# **Critical Release Notice**

Publication number: 297-8021-544 Publication release: Standard 16.02

# The content of this customer NTP supports the SN06 (DMS) software releases.

Bookmarks used in this NTP highlight the changes between the baseline NTP and the current release. The bookmarks provided are color-coded to identify release-specific content changes. NTP volumes that do not contain bookmarks indicate that the baseline NTP remains unchanged and is valid for the current release.

## **Bookmark Color Legend**

Black: Applies to new or modified content for the NA015 baseline NTP that is valid through the current release.

Red: Applies to new or modified content for NA017 that is valid through the current release.

Blue: Applies to new or modified content for NA018 (SN05 DMS) that is valid through the current release.

Green: Applies to new or modified content for SN06 (DMS) that is valid through the current release.

Attention! Adobe @ Acrobat @ Reader  $^{TM}$  5.0 is required to view bookmarks in color.

# **Publication History**

#### November 2005

For the SN06 (DMS) standard release 16.02, the following updates were made:

<u>Volume 1</u> Section "Clearing an SPM UR or a NA link state" added for CR Q01007141.

Volume 2 No changes

#### May 2003

For the SN06 (DMS) release, 16.01, updates were made to Volume 2 according to CR Q00569522. There were no changes to Volume 1.

# 297-8021-544

# DMS-100 Family North American DMS-100 Trouble Leasting and Clearing Dreadd

Trouble Locating and Clearing Procedures Volume 1 of 2

LET0015 and up Standard 14.02 May 2001

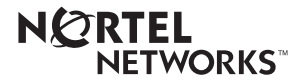

# DMS-100 Family North American DMS-100

Trouble Locating and Clearing Procedures Volume 1 of 2

Publication number: 297-8021-544 Product release: LET0015 and up Document release: Standard 14.02 Date: May 2001

Copyright © 1996-2001 Nortel Networks, All Rights Reserved

Printed in the United States of America

**NORTEL NETWORKS CONFIDENTIAL:** The information contained herein is the property of Nortel Networks and is strictly confidential. Except as expressly authorized in writing by Nortel Networks, the holder shall keep all information contained herein confidential, shall disclose the information only to its employees with a need to know, and shall protect the information, in whole or in part, from disclosure and dissemination to third parties with the same degree of care it uses to protect its own confidential information, but with no less than reasonable care. Except as expressly authorized in writing by Nortel Networks, the holder is granted no rights to use the information contained herein.

Information is subject to change without notice. Nortel Networks reserves the right to make changes in design or components as progress in engineering and manufacturing may warrant. Changes or modification to the DMS-100 without the express consent of Nortel Networks may void its warranty and void the user's authority to operate the equipment.

Nortel Networks, the Nortel Networks logo, the Globemark, How the World Shares Ideas, Unified Networks, DMS, DMS-100, Helmsman, MAP, Meridian, Nortel, Northern Telecom, NT, SuperNode, and TOPS are trademarks of Nortel Networks.

# Contents

# Trouble Locating and Clearing Procedures Volume 1 of 2

#### **NTP Summary Contents**

#### About this document

How to check the version and issue of this document xiii References in this document xiii What precautionary messages mean xiv How commands, parameters, and responses are represented xv Input prompt (>) xv Commands and fixed parameters xvi Variables xvi Responses xvi

## **1** Trouble locating and clearing procedures

Introduction 1-1 Application 1-1 Definition 1-1 Common procedures 1-1 Action 1-1 Activating a loopback on an HLIU 1-2 Activating a loopback on an LIU7 1-9 Activating a loopback on an NTEX26AA paddle board 1-16 Activating an offline linkset 1-23 Activating the throttling logs mechanism 1-30 Adding an LIM to an automatic REx test schedule 1-36 Adding an NIU to an automatic REx test schedule 1-39 Assembling 2x5 AMP connectors in SuperNode cabling 1-43 BCLID link failure 1-48 Cannot be called 1-58 Cannot call out 1-93 Changing table C7TIMER entries 1-138 Clearing problems on the SCAI link 1-145 CMR data mismatch with CC 1-151 Confirming a missing telephone 1-156 Correcting an attendant console problem 1-160 Correcting an automatic line test failure 1-164

vii

xiii

1-1

Correcting a call cut-off problem 1-168 Correcting a data error problem 1-174 Correcting digital test unit problems 1-183 Correcting DRAM announcement trouble 1-195 Correcting DRAM sit tone trouble 1-204 Correcting EDRAM voice file problems 1-211 Correcting enhanced network load entries 1-220 Correcting a line flux cancellation error 1-231 Correcting a line loop detect error 1-237 Correcting a line loopback problem 1-243 Correcting a line noise problem 1-249 Correcting a line pad test problem 1-253 Correcting a line ringing failure 1-257 Correcting a line synchronization loss at a U-loop 1-261 Correcting a line test unit problem 1-266 Correcting a line that does not receive calls 1-275 Correcting a line that does not ring 1-281 Correcting a line transhybrid error 1-286 Correcting a line with free pay telephone service 1-290 Correcting locked-out trunks 1-295 Correcting metallic test access problems 1-300 Correcting metallic test unit problems 1-304 Correcting a no ANI on coin line condition 1-318 Correcting no response from a peripheral module 1-324 Correcting PCM level meter card problems 1-329 Correcting poor line transmission or reception 1-335 Correcting receive-level problems on T1 trunks 1-340 Correcting release mismatch problems 1-346 Correcting a ringing pretrip problem 1-364 Correcting a stuck test access line relay 1-370 Correcting supervision trouble on intertoll T1 trunks 1-374 Correcting transmission test trunk trouble 1-379 Correcting transmission test unit trouble 1-385 Correcting transmission-level trouble on T1 trunks 1-390 Determining the D-channel state ISDN PRI primary and backup D-channels 1-395 Determining the D-channel state ISDN PRI single D-channel 1-399 Determining the line state 1-403 Determining the location of the problem 1-410 Determining the location of problems (ACDMIS, NACD, MACD) 1-418 Determining the trunk state ISDN PRI trunk 1-426 Digital test access for BRI lines 1-430 Digital test access for PRI lines 1-435 DIRP 101 logs Reason 2 1-440 DIRP 101 logs Reason 26 1-445 DIRP 101 logs Reason 27 1-450 DIRP 101 logs Reason 46 1-454 DIRP 101 logs Reason 51 1-459 DIRP 101 logs Reason 56 1-463 DIRP 101 logs Reason 78 1-467 DIRP 101 logs Reason 100 1-472

DIRP 101 logs Reason 127 1-475 DIRP 101 logs Reason 129 1-479 DIRP 101 logs Reason 153 1-483 DIRP 101 logs Reason 154 1-487 DIRP 101 logs Reason 155 1-491 DIRP 101 logs Reason 223 1-495 DIRP 101 logs Reason 251 1-499 DIRP 101 logs Reason 266 1-504 DIRP 101 logs Reason 267 1-508 DIRP 101 logs Reason 279 1-512 DIRP 101 logs Reason 280 1-516 Disconnecting a TOPS MPX terminal TOPS MPX 1-520 Downloading software to an APU 1-527 Downloading software to an EIU 1-531 Downloading software to an LIM unit 1-536 Downloading software to an LIU7, HLIU, or HSLR 1-540 Downloading software to a VPU 1-547 Downloading software to an XLIU 1-551 DSCWID/SCWID subscriber, no notification of waiting call 1-556 E911 LDT and Line/ACD PSAP complaint Occasional failure of some E911 functions 1-564 E911 LDT PSAP complaint ANI failure 1-571 E911 LDT PSAP Operator Complaint Ringing not being applied to PSAP position 1-580 E911 Line and ACD PSAP complaint ANI failure (or ALI failure) 1-587 Establishing a DS-1 loopback for a far-end office ISDN PRI primary and backup D-channels 1-594 Establishing a DS-1 PCM30 loopback for a far-end office ISDN PRI single D-channel 1-600 Estimating signaling link occupancy 1-605 Excluding an LIM from an automatic REx test schedule 1-609 Excluding an NIU from an automatic REx test schedule 1-612 Incorrect DN in incoming callers list 1-616 Incorrect or no displayed calling party name or DN 1-619 Installing key and option definitions 1-630 Installing, reinstalling or changing TOPS MPX software TOPS MPX 1-634 Line state is Call processing busy (CPB) 1-640 Line state is Cut (CUT) 1-643 Line state is D-channel maintenance busy (DMB) 1-645 Line state is Idle (IDL) 1-652 Line state is Installation busy (INB) 1-661 Line state is Line module busy (LMB) 1-664 Line state is Lock out (LO) 1-669 Line state is Maintenance busy (MB) 1-677 Line state is Packet service unavailable 1-680 Manually switching to a backup D-channel ISDN PRI primary and backup D-channels 1-704 Modifying provisioned data for resource modules DMS-Spectrum Peripheral Module 1-708 Monitoring call processing busy trunk circuits 1-712

Performing an external continuity test on a DS-1 link ISDN PRI primary and backup D-channels 1-716 Performing an external continuity test on a DS-1 or PCM30 link ISDN PRI single D-channel 1-721 Performing an internal continuity test on a DS30 link ISDN PRI primary and backup D-channels 1-726 Performing an internal continuity test on a DS30 link ISDN PRI single D-channel 1-731 Performing a manual MTCTST test on a CM 1-736 Performing a manual REx test on an LIM 1-742 Performing a manual REx test on an NIU 1-747 Placing an MP position in service (integrated) 1-753 Placing MP position in service (standalone) 1-758 Placing a TOPS MPX terminal in service TOPS MPX 1-763 Prioritizing CCS alarms 1-767

# **NTP Summary Contents**

# Trouble Locating and Clearing Procedures Volume 1 of 2

#### **NTP Summary Contents**

#### About this document

How to check the version and issue of this document Vol. 1, xiii References in this document Vol. 1, xiii What precautionary messages mean Vol. 1, xiv How commands, parameters, and responses are represented Vol. 1, xv Input prompt (>) Vol. 1, xv Commands and fixed parameters Vol. 1, xvi Variables Vol. 1, xvi Responses Vol. 1, xvi

#### 1 Trouble locating and clearing procedures Introduction Vol. 1. 1-1

Common procedures Vol. 1, 1-1

Application Vol. 1, 1-1 Definition Vol. 1, 1-1

Action Vol. 1, 1-1

Activating a loopback on an HLIU Vol. 1, 1-2 Activating a loopback on an LIU7 Vol. 1, 1-9 Activating a loopback on an NTEX26AA paddle board Vol. 1, 1-16 Activating an offline linkset Vol. 1, 1-23 Activating the throttling logs mechanism Vol. 1, 1-30 Adding an LIM to an automatic REx test schedule Vol. 1, 1-36 Adding an NIU to an automatic REx test schedule Vol. 1, 1-39 Assembling 2x5 AMP connectors in SuperNode cabling Vol. 1, 1-43 BCLID link failure Vol. 1, 1-48 Cannot be called Vol. 1, 1-58 Cannot call out Vol. 1, 1-93 Changing table C7TIMER entries Vol. 1, 1-138 Clearing problems on the SCAI link Vol. 1, 1-145 CMR data mismatch with CC Vol. 1, 1-151 Confirming a missing telephone Vol. 1, 1-156 Correcting an attendant console problem Vol. 1, 1-160 Correcting an automatic line test failure Vol. 1, 1-164

Vol. 1, xiii

Vol. 1, 1-1

vii

Correcting a call cut-off problem Vol. 1, 1-168 Correcting a data error problem Vol. 1, 1-174 Correcting digital test unit problems Vol. 1, 1-183 Correcting DRAM announcement trouble Vol. 1, 1-195 Correcting DRAM sit tone trouble Vol. 1, 1-204 Correcting EDRAM voice file problems Vol. 1, 1-211 Correcting enhanced network load entries Vol. 1, 1-220 Correcting a line flux cancellation error Vol. 1, 1-231 Correcting a line loop detect error Vol. 1, 1-237 Correcting a line loopback problem Vol. 1, 1-243 Correcting a line noise problem Vol. 1, 1-249 Correcting a line pad test problem Vol. 1, 1-253 Correcting a line ringing failure Vol. 1, 1-257 Correcting a line synchronization loss at a U-loop Vol. 1, 1-261 Correcting a line test unit problem Vol. 1, 1-266 Correcting a line that does not receive calls Vol. 1, 1-275 Correcting a line that does not ring Vol. 1, 1-281 Correcting a line transhybrid error Vol. 1, 1-286 Correcting a line with free pay telephone service Vol. 1, 1-290 Correcting locked-out trunks Vol. 1, 1-295 Correcting metallic test access problems Vol. 1, 1-300 Correcting metallic test unit problems Vol. 1, 1-304 Correcting a no ANI on coin line condition Vol. 1, 1-318 Correcting no response from a peripheral module Vol. 1, 1-324 Correcting PCM level meter card problems Vol. 1, 1-329 Correcting poor line transmission or reception Vol. 1, 1-335 Correcting receive-level problems on T1 trunks Vol. 1, 1-340 Correcting release mismatch problems Vol. 1, 1-346 Correcting a ringing pretrip problem Vol. 1, 1-364 Correcting a stuck test access line relay Vol. 1, 1-370 Correcting supervision trouble on intertoll T1 trunks Vol. 1, 1-374 Correcting transmission test trunk trouble Vol. 1, 1-379 Correcting transmission test unit trouble Vol. 1, 1-385 Correcting transmission-level trouble on T1 trunks Vol. 1, 1-390 Determining the D-channel state ISDN PRI primary and backup D-channels Vol. 1, 1-395 Determining the D-channel state ISDN PRI single D-channel Vol. 1, 1-399 Determining the line state Vol. 1, 1-403 Determining the location of the problem Vol. 1, 1-410 Determining the location of problems (ACDMIS, NACD, MACD) Vol. 1, 1-418 Determining the trunk state ISDN PRI trunk Vol. 1, 1-426 Digital test access for BRI lines Vol. 1, 1-430 Digital test access for PRI lines Vol. 1, 1-435 DIRP 101 logs Reason 2 Vol. 1, 1-440 DIRP 101 logs Reason 26 Vol. 1, 1-445 DIRP 101 logs Reason 27 Vol. 1, 1-450 DIRP 101 logs Reason 46 Vol. 1, 1-454 DIRP 101 logs Reason 51 Vol. 1, 1-459 DIRP 101 logs Reason 56 Vol. 1, 1-463 DIRP 101 logs Reason 78 Vol. 1, 1-467

DIRP 101 logs Reason 100 Vol. 1, 1-472 DIRP 101 logs Reason 127 Vol. 1, 1-475 DIRP 101 logs Reason 129 Vol. 1, 1-479 DIRP 101 logs Reason 153 Vol. 1, 1-483 DIRP 101 logs Reason 154 Vol. 1, 1-487 DIRP 101 logs Reason 155 Vol. 1, 1-491 DIRP 101 logs Reason 223 Vol. 1, 1-495 DIRP 101 logs Reason 251 Vol. 1, 1-499 DIRP 101 logs Reason 266 Vol. 1, 1-504 DIRP 101 logs Reason 267 Vol. 1, 1-508 DIRP 101 logs Reason 279 Vol. 1, 1-512 DIRP 101 logs Reason 280 Vol. 1, 1-516 Disconnecting a TOPS MPX terminal TOPS MPX Vol. 1, 1-520 Downloading software to an APU Vol. 1, 1-527 Downloading software to an EIU Vol. 1, 1-531 Downloading software to an LIM unit Vol. 1, 1-536 Downloading software to an LIU7, HLIU, or HSLR Vol. 1, 1-540 Downloading software to a VPU Vol. 1, 1-547 Downloading software to an XLIU Vol. 1, 1-551 DSCWID/SCWID subscriber, no notification of waiting call Vol. 1, 1-556 E911 LDT and Line/ACD PSAP complaint Occasional failure of some E911 functions Vol. 1, 1-564 E911 LDT PSAP complaint ANI failure Vol. 1, 1-571 E911 LDT PSAP Operator Complaint Ringing not being applied to PSAP position Vol. 1, 1-580 E911 Line and ACD PSAP complaint ANI failure (or ALI failure) Vol. 1, 1-587 Establishing a DS-1 loopback for a far-end office ISDN PRI primary and backup D-channels Vol. 1, 1-594 Establishing a DS-1 PCM30 loopback for a far-end office ISDN PRI single D-channel Vol. 1, 1-600 Estimating signaling link occupancy Vol. 1, 1-605 Excluding an LIM from an automatic REx test schedule Vol. 1, 1-609 Excluding an NIU from an automatic REx test schedule Vol. 1, 1-612 Incorrect DN in incoming callers list Vol. 1, 1-616 Incorrect or no displayed calling party name or DN Vol. 1, 1-619 Installing key and option definitions Vol. 1, 1-630 Installing, reinstalling or changing TOPS MPX software TOPS MPX Vol. 1, 1-634 Line state is Call processing busy (CPB) Vol. 1, 1-640 Line state is Cut (CUT) Vol. 1, 1-643 Line state is D-channel maintenance busy (DMB) Vol. 1, 1-645 Line state is Idle (IDL) Vol. 1, 1-652 Line state is Installation busy (INB) Vol. 1, 1-661 Line state is Line module busy (LMB) Vol. 1, 1-664 Line state is Lock out (LO) Vol. 1, 1-669 Line state is Maintenance busy (MB) Vol. 1, 1-677 Line state is Packet service unavailable Vol. 1, 1-680 Manually switching to a backup D-channel ISDN PRI primary and backup D-channels Vol. 1, 1-704

Modifying provisioned data for resource modules DMS-Spectrum Peripheral Module Vol. 1, 1-708 Monitoring call processing busy trunk circuits Vol. 1, 1-712 Performing an external continuity test on a DS-1 link ISDN PRI primary and backup D-channels Vol. 1, 1-716 Performing an external continuity test on a DS-1 or PCM30 link ISDN PRI single D-channel Vol. 1, 1-721 Performing an internal continuity test on a DS30 link ISDN PRI primary and backup D-channels Vol. 1, 1-726 Performing an internal continuity test on a DS30 link ISDN PRI single D-channel Vol. 1, 1-731 Performing a manual MTCTST test on a CM Vol. 1, 1-736 Performing a manual REx test on an LIM Vol. 1, 1-742 Performing a manual REx test on an NIU Vol. 1, 1-747 Placing an MP position in service (integrated) Vol. 1, 1-753 Placing MP position in service (standalone) Vol. 1, 1-758 Placing a TOPS MPX terminal in service TOPS MPX Vol. 1, 1-763 Prioritizing CCS alarms Vol. 1, 1-767

# Trouble Locating and Clearing Procedures Volume 2 of 2

# 1 Trouble locating and clearing procedures (continued)

Vol. 2, 1-1

Recovering a stuck HLIU or HSLR Vol. 2, 1-2 Recovering a stuck two-slot LIU7 Vol. 2, 1-10 Removing an MP position from service (integrated) Vol. 2, 1-18 Removing an MP position from service (standalone) Vol. 2, 1-22 Removing a TOPS MPX terminal from service TOPS MPX Vol. 2, 1-28 Repairing FAN faults on an LCEI frame; cooling unit replacement Vol. 2, 1-36 Repairing an NTBX63AA cooling unit on the bench top Vol. 2, 1-46 Repairing and replacing NT3X90AA cooling units Vol. 2, 1-52 Repairing and replacing NT3X90AB cooling units Vol. 2, 1-64 Repairing and replacing NT3X90AC cooling units Vol. 2, 1-74 Replacing a 3.5 in. disk drive unit NTFX32BA Vol. 2, 1-82 Replacing an 8-in. or a 5.25-in. disk drive unit Vol. 2, 1-94 Replacing a 14-in. disk drive unit Vol. 2, 1-111 Replacing a bulkhead gasket Vol. 2, 1-130 Replacing a cooling unit assembly in a 42-in. cabinet CPC A0377580, A0382102, A0383322, A0383323 Vol. 2, 1-133 Replacing a cooling unit electronic module CPC A0383326, A0383327, A0383984 Vol. 2, 1-144 Replacing a cooling unit fan CPC A0345301 Vol. 2, 1-154 Replacing a cooling unit fan CPC A0381714, A0382103, A0383325 Vol. 2, 1-164 Replacing cooling unit NTRX91AA Vol. 2, 1-174 Replacing a CU voltage limiter and filter in a 28-in. cabinet Vol. 2, 1-177

Replacing a digital audio tape (DAT) drive NTFX32CA Vol. 2, 1-182 Replacing a door gasket Vol. 2, 1-191 Replacing a fan in a 28-in. cabinet Vol. 2, 1-194 Replacing a fan in a 28-in. frame Vol. 2, 1-200 Replacing a fan in a 42-in. cabinet Vol. 2, 1-206 Replacing a line card Vol. 2, 1-216 Replacing a missing line card Vol. 2, 1-222 Replacing an NT9X95 card in a cooling unit Vol. 2, 1-226 Replacing an NTFX39 bulkhead splitter unit Vol. 2, 1-237 Replacing a point-of-use power supply card Vol. 2, 1-248 Replacing a TOPS MPX terminal TOPS MPX Vol. 2, 1-255 Reseating a line card Vol. 2, 1-260 Responding to TRMS301 logs Vol. 2, 1-266 Restoring far-end service for a D-channel ISDN PRI primary and backup D-channels Vol. 2, 1-269 Restoring far-end service for a D-channel ISDN PRI single D-channel Vol. 2, 1-274 Returning a busy D-channel to service ISDN PRI primary and backup D-channels Vol. 2, 1-278 Returning a busy D-channel to service ISDN PRI single D-channel Vol. 2, 1-283 Returning a busy PRI trunk to service ISDN PRI trunk Vol. 2, 1-287 Returning a card or assembly in Canada Vol. 2, 1-292 Returning a card or assembly in Germany Vol. 2, 1-296 Returning a card or assembly in Japan Vol. 2, 1-299 Returning a card or assembly in the United States of America Vol. 2, 1-303 Returning an LIM to service Vol. 2, 1-307 Running a C7BERT Vol. 2, 1-311 Running a C7BERT for high-speed links Vol. 2, 1-343 Saving key, screen, status messages, command privileges and option definitions Vol. 2, 1-366 Scheduling an automatic REx test Vol. 2, 1-370 Scheduling ISUP trunk audits Vol. 2, 1-375 Setting up an ISUP per-call continuity test Vol. 2, 1-379 Setting up the signaling link marginal performance report Vol. 2, 1-383 Softkey information does not download to the ADSI set Vol. 2, 1-394 Test the DS-1 carrier states Vol. 2, 1-402 Testing an SPM carrier Vol. 2, 1-406 Testing an SPM CEM Vol. 2, 1-412 Testing an SPM DSP RM Vol. 2, 1-416 Testing an SPM OC3 interface module Vol. 2, 1-420 TOPS IWS Operator complaint Clearing database access trouble Vol. 2, 1-425 TOPS MP Operator complaint (integrated) Clearing MP keyboard trouble Vol. 2, 1-429 TOPS MP Operator complaint (integrated) Clearing voice communication path trouble Vol. 2, 1-439 TOPS MP Operator complaint (standalone) Clearing link trouble Vol. 2, 1-447 TOPS MP Operator complaint (standalone) Clearing MP keyboard trouble Vol. 2, 1-463

TOPS MP Operator complaint (standalone) Clearing position failure - cannot reboot TPC Vol. 2, 1-472 TOPS MP Operator complaint (standalone) Clearing position failure - cannot RTS position Vol. 2, 1-483 TOPS MP Operator complaint (standalone) Clearing screen trouble Vol. 2, 1-498 TOPS MP Operator complaint (standalone) Clearing voice communication path trouble Vol. 2, 1-503 TOPS MP Operator complaint (standalone/integrated) Clearing DA access trouble Vol. 2, 1-513 TOPS MP Operator complaint (standalone/integrated) Clearing ORDB access trouble Vol. 2, 1-522 TOPS MP TAMI trouble (integrated) Clearing TAMI response failure Vol. 2, 1-531 TOPS MP TAMI trouble (standalone) Clearing TAMI response failure Vol. 2, 1-534 TOPS MPX Operator complaint audio/headset malfunction Vol. 2, 1-540 TOPS MPX Power-on self test Vol. 2, 1-546 TOPS MPX Power-on self-test troubleshooting Vol. 2, 1-551 TOPS MPX terminal system diagnostic TOPS MPX Vol. 2, 1-558 TOPS MPX Token Ring LAN troubleshooting Vol. 2, 1-580 Troubleshooting a customer-reported failure No FRIU alarms Vol. 2, 1-625 Troubleshooting a customer-reported failure No PM alarms Vol. 2, 1-631 Updating TOPS MPX software Vol. 2, 1-638 VSLE session defaults to audio SLE Vol. 2, 1-643

# About this document

### How to check the version and issue of this document

The version and issue of the document are indicated by numbers, for example, 01.01.

The first two digits indicate the version. The version number increases each time the document is updated to support a new software release. For example, the first release of a document is 01.01. In the next software release cycle, the first release of the same document is 02.01.

The second two digits indicate the issue. The issue number increases each time the document is revised but rereleased in the same software release cycle. For example, the second release of a document in the same software release cycle is 01.02.

To determine which version of this document applies to the software in your office and how documentation for your product is organized, check the release information in *Product Documentation Directory*, 297-8991-001.

#### **References in this document**

The following documents are referred to in this document:

- Alarm Clearing and Performance Monitoring Procedures
- C7TU User Guide, TAM-1001-015
- Card Replacement Procedures
- CCITT Reference Manual
- Customer Data Schema Reference Manual, 297-8021-351
- DMS-100 Family Commands Reference Manual, 297-1001-822
- Hardware Description Manual Reference Manual
- ISDN PRI Maintenance Guide
- Log Report Reference Manual
- Office Parameters Reference Manual

- Operational Measurements Reference Manual
- Recovery Procedures
- Routine Maintenance Procedures
- Subscriber Carrier Module-100 Urban Maintenance Manual
- Translations Guide, 297-8021-350

As of NA0011 (LEC and LET) and EUR010 (EUR) releases, any references to the data schema section of the Translations Guide will be mapped to the Customer Data Schema Reference Manual.

The Advanced Business Services suite does not include an Advanced Maintenance Guide. Consult one or more of the following documents:

- Bellcore Format Automatic Message Accounting Maintenance Guide, 297-1001-570
- Input/Output Devices Maintenance Guide, 297-1001-590
- Lines Maintenance Guide, 297-1001-594
- Networks Maintenance Guide, 297-1001-591
- Peripheral Modules Maintenance Guide, 297-1001-592
- Trunks Maintenance Guide, 297-1001-595

#### What precautionary messages mean

The types of precautionary messages used in Nortel Networks documents include attention boxes and danger, warning, and caution messages.

An attention box identifies information that is necessary for the proper performance of a procedure or task or the correct interpretation of information or data. Danger, warning, and caution messages indicate possible risks.

Examples of the precautionary messages follow.

ATTENTION - Information needed to perform a task

#### ATTENTION

If the unused DS-3 ports are not deprovisioned before a DS-1/VT Mapper is installed, the DS-1 traffic will not be carried through the DS-1/VT Mapper, even though the DS-1/VT Mapper is properly provisioned.

#### DANGER - Possibility of personal injury

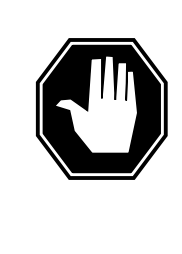

#### DANGER Risk of electrocution

Do not open the front panel of the inverter unless fuses F1, F2, and F3 have been removed. The inverter contains high-voltage lines. Until the fuses are removed, the high-voltage lines are active, and you risk being electrocuted.

WARNING - Possibility of equipment damage

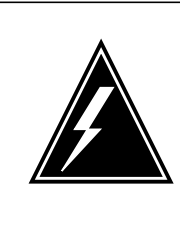

#### WARNING

Damage to the backplane connector pins

Align the card before seating it, to avoid bending the backplane connector pins. Use light thumb pressure to align the card with the connectors. Next, use the levers on the card to seat the card into the connectors.

CAUTION - Possibility of service interruption or degradation

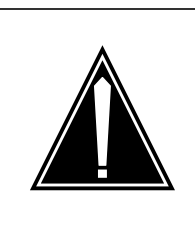

#### CAUTION Possible loss of service

Before continuing, confirm that you are removing the card from the inactive unit of the peripheral module. Subscriber service will be lost if you remove a card from the active unit.

## How commands, parameters, and responses are represented

Commands, parameters, and responses in this document conform to the following conventions.

#### Input prompt (>)

An input prompt (>) indicates that the information that follows is a command:

>BSY

#### **Commands and fixed parameters**

Commands and fixed parameters that are entered at a MAP terminal are shown in uppercase letters:

>BSY CTRL

#### Variables

Variables are shown in lowercase letters:

>BSY CTRL ctrl\_no

The letters or numbers that the variable represents must be entered. Each variable is explained in a list that follows the command string.

#### Responses

Responses correspond to the MAP display and are shown in a different type:

FP 3 Busy CTRL 0: Command request has been submitted.

FP 3 Busy CTRL 0: Command passed.

# 1 Trouble locating and clearing procedures

#### Introduction

This chapter contains procedures to locate and clear trouble in the DMS-100 switch. The procedures contain the following sections:

- Application
- Definition
- Common procedures
- Action

#### Application

This section describes the purpose of the procedure.

#### Definition

This section provides context-setting information for trouble locating and clearing procedures. For example, a trouble locating and clearing procedure that has an associated with log report provides a description of the associated log.

#### **Common procedures**

This section lists common procedures to use during the trouble locating and clearing procedure. A common procedure is a series of steps that repeat within maintenance procedures. An example of a common procedure is the procedure for the removal and the replacement of a card. Trouble locating and clearing common procedures reside in a common procedures chapter in this Northern Telecom publication. Do not use common procedures unless the step-action procedure directed you to use common procedures.

#### Action

This section contains a summary flowchart and a list of steps. Use the flowchart to review the procedure. Follow the steps to perform the procedure.

# Activating a loopback on an HLIU

#### Application

Use this procedure to activate a loopback on an enhanced DS-1 terminator paddle board (NTEX78AA) of a high-speed link unit (HLIU).

## Definition

The following loopback modes are available:

- Remote online mode loops the data received from a DS-1 signaling link through the NTEX78AA card and the NTEX76AA signaling terminal card, and back out through the NTEX78AA card to the DS-1 signaling link. The data is looped back at the input of the NTEX76AA card.
- Local mode loops the data transmitted from the NTEX78AA card output back into the card receive input.
- Enable mode allows the control code scanning mechanism on the card to monitor and respond to a latching loopback control code that is received from a DS-1 signaling link. When enable mode is active and a correct control code sequence is received from a DS-1 signaling link at the signaling terminal card input, a remote loopback loops the test pattern data back out on the DS-1 signaling link output.
- Payload mode loops the data received from the DS-1 signaling link through the NTEX78AA card and the NTEX76AA high-speed signaling terminal (HST). The NTEX76AA HST loops the data back on its input before it is applied to the serial communication controller and transmitted back to the signaling link. This loopback verifies the accuracy of the DS-1 link and the terminating card. The difference between remote online loopback and payload loopback is that there is no framing bit in the payload loopback.

*Note 1:* Only one loopback mode can be active at one time.

*Note 2:* At the MAPCI level of the MAP display, an HLIU that is not in loopback mode displays CLEAR to the right of the HLIU number.

The following figure shows where the three loopback modes occur in an HLIU.

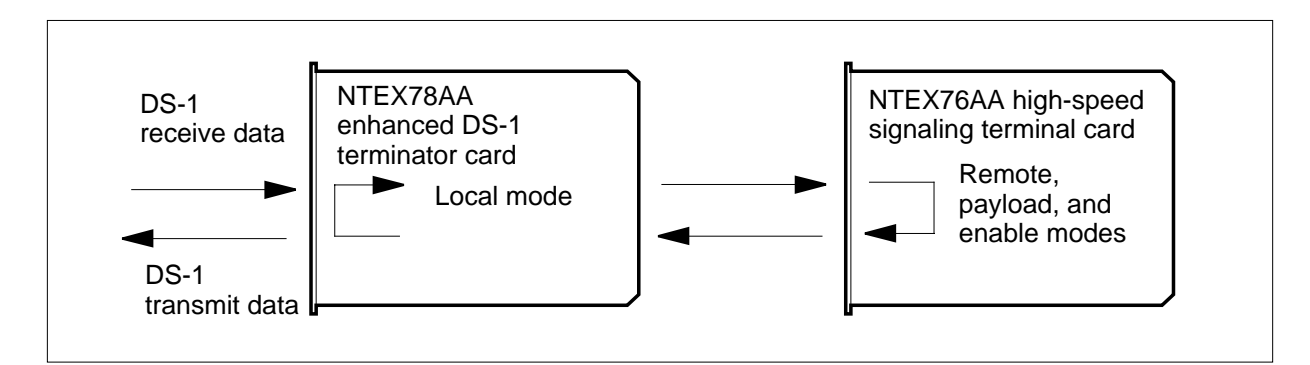

### **Common procedures**

None

# Action

This procedure contains a summary flowchart and a list of specific steps. Use the flowchart as an overview of the procedure. Follow the specific steps to perform the procedure.

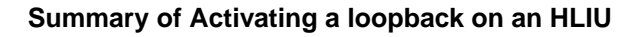

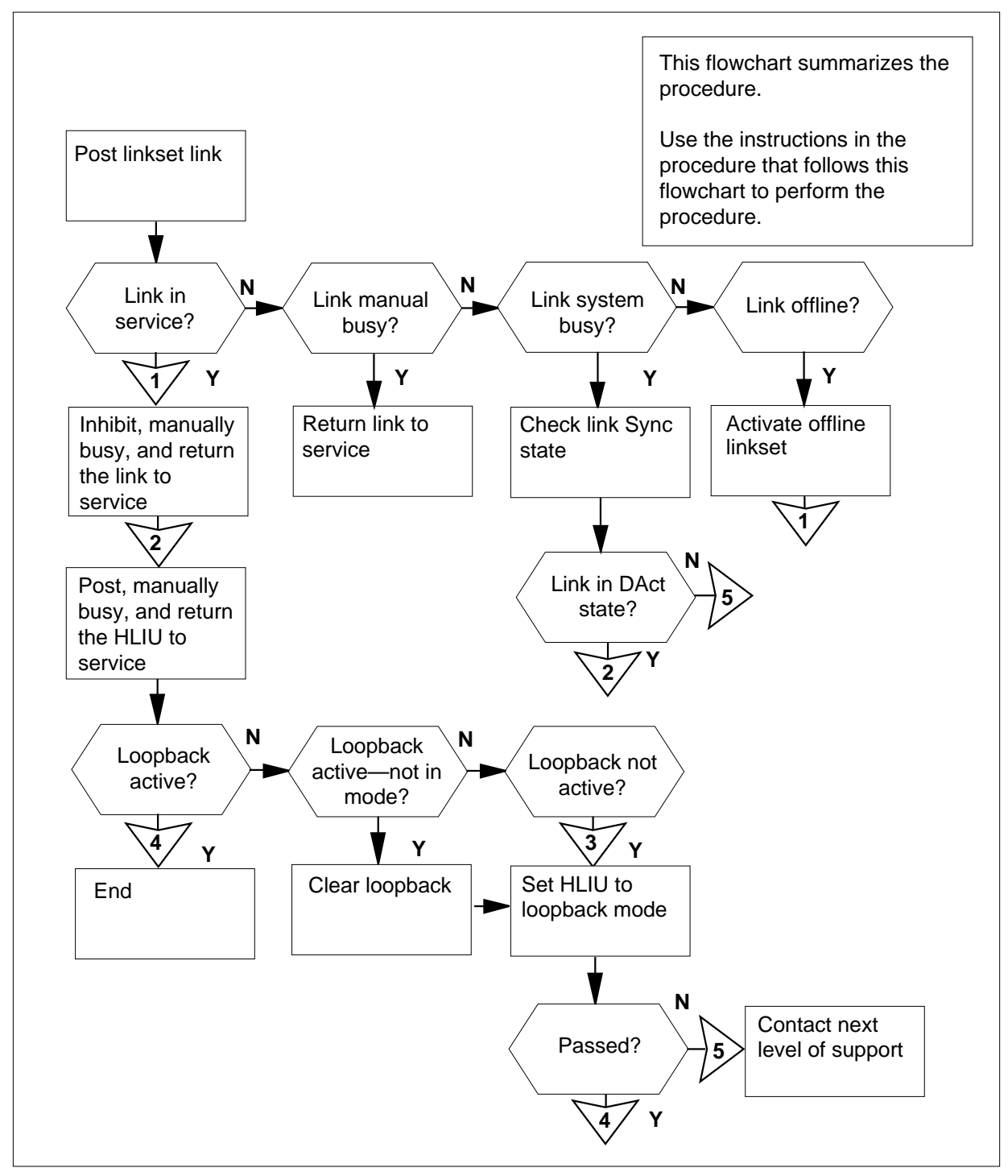

#### Activating a loopback on an HLIU

#### At the MAP terminal

1 Access the C7LKSET level of the MAP display by typing

>MAPCI;MTC;CCS;CCS7;C7LKSET

and pressing the Enter key.

Example of a MAP response:

Traf Sync Link LK Stat Stat Resource Stat Physical Access Stat Action

**2** Post the linkset link to which an HLIU is assigned and for which the loopback is to be performed by typing

>POST C linkset\_name

and pressing the Enter key.

where

linkset\_name is the name of the linkset

Example of a MAP response:

| Lir | nkset | LS000 | 0100  |      |      | InSv     |        |      |        |
|-----|-------|-------|-------|------|------|----------|--------|------|--------|
|     | Traf  | Sync  |       |      |      |          |        |      | Link   |
| LK  | Stat  | Stat  | Resou | irce | Stat | Physical | Access | Stat | Action |
| 0   | InSv  | Sync  | HLIU  | 100  | InSv | v DS1    |        |      |        |
| 1   | InSv  | Sync  | HLIU  | 101  | InSv | v DS1    |        |      |        |

Size of Posted Set = 2

| If the link traffic state is | Do     |
|------------------------------|--------|
| InSv                         | step 5 |
| ManB                         | step 7 |
| SysB                         | step 3 |
| Offl                         | step 4 |

**3** Check the Sync state of the link by referring to the MAP output from step 2.

| If the Sync state of the link is | Do     |
|----------------------------------|--------|
| DAct                             | step 8 |
| anything else                    | step18 |

4 Activate an offline linkset by performing the procedure in this document. When you have completed this procedure, return to this point.

| 5 | Inhibit the linkset link by typi   | ng                    |
|---|------------------------------------|-----------------------|
|   | INH link_no                        |                       |
|   | and pressing the Enter key.        |                       |
|   | where                              |                       |
|   | link_no<br>is the number of the li | ink (0 to 15)         |
| 6 | Manually busy the linkset lin      | k by typing           |
|   | >BSY link_no                       |                       |
|   | and pressing the Enter key.        |                       |
|   | where                              |                       |
|   | link_no<br>is the number of the li | ink (0 to 15)         |
|   | If the BSY command                 | Do                    |
|   | passed                             | step 7                |
|   | failed                             | step 18               |
| 7 | Return the link to service by      | typing                |
|   | >RTS link_no                       |                       |
|   | and pressing the Enter key.        |                       |
|   | where                              |                       |
|   | link_no<br>is the number of the li | ink (0 to 15)         |
|   | If the RTS command                 | Do                    |
|   | passed                             | step 8                |
|   | failed                             | step 18               |
| 8 | Access the PM level of the N       | IAP display by typing |
|   | >MAPCI;MTC;PM                      |                       |

and pressing the Enter key. *Example of a MAP display:* 

| PM | SysB<br>O   | ManB<br>0  | OffL<br>0 | CBsy<br>O | ISTb<br>0 | InSv<br>37 |
|----|-------------|------------|-----------|-----------|-----------|------------|
| 9  | Post the HL | IU to test | the card  | by typing |           |            |
|    | >POST H     | LIU hl     | iu_no     |           |           |            |
|    | and pressir | ng the Ent | er key.   |           |           |            |
|    | where       |            |           |           |           |            |

|                  | hliu_no<br>is the number of the HLIU (0 to                                                                                                    | 215)                                                 |
|------------------|----------------------------------------------------------------------------------------------------|------------------------------------------------------|
|                  | <i>Note:</i> The HLIU is assigned to the linkset.                                                                                                    | deactivated link of the deactivated                  |
|                  | Example of a MAP response:                                                                                                    |                                                      |
| HLIU<br>POST:    | 100 InSv Rsvd                                                                                                    |                                                      |
| 10               | Manually busy the HLIU by typing                                                                                                    |                                                      |
|                  | >BSY                                                                                                    |                                                      |
|                  | and pressing the Enter key.                                                                                                    |                                                      |
|                  | If the BSY command                                                                                                    | Do                                                   |
|                  | passed                                                                                                    | step 11                                              |
|                  | failed                                                                                                    | step 18                                              |
| 11               | Return the HLIU to service by typing                                                                                                    |                                                      |
|                  | >RTS                                                                                                    |                                                      |
|                  | and pressing the Enter key.                                                                                                    |                                                      |
|                  | If the RTS command                                                                                                    | Do                                                   |
|                  | passed                                                                                                    | step 12                                              |
|                  |                                                                                                    |                                                      |
|                  | failed                                                                                                    | step 18                                              |
| 12               | failed<br>Determine if the loopback mode is active                                                                                                    | step 18<br>ve by typing                              |
| 12               | failed<br>Determine if the loopback mode is active<br>>LOOPBK S                                                                                                    | step 18<br>ive by typing                             |
| 12               | failed<br>Determine if the loopback mode is active<br>>LOOPBK s<br>and pressing the Enter key.                                                                                                    | step 18<br>we by typing                              |
| 12               | failed<br>Determine if the loopback mode is active<br>SLOOPBK S<br>and pressing the Enter key.<br>Example of a MAP display:                                                                                                    | step 18<br>ive by typing                             |
| 12<br>HLIU       | failed<br>Determine if the loopback mode is action<br>>LOOPBK S<br>and pressing the Enter key.<br>Example of a MAP display:<br>100 Clear LOOPBACK active                                                                                                    | step 18<br>ive by typing                             |
| 12<br>HLIU<br>13 | failed<br>Determine if the loopback mode is action<br><b>LOOPBK S</b><br>and pressing the Enter key.<br><i>Example of a MAP display:</i><br>100 Clear LOOPBACK active<br>Determine the required mode.                                                                                            | step 18<br>ive by typing                             |
| 12<br>HLIU<br>13 | failed<br>Determine if the loopback mode is action<br>>LOOPBK S<br>and pressing the Enter key.<br><i>Example of a MAP display:</i><br>100 Clear LOOPBACK active<br>Determine the required mode.<br>If the loopback is                                                                            | step 18<br>ive by typing<br><b>Do</b>                |
| 12<br>HLIU<br>13 | failed<br>Determine if the loopback mode is action<br>>LOOPBK S<br>and pressing the Enter key.<br>Example of a MAP display:<br>100 Clear LOOPBACK active<br>Determine the required mode.<br>If the loopback is<br>ACTIVE, and in the mode you<br>want                                            | step 18<br>ive by typing<br>Do<br>step 19            |
| 12<br>HLIU<br>13 | failed<br>Determine if the loopback mode is action<br>>LOOPBK S<br>and pressing the Enter key.<br>Example of a MAP display:<br>100 Clear LOOPBACK active<br>Determine the required mode.<br>If the loopback is<br>ACTIVE, and in the mode you<br>want<br>ACTIVE, and not in the mode<br>you want | step 18<br>ive by typing<br>Do<br>step 19<br>step 14 |

| 14 | Clear the current loopback mode of the posted HLIU by typing         |                                                                                 |  |  |  |  |  |
|----|----------------------------------------------------------------------|---------------------------------------------------------------------------------|--|--|--|--|--|
|    | and pressing the Enter key.                                          |                                                                                 |  |  |  |  |  |
| 15 | Set the HLIU to the selected loopback                                | mode by typing                                                                  |  |  |  |  |  |
| -  | >LOOPBK mode                                                         |                                                                                 |  |  |  |  |  |
|    | and pressing the Enter key.                                          |                                                                                 |  |  |  |  |  |
|    | where                                                                |                                                                                 |  |  |  |  |  |
|    | <b>mode</b><br>is the loopback mode (R, L, P, E, C, or S)            |                                                                                 |  |  |  |  |  |
|    | If the response is                                                   | Do                                                                              |  |  |  |  |  |
|    | HLIU liu_no LOOPBK PASSED.                                           | step 19                                                                         |  |  |  |  |  |
|    | REQUEST INVALID-HLIU<br>liu_no IS ALLOCATED TO<br>CCS7 TRAFFIC.      | step 16                                                                         |  |  |  |  |  |
|    | LOOPBACK FAILED-BERT<br>ACTIVE.                                      | step 17                                                                         |  |  |  |  |  |
|    | HLIU liu_no: LOOPBACK RE-<br>JECTED.                                 | step 18                                                                         |  |  |  |  |  |
|    | other                                                                | step 18                                                                         |  |  |  |  |  |
| 16 | The LOOPBACK command does not e to linkset management and is running | execute because the HLIU is assigned traffic. Wait until the HLIU is available. |  |  |  |  |  |
|    | Go to step 14.                                                       |                                                                                 |  |  |  |  |  |
| 17 | The LOOPBACK command does not e test (C7BERT) is active on the HLIU. | xecute because the CCS7 bit error rate<br>Wait until the C7BERT is finished.    |  |  |  |  |  |
|    | Go to step 14.                                                       | Go to step 14.                                                                  |  |  |  |  |  |
| 18 | For further assistance, contact the per support.                     | sonnel responsible for the next level of                                        |  |  |  |  |  |
| 19 | You have completed this procedure.                                   |                                                                                 |  |  |  |  |  |

# Activating a loopback on an LIU7

#### Application

Use this procedure to start a loopback on one of the following:

- an enhanced DS-0A terminator paddle board (NT9X78BA, NT9X78CA, or NT9X78DA) or
- the DMS-100 V.35 interface paddle board (NT9X77AA) of a CCS7 link interface unit (LIU7).

## Definition

The following loopback modes are available:

- Remote mode loops the data received from a DS-0A or V.35 signaling link. The data goes from the link through the NT9X78BA, NT9X78CA, NT9X78DA, or the NT9X77AA card, and the NT9X76AA signaling terminal card. The data goes back through the NT9X78BA, NT9X78CA, NT9X78DA, or the NT9X77AA card. The data proceeds to the DS-0A or V.35 signaling link. The data loops back at the input of the NT9X76AA card.
- Local mode loops the transmitted data from the NT9X77AA, NT9X78BA, NT9X78CA, or NT9X78DA card output back into the card receive input.
- Enable mode allows the control code scanning mechanism on the card to monitor and respond to latching loopback control codes. For the mechanism to monitor and respond, the mechanism must receive these codes from a DS-0A or V.35 signaling link. A response to these signaling links only can occur under the following two conditions. The first condition is that enable mode is active. The second condition is that the signaling terminal card input receives a valid control code sequence. This valid control code sequence must come from a DS-0A or V.35 signaling link output. Under these two conditions, a remote loopback loops the test pattern data back out on the DS-0A or V.35 signaling link output.

*Note 1:* Only one loopback mode can be active at one time.

*Note 2:* An LIU7 displays a CLEAR mode when the LIU7 is not in loopback mode.

The following figure shows where the loopback modes occur in an LIU7.

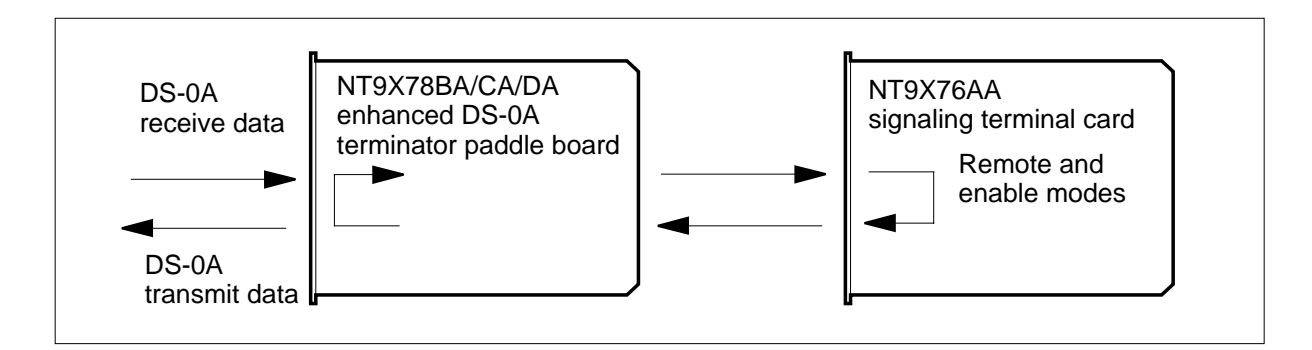

## **Common procedures**

There are no common procedures.

# Action

This procedure contains a summary flowchart and a list of steps. Use the flowchart to review the procedure. Follow the steps to perform the procedure.

#### Summary of Activating a loopback on an LIU7

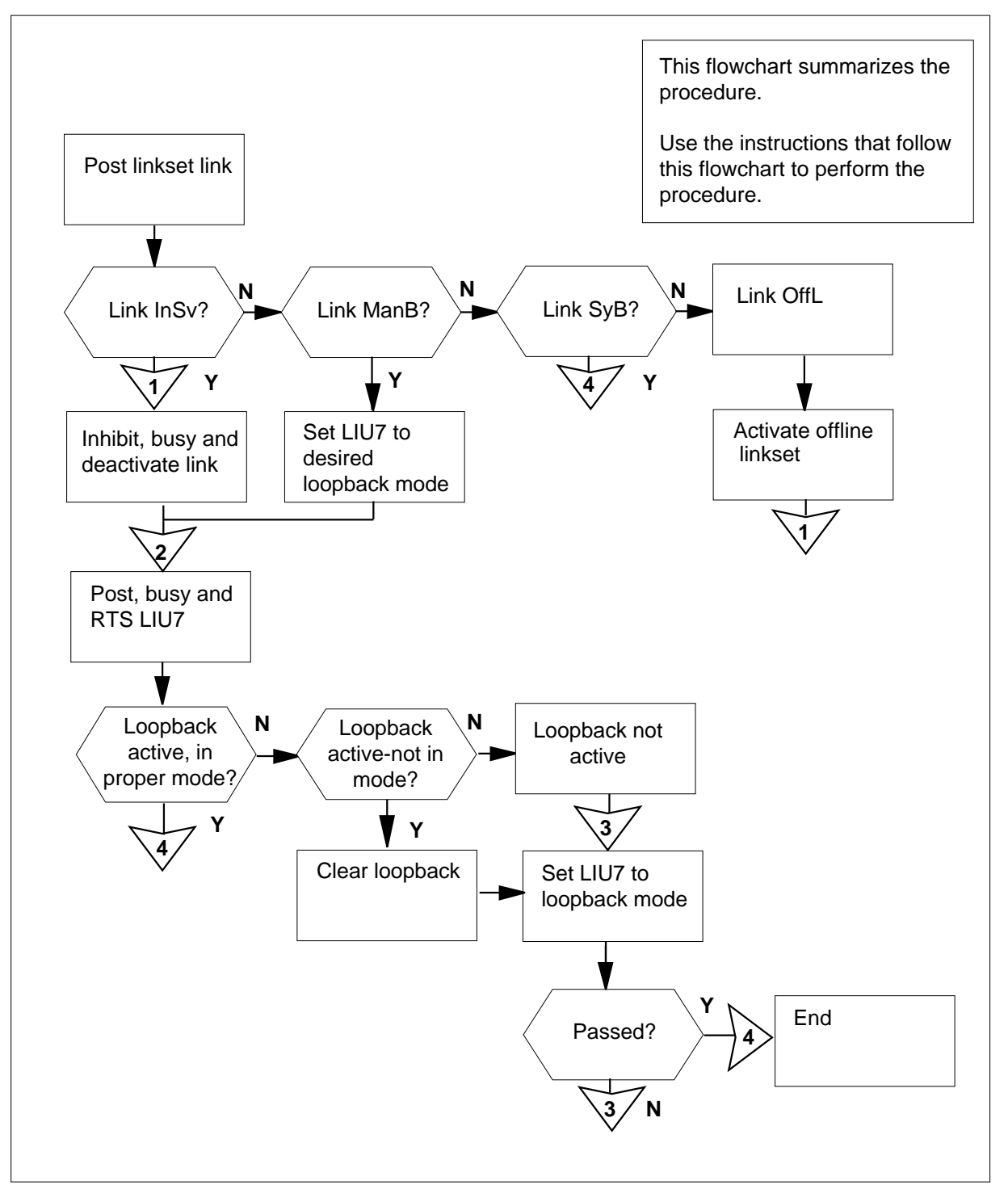

#### Activating a loopback on an LIU7 At the MAP terminal 1 To access the C7LKSET level of the MAP display, type >MAPCI;MTC;CCS;CCS7;C7LKSET and press the Enter key. Example of a MAP response: Traf Sync Link LK Stat Stat Resource Stat Physical Access Stat Action 2 To post the linkset link that matches an LIU7 and performs the loopback, type >POST C linkset\_name and press the Enter. where linkset\_name is the name of the linkset Example of a MAP response: Linkset LS000100 InSv Link Traf Sync LK Stat Stat Resource Stat Physical Access Stat Action 0 InSv Sync LIU7 100 InSv DSOA InSv Sync LIU7 101 InSv DSOA 1 Size of Posted Set = 2If the link traffic state Do is InSv step 3 is ManB step 5 is SysB step 16 is OFF1 step 4 3 To inhibit the link of the linkset, type

>INH link\_no

and press the Enter key.

where

link\_no is the number of the link (0 to15)

4 To manually busy the link of the linkset, type

>BSY link\_no

| is t                                                                                                    | the numbe                                                                                                    | er of the li                                                                                  | nk (0 to 1                                              | 5)                                             |                          |                                |             |
|----------------------------------------------------------------------------------------------------|----------------------------------------------------------------------------------------------------|-----------------------------------------------------------------------------------------------|---------------------------------------------------------|------------------------------------------------|--------------------------|--------------------------------|-------------|
| If the B                                                                                                    | SY comm                                                                                                    | and                                                                                           |                                                         | Do                                             |                          |                                |             |
| passes                                                                                                    |                                                                                                    |                                                                                               |                                                         | step 5                                         |                          |                                |             |
| fails                                                                                                    |                                                                                                    |                                                                                               |                                                         | step 16                                        |                          |                                |             |
| To deactiv                                                                                                    | vate the lir                                                                                                    | nk, type                                                                                      |                                                         |                                                |                          |                                |             |
| >DEACT                                                                                                    | link_n                                                                                                    | o FORC                                                                                        | Е                                                       |                                                |                          |                                |             |
| and press                                                                                                    | s the Enter                                                                                                    | r key.                                                                                        |                                                         |                                                |                          |                                |             |
| where                                                                                                    |                                                                                                    |                                                                                               |                                                         |                                                |                          |                                |             |
| link_i<br>is f                                                                                                    | <b>no</b><br>the numbe                                                                                              | er of the li                                                                                  | nk (0 to 1                                              | 5)                                             |                          |                                |             |
| <i>Note:</i><br>period<br>the res                                                                                        | The termi<br>of time. V<br>t of this pr                                                                             | nation of<br>Vait for th<br>rocedure.                                                         | the link ca<br>e LIU7 to                                | auses the return to                            | LIU7 to go<br>service be | o system busy<br>efore you con | for a tinue |
| If the D                                                                                                    | EACT con                                                                                                    | nmand                                                                                         |                                                         | Do                                             |                          |                                |             |
| passes                                                                                                    |                                                                                                    |                                                                                               |                                                         | step 6                                         |                          |                                |             |
| fails                                                                                                    |                                                                                                    |                                                                                               |                                                         | step 16                                        |                          |                                |             |
| To access                                                                                                    | s the PM le                                                                                                    | evel of the                                                                                   | e MAP dis                                               | splay, type                                    | 9                        |                                |             |
|                                                                                                    |                                                                                                    |                                                                                               |                                                         |                                                |                          |                                |             |
| >MAPCI;                                                                                                    | MTC;PM                                                                                                    |                                                                                               |                                                         |                                                |                          |                                |             |
| >MAPCI;<br>and press                                                                                                    | MTC;PM<br>the Enter                                                                                                 | r key.                                                                                        |                                                         |                                                |                          |                                |             |
| >MAPCI ;<br>and press<br><i>Example</i>                                                                                  | MTC;PM<br>the Enter<br>of a MAP                                                                                     | r key.<br><i>response</i>                                                                     | ) <i>:</i>                                              |                                                |                          |                                |             |
| >MAPCI;<br>and press<br><i>Example</i><br>PM                                                                             | MTC;PM<br>s the Enter<br>of a MAP<br>SysB<br>0                                                                      | r key.<br><i>response</i><br><sup>ManB</sup><br>0                                             | 9:<br>OffL<br>0                                         | CBsy<br>O                                      | ISTb<br>0                | InSv<br>37                     |             |
| >MAPCI ;<br>and press<br><i>Example</i><br>PM<br>To post th                                                              | MTC;PM<br>s the Enter<br>of a MAP<br>SysB<br>0<br>ne LIU7 tha                                                       | r key.<br><i>response</i><br><sup>ManB</sup><br>0<br>at contair                               | offL<br>0<br>ns the test                                | CBsy<br>0<br>red card, t                       | ISTD<br>0<br>ype         | InSv<br>37                     |             |
| >MAPCI;<br>and press<br><i>Example</i><br>PM<br>To post th<br>>POST                                                      | MTC; PM<br>s the Enter<br>of a MAP<br>SysB<br>0<br>ne LIU7 tha<br>LIU7 1                                            | r key.<br>response<br>ManB<br>0<br>at contair<br>iu7_no                                       | offL<br>0<br>ns the test                                | CBsy<br>0<br>red card, t                       | ISTD<br>0<br>ype         | InSv<br>37                     |             |
| >MAPCI;<br>and press<br><i>Example</i><br>PM<br>To post th<br>>POST<br>and press                                         | MTC; PM<br>s the Enter<br>of a MAP<br>SysB<br>0<br>ne LIU7 tha<br>LIU7 1<br>s the Enter                             | r key.<br><i>response</i><br>ManB<br>0<br>at contair<br><b>iu7_no</b><br>r key.               | offl<br>0<br>ns the test                                | CBsy<br>0<br>red card, t                       | ISTD<br>0<br>ype         | InSv<br>37                     |             |
| >MAPCI;<br>and press<br><i>Example</i><br>PM<br>To post th<br>>POST<br>and press<br>where                                | MTC; PM<br>s the Enter<br>of a MAP<br>SysB<br>0<br>ne LIU7 tha<br>LIU7 1<br>s the Enter                             | r key.<br><i>response</i><br>ManB<br>0<br>at contair<br><b>iu7_no</b><br>r key.               | offL<br>0<br>ns the test                                | CBsy<br>0<br>red card, t                       | ISTD<br>0<br>ype         | InSv<br>37                     |             |
| >MAPCI;<br>and press<br>Example<br>PM<br>To post th<br>>POST<br>and press<br>where<br>liu7_i                             | MTC; PM<br>s the Enter<br>of a MAP<br>SysB<br>0<br>ne LIU7 the<br>LIU7 1<br>s the Enter<br>no                       | r key.<br>response<br>ManB<br>0<br>at contair<br>iu7_no<br>r key.<br>er of the L              | e:<br>OffL<br>os the test                               | CBsy<br>0<br>red card, t<br>215)               | ISTb<br>0<br>ype         | InSv<br>37                     |             |
| >MAPCI;<br>and press<br>Example<br>PM<br>To post th<br>>POST<br>and press<br>where<br>liu7_t<br>is t<br>Note:<br>linkset | MTC; PM<br>s the Enter<br>of a MAP<br>SysB<br>0<br>he LIU7 that<br>LIU7 1:<br>s the Enter<br>the number<br>The LIU7 | r key.<br>response<br>ManB<br>0<br>at contair<br>iu7_no<br>r key.<br>er of the L<br>is assign | e:<br>OffL<br>o<br>s the test<br>IU7 (0 to<br>ed to the | CBsy<br>0<br>red card, t<br>215)<br>deactivate | ISTD<br>0<br>ype         | InSv<br>37                     | ed          |

5

6

7

| LIU7 100 InSv Rsvd<br>POST:                                                                                                    |                            |
|----------------------------------------------------------------------------------------------------|----------------------------|
| To manually busy the LIU7, type<br>>BSY<br>and press the Enter key.                                                                           |                            |
| If the BSY command                                                                                                    | Do                         |
| passes                                                                                                    | step 9                     |
| fails                                                                                                    | step 16                    |
| To return the LIU7 to service, type                                                                                                    |                            |
| >RTS                                                                                                    |                            |
| and press the Enter key.                                                                                                    |                            |
| If the RTS command                                                                                                    | Do                         |
| passes                                                                                                    | step 10                    |
| fails                                                                                                    | step 16                    |
| To determine if the loopback mode<br>>LOOPBK S<br>and press the Enter key.<br><i>Example of a MAP response:</i><br>LIU7 100 Clear LOOPBACK ac | is active, type            |
| Determine which mode is necessar                                                                                                    | ry.                        |
| If the state and mode of the loop back                                                                                                    | o- Do                      |
| are ACTIVE, and in the require mode                                                                                                    | ed step 17                 |
| are ACTIVE, and not in the required mode                                                                                                    | e- step 12                 |
| are NOT ACTIVE                                                                                                    | step 13                    |
| To clear the current loopback mode<br>>LOOPBK C<br>and press the Enter key                                                                    | e of the posted LIU7, type |

| 13 | To set the LIU7 to the selected loopback mode, type<br>>LOOPBK mode<br>and press the Enter key.                                                                                                    |                                                                          |  |  |  |  |  |  |
|----|----------------------------------------------------------------------------------------------------|--------------------------------------------------------------------------|--|--|--|--|--|--|
|    |                                                                                                    |                                                                          |  |  |  |  |  |  |
|    |                                                                                                    |                                                                          |  |  |  |  |  |  |
|    | where                                                                                                    | where                                                                    |  |  |  |  |  |  |
|    | mode                                                                                                    |                                                                          |  |  |  |  |  |  |
|    | is the loopback mode (R, L, or E)                                                                                                    |                                                                          |  |  |  |  |  |  |
|    | If the response                                                                                                    | Do                                                                       |  |  |  |  |  |  |
|    | is LIU7 liu_no LOOPBACK PASSED.                                                                                                    | step 17                                                                  |  |  |  |  |  |  |
|    | is REQUEST INVALID-LIU7<br>liu_no IS ALLOCATED TO<br>CCS7 TRAFFIC.                                                                                                    | step 14                                                                  |  |  |  |  |  |  |
|    | is LOOPBACK FAILED-BERT<br>ACTIVE.                                                                                                    | step 15                                                                  |  |  |  |  |  |  |
|    | is LIU7 liu_no: LOOPBACK REJECTED.                                                                                                    | step 16                                                                  |  |  |  |  |  |  |
|    | is other than listed here                                                                                                    | step 16                                                                  |  |  |  |  |  |  |
| 14 | You cannot execute the LOOPBACK constraints in the loop and the loop and the loop a | ommand when the LIU7 is assigned to<br>Wait until the LIU7 is available. |  |  |  |  |  |  |
|    | Go to step 12.                                                                                                    |                                                                          |  |  |  |  |  |  |
| 15 | You cannot execute the LOOPBACK context (C7BERT) is active on the LIU7.                                                                                                    | ommand when the CCS7 bit error rate Wait until the C7BERT is complete.   |  |  |  |  |  |  |
|    | Go to step 12.                                                                                                    |                                                                          |  |  |  |  |  |  |
| 16 | For additional help, contact the next le                                                                                                    | vel of support.                                                          |  |  |  |  |  |  |
| 17 | The procedure is complete.                                                                                                    |                                                                          |  |  |  |  |  |  |

# Activating a loopback on an NTEX26AA paddle board

#### Application

Use this procedure to start a loopback on the paddle board (NTEX26AA) for the channel bus interface (CBI) of a CCS7 link interface unit (LIU7).

# Definition

The following loopback modes are available:

- Remote mode loops the data received from the channel bus (C-bus) through the NTEX26AA paddle board. The data loops back at the input of the NT9X76CA signaling terminal card.
- Local mode loops the data transmitted from the NTEX26AA paddle board output back into the paddle board receive input.
- Enable mode allows the mechanism for control code scanning on the card to monitor and respond to latching loopback control codes. The codes that latch come from the C-bus. A remote loopback loops the test pattern data back out on the C-bus. The data loops when enable mode is active. A correct control code sequence must go to the input of the signaling terminal card from the C-bus for the data to loop.

*Note:* Only one loopback mode can be active at one time.

The following figure illustrates where the loopback modes occur in an LIU7.

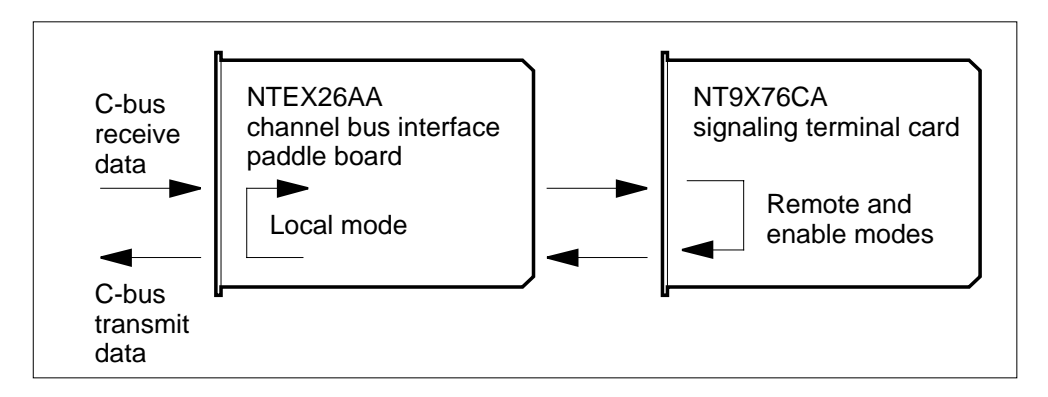

# **Common procedures**

There are no common procedures.

# Action

This procedure contains a summary flowchart and a list of steps. Use the flowchart to review the procedure. Follow the steps to perform the procedure.
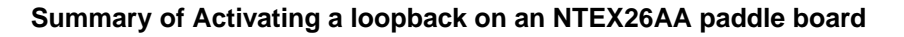

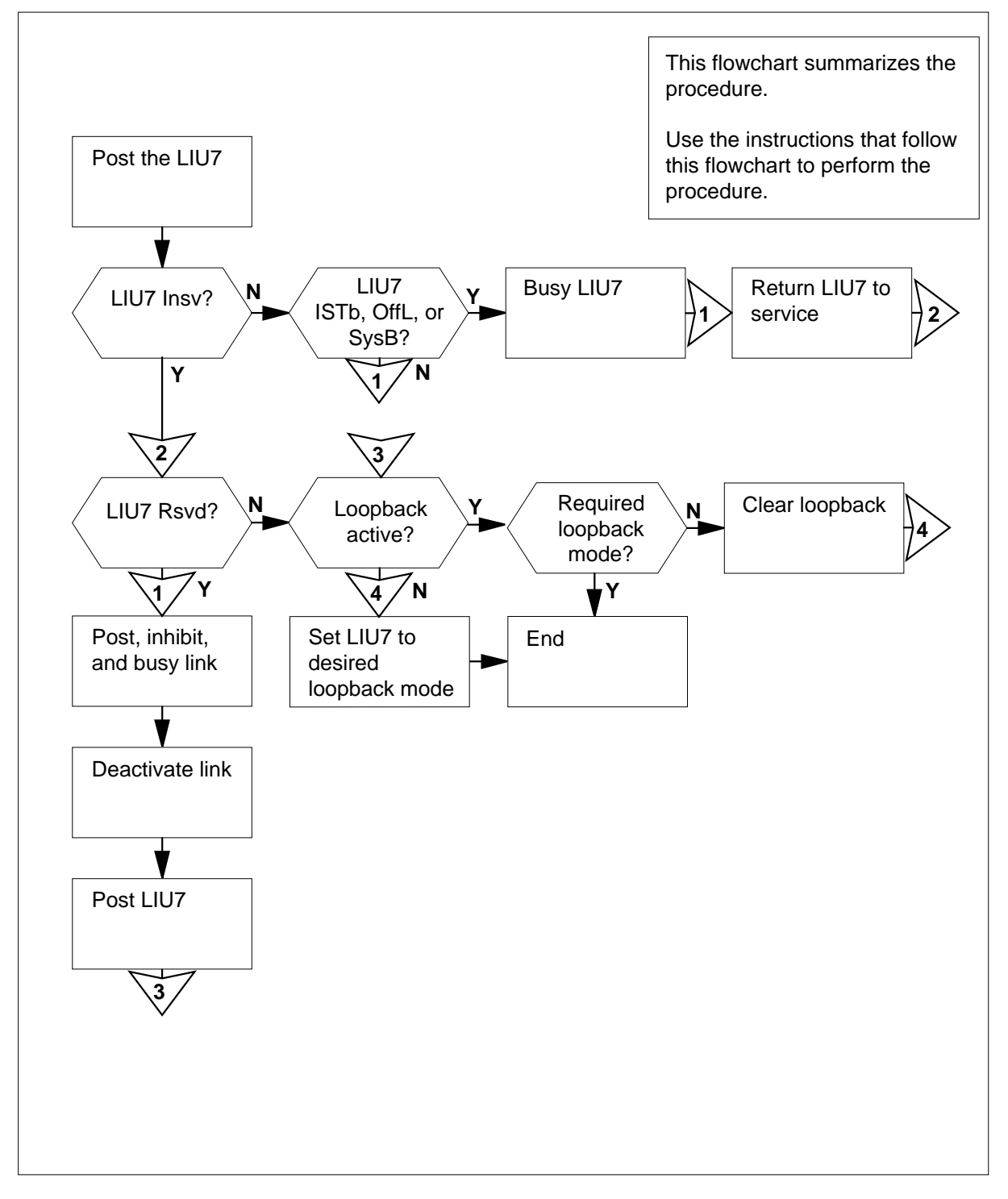

| MAP terminal                                    |                                 |  |  |  |
|-------------------------------------------------|---------------------------------|--|--|--|
| To access the PM level of the MAP display, type |                                 |  |  |  |
| >MAPCI;MTC;PM                                   |                                 |  |  |  |
| and press the Enter key.                        |                                 |  |  |  |
| Example of a MAP response:                      |                                 |  |  |  |
| SysB ManB OffL                                  | CBsy ISTb InSv                  |  |  |  |
| PM 1 3 5                                        | 7 6 12                          |  |  |  |
| To post the LIU7 that contains the ca           | ard that you want to test, type |  |  |  |
| >POST LIU7 liu_no                               |                                 |  |  |  |
| and press the Enter key.                        |                                 |  |  |  |
| where                                           |                                 |  |  |  |
| liu_no<br>is the number of the LIU7 (0 f        | to 255)                         |  |  |  |
| Example of a MAP response:                      | ,                               |  |  |  |
| LIU7 200 InSv Rsvd                              |                                 |  |  |  |
| Determine if the LIU7 is in service.            |                                 |  |  |  |
| If the LIU7                                     | Do                              |  |  |  |
| is Insv,                                        | step 6                          |  |  |  |
| is OffL, SysB, or ISTb                          | step 4                          |  |  |  |
| is ManB                                         | step 5                          |  |  |  |
| To manually busy the LIU7, type                 |                                 |  |  |  |
| >BSY                                            |                                 |  |  |  |
| and press the Enter key.                        |                                 |  |  |  |
| If the BSY command                              | Do                              |  |  |  |
| passes                                          | step 5                          |  |  |  |
| fails                                           | step 20                         |  |  |  |
| 14115                                           | step <b>2</b> 0                 |  |  |  |
| To return the LIU7 to service. type             | 500p 20                         |  |  |  |

6

7

8

9

| If the RTS command                                                                                                    | Do                                                                                                    |
|----------------------------------------------------------------------------------------------------|----------------------------------------------------------------------------------------------------|
| passes                                                                                                    | step 6                                                                                                    |
| fails                                                                                                    | step 20                                                                                                    |
| Determine if a loopback mode is a                                                                                                    | ctive.                                                                                                    |
| <i>Note:</i> In the MAP response examples and is in service.                                                                                                    | ample in step 2, the posted LIU7 is                                                                                                    |
| If the state of the LIU7                                                                                                    | Do                                                                                                    |
| is Lpbk                                                                                                    | step 15                                                                                                    |
| is Rsvd                                                                                                    | step 7                                                                                                    |
| is other than listed here                                                                                                    | step 20                                                                                                    |
| To determine the linkset that the p                                                                                                    | osted LIU7 is reserved for, type                                                                                                    |
| >QUERYPM                                                                                                    |                                                                                                    |
| and press the Enter key.                                                                                                    |                                                                                                    |
| Example of a MAP response:                                                                                                    |                                                                                                    |
| IM: 0 Shelf: 1 Slot: 8<br>efault Load: LRS36CJ1<br>unning Load: LRS36CJ1                                                                                                    | LIU FTA: 4242 1000                                                                                                    |
| MS States : InSv<br>uditing : Yes<br>sg Channels: Acc                                                                                                    | InSv<br>Yes<br>Acc                                                                                                    |
| MS States : InSv<br>uditing : Yes<br>sg Channels: Acc<br>AP 0 : .<br>eserved LIU7 forms part of<br>IU is allocated                                                                                                    | InSv<br>Yes<br>Acc<br>CCS7 Linkset: MGTSSTPLS SLC: (                                                                                                |
| MS States : InSv<br>uditing : Yes<br>sg Channels: Acc<br>AP 0 : .<br>eserved LIU7 forms part of<br>IU is allocated<br>To access the C7LKSET level of th                                                                                                    | InSv<br>Yes<br>Acc<br>CCS7 Linkset: MGTSSTPLS SLC: (<br>ne MAP display, type                                                                        |
| MS States : InSv<br>uditing : Yes<br>sg Channels: Acc<br>AP 0 : .<br>eserved LIU7 forms part of<br>IU is allocated<br>To access the C7LKSET level of th<br>>MAPCI;MTC;CCS;CCS7;C7LKS                                                                                                    | InSv<br>Yes<br>Acc<br>CCS7 Linkset: MGTSSTPLS SLC: (<br>me MAP display, type<br>ET                                                                  |
| MS States : InSv<br>uditing : Yes<br>sg Channels: Acc<br>AP 0 : .<br>eserved LIU7 forms part of<br>IU is allocated<br>To access the C7LKSET level of th<br>>MAPCI;MTC;CCS;CCS7;C7LKS<br>and press the Enter key.                                                                                                    | InSv<br>Yes<br>Acc<br>CCS7 Linkset: MGTSSTPLS SLC: (<br>ne MAP display, type<br>ET                                                                  |
| MS States : InSv<br>uditing : Yes<br>sg Channels: Acc<br>AP 0 : .<br>eserved LIU7 forms part of<br>IU is allocated<br>To access the C7LKSET level of th<br>>MAPCI;MTC;CCS;CCS7;C7LKS<br>and press the Enter key.<br>Example of a MAP response:                                                                                                    | InSv<br>Yes<br>Acc<br>CCS7 Linkset: MGTSSTPLS SLC: (<br>ne MAP display, type<br>ET                                                                  |
| MS States : InSv<br>uditing : Yes<br>sg Channels: Acc<br>AP 0 : .<br>eserved LIU7 forms part of<br>IU is allocated<br>To access the C7LKSET level of th<br>>MAPCI;MTC;CCS;CCS7;C7LKS<br>and press the Enter key.<br>Example of a MAP response:<br>Traf Sync<br>K Stat Stat Resource Stat                                                                                             | InSv<br>Yes<br>Acc<br>CCS7 Linkset: MGTSSTPLS SLC: (<br>ne MAP display, type<br>ET<br>Physical Access Stat                                          |
| MS States : InSv<br>uditing : Yes<br>sg Channels: Acc<br>AP 0 : .<br>eserved LIU7 forms part of<br>IU is allocated<br>To access the C7LKSET level of th<br>>MAPCI;MTC;CCS;CCS7;C7LKS<br>and press the Enter key.<br>Example of a MAP response:<br>Traf Sync<br>K Stat Stat Resource Stat<br>To post the linkset the LIU7 is rese                                                     | InSv<br>Yes<br>Acc<br>CCS7 Linkset: MGTSSTPLS SLC: (<br>ne MAP display, type<br>ET<br>Link<br>Physical Access Stat Action<br>erved for, type        |
| MS States : InSv<br>uditing : Yes<br>sg Channels: Acc<br>AP 0 : .<br>eserved LIU7 forms part of<br>IU is allocated<br>To access the C7LKSET level of th<br>>MAPCI;MTC;CCS;CCS7;C7LKS<br>and press the Enter key.<br><i>Example of a MAP response:</i><br>Traf Sync<br>K Stat Stat Resource Stat<br>To post the linkset the LIU7 is rese<br>>POST C linkset_name                      | InSv<br>Yes<br>Acc<br>CCS7 Linkset: MGTSSTPLS SLC: (<br>he MAP display, type<br>ET<br>Link<br>Physical Access Stat Action<br>erved for, type        |
| MS States : InSv<br>uditing : Yes<br>sg Channels: Acc<br>AP 0 : .<br>eserved LIU7 forms part of<br>IU is allocated<br>To access the C7LKSET level of th<br>>MAPCI;MTC;CCS;CCS7;C7LKS<br>and press the Enter key.<br>Example of a MAP response:<br>Traf Sync<br>K Stat Stat Resource Stat<br>To post the linkset the LIU7 is rese<br>>POST C linkset_name<br>and press the Enter key. | InSv<br>Yes<br>Acc<br>CCS7 Linkset: MGTSSTPLS SLC: (<br>The MAP display, type<br>ET<br>ET<br>Physical Access Stat Link<br>Action<br>erved for, type |

10

11

12

# Activating a loopback on an NTEX26AA paddle board (continued)

| linkset_name<br>is the name of the linkset                                                                                      |                                              |                |
|----------------------------------------------------------------------------------------------------|----------------------------------------------|----------------|
| Example of a MAP response:                                                                                                    |                                              |                |
| Traf Sync<br>LK Stat Stat Resource Stat F<br>O OffL DAct LIU7 12 OffL F<br>1 ManB DAct LIU7 13 InSv F<br>Size of Posted Set = 2 | Physical Access Stat<br>DSOA<br>DSOA         | Link<br>Action |
| If the linkset                                                                                                    | Do                                           |                |
| has more than four entries                                                                                                    | step 10                                      |                |
| has four or less entries                                                                                                    | step 11                                      |                |
| To display the links that remain in the <b>&gt;NEXT</b> and press the Enter key. To determine the state of the link of the      | linkset, type<br>posted LIU7, the loopback r | nust be on     |
| If the link state                                                                                                    | Do                                           |                |
| is InSv, ISTb, SysB, or<br>OffL                                                                                                 | step 12                                      |                |
| is ManB                                                                                                    | step 13                                      |                |
| To inhibit the link, type<br>>INH link_no<br>and press the Enter key.<br>where<br>link_no<br>is the number of the link (0 to 1  | 5)                                           |                |
| If the response                                                                                                    | Do                                           |                |
| indicates the INH command passes                                                                                                | step 2                                       |                |
| indicates the system performed the INH command                                                                                  | step 2                                       |                |
| indicates the system cannot in-<br>hibit the link. The link is the<br>only available link in the linkset                        | step 20                                      |                |

| is other than listed here       s         To deactivate the link, type         >DEACT link_no FORCE         and press the Enter key.         where         link_no         is the number of the link (0 to 15)         Note:         The termination of the link cause         system busy.         Wait for the LIU7 to return         procedure.         If the DEACT command         passes         s         fails         s         To post the LIU7, type         >PM; POST LIU7 liu7_no         and press the Enter key.         where         liu7_no         is the number of the LIU7 (0 to 25)         To determine if the loopback mode is act         >LOOPBK       Sand press the Enter         If the state and mode of the loop-       Deback         is ACTIVE, and in the mode you       s         want       is ACTIVE, and not in the mode                                                                                                    | tep 20<br>ses the LIU7 to become temporarily<br>in to service before you continue this<br>tep 14<br>tep 20   |
|----------------------------------------------------------------------------------------------------|----------------------------------------------------------------------------------------------------|
| To deactivate the link, type<br>>DEACT link_no FORCE<br>and press the Enter key.<br>where<br>link_no<br>is the number of the link (0 to 15)<br>Note: The termination of the link cause<br>system busy. Wait for the LIU7 to return<br>procedure.<br>If the DEACT command<br>passes<br>fails<br>To post the LIU7, type<br>>PM; POST LIU7 liu7_no<br>and press the Enter key.<br>where<br>liu7_no<br>is the number of the LIU7 (0 to 25)<br>To determine if the loopback mode is act<br>>LOOPBK Sand press the Enter<br>If the state and mode of the loop-<br>back<br>is ACTIVE, and in the mode you<br>s want<br>is ACTIVE, and not in the mode s                                                                                                    | ses the LIU7 to become temporarily<br>n to service before you continue this<br>tep 14<br>tep 20              |
| <pre>&gt;DEACT link_no FORCE and press the Enter key. where link_no is the number of the link (0 to 15) Note: The termination of the link caus system busy. Wait for the LIU7 to retur procedure. If the DEACT command [ passes s fails s To post the LIU7, type &gt;PM;POST LIU7 liu7_no and press the Enter key. where liu7_no is the number of the LIU7 (0 to 25) To determine if the loopback mode is act &gt;LOOPBK Sand press the Enter If the state and mode of the loop- back is ACTIVE, and in the mode you s want is ACTIVE, and not in the mode s you want</pre>                                                                                                    | ses the LIU7 to become temporarily<br>n to service before you continue this<br><b>Po</b><br>tep 14<br>tep 20 |
| and press the Enter key.<br>where<br>link_no<br>is the number of the link (0 to 15)<br>Note: The termination of the link cause<br>system busy. Wait for the LIU7 to return<br>procedure.<br>If the DEACT command<br>passes<br>fails<br>To post the LIU7, type<br>>PM; POST LIU7 liu7_no<br>and press the Enter key.<br>where<br>liu7_no<br>is the number of the LIU7 (0 to 25)<br>To determine if the loopback mode is act<br>>LOOPBK Sand press the Enter<br>If the state and mode of the loop-<br>back<br>is ACTIVE, and in the mode you<br>want<br>is ACTIVE, and not in the mode so                                                                                                    | ses the LIU7 to become temporarily<br>n to service before you continue this<br><b>Po</b><br>tep 14<br>tep 20 |
| where         link_no         is the number of the link (0 to 15)         Note:       The termination of the link causes system busy. Wait for the LIU7 to return procedure.         If the DEACT command       E         passes       s         fails       s         fails       s         To post the LIU7, type         >PM; POST       LIU7         liu7_no         and press the Enter key.         where         liu7_no         is the number of the LIU7 (0 to 25)         To determine if the loopback mode is act         >LOOPBK       Sand press         is ACTIVE, and in the mode you       s         want       is ACTIVE, and not in the mode         is ACTIVE, and not in the mode       s                                                                                                    | ses the LIU7 to become temporarily<br>n to service before you continue this<br>to<br>tep 14<br>tep 20        |
| link_no         is the number of the link (0 to 15)         Note: The termination of the link causes         system busy. Wait for the LIU7 to return         procedure.         If the DEACT command         passes         signal         signal         fails         signal         signal                                                                                                    | ses the LIU7 to become temporarily<br>n to service before you continue this<br><b>Po</b><br>tep 14<br>tep 20 |
| Note:       The termination of the link cause system busy. Wait for the LIU7 to return procedure.         If the DEACT command       E         passes       s         fails       s         fails       s         To post the LIU7, type         >PM; POST       LIU7         liu7_no       and press the Enter key.         where       liu7_no         is the number of the LIU7 (0 to 25)         To determine if the loopback mode is act         >LOOPBK       Sand press         is ACTIVE, and in the mode you       s         want       is ACTIVE, and not in the mode                                                                                                    | tep 20                                                                                                    |
| If the DEACT command       Image: Command for the state and mode of the loop- is ACTIVE, and not in the mode is active wout want         If the DEACT command       Image: Command for the loop for the loop for the loo | eo<br>tep 14<br>tep 20                                                                                       |
| passes       s         fails       s         fails       s         To post the LIU7, type         >PM; POST LIU7 liu7_no         and press the Enter key.         where         liu7_no         is the number of the LIU7 (0 to 25)         To determine if the loopback mode is act         >LOOPBK       Sand press the Enter         If the state and mode of the loop-       D         back       is ACTIVE, and in the mode you       s         want       is ACTIVE, and not in the mode       s                                                                                                    | tep 14<br>tep 20                                                                                             |
| fails       s         To post the LIU7, type         >PM; POST LIU7 liu7_no         and press the Enter key.         where         liu7_no         is the number of the LIU7 (0 to 25)         To determine if the loopback mode is act         >LOOPBK Sand press the Enter         If the state and mode of the loop- D         back         is ACTIVE, and in the mode you         is ACTIVE, and not in the mode         syou want                                                                                                    | tep 20                                                                                                    |
| To post the LIU7, type<br>>PM; POST LIU7 liu7_no<br>and press the Enter key.<br>where<br>liu7_no<br>is the number of the LIU7 (0 to 25)<br>To determine if the loopback mode is act<br>>LOOPBK Sand press the Enter<br>lf the state and mode of the loop-<br>back<br>is ACTIVE, and in the mode you s<br>want<br>is ACTIVE, and not in the mode s                                                                                                    |                                                                                                    |
| <pre>&gt;PM;POST LIU7 liu7_no and press the Enter key. where liu7_no is the number of the LIU7 (0 to 25 To determine if the loopback mode is acd &gt;LOOPBK Sand press the Enter lf the state and mode of the loop- D back is ACTIVE, and in the mode you s want is ACTIVE, and not in the mode s you want</pre>                                                                                                    |                                                                                                    |
| and press the Enter key.<br>where<br>liu7_no<br>is the number of the LIU7 (0 to 25)<br>To determine if the loopback mode is act<br>>LOOPBK Sand press the Enter<br>If the state and mode of the loop-<br>back<br>is ACTIVE, and in the mode you so<br>want<br>is ACTIVE, and not in the mode so<br>you want                                                                                                    |                                                                                                    |
| where         liu7_no         is the number of the LIU7 (0 to 25         To determine if the loopback mode is act         >LOOPBK Sand press the Enter         If the state and mode of the loop-         back         is ACTIVE, and in the mode you         is ACTIVE, and not in the mode         syou want                                                                                                    |                                                                                                    |
| liu7_no         is the number of the LIU7 (0 to 25         To determine if the loopback mode is act         >LOOPBK Sand press the Enter         If the state and mode of the loop-         back         is ACTIVE, and in the mode you         is ACTIVE, and not in the mode         syou want                                                                                                    |                                                                                                    |
| To determine if the loopback mode is act<br>>LOOPBK Sand press the Enter<br>If the state and mode of the loop-<br>back<br>is ACTIVE, and in the mode you s<br>want<br>is ACTIVE, and not in the mode s<br>you want                                                                                                    | 5)                                                                                                    |
| >LOOPBK Sand press the Enter         If the state and mode of the loop-<br>back         is ACTIVE, and in the mode you swant         is ACTIVE, and not in the mode syou want                                                                                                    | ive, type                                                                                                    |
| If the state and mode of the loop-<br>backIf<br>backis ACTIVE, and in the mode you<br>wantsis ACTIVE, and not in the mode<br>you wants                                                                                                    | key.                                                                                                    |
| is ACTIVE, and in the mode you s<br>want<br>is ACTIVE, and not in the mode s<br>you want                                                                                                    | 0                                                                                                    |
| is ACTIVE, and not in the mode s                                                                                                    | tep 21                                                                                                    |
| j o ar weatte                                                                                                    | tep 16                                                                                                    |
| is not active s                                                                                                    | tep 17                                                                                                    |
| To clear the current loopback mode of th                                                                                                    | e posted I II 17 type                                                                                        |
| >LOOPBK C                                                                                                    |                                                                                                    |
| and press the Enter key.                                                                                                    |                                                                                                    |
| To set the LIU7 to the selected loopback                                                                                                    |                                                                                                    |

| Make sure that the selected loopback                                                                               | mode is active.                                                       |
|----------------------------------------------------------------------------------------------------|-----------------------------------------------------------------------|
| If the response                                                                                                    | Do                                                                    |
| is LIU7 liu_no LOOPBK<br>PASSED.,                                                                                  | step 21                                                               |
| is loopbk failed - bert<br>Active.                                                                                 | step 19                                                               |
| is LIU7 liu_no LOOPBK<br>REJECTED.                                                                                 | step 20                                                               |
| is LIU7 liu_no: WARNING. An external V.35 clock must be present for local loopback when V.35 is configured as DTE. | step 20                                                               |
| is other than listed here                                                                                          | step 20                                                               |
| Do not execute the LOOPBK comman<br>active on the LIU7. Wait until the C7B<br>procedure.                           | d when the bit error rate test (BE<br>ERT is complete to continue thi |
| Go to step 17.                                                                                                    |                                                                       |
| For additional help, contact the next le                                                                           | vel of support.                                                       |
| The procedure is complete.                                                                                         |                                                                       |

# Activating an offline linkset

# Application

Use this procedure to activate an offline linkset for a Common Channel Signaling 7 (CCS7) link interface unit (LIU7), multiple link interface unit (MLIU) or dual-link interface unit (DLIU).

A DLIU is a logical unit that contains

- a high-speed link interface unit (HLIU)
- a high-speed link router (HSLR)

## Definition

A linkset is offline.

## **Common procedures**

None

## Action

This procedure contains a summary flowchart and a list of specific steps. Use the flowchart as an overview of the procedure. Follow the specific steps to perform the procedure.

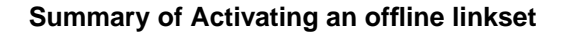

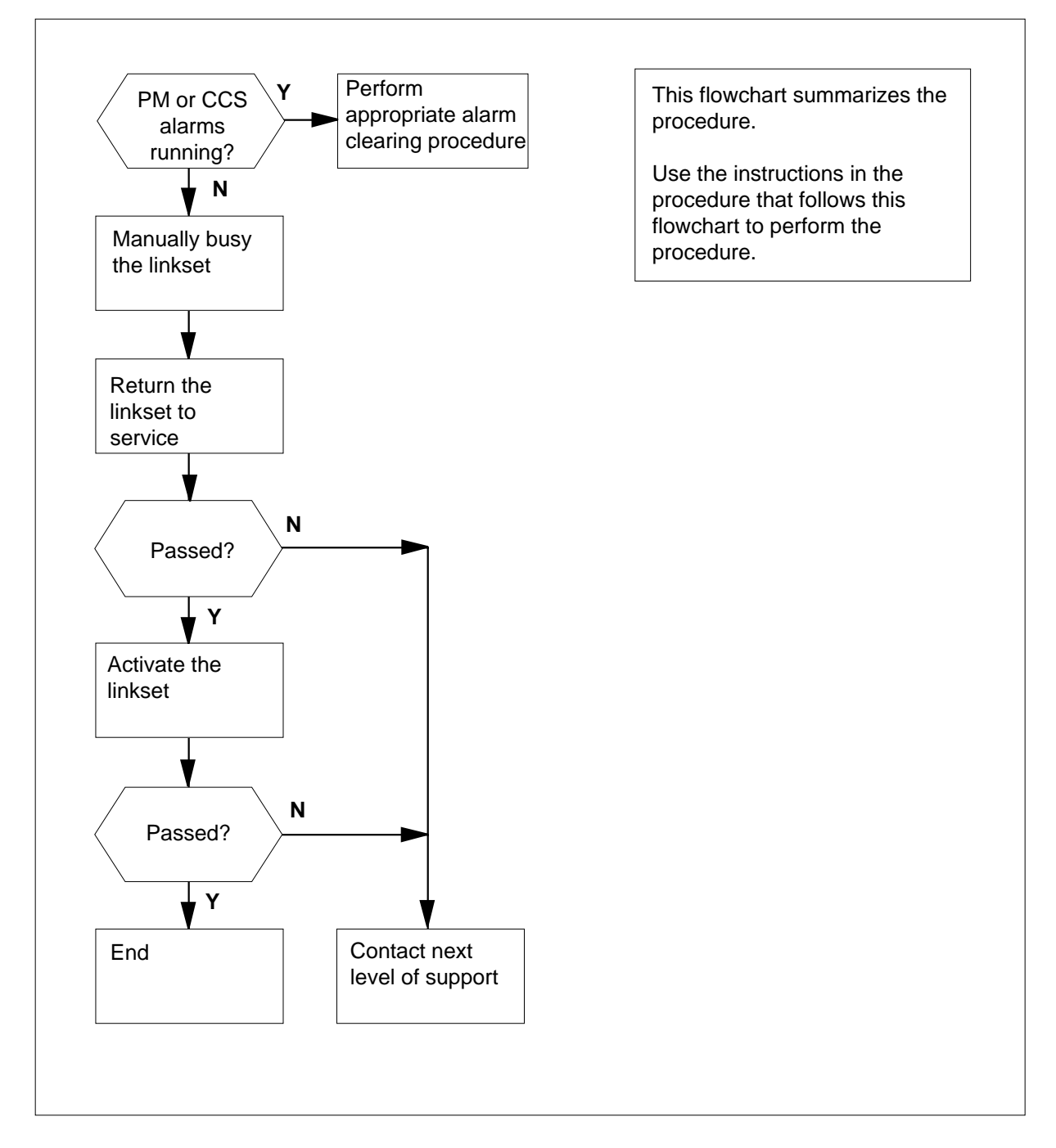

#### Activating an offline linkset

#### At the MAP terminal

.

Access the C7LKSET level of the MAP display by typing 1 >MAPCI;MTC;CCS;CCS7;C7LKSET and pressing the Enter key.

.

.

2 Determine whether PM or CCS alarms appear in the alarm banner. Example of a MAP display:

> CM MS IOD Net PM CCS Lns Trks Ext APPL .

| lf | Do |
|----|----|
|    |    |

.

.

alarms appear under the PM or CCS header of the step 3 alarm banner

.

no alarms ( . ) appear under either the PM or CCS step 4 headers of the alarm banner

- 3 Clear any PM or CCS alarms before you continue with this procedure. Perform the appropriate alarm clearing procedures in *Alarm and Performance Monitoring Procedures*. When you have completed the procedure, return to this point.
- 4 Post the offline linkset that you want to activate by typing

>POST C linkset\_name

and pressing the Enter key.

where

linkset name

is the name of the linkset

Example of a MAP display for an LIU7:

Note: Where the link interface unit is an MLIU, MLIU is shown in the MAP display in place of LIU7.

Linkset LS\_TRAFF\_1A Off1 Traf Sync Link LK Stat Stat Resource Stat Physical Access Stat Action 0 Offl DAct LIU7 101 InSv DS0A 1 Offl DAct LIU7 103 InSv DS0A 2 Offl DAct LIU7 105 InSv DS0A 3 Offl DAct LIU7 107 InSv DS0A Size of Posted Set = 6

Example of a MAP display for a DLIU:

```
Linkset LS_TRAFF_1A Off1
        Traf Sync
                                                      Link
    LK Stat Stat Resource Stat Physical Access Stat Action
    0 Offl DAct
                      DLIU 101 InSv
                                            DS1
    1 Offl DAct
                      DLIU 103 InSv
                                            DS1
    2 Offl DAct
                      DLIU 105 InSv
                                            DS1
    3 Offl DAct
                       DLIU 107 InSv
                                            DS1
    Size of Posted Set = 6
       If the associated LIU7, MLIU or
                                        Do
        DLIU is
        TnSv
                                        step 9
        anything else
                                        step 5
5
      Post the LIU7, MLIU or HLIU that is not in service by typing
      >PM;POST pm_type liu_no
      or
      >PM;POST pm_type mliu_no
      and pressing the Enter key.
       where
          liu no or mliu no
            is the number of the LIU or MLIU that you want to post (0 to 750)
          pm_type
            is the type of PM (LIU7, MLIU or HLIU)
       Example of a MAP response:
      LIU7 200 InSv Rsvd
6
      Determine the state of the LIU7, MLIU, HLIU, or HSLR.
        If the state of the LIU7, MLIU,
                                        Do
        HLIU or HSLR is
        Offl, SysB, or Istb
                                        step 7
        ManB
                                        step 8
7
       Manually busy the LIU7, MLIU, HLIU, or HSLR by typing
      >BSY
      and pressing the Enter key.
        If the BSY command
                                        Do
        passed
                                        step 8
```

|    | If the BSY command                                                                                                    | Do                     |
|----|----------------------------------------------------------------------------------------------------|------------------------|
|    | failed                                                                                                    | step 21                |
| 8  | Return the LIU7, MLIU, HLIU, or HSL                                                                                                    | R to service by typing |
|    | >RTS                                                                                                    |                        |
|    | and pressing the Enter key.                                                                                                    |                        |
|    | If the RTS command                                                                                                    | Do                     |
|    | passed                                                                                                    | step 9                 |
|    | failed                                                                                                    | step 21                |
| 9  | Manually busy the links in the posted                                                                                                    | linkset by typing      |
|    | <pre>&gt;CCS;CCS7;C7LKSET;BSY ALL</pre>                                                                                                    |                        |
|    | and pressing the Enter key.                                                                                                    |                        |
|    | If the BSY command                                                                                                    | Do                     |
|    | passed for LIU7 or MLIU links                                                                                                    | step 11                |
|    | passed for DLIU links                                                                                                    | step 10                |
| 10 | Return the links in the posted linkset t                                                                                                    | o service by typing    |
|    | >RTS ALL                                                                                                    |                        |
|    | and pressing the Enter key.                                                                                                    |                        |
|    | If the RTS command                                                                                                    | Do                     |
|    | passed for LIU7 or MLIU links                                                                                                    | step 20                |
|    | passed for DLIU links                                                                                                    | step 12                |
|    | failed for LIU7, MLIU or DLIU                                                                                                    | step 21                |
|    |                                                                                                    |                        |
|    | contains DLIUs is returned to service                                                                                                    | ce.                    |
| 11 | Activate the links in the posted linkset                                                                                                    | by typing              |
|    |                                                                                                    |                        |
|    | >ACT ALL                                                                                                    |                        |
|    | >ACT ALL<br>and pressing the Enter key.                                                                                                    |                        |
| 12 | >ACT ALL<br>and pressing the Enter key.<br>Determine the size of the posted links                                                                                                    | et.                    |
| 12 | <ul> <li>&gt;ACT ALL</li> <li>and pressing the Enter key.</li> <li>Determine the size of the posted links</li> <li>If the MAP display indicates the size of the posted linkset is</li> </ul> | et.<br>Do              |

| lf the<br>size o                                                                                                    | MAP disp<br>of the pos                                                                                                    | olay indicates t<br>ted linkset is                                                                                                    | he Do                                                                                                |                                                                                             |                                                  |
|----------------------------------------------------------------------------------------------------|----------------------------------------------------------------------------------------------------|----------------------------------------------------------------------------------------------------|----------------------------------------------------------------------------------------------------|---------------------------------------------------------------------------------------------|--------------------------------------------------|
| 4 or f                                                                                                    | ewer                                                                                                    |                                                                                                    | step                                                                                                 | o 14                                                                                        |                                                  |
| Display                                                                                                    | the rest o                                                                                                    | f the links in the                                                                                                    | linkset by                                                                                           | typing                                                                                      |                                                  |
| >NEXT                                                                                                    |                                                                                                    |                                                                                                    |                                                                                                    |                                                                                             |                                                  |
| and pre                                                                                                    | essing the                                                                                                    | Enter key.                                                                                                    |                                                                                                    |                                                                                             |                                                  |
| Determ                                                                                                    | ine the sy                                                                                                    | nchronization st                                                                                                    | ates of the                                                                                          | e links.                                                                                    |                                                  |
| Note<br>the N                                                                                                    | e: The syr<br>/IAP displa                                                                                                    | nchronization sta                                                                                                    | ates are list                                                                                        | ted under the                                                                               | Sync Stat header o                               |
| Example                                                                                                    | le of a MA                                                                                                    | P display for LI                                                                                                    | J7:                                                                                                  |                                                                                             |                                                  |
| <b>Note</b><br>displ                                                                                                    | e: Where tay in place                                                                                                    | the link interface<br>e of LIU7.                                                                                                    | e unit is an                                                                                         | MLIU, MLIU i                                                                                | s shown in the MAI                               |
| Linkset<br>Traf<br>LK Stat<br>0 InSv<br>1 InSv<br>2 InSv<br>3 InSv<br>Size of<br><i>Examp</i><br>Linkset<br>Traf<br>LK Stat<br>0 InSv<br>1 InSv<br>2 InSv<br>3 InSv<br>Size of | LS_TRAF<br>Sync<br>Sync<br>Sync<br>Sync<br>Posted<br>LS_TRAF<br>Sync<br>Stat<br>Sync<br>Sync<br>Sync<br>Sync<br>Sync<br>Sync<br>Sync<br>Sync | <pre>F_1A Off1     Resource S     LIU7 101     LIU7 103     LIU7 105     LIU7 107     Set = 6     P display for DL     F_1A Off1     Resource S     DLIU 101     DLIU 103     DLIU 105     DLIU 107     Set = 6 </pre> | tat Phys<br>Insv<br>Insv<br>Insv<br>Insv<br>.IU:<br>tat Phys<br>Insv<br>Insv<br>Insv<br>Insv<br>Insv | sical Acce<br>DSOA<br>DSOA<br>DSOA<br>DSOA<br>Sical Acce<br>DS1<br>DS1<br>DS1<br>DS1<br>DS1 | Link<br>ss Stat Action<br>Link<br>ss Stat Action |
| If all t                                                                                                    | he links t                                                                                                    | hat you activat                                                                                                    | ed                                                                                                   |                                                                                             | Do                                               |
| have                                                                                                    | a synchro                                                                                                    | nization state                                                                                                    | of Sync                                                                                              |                                                                                             | step 22                                          |
| do no                                                                                                    | t have a s                                                                                                    | synchronizatio                                                                                                    | n state of                                                                                           | Sync                                                                                        | step 15                                          |
| Wait 8 r                                                                                                    | min to see<br>nks.                                                                                                    | if the links activ                                                                                                    | vate. Dete                                                                                           | rmine the syr                                                                               | nchronization state                              |
|                                                                                                    |                                                                                                    |                                                                                                    |                                                                                                    |                                                                                             |                                                  |
| If the                                                                                                    | synchron                                                                                                    | ization state o                                                                                                    | f the links                                                                                          | is                                                                                          | Do                                               |

# Activating an offline linkset (end)

|                                                                  | If the synchronization state of the                                                                         | links is                                                                                                    | Do                |  |  |
|------------------------------------------------------------------|----------------------------------------------------------------------------------------------------|----------------------------------------------------------------------------------------------------|-------------------|--|--|
|                                                                  | anything else, and you have not y office to activate the link                                               | et asked the far-end                                                                                                    | step 16           |  |  |
|                                                                  | anything else, and you have alread<br>office to activate the link                                           | dy asked the far-end                                                                                                    | step 21           |  |  |
|                                                                  | Determine from office records which fa linkset.                                                             | ar-end office is connec                                                                                                    | ted to the posted |  |  |
| Contact the far-end office. Tell personnel at that location that |                                                                                                    | at                                                                                                    |                   |  |  |
|                                                                  | <ul> <li>you are going to busy, deactivate,<br/>in order to realign it, and that</li> </ul>                 | <ul> <li>you are going to busy, deactivate, return to service, and activate the link<br/>in order to realign it, and that</li> </ul> |                   |  |  |
|                                                                  | <ul> <li>the link must be activated from be<br/>deactivated it, and returned it to s</li> </ul>             | oth ends once you hav<br>service                                                                                                    | e busied it,      |  |  |
|                                                                  | Coordinate your activities for realigning the link with those of the far-end office.                        |                                                                                                    |                   |  |  |
|                                                                  | Manually busy the links that you have been trying to activate by typing                                     |                                                                                                    |                   |  |  |
|                                                                  | >BSY ALL                                                                                                    |                                                                                                    |                   |  |  |
|                                                                  | and pressing the Enter key.                                                                                 |                                                                                                    |                   |  |  |
|                                                                  | If the BSY command                                                                                          | Do                                                                                                    |                   |  |  |
|                                                                  | passed                                                                                                    | step 19                                                                                                    |                   |  |  |
|                                                                  | failed                                                                                                    | step 21                                                                                                    |                   |  |  |
|                                                                  | Return the links in the posted linkset to service by typing                                                 |                                                                                                    |                   |  |  |
|                                                                  | >RTS ALL                                                                                                    |                                                                                                    |                   |  |  |
|                                                                  | and pressing the Enter key.                                                                                 |                                                                                                    |                   |  |  |
|                                                                  | If the RTS command                                                                                          | Do                                                                                                    |                   |  |  |
|                                                                  | passed for LIU7 or MLIU links                                                                               | step 20                                                                                                    |                   |  |  |
|                                                                  | passed for DLIU links                                                                                       | step 22                                                                                                    |                   |  |  |
|                                                                  | failed                                                                                                    | step 21                                                                                                    |                   |  |  |
|                                                                  | Tell personnel at the far-end office to activate the links. Then activate the links from your end by typing |                                                                                                    |                   |  |  |
|                                                                  | >ACT ALL                                                                                                    |                                                                                                    |                   |  |  |
|                                                                  | and pressing the Enter key.                                                                                 |                                                                                                    |                   |  |  |
|                                                                  | Go to step 12.                                                                                              |                                                                                                    |                   |  |  |
|                                                                  | For further assistance, contact the persupport.                                                             | rsonnel responsible for                                                                                                    | the next level of |  |  |
|                                                                  | You have completed this procedure.                                                                          |                                                                                                    |                   |  |  |

# Activating the throttling logs mechanism

#### Application

Use this procedure to reduce the number of logs generated when ISDN user part (ISUP) trunks are out of service.

## Definition

When an ISUP trunk is in a lockout (LO) state because a release complete (RLC) expires, the system generates a log each minute. The log will be either a C7UP100 or a C7UP300 log. This procedure replaces the two logs with one C7UP123 log, which the system generates at the specified interval (ISUP trunk audit interval). The C7UP123 log shows the number and percentage of trunks in a trunk group that an expired RLC timer LO causes.

## **Common procedures**

There are no common procedures.

# Action

This procedure contains a summary flowchart and a list of steps. Use the flowchart to review the procedure. Follow the steps to perform the procedure.

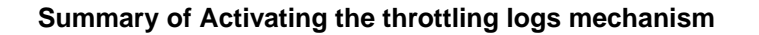

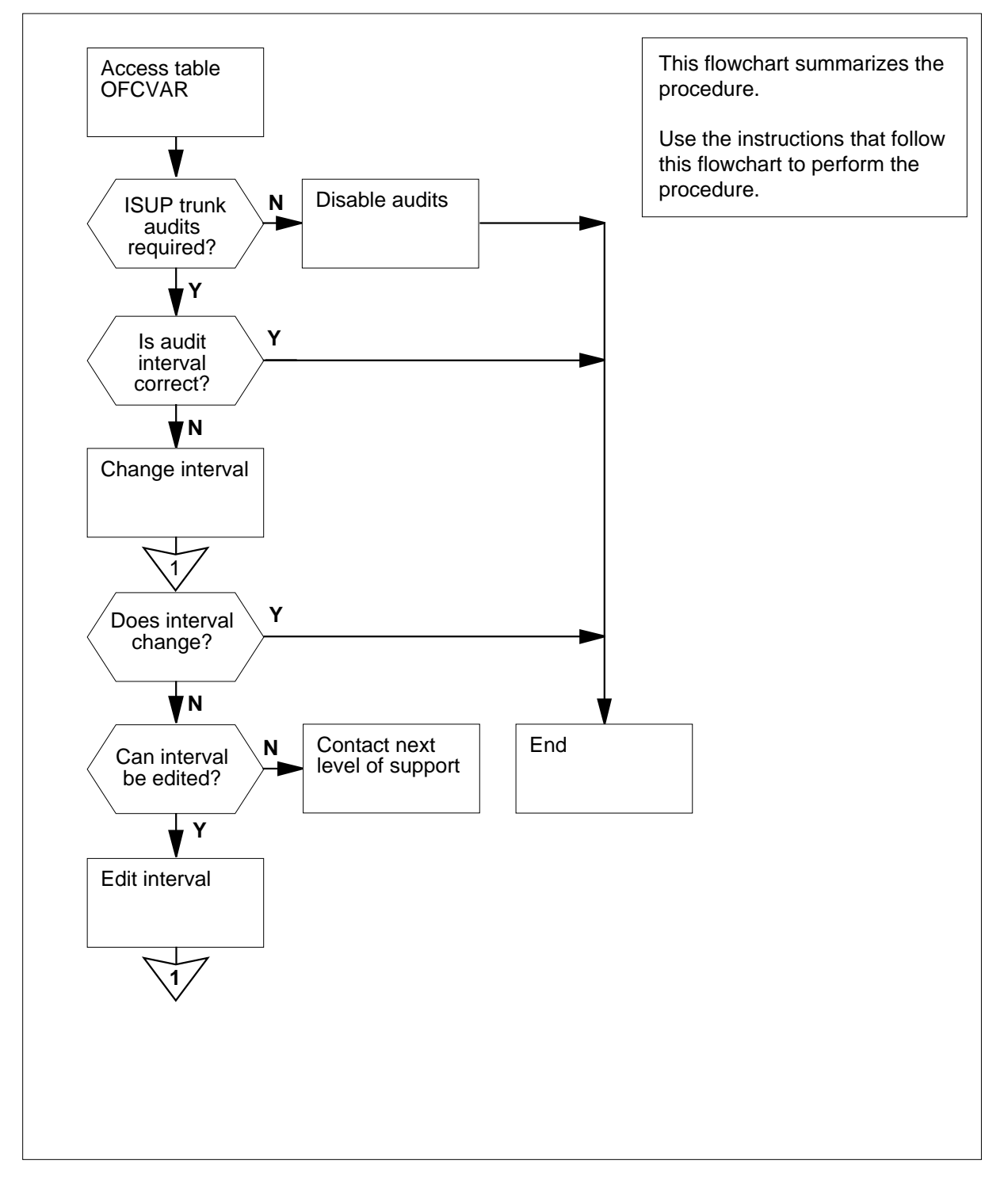

#### Activating the throttling logs mechanism

#### At the MAP terminal

1 To access table OFCVAR, type

>TABLE OFCVAR and press the Enter key. Example of a MAP display:

TABLE: OFCVAR

2 To position on office parameter C7UP\_RSC\_LOG\_THRESHOLD, type >POSITION C7UP\_RSC\_LOG\_THRESHOLD and press the Enter key. Example of a MAP response:

C7UP\_RSC\_LOG\_THRESHOLD 15

3 To display the tuple with headers, type

>LIST

and press the Enter key.

Example of a MAP response:

PARMNAME PARMVAL C7UP\_RSC\_LOG\_THRESHOLD 15

*Note:* In the example, the current ISUP trunk audit interval is 15. The interval means the system performs an audit on an ISUP trunk every 15 min. A value of 0 under the PARMVAL header indicates that the throttling logs mechanism did not activate. A value of 10 to 60 indicates that the throttling logs mechanism did activate. To reduce the number of logs generated, increase the audit interval.

| lf you want                                          | Do      |
|------------------------------------------------------|---------|
| to disable the ISUP trunk audit                      | step 4  |
| to enable the ISUP trunk audit                       | step 6  |
| to change the ISUP trunk audit interval              | step 6  |
| to leave the ISUP trunk audit in-<br>terval as it is | step 11 |
| To disable the ISUP trunk audit, type                |         |
| >CHANGE 2 0                                          |         |
| and press the Enter key.                             |         |

4

Example of a MAP response:

TUPLE TO BE CHANGED: C7UP\_RSC\_LOG\_THRESHOLD 0 ENTER Y TO CONFIRM, N TO REJECT OR E TO EDIT.

5 To confirm the change, type

>Y

6

7

and press the Enter key.

TUPLE CHANGED

| If the response                                                            | Do                                  |
|----------------------------------------------------------------------------|-------------------------------------|
| is ISUP TRUNK AUDIT<br>DISABLED TUPLE CHANGED                              | step 11                             |
| is other than listed here                                                  | step 12                             |
| To enter a new ISUP trunk audit interv                                     | al, type                            |
| >CHANGE 2 new_value                                                        |                                     |
| and press the Enter key.                                                   |                                     |
| where                                                                      |                                     |
| <b>new_value</b><br>is the interval at which you wan<br>minutes (10 to 60) | t the ISUP trunk audit to occur, in |
| Note: The value entered must be a                                          | a whole number.                     |
| Example of a MAP response:                                                 |                                     |
| TUPLE TO BE CHANGED:<br>C7UP_RSC_LOG_THRESHOLD                             | 0                                   |
| ENTER Y TO CONFIRM, N TO REC                                               | JECT OR E TO EDIT.                  |
| To confirm the change, type                                                |                                     |
| >Y                                                                         |                                     |
| and press the Enter key.                                                   |                                     |
| If the response                                                            | Do                                  |
| is value accepted                                                          | step 11                             |

|   | If the response                                                                                                    | Do           |
|---|----------------------------------------------------------------------------------------------------|--------------|
|   | is ERROR: INVALID INTERVAL SPECI-<br>FIED. value cannot be less than 10.<br>PROCESSING ERROR UNEXPECTED<br>ERROR CONDITION TUPLE TO BE CHANGED:<br>C7UP_RSC_LOG_THRESHOLD 5<br>ENTER Y TO CONFIRM, N TO REJECT, OR<br>E TO EDIT           | step 8       |
|   | is ERROR: INVALID INTERVAL SPECI-<br>FIED. value cannot be greater than<br>60.<br>PROCESSING ERROR<br>UNEXPECTED ERROR CONDITION<br>TUPLE TO BE CHANGED:<br>C7UP_RSC_LOG_THRESHOLD 65<br>ENTER Y TO CONFIRM, N TO REJECT, OR<br>E TO EDIT | step 8       |
|   | is PARM VALUE IS WRONG TYPE<br>TYPE IS INT {-32768 TO 32767}<br>PROCESSING ERROR<br>UNEXPECTED ERROR CONDITION<br>TUPLE TO BE CHANGED:<br>C7UP_RSC_LOG_THRESHOLD 5A<br>ENTER Y TO CONFIRM, N TO REJECT, OR<br>E TO EDIT                   | step 8       |
|   | is other than listed here                                                                                                    | step 12      |
| 8 | To indicate that you want to change the value entered, type <b>&gt;E</b> and press the Enter key. <i>Example of a MAP response:</i>                                                                                                    |              |
|   | <b>Note:</b> The parmval can be a value of 0 or a value betwe                                                                                                    | en 10 and 60 |
| 9 | To enter a correct ISUP trunk audit interval, type<br>>valid_value<br>and press the Enter key.<br>where                                                                                                    |              |

#### valid\_value

is the interval at which you want the ISUP trunk audit to occur, in minutes (10 to 60)

*Note:* The value entered must be a whole number.

Example of a MAP response:

TUPLE TO BE CHANGED: C7UP\_RSC\_LOG\_THRESHOLD 0 ENTER Y TO CONFIRM, N TO REJECT OR E TO EDIT.

**10** To confirm the change, type

>Y

11

12

and press the Enter key.

| If the response                    | Do                    |  |
|------------------------------------|-----------------------|--|
| is value accepted<br>tuple changed | step 11               |  |
| is other than listed here          | step 12               |  |
| To quit from the table, type       |                       |  |
| >QUIT                              |                       |  |
| and press the Enter key.           |                       |  |
| Go to step 13.                     |                       |  |
| For additional help, contact the n | ext level of support. |  |

**13** The procedure is complete.

# Adding an LIM to an automatic REx test schedule

#### Application

Use this procedure to include a link interface module (LIM) in the test schedule for the automatic routine exercise (REx).

## Definition

The REx test schedule is for software and hardware REx tests performed at intervals on different nodes.

# **Common procedures**

There are no common procedures.

## Action

This procedure contains a summary flowchart and a list of steps. Use the flowchart to review the procedure. Follow the steps to perform the procedure.

# Adding an LIM to an automatic REx test schedule (continued)

#### Summary of Adding an LIM to an automatic REx test schedule

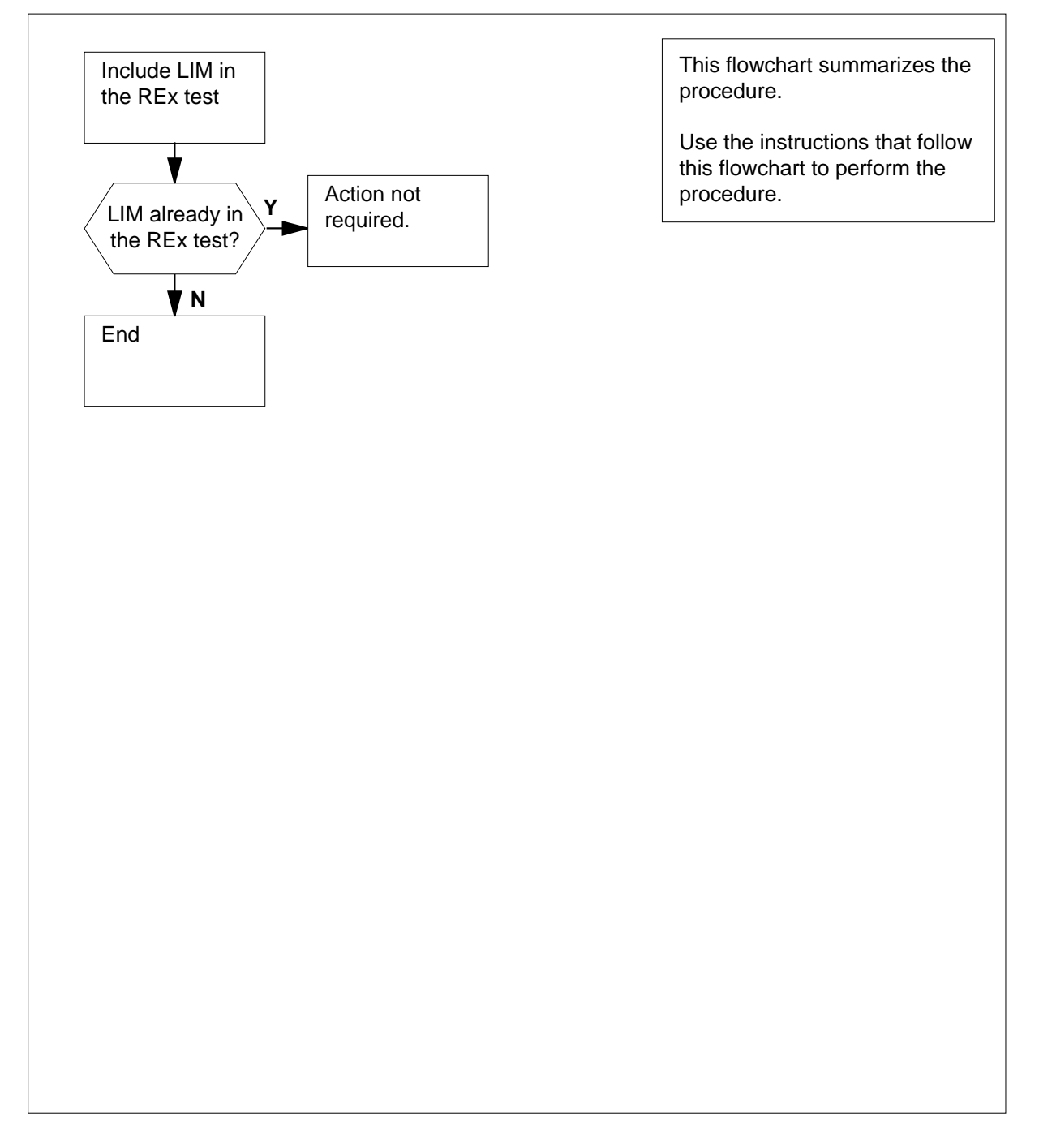

## Adding an LIM to an automatic REx test schedule (end)

#### Adding an LIM to an automatic REx test schedule

#### At the MAP terminal

1 To access the PM level of the MAP display, type

>MAPCI;MTC;PM

and press the Enter key.

2 To post the link interface module (LIM) that you want to add to the automatic REx test schedule, type

>POST LIM lim\_no

and press the Enter key.

where

lim\_no is the number of the LIM (0 to 16)

3 To include the posted LIM in the automatic REx test, type

>REX ON

and press the Enter key.

*Note:* In the following table, the variable x refers to a LIM number of 0 to 16. The variable y refers to a LIM unit number of 0 or 1.

| If the response                                               | Do                                    |
|---------------------------------------------------------------|---------------------------------------|
| is LIM x UNIT y has been in-<br>cluded in the REX schedule.   | step 5                                |
| is LIM x UNIT y is already in-<br>cluded in the REX schedule. | step 4                                |
| The REx test schedule already include                         | es the posted LIM. The system did not |

5 The procedure is complete.

4

# Adding an NIU to an automatic REx test schedule

# Application

Use this procedure to include a network interface unit (NIU) in the automatic routine exercise (REx) test schedule.

#### Definition

The REx test schedule is a schedule of software and hardware REx tests performed at intervals on different nodes.

#### **Common procedures**

There are no common procedures.

## Action

This procedure contains a summary flowchart and a list of steps. Use the flowchart to review the procedure. Follow the steps to perform the procedure.

# Adding an NIU to an automatic REx test schedule (continued)

# This flowchart summarizes the Include NIU in procedure. REx test Use the instructions that follow this flowchart to perform the Ν procedure. Contact next NIU included in level of support REx test? ¥Υ End

#### Summary of Adding an NIU to an automatic REx test schedule

#### Adding an NIU to an automatic REx test schedule (continued)

#### Adding an NIU to an automatic REx test schedule

#### At the MAP terminal

1 To access the PM level of the MAP display, type

#### >MAPCI;MTC;PM

and press the Enter key.

Example of a MAP display:

|    | SysB | ManB | OffL | CBsy | ISTb | InSv |
|----|------|------|------|------|------|------|
| PM | 0    | 0    | 0    | 0    | 0    | 39   |

2 To post the NIU that you want to include in the automatic REx test schedule, type

>POST NIU niu\_no

and press the Enter.

where

4

niu\_no

is the number of the NIU (0 to 29)

Example of a MAP display:

NIU 1: InSv Unit 0: Act InSv Unit 1: InAct InSv

3 To determine if the automatic REx test schedule includes the NIU, type

#### >TST REX QUERY

and press the Enter key.

| If the response                                     | Do                   |
|-----------------------------------------------------|----------------------|
| is The REx schedule includes the NIU n              | step 10              |
| is The REx schedule does not in-<br>clude the NIU n | step 4               |
| o include the posted NIU in the autor               | natic REx test, type |
| TST REX ON                                          |                      |
| nd press the Enter key.                             |                      |
| If the response                                     | Do                   |
| is The REx schedule includes now includes the NIU.  | step 10              |

# Adding an NIU to an automatic REx test schedule (end)

| If the response                                                                                                    | Do                                  |
|----------------------------------------------------------------------------------------------------|-------------------------------------|
| is The REx schedule cannot in-<br>clude the NIU n.                                                                                                    | step 5                              |
| is Command rejected. The PM is off-line.                                                                                                    | step 6                              |
| Determine if you tried to add the NIU t second time.                                                                                                    | o the REx test schedule for the fir |
| lf it                                                                                                    | Do                                  |
| is the first try                                                                                                    | step 4                              |
| is the second or next try                                                                                                    | step 9                              |
| Determine from office records or from NIU is offline.                                                                                                    | operating company personnel wh      |
| lf you                                                                                                    | Do                                  |
| are permitted to return the NIU to service                                                                                                    | step 7                              |
|                                                                                                    |                                     |
| are not permitted to return the NIU to service                                                                                                    | step 10                             |
| are not permitted to return the<br>NIU to service<br>To manually busy the posted NIU, type                                                                                                    | step 10                             |
| are not permitted to return the<br>NIU to service<br>To manually busy the posted NIU, type<br>>взу рм                                                                                                    | step 10                             |
| are not permitted to return the<br>NIU to service<br>To manually busy the posted NIU, type<br>>BSY PM<br>and press the Enter key.                                                                                                    | step 10                             |
| are not permitted to return the<br>NIU to service<br>To manually busy the posted NIU, type<br>>BSY PM<br>and press the Enter key.<br>To return the posted NIU to service, ty                                                                        | step 10                             |
| are not permitted to return the<br>NIU to service<br>To manually busy the posted NIU, type<br>>BSY PM<br>and press the Enter key.<br>To return the posted NIU to service, ty<br>>RTS PM                                                             | step 10                             |
| are not permitted to return the<br>NIU to service<br>To manually busy the posted NIU, type<br>>BSY PM<br>and press the Enter key.<br>To return the posted NIU to service, ty<br>>RTS PM<br>and press the Enter key.                                 | step 10                             |
| are not permitted to return the<br>NIU to service<br>To manually busy the posted NIU, type<br>>BSY PM<br>and press the Enter key.<br>To return the posted NIU to service, ty<br>>RTS PM<br>and press the Enter key.<br>If the RTS command           | step 10                             |
| are not permitted to return the<br>NIU to service<br>To manually busy the posted NIU, type<br>>BSY PM<br>and press the Enter key.<br>To return the posted NIU to service, ty<br>>RTS PM<br>and press the Enter key.<br>If the RTS command<br>passes | step 10<br>pe<br>Do<br>step 4       |

**10** The procedure is complete.

# Assembling 2x5 AMP connectors in SuperNode cabling

#### Application

Use this procedure to assemble 2x5 AMP connectors for inspection or repair.

The following DMS Supernode cables use the 2x5 AMP connectors:

- NTNX36BP
- NTNX36CB
- NTOX26XG
- NTOX26XH
- NTOX26XJ
- NTOX26ZY
- NTOX26ZZ
- NTOX96AL
- NTOX96AM
- NTOX96AN
- NTOX96BD
- NTOX96DA
- NT9X0171
- NT9X0173

#### Definition

The 2x5 AMP connector is disassembled.

#### **Common procedures**

There are no common procedures.

## Action

This procedure contains a summary flowchart and a list of steps. Use the flowchart as a summary of the procedure. Follow the steps to perform the procedure.

To make the diagram clear, the wiring is not shown.

The following figure shows the 2x5 AMP connector parts.

# Assembling 2x5 AMP connectors in SuperNode cabling (continued)

#### Summary of Assembling 2x5 AMP connectors in SuperNode cabling

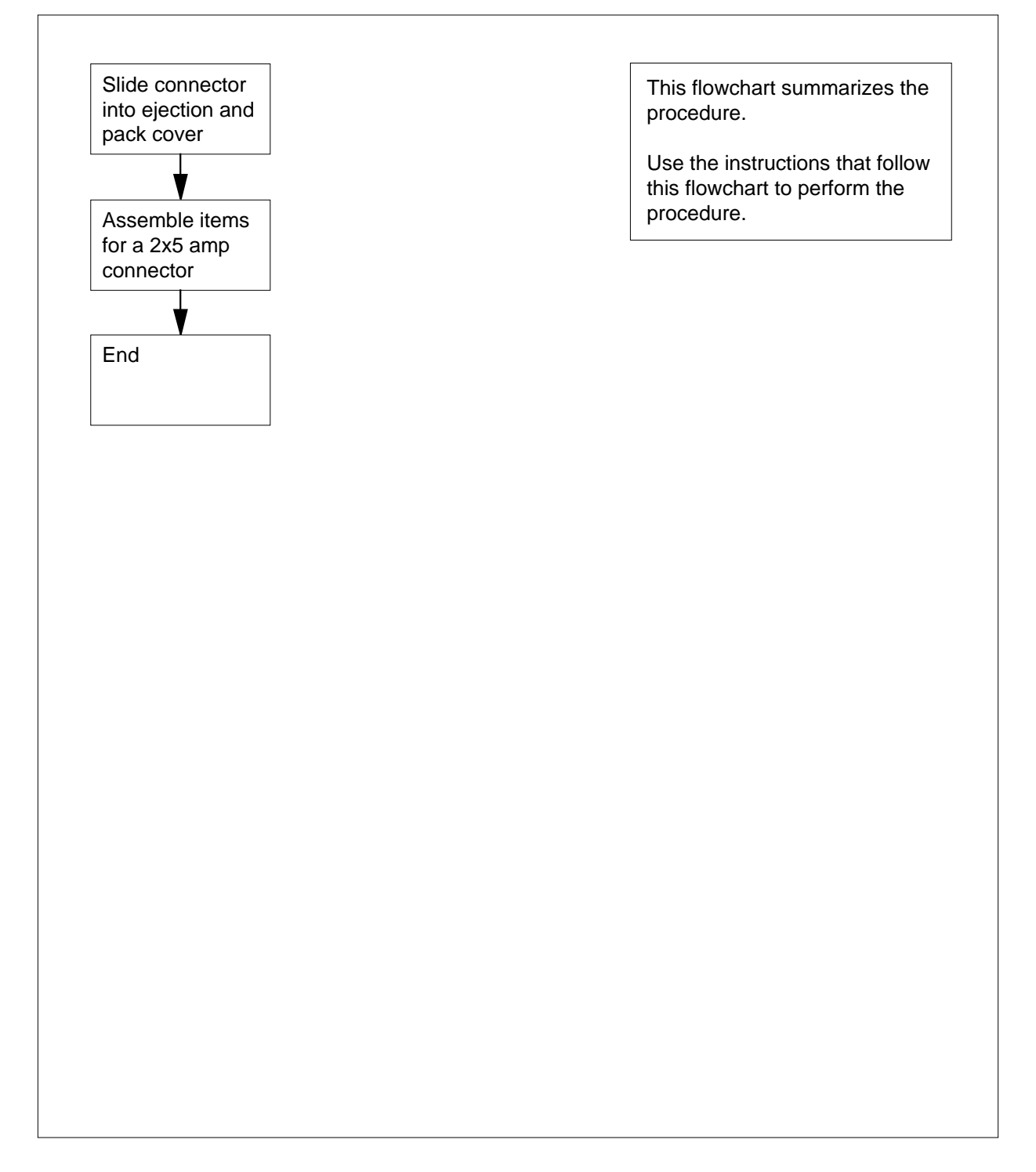

# Assembling 2x5 AMP connectors in SuperNode cabling (continued)

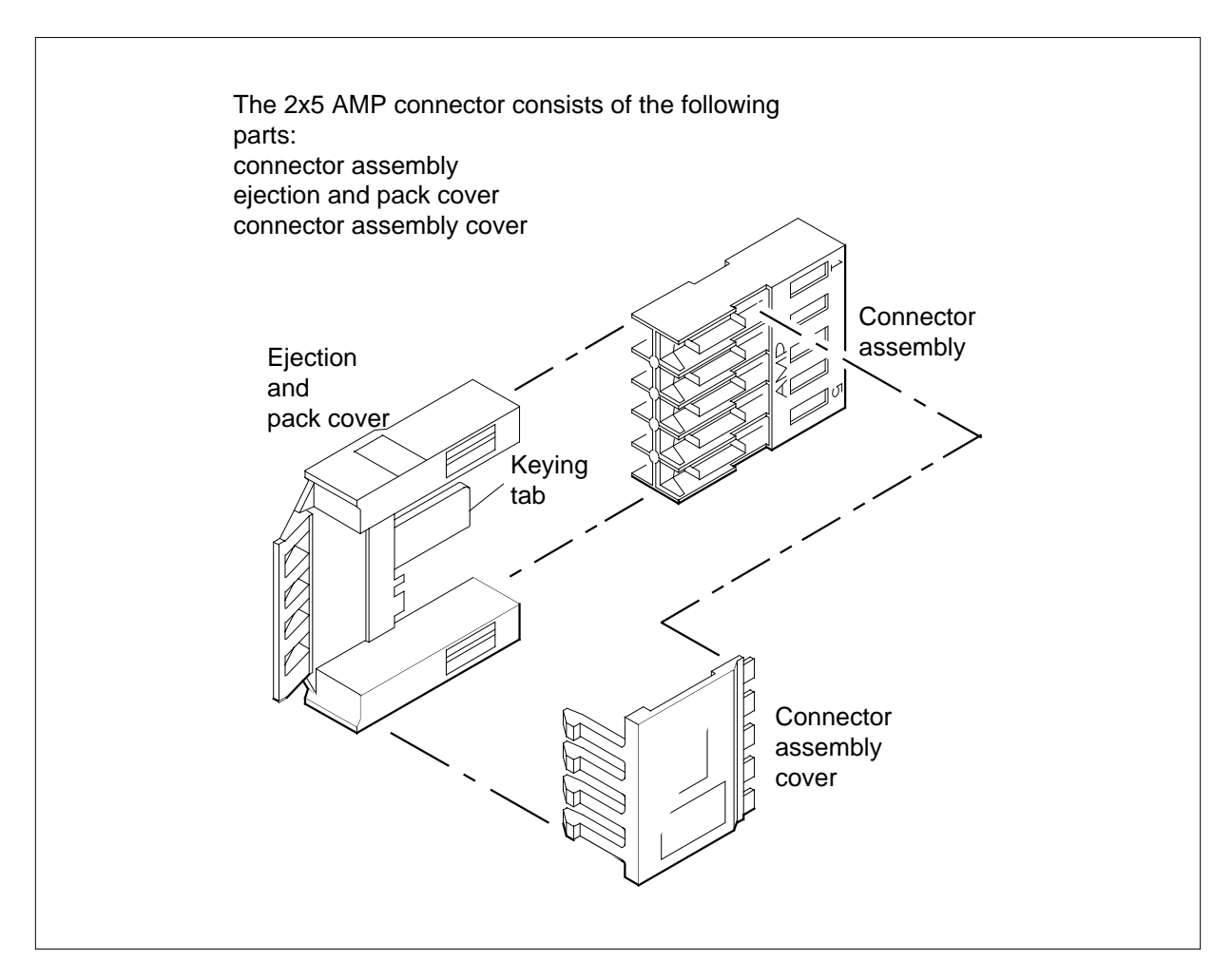

#### Example of Assembling 2x5 AMP connectors

## Assembling 2x5 AMP connectors in SuperNode cabling (continued)

reversed.

#### How to assemble 2x5 AMP connectors in SuperNode cabling

#### At the piece of equipment

1

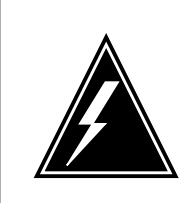

## WARNING

**Possible equipment failure** Make sure the keying tab is on connector side 6 to 10. If the keying tab is on connector side 1 to 5, the connections will be

Slide the connector assembly into the ejection and pack cover.

Make sure the keying tab is on connector side 6 to 10. If the keying tab is on connector side 1 to 5, the connections will be reversed. The following figure indicates the pin-out view of the connector assembly, and the ejection and pack cover.

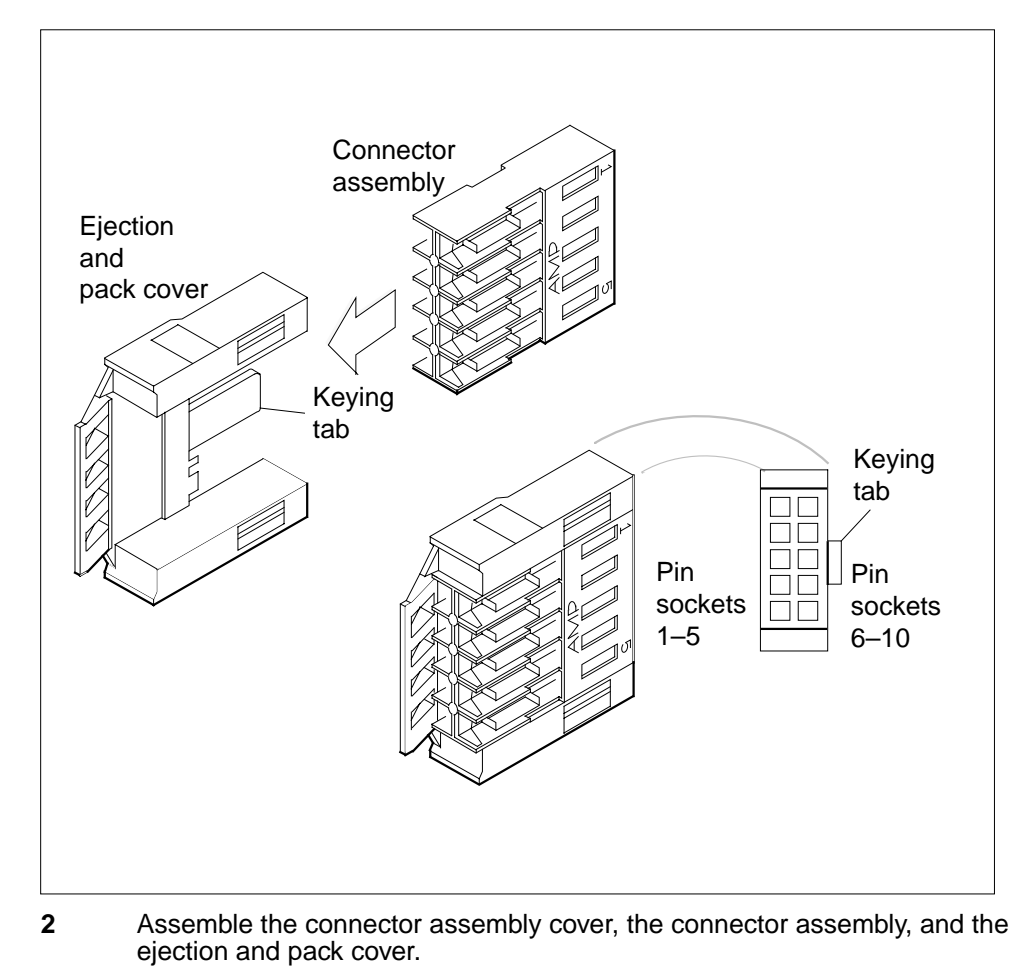

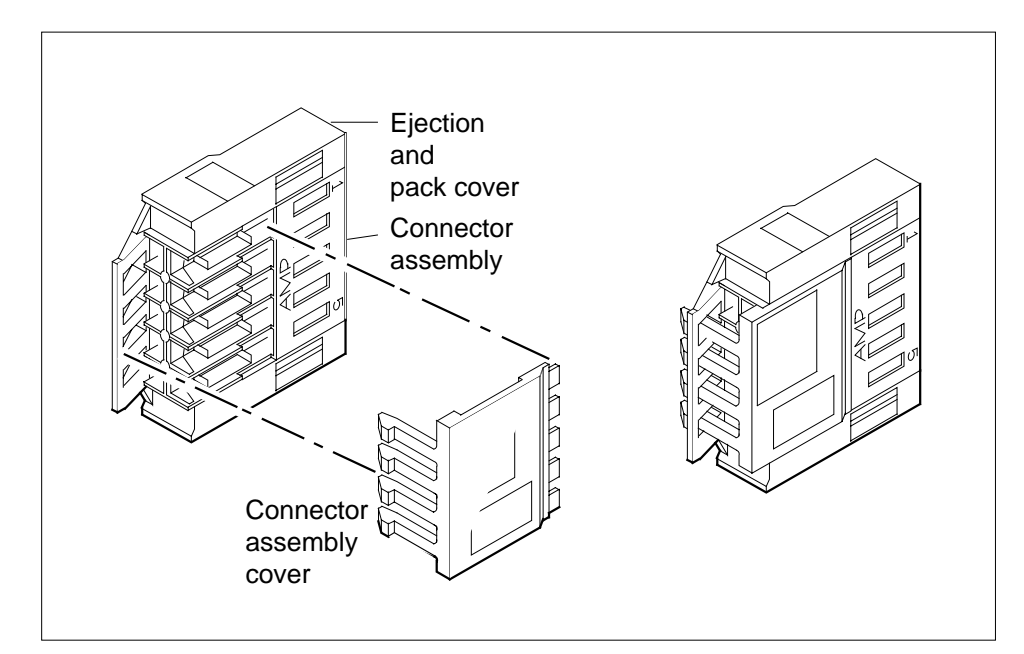

# Assembling 2x5 AMP connectors in SuperNode cabling (end)

The following figure shows a correctly wired 2x5 AMP connector assembly ready to plug into the switch.

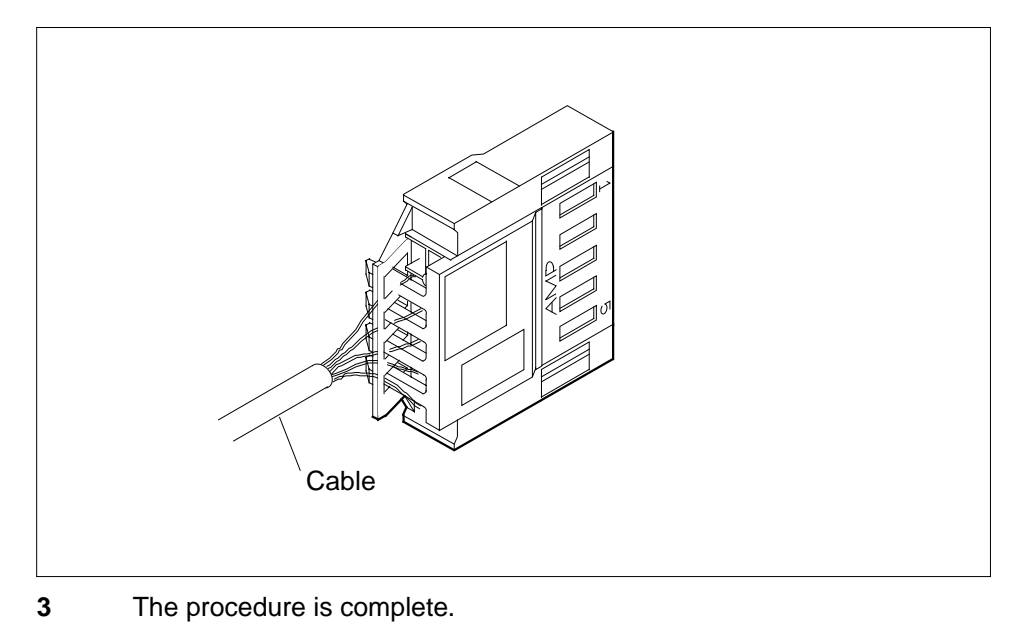

## **BCLID link failure**

#### Application

Use this procedure to determine the cause of a Bulk Calling Line Identification (BCLID) link failure.

## Definition

A subscriber complaint indicates that the subscriber site does not receive BCLID messages. The BCLID link transmits calling party information for Subscriber Service lines that belong to BCLID groups.

#### **Common procedures**

There are no common procedures.

## Action

This procedure contains a summary flowchart and a list of steps. Use the flowchart to review the procedure. Follow the steps to perform the procedure.

*Note:* The CLASS modem resource (CMR) card NT6X78 can go out of service in the active unit. If the card goes out of service, the operating company personnel can busy, replace, load, and return the card to service. Operating company personnel do not have to execute these operations on the whole unit.

#### Summary of BCLID link failure

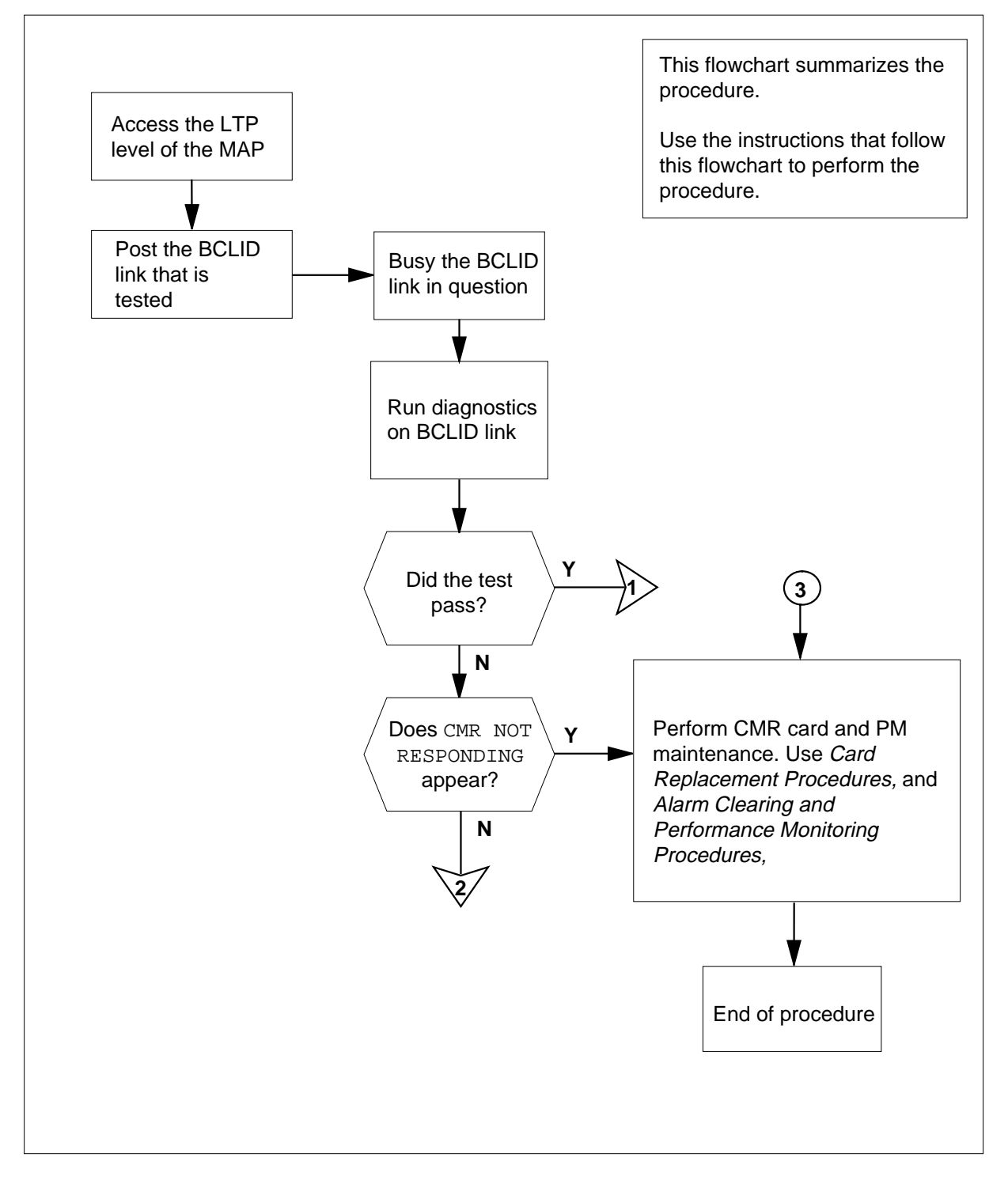

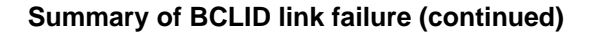

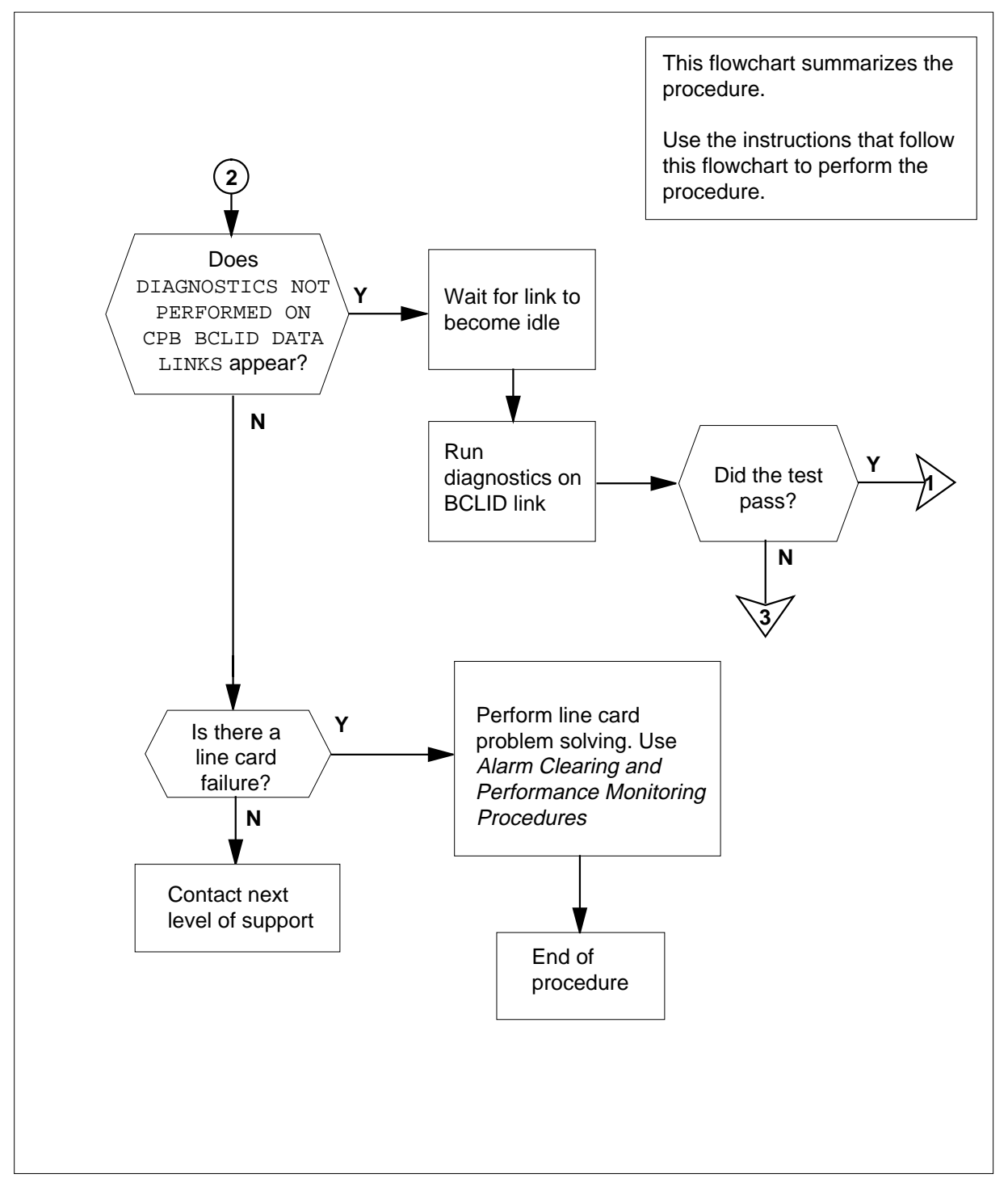

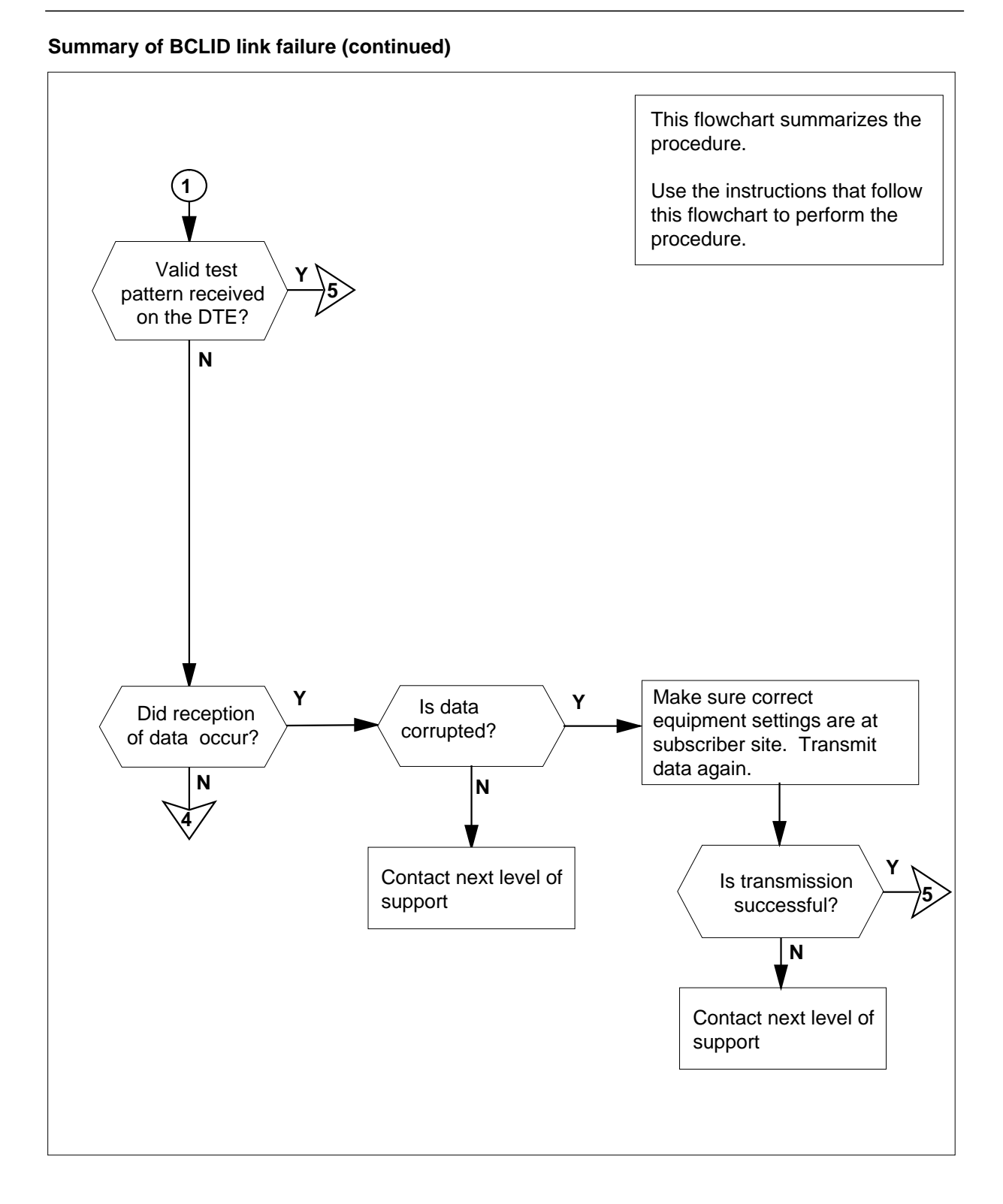

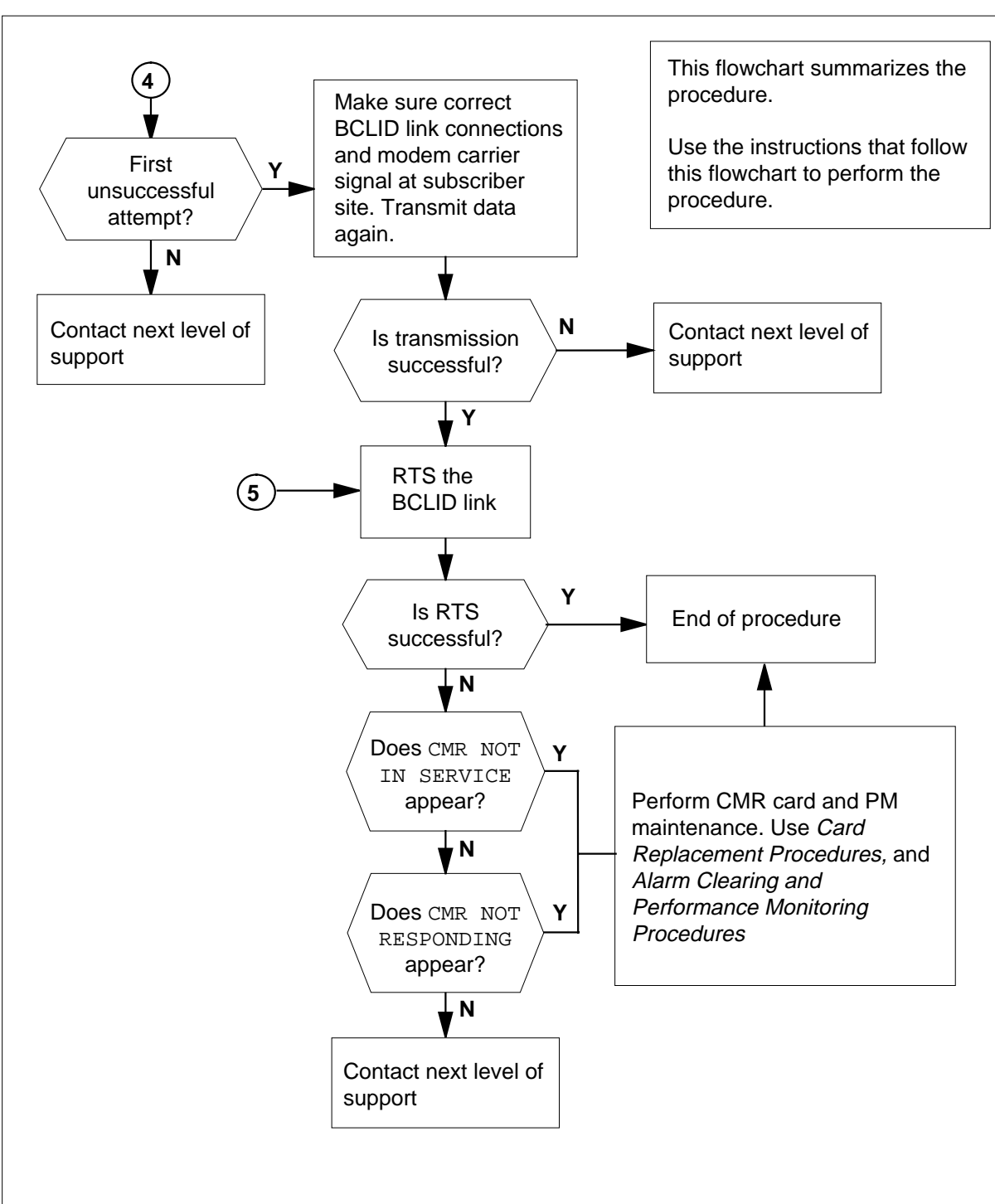

#### Summary of BCLID link failure (continued)
### **BCLID** link failure

### At the MAP terminal

1 To access the line test position (LTP) level of the MAP display, type >MAPCI;MTC;LNS;LTP

and press the Enter key.

2 To post the tested BCLID link, type

>POST L len

and press the Enter key.

where

len

is the line equipment number of the BCLID link

CAUTION

3

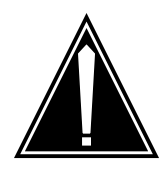

Loss of service You cannot transmit BCLID call data while the BCLID link

is manual busy (MB). Make sure you schedule tests for BCLID links during low traffic periods.

To busy the tested BCLID link, type

>BSY

and press the Enter key.

4 To perform standard diagnostic routines and send a test transmission over the data link, type

>DIAG

and press the Enter key.

The following message refers to DIAG command operation:

BCLID test message sent RTPH \*\*\*+LINE100 FEB15 21:34:47 8800 PASS LN\_DIAG LEN HOST 00 1 09 21 NO DIRN DIAGNOSTIC RESULT Card Diagnostic OK ACTION REQUIRED None CARD TYPE 6X17AA

Use the following information to determine where to go next in this procedure.

| If the                                                                                                    | Do      |
|----------------------------------------------------------------------------------------------------|---------|
| BCLID link passes the tests and the test pattern trav-<br>els over the BCLID link to the customer premises<br>equipment | step 9  |
| following message appears: CMR NOT RESPOND-ING                                                                          | step 5  |
| following message appears: DIAGNOSTICS NOT<br>PERFORMED ON CPB BCLID DATA LINKS                                         | step 6  |
| diagnostics result shows a line card failure                                                                            | step 8  |
| display is other than listed here                                                                                       | step 25 |

#### At the subscriber site

5 Go to *Card Replacement Procedures* for information on card replacement procedures. Go to *Alarm Clearing and Performance Monitoring Procedures* for information on peripheral module (PM) maintenance procedures. Complete the procedure and return to this point.

Go to step 26.

- 6 Wait for the link to become idle.
- **7** Perform standard diagnostic routines and send a test transmission over the data link as described in step 4.

| If the BCLID link             | Do     |
|-------------------------------|--------|
| passes the diagnostics        | step 9 |
| does not pass the diagnostics | step 5 |

- 8 Go to *Alarm Clearing and Performance Monitoring Procedures* to perform fault detection on the line card.
- **9** Make sure that a correct test pattern appears on the subscriber DTE. The system generates a test pattern when the standard diagnostic routines initiated by the DIAG command at the MAP display passes. The test pattern must have one of two formats and must appear exactly as shown below. The first example includes the time and date. The second example shows a third directory number (DN).
  - a Example 1

BC 012345 678901 2345678 9012345678 I T

where

BC

indicates a BCLID message

|                         | 012345<br>is the date field                                                                                                    |                                     |
|-------------------------|----------------------------------------------------------------------------------------------------|-------------------------------------|
|                         | 678901<br>is the time field                                                                                                    |                                     |
|                         | 2345678<br>is the DN of the called party                                                                                                    |                                     |
|                         | 9012345678<br>is the DN of the calling party                                                                                                    |                                     |
|                         | I is the line status indicator field                                                                                                    |                                     |
| L                       | T<br>is the line type indicator field                                                                                                    |                                     |
| D                       |                                                                                                    |                                     |
|                         | BC 6211000 2345678 9012345678 1 T                                                                                                    |                                     |
|                         | BC<br>indicates a BCLID message                                                                                                    |                                     |
|                         | 6211000<br>is the first called DN                                                                                                    |                                     |
|                         | 2345678<br>is the DN of the called party                                                                                                    |                                     |
|                         | 9012345678<br>is the DN of the calling party                                                                                                    |                                     |
|                         | I is the line status indicator field                                                                                                    |                                     |
|                         | T is the line type indicator field                                                                                                    |                                     |
|                         | Use the following information to determine where to go no procedure.                                                                                                    | ext in th                           |
|                         |                                                                                                    |                                     |
| lf                      | the                                                                                                    | Do                                  |
| lf<br>te<br>g           | the<br>est pattern appears on the DTE as shown at the be-<br>inning of this step                                                                                                    | Do<br>step 10                       |
| lf<br>te<br>g<br>L      | <b>The</b><br>est pattern appears on the DTE as shown at the be-<br>inning of this step<br>DTE does not appear to receive data                                                                                            | Do<br>step 10<br>step 11            |
| lf<br>te<br>g<br>C<br>t | The does not appears on the DTE as shown at the be-<br>inning of this step<br>DTE does not appear to receive data<br>DTE displays corrupted data that does not adhere to<br>ne correct message format shown in this step. | Do<br>step 10<br>step 11<br>step 17 |

|                                                                | If this Do                                                                                                    |  |  |
|----------------------------------------------------------------|----------------------------------------------------------------------------------------------------|--|--|
|                                                                | is the first not successful attempt step 12                                                                                                    |  |  |
|                                                                | is not the first attempt that fails step 25                                                                                                    |  |  |
|                                                                | Make sure that the following steps occur:                                                                                                    |  |  |
|                                                                | The Bell 202A modem is in receive mode.                                                                                                    |  |  |
|                                                                | • The two-wire loop to the modem tightly connects to the jack.                                                                                                    |  |  |
|                                                                | • The DB25 cable is in the correct port on the DTE.                                                                                                    |  |  |
|                                                                | • The DB25 cable tightly connects to the modem and the DTE.                                                                                                    |  |  |
|                                                                | Connect a set to the BCLID link to listen for a continuous, high-pitched tone This tone indicates that the 1200-Hz carrier tone transmits.                                                                                              |  |  |
|                                                                | To send the test pattern again, have operating company personnel in the office reenter the DIAG command (step 4).                                                                                                    |  |  |
|                                                                | Listen on the set for the test pattern. The test pattern interrupts the 1200-H carrier tone quickly and sounds like concentrated noise or static electricity. you cannot hear the BCLID test pattern, check the BCLID link data entries |  |  |
|                                                                | Repeat step 9.                                                                                                    |  |  |
| Make sure that the communications parameters on the DTE are as |                                                                                                    |  |  |
|                                                                | • 1200 baud                                                                                                    |  |  |
|                                                                | eight data bits                                                                                                    |  |  |
|                                                                | one stop bit                                                                                                    |  |  |
|                                                                | no parity                                                                                                    |  |  |
|                                                                | ASCII data code                                                                                                    |  |  |
|                                                                | Ask operating company personnel to generate the test pattern again.                                                                                                    |  |  |
|                                                                | Repeat step 9.                                                                                                    |  |  |
| è                                                              | subscriber site                                                                                                    |  |  |
|                                                                | To return the BCLID link to service, type                                                                                                    |  |  |
|                                                                | >RTS                                                                                                    |  |  |
|                                                                | and press the Enter key.                                                                                                    |  |  |
|                                                                | lf Do                                                                                                    |  |  |
|                                                                | the BCLID link returns to service and the status of step 26 the link is call processing busy (CPB)                                                                                                    |  |  |
|                                                                | the following message appears: CMR NOT IN step 21 SERVICE                                                                                                    |  |  |

# BCLID link failure (end)

| lf                                                                                                    | Do                                                                 |
|----------------------------------------------------------------------------------------------------|--------------------------------------------------------------------|
| the following message appears: CMR NOT RE-<br>SPONDING                                                                                                    | step 23                                                            |
| a message other than listed here appears                                                                                                    | step 25                                                            |
| Go to <i>Card Replacement Procedures</i> for information on card<br>procedures. Go to <i>Alarm Clearing and Performance Monitor</i><br>for information on peripheral module (PM) maintenance proc<br>CMR card is out of service. You cannot return the BCLID lin<br>Return to this point.                                | d replacement<br>ring Procedures<br>cedures. The<br>k to service.  |
| Go to step 26.                                                                                                    |                                                                    |
| Go to <i>Card Replacement Procedures</i> for information on card<br>procedures. Go to <i>Alarm Clearing and Performance Monitor</i><br>for information on peripheral module (PM) maintenance proc<br>CMR card is in service. The CMR card does not respond to<br>return the BCLID link to service. Return to this point. | d replacement<br>ring Procedures<br>cedures. The<br>the request to |
| Go to step 26.                                                                                                    |                                                                    |
| For additional help, contact the next level of support.                                                                                                    |                                                                    |
| The precedure is complete                                                                                                    |                                                                    |

**26** The procedure is complete.

# Cannot be called

## Application

Use this procedure to correct the "Cannots be called" difficulty the AIN customer reports. These incoming call types include the incoming directory number (DN) trigger, the incoming trunk seizure (ITS) trigger, and the shared interoffice trunk (SIT) trigger.

The following figure is an abbreviated call sequence diagram for an incoming AIN call.

Basic AIN call sequence, incoming call

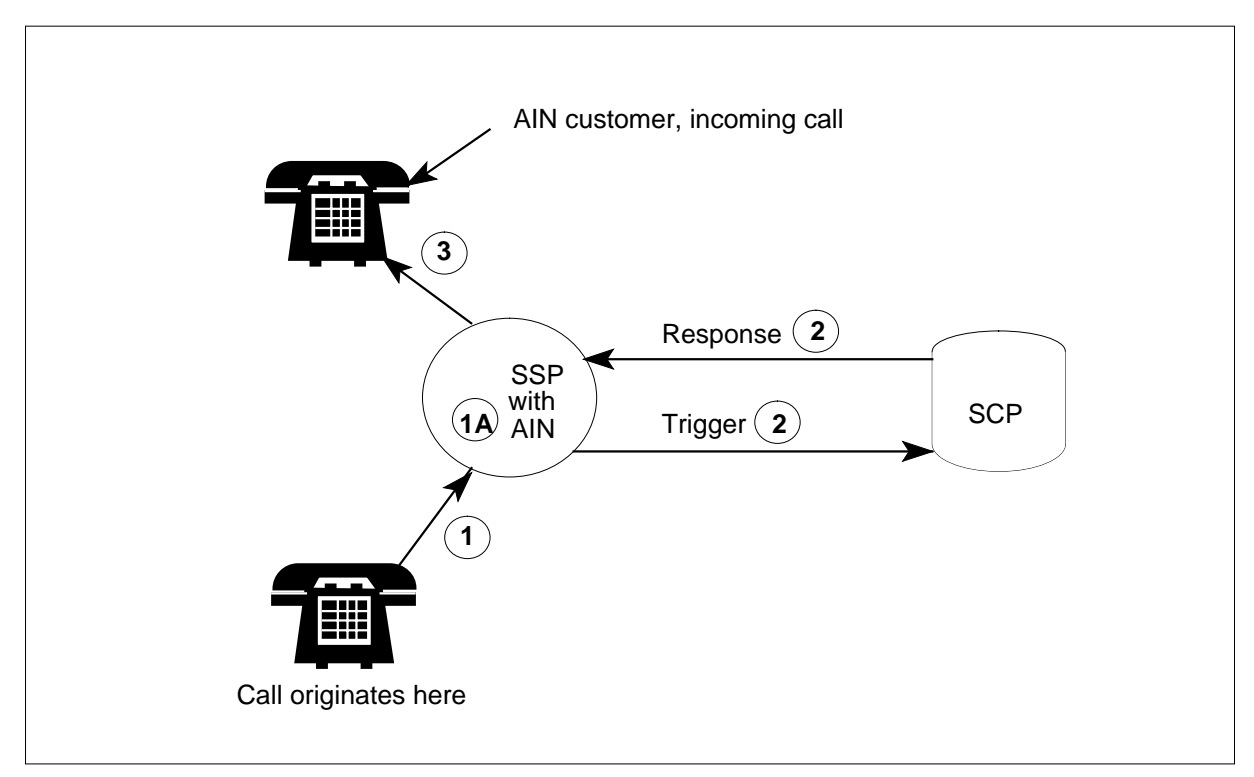

Basic problem solving procedures for this type of call include:

- TRAVER from originating number to SSP (step 1 above) or to virtual facility group (VFG) TRAVER SSP (steps 1 and 1A above)
- PVNVER command to launch query to SCP; check response
- TRAVER office route to terminating number (in this case, an AIN customer)

# Definition

This complaint means that the customer cannot receive incoming calls using the features of the advanced intelligent network (AIN) software and the service control point (SCP) database to query for routing and billing information.

Possible causes of this problem are the same as the causes of "cannot call out" problems and can include

- congestion in the service switching point (SSP)
- wrong or incomplete entries (translations)
- customer cannot activate AIN features
- automatic call gapping is activated
- protocol or application errors caused by wrong transaction capabilities application part (TCAP) messages
- SCP entry error

## **Common procedures**

There are no common procedures.

## Action

This procedure contains a summary flowchart and a list of steps. Use the flowchart to review the procedure. Follow the steps to perform the procedure.

### Summary of Cannot be called

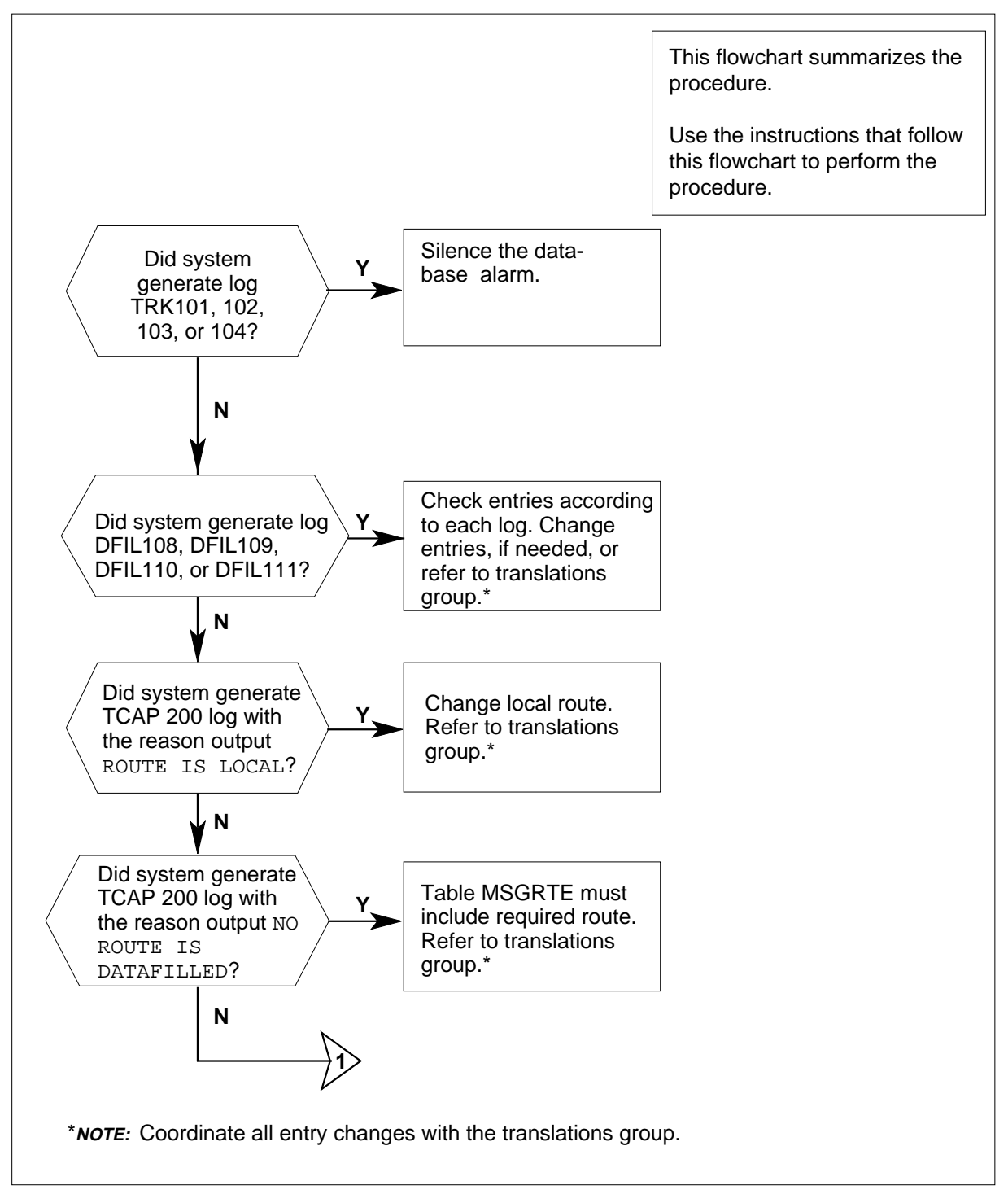

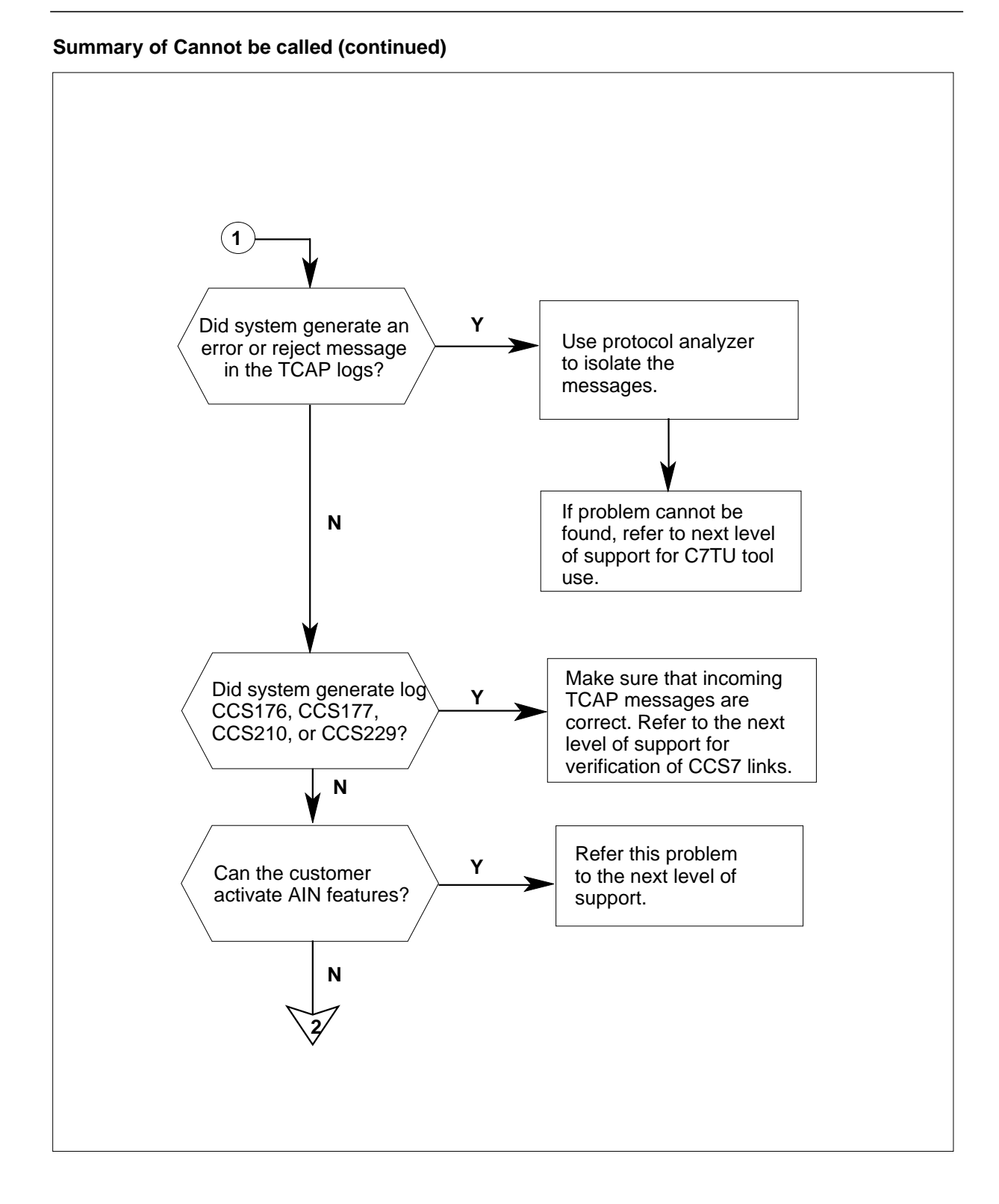

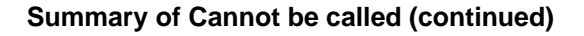

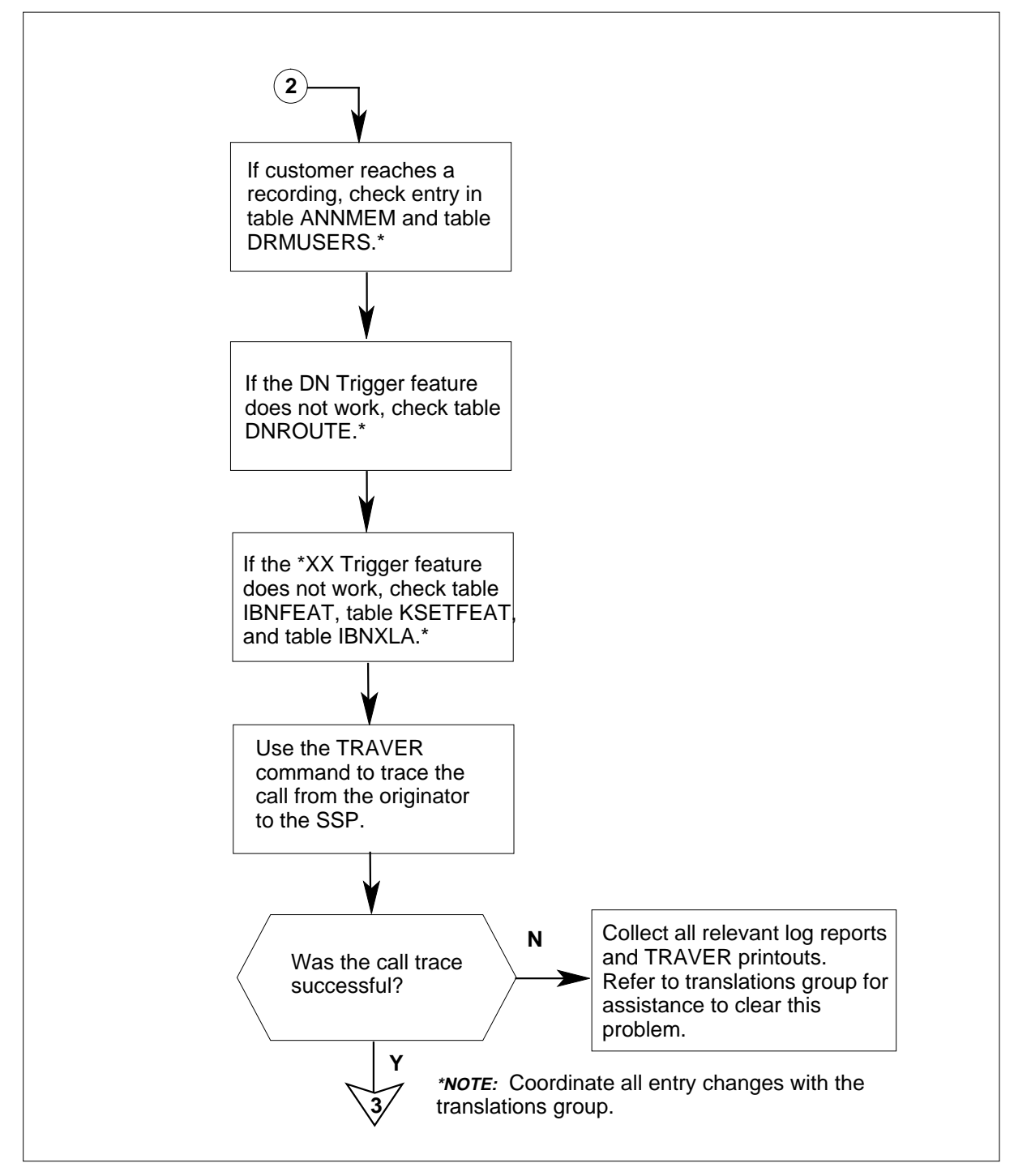

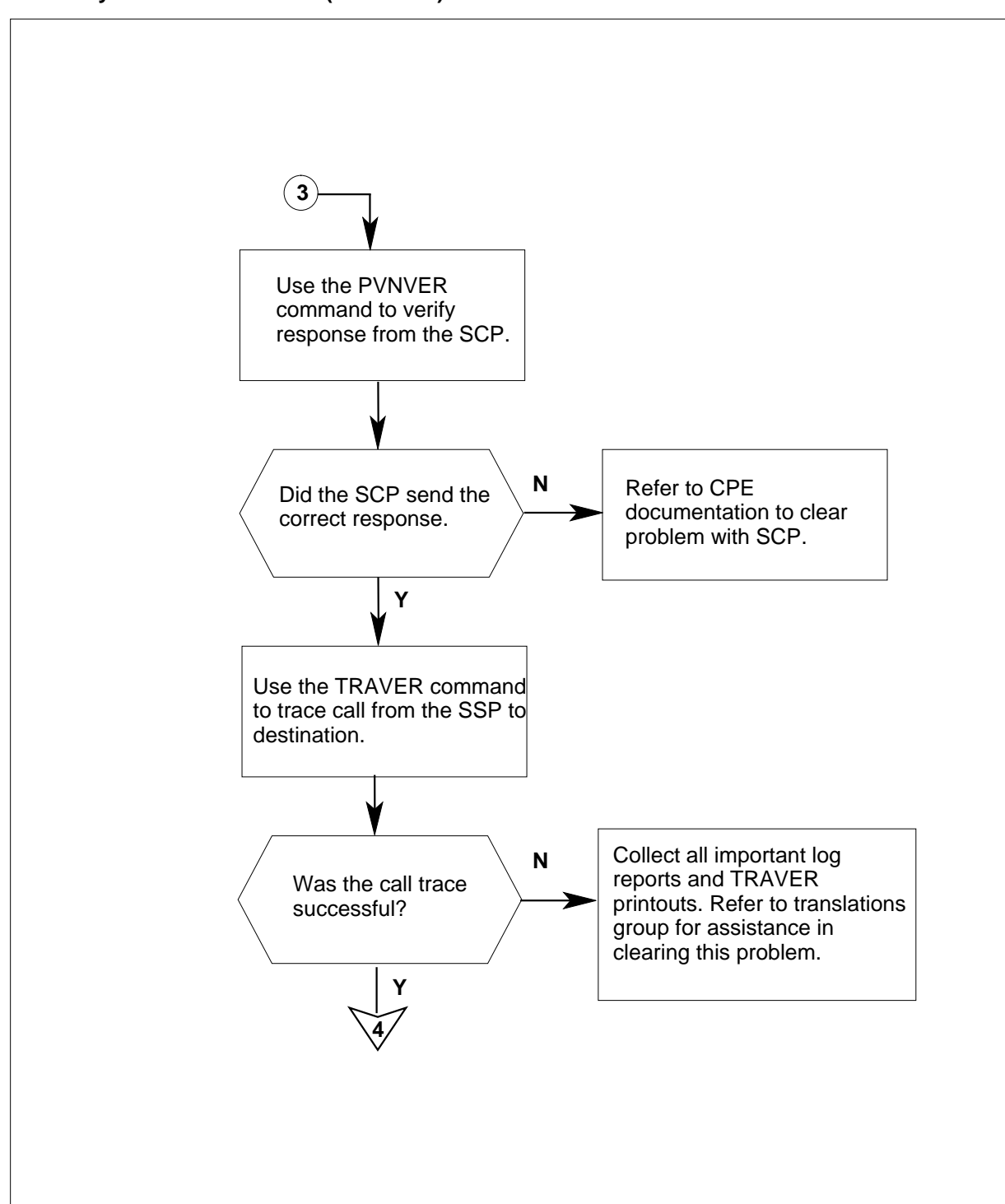

### Summary of Cannot be called (continued)

### Summary of Cannot be called (continued)

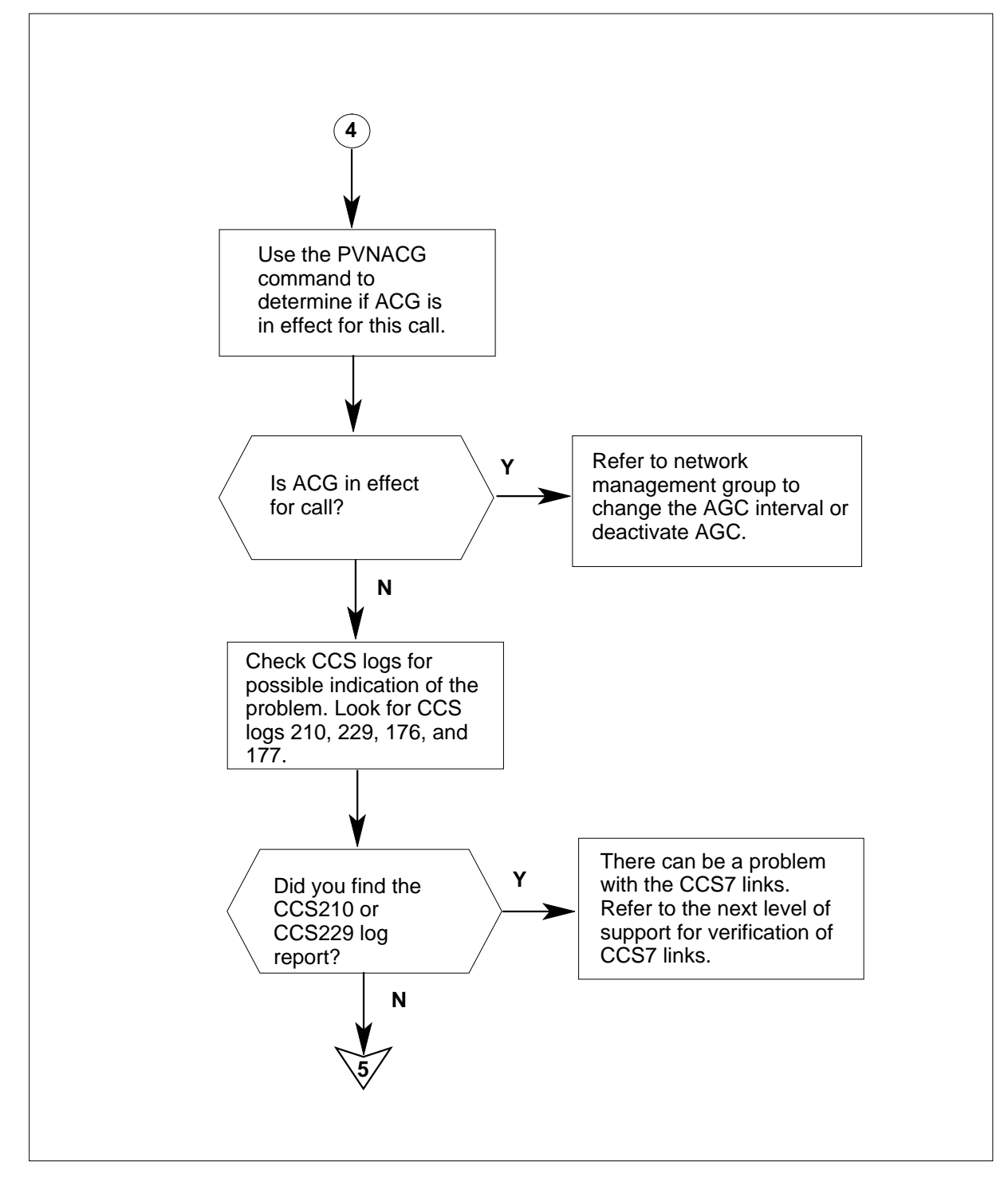

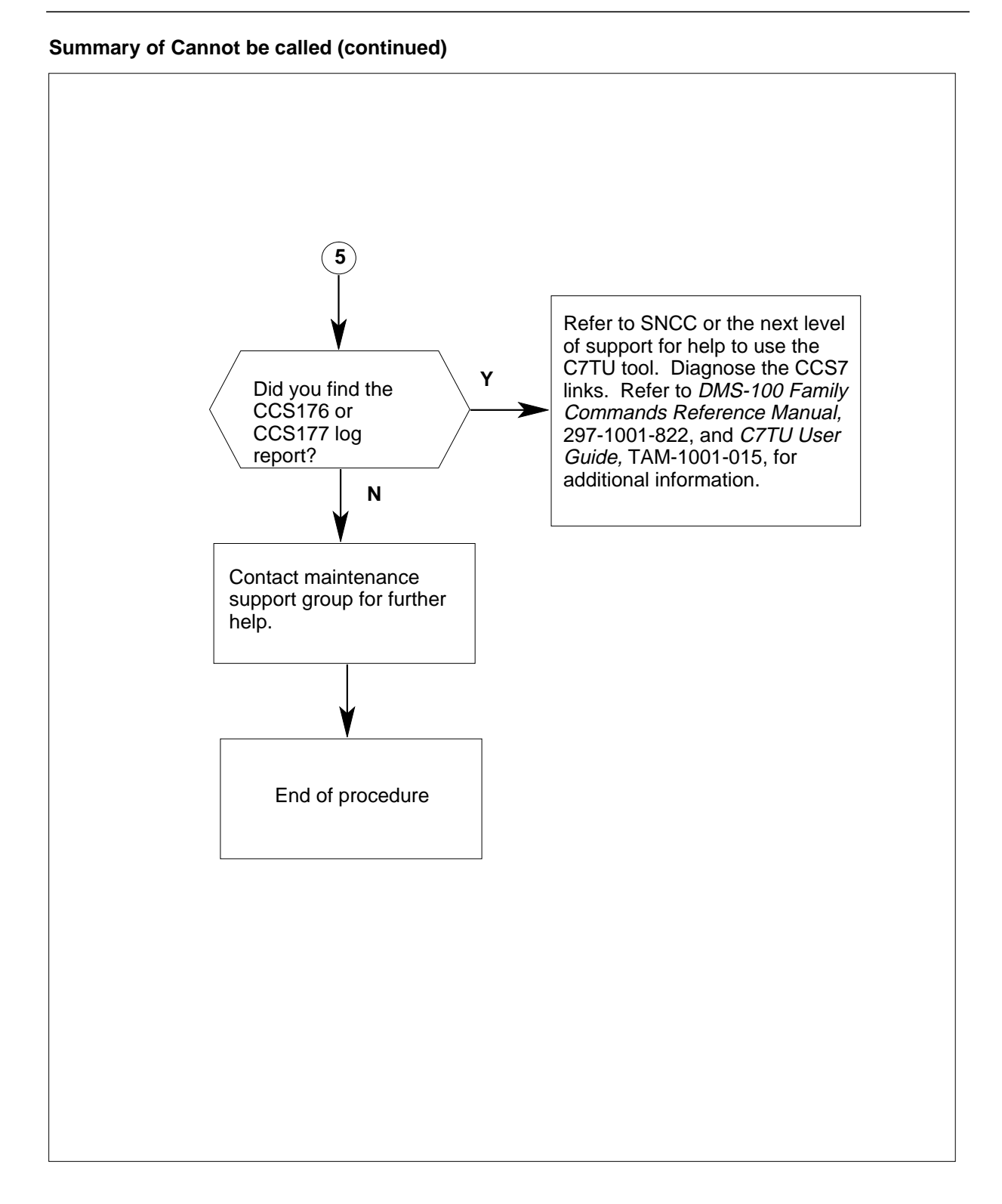

### Cannot be called

### At the MAP terminal

1 To obtain logs, activate the LOGUTIL log reporting system. Type

>LOGUTIL

and press the Enter key.

2 To view log reports, type

#### >OPEN log\_report\_type

and press the Enter key.

where

#### log\_report\_type

is the log report category to be generated (such as CCS, DFIL, TCAP, or TRKS)

3 To display these log reports, type

>BACK

and press the Enter key.

Enter this command repeatedly until the log reports appear.

*Note:* When you complete the LOGUTIL utility, you must enter the QUIT command. Make sure you enter the QUIT command before you enter another area or begin a new procedure.

| If the log report                                           | Do      |
|-------------------------------------------------------------|---------|
| is TRK101, 102, 103, or 104                                 | step 4  |
| is DFIL108, 109, 110, or 111                                | step 5  |
| is TCAP 200 and the reason output is ROUTE IS LOCAL         | step 10 |
| is TCAP 200 and the reason output is NO ROUTE IS DATAFILLED | step 11 |
| is TCAP log contains an error or reject message             | step 12 |
| is CCS176, 177, 210, or 229                                 | step 25 |
| is other than listed here                                   | step 15 |

4 Check the percentage of BUSY information on log TRK101 (minor), TRK 102 (major), TRK 103 (critical), or TRK 104. The information regards trunks that come into the SSP. If you need to silence the alarm, type

>MAPCI;MTC;SIL

and press the Enter key.

These logs can be referred to network planning personnel or to the next level of support.

5 Check log reports.

*Note 1:* For additional information, refer to *Translations Guide*, and *Log Report Reference Manual*.

*Note 2:* Changes in entries must coordinate with the translations group in your company.

| If log         | Do     |
|----------------|--------|
| is log DFIL108 | step 6 |
| is log DFIL109 | step 7 |
| is log DFIL110 | step 8 |
| is log DFIL111 | step 9 |

- 6 There can be an error or omission in the entry in table OFRT. Refer to the translations group within your company to verify or correct the entries in table OFRT. For more information, refer to *Log Report Reference Manual* and *Translations Guide.*
- 7 You must add the trunk common language location identifier (CLLI) and the trunk local access and transport (LATA) number to table SSPTKINK. Refer to the translations group in your company to perform this action.
- 8 The carrier digits can be wrong or were not entered for the carrier in tables OCCNAME and OCCINFO. Refer to the translations group in your company to verify or correct the entries in tables OCCNAME and OCCINFO.
- **9** The access field for the carrier in table OCCINFO must change from NONE to a correct access type. Refer to the translations group in your company to perform this action.
- **10** The entries must be correct so that the routing is not local. Refer to the translations group in your company to perform this action.

*Note:* For additional information, refer to *Translations Guide* and *Log Report Reference Manual.* 

11 To enter the required route in table MSGRTE, refer to the next level of support or to the translations group in your company.

*Note:* For additional information, refer to *Translations Guide* and *Log Report Reference Manual.* 

12 Check the information generated by the TCAP logs, including error or reject messages.

| lf                                                   | Do      |
|------------------------------------------------------|---------|
| the logs indicate message and re-<br>sponse problems | step 13 |
| cannot find a problem                                | step 14 |

**13** Use a protocol analyzer to help isolate messages. Refer to the next level of support for instructions.

| 14 | Refer to the next level of support for C7TU tool use. Refer to DMS-100 Family Commands Reference Manual, 297-1001-822, and to C7TU User Guide, TAM-1001-015 for information on this tool.                                               |  |  |  |
|----|----------------------------------------------------------------------------------------------------|--|--|--|
| 15 | If a customer can activate AIN features, refer this problem to the next level of support.                                                                                                    |  |  |  |
|    | If a customer cannot activate AIN features, an entry error can exist that can result in the following conditions. Contact your company translations group if you need help to isolate and clear the fault.                              |  |  |  |
|    | <ul> <li>If the customer reaches a recording, the translations group will check<br/>entries in table ANNMEM and table DRMUSERS. The translations group<br/>will make sure that the customer can reach the correct recording.</li> </ul> |  |  |  |
|    | <ul> <li>If the customer cannot activate the DN Trigger feature, the translations<br/>group will check table DNROUTE.</li> </ul>                                                                                                    |  |  |  |
|    | <ul> <li>If the customer cannot activate the *XX Trigger feature, the translations<br/>group will check table IBNFEAT, table KSETFEAT, and table IBNXLA.</li> </ul>                                                                     |  |  |  |
|    | Use the TRAVER and PVNVER commands to verify the translations data entries. Proceed to step 16 to begin this action.                                                                                                    |  |  |  |
|    | Refer to Translations Guide for additional information.                                                                                                    |  |  |  |
| 16 | Refer to the following diagram for the steps to trace AIN calls.                                                                                                    |  |  |  |
|    | The following examples are standard and variable dial plans. Routing has the following categories:                                                                                                    |  |  |  |
|    | <ul> <li>public routing-intra-LATA line or trunk calls, carrier = 110, the pseudo<br/>carrier for SSP routing</li> </ul>                                                                                                    |  |  |  |
|    | <ul> <li>public routing-inter-LATA trunk calls, carrier = other than 110, an<br/>interexchange carrier (IEC) or international carrier (INC)</li> </ul>                                                                                  |  |  |  |
|    | <ul> <li>private routing-private network, trunk or line over an office route, not<br/>outward wide area telephone service (OUTWATS)</li> </ul>                                                                                          |  |  |  |
|    | • private routing-private network over an office route over OUTWATS. This plan must route through a virtual facility group (VFG).                                                                                                    |  |  |  |
|    |                                                                                                    |  |  |  |
|    |                                                                                                    |  |  |  |
|    |                                                                                                    |  |  |  |

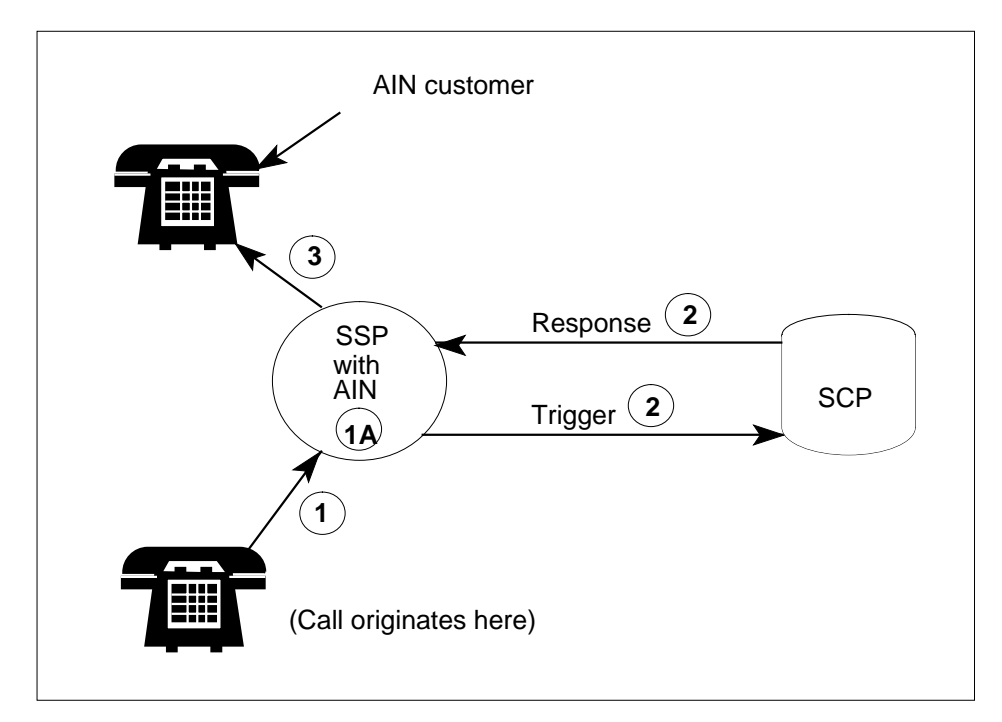

17 Route this information to a printer before you execute the TRAVER command. Type

>RECORD START ONTO PRINTER printer\_number

and press the Enter key.

where

#### printer\_number

is the number of the printer on which you want the information to print

Example input:

>RECORD START ONTO PRINTER 1

- **18** STEP 1 (of TRAVER) To generate a TRAVER for an outgoing AIN call, end to end, see diagram in step 16.
  - a Execute the TRAVER command by typing

>TRAVER L originating\_number npa\_+\_terminating\_number B

and pressing the Enter key.

where

### originating\_number

is the number where the call began or originated

#### npa\_ +\_ terminating\_number

is the called number, including the numbering plan area (NPA)

Example input:

>TRAVER L 2261919 19032231903 B

*Note:* This TRAVER example will go to a virtual facility group (VFG) so there will be two TRAVERS, one from the originating number to the VFG and one from the VFG to the SSP.

When the first leg of this TRAVER has been completed, the response at the bottom of the MAP (maintenance and administration position) screen or at the bottom of the printout should give you the VFG and a set of digits. If not, go to step 22.

Example of a MAP response:

PVN 6 DIGIT ACG CODES:

NPA-NXX GAP(10 SECS) DURATION(SECS) TIME REMAINING(SECS)

--- ------

DIGIT TRANSLATION ROUTES 1 VFG: NETINV 19032231903 ST

**b** To continue tracing this call from the VFG to the SSP, use the information and digits given in the first leg of the TRAVER under DIGIT TRANSLATION ROUTES. Execute the TRAVER command again by typing

>TRAVER V vfg terminating\_number B

and pressing the Enter key.

where

#### vfg

is the virtual facility group identification given previously under DIGIT TRANSLATION ROUTES

#### terminating\_number

is the called number, including the numbering plan area (NPA)

>TRAVER V NETINV 19032231903 B

When this leg of this TRAVER has been completed, the response at the bottom of the MAP screen or at the bottom of the printout should be as follows:

PVN CALL WILL QUERY SCP DATABASE FOR TRANSLATION INFORMATION

*Note:* The table that follows this step-action procedure provides an example of this TRAVER.

| If the message                       | Do      |
|--------------------------------------|---------|
| PVN CALL WILL QUERY SCP DATABASE FOR | step 19 |
| TRANSLATION INFORMATION appears      |         |
| other than listed here appears       | stan 22 |

other than listed here appears

step 22

**19** STEP 2 (of TRAVER)

a Query the SCP by typing

>PVNVER npa\_+\_originating\_number lata\_number PVN npa\_+\_terminating\_number

and pressing the Enter key.

#### where

npa\_+\_originating\_number
is the NPA and the calling number

lata\_number

is the local access and transport area number (LATA)

npa\_+\_terminating\_number
is the NPA and the called number

**b** If you do not know your LATA number, you can search for LATANUM in table LATANAME by typing

#### >TABLE LATANAME

and pressing the Enter key.

Then, position on your LATA by typing

>POS your\_lata

and pressing the Enter key.

where

#### your\_lata

is the number of your LATA

Note the LATANUM of your LATA. Then, exit table LATANAME by typing

>QUIT

and pressing the Enter key.

c Query the SCP with the PVNVER command.

Example input:

>PVNVER 9062261919 100 PVN 9032231903

This command launches a query. When the response is received from the SCP, Parameter 4 will specify the primary office route. Write down the digit(s) in this field. You will need this information for step 21.

*Note:* When using PVNVER for a DN Trigger call, both calling and called numbers are the same.

- 20 You can use either the PVNVER command or theTESTSS PVN command to send a message to the SCP. If the SCP does not respond, refer to customer premises epuipment (CPE) documentation for entry checks in the SCP. You also can refer to the next level of support.
- 21 STEP 3 (of TRAVER)

To complete the call that routes from the SSP to the terminating number, type

### >TRAVER R OFRT office\_route\_number

and press the Enter key.

where

#### office\_route\_number

is that given in Parameter 4 of PVNVER response

Example input:

>TRAVER R OFRT 938

There will be lists of tables and a message that appear on the bottom of the MAPscreen (or the printed copy).

Example of a MAP response:

PVN 6 DIGIT ACG CODES:

NPA-NXX GAP(10 SECS) DURATION(SECS) TIME REMAINING(SECS)

\_\_\_\_\_

TRAVER: SUCCESSFUL CALL TRACE

- 22 A leg of the call trace procedure does not always provide a response or the responses shown above. When there is no response, collect all log reports, copies of TRAVER and PVNVER. Forward these reports and copies to the next level of support or to the translations group. From the TRAVER and PVNVER, determine if the problem is in your office. Determine if you need arrangements with other departments like SCP, STP, and network management.
- 23 Check if Automatic Call Gapping (ACG) activates when you enter the command

>PVNACG

and press the Enter key.

The response to this command displays all the six digit call numbers that are under SCP overload ACG control. The header indicates the NPA-NXX of the affected AIN calling number, and the gap interval in 10 ms. The header also indicates the control period in seconds and the remaining time on the control in seconds.

PVN 6 DIGIT ACG CODES:

| 13722         | 0     | 128            | 75                   |
|---------------|-------|----------------|----------------------|
| 13621         | 30000 | INFINITE       | INFINITE             |
|               |       |                |                      |
| PA-NXX GAP(10 | SECS) | DURATION(SECS) | TIME REMAINING(SECS) |

TOTAL: 2 ACG CONTROLS.

If there is no active ACG, this message appears:.

|    | PVN 6 DIGIT ACG CODES:                                                                                                    |                              |
|----|----------------------------------------------------------------------------------------------------|------------------------------|
|    | NPA-NXX GAP(10 SECS) DURATION(SECS) TIME REMAI                                                                                                    | NING(SECS)                   |
|    | NO ACG CONTROL IS IN EFFECT.                                                                                                    |                              |
|    | If ACG                                                                                                    | Do                           |
|    | is the active calling number of the customer (check<br>the NXX in the response to the PVNACG command)                                                      | step 24                      |
|    | is not active                                                                                                    | step 25                      |
| 24 | Refer to network management for possible interval change of ACG.                                                                                           | or termination of            |
| 25 | To obtain logs, activate the LOGUTIL log report system. Typ                                                                                                | be                           |
|    | >LOGUTIL                                                                                                    |                              |
|    | and press the Enter key.                                                                                                    |                              |
| 26 | To view log reports, type                                                                                                    |                              |
|    | >OPEN log_report_type                                                                                                    |                              |
|    | and press the Enter key.                                                                                                    |                              |
|    | where                                                                                                    |                              |
|    | <pre>log_report_type     is the alphabetical string that identifies the log report c     generate</pre>                                                    | ategory that will            |
|    | Example input:                                                                                                    |                              |
|    | >OPEN CCS                                                                                                    |                              |
|    | <i>Note:</i> When you finish with the LOGUTIL utility, you must command. Make sure you enter the QUIT command befor another area or begin a new procedure. | enter the QUIT ore you enter |
|    | lf                                                                                                    | Do                           |
|    | the system generates a CCS210 or CCS229 log, a routeset failure, congestion, or restriction (CCS7 link problems) occurs                                    | step 27                      |
|    | the system generates a CCS176 or CCS177 log, the link data and route data differences indicate message and response problems                               | step 28                      |
|    | other than listed here                                                                                                    | step 29                      |
| 27 | Refer to the next level of support to check CCS7 links.                                                                                                    |                              |

| 28 | Refer to Signaling Network Control Center (SNCC) or the next level of support for C7TU tool use. The next level of support and SNCC can help you capture message information on CCS7 links. Refer to <i>DMS-100 Family Commands Reference Manual</i> , 297-1001-822, and to <i>C7TU User Guide</i> , TAM-1001-015, for more information on this tool. |  |
|----|----------------------------------------------------------------------------------------------------|--|
| 29 | Contact the next level of support.                                                                                                    |  |
| 30 | The procedure is complete.                                                                                                    |  |

### TRAVER Examples

Figure shows the TRAVER and PVNVER call trace procedures for an incoming AIN call. The call is from a RES line to POTS (1+) ten digits that uses the public office dial plan trigger. This call routes through table NCOS.

TRAVER for incoming AIN call, public office dial plan trigger, from RES line

| Line     | Output                                                                       |  |  |  |
|----------|------------------------------------------------------------------------------|--|--|--|
|          | (step 1 – The first number to SSP, or to VFG then to SSP)                    |  |  |  |
| 1        | >TRAVER L 2261919 19032231903 B                                              |  |  |  |
| 2<br>3   | TABLE IBNLINES<br>HOST 01 0 14 13 0 DT STN RES 2261919 531 (CWT) (3WC) (CWI) |  |  |  |
|          | (CNDBAMA) (COTAMA) (ACBAMA)                                                  |  |  |  |
| 4<br>5   | TABLE LINEATTR                                                               |  |  |  |
| Ŭ        | NILSFC SSPLATA O NIL NIL OO Y NETRES 0 3 \$                                  |  |  |  |
| 6        | LCABILL OFF - BILLING DONE ON BASIS OF CALL TYPE                             |  |  |  |
| 8        | TABLE DNATTRS           906         226         1919                         |  |  |  |
| 9        | (PUBLIC ( NAME SESAME PHONE 5) \$) \$ \$                                     |  |  |  |
| 10       | TABLE DNGRPS<br>TUPLE NOT FOUND                                              |  |  |  |
| 12       | TABLE NCOS                                                                   |  |  |  |
| 13<br>14 | NETRES 3 0 0 INRES1 (XLAS PXIN5 NXLA NDGT)\$                                 |  |  |  |
| 14       | VACTRMT, AND DIGCOL                                                          |  |  |  |
| 15       | NETRES NXLA CXRES FXRES 0 DCRES                                              |  |  |  |
| 17       | DCRES 1 RPT                                                                  |  |  |  |
| 18       | TABLE IBNXLA: XLANAME PXIN5                                                  |  |  |  |
| 19<br>20 | TUPLE NOT FOUND<br>Default from table XLANAME:                               |  |  |  |
| 21       | PXIN5                                                                        |  |  |  |
| 22       | (NET N N N O Y POTS N Y GEN ( LATTR 531) \$)\$ 9                             |  |  |  |
| 23       | POTS specified: POTS digit collection                                        |  |  |  |

| Line | Output                                                                                                    |  |  |
|------|----------------------------------------------------------------------------------------------------|--|--|
| 1    | TABLE LINEATTR                                                                                                    |  |  |
| 2    | 531 1FR NONE NT NSCR 254 906 NETI NLCA RTE1 N 0 NIL NILSFC                                                                                                    |  |  |
|      | SSPLATA O NIL NIL OO Y NETRES O 3 \$                                                                                                    |  |  |
| 3    | LCABILL OFF - BILLING DONE ON BASIS OF CALL TYPE                                                                                                    |  |  |
| 4    | TABLE STDPRTCT                                                                                                    |  |  |
| 5    | NETI ( 1) ( 0)                                                                                                    |  |  |
| 6    | . SUBTABLE STDPRT                                                                                                    |  |  |
| 7    | . 19 19 N DD 1 NA                                                                                                    |  |  |
| 8    | . SUBTABLE AMAPRT                                                                                                    |  |  |
| 9    | . KEY NOT FOUND                                                                                                    |  |  |
| 10   | . DEFAULT VALUE IS: NONE OVRNONE N                                                                                                    |  |  |
| 11   | TABLE HNPACONT                                                                                                    |  |  |
| 12   | 906 911 19 (84) (1) (0) (0)                                                                                                    |  |  |
| 13   | . SUBTABLE HNPACODE                                                                                                    |  |  |
| 14   | . 903 903 FNPA U                                                                                                    |  |  |
| 15   | $\begin{array}{c} \text{ABLE FNPACONI} \\ \text{QO2 Q72} = \begin{pmatrix} 2 \\ 2 \end{pmatrix} \begin{pmatrix} 0 \\ 2 \end{pmatrix} \\ \begin{pmatrix} 2 \\ 2 \end{pmatrix} \end{array}$ |  |  |
| 10   |                                                                                                    |  |  |
| 10   | 222 222 1 V                                                                                                    |  |  |
| 10   | SUBTARLE RTEREF                                                                                                    |  |  |
| 20   | 1  N D S6S3ITO  0  N N                                                                                                    |  |  |
| 21   | . EXIT TABLE RTEREF                                                                                                    |  |  |
| 22   | EXIT TABLE FNPACONT                                                                                                    |  |  |
| 23   | TABLE IBNFEAT                                                                                                    |  |  |
| 24   | HOST 01 0 14 13 0 PIC PIC NETEAP Y                                                                                                    |  |  |
| 25   | OVERLAP CARRIER SELECTION (OCS) APPLIES                                                                                                    |  |  |
| 26   | TABLE LATAXLA                                                                                                    |  |  |
| 27   | SSPLATA 9 INTER INTER STD                                                                                                    |  |  |
| 28   | TABLE OCCINFO                                                                                                    |  |  |
| 29   | NETEAP 180 EAP Y Y Y Y N N Y Y Y LONG 0 FGRPD N N Y N Y N N N                                                                                                    |  |  |
|      | Y Y N N                                                                                                    |  |  |
| 30   | TABLE EASAC                                                                                                    |  |  |
| 31   | TUPLE NOT FOUND                                                                                                    |  |  |
| 32   | IABLE SIDPRICT                                                                                                    |  |  |
| 55   | INFIT ( T) ( O)                                                                                                    |  |  |

| Line                                                                                        | Output                                                                                                    |
|---------------------------------------------------------------------------------------------|----------------------------------------------------------------------------------------------------|
| Line<br>1<br>2<br>3<br>4<br>5<br>6<br>7<br>8<br>9<br>10<br>11<br>12<br>13<br>14<br>15<br>16 | <pre>Output TABLE STDPRTCT NETI ( 1) ( 0) . SUBTABLE STDPRT . 10180 10180 EA DD 5 P EAPI NETEAP Y OFRT 209 6 20 Y TABLE OFRT 209 N D S6S1ITOC7 0 N N N D S6S1ITO 0 N N EXIT TABLE OFRT . TABLE STDPRTCT . EAPI ( 1) ( 0) SUBTABLE STDPRT 1903 1904 EA DD 1 T NA SSP Y IBNRTE 212 1 1 Y TABLE IBNRTE 212 VFG N N N NETINV 208 TABLE DIGMAN 208 (CL BEG) (INC 000) (CL END) (CB 10) (COM 000 210)</pre> |
| 17<br>18<br>19<br>20<br>21<br>22<br>23<br>24<br>25                                          | (NEX 211)<br>TABLE DIGMAN<br>210 (CL BEG) (REM 3) (CL BEG) (INC 1903) (CL BEG)<br>EXIT TABLE DIGMAN<br>TABLE DIGMAN<br>                                                                                                    |
| 25                                                                                          | +++ TRAVER: SUCCESSFUL CALL TRACE +++                                                                                                    |
| 26                                                                                          | DIGIT TRANSLATION ROUTES                                                                                                    |
| 27                                                                                          | 1 VFG: NETINV 19032231903 ST                                                                                                    |
| 28                                                                                          | TREATMENT ROUTES. TREATMENT IS: GNCT<br>1 T60                                                                                                    |
| 29                                                                                          | +++ TRAVER: SUCCESSFUL CALL TRACE +++                                                                                                    |
| 30                                                                                          | FF                                                                                                    |

| Line   | Output                                                                |  |  |  |
|--------|-----------------------------------------------------------------------|--|--|--|
|        | (step 1A – From VFG to SSP)                                           |  |  |  |
|        |                                                                       |  |  |  |
| 1      | >TRAVER V NETINV 19032231903 B                                        |  |  |  |
| 2      | TABLE VIRTGRPS                                                        |  |  |  |
| 3      | NETINV SIZE 1024 IBN N NETIN 0 0 0 N N N \$                           |  |  |  |
| 4      | TABLE NCOS                                                            |  |  |  |
| С<br>6 | TABLE CUSTERAD: CUSTERD DEFINITIA CUSTIA FEATILA VACTEMT              |  |  |  |
| U      | AND DIGCOLŚ                                                           |  |  |  |
| 7      | NETIN NXLA CXIN FXRES 0 DCIN                                          |  |  |  |
| 8      | TABLE DIGCOL                                                          |  |  |  |
| 9      | POTS specified: POTS digit collection                                 |  |  |  |
| 10     | NCOS PRELIM XLA name is NIL. Go to next XLA name.                     |  |  |  |
| 11     | CUST PRELIM XLA name is NIL. Go to next XLA name.                     |  |  |  |
| 12     | TABLE IBNXLA: XLANAME CXIN                                            |  |  |  |
| 13     | TUPLE NOT FOUND                                                       |  |  |  |
| 14     | Default from table XLANAME:                                           |  |  |  |
| 15     | ς στη<br>(νετ ν ν ν ο ν ορτς ν ν αγν (ιδτηγραμία) (ουν ιντγραν) ζ)ς 9 |  |  |  |
| 16     | TABLE DIGCOL                                                          |  |  |  |
| 17     | POTS specified: POTS digit collection                                 |  |  |  |
| 18     | TABLE LINEATTR                                                        |  |  |  |
| 19     | 501 1FR NONE NT NSCR 0 906 NETA NLCA N RTE1 N 0 NIL NILSFC            |  |  |  |
|        | NETLATA1 O NIL NIL OO N \$                                            |  |  |  |
| 20     | LCABILL OFF - BILLING DONE ON BASIS OF CALLTYPE                       |  |  |  |
| 21     | +++ PVN CALL WILL QUERY SCP DATABASE FOR TRANSLATION INFORMATION      |  |  |  |
| 22     | +++ TRAVER: SUCCESSFUL CALL TRACE +++                                 |  |  |  |
|        |                                                                       |  |  |  |
| 23     | PVN DIALING NOT SUPPORTED FOR THIS TRUNK GROUP                        |  |  |  |
| 24     | +++ TRAVER: CALL TRACE TERMINATED; PROBLEM UNKNOWN +++                |  |  |  |
| 25     |                                                                       |  |  |  |
| 23     |                                                                       |  |  |  |

```
Output
Line
      (step 2 - From SSP, Query sent to SCP and response back to SSP)
 1
       >PVNVER 9062261919 100 PVN 9032231903
 2
       The BSDB response
 3
       0 minutes 0.108 seconds
 4
       BSDB has sent a response message
 5
       BSDB has sent routing information
 6
       Invoke ID: 1. Correlation ID: 0
 7
       Parameter 1:
 8
       Primary carrier is: 180
 g
       Parameter 2:
 10
       The number is a national routing number
 11
       Routing number is: 9032231903
 12
       Parameter 3:
 13
       Outpulse number is 9032231903
 14
       Parameter 4:
 15
       Primary office route is 0000938
 16
       If unable to route, call will not overflow and not return
 17
       Call will outpulse the outpulse number
 18
       Call is a WATS call
 19
       Parameter 5:
 20
       Originating station type is a PVN line
 21
       Parameter 6:
 22
       Primary billing indicator
 23
       Call type 166
 24
       Service feature code 000
 25
       Parameter 7:
 26
       Overflow billing indicator
 27
       Call type 162
 28
       Service feature code 000
 29
       FF
```

```
Output
Line
      (step 3 - From SSP, out on office route that the SCP specifies to terminate number -
       NOTE: THIS EXAMPLE IS FOR PRIVATE ROUTING OVER OUTWATS)
        >TRAVER R OFRT 938
 1
 2
        TABLE OFRT
 3
        938 T IBNRTE 228
 4
         . TABLE IBNRTE
 5
           228 OW N N N 6 V NETOW 0
 6
         . EXIT TABLE IBNRTE
 7
         EXIT TABLE OFRT
 8
        +++ TRAVER: SUCCESSFUL CALL TRACE +++
 9
        TRAVER V NETOW 9032231903 B
 10
        TABLE VIRTGRPS
 11
        NETOW SIZE 1024 POTS N 501 N ( EA NETEAP Y )$
 12
        TABLE LINEATTR
 13
        501 1FR NONE NT NSCR 0 906 NETA NLCA N RTE1 N 0 NIL NILSFC
              NETLATA O NIL NIL OO N $
 14
        LCABILL OFF - BILLING DONE ON BASIS OF CALLTYPE
 15
        TABLE STDPRTCT
 16
        NETA (1) (0)
 17
         . SUBTABLE STDPRT
 18
         . 903 903 N DD 0 NA
 19
         . SUBTABLE AMAPRT
 20
         . KEY NOT FOUND
 21
         . DEFAULT VALUE IS: NONE OVRNONE N
 22
        TABLE HNPACONT
 23
        906 911 10 (84) (1) (0) (0)
 24
        . SUBTABLE HNPACODE
 25
        . 903 903 FNPA 0
 26
       TABLE FNPACONT
 27
       903 872 - (3) (0) (3)
        . SUBTABLE FNPACODE
 28
 29
         . 223 223 1 Y
 30
         . SUBTABLE RTEREF
 31
         . . 1 N D S6S3ITO 0 N N
 32
        EXIT TABLE RTEREF
 33
        EXIT TABLE FNPACONT
```

| Line<br>1<br>2<br>3<br>4<br>5<br>6<br>7<br>181<br>182                            | OUERLAP CARRIER SELECTION (OCS) APPLIES<br>TABLE LATAXLA<br>NETLATA1 903 INTER INTER STD<br>TABLE OCCINFO<br>NETEAP 180 EAP Y Y Y Y N N Y Y Y LONG 0 FGRPD N N Y N Y N N N Y Y<br>N N<br>TABLE EASAC<br>TUPLE NOT FOUND<br>TABLE STDPRTCT<br>NETA ( 1) ( 0)                                                                                                    |  |  |  |
|----------------------------------------------------------------------------------|----------------------------------------------------------------------------------------------------|--|--|--|
| 183<br>184<br>185<br>186<br>187<br>188<br>189<br>190<br>191<br>192<br>193<br>194 | <ul> <li>SUBTABLE STDPRT</li> <li>10180 10180 EA DD 5 P EAPN NETEAP U OFRT 223 6 20 Y</li> <li>TABLE OFRT</li> <li>223 N D S6S7EAPC7 0 N N</li> <li>N D S6S7EAP 0 N N</li> <li>EXIT TABLE OFRT</li> <li>TABLE STDPRTCT</li> <li>EAPN (1) (0)</li> <li>SUBTABLE STDPRT</li> <li>KEY NOT FOUND</li> <li>DEFAULT VALUE IS: N NP 0 NA</li> </ul> +++ TRAVER: SUCCESSFUL CALL TRACE +++ |  |  |  |
| 195                                                                              | DIGIT TRANSLATION ROUTES                                                                                                    |  |  |  |
| 196<br>197                                                                       | 1 S6S7EAPC79032231903ST2 S6S7EAP9032231903ST                                                                                                    |  |  |  |
| 198<br>199                                                                       | TREATMENT ROUTES. TREATMENT IS: GNCT<br>1 T60                                                                                                    |  |  |  |
| 200                                                                              | +++ TRAVER: SUCCESSFUL CALL TRACE +++                                                                                                    |  |  |  |
| 201                                                                              | FF                                                                                                    |  |  |  |

The second and third figures contain examples of TRAVERs for AIN calls that use incoming triggers. The AIN calls also uses the directory number (DN) trigger, the incoming trunk seizure (ITS) trigger, and the shared interoffice trunk (SIT) trigger.

Figure shows an AIN call that comes in from a T2 trunk. The AIN call uses the DN trigger.

## TRAVER for incoming AIN call, directory number (DN) trigger; from a T2 trunk

| Line                                                                         | Output                                                                                                    |
|------------------------------------------------------------------------------|----------------------------------------------------------------------------------------------------|
| 1<br>2<br>3<br>4<br>5<br>6<br>7<br>8<br>9<br>10<br>11<br>12<br>13<br>14<br>5 | <pre>&gt;TRAVER TR S3S5T2C7 2231721 B<br/>TABLE TRKGRP<br/>S3S5T2C7 T2 0 NPDGP NCRT TC MIDL 7 N NPRT NSCR 903 LCL N N \$<br/>TABLE HNPACONT<br/>903 952 2 ( 892) ( 1) ( 0) ( 0)<br/>. SUBTABLE HNPACODE<br/>. 223 223 DN 903 223<br/>TABLE TOFCNAME<br/>903 223<br/>TABLE DNINV<br/>903 223 1721 FEAT DNTRIG NONIBN 501 NETRES<br/>TABLE DNATTRS<br/>TUPLE NOT FOUND<br/>TABLE DNGRPS<br/>TUPLE NOT FOUND<br/>+++ TRAVER: SUCCESSFUL CALL TRACE +++</pre> |
| 16                                                                           | DIGIT TRANSLATION ROUTES                                                                                                    |
| 17                                                                           | +++ PVN CALL WILL QUERY SCP FOR TRANSLATION INFORMATION                                                                                                    |
| 18                                                                           | 1 FEATURE 9032231721 ST                                                                                                    |
| 19                                                                           | TREATMENT ROUTES. TREATMENT IS: GNCT                                                                                                    |
| 20                                                                           | 1 T60                                                                                                    |
| 21                                                                           | +++ TRAVER: SUCCESSFUL CALL TRACE +++                                                                                                    |

The following figure shows an incoming AIN call from an IBN trunk. The AIN call also uses the DN trigger.

TRAVER for incoming AIN call, directory number (DN) trigger; from an IBN trunk

| Line | Output                                                                                                |  |  |  |  |
|------|----------------------------------------------------------------------------------------------------|--|--|--|--|
|      | >TRAVER TR S3S5IBN2C7 2231722 B                                                                       |  |  |  |  |
| 1    | TABLE TRKGRP                                                                                          |  |  |  |  |
| 2    | S3S5IBN2C7 IBNT2 0 NPDGP NCRT NETWORK 0 MIDL 0 N ANSDISC 0<br>N N N N N N Y 0 0 N 0 0 0 0 N N N N N N |  |  |  |  |
| 3    | TABLE NCOS                                                                                            |  |  |  |  |
| 4    | NETWORK 0 0 0 NCNET \$                                                                                |  |  |  |  |
| 5    | TABLE CUSTHEAD: CUSTGRP, PRELIMXLA, CUSTXLA, FEATXLA, VACTRMT, AND DIGCOL                             |  |  |  |  |
| 6    | NETWORK NXLA CXNET FXNET 0 DCNET                                                                      |  |  |  |  |
| 7    | TABLE DIGCOL                                                                                          |  |  |  |  |
| 8    | DCNET 2 RPT                                                                                           |  |  |  |  |
| 9    | NCOS PRELIM XLA name is NIL. Go to next XLA name.                                                     |  |  |  |  |
| 10   | CUST PRELIM XLA name is NIL. Go to next XLA name.                                                     |  |  |  |  |
| 11   | TABLE IBNXLA: XLANAME CXNET                                                                           |  |  |  |  |
| 12   | CXNET 223 EXTN Y N N 903 223 7 9 Ş                                                                    |  |  |  |  |
| 13   | TABLE TOFCNAME                                                                                        |  |  |  |  |
| 14   |                                                                                                    |  |  |  |  |
| 15   | TABLE DNINV                                                                                           |  |  |  |  |
| 10   | TABLE DNATTRS                                                                                         |  |  |  |  |
| 10   | TIPLE NOT FOIND                                                                                       |  |  |  |  |
| 10   | TABLE DNGRPS                                                                                          |  |  |  |  |
| 20   | TUPLE NOT FOUND                                                                                       |  |  |  |  |
| 21   | DIGIT TRANSLATION ROUTES                                                                              |  |  |  |  |
| 22   | +++ PVN CALL WILL QUERY SCP FOR TRANSLATION INFORMATION                                               |  |  |  |  |
| 23   | 1 FEATURE 9032231722 ST                                                                               |  |  |  |  |
| 24   | TREATMENT ROUTES. TREATMENT IS: GNCT                                                                  |  |  |  |  |
| 25   | 1 T60                                                                                                 |  |  |  |  |
| 26   | +++ TRAVER: SUCCESSFUL CALL TRACE +++                                                                 |  |  |  |  |

The following figure shows the shared interoffice trunk (SIT) trigger. The call starts on LBR2, DN 2251702. These TRAVERs demonstrate the start of the call. The TRAVERs also demonstrate that the call will route with the use of AIN trunks from S5 to S3.

## TRAVER for incoming AIN call, shared interoffice trunk (SIT) trigger

| Output                                                                                                    |
|----------------------------------------------------------------------------------------------------|
| >QDN 2251702                                                                                                    |
| DN: 2251702<br>TYPE: SINGLE PARTY LINE<br>SNPA: 905 SIG: DT LNATTIDX: 508<br>LINE EQUIPMENT NUMBER: HOST 00 0 00 08<br>LINE CLASS CODE: 1FR<br>LINE TREATMENT GROUP: 0<br>CARDCODE: 6X17AA GND: N PADGRP: NPDGP BNV: NL MNO: Y<br>PM NODE NUMBER : 43<br>PM TERMINAL NUMBER : 9<br>OPTIONS:<br>DGT PIC SSP Y |
| <pre>&gt;TRAVER L 2251702 19062261914 B TABLE LINEATTR 508 1FR NONE NT NSCR 0 905 NETA NET1 RTE1 0 NIL NILSFC NETLATA2 0</pre>                                                                                                    |

| Line                  | Output                                                                                                  |
|-----------------------|----------------------------------------------------------------------------------------------------|
| 1<br>2<br>3<br>4<br>5 | TABLE FNPACONT<br>906 256 - ( 2) ( 0) ( 2)<br>. SUBTABLE FNPACODE<br>. 226 226 1 Y<br>. SUBTABLE RTEREF |
| 6<br>7                | 1 N D S5S3ITOC7 0 N N<br>. EXIT TABLE RTEREF                                                            |
| 8                     | EXIT TABLE FNPACONT                                                                                     |
| 3<br>10               | 905 NET1 ( 5) MAND N                                                                                    |
| 11<br>12              | . SUBTABLE LCASCR<br>TUDLE NOT FOUND DEFAULT IS NON-LOCAL                                               |
| 13                    | TABLE PFXTREAT                                                                                          |
| 14<br>15              | MAND DD N DD UNDT<br>Table lenfeat                                                                      |
| 16                    | HOST 00 0 00 08 S PIC PIC SSP Y                                                                         |
| 17<br>18              | OVERLAP CARRIER SELECTION (OCS) APPLIES                                                                 |
| 19                    | NETLATA2 906 INTER INTER STD                                                                            |
| 20<br>21              | TABLE OCCINFO<br>SSP 0110 EAP N Y Y Y Y Y Y Y Y LONG 0 FGRPD Y Y Y Y N Y N Y                            |
|                       | N N N                                                                                                   |
| 22<br>23              | TABLE EASAC<br>TUPLE NOT FOUND                                                                          |
| 24                    | TABLE STDPRTCT                                                                                          |
| 25<br>26              | NETA ( 1) ( 0)<br>. SUBTABLE STDPRT                                                                     |
| 27                    | . 10110 10110 EA DD 5 P NETI SSP Y OFRT 597 6 20 Y                                                      |
| 28<br>29              | . TABLE OFRT<br>597 CND EA INTNL SK 3                                                                   |
| 30                    | N D S5S3IT2C7A 15 D040 N                                                                                |
| 31<br>32              | . N D S5S3IT2A 15 D040 N<br>CND ALWAYS SK 2                                                             |
| 33                    | N D S5S3IT2C7A 15 D140 N                                                                                |
| 34<br>35              | . N D S5S3IT2A 15 D140 N<br>EXIT TABLE OFRT                                                             |
| 36                    | . TABLE STDPRTCT                                                                                        |
| 37<br>38              | . NETI ( 1) ( 0)<br>SUBTABLE STDPRT                                                                     |
| 39                    | 19 19 EA DD 1 T NA SSP Y OFRT 597 1 1 Y                                                                 |
| 40<br>41              | TABLE OFRT<br>597 CND EA INTNL SK 3                                                                     |
| 42                    | N D S5S3IT2C7A 15 D040 N                                                                                |
| 43<br>44              | N D S5S3IT2A 15 D040 N<br>CND ALWAYS SK 2                                                               |

| Line                             | Output                                                                                                    |  |  |  |
|----------------------------------|----------------------------------------------------------------------------------------------------|--|--|--|
| 1<br>2<br>3<br>4                 | N D S5S3IT2C7A 15 D140 N<br>N D S5S3IT2A 15 D140 N<br>EXIT TABLE OFRT<br>+++ TRAVER: SUCCESSFUL CALL TRACE +++                                                                                                    |  |  |  |
| 5                                | DIGIT TRANSLATION ROUTES                                                                                                    |  |  |  |
| 6<br>7                           | 1 S5S3IT2C7A D040 ST<br>2 S5S3IT2A D040 ST                                                                                                    |  |  |  |
| 8<br>9                           | TREATMENT ROUTES. TREATMENT IS: GNCT<br>1 T120                                                                                                    |  |  |  |
| 10                               | +++ TRAVER: SUCCESSFUL CALL TRACE +++<br><b>NOTE</b> : THE CALL WILL QUERY IF OZZ = 040 or 140 and CARRIER ID = 110. THE<br>TRIGGER POINT IS WHEN THE CALL HITS THE NSC SELECTOR.                                                                                                    |  |  |  |
|                                  | CALL #01<br>SHARED INTEROFFICE TRUNK TRIGGER: 10 DIGITS ROUTING VIA AN ATC TYPE<br>TRUNK GROUP                                                                                                    |  |  |  |
| 11<br>12<br>13<br>14<br>15<br>16 | <pre>&gt;TRAVER TR S3S5IT2A '040180' B<br/>WARNING: CHANGES IN TABLE STDPRT MAY ALTER OFFICE<br/>BILLING. CALL TYPE DEFAULT IS NP. PLEASE REFER TO<br/>DOCUMENTATION.<br/>TABLE TRKGRP<br/>S3S5IT2A IT 0 NPDGP NCRT 2W NIL MIDL 905 IN01 NSCR 903 000 Y N \$<br/>TABLE STDPRTCT</pre> |  |  |  |

| Line                                                                          | Output                                                                                                    |     |  |
|-------------------------------------------------------------------------------|----------------------------------------------------------------------------------------------------|-----|--|
| 1<br>2<br>3<br>4<br>5<br>6<br>7<br>8<br>9<br>10<br>11<br>12<br>13<br>14<br>15 | <pre>IN01 ( 1) ( 0) . SUBTABLE STDPRT . 040180 040180 T NP 6 OFRT 209 6 6 NONE . TABLE OFRT . 209 CND EA INTNL ST 210 SAME TABLE 210 N D S3S7EAPC7 0 D141 N N D S3S7EAP 0 D141 N EXIT SAME TABLE N D S3S7EAPC7 0 N N N D S3S7EAP 0 N N EXIT TABLE OFRT . SUBTABLE AMAPRT . KEY NOT FOUND . DEFAULT VALUE IS: NONE OVRNONE N</pre> |     |  |
| 16                                                                            | +++ TRAVER: SUCCESSFUL CALL TRACE +++                                                                                                    |     |  |
| 17                                                                            | DIGIT TRANSLATION ROUTES                                                                                                    |     |  |
| 18                                                                            | 1 S3S7EAPC7                                                                                                    | STP |  |
| 19                                                                            | 2 S3S7EAP                                                                                                    | STP |  |
| 20                                                                            | TREATMENT ROUTES. TREATMENT IS: GNCT                                                                                                    |     |  |
| 21                                                                            | 1 T60                                                                                                    |     |  |
| 22                                                                            | +++ TRAVER: SUCCESSFUL CALL TRACE +++                                                                                                    |     |  |
|                                                                               | <b>NOTE</b> : The '040' is the 0ZZ that will travel with the call. The '180' is the carrier in the route response for the AIN call.                                                                                                    |     |  |

The following figure shows TRAVER for an AIN call that uses the incoming trunk seizure trigger where the call starts on LBR2, DN 2251703. The TRAVERs deomonstrate that the start of the call will route with the use of AIN trunks from S5 to S3.

TRAVER for incoming AIN call, incoming trunk seizure (ITS) trigger

| Line                                                        | Output                                                                                                    |
|-------------------------------------------------------------|----------------------------------------------------------------------------------------------------|
|                                                             | >QD N 2251703                                                                                                    |
| 1<br>2<br>3<br>4<br>5<br>6<br>7<br>8<br>9<br>10<br>11<br>12 | DN: 2251703<br>TYPE: SINGLE PARTY LINE<br>SNPA: 905 SIG: DT LNATTIDX: N/A<br>LINE EQUIPMENT NUMBER: HOST 00 0 02 08<br>LINE CLASS CODE: IBN<br>IBN TYPE: STATION<br>CUSTGRP: NETWORK SUBGRP: 0 NCOS: 21<br>CARDCODE: 6X17AA GND: N PADGRP: NPDGP BNV: NL MNO: N<br>PM NODE NUMBER : 43<br>PM TERMINAL NUMBER : 73<br>OPTIONS:<br>DGT PIC SSP Y |
| 13<br>14<br>15<br>16<br>17<br>18<br>19<br>20<br>21<br>22    | <pre>&gt;TRAVER L 2251703 2261914 B TABLE IBNLINES HOST 00 0 02 08 0 DT STN IBN 2251703 NETWORK 0 21 905 \$ TABLE DNATTRS TUPLE NOT FOUND TABLE DNGRPS TUPLE NOT FOUND TABLE NCOS NETWORK 21 0 0 AIN (XLAS PX21NET FXNET NDGT) \$ TABLE CUSTHEAD: CUSTGRP, PRELIMXLA, CUSTXLA, FEATXLA, VACTRMT, AND DIGCOL</pre>                              |
| 23                                                          | NETWORK NXLA CXNET FXNET 0 DCNET                                                                                                    |

| Line                                                                       | Output                                                                                                    |
|----------------------------------------------------------------------------|----------------------------------------------------------------------------------------------------|
| 1<br>2<br>3<br>4<br>5<br>6<br>7<br>8<br>9<br>10<br>11                      | TABLE DIGCOL<br>DCNET 2 RPT<br>TABLE IBNXLA: XLANAME PX21NET<br>PX21NET 226 ROUTE N Y N 0 N 7 7 NDGT Y T IBNRTE 227 9<br>TABLE DIGCOL<br>NDGT specified: digits collected individually<br>TABLE IBNRTE<br>227 N N N N N S5S3IBN2A 0<br>N N N N N S5S3IBN2C7A 0<br>EXIT TABLE IBNRTE<br>+++ TRAVER: SUCCESSFUL CALL TRACE +++                                                                                                    |
| 12                                                                         | DIGIT TRANSLATION ROUTES                                                                                                    |
| 13<br>14                                                                   | 1 S5S3IBN2A 2261914 ST<br>2 S5S3IBN2C7A 2261914 ST                                                                                                    |
| 15<br>16                                                                   | TREATMENT ROUTES. TREATMENT IS: GNCT<br>1 T120                                                                                                    |
| 17                                                                         | +++ TRAVER: SUCCESSFUL CALL TRACE +++                                                                                                    |
| 18<br>19<br>20<br>21<br>22<br>23<br>24<br>25<br>26<br>27<br>28<br>29<br>30 | <pre>&gt;TRAVER L 2251703 9062261914 B<br/>TABLE IBNLINES<br/>HOST 00 0 02 08 0 DT STN IBN 2251703 NETWORK 0 21 905 \$<br/>TABLE DNATTRS<br/>TUPLE NOT FOUND<br/>TABLE DNGRPS<br/>TUPLE NOT FOUND<br/>TABLE NCOS<br/>NETWORK 21 0 0 AIN (XLAS PX21NET FXNET NDGT) \$<br/>TABLE CUSTHEAD: CUSTGRP, PRELIMXLA, CUSTXLA, FEATXLA, VACTRMT,<br/>AND DIGCOL<br/>NETWORK NXLA CXNET FXNET 0 DCNET<br/>TABLE DIGCOL<br/>DCNET 9 RPT</pre> |
# Cannot be called (continued)

| Line                                                                                   | Output                                                                                                    |
|----------------------------------------------------------------------------------------|----------------------------------------------------------------------------------------------------|
| 1<br>2<br>3<br>4<br>5<br>6<br>7<br>8<br>9                                              | TABLE IBNXLA: XLANAME PX21NET<br>PX21NET 906 ROUTE N Y N 0 N 7 10 NDGT Y T IBNRTE 228 9<br>TABLE DIGCOL<br>NDGT specified: digits collected individually<br>TABLE IBNRTE<br>228 N N N N N S5S3IBN2C7A 0<br>N N N N N S5S3IBN2C7A 0<br>EXIT TABLE IBNRTE<br>+++ TRAVER: SUCCESSFUL CALL TRACE +++                                                                                                    |
| 10                                                                                     | DIGIT TRANSLATION ROUTES                                                                                                    |
| 11<br>12                                                                               | 1 S5S3IBN2C7A 9062261914 ST<br>2 S5S3IBN2A 9062261914 ST                                                                                                    |
| 13                                                                                     | TREATMENT ROUTES. TREATMENT IS: GNCT                                                                                                    |
| 14                                                                                     | 1 T120                                                                                                    |
| 15                                                                                     | +++ TRAVER: SUCCESSFUL CALL TRACE +++                                                                                                    |
| 16<br>17<br>18<br>19<br>20<br>21<br>22<br>23<br>24<br>25<br>26<br>27<br>28<br>29<br>30 | <pre>&gt;TRAVER L 2251703 2231903 B TABLE IBNLINES HOST 00 0 02 08 0 DT STN IBN 2251703 NETWORK 0 21 905 \$ TABLE DNATTRS TUPLE NOT FOUND TABLE DNGRPS TUPLE NOT FOUND TABLE NCOS NETWORK 21 0 0 AIN (XLAS PX21NET FXNET NDGT) \$ TABLE CUSTHEAD: CUSTGRP, PRELIMXLA, CUSTXLA, FEATXLA, VACTRMT, AND DIGCOL NETWORK NXLA CXNET FXNET 0 DCNET TABLE DIGCOL DCNET 2 RPT TABLE IBNXLA: XLANAME PX21NET PX21NET 223 ROUTE N Y N 0 N 7 7 NDGT Y T IBNRTE 227 9</pre> |

### Cannot be called (continued)

```
Line Output
 1
     TABLE DIGCOL
 2
     NDGT specified: digits collected individually
 3
     TABLE IBNRTE
     227 N N N N N S5S3IBN2A 0
 4
 5
         N N N N N S5S3IBN2C7A 0
    EXIT TABLE IBNRTE
 6
 7
     +++ TRAVER: SUCCESSFUL CALL TRACE +++
     DIGIT TRANSLATION ROUTES
 8
     1 SOSSIBN2A
2 S5S3IBN2C7A
                                              ST
                            2231903
 9
                                               ST
 10
                            2231903
     TREATMENT ROUTES. TREATMENT IS: GNCT
 11
 12
     1 T120
 13
     +++ TRAVER: SUCCESSFUL CALL TRACE +++
 14 THE INCOMING TRUNK TRIGGER CALL TERMINATES FROM THE AIN S3_TO_S5_IBN
 15 TRUNKS FROM S5 TO S3.
 16 >TRAVER TR S3S5IBN2A 2261914 B
     TABLE TRKGRP
 17
     S3S5IBN2A IBNT2 0 NPDGP NCRT NETIN 0 MIDL 7 9032231900 ANSDISC 0 N
 18
           19
     TABLE NCOS
 20
     NETIN 7 0 0 INVAR (XLAS PXIN7 NXLA NDGT) (PVN VAR 15) $
 21
     TABLE CUSTHEAD: CUSTGRP, PRELIMXLA, CUSTXLA, FEATXLA, VACTRMT, AND
 22
     DIGCOL
 23
     NETIN NXLA CXIN FXRES 0 DCIN
 24
     TABLE DIGCOL
     DCIN 2 COL S 3
 25
 26
     TABLE IBNXLA: XLANAME PXIN7
     TUPLE NOT FOUND
 27
     Default from table XLANAME:
 28
```

### Cannot be called (continued)

```
Output
Line
1
      PXIN7
2
          (NET N N N 0 Y POTS N Y GEN ( LATTR 517) (PVN VAR 15) $)$ F 9
3
      TABLE DIGCOL
4
      POTS specified: POTS digit collection
5
      TABLE LINEATTR
6
      517 1FR NONE NT NSCR 253 903 IN07 NLCA NONE 0 NIL NILSFC NETLATA2
            0 NIL NIL 00 Y NETRES 0 0 $
7
      LCABILL OFF - BILLING DONE ON BASIS OF CALLTYPE
8
      +++ PVN CALL WILL QUERY SCP DATABASE FOR TRANSLATION INFORMATION
9
      +++ TRAVER: SUCCESSFUL CALL TRACE +++
10
      +++ TRAVER: SUCCESSFUL CALL TRACE +++
11
12
     TABLE: NCOS
13
             CUSTGRP NCOS NCOSNAME LSC TRAFSNO
14
       OPTIONS
15
16
            NETIN 4 NCIN 0 0 (XLAS PXIN4 NXLA NDGT)
17
                                 (PVN UNIFORM ) $
            NETIN 7 INVAR
                                  0 0 (XLAS PXIN7 NXLA NDGT)
                                    (PVN VAR 15) $
    NOTE: The NCOS must be changed on the trunk group for the particular PVN dial plan
    option that will be used. If the PVN UNIFORM option is to be used, NCOS NETIN 4 will be
    specified in Table TRKGRP for the IBN trunk group. The incoming dialed digits must
    conform to the UNIFORM dial plan or the call will die. If the PVN VAR option is to be used
    for the INC TRK trigger, NCOS NETIN 7 will be used and will accept any number of digits
    from 1 to 15.
18
      TABLE: XLANAME
19
        DEFAULT
20
      MAXDIG
21
         PXTN4
22
      (NET N N N 0 Y POTS N Y GEN ( LATTR 501) (PVN UNIFORM ) $)$
23
           9
24
        PXIN4S
25
               $
26
           9
27
        PXIN4L
28
      (NET N N N 0 Y POTS N Y GEN ( LATTR 501) (PVN UNIFORM ) $)$
29
           9
```

# Cannot be called (end)

| Line           | Output                 |     |              |
|----------------|------------------------|-----|--------------|
| 1<br>2         | TABLE: IBNXLA          | KEY |              |
| 3              | RESULT                 |     |              |
| 4<br>5<br>6    | PXIN4                  | 0   | AMBIG PXIN4S |
| 7<br>8<br>9    | PXIN4                  | 911 | AMBIG SSP911 |
| 10<br>11<br>12 | PXIN4S<br>NETIN 0 28 N | 0   | ATTO         |

## **Cannot call out**

## Application

Use this procedure to locate and correct customer problems. These problems are not complete outgoing AIN calls. The procedure applies to AIN customers who use originating triggers. These triggers include:

- the automatic flexible reroute(AFR) trigger
- directory number (DN) trigger
- off-hook delay trigger for lines
- off-hook immediate trigger for lines
- private dialing plan trigger
- public office dialing plan trigger
- the \*XX trigger

The following figure is an abbreviated call sequence diagram for an outgoing AIN call.

#### Basic AIN call progression, outgoing call

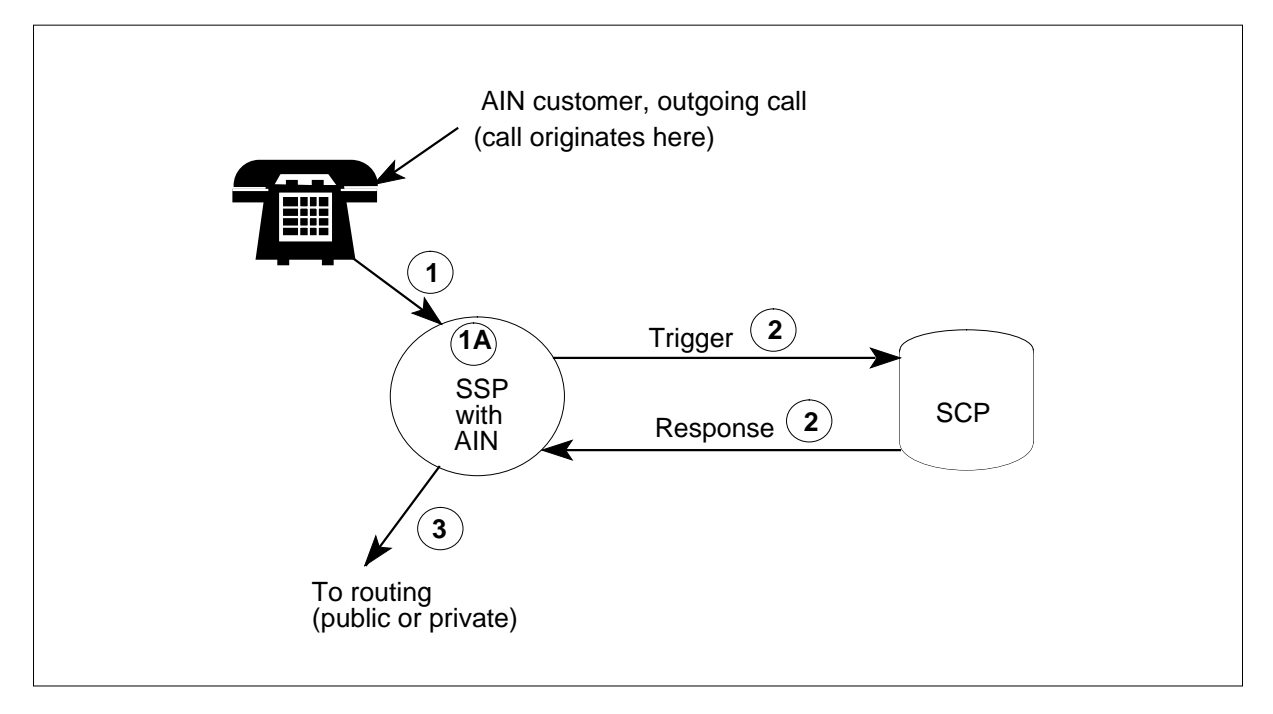

Basic procedures to detect faults for this type of call include:

- Perform a TRAVER from the originating number to the service switching point SSP (step 1 in Figure 1) or from the originating number to the virtual facility group (VFG). Proceed to the SSP (steps 1 and 1A in Figure 1).
- Enter the PVNVER command to launch a query to the SCP. Check the response.
- TRAVER office route to terminating number

## Definition

This complaint means that the customer cannot complete outgoing calls that use the features of AIN software. The customer cannot complete calls that use the service control point (SCP) database to query for routing and billing information.

Possible causes of this problem are

- congestion in the SSP
- wrong or not complete entry (translations)
- the customer cannot activate AIN features
- activation of automatic call gapping
- Wrong transaction capability application part (TCAP) messages that cause protocol or application errors
- SCP entry error

### **Common procedures**

There are no common procedures.

### Action

This procedure contains a summary flowchart and a list of steps. Use the flowchart to review the procedure. Follow the steps to perform the procedure.

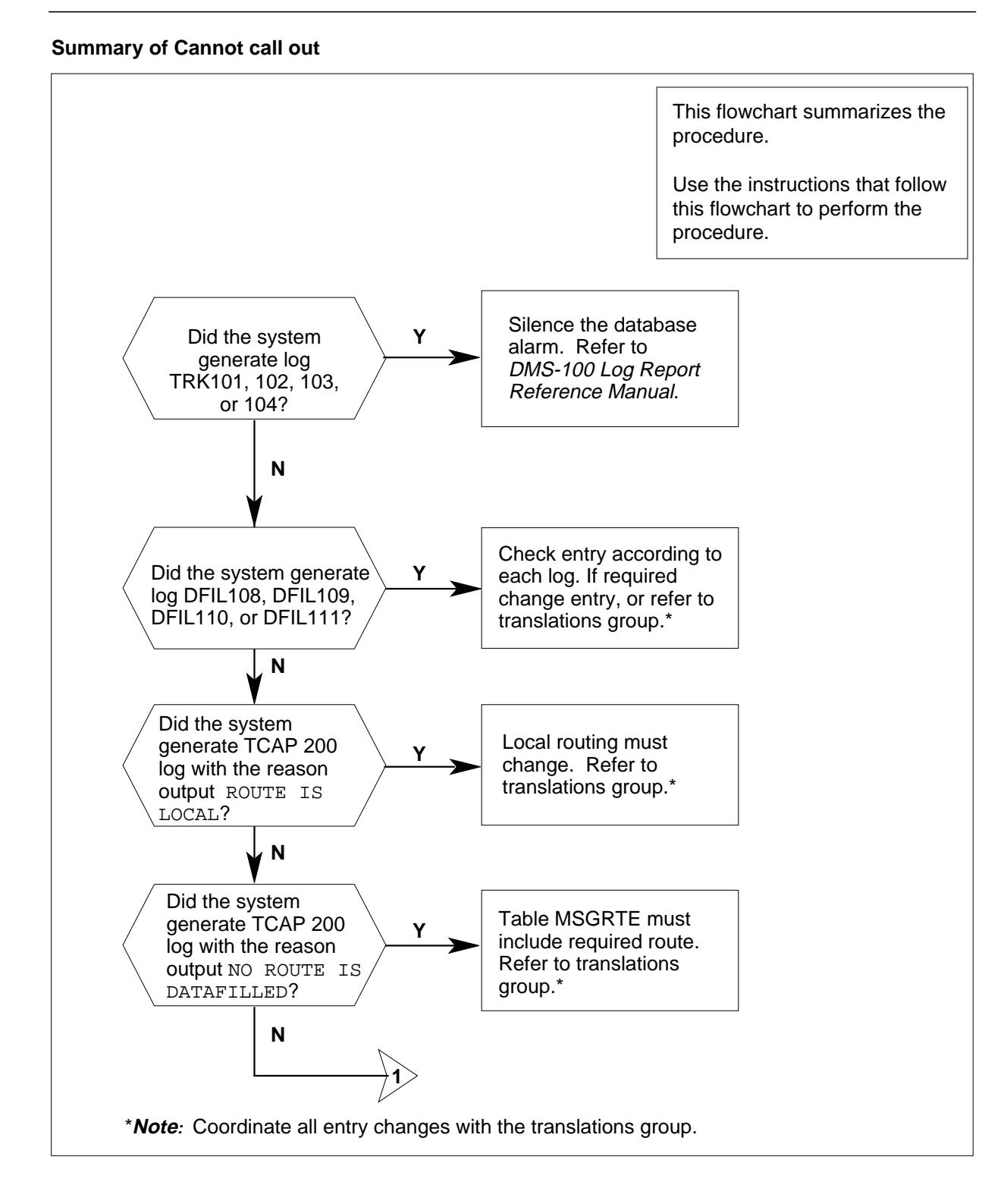

#### Summary of Cannot call (continued)

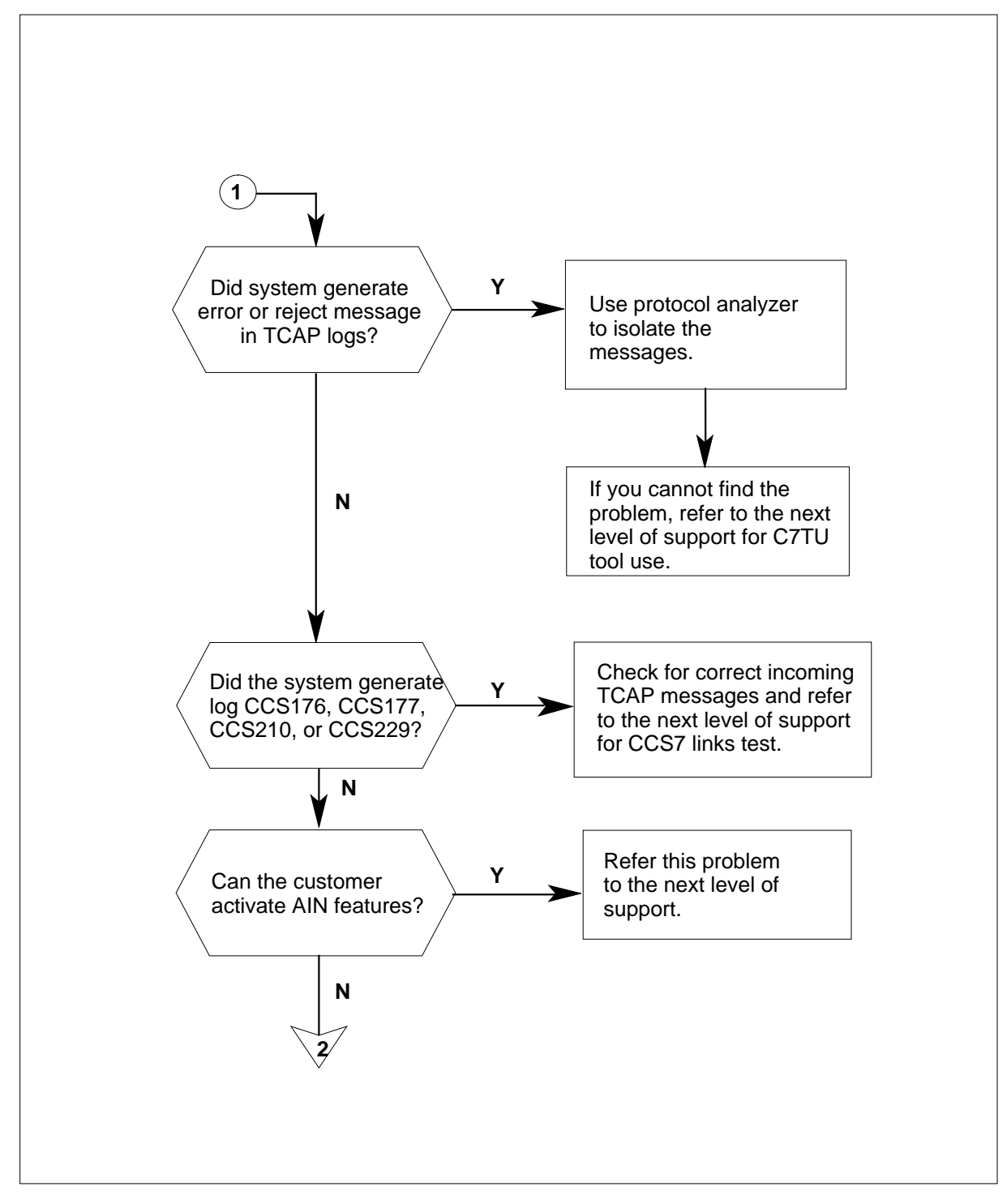

#### Summary of Cannot call out (continued)

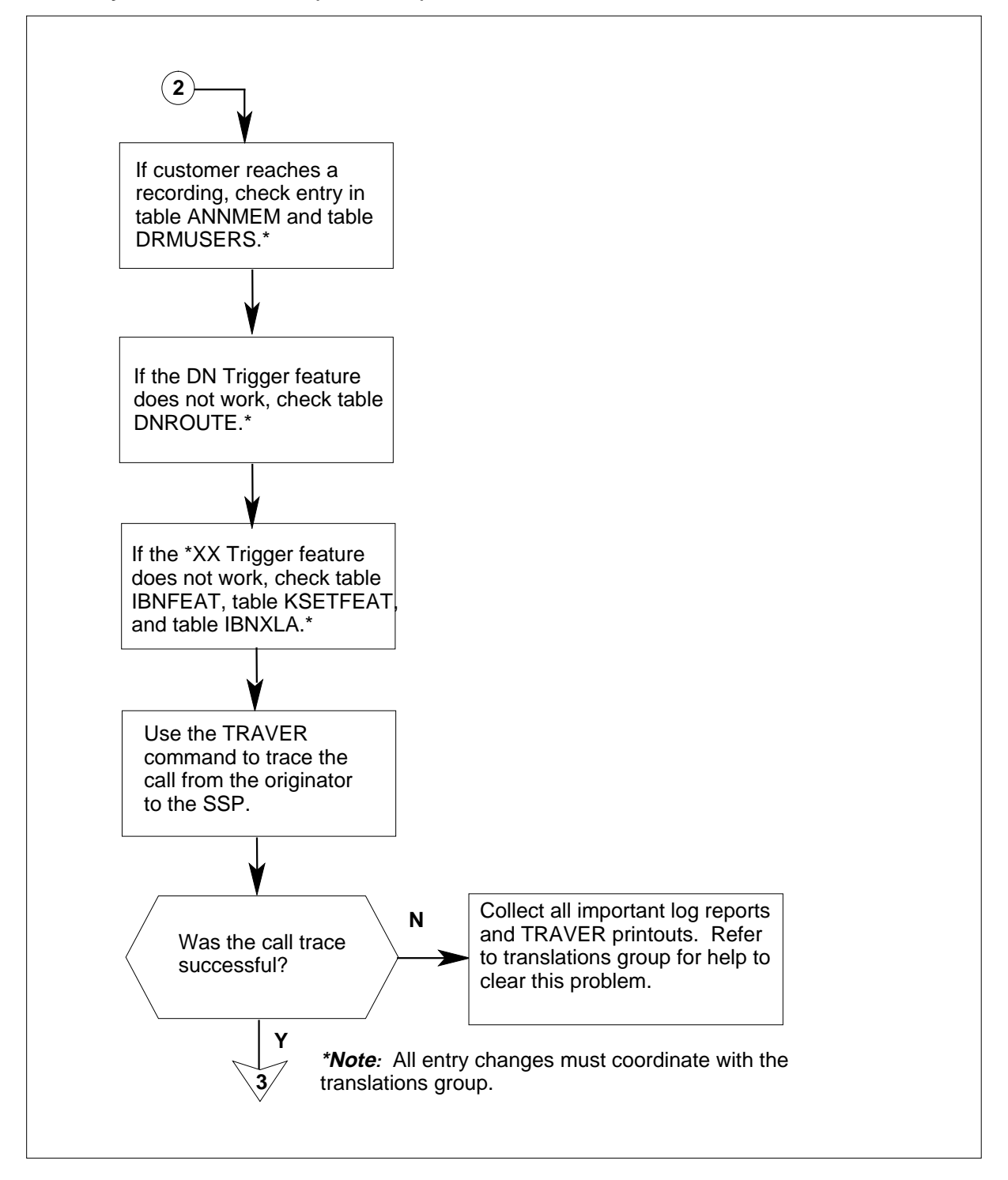

#### Summary of Cannot call out (continued)

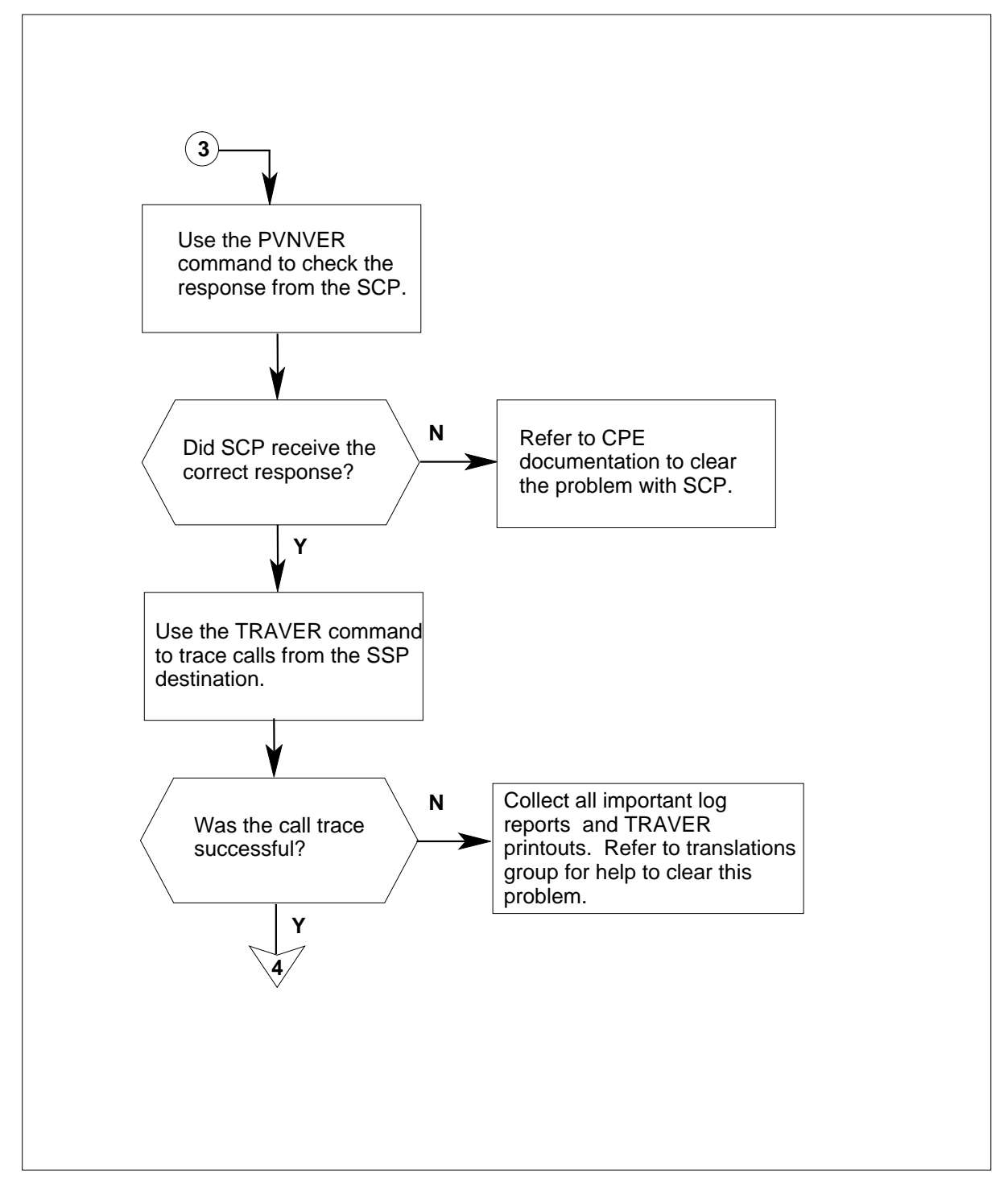

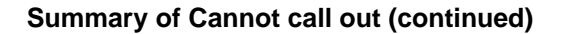

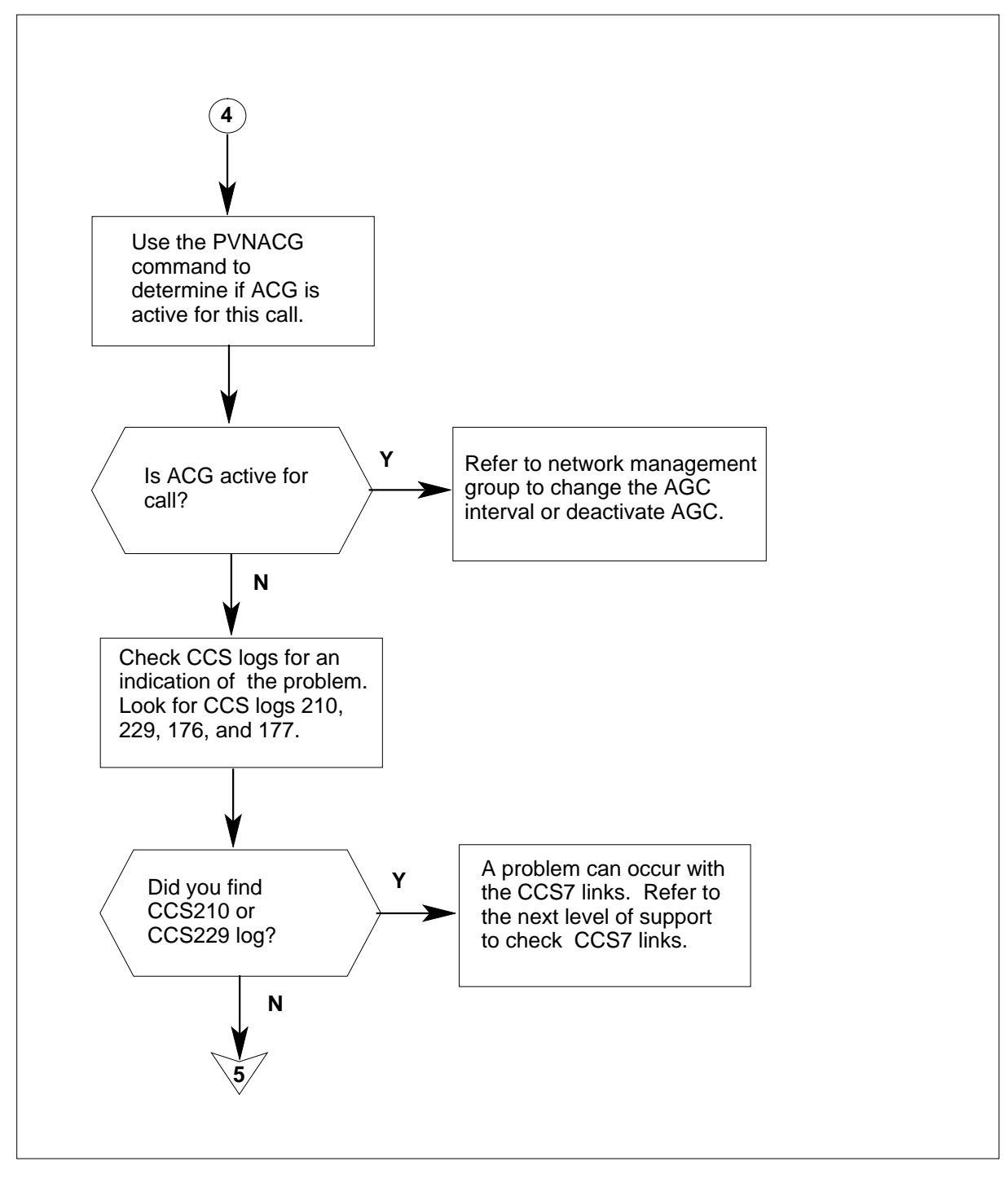

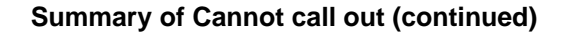

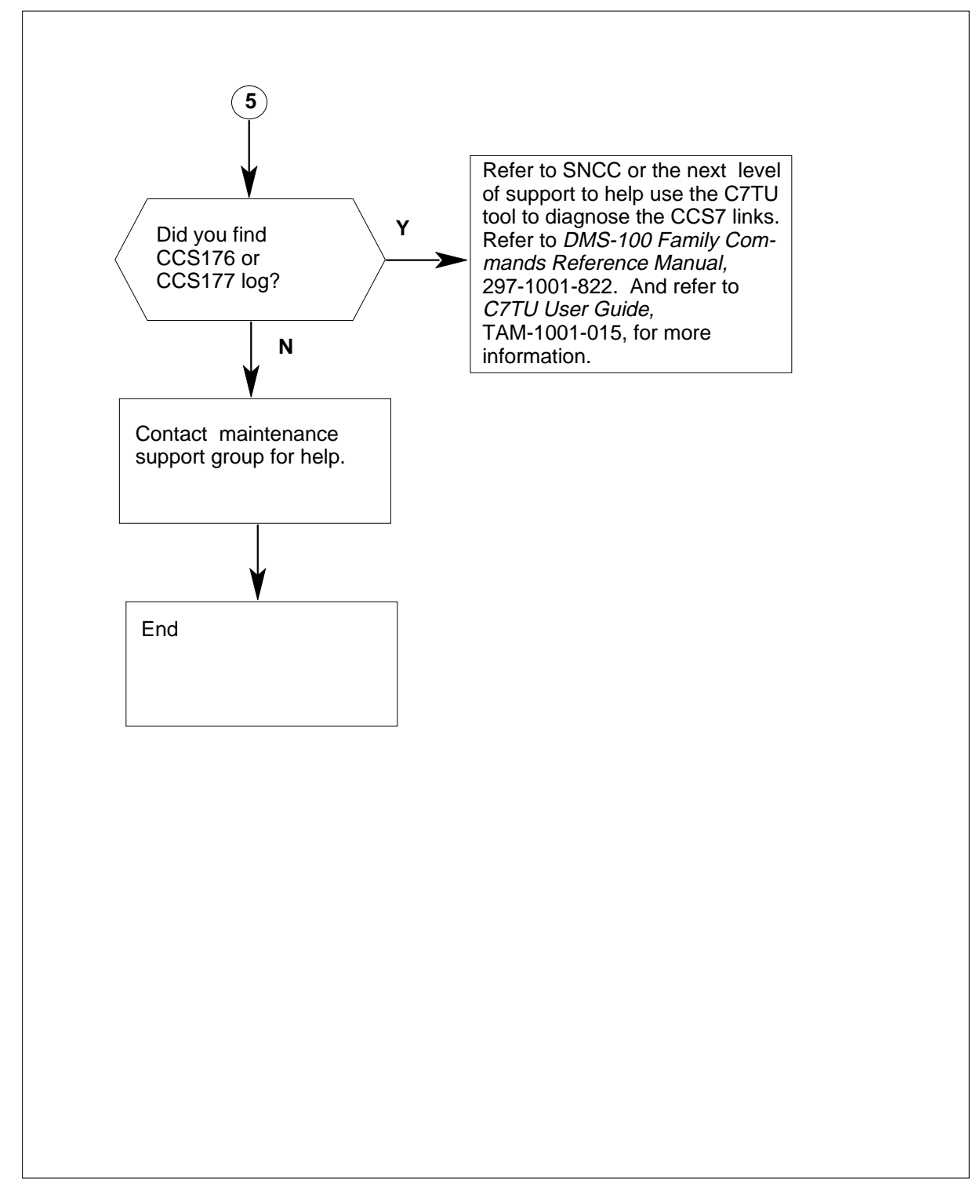

#### Cannot call out

#### At the Map terminal

1 To start the LOGUTIL log reporting system to obtain logs, type

>LOGUTIL

and press the Enter key.

2 To view log reports, type

#### >OPEN log\_report\_type

and press the Enter key.

where

#### log\_report\_type

is the generated log report category (like CCS, DFIL, TCAP, or TRKS)

**3** To display these log reports, type

>BACK

and press the Enter key.

Enter this command as many times as needed to make the log reports appear.

*Note:* When you finish with the LOGUTIL utility, you must enter the QUIT command before you enter another area or begin a new procedure.

| If log report                                               | Do      |
|-------------------------------------------------------------|---------|
| is TRK101, 102, 103, or 104                                 | step 4  |
| DFIL108, 109, 110, or 111                                   | step 5  |
| is TCAP 200 and the reason output is ROUTE IS LOCAL         | step 10 |
| is TCAP 200 and the reason output is NO ROUTE IS DATAFILLED | step 11 |
| is TCAP log contains an error or reject message             | step 12 |
| is CCS176, 177, 210, or 229                                 | step 25 |
| is other than listed here                                   | step 15 |

4 Check the percentage of BUSY information on log TRK101 (minor), TRK 102 (major), TRK 103 (critical), or TRK 104 regarding trunks coming into the SSP. To silence the alarm, type

>MAPCI;MTC;SIL

and press the Enter key.

You often refer these logs to the network planning personnel or to the next level of support.

5 Check log reports.

*Note 1:* For additional information, refer to *Translations Guide* and *Log Report Reference Manual.* 

*Note 2:* Coordinate changes in entries with the translations group in your company.

| If the log | Do     |
|------------|--------|
| is DFIL108 | step 6 |
| is DFIL109 | step 7 |
| is DFIL110 | step 8 |
| is DFIL111 | step 9 |

- 6 There can be an error in the entry or missing entries in table OFRT. Refer to the translations group in your company to verify/correct the entry in table OFRT. For more information, refer to *Log Report Reference Manual* and *Translations Guide.*
- 7 You must add the trunk common language location identifier (CLLI) and the trunk local access and transport (LATA) number to table SSPTKINK. Refer to the translations group in your company to perform this action.
- 8 The carrier digits can be wrong or not entered for the carrier in tables OCCNAME and OCCINFO. Refer to the translations group in your company to verify/correct the entry in tables OCCNAME and OCCINFO.
- **9** You must change the access field for the carrier in table OCCINFO from NONE to a correct access type. Refer to the translations group in your company to perform this action.
- **10** The entry must be correct so that the routing is not local. Refer to the translations group in your company to perform this action.

*Note:* For additional information, refer to *Translations Guide* and *Log Report Reference Manual.* 

11 To include the required route into table MSGRTE, you must enter the correct information. Refer to the next level of support or to the translations group in your company for additional help.

*Note:* For additional information, refer to *Translations Guide* and *Log Report Reference Manual.* 

12 Check the information output by the TCAP logs for return errors or reject messages.

| lf                                                    | Do                       |
|-------------------------------------------------------|--------------------------|
| the logs indicate message and response problems       | step 13                  |
| you cannot find a problem                             | step 14                  |
| Lise a protocol analyzer to help isolate messages Pot | for to the post lovel of |

**13** Use a protocol analyzer to help isolate messages. Refer to the next level of support for exact instructions.

| 14 | Refer to the next level of support for C7TU tool use. Refer to <i>DMS-100 Family Commands Reference Manual</i> , 297-1001-822. You also can refer to <i>C7TU User Guide</i> , TAM-1001-015 for more information on this tool. |  |  |
|----|----------------------------------------------------------------------------------------------------|--|--|
| 15 | If a customer can activate AIN features, refer this problem to the next level of support.                                                                                                    |  |  |
|    | If customer(s) cannot activate AIN features, an entry error can exist. The following conditions can be the result. Contact your company translations group to help you isolate and clear the fault.                           |  |  |
|    | • If the customer reaches a recording, the translations group will check entries in table ANNMEM and table DRMUSERS. The translations group will make sure that the customer(s) reached the correct recording.                |  |  |
|    | <ul> <li>If the customer cannot activate the DN Trigger feature, the translations<br/>group will check table DNROUTE.</li> </ul>                                                                                              |  |  |
|    | <ul> <li>If the customer cannot activate the *XX Trigger feature, the translations<br/>group will check table IBNFEAT, table KSETFEAT, and table IBNXLA.</li> </ul>                                                           |  |  |
|    | Use the TRAVER and PVNVER commands to verify the translations entry. Proceed to step 16 to begin this action.                                                                                                    |  |  |
|    | Refer to Translations Guide for additional information.                                                                                                    |  |  |
| 16 | Refer to the following diagram for the steps of how to trace AIN calls. Proceed to step 17 to generate the TRAVERs.                                                                                                    |  |  |
|    | The following examples are variable and uniform dial plans. Routing has the following categories:                                                                                                    |  |  |
|    | <ul> <li>Public routing-intra-LATA line or trunk calls, carrier = 110, the pseudo<br/>carrier for SSP routing</li> </ul>                                                                                                    |  |  |
|    | <ul> <li>Public routing-inter-LATA trunk calls, carrier = other than 110, an<br/>interexchange carrier (IEC) or international carrier (INC)</li> </ul>                                                                        |  |  |
|    | <ul> <li>Private routing-private network, trunk or line over an office route, not<br/>outward wide area telephone service (OUTWATS)</li> </ul>                                                                                |  |  |

• Private routing-private network over an office route over OUTWATS. This plan must be routed through a virtual facility group (VFG).

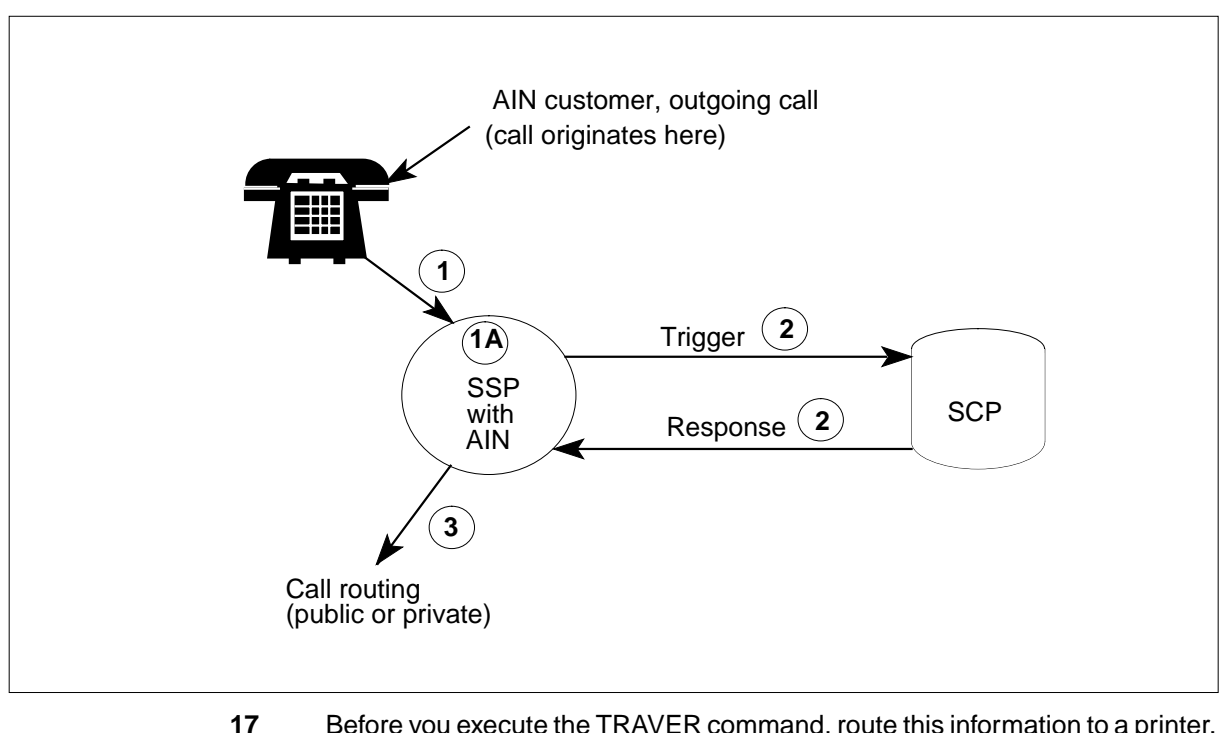

17 Before you execute the TRAVER command, route this information to a printer. Type

>RECORD START ONTO PRINTER printer\_number

and press the Enter key.

where

#### printer\_number

is the number of the printer on which you want the information to print

#### Example input:

>RECORD START ONTO PRINTER 1

- **18** STEP 1 (of TRAVER) To generate a TRAVER for an outgoing AIN call, end to end, see diagram in step 16.
  - a Execute the TRAVER command by typing

>TRAVER L originating\_number npa\_+\_terminating\_number B

and press the Enter key.

where

- originating\_number is the number where the call began
- npa + terminating number

is the called number that includes the numbering plan area (NPA)

Example input:

>TRAVER L 2261919 19032231903 B

ST

*Note:* This TRAVER example will go to a virtual facility group (VFG). There will be two TRAVERS, one from the originating number to the VFG and one from the VFG to the SSP.

When the first leg of this TRAVER is complete, the response appears at the bottom of the MAP screen. The response also appears at the bottom of the printout. The response must give you the VFG and a set of digits. If the response does not give you the VFG and set of digits, go to step 22.

Example of a MAP response:

PVN 6 DIGIT ACG CODES:

NPA-NXX GAP(10 SECS) DURATION(SECS) TIME REMAINING(SECS)

DIGIT TRANSLATION ROUTES 1 VFG: NETINV 19032231903

**b** You can continue to trace this call from the VFG to the SSP. Use the information and digits given in the first leg of the TRAVER under DIGIT TRANSLATION ROUTES. To execute the TRAVER command, type

>TRAVER V vfg terminating\_number B

and press the Enter key.

where

vfg

is the virtual facility group identification already given under DIGIT TRANSLATION ROUTES

terminating\_number is the DN you dial that includes the NPA

Example input:

>TRAVER V NETINV 19032231903 B

When you complete this leg of the TRAVER, check for a response. The correct response at the bottom of the MAP screen or at the bottom of the printout must be:

Example of a MAP response:

PVN 6 DIGIT ACG CODES:

NPA-NXX GAP(10 SECS) DURATION(SECS) TIME REMAINING(SECS)

PVN CALL WILL QUERY SCP DATABASE FOR TRANSLATION INFORMATION

*Note:* The table that follows this step-action procedure provides an example of this TRAVER.

| If the message Do                                                    |         |  |
|----------------------------------------------------------------------|---------|--|
| PVN CALL WILL QUERY SCP DATABASE FOR TRANSLATION INFORMATION appears | step 19 |  |
| did not appear                                                       | step 22 |  |

DMS-100 Family NA100 Trouble Locating and Clearing Procedures Volume 1 of 2 LET0015 and up

| 19 | STEP 2 (of TRAVER)                                                                                                    |  |
|----|----------------------------------------------------------------------------------------------------|--|
|    | Query the SCP by typing                                                                                                    |  |
|    | >PVNVER npa_+_originating_number lata_number PVN<br>npa_+_terminating_number                                                                                                    |  |
|    | and pressing the Enter key.                                                                                                    |  |
|    | where                                                                                                    |  |
|    | <pre>npa_+_originating_number     is the NPA and the calling number</pre>                                                                                                    |  |
|    | lata_number<br>is the local access and transport area number (LATA)                                                                                                    |  |
|    | <pre>npa_+_terminating_number     is the NPA and the called number</pre>                                                                                                    |  |
|    | If you do not know your LATA number, you can search for LATANUM in table LATANAME by typing                                                                                                    |  |
|    | >TABLE LATANAME                                                                                                    |  |
|    | and pressing the Enter key.                                                                                                    |  |
|    | Then, position on your LATA by typing                                                                                                    |  |
|    | >POS your_lata                                                                                                    |  |
|    | and pressing the Enter key.                                                                                                    |  |
|    | where                                                                                                    |  |
|    | <b>your_lata</b><br>is the number of your LATA                                                                                                    |  |
|    | Write down the LATANUM of your LATA. Then, exit table LATANAME by typing                                                                                                    |  |
|    | >QUIT                                                                                                    |  |
|    | and pressing the Enter key.                                                                                                    |  |
|    | Query the SCP with the PVNVER command.                                                                                                    |  |
|    | Example input:                                                                                                    |  |
|    | >PVNVER 9062261919 100 PVN 9032231903                                                                                                    |  |
|    | This command launches a query. When the response is received from the SCP, Parameter 4 will specify the primary office route. Write down the digit(s) in this field. You will need this information for step 21.                                                       |  |
|    | <i>Note:</i> When using PVNVER for a DN Trigger call, both calling and called numbers are the same.                                                                                                    |  |
| 20 | You can use either the PVNVER command or the TEST PVN commands to<br>end a message to the SCP. If the SCP does not respond, refer to customer<br>remises equipment (CPE) documentation for entry checks in the SCP. You<br>an also refer to the next level of support. |  |
| 21 | STEP 3 (of TRAVER)                                                                                                    |  |
|    | o complete the call routing from the SSP to the terminating number, type                                                                                                    |  |
|    | TRAVER R OFRT office_route_number                                                                                                    |  |

and press the Enter key.

where

office\_route\_number is in Parameter 4 of PVNVER response

Example input:

>TRAVER R OFRT 938

The system generates a list of tables and the following message. The message appears on the bottom of the MAP screen (or the printed copy).

Example of a MAP response:

PVN 6 DIGIT ACG CODES:

NPA-NXX GAP(10 SECS) DURATION(SECS) TIME REMAINING(SECS) TRAVER: SUCCESSFUL CALL TRACE

- 22 A leg of the call trace procedure does not always provide a response or the responses shown above. When a response is not present, collect all log reports, copies of TRAVER and PVNVER. Forward these reports and copies to the next level of support or to the translations group. From the TRAVER and PVNVER, determine if the problem is in your office. Determine if you need arrangements with other departments, like SCP, STP and network management.
- 23 To check if automatic call gapping (ACG) is activated, type

>PVNACG

and press the Enter key.

The response to this command displays all the six-digit calling numbers that are under SCP overload ACG control. The header indicates NPA-NXX of the affected AIN calling number, and the gap interval in 10 ms. The header also indicates the control period in seconds and the remaining time on the control in seconds.

Example of a MAP response:

PVN 6 DIGIT ACG CODES:

| NPA-NXX          | GAP(10 SECS) | DURATION(SECS)  | TIME REMAINING(SECS) |
|------------------|--------------|-----------------|----------------------|
| 613621<br>613722 | 30000<br>0   | INFINITE<br>128 | INFINITE<br>75       |
|                  |              |                 |                      |

TOTAL: 2 ACG CONTROLS.

If there is no active ACG, this message appears:

Example of a MAP response:

24

25

26

PVN 6 DIGIT ACG CODES: NPA-NXX GAP(10 SECS) DURATION(SECS) TIME REMAINING(SECS) \_\_\_\_ \_\_\_\_\_ NO ACG CONTROL IS IN EFFECT. If ACG Do is active for a customer with a calling number (check step 24 the NXX in the response to the PVNACG command) is not active step 26 Refer to network management for possible interval change or termination of ACG. To activate the LOGUTIL log reporting system to obtain logs. Type >LOGUTIL and press the Enter key. To view log reports, type >OPEN log\_report\_type and press the Enter key. where log\_report\_type is the alphabetical string that identifies the generated log report category Example input: >OPEN CCS Note: When you finish with the LOGUTIL utility, you must enter the QUIT command. Make sure you enter the QUIT command before you enter another area or begin a new procedure.

| lf                                                                                                    | Do                                    |
|----------------------------------------------------------------------------------------------------|---------------------------------------|
| the system generates a CCS210 or CCS229 log, a routeset failure, congestion, or restriction (CCS7 link problems) occurs       | step 27                               |
| the system generates a CCS176 or CCS177 log. The link data and route data difference indicate messaging and response problems | step 28                               |
| output is other than listed here                                                                                              | step 29                               |
| Refer to the next level of support to check the CCS7 links.                                                                   |                                       |
| Refer to signaling network control center (SNCC) or the next describes C7TU tool use. The next level of support and SN        | t level of support<br>CC can help you |

27 28

capture message information on CCS7 links. Refer to *DMS-100 Family Commands Reference Manual*, 297-1001-822, *C7TU User Guide*, TAM 1001-015,, for more information on this tool.

- **29** For additional help, contact the next level of support.
- **30** The procedure is complete.

TRAVER Examples

Figure shows the TRAVER and PVNVER call trace procedures. These procedures are for outgoing AIN calls from a RES line to POTS (1+) ten digits. These procedures use the dial plan trigger of the public office. In this example, the call routes through table NCOS.

For TRAVER example that ends with an RX selector, refer to figure .

#### TRAVER for outgoing AIN call, public office dial plan trigger, from a RES line

| Line                                         | Output                                                                                                    |
|----------------------------------------------|----------------------------------------------------------------------------------------------------|
|                                              | (step 1 - First number to SSP, or to VFG then to SSP)                                                                                                    |
| 1<br>2<br>3<br>4<br>5                        | <pre>&gt;TRAVER L 2261919 19032231903 B TABLE IBNLINES OPM0 01 0 14 13 0 DT STN RES 2261919 531 (CWT) (3WC) (CWI) (CNDB) (COTAMA) (ACB) (AR) \$ TABLE LINEATTR 531 1FR NONE NT NSCR 254 906 NETI NLCA N RTE1 N 0 NIL NILSFC SEDUATA 0 NUL NUL 00 X NETRES 0 2 \$</pre>                     |
| 6<br>7<br>8<br>9<br>10<br>11<br>12<br>13     | LCABILL OFF - BILLING DONE ON BASIS OF CALL TYPE<br>TABLE DNATTRS<br>906 226 1919<br>(PUBLIC ( NAME SESAME PHONE 5) \$) \$ \$<br>TABLE DNGRPS<br>TUPLE NOT FOUND<br>TABLE NCOS<br>NETRES 3 0 0 INRES1 ( XLAS PXIN5 NXLA NDGT)\$                                                            |
| 14<br>15<br>16<br>17<br>18<br>19<br>20<br>21 | TABLE CUSTHEAD: CUSTGRP, PRELIMXLA, CUSTXLA, FEATXLA,<br>VACTRMT, AND DIGCOL<br>NETRES NXLA CXRES FXRES 0 DCRES<br>TABLE DIGCOL<br>DCRES 1 RPT<br>TABLE IBNXLA: XLANAME PXIN5<br>TUPLE NOT FOUND<br>Default from table XLANAME:<br>PXIN5<br>(NET N N N 0 Y POTS N Y GEN ( LATTR 531) \$)\$ |
| 22                                           | POTS specified: POTS digit collection                                                                                                    |

```
Line Output
      TABLE LINEATTR
1
      531 1FR NONE NT NSCR 254 906 NETI NLCA RTE1 N 0 NIL NILSFC
2
              SSPLATA O NIL NIL OO Y NETRES O 3 $
    LCABILL OFF - BILLING DONE ON BASIS OF CALL TYPE
3
     TABLE STDPRTCT
4
5
    NETI ( 1) ( 0)
      . SUBTABLE STDPRT
6
    WARNING: CHANGES IN TABLE STDPRT MAY ALTER OFFICE
7
    BILLING. CALL TYPE DEFAULT IS NP. PLEASE REFER TO
8
     DOCUMENTATION.
9
    . 19 19 N DD 1 NA
10
      . SUBTABLE AMAPRT
11
      . KEY NOT FOUND
12
      . DEFAULT VALUE IS: NONE OVRNONE N
13
      TABLE HNPACONT
14
    906 911 19 ( 84) ( 1) ( 0) ( 0)
15
     . SUBTABLE HNPACODE
16
      . 903 903 FNPA 0
17
    TABLE FNPACONT
18
    903 872 - (3) (0) (3)
19
    . SUBTABLE FNPACODE
20
     . 223 223 1 Y
21
     . SUBTABLE RTEREF
22
     . . 1 N D S6S3ITO 0 N N
23
      . EXIT TABLE RTEREF
24
    EXIT TABLE FNPACONT
25
    TABLE IBNFEAT
26
    OPMO 01 0 14 13 0 PIC PIC NETEAP Y
27
    OVERLAP CARRIER SELECTION (OCS) APPLIES
28
     TABLE LATAXLA
29
30
     SSPLATA 9 INTER INTER STD
     TABLE OCCINFO
31
     NETEAP 180 EAP Y Y Y Y N N Y Y Y Y LONG 0 FGRPD N N Y N Y N N N
32
           ΥΥΝΝ
     TABLE EASAC
33
     TUPLE NOT FOUND
34
     TABLE STDPRTCT
35
     NETI ( 1) ( 0)
36
```

| Line                                                                                                    | Output                                                                                                    |
|----------------------------------------------------------------------------------------------------|----------------------------------------------------------------------------------------------------|
| 1<br>2<br>3<br>4<br>5<br>6<br>7<br>8<br>9<br>10<br>11<br>12<br>13<br>14<br>15<br>16<br>17<br>18<br>19<br>20<br>21 | TABLE STDPRTCT         NETI (1) (0)         . SUBTABLE STDPRT         . 10180 10180 EA DD 5 P EAPI NETEAP Y OFRT 209 6 20 Y         . TABLE OFRT         . 209 N D S6S11TOC7 0 N N         . N D S6S11TOC 0 N N         . EXIT TABLE OFRT         TABLE STDPRTCT         EAPI (1) (0)         . SUBTABLE STDPRT         . 1903 1904 EA DD 1 T NA SSP Y IBNRTE 212 1 1 Y         . TABLE IBNRTE         212 VFG N N NETINV 208         TABLE DIGMAN         208 (CL BEG) (INC 000) (CL END) (CB 10) (COM 000 210) (NEX 211)         TABLE DIGMAN |
| 23<br>24                                                                                                    | EXIT TABLE DIGMAN<br>EXIT TABLE DIGMAN<br>EXIT TABLE IBNRTE                                                                                                    |
| 25                                                                                                    | +++ TRAVER: SUCCESSFUL CALL TRACE +++                                                                                                    |
| 26                                                                                                    | DIGIT TRANSLATION ROUTES                                                                                                    |
| 27                                                                                                    | 1 VFG: NETINV 19032231903 ST                                                                                                    |
| 28                                                                                                    | TREATMENT ROUTES. TREATMENT IS: GNCT<br>1 T60                                                                                                    |
| 29<br>30                                                                                                    | +++ TRAVER: SUCCESSFUL CALL TRACE +++<br>FF                                                                                                    |

| Line | Output                                                                                   |
|------|------------------------------------------------------------------------------------------|
|      | (step 1A - From VFG to SSP)                                                              |
|      |                                                                                          |
| 1    | >TRAVER V NETINV 19032231903 B                                                           |
| 2    | TABLE VIRTGRPS                                                                           |
| 3    | NETINV SIZE 1024 IBN N NETIN 0 0 0 N N N \$                                              |
| 4    | TABLE NCOS                                                                               |
| 5    | NETIN 0 0 0 NCIN ( XLAS NXLA NXLA POTS)\$                                                |
| 6    | TABLE CUSTHEAD: CUSTGRP, PRELIMXLA, CUSTXLA, FEATXLA, VACTRMT, AND<br>DIGCOL\$           |
| 7    | NETIN NXLA CXIN FXRES 0 DCIN                                                             |
| 8    | TABLE DIGCOL                                                                             |
| 9    | POTS specified: POTS digit collection                                                    |
| 10   | NCOS PRELIM XLA name is NIL. Go to next XLA name.                                        |
| 11   | CUST PRELIM XLA name is NIL. Go to next XLA name.                                        |
| 12   | TABLE IBNXLA: XLANAME CXIN                                                               |
| 13   | IUPLE NOI FOUND<br>Default from table XIANAME:                                           |
| 14   | CYIN                                                                                     |
| 15   | (NET N N N O Y POTS N Y GEN ( LATTR 501) (PVN IINTFORM) \$)\$ 9                          |
| 16   | TABLE DIGCOL                                                                             |
| 17   | POTS specified: POTS digit collection                                                    |
| 18   | TABLE LINEATTR                                                                           |
| 19   | 501 1FR NONE NT NSCR 0 906 NETA NLCA N RTE1 N 0 NIL NILSFC<br>NETLATA1 0 NIL NIL 00 N \$ |
| 20   | LCABILL OFF - BILLING DONE ON BASIS OF CALLTYPE                                          |
| 21   | +++ PVN CALL WILL QUERY SCP DATABASE FOR TRANSLATION INFORMATION                         |
| 22   | +++ TRAVER: SUCCESSFUL CALL TRACE +++                                                    |
|      |                                                                                          |
| 23   | PVN DIALING NOT SUPPORTED FOR THIS TRUNK GROUP                                           |
| 24   | +++ TRAVER: CALL TRACE TERMINATED; PROBLEM UNKNOWN +++                                   |
| 25   | FF                                                                                       |

```
Line
      Output
      (step 2 - From SSP, query sent to SCP and response back to SSP)
1
      >PVNVER 9062261919 100 PVN 9032231903
2
       The BSDB response
3
       0 minutes 0.108 seconds
4
       BSDB has sent a response message
5
       BSDB has sent routing information
6
       Invoke ID: 1. Correlation ID: 0
7
       Parameter 1:
8
       Primary carrier is: 180
9
       Parameter 2:
10
       The number is a national routing number
11
       Routing number is: 9032231903
12
       Parameter 3:
13
       Outpulse number is 2231903
14
       Parameter 4:
15
       Primary office route is 0000938
16
       If unable to route, call will overflow to the next possible route
17
       Call will outpulse the routing number
18
       Call is a WATS call
19
       Parameter 5:
20
       Originating station type is a PVN line
21
       Parameter 6:
22
       Primary billing indicator
23
       Call type 166
24
       Service feature code 000
25
       Parameter 7:
26
       Overflow billing indicator
27
       Call type 272
28
       Service feature code 000
29
       FF
```

| Line                                                                                                    | Output                                                                                                    |
|----------------------------------------------------------------------------------------------------|----------------------------------------------------------------------------------------------------|
|                                                                                                    | (step 3 - From SSP, out on office route specified by SCP to terminating number.<br>NOTE: THIS EXAMPLE IS FOR PRIVATE ROUTING OVER OUTWATS.)                                                                                                    |
| 141<br>142<br>143<br>144<br>145<br>146<br>147<br>148                                                                                            | <pre>&gt;TRAVER R OFRT 938 TABLE OFRT 938 T IBNRTE 228 . TABLE IBNRTE . 228 OW N N N 6 V NETOW 0 . EXIT TABLE IBNRTE EXIT TABLE OFRT +++ TRAVER: SUCCESSFUL CALL TRACE +++</pre>                                                                                                    |
| 149<br>150<br>151<br>152<br>153<br>155<br>155<br>155<br>157<br>158<br>160<br>161<br>162<br>163<br>165<br>166<br>167<br>168<br>169<br>171<br>172 | <pre>&gt;TRAVER V NETOW 9032231903 B<br/>TABLE VIRTGRPS<br/>NETOW SIZE 24 POTS N 501 N ( EA NETEAP Y )\$<br/>TABLE LINEATTR<br/>501 1FR NONE NT NSCR 0 906 NETA NLCA N RTE1 N 0 NIL NILSFC<br/>NETLATA 0 NIL NIL 00 N \$<br/>LCABILL OFF - BILLING DONE ON BASIS OF CALLTYPE<br/>TABLE STDPRTCT<br/>NETA ( 1) ( 0)<br/>. SUBTABLE STDPRT<br/>. 903 903 N DD 0 NA<br/>. SUBTABLE AMAPRT<br/>. KEY NOT FOUND<br/>DEFAULT VALUE IS: NONE OVRNONE N<br/>TABLE HNPACONT<br/>906 911 10 ( 84) ( 1) ( 0) ( 0)<br/>. SUBTABLE HNPACODE<br/>. 903 903 FNPA 0<br/>TABLE FNPACONT<br/>903 872 - ( 3) ( 0) ( 3)<br/>. SUBTABLE FNPACODE<br/>. 223 223 1 Y<br/>. SUBTABLE RTEREF<br/> 1 N D S6S3ITO 0 N N<br/>FYIT TABLE PTEPEF</pre> |

| Line | Output                                                    |
|------|-----------------------------------------------------------|
| 171  |                                                           |
| 174  | OVERLAP CARRIER SELECTION (OCS) APPLIES                   |
| 175  | TABLE LATAXLA                                             |
| 170  | NETLATAI 903 INTER INTER STD                              |
| 170  | TABLE OCCINFO                                             |
| 170  | NETEAP 180 EAP Y Y Y N N Y Y LONG U FGRPD N N Y N Y N N N |
| 470  | YY NN                                                     |
| 1/9  | TABLE EASAC                                               |
| 180  | TUPLE NOT FOUND                                           |
| 181  | TABLE STDPRTCT                                            |
| 182  | NETA ( 1) ( 0)                                            |
| 183  | . SUBTABLE STDPRT                                         |
| 184  | . 10180 10180 EA DD 5 P EAPN NETEAP U OFRT 223 6 20 Y     |
| 185  | TABLE OFRT                                                |
| 186  | 223 N D S6S7EAPC7 0 N N                                   |
| 187  | N D S6S7EAP O N N                                         |
| 188  | EXIT TABLE OFRT                                           |
| 189  | . TABLE STDPRTCT                                          |
| 190  | . EAPN ( 1) ( 0) 0                                        |
| 191  | SUBTABLE STDPRT                                           |
| 192  | 906 906 EA DD 0 T NA NETEAP U OFRT 209 1 1 Y              |
| 193  | TABLE OFRT                                                |
|      | 209 CND EA INTNL ST 210                                   |
| 194  | SAME TABLE                                                |
| 195  | 210 N D S3S7EAPC7 0 D141 N                                |
| 196  | N D S3S7EAP 0 D141 N                                      |
| 197  | EXIT SAME TABLE                                           |
| 198  | N D S3S7EAPC7 0 N N                                       |
| 199  | N D S3S7EAP 0 N N                                         |
| 200  | EXIT TABLE OFRT                                           |
| 201  | +++ TRAVER: SUCCESSFUL CALL TRACE +++                     |
|      |                                                           |
|      |                                                           |
| 202  | DIGIT TRANSLATION ROUTES                                  |
| 202  |                                                           |
| 203  | 1 S6S/EAPC/ 9032231903 ST                                 |
| 204  | 2 S6S/EAP 9032231903 ST                                   |
| 205  | TREATMENT ROUTES TREATMENT IS: CNCT                       |
| 206  | 1 TEA                                                     |
| 200  | T 100                                                     |
| 207  | +++ TRAVER: SUCCESSEUL CALL TRACE +++                     |
|      | TRIVER. DOCCEDEROE CALL INACE !!!                         |
| 208  | FF                                                        |
|      |                                                           |

The following figure shows a TRAVER for an outgoing AIN call using the public office dial plan trigger for POTS (1+) ten digits. The call originates from a 1FR line, but uses IBN translations for trigger detection.

TRAVER for outgoing AIN call, dial plan trigger of public office, from a 1FR line

| Line   | Output                                                             |
|--------|--------------------------------------------------------------------|
|        | >TRAVER L 2231902 19062261914 B                                    |
| 1      | TABLE LINEATTR                                                     |
| 2      | 511 IFR NONE NT NSCR 254 903 NETI NLCA RTEL U NIL NILSFC SSPLATA U |
| 2      | NIL NIL UU Y NETRES U 3 Ş                                          |
| ວ<br>⊿ | LCABILL OFF - BILLING DONE ON BASIS OF CALLIFE                     |
| 4<br>5 | TABLE DIATIRS                                                      |
| 6      |                                                                    |
| 7      | TIDLE NOT FOUND                                                    |
| 8      | TABLE STDERTOT                                                     |
| 9      | NETI (1) (0)                                                       |
| 10     | SUBTABLE STOPRT                                                    |
| 11     | WARNING: CHANGES IN TABLE STOPRT MAY ALTER OFFICE                  |
| 12     | BILLING. CALL TYPE DEFAULT IS NP. PLEASE REFER TO                  |
| 13     | DOCUMENTATION.                                                     |
| 14     | . 19 19 N DD 1 NA                                                  |
| 15     | . SUBTABLE AMAPRT                                                  |
| 16     | . KEY NOT FOUND                                                    |
| 17     | . DEFAULT VALUE IS: NONE OVRNONE N                                 |
| 18     | TABLE HNPACONT                                                     |
| 19     | 903 911 0 ( 88) ( 1) ( 0) ( 0)                                     |
| 20     | . SUBTABLE HNPACODE                                                |
| 21     | . 906 906 FNPA 0                                                   |
| 22     | TABLE FNPACONT                                                     |
| 23     | 906 871 - (3) (0) (3)                                              |
| 24     | . SUBTABLE FNPACODE                                                |
| 20     | . 220 220 L Y                                                      |
| 20     | 1  N D S2SSTTOC7  0  N N                                           |
| 28     | FXIT TABLE RTEREF                                                  |
| 29     | EXIT TABLE FNPACONT                                                |
| 30     | TABLE LENFEAT                                                      |
| 31     | HOST 08 1 01 06 S PIC PIC NETEAP Y                                 |
| 32     | OVERLAP CARRIER SELECTION (OCS) APPLIES                            |
| 33     | TABLE LATAXLA                                                      |
| 34     | SSPLATA 9 INTER INTER STD                                          |
| 35     | TABLE OCCINFO                                                      |
| 36     | NETEAP 0180 EAP N Y Y Y N N Y Y Y LONG 0 FGRPD N N Y N Y N N N     |
|        | Y Y N N                                                            |
| 37     | TABLE EASAC                                                        |
| 38     | TUPLE NOT FOUND                                                    |

| Line                       | Output                                                                                                    |
|----------------------------|----------------------------------------------------------------------------------------------------|
| 1                          | TABLE STDPRTCT                                                                                                    |
| 2                          | NETI ( 1) ( 0)                                                                                                    |
| 3                          | . SUBTABLE STDPRT                                                                                                    |
| 4                          | . 10180 10180 EA DD 5 P EAPI NETEAP Y OFRT 209 6 20 Y                                                                   |
| 5                          | . 209 CND EA INTNL ST 210                                                                                               |
| 6                          | SAME TABLE                                                                                                    |
| 7                          | 210 N D S3S7EAPC7 0 D141 N                                                                                              |
| 8                          | N D S3S7EAP 0 D141 N                                                                                                    |
| 9                          | EXIT SAME TABLE                                                                                                    |
| 10                         | N D S3S7EAPC7 0 N N                                                                                                    |
| 11                         | N D S3S7EAP 0 N N                                                                                                    |
| 12                         | EXIT TABLE OFRT                                                                                                    |
| 13<br>14<br>15<br>16       | . TABLE STDPRTCT<br>. EAPI ( 1) ( 0)<br>SUBTABLE STDPRT<br>1906 199 EA DD 1 T NA SSP Y IBNRTE 212 1 1 Y<br>TABLE IBNRTE |
| 17                         | 212 VFG N N N NETINV 208                                                                                                |
| 18                         | TABLE DIGMAN                                                                                                    |
| 19                         | 208 (CL BEG) (INC 000) (CL END) (CB 10) (COM 000 000                                                                    |
| 20                         | 210) (NEX 21                                                                                                    |
| 21<br>22<br>23             | TABLE DIGMAN<br>210 (CL BEG) (REM 3) (CL BEG) (INC 1903) (CL BEG)<br>EXIT TABLE DIGMAN<br>TABLE DIGMAN<br>              |
| 24<br>25<br>26<br>27<br>28 | <pre></pre>                                                                                                    |
| 29                         | DIGIT TRANSLATION ROUTES                                                                                                |
| 30                         | 1 VFG: NETINV 19062261914 ST                                                                                            |
| 31                         | TREATMENT ROUTES. TREATMENT IS: GNCT                                                                                    |
| 32                         | 1 T120                                                                                                    |
| 33                         | +++ TRAVER: SUCCESSFUL CALL TRACE +++                                                                                   |

| Line                                                  | Output                                                                                                    |
|-------------------------------------------------------|----------------------------------------------------------------------------------------------------|
| 1<br>2<br>3<br>4<br>5<br>6<br>7<br>8<br>9<br>10<br>11 | <pre>&gt;TRAVER V NETINV 19062261914 B TABLE VIRTGRPS NETINV SIZE 2047 IBN 9032231000 NETIN 0 0 0 N N N \$ TABLE NCOS NETRIN 0 0 0 NCIN ( XLAS NXLA NXLA POTS)\$ TABLE CUSTHEAD: CUSTGRP, PRELIMXLA, CUSTXLA, FEATXLA, VACTRMT, AND DIGCOL NETIN NXLA CXIN FXRES 0 DCIN TABLE DIGCOL POTS specified: POTS digit collection NCOS PRELIM XLA name is NIL. Go to next XLA name. CUST PRELIM XLA name is NIL. Go to next XLA name. TABLE IBNXLA: XLANAME CXIN</pre> |
| 12<br>13<br>14                                        | TUPLE NOT FOUND<br>Default from table XLANAME:<br>CXIN                                                                                                    |
| 15<br>16<br>17<br>18<br>19                            | (NET N N N 0 Y POTS N Y GEN ( LATTR 501) (PVN UNIFORM ) \$)\$ 9<br>TABLE DIGCOL<br>POTS specified: POTS digit collection<br>TABLE LINEATTR<br>501 1FR NONE NT NSCR 0 903 NETA NLCA RTE1 0 NIL NILSFC NETLATA2 0                                                                                                    |
| 20<br>21<br>22<br>23                                  | LCABILL OFF - BILLING DONE ON BASIS OF CALLTYPE<br>+++ PVN CALL WILL QUERY SCP DATABASE FOR TRANSLATION INFORMATION<br>+++ TRAVER: SUCCESSFUL CALL TRACE +++<br>PVN DIALING NOT SUPPORTED FOR THIS TRUNK GROUP<br>+++ TRAVER: CALL TRACE TERMINATED; PROBLEM UNKNOWN +++                                                                                                    |

| Line                                                                                           | Output                                                                                                    |
|------------------------------------------------------------------------------------------------|----------------------------------------------------------------------------------------------------|
| Line 1 2 3 4 5 6 7 8 9 10 11 12 13 14 15 16 17 18 19 20 21 22 23 24 25 26 27 28 29 30 31 32 33 | <pre>Output  &gt;PUNVER 9032231902 100 PVN 9062261914  The BSDB response took 0 minutes, 0.102 seconds BSDB has requested the SSP to play an announcement and collect digits Invoke ID: 1, Correlation ID: 0 Parameter 1: Announcement type is: Non-terminating Call will be routed to Announcement id: 255 Parameter 2: Six digits should be collected Next par is: <authcode> STRING Enter: <authcode> &gt;122290 The BSDB response took 0 minutes, 0.106 seconds BSDB has sent a response message BSDB has sent a response message BSDB has sent a routing information Invoke ID: 1, Correlation ID: 0 Parameter 1: Primary carrier is: 180 Parameter 2: The number is a national routing number Routing number is: 9062261914 Parameter 3: Originating station type is a PVN line Parameter 5: Primary billing indicator Call type 166 Service feature code 000 BSDB has requested termination information Invoke ID: 2, Correlation ID: 0 Parameter 1: Primary correlation ID: 0 Parameter 5: Parameter 5: Primary billing indicator Call type 166 Service feature code 000 BSDB has requested termination information Invoke ID: 2, Correlation ID: 0 Parameter 1: Parameter 1: Parameter 1: Parameter 1: Parameter 2: Parameter 2: Parameter 3: Parameter 3: Parameter 4: Parameter 5: Parameter 5: Parameter 7: Parameter 7:</authcode></authcode></pre> |
| 34<br>35                                                                                       | Parameter 1:<br>Echo data 01 03 05 09 11 21<br>Sent termination information to the BSDB                                                                                                    |
|                                                                                                | NOTE: This call will use Public routing from the BSDB.                                                                                                    |

To properly trace the call as it will route after the business services database (BSDB) response, a line must be assigned to the same line attribute used to route the call. To determine which line attribute is to be used, look at the TRAVER for step 1 (for example, line attribute or LATTR 501). When the NET GEN selectors are used with the PVN option to query an AIN call, the LATTR option must be used to specify which line attribute will be used to route the call when the response is returned from the BSDB.

```
Line
     Output
    >QDN 2231923
1
     _____
     DN: 2231923
2
     TYPE: SINGLE PARTY LINE
3
     SNPA: 903 SIG: DT LNATTIDX: 501
4
     LINE EQUIPMENT NUMBER: HOST 16 0 00 02
5
     LINE CLASS CODE: 1FR
6
     LINE TREATMENT GROUP: 0
     CARDCODE: 6X17AB GND: N PADGRP: STDLN BNV: NL MNO: N
PM NODE NUMBER : 166
PM TERMINAL NUMBER : 3
7
8
     PM TERMINAL NUMBER :
9
10
     OPTIONS:
    DGT PIC NETEAP Y
11
      _____
    >TRAVER L 2231923 1018019062261914 B
12
     TABLE LINEATTR
13
     501 1FR NONE NT NSCR 0 903 NETA NLCA RTE1 0 NIL NILSFC NETLATA2 0
14
          NIL NIL 00 N $
     LCABILL OFF - BILLING DONE ON BASIS OF CALLTYPE
15
     TABLE DNATTRS
16
     TUPLE NOT FOUND
17
     TABLE DNGRPS
18
     TUPLE NOT FOUND
19
     TABLE STDPRTCT
    NETA ( 1) ( 0)
20
     . SUBTABLE STDPRT
21
     . 10180 10180 EA DD 5 P EAPN NETEAP Y OFRT 215 6 20 Y
22
      . . TABLE OFRT
23
         . 215 N D S3S7EAPC7 0 N N
      •
24
            n d s3s7eap 0 n n
      • •
25
         . EXIT TABLE OFRT
      .
26
     . TABLE STDPRTCT
27
     . EAPN ( 1) ( 0)
28
     . . SUBTABLE STDPRT
29
     . . 1906 1906 EA DD 1 T NA NETEAP Y OFRT 209 1 1 Y
30
     . . . TABLE OFRT
      . . . 209 CND EA INTNL ST 210
31
32
```

| Line    | Output                                                         |
|---------|----------------------------------------------------------------|
| 1       | SAME TABLE                                                     |
| 2       | 210 N D S3S7EAPC7 0 D141 N                                     |
| 3       | N D S3S7EAP 0 D141 N                                           |
| 4       | EXIT SAME TABLE                                                |
| 5       | N D S3S7EAPC7 0 N N                                            |
| 6       | N D S3S7EAP O N N                                              |
| 7       | EXIT TABLE OFRT                                                |
| 8       | . SUBTABLE AMAPRT                                              |
| 0       | . KEY NOT FOUND                                                |
| 9<br>40 | . DEFAULT VALUE IS: NONE OVRNONE N                             |
| 10      | TABLE HNPACONT                                                 |
| 11      | 903 911 0 ( 88) ( 1) ( 0) ( 0)                                 |
| 12      | . SUBTABLE HNPACODE                                            |
| 13      | . 906 906 FNPA 0                                               |
| 14      | TABLE FNPACONT                                                 |
| 15      | 906 871 - ( 3) ( 0) ( 3)                                       |
| 16      | . SUBTABLE FNPACODE                                            |
| 17      | . 226 226 1 Y                                                  |
| 18      | . SUBTABLE RTEREF                                              |
| 19      | 1 N D S3S6ITOC7 0 N N                                          |
| 20      | . EXIT TABLE RTEREF                                            |
| 21      | EXIT TABLE FNPACONT                                            |
| 22      | OVERLAP CARRIER SELECTION (OCS) APPLIES                        |
| 22      | TABLE LATAXLA                                                  |
| 23      | NETLATAZ 906 INTER INTER STD                                   |
| 24      | TABLE OCCINFO                                                  |
| 20      | NETEAP 0180 EAP N Y Y Y N N Y Y Y LONG U FGRPD N N Y N Y N N N |
| 26      | I I N N<br>TARLE EAGAC                                         |
| 20      | TIDLE MOT FOUND                                                |
| 21      | Using Equal Access (FA) route OFET 209 from Dretranglation     |
| 28      | TABLE OFRT                                                     |
| 29      | 209 CND FA INTNI, ST 210                                       |
| 30      | SAME TABLE                                                     |
| 31      | 210  N  D  S3S7EAPC7 0  D141  N                                |
| 32      | . N D S3S7EAP 0 D141 N                                         |
| 33      | . EXIT SAME TABLE                                              |
| 34      | N D S3S7EAPC7 0 N N                                            |
| 35      | N D S3S7EAP O N N                                              |
| 36      | EXIT TABLE OFRT                                                |
| 37      | +++ TRAVER: SUCCESSFUL CALL TRACE +++                          |
| 38      | DIGIT TRANSLATION ROUTES                                       |
| 39      | 1 S3S7EAPC7 9062261914 ST                                      |
| 40      | 2 S3S7EAP 9062261914 ST                                        |
| 41      | TREATMENT ROUTES. TREATMENT IS: GNCT                           |
| 42      | 1 T120                                                         |
| 43      | +++ TRAVER: SUCCESSFUL CALL TRACE +++                          |
| 73      |                                                                |

The following figure shows a TRAVER ending with an RX selector, which could be used instead of step 1 in the previous examples.

In the following figure , an IBN line dials a five-digit extension. This call is sent through an RX selector for retranslation to build the directory number (DN) out to a seven-digit DN that can then be sent to the SCP. This process is necessary when using PVN UNIFORM dial plan to access the SCP. The same process is also used to build the number out to a 1+ ten-digit number to be sent to the SCP.

The query will be launched using the PVN variable option.

TRAVER for outgoing AIN call, private office dial plan trigger that ends with an RX selector

| Line                       | Output                                                                                                    |
|----------------------------|----------------------------------------------------------------------------------------------------|
| 1<br>2                     | > <b>TRAVER L 2231725 '61914' B</b><br>TABLE KSETLINE<br>HOST 16 1 17 27 1 MDN MCA Y Y 2231725 NETIN 0 3 903 (AUTODISP) \$ |
| 3<br>4<br>5                | TABLE DNATTRS<br>903 223 1903<br>(PUBLIC (NONUNIQUE) \$)\$ \$<br>TABLE DNCEDS                                              |
| 6<br>7<br>8                | TABLE DAGRES<br>TUPLE NOT FOUND<br>TABLE NCOS<br>NETIN 3 0 0 NCIN (XLAS PXIN3 NXLA NDGT)\$                                 |
| 9<br>10                    | TABLE CUSTHEAD: CUSTGRP, PRELIMXLA, CUSTXLA, FEATXLA, VACTRTMT,<br>AND DIGCOL<br>NETIN NXLA CXIN FXRES 0 DCIN              |
| 11<br>12<br>13<br>14       | TABLE DIGCOL<br>DCIN 6 RPT<br>TABLE IBNXLA: XLANAME PXIN3<br>PXIN3 61 ROUTE N Y N 0 Y 5 5 NDGT N T IBNRTE 237              |
| 15<br>16<br>17             | TABLE DIGCOL<br>NDGT specified: digits collected individually<br>TABLE IBNRTE                                              |
| 18<br>19<br>20<br>21<br>22 | 237 RX NETIN 0 6 237 \$<br>. TABLE DIGMAN<br>. 237 (CL BEG) (INC 722) (CL BEG)<br>. EXIT TABLE DIGMAN<br>EXIT TABLE IBNRTE |
| 23                         | +++ TRAVER: SUCCESSFUL CALL TRACE +++                                                                                      |
| 24<br>25                   | TREATMENT ROUTES. TREATMENT IS: GNCT<br>1 T120                                                                             |
| 26                         | +++ TRAVER: SUCCESSFUL CALL TRACE +++                                                                                      |

| Line | Output                                                                 |
|------|------------------------------------------------------------------------|
|      | >TRAVER L 2231726 72261914 B                                           |
| 1    | TABLE KSETLINE                                                         |
| 2    | NETIN 1 1 DN Y 2231726 NETIN 0 6 903 (SFC) \$                          |
| 3    | TABLE DNATTRS                                                          |
| 4    | TUPLE NOT FOUND                                                        |
| 5    | TABLE DNGRPS                                                           |
| 6    | TUPLE NOT FOUND                                                        |
| 7    | TABLE NCOS                                                             |
| 8    | NETIN 6 0 0 INVAR (XLAS PXIN6 NXLA NDGT)\$                             |
| 9    | TABLE CUSTHEAD: CUSTGRP, PRELIMXLA, CUSTXLA, FEATXLA, VACTRTMT,        |
|      | AND DIGCOL                                                             |
| 10   | NETIN NXLA CXIN FXRES 0 DCIN                                           |
| 11   | TABLE DIGCOL                                                           |
| 12   | DCIN 2 COL S 3                                                         |
| 13   | TABLE IBNXLA: XLANAME PXIN6                                            |
| 14   | TUPLE NOT FOUND                                                        |
| 15   | Default from table XLANAME                                             |
| 16   | PXIN6                                                                  |
| 1/   | (net n n n 0 y pots n y gen ( lattr 517) ( <b>pvn var 15</b> ) \$) \$f |
| 18   | TABLE DIGCOL                                                           |
| 19   | POTS specified: POTS digit collection                                  |
| 20   | TABLE LINEATTR                                                         |
| 21   | 517 1FR NONE NT NSCR 253 903 IN06 NLCA RTE1 0 NIL NILSFC               |
| 22   | NETLATA2 0 NIL NIL 00 Y NETRES 0 0 Ş                                   |
| 22   | LCABILL OFF - BILLING DONE ON BASIS OF CALLTYPE                        |
| 23   | +++PVN CALL WILL QUERY SCP DATABASE FOR TRANSLATION INFORMATION        |
| 24   | +++ TRAVER: SUCCESSFUL CALL TRACE +++                                  |
|      |                                                                        |
| 25   | +++ TRAVER: SUCCESSFUL CALL TRACE +++                                  |

The example in the following figure contains the automatic flexible reroute (AFR) trigger for retranslation to an alternate route, which could be used for step 1. The other steps of the call trace, steps 2 and 3, including the PVNVER command and tracing the call out of the office to the terminating number on the route specified by the SCP, would be the same as demonstrated in figure.

#### TRAVER for outgoing AIN call, automatic flexible reroute (AFR) trigger

```
Line Output
     In the first TRAVER, an IBN line dials a five-digit extension. This call is first sent to the
     preferred trunk group and through an RX selector if you need alternate routing. In this
     event, the DN becomes a seven-digit number before it travels to the SCP.
      >TRAVER L 2231903 '61914' B
 1
       TABLE KSETLINE
       HOST 16 1 17 27 1 MDN MCA Y Y 2231903 NETIN 0 3 903 (AUTODISP) $
 2
 3
       TABLE DNATTRS
 4
       903 223 1903
            (PUBLIC (NONUNIQUE ) $)$ $
 5
       TABLE DNGRPS
       TUPLE NOT FOUND
 6
 7
       TABLE NCOS
       NETIN 3 0 0 NCIN (XLAS PXIN3 NXLA NDGT) $
 8
       TABLE CUSTHEAD: CUSTGRP, PRELIMXLA, CUSTXLA, FEATXLA, VACTRTMT,
 9
            AND DIGCOL NETIN NXLA CXIN FXRES 0 DCIN
 10
        TABLE DIGCOL
        DCIN 6 RPT
 11
        TABLE IBNXLA: XLANAME PXIN3
 12
        PXIN3 61 ROUTE N Y N 0 Y 5 5 NDGT N T IBNRTE 237
 13
        TABLE DIGCOL
 14
        NGDT specified:digits collected individually
 15
 16
       TABLE IBNRTE
 17
          237 N N N N N S3S6IBN2C7 0
              RX NETIN 0 3 237 $
 18
              TABLE DIGMAN
 19
             237 (CL BEG) (INC 722) (CL BEG)
 20
         .
         . EXIT TABLE DIGMAN
 21
 22
         EXIT TABLE IBNRTE
 23
       +++ TRAVER: SUCCESSFUL CALL TRACE +++
 24
       DIGIT TRANSLATION ROUTES
 25
       1 S3S6IBN2C7
                                 61914
                                                      ST
       TREATMENT ROUTES. TREATMENT IS: GNCT1
 26
       T120
 27
       +++ TRAVER: SUCCESSFUL CALL TRACE +++
 28
```
٦

| Line                       | Output                                                                                                    |  |  |
|----------------------------|----------------------------------------------------------------------------------------------------|--|--|
|                            | This TRAVER uses a line assigned to the group. TRAVER also uses NCOS specified with the RX selector to demonstrate how the call will translate.                                                               |  |  |
| 1<br>2<br>3<br>4<br>5<br>6 | <pre>&gt;TRAVER L 2231903 72261914 B TABLE KSETLINE HOST 16 1 17 27 1 MDN MCA Y Y 2231903 NETIN 0 3 903 (AUTODISP) \$ TABLE DNATTRS 903 223 1903         (PUBLIC (NONUNIQUE ) \$)\$ \$ TABLE DNGRPS</pre>     |  |  |
| 7<br>8<br>9<br>10          | TUPLE NOT FOUND<br>TABLE NCOS<br>NETIN 3 0 0 NCIN (XLAS PXIN3 NXLA NDGT) \$<br>TABLE CUSTHEAD: CUSTGRP, PRELIMXLA, CUSTXLA, FEATXLA, VACTRTMT,                                                                |  |  |
| 11<br>12<br>13<br>14       | NETIN NXLA CXIN FXRES 0 DCIN<br>TABLE DIGCOL<br>DCIN 7 COL S 3<br>TABLE IBNXLA: XLANAME PXIN3                                                                                                    |  |  |
| 15<br>16<br>17<br>18<br>19 | PXIN3 7 NET N N N 1 Y POTS N Y GEN (LATTR 512) (PVN VAR 10)\$<br>TABLE DIGCOL<br>POTS specified: POTS digit collection<br>TABLE LINEATTR<br>512 1FR NONE NT NSCR 255 903 IN01 NLCA RTE1 0 NIL NILSEC NETLATA2 |  |  |
| 20<br>21                   | 0 NIL NIL 00 \$<br>LCABILL OFF - BILLING DONE ON BASIS OF CALLTYPE<br>+++ PVN CALL WILL QUERY SCP DATABASE FOR TRANSLATION<br>INFORMATION+++                                                                  |  |  |
| 22                         | TRAVER: SUCCESSFUL CALL TRACE ++++++                                                                                                    |  |  |
| 23                         | TRAVER: SUCCESSFUL CALL TRACE +++                                                                                                    |  |  |

The following figures display other examples of outgoing triggers.

TRAVER for outgoing AIN call, directory number (DN) trigger from a line

```
Output
Line
     >TRAVER L 2231702 2231910 B
 1
      TABLE IBNLINES
      HOST 16 0 01 03 0 DT STN RES 2231702 508 (CWT) (CWI) (CNDBAMA)
 2
          (COTAMA) (ACBAMA) $
 3
     TABLE LINEATTR
      508 1FR NONE NT NSCR 0 903 NPRT NLCA NONE 0 NIL NILSFC NETLATA2 0
 4
           NIL NIL 00 Y NETRES 0 0 $
 5
      LCABILL OFF - BILLING DONE ON BASIS OF CALL TYPE
 6
      TABLE DNATTRS
 7
      903 223 1702
 8
           (PUBLIC ( NAME CLASS FR) (NONUNIQUE ) $)$ $
 9
      TABLE DNGRPS
 10
      TUPLE NOT FOUND
 11
      TABLE NCOS
 12
      NETRES 0 0 0 NCRES ( XLAS CXRES NXLA NDGT)$
 13
    TABLE CUSTHEAD: CUSTGRP, PRELIMXLA, CUSTXLA, FEATXLA, VACTRMT, AND
           DIGCOL
 14
      NETRES NXLA CXRES FXRES 0 RES
 15
      TABLE DIGCOL
 16
      RES specified: RES digit collection
 17
      TABLE IBNXLA: XLANAME CXRES
 18
      TUPLE NOT FOUND
 19
      Default from table XLANAME:
 20
      CXRES
 21
          (NET N N N O N POTS N Y GEN ( LATTR 500) $)$ 9
 22
      TABLE DIGCOL
 23
      POTS specified: POTS digit collection
 24
      TABLE LINEATTR
 25
      500 1FR NONE NT NSCR 0 903 NETA NET1 RTE1 10 NIL NILSFC NILLATA 0
         NIL NIL 00 N $
 26
      LCABILL OFF - BILLING DONE ON BASIS OF CALLTYPE
 27
      TABLE STDPRTCT
 28
      NETA (1) (0)
 29
      . SUBTABLE STDPRT
      . KEY NOT FOUND
 30
 31
      . DEFAULT VALUE IS:
                            N NP 0 NA
 32
      . SUBTABLE AMAPRT
 33
      . KEY NOT FOUND
 34
       . DEFAULT VALUE IS: NONE OVRNONE N
 35
      TABLE HNPACONT
 36
      903 911 0 ( 88) ( 1) ( 0) ( 0)
```

| Line                                                                               | Output                                                                                                    |  |
|------------------------------------------------------------------------------------|----------------------------------------------------------------------------------------------------|--|
| 1<br>2<br>3<br>4<br>5<br>6<br>7<br>8<br>9<br>10<br>11<br>12<br>13<br>14<br>5<br>16 | . SUBTABLE HNPACODE<br>. 223 223 DN 903 223<br>TABLE TOFCNAME<br>903 223<br>TABLE DNINV<br>903 223 1910 FEAT DNTRIG NONIBN 501 NETRES<br>TABLE DNATTRS<br>TUPLE NOT FOUND<br>TABLE DNGRPS<br>TUPLE NOT FOUND<br>TABLE LCASCRCN<br>903 NET1 ( 9) MAND N<br>. SUBTABLE LCASCR<br>. 223 226<br>TABLE PFXTREAT<br>MAND NP Y NP UNDT |  |
| 17                                                                                 | +++ TRAVER: SUCCESSFUL CALL TRACE +++                                                                                                    |  |
| 18                                                                                 | DIGIT TRANSLATION ROUTES                                                                                                    |  |
| 19                                                                                 | +++ PVN CALL WILL QUERY SCP FOR TRANSLATION INFORMATION                                                                                                    |  |
| 20                                                                                 | 1 FEATURE 9032231910 ST                                                                                                    |  |
| 21                                                                                 | TREATMENT ROUTES. TREATMENT IS: GNCT                                                                                                    |  |
| 22                                                                                 | 1 T120                                                                                                    |  |
| 23                                                                                 | +++ TRAVER: SUCCESSFUL CALL TRACE +++                                                                                                    |  |

#### TRAVER for outgoing AIN call, off-hook delay trigger, from an IBN PSET (PVN UNIFORM)

| Line | Output                                                                  |  |  |
|------|-------------------------------------------------------------------------|--|--|
|      | >TRAVER L 2231904 2261914 B                                             |  |  |
| 1    | TABLE KSETLINE                                                          |  |  |
| 2    | HOST 16 1 17 27 2 MDN MCA Y Y 2231904 NETIN 0 4 903 (AUTODISP) \$       |  |  |
| 3    | TABLE DNATTRS                                                           |  |  |
| 4    | 903 223 1904                                                            |  |  |
| _    | (PUBLIC (NONUNIQUE ) \$)\$ \$                                           |  |  |
| 5    | TABLE DNGRPS                                                            |  |  |
| 6    | TUPLE NOT FOUND                                                         |  |  |
| 7    | TABLE NCOS                                                              |  |  |
| 8    | NETIN 4 0 0 NCIN ( XLAS PXIN4 NXLA POTS) (PVN UNIFORM) \$               |  |  |
| 9    | TABLE CUSTHEAD: CUSTGRP, PRELIMXLA, CUSTXLA, FEATXLA, VACTRMT, AND      |  |  |
| 40   | DIGCOL                                                                  |  |  |
| 10   | NETIN NXLA CXIN FXRES U DCIN                                            |  |  |
| 11   | TABLE DIGCOL                                                            |  |  |
| 12   | DCIN Z COL S 3                                                          |  |  |
| 1/   | TABLE IBNXLA: XLANAME PXIN4                                             |  |  |
| 15   | TUPLE NOT FOUND                                                         |  |  |
| 16   | DETAULT FIOM CADLE ADAMAME.                                             |  |  |
| 17   | (NET N N N O Y POTS N Y GEN ( LATTR 501) ( <b>PVN INTFORM</b> ) \$)\$ 9 |  |  |
| 18   | TABLE DIGCOL                                                            |  |  |
| 19   | POTS specified: POTS digit collection                                   |  |  |
| 20   | TABLE LINEATTR                                                          |  |  |
| 21   | 501 1FR NONE NT NSCR 0 903 NETA NLCA RTE1 0 NIL NILSFC NETLATA2 0 NIL   |  |  |
| 22   | NIL 00 N \$                                                             |  |  |
| 23   | LCABILL OFF - BILLING DONE ON BASIS OF CALLTYPE                         |  |  |
| 24   | +++ PVN CALL WILL QUERY SCP DATABASE FOR TRANSLATION INFORMATION        |  |  |
|      |                                                                         |  |  |
| 25   | +++ TRAVER: SUCCESSFUL CALL TRACE +++                                   |  |  |
|      |                                                                         |  |  |
| 26   | +++ TRAVER: SUCCESSFUL CALL TRACE +++                                   |  |  |
|      |                                                                         |  |  |

#### TRAVER for outgoing AIN call, off-hook delay trigger, from an IBN PSET (PVN VAR)

| Line | Output                                                                                 |  |  |
|------|----------------------------------------------------------------------------------------|--|--|
|      | >TRAVER L 2231904 2261914 B                                                            |  |  |
| 1    | TABLE KSETLINE                                                                         |  |  |
| 2    | HOST 16 1 17 27 2 MDN MCA Y Y 2231904 NETIN 0 7 903 (AUTODISP) \$                      |  |  |
| 3    | TABLE DNATTRS                                                                          |  |  |
| 4    | 903 223 1904                                                                           |  |  |
|      | (PUBLIC (NONUNIQUE ) \$)\$ \$                                                          |  |  |
| 5    | TABLE DNGRPS                                                                           |  |  |
| 6    | TUPLE NOT FOUND                                                                        |  |  |
| 7    | TABLE NCOS                                                                             |  |  |
| 8    | NETIN 7 0 0 INVAR (XLAS PXIN7 NXLA NDGT) (PVN VAR 15) \$                               |  |  |
| 9    | TABLE CUSTHEAD: CUSTGRP, PRELIMXLA, CUSTXLA, FEATXLA, VACTRMT, AND                     |  |  |
| 10   | DIGCOL                                                                                 |  |  |
| 11   | NETIN NXLA CXIN FXRES 0 DCIN                                                           |  |  |
| 12   | TABLE DIGCOL                                                                           |  |  |
| 13   | DCIN 2 COL S 3                                                                         |  |  |
| 14   | TABLE IBNXLA: XLANAME PXIN7                                                            |  |  |
| 15   | TUPLE NOT FOUND                                                                        |  |  |
| 16   | Default from table XLANAME:                                                            |  |  |
| 1/   | PXIN4 (NEE N N N O X DOEG N X GEN ( LAEED E17) (DID UND 15 ) $(2)$ $(2)$               |  |  |
| 18   | (NEI N N N U Y POIS N Y GEN ( LAIIR 517) ( <b>PVN VAR</b> 15 ) \$)\$ 9<br>TADLE DIGGOL |  |  |
| 19   | DOTS specified: DOTS digit collection                                                  |  |  |
| 20   | TABLE LINEATTR                                                                         |  |  |
| 22   | 517 1FR NONE NT NSCR 0 903 IN07 NLCA RTEL 0 NIL NILSEC NETLATA2 0                      |  |  |
| 23   | NTL NTL 00 V NETRES 0 0 \$                                                             |  |  |
| 24   | LCABILL OFF - BILLING DONE ON BASIS OF CALLTYPE                                        |  |  |
|      | +++ PVN CALL WILL QUERY SCP DATABASE FOR TRANSLATION INFORMATION                       |  |  |
| 25   |                                                                                        |  |  |
|      | +++ TRAVER: SUCCESSFUL CALL TRACE +++                                                  |  |  |
| 26   |                                                                                        |  |  |
|      | +++ TRAVER: SUCCESSFUL CALL TRACE +++                                                  |  |  |
|      |                                                                                        |  |  |

TRAVER for outgoing AIN call, off-hook immediate trigger for lines

```
Line Output
   >QDN 2231095
    _____
   DN: 2231905
1
2
   TYPE: SINGLE PARTY LINE
3
   SNPA: 903 SIG: N/A LNATTIDX: N/A
4
   LINE EQUIPMENT NUMBER: HOST 16 1 17 27
5
   LINE CLASS CODE: PSET (WITH DISPLAY)
6
   KEY: 3
7
                 NETIN SUBGRP: 0 NCOS: 3 RING: Y
   CUSTGRP:
   CARDCODE: 6X21AB GND: N PADGRP: PPHON BNV: NL MNO: Y
8
  PM NODE NUMBER : 167
PM TERMINAL NUMBER : 572
9
10
11 OPTIONS:
12 AUTODISP Y $ AUL 2231912
    _____
13 >QDN 2231912
    _____
14 DN: 2231912
15 TYPE:
                                     DNTRIG 501 NETIN 0 Y
    _____
16 >TRAVER L 2231905 2231912 B
17
   TABLE KSETLINE
18
   HOST 16 1 17 27 3 DN Y 2231905 NETIN 0 3 903 (AUTODISP) $
19 TABLE DNATTRS
20 TUPLE NOT FOUND
21 TABLE DNGRPS
22 TUPLE NOT FOUND
23 TABLE NCOS
24 NETIN 3 0 0 NCIN (XLAS PXIN3 NXLA NDGT)$
25
   TABLE CUSTHEAD: CUSTGRP, PRELIMXLA, CUSTXLA, FEATXLA, VACTRMT, AND
26
   DIGCOL
27
   NETIN NXLA CXIN FXRES 0 DCIN
28
   TABLE DIGCOL
29 DCIN 2 COL S 3
30 TABLE IBNXLA: XLANAME PXIN3
31 PXIN3 223 EXTN N N Y 903 223 7 $
```

| Line                                 | Output                                                                                                    |  |  |
|--------------------------------------|----------------------------------------------------------------------------------------------------|--|--|
| 1<br>2<br>3<br>4<br>5<br>6<br>7<br>8 | TABLE TOFCNAME<br>903 223<br>TABLE DNINV<br>903 223 1912 FEAT DNTRIG IBN 501 NETIN 0 Y<br>TABLE DNATTRS<br>TUPLE NOT FOUND<br>TABLE DNGRPS<br>TUPLE NOT FOUND |  |  |
| 9                                    | +++ TRAVER: SUCCESSFUL CALL TRACE +++                                                                                                    |  |  |
| 10                                   | +++DIGIT TRANSLATION ROUTES+++                                                                                                    |  |  |
| 11                                   | +++ PVN CALL WILL QUERY SCP FOR TRANSLATION INFORMATION                                                                                                    |  |  |
| 12                                   | 1 FEATURE 9032231912 ST                                                                                                    |  |  |
| 13                                   | TREATMENT ROUTES. TREATMENT IS: GNCT                                                                                                    |  |  |
| 14                                   | 1 T120                                                                                                    |  |  |
| 15                                   | +++ TRAVER: SUCCESSFUL CALL TRACE +++                                                                                                    |  |  |

#### TRAVER for outgoing AIN call, private office dial plan trigger (PVN VAR)

```
Line Output
    >TRAVER L 2231903 72261914 B
    TABLE KSETLINE
 1
2
    HOST 16 1 17 27 1 MDN MCA Y Y 2231903 NETIN 0 3 903 (AUTODISP) $
3
    TABLE DNATTRS
 4
    903 223 1903
5
         (PUBLIC (NONUNIQUE ) $)$ $
6
    TABLE DNGRPS
7
    TUPLE NOT FOUND
8
    TABLE CUSTHEAD: CUSTGRP, PRELIMXLA, CUSTXLA, FEATXLA, VACTRMT, AND
     DIGCOL
9
    TABLE NCOS
10 NETIN 3 0 0 NCIN (XLAS PXIN3 NXLA NDGT)$
11 NETIN NXLA CXIN FXRES 0 DCIN
12
    TABLE DIGCOL
13 DCIN 7 COL S 3
 14
    TABLE IBNXLA: XLANAME PXIN3
15
    PXIN3 7 NET N N N 1 Y POTS N Y GEN ( LATTR 512) ( PVN VAR 10)$
16
    TABLE DIGCOL
17 POTS specified: POTS digit collection
18 TABLE LINEATTR
19 512 1FR NONE NT NSCR 255 903 INO1 NLCA RTE1 0 NIL NILSFC NETLATA2
       0 NIL NIL 00 $
20 LCABILL OFF - BILLING DONE ON BASIS OF CALLTYPE
21 +++ PVN CALL WILL QUERY SCP DATABASE FOR TRANSLATION INFORMATION
22 +++ TRAVER: SUCCESSFUL CALL TRACE +++
23
    +++ TRAVER: SUCCESSFUL CALL TRACE +++
```

#### TRAVER for outgoing AIN call, private office dial plan trigger (PVN UNIFORM)

| Line                                 | Output                                                                                                    |  |  |
|--------------------------------------|----------------------------------------------------------------------------------------------------|--|--|
|                                      | >TRAVER L 2231903 82261914 B                                                                                                    |  |  |
| 1<br>2<br>3<br>4<br>5<br>6<br>7<br>8 | TABLE KSETLINE<br>HOST 16 1 17 27 1 MDN MCA Y Y 2231903 NETIN 0 3 903 (AUTODISP) \$<br>TABLE DNATTRS<br>903 223 1903<br>(PUBLIC (NONUNIQUE ) \$)\$ \$<br>TABLE DNGRPS<br>TUPLE NOT FOUND<br>TABLE NCOS |  |  |
| 9<br>10                              | NETIN 3 0 0 NCIN ( XLAS PXIN3 NXLA NDGT)\$<br>TABLE CUSTHEAD: CUSTGRP,PRELIMXLA, CUSTXLA, FEATXLA,<br>VACTRMT, AND DIGCOL                                                                              |  |  |
| 11<br>12<br>13                       | NETIN NXLA CXIN FXRES 0 DCIN<br>TABLE DIGCOL<br>DCIN 8 RPT                                                                                                    |  |  |
| 14<br>15<br>16                       | TABLE IBNXLA: XLANAME PXIN3<br>PXIN3 8 NET N N N 1 Y NGDT N Y GEN ( LATTR 512) ( <b>PVN UNIFORM</b> )\$<br>TABLE DIGCOL                                                                                |  |  |
| 17<br>18<br>19                       | NDGT specified: digits collected individually<br>TABLE LINEATTR<br>512 1FR NONE NT NSCR 255 903 IN01 NLCA RTE1 0 NIL NILSFC NETLATA2<br>0 NIL NIL 00 \$                                                |  |  |
| 20<br>21                             | LCABILL OFF - BILLING DONE ON BASIS OF CALLTYPE<br>+++ PVN CALL WILL QUERY SCP DATABASE FOR TRANSLATION INFORMATION                                                                                    |  |  |
| 22                                   | +++ TRAVER: SUCCESSFUL CALL TRACE +++                                                                                                    |  |  |
| 23                                   | +++ TRAVER: SUCCESSFUL CALL TRACE +++                                                                                                    |  |  |

#### \*XX trigger call

The TRAVER in figure shows an MDC line that dials an \* feature code of \*77. This call triggers a query to the SCP.

#### TRAVER for outgoing AIN call that uses the \*XX trigger

| Line                                                                          | Output                                                                                                    |
|-------------------------------------------------------------------------------|----------------------------------------------------------------------------------------------------|
| 1<br>2<br>3<br>4<br>5<br>6<br>7<br>8<br>9<br>10<br>11<br>12<br>13<br>14<br>15 | <pre>&gt;TRAVER L 3621236 'B77' B<br/>TABLE IBNLINES<br/>HOST 00 1 11 24 0 DT STN IBN 3621236 AINIBN 0 24 919 \$<br/>TABLE DNATTRS<br/>TUPLE NOT FOUND<br/>TABLE DNGRPS<br/>TUPLE NOT FOUND<br/>TABLE NCOS<br/>AINIBN 24 0 0 LINE ( XLAS AINIBN3 NXLA NDGT)\$<br/>TABLE CUSTHEAD: CUSTGRP, PRELIMXLA, CUSTXLA, FEATXLA, VACTRMT, AND<br/>DIGCOL<br/>AINIBN NXLA AINIBN1 FXAINIBN 1 AINDEMO<br/>TABLE DIGCOL<br/>AINDEMO STAR COL S 2<br/>NCOS FEAT XLA name is nil. Go to next XLA name.<br/>TABLE IBNXLA: XLANAME FXAINIBN<br/>FXAINIBN 77 FEAT N N N XXTRIG</pre> |
| 16<br>17                                                                      | +++ TRAVER: SUCCESSFUL CALL TRACE +++<br>+++ PVN CALL WILL QUERY<br>SCP FOR TRANSLATION INFORMATION +++                                                                                                    |
| 18                                                                            | +++ TRAVER: SUCCESSFUL CALL TRACE +++                                                                                                    |

TRAVER for outgoing AIN call, 3/6/10 digit POTS trigger, for a 3-digit trigger

| Line                                         | Output                                                                                                    |  |  |  |
|----------------------------------------------|----------------------------------------------------------------------------------------------------|--|--|--|
| 1<br>2                                       | <pre>&gt;TRAVER L 2231741 '200' B TABLE LINEATTR 501 1FR NONE NT NSCR 0 903 NETA NLCA RTE1 0 NIL NILSFC NETLATA2 0 NIL NIL 00 N \$</pre>                                                                                       |  |  |  |
| 3<br>4<br>5<br>6<br>7                        | LCABILL OFF - BILLING DONE ON BASIS OF CALL TYPE<br>TABLE DNATTRS<br>TUPLE NOT FOUND<br>TABLE DNGRPS<br>TUPLE NOT FOUND                                                                                                    |  |  |  |
| 8<br>9<br>10<br>11<br>12<br>13<br>14         | TABLE STOPRTOT<br>NETA (1) (0) 0<br>. SUBTABLE STOPRT<br>WARNING: CHANGES IN TABLE STOPRT MAY ALTER OFFICE<br>BILLING. CALL TYPE DEFAULT IS NP. PLEASE REFER TO<br>DOCUMENTATION<br>. KEY NOT FOUND                            |  |  |  |
| 15<br>16<br>17<br>18<br>19<br>20<br>21<br>22 | . DEFAULT VALUE IS: N NP 0 NA<br>. SUBTABLE AMAPRT<br>. KEY NOT FOUND<br>. DEFAULT VALUE IS: NONE OVRNONE N<br>TABLE HNPACONT<br>903 912 2 ( 91) ( 1) ( 0) ( 0) 0<br>. SUBTABLE HNPACODE<br>. 200 200 NSC AIN 1 18 517 903 223 |  |  |  |
| 23<br>24<br>25                               | TABLE NSCSCRN<br>AIN TUPLE NOT FOUND<br>+++ AIN CALL WILL QUERY SCP DATABASE FOR TRANSLATION INFORMATION<br>TRAVER NOT AVAILABLE                                                                                               |  |  |  |
| 26                                           | +++ TRAVER: SUCCESSFUL CALL TRACE +++                                                                                                    |  |  |  |
| 27                                           | +++ TRAVER: SUCCESSFUL CALL TRACE +++                                                                                                    |  |  |  |

TRAVER for outgoing AIN call, 3/6/10 digit POTS trigger, for a 6-digit trigger, NPA NXX

```
Line Output
    >TRAVER L 2231741 12012343472 B
 1
    TABLE LINEATTR
 2 501 1FR NONE NT NSCR 0 903 NETA NLCA RTE1 0 NIL NILSFC NETLATA2 0
        NIL NIL 00 N $
 3 LCABILL OFF - BILLING DONE ON BASIS OF CALL TYPE
   TABLE DNATTRS
 4
    TUPLE NOT FOUND
 5
    TABLE DNGRPS
 6
 7
    TUPLE NOT FOUND
 8
    TABLE STDPRTCT
   NETA ( 1) ( 0)
 9
                    0
    . SUBTABLE STDPRT
10
11 WARNING: CHANGES IN TABLE STDPRT MAY ALTER OFFICE
12 BILLING. CALL TYPE DEFAULT IS NP. PLEASE REFER TO
13 DOCUMENTATION
     . 1201 1202 N DD 1 NA
14
     . SUBTABLE AMAPRT
15
     . KEY NOT FOUND
16
17
      . DEFAULT VALUE IS: NONE OVRNONE N
   TABLE HNPACONT
18
   903 952 2 ( 94) ( 1) ( 0) ( 0) 0
19
   . SUBTABLE HNPACODE
20
     . 201234 201234 NSC AIN 6 18 517
21
22 TABLE NSCSCRN
23 AIN TUPLE NOT FOUND
24 +++ AIN CALL WILL QUERY SCP DATABASE FOR TRANSLATION INFORMATION
25 TRAVER NOT AVAILABLE
26
   +++ TRAVER: SUCCESSFUL CALL TRACE +++
27 +++ TRAVER: SUCCESSFUL CALL TRACE +++
```

# Cannot call out (end)

#### TRAVER for outgoing AIN call, 3/6/10 digit POTS trigger, for a 10-didit trigger

| Line     | Output                                                                              |  |  |
|----------|-------------------------------------------------------------------------------------|--|--|
|          | >TRAVER L 2231741 19032231749 B                                                     |  |  |
| 1        | TABLE LINEATTR<br>501 1FR NONE NT NSCR 0 903 NETA NLCA RTE1 0 NIL NILSEC NETLATA2 0 |  |  |
| 2        | NIL NIL 00 N \$                                                                     |  |  |
| 3        | LCABILL OFF - BILLING DONE ON BASIS OF CALL TYPE                                    |  |  |
| 4        | TABLE DNATTRS                                                                       |  |  |
| 5        | TUPLE NOT FOUND                                                                     |  |  |
| 6        | TABLE DNGRPS                                                                        |  |  |
| 7        | TUPLE NOT FOUND                                                                     |  |  |
| 8        | TABLE STOPRICT                                                                      |  |  |
| 9        |                                                                                     |  |  |
| 10       | . SUBIABLE SIDERI<br>WARNING: CHANGES IN TABLE STODRT MAY ALTER OFFICE              |  |  |
| 12       | BILLING. CALL TYPE DEFAULT IS NP. PLEASE REFER TO                                   |  |  |
| 13       | DOCUMENTATION                                                                       |  |  |
| 14       | . 1903 1907 N DD 1 NA                                                               |  |  |
| 15       | . SUBTABLE AMAPRT                                                                   |  |  |
| 16       | . KEY NOT FOUND                                                                     |  |  |
| 17       | . DEFAULT VALUE IS: NONE OVRNONE N                                                  |  |  |
| 18       | TABLE HNPACONT                                                                      |  |  |
| 19       | 903 912 2 ( 91) ( 1) ( 0) ( 0) 0                                                    |  |  |
| 20       | . SUBTABLE HNPACODE                                                                 |  |  |
| 21       | . 903 903 HNPA U                                                                    |  |  |
| 22       | . 2231749 2231749 NSC AIN 1 18 517                                                  |  |  |
| 23       | TABLE NSCSCRN<br>THDIE NOT FOIND                                                    |  |  |
| 24<br>25 | TOPLE NOT FOUND<br>+++ AIN CALL WILL OTERY SCP DATABASE FOR TRANSLATION INFORMATION |  |  |
| 25       | TRAVER NOT AVAILABLE                                                                |  |  |
| 26       |                                                                                     |  |  |
|          | +++ TRAVER: SUCCESSFUL CALL TRACE +++                                               |  |  |
| 27       | +++ TRAVER: SUCCESSFUL CALL TRACE +++                                               |  |  |

For other examples of TRAVER on AIN calls, refer to Translations Guide.

### Changing table C7TIMER entries

#### Application

Use this procedure to change entries in table C7TIMER.

### Definition

Table C7TIMER contains the timers for message transfer part (MTP) levels 2 and 3. The table consists of the following three sets of tuples:

- set Q703
- set Q704
- set Q707

The index in a tuple set accesses each tuple.

Certain links and linksets refer to table CTIMER entries. Make sure that links in table C7LINK and linksets in table C7KSET are offline when you change table C7TIMER entries.

#### **Common procedures**

There are no common procedures.

### Action

This procedure contains a summary flowchart and a list of steps. Use the flowchart to review the procedure. Follow the steps to perform the procedure.

#### Summary of Changing table C7TIMER entries

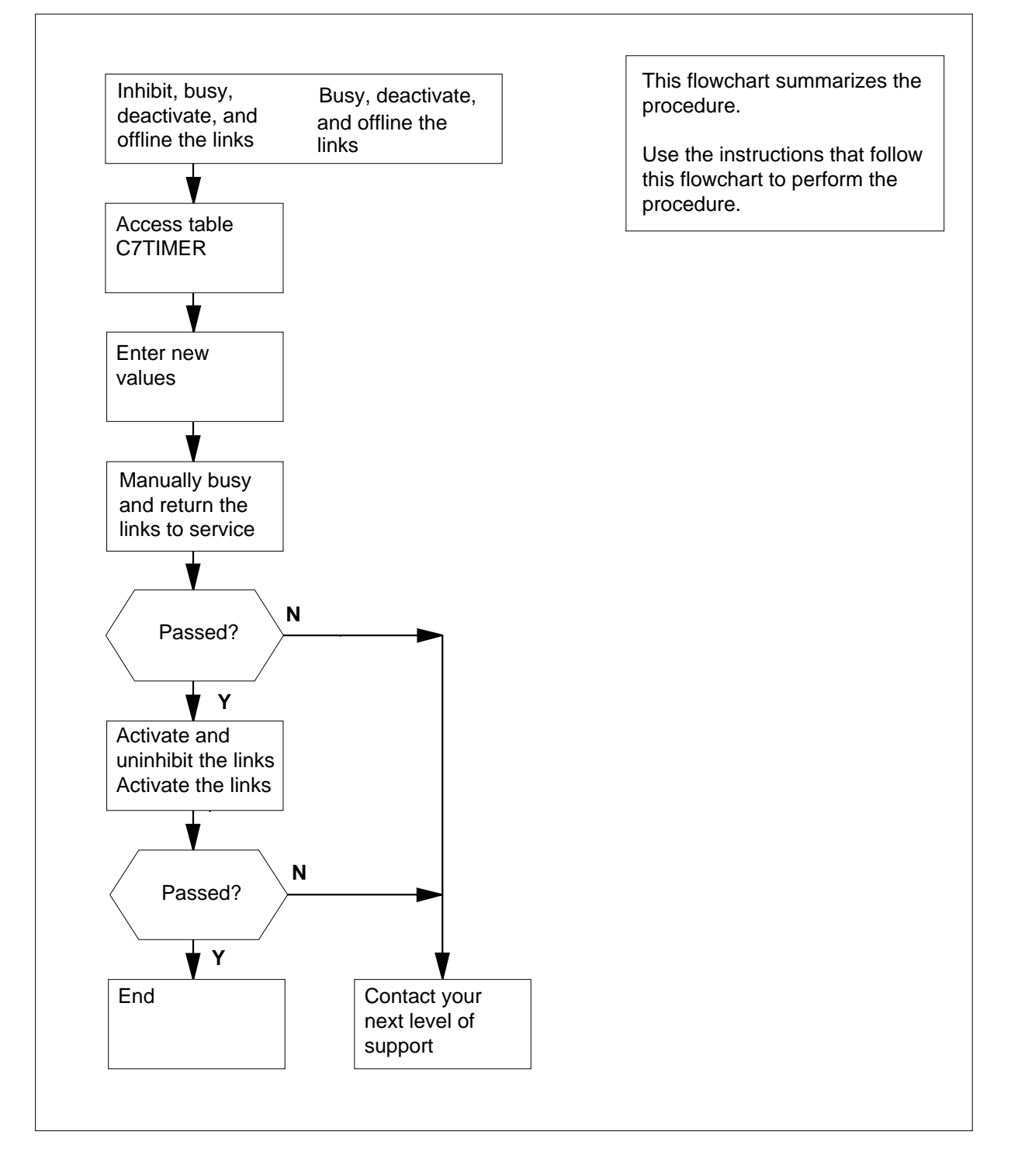

#### Changing table C7TIMER entries

#### At the MAP terminal

1

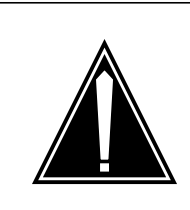

**Possible loss of service** A change in the value of the timers in table C7TIMER from the recommended values can cause system disruption and system failure.

To access the C7LKSET level of the MAP display, type

CAUTION

#### >MAPCI;MTC;CCS;CCS7;C7LKSET

and press the Enter key.

2 To post the linkset, type

>POST C linkset\_name

and press the Enter key.

where

linkset\_name is the name of the linkset posted

| lf                                        | Do             |
|-------------------------------------------|----------------|
| more than four links to display occur     | step 3         |
| all links are not OffL                    | step 4         |
| all links are not OffL                    | step 5         |
| all links are OffL                        | step 9         |
| To display the next four links in the pos | sted set, type |
| and press the Enter key.                  |                |
| Go to step 2.                             |                |
| To inhibit the link, type                 |                |
| >INH link_no                              |                |

and press the Enter key.

where

3

4

| <pre>link_no     is the number of the inhibited link (0 to 15)</pre> |               |
|----------------------------------------------------------------------|---------------|
| If the INH command                                                   | Do            |
| passes                                                               | step 5        |
| fails                                                                | step 27       |
| To manually busy the links, type                                     |               |
| >BSY ALL                                                             |               |
| and press the Enter key.                                             |               |
| If the BSY command                                                   | Do            |
| passes                                                               | step 6        |
| fails                                                                | step 27       |
| To deactivate the link, type                                         |               |
| >DEACT ALL                                                           |               |
| and press the Enter key.                                             |               |
| To offline the link, type                                            |               |
| >OFFL ALL                                                            |               |
| and press the Enter key.                                             |               |
| Determine if all the links are offline.                              |               |
| If all the links                                                     | Do            |
| are Offl                                                             | step 9        |
| are not Offl                                                         | step 27       |
| To return to the CI level of the MAP                                 | display, type |
| >QUIT ALL                                                            |               |
| and press the Enter key.                                             |               |
| To access table C7TIMER, type                                        |               |
| >TABLE C7TIMER                                                       |               |
| and press the Enter key.                                             |               |
| MAP response:                                                        |               |
| TABLE: C7TIMER                                                       |               |
| To change the position of the tuple,                                 | type          |
| >POSITION key_value                                                  |               |
| and press the Enter key.                                             |               |

12

13

14

15

16

#### Changing table C7TIMER entries (continued)

```
where
   key value
      is the value of the TIMEKEY field of the tuple to change
  Note: Field TIMEKEY includes the subfields SPECREF and TMRINDEX.
Example input:
>POSITION Q703
                    0
  Note: In the example input, Q703 is SPECREF and 0 is TMRINDEX.
Example of a MAP response:
Q703 0 ANSI703 130, 118, 118, 6, 23, 12, 30, 100
Q703 1 JPN703 30, 4800, 4800, 30, 20, 200, 200, 137
To position on the NETSPEC field, type
>CHANGE 2
and press the Enter key.
Example of a MAP response:
JOURNAL FILE UNAVAILABLE - DMOS NOT ALLOWED
ENTER Y TO CONTINUE PROCESSING OR N TO OUIT
To continue processing, type
>Y
and press the Enter key.
Press the Enter key until the required field appears in the MAP response. For
example, to change the fourth timer field, press the Enter key four times. The
fourth timer field has a value of 6 in the MAP response in step 11.
Example of a MAP response:
Т4Е=б
T4E = 30
To enter the new value of the field to change, type
>new value
and press the Enter key.
where
   new value
      is the new value of the field to change
Continue to press the Enter key until the approval message appears.
Example of a MAP response:
```

|                                                | Q703 0 ANSI703 130, 1<br>ENTER Y TO CONFIRM, N TO R     | 18, 118, 10, 23, 12, 30,100<br>EJECT OR E TO EDIT. |
|------------------------------------------------|---------------------------------------------------------|----------------------------------------------------|
|                                                | Q703 1 JPN703 30, 4800, 48<br>ENTER X TO CONFIRM N TO R | 00, 10, 20, 200, 200, 137<br>EJECT OR E TO EDIT    |
| 17                                             | To confirm the new value type                           |                                                    |
| .,                                             | >Y                                                      |                                                    |
|                                                | and press the Enter key.                                |                                                    |
|                                                | MAP response:                                           |                                                    |
|                                                | TUPLE CHANGED                                           |                                                    |
| 18                                             | To quit from the C7TIMER table, typ                     | e                                                  |
|                                                | >QUIT                                                   |                                                    |
|                                                | and press the Enter key.                                |                                                    |
| 19                                             | To return to the C7LKSET level of th                    | ne MAP, type                                       |
|                                                | >MAPCI;MTC;CCS;CCS7;C7LKSE                              | r                                                  |
| 20                                             | To manually busy the offline links, type                |                                                    |
| 20                                             | >BSY ALL                                                | pe                                                 |
|                                                | and press the Enter key.                                |                                                    |
|                                                | If the BSY command                                      | Do                                                 |
|                                                | passes                                                  | step 21                                            |
|                                                | fails                                                   | step 27                                            |
| 21                                             | To return the links to service, type                    |                                                    |
|                                                | >RTS ALL                                                |                                                    |
|                                                | and press the Enter key.                                |                                                    |
|                                                | If the RTS command                                      | Do                                                 |
|                                                | passes                                                  | step 22                                            |
|                                                | fails                                                   | step 27                                            |
| 22 Determine if all the offline links are SysB |                                                         | SysB.                                              |
|                                                | If all the links                                        | Do                                                 |
|                                                | are SysB                                                | step 23                                            |
|                                                |                                                         |                                                    |

DMS-100 Family NA100 Trouble Locating and Clearing Procedures Volume 1 of 2 LET0015 and up

# Changing table C7TIMER entries (end)

| If all the links                                                      | Do                                                                                   |
|-----------------------------------------------------------------------|--------------------------------------------------------------------------------------|
| ore not Green                                                         | stop 20                                                                              |
| are not SysB                                                          | step 20                                                                              |
| Tell operating company personr<br>the same time, activate all the li  | nel to activate the link you are working o nks that return to service in step 21. Ty |
| >ACT ALL                                                              |                                                                                      |
| and press the Enter key.                                              |                                                                                      |
| If the ACT command                                                    | Do                                                                                   |
| passes                                                                | step 1                                                                               |
| fails                                                                 | step 27                                                                              |
| Determine if the links that return                                    | n to service in step 21 are activated.                                               |
| If all links                                                          | Do                                                                                   |
| activate                                                              | step 25                                                                              |
| do not activate                                                       | step 23                                                                              |
| To uninhibit one of the activated                                     | l links in step 23, type                                                             |
| >UINH link_no                                                         |                                                                                      |
| and press the Enter key.                                              |                                                                                      |
| where                                                                 |                                                                                      |
| link_no<br>is the number of the unin                                  | hibited link(0 to 15)                                                                |
| <i>Note:</i> To proceed, wait for the state.                          | e link to reach the aligned ready (AlnRe                                             |
| If the UINH command                                                   | Do                                                                                   |
| passes                                                                | step 26                                                                              |
| fails                                                                 | step 27                                                                              |
|                                                                       | in step 23 are uninhibited.                                                          |
| Determine if the activated links                                      |                                                                                      |
| Determine if the activated links<br>If all the links are              | Do                                                                                   |
| Determine if the activated links If all the links are are uninhibited | Do<br>step 2                                                                         |

# Clearing an SPM UR or a NA link state

#### Clearing an SPM UR or a NA link state

#### At the DS512 cable connections

- 1 Clean the DS512 cables at both ends.
- 2 Verify the DS512 link cables are connected properly. Two ways to do this are:
  - The easiest and most accurate way to check the cables is to physically pull the fiber connection off a port on the CEM, then pull the other end of that fiber at the ENET. Check that the cable is not emitting light. (Do not look directly into the fiber at the light when you have it disconnected. Let the light reflect off the frame.) If you see a light, the other end is not connected according to table MNLINK and is still connected to another port. Pull the fibers until the light goes out, and you know you have both ends of the same cable. Reconnect the ends of the cables back according to table MNLINK.

*Note:* Ensure that the fibers are clean before reconnecting them.

- Another way to tell if cables are on the correct port is to pull a cable from a CEM port or ENET port and verify that the correct port drops sysb. (You may have to TST the port for it to drop.)
- **3** Verify the Nailed Up Connection path.

Three important things to remember about the ENET are:

- Card 8 in each ENET shelf is the interface to the MS shelves.
- Card 9 in each ENET shelf is a cornerstone card. All messaging is buffered through card 9 for odd numbered slots. Card 10 in each ENET shelf is also a cornerstone card. All messaging is buffered through card 10 for even-numbered slots. Inside the ENET there is a NUC. (The NUC is all the way from the CEM to the MS, but it usually gets disconnected up in the ENET.)
- If you suspect the NUC is bad, BSY and RTS the crosspoint card the SPM is tied to. In addition to the crosspoint card and paddleboard the SPM is physically connected to, keep in mind card 9, 10 and card 8 of an ENET shelf as possible source of trouble too. Troubleshoot these cards accordingly. The MS End: Card 8 of each ENET shelf is where the MS's are physically tied to the ENET. After doing a TRNSL on card 8 of ENET shelf, go to the MS level and post the MS chain card indicated. Translate this MS card and see what actual MS port the SPM message channels are tied to. You can then troubleshoot the MS end by TST;BSY;RTS of ports, replacing chain cards, reloading chain cards, and cleaning fibers.

On occasions, you can clear the UR or NA state of the ENET links by 'bouncing' the link at the MAP, by posting the ENET link (mapci;mtc;enet;shelf x;card y), and bsy/rts the link. If that action does not

## Clearing an SPM UR or a NA link state (end)

clear the UR or NA state of the ENET link, bounce the MS Port at the MAP, by posting the MS link (mapci;mtc;ms;shelf;card x;port y), and bsy/rts the port. For information on which ENET link or MS port is attached to an SPM, see *SPM Fault Management*, NN100075-911.

# Log history

# Q01007141

"Clearing an SPM UR or a NA link state" is a new description introduced by CR Q01007141.

#### **Clearing problems on the SCAI link**

#### Application

Use this procedure to clear switch computer application interface (SCAI) link problems. A subscriber complaint or creation of the SCAI200 log indicates link faults.

Follow the procedure "Determining the location of the problem" first to determine if the problem is present outside the central office (CO).

#### Definition

After you isolate the problem to the SCAI link, follow this procedure to clear the link. Indications of link damage are the SCAI200 log and subscriber complaints. Possible causes of these indications might reside in the host computer or the SCAI link.

The problem might continue after you clear the link. The CO maintenance persons informs the correct field service persons that the problem continues to exist with the host equipment.

#### **Common procedures**

There are no common procedures.

#### Action

This procedure contains a summary flowchart and a list of steps. Use the flowchart to review the procedure. Follow the steps to perform the procedure.

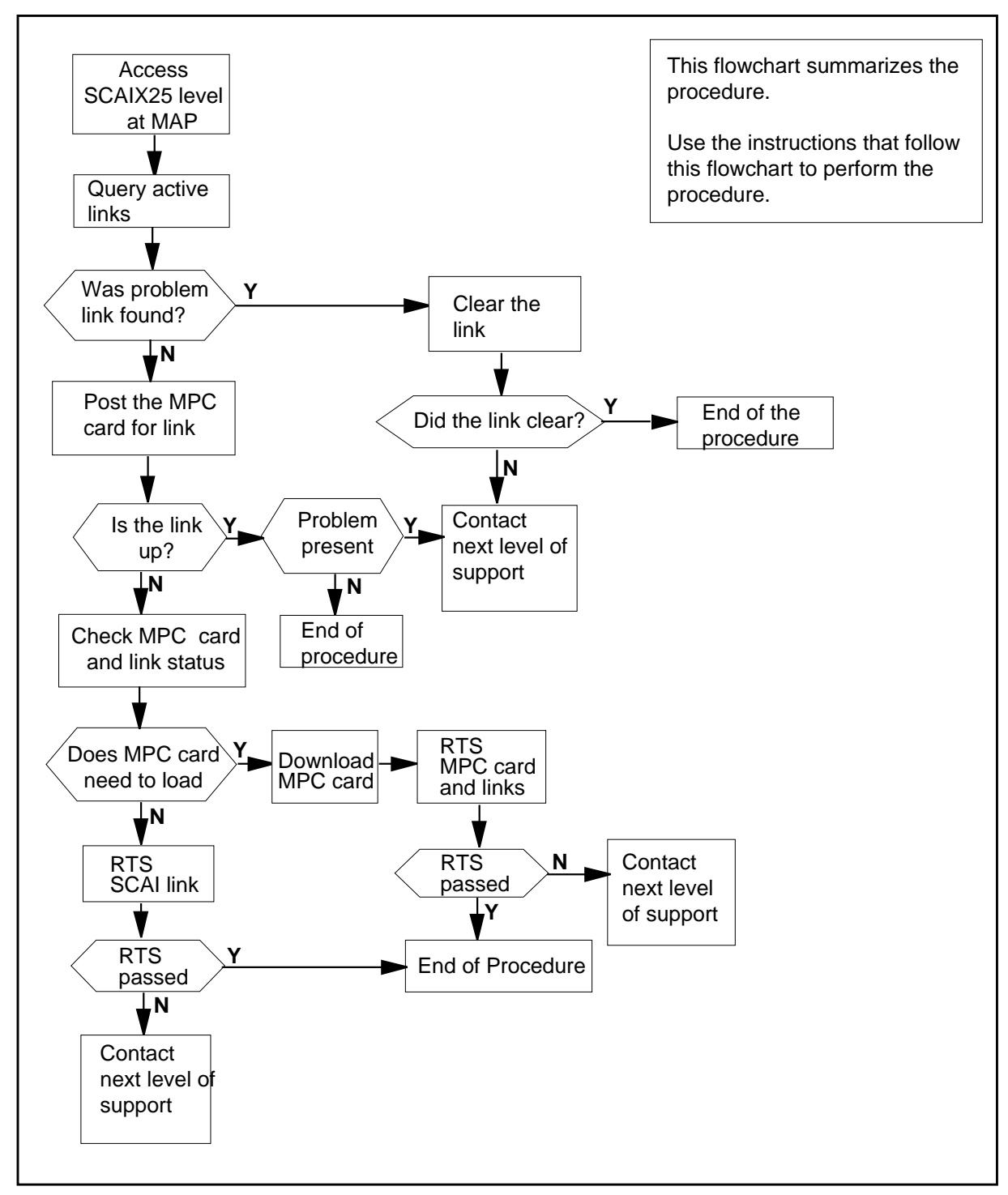

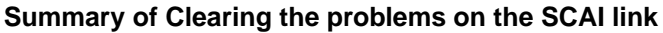

Clearing problems on the SCAI link

#### CAUTION

If you clear a link, you will close communications on the link in use. Issuing the CLEAR command from the SCAIX25 MAP level brings the session down. The link remains up.

#### At the MAP terminal

1 To access the SCAIX25 MAP display level, type

>MAPCI;MTC;IOD;SCAIX25

and press the Enter key.

2 To post the link reported to have the problem, type

```
>POST mpc# link#
```

and press the Enter keywhere

```
mpc#
```

is the number of the MPC where the link is associated

```
link#
```

is the number of the link where the problem is encountered

3 Check the MAP display for active links. The letter "L" identifies active links. To query the active links, type

>QUERY SESSION session#

and press the Enter key.

where

#### session#

is the active session number you query (the range is 0 through 59)

| If the problem link | Do      |
|---------------------|---------|
| is found            | step 14 |
| is not found        | step 4  |

4 To post the MPC card for that link to make sure that the link is up, type >IOD;IOC x;CARD y

and press the Enter key.

where

IOC x

is the input/output controller (IOC) shelf number where the MPC resides

| If the link                                                                                                    | Do                                       |
|----------------------------------------------------------------------------------------------------|------------------------------------------|
| is not up                                                                                                    | step 5                                   |
| is up but problem continues                                                                                                    | step 16                                  |
| is up and problem clears                                                                                                    | step 17                                  |
| Check the status of the MPC and                                                                                                    | l its link.                              |
| Example of a MAP display:                                                                                                    |                                          |
| Card 7 Unit 10<br>User SYSTEM BOARD LINN<br>Status Ready COMAG<br>OFFL                                                                                                    | KO LINK1 LINK2 LINK3<br>CT UNEQ N/A UNEQ |
| If the MAP display of the post<br>MPC card                                                                                                    | ed Do                                    |
| resembles the following displ                                                                                                    | lay step 6                               |
| does not resemble the follow display                                                                                                    | ing step 8                               |
| To busy the link type                                                                                                    |                                          |
| to busy the link, type                                                                                                    |                                          |
| >BSY LINK n                                                                                                    |                                          |
| >BSY LINK n<br>and press the Enter key.                                                                                                    |                                          |
| >BSY LINK n<br>and press the Enter key.<br>where                                                                                                    |                                          |
| <pre>&gt;BSY LINK n and press the Enter key. where n is the link number</pre>                                                                                                    |                                          |
| <ul> <li>&gt;BSY LINK n</li> <li>and press the Enter key.</li> <li>where</li> <li>n</li> <li>is the link number</li> <li>To return the busied link to servic</li> </ul>                                                                                      | e, type                                  |
| <pre>&gt;BSY LINK n and press the Enter key. where     n     is the link number To return the busied link to servic &gt;RTS LINK n</pre>                                                                                                    | e, type                                  |
| >BSY LINK n<br>and press the Enter key.<br>where<br>n<br>is the link number<br>To return the busied link to servic<br>>RTS LINK n<br>and press the Enter key.                                                                                                | e, type                                  |
| <ul> <li>&gt;BSY LINK n</li> <li>and press the Enter key.</li> <li>where <ul> <li>n</li> <li>is the link number</li> </ul> </li> <li>To return the busied link to servic</li> <li>&gt;RTS LINK n</li> <li>and press the Enter key.</li> <li>where</li> </ul> | e, type                                  |
| <pre>&gt;BSY LINK n and press the Enter key. where     n     is the link number To return the busied link to servic &gt;RTS LINK n and press the Enter key. where     n     is the link number</pre>                                                         | e, type                                  |
| <pre>&gt;BSY LINK n and press the Enter key. where     n     is the link number To return the busied link to servic &gt;RTS LINK n and press the Enter key. where     n     is the link number</pre>                                                         | e, type                                  |
| <pre>&gt;BSY LINK n and press the Enter key. where     n     is the link number To return the busied link to servic &gt;RTS LINK n and press the Enter key. where     n     is the link number If RTS</pre>                                                  | e, type                                  |
| <pre>&gt;BSY LINK n and press the Enter key. where     n     is the link number To return the busied link to servic &gt;RTS LINK n and press the Enter key. where     n     is the link number If RTS passes</pre>                                           | e, type<br>Do<br>step 17                 |

Example of a MAP display:

Card 7 Unit 10 User SYSTEM BOARD LINKO LINK1 LINK2 LINK3 Status SysB NOLOAD UNEO N/A UNEO OFFL If the MAP display of the posted Do MPC card resembles the following display step 9 does not resemble the following step 16 display 9 To download the MPC card, type >DOWNLD mpc# and press the Enter key. where mpc# is the number of the MPC card Example of a MAP: Card 7 Unit 10 User SYSTEM BOARD LINKO LINK1 LINK2 LINK3 Status SysB DNLDED UNEQ N/A UNEQ OFFL 10 To busy the MPC card, type >BSY and press the Enter key. 11 To return the MPC card to service, type >RTS and press the Enter key. If RTS Do step 12 passes fails step 16 12 To busy each link associated with the MPC card, type (for each link) >BSY LINK link# and press the Enter key. where link# is the number of the link you busy

| eturn to service |
|------------------|
| Do               |
| step 17          |
| step 16          |
|                  |
|                  |
|                  |
|                  |
| e link you clear |
|                  |
|                  |
|                  |
| Do               |
| step 17          |
|                  |
| -                |

## CMR data mismatch with CC

#### Application

There can be problems with softkeys on an Analog Display Services Interface (ADSI) set. This procedure determines if a CLASS modem resource (CMR) data mismatch with central control (CC) causes the problems.

#### Definition

A subscriber complaint indicates that no defined softkeys are present on the ADSI set. A complaint also can indicate that the wrong softkeys were downloaded to the ADSI set.

### **Common procedures**

There are no common procedures.

# Action

This procedure contains a summary flowchart and a list of steps. Use the flowchart to review the procedure. Follow the steps to perform the procedure.

*Note:* The CMR card NT6X78 can go out of service in the active unit. You can busy, replace, load, and return the CMR card to service. You do not have to execute these operations on the whole unit.

# CMR data mismatch with CC (continued)

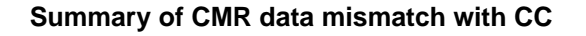

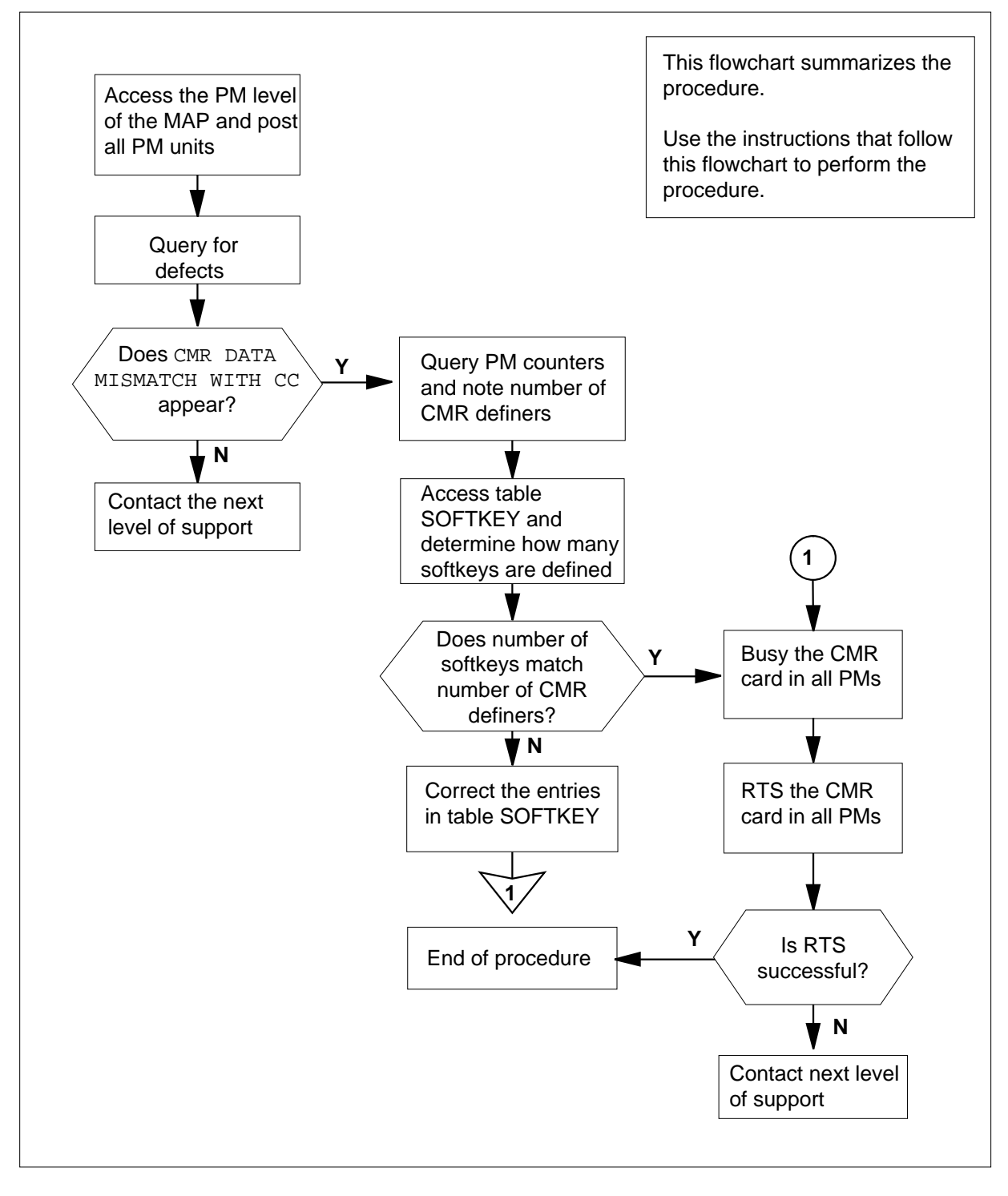

#### CMR data mismatch with CC (continued)

#### CMR data mismatch with CC

#### At the MAP terminal

1 To access the PM level of the MAP, type

>MAPCI;MTC;PM

and press the Enter key.

2 To post all peripheral module (PM) units, type

>POST pm\_type ALL

and press the Enter key.

where

4

#### pm\_type\_\_\_\_

is the PM type (LGC, LTC, RCC, SMS, or SMU)

**3** To check for fault indicators, type

#### >QUERYPM FLT

and press the Enter key.

| If the response                       | Do                                   |
|---------------------------------------|--------------------------------------|
| is CMR DATA MISMATCH<br>WITH CC       | step 4                               |
| is a message other than listed here   | step 10                              |
| To use the QUERYPM command to de type | etermine the number of CMR definers, |
| >querypm CNTRS                        |                                      |
| and press the Enter key.              |                                      |
| Example of a MAP response             |                                      |

### CMR data mismatch with CC (continued)

```
Unsolicited MSG limit = 250, Unit 0 = 0, Unit 1 = 0.
Unit 0:
RAM Load: NLG32BU
ROM Load: XPMRKA02
CMR LOAD: CMR33A15
CMR DEFINERS: 12
MP: 6X45BA/BB
SP: 6X45BA/BB
Unit 1:
RAM Load: NLG32BU
ROM Load: XPMRKA02
CMR LOAD: CMR33A15
CMR DEFINERS: 12
MP: 6X45BA/BB
SP: 6X45BA/BB
```

*Note:* In this example, the number of CMR definers is 12.

5 To access table SOFTKEY, type

#### >Table SOFTKEY

and press the Enter key.

6 To use the COUNT command to display the number of softkeys defined, type >count

and press the Enter key.

| If the number of softkeys             | Do     |
|---------------------------------------|--------|
| matches number of CMR definers        | step 8 |
| does not match number of CMR definers | step 7 |

7

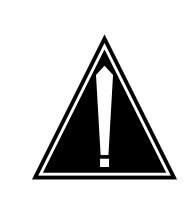

#### CAUTION

Loss of service When data in table SOFTKEY is changed, all PMs with

CMR cards become in-service trouble (ISTb). CMR cards in the office must be busied and returned to service. The cards update the softkey definer information in the CMR memory.

Correct the entries in table SOFTKEY.

# CMR data mismatch with CC (end)

| To bu  | To busy all CMR cards, type                   |                                     |  |
|--------|-----------------------------------------------|-------------------------------------|--|
| >bsy   | PM CMR ALL                                    |                                     |  |
| and p  | ress the Enter key.                           |                                     |  |
| where  | 9                                             |                                     |  |
| С      | <b>MR</b><br>is an optional parameter that me | eans to busy only the card.         |  |
| А      | LL<br>is an optional parameter that me        | eans to busy all PMs in the office. |  |
| To ret | To return all CMR cards to service, type      |                                     |  |
| >RTS   | PM CMR ALL                                    |                                     |  |
| and p  | ress the Enter.                               |                                     |  |
| where  | 9                                             |                                     |  |
| С      | <b>MR</b><br>is an optional parameter that me | eans to busy only the card.         |  |
| A      | LL<br>is an optional parameter that me        | eans busy all PMs in the office.    |  |
| If th  | e RTS command                                 | Do                                  |  |
| pass   | ses                                           | step 11                             |  |
| fails  | 5                                             | step 10                             |  |
| For a  | dditional help, contact the next lev          | vel of support.                     |  |

11 The procedure is complete.

8

9

## Confirming a missing telephone

### Application

Use this procedure to confirm a missing telephone.

# Definition

The next level of support identifies a missing telephone. The next level of support can request that you perform this procedure to confirm the missing telephone or provide additional information.

### **Common procedures**

There are no common procedures.

# Action

This procedure contains a summary flowchart and a list of steps. Use the flowchart to review the procedure. Follow the steps to perform the procedure.

# Confirming a missing telephone (continued)

#### Summary of Confirming a missing telephone

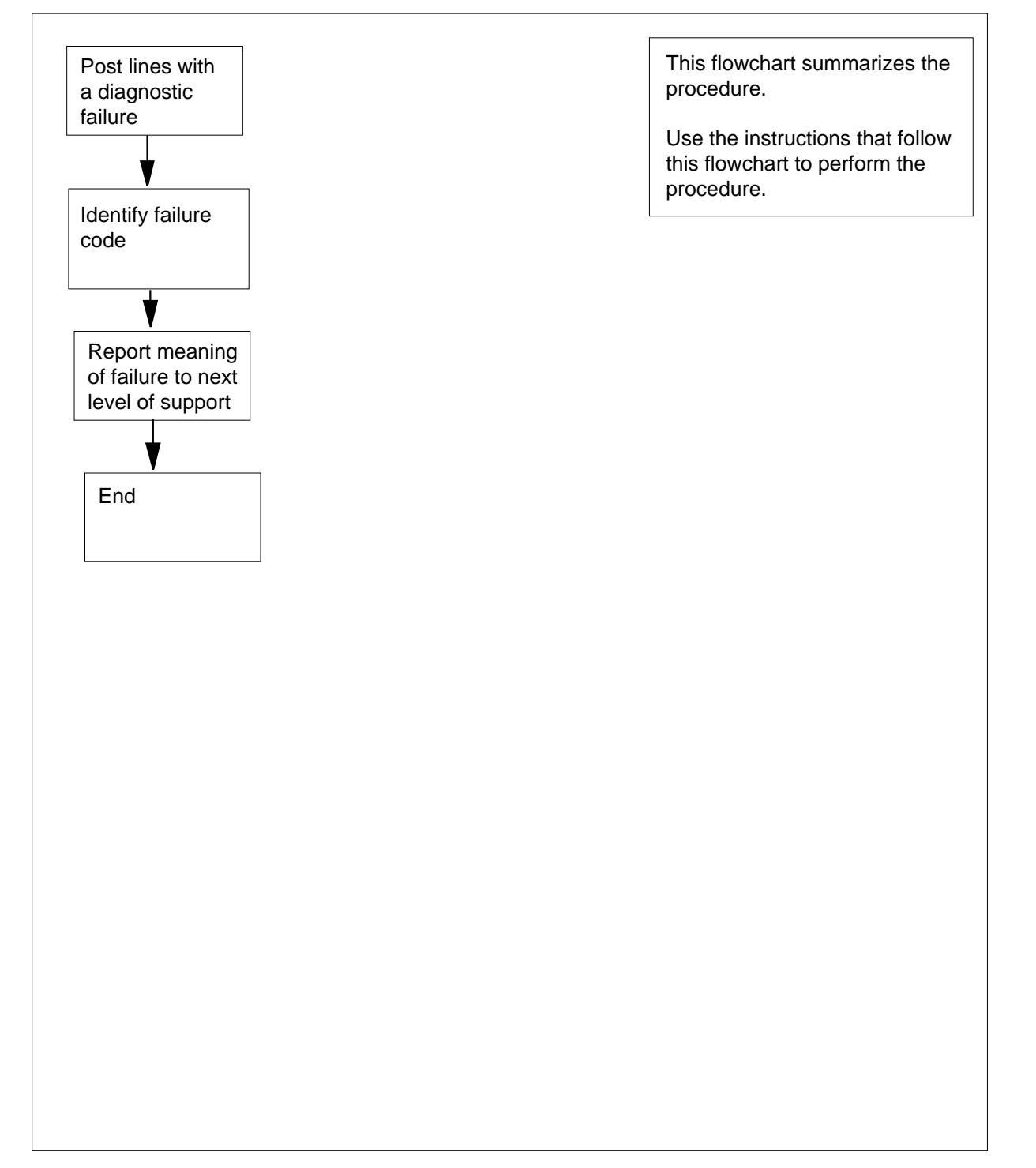

# Confirming a missing telephone (continued)

#### Confirming a missing telephone

#### At the MAP terminal

- 1 To access the LTP level of the MAP display, type >MAPCI;MTC;LNS;LTPand press the Enter key.
- 2 To post the lines that have a diagnostic failure, type

>POST DF MSET and press the Enter key. Example of a MAP response:

POSTDELQBUSYQPREFIXLEN REM1 00 0 00 06....STA F S LTA TE RESULTLCC PTY RNG....STA F S LTA TE RESULTIBNDN 613 722 4345 IDL m

**3** Note the failure code that appears under the F header. Check the following information for the meaning of that failure code.

| IfFailure Code   | DoMeaning                                                                    |
|------------------|------------------------------------------------------------------------------|
| D                | the DIAG test failed                                                         |
| F                | the DIAG test failed                                                         |
| S (N/A for ISDN) | the SDIAG test failed                                                        |
| Ν                | the SDIAG test passed on the previously faulty line                          |
| m                | the DIAG test detected a missing<br>keyset or network termination 1<br>(NT1) |
| М                | the DIAG test detected a missing line card                                   |
| Q                | there is a call-processing error                                             |
| Ι                | there is a major incoming mes-<br>sage overload (ICMO)                       |
| i                | there is a minor incoming mes-<br>sage overload (ICMO)                       |
| 1                | the keyset line failed the loop-<br>back test at the terminal                |
## Confirming a missing telephone (end)

- 4 Contact the next level of support and report the failure code and its meaning.
  5 The precedure is complete.
- 5 The procedure is complete.

## Correcting an attendant console problem

### Application

Use this procedure to diagnose and correct an attendant console problem.

## Definition

The next level of support identifies an attendant console problem. The next level can request that you perform this procedure to correct the problem or to provide additional information.

## **Common procedures**

There are no common procedures.

## Action

This procedure contains a summary flowchart and a list of steps. Use the flowchart to review the procedure. Follow the steps to perform the procedure.

## Correcting an attendant console problem (continued)

#### Summary of Correcting an attendant console problem

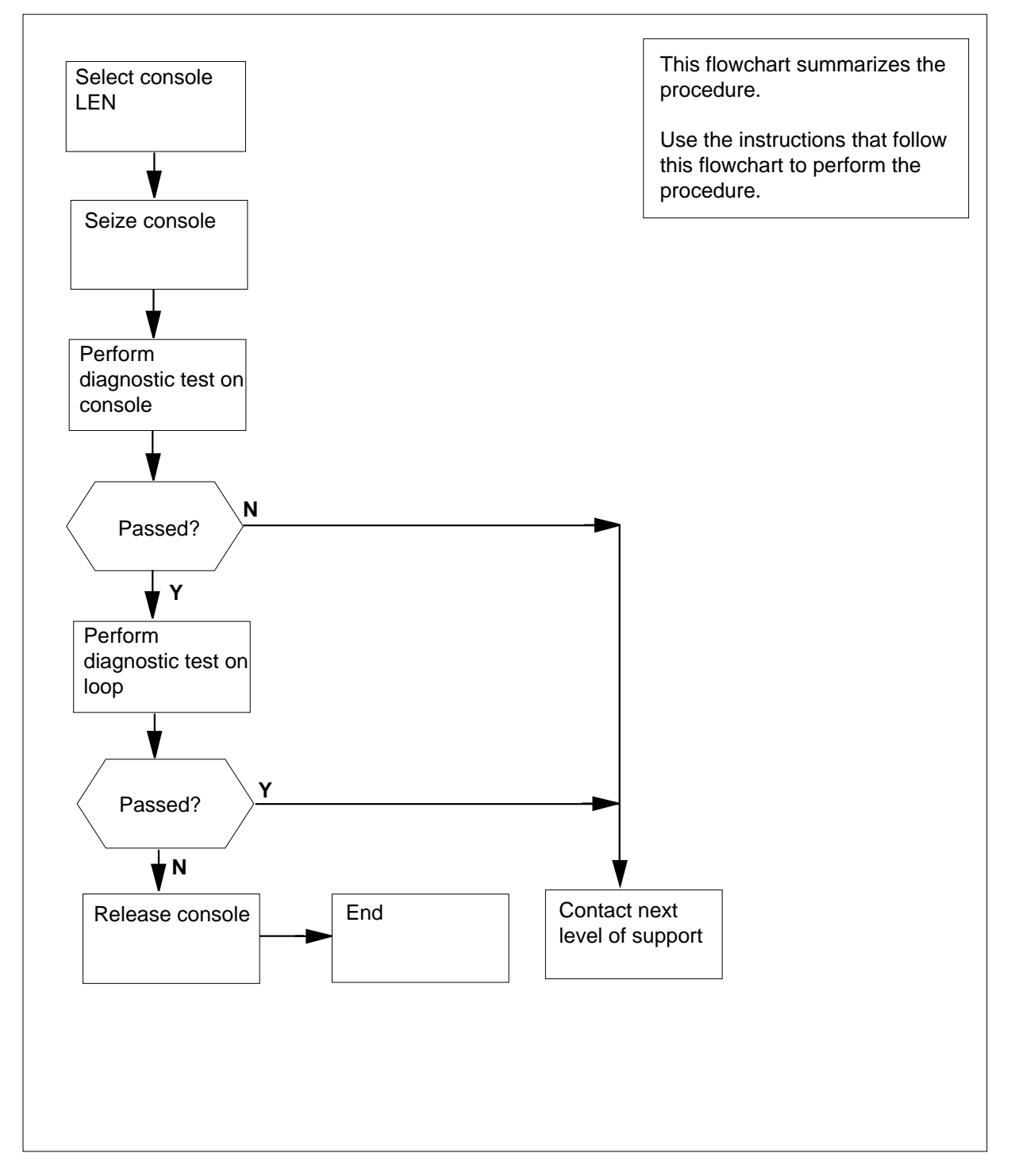

### Correcting an attendant console problem (continued)

#### Correcting an attendant console problem

#### At the MAP terminal

1 To access the IBNCON level of the MAP display, type

>MAPCI;MTC;LNS;LTP;IBNCON

and press the Enter key.

2 To select the line equipment number (LEN) of the attendant console indicated in the log report, type

>SELECT L len

and press the Enter key.

where

len is the LEN of the defective line. Use the format ff u dd cc for frame, unit, drawer, and circuit number.

*Note:* Do not select the attendant console if it is in use.

Example input:

>SELECT L 00 1 00 01

Example of a MAP response:

| LCC | PTY | RNG | LEN |    |     |      | STA | F | S | LTA | ΤE | RESULT |
|-----|-----|-----|-----|----|-----|------|-----|---|---|-----|----|--------|
| 1FR |     |     |     | DN | 621 | 4777 | IDL |   |   |     |    |        |

3 To change the status of the console from unjacked (UNJK) to manual busy (MB), type

>BUSY

and press the Enter key.

4 To change the status of the console from MB to seized (SZD), type >SEIZE

and press the Enter key.

5 To perform an IBNCON-level diagnostic test on the console, type CONS

>DIAGNOSE d pross the Enter k

|  | ey. | Enter | the | press | and |
|--|-----|-------|-----|-------|-----|
|--|-----|-------|-----|-------|-----|

| If the MAP response                 | Do                        |
|-------------------------------------|---------------------------|
| is CONSOLE FAILURE: RE-<br>PLACE    | step 6                    |
| is CONSOLE LOOP AROUND<br>TEST FAIL | step 9                    |
| To perform an IBNCON-level diagnost | ic test on the loop, type |
|                                     |                           |

6 >DIAGNOSE LOOP

## Correcting an attendant console problem (end)

and press the Enter key.

7

8

9

| If the MAP response                    | Do                  |
|----------------------------------------|---------------------|
| is CONSOLE LOOP AROUND<br>TEST OK      | step 7              |
| is CONSOLE LOOP AROUND<br>TEST FAIL    | step 9              |
| To change the status of the console fi | rom SZD to MB, type |
| >RELEASE                               |                     |
| and press the Enter key.               |                     |
| To return the console to service, type |                     |
| >RTS                                   |                     |
| and press the Enter key.               |                     |
| If the RTS command                     | Do                  |
| passes                                 | step 10             |
| 6 :1                                   | sten 9              |

**10** The procedure is complete.

### Correcting an automatic line test failure

#### Application

Use this procedure to diagnose and correct the failure of the automatic line test. The performance of the automatic line test is on groups of line circuits and on subscriber loops. The schedule for automatic line tests are at times during low traffic periods.

### Definition

The next level of support identifies an automatic line test. The next level of support will request the performance of this procedure to correct problems or provide information.

#### **Common procedures**

There are no common procedures.

#### Action

This procedure contains a summary flowchart and a list of steps. Use the flowchart to review the procedure. Follow the steps to perform the procedure.

## Correcting an automatic line test failure (continued)

#### Summary of Correcting an automatic line test failure

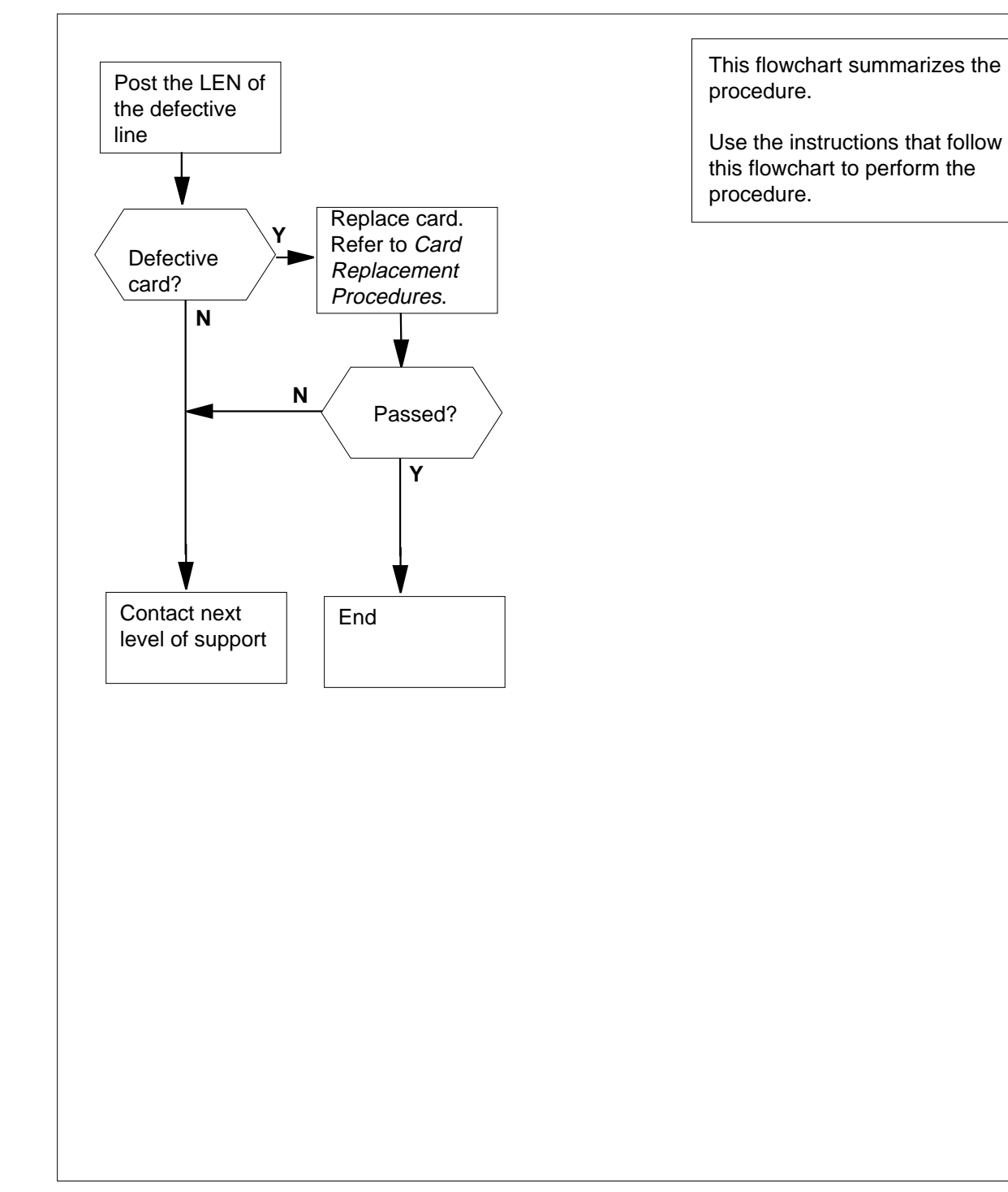

#### Correcting an automatic line test failure (continued)

#### Correcting an automatic line test failure At the MAP terminal 1 To access the LTP level of the MAP display, type >MAPCI;MTC;LNS;LTP and press the Enter key. 2 To post the line equipment number (LEN) of the defective line, type >POST L len and press the Enter key. where len is the LEN of the defective line. Use the format ff u dd cc forframe, unit, drawer, and circuit number. Example input: >POST L 00 1 00 01 Example of a MAP response: LEN HOST 00 1 00 01 LCC PTY RNG..... STA F S LTA TE RESULT IFR DN 613 621 4777 IDL 3 To locate the defective line card, type >CKTLOC and press the Enter key. Example of a MAP response: Site Flr RPos Bay\_id Sh Description Slot EqPEC HOST 00 B00 LCE 00 LCM 00 1 00:01 6X17AC 38 GRD START 2DB LOSS BAL NETWORK MAN OVR SET NO NO NON LOADED NO 4 Record the product engineering code (PEC), the PEC suffix, and the location of the defective line card. Note: In the MAP response in step 3, the PEC appears under the EqPEC header. The location appears under the Site, Flr, RPos, Bay\_id, Sh, Description and Slot headers. Perform the procedure in Card Replacement Procedures, to replace the 5 defective line card recorded in step 4. Complete the procedure and return to this point. 6 Perform a diagnostic test on the replaced line card in step 5, type >DIAG and press the Enter key. Example of a MAP response:

## Correcting an automatic line test failure (end)

+LINE100 NOV04 18:34:21 0700 PASS LN\_DIAG LEN HOST 00 1 00 01 DN 6136214777 DIAGNOSTIC RESULT Card Diagnostic OK ACTION REQUIRED None CARD TYPE 6X17AC

| If the MAP response                      | Do              |
|------------------------------------------|-----------------|
| is +LINE100, and other infor-<br>mation  | step 8          |
| is +LINE101, and other infor-<br>mation  | step 7          |
| is COULD NOT SEIZE LINE                  | step 7          |
| For additional help, contact the next le | vel of support. |

8 The procedure is complete.

7

## Correcting a call cut-off problem

### Application

Use this procedure to diagnose and correct a condition that cuts off a subscriber call.

### Definition

The next level of support identifies a call cut-off problem. The next level of support can request a performance of this procedure to correct problems or provide additional information.

## **Common procedures**

There are no common procedures.

### Action

This procedure contains a summary flowchart and a list of steps. Use the flowchart to review the procedure. Follow the steps to perform the procedure.

## Correcting a call cut-off problem (continued)

#### Summary of Correcting a call cut-off problem

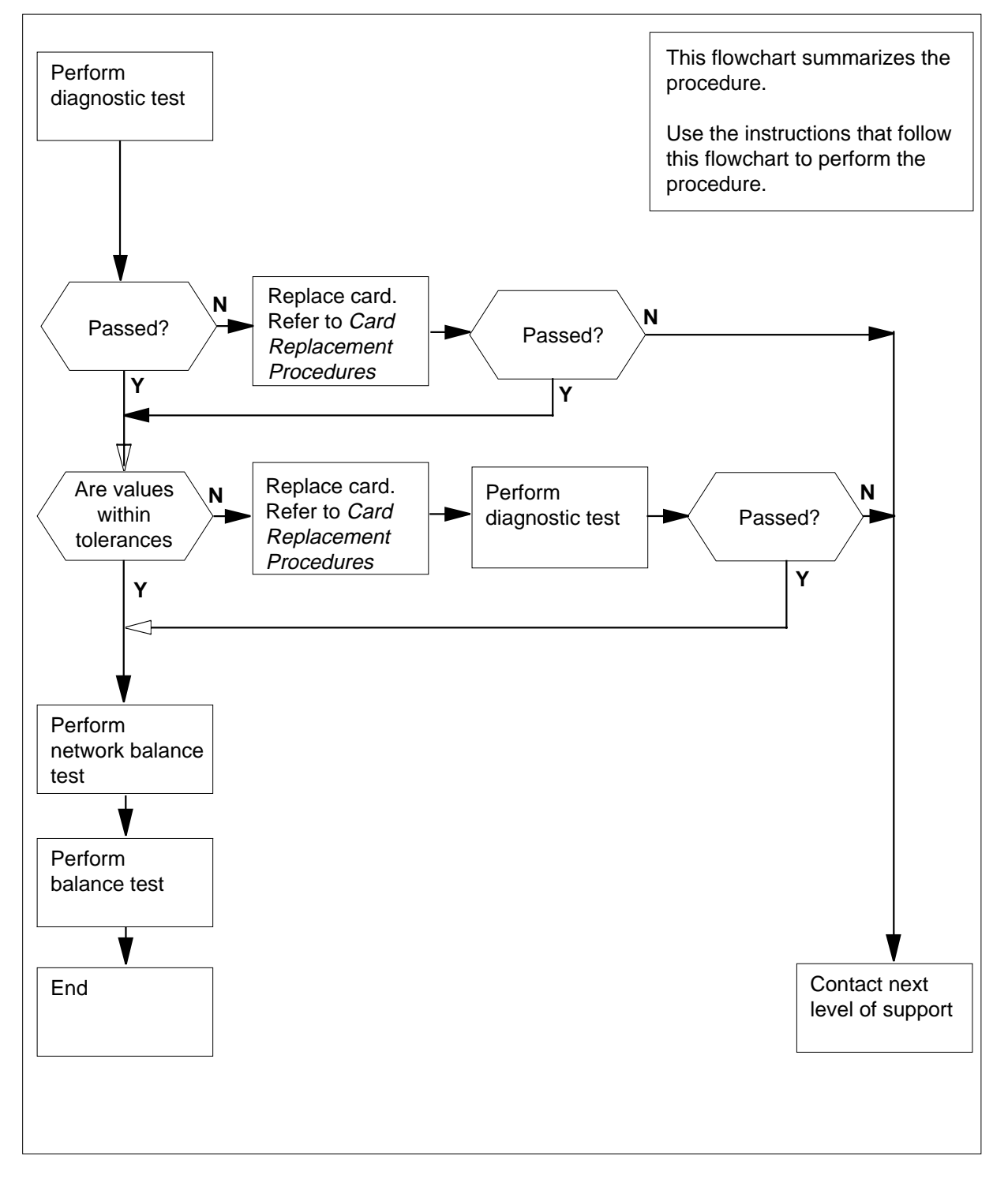

DMS-100 Family NA100 Trouble Locating and Clearing Procedures Volume 1 of 2 LET0015 and up

## Correcting a call cut-off problem (continued)

#### Correcting a call cut-off problem

#### At the MAP terminal

1 To access the LTP level of the MAP display, type

>MAPCI;MTC;LNS;LTP

and press the Enter key.

2 To post the directory number (DN) of the line where a subscriber call is cut off, type

>POST D dn

and press the Enter key.

where

dn

is the 10- or 11-digit DN of the subscriber line, without spaces

Example input:

>POST D 6136211076

Example of a MAP response:

LEN HOST 00 0 12 19 LCC PTY RNG STA F S LTA TE RESULT 8FR T4 DN 613 621 1076 IDL

3 To perform a diagnostic test on a subscriber line, type

>DIAG

and press the Enter key. Example of a MAP response:

+LINE100 SEP30 10:28:21 5900 PASS LN\_DIAG LEN HOST 00 0 12 19 DN 6136211076 DIAGNOSTIC RESULT Card Diagnostic OK ACTION REQUIRED None CARD TYPE 6X18AA

| If the MAP response                     | Do      |
|-----------------------------------------|---------|
| is +LINE100, and other infor-<br>mation | step 8  |
| is +LINE101, and other infor-<br>mation | step 4  |
| is COULD NOT SEIZE LINE                 | step 19 |
| To locate the defective line card, type |         |
| >CKTLOC                                 |         |

4

## Correcting a call cut-off problem (continued)

and press the Enter key.

5

6

7

8

Example of a MAP response:

| Site Flr RPos Bay_id Sh De<br>HOST 00 B00 LCE 00 38 Lo                                                                              | escription Slot EqPEC<br>CM 00 1 00:01 6X17AC                          |
|----------------------------------------------------------------------------------------------------|------------------------------------------------------------------------|
| GRD START 2DB LOSS BAL NET<br>NO NO NON LOAD                                                                                        | WORK MAN OVR SET<br>DED NO                                             |
| Record the product engineering code the defective line card.                                                                        | (PEC), PEC suffix, and the location of                                 |
| <i>Note:</i> In the MAP response in step header. The location appears under Description, and Slot headers.                          | 4, the PEC appears under the EqPEC er the Site, FIr, RPos, Bay_id, Sh, |
| Perform the correct procedure in <i>Cara</i> the defective line card recorded in step to this point.                                | Replacement Procedures to replace 5. Complete the procedure and return |
| To perform a diagnostic test on the line                                                                                            | e card replaced in step 6, type                                        |
| >DIAG                                                                                                    |                                                                        |
| and press the Enter key.                                                                                                    |                                                                        |
| +LINE100 NOV04 18:34:21 0700<br>LEN HOST 00 1 00 01 DN 61<br>DIAGNOSTIC RESULT Card Dia<br>ACTION REQUIRED None<br>CARD TYPE 6X17AC | PASS LN_DIAG<br>.36214777<br>agnostic OK                               |
| If the MAP response                                                                                                    | Do                                                                     |
| is +LINE100, and other infor-<br>mation                                                                                             | step 8                                                                 |
| is +LINE101, and other infor-<br>mation                                                                                             | step 19                                                                |
| is COULD NOT RUN<br>LINE_CARD_ DIAGNOSTIC                                                                                           | step 19                                                                |
|                                                                                                    |                                                                        |

and press the Enter key.

Example of a MAP response:

9

10

11

## Correcting a call cut-off problem (continued)

| RES       CAP       V.         P       999.0K       0.000UF         IG       999.0K       0.000UF         TP       TO       RNG       999.0K       1.200UF         the test       D         asses       Si         ils       Si         cord the resistance (RES), capacitanc         AC ), and direct current voltage (VDC)         termine if the values recorded in step | AC VDC<br>0 0<br>0 0<br>0<br>0<br>0<br>0<br>0<br>0<br>0<br>0<br>0<br>0<br>0<br>0<br>0                      |
|----------------------------------------------------------------------------------------------------|----------------------------------------------------------------------------------------------------|
| IP       999.0K       0.000UF         IG       999.0K       0.000UF         IP       TO       RNG       999.0K       1.200UF         the test       D         asses       Si         ils       Si         cord the resistance (RES), capacitance         AC), and direct current voltage (VDC)         termine if the values recorded in step                               | 0 0<br>0 0<br>0<br>0<br>0<br>0<br>0<br>0<br>0<br>0<br>0<br>0<br>0<br>0<br>0<br>0<br>0<br>0                 |
| IG       999.OK       0.000UF         IP TO RNG       999.OK       1.200UF         the test       D         asses       si         ils       si         cord the resistance (RES), capacitance       C), and direct current voltage (VDC)         termine if the values recorded in step                                                                                    | 0 0<br><b>bo</b><br>tep 9<br>tep 19<br>e (CAP), alternating current volta<br>values from the MAP response. |
| IP TO RNG 999.0K       1.200UF         the test       D         asses       si         ils       si         cord the resistance (RES), capacitance (VDC)       current voltage (VDC)         termine if the values recorded in step                                                                                                    | tep 9<br>tep 19<br>e (CAP), alternating current volta<br>values from the MAP response.                     |
| the testDassessiilssicord the resistance (RES), capacitanc.C ), and direct current voltage (VDC)termine if the values recorded in step                                                                                                    | tep 9<br>tep 19<br>e (CAP), alternating current volta<br>values from the MAP response.                     |
| ils si<br>cord the resistance (RES), capacitanc<br>C, C, and direct current voltage (VDC)<br>termine if the values recorded in step                                                                                                    | tep 9<br>tep 19<br>e (CAP), alternating current volta<br>values from the MAP response.                     |
| ils since (RES), capacitanc<br>Cord the resistance (RES), capacitanc<br>C), and direct current voltage (VDC)<br>termine if the values recorded in step                                                                                                    | tep 19<br>e (CAP), alternating current volta<br>values from the MAP response.                              |
| cord the resistance (RES), capacitanc<br>C ), and direct current voltage (VDC)<br>termine if the values recorded in step                                                                                                    | e (CAP), alternating current volta values from the MAP response.                                           |
|                                                                                                    | 9 are within the tolerances listed                                                                         |
| Maintenance Guide.                                                                                                    |                                                                                                    |
| the RES, CAP, VAC, and VDC Dalues                                                                                                    | 00                                                                                                    |
| re within the tolerances si                                                                                                    | tep 15                                                                                                    |
| e outside the tolerances s                                                                                                    | tep 11                                                                                                    |
| locate the defective line card, type                                                                                                    |                                                                                                    |
| TP ; CKTLOC                                                                                                    |                                                                                                    |
|                                                                                                    |                                                                                                    |
| press the Enter key                                                                                                    |                                                                                                    |
| I press the Enter key.                                                                                                    |                                                                                                    |
| I press the Enter key.<br>Ample of a MAP response:                                                                                                    |                                                                                                    |
| I press the Enter key.<br>ample of a MAP response:                                                                                                    |                                                                                                    |
| <b>I press the Enter key</b> .<br>Ample of a MAP response:<br>tLoc<br>te Flr RPos Bay_id Shf De                                                                                                    | escription Slot EqPec                                                                                      |

12 Record the PEC, the PEC suffix, and the location of the defective line card. *Note:* In the MAP response in step 11, the PEC appears under the

NO

*Note:* In the MAP response in step 11, the PEC appears under the EqPEC header. The location appears under the Site, FIr, RPos, Bay\_id, Sh, Description, and Slot headers.

NON LOADED

NO

- **13** Perform the correct procedure in *Card Replacement Procedures* to replace the defective line card recorded in step12. Complete the procedure and return to this point.
- 14 To perform a diagnostic test on the line card replaced in step 13, type >DIAG

and press the Enter key.

NO

Example of a MAP response:

## Correcting a call cut-off problem (end)

+LINE100 NOV04 18:34:21 0700 PASS LN\_DIAG LEN HOST 00 1 00 01 DN 6136214777 DIAGNOSTIC RESULT Card Diagnostic OK ACTION REQUIRED None CARD TYPE 6X17AC

|    | If the MAP response                                             | Do                                         |
|----|-----------------------------------------------------------------|--------------------------------------------|
|    | is +LINE100, and other infor-<br>mation                         | step 15                                    |
|    | is +LINE101, and other infor-<br>mation                         | step 19                                    |
|    | is COULD NOT RUN<br>LINE_CARD_ DIAGNOSTIC                       | step 19                                    |
| 15 | To perform a network balance test, ty                           | /pe                                        |
|    | >LTPLTA; BALNET                                                 |                                            |
|    | and press the Enter key.                                        |                                            |
|    | Example of a MAP response:                                      |                                            |
|    | Test: Onhook Balnet<br>PREVIOUS Non loaded<br>RESULT Non loaded | 2DB Pad<br>No<br>No                        |
| 16 | Record the test results for the next le                         | vel of support.                            |
| 17 | To perform a balance test to check for                          | possible faults in the outside plant, type |
|    | >LTPMAN; BAL                                                    |                                            |
|    | and press the Enter key.                                        |                                            |
|    | Example of a MAP response:                                      |                                            |
|    | Test: Onhook Balnet<br>PREVIOUS Non loaded<br>RESULT Non loaded | 2DB Pad<br>No<br>No                        |
| 18 | Record the test results for the next le                         | vel of support.                            |
|    | Go to step 20.                                                  |                                            |
| 19 | For additional help, contact the next l                         | evel of support.                           |
|    |                                                                 |                                            |

20 The procedure is complete.

## Correcting a data error problem

### Application

Use this procedure to determine why data errors occur on a line.

## Definition

The next level of support identifies a data error problem. The next level of support can request that you perform this procedure to correct the problem or to provide additional information.

## **Common procedures**

There are no common procedures.

## Action

This procedure contains a summary flowchart and a list of steps. Use the flowchart to review the procedure. Follow the steps to perform the procedure.

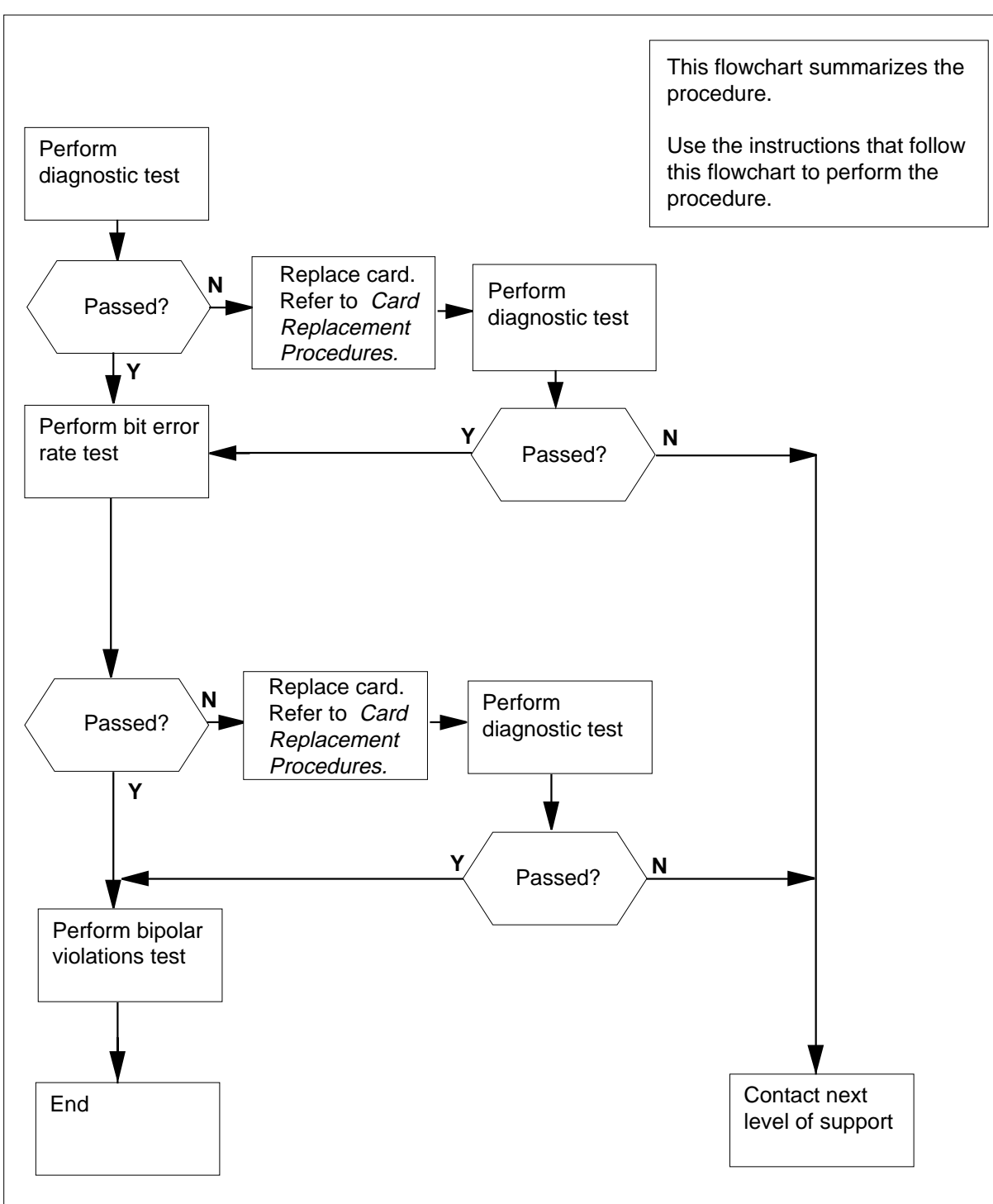

Summary of Correcting a data error problem

#### Correcting a data error problem

#### At the MAP terminal

1 To access the LTP level of the MAP display, type

>MAPCI;MTC;LNS;LTP

and press the Enter key.

2 To post the directory number (DN) of the line where the subscriber call is cut off, type

>POST D dn

and press the Enter key.

where

dn

is the 10- or 11-digit DN of the subscriber line, without spaces

Example input:

>POST D 6136211076

Example of a MAP response:

LEN HOST 00 0 12 19 LCC PTY RNG STA F S LTA TE RESULT 8FR T4 DN 613 621 1076 IDL

3 To perform a diagnostic test on the subscriber line, type

>DIAG

and press the Enter key. Example of a MAP response:

+LINE100 SEP30 10:28:21 5900 PASS LN\_DIAG LEN HOST 00 0 12 19 DN 6136211076 DIAGNOSTIC RESULT Card Diagnostic OK ACTION REQUIRED None CARD TYPE 6X18AA

| If the MAP response                     | Do      |
|-----------------------------------------|---------|
| is +LINE100, and other infor-<br>mation | step 8  |
| is +LINE101, and other infor-<br>mation | step 4  |
| is COULD NOT SEIZE LINE                 | step 30 |
| To locate the defective line card, type |         |
| >CKTLOC                                 |         |

4

and press the Enter key.

5

6

7

Example of a MAP response:

| Site Flr RPos Bay_id Sh Description Slot EqPEC<br>HOST 00 B00 LCE 00 38 LCM 00 1 00:01 6X17AC                                                                                  |
|----------------------------------------------------------------------------------------------------|
| GRD START 2DB LOSS BAL NETWORK MAN OVR SET<br>NO NO NON LOADED NO                                                                                                    |
| Record the product engineering code (PEC), PEC suffix, and the location of the defective line card.                                                                            |
| <i>Note:</i> In the MAP response in step 4, the PEC appears under the EqPEC header. The location appears under the Site, FIr, RPos, Bay_id, Sh, Description, and Slot headers. |
| Perform the correct procedure in <i>Card Replacement Procedures</i> to replace the defective line card recorded in step 5. Complete the procedure and return to this point.    |
| To perform a diagnostic test on the line card replaced in step 6, type                                                                                                    |
| >DIAG                                                                                                    |
| and press the Enter key.                                                                                                    |
| Example of a MAP response:                                                                                                    |
| +LINE100 NOV04 18:34:21 0700 PASS LN_DIAG<br>LEN HOST 00 1 00 01 DN 6136214777<br>DIAGNOSTIC RESULT Card Diagnostic OK<br>ACTION REQUIRED None<br>CARD TYPE 6X17AC             |
| If the MAP response Do                                                                                                    |
| is +LINE100, and other infor- step 8 mation                                                                                                    |
| is +LINE101, and other infor-step 30 mation                                                                                                    |
| is COULD NOT RUN step 30<br>LINE_CARD_ DIAGNOSTIC                                                                                                    |

8 To perform a line test on the loop, type >LTPLTA;LNTST

and press the Enter key.

Example of a MAP response:

| Test OK            |        |         |              |     |
|--------------------|--------|---------|--------------|-----|
|                    | RES    | CAP     | VAC          | VDC |
| TIP                | 999.OK | 0.000UF | 0            | 0   |
| RNG                | 999.OK | 0.000UF | 0            | 0   |
| TIP TO RNG         | 999.OK | 1.200UF |              |     |
|                    |        |         |              |     |
|                    |        |         |              |     |
| If the test        |        |         | Do           |     |
| If the test passes |        |         | Do<br>step 9 |     |

9 Record the resistance (RES), capacitance (CAP), alternating current voltage (VAC), and direct current voltage (VDC) values from the MAP response.

**10** Determine if the record of values in step 9 are within the tolerances listed in the *Maintenance Guide.* 

| If the RES, CAP, VAC, and VD<br>values | C Do                                                 |
|----------------------------------------|------------------------------------------------------|
| are within the tolerances              | step 15                                              |
| are outside the tolerances             | step 11                                              |
| To locate the defective line card,     | type                                                 |
| >LTP;CKTLOC                            |                                                      |
| and press the Enter key.               |                                                      |
| Example of a MAP response:             |                                                      |
| CktLoc                                 | The Degarintion flat EcDog                           |
| HOST 00 B00 LCE00 0                    | $\begin{array}{cccccccccccccccccccccccccccccccccccc$ |

| GRD START | 2DB LOSS | BAL NETWORK | MAN OVR SET |
|-----------|----------|-------------|-------------|
| NO        | NO       | NON LOADED  | NO          |

12 Record the PEC, PEC suffix, and the location of the defective line card.

*Note:* In the MAP response in step 11, the PEC appears under the EqPEC header. The location appears under the Site, FIr, RPos, Bay\_id, Sh, Description, and Slot headers.

- **13** Perform the correct procedure in *Card Replacement Procedures* to replace the defective line card recorded in step 12. Complete the procedure and return to this point.
- 14 To perform a diagnostic test on the line card replaced in step 13, type >DIAG

and press the Enter key.

Example of a MAP response:

11

+LINE100 NOV04 18:34:21 0700 PASS LN\_DIAG LEN HOST 00 1 00 01 DN 6136214777 DIAGNOSTIC RESULT Card Diagnostic OK ACTION REQUIRED None CARD TYPE 6X17AC

| If the MAP response                                                                                                    | Do                                                    |  |  |
|----------------------------------------------------------------------------------------------------|-------------------------------------------------------|--|--|
| is +LINE100, and other infor-<br>mation                                                                                                    | step 15                                               |  |  |
| is +LINE101, and other infor-<br>mation                                                                                                    | step 30                                               |  |  |
| is COULD NOT RUN<br>LINE_CARD_ DIAGNOSTIC                                                                                                    | step 30                                               |  |  |
|                                                                                                    |                                                       |  |  |
| To perform a bit error rate test, type                                                                                                    |                                                       |  |  |
| To perform a bit error rate test, type >LTPDATA;BERT START                                                                                                    |                                                       |  |  |
| To perform a bit error rate test, type<br>>LTPDATA;BERT START<br>and press the Enter key.                                                                                                    |                                                       |  |  |
| To perform a bit error rate test, type<br>>LTPDATA;BERT START<br>and press the Enter key.<br>Example of a MAP response:                                                                                                    |                                                       |  |  |
| To perform a bit error rate test, type<br>>LTPDATA;BERT START<br>and press the Enter key.<br><i>Example of a MAP response:</i><br>LEN HOST 02 0 00 04                                                                                                    |                                                       |  |  |
| To perform a bit error rate test, type<br>>LTPDATA;BERT START<br>and press the Enter key.<br><i>Example of a MAP response:</i><br>LEN HOST 02 0 00 04<br>LCC PTY RNG                                                                                                    | STA F S LTA TE RESULT                                 |  |  |
| To perform a bit error rate test, type<br>>LTPDATA;BERT START<br>and press the Enter key.<br><i>Example of a MAP response:</i><br>LEN HOST 02 0 00 04<br>LCC PTY RNG<br>IBN DATA DN 613 722 3117                                                                           | STA F S LTA TE RESULT<br>MB                           |  |  |
| To perform a bit error rate test, type<br>>LTPDATA;BERT START<br>and press the Enter key.<br><i>Example of a MAP response:</i><br>LEN HOST 02 0 00 04<br>LCC PTY RNG<br>IBN DATA DN 613 722 3117<br>Number of blocks received                                              | STA F S LTA TE RESULT<br>MB<br>: 159672               |  |  |
| To perform a bit error rate test, type<br>>LTPDATA;BERT START<br>and press the Enter key.<br>Example of a MAP response:<br>LEN HOST 02 0 00 04<br>LCC PTY RNG<br>IBN DATA DN 613 722 3117<br>Number of blocks received<br>Number of errors                                 | STA F S LTA TE RESULT<br>MB<br>: 159672<br>: 0        |  |  |
| To perform a bit error rate test, type<br>>LTPDATA; BERT START<br>and press the Enter key.<br><i>Example of a MAP response:</i><br>LEN HOST 02 0 00 04<br>LCC PTY RNG<br>IBN DATA DN 613 722 3117<br>Number of blocks received<br>Number of errors<br>Number of sync slips | STA F S LTA TE RESULT<br>MB<br>: 159672<br>: 0<br>: 0 |  |  |

**Note:** The status of the line changes to manual busy (MB).

| If the MAP response                           | Do      |
|-----------------------------------------------|---------|
| indicates a data problem                      | step 22 |
| indicates a line card failure                 | step 16 |
| indicates no errors                           | step 26 |
| indicates the bit error rate test did not run | step 22 |
| To terminate the bit error rate test, typ     | e       |

>BERT STOP

15

16

and press the Enter key.

| Correcting a data | a error problem (continued)                                                                                                 |                                                                               |
|-------------------|----------------------------------------------------------------------------------------------------|-------------------------------------------------------------------------------|
| 17                | To locate the defective line card, typ                                                                                      | De                                                                            |
|                   | and press the Enter key.                                                                                                    |                                                                               |
|                   | Example of a MAP response:                                                                                                  |                                                                               |
|                   | Site Flr RPos Bay_id Sh<br>HOST 00 B00 LCE 00 38                                                                            | Description Slot EqPEC<br>LCM 00 1 00:01 6X17AC                               |
|                   | GRD START 2DB LOSS BAL N<br>NO NO NON LO                                                                                    | etwork man ovr set<br>Daded no                                                |
| 18                | Record the PEC, PEC suffix, and th                                                                                          | ne location of the defective line card.                                       |
|                   | <i>Note:</i> In the MAP response in sin EqPEC header. The location ap Sh, Description, and Slot header                      | tep 17, the PEC appears under the pears under the Site, FIr, RPos, Bay_id, s. |
| 19                | Perform the correct procedure in <i>Ca</i> the defective line card recorded in s return to this point.                      | ard Replacement Procedures to replace step 18. Complete the procedure and     |
| 20                | To perform a diagnostic test on the                                                                                         | line card replaced in step 19, type                                           |
|                   | >DIAG                                                                                                    |                                                                               |
|                   | and press the Enter key.                                                                                                    |                                                                               |
|                   | Example of a MAP response:                                                                                                  |                                                                               |
|                   | +LINE100 NOV04 18:34:21 0<br>LEN HOST 00 1 00 01 DN<br>DIAGNOSTIC RESULT Card I<br>ACTION REQUIRED None<br>CARD TYPE 6X17AC | 700 PASS LN_DIAG<br>6136214777<br>Diagnostic OK                               |
|                   | If the MAP response                                                                                                    | Do                                                                            |
|                   | is +LINE100, and other information                                                                                          | r- step 21                                                                    |
|                   | is +LINE101, and other information                                                                                          | - step 30                                                                     |
|                   | is COULD NOT RUN<br>LINE_CARD_ DIAGNOSTIC                                                                                   | N step 30                                                                     |
| 21                | To perform a bit error rate test, type                                                                                      |                                                                               |
|                   | >LTPDATA;BERT START                                                                                                    |                                                                               |
|                   | and press the Enter key.                                                                                                    |                                                                               |
|                   | Example of a MAP response:                                                                                                  |                                                                               |

| LEN HOST 02 0 00 04       |                       |
|---------------------------|-----------------------|
| LCC PTY RNG               | STA F S LTA TE RESULT |
| IBN DATA DN 613 722 3117  | MB                    |
| Number of blocks received | : 159672              |
| Number of errors          | : 0                   |
| Number of sync slips      | : 0                   |
| Bit Error Ratio is        | : 0                   |
|                           |                       |

*Note:* The status of line changes to manual busy (MB).

| II the wAP response                                                                                                    | Do                                                                               |
|----------------------------------------------------------------------------------------------------|----------------------------------------------------------------------------------|
| indicates a data problem                                                                                                    | step 22                                                                          |
| indicates a line card failure                                                                                                    | step 30                                                                          |
| indicates no errors                                                                                                    | step 26                                                                          |
| indicates the bit error rate test did not run                                                                                                    | step 30                                                                          |
| To set the loopback, type                                                                                                    |                                                                                  |
|                                                                                                    |                                                                                  |
| >LOOPBK location                                                                                                    |                                                                                  |
| >LOOPBK location<br>and press the Enter key.                                                                                                    |                                                                                  |
| >LOOPBK location<br>and press the Enter key.<br><i>where</i>                                                                                                    |                                                                                  |
| >LOOPBK location<br>and press the Enter key.<br>where<br>location<br>is an exact location on a data li<br>interface. Refer to the LOOPB<br>Maintenance Guide.                                                                                        | ne, which depends on the type of<br>K command and responses inthe                |
| <pre>&gt;LOOPBK location and press the Enter key. where location     is an exact location on a data li     interface. Refer to the LOOPB     Maintenance Guide. Example of a MAP response:</pre>                                                     | ne, which depends on the type of<br>K command and responses inthe                |
| <pre>&gt;LOOPBK location and press the Enter key. where location     is an exact location on a data li     interface. Refer to the LOOPB     Maintenance Guide. Example of a MAP response:     LOOP BACK AT DU ACTIVATED</pre>                       | ne, which depends on the type of<br>K command and responses inthe                |
| <pre>&gt;LOOPBK location and press the Enter key. where location     is an exact location on a data li     interface. Refer to the LOOPB     Maintenance Guide. Example of a MAP response: LOOP BACK AT DU ACTIVATED If the loopback</pre>           | ne, which depends on the type of<br>K command and responses inthe                |
| <pre>&gt;LOOPBK location and press the Enter key. where location     is an exact location on a data li     interface. Refer to the LOOPB     Maintenance Guide. Example of a MAP response: LOOP BACK AT DU ACTIVATED lf the loopback activates</pre> | ne, which depends on the type of K command and responses inthe <b>Do</b> step 23 |

and press the Enter key.

22

23

Example of a MAP response:

# Correcting a data error problem (end)

| Test OK            |                       |                    |             |            |          |
|--------------------|-----------------------|--------------------|-------------|------------|----------|
|                    | RES                   | CAP                | VAC         | VDC        |          |
| TIP                | 999.0K                | 0.000UF            | 0           | 0          |          |
| RNG<br>TIP TO RN   | G 999.0K              | 1.200UF            | U           | U          |          |
| If the test        |                       | Do                 |             |            |          |
| passes             |                       | step 24            |             |            |          |
| fails              |                       | step 30            |             |            |          |
| Record the re      | sistance (RES), cap   | pacitance (CAP)    | , alternati | ng current | voltage  |
| Determine if t     | he recorded values    | in step 24 are w   | ithin the t | olerances  | isted in |
| the Maintena       | nce Guide.            |                    |             |            |          |
| If the RES, values | CAP, VAC, and VD      | C Do               |             |            |          |
| are within         | he tolerances         | step 26            |             |            |          |
| are outside        | the tolerances        | step 30            |             |            |          |
| To terminate       | he bit error rate tes | st, type           |             |            |          |
| >LTPDATA;E         | ERT STOP              |                    |             |            |          |
| and press the      | Enter key.            |                    |             |            |          |
| To perform a       | bipolar violation tes | t for the next lev | el of supp  | ort, type  |          |
| >BPVO STA          | RT                    |                    |             |            |          |
| and press the      | Enter key.            |                    |             |            |          |
| Record the re      | sults of the test for | the next level of  | support.    |            |          |
| To stop the bi     | polar violations test | , type             |             |            |          |
| >BPVO STO          | P                     |                    |             |            |          |
| and press the      | Enter kev.            |                    |             |            |          |
| Go to step 31      |                       |                    |             |            |          |
| For additiona      | help, contact the n   | ext level of supp  | ort.        |            |          |
| The procedur       | e is complete         |                    |             |            |          |
|                    | - 15 00mpi0t0.        |                    |             |            |          |

## Correcting digital test unit problems

## Application

Use this procedure to correct digital test unit (DTU) problems.

## Definition

Use the DTU to perform bit error rate tests (BERT) on trunk circuits. The DTU has a NT4X23 card and a double trunk appearance. The NT4X23 card is in a maintenance trunk module (MTM).

TRK106 logs can indicate DTU problems. A defective NT4X23 card or a defective DTU firmware load can cause DTU problems.

*Note:* Do not confuse bit error rate trunk and line test utilities. The DTU performs bit error rate tests for trunks. The ISDN BERT (IBERT) line card (ILC), an NT6X99 card, performs bit error rate tests for lines.

## **Common procedures**

There are no common procedures.

## Action

This procedure contains a summary flowchart and a list of steps. Use the flowchart to review the procedure. Follow the steps to perform the procedure.

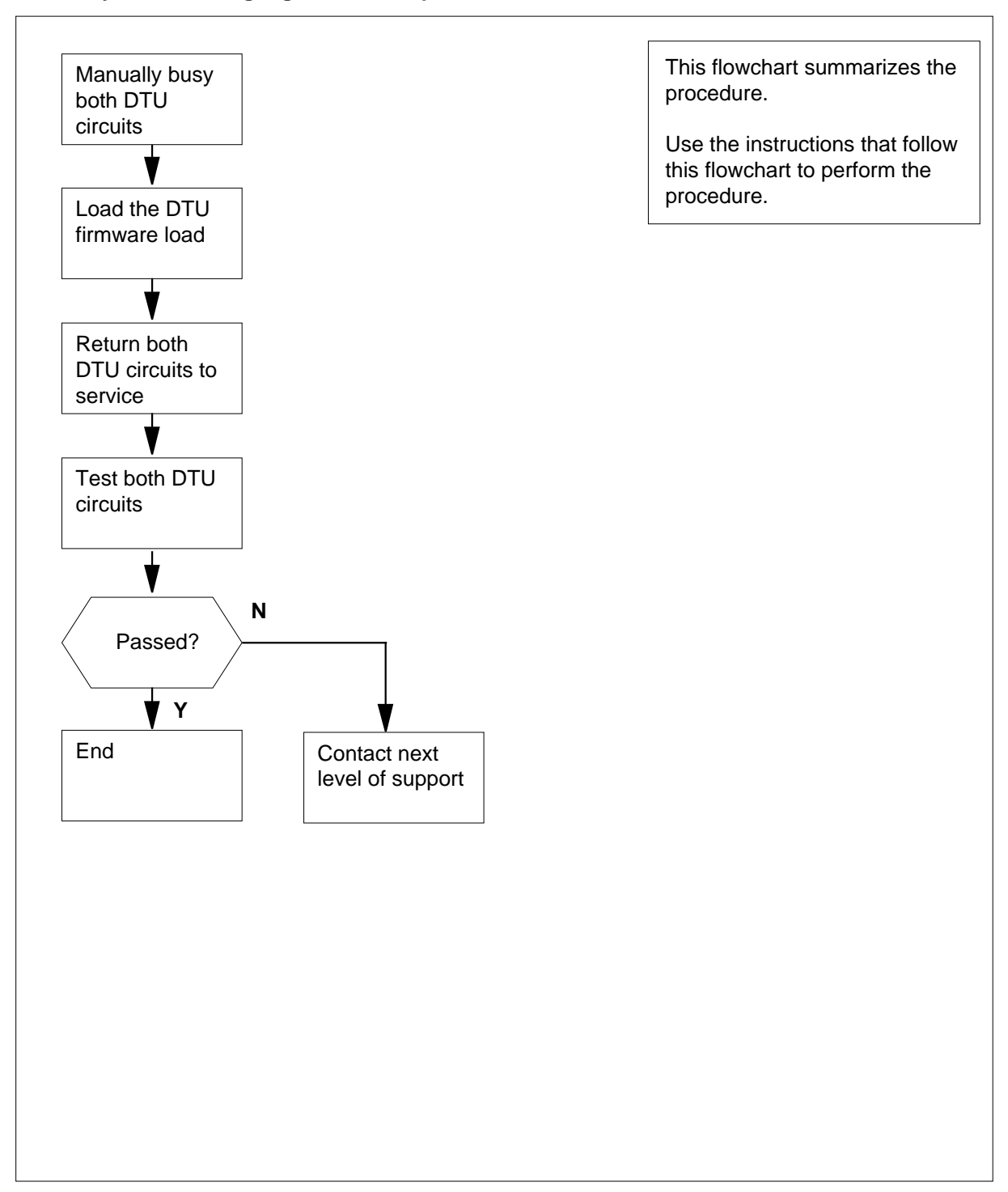

#### Summary of Correcting digital test unit problems

Correcting digital test unit problems

#### ATTENTION

Circuits that you set to SEIZE and BUSY must be on the same card for this procedure to work.

#### At the MAP terminal

1

2

3

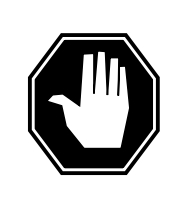

DANGER

#### **Degradation of digital trunk bit error rate testing** This procedure removes the DTU from service. Perform this procedure during periods of low traffic.

To access the TTP level of the MAP display, type >MAPCI;MTC;TRKS;TTP and press the Enter key. To post one of the defective DTU circuits, type >POST G clli dtu no and press the Enter key. where CLLI is the common language location identifier (CLLI) of the MTA (table CLLI) dtu no is the number of the DTU Example input: >POST G DTU 0 Example of a MAP response: POST 1 DELQ BUSYQ DIG TTP 6-002 CKT TYPE PM NO. COM LANG STA S R DOT TE RESULT 0 MTM 6 2 DTU 0 IDL To manually busy the DTU circuit, type >BSY and press the Enter key. Example of a MAP response:

POST 1 DELQ BUSYQ DIG TTP 6-002 CKT TYPE PM NO. COM LANG STA S R DOT TE RESULT 6 2 DTU OG MTM 0 MB To hold the DTU circuit, type 4 >SEIZE and press the Enter key. Example of a MAP response: POST 1 DELQ BUSYQ DIG TTP 6-002 CKT TYPE COM LANG STA S R DOT TE RESULT PM NO. OG MTM 6 2 DTU 0 SZD . . P\_MB 5 To hold the DTU circuit, type >HOLD and press the Enter key. Example of a MAP response: POST BUSYQ DELQ DIG TTP 6-002 CKT TYPE PM NO. COM LANG STA S R DOT TE RESULT OG MTM 6 3 DTU 1 IDLHOLD1 DTU 0 SZD . . 6 To manually busy the second circuit of the defective DTU, type >BSY and press the Enter key. Example of a MAP response: POST DELQ BUSYQ DIG TTP 6-002 CKT TYPE PM NO. COM LANG STA S R DOT TE RESULT OG MTM 6 3 DTU 1 MB HOLD1 DTU 0 SZD . . 7 To seize the DTU circuit, type >SEIZE and press the Enter key. Example of a MAP response:

POST BUSYQ DIG DELQ TTP 6-002 PM NO. CKT TYPE COM LANG STA S R DOT TE RESULT OG MTM 6 3 DTU 1 SZD . . P\_MB HOLD1 DTU 0 SZD . . 8 To hold the DTU circuit, type >HOLD and press the Enter key. Example of a MAP response: POST DELQ BUSYQ DIG TTP 6-002 STA S R DOT TE RESULT CKT TYPE PM NO. COM LANG 2 2 2 OG RMM DTU IDL SZD . . HOLD1 DTU 0 HOLD2 DTU 1 SZD . . 9 Determine the load file name of the DTU. Do If you know the load file name of the step 15 DTU do not know the load file name step 10 of the DTU 10 From office records, note the system load module (SLM) disk and volume that contains the DTU load file. 11 To access the disk utility, type >DISKUT and press the Enter key. Example of a MAP response: Disk utility is now active. DISKUT: 12 To list all the files on the volume that contains the DTU load, type >LISTFL disk\_volume\_name and press the Enter key. where

#### disk\_volume\_name

is the name of the SLM disk (S00D or S01D) and the volume on the disk that contains the DTU

Example input:

#### >LISTFL SOODIMAGE1

Example of a MAP response:

| File in<br>{NOTE: | nforma<br>1 Bl | at:<br>LO( | ior<br>CK | 1 1<br>= | Eor<br>512 | volume SO(<br>BYTES } | )DIMAGE1: |        |            |
|-------------------|----------------|------------|-----------|----------|------------|-----------------------|-----------|--------|------------|
| LAST              | FILE           | 0          | R         | I        | 0          | FILE                  | NUM OF    | MAX    | FILE NAME  |
| MODIFY            | CODE           | R          | Ε         | Т        | Ρ          | SIZE                  | RECORDS   | REC    |            |
| DATE              |                | G          | С         | 0        | E          | IN                    | IN        | LEN    |            |
|                   |                |            |           | С        | N          | BLOCKS                | FILE      |        |            |
|                   |                |            |           |          |            |                       |           |        |            |
| 930215            | 0              | I          | F         |          |            | 12744                 | 637       | 2 1020 | 930215_CM  |
| 930215            | 0              | Ι          | F         |          |            | 188180                | 9409      | 0 1020 | 930215_MS  |
| 930212            | 0              | 0          | F         |          |            | 13460                 | 673       | 0 1020 | APX35CG    |
| 930212            | 0              | 0          | F         |          |            | 7154                  | 357       | 7 1020 | ERS35CG    |
| 930216            | 0              | 0          | F         |          |            | 33936                 | 1696      | 8 1020 | FPX35CG    |
| 930216            | 0              | 0          | F         |          |            | 5334                  | 266       | 7 1020 | LRC35CG    |
| 930215            | 0              | 0          | F         |          |            | 5334                  | 266       | 7 1020 | LCC35CG    |
| 930129            | 0              | 0          | F         |          |            | 12                    | 2         | 4 256  | ASN1UI\$LD |
| 920109            | 0              | I          | F         |          |            | 5464                  | 273       | 2 1020 | LRS35CD    |
| 930212            | 0              | I          | F         |          |            | 9104                  | 455       | 2 1020 | LPX35CG    |
| 930212            | 0              | I          | F         |          |            | 13432                 | 716       | 0 1024 | 930212_CM  |
| 930212            | 0              | I          | F         |          |            | 189272                | 9313      | 6 1024 | 930212_MS  |

*Note:* The example above does not show the FILE ORG, FILE CODE, REC TYPE, and FILE STATUS columns of the MAP display.

13 Record the name of the DTU load.

*Note:* In the MAP example in step 12, the DTU load is DTULD04.

14 To quit the disk utility, type

>QUIT

and press the Enter key.

15

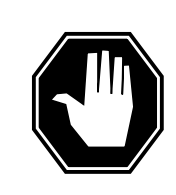

#### DANGER

Loss of recording device service

A download of the DTU file from a SLM to the DTU takes 15 minutes. Before loading the DTU, make sure that the recording device is not required for other important services.

```
To load the DTU, type
 >LOADFW CC dtu_load
 and press the Enter key.
  where
     dtu load
       is the name of the DTU load
  Example input:
 >LOADFW CC DTULD04
  Example of a MAP response:
  Loadfile found : START LOADING...
  Load Completed
 To post one of the defective DTU circuits, type
 >POST G DTU dtu no
 and press the Enter key.
  where
     dtu no
       is the number of a defective DTU circuit
  Example of a MAP response:
POST
                             BUSYQ DIG
            DELQ
 TTP 6-002
 CKT TYPE PM NO. COM LANG STA S R DOT TE RESULT
 OG MTM 6 2 DTU 0 SZD.
                                  P_MB
                              0 SZD . .
            HOLD1 DTU
            HOLD2 DTU
                               1 SZD . .
 To force the release of the circuit in the control position, type
 >FRLS
 and press the Enter key.
 Example input:
            DELQ
POST
                             BUSYQ
                                         DIG
 TTP 6-002
 CKT TYPE PM NO. COM LANG STA S R DOT TE RESULT
 OG MTM 6 2 DTU 0 MB
            HOLD1 DTU
                               0 SZD . .
            HOLD2 DTU
                               1 SZD . .
   If the state of the circuit
                                Do
                                step 24
   is MB
```

16

17

DMS-100 Family NA100 Trouble Locating and Clearing Procedures Volume 1 of 2 LET0015 and up

|    | If the state of the circuit Do                             |               |        |
|----|------------------------------------------------------------|---------------|--------|
|    | is other than listed here step 18                          |               |        |
| 18 | 8 To access the PM level of the MAP display, type          |               |        |
|    | >PM                                                        |               |        |
|    | and press the Enter key.                                   |               |        |
| 19 | 9 To post the MTM, type                                    |               |        |
|    | >POST MTM mtm_no                                           |               |        |
|    | and press the Enter key.                                   |               |        |
|    | where                                                      |               |        |
|    | <b>mtm_no</b><br>is the number of the MTM that contains th | ne DTU        |        |
| 20 | <b>0</b> To manually busy the MTM, type                    |               |        |
|    | >BSY                                                       |               |        |
|    | and press the Enter key.                                   |               |        |
| 21 | 1 To return the MTM to service, type                       |               |        |
|    | >RTS                                                       |               |        |
|    | and press the Enter key.                                   |               |        |
| 22 | 2 To access the TTP level of the MAP display, type         | )             |        |
|    | >TRKS;TTP                                                  |               |        |
|    | and press the Enter key.                                   |               |        |
| 23 | 3 To force the release of the circuit in the control p     | osition, type |        |
|    | >FRLS                                                      |               |        |
|    | and press the Enter key.                                   |               |        |
|    | Example input:                                             |               |        |
|    | POST DELQ BUSYQ                                            | DIG           |        |
|    | CKT TYPE PM NO. COM LANG STA                               | S R DOT TE    | RESULT |
|    | OG MTM 6 2 DTU 0 MB                                        |               |        |
|    | HOLD1 DTU 0 MB                                             |               |        |
|    | HOLD2 DTU 1 SZD                                            |               |        |
|    | If the state of the circuit Do                             |               |        |
|    | is MB step 24                                              |               |        |
|    | is other than MB step 37                                   |               |        |
|    |                                                            |               |        |

| 24 | To return the      | circuit to ser       | vice, typ   | be        |                |          |        |
|----|--------------------|----------------------|-------------|-----------|----------------|----------|--------|
|    | >RTS               |                      |             |           |                |          |        |
|    | and press the      | e Enter key.         |             |           |                |          |        |
|    | Example of a       | a MAP respo          | nse:        |           |                |          |        |
|    | POST<br>TTP 6-002  | DELQ                 |             | BUSY      | Q 1            | DIG      |        |
|    | CKT TYPE<br>OG MTM | PM NO.<br>6 2 D      | COM<br>TU   | LANG<br>0 | STA S R<br>IDL | DOT TE   | RESULT |
|    |                    | HOLD1 DT<br>HOLD2 DT | ru<br>ru    | 0<br>1    | IDL<br>SZD     |          |        |
|    | If the RTS         | command              |             | D         | 0              |          |        |
|    | passes             |                      |             | st        | ep 25          |          |        |
|    | fails              |                      |             | st        | ep 18          |          |        |
| 25 | To test the D      | TU circuit, ty       | ре          |           |                |          |        |
|    | >TST               |                      |             |           |                |          |        |
|    | and press th       | e Enter key.         |             |           |                |          |        |
|    | Example of a       | a MAP respo          | nse:        |           |                |          |        |
|    | TEST OK            |                      |             |           |                |          |        |
|    | COMB_CO **         | *+ TRK107            | MAY09       | 19:20     | :27 6400 1     | PASS CKT | DTU 0  |
|    | If the TST         | command              |             | D         | 0              |          |        |
|    | passes             |                      |             | st        | ep 26          |          |        |
|    | fails              |                      |             | st        | ep 37          |          |        |
| 26 | To post the s      | econd DTU            | circuit, ty | /pe       |                |          |        |
|    | >POST G            | DTU dtu_             | no          |           |                |          |        |
|    | and press th       | e Enter key.         |             |           |                |          |        |
|    | where              |                      |             |           |                |          |        |
|    | dtu_no<br>is the   | number of th         | e secon     | d DTU (   | circuit        |          |        |
|    | Example of a       | a MAP respo          | nse:        |           |                |          |        |
|    |                    |                      |             |           |                |          |        |

POST DELQ BUSYQ DIG TTP 6-002 CKT TYPE PM NO. COM LANG STA S R DOT TE RESULT 1 SZD . . OG MTM 6 3 DTU P\_MB HOLD1 DTU 0 IDL HOLD2 DTU 1 SZD . . 27 To force the release of the circuit, type >FRLS and press the Enter key. Example of a MAP response: POST DELQ BUSYQ DIG TTP 6-002 CKT TYPE PM NO. COM LANG STA S R DOT TE RESULT 63 OG MTM DTU 1 MB HOLD1 DTU 0 IDLHOLD2 DTU 1 MB If the state of the circuit Do is MB step 35 is other than listed here step 28 28 To access the PM level of the MAP display, type >PM and press the Enter key. 29 To post the MTM, type >POST MTM mtm\_no and press the Enter key. where mtm no is the number of the MTM that contains the DTU 30 To manually busy the MTM, type >BSY and press the Enter key. 31 To return the MTM to service, type >RTS and press the Enter key.

| 32 | To access the TTP level of the MAP display, type                        |
|----|-------------------------------------------------------------------------|
|    | >TRKS;TTP                                                               |
|    | and press the Enter key.                                                |
| 33 | To post the second defective DTU circuit, type                          |
|    | >POST G DTU dtu_no                                                      |
|    | and press the Enter key.                                                |
|    | where                                                                   |
|    | <pre>dtu_no     is the number of the second defective DTU circuit</pre> |
|    | Example of a MAP response:                                              |
|    |                                                                         |
|    | POST DELQ BUSYQ DIG                                                     |
|    | CKT TYPE PM NO. COM LANG STA S R DOT TE RESULT                          |
|    | OG MTM 6 3 DTU 1 SZD                                                    |
|    | P_MB                                                                    |
|    | HOLD1 DTU 0 SZD                                                         |
|    | HOLD2 DTU 1 SZD                                                         |
| 34 | To force the release of the circuit, type                               |
|    | >FRLS                                                                   |
|    | and press the Enter key.                                                |
|    | Example of a MAP response:                                              |
|    | POST DELQ BUSYQ DIG                                                     |
|    | TTP 6-002                                                               |
|    | CKT TYPE PM NO. COM LANG STA S R DOT TE RESULT                          |
|    | OG MIM 6 3 DIO I MB                                                     |
|    | HOLD1 DTU 0 IDL                                                         |
|    | HOLD2 DTU 1 MB                                                          |
| 35 | To return the second DTU circuit to service, type                       |
|    | >RTS                                                                    |
|    | and press the Enter key.                                                |
|    | Example of a MAP response:                                              |
|    | POST DELO BUSYO DIG                                                     |
|    | TTP 6-002                                                               |
|    | CKT TYPE PM NO. COM LANG STA S R DOT TE RESULT                          |
|    | OG MIM 6 3 DIU I IDL                                                    |
|    | HOLD1 DTU 0 IDL                                                         |
|    | HOLD2 DTU 1 IDL                                                         |

| To test the second DTU circuit, type >TST and press the Enter key. <i>Example of a MAP response:</i> |                     |     |   |
|----------------------------------------------------------------------------------------------------|---------------------|-----|---|
| TEST OK<br>+ TRK107 MAY09 19:2                                                                       | 20:27 6400 PASS CKT | DTU | 0 |
| If the TST command                                                                                   | Do                  |     |   |
| passes                                                                                               | step 38             |     |   |
| fails                                                                                                | step 37             |     |   |

**38** The procedure is complete.
### **Correcting DRAM announcement trouble**

### Application

Use this procedure to correct digital recorded announcement machine (DRAM) announcement problems.

### Definition

NT1X76, NT1X77, or NT1X79 cards store DRAM phrases digitally. Each card has a single trunk appearance. The DRAM controller is an NT1X75 card and has a single trunk appearance.

The NT1X76 card stores phrases in programmable read-only memory (PROM). You cannot record announcements again manually to correct announcement problems associated with this card. You must replace the card.

The NT1X77 card stores phrases in random-access memory (RAM). The NT1X79 card stores phrases in electrically erasable programmable read-only memory (EEPROM). Record announcements again manually to correct announcement problems associated with these cards.

### **Common procedures**

There are no common procedures.

### Action

This procedure contains a summary flowchart and a list of steps. Use the flowchart to review the procedure. Follow the steps to perform the procedure.

# Correcting DRAM announcement trouble (continued)

#### Summary of Correcting DRAM announcement trouble

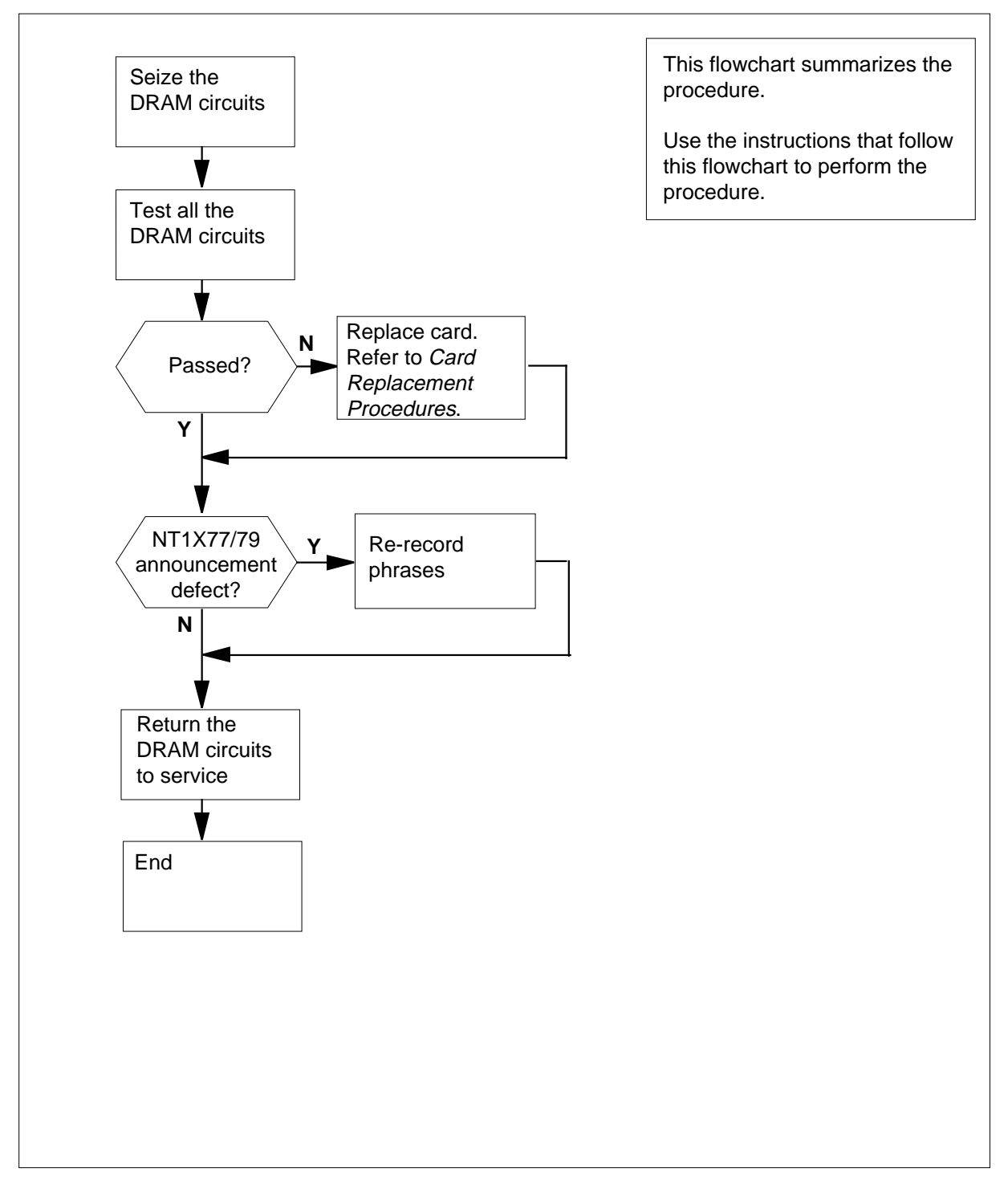

### Correcting DRAM announcement trouble (continued)

#### **Correcting DRAM announcement trouble**

DANGER

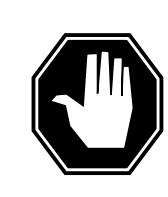

1

#### Loss of announcement services

This procedure removes the DRAM from service. Perform this procedure during periods of low traffic.

#### At the MAP terminal

To access the TTP level of the MAP display, type

>MAPCI;MTC;TRKS;TTP

and press the Enter key.

2 To post the DRAM circuits, type

>POST G DRAMdram\_clli

and press the Enter key.

where

dram\_clli

is the common language location identifier (CLLI) of theDRAM controller (table DRAMS or table CLLI)

Example input:

#### >POST G DRAM0

Example of a MAP response:

LAST CKTN = 4 POSTED CKT IDLED SHORT CLLI IS: DRAMO OK,CKT POSTED

3 To seize the circuit, type

#### >SEIZE

and press the Enter.

Example of a MAP response:

POST 4 DELQ BUSYQ DIG TTP 6-002 CKT TYPE PM NO. COM LANG STA S R DOT TE RESULT ANN STM 0 0 DRAMO 0 SZD . . P\_IDL

*Note:* The first circuit in the posted set is always the controller card (NT1X75) trunk.

4 To move the next DRAM circuit into the control position, type

>NEXT

# Correcting DRAM announcement trouble (continued)

| TEST OK<br>***+ TRK<br>If the TS<br>passes<br>fails<br>To replace<br>correct pro<br>procedure<br>To test the<br>>TST<br>and press<br><i>Example o</i><br>TEST OK<br>***+ TRI<br>If the TS | T command<br>T command<br>T command<br>the card that<br>be card that<br>be card that<br>card return to<br>the Enter key<br>of a MAP resp<br>K107 JAN19<br>T command | 13:12:16 2<br>corresponds<br>rd Replaceme<br>this point.<br>onse:<br>13:12:16 | 2200 PA<br><b>Do</b><br>step 1<br>step 8<br>to the ci<br>ent Proc<br>2200 P<br><b>Do</b> | ASS DRAM0      | 0<br>ted, perform the<br>pplete the |
|----------------------------------------------------------------------------------------------------|----------------------------------------------------------------------------------------------------|-------------------------------------------------------------------------------|------------------------------------------------------------------------------------------|----------------|-------------------------------------|
| TEST OK<br>***+ TRK<br>If the TS<br>passes<br>fails<br>To replace<br>correct pro<br>procedure<br>To test the<br>>TST<br>and press<br><i>Example o</i><br>TEST OK<br>***+ TRI              | T command<br>T command<br>the card that<br>becedure in <i>Ca</i><br>and return to<br>circuit, type<br>the Enter key<br>of a MAP resp                                | 13:12:16 2<br>corresponds<br>rd Replaceme<br>this point.                      | 2200 PA<br>Do<br>step 1<br>step 8<br>to the ci<br>ent Proc                               | ASS DRAM0      | 0<br>ted, perform the<br>pplete the |
| TEST OK<br>***+ TRK<br>If the TS<br>passes<br>fails<br>To replace<br>correct pro<br>procedure<br>To test the<br>>TST<br>and press<br><i>Example o</i>                                     | T command<br>T command<br>the card that<br>becedure in <i>Ca</i><br>and return to<br>circuit, type<br>the Enter key<br>of a MAP resp                                | 13:12:16 2<br>corresponds<br>rd Replaceme<br>this point.                      | Do<br>Step 1<br>Step 8<br>to the ci<br>ent Proc                                          | ASS DRAM0      | 0<br>ted, perform the<br>aplete the |
| TEST OK<br>***+ TRK<br>If the TS<br>passes<br>fails<br>To replace<br>correct pro<br>procedure<br>To test the<br>>TST<br>and press                                                         | T command<br>T command                                                                                                    | 13:12:16 2<br>corresponds<br><i>rd Replaceme</i><br>this point.               | Do<br>Step 1<br>Step 8<br>to the ci<br>ent Proc                                          | ASS DRAM0      | 0<br>ted, perform the<br>plete the  |
| TEST OK<br>***+ TRK<br>If the TS<br>passes<br>fails<br>To replace<br>correct pro<br>procedure<br>To test the<br>>TST                                                                      | the card that<br>conduct in <i>Ca</i><br>and return to<br>circuit, type                                                                                             | 13:12:16 2<br>corresponds<br><i>rd Replaceme</i><br>this point.               | Do<br>Step 1<br>Step 8<br>to the ci<br>ent Proc                                          | ASS DRAM0      | 0<br>ted, perform the<br>aplete the |
| TEST OK<br>***+ TRK<br>If the TS<br>passes<br>fails<br>To replace<br>correct pro<br>procedure<br>To test the                                                                              | T command<br>T command<br>the card that<br>becedure in <i>Ca</i><br>and return to<br>e circuit, type                                                                | 13:12:16 2<br>corresponds<br>rd Replacement<br>this point.                    | Do<br>Step 1<br>step 8<br>to the ci<br>ent Proc                                          | ASS DRAM0      | 0<br>ted, perform the<br>aplete the |
| TEST OK<br>***+ TRK<br>If the TS<br>passes<br>fails<br>To replace<br>correct pro<br>procedure                                                                                             | T command                                                                                                    | 13:12:16 2<br>corresponds<br><i>rd Replaceme</i><br>this point.               | Do<br>Step 1<br>step 8<br>to the ci<br>ent Proc                                          | ASS DRAM0      | 0<br>ted, perform the<br>aplete the |
| TEST OK<br>***+ TRK<br>If the TS<br>passes<br>fails                                                                                                    | 107 JAN19<br><b>T command</b>                                                                                                    | 13:12:16 2                                                                    | Do<br>Do<br>step 1<br>step 8                                                             | ASS DRAMO      | 0                                   |
| TEST OK<br>***+ TRK<br>If the TS<br>passes                                                                                                    | 107 JAN19<br>T command                                                                                                    | 13:12:16 2                                                                    | 2200 PZ<br>Do<br>step 1                                                                  | ASS DRAMO      | 0                                   |
| TEST OK<br>***+ TRK<br>If the TS                                                                                                    | 107 JAN19<br>T command                                                                                                    | 13:12:16 2                                                                    | 2200 P#<br><b>Do</b>                                                                     | ASS DRAMO      | 0                                   |
| TEST OK<br>***+ TRK                                                                                                    | 107 JAN19                                                                                                    | 13:12:16 2                                                                    | 2200 P#                                                                                  | ASS DRAMO      | 0                                   |
| Example of                                                                                                    | of a MAP resp                                                                                                    | onse:                                                                         |                                                                                          |                |                                     |
| and press                                                                                                    | the Enter key                                                                                                    |                                                                               |                                                                                          |                |                                     |
| >TST                                                                                                    |                                                                                                    |                                                                               |                                                                                          |                |                                     |
| OK, CKT I                                                                                                    | POSTED                                                                                                    | control positio                                                               | on. tvpe                                                                                 |                |                                     |
| SHORT CI                                                                                                    | LI IS: DRA                                                                                                    | AM0                                                                           |                                                                                          |                |                                     |
| LAST CKT                                                                                                    | TN = 4<br>TKT TDLED                                                                                                    |                                                                               |                                                                                          |                |                                     |
| Example o                                                                                                    | of a MAP resp                                                                                                    | onse:                                                                         |                                                                                          |                |                                     |
| >POST C                                                                                                    | G DRAMO                                                                                                    |                                                                               |                                                                                          |                |                                     |
| Example i                                                                                                    | nput:                                                                                                    |                                                                               |                                                                                          |                |                                     |
| dram_<br>is th                                                                                                    | _ <b>clli</b><br>ne CLLI of the                                                                                                    | DRAM contr                                                                    | oller (tab                                                                               | ble DRAMS of   | or table CLLI)                      |
| where                                                                                                    |                                                                                                    |                                                                               |                                                                                          |                |                                     |
| and press                                                                                                    | the Enter key.                                                                                                    | •                                                                             |                                                                                          |                |                                     |
| >POST C                                                                                                    | G DRAMdram                                                                                                    | n_clli                                                                        |                                                                                          |                |                                     |
|                                                                                                    | e DRAM circu                                                                                                    | its again, type                                                               | е                                                                                        |                |                                     |
| To post the                                                                                                    | Jp3 5 and 7 ar                                                                                                    | ntil you hold a                                                               | all the cir                                                                              | cuits in the p | oosted set.                         |
| Repeat ste<br>To post the                                                                                                    | ,<br>and 4 ur                                                                                                    |                                                                               |                                                                                          |                |                                     |

# Correcting DRAM announcement trouble (continued)

| If the TST command                                   | Do                                 |
|------------------------------------------------------|------------------------------------|
| fails                                                | step 31                            |
| To move the next circuit into the control            | position, type                     |
| and press the Enter key.                             |                                    |
| Repeat steps 7 through 10 for all the DF             | RAM circuits in the posted set.    |
| lf I                                                 | Do                                 |
| one or more DRAM circuits s failed a test            | step 12                            |
| DRAM circuits did not fail a test                    | step 32                            |
| Determine if the announcement problem                | relates to NT1X77 or NT1X79 card   |
| If the problem                                       | Do                                 |
| is associated with an NT1X77 or s<br>NT1X79 card     | step 13                            |
| is not associated with an s<br>NT1X77 or NT1X79 card | step 31                            |
| To access the DRAM recording utility, ty             | ре                                 |
| >DRAMREC                                             |                                    |
| and press the Enter key.                             |                                    |
| To connect an idled (IDL) headset trunk              | to the DRAM controller circuit, ty |
| >CONNECT dram_no hset_clli                           | member_no                          |
| and press the Enter key.                             |                                    |
| where                                                |                                    |
| is the number of the DRAM contr                      | oller                              |
| hset_clli<br>is the CLLI of the headset trunk (      | table CLLI)                        |
| <b>member_no</b><br>is the member number assigned    | to the headset trunk (table        |
| TRKMEM)                                              |                                    |
| Example input:                                       |                                    |
| >CONNECT 0 HSET 0                                    |                                    |
| To display the DRAM phrases on the de                | fective card, type                 |
|                                                      |                                    |

| Correcting DRAM announcement trouble (continued | Correcting | DRAM | announcement | trouble | (continued |
|-------------------------------------------------|------------|------|--------------|---------|------------|
|-------------------------------------------------|------------|------|--------------|---------|------------|

| card_no<br>is the number of                           | the defective DRA                              | M card (tabl                 | e DRAMS    | )    |
|-------------------------------------------------------|------------------------------------------------|------------------------------|------------|------|
| Example input:                                        |                                                |                              |            |      |
| >DISPLAY 0 1                                          |                                                |                              |            |      |
| Example or a MAP resp                                 | oonse:                                         |                              |            |      |
| CARD 1 PROM                                           | SPACE: MAX C                                   | ONTIG 0                      | TOTAL      | 0    |
| PHRASE_EXT                                            | PHRASE_INT                                     | LENGTH                       |            |      |
| <br>ENG1                                              | 48                                             | 1                            |            |      |
| ENG2                                                  | 49                                             | 1                            |            |      |
| ENG3                                                  | 50                                             | 1                            |            |      |
| ENG4                                                  | 51                                             | 1                            |            |      |
| ENG5                                                  | 52                                             | 1                            |            |      |
| ENG6                                                  | 53                                             | 1                            |            |      |
| ENG7                                                  | 54                                             | 1                            |            |      |
| ENG8                                                  | 55                                             | 1                            |            |      |
| ENG9                                                  | 56                                             | 1                            |            |      |
| ENG0                                                  | 47                                             | 1                            |            |      |
| NCAENG                                                | 40                                             | 10                           |            |      |
| PSPDENG                                               | 41                                             | 9                            |            |      |
| VCAENG                                                | 42                                             | 13                           |            |      |
| LASENG<br>DI KDNENC                                   | 43                                             | 10                           |            |      |
| NOD1ENG                                               | 44                                             | ,<br>11                      |            |      |
| <i>Note:</i> Refer to the <i>H</i> understand the DRA | <i>ardware Descripti</i><br>M phrases listed a | <i>ion Manual F</i><br>bove. | Reference  | Mar  |
| If the system                                         | De                                             | D                            |            |      |
| does not list phrases                                 | st                                             | ep 16                        |            |      |
| lists some phrases                                    | ste                                            | ep 22                        |            |      |
| Obtain a list of phrases records.                     | on the NT1X77 or                               | ·NT1X79 ca                   | rd from yo | ur o |

where

# Correcting DRAM announcement trouble (continued)

|    | phrase_ext<br>is the name of the p             | hrase                                              |
|----|------------------------------------------------|----------------------------------------------------|
|    | length<br>is the length of the r               | phrase in seconds                                  |
|    | Example input:                                 |                                                    |
|    | >RECORD VCAENG 10                              |                                                    |
| 18 | Make the announcement a                        | after three prompt tones. Speak into the receiver. |
| 19 | To play back the phrase, ty                    | pe                                                 |
|    | >PLAYBACK dram_no                              | phrase_ext                                         |
|    | and press the Enter key.                       |                                                    |
|    | where                                          |                                                    |
|    | dram_no<br>is the member numb                  | per of the DRAM controller                         |
|    | <b>phrase_ext</b><br>is the name of the p      | hrase you want to play back                        |
|    | Example input:                                 |                                                    |
|    | >PLAYBACK 0 VCAENO                             | 3                                                  |
|    | If the phrase recorded                         | Do                                                 |
|    | is correct                                     | step 20                                            |
|    | is not correct                                 | step 31                                            |
| 20 | Repeat steps 17 through 19 card.               | e to record the phrases on the NT1X77 or NT1X79    |
|    | When these steps are com                       | plete, go to step 21.                              |
| 21 | To quit DRAMREC, type                          |                                                    |
|    | >QUIT                                          |                                                    |
|    | and press the Enter key.                       |                                                    |
|    | Go to step 26.                                 |                                                    |
| 22 | To play back one of the def                    | fective phrases, type                              |
|    | >PLAYBACK dram_no                              | phrase_ext                                         |
|    | and press the Enter key.                       |                                                    |
|    | where                                          |                                                    |
|    | dram_no<br>is the member numb                  | per of the DRAM controller                         |
|    | <pre>phrase_ext     is the name of the p</pre> | hrase you want to play back                        |
|    | Example input:                                 |                                                    |
|    | >PLAYBACK 0 VCAENG                             |                                                    |
| 23 | Listen to the phrase on the                    | headset.                                           |

# Correcting DRAM announcement trouble (continued)

| 24 | Repeat steps 22 and 23 for a                                               | ll the phrases.                         |
|----|----------------------------------------------------------------------------|-----------------------------------------|
|    | When you complete these ste                                                | eps, go to step 25.                     |
| 25 | Determine if an announceme                                                 | nt problem exists.                      |
|    | If announcement trouble                                                    | Do                                      |
|    | is present                                                                 | step 16                                 |
|    | is not present                                                             | step 26                                 |
| 26 | To disconnect the headset tru                                              | nk to the DRAM controller circuit, type |
|    | >DISCONNECT dram_no                                                        | hset_clli member_no                     |
|    | and press the Enter key.                                                   |                                         |
|    | where                                                                      |                                         |
|    | <b>dram_no</b><br>is the number of the D                                   | RAM controller                          |
|    | hset_clli<br>is the CLLI of the head                                       | set trunk (table CLLI)                  |
|    | member_no<br>is the member number                                          | assigned to the headset trunk (table    |
|    | TRKMEM)                                                                    |                                         |
|    | Example input:                                                             |                                         |
|    | >DISCONNECT 0 HSET                                                         | 0                                       |
| 27 | To post the DRAM circuits ag                                               | ain, type                               |
|    | >POST G dram_clli                                                          |                                         |
|    | and press the Enter key.                                                   |                                         |
|    | where                                                                      |                                         |
|    | dram_clli<br>is the CLLI of the DRA                                        | M controller (table DRAMS or tableCLLI) |
|    | Example input:                                                             |                                         |
|    | >POST G DRAM0                                                              |                                         |
|    | Example of a MAP response                                                  |                                         |
|    | LAST CKTN = 4<br>POSTED CKT IDLED<br>SHORT CLLI IS: DRAMO<br>OK,CKT POSTED |                                         |
| 28 | To return the circuit in the cor                                           | trol position to service, type          |
|    | >RTS                                                                       |                                         |
|    | and press the Enter key.                                                   |                                         |

## Correcting DRAM announcement trouble (end)

- 29 To move the next circuit into the control position, type
   >NEXT
   and press the Enter key.
- **30** Repeat steps 28 and 29 for all the posted DRAM circuits. When the steps are complete, go to step 32.
- **31** For additional help, contact the next level of support.
- **32** The procedure is complete.

### Correcting DRAM sit tone trouble

### Application

Use this procedure to test the output decibel levels for the sit tones of a digital recorded announcement machine (DRAM). This procedure also corrects tones that are out of specification. The output decibel levels for sit tones are -13 dB(+/- 1.5 dB).

*Note:* The decibel levels do not always show a continuous value because three different tones comprise sit tones.

### Definition

NT1X76, NT1X77, or NT1X79 cards store DRAM sit tones digitally. Each card has a single trunk appearance.

The NT1X76 card stores sit tones in programmable read-only memory (PROM). You cannot correct announcement problems related to this card. You must replace the card.

The NT1X77 card stores sit tones in random-access memory (RAM). The NT1X79 stores tones in electrically erasable programmable read-only memory (EEPROM). To correct problems with the output level of these cards, load the sit tones again.

### **Common procedures**

There are no common procedures.

### Action

This procedure contains a summary flowchart and a list of steps. Use the flowchart to review the procedure. Follow the steps to perform the procedure.

### Correcting DRAM sit tone trouble (continued)

#### Summary of Correcting DRAM sit tone trouble

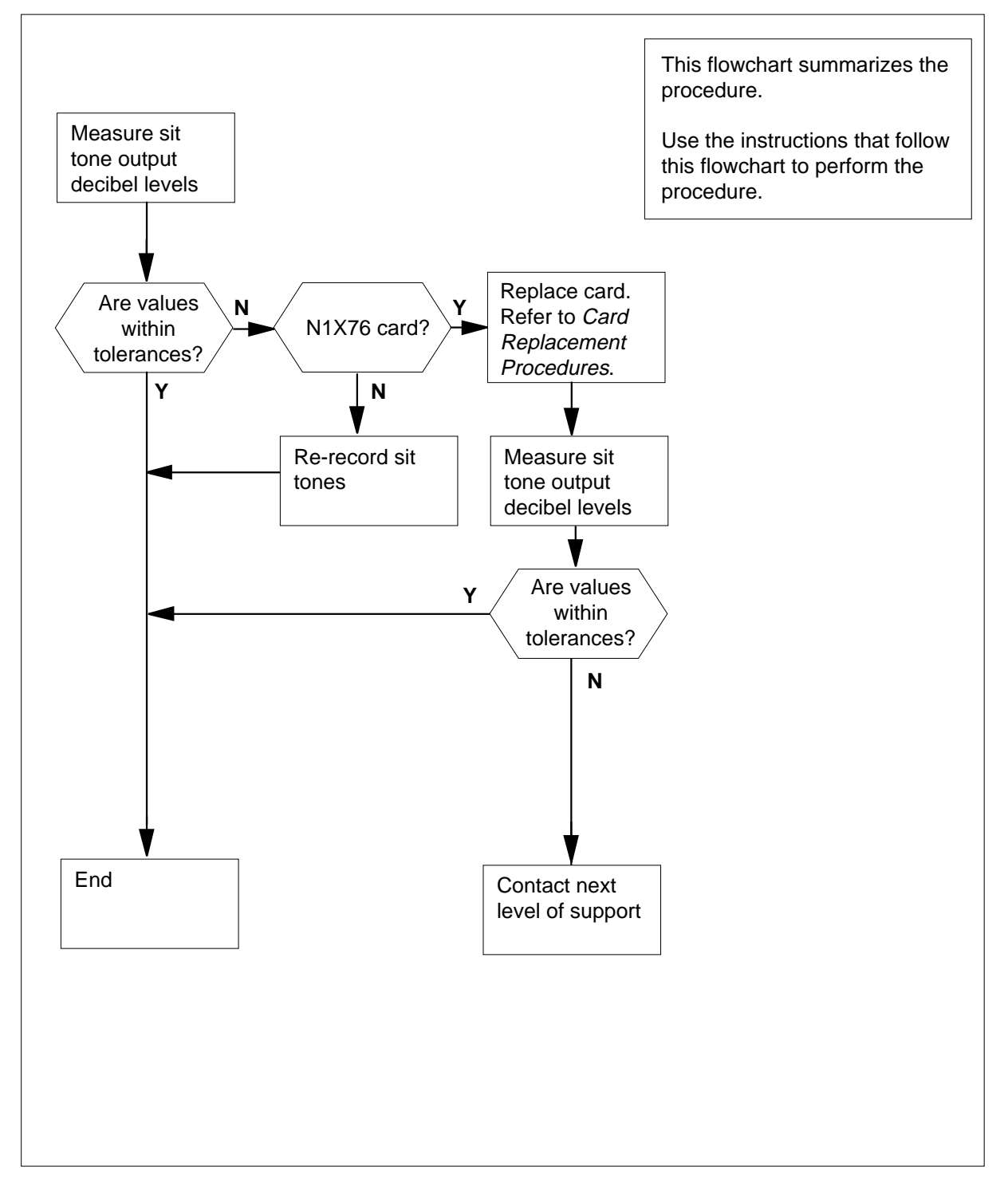

### Correcting DRAM sit tone trouble (continued)

#### Correcting DRAM sit tone trouble

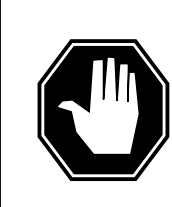

### Loss of announcement services

This procedure removes the DRAM from service. Perform this procedure during periods of low traffic.

#### At the MAP terminal

1 To access the Manual level of the MAP display, type

>MAPCI;MTC;TRKS;TTP;MANUAL

DANGER

and press the Enter key.

2 To post the DRAM circuits, type

>POST G DRAMdram \_clli

and press the Enter key.

where

dram\_clli

is the common language location identifier (CLLI) of theDRAM controller (table DRAMS or table CLLI)

Example input:

>POST G DRAMO

Example of MAP response:

LAST CKTN = 4 POSTED CKT IDLED SHORT CLLI IS: DRAMO OK,CKT POSTED

3 To access the DRAM recording function, type

#### >DRAMREC

and press the Enter key.

4 To display the DRAM phrases on the defective card, type

```
>DISPLAY dram_no card_no
```

and press the Enter key.

where

```
dram_no
```

is the member number of the DRAM controller

```
card_no
```

is the number of the defective DRAM card (table DRAMS)

Example input:

>DISPLAY 0 1

type

# Correcting DRAM sit tone trouble (continued)

|   | CARD 1 PROM                    | SPACE: MAX          | CONTIG 0                  | TOTAL        | 0        |
|---|--------------------------------|---------------------|---------------------------|--------------|----------|
|   | PHRASE_EXT                     | PHRASE_INT          | LENGTH                    | ł            |          |
|   |                                |                     |                           | -            |          |
|   | SITI                           | 8                   | 2                         |              |          |
|   | S112<br>STT2                   | 10                  | 2                         |              |          |
|   | SIIS<br>SITA                   | 10                  | 2                         |              |          |
|   |                                | 12                  | 2                         |              |          |
|   | SITS                           | 13                  | 2                         |              |          |
|   | SIT7                           | 14                  | 2                         |              |          |
|   | STT8                           | 15                  | 2                         |              |          |
|   | STT9                           | 16                  | 2                         |              |          |
|   | STT10                          | 17                  | 2                         |              |          |
|   | STT11                          | 18                  | 2                         |              |          |
|   | STT12                          | 19                  | 2                         |              |          |
|   |                                | 20                  | 2                         |              |          |
|   | SIIIS<br>SIIIS                 | 20                  | 2                         |              |          |
|   | STT15                          | 21                  | 2                         |              |          |
|   | STT16                          | 22                  | 2                         |              |          |
|   | STT17                          | 23                  | 2                         |              |          |
|   | SIII/<br>SITI8                 | 25                  | 2                         |              |          |
|   | SIII0<br>CIT10                 | 25                  | 2                         |              |          |
|   | SIII9<br>SIII9                 | 20                  | 2                         |              |          |
|   | Note: Pefer to Har             | dware Description   | Manual Pofe               | ronco Ma     | nualto   |
|   | understand the prec            | ceding list of DRAM | Mandal Kele<br>M phrases. | Tence Ma     | nuar to  |
| 5 | Record defective sit to        | nes.                |                           |              |          |
| 6 | To connect an idled (ID        | DL) headset trunk   | to the DRAM               | controller   | circuit, |
|   | <pre>&gt;CONNECT dram_no</pre> | hset_clli m         | nember_no                 |              |          |
|   | and press the Enter ke         | ey.                 |                           |              |          |
|   | where                          |                     |                           |              |          |
|   | dram_no<br>is the number o     | f the DRAM contro   | oller                     |              |          |
|   | hset_clli<br>is the CLLL of th | e headset trunk (t  | able CLLI)                |              |          |
|   | member ne                      |                     |                           |              |          |
|   | is the assigned                | member number o     | of the headse             | t trunk (tal | ble      |
|   | TRKMEM)                        |                     |                           |              |          |
|   | Example input:                 |                     |                           |              |          |
|   | >CONNECT 0 HSET                | го                  |                           |              |          |
| 7 | To play back the phras         | e, type             |                           |              |          |
|   | >PLAYBACK dram_r               | no phrase_ext       | :                         |              |          |

Example of MAP response:

DMS-100 Family NA100 Trouble Locating and Clearing Procedures Volume 1 of 2 LET0015 and up

```
Correcting DRAM sit tone trouble (continued)
                       and press the Enter key.
                       where
                           dram no
                             is the member number of the DRAM controller
                           phrase_ext
                             is the name of the sit tone you want to test
                       Example input:
                       >PLAYBACK 0 SIT1
                8
                       To disconnect the headset trunk to the DRAM controller circuit, type
                       >DISCONNECT dram no hset clli member no
                       and press the Enter key.
                       where
                           dram no
                             is the number of the DRAM controller
                           hset clli
                             is the CLLI of the headset trunk (table CLLI)
                           member no
                             is the assigned member number of the headset trunk (table
                             TRKMEM)
                       Example input:
                       >DISCONNECT 0 HSET
                                                0
                9
                       To measure the loss to show the output decibel level, type
                       >LOSS
                       and press the Enter key.
                       Example of a MAP response:
                     POST
                               5 DELQ
                                                      BUSYQ
                                                                     DIG
                     TTP 6-002
                     CKT TYPE PM NO.
                                              COM LANG
                                                             STA S R DOT TE RESULT
                                   4 0
                                                         0 SZD . .
                     ANN MTM
                                            dram0
                                                                            LVM -13.8
                                                         0 P IDL R
                                              TTT
                         Note: The output decibel level of the sit tone is under the RESULT column
                         of the MAP response.
                10
                       Note the sit tone output decibel level.
                11
                       To release DRAM from test connection, type
                       >RLS
                       and press the Enter key.
```

Example of a MAP response:

# Correcting DRAM sit tone trouble (continued)

| POST 5 DELQ                                |                                                                                                    | BUS                                                                                                    | SYQ                                                                                                    |                                                                                                    |                                                                                                    | D                                                                                                    | IG                                                                                                    |                                                                                                    |                                                                                                    |
|--------------------------------------------|----------------------------------------------------------------------------------------------------|----------------------------------------------------------------------------------------------------|----------------------------------------------------------------------------------------------------|----------------------------------------------------------------------------------------------------|----------------------------------------------------------------------------------------------------|----------------------------------------------------------------------------------------------------|----------------------------------------------------------------------------------------------------|----------------------------------------------------------------------------------------------------|----------------------------------------------------------------------------------------------------|
| CKT TYPEPM NO.ANN MTM4                     | COM<br>DRAM0                                                                                                    | LANG                                                                                                    | 2<br>0 1                                                                                                    | STA<br>IDL                                                                                                    | s                                                                                                    | R<br>•                                                                                                    | DOT                                                                                                    | ΤE                                                                                                    | RESULT                                                                                                    |
| Repeat steps 6 to 11                       | as needed.                                                                                                    | . Retur                                                                                                    | n to tl                                                                                                    | his p                                                                                                    | oir                                                                                                    | nt.                                                                                                    |                                                                                                    |                                                                                                    |                                                                                                    |
| Determine if the sit to                    | nes have a                                                                                                    | n outpı                                                                                                    | ut dec                                                                                                    | ibel                                                                                                    | lev                                                                                                    | el c                                                                                                    | of -13                                                                                                    | dB (+                                                                                                    | -/- 1.5 dB).                                                                                                    |
| If each sit tone                           |                                                                                                    |                                                                                                    | Do                                                                                                    |                                                                                                    |                                                                                                    |                                                                                                    |                                                                                                    |                                                                                                    |                                                                                                    |
| has an output dee<br>-13 dB                | cibel leve                                                                                                    | l of                                                                                                    | step                                                                                                    | 22                                                                                                    |                                                                                                    |                                                                                                    |                                                                                                    |                                                                                                    |                                                                                                    |
| do not have an o<br>level of -13 dB        | utput dec                                                                                                    | ibel                                                                                                    | step                                                                                                    | 14                                                                                                    |                                                                                                    |                                                                                                    |                                                                                                    |                                                                                                    |                                                                                                    |
| Determine which type                       | of card the                                                                                                    | e syste                                                                                                    | m us                                                                                                    | es.                                                                                                    |                                                                                                    |                                                                                                    |                                                                                                    |                                                                                                    |                                                                                                    |
| If the card used                           |                                                                                                    |                                                                                                    | Do                                                                                                    |                                                                                                    |                                                                                                    |                                                                                                    |                                                                                                    |                                                                                                    |                                                                                                    |
| is an NT1X76 card                          | 1                                                                                                    |                                                                                                    | step                                                                                                    | 15                                                                                                    |                                                                                                    |                                                                                                    |                                                                                                    |                                                                                                    |                                                                                                    |
| is an NT1X77 or N                          | NT1X79 ca                                                                                                    | ard                                                                                                    | step                                                                                                    | 19                                                                                                    |                                                                                                    |                                                                                                    |                                                                                                    |                                                                                                    |                                                                                                    |
| To replace the NT1X7<br>Replacement Proced | ′6 card, per<br><i>ures</i> . Com                                                                                                    | rform th<br>plete th                                                                                                    | ne co<br>ne pro                                                                                                    | rrect<br>oced                                                                                                    | pr<br>ure                                                                                                    | oce<br>e ar                                                                                                    | edure i<br>nd retu                                                                                                    | n <i>Ca</i><br>Irn to                                                                                                    | <i>rd</i><br>this point.                                                                                                    |
| To test the circuit in th                  | e control p                                                                                                    | osition                                                                                                    | , type                                                                                                    | •                                                                                                    |                                                                                                    |                                                                                                    |                                                                                                    |                                                                                                    |                                                                                                    |
| >TST                                       |                                                                                                    |                                                                                                    |                                                                                                    |                                                                                                    |                                                                                                    |                                                                                                    |                                                                                                    |                                                                                                    |                                                                                                    |
| and press the Enter k                      | ey.                                                                                                    |                                                                                                    |                                                                                                    |                                                                                                    |                                                                                                    |                                                                                                    |                                                                                                    |                                                                                                    |                                                                                                    |
| Example of a MAP re                        | sponse:                                                                                                    |                                                                                                    |                                                                                                    |                                                                                                    |                                                                                                    |                                                                                                    |                                                                                                    |                                                                                                    |                                                                                                    |
| TEST OK                                    | 10 10 10                                                                                                    |                                                                                                    |                                                                                                    |                                                                                                    | . ~                                                                                                    |                                                                                                    |                                                                                                    |                                                                                                    | •                                                                                                    |
| ***+ TRKIU/ JAN                            | 19 13:12                                                                                                    | :16 2                                                                                                    | 200                                                                                                    | PAS                                                                                                    | S                                                                                                    | DR.                                                                                                    | AMU                                                                                                    |                                                                                                    | 0                                                                                                    |
| If the TST comman                          | d                                                                                                    |                                                                                                    | Do                                                                                                    |                                                                                                    |                                                                                                    |                                                                                                    |                                                                                                    |                                                                                                    |                                                                                                    |
| passes                                     |                                                                                                    |                                                                                                    | step                                                                                                    | 17                                                                                                    |                                                                                                    |                                                                                                    |                                                                                                    |                                                                                                    |                                                                                                    |
| fails                                      |                                                                                                    |                                                                                                    | step                                                                                                    | 24                                                                                                    |                                                                                                    |                                                                                                    |                                                                                                    |                                                                                                    |                                                                                                    |
| Repeat steps 6 to 11.                      | Return to                                                                                                    | this po                                                                                                    | oint.                                                                                                    |                                                                                                    |                                                                                                    |                                                                                                    |                                                                                                    |                                                                                                    |                                                                                                    |
| Determine if each sit                      | tone has ar                                                                                                    | n outpu                                                                                                    | it dec                                                                                                    | ibel                                                                                                    | lev                                                                                                    | el c                                                                                                    | of -13 (                                                                                                    | dB (+                                                                                                    | /- 1.5 dB).                                                                                                    |
| If each sit tone                           |                                                                                                    |                                                                                                    | Do                                                                                                    |                                                                                                    |                                                                                                    |                                                                                                    |                                                                                                    |                                                                                                    |                                                                                                    |
| has an output dec<br>-13 dB                | cibel leve                                                                                                    | l of                                                                                                    | step                                                                                                    | 22                                                                                                    |                                                                                                    |                                                                                                    |                                                                                                    |                                                                                                    |                                                                                                    |
|                                            | FOST       5       DELQ         TTP       6-002       CKT TYPE       PM NO.         ANN       MTM       4       0         Repeat steps 6 to 11       Determine if the sit to       1         Determine if the sit tone       has an output dec       -13 dB         do not have an our level of -13 dB       0       10         Determine which type       If the card used       1         is an NT1X76 card       is an NT1X77 or N         To replace the NT1X7       Replacement Proced         To test the circuit in the >TST       and press the Enter k         Example of a MAP re       TEST OK         ***+       TRK107 JAN         If the TST comman       passes         fails       Repeat steps 6 to 11.         Determine if each sit tone       has an output dec         -13 dB       Other steps 6 to 11. | TTP 6-002         CKT TYPE       PM NO. COM         ANN MTM       4 0 DRAMO         Repeat steps 6 to 11 as needed         Determine if the sit tones have a         If each sit tone         has an output decibel leve         -13 dB         do not have an output decibel leve         -13 dB         Determine which type of card the         If the card used         is an NT1X76 card         is an NT1X77 or NT1X79 ca         To replace the NT1X76 card, per         Replacement Procedures. Com         To test the circuit in the control p         >TST         and press the Enter key.         Example of a MAP response:         TEST OK         ***+ TRK107 JAN19 13:12         If the TST command         passes         fails         Repeat steps 6 to 11. Return to         Determine if each sit tone has an         If each sit tone         has an output decibel leve         -13 dB | TTP       6-002         CKT TYPE       PM NO.       COM LANG         ANN       MTM       4       0       DRAMO         Repeat steps 6 to 11 as needed. Retur       Determine if the sit tones have an output       If each sit tone         has an output decibel level of -13 dB       do not have an output decibel level of -13 dB       Determine which type of card the syste         If the card used       is an NT1X76 card       is an NT1X77 or NT1X79 card         To replace the NT1X76 card, perform the Replacement Procedures. Complete the To test the circuit in the control position       >TST         and press the Enter key.       Example of a MAP response:       TEST OK         ***+       TRK107 JAN19 13:12:16 2       If the TST command         passes       fails       Repeat steps 6 to 11. Return to this perform the steps of the top of the steps of the steps of the top of the steps of the steps of the s | TTP       6-002         CKT TYPE       PM NO.       COM LANG       S         ANN       MTM       4       0       DRAMO       0       T         Repeat steps 6 to 11 as needed. Return to the Determine if the sit tones have an output decided       If each sit tone       Do         has an output decided       If each sit tone       Do       Do       has an output decided       step         -13 dB       do not have an output decided       step       level of -13 dB       Determine which type of card the system use         If the card used       Do       is an NT1X76 card       step         is an NT1X76 card       step       ro replace the NT1X76 card, perform the co         Replacement Procedures.       Complete the procedures.       Complete the procedures.         To test the circuit in the control position, type       >TST         and press the Enter key.       Example of a MAP response:         TEST OK       ****+ TRK107 JAN19 13:12:16 2200         If the TST command       Do         passes       step         fails       step         fails       step         fails       step         fails       step         fails       step         fails       step | POSIT       5       DBLQ       DOSTQ         TTP       6-002       CKT TYPE       PM NO. COM LANG       STA         ANN       MTM       4       0       DRAMO       0       IDL         Repeat steps 6 to 11 as needed. Return to this p       Determine if the sit tones have an output decibel       If each sit tone       Do         If each sit tone       Do       Do       has an output decibel level of step 22       -13 dB         do not have an output decibel       step 14       level of -13 dB       Determine which type of card the system uses.         If the card used       Do       is an NT1X76 card       step 15         is an NT1X76 card       step 19       To replace the NT1X76 card, perform the correct Replacement Procedures. Complete the proced         To test the circuit in the control position, type       >TST         and press the Enter key.       Example of a MAP response:         TEST OK       ****+ TRK107 JAN19 13:12:16 2200 PAS         If the TST command       Do         passes       step 17         fails       step 24         Repeat steps 6 to 11. Return to this point.         Determine if each sit tone has an output decibel         If each sit tone       Do         has an output decibel level of       step 22 | POSITDescriptionTTP6-002CKT TYPEPM NO.COM LANGSTA SANNMTM40DRAMO0IDL .Repeat steps 6 to 11 as needed. Return to this poirDetermine if the sit tones have an output decibel levelIf each sit toneDohas an output decibel level ofstep 22-13 dBdo not have an output decibelstep 14level of -13 dBDetermine which type of card the system uses.If the card usedDois an NT1X76 cardstep 15is an NT1X77 or NT1X79 cardstep 19To replace the NT1X76 card, perform the correct prReplacement Procedures. Complete the procedureTo test the circuit in the control position, type>TSTand press the Enter key.Example of a MAP response:TEST OK****+ TRK107 JAN19 13:12:16 2200 PASSIf the TST commandDopassesstep 17failsstep 24Repeat steps 6 to 11. Return to this point.Determine if each sit tone has an output decibel levelIf each sit toneDohas an output decibel level ofstep 22-13 dB | TTP       6-002       COM LANG       STA S R         ANN       MTM       4       0       DRAMO       0       IDL         Repeat steps 6 to 11 as needed. Return to this point.       Determine if the sit tones have an output decibel level of       If each sit tone       Do         has an output decibel level of       step 22       -13 dB       do not have an output decibel step 14       level of -13 dB         Determine which type of card the system uses.       If the card used       Do       is an NT1X76 card       step 15         is an NT1X76 card       step 15       is an NT1X77 or NT1X79 card       step 19       To replace the NT1X76 card, perform the correct proce <i>Replacement Procedures</i> . Complete the procedure ar         To test the circuit in the control position, type       >TST         and press the Enter key.       Example of a MAP response:         TEST OK       ****+ TRK107 JAN19 13:12:16 2200 PASS DR         If the TST command       Do         passes       step 17         fails       step 24         Repeat steps 6 to 11. Return to this point.       Determine if each sit tone has an output decibel level of         If the an output decibel level of       step 22         -13 dB       Do | FOST       50 Mag       50 Mag       50 Mag       50 Mag         TTP       6-002       CCM LANG       STA S R DOT         ANN       MTM       4       0       DRAMO       0       IDL       .         Repeat steps 6 to 11 as needed. Return to this point.       Determine if the sit tones have an output decibel level of -13 d       If each sit tone       Do         has an output decibel level of       step 22       -13 dB       do not have an output decibel       step 14         level of -13 dB       Determine which type of card the system uses.       If the card used       Do         is an NT1X76 card       step 15       is an NT1X77 or NT1X79 card       step 19         To replace the NT1X76 card, perform the correct procedure in <i>Replacement Procedures</i> . Complete the procedure and reture to test the circuit in the control position, type         >TST       and press the Enter key.       Example of a MAP response:         TEST OK       ****+ TRK107 JAN19 13:12:16 2200 PASS DRAMO       If the TST command       Do         passes       step 17       fails       step 24         Repeat steps 6 to 11. Return to this point.       Determine if each sit tone has an output decibel level of -13 of         If each sit tone       Do       has an output decibel level of step 22       -13 dB | FOST 0       505 fg       515 fg       515 fg         TTP 6-002       CKT TYPE       PM NO.       COM LANG       STA S R DOT TE         ANN MTM       4       0       DRAMO       0       IDL         Repeat steps 6 to 11 as needed. Return to this point.       Determine if the sit tones have an output decibel level of -13 dB (4         If each sit tone       Do         has an output decibel level of step 22       -13 dB         do not have an output decibel       step 14         level of -13 dB       Determine which type of card the system uses.         If the card used       Do         is an NT1X76 card       step 15         is an NT1X77 or NT1X79 card       step 19         To replace the NT1X76 card, perform the correct procedure in Ca         Replacement Procedures. Complete the procedure and return to         To test the circuit in the control position, type         >TST         and press the Enter key.         Example of a MAP response:         TEST OK         ****+ TRK107 JAN19 13:12:16 2200 PASS DRAMO         If the TST command       Do         passes       step 17         fails       step 24         Repeat steps 6 to 11. Return to this point.         Determine if each sit tone has |

# Correcting DRAM sit tone trouble (end)

| If each sit tone                                                                                                    | Do                                                                                   |
|----------------------------------------------------------------------------------------------------|--------------------------------------------------------------------------------------|
|                                                                                                    |                                                                                      |
| do not have an output decibel level of -13 dB                                                                                                    | step 24                                                                              |
| To load the sit tones on the DRAM, t                                                                                                    | уре                                                                                  |
| >SITLOAD dram_no                                                                                                    |                                                                                      |
| and press the Enter key.                                                                                                    |                                                                                      |
| where                                                                                                    |                                                                                      |
| dram_no<br>is the member number of the                                                                                                    | DRAM controller                                                                      |
| MAP response:                                                                                                    |                                                                                      |
| SITDATA HAS BEEN SUCCESSFUI                                                                                                    | LLY LOADED                                                                           |
| Repeat steps 6 through 12 to test all<br>Determine if each sit tone has an ou                                                                                                    | the sit tones. Return to this point.<br>tput decibel level of -13 dB (+/- 1.5 dB)    |
| If each sit tone                                                                                                    | Do                                                                                   |
|                                                                                                    |                                                                                      |
| has an output decibel level of -13dB                                                                                                    | step 22                                                                              |
| has an output decibel level of<br>-13dB<br>does not have an output decibel<br>level of -13 dB                                                                                                    | step 22<br>step 24                                                                   |
| has an output decibel level of<br>-13dB<br>does not have an output decibel<br>level of -13 dB<br>To quit DRAMREC, type                                                                                                    | step 22<br>step 24                                                                   |
| has an output decibel level of<br>-13dB<br>does not have an output decibel<br>level of -13 dB<br>To quit DRAMREC, type<br>>QUIT                                                                                                    | step 22<br>step 24                                                                   |
| has an output decibel level of<br>-13dB<br>does not have an output decibel<br>level of -13 dB<br>To quit DRAMREC, type<br>>QUIT<br>and press the Enter key.                                                                                                    | step 22<br>step 24                                                                   |
| has an output decibel level of<br>-13dB<br>does not have an output decibel<br>level of -13 dB<br>To quit DRAMREC, type<br>>QUIT<br>and press the Enter key.<br>To return the circuit in the control por                                                                                                    | step 22<br>step 24                                                                   |
| has an output decibel level of<br>-13dB<br>does not have an output decibel<br>level of -13 dB<br>To quit DRAMREC, type<br>>QUIT<br>and press the Enter key.<br>To return the circuit in the control por<br>>RTS                                                                                                    | sition to service, type                                                              |
| has an output decibel level of<br>-13dB<br>does not have an output decibel<br>level of -13 dB<br>To quit DRAMREC, type<br>>QUIT<br>and press the Enter key.<br>To return the circuit in the control poi<br>>RTS<br>and press the Enter key.                                                                                    | step 22<br>step 24                                                                   |
| has an output decibel level of<br>-13dB<br>does not have an output decibel<br>level of -13 dB<br>To quit DRAMREC, type<br>>QUIT<br>and press the Enter key.<br>To return the circuit in the control por<br>>RTS<br>and press the Enter key.<br>When the circuits return to service, g                                          | sition to service, type                                                              |
| has an output decibel level of<br>-13dB<br>does not have an output decibel<br>level of -13 dB<br>To quit DRAMREC, type<br>>QUIT<br>and press the Enter key.<br>To return the circuit in the control por<br>>RTS<br>and press the Enter key.<br>When the circuits return to service, g<br>For additional help, contact the next | step 22<br>step 24<br>sition to service, type<br>go to step 25.<br>level of support. |

## **Correcting EDRAM voice file problems**

# Application

Use this procedure to correct voice file problems for an enhanced digitally recorded announcement machine (EDRAM).

### Definition

A lack of announcements or corrupt announcements characterize EDRAM problems.

# **Common procedures**

There are no common procedures.

### Action

This procedure contains a summary flowchart and a list of steps. Use the flowchart to review the procedure. Follow the steps to perform the procedure.

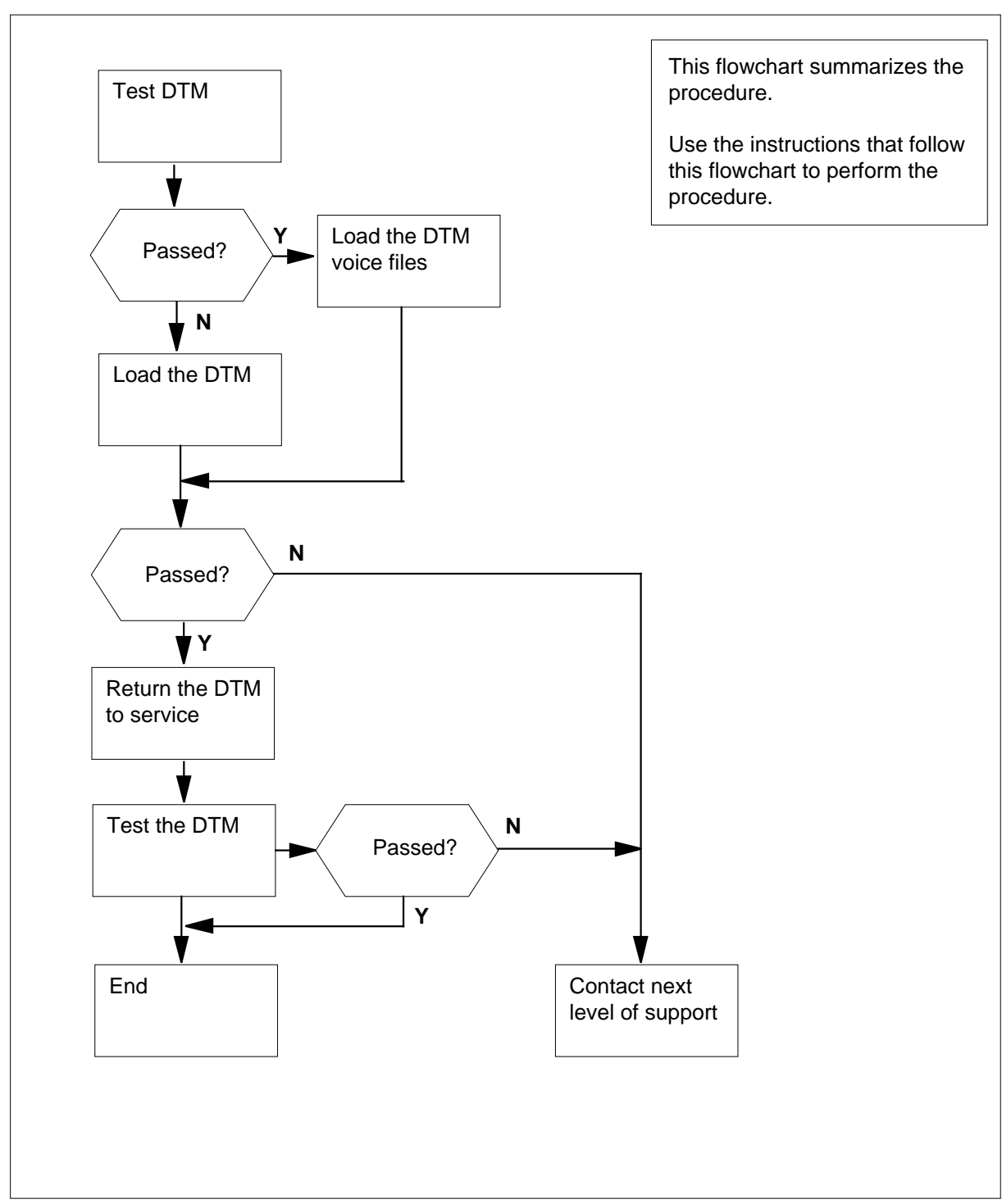

#### Summary of Correcting EDRAM voice file problems

#### **Correcting EDRAM voice file problems**

DANGER

#### At the MAP terminal

1

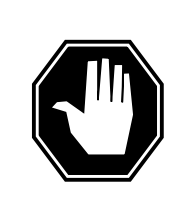

Loss of announcement services This procedure removes the EDRAM from service. Perform this procedure during periods of low traffic.

|   | To access the PM level of the MA    | P display, type  |
|---|-------------------------------------|------------------|
|   | >MAPCI;MTC;PM                       |                  |
|   | and press the Enter key.            |                  |
| 2 | To post the digital trunk module (I | DTM), type       |
|   | >POST DTM dtm_no                    |                  |
|   | and press the Enter key.            |                  |
|   | where                               |                  |
|   | dtm_no<br>is the number of the DTM  |                  |
|   | Example of a MAP response:          |                  |
|   | DTM 4 InSv                          |                  |
| 3 | To manually busy the DTM, type      |                  |
|   | >BSY                                |                  |
|   | and press the Enter key.            |                  |
| 4 | To test the DTM, type               |                  |
|   | >TST                                |                  |
|   | and press the Enter key.            |                  |
|   | If the TST command                  | Do               |
|   | passes                              | step 5           |
|   | fails                               | step 17          |
| 5 | To access the TTP level of the M    | AP display, type |
|   | >TRKS;TTP                           |                  |
|   | and press the Enter key.            |                  |
| 6 | To create a posted set of DTM cir   | cuits, type      |
|   | >POST TM DTM dtm_no                 |                  |
|   |                                     |                  |

|    | and press the Enter key.                                                                        |
|----|-------------------------------------------------------------------------------------------------|
|    | where                                                                                           |
|    | <pre>dtm_no     is the number of affected DTM normally indicated by a log or an     alarm</pre> |
|    | Example of a MAP response:                                                                      |
|    | POST 7 DELQ BUSYQ DIG<br>TTP 6-004                                                              |
|    | CKT TYPEPM NO.COM LANGSTA S RDOT TERESULTANNDTM42MCA2IDL                                        |
| 7  | To manually busy the DTM circuit in the control position, type                                  |
|    | >BSY                                                                                            |
|    | and press the Enter key.                                                                        |
|    | Example of a MAP response:                                                                      |
|    | POST 7 DELQ BUSYQ DIG TTP 6-004                                                                 |
|    | ANN DTM 4 2 MCA 2 MB                                                                            |
| 8  | To post the next DTM circuit, type                                                              |
|    | >NEXT                                                                                           |
|    | and press the Enter key.                                                                        |
| 9  | Repeat steps 7 and 8 until all the posted DTM circuits are busied.                              |
| 10 | To access table EDRAMINV, type                                                                  |
|    | >TABLE EDRAMINV                                                                                 |
|    | and press the Enter key.                                                                        |
|    | Example of a MAP response.                                                                      |
|    | TABLE: EDRAMINV                                                                                 |
| 11 | To list all the DTMs, type                                                                      |
|    | >LIST ALL                                                                                       |
|    | and press the Enter key.                                                                        |
|    | Example of a MAP response:                                                                      |
|    |                                                                                                 |

|                                                                                                    | EDR                                                                                                    | AMI                                                      | M                                                               |                                                                                                    | TUPINFO                         |     |
|----------------------------------------------------------------------------------------------------|----------------------------------------------------------------------------------------------------|----------------------------------------------------------|-----------------------------------------------------------------|----------------------------------------------------------------------------------------------------|---------------------------------|-----|
|                                                                                                    | DTM                                                                                                    | 1                                                        | 0                                                               | CTRL                                                                                                    | MTM 4 10                        |     |
|                                                                                                    | DTM                                                                                                    | 1                                                        | 1                                                               |                                                                                                    | ANN ECLS20AP                    |     |
|                                                                                                    | DTM                                                                                                    | 1                                                        | 3                                                               |                                                                                                    | ANN ECLS20AQ                    |     |
|                                                                                                    | DTM                                                                                                    | 1                                                        | 5                                                               |                                                                                                    | ANN ECLS20AR                    |     |
|                                                                                                    | DTM                                                                                                    | 1                                                        | 7                                                               |                                                                                                    | ANN ECLS20AS                    |     |
|                                                                                                    | DTM                                                                                                    | 2                                                        | 0                                                               | CTRL                                                                                                    | MTM 4 12                        |     |
|                                                                                                    | DTM                                                                                                    | 2                                                        | 1                                                               |                                                                                                    | ANN ECLS20AT                    |     |
|                                                                                                    | D.I.W                                                                                                    | 2                                                        | 3                                                               |                                                                                                    | ANN ECLSZUAU                    |     |
|                                                                                                    | DTM                                                                                                    | ∠<br>2                                                   | כ<br>ד                                                          |                                                                                                    | ANN ECLSZUAV                    |     |
|                                                                                                    |                                                                                                    | ∠<br>२                                                   | /<br>0                                                          | CTPT.                                                                                                    | MTM A 1A                        |     |
|                                                                                                    | DTM                                                                                                    | 2                                                        | 1                                                               | CIND                                                                                                    | ANN ECISIOAT                    |     |
|                                                                                                    | DTM                                                                                                    | 3                                                        | 3                                                               |                                                                                                    | ANN ECLS10AK                    |     |
|                                                                                                    | DTM                                                                                                    | 3                                                        | 5                                                               |                                                                                                    | ANN ECFRA0AM                    |     |
|                                                                                                    | DTM                                                                                                    | 4                                                        | 0                                                               | CTRL                                                                                                    | MTM 0 14                        |     |
|                                                                                                    | DTM                                                                                                    | 4                                                        | 1                                                               |                                                                                                    | ANN ESTDOAA                     |     |
|                                                                                                    | DTM                                                                                                    | 5                                                        | 0                                                               | CTRL                                                                                                    | MTM 1 14                        |     |
| Record th                                                                                                    |                                                                                                    | /l th                                                    | at                                                              | contains th                                                                                              | o defective appeurcements (ANN  | n.  |
|                                                                                                    |                                                                                                    |                                                          |                                                                 |                                                                                                    | le delective announcements (Ann | N). |
| To leave t                                                                                                    | table E                                                                                                    | DR                                                       | AN                                                              | /INV, type                                                                                               |                                 | N). |
| To leave t<br>>LEAVE                                                                                                    | table E                                                                                                    | DR                                                       | AN                                                              | /INV, type                                                                                               |                                 | N). |
| To leave t                                                                                                    | table E                                                                                                    | DR                                                       | AN                                                              | /INV, type                                                                                               |                                 | N). |
| To leave t >LEAVE and press                                                                                                    | table E                                                                                                    | DR                                                       | AN<br>r k                                                       | /INV, type<br>ey.                                                                                        |                                 | N). |
| To leave t<br>> <b>LEAVE</b><br>and press<br>To access                                                                                     | table E<br>s the E<br>s the P                                                                                             | DR<br>nte<br>M I                                         | AN<br>r ke                                                      | /INV, type<br>ey.<br>el of the M                                                                         | AP display, type                | N). |
| To leave f<br>> <b>LEAVE</b><br>and press<br>To access<br>> <b>PM</b>                                                                      | table E<br>s the E<br>s the P                                                                                             | DR<br>nte<br>M I                                         | AN<br>r k                                                       | /INV, type<br>ey.<br>el of the M                                                                         | AP display, type                | N). |
| To leave t<br>>LEAVE<br>and press<br>To access<br>>PM<br>and press                                                                         | table E<br>s the E<br>s the P<br>s the E                                                                                  | DR<br>nte<br>M I                                         | r ko<br>eve                                                     | /INV, type<br>ey.<br>el of the M<br>ey.                                                                  | AP display, type                | N). |
| To leave t<br>>LEAVE<br>and press<br>To access<br>>PM<br>and press<br>To post th                                                           | table E<br>s the E<br>s the P<br>s the E<br>ne affee                                                                      | DR<br>nte<br>MI                                          | r ko<br>eve<br>r ko                                             | /INV, type<br>ey.<br>el of the M<br>ey.<br>TM, type                                                      | AP display, type                | N). |
| To leave t >LEAVE and press To access >PM and press To post th                                                                             | table E<br>s the E<br>s the P<br>s the E<br>he affec                                                                      | nte<br>MI                                                | AN<br>rki<br>eve<br>rki<br>d D                                  | /INV, type<br>ey.<br>el of the M<br>ey.<br>TM, type                                                      | AP display, type                | N). |
| To leave t<br>>LEAVE<br>and press<br>To access<br>>PM<br>and press<br>To post th<br>>POST                                                  | table E<br>s the E<br>s the P<br>s the E<br>ne affec<br>DTM                                                               | DR<br>nte<br>MI<br>nte<br>cteo<br>dt                     | AN<br>rka<br>eve<br>rka<br>dD<br>m_                             | /INV, type<br>ey.<br>el of the M<br>ey.<br>TM, type<br>no                                                | AP display, type                | N). |
| To leave t<br>>LEAVE<br>and press<br>To access<br>>PM<br>and press<br>To post th<br>>POST<br>and press                                     | table E<br>s the E<br>s the P<br>s the E<br>ne affec<br>DTM<br>s the E                                                    | nte<br>MI<br>nte<br>cteo<br>dt                           | AN<br>rka<br>eve<br>rka<br>dD<br>m_<br>rka                      | /INV, type<br>ey.<br>el of the M<br>ey.<br>TM, type<br>no<br>ey.                                         | AP display, type                | N). |
| To leave t LEAVE and press PM and press To post th POST and press where                                                                    | table E<br>s the E<br>s the P<br>s the E<br>ne affec<br>DTM<br>s the E                                                    | DR<br>nte<br>MI<br>nte<br>cteo<br>dt                     | AN<br>rko<br>eve<br>rko<br>m_<br>rko                            | /INV, type<br>ey.<br>el of the M<br>ey.<br>TM, type<br>no<br>ey.                                         | AP display, type                | N). |
| To leave t<br>>LEAVE<br>and press<br>>PM<br>and press<br>To post th<br>>POST<br>and press<br>where<br>dtm_<br>is t                         | table E<br>s the E<br>s the P<br>s the E<br>ne affec<br>DTM<br>s the E<br>no<br>the nu                                    | DR<br>nte<br>MI<br>nte<br>cteo<br>dt<br>nte              | rko<br>eve<br>dD<br>m_<br>rko<br>ero                            | /INV, type<br>ey.<br>el of the M<br>ey.<br>TM, type<br><b>no</b><br>ey.                                  | AP display, type                | N). |
| To leave t<br>>LEAVE<br>and press<br>To access<br>>PM<br>and press<br>To post th<br>>POST<br>and press<br>where<br>dtm_<br>is t<br>Example | table E<br>s the E<br>s the P<br>s the E<br>ne affec<br>DTM<br>s the E<br>no<br>the nur<br>of a M                         | nte<br>MI<br>nte<br>ctec<br>dt<br>nte                    | rka<br>eve<br>rka<br>d D<br>m_<br>rka<br>erc<br><i>re</i> .     | /INV, type<br>ey.<br>el of the M<br>ey.<br>TM, type<br>no<br>ey.<br>of the affect<br>sponse:             | AP display, type                | N). |
| To leave 1 >LEAVE and press >PM and press To post th >POST and press where dtm_ is 1 Example DTM                                           | table E<br>s the E<br>s the P<br>s the E<br>ne affec<br>DTM<br>s the E<br>the nur<br>of a M<br>4                          | nte<br>MI<br>nte<br>cteo<br>dt<br>nte                    | r ko<br>eve<br>r ko<br>d D<br>m_<br>r ko<br>er c<br><i>re</i>   | /INV, type<br>ey.<br>el of the M<br>ey.<br>™M, type<br>no<br>ey.<br>of the affect<br><i>sponse:</i><br>v | AP display, type                | N). |
| To leave 1 >LEAVE and press To access >PM and press To post th >POST and press where dtm_ is 1 Example DTM To load th                      | table E<br>s the E<br>s the P<br>s the E<br>ne affec<br>DTM<br>s the E<br>no<br>the nur<br>of a M<br>4<br>ne DTN          | nte<br>MI<br>nte<br>cteo<br>dt<br>nte<br>MP              | AN<br>rke<br>eve<br>rke<br>d D<br>m_<br>rke<br>rce<br>nS<br>/pe | /INV, type<br>ey.<br>el of the M<br>ey.<br>™M, type<br>no<br>ey.<br>of the affect<br><i>sponse:</i><br>v | AP display, type                | N). |
| To leave 1 >LEAVE and press To access >PM and press To post th >POST and press where dtm_ is 1 Example DTM To load th >LOADPM              | table E<br>s the E<br>s the P<br>s the E<br>ne affec<br>DTM<br>s the E<br>no<br>the nur<br>of a M<br>4<br>ne DTN<br>a ANN | nte<br>MI<br>nte<br>MI<br>nte<br>dt<br>nte<br>M, ty<br>I | AN<br>rke<br>eve<br>dD<br>m_<br>rke<br>rc<br>nS                 | /INV, type<br>ey.<br>el of the M<br>ey.<br>TM, type<br>no<br>ey.<br>of the affec<br><i>sponse:</i>       | AP display, type                | N). |

# Correcting EDRAM voice file problems (continued)

DMS-100 Family NA100 Trouble Locating and Clearing Procedures Volume 1 of 2 LET0015 and up

| Correcting EDR | RAM voice file problem                                                                                                    | s (continued)                     |                        |
|----------------|----------------------------------------------------------------------------------------------------|-----------------------------------|------------------------|
|                | Example of a MAP response:                                                                                                    |                                   |                        |
| DT             | M 4 LoadPM Passed                                                                                                    |                                   |                        |
|                | If the LOADPM command                                                                                                    | Do                                |                        |
|                | passes                                                                                                    | step 29                           |                        |
|                | fails                                                                                                    | step 36                           |                        |
| 17             | To access the TTP level of the<br>>TRKS;TTP<br>and press the Enter key.                                                                                         | e MAP display, type               |                        |
| 18             | To create a posted set of the l<br>>POST TM DTM dtm_nc<br>and press the Enter key.<br>where<br>dtm_no<br>is the number of the aff<br>Example of a MAP response: | DTM circuits, type                | d by a log or analarm  |
|                | , , ,<br>סמיד קער די האנט                                                                                                    | BIISVO                            | DIC                    |
|                | TTP 6-004<br>CKT TYPE PM NO. CC<br>ANN DTM 4 2 MCP                                                                                                    | DODIQ<br>DM LANG STA S<br>A 2 IDL | R DOT TE RESULT        |
| 19             | To manually busy the DTM cir<br>>BSY<br>and press the Enter key.<br><i>Example of a MAP response:</i>                                                           | cuit in the control po            | sition, type           |
|                | POST 7 DELQ<br>TTP 6-004<br>CKT TYPE PM NO. CC<br>ANN DTM 4 2 MCA                                                                                               | BUSYQ<br>DM LANG STA S<br>2 MB    | DIG<br>R DOT TE RESULT |
| 20             | To post the next DTM circuit,                                                                                                    | ype                               |                        |
|                | >NEXT                                                                                                    |                                   |                        |
|                | and press the Enter key.                                                                                                    |                                   |                        |
| 21             | Repeat steps 19 and 20 until                                                                                                    | all the posted DTM c              | ircuits are busied.    |
| 22             | To access table EDRAMINV, t                                                                                                    | уре                               |                        |
|                | >TABLE EDRAMINV                                                                                                    |                                   |                        |
|                | and press the Enter key.                                                                                                    |                                   |                        |
|                | Example of a MAP response:                                                                                                    |                                   |                        |

TABLE: EDRAMINV

23 To list all the DTMs, type >LIST ALL and press the Enter key. Example of a MAP response:

TOP

| EDRAM | IM     | TUPINFO      |
|-------|--------|--------------|
|       |        |              |
| DTM 1 | 0 CTRL | MTM 4 10     |
| DTM 1 | 1      | ANN ECLS20AP |
| DTM 1 | 3      | ANN ECLS20AQ |
| DTM 1 | 5      | ANN ECLS20AR |
| DTM 1 | 7      | ANN ECLS20AS |
| DTM 2 | 0 CTRL | MTM 4 12     |
| DTM 2 | 1      | ANN ECLS20AT |
| DTM 2 | 3      | ANN ECLS20AU |
| DTM 2 | 5      | ANN ECLS20AV |
| DTM 2 | 7      | ANN ECLS20AW |
| DTM 3 | 0 CTRL | MTM 4 14     |
| DTM 3 | 1      | ANN ECLS10AJ |
| DTM 3 | 3      | ANN ECLS10AK |
| DTM 3 | 5      | ANN ECFRA0AM |
| DTM 4 | 0 CTRL | MTM 0 14     |
| DTM 4 | 1      | ANN ESTDOAA  |
| DTM 5 | 0 CTRL | MTM 1 14     |

BOTTOM

24 Record the maintenance trunk module (MTM) that contains the defective DTM.

*Note:* The defective DTM (DTM 4) is in MTM 0 in the example used in this procedure.

25 To leave table EDRAMINV, type

>LEAVE

and press the Enter key.

#### At the MAP terminal

26 To access the PM level of the MAP, type

>PM

and press the Enter key.

27 To post the affected DTM, type

>POST DTM dtm\_no

and press the Enter key.

where

dtm no

is the number of the affected DTM Example of a MAP response:

DTM 4 InSv

28

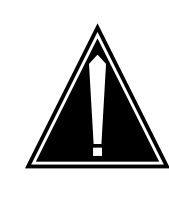

#### CAUTION Loss of recording device service

EDRAM files require 15 minutes to load from tape or disk. Before you use the LOADPM command, make sure the recording devices are not required for higher priority tasks.

To load the DTM, type

>LOADPM

and press the Enter key.

*Note:* The LOADPM command downloads the EDRAM application firmware and the voice files.

Example of a MAP response:

DTM 4 LoadPM Passed

| If the LOADPM command              | Do      |
|------------------------------------|---------|
| passes                             | step 29 |
| fails                              | step 36 |
| To return the DTM to service, type | )       |
| >RTS                               |         |
| and press the Enter key.           |         |
| Example of a MAP response:         |         |
| DTM 4 Rts Passed                   |         |
| OK.                                |         |
| To test the DTM, type              |         |
| >TST                               |         |
| and press the Enter key.           |         |
| If the TST command                 | Do      |
|                                    |         |

29

30

|    | If the TST command Do                                    |                                          |  |  |  |  |  |  |  |
|----|----------------------------------------------------------|------------------------------------------|--|--|--|--|--|--|--|
|    | fails step 3                                             | 36                                       |  |  |  |  |  |  |  |
| 31 | 1 To access the TTP level of the MAP, type               | To access the TTP level of the MAP, type |  |  |  |  |  |  |  |
|    | >MAPCI;MTC;TRKS;TTP                                      |                                          |  |  |  |  |  |  |  |
|    | and press the Enter key.                                 |                                          |  |  |  |  |  |  |  |
| 32 | 2 To post a DTM circuit, type                            |                                          |  |  |  |  |  |  |  |
|    | >POST TM DTM dtm_no                                      |                                          |  |  |  |  |  |  |  |
|    | and press the Enter key.                                 |                                          |  |  |  |  |  |  |  |
|    | where                                                    |                                          |  |  |  |  |  |  |  |
|    | dtm_no<br>is the number of the affected DTM nor<br>alarm | mally indicated by a log or an           |  |  |  |  |  |  |  |
|    | Example of a MAP response:                               |                                          |  |  |  |  |  |  |  |
|    | POST 7 DELQ BUSYQ<br>TTP 6-004                           | DIG                                      |  |  |  |  |  |  |  |
|    | CKT TYPE PM NO. COM LANG S<br>ANN DTM 4 2 MCA 2 M        | TA S R DOT TE RESULT<br>B                |  |  |  |  |  |  |  |
| 33 | 3 To return the posted DTM circuit to service, ty        | /pe                                      |  |  |  |  |  |  |  |
|    | >RTS                                                     |                                          |  |  |  |  |  |  |  |
|    | and press the Enter key.                                 |                                          |  |  |  |  |  |  |  |
|    | Example of a MAP response:                               |                                          |  |  |  |  |  |  |  |
|    | POST 7 DELQ BUSYQ                                        | DIG                                      |  |  |  |  |  |  |  |
|    | TTP 6-004                                                |                                          |  |  |  |  |  |  |  |
|    | ANN DTM 4 2 MCA 2 I                                      | DL                                       |  |  |  |  |  |  |  |
| 34 | 4 To post the next DTM circuit, type                     |                                          |  |  |  |  |  |  |  |
|    | >NEXT                                                    |                                          |  |  |  |  |  |  |  |
|    | and press the Enter key.                                 |                                          |  |  |  |  |  |  |  |
| 35 | 5 Repeat steps 33 and 34 until all the DTM circ          | uits return to service.                  |  |  |  |  |  |  |  |
|    | When all circuits return to service, go to step          | 37.                                      |  |  |  |  |  |  |  |
| 36 | 6 For additional help, contact the next level of s       | upport.                                  |  |  |  |  |  |  |  |
| 37 | 7 The procedure is complete.                             |                                          |  |  |  |  |  |  |  |

# **Correcting enhanced network load entries**

### Application

Use this procedure to verify and correct the entries for enhanced network (ENET) automatic system recovery.

### Definition

ENET entries can become corrupt after a system failure. This procedure corrects the automatic system recovery of the ENET data entries.

# **Common procedures**

There are no common procedures.

## Action

This procedure contains a summary flowchart and a list of steps. Use the flowchart to review the procedure. Follow the steps to perform the procedure.

#### Summary of Correcting enhanced network load entries

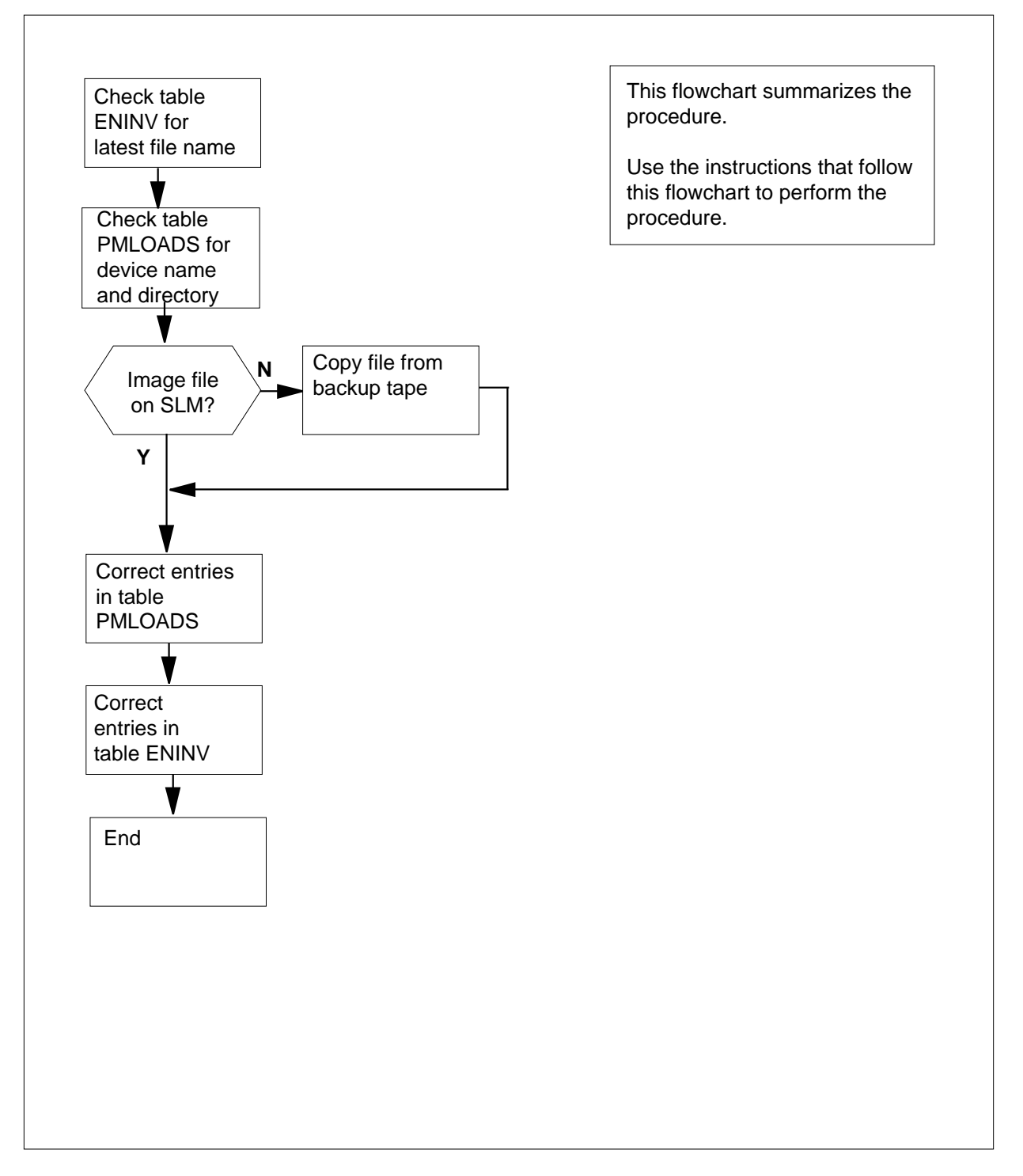

| Correc | ting enhar                                       | ced netv    | vork loa  | ad entrie | es      |           |            |                  |  |
|--------|--------------------------------------------------|-------------|-----------|-----------|---------|-----------|------------|------------------|--|
| At the | MAP termi                                        | nal         |           |           |         |           |            |                  |  |
| 1      | To access the NET level of the MAP display, type |             |           |           |         |           |            |                  |  |
|        | >MAPCI;MTC;NET                                   |             |           |           |         |           |            |                  |  |
|        | and press                                        | the Enter   | r key.    |           |         |           |            |                  |  |
| 2      | To access                                        | table EN    | INV, typ  | е         |         |           |            |                  |  |
|        | >TABLE                                           | ENINV       |           |           |         |           |            |                  |  |
|        | and press                                        | the Enter   | r key.    |           |         |           |            |                  |  |
| 3      | To display                                       | all the tup | ples in t | able ENI  | NV, ty  | ре        |            |                  |  |
|        | >LIST                                            | ALL         |           |           |         |           |            |                  |  |
|        | and press                                        | the Ente    | er key.   |           |         |           |            |                  |  |
|        | Example of                                       | of a MAP    | respons   | se:       |         |           |            |                  |  |
| FRPOS  | ) SHELFO                                         | LOAD0 N     | ISCARD1   | FLOOR1    | ROW1    | FRPOS1    | SHELF1     | LOAD1            |  |
|        |                                                  |             |           |           |         |           |            |                  |  |
| 5      | 39                                               | ENC34BB     | 8         | 0         | A       | 5         | 13         | ENC34BB          |  |
|        | Note:                                            | Every equ   | uipped E  | ENET sh   | elf has | a corres  | sponding   | tuple.           |  |
| 4      | Record the                                       | e file nam  | es that a | appear u  | nder th | ne LOAD   | 0 and LO   | DAD1 headers for |  |
|        | Note                                             | n the exa   | mole in   | sten 3    | ENC34   | IBB is th | e latest i | image file       |  |
| 5      | To exit tab                                      | le FNINV    | tvpe      | 0.00 0, 1 |         |           | o latoot l |                  |  |
| •      | >OUIT                                            |             | , 900     |           |         |           |            |                  |  |
|        | and press                                        | s the Ente  | r kev.    |           |         |           |            |                  |  |
| 6      | To access                                        | table PM    | LOADS     | . type    |         |           |            |                  |  |
| -      | >TABLE I                                         | MLOADS      |           | , ., .    |         |           |            |                  |  |
|        | and press                                        | the Enter   | r kev.    |           |         |           |            |                  |  |
| 7      | To find the                                      | latest im   | age file. | tvpe      |         |           |            |                  |  |
|        | >POSITIO                                         | ON fi       | le nam    | e         |         |           |            |                  |  |
|        | and press                                        | the Ente    | er key.   |           |         |           |            |                  |  |
|        | where                                            |             | ,         |           |         |           |            |                  |  |
|        | file n                                           | ame         |           |           |         |           |            |                  |  |
|        | is t                                             | ne name o   | of the la | test imag | ge file | recordec  | l in step  | 4                |  |
|        | Example of                                       | of a MAP    | respons   | Se:       |         |           |            |                  |  |
| ENC34  | 4BB                                              | S01DI       | ISLOAD    | S         |         |           |            |                  |  |
|        | If the lat                                       | est imag    | e file    |           | Do      | )         |            |                  |  |
|        | is preser                                        | nt          |           |           | ste     | ep 9      |            |                  |  |
|        |                                                  |             |           |           |         |           |            |                  |  |

| If the latest image file                                                                   | Do                             |  |  |  |  |
|--------------------------------------------------------------------------------------------|--------------------------------|--|--|--|--|
| is not present s                                                                           | tep 8                          |  |  |  |  |
| To find other file names in table ENINV,                                                   | type                           |  |  |  |  |
| >POSITION file_name                                                                        |                                |  |  |  |  |
| and press the Enter key.                                                                   |                                |  |  |  |  |
| where                                                                                      |                                |  |  |  |  |
| file_name<br>is another image file name                                                    |                                |  |  |  |  |
| Record the device and volume names as                                                      | ssociated with the image file. |  |  |  |  |
| To exit table PMLOADS, type                                                                |                                |  |  |  |  |
| >QUIT                                                                                      |                                |  |  |  |  |
| and press the Enter key.                                                                   |                                |  |  |  |  |
| To access the disk utility level, type                                                     |                                |  |  |  |  |
| >DISKUT                                                                                    |                                |  |  |  |  |
| and press the Enter key.                                                                   |                                |  |  |  |  |
| To list the volumes on the device specifi                                                  | ed in table PMLOADS, type      |  |  |  |  |
| >LISTVOL Sslm_numberD                                                                      |                                |  |  |  |  |
| and press the Enter key.                                                                   |                                |  |  |  |  |
| where                                                                                      |                                |  |  |  |  |
| slm_number<br>is 00 or 01                                                                  |                                |  |  |  |  |
| Record the name of the volume present                                                      | in table PMLOADS.              |  |  |  |  |
| To list the files on the volume, type                                                      |                                |  |  |  |  |
| >LISTFL disk_volume_name                                                                   |                                |  |  |  |  |
| and press the Enter key.                                                                   |                                |  |  |  |  |
| where                                                                                      |                                |  |  |  |  |
| disk_volume_name<br>is the name of the SLM disk (S00<br>volume that contains the image fil | D or S01D) and the name of the |  |  |  |  |
| Example input:                                                                             |                                |  |  |  |  |
| >LISTFL S00DIMAGE1                                                                         |                                |  |  |  |  |
| Example of a MAP response:                                                                 |                                |  |  |  |  |

| File in<br>{NOTE: | nforma<br>1 BI | at:<br>LOC | ioı<br>CK | 1 1<br>= | for vo<br>512 H | olume<br>BYTES | S00D3<br>} | IMAGE | :1:   |      |            |    |
|-------------------|----------------|------------|-----------|----------|-----------------|----------------|------------|-------|-------|------|------------|----|
| LAST              | FILE           | 0          | R         | I        | 0               | FI             | LE         | NU    | IM OF | MAX  | FILE NA    | ME |
| MODIFY            | CODE           | R          | Е         | Т        | P               | SI             | ZE         | REC   | ORDS  | REC  |            |    |
| DATE              |                | G          | С         | 0        | Е               |                | IN         |       | IN    | LEN  |            |    |
|                   |                |            |           | С        | Ν               | BLOC           | KS         |       | FILE  |      |            |    |
| 930215            | 0              | I          | F         |          |                 | 127            | 44         |       | 6372  | 1020 | 930215_CM  |    |
| 930215            | 0              | Ι          | F         |          |                 | 1881           | 80         | 9     | 4090  | 1020 | 930215_MS  |    |
| 930212            | 0              | 0          | F         |          |                 | 134            | 60         |       | 6730  | 1020 | APX35CG    |    |
| 930212            | 0              | 0          | F         |          |                 | 71             | 54         |       | 3577  | 1020 | ERS35CG    |    |
| 930216            | 0              | 0          | F         |          |                 | 339            | 36         | 1     | 6968  | 1020 | FPX35CG    |    |
| 930216            | 0              | 0          | F         |          |                 | 53             | 34         |       | 2667  | 1020 | LRC35CG    |    |
| 930215            | 0              | 0          | F         |          |                 | 53             | 34         |       | 2667  | 1020 | LCC35CG    |    |
| 930129            | 0              | 0          | F         |          |                 |                | 12         |       | 24    | 256  | ASN1UI\$LD |    |
| 920109            | 0              | I          | F         |          |                 | 54             | 64         |       | 2732  | 1020 | LRS35CD    |    |
| 930212            | 0              | Ι          | F         |          |                 | 91             | .04        |       | 4552  | 1020 | LPX35CG    |    |
| 930212            | 0              | I          | F         |          |                 | 134            | 32         |       | 7160  | 1024 | 930212_CM  |    |
| 930212            | 0              | I          | F         |          |                 | 1892           | 272        | 9     | 3136  | 1024 | 930212_MS  |    |

*Note:* In the example above, the FILE ORG, FILE CODE, REC TYPE, and FILE STATUS columns of the MAP display do not appear.

- **15** Record the latest ENET image file name.
- **16** Locate the latest ENET image file. Use the information from the system load module (SLM) and tables ENINV and PMLOADS.

| If the latest image file              | Do      |
|---------------------------------------|---------|
| is present on the SLM                 | step 29 |
| is present in tables ENINV or PMLOADS | step 17 |

17 Obtain the latest backup tape that contains an ENET image.

#### At the SLM

18 Insert the backup tape in the correct SLM tape drive unit.

#### At the MAP terminal

**19** To mount the tape, type

#### >IT device\_name

and press the Enter key.

where

#### device\_name

is S00T if you are working on SLM 0, or S01T if you are working on SLM 1.

20 To list the files on the backup tape, type

>LISTFL device\_name

and press the Enter key.

where

#### device\_name

is S00T or S01T, as entered in step 19.

21 Record the name of the latest ENET image file.

22

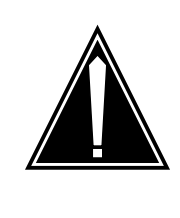

### CAUTION

Risk of service degradation

A date stamp on a file name prevents the download of patches to the system. If the image file name has a date stamp, remove the date stamp, when you copy the image file name from tape to disk.

To copy the file from the tape to the disk, type

>RESTORE FILE disk\_volume\_name

and press the Enter key.

where

#### disk\_volume\_name

is the name of the SLM disk (S00D or S01D) and the name of the Volume that contains the image file.

23 List the files to confirm that the ENET image file is on the volume. Type,

>LISTFL disk\_volume\_name

and press the Enter key.

where

#### disk\_volume\_name

is the name of the SLM disk (S00D or S01D) and the name of the volume that contains the image file

**24** To eject the tape, type

#### >EJECTTAPE

and press the Enter key.

#### At the SLM

**25** Remove and store the tape from the SLM.

#### At the MAP terminal

26 Find an expired image file on the SLM disk.

| If an out-of-date image file | Do      |
|------------------------------|---------|
| is present                   | step 27 |

|                    | If an out-of-date image file                                                                                     | Do                                      |  |  |  |  |  |
|--------------------|----------------------------------------------------------------------------------------------------|-----------------------------------------|--|--|--|--|--|
|                    | is not present                                                                                                   | step 29                                 |  |  |  |  |  |
| 7                  | To list the files on the volume to identify the software for the system, type                                    |                                         |  |  |  |  |  |
|                    | >LISTFL disk_volume_name                                                                                         |                                         |  |  |  |  |  |
|                    | and press the Enter key.                                                                                         |                                         |  |  |  |  |  |
|                    | where                                                                                                    |                                         |  |  |  |  |  |
|                    | disk_volume_name<br>is the name of the SLM disk (S<br>volume that contains the image                             | 00D or S01D) and the name of the a file |  |  |  |  |  |
| 8                  | To delete the expired file, type                                                                                 |                                         |  |  |  |  |  |
|                    | >DELETEFL old_file_name                                                                                          |                                         |  |  |  |  |  |
|                    | and press the Enter key.                                                                                         |                                         |  |  |  |  |  |
|                    | where                                                                                                    |                                         |  |  |  |  |  |
|                    | old_file_name<br>is the old image file name                                                                      |                                         |  |  |  |  |  |
| 9                  | To exit the disk utility level, type                                                                             |                                         |  |  |  |  |  |
|                    | >QUIT                                                                                                    |                                         |  |  |  |  |  |
|                    | and press the Enter key.                                                                                         |                                         |  |  |  |  |  |
| 0                  | Determine if the differences between the table information and the file and volume of the SLM disk cause errors. |                                         |  |  |  |  |  |
|                    | If the errors                                                                                                    | Do                                      |  |  |  |  |  |
|                    | are in table PMLOADS only                                                                                        | step 31                                 |  |  |  |  |  |
|                    | are in table PMLOADS and table ENINV                                                                             | step 31                                 |  |  |  |  |  |
|                    | are in table ENINV only                                                                                          | step 45                                 |  |  |  |  |  |
| 1                  | To access table PMLOADS, type                                                                                    |                                         |  |  |  |  |  |
|                    | >TABLE PMLOADS                                                                                                   |                                         |  |  |  |  |  |
|                    | and press the Enter key.                                                                                         |                                         |  |  |  |  |  |
|                    | MAP response:                                                                                                    |                                         |  |  |  |  |  |
|                    |                                                                                                    |                                         |  |  |  |  |  |
| דס גידי            | LE. PMLOADS                                                                                                    |                                         |  |  |  |  |  |
| TABI<br><b>2</b>   | Determine the nature of the error                                                                                |                                         |  |  |  |  |  |
| таві<br><b>2</b>   | Determine the nature of the error.                                                                               |                                         |  |  |  |  |  |
| TABI<br>5 <b>2</b> | Determine the nature of the error.                                                                               | Do                                      |  |  |  |  |  |

|                         | If the error                                                                                       | Do                                    |  |  |  |  |  |  |
|-------------------------|----------------------------------------------------------------------------------------------------|---------------------------------------|--|--|--|--|--|--|
|                         | is an image file name only that is not correct                                                     | step 36                               |  |  |  |  |  |  |
|                         | is an image file name, device<br>name, and volume name that are<br>not correct                     | step 39                               |  |  |  |  |  |  |
| 33                      | To access the tuple that has the wrong                                                             | g device name or volume name, type    |  |  |  |  |  |  |
|                         | >POSITION file_name                                                                                |                                       |  |  |  |  |  |  |
|                         | and press the Enter key.                                                                           |                                       |  |  |  |  |  |  |
|                         | where                                                                                              |                                       |  |  |  |  |  |  |
|                         | flie_name<br>is the latest ENET image file na                                                      | ame from step 15                      |  |  |  |  |  |  |
| 34                      | To change the wrong device name or v                                                               | olume name to the correct name, type  |  |  |  |  |  |  |
|                         | >CHANGE DEV Sdisk_volume_n                                                                         | ame                                   |  |  |  |  |  |  |
|                         | and press the Enter key.                                                                           |                                       |  |  |  |  |  |  |
|                         | where                                                                                              |                                       |  |  |  |  |  |  |
|                         | <pre>disk_volume_name     is the name of the SLM disk (Su     volume that contains the image</pre> | 00D or S01D) and the name of the file |  |  |  |  |  |  |
|                         | Example of a MAP response:                                                                         |                                       |  |  |  |  |  |  |
| TUPLE<br>ENC34<br>ENTEF | E TO BE CHANGED:<br>4BB S01DISLOADS<br>R Y TO CONFIRM, N TO REJECT, 1                              | OR E TO EDIT                          |  |  |  |  |  |  |
| 35                      | To confirm the command, type                                                                       |                                       |  |  |  |  |  |  |
|                         | >Y                                                                                                 |                                       |  |  |  |  |  |  |
|                         | and press the Enter key.                                                                           |                                       |  |  |  |  |  |  |
|                         | MAP response:                                                                                      |                                       |  |  |  |  |  |  |
| TUPLI                   | E CHANGED                                                                                          |                                       |  |  |  |  |  |  |
|                         | Go to step 43.                                                                                     |                                       |  |  |  |  |  |  |
| 36                      | To access the tuple that has the wrong                                                             | g image file name, type               |  |  |  |  |  |  |
|                         | >POSITION invalid_file_name                                                                        |                                       |  |  |  |  |  |  |
|                         | and press the Enter key.                                                                           |                                       |  |  |  |  |  |  |
|                         | where                                                                                              |                                       |  |  |  |  |  |  |
|                         | <pre>invalid_file_name     is the wrong ENET image file n</pre>                                    | ame.                                  |  |  |  |  |  |  |
|                         |                                                                                                    |                                       |  |  |  |  |  |  |

```
37
       To change the image file name, type
       >CHANGE LOADNAME file name
       and press the Enter key.
       where
          file name
             is the latest ENET image file name
       Example of a MAP response:
TUPLE TO BE CHANGED:
EN34BB
             S01DISLOADS
ENTER Y TO CONFIRM, N TO REJECT, OR E TO EDIT
38
       To confirm the command, type
       >Y
       and press the Enter key.
       MAP response:
TUPLE CHANGED
       Go to step 43.
39
       To add the latest image file name to the table, type
       >ADD new_file_name Sdisk_volume_name
       and press the Enter key.
       where
          new file name
             is the latest image file name
          disk_volume_name
             is the name of the SLM disk (S00D or S01D) and the name of the
             volume that contains the image file
       To search for any expired image file names, type
40
       >POSITION old_file_name disk_volume_name
       and press the Enter key.
       where
          disk_volume_name
             is the name of the SLM disk (S00D or S01D) and the name of the
             volume containing the image file
          old file name
             is the name of the out-of-date file
       Example of a MAP response:
ENC34BB
               S01DISLOADS
41
       To delete the expired file, type
```

>DELETE

|                         | and press the Enter key.                                       |                               |
|-------------------------|----------------------------------------------------------------|-------------------------------|
|                         | Example of a MAP response:                                     |                               |
| TUPLE<br>ENC34<br>ENTER | TO BE DELETED:<br>BB S01DISLOADS<br>Y TO CONFIRM, N TO REJECT, | OR E TO EDIT                  |
| 42                      | To confirm the command, type                                   |                               |
|                         | >Y                                                             |                               |
|                         | and press the Enter key.                                       |                               |
|                         | MAP response:                                                  |                               |
| TUPLE                   | DELETED                                                        |                               |
| 43                      | To exit table PMLOADS, type                                    |                               |
|                         | >QUIT                                                          |                               |
|                         | and press the Enter key.                                       |                               |
| 44                      | Determiine if errors are present in tab                        | le ENINV as noted in step 30. |
|                         | If errors                                                      | Do                            |
|                         | are present in table ENINV                                     | step 45                       |
|                         | are not present in table ENINV                                 | step 50                       |
| 45                      | To access table ENINV, type                                    |                               |
|                         | >TABLE ENINV                                                   |                               |
|                         | and press the Enter key.                                       |                               |
| 46                      | To access the tuple with a load file na                        | me that is not correct, type  |
|                         | >POSITION tuple_number                                         |                               |
|                         | and press the Enter key.                                       |                               |
|                         | where                                                          |                               |
|                         | <pre>tuple_number specifies the tuple number, sta</pre>        | rting at 1                    |
| 47                      | To change the load file name, type                             | 5                             |
|                         | >CHANGE LOAD plane_number                                      | new_file_name                 |
|                         | and press the Enter key.                                       |                               |
|                         | where                                                          |                               |
|                         | <pre>plane_number     is the correct enhanced netwo</pre>      | rk plane number (0 or 1)      |
|                         | <b>new_file_name</b><br>is the correct load file name          |                               |

| 48 | Determine if more tuples require change. |         |  |
|----|------------------------------------------|---------|--|
|    | If more tuples                           | Do      |  |
|    | are present                              | step 46 |  |
|    | are not present                          | step 49 |  |
| 49 | To exit table ENINV, type                |         |  |
|    | >QUIT                                    |         |  |
|    | and press the Enter key.                 |         |  |
| 50 | The procedure is complete.               |         |  |
## Correcting a line flux cancellation error

### Application

Use this procedure to correct an error in line flux cancellations.

### Definition

The next level of support identifies errors in a line flux cancellation. The next level of support can request the performance of this procedure to correct a problem or to provide additional information.

### **Common procedures**

There are no common procedures.

### Action

This procedure contains a summary flowchart and a list of steps. Use the flowchart to review the procedure. Follow the steps to perform the precedure.

### Correcting a line flux cancellation error (continued)

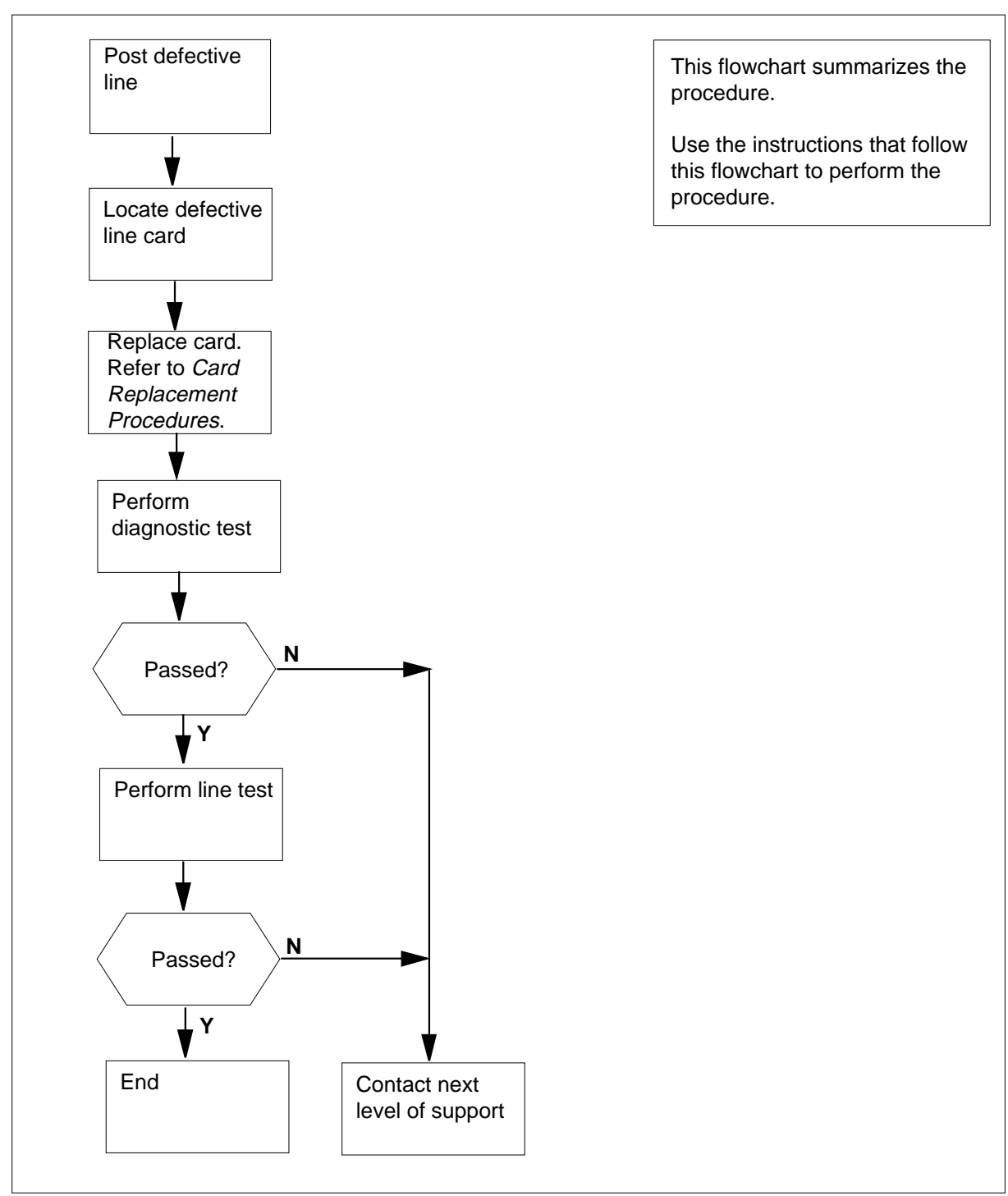

### Summary of Correcting a line flux cancellation error

### Correcting a line flux cancellation error (continued)

#### Correcting a line flux cancellation error

#### At the MAP terminal

1 To access the LTP level of the MAP display, type

>MAPCI;MTC;LNS;LTP

and press the Enter key.

2 To post the line equipment number (LEN) of the defective line, type

>POST L len

and press the Enter key.

where

len

is the LEN of the defective line. Use the format ff u dd cc for frame, unit, drawer, and circuit numbers.

Example input:

>POST L 00 1 00 01

Example of a MAP response:

LEN HOST 00 1 00 01 LCC PTY RNG STA F S LTA TE RESULT 1FR DN 613 621 4777 IDL

3 To locate the defective line card, type

>CKTLOC

and press the Enter key.

Example of a MAP response:

Site Flr RPos Bay\_id Sh Description Slot EqPEC HOST 00 B00 LCE 00 38 LCM 00 1 00:01 6X17AC

GRD START 2DB LOSS BAL NETWORK MAN OVR SET NO NO NON LOADED NO

4 Record the product engineering code (PEC), the PEC suffix, and the location of the defective line card.

*Note:* In the MAP response in step 3, the PEC appears under the EqPEC header. The location appears under the Site, FIr, RPos, Bay\_id, Sh, Description, and Slot headers.

5 To perform a diagnostic test on the defective line card, type

>DIAG

and press the Enter key.

Example of a MAP response:

6

7

### Correcting a line flux cancellation error (continued)

+LINE100 NOV04 18:34:21 0700 PASS LN\_DIAG LEN HOST 00 1 00 01 DN 6136214777 DIAGNOSTIC RESULT Card Diagnostic OK ACTION REQUIRED None CARD TYPE 6X17AC

| If the MAP response                                                                                                    | Do                                                                             |
|----------------------------------------------------------------------------------------------------|--------------------------------------------------------------------------------|
| is +LINE100, and other infor-<br>mation                                                                                          | step 8                                                                         |
| is +LINE101, and other infor-<br>mation                                                                                          | step 6                                                                         |
| is COULD NOT SEIZE LINE                                                                                                    | step 12                                                                        |
| To replace the defective line card reco<br>procedure in <i>Card Replacement Proc</i><br>return to this point.                    | orded in step 4, perform the correct <i>edures.</i> Complete the procedure and |
| To perform a diagnostic test on the re                                                                                           | placed line card in step 6, type                                               |
| >DIAG                                                                                                    |                                                                                |
| and press the Enter key.                                                                                                    |                                                                                |
| Example of a MAP response:                                                                                                    |                                                                                |
| +LINE100 NOV04 18:34:21 070<br>LEN HOST 00 1 00 01 DN 6<br>DIAGNOSTIC RESULT Card Di<br>ACTION REQUIRED None<br>CARD TYPE 6X17AC | 00 PASS LN_DIAG<br>5136214777<br>iagnostic OK                                  |
| Example of a MAP response:                                                                                                    |                                                                                |
| +LINE101 NOV04 18:34:21 07<br>LEN HOST 00 1 00 01 DN 0<br>DIAGNOSTIC RESULT Card D:<br>ACTION REQUIRED Replace ca                | 00 FAIL LN_DIAG<br>6136214777<br>iagnostic FAIL<br>ard                         |

Do

Example of a MAP response:

COULD NOT RUN LINE\_CARD\_DIAGNOSTIC

#### If the MAP response

is +LINE100, and other infor- step 8 mation

# Correcting a line flux cancellation error (continued)

| •                                                                                                    | onse                                                                                                    | Do                                                                                                    |                                        |                                       |
|----------------------------------------------------------------------------------------------------|----------------------------------------------------------------------------------------------------|----------------------------------------------------------------------------------------------------|----------------------------------------|---------------------------------------|
| is +LINE101,<br>mation                                                                                                    | and other in                                                                                                    | for- step 12                                                                                                   |                                        |                                       |
| is COULD<br>LINE_CARD_                                                                                                    | NOT R<br>DIAGNOST                                                                                                    | UN step 12<br>IC                                                                                               |                                        |                                       |
| To perform a test                                                                                                    | for possible fau                                                                                                    | Its in the outside                                                                                             | e plant, ty                            | γpe                                   |
| >LTPLTA;LNTST                                                                                                    |                                                                                                    |                                                                                                    |                                        |                                       |
| and press the Ent                                                                                                    | er key.                                                                                                    |                                                                                                    |                                        |                                       |
| Example of a MA                                                                                                    | P response:                                                                                                    |                                                                                                    |                                        |                                       |
| Test OK                                                                                                    |                                                                                                    |                                                                                                    |                                        |                                       |
|                                                                                                    | RES                                                                                                    | CAP                                                                                                    | VAC                                    | VDC                                   |
| TIP                                                                                                    | 999.0K                                                                                                    | 0.000UF                                                                                                    | 0                                      | 0                                     |
| KNG<br>TIP TO RNG                                                                                                    | 999.UK<br>999 Nr                                                                                                    | U.UUUUF<br>1 20011F                                                                                            | U                                      | U                                     |
|                                                                                                    |                                                                                                    | 1.20001                                                                                                    |                                        |                                       |
| If the test                                                                                                    |                                                                                                    | Do                                                                                                    |                                        |                                       |
| passes                                                                                                    |                                                                                                    | step 9                                                                                                    |                                        |                                       |
| fails                                                                                                    |                                                                                                    | step 12                                                                                                    |                                        |                                       |
|                                                                                                    |                                                                                                    |                                                                                                    |                                        |                                       |
| Record the resista<br>(VAC ), and direct<br>Determine if the v<br>the <i>Maintenance</i>                                                                                                    | ance (RES), cap<br>current voltage<br>alues recorded<br><i>Guide</i> .                                                                                                    | pacitance (CAP)<br>e (VDC) values f<br>in step 9 are wi                                                        | , alternat<br>rom the I<br>thin the t  | ing current<br>VAP respo<br>olerances |
| Record the resista<br>(VAC ), and direct<br>Determine if the v<br>the <i>Maintenance</i><br>If the RES, CAF<br>values                                                                                                    | ance (RES), cap<br>current voltage<br>alues recorded<br><i>Guide</i> .<br><b>7, VAC, and VD</b>                                                                                              | oacitance (CAP)<br>e (VDC) values f<br>⊢in step 9 are wi<br>C Do                                               | , alternat<br>rom the I<br>thin the t  | ing current<br>MAP respo<br>olerances |
| Record the resista<br>(VAC ), and direct<br>Determine if the v<br>the <i>Maintenance</i><br>If the RES, CAF<br>values<br>are within the t                                                                                                    | ance (RES), cap<br>current voltage<br>alues recorded<br><i>Guide</i> .<br><b>7, VAC, and VD</b><br>olerances                                                                                 | bacitance (CAP)<br>e (VDC) values f<br>in step 9 are wi<br><b>C Do</b><br>step 11                              | , alternat<br>rom the I<br>thin the t  | ing curren<br>MAP respo<br>olerances  |
| Record the resista<br>(VAC ), and direct<br>Determine if the v<br>the <i>Maintenance</i><br>If the RES, CAF<br>values<br>are within the t<br>are outside the                                                                                                    | ance (RES), cap<br>current voltage<br>alues recorded<br><i>Guide</i> .<br><b>7, VAC, and VD</b><br>olerances<br>tolerances                                                                   | bacitance (CAP)<br>e (VDC) values f<br>in step 9 are wi<br><b>C Do</b><br>step 11<br>step12                    | , alternat<br>rom the I<br>thin the t  | ing curren<br>MAP respo<br>olerances  |
| Record the resista<br>(VAC ), and direct<br>Determine if the v<br>the <i>Maintenance</i><br>If the RES, CAF<br>values<br>are within the t<br>are outside the<br>To perform a test<br>station, type                                                                             | ance (RES), cap<br>current voltage<br>values recorded<br><i>Guide</i> .<br><b>9, VAC, and VD</b><br>olerances<br>tolerances<br>of the DIGITON                                                | bacitance (CAP)<br>e (VDC) values f<br>in step 9 are wi<br><b>C Do</b><br>step 11<br>step12<br>NE pad or DIGIT | , alternat<br>rom the I<br>thin the t  | ing current<br>MAP respo<br>olerances |
| Record the resista<br>(VAC ), and direct<br>Determine if the v<br>the <i>Maintenance</i><br>If the RES, CAF<br>values<br>are within the t<br>are outside the<br>To perform a test<br>station, type<br>>DGTTST<br>and press the Ent                                             | ance (RES), cap<br>alues recorded<br><i>Guide</i> .<br><b>7</b> , <b>VAC</b> , and <b>VD</b><br>olerances<br>tolerances<br>of the DIGITON                                                    | bacitance (CAP)<br>e (VDC) values f<br>in step 9 are wi<br>C Do<br>step 11<br>step12<br>IE pad or DIGIT        | , alternat<br>rom the I<br>ithin the t | ing current<br>MAP respo<br>olerances |
| Record the resista<br>(VAC ), and direct<br>Determine if the v<br>the <i>Maintenance</i><br>If the RES, CAF<br>values<br>are within the t<br>are outside the<br>To perform a test<br>station, type<br>>DGTTST<br>and press the Ent<br><i>Example of a MA</i>                   | ance (RES), cap<br>current voltage<br>alues recorded<br><i>Guide</i> .<br><b>7, VAC, and VD</b><br>olerances<br>tolerances<br>of the DIGITON<br>er key.<br><i>P response:</i>                | bacitance (CAP)<br>e (VDC) values f<br>in step 9 are wi<br><b>C Do</b><br>step 11<br>step12<br>JE pad or DIGIT | , alternat<br>rom the I<br>thin the t  | olerances                             |
| Record the resista<br>(VAC ), and direct<br>Determine if the v<br>the Maintenance<br>If the RES, CAF<br>values<br>are within the t<br>are outside the<br>To perform a test<br>station, type<br>>DGTTST<br>and press the Ent<br>Example of a MAN                                | ance (RES), cap<br>current voltage<br>alues recorded<br><i>Guide.</i><br><b>7, VAC, and VD</b><br>olerances<br>tolerances<br>of the DIGITON<br>er key.<br><i>P response:</i>                 | bacitance (CAP)<br>e (VDC) values f<br>in step 9 are wi<br><b>C Do</b><br>step 11<br>step12<br>IE pad or DIGIT | , alternat<br>rom the I<br>thin the t  | ing current<br>MAP respo<br>olerances |
| Record the resista<br>(VAC ), and direct<br>Determine if the v<br>the Maintenance<br>If the RES, CAF<br>values<br>are within the t<br>are outside the<br>To perform a test<br>station, type<br>>DGTTST<br>and press the Ent<br>Example of a MAN<br>TEST PASSED,                | ance (RES), cap<br>current voltage<br>alues recorded<br><i>Guide.</i><br><b>7, VAC, and VD</b><br>olerances<br>tolerances<br>of the DIGITON<br>er key.<br><i>P response:</i><br>DIGITS RECE  | C Do<br>step 11<br>step12<br>NE pad or DIGIT                                                                   | , alternat<br>rom the I<br>thin the t  | ing current<br>MAP respo<br>olerances |
| Record the resista<br>(VAC ), and direct<br>Determine if the v<br>the Maintenance<br>If the RES, CAF<br>values<br>are within the t<br>are outside the<br>To perform a test<br>station, type<br>>DGTTST<br>and press the Ent<br>Example of a MAI<br>TEST PASSED,<br>If the test | ance (RES), cap<br>current voltage<br>alues recorded<br><i>Guide</i> .<br><b>7, VAC, and VD</b><br>olerances<br>tolerances<br>of the DIGITON<br>er key.<br><i>P response:</i><br>DIGITS RECE | C Do<br>step 11<br>step12<br>NE pad or DIGIT                                                                   | , alternat<br>rom the I<br>thin the t  | olerances                             |

8

DMS-100 Family NA100 Trouble Locating and Clearing Procedures Volume 1 of 2 LET0015 and up

## Correcting a line flux cancellation error (end)

| If the test | Do      |  |
|-------------|---------|--|
| fails       | step 12 |  |

**12** For additional help, contact the next level of support.

**13** The procedure is complete.

### Correcting a line loop detect error

## Application

Use this procedure to diagnose and correct a line loop detect error.

### Definition

The next level of support identifies a line loop detect error. The next level of support can request a performance of this procedure to correct problems or to provide additional information.

### **Common procedures**

There are no common procedures.

### Action

This procedure contains a summary flowchart and a list of steps. Use the flowchart to review the procedure. Follow the steps to perform the procedure.

### Correcting a line loop detect error (continued)

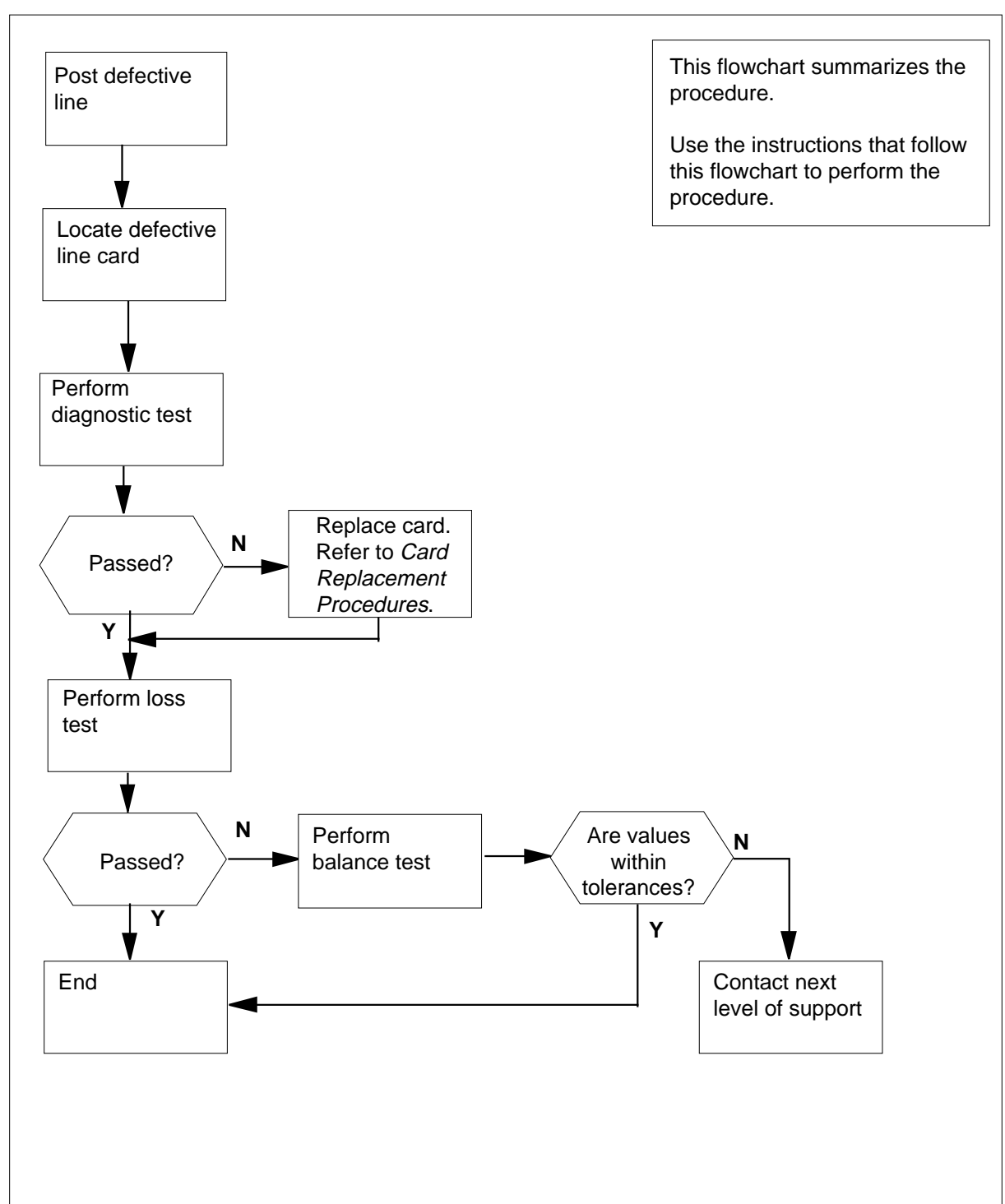

#### Summary of Correcting a line loop detect error

### Correcting a line loop detect error (continued)

#### Correcting a line loop detect error

#### At the MAP terminal

To access the LTP level of the MAP display, type

>MAPCI;MTC;LNS;LTP

and press the Enter key.

2 To post the line equipment number (LEN) of the defective line, type

>POST L len

and press the Enter key.

where

#### LEN

is the LEN of the defective line. Use the format ff u dd cc for frame, unit, drawer, and circuit number.

Example input:

>POST L 00 1 00 01

Example of a MAP response:

LEN HOST 00 1 00 01 LCC PTY RNG..... STA F S LTA TE RESULT IFR DN 613 621 4777 IDL

3 To locate the defective line card, type

>CKTLOC

and press the Enter key.

Example of a MAP response:

Site Flr RPos Bay\_id Sh Description Slot EqPEC HOST 00 B00 LCE 00 38 LCM 00 1 00:01 6X17AC

GRD START2DB LOSSBAL NETWORKMANOVRSETNONONONLOADEDNO

4 Record the product engineering code (PEC), the PEC suffix, and the location of the defective line card.

*Note:* In the MAP response in step 3, the PEC appears under the EqPEC header. The location appears under the Site, FIr, RPos, Bay\_id, Sh, Description, and Slot headers.

5 To perform a diagnostic test on the defective line card, type

>DIAG

and press the Enter key.

Example of a MAP response:

6

7

### Correcting a line loop detect error (continued)

| +LINE100 NOV04 18:34:21 0700<br>LEN HOST 00 1 00 01 DN 61<br>DIAGNOSTIC RESULT Card Dia<br>ACTION REQUIRED None<br>CARD TYPE 6X17AC | ) PASS LN_DIAG<br>136214777<br>agnostic OK                             |
|----------------------------------------------------------------------------------------------------|------------------------------------------------------------------------|
| If the MAP response                                                                                                    | Do                                                                     |
| is +LINE100, and other infor-<br>mation                                                                                             | step 8                                                                 |
| is +LINE101, and other infor-<br>mation                                                                                             | step 6                                                                 |
| is COULD NOT SEIZE LINE                                                                                                    | step 15                                                                |
| To replace the defective line card reco<br>procedure in <i>Card Replacement Proce</i><br>return to this point.                      | rded in step 4, perform the correct edures. Complete the procedure and |
| To perform a diagnostic test on the rep                                                                                             | placed line card in step 6, type                                       |
| >DIAG                                                                                                    |                                                                        |
| and press the Enter key.                                                                                                    |                                                                        |
| Example of a MAP response:                                                                                                    |                                                                        |
| +LINE100 NOV04 18:34:21 0700<br>LEN HOST 00 1 00 01 DN 62<br>DIAGNOSTIC RESULT Card Dia<br>ACTION REQUIRED None<br>CARD TYPE 6X17AC | ) PASS LN_DIAG<br>136214777<br>agnostic OK                             |
| If the MAP response                                                                                                    | Do                                                                     |
| is +LINE100, and other infor-<br>mation                                                                                             | step 16                                                                |
| is +LINE101, and other infor-<br>mation                                                                                             | step 8                                                                 |
| is COULD NOT RUN<br>LINE_CARD_ DIAGNOSTIC                                                                                           | step 15                                                                |
| To perform a loss test to check for pos                                                                                             | sible faults in the outside plant, type                                |

>LTPMAN;LOSS

and press the Enter key.

8

### Correcting a line loop detect error (continued)

LEN HOST 00 1 00 01 LCC PTY RNG.... STA F S LTA TE RESULT DN 613 621 4777 MB 2 TFR If the test Do step 9 passes fails step 15 Determine if the number indicated in the RESULT field of the MAP response meets company specifications. Determine if the number meets the indicated values in the Maintenance Guide. If the number in the RESULT Do field meets specifications and values step 10 does not meet specifications and step 15 values 10 To perform a balance test to check for possible faults in the outside plant, type >LTPMAN; BAL and press the Enter key. Example of a MAP response: LEN HOST 00 1 00 01 LCC PTY RNG.... STA F S LTA TE RESULT DN 613 621 4777 IDL TTU IFR 2DB Pad Test: Onhook Balnet PREVIOUS Non loaded No RESULT Non loaded NΟ 11 Record the test results for the next level of support. 12 To perform a test for damage in the outside plant, type >LNTST and press the Enter key. Example of a MAP response:

9

## Correcting a line loop detect error (end)

| Test OK     |        |         |     |     |  |
|-------------|--------|---------|-----|-----|--|
|             | RES    | CAP     | VAC | VDC |  |
| TIP         | 999.0K | 0.000UF | 0   | 0   |  |
| RNG         | 999.0K | 0.000UF | 0   | 0   |  |
| TIP TO RNG  | 999.0K | 1.200UF |     |     |  |
| If the test |        | Do      |     |     |  |
| passes      |        | step 1  | 3   |     |  |
| fails       |        | step 1  | 5   |     |  |

**13** Record the resistance (RES), capacitance (CAP), alternating current voltage (VAC ), and direct current voltage (VDC) values from the MAP response.

**14** Determine if the values recorded in step 13 are within the tolerances listed in the *Maintenance Guide*.

| If the RES, CAP, VAC, and VDC values | Do      |
|--------------------------------------|---------|
| are within the tolerances            | step 16 |
| are outside the tolerances           | step 15 |

**15** For additional help, contact the next level of support.

**16** The procedure is complete.

## Correcting a line loopback problem

## Application

Use this procedure to diagnose and correct a line loopback problem.

### Definition

The next level of support identifies a line loopback problem. The next level of support can request the performance of this procedure to correct the problem or provide additional information.

### **Common procedures**

There are no common procedures.

### Action

This procedure contains a summary flowchart and a list of steps. Use the flowchart to review the procedure. Follow the steps to perform the procedure.

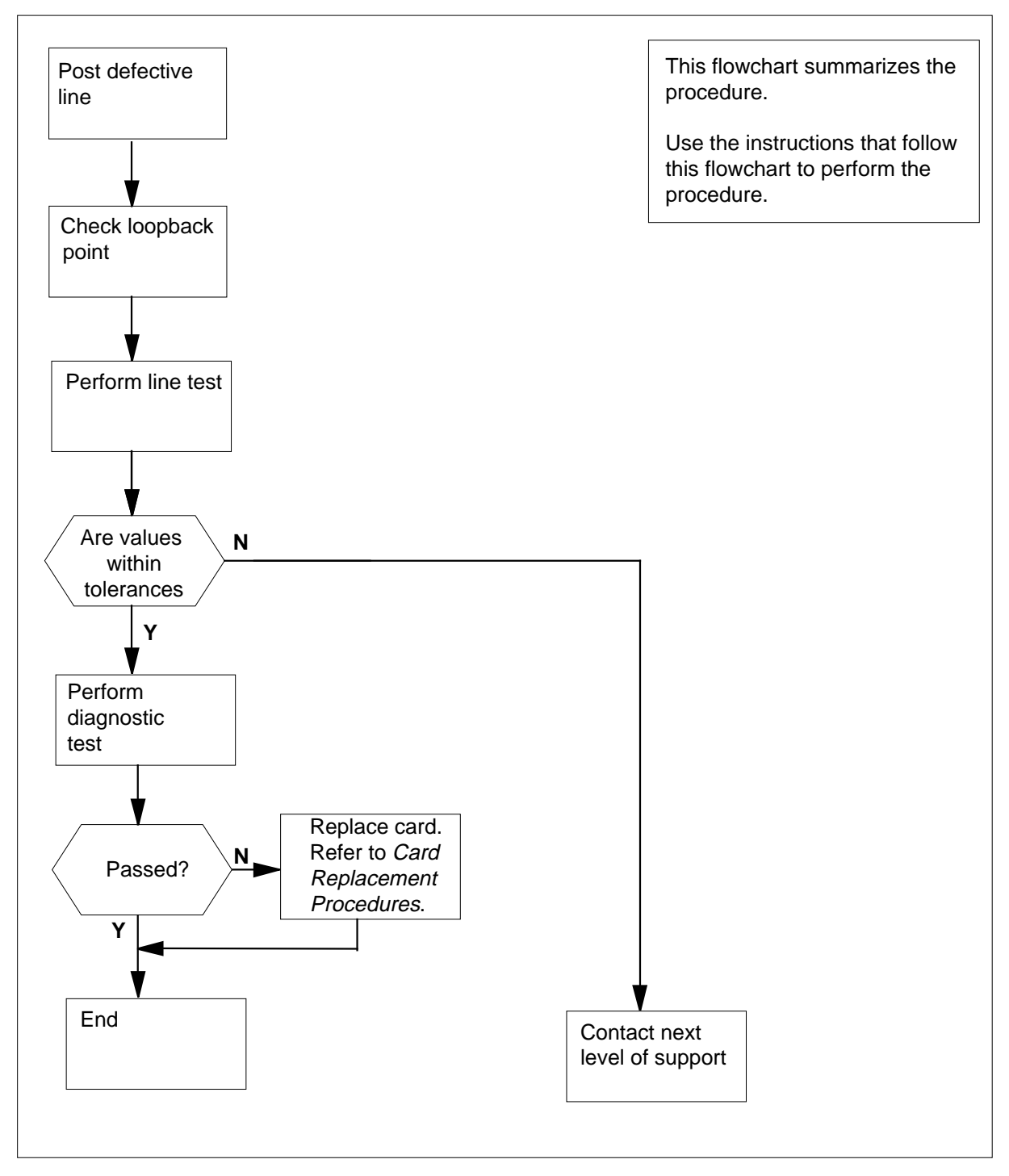

#### Summary of Correcting a line loopback problem

#### Correcting a line loopback problem

#### At the MAP terminal

1 To access the LTP level of the MAP display, type

>MAPCI;MTC;LNS;LTP

and press the Enter key.

2 To post the line equipment number (LEN) of the defective line, type

>POST L len

and press the Enter key.

where

len

is the LEN of the defective line. Use the format ff u dd cc for frame, unit, drawer, and circuit number.

Example input:

>POST L 00 1 00 01

Example of a MAP response:

LEN HOST 00 1 00 01 LCC PTY RNG..... STA F S LTA TE RESULT IFR DN 613 621 4777 IDL

**3** To check the loopback point and the status of the subscriber equipment, type

>LTPDATA;SUSTATE

and press the Enter key.

Example of a MAP response:

LEN HOST 00 1 00 01 LCC PTY RNG STA F S LTA TE RESULT DN 613 621 4777 IDL 1FR SUSTATE Line Card Status TCM SYNC SYNCREP BPVO BPVREP TA CO PROFILE FIRMWARE \_ \_ \_ \_ \_ 1.1 . Subscriber Unit Status NEAR FAR BAUD LOOP RI CTS RTS DTR PROFILE FIRMWARE RTS DTR 19200 S none - - . . . 1.1 \_

4 Use the *Maintenance Guide* to determine if the loopback point is correctly set under the LOOP field.

| If the loopback point | Do     |
|-----------------------|--------|
| is correctly set      | step 6 |

| If the loopback                                      | point                                                           | Do                                                   |                           |                           |
|------------------------------------------------------|-----------------------------------------------------------------|------------------------------------------------------|---------------------------|---------------------------|
| is not correctly                                     | set                                                             | step 5                                               |                           |                           |
| To set the correct                                   | loopback, type                                                  | !                                                    |                           |                           |
| >LOOPBK loca                                         | tion                                                            |                                                      |                           |                           |
| and press the Ent                                    | er key.                                                         |                                                      |                           |                           |
| where                                                |                                                                 |                                                      |                           |                           |
| location<br>is the locati<br>on the the<br>responses | ion specified on<br>type of interfac<br>in the <i>Mainten</i> a | a data line. The<br>e. Refer to the l<br>ance Guide. | e location<br>LOOPBK      | specified de<br>command a |
| Example of a MA                                      | P response:                                                     |                                                      |                           |                           |
| LOOPBACK AT I                                        | DU ACTIVATEI                                                    | )                                                    |                           |                           |
| If the loopback                                      |                                                                 | Do                                                   |                           |                           |
| activates                                            |                                                                 | step 6                                               |                           |                           |
| did not activate                                     | e                                                               | step 14                                              |                           |                           |
| Example of a MA                                      | P response:                                                     |                                                      |                           |                           |
| Test OK                                              |                                                                 |                                                      |                           |                           |
|                                                      | RES                                                             | CAP                                                  | VAC                       | VDC                       |
| J.T.B                                                | 999.0K                                                          | 0.000UF                                              | 0                         | 0                         |
| KNG<br>TIP TO RNG                                    | 999.0K<br>999.0K                                                | 0.0000F<br>1.200UF                                   | U                         | U                         |
| If the test                                          |                                                                 | Do                                                   |                           |                           |
| passes                                               |                                                                 | step 7                                               |                           |                           |
| fails                                                |                                                                 | step 14                                              |                           |                           |
| Record the resista                                   | ance (RES), cap<br>current voltage                              | pacitance (CAP)<br>e (VDC) values                    | , alternati<br>from the N | ng current<br>MAP respor  |
| Determine if the r<br>the <i>Maintenance</i>         | ecorded values<br><i>Guide</i> .                                | in step 7 are w                                      | ithin the to              | olerances li              |
|                                                      |                                                                 |                                                      |                           |                           |
| If the RES, CAF<br>values                            | P, VAC, and VD                                                  | C Do                                                 |                           |                           |

|    | If the RES, CAP, VAC, and VDC values                                                                                              | Do                                                                             |
|----|----------------------------------------------------------------------------------------------------|--------------------------------------------------------------------------------|
|    | are outside the tolerances                                                                                                    | step 14                                                                        |
| 9  | To perform a diagnostic test, type                                                                                                |                                                                                |
|    | >LTP;DIAG                                                                                                    |                                                                                |
|    | and press the Enter key.                                                                                                    |                                                                                |
|    | Example of a MAP response:                                                                                                    |                                                                                |
|    | +LINE100 NOV04 18:34:21 070<br>LEN HOST 00 1 00 01 DN 6<br>DIAGNOSTIC RESULT Card Dia<br>ACTION REQUIRED None<br>CARD TYPE 6X17AC | 0 PASS LN_DIAG<br>136214777<br>agnostic OK                                     |
|    | If the MAP response                                                                                                    | Do                                                                             |
|    | is +LINE100, and other infor-<br>mation                                                                                           | step 15                                                                        |
|    | is +LINE101, and other infor-<br>mation                                                                                           | step 10                                                                        |
|    | is COULD NOT SEIZE LINE                                                                                                    | step 14                                                                        |
| 10 | To locate the defective line card, type                                                                                           |                                                                                |
|    | >CKTLOC                                                                                                    |                                                                                |
|    | and press the Enter key.                                                                                                    |                                                                                |
|    | Example of a MAP response:                                                                                                    |                                                                                |
|    | Site Flr RPos Bay_id Sh D<br>HOST 00 B00 LCE 00 38                                                                                | escription Slot EqPEC<br>LCM 00 1 00:01 6X17AC                                 |
|    | GRD START 2DB LOSS BAL NET<br>NO NO NON LOA                                                                                       | WORK MAN OVR SET<br>DED NO                                                     |
| 11 | Record the product engineering code (<br>of the defective line card.                                                              | (PEC), the PEC suffix, and the location                                        |
| 12 | Replace the defective line card record<br>Perform the correct procedure in <i>Card</i><br>the procedure and return to this point. | ed in step 11 to replace the card.<br><i>Replacement Procedures</i> . Complete |
| 13 | To perform a diagnostic test on the line                                                                                          | e card, type                                                                   |
|    | >DIAG                                                                                                    |                                                                                |
|    | and press the Enter key.                                                                                                    |                                                                                |
|    | Example of a MAP response:                                                                                                    |                                                                                |

+LINE100 NOV04 18:34:21 0700 PASS LN\_DIAG LEN HOST 00 1 00 01 DN 6136214777 DIAGNOSTIC RESULT Card Diagnostic OK ACTION REQUIRED None CARD TYPE 6X17AC

| If the MAP response                       | Do      |
|-------------------------------------------|---------|
| is +LINE100, and other infor-<br>mation   | step 15 |
| is +LINE101, and other infor-<br>mation   | step 14 |
| is COULD NOT RUN<br>LINE_CARD_ DIAGNOSTIC | step 14 |

14 For additional help, contact the next level of support.

**15** The procedure is complete.

## Correcting a line noise problem

## Application

Use this procedure to diagnose and correct a line noise problem.

### Definition

The next level of support identifies a line noise problem. The next level of support can request the performance of this procedure to correct a problem or to provide additional information.

### **Common procedures**

There are no common procedures.

### Action

This procedure contains a summary flowchart and a list of steps. Use the flowchart to review the procedure. Follow the steps to perform the procedure.

### Correcting a line noise problem (continued)

### Summary of Correcting a line noise problem

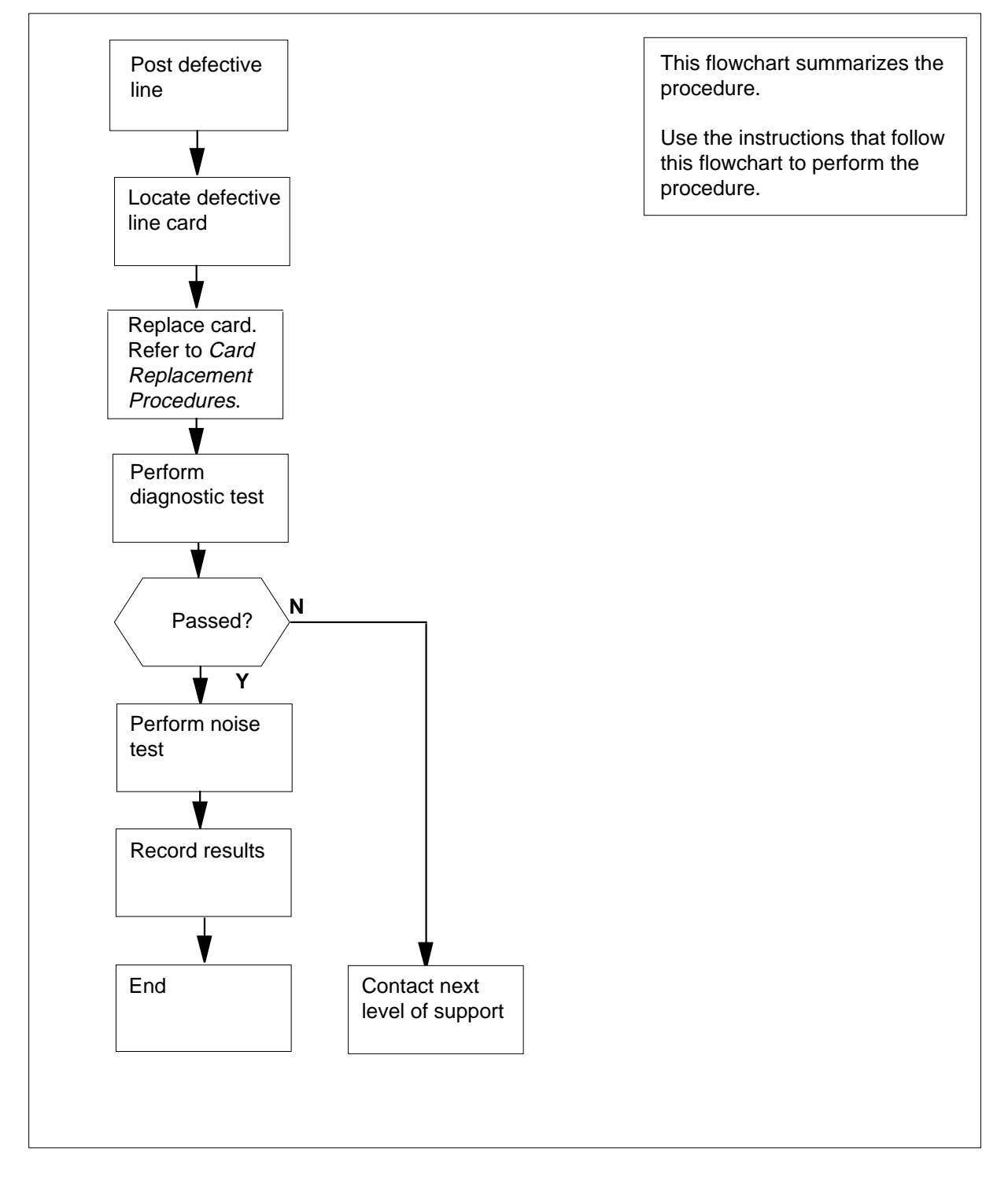

### Correcting a line noise problem (continued)

#### Correcting a line noise problem

#### At the MAP terminal

1 To access the LTP level of the MAP display, type

>MAPCI;MTC;LNS;LTP

and press the Enter key.

2 To post the line equipment number (LEN) of the defective line, type

>POST L len

and press the Enter key.

where

len

is the LEN of the defective line. Use the format ff u dd cc for frame, unit, drawer, and circuit number.

Example input:

>POST L 00 1 00 01

Example of a MAP response:

LEN HOST 00 1 00 01 LCC PTY RNG..... STA F S LTA TE RESULT IFR DN 613 621 4777 IDL

**3** To locate the defective line card, type

>CKTLOC

and press the Enter key.

Example of a MAP response:

Site Flr RPos Bay\_id Sh Description Slot EqPEC HOST 00 B00 LCE 00 38 LCM 00 1 00:01 6X17AC

GRD START2DB LOSSBAL NETWORKMANOVRSETNONONONLOADEDNO

4 Record the product engineering code (PEC), the PEC suffix, and the location of the defective line card.

*Note:* In the MAP response in step 3, the PEC appears under the EqPEC header. The location appears under the Site, Flr, RPos, Bay\_id, Sh, Description, and Slot headers.

- **5** To replace the recorded defective line card in step 4, perform the correct procedure in *Card Replacement Procedures*. Complete the procedure and return to this point.
- 6 To perform a diagnostic test on the replaced line card in step 5, type >DIAG

and press the Enter key.

Example of a MAP display:

## Correcting a line noise problem (end)

```
+LINE100 NOV04 18:34:21 0700 PASS LN_DIAG
LEN HOST 00 1 00 01 DN 6136214777
DIAGNOSTIC RESULT Card Diagnostic OK
ACTION REQUIRED None
CARD TYPE 6X17AC
```

|    | If the MAP response                      | Do                    |
|----|------------------------------------------|-----------------------|
|    | is +LINE100, and other infor-<br>mation  | step 7                |
|    | is +LINE101, and other infor-<br>mation  | step 9                |
|    | is -COULD NOT SEIZE LINE                 | step 9                |
| 7  | To perform a noise test, type            |                       |
|    | >LTPMAN;NOISE                            |                       |
|    | and press the Enter key.                 |                       |
|    | Example of a MAP response:               |                       |
|    | LEN HOST 00 1 00 01                      |                       |
|    | LCC PTY RNG                              | STA F S LTA TE RESULT |
|    | IFR DN 613 621 4                         | 777 IDL TTT 36        |
| 8  | Record the test results for the next lev | el of support.        |
|    | Go to step 10.                           |                       |
| 9  | For additional help, contact the next le | vel of support.       |
| 10 | The procedure is complete.               |                       |

297-8021-544 Standard 14.02 May 2001

## Correcting a line pad test problem

## Application

Use this procedure to diagnose and correct problems for a line pad test.

### Definition

The next level of support identifies problems for a line pad test error. The next level of support can request that you perform this procedure to correct the problem or to provide additional information.

### **Common procedures**

There are no common procedures.

### Action

This procedure contains a summary flowchart and a list of steps. Use the flowchart to review the procedure. Follow the steps to perform the procedure.

## Correcting a line pad test problem (continued)

### Summary of Correcting a line pad test problem

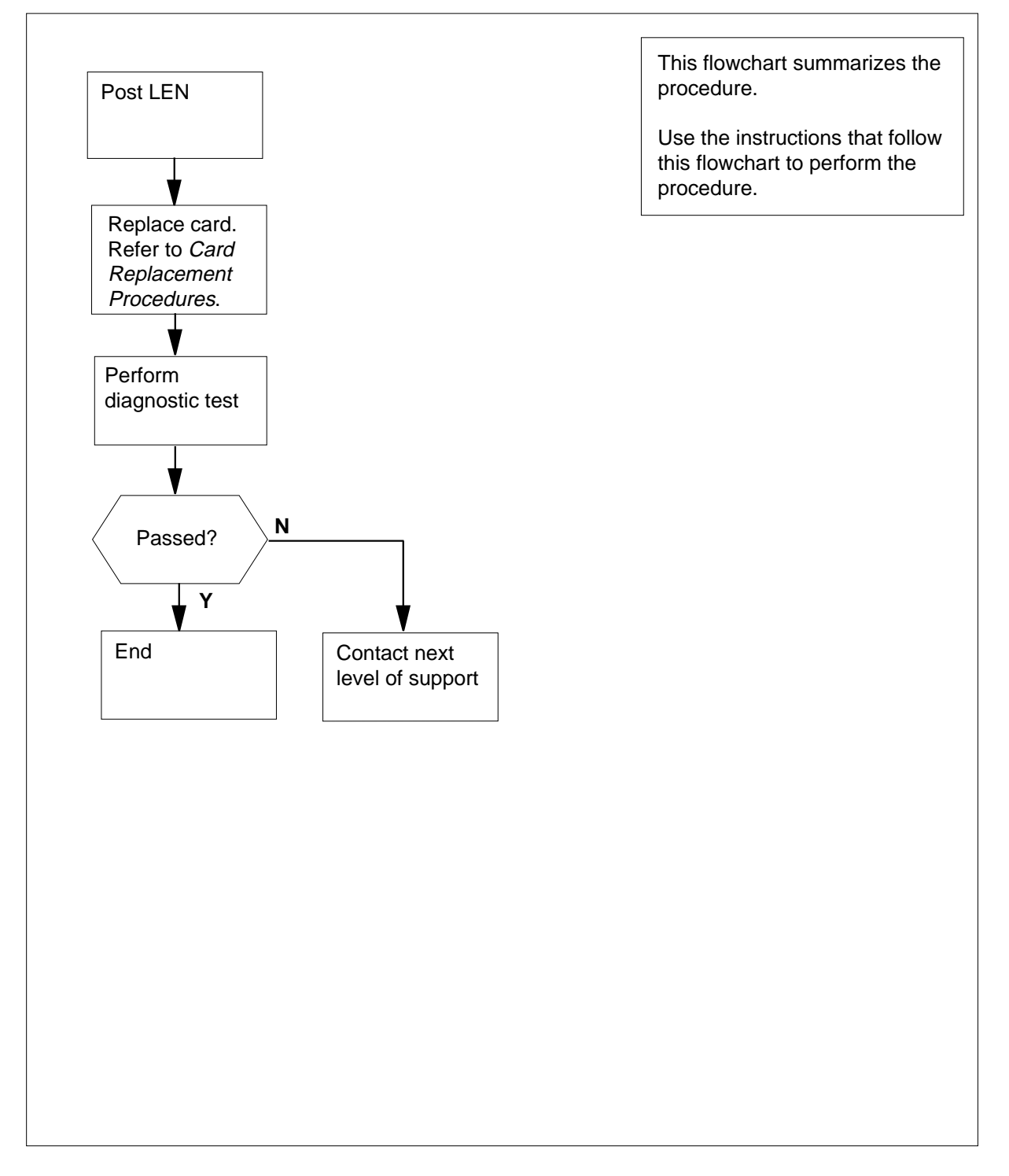

### Correcting a line pad test problem (continued)

#### Correcting a line pad test problem

#### At the MAP terminal

1 To access the LTP level of the MAP display, type

>MAPCI;MTC;LNS;LTP

and press the Enter key.

2 To post the line equipment number (LEN) of the defective D-channel line, type

>POST L len

and press the Enter key.

where

len

is the LEN of the defective line. Use the format ff u dd cc for frame, unit,drawer, and circuit number.

Example input:

>POST L 00 1 00 01

Example of a MAP response:

LEN HOST 00 1 00 01 LCC PTY RNG..... STA F S LTA TE RESULT IFR DN 613 621 4777 IDL

**3** To locate the defective line card, type

>CKTLOC

and press the Enter key.

Example of a MAP response:

Site Flr RPos Bay\_id Sh Description Slot EqPEC HOST 00 B00 LCE 00 38 LCM 00 1 00:01 6X17AC

GRD START2DB LOSSBAL NETWORKMANOVRSETNONONONLOADEDNO

4 Record the product engineering code (PEC), the PEC suffix, and the location of the defective line card.

*Note:* In the MAP response in step 3, the PEC appears under the EqPEC header. The location appears under the Site, FIr, RPos, Bay\_id, Sh, Description, and Slot headers.

- 5 Replace the defective line card recorded in step 4. Perform the correct procedure in *Card Replacement Procedures*. Complete the procedure and return to this point.
- 6 To perform a diagnostic test on the line card you replaced in step 5, type >DIAG

and press the Enter key.

Example of a MAP response:

## Correcting a line pad test problem (end)

+LINE100 NOV04 18:34:21 0700 PASS LN\_DIAG LEN HOST 00 1 00 01 DN 6136214777 DIAGNOSTIC RESULT Card Diagnostic OK ACTION REQUIRED None CARD TYPE 6X17AC

| If the MAP response                       | Do     |
|-------------------------------------------|--------|
| is +LINE100, and other infor-<br>mation   | step 8 |
| is +LINE101, and other infor-<br>mation   | step 7 |
| is COULD NOT RUN<br>LINE_CARD_ DIAGNOSTIC | step 7 |

7 For additional help, contact the next level of support.

8 The procedure is complete.

## Correcting a line ringing failure

## Application

Use this procedure to diagnose and correct line ringing failure on each line.

### Definition

The next level of support identifies line ringing failure. The next level of support can request that you perform this procedure to correct the problem or to provide additional information.

### **Common procedures**

There are no common procedures.

### Action

This procedure contains a summary flowchart and a list of steps. Use the flowchart to review the procedure. Follow the steps to perform the procedure.

## Correcting a line ringing failure (continued)

### Summary of Correcting a line ringing failure

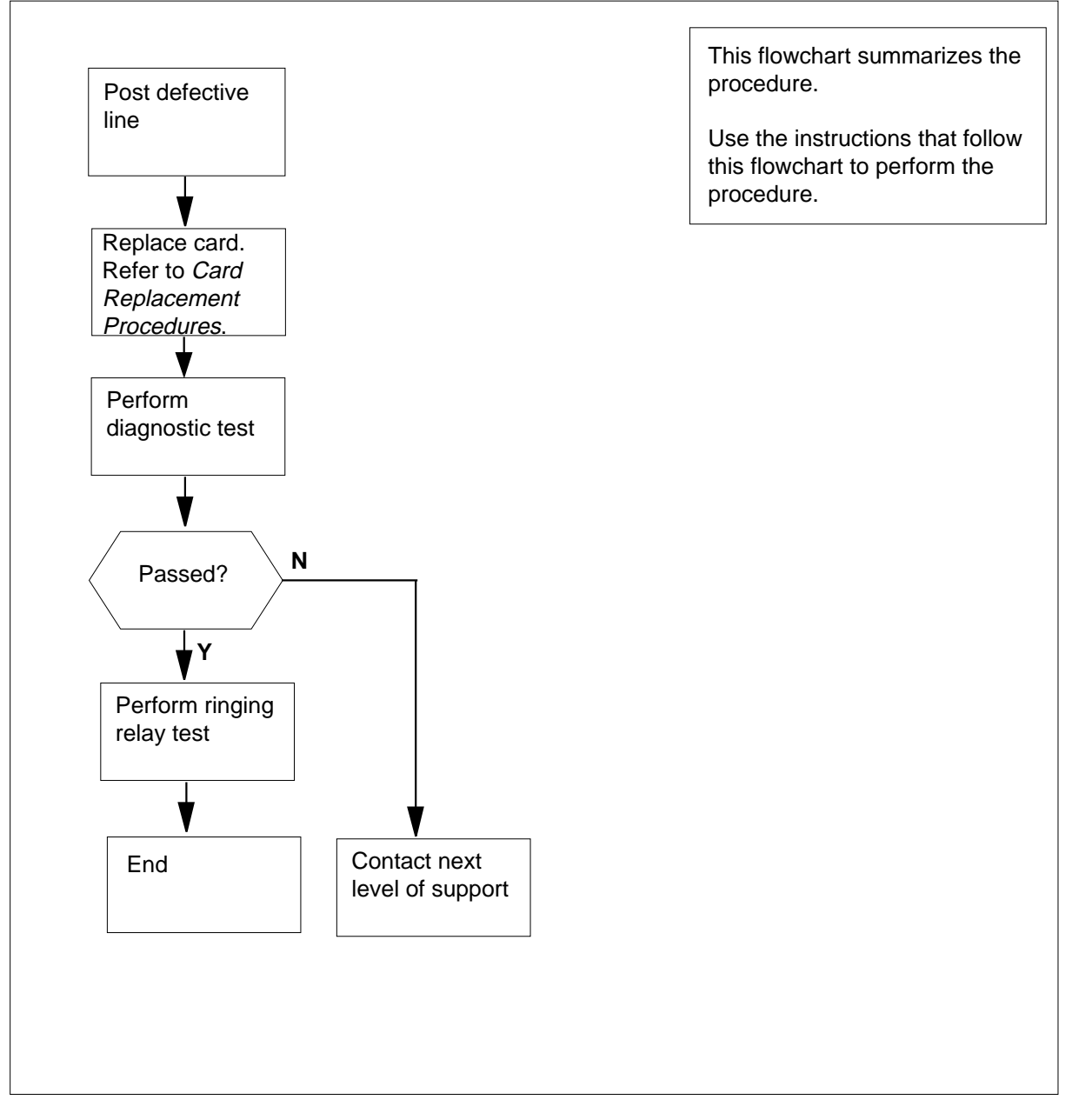

### Correcting a line ringing failure

### At the MAP terminal

1 To access the LTP level of the MAP display, type >MAPCI;MTC;LNS;LTP and press the Enter key.

| Correcting a line ringing failure (continued) |
|-----------------------------------------------|
|                                               |

2 To post the line equipment number (LEN) of the defective line, type >POST L len and press the Enter key. where len is the LEN of the defective line. Use the format ff u dd cc for, frame, unit, drawer, and circuit number. Example input: >POST L 00 1 00 01 Example of a MAP response: LEN HOST 00 1 00 01 LCC PTY RNG.... STA F S LTA TE RESULT IFR DN 613 621 4777 IDL 3 To locate the defective line card, type >CKTLOC and press the Enter key. Example of a MAP response: Site Flr RPos Bay\_id Sh Description Slot EqPEC HOST 00 B00 LCE 00 38 LCM 00 1 00:01 6X17AC 00:01 6X17AC GRD START 2DB LOSS BAL NETWORK MAN OVR SET NO NO NON LOADED NO Record the product engineering code (PEC), the PEC suffix, and the location 4 of the damaged line card. Note: In the MAP response in step 3, the PEC appears under the EqPEC header. The location appears under the Site, Flr, RPos, Bay\_id, Sh, Description, and Slot headers. 5 To replace the damaged line card recorded in step 4, perform the correct procedure in Card Replacement Procedures. Complete the procedure and return to this point. To perform a diagnostic test on the line card you replaced in step 5, type 6

>DIAG

and press the Enter key.

Example of a MAP response:

## Correcting a line ringing failure (end)

```
+LINE100 NOV04 18:34:21 0700 PASS LN_DIAG
LEN HOST 00 1 00 01 DN 6136214777
DIAGNOSTIC RESULT Card Diagnostic OK
ACTION REQUIRED None
CARD TYPE 6X17AC
```

| If the MAP response                                     | Do                          |  |  |  |  |
|---------------------------------------------------------|-----------------------------|--|--|--|--|
| is +LINE100, and other infor-<br>mation                 | step 7                      |  |  |  |  |
| is +LINE101, and other infor-<br>mation                 | step 9                      |  |  |  |  |
| is COULD NOT SEIZE LINE                                 | step 9                      |  |  |  |  |
| To perform a ringing relay test on the s                | set of the subscriber, type |  |  |  |  |
| >LTPMAN; TSTRING                                        |                             |  |  |  |  |
| and press the Enter key.                                |                             |  |  |  |  |
| Example of a MAP response:                              |                             |  |  |  |  |
| TEST PASSED                                             |                             |  |  |  |  |
| Record the test results for your next level of support. |                             |  |  |  |  |
| Go to step 10.                                          |                             |  |  |  |  |
| For additional help, contact the next le                | vel of support.             |  |  |  |  |
|                                                         |                             |  |  |  |  |

## Correcting a line synchronization loss at a U-loop

### Application

Use this procedure to diagnose and correct a line synchronization loss at a U-loop.

### Definition

The next level of support identifies a line synchronization loss at a U-loop. The next level of support can request that you perform this procedure to correct the problem or to provide additional information.

### **Common procedures**

There are no common procedures.

### Action

This procedure contains a summary flowchart and a list of steps. Use the flowchart to review the procedure. Follow the steps to perform the procedure.

## Correcting a line synchronization loss at a U-loop (continued)

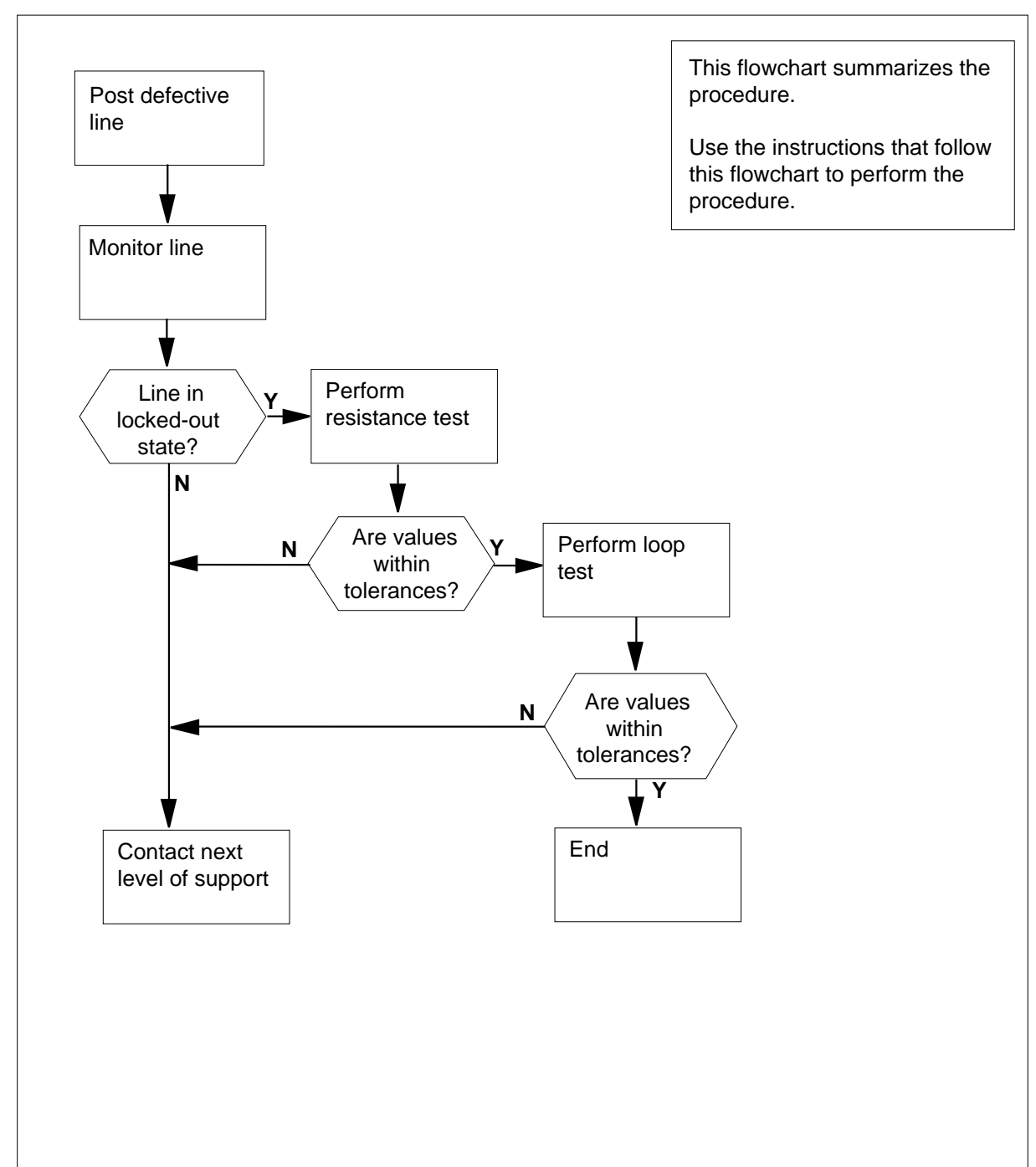

#### Summary of Correcting a line synchronization loss at a U-loop

### Correcting a line synchronization loss at a U-loop (continued)

#### Correcting a line synchronization loss at a U-loop

#### At the MAP terminal

1

2

3

4

To access the LTP level of the MAP display, type >MAPCI;MTC;LNS;LTP and press the Enter key. To post the line equipment number (LEN) of the defective line, type >POST L len and press the Enter key. where len is the LEN of the defective line. Use the format ff u dd cc for frame, unit, drawer, and circuit number. Example input: >POST L 00 1 00 01 Example of a MAP response: LEN HOST 00 1 00 01 LCC PTY RNG..... STA F S LTA TE RESULT IFR DN 613 621 4777 MB To return the posted line to the idle state, type >RTS and press the Enter key. Example of a MAP response: LEN HOST 00 1 00 01 LCC PTY RNG..... STA F S LTA TE RESULT IFR DN 613 621 4777 IDL If the line state Do is IDL step 10 is other than listed here step 4 Monitor the state of the line at the LTP level. If the line state Do is LO step 5

DMS-100 Family NA100 Trouble Locating and Clearing Procedures Volume 1 of 2 LET0015 and up

step 9

is other than listed here

# Correcting a line synchronization loss at a U-loop (continued)

|                                                                                                    | C                                                                                                    |                                                                                                    |                                       |                                                 |  |  |
|----------------------------------------------------------------------------------------------------|----------------------------------------------------------------------------------------------------|----------------------------------------------------------------------------------------------------|---------------------------------------|-------------------------------------------------|--|--|
| >LEVEL LTPLTA;RES<br>and press the Enter key.                                                                                                    |                                                                                                    |                                                                                                    |                                       |                                                 |  |  |
|                                                                                                    |                                                                                                    |                                                                                                    |                                       |                                                 |  |  |
| Test OK                                                                                                    |                                                                                                    | <i></i>                                                                                                    | 6                                     |                                                 |  |  |
| יד <b>ד</b>                                                                                                    | RES<br>999 Nr                                                                                                    | CAP<br>0 000IIF                                                                                                  | VAC                                   | VDC<br>0                                        |  |  |
| RNG                                                                                                    | 999.0K                                                                                                    | 0.000UF                                                                                                    | 0                                     | 0                                               |  |  |
| TIP TO RNG                                                                                                    | 999.OK                                                                                                    | 1.200UF                                                                                                    | -                                     | -                                               |  |  |
| If the RES value                                                                                                    | in the MAP                                                                                                    | Do                                                                                                    |                                       |                                                 |  |  |
| is between 1.2 k                                                                                                    | Ω ανδ 3 κΩ                                                                                                    | step 6                                                                                                    |                                       |                                                 |  |  |
| is not between 1                                                                                                    | $2 kO \alpha v \delta 3 k$                                                                                        | :O sten 9                                                                                                    |                                       |                                                 |  |  |
|                                                                                                    |                                                                                                    |                                                                                                    |                                       |                                                 |  |  |
| To perform a test o                                                                                                    | n the loop, type                                                                                                  | •                                                                                                    |                                       |                                                 |  |  |
| >LNTST                                                                                                    |                                                                                                    |                                                                                                    |                                       |                                                 |  |  |
| and press the Ente                                                                                                    | r kev                                                                                                    |                                                                                                    |                                       |                                                 |  |  |
| Example of a MAR                                                                                                    | rosponso:                                                                                                    |                                                                                                    |                                       |                                                 |  |  |
|                                                                                                    | response.                                                                                                    |                                                                                                    |                                       |                                                 |  |  |
| Test OK                                                                                                    | DEC                                                                                                    | CAD                                                                                                    | 373 C                                 | IDO                                             |  |  |
| ידיס                                                                                                    | AAA UK                                                                                                    | CAP<br>0 000UF                                                                                                   | VAC<br>0                              | VDC<br>0                                        |  |  |
| RNG                                                                                                    | 999.0K                                                                                                    | 0.000UF                                                                                                    | 0                                     | 0                                               |  |  |
| 10100                                                                                                    | 000.07                                                                                                    | 1 200UF                                                                                                    | U                                     | Ū.                                              |  |  |
| TIP TO RNG                                                                                                    | 999.0K                                                                                                    | 1.20001                                                                                                    |                                       |                                                 |  |  |
| TIP TO RNG                                                                                                    | 999.0K                                                                                                    | <b>Do</b>                                                                                                    |                                       |                                                 |  |  |
| TIP TO RNG If the test passes                                                                                                    | 999.0K                                                                                                    | <b>Do</b><br>step 7                                                                                              |                                       |                                                 |  |  |
| TIP TO RNG If the test passes fails                                                                                                    | 999.0K                                                                                                    | Do<br>step 7<br>step 9                                                                                           |                                       |                                                 |  |  |
| TIP TO RNG<br>If the test<br>passes<br>fails<br>Record the resistar<br>(VAC ), and direct of                                                                                                    | nce (RES), capa                                                                                                   | Do<br>step 7<br>step 9<br>acitance (CAP),<br>(VDC) values fr                                                     | alternatin<br>om the M                | g current volt<br>AP response                   |  |  |
| TIP TO RNG<br>If the test<br>passes<br>fails<br>Record the resistar<br>(VAC ), and direct of<br>Determine if the vather<br>the Lines Maintena                                                       | nce (RES), capa<br>current voltage<br>lues recorded i<br>nce Guide, 297                                           | Do<br>step 7<br>step 9<br>acitance (CAP),<br>(VDC) values fr<br>n step 7 are wit<br>7-1001-294.                  | alternatin<br>om the M<br>hin the lis | g current volt<br>AP response<br>t of tolerance |  |  |
| TIP TO RNG<br>If the test<br>passes<br>fails<br>Record the resistar<br>(VAC ), and direct of<br>Determine if the va<br>the <i>Lines Maintena</i><br>If the RES, CAP,<br>values                      | 999.0k<br>nce (RES), capa<br>current voltage<br>lues recorded i<br><i>ince Guide</i> , 297<br><b>VAC, and VDC</b> | Do<br>step 7<br>step 9<br>acitance (CAP),<br>(VDC) values fr<br>n step 7 are wit<br>7-1001-294.<br>Do            | alternatin<br>om the M<br>hin the lis | g current volt<br>AP response<br>t of tolerance |  |  |
| TIP TO RNG<br>If the test<br>passes<br>fails<br>Record the resistar<br>(VAC ), and direct of<br>Determine if the va<br>the <i>Lines Maintena</i><br>If the RES, CAP,<br>values<br>are within the to | 999.0k<br>nce (RES), capa<br>current voltage<br>lues recorded i<br>nce Guide, 297<br>VAC, and VDC                 | Do<br>step 7<br>step 9<br>acitance (CAP),<br>(VDC) values fr<br>n step 7 are wit<br>7-1001-294.<br>Do<br>step 10 | alternatin<br>om the M<br>hin the lis | g current volt<br>AP response<br>t of tolerance |  |  |

# Correcting a line synchronization loss at a U-loop (end)

**10** The procedure is complete.

### Correcting a line test unit problem

### Application

Use this procedure to correct line test unit (LTU) problems.

When an LTU problem is present, normally the LTU has the wrong voltage, impedance, capacitance, or resistance measurements.

The reasons for LTU trouble are:

- metal test access (MTA) problems
- a defective NT2X10BA or NT2X11BA card
- a defective NT4X97AA or NT4X98AA card

### Definition

The LTU performs tests and measurements on subscriber lines. For the North American market, the LTU contains an NT2X10BA card and an NT2X11BA card. For international markets, the cards in the LTU are the NT4X97AA and the NT4X98AA.

The two cards in the LTU connect to lines under test by the MTA card. The two cards have a single trunk appearance.

You can find LTUs in:

- maintenance trunk modules (MTM)
- remote maintenance modules (RMM)
- remote service modules (RSM)

### **Common procedures**

This procedure refers to *How to correct metallic test access trouble*.

### Action

This procedure contains a summary flowchart and a list of steps. Use the flowchart to review the procedure. Follow the steps to perform the procedure.
#### Summary of Correcting line test unit problems

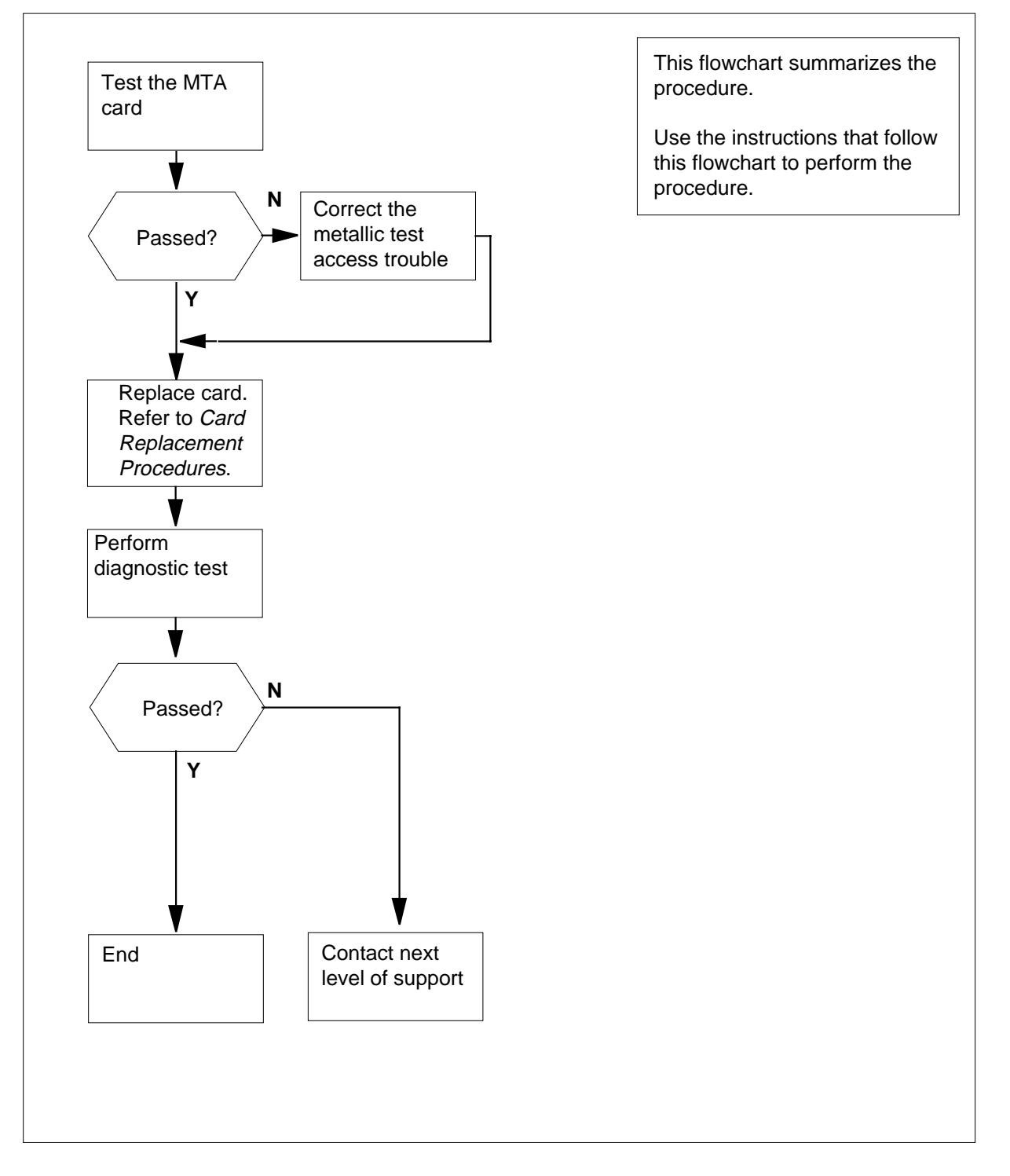

#### Correcting line test unit problems

#### At the MAP terminal

1 To access the TTP level of the MAP display, type >MAPCI;MTC;TRKS;TTP and press the Enter key. 2 To post the MTA circuit that connects to the defective LTU, type >POST G clli member\_no and press the Enter key. where clli is the common-language location identifier (CLLI) of the MTA card (table CLLI) member no is the unit number of the MTA card (table MTAMDRVE) Example input: >POST G MTADRIVER 8 Example of a MAP response: BUSYQ POST 3 DELQ DTG TTP 6-002 CKT TYPE PM NO. COM LANG STA S R DOT TE RESULT MISC MTM 2 0 MTADRIVER 8 IDL 3 To test the MTA card, type >TST and press the Enter key. Example of a MAP response: TEST OK + TRK107 MAY10 12:09:27 4400 PASS CKT MTADRIVER 8 If the TST command Do passes step 5 fails step 4 4 Perform the procedure "Correcting metallic test access trouble" in this document. Complete the procedure and return to this point. 5 To post the defective LTU circuit, type >POST G clli member\_no and press the Enter key.

where

clli is the CLLI of the MTA card (table CLLI) member no is the unit-number of the defective LTU (table TRKMEM) Example input: >POST G LTU 0 Example of a MAP response: POST 8 DELQ BUSYQ DIG TTP 6-002 CKT TYPE PM NO. COM LANG STA S R DOT TE RESULT OG MTM 2 2 LTU 8 IDL Note: An LTU has a single trunk appearance. To manually busy the LTU circuit, type >BSY and press the Enter key. Example of a MAP response: POST 8 DELQ BUSYQ DIG TTP 6-002 CKT TYPE PM NO. COM LANG STA S R DOT TE RESULT 2 2 LTU OG MTM 8 MB To seize the LTU circuit, type >SEIZE and press the Enter key. Example of a MAP response: POST 8 DELQ BUSYQ DIG TTP 6-002 CKT TYPE PM NO. COM LANG STA S R DOT TE RESULT 2 2 LTU 8 SZD . . OG MTM P\_MB To test the LTU circuit, type >TST and press the Enter key. Example of a MAP response:

6

7

8

| passes       step 24         fails       step 9         Determine the cards in the LTU.       If the LTU         If the LTU       Do         contains       NT2X10BA         and       step 10         NT2X11BA cards       contains         contains       NT4X97AA       and         scontains       NT4X97AA       and         or replace the NT2X11BA card, perform the correct procedure in Car         Replacement Procedures.       Complete the procedure and return to this         To replace the NT2X11BA card, perform the correct procedure in Car         Replacement Procedures.       Complete the procedure and return to this         To test the LTU circuit, type         >TST         and press the Enter key.         Example of a MAP response:         TEST OK         + TRK107 JAN09 09:44:57 3400 PASS CKT         To replace the new NT2X11BA card with the old NT2X11BA card, perfor         correct procedure in Card Replacement Procedures.         procedure and return to this point.         Note:       The old NT2X10BA card with the new NT2X10BA card, perfor         correct procedure in Card Replacement Procedures.       Complete the         procedure and return to this point.       Note:         Note: <td< th=""><th>If the TST command</th><th>Do</th></td<>                                                                                                    | If the TST command                                                                                                    | Do                                                                                                    |
|----------------------------------------------------------------------------------------------------|----------------------------------------------------------------------------------------------------|----------------------------------------------------------------------------------------------------|
| fails       step 9         Determine the cards in the LTU.       If the LTU         If the LTU       Do         contains       NT2X10BA       and       step 10         NT2X11BA cards       contains       NT4X97AA       and       step 17         NT4X98AA cards       To replace the NT2X11BA card, perform the correct procedure in Car         To replace the NT2X11BA card, perform the correct procedure in Car         Replacement Procedures.       Complete the procedure and return to this         To test the LTU circuit, type         >TST         and press the Enter key. <i>Example of a MAP response:</i> TEST OK         + TRK107 JAN09 09:44:57 3400 PASS CKT         LTU         If the TST command       Do         passes       step 12         To replace the new NT2X11BA card with the old NT2X11BA card, perfor         correct procedure in Card Replacement Procedures. Complete the procedure and return to this point.         Note:       The old NT2X10BA and NT2X11BA cards are now in the M shelf.         To replace the old NT2X10BA card with the new NT2X10BA card, perfor         correct procedure in Card Replacement Procedures. Complete the procedure and return to this point.         Note:       The old NT2X10BA card and the old NT2X11BA card are now MTM shelf.                                                                                                    | passes                                                                                                    | step 24                                                                                                    |
| Determine the cards in the LTU.         If the LTU       Do         contains       NT2X10BA       and       step 10         NT2X11BA cards       contains       NT4X97AA       and       step 17         NT4X98AA cards       To replace the NT2X11BA card, perform the correct procedure in Car       Replacement Procedures. Complete the procedure and return to this         To test the LTU circuit, type       >TST       and press the Enter key.         Example of a MAP response:       TEST OK       +       TRK107 JAN09 09:44:57 3400 PASS CKT       LTU         If the TST command       Do       Do       passes       step 12         To replace the new NT2X11BA card with the old NT2X11BA card, perfor       correct procedure in Card Replacement Procedures. Complete the procedure and return to this point.         Note:       The old NT2X10BA card with the new NT2X10BA card, perfor       correct procedure in Card Replacement Procedures. Complete the procedure and return to this point.         Note:       The old NT2X10BA card with the new NT2X10BA card, perfor       correct procedure in Card Replacement Procedures. Complete the procedure and return to this point.         Note:       A new NT2X10BA card and the old NT2X11BA card are now in the M shelf.         To replace the old NT2X10BA card and the old NT2X11BA card are now MTM shelf.       To test the LTU circuit, type              | fails                                                                                                    | step 9                                                                                                    |
| If the LTU       Do         contains       NT2X10BA       and       step 10         NT2X11BA cards       contains       NT4X97AA       and       step 17         NT4X98AA cards       To replace the NT2X11BA card, perform the correct procedure in Car         To replace the NT2X11BA card, perform the correct procedure in Car         Replacement Procedures.       Complete the procedure and return to this         To test the LTU circuit, type         >TST         and press the Enter key. <i>Example of a MAP response:</i> TEST OK         +       TRK107 JAN09 09:44:57 3400 PASS CKT         LTU         If the TST command       Do         passes       step 12         To replace the new NT2X11BA card with the old NT2X11BA card, perfor         correct procedure in <i>Card Replacement Procedures</i> . Complete the procedure and return to this point.         Note:       The old NT2X10BA and NT2X11BA cards are now in the M shelf.         To replace the old NT2X10BA card with the new NT2X10BA card, perfor         correct procedure in <i>Card Replacement Procedures</i> . Complete the procedure and return to this point.         Note:       The old NT2X10BA card and the old NT2X11BA card are now MTM shelf.         To replace the old NT2X10BA card and the old NT2X11BA card are now MTM shelf.         To test                                                                                   | Determine the cards in the LTU.                                                                                                    |                                                                                                    |
| contains       NT2X10BA       and       step 10         NT2X11BA cards       contains       NT4X97AA       and       step 17         NT4X98AA cards       To replace the NT2X11BA card, perform the correct procedure in Car         Replacement Procedures.       Complete the procedure and return to this         To test the LTU circuit, type       >TST         and press the Enter key.       Example of a MAP response:         TEST OK       +       TRK107 JAN09 09:44:57 3400 PASS CKT       LTU         If the TST command       Do         passes       step 12         To replace the new NT2X11BA card with the old NT2X11BA card, perfor         correct procedure in Card Replacement Procedures.       Complete the         procedure and return to this point.       Note:       The old NT2X10BA and NT2X11BA cards are now in the M         shelf.       To replace the old NT2X10BA card with the new NT2X10BA card, perfor       Correct procedure in Card Replacement Procedures.       Complete the         To replace the old NT2X10BA card with the new NT2X10BA card, perfor       Correct procedure in Card Replacement Procedures.       Complete the         To replace the old NT2X10BA card and the old NT2X11BA card are now in the M       Shelf.       To replace the old NT2X10BA card and with the new NT2X10BA card, perfor         To replace the old NT2X10BA card and the old NT2X11BA card are now M | If the LTU                                                                                                    | Do                                                                                                    |
| contains       NT4X97AA       and       step 17         NT4X98AA cards       To replace the NT2X11BA card, perform the correct procedure in Car         To replace the NT2X11BA card, perform the procedure and return to this         To test the LTU circuit, type         >TST         and press the Enter key. <i>Example of a MAP response:</i> TEST OK         +       TRK107 JAN09 09:44:57 3400 PASS CKT         LTU         If the TST command       Do         passes       step 12         To replace the new NT2X11BA card with the old NT2X11BA card, perfor         correct procedure in Card Replacement Procedures. Complete the         procedure and return to this point.         Note:       The old NT2X10BA and NT2X11BA cards are now in the M         shelf.       To replace the old NT2X10BA card with the new NT2X10BA card, perfor         correct procedure in Card Replacement Procedures. Complete the         procedure and return to this point.         Note:       The old NT2X10BA card with the new NT2X10BA card, perfor         correct procedure in Card Replacement Procedures. Complete the         procedure and return to this point.         Note:       A new NT2X10BA card and the old NT2X11BA card are now         MTE:       A new NT2X10BA card and the old NT2X11BA card are now <td>contains NT2X10BA and NT2X11BA cards</td> <td>d step 10</td>                                           | contains NT2X10BA and NT2X11BA cards                                                                                                    | d step 10                                                                                                    |
| To replace the NT2X11BA card, perform the correct procedure in Car<br>Replacement Procedures. Complete the procedure and return to this<br>To test the LTU circuit, type<br>>TST<br>and press the Enter key.<br><i>Example of a MAP response:</i><br>TEST OK<br>+ TRK107 JAN09 09:44:57 3400 PASS CKT LTU<br>If the TST command Do<br>passes step 24<br>fails step 12<br>To replace the new NT2X11BA card with the old NT2X11BA card, perfor<br>correct procedure in <i>Card Replacement Procedures</i> . Complete the<br>procedure and return to this point.<br><i>Note:</i> The old NT2X10BA and NT2X11BA cards are now in the M<br>shelf.<br>To replace the old NT2X10BA card with the new NT2X10BA card, perfor<br>correct procedure in <i>Card Replacement Procedures</i> . Complete the<br>procedure and return to this point.<br><i>Note:</i> The old NT2X10BA card with the new NT2X10BA card, perfor<br>correct procedure in <i>Card Replacement Procedures</i> . Complete the<br>procedure and return to this point.<br><i>Note:</i> The old NT2X10BA card with the new NT2X10BA card, perfor<br>correct procedure in <i>Card Replacement Procedures</i> . Complete the<br>procedure and return to this point.<br><i>Note:</i> A new NT2X10BA card and the old NT2X11BA card are now<br>MTM shelf.<br>To test the LTU circuit, type                                                                                                   | contains NT4X97AA and NT4X98AA cards                                                                                                    | d step 17                                                                                                    |
| passes       step 24         fails       step 12         To replace the new NT2X11BA card with the old NT2X11BA card, perfore         correct procedure in <i>Card Replacement Procedures</i> . Complete the         procedure and return to this point.         Note:       The old NT2X10BA and NT2X11BA cards are now in the M         shelf.         To replace the old NT2X10BA card with the new NT2X10BA card, perfore         correct procedure in <i>Card Replacement Procedures</i> . Complete the         procedure and return to this point.         Note:       A new NT2X10BA card with the new NT2X10BA card, perfore         procedure and return to this point.       Note:         Note:       A new NT2X10BA card and the old NT2X11BA card are now         MTM shelf.       To test the LTU circuit, type                                                                                                    | and press the Enter key.<br>Example of a MAP response:                                                                                                    |                                                                                                    |
| fails       step 12         To replace the new NT2X11BA card with the old NT2X11BA card, performance correct procedure in <i>Card Replacement Procedures</i> . Complete the procedure and return to this point. <i>Note:</i> The old NT2X10BA and NT2X11BA cards are now in the M shelf.         To replace the old NT2X10BA card with the new NT2X10BA card, performance correct procedure in <i>Card Replacement Procedures</i> . Complete the procedure and return to this point. <i>Note:</i> A new NT2X10BA card with the new NT2X10BA card, performance correct procedure in <i>Card Replacement Procedures</i> . Complete the procedure and return to this point. <i>Note:</i> A new NT2X10BA card and the old NT2X11BA card are now MTM shelf.         To test the LTU circuit, type       Step 12                                                                                                    | and press the Enter key.<br><i>Example of a MAP response:</i><br>TEST OK<br>+ TRK107 JAN09 09:44:57 34<br>If the TST command                                                                                                    | 00 PASS CKT LTU                                                                                                    |
| Tails       step 12         To replace the new NT2X11BA card with the old NT2X11BA card, perfore correct procedure in <i>Card Replacement Procedures</i> . Complete the procedure and return to this point. <i>Note:</i> The old NT2X10BA and NT2X11BA cards are now in the M shelf.         To replace the old NT2X10BA card with the new NT2X10BA card, perfore correct procedure in <i>Card Replacement Procedures</i> . Complete the procedure and return to this point. <i>Note:</i> A new NT2X10BA card and the old NT2X11BA card are now MTM shelf.         To test the LTU circuit, type                                                                                                    | and press the Enter key.<br><i>Example of a MAP response:</i><br>TEST OK<br>+ TRK107 JAN09 09:44:57 34<br>If the TST command                                                                                                    | 00 PASS CKT LTU                                                                                                    |
| To replace the new NT2X11BA card with the old NT2X11BA card, performance of the procedure in <i>Card Replacement Procedures</i> . Complete the procedure and return to this point.<br><i>Note:</i> The old NT2X10BA and NT2X11BA cards are now in the M shelf.<br>To replace the old NT2X10BA card with the new NT2X10BA card, performance of the old NT2X10BA card with the new NT2X10BA card, performance of the procedure in <i>Card Replacement Procedures</i> . Complete the procedure and return to this point.<br><i>Note:</i> A new NT2X10BA card and the old NT2X11BA card are now MTM shelf.<br>To test the LTU circuit, type                                                                                                    | and press the Enter key.<br>Example of a MAP response:<br>TEST OK<br>+ TRK107 JAN09 09:44:57 34<br>If the TST command<br>passes                                                                                                    | 00 PASS CKT LTU Do step 24                                                                                                    |
| <ul> <li>Note: The old NT2X10BA and NT2X11BA cards are now in the N shelf.</li> <li>To replace the old NT2X10BA card with the new NT2X10BA card, performer correct procedure in <i>Card Replacement Procedures</i>. Complete the procedure and return to this point.</li> <li>Note: A new NT2X10BA card and the old NT2X11BA card are now MTM shelf.</li> <li>To test the LTU circuit, type</li> </ul>                                                                                                    | and press the Enter key.<br><i>Example of a MAP response:</i><br>TEST OK<br>+ TRK107 JAN09 09:44:57 34<br>If the TST command<br>passes<br>fails                                                                                                    | 00 PASS CKT LTU<br>Do<br>step 24<br>step 12                                                                                                    |
| To replace the old NT2X10BA card with the new NT2X10BA card, performance correct procedure in <i>Card Replacement Procedures</i> . Complete the procedure and return to this point.<br><b>Note:</b> A new NT2X10BA card and the old NT2X11BA card are now MTM shelf.<br>To test the LTU circuit, type                                                                                                    | and press the Enter key.<br>Example of a MAP response:<br>TEST OK<br>+ TRK107 JAN09 09:44:57 34<br>If the TST command<br>passes<br>fails<br>To replace the new NT2X11BA card<br>correct procedure in Card Replacer<br>procedure and return to this point.                                                                                                    | OO PASS CKT     LTU       Do       step 24       step 12       with the old NT2X11BA card, performent Procedures. Complete the                                                                                                    |
| <i>Note:</i> A new NT2X10BA card and the old NT2X11BA card are nov MTM shelf.<br>To test the LTU circuit, type                                                                                                    | and press the Enter key.<br><i>Example of a MAP response:</i><br>TEST OK<br>+ TRK107 JAN09 09:44:57 34<br>If the TST command<br>passes<br>fails<br>To replace the new NT2X11BA card<br>correct procedure in <i>Card Replacer</i><br>procedure and return to this point.<br><i>Note:</i> The old NT2X10BA and N<br>shelf.                                                                                                    | OO PASS CKT       LTU         Do       step 24         step 12       with the old NT2X11BA card, performent Procedures. Complete the         IT2X11BA cards are now in the M <sup>T</sup>                                                                                                    |
| To test the LTU circuit, type                                                                                                    | and press the Enter key.<br>Example of a MAP response:<br>TEST OK<br>+ TRK107 JAN09 09:44:57 34<br>If the TST command<br>passes<br>fails<br>To replace the new NT2X11BA card<br>correct procedure in Card Replacer<br>procedure and return to this point.<br>Note: The old NT2X10BA and N<br>shelf.<br>To replace the old NT2X10BA card w<br>correct procedure in Card Replacer<br>procedure and return to this point.                                               | 00 PASS CKT       LTU         Do       step 24         step 12       with the old NT2X11BA card, performent Procedures. Complete the         IT2X11BA cards are now in the M <sup>T</sup> vith the new NT2X10BA card, performent Procedures. Complete the                                                                                                    |
|                                                                                                    | and press the Enter key.<br>Example of a MAP response:<br>TEST OK<br>+ TRK107 JAN09 09:44:57 34<br>If the TST command<br>passes<br>fails<br>To replace the new NT2X11BA card<br>correct procedure in Card Replacer<br>procedure and return to this point.<br>Note: The old NT2X10BA and N<br>shelf.<br>To replace the old NT2X10BA card w<br>correct procedure in Card Replacer<br>procedure and return to this point.<br>Note: A new NT2X10BA card an<br>MTM shelf. | OO PASS CKT       LTU         Do       Step 24         step 12       with the old NT2X11BA card, performent Procedures. Complete the         IT2X11BA cards are now in the MT2X10BA card, performent Procedures. Complete the         with the new NT2X10BA card, performent Procedures. Complete the         with the new NT2X10BA card are now         with the new NT2X10BA card, performent Procedures. Complete the         with the new NT2X10BA card are now |

and press the Enter key.

|                                                                                                    | 3400 PASS CKT LTU                                                                                                    | 0                    |
|----------------------------------------------------------------------------------------------------|----------------------------------------------------------------------------------------------------|----------------------|
| If the TST command                                                                                                    | Do                                                                                                    |                      |
| passes                                                                                                    | step 24                                                                                                    |                      |
| fails                                                                                                    | step 15                                                                                                    |                      |
| To replace the old NT2X11BA card correct procedure in <i>Card Replace</i> procedure and return to this point.                                                                                                    | with the new NT2X11BA card, per sement Procedures. Complete the                                                                             | form                 |
| <i>Note:</i> A new NT2X10BA card a MTM shelf.                                                                                                    | and a new NT2X11BA card are no                                                                                                    | w in                 |
| Go to step 23.                                                                                                    |                                                                                                    |                      |
| To replace the NT4X98AA card, p<br>Replacement Procedures. Compl                                                                                                    | erform the correct procedure in <i>C</i> , etc the procedure and return to the                                                              | a <i>rd</i><br>is po |
| To test the LTU circuit, type                                                                                                    |                                                                                                    |                      |
| >TST                                                                                                    |                                                                                                    |                      |
| and press the Enter key.                                                                                                    |                                                                                                    |                      |
| Example of a MAP response:                                                                                                    |                                                                                                    |                      |
|                                                                                                    |                                                                                                    |                      |
| + TRK107 JAN09 09:44:57 3                                                                                                    | 400 PASS CKT LTU                                                                                                    | 0                    |
| If the TST command                                                                                                    | Do                                                                                                    |                      |
| passes                                                                                                    | step 24                                                                                                    |                      |
| fails                                                                                                    | step 19                                                                                                    |                      |
| To replace the new NT4X98AA card with the old NT4X98AA card, perform correct procedure in <i>Card Replacement Procedures</i> . Complete the procedure and return to this point.                                                                                                    |                                                                                                    | form                 |
| procedure and return to this point.                                                                                                    |                                                                                                    |                      |
| procedure and return to this point.<br><i>Note:</i> The old NT4X97AA and shelf.                                                                                                    | NT4X98AA cards are now in the                                                                                                    | IVI I N              |
| procedure and return to this point.<br><b>Note:</b> The old NT4X97AA and<br>shelf.<br>To replace the old NT4X97AA card<br>correct procedure in <i>Card Replace</i><br>procedure and return to this point.                                                                               | NT4X98AA cards are now in the with the new NT4X97AA card, per sment Procedures. Complete the                                                | form                 |
| <ul> <li>procedure and return to this point.</li> <li><i>Note:</i> The old NT4X97AA and shelf.</li> <li>To replace the old NT4X97AA card correct procedure in <i>Card Replace</i> procedure and return to this point.</li> <li><i>Note:</i> A new NT4X97AA card a MTM shelf.</li> </ul> | NT4X98AA cards are now in the with the new NT4X97AA card, per<br><i>ement Procedures</i> . Complete the<br>and the old NT4X98AA card are no | forn<br>w ir         |

To test the LTU circuit, type 21

>TST

and press the Enter key.

| Correcting a line | e test unit problem (con                                                                                                    | tinued)                        |                                   |  |
|-------------------|----------------------------------------------------------------------------------------------------|--------------------------------|-----------------------------------|--|
|                   | Example of a MAP response:                                                                                                    |                                |                                   |  |
|                   | TEST OK<br>+ TRK107 JAN09 09:44:57                                                                                                    | 3400 PASS CKT                  | LTU O                             |  |
|                   | If the TST command                                                                                                    | Do                             |                                   |  |
|                   | passes                                                                                                    | step 24                        |                                   |  |
|                   | fails                                                                                                    | step 22                        |                                   |  |
| 22                | 2 To replace the old NT4X98AA card with the new NT4X98AA card, perform correct procedure in Card Replacement Procedures. Complete the procedure and return to this point. |                                | AA card, perform the complete the |  |
|                   | <i>Note:</i> A new NT4X97AA ca MTM shelf.                                                                                                    | rd and a new NT4X98AA          | A card are now in the             |  |
| 23                | To test the LTU circuit, type                                                                                                    |                                |                                   |  |
|                   | >TST                                                                                                    |                                |                                   |  |
|                   | and press the Enter key.                                                                                                    |                                |                                   |  |
|                   | Example of a MAP response:                                                                                                    |                                |                                   |  |
|                   | TEST OK<br>+ TRK107 JAN09 09:44:57                                                                                                    | 7 3400 PASS CKT                | LTU 0                             |  |
|                   | If the TST command                                                                                                    | Do                             |                                   |  |
|                   | passes                                                                                                    | step 24                        |                                   |  |
|                   | fails                                                                                                    | step 29                        |                                   |  |
| 24                | To release the LTU circuit, type                                                                                                    |                                |                                   |  |
|                   | >RLS                                                                                                    |                                |                                   |  |
|                   | and press the Enter key.                                                                                                    |                                |                                   |  |
|                   | Example of a MAP response:                                                                                                    |                                |                                   |  |
|                   | POST 8 DELQ<br>TTP 6-002<br>CKT TYPE PM NO. COM<br>OG MTM 2 2 LTU                                                                                                    | BUSYQ I<br>LANG STASR<br>8 IDL | DIG<br>DOT TE RESULT              |  |
| 25                | To return the LTU circuit to serv                                                                                                    | vice, type                     |                                   |  |
|                   | >RTS                                                                                                    |                                |                                   |  |
|                   | and press the Enter key.                                                                                                    |                                |                                   |  |
|                   | Example of a MAP response:                                                                                                    |                                |                                   |  |

POST 8 DELQ BUSYQ DIG TTP 6-002 CKT TYPE PM NO. COM LANG STA S R DOT TE RESULT OG MTM 2 2 LTU 8 SZD . . P\_IDL

26 To access the LTP level of the MAP display, type

>LNS;LTP

and press the Enter key.

27 Post a good line card (that is, one you know is not defective and that passed the test). To post the line card in a line concentrating module (LCM) that connects to the defective LTU, type defective

>POST D dn

and press the Enter key.

dn

is a directory number (DN) of an LCM line card that connects to the

defective LTU (table MTAVERT), without spaces

Example input:

>POST D 6216062

Example of a MAP response:

LEN HOST 02 0 00 30 LCC PTY RNG STA F S LTA TE RESULT RES DN 613 621 6062 IDL

**28** To perform a diagnostic test on the line card, type

>DIAG

and press the Enter key.

Example of a MAP response:

+LINE100 JAN09 13:04:24 6700 PASS LN\_DIAG LEN HOST 02 0 00 30 DN 6216062 DIAGNOSTIC RESULT Card Diagnostic OK ACTION REQUIRED None CARD TYPE 6X17AC

| If the LCM card test | Do      |  |
|----------------------|---------|--|
| passes               | step 30 |  |
| fails                | step 29 |  |

**29** For additional help, contact the next level of support.

DMS-100 Family NA100 Trouble Locating and Clearing Procedures Volume 1 of 2 LET0015 and up

**30** The procedure is complete.

### Correcting a line that does not receive calls

### Application

Use this procedure to correct a line that does not receive calls.

### Definition

The next level of support identifies a line that does not receive calls. The next level of support can request that you perform this procedure to correct the problem or to provide additional information.

### **Common procedures**

There are no common procedures.

### Action

This procedure contains a summary flowchart and a list of steps. Use the flowchart to review the procedure. Follow the steps to perform the procedure.

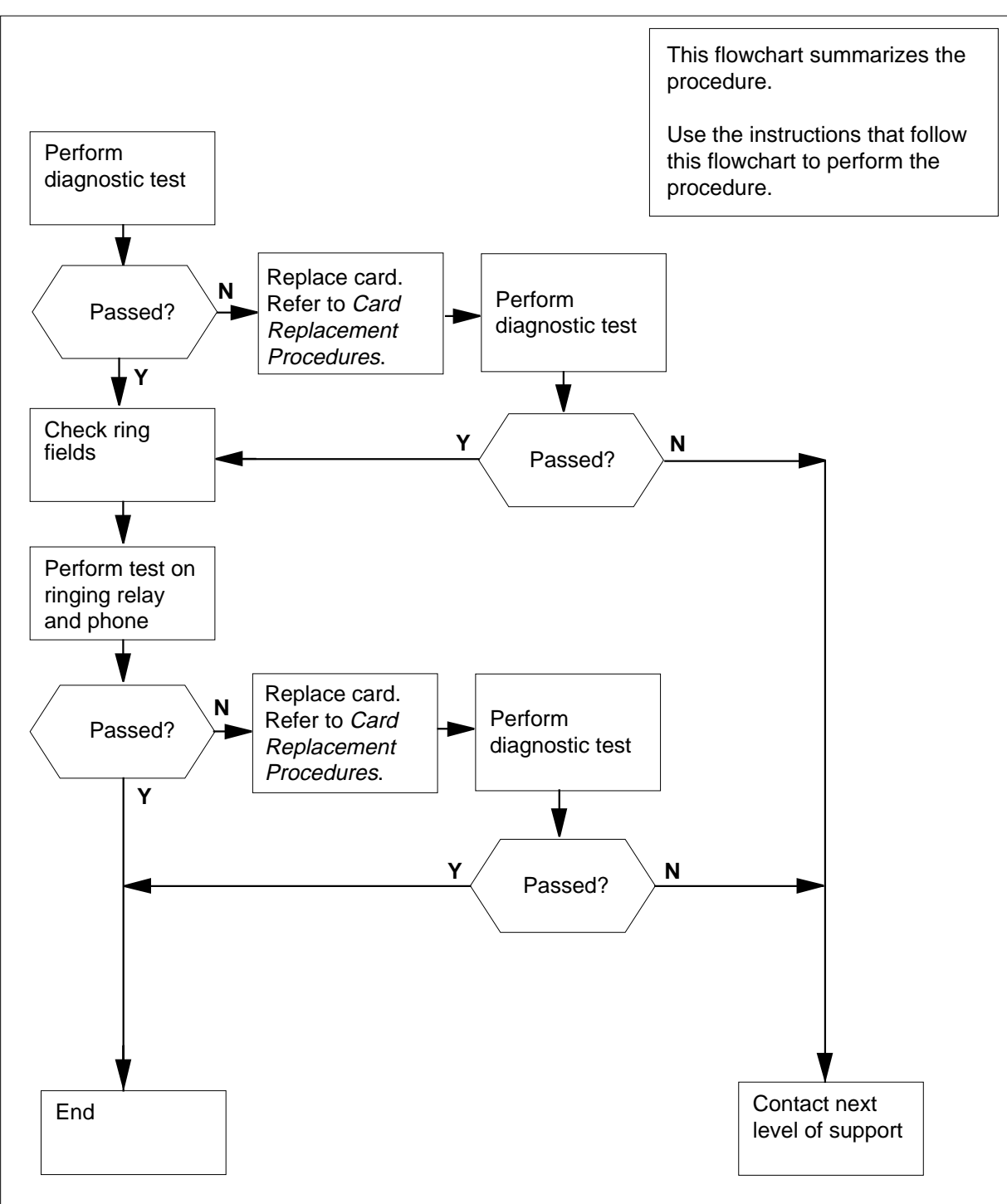

#### Summary of Correcting a line that does not receive calls

#### Correcting a line that does not receive calls

#### At the MAP terminal

1 To access the LTP level of the MAP display, type

>MAPCI;MTC;LNS;LTP

and press the Enter key.

2 Post the directory number (DN) of the line of the subscriber. The DN corresponds to the telephone that does not receive calls. Type

>POST D dn

and press the Enter key.

where

dn

is the 10- or 11-digit DN of the line of the subscriber, without spaces

Example input:

>POST D 6136214777

Example of a MAP response:

LEN HOST 00 1 00 01 LCC PTY RNG..... STA F S LTA TE RESULT IFR R1 DN 613 621 4777 IDL

To perform a diagnostic test on the line of the subscriber, type

>DIAG

3

and press the Enter key. Example of a MAP response:

+LINE100 NOV04 18:34:21 0700 PASS LN\_DIAG LEN HOST 00 1 00 01 DN 6136214777 DIAGNOSTIC RESULT Card Diagnostic OK ACTION REQUIRED None CARD TYPE 6X17AC

| If the MAP response                     | Do      |
|-----------------------------------------|---------|
| is +LINE100, and other infor-<br>mation | step 10 |
| is +LINE101, and other infor-<br>mation | step 6  |
| is COULD NOT SEIZE LINE                 | step 4  |

| 4 | Locate the line state.<br><i>Note:</i> The line state is under the STA column of the MAP display.                                |                                                |  |
|---|----------------------------------------------------------------------------------------------------|------------------------------------------------|--|
|   | If the line state                                                                                                    | Do                                             |  |
|   | is PLO,CUT or LMB                                                                                                    | step 6                                         |  |
|   | is other than listed here                                                                                                    | step 5                                         |  |
| 5 | To perform a diagnostic test on the line of the subscriber, type                                                                 |                                                |  |
|   | >DIAG                                                                                                    |                                                |  |
|   | and press the Enter key.                                                                                                    |                                                |  |
|   | Example of a MAP response:                                                                                                    |                                                |  |
|   | +LINE100 NOV04 18:34:21 070<br>LEN HOST 00 1 00 01 DN 6<br>DIAGNOSTIC RESULT Card Di<br>ACTION REQUIRED None<br>CARD TYPE 6X17AC | 00 PASS LN_DIAG<br>5136214777<br>Lagnostic OK  |  |
|   | If the MAP response                                                                                                    | Do                                             |  |
|   | is +LINE100, and other infor-<br>mation                                                                                          | step 10                                        |  |
|   | is +LINE101, and other infor-<br>mation                                                                                          | step 6                                         |  |
|   | is COULD NOT SEIZE LINE                                                                                                    | step 17                                        |  |
| 6 | To locate the defective line card, type                                                                                          |                                                |  |
|   | >CKTLOC                                                                                                    |                                                |  |
|   | and press the Enter key.<br>Example of a MAP response:                                                                           |                                                |  |
|   |                                                                                                    |                                                |  |
|   | Site Flr RPos Bay_id Shf<br>HOST 00 B00 LCE00 04                                                                                 | Description Slot EqPEC<br>LCM 00 0 12:19 6X18A |  |
|   | GRD START 2DB LOSS BAL NE<br>NO NO NON LO.                                                                                       | TWORK MAN OVR SET<br>ADED NO                   |  |
| 7 | Record the product engineering code of the defective line card.                                                                  | (PEC), the PEC suffix, and the location        |  |
|   | Note: In the MAD responses in ster                                                                                               | 6 the DEC encours under the EaDEC              |  |

*Note:* In the MAP response in step 6, the PEC appears under the EqPEC header. The location appears under the Site, FIr, RPos, Bay\_id, Sh, Description, and Slot headers.

8 To replace the defective line card recorded in step 7, perform the correct procedure in Card Replacement Procedures. Complete the procedure and return to this point. 9 To perform a diagnostic test on the replaced line card in step 8, type >DIAG and press the Enter key. Example of a MAP response: +LINE100 NOV04 18:34:21 0700 PASS LN\_DIAG LEN HOST 00 1 00 01 DN 6136214777 DIAGNOSTIC RESULT Card Diagnostic OK ACTION REQUIRED None CARD TYPE 6X17AC If the MAP response Do is +LINE100, and other inforstep 10 mation is +LINE101, and other inforstep 17 mation COULD S NOT RUN step 17 LINE\_CARD\_ DIAGNOSTIC 10 To perform a test on the ringing relay and the telephone of the subscriber, type >LTPMAN; TSTRING and press the Enter key. Example of a MAP response: WARNING - This command will RING the Subscriber Please confirm ("YES" or "NO"): 11 To confirm the command, type >YES and press the Enter key. If the test Do step 18 passes fails step 12 12 To locate the line card that caused the TSTRING test to fail, type >LTP;CKTLOC and press the Enter key.

Example of a MAP response:

Site Flr RPosBay\_idShDescriptionSlotEqPECHOST00B00LCE0038LCM00100:016X17ACGRD START2DBLOSSBALNETWORKMANOVRSETNONONONLOADEDNO

**13** Record the product engineering code (PEC), the PEC suffix and location of the defective line card.

*Note:* In the MAP response in step 12, the PEC appears under the EqPEC header. The location appears under the Site, FIr, RPos, Bay\_id, Sh, Description, and Slot headers.

- 14 To replace the defective line card recorded in step 13, perform the correct procedure in *Card Replacement Procedures*, and press the Enter key four times Complete the procedure and return to this point.
- **15** To perform a test on the ringing relay and the telephone of the subscriber, type

#### >LTPMAN; TSTRING

and press the Enter key.

Example of a MAP response:

WARNING - This command will RING the Subscriber Please confirm ("YES" or "NO"):

**16** To confirm the command, type

>YES

and press the Enter key.

| If the test | Do      |
|-------------|---------|
| passes      | step 18 |
| fails       | step 17 |

17 For additional help, contact the next level of support.

**18** The procedure is complete.

### Correcting a line that does not ring

### Application

Use this procedure to correct a line that does not ring.

### Definition

The next level of support identifies a line ringing failure. The next level of support can request that you perform this procedure to correct the problem or to provide additional information.

### **Common procedures**

There are no common procedures.

### Action

This procedure contains a summary flowchart and a list of steps. Use the flowchart to review the procedure. Follow the steps to perform the procedure.

### Correcting a line that does not ring (continued)

# Perform diagnostic test Replace card. Ν Refer to Card Passed? Replacement Procedures. Y Test ringing Υ relay Passed? Ν Ν Passed? ¥Υ End Contact next level of support

#### Summary of Correcting a line that does not ring

This flowchart summarizes the procedure.

Use the instructions that follow this flowchart to perform the procedure.

### Correcting a line that does not ring (continued)

#### Correcting a line that does not ring

#### At the MAP terminal

1 To access the LTP level of the MAP display, type

>MAPCI;MTC;LNS;LTP

and press the Enter key.

2 Post the directory number (DN) of the line of the subscriber. The DN corresponds to the telephone that does not ring. Type,

>POST D dn

and press the Enter key.

where

dn

is the 10- or 11-digit DN of the line of the subscriber, without spaces

Example input:

>POST D 6136214777

Example of a MAP response:

LEN HOST 00 1 00 01 LCC PTY RNG..... STA F S LTA TE RESULT IFR DN 613 621 4777 IDL

3 To perform a diagnostic test on the line of the subscriber, type

>DIAG

4

and press the Enter key. Example of a MAP response:

+LINE100 NOV04 18:34:21 0700 PASS LN\_DIAG LEN HOST 00 1 00 01 DN 6136214777 DIAGNOSTIC RESULT Card Diagnostic OK ACTION REQUIRED None CARD TYPE 6X17AC

| If the MAP response                     | Do      |
|-----------------------------------------|---------|
| is +LINE100, and other infor-<br>mation | step 7  |
| is +LINE101, and other infor-<br>mation | step 4  |
| is COULD NOT SEIZE LINE                 | step 10 |
| To locate the defective line card, type |         |
| >CKTLOC                                 |         |

### Correcting a line that does not ring (continued)

and press the Enter key.

Site Flr RPos Bay\_id Shf Description Slot EqPec HOST 00 B00 LCE00 04 LCM 00 0 12:19 6X18AA

5 Record the product engineering code (PEC), the PEC suffix, and the location of the defective line card.

*Note:* In the MAP response in step 4, the PEC appears under the EqPEC header. The location appears under the Site, FIr, RPos, Bay\_id, Sh, Description, and Slot headers.

- **6** To replace the defective line card recorded in step 5, perform the correct procedure in *Card Replacement Procedures*. Complete the procedure and return to this point.
- 7 To perform a diagnostic test on the line card you replaced in step 6, type
  - >DIAG

and press the Enter key.

Example of a MAP response:

+LINE100 NOV04 18:34:21 0700 PASS LN\_DIAG LEN HOST 00 1 00 01 DN 6136214777 DIAGNOSTIC RESULT Card Diagnostic OK ACTION REQUIRED None CARD TYPE 6X17AC

| If the MAP response                                         | Do                                  |
|-------------------------------------------------------------|-------------------------------------|
| is +LINE100, and other infor-<br>mation                     | step 8                              |
| is +LINE101, and other infor-<br>mation                     | step 10                             |
| is COULD NOT RUN<br>LINE_CARD_ DIAGNOSTIC                   | step 10                             |
| To perform a diagnostic test on the rin subscriber, type    | ging relay and the telephone of the |
| >LTPMAN; TSTRING                                            |                                     |
| and press the Enter key.                                    |                                     |
| Example of a MAP response:                                  |                                     |
| WARNING - This command will<br>Please confirm ("YES" or "NO | RING the Subscriber<br>)"):         |
| To confirm the command, type                                |                                     |

>YES

8

9

### Correcting a line that does not ring (end)

| If the test | Do      |  |
|-------------|---------|--|
| passes      | step 11 |  |
| fails       | step 10 |  |

**10** For additional help, contact the next level of support.

**11** The procedure is complete.

### Correcting a line transhybrid error

### Application

Use this procedure to diagnose and correct a line transhybrid error.

### Definition

The next level of support identifies a line transhybrid error. The next level of support can request a performance of the procedure to correct a problem or provide additional information.

### **Common procedures**

There are no common procedures.

### Action

This procedure contains a summary flowchart and a list of steps. Use the flowchart to review the procedure. Follow the steps to perform the procedure.

### Correcting a line transhybrid error (continued)

#### Summary of Correcting a line transhybrid error

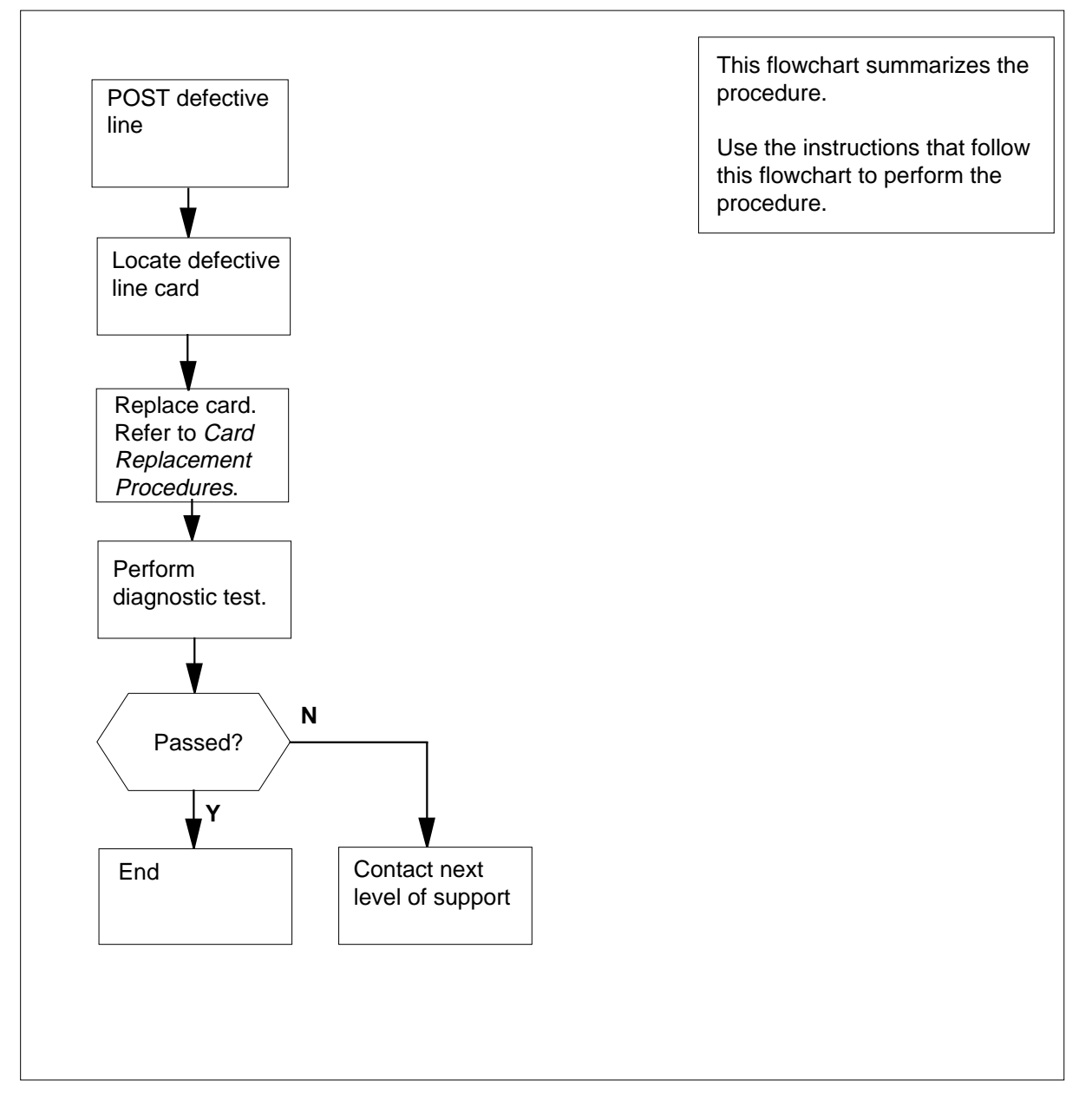

#### Correcting a line transhybrid error

#### At the MAP terminal

- 1 To access the LTP level of the MAP display, type >MAPCI;MTC;LNS;LTP
  - and press the Enter key.

| Correcting a line | transhybrid error (continued)                                                                                                    |  |  |
|-------------------|----------------------------------------------------------------------------------------------------|--|--|
| 2                 | To post the line equipment number (LEN) of the defective line, type                                                                                                    |  |  |
|                   | >POST L len                                                                                                    |  |  |
|                   | and press the Enter key.                                                                                                    |  |  |
|                   | where                                                                                                    |  |  |
|                   | len<br>is the LEN of the defective line. Use the format ff u dd cc for frame,<br>unit,drawer, and circuit number.                                                              |  |  |
|                   | Example input:                                                                                                    |  |  |
|                   | >POST L 00 1 00 01                                                                                                    |  |  |
|                   | Example of a MAP response:                                                                                                    |  |  |
|                   | LEN HOST 00 1 00 01<br>LCC PTY RNG STA F S LTA TE RESULT<br>IFR DN 613 621 4777 IDL                                                                                            |  |  |
| 3                 | To locate the defective line card, type                                                                                                    |  |  |
|                   | >CKTLOC                                                                                                    |  |  |
|                   | and press the Enter key.                                                                                                    |  |  |
|                   | Example of a MAP response:                                                                                                    |  |  |
|                   | Site Flr RPos Bay_id Sh Description Slot EqPEC<br>HOST 00 B00 LCE 00 38 LCM 00 1 00:01 6X17AC                                                                                  |  |  |
|                   | GRD START 2DB LOSS BAL NETWORK MAN OVR SET<br>NO NO NON LOADED NO                                                                                                    |  |  |
| 4                 | Record the product engineering code (PEC), the PEC suffix, and the location of the defective line card.                                                                        |  |  |
|                   | <i>Note:</i> In the MAP response in step 3, the PEC appears under the EqPEC header. The location appears under the Site, FIr, RPos, Bay_id, Sh, Description, and Slot headers. |  |  |
| 5                 | To perform a diagnostic test on the defective line card, type                                                                                                    |  |  |
|                   | >DIAG                                                                                                    |  |  |
|                   | and press the Enter key.                                                                                                    |  |  |
|                   | Example of a MAP response:                                                                                                    |  |  |
|                   |                                                                                                    |  |  |
|                   |                                                                                                    |  |  |

### Correcting a line transhybrid error (end)

+LINE100 NOV04 18:34:21 0700 PASS LN\_DIAG LEN HOST 00 1 00 01 DN 6136214777 DIAGNOSTIC RESULT Card Diagnostic OK ACTION REQUIRED None CARD TYPE 6X17AC

| If the MAP response                                                                                                    | Do                                                                            |  |  |
|----------------------------------------------------------------------------------------------------|-------------------------------------------------------------------------------|--|--|
| is +LINE100, and other infor-<br>mation                                                                                             | step 9                                                                        |  |  |
| is +LINE101, and other infor-<br>mation                                                                                             | step 6                                                                        |  |  |
| is COULD NOT SEIZE LINE                                                                                                    | step 8                                                                        |  |  |
| To replace the defective line card record procedure in <i>Card Replacement Proce</i> return to this point.                          | rded in step 4, perform the correct <i>edures.</i> Complete the procedure and |  |  |
| To perform a diagnostic test on the rep                                                                                             | placed line card in step 6, type                                              |  |  |
| >DIAG                                                                                                    |                                                                               |  |  |
| and press the Enter key.                                                                                                    |                                                                               |  |  |
| Example of a MAP response:                                                                                                    |                                                                               |  |  |
| +LINE100 NOV04 18:34:21 0700<br>LEN HOST 00 1 00 01 DN 62<br>DIAGNOSTIC RESULT Card Dia<br>ACTION REQUIRED None<br>CARD TYPE 6X17AC | ) PASS LN_DIAG<br>136214777<br>agnostic OK                                    |  |  |
| If the MAP response                                                                                                    | Do                                                                            |  |  |
| is +LINE100, and other infor-<br>mation                                                                                             | step 9                                                                        |  |  |
| is +LINE101, and other infor-<br>mation                                                                                             | step 8                                                                        |  |  |
| is COULD NOT SEIZE LINE                                                                                                    | step 8                                                                        |  |  |
| For additional help, contact the next level of support.                                                                             |                                                                               |  |  |

**9** The procedure is complete.

6

7

8

### Correcting a line with free pay telephone service

### Application

Use this procedure to correct a line with free payphone service.

### Definition

The next level of support identifies a payphone line with service problems. The problems are for free payphone service. The next level of support can request a performance of the procedure to correct the problem or to provide additional information.

### **Common procedures**

There are no common procedures.

### Action

This procedure contains a summary flowchart and a list of steps. Use the flowchart to review the procedure. Follow the steps to perform the procedure.

### Correcting a line with free pay telephone service (continued)

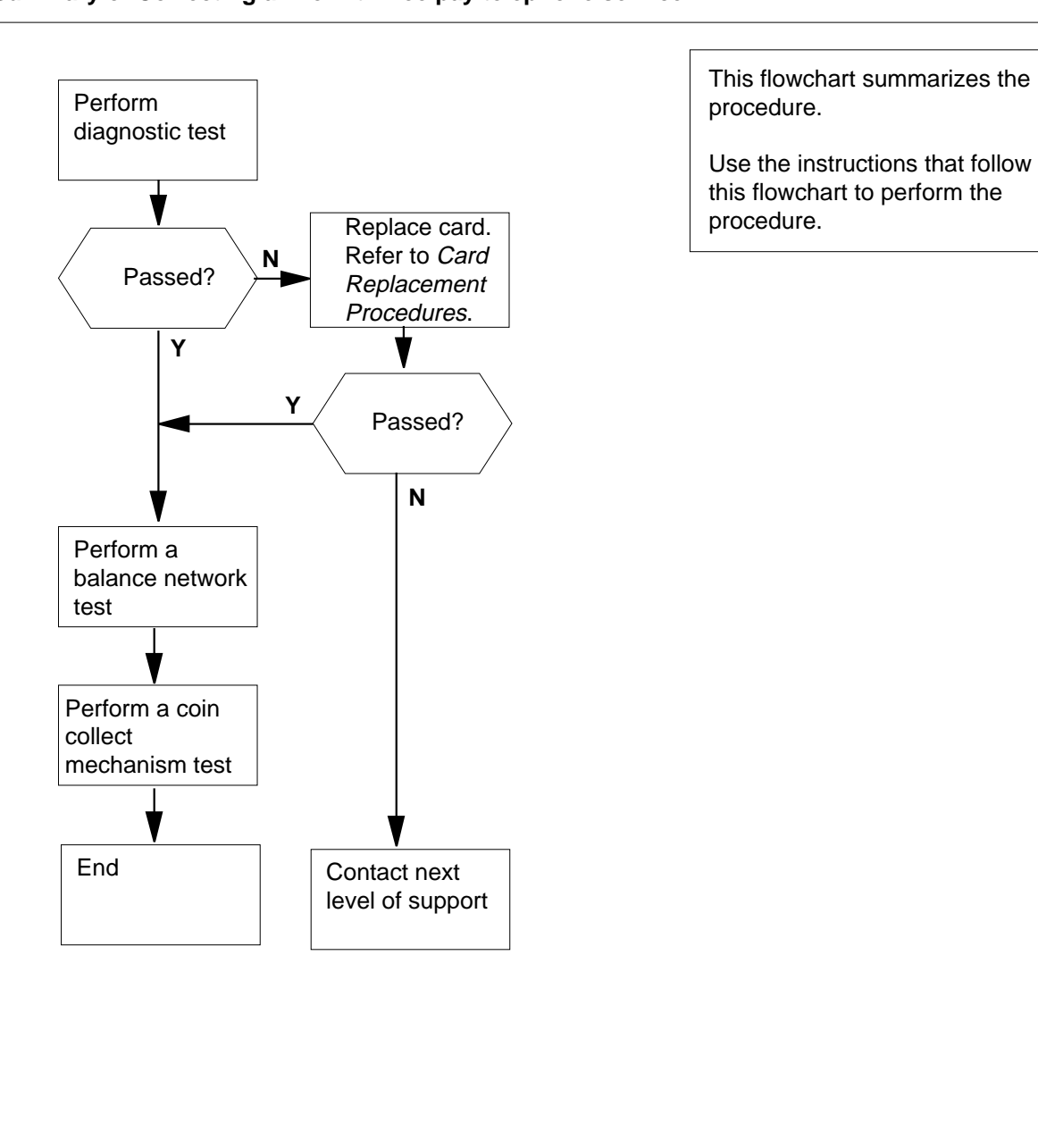

#### Summary of Correcting a line with free pay telephone service

### Correcting a line with free pay telephone service (continued)

#### Correcting a line with free pay telephone service

#### At the MAP terminal

1 To access the LTP level of the MAP display, type

>MAPCI;MTC;LNS;LTP

and press the Enter key.

2 To post the directory number (DN) of the line that corresponds to the payphone that allows free telephone calls, type

>POST D dn

and press the Enter key.

where

dn

is the 10- or 11-digit DN of the payphone, without spaces

Example of a MAP response:

LEN HOST 00 1 00 01 LCC PTY RNG..... STA F S LTA TE RESULT IFR DN 613 621 4777 IDL

3 To perform a diagnostic test on the line that corresponds to the payphone that allows free calls, type

>DIAG

and press the Enter key.

Example of a MAP response:

+LINE100 NOV04 18:34:21 0700 PASS LN\_DIAG LEN HOST 00 1 00 01 DN 6136214777 DIAGNOSTIC RESULT Card Diagnostic OK ACTION REQUIRED None CARD TYPE 6X17AC

| If the MAP response                     | Do     |
|-----------------------------------------|--------|
| is +LINE100, and other infor-<br>mation | step 8 |
| is +LINE101, and other infor-<br>mation | step 4 |
| is COULD NOT SEIZE LINE                 | step12 |
| To locate the defective line card, type |        |
| >CKTLOC                                 |        |
| and press the Enter key.                |        |
| Example of a MAP response:              |        |

4

#### **Correcting a line with free pay telephone service** (continued)

Site Flr RPosBay\_idShfDescriptionSlotEqPecHOST 00B00LCE0004LCM 0012:196X18AAGRD START2DBLOSSBALNETWORKMANOVRSETNONONONLOADEDNO

5 Record the product engineering code (PEC), the PEC suffix and the location of the defective line card.

*Note:* In the MAP response in step 4, the PEC appears under the EqPEC header. The location appears under the Site, FIr, RPos, Bay\_id, Sh, Description, and Slot headers.

- **6** To replace the defective line card recorded in step 5, perform the correct procedure in *Card Replacement Procedures*. Complete the procedure and return to this point.
- 7 To perform a diagnostic test on the line card replaced in step 6, type

>DIAG

and press the Enter key.

Example of a MAP response:

+LINE100 NOV04 18:34:21 0700 PASS LN\_DIAG LEN HOST 00 1 00 01 DN 6136214777 DIAGNOSTIC RESULT Card Diagnostic OK ACTION REQUIRED None CARD TYPE 6X17AC

| If the MAP response | Do |  |
|---------------------|----|--|
|---------------------|----|--|

is +LINE100, and other infor- step 8 mation

is +LINE101, and other infor- step 12 mation

is COULD NOT RUN step12 LINE\_CARD\_DIAGNOSTIC

8 To perform a network balance test, type

#### >LTPLTA;BALNET

and press the Enter key.

Example of a MAP response:

| Test: Onhook | Balnet     | 2DB Pad |
|--------------|------------|---------|
| PREVIOUS     | Non loaded | No      |
| RESULT       | Non loaded | No      |

**9** Record the test results for the next level of support.

### Correcting a line with free pay telephone service (end)

| 10  | To perform a test for a coin collect mechanism, type    |  |
|-----|---------------------------------------------------------|--|
|     | >COIN CC                                                |  |
|     | and press the Enter key.                                |  |
|     | Example of a MAP response:                              |  |
|     |                                                         |  |
|     | COIN SIGNAL OK                                          |  |
| 4.4 | Depend the test require for the result level of support |  |

- Record the test results for the next level of support.Go to step 13.
- 12 For additional help, contact the next level of support.
- **13** The procedure is complete.

### **Correcting locked-out trunks**

### Application

Use this procedure to correct locked-out (LO) trunk circuits.

### Definition

An LO trunk circuit seizes at the far end. The trunk is out of service. The trunk alarm threshold of the office determines if an LO trunk circuit produces an alarm. The alarm appears under the Trks alarm header of the MAP. TRK110 logs identify LO trunks.

LO trunk circuits can cause EX, G, GC and GM trunk alarms.

The section *Alarm Clearing and Performance Monitoring Procedures* describes procedures to clear a trunk alarm.

### **Common procedures**

There are no common procedures.

### Action

This procedure contains a summary flowchart and a list of steps. Use the flowchart to review the procedure. Follow the steps to perform the procedure.

*Note:* This procedure can require you to work together with the operating company personnel at the office at the far end of the trunk.

### Correcting locked-out trunks (continued)

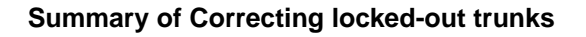

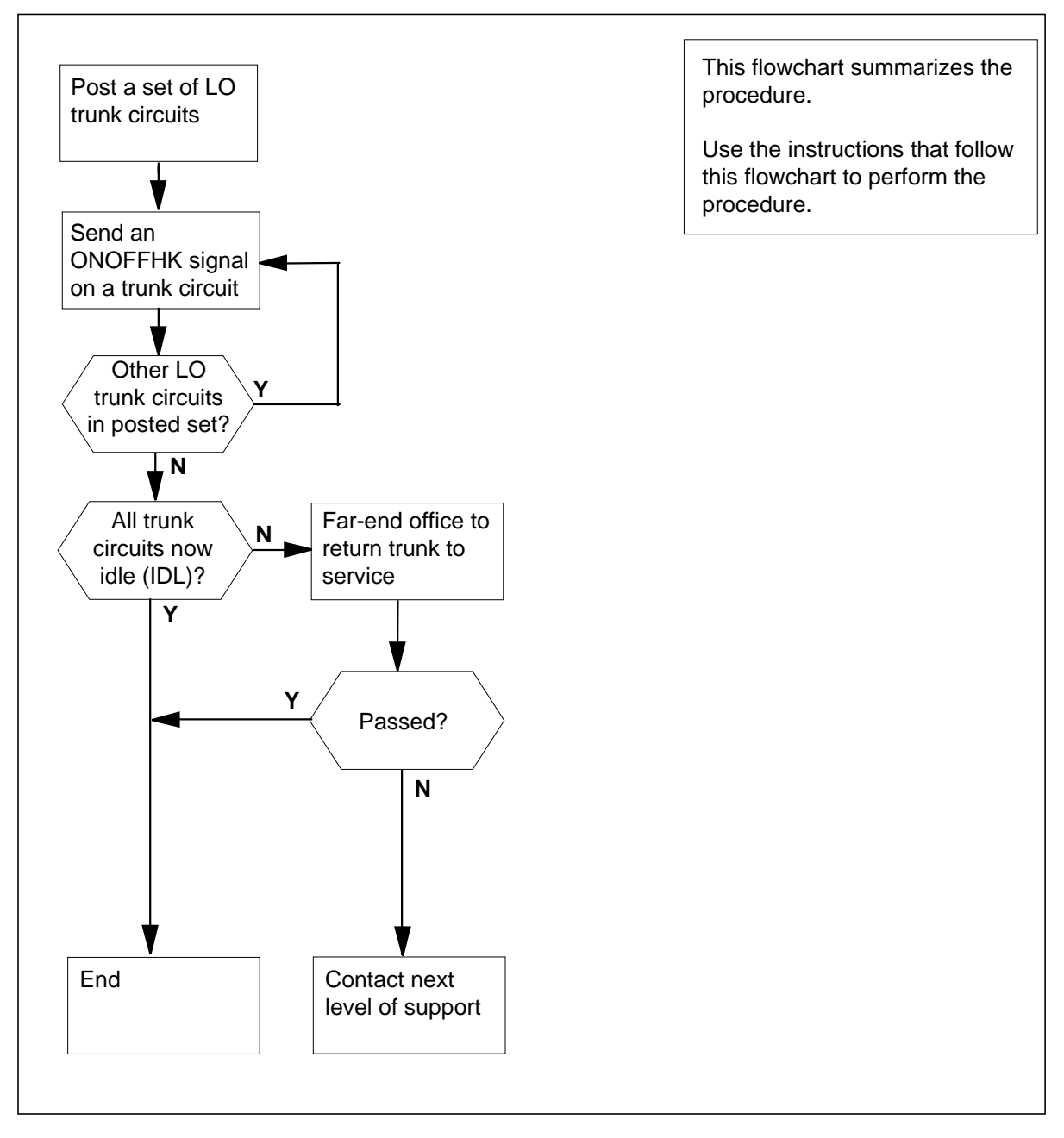

### Correcting locked-out trunks (continued)

#### Correcting locked-out trunks

At the MAP terminal 1 To access the MANUAL level of the MAP display, type >MAPCI; MTC; TRKS; TTP; MANUAL and press the Enter key. 2 To post all LO trunk circuits, type >POST A LO and press the Enter key. Note: The system displays only one LO trunk circuit. The system queues the rest of the LO trunk circuits in the posted set. 3 To send an on-hook and off-hook signal on the circuit, type >SGNL ONOFFHK and press the Enter key. Example of a MAP response: POST LO DELQ BUSYQ DIG TTP 6-002 CKT TYPE PM NO. COM LANG STA S R DOT TE RESULT 2W LTC 4 11 1 SPRINT1 1 SZD + . P\_LO R 4 To release the circuit, type >RLS and press the Enter key. Example of a MAP response: STATE CHANGED 5 To return the trunk circuit to service, type >RTS and press the Enter key. Example of a MAP response: POST LO DELQ BUSYQ DIG TTP 6-002 CKT TYPE PM NO. COM LANG STA S R DOT TE RESULT 2W LTC 4 11 1 SPRINT1 1 IDLIf the trunk state Do is IDL step 9 is other than listed here step 6

DMS-100 Family NA100 Trouble Locating and Clearing Procedures Volume 1 of 2 LET0015 and up

| Correcting | locked-out trunks | (continued) |
|------------|-------------------|-------------|
|------------|-------------------|-------------|

| To force the release of the trunk circuit, type                                    |                                                                                                    |                                                                                                    |  |
|------------------------------------------------------------------------------------|----------------------------------------------------------------------------------------------------|----------------------------------------------------------------------------------------------------|--|
| >FF                                                                                | RLS                                                                                                    |                                                                                                    |  |
| and                                                                                | I press the Enter key.                                                                                                    |                                                                                                    |  |
| To r                                                                               | return the trunk circuit to service, ty                                                                                                    | pe                                                                                                    |  |
| >RI                                                                                | rs                                                                                                    |                                                                                                    |  |
| and                                                                                | l press the Enter key.                                                                                                    |                                                                                                    |  |
| Exa                                                                                | ample of a MAP response:                                                                                                    |                                                                                                    |  |
| POSI<br>TTP                                                                        | F LO DELQ B<br>6-002                                                                                                    | USYQ DIG                                                                                                    |  |
| CKT<br>2W                                                                          | TYPEPM NO.COM LANLTC4111SPRINT1                                                                                                    | G STASR DOT TE RESULT<br>1 IDL                                                                                                    |  |
| lf                                                                                 | the trunk state                                                                                                    | Do                                                                                                    |  |
| is                                                                                 | IDL                                                                                                    | step 9                                                                                                    |  |
| is                                                                                 | other than listed here                                                                                                    | stap 9                                                                                                    |  |
| Rec                                                                                | cord the trunk circuit that did not ref                                                                                                    | turn to service.                                                                                                    |  |
| Rec<br>Det                                                                         | cord the trunk circuit that did not reference if other LO trunk circuits in more LO trunk circuits                                                                                                    | turn to service.<br>the posted set need return to service.                                                                                                    |  |
| Rec<br>Det<br>If                                                                   | cord the trunk circuit that did not reference of the trunk circuit that did not reference of the trunk circuits in the trunk circuits in the trunk circuits of the present                                                                                                    | turn to service.<br>the posted set need return to service.<br><b>Do</b><br>step 10                                                                                                    |  |
| Rec<br>Det<br>If                                                                   | cord the trunk circuit that did not reference<br>ermine if other LO trunk circuits in<br>more LO trunk circuits<br>e present<br>e not present                                                                                                    | turn to service.<br>the posted set need return to service.<br><b>Do</b><br>step 10<br>step 11                                                                                                    |  |
| Rec<br>Det<br>If<br>arv<br>To r                                                    | cord the trunk circuit that did not reference<br>ermine if other LO trunk circuits in<br>more LO trunk circuits<br>e present<br>e not present<br>move the next circuit into the control                                                                                                    | turn to service.<br>the posted set need return to service.<br><b>Do</b><br>step 10<br>step 11<br>of position, type                                                                                                    |  |
| Rec<br>Det<br>If<br>arv<br>arv<br>To r<br>>NE                                      | cord the trunk circuit that did not reference<br>ermine if other LO trunk circuits in<br>more LO trunk circuits<br>e present<br>e not present<br>move the next circuit into the contro                                                                                                    | turn to service.<br>the posted set need return to service.<br><b>Do</b><br>step 10<br>step 11                                                                                                    |  |
| Rec<br>Det<br>If<br>ard<br>ard<br>To r<br>>NE<br>and                               | cord the trunk circuit that did not reference<br>ermine if other LO trunk circuits in<br>more LO trunk circuits<br>e present<br>e not present<br>move the next circuit into the contro<br>EXT<br>I press the Enter key.                                                                                     | turn to service.<br>the posted set need return to service.<br>Do<br>step 10<br>step 11<br>of position, type                                                                                                    |  |
| Rec<br>Det<br>If<br>ard<br>To r<br>>NE<br>and<br>Go                                | cord the trunk circuit that did not reference if other LO trunk circuits in more LO trunk circuits e present e not present move the next circuit into the contro                                                                                                    | turn to service.<br>the posted set need return to service.<br><b>Do</b><br>step 10<br>step 11                                                                                                    |  |
| Reco<br>Det<br>If 1<br>art<br>To r<br>>NE<br>and<br>Go<br>Det                      | cord the trunk circuit that did not reference if other LO trunk circuits in more LO trunk circuits e present e not present move the next circuit into the controc EXT I press the Enter key. to step 3. ermine if LO trunk circuits are present                                                             | turn to service.<br>the posted set need return to service.<br>Do<br>step 10<br>step 11<br>ol position, type<br>sent that cannot return to service.                                                                         |  |
| Rec<br>Det<br>If 1<br>ar<br>To r<br>>NE<br>and<br>Go<br>Det                        | cord the trunk circuit that did not reference if other LO trunk circuits in more LO trunk circuits e present e not present move the next circuit into the controc EXT I press the Enter key. to step 3. ermine if LO trunk circuits are present all LO trunk circuits                                       | turn to service.<br>the posted set need return to service.<br>Do<br>step 10<br>step 11<br>ol position, type<br>sent that cannot return to service.<br>Do                                                                   |  |
| Reco<br>Det<br>If 1<br>arr<br>To r<br>>NE<br>and<br>Go<br>Det<br>If <i>i</i><br>re | cord the trunk circuit that did not reference if other LO trunk circuits in more LO trunk circuits e present e not present move the next circuit into the controext I press the Enter key. to step 3. ermine if LO trunk circuits are present all LO trunk circuits turn to service                         | step s         turn to service.         the posted set need return to service.         Do         step 10         step 11         ol position, type         sent that cannot return to service.         Do         step 12 |  |
| Reco<br>Det<br>If 1<br>arr<br>To r<br>>NE<br>and<br>Go<br>Det<br>If 2<br>re<br>do  | cord the trunk circuit that did not reference if other LO trunk circuits in more LO trunk circuits e present e not present move the next circuit into the controext I press the Enter key. to step 3. ermine if LO trunk circuits are present all LO trunk circuits turn to service o not return to service | step 8<br>turn to service.<br>The posted set need return to service.<br>Do<br>step 10<br>step 11<br>of position, type<br>sent that cannot return to service.<br>Do<br>step 12<br>step 14                                   |  |

12 Contact the far-end offices of the recorded LO trunk circuits in step 8.

### Correcting locked-out trunks (end)

**13** Instruct the maintenance personnel at the far end office to return the LO trunk circuits to service.

| If the far-end office                                   | Do      |  |
|---------------------------------------------------------|---------|--|
| returned the LO trunk circuits to service               | step 15 |  |
| did not return the LO trunk cir-<br>cuits to service    | step 14 |  |
| For additional help, contact the next level of support. |         |  |

**15** The procedure is complete

14

### **Correcting metallic test access problems**

### Application

Use this procedure to correct metallic test access (MTA) problems.

The reasons for MTA problems are:

- a defective NT3X09 card
- a defective NT2X50 control card and an NT2X46 minibar card

### Definition

MTA is a hardware device that provides metal connections between test access points. An example of the device is subscriber line circuits in a digital switching center. MTA also provides connections with different types of test equipment.

### Action

This procedure contains a summary flowchart and a list of steps. Use the flowchart to review the procedure. Follow the steps to perform the procedure.

### Correcting metallic test access problems (continued)

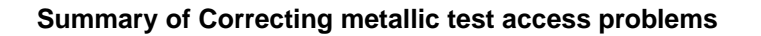

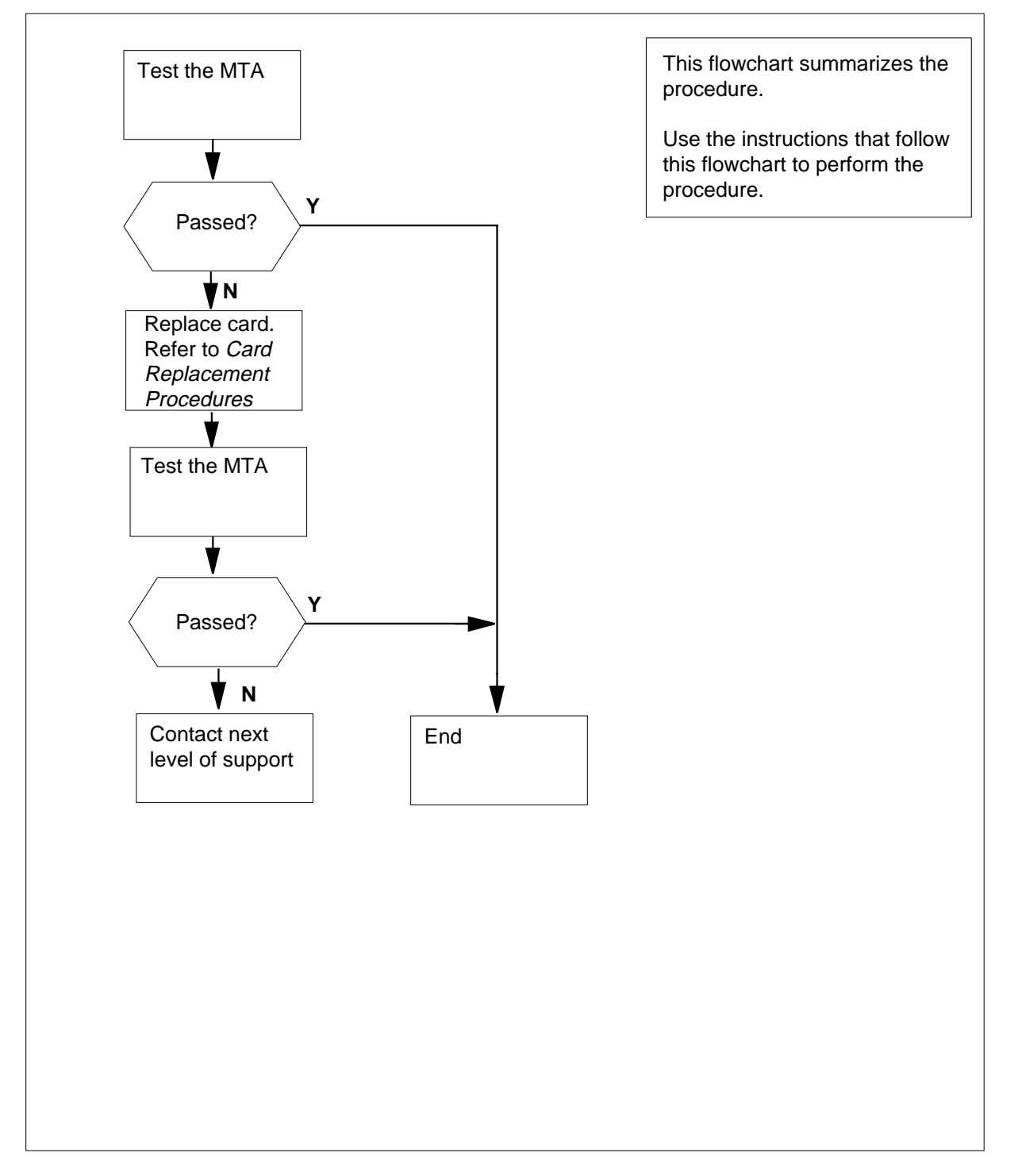

### Correcting metallic test access problems (continued)

#### Correcting metallic test access problems

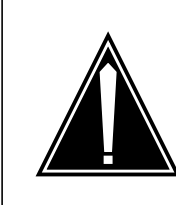

### CAUTION

**Possible equipment damage or service interruption** Proceed only if a step in a maintenance procedure directed you to this procedure. Use of this procedure separately can cause equipment damage or service interruption.

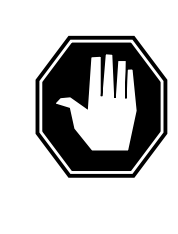

### DANGER

#### Loss of maintenance services

This procedure seizes the MTA circuit. When the MTA circuit seizes, a loss of associated metallic test unit (MTU) and line test unit (LTU) service occurs. Perform this procedure when traffic is low and a schedule for automatic line testing (ALT) is not present.

#### At the MAP terminal

1 Determine the type of MTA design that is defective.

| If the defective design                                                      | Do                                                                           |
|------------------------------------------------------------------------------|------------------------------------------------------------------------------|
| is an NT3X09 card                                                            | step 2                                                                       |
| is an NT2X50 control card and an NT2X46 minibar card                         | step 4                                                                       |
| To replace the NT3X09 card, perform <i>Replacement Procedures</i> . Complete | the correct procedure in <i>Card</i> the procedure and return to this point. |
| To test the MTA circuit, type                                                |                                                                              |
| >TST                                                                         |                                                                              |
| and press the Enter key.                                                     |                                                                              |
| Example of a MAP response:                                                   |                                                                              |
| TEST OK                                                                      |                                                                              |
| + TRK107 MAY10 12:09:27 4400                                                 | ) PASS                                                                       |
| CKT MTADRIVER                                                                | 8 0                                                                          |
| If the TST command                                                           | Do                                                                           |
| passes                                                                       | step 10                                                                      |
| fails                                                                        | step 11                                                                      |

2

3
### Correcting metallic test access problems (end)

- 4 To replace the NT2X50 card, perform the correct procedure in *Card Replacement Procedures.* Complete the procedure and return to this point.
- 5 To test the MTA circuit, type

>TST

and press the Enter key.

| If the TST command | Do      |
|--------------------|---------|
| passes             | step 10 |
| fails              | step 6  |

**6** To replace the new NT2X50 card with the old NT2X50 card, perform the correct procedure in *Card Replacement Procedures*. Complete the procedure and return to this point.

*Note:* The old NT2X50 card and the old NT2X46 card are now in the shelf.

7 To replace the NT2X46 card, perform the correct procedure in *Card Replacement Procedures.* Complete the procedure and return to this point.

Note: The old NT2X50 card and a new NT2X46 card are now in the shelf.

#### At the MAP terminal

8 To test the MTA circuit, type

>TST

and press the Enter key.

| If the TST command | Do      |
|--------------------|---------|
| passes             | step 9  |
| fails              | step 11 |

9 To return the MTA card to service, type

>RTS

and press the Enter key.

**10** To release the MTA circuit, type

>RLS

and press the Enter key.

Go to step 12.

- 11 For additional help, contact next level of support.
- **12** The procedure is complete. Return to the main procedure that sent you to this procedure. Continue as directed.

## Correcting metallic test unit problems

### Application

Use this procedure to correct metallic test unit (MTU) problems.

When MTU trouble is present, the MTU normally has the wrong voltage, impedance, capacitance, or resistance measurements.

The reasons for MTU problems are:

- metallic test access (MTA) problems
- a defective NT2X10BA or NT2X11BA card
- a defective NT4X97AA or NT4X98AA card
- a defective MTU firmware load

### Definition

The MTU performs tests and measurements on subscriber lines. For the North American market, the MTU contains an NT2X10BA card and an NT2X11BA card. For international markets, the cards in the MTU are the NT4X97AA and the NT4X98AA.

The MTU connects to lines under test by the MTA card that have a single trunk appearance. MTUs are in maintenance trunk modules (MTM).

### **Common procedures**

This procedure refers to Correcting metallic test access problems.

### Action

### Summary of Correcting metallic test unit problems

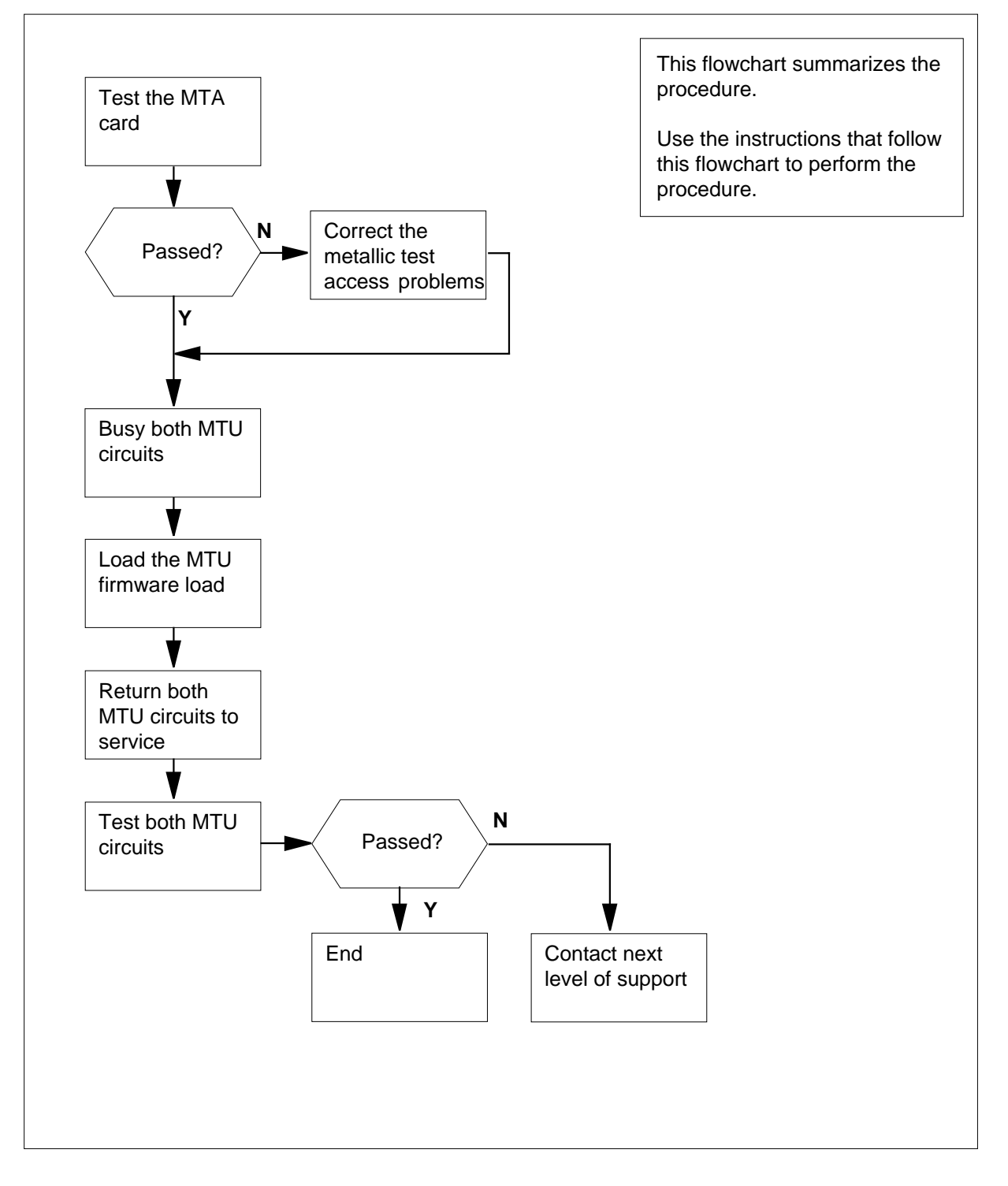

#### Correcting metallic test unit problems

#### At the MAP terminal

1

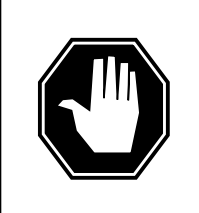

#### DANGER

Degradation of line testing services

This procedure removes the MTU from service. Do not perform this procedure while an automatic line test (ALT) is running. If you do not know the schedule of the ALT tests, contact the next level of support to proceed.

To access the TTP level of the MAP display, type

#### >MAPCI;MTC;TRKS;TTP

and press the Enter key.

2 To post the MTA circuit that connects to the defective MTU, type

>POST G clli member\_no

and press the Enter key.

where

clli

is the common-language language location identifier (CLLI) of the MTA (table CLLI)

#### member\_no

is the unit-number of the MTA (table MTAMDRVE)

#### Example input:

>POST G MTADRIVER 0

Example of a MAP response:

POST 3 DELQ BUSYQ DIG 6-002 TTPCKT TYPE PM NO. COM LANG STA S R DOT TE RESULT 0 0 MTADRIVER MISC MTM 0 IDL

Note: The MTA card connects the MTU to lines under test.

**3** To test the MTA circuit, type

>TST

and press the Enter key.

Example of a MAP response:

```
TEST OK
       + TRK107 MAY10 12:09:27 4400 PASS CKT MTADRIVER
                                                                   0
        If the TST command
                                         Do
        passes
                                         step 5
        fails
                                         step 4
4
       Perform the procedure "Correcting metallic test access problems" in this
       document. Complete the procedure and return to this point.
5
       To post one of the defective MTU circuits, type
       >POST G clli mtu_no
       and press the Enter key.
       where
          clli
             is the CLLI of the MTA (table CLLI)
          mtu no
             is the MTU number
       Example input:
       >POST G MTU 0
       Example of a MAP response:
       POST
                 1 DELQ
                                        BUSYQ
                                                       DIG
        TTP 6-002
        CKT TYPE
                       PM NO.
                                          COM LANG
                                                          STA S R DOT
       TE RESULT
        OG
                   MTM
                           6 2
                                   MTU
                                                      0
                                                         IDL
6
       To manually busy the MTU circuit, type
       >BSY
       and press the Enter key.
       Example of a MAP response:
       POST
                  1 DELQ
                                                       DIG
                                       BUSYQ
        TTP 6-002
                                                          STA S R DOT
        CKT TYPE
                       PM NO.
                                          COM LANG
       TE RESULT
                                                      0 MB
        OG
                  MTM
                           62
                                   MTU
7
       To seize the MTU circuit, type
       >SEIZE
       and press the Enter key.
       Example of a MAP response:
```

POST 1 DELQ BUSYQ DIG TTP 6-002 CKT TYPE PM NO. COM LANG STA S R DOT TE RESULT 0 SZD . . 62 OG MTM MTU P\_MB 8 To hold the MTU circuit, type >HOLD and press the Enter key. Example of a MAP response: DELQ BUSYQ DIG POST TTP 6-002 CKT TYPE PM NO. COM LANG STA S R DOT TE RESULT OG 63 MTU 1 IDL MTM HOLD1 MTU 0 SZD . . 9 To busy the second circuit of the defective MTU, type >BSY and press the Enter key. Example of a MAP response: POST DELQ BUSYQ DIG TTP 6-002 CKT TYPE PM NO. COM LANG STA S R DOT TE RESULT 63 MTU OG MTM 1 MB HOLD1 MTU 0 SZD . . 10 To seize the second MTU circuit, type >SEIZE and press the Enter key. Example of a MAP response:

|                      | POST<br>TTP 6-(                                                                                                    | DELÇ                                                                                                    | )                                                                                                    |                                                        |                                    | BUSYQ                                         |                   | D      | IG          |      |       |     |
|----------------------|----------------------------------------------------------------------------------------------------|----------------------------------------------------------------------------------------------------|----------------------------------------------------------------------------------------------------|--------------------------------------------------------|------------------------------------|-----------------------------------------------|-------------------|--------|-------------|------|-------|-----|
|                      | CKT TYPI                                                                                                    | E PM                                                                                                    | NO.                                                                                                  |                                                        |                                    | COM                                           | LANG              |        | STA         | S    | R     | DOT |
|                      | OG                                                                                                    | MTM                                                                                                    | 6 3                                                                                                  | 3                                                      | MTU                                |                                               |                   | 1      | SZD<br>P_MI | 3    | •     |     |
|                      |                                                                                                    |                                                                                                    | HOI                                                                                                  | LD1                                                    | MTU                                |                                               |                   | 0      | SZD         | •    |       |     |
| 11                   | To hold the                                                                                                    | second M                                                                                                    | TU ciro                                                                                              | cuit,                                                  | type                               |                                               |                   |        |             |      |       |     |
|                      | >HOLD                                                                                                    |                                                                                                    |                                                                                                    |                                                        |                                    |                                               |                   |        |             |      |       |     |
|                      | and press t                                                                                                    | he Enter k                                                                                                    | ey.                                                                                                  |                                                        |                                    |                                               |                   |        |             |      |       |     |
|                      | Example of                                                                                                    | a MAP re                                                                                                    | sponse                                                                                               | e:                                                     |                                    |                                               |                   |        |             |      |       |     |
|                      | POST                                                                                                    | DELQ                                                                                                    | )                                                                                                    |                                                        |                                    | BUSYQ                                         |                   | D      | IG          |      |       |     |
|                      | CKT TYP                                                                                                    | E PM                                                                                                    | NO.                                                                                                  |                                                        |                                    | COM                                           | LANG              |        | STA         | S    | R     | DOT |
|                      | OG                                                                                                    | RMM                                                                                                    | 2 2                                                                                                  | 2                                                      | MTU                                |                                               |                   | 2      | IDL         |      |       |     |
|                      |                                                                                                    |                                                                                                    | uот                                                                                                  | 1 ח                                                    | MTTT                               |                                               |                   | 0      | מקט         |      |       |     |
|                      |                                                                                                    |                                                                                                    | HOI                                                                                                  | LD1                                                    | MTU                                |                                               |                   | 1      | SZD         | •    | •     |     |
|                      | <u>-</u>                                                                                                    | 1.01.                                                                                                    |                                                                                                    |                                                        | <del>.</del>                       |                                               |                   |        |             |      |       |     |
| 12                   | Find the loa                                                                                                    | a file nam                                                                                                    | e of th                                                                                              | e M                                                    | 10.                                |                                               |                   |        |             |      |       |     |
| 12                   | lf you                                                                                                    | id file nam                                                                                                    | e of th                                                                                              | e M                                                    | 10.                                | Do                                            |                   |        |             |      |       |     |
| 12                   | If you<br>know the<br>MTU                                                                                                    | load file                                                                                                    | e of th                                                                                              |                                                        | f the                              | Do<br>step 1                                  | 9                 |        |             |      |       |     |
| 12                   | If you<br>know the<br>MTU<br>do not kr<br>of the MT                                                                                                    | load file nam                                                                                                    | e of the name                                                                                        | e M<br>e of                                            | the ame                            | Do<br>step 1<br>step 1                        | 9                 |        |             |      |       |     |
| 12                   | If you<br>know the<br>MTU<br>do not kr<br>of the MT<br>Record the<br>contain the                                                                                                    | load file<br>to load file<br>now the le<br>rU<br>name of the<br>MTU load                                                                                | e of th<br>e name<br>oad fil                                                                         | e M<br>e of<br>le n                                    | the<br>ame<br>load m               | Do<br>step 1<br>step 1                        | 9<br>3<br>(SLM) d | lisk a | and vo      | lum  | ne th | nat |
| 12<br>13<br>14       | If you<br>know the<br>MTU<br>do not kr<br>of the MT<br>Record the<br>contain the<br>To access t                                                                                                    | tile nam<br>load file<br>now the la<br>ΓU<br>name of th<br>MTU load<br>he disk uti                                                                      | e of th<br>name<br>oad fil                                                                           | e of<br>le n<br>tem                                    | the<br>ame<br>load m               | Do<br>step 1<br>step 1<br>nodule (            | 9<br>3<br>(SLM) d | lisk a | and vo      | lurr | ne th | nat |
| 12<br>13<br>14       | If you<br>know the<br>MTU<br>do not kr<br>of the MT<br>Record the<br>contain the<br>To access the<br>>DISKUT                                                                                                    | tile name<br>load file<br>now the la<br>ΓU<br>name of th<br>MTU load<br>he disk uti                                                                     | e of th<br>e name<br>oad fil<br>ne syst<br>file fro<br>lity, typ                                     | e M<br>e of<br>le n<br>tem<br>om o                     | the<br>ame<br>load m               | Do<br>step 1<br>step 1<br>nodule (            | 9<br>3<br>(SLM) d | lisk a | and vo      | lum  | ne th | nat |
| 12<br>13<br>14       | If you<br>know the<br>MTU<br>do not kr<br>of the MT<br>Record the<br>contain the<br>To access the<br>>DISKUT<br>and press the                                                                                                    | e load file<br>now the le<br>TU<br>name of th<br>MTU load<br>he disk uti                                                                                | e of th<br>e name<br>oad fil<br>ne syst<br>file fro<br>lity, typ<br>ey.                              | e M<br>e of<br>le n<br>tem<br>om o<br>be               | the<br>ame<br>load m               | Do<br>step 1<br>step 1<br>nodule (            | 9<br>3<br>(SLM) d | lisk a | and vo      | lum  | ne th | nat |
| 12<br>13<br>14       | If you<br>know the<br>MTU<br>do not kr<br>of the MT<br>Record the<br>contain the<br>To access the<br>>DISKUT<br>and press the<br>Example of                                                                                                    | tile name<br>load file<br>now the le<br>ΓU<br>name of th<br>MTU load<br>he disk uti<br>he Enter k                                                       | e of th<br>e name<br>oad fil<br>file fro<br>lity, typ<br>ey.<br>sponse                               | e M<br>e of<br>le n<br>tem<br>om o<br>be               | the<br>ame<br>load m               | Do<br>step 1<br>step 1<br>nodule (            | 9<br>3<br>(SLM) d | lisk a | and vo      | lum  | ne th | nat |
| 12<br>13<br>14       | If you<br>know the<br>MTU<br>do not kr<br>of the MT<br>Record the<br>contain the<br>To access the<br>>DISKUT<br>and press the<br>Example of<br>DISK util<br>DISKUT:                                                                                        | in file name<br>be load file<br>now the la<br>ΓU<br>name of th<br>MTU load<br>he disk uti<br>he Enter k<br><i>a MAP re</i><br>litty is                  | e of th<br>e name<br>oad fil<br>file fro<br>lity, typ<br>ey.<br>sponse<br>now a                      | e M<br>e of<br>le n<br>tem<br>om o<br>be<br>e:         | the<br>ame<br>load m<br>ffice re   | Do<br>step 1<br>step 1<br>nodule (            | 9<br>3<br>(SLM) d | lisk a | and vo      | lurr | ne th | nat |
| 12<br>13<br>14<br>15 | If you<br>know the<br>MTU<br>do not kr<br>of the MT<br>Record the<br>contain the<br>To access the<br>>DISKUT<br>and press the<br>Example of<br>DISK util<br>DISKUT:<br>To list the ve                                                                      | In the file name<br>is load file<br>now the le<br>TU<br>name of the<br>MTU load<br>he disk uti<br>he Enter k<br><i>a MAP re</i><br>lity is<br>olumes on | e of th<br>e name<br>oad fil<br>ne syst<br>file fro<br>lity, typ<br>ey.<br>sponse<br>now a<br>the tw | e M<br>e of<br>le n<br>tem<br>om o<br>be<br>e:<br>act: | the<br>ame<br>load m<br>ffice re   | Do<br>step 1<br>step 1<br>nodule (<br>ecords. | 9<br>3<br>(SLM) d | lisk a | and vo      | lum  | ne th | nat |
| 12<br>13<br>14<br>15 | If you         know the         MTU         do not kr         of the MT         Record the         contain the         To access the         >DISKUT         and press the         Example of         DISKUT:         To list the version         >LISTVOL | to file name<br>load file<br>now the la<br>rU<br>name of th<br>MTU load<br>he disk uti<br>he Enter k<br><i>a MAP re</i><br>lity is<br>olumes on         | e of th<br>e name<br>oad fil<br>ne syst<br>file fro<br>lity, typ<br>ey.<br>sponse<br>now a<br>the tw | e M<br>e of<br>le n<br>tem o<br>be<br>e:<br>act:       | f the<br>ame<br>load m<br>ffice re | Do<br>step 1<br>step 1<br>nodule (<br>acords. | 9<br>3<br>(SLM) d | lisk a | and vo      | lum  | ne th | nat |

16 To list all the files on the volume that contains the MTU load, type

>LISTFL disk\_volume\_name

and press the Enter key.

where

#### disk\_volume\_name

is the name of the SLM disk (S00D or S01D) and the name of the volume on the disk

Example input:

>LISTFL S00DIMAGE1

Example of a MAP response:

| <pre>File information for volume S00DIMAGE1: {NOTE: 1 BLOCK = 512 BYTES }</pre> |
|---------------------------------------------------------------------------------|
| LAST FILE O R I O FILE NUM                                                      |
| OF MAX FILE NAME                                                                |
| MODIFY CODE R E T P SIZE                                                        |
|                                                                                 |
| TN LEN                                                                          |
| C N BLOCKS                                                                      |
| FILE                                                                            |
|                                                                                 |
|                                                                                 |
| 930215 0 I F 12744                                                              |
| 6372 1020 930215_CM                                                             |
| 930215 0 1 F 100100<br>94090 1020 930215 MS                                     |
| 930212 0 0 F 13460                                                              |
| 6730 1020 APX35CG                                                               |
| 930212 0 O F 7154                                                               |
| 3577 1020 ERS35CG                                                               |
| 930216 0 O F 33936                                                              |
| 16968 1020 FPX35CG                                                              |
| 930216 0 O F 5334                                                               |
| $2007 \pm 1020 \pm RC35CG$                                                      |
| 2667 1020 LCC35CG                                                               |
| 930129 0 0 F 12                                                                 |
| 24 256 ASN1UI\$LD                                                               |
| 920109 0 I F 5464                                                               |
| 2732 1020 LRS35CD                                                               |
| 930212 O I F 9104                                                               |
| 4552 1020 LPX35CG                                                               |
| 930212 UIF 13432<br>7160 1024 020212 CM                                         |
| /100 1024 930212_CM<br>930212 0 T F 189272                                      |
| 93136 1024 930212 MS                                                            |
|                                                                                 |

*Note:* The FILE ORG, FILE CODE, REC TYPE, and FILE STATUS columns of the MAP display do not appear in the example above.

17 Record the MTU load.

*Note:* The MTU load is MTULD04 in the MAP example in step 16.

**18** To quit the disk utility, type

>QUIT

and press the Enter key.

19

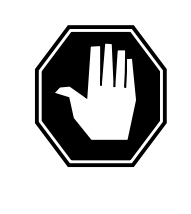

DANGER

Loss of recording device service A download of the MTU file from the SLM to the MTU requires 15 minutes. Make sure you do not require the recording device for higher priority service before you load the MTU.

To load the MTU, type >LOADFW CC mtu\_load and press the Enter key. where mtu load is the name of the MTU load file Example of a MAP response: Loadfile found : START LOADING... Load Completed 20 To post one of the defective MTU circuits, type >POST G MTU mtu\_no and press the Enter key. where mtu no is the number of the MTU Example of a MAP response: POST DELQ BUSYQ DIG TTP 6-002 CKT TYPE PM NO. COM LANG STA S R DOT TE RESULT OG MTM 62 MTU 0 SZD . . P\_MB HOLD1 MTU 0 SZD . . HOLD2 MTU 1 SZD . . 21 To force the release of the circuit in the control position, type >FRLS and press the Enter key. Example input:

| PO      | ST            | 6                     | 001         | DI           | ELQ   |        |                |          | B        | USYQ    |         | Γ      | IG         |   |   |     |
|---------|---------------|-----------------------|-------------|--------------|-------|--------|----------------|----------|----------|---------|---------|--------|------------|---|---|-----|
| C<br>TE | IF<br>KT<br>R | TYF<br>ESU            | PE<br>JLT   | 2            | ΡM    | NC     | ).             |          |          | СОМ     | LANG    | ł      | STA        | S | R | DOT |
| 0       | 3             |                       | Ν           | /ITM         |       | 6      | 2              | MTU      | Ţ        |         |         | 0      | MB         |   |   |     |
|         |               |                       |             |              |       | H<br>H | IOLD1<br>IOLD2 | MT<br>MT | יט<br>יט |         |         | 0<br>1 | SZD<br>SZD | • |   |     |
| lf      | the           | sta                   | te o        | of th        | e ci  | cu     | it             |          | [        | Do      |         |        |            |   |   |     |
| is      | М             | IB                    |             |              |       |        |                |          | 5        | step 2  | 28      |        |            |   |   |     |
| is      | otł           | ner f                 | than        | lis          | ted l | her    | e              |          | 5        | step 2  | 22      |        |            |   |   |     |
| То      | acc           | ess                   | the         | PM           | leve  | l of   | the M          | 1AP d    | lispl    | lay, ty | ре      |        |            |   |   |     |
| >PI     | A.            |                       |             |              |       |        |                |          |          |         |         |        |            |   |   |     |
| and     | l pr          | ess                   | the         | Ente         | er ke | ey.    |                |          |          |         |         |        |            |   |   |     |
| То      | pos           | t the                 | e MT        | <b>M</b> , 1 | type  |        |                |          |          |         |         |        |            |   |   |     |
| >P(     | )ST           | M                     | ITM         | mt           | :m_r  | 10     |                |          |          |         |         |        |            |   |   |     |
| and     | l pr          | ess                   | the         | Ente         | er ke | ey.    |                |          |          |         |         |        |            |   |   |     |
| wh      | ere           |                       |             |              |       |        |                |          |          |         |         |        |            |   |   |     |
|         | mt            | : <b>m_ı</b><br>is th | no<br>ne ni | umb          | er o  | f th   | e MTI          | M tha    | t co     | ntains  | s the N | 1TU    |            |   |   |     |
| То      | mar           | nual                  | ly bı       | usy t        | the I | ИΤΙ    | M, typ         | е        |          |         |         |        |            |   |   |     |
| >B      | 3Y            |                       |             |              |       |        |                |          |          |         |         |        |            |   |   |     |
| and     | l pr          | ess                   | the         | Ente         | er ke | ey.    |                |          |          |         |         |        |            |   |   |     |
| То      | retu          | ırn tl                | he N        | /TM          | to s  | ser\   | vice, ty       | /pe      |          |         |         |        |            |   |   |     |
| >R'     | ſS            |                       |             |              |       |        |                |          |          |         |         |        |            |   |   |     |
| and     | l pr          | ess                   | the         | Ente         | er ke | ey.    |                |          |          |         |         |        |            |   |   |     |
| То      | acc           | ess                   | the         | TTF          | lev   | el o   | of the I       | MAP      | disp     | olay, t | уре     |        |            |   |   |     |
| >T]     | RKS           | ;TT                   | 'P          |              |       |        |                |          |          |         |         |        |            |   |   |     |
| and     | l pr          | ess                   | the         | Ente         | er ke | ey.    |                |          |          |         |         |        |            |   |   |     |
| То      | forc          | e th                  | e re        | leas         | e of  | the    | e circu        | it in t  | he o     | contro  | l posit | ion, t | уре        |   |   |     |
| >F]     | RLS           |                       |             |              |       |        |                |          |          |         |         |        |            |   |   |     |
| and     | l pr          | ess                   | the         | Ente         | er ke | ey.    |                |          |          |         |         |        |            |   |   |     |
| Exa     | amp           | ole ir                | nput        |              |       |        |                |          |          |         |         |        |            |   |   |     |

28

| Correcting metanic test unit propietins (continued | Correcting | metallic test | unit pro | blems | (continued |
|----------------------------------------------------|------------|---------------|----------|-------|------------|
|----------------------------------------------------|------------|---------------|----------|-------|------------|

|                                                                                      | LQ                                |            | I                      | BUSYQ                               |      | D           | IG                             |     |   |     |
|--------------------------------------------------------------------------------------|-----------------------------------|------------|------------------------|-------------------------------------|------|-------------|--------------------------------|-----|---|-----|
| CKT TYPE<br>TE RESULT                                                                | PM NO.                            |            |                        | СОМ                                 | LANG |             | STA                            | S   | R | DOT |
| OG MTM                                                                               | 6 2                               |            | MTU                    |                                     |      | 0           | MB                             |     |   |     |
|                                                                                      | HOL<br>HOL                        | .D1<br>D2  | MTU<br>MTU             |                                     |      | 0<br>1      | MB<br>SZD                      |     |   |     |
| If the state of the                                                                  | circuit                           |            |                        | Do                                  |      |             |                                |     |   |     |
| is MB                                                                                |                                   |            |                        | step 2                              | 8    |             |                                |     |   |     |
| is other than list                                                                   | ed here                           |            |                        | step 4                              | 1    |             |                                |     |   |     |
| and press the Ente<br><i>Example of a MAP</i>                                        | r key.<br><i>response</i>         | ):         |                        |                                     |      |             |                                |     |   |     |
| POST DE                                                                              | LQ                                |            | I                      | BUSYQ                               |      | D           | IG                             |     |   |     |
| POST DE<br>TTP 6-002<br>CKT TYPE<br>TE RESULT                                        | LQ<br>PM NO.                      |            | I                      | BUSYQ<br>COM                        | LANG | D           | IG<br>STA                      | S   | R | DOT |
| POST DE<br>TTP 6-002<br>CKT TYPE<br>TE RESULT<br>OG MTM                              | LQ<br>PM NO.<br>6 2               | 1          | i<br>MTU               | BUSYQ<br>COM                        | LANG | D<br>0      | IG<br>STA<br>IDL               | S   | R | DOT |
| POST DE<br>TTP 6-002<br>CKT TYPE<br>TE RESULT<br>OG MTM                              | LQ<br>PM NO.<br>6 2<br>HOL<br>HOL | .D1<br>.D2 | H<br>MTU<br>MTU<br>MTU | BUSYQ<br>Com                        | LANG | D<br>0<br>1 | IG<br>STA<br>IDL<br>IDL<br>SZD | s . | R | DOT |
| POST DE<br>TTP 6-002<br>CKT TYPE<br>TE RESULT<br>OG MTM                              | LQ<br>PM NO.<br>6 2<br>HOL<br>HOL | .D1<br>.D2 | H<br>MTU<br>MTU<br>MTU | BUSYQ<br>COM<br>Do                  | LANG | D<br>0<br>1 | IG<br>STA<br>IDL<br>IDL<br>SZD | s   | R | DOT |
| POST DE<br>TTP 6-002<br>CKT TYPE<br>TE RESULT<br>OG MTM<br>If the RTS comm<br>passes | LQ<br>PM NO.<br>6 2<br>HOL<br>HOL | .D1<br>.D2 | H<br>MTU<br>MTU<br>MTU | визчо<br>сом<br><b>Do</b><br>step 2 | LANG | D<br>0<br>1 | IG<br>STA<br>IDL<br>IDL<br>SZD | s   | R | DOT |

Example of a MAP response:

29

| If the TST command                 | Do              |                 |
|------------------------------------|-----------------|-----------------|
| passes                             | step 30         |                 |
| fails                              | step 41         |                 |
| To post the second MTU circuit     | t, type         |                 |
| POST G MTU mtu_no                  |                 |                 |
| and press the Enter key.           |                 |                 |
| where                              |                 |                 |
| mtu_no<br>is the number of the sec | ond MTU circuit |                 |
| Example of a MAP response:         |                 |                 |
| POST DELQ                          | BUSYQ           | DIG             |
| CKT TYPE PM NO.                    | COM LANG        | STA S           |
| OG MTM 6 3                         | МТU             | 1 SZD .<br>P_MB |
| HOLD1<br>HOLD2                     | L MTU<br>2 MTU  | 0 IDL<br>1 SZD. |
| To force the release of the circu  | uit, type       |                 |
| FRLS                               |                 |                 |
| and press the Enter key.           |                 |                 |
| Example of a MAP response:         |                 |                 |
| POST DELQ<br>TTP 6-002             | BUSYQ           | DIG             |
| CKT TYPE PM NO.<br>IE RESULT       | COM LANG        | STA S           |
| OG MTM 6 3                         | MTU             | 1 MB            |
| HOLDI                              | L MTU           | 0 IDL           |
| HOLD                               | 2 אידיד         | 1 MB            |

|   | If the state of the circuit           | Do                      |   |
|---|---------------------------------------|-------------------------|---|
|   | is other than MB                      | step 32                 | - |
| 2 | To access the PM level of the MAF     | P, type                 | - |
|   | >PM                                   |                         |   |
|   | and press the Enter key.              |                         |   |
| 3 | To post the MTM, type                 |                         |   |
|   | >POST MTM mtm_no                      |                         |   |
|   | and press the Enter key.              |                         |   |
|   | where                                 |                         |   |
|   | mtm_no<br>is the number of the MTM th | hat contains the MTU    |   |
|   | To manually busy the MTM, type        |                         |   |
|   | >BSY                                  |                         |   |
|   | and press the Enter key.              |                         |   |
|   | To return the MTM to service, type    | 9                       |   |
|   | >RTS                                  |                         |   |
|   | and press the Enter key.              |                         |   |
| ; | To access the TTP level of the MA     | P display, type         |   |
|   | >TRKS;TTP                             |                         |   |
|   | and press the Enter key.              |                         |   |
| • | To post the second MTU circuit, ty    | ре                      |   |
|   | >POST G MTU mtu_no                    |                         |   |
|   | and press the Enter key.              |                         |   |
|   | where                                 |                         |   |
|   | mtu_no<br>is the number of the second | d defective MTU circuit |   |
|   | Example of a MAP response:            |                         |   |
|   | POST DELQ<br>TTP 6-002                | BUSYQ DIG               |   |
|   | CKT TYPE PM NO.<br>TE RESULT          | COM LANG STA S R DOT    |   |
|   | OG MTM 6 3 M                          | TU 1 SZD<br>P_MB        |   |
|   | HOLD1                                 | MTU 0 SZD               |   |
| _ | HOLD2                                 | MTU I SZD               |   |
| 8 | Io force the release of the circuit,  | type                    |   |
|   | >FRLS                                 |                         |   |

and press the Enter key. Example of a MAP response: POST DELQ BUSYQ DIG TTP 6-002 CKT TYPE PM NO. COM LANG STA S R DOT TE RESULT MTM 63 MTU 1 MB OG HOLD1 MTU 0 IDL HOLD2 MTU 1 MB 39 To return the second MTU circuit to service, type >RTS and press the Enter key. Example of a MAP response: POST DELQ BUSYQ DIG TTP 6-002 CKT TYPE PM NO. COM LANG STA S R DOT TE RESULT 63 1 IDL OG MTM MTU 0 HOLD1 MTU IDL HOLD2 MTU 1 IDL 40 To test the second MTU circuit, type >TST and press the Enter key. Example of a MAP response: TEST OK + TRK107 MAY09 19:20:27 6400 PASS CKT 0 MTU If the TST command Do passes step 42 fails step 41 41 For additional help, contact the next level of support.

42 The procedure is complete.

# Correcting a no ANI on coin line condition

# Application

Use this procedure to diagnose and correct a no automatic number identification (ANI) on coin line condition.

# Definition

The next level of support identifies a no ANI on coin line condition. This level of support can request that you perform this procedure to correct the problem or to provide additional information.

## **Common procedures**

There are no common procedures.

# Action

This procedure contains a summary flowchart and a list of steps. Use the flowchart to review the procedure. Follow the steps to perform the procedure.

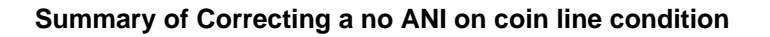

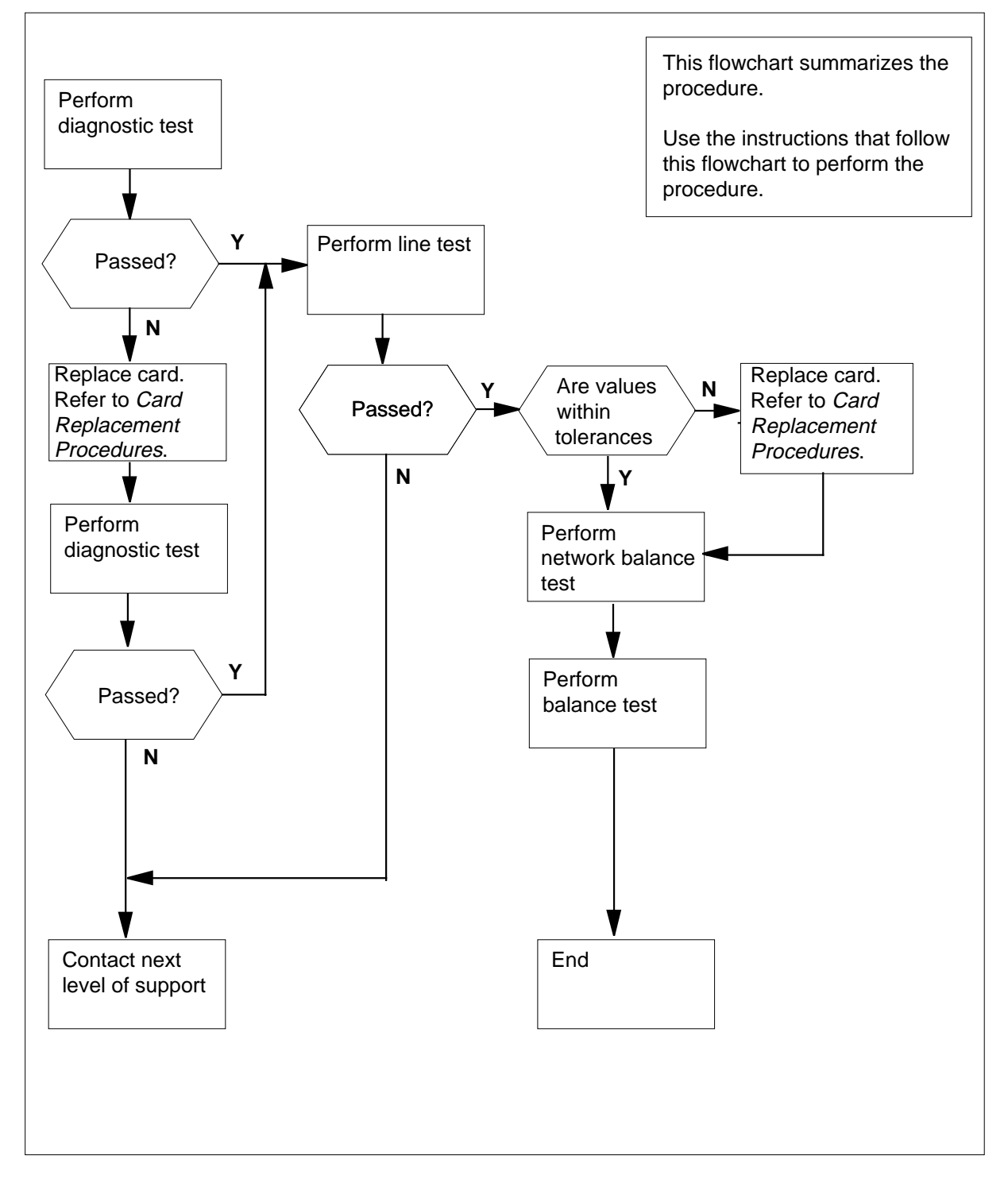

| Correc | cting a no ANI on coin line condition                                    |                                        |
|--------|--------------------------------------------------------------------------|----------------------------------------|
| At the | MAP terminal                                                             |                                        |
| 1      | To access the LTP level of the MAP di                                    | splay, type                            |
|        | >MAPCI;MTC;LNS;LTP                                                       |                                        |
|        | and press the Enter key.                                                 |                                        |
| 2      | To post the directory number (DN) of t                                   | he damaged line, type                  |
|        | >POST D dn                                                               |                                        |
|        | and press the Enter key.                                                 |                                        |
|        | where                                                                    |                                        |
|        | dn<br>is the 10- or 11-digit DN of the                                   | line of the subscriber, without spaces |
|        | Example input:                                                           |                                        |
|        | >POST D 6136214777                                                       |                                        |
|        | Example of a MAP response:                                               |                                        |
|        | LEN HOST 00 1 00 01<br>LCC PTY RNG<br>IFR DN 613 621 4                   | STA F S LTA TE RESULT<br>777 IDL       |
| 3      | To perform a diagnostic test on the line                                 | e of the subscriber, type              |
|        | >DIAG                                                                    |                                        |
|        | and press the Enter key.                                                 |                                        |
|        | Example of a MAP response:                                               |                                        |
|        | +LINE100 NOV04 18:34:21 0700                                             | ) PASS LN_DIAG                         |
|        | LEN HOST 00 1 00 01 DN 63                                                | 136214777                              |
|        | DIAGNOSTIC RESULT Card Dia<br>ACTION REQUIRED None                       | agnostic OK                            |
|        | CARD TYPE 6X17AC                                                         |                                        |
|        | If the MAP response                                                      | Do                                     |
|        | is +LINE100, and other infor-<br>mation                                  | step 8                                 |
|        | is +LINE101, and other infor-<br>mation                                  | step 4                                 |
|        | is COULD NOT SEIZE LINE                                                  | step 19                                |
| 4      | To locate the defective line card, type >CKTLOC and press the Enter key. |                                        |

Example of a MAP response:

Site Flr RPosBay\_idShDescriptionSlotEqPECHOST00B00LCE0038LCM00100:016X17ACGRD START2DBLOSSBALNETWORKMANOVRSETNONONONLOADEDNO

5 Record the product engineering code (PEC), the PEC suffix, and the location of the defective line card.

*Note:* In the MAP response in step 4, the PEC appears under the EqPEC header. The location appears under the Site, Flr, RPos, Bay\_id, Sh, Description, and Slot headers.

- **6** To replace the defective line card recorded in step 5, perform the correct procedure in *Card Replacement Procedures*. Complete the procedure and return to this point.
- 7 To perform a diagnostic test on the replaced line card in step 6, type

>DIAG

and press the Enter key.

Example of a MAP response:

+LINE100 NOV04 18:34:21 0700 PASS LN\_DIAG LEN HOST 00 1 00 01 DN 6136214777 DIAGNOSTIC RESULT Card Diagnostic OK ACTION REQUIRED None CARD TYPE 6X17AC

| If the MAP response                       | Do      |
|-------------------------------------------|---------|
| is +LINE100, and other infor-<br>mation   | step 8  |
| is +LINE101, and other infor-<br>mation   | step 19 |
| is COULD NOT RUN<br>LINE_CARD_ DIAGNOSTIC | step 19 |

#### >LTPLTA;LNTST

8

and press the Enter key. Example of a MAP response:

| Togt OV     |        |         |     |     |  |
|-------------|--------|---------|-----|-----|--|
| IEST OK     | RES    | CAP     | VAC | VDC |  |
| TIP         | 999.OK | 0.000UF | 0   | 0   |  |
| RNG         | 999.0K | 0.000UF | 0   | 0   |  |
| TIP TO RNG  | 999.OK | 1.200UF |     |     |  |
| If the test |        | Do      |     |     |  |
| passes      |        | step 9  |     |     |  |
| fails       |        | step 19 |     |     |  |

9 Record the resistance (RES), capacitance (CAP), alternating current voltage (VAC), and direct current voltage (VDC) values from the MAP response.

**10** Determine if the values recorded in step 9 are within the tolerances listed in the *Maintenance Guide*.

| If the RES, CAP, VAC, and VDC values | Do      |
|--------------------------------------|---------|
| are within the tolerances            | step 15 |
| are outside the tolerances           | step 11 |

11 To locate the defective line card, type

>LTP;CKTLOC

and press the Enter key.

Example of a MAP response:

Site Flr RPos Bay\_id Sh Description Slot EqPEC HOST 00 B00 LCE 00 38 LCM 00 1 00:01 6X17AC

| GRD START | 2DB LOSS | BAL NETWORK | MAN | OVR | SET |
|-----------|----------|-------------|-----|-----|-----|
| NO        | NO       | NON LOADED  |     | NO  |     |

12 Record the product engineering code (PEC), the PEC suffix, and the location of the defective line card.

*Note:* In the MAP response in step 11, the PEC appears under the EqPEC header. The location appears under the Site, FIr, RPos, Bay\_id, Sh, Description, and Slot headers.

- **13** To replace the defective line card recorded in step 12, perform the correct procedure in *Card Replacement Procedures*. Complete the procedure and return to this point.
- **14** To perform a diagnostic test on the replaced line card in step 13, type

>DIAG

and press the Enter key.

Example of a MAP response:

+LINE100 NOV04 18:34:21 0700 PASS LN\_DIAG LEN HOST 00 1 00 01 DN 6136214777 DIAGNOSTIC RESULT Card Diagnostic OK ACTION REQUIRED None CARD TYPE 6X17AC

| If the         | MAP respons                  | se                                 | Do                  |  |  |  |  |  |
|----------------|------------------------------|------------------------------------|---------------------|--|--|--|--|--|
| is +L<br>matic | INE100, ar                   | nd other infor-                    | step 15             |  |  |  |  |  |
| is +1<br>matic | JINE101, ar                  | nd other infor-                    | step 19             |  |  |  |  |  |
| is<br>LINE     | COULD<br>E_CARD_ D           | NOT RUN<br>IAGNOSTIC               | step 19             |  |  |  |  |  |
| To perf        | orm a network                | k balance test, typ                | De                  |  |  |  |  |  |
| >LTPL          | TA;BALNET                    |                                    |                     |  |  |  |  |  |
| and pre        | ess the Enter I              | key.                               |                     |  |  |  |  |  |
| Examp          | le of a MAP re               | esponse:                           |                     |  |  |  |  |  |
| Test:          | Onhook<br>PREVIOUS<br>RESULT | Balnet<br>Non loaded<br>Non loaded | 2DB Pad<br>No<br>No |  |  |  |  |  |
| Record         | the test resul               | ts for the next lev                | el of support.      |  |  |  |  |  |
| To perf        | orm a balance                | e test, type                       |                     |  |  |  |  |  |
| >LTPM          | AN;BAL                       |                                    |                     |  |  |  |  |  |
| and pre        | ess the Enter I              | key.                               |                     |  |  |  |  |  |
| Examp          | le of a MAP re               | esponse:                           |                     |  |  |  |  |  |
| Test:          | Onhook<br>PREVIOUS<br>RESULT | Balnet<br>Non loaded<br>Non loaded | 2DB Pad<br>No<br>No |  |  |  |  |  |
| Record         | I the test resul             | ts for the next lev                | el of support.      |  |  |  |  |  |
| Go to s        | step 20.                     |                                    |                     |  |  |  |  |  |
| For add        | ditional help, c             | ontact the next le                 | evel of support.    |  |  |  |  |  |
|                |                              |                                    |                     |  |  |  |  |  |

20 The procedure is complete.

# Correcting no response from a peripheral module

# Application

Use this procedure to return a peripheral module (PM) to service from a no response condition.

# Definition

The next level of support identifies a no response condition from a PM. The next level of support can request that you perform this procedure to correct the problem or to provide additional information.

# **Common procedures**

There are no common procedures.

# Action

This procedure contains a summary flowchart and a list of steps. Use the flowchart to review the procedure. Follow the steps to perform the procedure.

# Correcting no response from a peripheral module (continued)

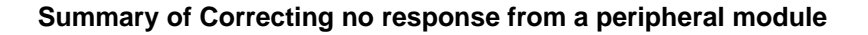

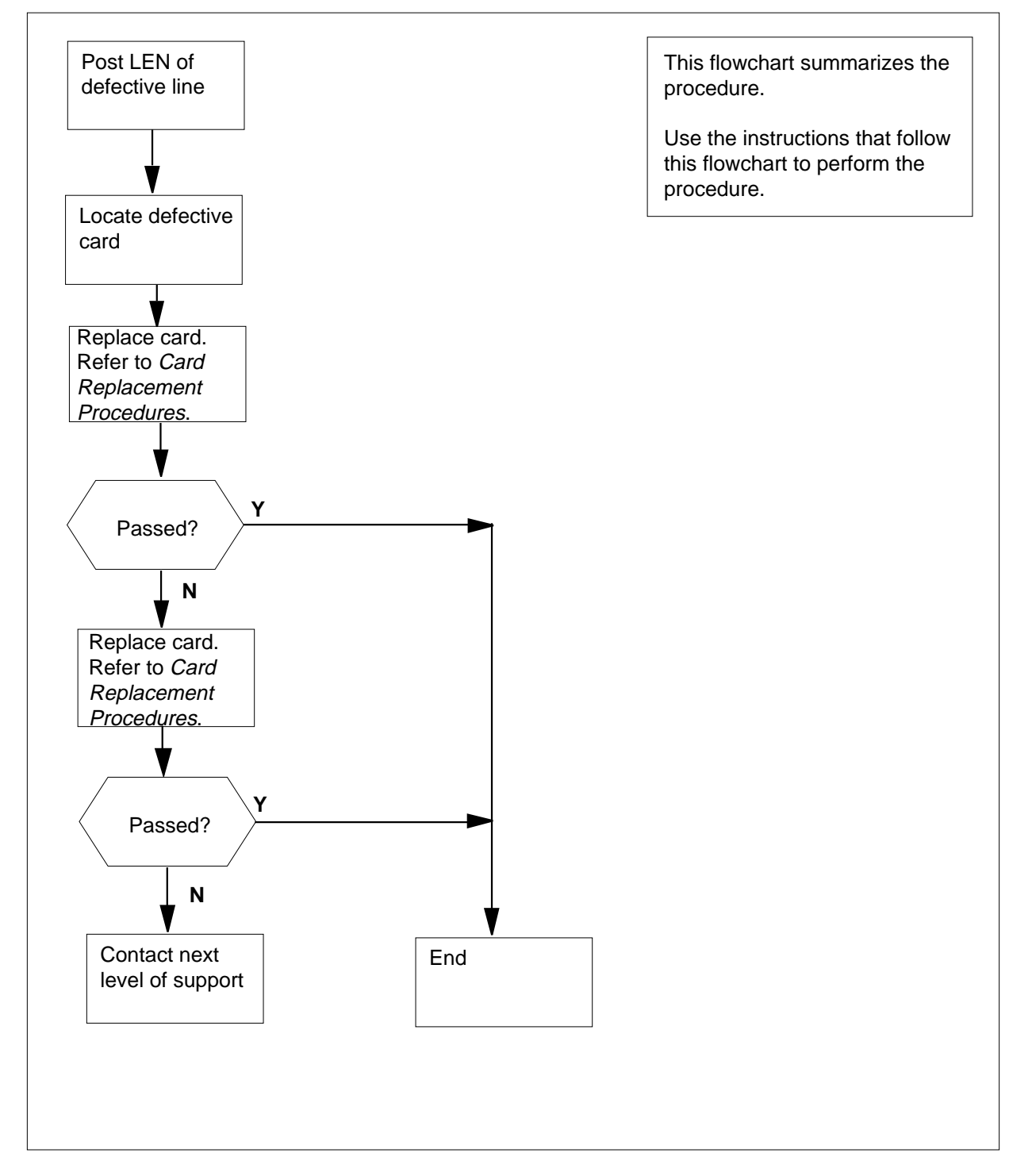

# Correcting no response from a peripheral module (continued)

| Correcting no response from a peripheral module |                                                                                                    |  |  |  |  |  |  |  |  |  |
|-------------------------------------------------|----------------------------------------------------------------------------------------------------|--|--|--|--|--|--|--|--|--|
| At the MAP terminal                             |                                                                                                    |  |  |  |  |  |  |  |  |  |
| 1                                               | To access the LTP level of the MAP display, type                                                                                                    |  |  |  |  |  |  |  |  |  |
|                                                 | >MAPCI:MTC:LNS:LTP                                                                                                    |  |  |  |  |  |  |  |  |  |
|                                                 | and press the Enter key.                                                                                                    |  |  |  |  |  |  |  |  |  |
| 2                                               | To post the line equipment number (LEN) of the defective line, type                                                                                                    |  |  |  |  |  |  |  |  |  |
|                                                 | >POST L len                                                                                                    |  |  |  |  |  |  |  |  |  |
|                                                 | and press the Enter key.                                                                                                    |  |  |  |  |  |  |  |  |  |
|                                                 | where                                                                                                    |  |  |  |  |  |  |  |  |  |
|                                                 | len                                                                                                    |  |  |  |  |  |  |  |  |  |
|                                                 | is the LEN of the defective line. Use the format if u dd cc for frame, unit, drawer, and circuit number.                                                                       |  |  |  |  |  |  |  |  |  |
|                                                 | Example input:                                                                                                    |  |  |  |  |  |  |  |  |  |
|                                                 | >POST L 00 1 00 01                                                                                                    |  |  |  |  |  |  |  |  |  |
|                                                 | Example of a MAP response:                                                                                                    |  |  |  |  |  |  |  |  |  |
| T 00                                            |                                                                                                    |  |  |  |  |  |  |  |  |  |
| LCC<br>1FR                                      | DN 621 4777 IDL                                                                                                    |  |  |  |  |  |  |  |  |  |
| 3                                               | To locate the defective line card, type                                                                                                    |  |  |  |  |  |  |  |  |  |
| Ū                                               | >CKTLOC                                                                                                    |  |  |  |  |  |  |  |  |  |
|                                                 | and press the Enter key.                                                                                                    |  |  |  |  |  |  |  |  |  |
|                                                 | Example of a MAP response:                                                                                                    |  |  |  |  |  |  |  |  |  |
|                                                 |                                                                                                    |  |  |  |  |  |  |  |  |  |
| Site<br>HOST                                    | Flr RPos Bay_id Sh Description Slot EqPEC                                                                                                    |  |  |  |  |  |  |  |  |  |
| 11001                                           |                                                                                                    |  |  |  |  |  |  |  |  |  |
| GRD                                             | START 2DB LOSS BAL NETWORK MAN OVR SET                                                                                                    |  |  |  |  |  |  |  |  |  |
| IN                                              | D NO NON LOADED NO                                                                                                    |  |  |  |  |  |  |  |  |  |
| 4                                               | of the defective line card.                                                                                                    |  |  |  |  |  |  |  |  |  |
|                                                 | <i>Note:</i> In the MAP response in step 3, the PEC appears under the EqPEC header. The location appears under the Site, FIr, RPos, Bay_id, Sh, Description, and Slot headers. |  |  |  |  |  |  |  |  |  |
| 5                                               | Replace the defective line card recorded in step 4. Perform the correct procedure in <i>Card Replacement Procedures</i> . Complete the procedure and return to this point.     |  |  |  |  |  |  |  |  |  |
| 6                                               | To perform a diagnostic test on the replaced line card in step 5, type                                                                                                    |  |  |  |  |  |  |  |  |  |
|                                                 | >DIAG                                                                                                    |  |  |  |  |  |  |  |  |  |
|                                                 | and press the Enter key.                                                                                                    |  |  |  |  |  |  |  |  |  |
|                                                 | Example of a MAP response:                                                                                                    |  |  |  |  |  |  |  |  |  |

### Correcting no response from a peripheral module (continued)

+LINE100 NOV04 18:34:21 0700 PASS LN\_DIAG LEN HOST 00 1 00 01 DN 6214777 DIAGNOSTIC RESULT Card Diagnostic OK ACTION REQUIRED None CARD TYPE 6X17AC

Example of a MAP response:

+LINE101 NOV04 18:34:21 0700 FAIL LN\_DIAG LEN HOST 00 1 00 01 DN 6214777 DIAGNOSTIC RESULT Card Diagnostic FAIL ACTION REQUIRED Replace card CARD TYPE 6X17AC

Example of a MAP response:

COULD NOT SEIZE LINE

| If the MAP response                       | Do      |  |  |
|-------------------------------------------|---------|--|--|
| is +LINE100, and other infor-<br>mation   | step 10 |  |  |
| is +LINE101, and other infor-<br>mation   | step 7  |  |  |
| is COULD NOT RUN<br>LINE_CARD_ DIAGNOSTIC | step 9  |  |  |

- 7 Replace the defective line card identified in the MAP response in step 6. Perform the correct procedure in *Card Replacement Procedures*. Complete the procedure and return to this point.
- 8 To perform a diagnostic test on the line card you replaced in step 7, type

>DIAG

and press Enter key.

Example of a MAP response:

+LINE100 NOV04 18:34:21 0700 PASS LN\_DIAG LEN HOST 00 1 00 01 DN 6214777 DIAGNOSTIC RESULT Card Diagnostic OK ACTION REQUIRED None CARD TYPE 6X17AC

Example of a MAP response:

# Correcting no response from a peripheral module (end)

| +LINE101  | NOV04 18:34 | :21 0700 FAI | L LN_DIAG |
|-----------|-------------|--------------|-----------|
| LEN HOST  | 00 1 00 01  | DN 621477    | 7         |
| DIAGNOST  | IC RESULT   | Card Diagnos | tic FAIL  |
| ACTION RE | EQUIRED Rep | lace card    |           |
| CARD TYPE | E 6X17AC    |              |           |

Example of a MAP response:

COULD NOT RUN LINE\_CARD\_DIAGNOSTIC

| If the MAP response                       | Do      |
|-------------------------------------------|---------|
| is +LINE100, and other infor-<br>mation   | step 10 |
| is +LINE101, and other infor-<br>mation   | step 9  |
| is COULD NOT RUN<br>LINE_CARD_ DIAGNOSTIC | step 9  |

**9** For additional help, contact the next level of support.

**10** The procedure is complete.

# **Correcting PCM level meter card problems**

## Application

Use this procedure to test, and replace as required, the pulse code modulation (PCM) level meter card.

The following characterize problems in PCM level meter cards:

- noise and loss measurements which are not the same (different values for the same trunk circuit)
- loss measurements which are repeatedly different from the expected measured loss (EML) values of posted trunk circuits

*Note:* If a complete failure of a transmission test trunk (TTT) happens, refer to the procedure *Correcting transmission test trunk problems* in this document.

## Definition

The TTT has a PCM level meter card for PCM (NT2X96) and a card (NT1X90) for a test signal generator (TSG). The TTT provides test facilities for circuits. The TTT has a single trunk appearance. The PCM level meter card measures the level and frequency of digital PCM signals. The PCM level meter card is in a maintenance trunk module (MTM).

## **Common procedures**

There are no common procedures.

## Action

This procedure contains a summary flowchart and a list of steps. Use the flowchart to review the procedure. Follow the steps to perform the procedure.

*Note 1:* In some MTM shelves, the NT4X65 card replaces the NT0X70, NT2X45, and NT2X53 cards.

*Note 2:* In ISM shelves, the NTFX42 card replaced the NT0X70, NT2X45, NT2X53, and NT2X59 cards.

*Note 3:* This procedure requires a signal generator.

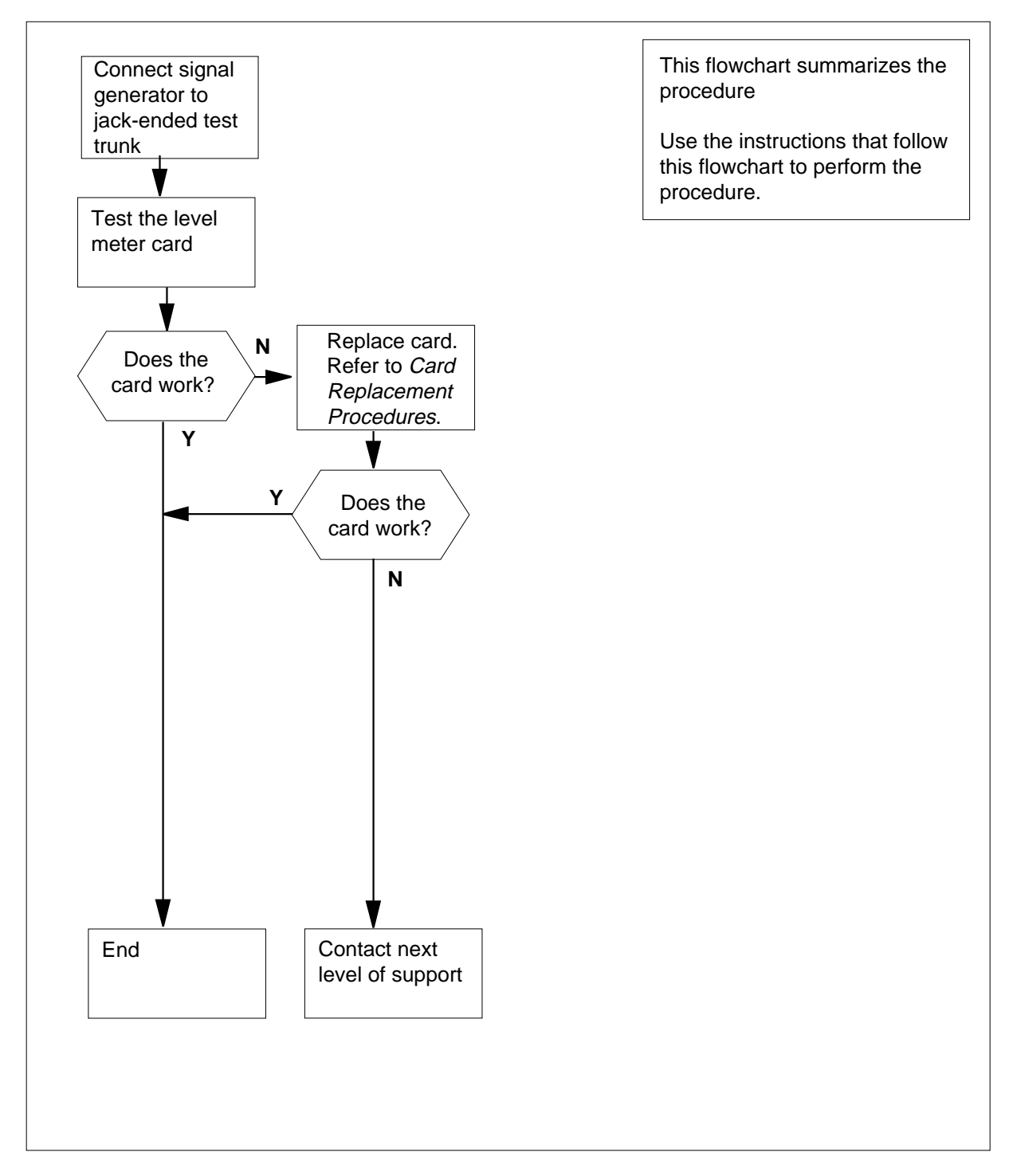

#### Summary of Correcting PCM level meter card problems

#### Correcting PCM level meter card problems

#### At the MAP terminal

1

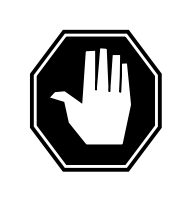

### DANGER

Loss of maintenance services

Do not perform this procedure while an automatic line test (ALT) or an automatic trunk test (ATT) is running. If you do not know the schedule of ALT and ATT tests, contact the next level of support to proceed.

To access the TTP level of the MAP display, type

#### >MAPCI;MTC;TRKS;TTP

and press the Enter key.

2 To post the circuit for the transmission test trunk (TTT) associated with the defective PCM level meter card, type

>POST G clli member\_no

and press the Enter key.

where

CLLI

is the common language location identifier (CLLI) of the TTT (table CLLI)

member\_no

is the member number assigned to the TTT (table TRKMEM)

#### Example input:

>POST G TTT 0

Example of a MAP response:

| POST   | 1     | DELQ   |     | BUS  | SYQ |     |   | D | IG  |    |        |
|--------|-------|--------|-----|------|-----|-----|---|---|-----|----|--------|
| TTP 6  | 5-003 |        |     |      |     |     |   |   |     |    |        |
| СКТ ТУ | PE    | PM NO. | COM | LANG |     | STA | S | R | DOT | ΤE | RESULT |
| OG M   | ITM   | 1 18   | TTT |      | 0   | IDL |   |   |     |    |        |

 $\it Note:$  The NT2X96 and the NT1X90 cards share the same trunk appearance (TTT).

3 To manually busy the TTT circuit, type

>BSY

and press the Enter key.

Example of a MAP response:

POST 1 DELQ BUSYQ DIG TTP 6-003 CKT TYPE PM NO. COM LANG STA S R DOT TE RESULT OG MTM 1 18 TTT 0 MB 4 To seize the TTT circuit, type >SEIZE and press the Enter key. Example of a MAP response: POST 1 DELQ BUSYQ DIG TTP 6-003 CKT TYPE STA S R DOT TE RESULT PM NO. COM LANG SZD . . OG MTM 1 18 TTT0 P\_MB 5 To access the Manual level of the MAP display, type >MANUAL and press the Enter key. 6 To select the trunk for a jack-ended test, type >JACK jack\_no and press the Enter key. where jack no is the number of a jack to the trunk test position (1 to 6) Example of a MAP response: jack 1 Please confirm ("YES" or "NO") 7 To confirm the command, type >YES and press the Enter key. 8 Set up a signal generator terminated with a 600- $\Omega$  load to produce a signal within the loss meter range (88.8 dB to -6.0 dB, 0 kHz to 4 kHz). 9 Plug the signal generator lead into the selected jack in step 6. 10 To measure the loss, type >LOSS and press the Enter key.

Example of a MAP response:

POST 3 DELQ BUSYQ DIG TTP 6-015 CKT TYPE PM NO. COM LANG STA S R DOT TE RESULT 1 8 OG MTM JACK 1 SZD.. LVM -64.0 P\_MB EML 0.0 DB PAD PC 0 TE 0

11 Vary the signal generator level and note the level that corresponds under the RESULT header.

| If the signal generator levels | Do      |
|--------------------------------|---------|
| match the MAP levels           | step 17 |
| do not match the MAP levels    | step 12 |

- 12 Obtain a replacement NT2X96 card. Make sure the replacement card has the same product engineering code (PEC) and the PEC suffix as the removed card.
- **13** To replace the NT2X96 card, perform the correct procedure in *Card Replacement Procedures.* Complete the procedure and return to this point.
- 14 To access the MANUAL level of the MAP display, type

>MAPCI;MTC;TRKS;TTP;MANUAL

and press the Enter key.

- 15 To measure the loss, type
  - >LOSS

and press the Enter key.

Example of a MAP response:

POST 3 DELQ BUSYQ DIG TTP 6-015 CKT TYPE PM NO. COM LANG STA S R DOT TE RESULT OG MTM 1 8 JACK 1 SZD . . LVM -64.0 P\_MB

EML 0.0 DB PAD PC 0 TE 0

16 Vary the signal generator level and note the level that corresponds under the RESULT header.

| If the signal generator levels | Do      |
|--------------------------------|---------|
| match the MAP levels           | step 17 |

|                          | If the signal generator levels |        |    |            |       |      |        |        |         | Do      |       |         |          |    |     |    |          |  |
|--------------------------|--------------------------------|--------|----|------------|-------|------|--------|--------|---------|---------|-------|---------|----------|----|-----|----|----------|--|
|                          | do not match the MAP levels    |        |    |            |       |      |        |        |         | ste     | p 20  |         |          |    |     |    |          |  |
|                          |                                | То     | а  | cce        | ss th | ne T | TP le  | vel o  | f the M | IAP dis | splay | y, type | <b>;</b> |    |     |    |          |  |
|                          |                                | >]     | T: | P          |       |      |        |        |         |         |       |         |          |    |     |    |          |  |
| and press the Enter key. |                                |        |    |            |       |      |        |        |         |         |       |         |          |    |     |    |          |  |
|                          |                                | То     | re | elea       | se tl | ne T | TT c   | ircuit | , type  |         |       |         |          |    |     |    |          |  |
|                          |                                | >F     | ۲  | 5          |       |      |        |        |         |         |       |         |          |    |     |    |          |  |
|                          |                                | an     | d  | pre        | ss th | ie E | nter l | key.   |         |         |       |         |          |    |     |    |          |  |
|                          |                                | E)     | a  | npl        | e of  | a M  | IAP re | espoi  | nse:    |         |       |         |          |    |     |    |          |  |
|                          | PO                             | SI     | ľ  |            | 1     | DI   | ELQ    |        |         | BU      | SYQ   |         |          | D  | IG  |    |          |  |
|                          | CK                             | Р<br>Т | Т  | b-ι<br>YPE | 03    | PI   | M NO   |        | СОМ     | LANG    |       | STA     | S        | R  | DOT | TE | RESULT   |  |
|                          | OG                             |        | ]  | MTM        | I     | 1    | 18     |        | TTT     |         | 0     | MB      | -        |    |     |    |          |  |
|                          |                                | То     | re | etur       | n the | e T٦ | T cire | cuit t | o servi | ce, typ | е     |         |          |    |     |    |          |  |
|                          |                                | >F     | ۲ı | 5          |       |      |        |        |         |         |       |         |          |    |     |    |          |  |
|                          |                                | an     | d  | pre        | ss th | ie E | nter l | key.   |         |         |       |         |          |    |     |    |          |  |
|                          |                                | E      | a  | npl        | e of  | a M  | IAP re | espoi  | nse:    |         |       |         |          |    |     |    |          |  |
|                          | POST 1 DELQ BU                 |        |    |            |       |      |        | SYQ    |         |         | D     | IG      |          |    |     |    |          |  |
|                          | TT                             | P      | Ŧ  | 6-0<br>VDR | 03    | זס   | M NO   |        | COM     | T.ANG   |       | STA     | q        | R  | тот | ጥፑ | PF9III.T |  |
|                          | OG                             | -      | 1  | MTM        | I     | 1    | 18     | •      | TTT     | 11110   | 0     | IDL     | D        | 10 | DOI | 11 |          |  |
|                          |                                | ŀ      | ft | he s       | state | e of | the 1  | TTT o  | circuit |         | Do    |         |          |    |     |    |          |  |
|                          |                                | is IDL |    |            |       |      |        |        | step 21 |         |       |         |          |    |     |    |          |  |
|                          | is other than listed here      |        |    |            |       |      |        |        | step 20 |         |       |         |          |    |     |    |          |  |

**21** The procedure is complete.

# Correcting poor line transmission or reception

# Application

Use this procedure to correct bad line transmission or reception.

# Definition

The next level of support identifies bad line transmission or reception. The next level of support can request that you perform this procedure to correct the problem or to provide additional information.

## **Common procedures**

There are no common procedures.

# Action

This procedure contains a summary flowchart and a list of steps. Use the flowchart to review the procedure. Follow the steps to perform the procedure.

# Correcting poor line transmission or reception (continued)

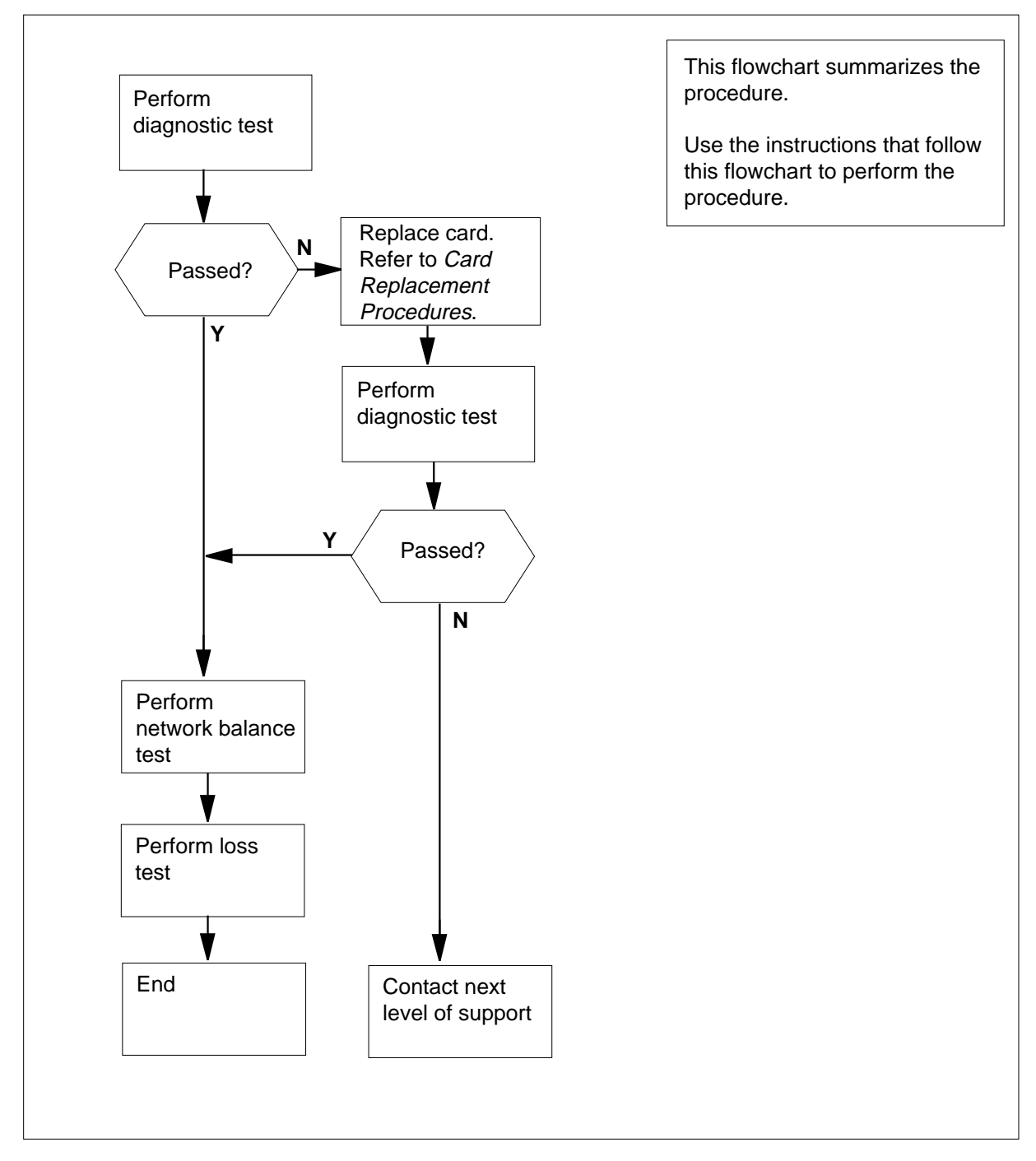

### Summary of Correcting poor line transmission or reception

## Correcting poor line transmission or reception (continued)

#### Correcting poor line transmission or reception

#### At the MAP terminal

1 To access the LTP level of the MAP display, type

>MAPCI;MTC;LNS;LTP

and press the Enter key.

2 Post the directory number (DN) of the line of the subscriber. The DN corresponds to the telephone with bad transmission or reception. Type

>POST D dn

and press the Enter key.

where

dn

is the seven-digit DN of the line of the subscriber, without spaces

Example input:

>POST D 6136214777

Example of a MAP response:

LEN HOST 00 1 00 01 LCC PTY RNG..... STA F S LTA TE RESULT IFR DN 613 621 4777 IDL

3 To perform a diagnostic test on the line of the subscriber, type

>DIAG

4

and press the Enter key.

Example of a MAP response:

+LINE100 NOV04 18:34:21 0700 PASS LN\_DIAG LEN HOST 00 1 00 01 DN 6136214777 DIAGNOSTIC RESULT Card Diagnostic OK ACTION REQUIRED None CARD TYPE 6X17AC

| If the MAP response                     | Do     |
|-----------------------------------------|--------|
| is +LINE100, and other infor-<br>mation | step 7 |
| is +LINE101, and other infor-<br>mation | step 4 |
| is COULD NOT SEIZE LINE                 | step 7 |
| To locate the defective line card, type |        |
| >CKTLOC                                 |        |

# Correcting poor line transmission or reception (continued)

| and press the En                                              | ter key.                                       |                                 |                                |                           |                                  |  |
|---------------------------------------------------------------|------------------------------------------------|---------------------------------|--------------------------------|---------------------------|----------------------------------|--|
| Example of a MA                                               | P response:                                    |                                 |                                |                           |                                  |  |
| Site Flr RPos<br>HOST 00 B00                                  | Bay_id<br>LCE 00                               | Sh De<br>38 LCI                 | scripti<br>M 00 1              | ion Slot<br>00:(          | E EqPEC<br>D1 6X17AC             |  |
| GRD START 21<br>NO                                            | DB LOSS BA                                     | AL NETW<br>ON LOAD              | ORK MA<br>ED                   | AN OVR<br>NO              | SET                              |  |
| Record the produ<br>of the defective line                     | ct engineering<br>ne card.                     | g code (P                       | EC), the                       | PEC suffi                 | x, and the loca                  |  |
| <i>Note:</i> In the M<br>header. The lo<br>Description, ar    | IAP response<br>cation appear<br>nd Slot heade | in step 4,<br>rs under t<br>rs. | the PEC<br>he Site, I          | Cappears<br>Flr, RPos,    | under the EqI<br>Bay_id, Sh,     |  |
| To replace the de procedure in <i>Car</i> return to this poir | fective line ca<br>d <i>Replaceme</i><br>t.    | ard record<br>nt Procea         | ed in ste<br><i>lures</i> . Co | p 5, perfo<br>omplete th  | orm the correc<br>ne procedure a |  |
| To perform a diag                                             | nostic test or                                 | the loop                        | type                           |                           |                                  |  |
| >LTPLTA;LNTS]                                                 | !                                              |                                 |                                |                           |                                  |  |
| and press the En                                              | ter key.                                       |                                 |                                |                           |                                  |  |
| Example of a MA                                               | P response:                                    |                                 |                                |                           |                                  |  |
| -                                                             | -                                              |                                 |                                |                           |                                  |  |
| Test OK                                                       | DEC                                            |                                 |                                | 117 0                     | TTD C                            |  |
| ידיס                                                          | RES<br>999 Nr                                  | 0 0                             | ០០រាទ                          | 0 VAC                     | VDC<br>0                         |  |
| RNG                                                           | 999 OK                                         | 0.0                             | 0001                           | 0                         | 0                                |  |
| TIP TO RNG                                                    | 999.0K                                         | 1.2                             | 00UF                           | Ũ                         | Ū                                |  |
| If the test                                                   |                                                | I                               | Do                             |                           |                                  |  |
| passes                                                        | step 8                                         |                                 |                                |                           |                                  |  |
| fails                                                         | Tails step 17                                  |                                 |                                |                           |                                  |  |
| Record the resist<br>(VAC ), and direc                        | ance (RES), c<br>t current volta               | apacitano                       | ce (CAP)<br>values f           | , alternati<br>from the N | ng current vol                   |  |
| Determine if the the Maintenance                              | values recordo<br><i>Guide</i> .               | ed in step                      | 8 are w                        | ithin the li              | st of tolerance                  |  |
| If the RES, CAI<br>values                                     | २, VAC, and V                                  | /DC I                           | Do                             |                           |                                  |  |
| are within the                                                | tolerances                                     | S                               | step 13                        |                           |                                  |  |
| are outside the                                               | tolerances                                     | 5                               | step 10                        |                           |                                  |  |
| To locate the defe                                            | ective line car                                | d, type                         |                                |                           |                                  |  |
|                                                               |                                                | / /1                            |                                |                           |                                  |  |
#### Correcting poor line transmission or reception (end)

and press the Enter key.

Example of a MAP response:

| Site Flr  | RPos Ba  | y_id S | h Desc | cription | Slot  | EqPEC  |
|-----------|----------|--------|--------|----------|-------|--------|
| HOST 00   | B00 L0   | E 00 3 | 8 LCM  | 00 1     | 00:01 | 6X17AC |
|           |          |        |        |          |       |        |
| GRD START | C 2DB LC | SS BAL | NETWOR | RK MAN   | OVR   | SET    |
| NO        | NO       | NON    | LOADEI | )        | NO    |        |
|           |          |        |        |          |       |        |

11 Record the product engineering code (PEC), the PEC suffix, and the location of the defective line card.

*Note:* In the MAP response in step 10, the PEC appears under the EqPEC header. The location appears under the Site, FIr, RPos, Bay\_id, Sh, Description, and Slot headers.

- **12** To replace the defective line card recorded in step 11, perform the correct procedure in *Card Replacement Procedures*. Complete the procedure and return to this point.
- **13** To perform a network balance test, type

#### >LTPLTA; BALNET

and press the Enter key.

Example of a MAP response:

| Test: | Onhook   | Balnet     | 2DB Pad |
|-------|----------|------------|---------|
|       | PREVIOUS | Non loaded | No      |
|       | RESULT   | Non loaded | No      |

- 14 Record the test results for the next level of support.
- **15** To perform a loss test, type

#### >LTPMAN;LOSS

and press the Enter key.

- 16 Record the test results for the next level of support.Go to step 18.
- 17 For additional help, contact the next level of support.
- **18** The procedure is complete.

# **Correcting receive-level problems on T1 trunks**

### Application

Use this procedure to correct receive (RX) level problems on T1 trunks.

# Definition

In RX-level problems, the measured loss on a trunk circuit differs from the expected value.

Reasons for RX-level problems on trunk circuits are:

- common carrier problems
- incorrectly padded incoming, outgoing or two-way trunk circuits at the near or far-end office
- trunk data entries that do not match the trunk design of your office

### **Common procedures**

There are no common procedures.

# Action

This procedure contains a summary flowchart and a list of steps. Use the flowchart to review the procedure. Follow the steps to perform the procedure.

*Note:* This procedure can require the help of the office at the far end of the trunk and the common carrier.

# Correcting receive-level problems on T1 trunks (continued)

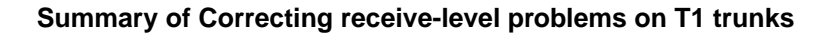

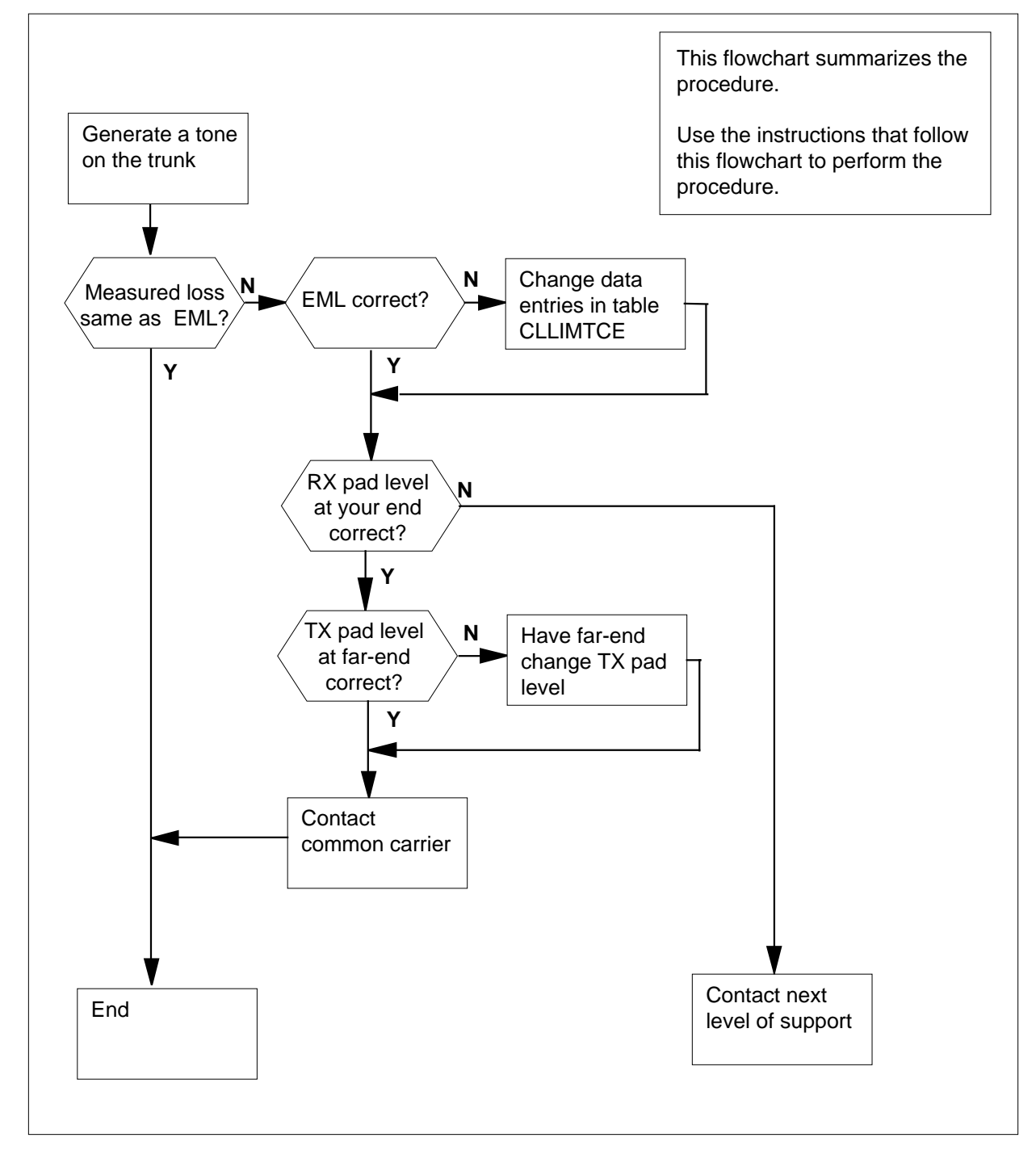

### Correcting receive-level problems on T1 trunks (continued)

#### Correcting receive-level problems on T1 trunks

At the MAP terminal

1

2

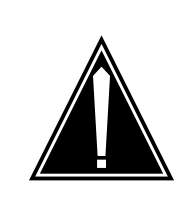

**CAUTION** Loss of service This procedure removes a trunk from service. Perform this procedure during periods of low traffic.

To access the Manual level of the MAP display, type

>MAPCI;MTC;TRKS;TTP;MANUAL and press the Enter key. To post the defective trunk circuit, type >POST G clli member no and press the Enter key. where clli is the CLLI of the trunk group (table CLLI) member no is the unit-number of the trunk circuit (table TRKMEM) Example input: >POST G MAID 0 Example of a MAP response: POST 5 DELQ BUSYQ DIG TTP 6-002 PM NO. COM LANG STA S R DOT TE RESULT CKT TYPE DTC 1 15 16 MAID 0 IDL 2W *Note:* In this MAP example, the posted circuit is a two-way circuit. If necessary, wait for the state of the circuit to change to idle (IDL). To seize the trunk circuit, type >SEIZE and press the Enter key. Example of a MAP response:

CKT SEIZED

3 4

| Correcting | receive-level | problems | on T1 | trunks | (continued) |
|------------|---------------|----------|-------|--------|-------------|
|------------|---------------|----------|-------|--------|-------------|

| 5                    | Determine which type of trunk you posted                                                                                                    |                                                   |  |  |  |  |  |  |  |
|----------------------|----------------------------------------------------------------------------------------------------|---------------------------------------------------|--|--|--|--|--|--|--|
|                      | If the trunk type                                                                                                    | Do                                                |  |  |  |  |  |  |  |
|                      | is incoming                                                                                                    | step 6                                            |  |  |  |  |  |  |  |
|                      | is outgoing                                                                                                    | step 10                                           |  |  |  |  |  |  |  |
|                      | is two way                                                                                                    | step 10                                           |  |  |  |  |  |  |  |
| 6                    | Contact operating company personnel                                                                                                    | at the far end office.                            |  |  |  |  |  |  |  |
| 7                    | Ask operating company personnel at the far end office to send a 1004-<br>tone at 0 dBm (a milliwatt tone). Ask the operating company personnel<br>send the tone on the same trunk circuit you posted. |                                                   |  |  |  |  |  |  |  |
| 8                    | To measure the loss, type                                                                                                    |                                                   |  |  |  |  |  |  |  |
|                      | >LOSS                                                                                                    |                                                   |  |  |  |  |  |  |  |
|                      | and press the Enter key.                                                                                                    |                                                   |  |  |  |  |  |  |  |
|                      | Example of a MAP response:                                                                                                    |                                                   |  |  |  |  |  |  |  |
| POST<br>TTP<br>CKT T | 5 DELQ BUSYQ<br>6-002                                                                                                    | DIG<br>STAS R DOT TE RESULT                       |  |  |  |  |  |  |  |
| 2W                   | DTC 1 15 16 MAID 0<br>TTT 0                                                                                                    | SZD . LVM -11.8<br>P_IDL R                        |  |  |  |  |  |  |  |
| EML 1<br>PAD F       | 12.0 DB<br>PC - TE 3                                                                                                    |                                                   |  |  |  |  |  |  |  |
| 9                    | From the MAP response, determine if the expected measured loss.                                                                                                    | he measured loss is within 1 dB of the            |  |  |  |  |  |  |  |
|                      | <i>Note:</i> The measured loss is under measured loss is on the right side o                                                                                                    | the RESULT header. The expected f the EML header. |  |  |  |  |  |  |  |
|                      | If the loss measurements                                                                                                    | Do                                                |  |  |  |  |  |  |  |
|                      | are 1 dB or closer                                                                                                    | step 14                                           |  |  |  |  |  |  |  |
|                      | are more than 1 dB apart                                                                                                    | step 13                                           |  |  |  |  |  |  |  |
| 10                   | To perform a T102 test, type                                                                                                    |                                                   |  |  |  |  |  |  |  |
|                      | >OP T102                                                                                                    |                                                   |  |  |  |  |  |  |  |
|                      | and press the Enter key.                                                                                                    |                                                   |  |  |  |  |  |  |  |
|                      | Example of a MAP response:                                                                                                    |                                                   |  |  |  |  |  |  |  |
| ***+                 | TRK125 JAN27 11:08:40 9600 PA<br>CKT MAID 0                                                                                                    | ASS TL102 PASSED                                  |  |  |  |  |  |  |  |
| 11                   | To measure the loss, type                                                                                                    |                                                   |  |  |  |  |  |  |  |

#### Correcting receive-level problems on T1 trunks (continued)

and press the Enter key. Example of a MAP response: POST 5 DELQ BUSYQ DIG TTP 6-002 CKT TYPE PM NO. COM LANG STA S R DOT TE RESULT 2W DTC 1 15 16 MAID 0 SZD . . LVM -11.8 TTT0 P\_IDL R EML 12.0 DB PAD PC - TE 3 12 From the MAP response, determine if the measured loss is within 1 dB of the expected measured loss. Note: The measured loss is under the RESULT header. The expected measured loss is on the right side of the EML header. If the loss measurements Do are 1 dB or closer step 14 are more than 1 dB apart step 13 The EML value can be wrong. Check the DMS-100 Family Commands 13 Reference Manual, office records, or trunk circuits in the same group to determine the correct EML value. If the EML value Do is correct step 14 step 18 is wrong 14 Check office records or trunk circuits in the same group to determine what the RX padding for this circuit must be. If the RX padding level Do is correct step 15 is wrong step 18 15 Determine if a common carrier is present between your office and the far end of the trunk circuit. If a common circuit Do is present step 16 is not present step 17

**16** Contact the common carrier.

# Correcting receive-level problems on T1 trunks (end)

17 To release the trunk circuit, type
>RLS
and press the Enter key.
Example of a MAP response:

| 1001 |       | DILQ    |      | DODIQ |       | DIC   |           |
|------|-------|---------|------|-------|-------|-------|-----------|
| TTP  | 6-002 |         |      |       |       |       |           |
| CKT  | TYPE  | PM NO.  | COM  | LANG  | STA S | R DOT | TE RESULT |
| 2W   | DTC   | 1 15 16 | MAID | 0     | IDL   |       |           |

Go to step 19.

- **18** For additional help, contact the next level of support.
- **19** The procedure is complete.

# **Correcting release mismatch problems**

### Application

Use this procedure to correct a release mismatch.

# Definition

When a card fails a release compatibility check against baselines during a routine exercise (REx) test, this failure generates a log report. A computing module (CM) card failure generates a CM160 log report if it fails a release compatibility check against baselines. A message switch (MS) card failure generates an MS105 log report if it fails a release compatibility check against baselines.

### **Common procedures**

There are no common procedures.

# Action

This procedure contains a summary flowchart and a list of steps. Use the flowchart to review the procedure. Follow the steps to perform the procedure.

Summary of Correcting release mismatch problems

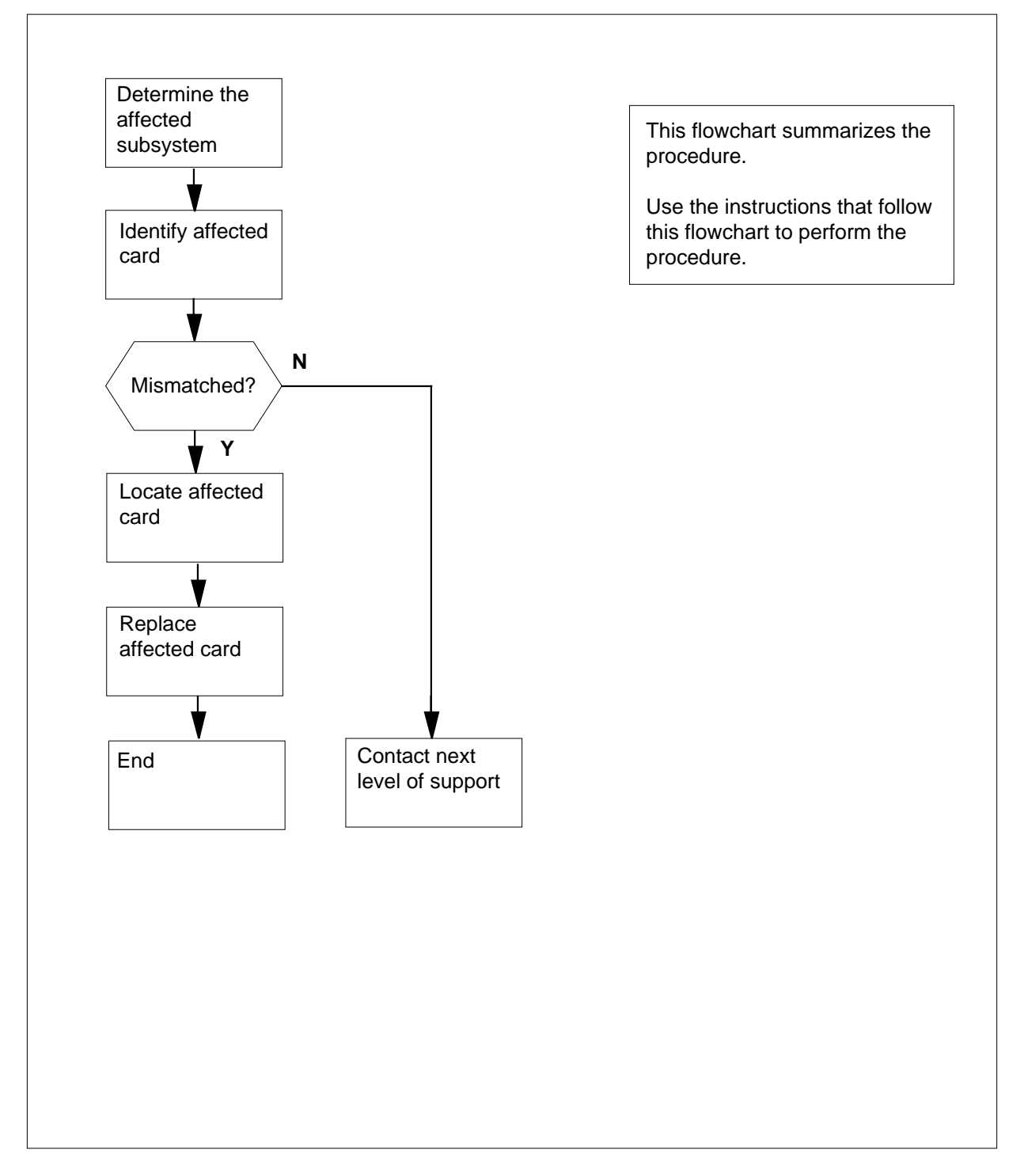

Correcting release mismatch problems

#### At the MAP terminal 1 To access the CI level of the MAP display, type >QUIT ALL and press the Enter key. 2 To open the log utility, type >LOGUTIL and press the Enter key. 3 To determine if the REx test generated an MS105 log report, type >OPEN MS 105 and press the Enter key. IfMS105 log report Do step 4 is present is not present step 19 4 To access the latest MS105 log report, type >OPEN MS 105 and press the Enter key. Example of a MAP response: MS105 Jan07 14:17:14 4701 MS HW MONITOR STATE: A DISCOVERY BY REX TEST MS: 0 SHELF: 0 CARD: 7 SLOT: 26R SIDE: BACK PEC: NT9X23BA CARD REL: 10 BASE: 40 EXCEPT: NONE Card release is below baseline. Upgrade card. 5 Record the MS number and shelf number of the affected MS. Record the card number of the affected card. Note: In the example in step 4, the number of the affected MS is 0. The shelf number of the affected MS is 0. The card number of the affected card is 7. 6 To determine if the last REx test generated any MS 105 log reports, type BACK and press ENTER. Continue to check until you locate all the MS 105 log reports the last test generated. 7 Record the MS number and shelf number of the affected MS. Also, record the card number of the affected card in each MS 105 log report. lf Do one MS card affected step 9

#### If Do more than one MS card affected step 8 Choose a card to work on. 8 9 To quit the log utility, type >QUIT and press the Enter key. 10 To access the Shelf level of the MAP display for the affected MS, type >MAPCI;MTC;MS;SHELF shelf\_number and press the Enter key. where shelf number is the shelf number (0 to 3) of the affected MS 11 To determine if the card is not compatible with the software load, type >QUERYMS MS ms\_number CARD card\_number IDPROM and press the Enter key. where ms number is the number of the affected MS (0 or 1) card number is the number of the affected card (1 to 26) Note: A card that is not a compatible card has a label NO under the COMPATIBLE header of the MAP response. Example input: >OUERYMS MS 0 CARD 7 IDPROM Example of a MAP response: MS0 load contents: MS-S release 36CE There are 16 slots equipped on MS: 0 shelf: 0 REx test last run MS: 0 90:05:10 00:00:00 AUTO SUCCESSFUL MS card information: Site Flr Rpos Bay\_id Shf Description Slot EqPEC HOST 01 A01 DPCC 0 39 MS 0:0:20 26 9X17AA FRNT HOST 01 A01 DPCC 0 39 MS 0:0:20 26 9X73AA BACK MS SHELF CARD SLOT SIDE EQPEC BASE EXCEPT REL COMPATIBLE 0 0 7 26 FRNT NT9X17AA SO SA S9 YES 7 26 BACK NT9X23BA 40 NONE 10 \*NO 0 0 If the card Do is compatible step 63 is not compatible step 12

#### Correcting release mismatch problems (continued)

12 Obtain a compatible replacement card.

DMS-100 Family NA100 Trouble Locating and Clearing Procedures Volume 1 of 2 LET0015 and up

13 To determine if the replacement card is compatible with the software load, type >CHECKREL MS pec release and press the Enter key. where PEC is the PEC and suffix of the new card release is the two-character code located on the bottom of the faceplate of the replacement card Example input: >CHECKREL MS NT9X13DB 10 Example of a MAP response: PEC BASELINE EXCEPT RELEASE COMPATIBLE NT9X13DB S0 SC 10 \*NO Card release is below baseline. Do not plug the card into the MS. If the replacement card Do is compatible step 14 is not compatible step 63 14 To access the Card level of the MAP display for card to be replaced, type >CARD card\_number and press the Enter key. where card number is the number of the card that is not compatible. (1 to 26) Example of a MAP response: Card 04 CMIC Interface Card Port: 0 1 MS 0 Ι . . MS 1 Ι . 15 Busy the MS that contains the card that is not compatible, type >BSY ms\_number and press the Enter key. where ms number is the number of the MS (0 or 1) that contains the card that isnot compatible Example of a MAP response:

Request to MAN BUSY MS:0 shelf:0 card:13 submitted. Request to MAN BUSY MS:0 shelf:0 card:13 passed.

| If the BSY command | Do      |
|--------------------|---------|
| passes             | step 16 |
| fails              | step 63 |

**16** Perform the correct card replacement in *Card Replacement Procedures*. Complete the procedure and return to this point.

17 To return the manual busy MS to service, type

>RTS ms\_number

and press the Enter key.

where

19

20

ms\_number is the number of the manual busy MS (0 or 1)

Example of a MAP response:

Request to RTS MS:0 shelf:0 card:22 submitted. Request to RTS MS:0 shelf:0 card:22 passed.

| If the RTS command | Do      |
|--------------------|---------|
| passes             | step 18 |
| fails              | step 63 |

**18** Determine if other MS cards that are not compatible are present.

Note: Step 7 contains a record of this information.

| If other MS cards                    | Do                                      |
|--------------------------------------|-----------------------------------------|
| are present                          | step 19                                 |
| are not present                      | step 22                                 |
| To open the CM logs, type            |                                         |
| >OPEN CM                             |                                         |
| and press the Enter key.             |                                         |
| To display the CM log reports,       | type                                    |
| >BACK                                |                                         |
| and press the Enter key.             |                                         |
| Enter this command as many t appear. | times as needed to make the log reports |
|                                      |                                         |

| 21      | Choose a card to work on.                                                                                                    |  |  |  |  |  |  |  |
|---------|----------------------------------------------------------------------------------------------------|--|--|--|--|--|--|--|
|         | Go to step 11.                                                                                                    |  |  |  |  |  |  |  |
| 22      | To access the most recent CM160 log report, type                                                                                   |  |  |  |  |  |  |  |
|         | >OPEN CM 160                                                                                                    |  |  |  |  |  |  |  |
|         | and press the Enter key.                                                                                                    |  |  |  |  |  |  |  |
|         | Example of a MAP response:                                                                                                    |  |  |  |  |  |  |  |
| CM16    | 50 Jan07 14:17:14 4701 INFO CM CARD CM 0<br>CPU: 1 SHELF: 0 SLOT: 30 CARD: 24 SIDE: BACK                                           |  |  |  |  |  |  |  |
|         | CARD REL: 08 BASE: 10                                                                                                    |  |  |  |  |  |  |  |
|         | Card release is below baseline. Upgrade card.                                                                                      |  |  |  |  |  |  |  |
|         | If the response Do                                                                                                    |  |  |  |  |  |  |  |
|         | indicates Not found. step 23                                                                                                    |  |  |  |  |  |  |  |
|         | indicates a CM160 log the sys- step 24<br>tem generated                                                                            |  |  |  |  |  |  |  |
| 23      | The MS105 or CM160 logs can be disabled.                                                                                           |  |  |  |  |  |  |  |
|         | Go to step 63.                                                                                                    |  |  |  |  |  |  |  |
| 24      | To quit the log utility, type                                                                                                    |  |  |  |  |  |  |  |
|         | >QUIT                                                                                                    |  |  |  |  |  |  |  |
|         | and press the Enter key.                                                                                                    |  |  |  |  |  |  |  |
| 25      | To access the CM level of the MAP display, type                                                                                    |  |  |  |  |  |  |  |
|         | >MAPCI;MTC;CM                                                                                                    |  |  |  |  |  |  |  |
|         | and press the Enter key.                                                                                                    |  |  |  |  |  |  |  |
|         | Example of a MAP response:                                                                                                    |  |  |  |  |  |  |  |
| СМ<br>0 | Sync Act CPU0 CPU1 Jam Memory CMMnt MC PMC no cpu 1                                                                                |  |  |  |  |  |  |  |
| 26      | To find CM cards that are not compatible, type                                                                                     |  |  |  |  |  |  |  |
|         | >QUERYCM NOEMPTY                                                                                                    |  |  |  |  |  |  |  |
|         | and press the Enter key.                                                                                                    |  |  |  |  |  |  |  |
|         | <i>Note:</i> The identification for a card that is not compatible is the word *NO under the COMPATIBLE header of the MAP response. |  |  |  |  |  |  |  |
|         | Example of a MAP response:                                                                                                    |  |  |  |  |  |  |  |

| Quer | ycm bas                                                                                                    | sic p                   | rint-ou              | t<br>Toppa                    |                   |                      |                       | 20103 TTDI T                       |                    |  |
|------|----------------------------------------------------------------------------------------------------|-------------------------|----------------------|-------------------------------|-------------------|----------------------|-----------------------|------------------------------------|--------------------|--|
| CPU  | SHELF                                                                                                    | SLOT                    | SIDE                 | EQPEC                         | BASE              | EXCEPT               | REL                   | COMPATIBLE                         |                    |  |
| 0    | 0                                                                                                    | 17                      | FRNT                 | NT9X12AB                      | 10                | None                 | 15                    | YES                                |                    |  |
| 0    | 0                                                                                                    | 10                      | BACK                 | NI9XZUAA                      | 50                | None                 | 15                    | IES                                |                    |  |
| 0    | 0                                                                                                    | 10                      | FRNT                 | NT9X12AB                      | 10                | None                 | 15                    | YES                                |                    |  |
| 1    | 0                                                                                                    | 18                      | BACK                 | NI9XZUAA                      | 50                | None                 | 5J<br>1 7             | IES                                |                    |  |
| 1    | 0                                                                                                    | 21                      | FRNT                 | NT9X1ZAB                      | 10                | None                 | IA<br>E1              | YES                                |                    |  |
| 1    | 0                                                                                                    | 21                      | BACK                 | NT9X2UAA                      | 50                | None                 | 51                    | YES                                |                    |  |
| 1    | 0                                                                                                    | 22                      | FRNT                 | NT9X12AB                      | 10                | None                 | 02                    | ^NO                                |                    |  |
| Ŧ    | U 22 DACK NIJAZUMA JU NUHE JA IES                                                                                                    |                         |                      |                               |                   |                      |                       |                                    |                    |  |
|      | If cards that are not compatible Do                                                                                                    |                         |                      |                               |                   |                      |                       |                                    |                    |  |
|      | are                                                                                                    | e pres                  | sent                 |                               |                   | step                 | 27                    |                                    |                    |  |
|      | are                                                                                                    | e not                   | present              | ;                             |                   | step                 | 63                    |                                    |                    |  |
| 27   | Rec                                                                                                    | ord th                  | ne PEC               | and the appl                  | icatior           | n for eac            | h card t              | hat is not comp                    | atible.            |  |
|      | <i>Note 1:</i> The message controller (MC) has four NT9X12 cards (slots 17F, 18F, 21F, and 22F on shelf 0). The controller has four NT9X20 cards (slots 17R, 18R, 21R, and 22R on shelf 0), and two NT9X22cards (slots 16R and 23R on shelf 0)                                                                                                    |                         |                      |                               |                   |                      |                       |                                    |                    |  |
|      | <b>Note 2:</b> The peripheral message controller (PMC) has two NT9X12 cards (slots 18F and 21F on shelf 1). The controller consists of two NT9X22 cards (slots 16R and 23R on shelf 1), and two NT9X27 cards (slots 7R and 32R on shelf 1). The controller also has two NT9X46 cards (slots 18R and 21R on shelf 1). NT9X46 cards on shelf 0 are part of the CM.<br><b>Note 3:</b> CM memory consists of NT9X14 cards (slots 7F to 16F and 23F |                         |                      |                               |                   |                      |                       |                                    |                    |  |
| 20   | tC<br>Dote                                                                                                    | ) 32F)<br>ormin         | ).<br>o if mor       | o than and C                  | Moor              | d that is            | not con               | anatible is pres                   | ont                |  |
| 20   | Determine if more than one CIM card that is not compatible is present.                                                                                                    |                         |                      |                               |                   |                      |                       |                                    | ent.               |  |
|      | <b>Note:</b> Step 27 contains a record of this information.                                                                                                    |                         |                      |                               |                   |                      |                       |                                    |                    |  |
|      | lf Do                                                                                                    |                         |                      |                               |                   |                      |                       |                                    |                    |  |
|      | one card that is not compatible is step 30 present                                                                                                    |                         |                      |                               |                   |                      |                       |                                    |                    |  |
|      | mo<br>co                                                                                                    | ore th<br>mpat          | nan one<br>ible is j | e card that<br>present        | is no             | ot step              | 29                    |                                    |                    |  |
| 29   | Cho                                                                                                    | ose a                   | card to              | work on.                      |                   |                      |                       |                                    |                    |  |
|      | <b>Note 1:</b> If cards that are not compatible are present on the active CPU side and the inactive CPU side, work on the inactive side first.                                                                                                    |                         |                      |                               |                   |                      |                       |                                    |                    |  |
|      | <b>N</b><br>th                                                                                                    | <i>lote 2</i><br>ne act | ?: The c<br>ive CPL  | ontent under<br>J. In the exa | r the A<br>mple i | oct head<br>n step 2 | er of the<br>5, the a | e MAP display i<br>ctive CPU is CI | dentifies<br>PU 1. |  |
| 30   | Obta                                                                                                    | ain a d                 | compati              | ble replacem                  | nent ca           | ard.                 |                       |                                    |                    |  |
| 31   | To d                                                                                                    | ecide                   | if the re            | eplacement o                  | ard is            | compat               | ible with             | the software lo                    | oad, type          |  |
|      | >CHECKREL CM pec release                                                                                                    |                         |                      |                               |                   |                      |                       |                                    |                    |  |

and press the Enter key.

where pec

is the PEC and suffix of the new card

release

is the two-character code located on the face of the replacement card *Example input:* 

>CHECKREL CM NT9X13DB 10

Example of a MAP response:

PEC BASELINE EXCEPT RELEASE COMPATIBLE NT9X13DB S0 SC 10 \*NO Card release is below baseline. Do not plug the card into the MS.

| If the replacement card | Do      |
|-------------------------|---------|
| is compatible           | step 32 |
| is not compatible       | step 63 |

**32** Decide if the card that is not compatible is on the same side of the CM as the active CPU.

*Note:* Identification for the active CPU is under the Act header of the MAP response. In example step 25, the active CPU is CPU 1.

| If the card that is not compatible | Do      |
|------------------------------------|---------|
| is on the active side              | step 33 |
| is on the inactive side            | step 45 |

33 Determine if the inactive CPU is jammed.

*Note:* The word yes under the Jam header means that the inactive CPU is jammed. The area is blank when the CPU is not jammed. In example step 25, the inactive CPU is jammed.

| If the inactive CPU | Do      |
|---------------------|---------|
| is jammed           | step 34 |
| is not jam          | step 35 |

#### At the CM reset terminal for the inactive CPU

**34** To proceed, determine why the inactive CPU is jammed. When you can, release the jam on the inactive CPU. Type

#### >\RELEASE JAM

and press the Enter key.

RTIF response:

RELEASE JAM DONE

#### At the MAP terminal

**35** Decide if the CM is in sync.

*Note:* A dot under the Sync header means the CM is in sync. The word "no" means the CM is not in sync. In example step 25, the CM is not in sync.

| If the CM      | Do      |
|----------------|---------|
| is in sync     | step 37 |
| is not in sync | step 36 |

# **36** To continue, decide why synchronization dropped. When possible, synchronize the CM. Type,

#### >SYNC

and press the Enter key.

| If the response                                                                      | Do      |
|--------------------------------------------------------------------------------------|---------|
| indicates the SYNC command passed                                                    | step 37 |
| indicates the SYNC command failed                                                    | step 63 |
| indicates Inactive CPU<br>configuration do not<br>support burst mode op-<br>eration. | step 63 |

|                                                  | If the response                                                                                                    | Do                                                                                                    |
|--------------------------------------------------|----------------------------------------------------------------------------------------------------|----------------------------------------------------------------------------------------------------|
|                                                  | indicates Burst mode<br>operation will dis-<br>able when there is no<br>support by both CPUs.<br>Current high call pro-<br>cessing utilization<br>indicates that burst<br>mode operation that<br>disables can result in<br>raising call process-<br>ing utilization to a<br>point where CALL ORIG-<br>INATION FAILURES can                                                                 | step 63                                                                                                    |
|                                                  | indicates a response other than listed here                                                                                                    | step 63                                                                                                    |
| 31                                               | <ul> <li>SWACT</li> <li>SWACT</li> <li>and press the Enter key.</li> <li>Example of a MAP response</li> </ul>                                                                                                    |                                                                                                    |
|                                                  | . ,                                                                                                    |                                                                                                    |
| Swit<br>the<br>SYNC<br>acti<br>Plea              | cch of activity will cause the<br>inactive CPU's processor cloc<br>c and then re-SYNC in order to<br>ve CPU's clock. Do you wish t<br>ase confirm ("YES", "Y", "NO",                                                                                                    | CM to be running on<br>k. System will drop<br>switch to the<br>o continue?<br>or "N"):                         |
| Swit<br>the<br>SYNC<br>acti<br>Plea<br><b>38</b> | cch of activity will cause the<br>inactive CPU's processor cloc<br>c and then re-SYNC in order to<br>ve CPU's clock. Do you wish t<br>ase confirm ("YES", "Y", "NO",<br>To confirm the command, type                                                                                                    | CM to be running on<br>k. System will drop<br>switch to the<br>o continue?<br>or "N"):                         |
| Swit<br>the<br>SYNC<br>acti<br>Plea<br><b>38</b> | <pre>cch of activity will cause the<br/>inactive CPU's processor cloc<br/>2 and then re-SYNC in order to<br/>ve CPU's clock. Do you wish t<br/>ase confirm ("YES", "Y", "NO",<br/>To confirm the command, type<br/>&gt;YES</pre>                                                                                                    | CM to be running on<br>k. System will drop<br>switch to the<br>o continue?<br>or "N"):                         |
| Swit<br>the<br>SYNC<br>acti<br>Plea<br><b>38</b> | <pre>cch of activity will cause the<br/>inactive CPU's processor cloc<br/>c and then re-SYNC in order to<br/>ve CPU's clock. Do you wish t<br/>ase confirm ("YES", "Y", "NO",<br/>To confirm the command, type<br/>&gt;YES<br/>and press the Enter key.</pre>                                                                                                    | CM to be running on<br>k. System will drop<br>switch to the<br>o continue?<br>or "N"):                         |
| Swit<br>the<br>SYNC<br>acti<br>Plea<br><b>38</b> | <pre>cch of activity will cause the<br/>inactive CPU's processor cloc<br/>2 and then re-SYNC in order to<br/>ve CPU's clock. Do you wish t<br/>ase confirm ("YES", "Y", "NO",<br/>To confirm the command, type<br/>&gt;YES<br/>and press the Enter key.<br/>If the response</pre>                                                                                                    | CM to be running on<br>k. System will drop<br>switch to the<br>o continue?<br>or "N"):<br><b>Do</b>            |
| Swit<br>the<br>SYNC<br>acti<br>Plea<br><b>38</b> | <pre>inactive CPU's processor clock<br/>inactive CPU's processor clock<br/>c and then re-SYNC in order to<br/>ve CPU's clock. Do you wish t<br/>ase confirm ("YES", "Y", "NO",<br/>To confirm the command, type<br/>&gt;YES<br/>and press the Enter key.<br/>If the response<br/>is Maintenance action<br/>submitted.Switch of<br/>activity successful.</pre>                              | CM to be running on<br>k. System will drop<br>switch to the<br>o continue?<br>or "N"):<br><b>Do</b><br>step 39 |
| Swit<br>the<br>SYNC<br>acti<br>Plea<br><b>38</b> | <pre>ich of activity will cause the<br/>inactive CPU's processor cloc<br/>c and then re-SYNC in order to<br/>ve CPU's clock. Do you wish t<br/>ase confirm ("YES", "Y", "NO",<br/>To confirm the command, type<br/>&gt;YES<br/>and press the Enter key.<br/>If the response<br/>is Maintenance action<br/>submitted.Switch of<br/>activity successful.<br/>is other than listed here</pre> | CM to be running on<br>k. System will drop<br>switch to the<br>o continue?<br>or "N"):<br>Do<br>step 39        |

and press the Enter key.

Example of a MAP response:

Matching memory between CPUs in sync. Match ok.

| If the response indicates mem<br>ory match                              | - Do                                     |
|-------------------------------------------------------------------------|------------------------------------------|
| is successful                                                           | step 40                                  |
| fails                                                                   | step 63                                  |
| To access the CI level of the MAP of                                    | display, type                            |
| >QUIT ALL                                                               |                                          |
| and press the Enter key.                                                |                                          |
| To access the log utility, type                                         |                                          |
| >LOGUTIL                                                                |                                          |
| and press the Enter key.                                                |                                          |
| To determine if the memory-match                                        | generates a MM100 log report, type       |
| >OPEN MM 100                                                            |                                          |
| and press the Enter key.                                                |                                          |
| <i>Note:</i> If the memory match does response is that the Log is empty | s not generate a MM100 log report,<br>y. |
| If the response indicates an MM100 log report                           | Do                                       |
| is not generated                                                        | step 43                                  |
| is generated                                                            | step 63                                  |
| To determine if the memory match                                        | generates a MM101 log report, type       |
| >OPEN MM 101                                                            |                                          |
| and press the Enter key.                                                |                                          |
| If the response indicates an MM101 log report                           | Do                                       |
| is not generated                                                        | step 44                                  |
| is generated                                                            | step 63                                  |
| To quit the log utility, type                                           |                                          |
| >QUIT                                                                   |                                          |
| and pross the Enter key                                                 |                                          |

#### At the CM RTIF

45

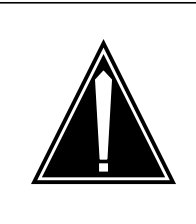

#### CAUTION Loss of service

Do not jam the active CPU. A cold restart will occur if you jam an active CPU when the CM is out of sync. The word Active on the top banner of the display identifies the reset terminal for the active CPU.

To jam the CPU that is not active, type >\JAM and press the Enter key. *RTIF response:* 

PLEASE CONFIRM ("YES" OR "NO"):

46 To confirm the command, type

>YES

and press the Enter key. RTIF response:

JAM DONE

#### At the MAP terminal

47 To drop synchronization, type

>CM;DPSYNC

and press the Enter key.

| If the response                                                                                                    | Do      |
|----------------------------------------------------------------------------------------------------|---------|
| is About to drop sync<br>withCPU n active.There<br>inactive CPU is a<br>jammed.Do you want to<br>continue?Con-<br>firm("YES", "Y", "NO"<br>OR "N"): | step 48 |
| is Drop synchroniza-<br>tion failed                                                                                                    | step 63 |

|       | If the response                                                             | Do                     |
|-------|-----------------------------------------------------------------------------|------------------------|
|       | is aborted. Active CPU<br>n has a damaged pro-<br>cessor clock.             | step 63                |
|       | is other than listed here                                                   | step 63                |
| 48    | To confirm the command, type<br>> <b>YES</b><br>and press the Enter key.    |                        |
| At th | e CM reset terminal for the inactive Cl                                     | PU                     |
| 49    | Wait until A1 flashes on the reset terminal interface (RTIF) for the 0      |                        |
|       | <i>Note:</i> Allow 5 min for A1 to start fl                                 | ashing.                |
|       | If A1                                                                       | Do                     |
|       | flashes                                                                     | step 50                |
|       | did not flash                                                               | step 63                |
| 50    | Determine the application and PEC for                                       | or the replaced cards. |
|       | Note: You recorded this informatic                                          | on is in step 27.      |
|       | If the application and PEC for the card that requires replacement           | Do                     |
|       | is CM: NT9X10, NT9X13,<br>NT9X21, NT9X22, NT9X26,<br>NT9X30, NT9X31, NT9X46 | step 51                |
|       | is MC: NT9X12, NT9X20,<br>NT9X22                                            | step 51                |
|       | is memory: NT9X14                                                           | step 51                |
|       | is PMC: NT9X12, NT9X22,<br>NT9X27, NT9X46                                   | step 51                |
| At th | e MAP terminal                                                              |                        |
| 51    | To manually busy the MC, type                                               |                        |
|       | >MC;BSY mc_number                                                           |                        |
|       | and press the Enter key.                                                    |                        |

DMS-100 Family NA100 Trouble Locating and Clearing Procedures Volume 1 of 2 LET0015 and up

where

|                | mc_number<br>is the number of the affected M0                                                                                           | C on the inactive side (0 or 1)  |  |
|----------------|----------------------------------------------------------------------------------------------------|----------------------------------|--|
| 52             | To confirm the command, type                                                                                                    |                                  |  |
|                | >YES                                                                                                    |                                  |  |
|                | and press the Enter key.                                                                                                    |                                  |  |
|                | Example of a MAP response:                                                                                                    |                                  |  |
| Maint<br>MC bu | enance action submitted.<br>sied OK.                                                                                                    |                                  |  |
|                | Go to step 53.                                                                                                    |                                  |  |
| 53             | To manually busy the affected PMC po                                                                                                    | rt, type                         |  |
|                | >PMC;BSY 0 PORT port_number                                                                                                    | er                               |  |
|                | and press the Enter key.                                                                                                    |                                  |  |
|                | where                                                                                                    |                                  |  |
|                | <pre>port_number is the number of the affected po</pre>                                                                                 | rt on the inactive side (0 or 1) |  |
| 54             | Perform the correct card replacement procedure in <i>Card Replacement Procedures</i> . Complete the procedure and return to this point. |                                  |  |
| 55             | Determine the PEC and application of the cards that you replaced.                                                                       |                                  |  |
|                | <i>Note:</i> A record of this information is in step 27.                                                                                |                                  |  |
|                | If the card                                                                                                    | Do                               |  |
|                | was an NT9X12 (in a PMC)                                                                                                    | step 57                          |  |
|                | was an NT9X14 (memory)                                                                                                    | step 56                          |  |
|                | was an NT9X22 (in a PMC)                                                                                                    | step 57                          |  |
|                | was an NT9X27 (in a PMC)                                                                                                    | step 57                          |  |
|                | was an NT9X46 (in a PMC)                                                                                                    | step 57                          |  |

step 57

56

To test the memory card you replaced, type

>MEMORY;TST CARD card\_number

and press the Enter key.

where

#### card\_number

is the number of the memory card replaced

Example of a MAP response:

was other than listed here

| If the TST command                                                                                                    | Do                                                                          |                                                                       |  |
|----------------------------------------------------------------------------------------------------|-----------------------------------------------------------------------------|-----------------------------------------------------------------------|--|
| passes                                                                                                    | step 57                                                                     |                                                                       |  |
| fails                                                                                                    | step 63                                                                     |                                                                       |  |
| To return the manual busy PMC port to service, type >PMC;RTS 0 PORT port_number and press the Enter key.                                   |                                                                             |                                                                       |  |
|                                                                                                    |                                                                             | where                                                                 |  |
|                                                                                                    |                                                                             | <pre>port_number is the number of the manual busy port (0 or 1)</pre> |  |
| If the RTS command                                                                                                    | Do                                                                          |                                                                       |  |
| passes                                                                                                    | step 58                                                                     |                                                                       |  |
| fails                                                                                                    | step 63                                                                     |                                                                       |  |
| To return the manual busy MC to                                                                                                    | service, type                                                               |                                                                       |  |
| >MC;RTS mc_number                                                                                                    |                                                                             |                                                                       |  |
| and press the Enter key.                                                                                                    |                                                                             |                                                                       |  |
| where                                                                                                    |                                                                             |                                                                       |  |
| mc_number<br>is the number of the manual busy MC (0 or 1)                                                                                  |                                                                             |                                                                       |  |
| If the RTS command                                                                                                    | Do                                                                          |                                                                       |  |
|                                                                                                    | stop 50                                                                     |                                                                       |  |
| passes                                                                                                    | step 59                                                                     |                                                                       |  |
| passes<br>fails                                                                                                    | step 53                                                                     |                                                                       |  |
| passes<br>fails<br>Locate other incompatible CM car                                                                                        | step 63<br>ds.                                                              |                                                                       |  |
| passes<br>fails<br>Locate other incompatible CM car<br><i>Note:</i> You recorded this inform                                               | step 63<br>rds.<br>nation is in step 27.                                    |                                                                       |  |
| passes<br>fails<br>Locate other incompatible CM car<br><i>Note:</i> You recorded this inform<br>If other incompatible cards                | step 63<br>rds.<br>nation is in step 27.                                    |                                                                       |  |
| passes<br>fails<br>Locate other incompatible CM car<br><i>Note:</i> You recorded this inform<br>If other incompatible cards<br>are present | step 53<br>step 63<br>rds.<br>nation is in step 27.<br><b>Do</b><br>step 29 |                                                                       |  |

61

# Correcting release mismatch problems (continued)

| At the    | CM reset terminal for the inactive CF                                      | יט               |  |
|-----------|----------------------------------------------------------------------------|------------------|--|
| 60        | To release the jam on the CPU that is                                      | not active, type |  |
|           | >\RELEASE JAM                                                              |                  |  |
|           | and press the Enter key.                                                   |                  |  |
|           | RTIF response:                                                             |                  |  |
| PLEA      | SE CONFIRM ("YES" OR "NO"):                                                |                  |  |
| 61        | To confirm the command, type                                               |                  |  |
|           | >YES                                                                       |                  |  |
|           | and press the Enter key.                                                   |                  |  |
|           | RTIF response:                                                             |                  |  |
| JAM 1     | RELEASE DONE                                                               |                  |  |
| 62        | To synchronize the CM, type                                                |                  |  |
| >CM; SYNC |                                                                            |                  |  |
|           | and press the Enter key.                                                   |                  |  |
|           | If the response                                                            | Do               |  |
|           | indicates the SYNC command passes                                          | step 64          |  |
|           | the SYNC command fails                                                     | step 63          |  |
|           | indicates Inactive CPU<br>configuration does not<br>support burst mode op- | step 63          |  |

\_

| If the response                                                                                                    | Do      |
|----------------------------------------------------------------------------------------------------|---------|
| indicates Burst mode<br>operation will now<br>disable as it is not<br>supported by both<br>CPUs. Current high<br>call processing utili-<br>zation indicates that<br>burst mode operation<br>that disbles can re-<br>sult in raising call<br>processing utiliza-<br>tion to a point where<br>CALL ORIGINATION FAIL-<br>URES can OCCUR. | step 63 |
| indicates other than listed here                                                                                                    | step 63 |

- 63 ıp,
- 64 The procedure is complete.

# Correcting a ringing pretrip problem

### Application

Use this procedure to diagnose and correct a ringing pretrip problem.

# Definition

The next level of support identifies a ringing pretrip problem. The next level of support can request that you perform this procedure to correct the problem or to provide additional information.

### **Common procedures**

There are no common procedures.

# Action

This procedure contains a summary flowchart and a list of steps. Use the flowchart to review the procedure. Follow the steps to perform the procedure.

#### Summary of Correcting a ringing pretrip problem

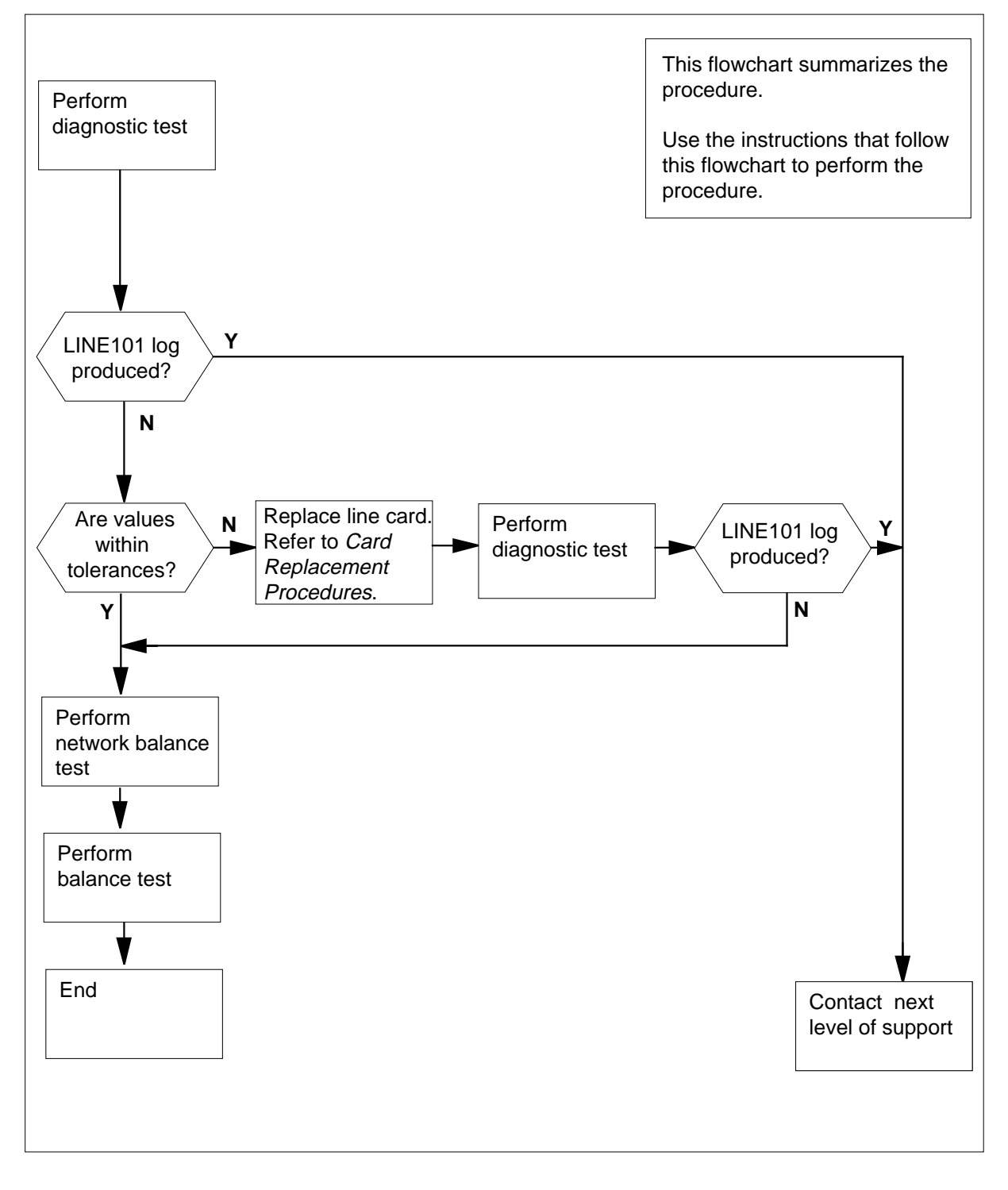

#### Correcting a ringing pretrip problem

#### At the MAP terminal

1 To access the LTP level of the MAP display, type

>MAPCI;MTC;LNS;LTP

and press the Enter key.

2 To post the directory number (DN) of the line that has a ringing pretrip problem, type

>POST D dn

and press the Enter key.

where

dn

is the 10- or 11-digit DN of the line of the subscriber, without spaces

Example input:

>POST D 6136211076

Example of a MAP response:

LEN HOST 00 0 12 19 LCC PTY RNG STA F S LTA TE RESULT 8FR T4 DN 613 621 1076 IDL

3 To perform a diagnostic test on the line of the subscriber, type

>DIAG

and press the Enter key. Example of a MAP response:

+LINE100 SEP30 10:28:21 5900 PASS LN\_DIAG LEN HOST 00 0 12 19 DN 6136211076 DIAGNOSTIC RESULT Card Diagnostic OK ACTION REQUIRED None CARD TYPE 6X18AA

| If the MAP response                     | Do      |  |
|-----------------------------------------|---------|--|
| +LINE100, and other informa-<br>tion    | step 8  |  |
| is +LINE101, and other in-<br>formation | step 4  |  |
| is COULD NOT SEIZE LINE                 | step 19 |  |
| To locate the defective line card, type |         |  |
| >CKTLOC                                 |         |  |

4

and press the Enter key.

5

6

7

8

Example of a MAP response:

| Site Flr RPos Bay_id Sh D<br>HOST 00 B00 LCE 00 38 L                                                                                | escription Slot EqPEC<br>CM 00 1 00:01 6X17AC                          |
|----------------------------------------------------------------------------------------------------|------------------------------------------------------------------------|
| GRD START 2DB LOSS BAL NET<br>NO NO NON LOA                                                                                         | WORK MAN OVR SET<br>DED NO                                             |
| Record the product engineering code (<br>of the defective line card.                                                                | PEC), the PEC suffix, and the location                                 |
| <i>Note:</i> In the MAP response in step header. The location appears under Description, and Slot headers.                          | 4, the PEC appears under the EqPEC<br>the Site, Flr, RPos, Bay_id, Sh, |
| To replace the defective line card recomprocedure in <i>Card Replacement Proce</i> return to this point.                            | rded in step 5, perform the correct edures. Complete the procedure and |
| To perform a diagnostic test on the rep                                                                                             | placed line card in step 6, type                                       |
| >DIAG                                                                                                    |                                                                        |
| and press the Enter key.                                                                                                    |                                                                        |
| Example of a MAP response:                                                                                                    |                                                                        |
| +LINE100 NOV04 18:34:21 0700<br>LEN HOST 00 1 00 01 DN 63<br>DIAGNOSTIC RESULT Card Dia<br>ACTION REQUIRED None<br>CARD TYPE 6X17AC | ) PASS LN_DIAG<br>136214777<br>agnostic OK                             |
| If the MAP response                                                                                                    | Do                                                                     |
| is +LINE100, and other in-<br>formation                                                                                             | step 8                                                                 |
|                                                                                                    | stan 10                                                                |
| formation                                                                                                    | step 19                                                                |
| is +LINE101, and other in-<br>formation<br>is COULD NOT RUN<br>LINE_CARD_ DIAGNOSTIC                                                | step 19                                                                |

>LTPLTA;LNTST

and press the Enter key.

Example of a MAP response:

| Test OK     |        |         |     |     |  |
|-------------|--------|---------|-----|-----|--|
|             | RES    | CAP     | VAC | VDC |  |
| TIP         | 999.OK | 0.000UF | 0   | 0   |  |
| RNG         | 999.OK | 0.000UF | 0   | 0   |  |
| TIP TO RNG  | 999.OK | 1.200UF |     |     |  |
| If the test |        | Do      |     |     |  |
| passes      |        | step 9  |     |     |  |
| fails       |        | step 19 | )   |     |  |

9 Record the resistance (RES), capacitance (CAP), alternating current voltage (VAC), and direct current voltage (VDC) values from the MAP response.

**10** Determine if the values recorded in step 9 are within the list of tolerances in *Maintenance Guide*.

| If the RES, CAP, VAC, and VDC values | Do      |
|--------------------------------------|---------|
| are within the tolerances            | step 15 |
| are outside the tolerances           | step 11 |

11 To locate the defective line card, type

>LTP;CKTLOC

and press the Enter key.

Example of a MAP response:

| CktLo | DC   |      |        |     |         |      |      |        |
|-------|------|------|--------|-----|---------|------|------|--------|
| Site  | Flr  | RPos | Bay_id | Shf | Descrip | tion | Slot | EqPec  |
| HOST  | 00   | B00  | LCE00  | 04  | LCM 00  | 0 12 | 2:19 | 6X18AA |
| GRD S | STAR | r 21 | B LOSS | BAL | NETWORK | MAN  | OVR  | SET    |
| NC    | )    |      | NO     | NON | LOADED  |      | NO   |        |

12 Record the product engineering code (PEC), the PEC suffix, and the location of the defective line card.

*Note:* In the MAP response in step 11, the PEC appears under the EqPEC header. The location appears under the Site, FIr, RPos, Bay\_id, Sh, Description, and Slot headers.

- **13** To replace the defective line card recorded in step 12, perform the correct procedure in *Card Replacement Procedures*. Complete the procedure and return to this point.
- 14 To perform a diagnostic test on the line card you replaced in step 13, type

>DIAG

and press the Enter key.

Example of a MAP response:

15

16 17

18

19 20

| If the MAP respo                                                                                                    | nse                                                                                                    | Do                                                  |  |
|----------------------------------------------------------------------------------------------------|----------------------------------------------------------------------------------------------------|-----------------------------------------------------|--|
| is +LINE10<br>formation                                                                                                    | 0, and other in-                                                                                                    | step 15                                             |  |
| is +LINE103<br>formation                                                                                                    | 1, and other in-                                                                                                    | step 19                                             |  |
| is COULD<br>LINE_CARD_1                                                                                                    | NOT RUN<br>DIAGNOSTIC                                                                                                    | step 19                                             |  |
|                                                                                                    | ork halance test tvi                                                                                                    | )e                                                  |  |
| To perform a netwo                                                                                                    |                                                                                                    |                                                     |  |
| To perform a netwo<br>>LTPLTA;BALNET                                                                                                    |                                                                                                    |                                                     |  |
| To perform a netwo<br>>LTPLTA;BALNET<br>and press the Ente                                                                                                    | r key.                                                                                                    |                                                     |  |
| To perform a networ<br>>LTPLTA;BALNET<br>and press the Ente<br><i>Example of a MAP</i>                                                                                                    | r key.<br><i>response:</i>                                                                                                    |                                                     |  |
| To perform a networ<br>>LTPLTA;BALNET<br>and press the Ente<br><i>Example of a MAP</i><br>Test: Onhook                                                                                                    | r key.<br><i>response:</i><br>Balnet 2DB                                                                                                    | Pad                                                 |  |
| To perform a networ<br>>LTPLTA;BALNET<br>and press the Ente<br><i>Example of a MAP</i><br>Test: Onhook<br>PREVIOUS                                                                                                    | r key.<br><i>response:</i><br>Balnet 2DB<br>Non loaded                                                                                                    | Pad<br>No                                           |  |
| To perform a networ<br>>LTPLTA;BALNET<br>and press the Ente<br><i>Example of a MAP</i><br>Test: Onhook<br>PREVIOUS<br>RESULT No                                                                                                    | r key.<br><i>response:</i><br>Balnet 2DB<br>Non loaded<br>No loaded No                                                                                                 | Pad<br>No                                           |  |
| To perform a networ<br>>LTPLTA; BALNET<br>and press the Ente<br><i>Example of a MAP</i><br>Test: Onhook<br>PREVIOUS<br>RESULT No<br>Record the results                                                                                                    | r key.<br><i>response:</i><br>Balnet 2DB<br>Non loaded<br>on loaded No<br>for the next level of                                                                        | Pad<br>No<br>support.                               |  |
| To perform a networ<br>>LTPLTA;BALNET<br>and press the Ente<br><i>Example of a MAP</i><br>Test: Onhook<br>PREVIOUS<br>RESULT No<br>Record the results<br>To perform a balan                                                                                           | r key.<br>response:<br>Balnet 2DB<br>Non loaded<br>on loaded No<br>for the next level of<br>ce test, type                                                              | Pad<br>No<br>Support.                               |  |
| To perform a networ<br>>LTPLTA; BALNET<br>and press the Ente<br>Example of a MAP<br>Test: Onhook<br>PREVIOUS<br>RESULT No<br>Record the results<br>To perform a balan<br>>LTPMAN; BAL                                                                                 | r key.<br>response:<br>Balnet 2DB<br>Non loaded<br>on loaded No<br>for the next level of<br>ce test, type                                                              | Pad<br>No<br>Support.                               |  |
| To perform a networ<br>>LTPLTA; BALNET<br>and press the Ente<br><i>Example of a MAP</i><br>Test: Onhook<br>PREVIOUS<br>RESULT No<br>Record the results<br>To perform a balan<br>>LTPMAN; BAL<br>and press the Ente                                                    | r key.<br>response:<br>Balnet 2DB<br>Non loaded<br>Non loaded No<br>for the next level of<br>ce test, type<br>r key.                                                   | Pad<br>No<br>Support.                               |  |
| To perform a networ<br>>LTPLTA; BALNET<br>and press the Ente<br>Example of a MAP<br>Test: Onhook<br>PREVIOUS<br>RESULT No<br>Record the results<br>To perform a balan<br>>LTPMAN; BAL<br>and press the Ente<br>Example of a MAP                                       | r key.<br><i>response:</i><br>Balnet 2DB<br>Non loaded<br>on loaded No<br>for the next level of<br>ce test, type<br>r key.<br><i>response:</i>                         | Pad<br>No<br>Support.                               |  |
| To perform a networ<br>>LTPLTA; BALNET<br>and press the Ente<br>Example of a MAP<br>Test: Onhook<br>PREVIOUS<br>RESULT No<br>Record the results<br>To perform a balan<br>>LTPMAN; BAL<br>and press the Ente<br>Example of a MAP<br>Test: Onhook                       | r key.<br>response:<br>Balnet 2DB<br>Non loaded<br>on loaded No<br>for the next level of<br>ce test, type<br>r key.<br>response:<br>Balnet                             | Pad<br>No<br><b>support.</b><br>2DB Pad             |  |
| To perform a networ<br>>LTPLTA; BALNET<br>and press the Ente<br>Example of a MAP<br>Test: Onhook<br>PREVIOUS<br>RESULT No<br>Record the results<br>To perform a balan<br>>LTPMAN; BAL<br>and press the Ente<br>Example of a MAP<br>Test: Onhook<br>PREVIOUS           | r key.<br>response:<br>Balnet 2DB<br>Non loaded<br>Non loaded No<br>for the next level of<br>ce test, type<br>r key.<br>response:<br>Balnet<br>Non loaded              | Pad<br>No<br><b>Support.</b><br>2DB Pad<br>No       |  |
| To perform a networ<br>>LTPLTA; BALNET<br>and press the Ente<br>Example of a MAP<br>Test: Onhook<br>PREVIOUS<br>RESULT No<br>Record the results<br>To perform a balan<br>>LTPMAN; BAL<br>and press the Ente<br>Example of a MAP<br>Test: Onhook<br>PREVIOUS<br>RESULT | r key.<br>response:<br>Balnet 2DB<br>Non loaded<br>on loaded No<br>for the next level of<br>ce test, type<br>r key.<br>response:<br>Balnet<br>Non loaded<br>Non loaded | Pad<br>No<br><b>support.</b><br>2DB Pad<br>No<br>No |  |

# Correcting a stuck test access line relay

### Application

Use this procedure to diagnose and correct a stuck test of an access line relay.

# Definition

The next level of support identifies a stuck test of an access line relay. The next level of support can request that you perform this procedure to correct the problem or to provide additional information.

### **Common procedures**

There are no common procedures.

# Action

This procedure contains a summary flowchart and a list of steps. Use the flowchart to review the procedure. Follow the steps to perform the procedure.

# Correcting a stuck test access line relay (continued)

#### Summary of Correcting a stuck test access line relay

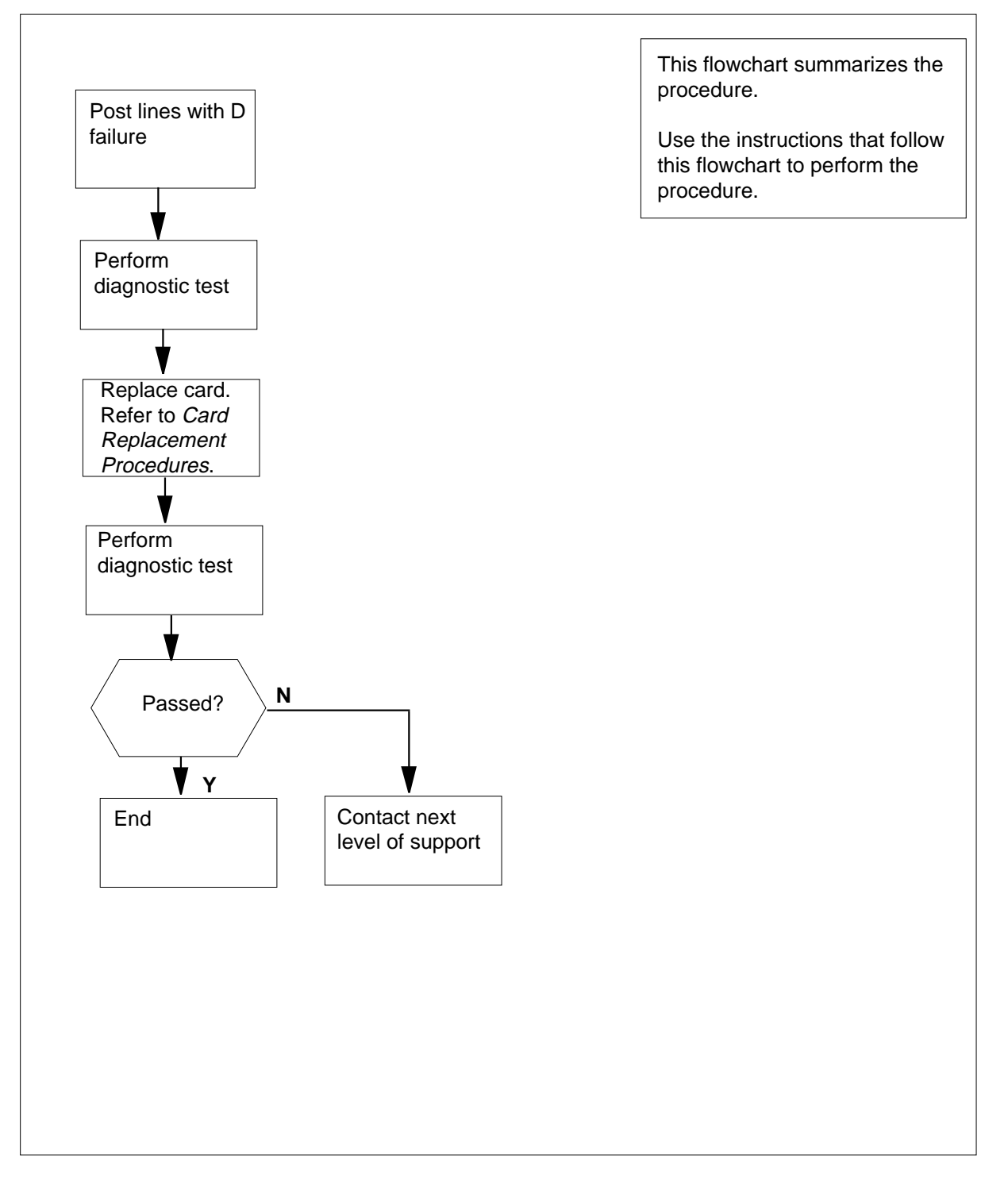

### Correcting a stuck test access line relay (continued)

#### Correcting a stuck test access line relay

#### At the MAP terminal

1 To access the LTP level of the MAP display, type >MAPCI;MTC;LNS;LTP and press the Enter key. 2 To post all lines that have a diagnostic (D) failure flag, type >POST DF D and press the Enter key. 3 To perform a diagnostic test, type >DIAG and press the Enter key. Example of a MAP response: +LINE101 NOV04 18:34:21 0700 FAIL LN DIAG LEN HOST 00 1 00 01 DN 6136214777 DIAGNOSTIC RESULT Card Diagnostic TEST ACC RLY ACTION REQUIRED Replace card CARD TYPE 6X17AC To locate the defective line card, type 4 >CKTLOC and press the Enter key. Example of a MAP response: Site Flr RPos Bay\_id Sh Description Slot EqPEC

HOST 00 B00 LCE 00 38 LCM 00 1 00:01 6X17AC

GRD START 2DB LOSS BAL NETWORK MAN OVR SET NO NO NON LOADED NO

5 Record the product engineering code (PEC), the PEC suffix and the location of the defective line card.

*Note:* In the MAP response in step 4, the PEC is under the EqPEC header. The location is under the Site, Flr, RPos, Bay\_id, Sh, Description, and Slot headers.

- **6** To replace the defective line card recorded in step 5, perform the correct procedure in *Card Replacement Procedures*. Complete the procedure and return to this point.
- 7 To perform a diagnostic test on the card you replaced in step 6, type

>DIAG

and press the Enter key.

Example of a MAP response:

### Correcting a stuck test access line relay (end)

```
+LINE100 NOV04 18:34:21 0700 PASS
LN_DIAG
LEN HOST 00 1 00 01 DN 6136214777
DIAGNOSTIC RESULT Card Diagnostic OK
ACTION REQUIRED None
CARD TYPE 6X17AC
If the MAP response Do
```

is +LINE100, and other infor-step 9 mation
is +LINE101, and other infor-step 8 mation
is DIAGNOSTIC ABORTED step 8

8 For additional help, contact the next level of support. is

9 The procedure is complete.

# **Correcting supervision trouble on intertoll T1 trunks**

### Application

Use this procedure to correct supervision problems on intertoll T1 trunks.

This process tests the following supervisory signals:

- on- and off-hook
- ring forward
- clear forward

### Definition

Supervision is the function of monitoring and controlling the status of a call.

### **Common procedures**

There are no common procedures.

### Action

This procedure contains a summary flowchart and a list of steps. Use the flowchart to review the procedure. Follow the steps to perform the procedure.
# Correcting supervision trouble on intertoll T1 trunks (continued)

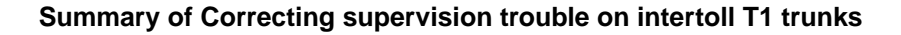

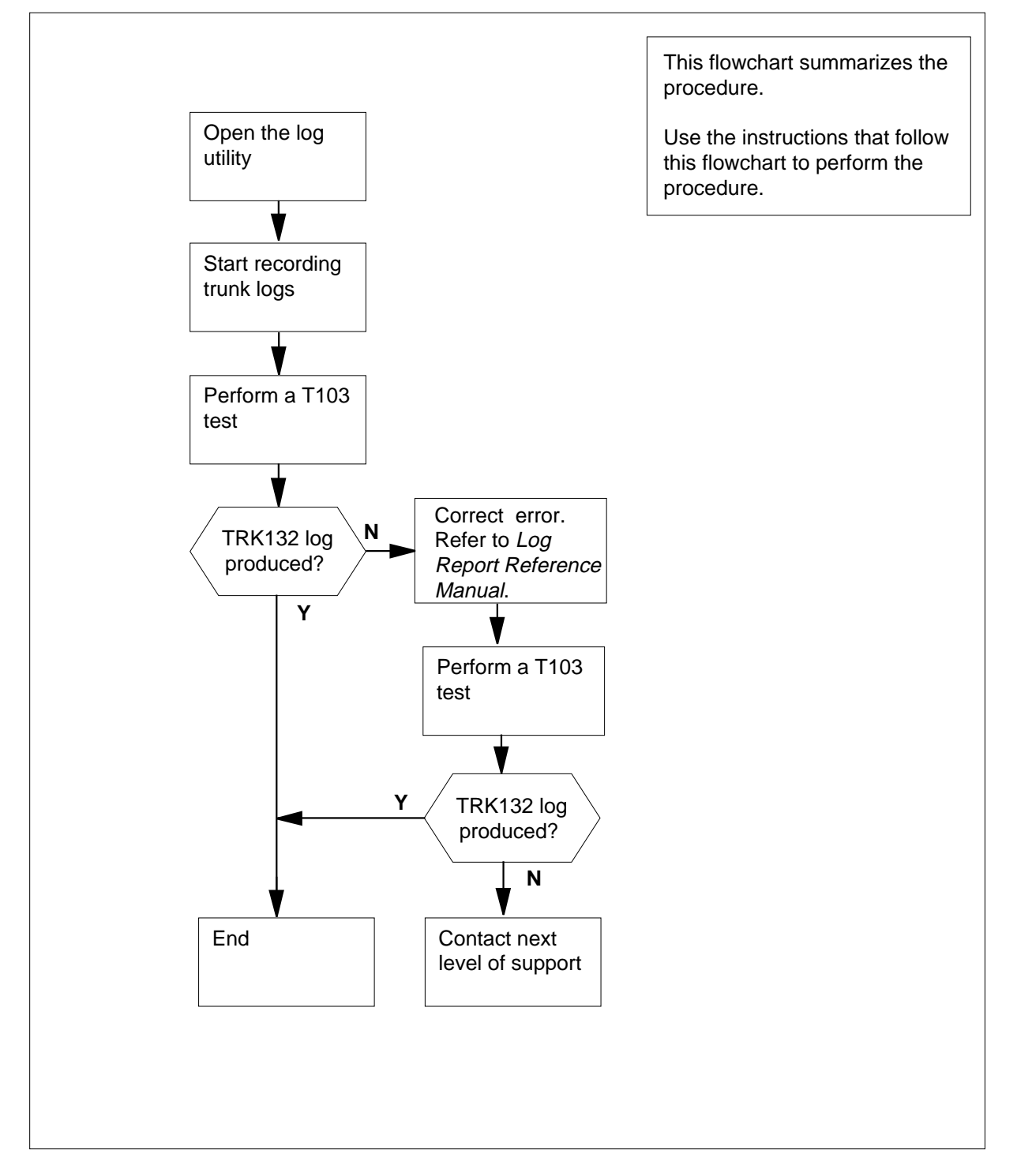

### Correcting supervision trouble on intertoll T1 trunks (continued)

| Correct  | ing supervision trouble on intertoll T1 trunks                                                                                                    |
|----------|----------------------------------------------------------------------------------------------------|
| At the I | MAP terminal                                                                                                    |
| 1        | To access the MAPCI level of the MAP display, type  >MAPCI and press the Enter key.                                                                                                    |
| 2        | To open the log utility, type<br>>LOGUTIL<br>and press the Enter key.                                                                                                    |
| 3        | To start to record the trunk (TRK) log reports, type<br>>STARTDEV device_name;ADDREPS device_name TRK<br>and press the Enter key.<br>where<br>device_name<br>is the name of a printer                                                           |
|          | Example of a MAP response<br>ONE REPORT ADDED                                                                                                    |
| 4        | To access the TTP level of the MAP display, type<br>>MTC;TRKS;TTP<br>and press the Enter key.                                                                                                    |
| 5        | To post the damaged trunk circuit, type<br>>POST G clli member_no<br>and press the Enter key.<br>where                                                                                                    |
|          | Clli<br>is the CLLI of the trunk group (table CLLI)<br>member_no<br>is the member number of the trunk circuit table (table TRKMEM)<br>Example input:<br>>POST G TDTCOOGD 0<br>Example of a MAP response:<br>POST 11 DELQ BUSYQ DIG<br>TTP 6-002 |
| 6        | CKT TYPE PM NO. COM LANG STA S R DOT TE RESULT<br>OG MF DTC 0 7 1 TDTC00GD 0 IDL<br>To seize the trunk, type                                                                                                    |
|          | and press the Enter key.                                                                                                    |

# Correcting supervision trouble on intertoll T1 trunks (continued)

#### MAP response:

|         | POST 11 DELQ                                                                                                    | BUSYQ DIG                                                                                                    |
|---------|----------------------------------------------------------------------------------------------------|----------------------------------------------------------------------------------------------------|
|         | CKT TYPE PM NO.<br>OG MF DTC 0 7 1                                                                                                    | COM LANG STA S R DOT TE RESULT<br>TDTC00GD 0 SZD<br>P_IDL                                                                                                    |
| 7       | To perform a T103 test, ty                                                                                                    | rpe                                                                                                    |
|         | >TST T103                                                                                                    |                                                                                                    |
|         | and press the Enter key.                                                                                                    |                                                                                                    |
|         | Example of a MAP respo                                                                                                    | onse:                                                                                                    |
|         | + TRK132 JAN21 09:5<br>CKT                                                                                                    | 55:06 2500 PASS TL103 PASSED<br>TDTC0OGD 0                                                                                                    |
|         | Example of a MAP respo                                                                                                    | onse:                                                                                                    |
|         | + TRK133 JAN21 09:55<br>CKT<br>TTT = TTT                                                                                                    | 5:06 2500 FAIL TL103 FAILED<br>TDTC00GD 0<br>1 REASON = TLINE PROTOCOL FAULT                                                                                                    |
| 8       | Determine if the supervisi                                                                                                    | on test passes.                                                                                                    |
|         |                                                                                                    |                                                                                                    |
|         |                                                                                                    | asnonse Do                                                                                                    |
|         | If the log in the MAP re                                                                                                    | esponse Do                                                                                                    |
|         | is TRK132                                                                                                    | step 12                                                                                                    |
|         | is TRK132<br>is TRK133                                                                                                    | step 9<br>bo<br>bo<br>bo<br>bo<br>bo<br>bo<br>bo<br>bo<br>bo<br>bo                                                                                                    |
| 9       | is TRK132<br>is TRK133<br>Perform the action indicate<br>message indicated on the                                                                                                    | esponse     Do       step 12       step 9       ed by Log Report Reference Manual for the error eright side of the TRK133 REASON field.                                                                                 |
| 9<br>10 | is TRK132<br>is TRK133<br>Perform the action indicat<br>message indicated on the<br>To perform a T103 test, ty                                                                                                    | esponse     Do       step 12       step 9       ed by Log Report Reference Manual for the error eright side of the TRK133 REASON field.       rpe                                                                       |
| 9<br>10 | is TRK132<br>is TRK133<br>Perform the action indicat<br>message indicated on the<br>To perform a T103 test, ty<br>>TST T103                                                                                             | esponse     Do       step 12       step 9       ed by Log Report Reference Manual for the error eright side of the TRK133 REASON field.       rpe                                                                       |
| 9<br>10 | is TRK132<br>is TRK133<br>Perform the action indicat<br>message indicated on the<br>To perform a T103 test, ty<br>>TST T103<br>and press the Enter key.                                                                 | esponse     Do       step 12       step 9       ed by Log Report Reference Manual for the error eright side of the TRK133 REASON field.                                                                                 |
| 9<br>10 | is TRK132<br>is TRK133<br>Perform the action indicat<br>message indicated on the<br>To perform a T103 test, ty<br>>TST T103<br>and press the Enter key.<br><i>Example of a MAP respo</i>                                | esponse     Do       step 12       step 9       ed by Log Report Reference Manual for the error eright side of the TRK133 REASON field.       rpe                                                                       |
| 9<br>10 | is TRK132<br>is TRK133<br>Perform the action indicate<br>message indicated on the<br>To perform a T103 test, ty<br>>TST T103<br>and press the Enter key.<br><i>Example of a MAP respon</i><br>+ TRK132 JAN21 09:<br>CKT | esponse     Do       step 12       step 9       ed by Log Report Reference Manual for the error eright side of the TRK133 REASON field.       rpe       onse:       55:06 2500 PASS TL103 PASSED       TDTC00GD     0   |
| 9<br>10 | is TRK132<br>is TRK133<br>Perform the action indicate<br>message indicated on the<br>To perform a T103 test, ty<br>>TST T103<br>and press the Enter key.<br><i>Example of a MAP respon</i><br>+ TRK132 JAN21 09:<br>CKT | esponse     Do       step 12       step 9       ed by Log Report Reference Manual for the error eright side of the TRK133 REASON field.       rpe       onse:       55:06 2500 PASS TL103 PASSED TDTC00GD 0       onse: |

| Correcting supervision trouble on intertol | I T1 | 1 trunks | (end) |
|--------------------------------------------|------|----------|-------|
|--------------------------------------------|------|----------|-------|

| If the log in the MAP r                      | esponse D          | 0                       |
|----------------------------------------------|--------------------|-------------------------|
| is TRK132                                    | S                  | tep 12                  |
| is TRK133                                    | S                  | tep 13                  |
| To release the circuit, typ                  | e                  |                         |
| >RLS                                         |                    |                         |
| and press the Enter key.                     |                    |                         |
| Example of a MAP resp                        | onse:              |                         |
| POST 11 DELQ<br>TTP 6-002                    | BUSYQ              | DIG                     |
| CKT TYPE PM NO.                              | COM LAN            | G STA S R DOT TE RESUL' |
|                                              | . TDTC00GD         | 0 IDL                   |
| OG MF DIC 0 / 1                              |                    |                         |
| Go to step 14.                               |                    |                         |
| Go to step 14.<br>For additional help, conta | act the next level | l of support.           |

### Correcting transmission test trunk trouble

### Application

Use this procedure to correct the transmission test trunk (TTT) problems.

### Definition

The TTT consists of two cards:

- the level meter card (NT2X96) for pulse code modulation (PCM)
- the card (NT2X90) for the test signal generator (TSG)

The PCM level meter card measures the level and frequency of analog signals. The TSG card controls the functions of the PCM level meter card and provides test signal output. The two cards share the same trunk appearance (TTT).

A complete failure of curcuit testing facilities normally characterizes TTT problems. The test signal generator (NT2X90) or PCM level meter (NT2X96) card trouble can cause TTT problems.

*Note:* The PCM level meter can display wrong noise or loss measurements while the TTT test facilities are active. This procedure refers to *Correcting PCM level meter card problems*.

### **Common procedures**

There are no common procedures.

### Action

This procedure contains a summary flowchart and list of steps. Use the flowchart to review the procedure. Follow the steps to perform the procedure.

### Correcting transmission test trunk trouble (continued)

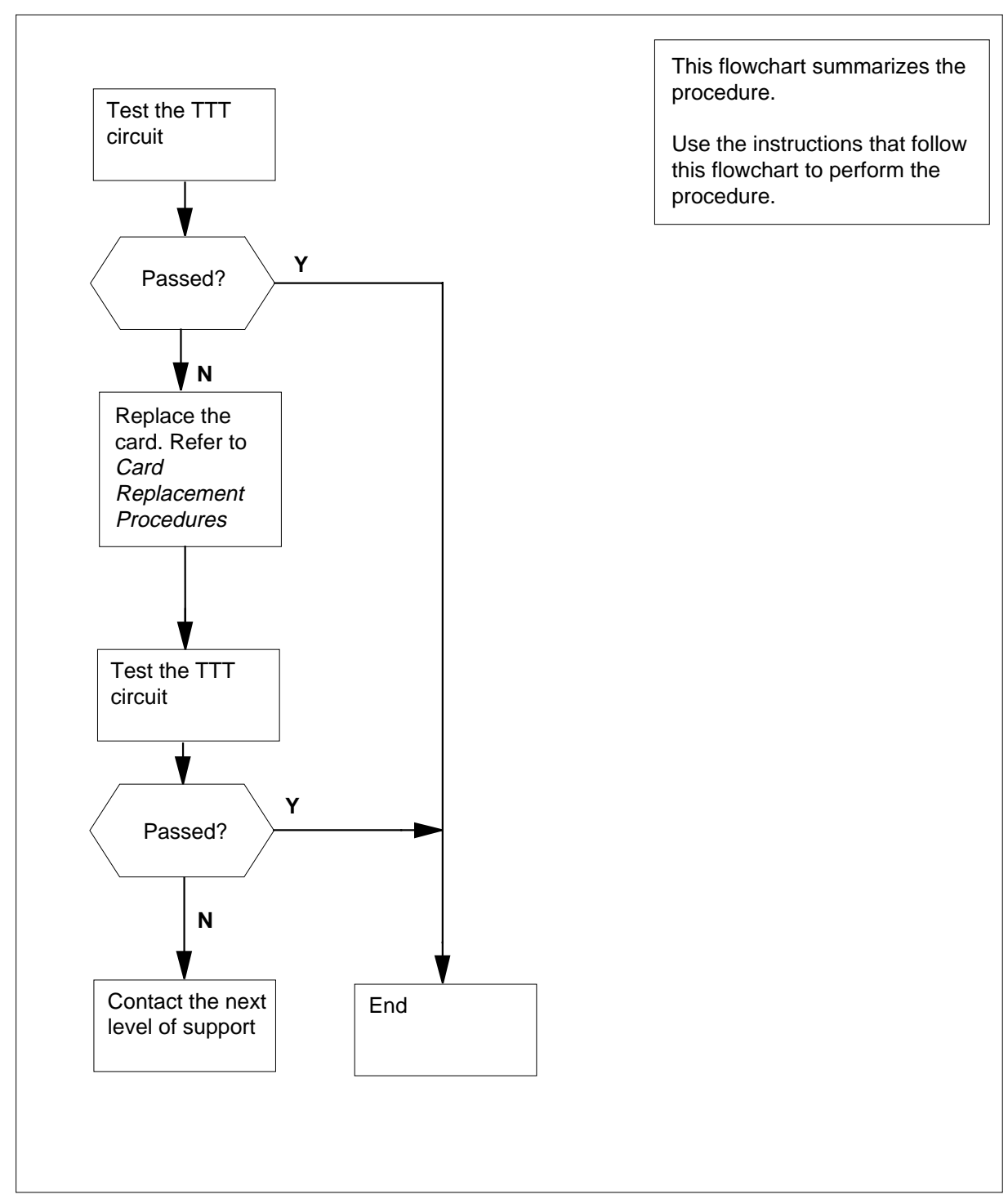

#### Summary of Correcting transmission test trunk trouble

### Correcting transmission test trunk trouble (continued)

#### Correcting transmission test trunk trouble

#### At the MAP terminal

1 To access the TTP level of the MAP display, type >MAPCI;MTC;TRKS;TTP and press the Enter key. 2 To post the damaged TTT circuit, type >POST G clli member no and press the Enter key. where clli is the common language location identifier (CLLI) of the TTT(table CLLI) member no is the member number of the damaged TTT (table TRKMEM) Example input: >POST G TTT 0 Example of a MAP response: POST 8 DELQ BUSYQ DIG TTP 6-002 CKT TYPE PM NO. COM LANG STA S R DOT TE RESULT MTM 2 2 TTT 0 IDL OG *Note:* A TTT has a single trunk appearance. 3 To manually busy the TTT circuit, type >BSY and press the Enter key. Example of a MAP response: POST 8 DELQ BUSYQ DIG TTP 6-002 CKT TYPE PM NO. COM LANG STA S R DOT TE RESULT OG MTM 2 2 TTT 0 MB To seize the TTT circuit, type 4 >SEIZE and press the Enter key. Example of a MAP response:

# Correcting transmission test trunk trouble (continued)

| POST 8 DEL<br>TTP 6-002                                                                                                    | Q                                                                                                    | BUSYQ                                                                                                    | DIG                                                                                                    |                                                                                                    |                               |
|----------------------------------------------------------------------------------------------------|----------------------------------------------------------------------------------------------------|----------------------------------------------------------------------------------------------------|----------------------------------------------------------------------------------------------------|----------------------------------------------------------------------------------------------------|-------------------------------|
| CKT TYPE PM<br>RESULT                                                                                                    | NO.                                                                                                    | COM LANG                                                                                                    | STA S                                                                                                    | R DOT TE                                                                                                    |                               |
| OG MTM                                                                                                    | 2 2 TTT                                                                                                    |                                                                                                    | 0 SZD .<br>P_MB                                                                                                    |                                                                                                    |                               |
| To test the TTT ci                                                                                                    | rcuit, type                                                                                                    |                                                                                                    |                                                                                                    |                                                                                                    |                               |
| >TST                                                                                                    |                                                                                                    |                                                                                                    |                                                                                                    |                                                                                                    |                               |
| and press the Ent                                                                                                    | er key.                                                                                                    |                                                                                                    |                                                                                                    |                                                                                                    |                               |
| Example of a MA                                                                                                    | P response:                                                                                                    |                                                                                                    |                                                                                                    |                                                                                                    |                               |
| TEST OK<br>+ TRK107 JANO                                                                                                    | 9 09:44:57                                                                                                    | 3400 PA                                                                                                    | SS CKT                                                                                                    | TTT                                                                                                    | 0                             |
| If the TST comr                                                                                                    | nand                                                                                                    | Do                                                                                                    | )                                                                                                    |                                                                                                    |                               |
| passes                                                                                                    |                                                                                                    | ste                                                                                                    | p 14                                                                                                    |                                                                                                    |                               |
| fails                                                                                                    |                                                                                                    | ste                                                                                                    | р б                                                                                                    |                                                                                                    |                               |
|                                                                                                    |                                                                                                    |                                                                                                    |                                                                                                    |                                                                                                    |                               |
| To replace the NT:<br>Procedures. Co                                                                                                    | 2X90AA card,<br>mplete the pro                                                                                                    | perform th                                                                                                    | e procedure<br>d return to t                                                                                                    | e in <i>Card Rep</i><br>this point.                                                                                 | placeme                       |
| To replace the NT2<br>Procedures. Co<br>To test the TTT cit                                                                                                    | 2X90AA card,<br>mplete the pro                                                                                                    | perform th<br>ocedure an                                                                                                    | e procedure<br>d return to t                                                                                                    | e in <i>Card Rep</i><br>this point.                                                                                 | blaceme                       |
| To replace the NT2<br><i>Procedures.</i> Co<br>To test the TTT cir<br>> <b>T</b> ST                                                                                                    | 2X90AA card,<br>mplete the pro<br>rcuit, type                                                                                                    | perform th<br>ocedure an                                                                                                    | e procedure<br>d return to t                                                                                                    | e in <i>Card Rep</i><br>his point.                                                                                  | blaceme                       |
| To replace the NT:<br><i>Procedures.</i> Co<br>To test the TTT cir<br>> <b>TST</b><br>and press the Ent                                                                                                    | 2X90AA card,<br>mplete the pro<br>rcuit, type<br>er key.                                                                                                    | perform th<br>ocedure an                                                                                                    | e procedure<br>d return to t                                                                                                    | e in <i>Card Rep</i><br>this point.                                                                                 | olaceme                       |
| To replace the NT:<br><i>Procedures.</i> Co<br>To test the TTT cir<br>>TST<br>and press the Ent<br>If the TST comr                                                                                                    | 2X90AA card,<br>mplete the pro<br>rcuit, type<br>er key.<br>nand                                                                                                    | perform th<br>ocedure an<br>Do                                                                                                    | e procedure<br>d return to t                                                                                                    | e in <i>Card Rep</i><br>his point.                                                                                  | placeme                       |
| To replace the NT:<br><i>Procedures.</i> Co<br>To test the TTT cir<br>>TST<br>and press the Ent<br>If the TST comr<br>passes                                                                                                    | 2X90AA card,<br>mplete the pro<br>rcuit, type<br>er key.<br>nand                                                                                                    | perform th<br>ocedure an<br><b>Do</b><br>ste                                                                                                    | e procedure<br>d return to t                                                                                                    | e in <i>Card Rep</i><br>his point.                                                                                  | blaceme                       |
| To replace the NT:<br><i>Procedures.</i> Co<br>To test the TTT cir<br>>TST<br>and press the Ent<br>If the TST comr<br>passes<br>fails                                                                                                    | 2X90AA card,<br>mplete the pro<br>rcuit, type<br>er key.<br>nand                                                                                                    | perform th<br>ocedure an<br><b>Do</b><br>ste<br>ste                                                                                                    | e procedure<br>d return to t<br>p 14<br>p 8                                                                                     | e in <i>Card Rep</i><br>his point.                                                                                  | blaceme                       |
| To replace the NT:<br>Procedures. Co<br>To test the TTT cir<br>>TST<br>and press the Ent<br>If the TST comr<br>passes<br>fails<br>To replace the new<br>correct procedure<br>procedure and ret                                                                                                    | 2X90AA card,<br>mplete the pro<br>rcuit, type<br>er key.<br>nand<br>v NT2X90AA c<br>in <i>Card Repla</i><br>urn to this poi                                                                                                    | perform th<br>ocedure an<br><b>Do</b><br>ste<br>ste<br>sard with the<br>acement P<br>nt.                                                                                                    | e procedure<br>d return to t<br>p 14<br>p 8<br>e old NT2X9<br>rocedures.                                                        | e in <i>Card Rep</i><br>this point.<br>00AA card, pe<br>Complete th                                                 | erform t                      |
| To replace the NT:<br>Procedures. Co<br>To test the TTT cir<br>>TST<br>and press the Ent<br>If the TST comr<br>passes<br>fails<br>To replace the new<br>correct procedure<br>procedure and ret<br>Note: The old<br>shelf.                                                                                                    | 2X90AA card,<br>mplete the pro<br>rcuit, type<br>er key.<br>nand<br>v NT2X90AA c<br>in <i>Card Repla</i><br>urn to this poi<br>NT2X90AA an                                                                                                    | perform th<br>bcedure an<br><b>Do</b><br>ste<br>ste<br>ste<br>card with the<br>acement P<br>nt.<br>nd NT2X96                                                                                   | e procedure<br>d return to t<br>p 14<br>p 8<br>e old NT2X9<br>rocedures.                                                        | e in <i>Card Rep</i><br>this point.<br>00AA card, pe<br>Complete th<br>ow occupy th                                 | erform t<br>ne MTN            |
| To replace the NT:<br>Procedures. Co<br>To test the TTT cir<br>>TST<br>and press the Ent<br>If the TST comr<br>passes<br>fails<br>To replace the new<br>correct procedure<br>procedure and ret<br>Note: The old<br>shelf.<br>To replace the old<br>Replacement Pro-                                                                                        | 2X90AA card,<br>mplete the pro<br>rcuit, type<br>er key.<br>nand<br>v NT2X90AA c<br>in <i>Card Repla</i><br>urn to this poi<br>NT2X90AA ar<br>NT2X90AA c<br>cedures. Ret                                                                           | perform th<br>ocedure an<br><b>Do</b><br>ste<br>ste<br>sard with the<br>acement P<br>nt.<br>nd NT2X96<br>ard, perfor<br>urn to this                                                            | e procedure<br>d return to t<br>p 14<br>p 8<br>e old NT2X9<br>rocedures.<br>SAA cards n<br>m the corre-<br>point.               | e in <i>Card Rep</i><br>this point.<br>90AA card, pe<br>Complete th<br>ow occupy th<br>ct procedure                 | erform the MTN in <i>Car</i>  |
| To replace the NT:<br>Procedures. Co<br>To test the TTT cir<br>>TST<br>and press the Ent<br>If the TST comr<br>passes<br>fails<br>To replace the new<br>correct procedure<br>procedure and ret<br>Note: The old<br>shelf.<br>To replace the old<br>Replacement Pro-<br>Note: A new N<br>the MTM shelf.                                                     | 2X90AA card,<br>mplete the pro<br>rcuit, type<br>er key.<br>mand<br>w NT2X90AA con<br>in <i>Card Repla</i><br>curn to this poi<br>NT2X90AA an<br>NT2X90AA car<br>in Card Repla<br>curn to this poi<br>NT2X90AA car                                 | perform th<br>bcedure an<br><b>Do</b><br>ste<br>ste<br>card with the<br>acement Pr<br>nt.<br>nd NT2X96<br>ard, perfor<br>urn to this<br>rd and the o                                           | e procedure<br>d return to t<br>p 14<br>p 8<br>e old NT2X9<br>SAA cards n<br>m the corre-<br>point.<br>old NT2X90               | e in <i>Card Rep</i><br>this point.<br>00AA card, pe<br>Complete th<br>ow occupy th<br>ct procedure<br>0AA card now | erform the MTM in <i>Care</i> |
| To replace the NT:<br>Procedures. Co<br>To test the TTT cir<br>>TST<br>and press the Ent<br>If the TST comr<br>passes<br>fails<br>To replace the new<br>correct procedure<br>procedure and ret<br>Note: The old<br>shelf.<br>To replace the old<br>Replacement Prov<br>Note: A new N<br>the MTM shelf.<br>To test the TTT cir                              | 2X90AA card,<br>mplete the pro<br>rcuit, type<br>er key.<br>nand<br>v NT2X90AA c<br>in <i>Card Repla</i><br>urn to this poi<br>NT2X90AA ar<br>NT2X96AA c<br><i>cedures.</i> Ret<br>IT2X96AA car<br>rcuit, type                                     | perform th<br>becedure an<br><b>Do</b><br>ste<br>ste<br>sard with the<br>acement P<br>nt.<br>ard NT2X96<br>ard, perfor<br>urn to this<br>rd and the o                                          | e procedure<br>d return to t<br>p 14<br>p 8<br>e old NT2X9<br>rocedures.<br>SAA cards n<br>m the corre-<br>point.<br>old NT2X90 | e in <i>Card Rep</i><br>this point.<br>90AA card, pe<br>Complete th<br>ow occupy th<br>ct procedure<br>PAA card now | erform the MTN in <i>Carl</i> |
| To replace the NT:<br>Procedures. Co<br>To test the TTT cir<br>>TST<br>and press the Ent<br>If the TST comr<br>passes<br>fails<br>To replace the new<br>correct procedure<br>procedure and ret<br>Note: The old<br>shelf.<br>To replace the old<br>Replacement Pro-<br>Note: A new N<br>the MTM shelf.<br>To test the TTT cir<br>>TST                      | 2X90AA card,<br>mplete the pro<br>rcuit, type<br>er key.<br>nand<br>v NT2X90AA con<br>in <i>Card Repla</i><br>urn to this poi<br>NT2X90AA an<br>NT2X90AA con<br>IT2X96AA car<br>IT2X96AA car<br>rcuit, type                                        | perform th<br>becedure an<br><b>Do</b><br>ste<br>ste<br>ste<br>ard with the<br>acement P<br>nt.<br>nd NT2X96<br>ard, perfor<br>urn to this<br>rd and the o                                     | e procedure<br>d return to t<br>p 14<br>p 8<br>e old NT2X9<br>cocedures.<br>GAA cards n<br>m the corre<br>point.<br>old NT2X90  | e in <i>Card Rep</i><br>this point.<br>00AA card, pe<br>Complete th<br>ow occupy th<br>ct procedure<br>0AA card now | erform the MTN in <i>Car</i>  |
| To replace the NT:<br>Procedures. Co<br>To test the TTT cir<br>>TST<br>and press the Ent<br>If the TST comr<br>passes<br>fails<br>To replace the new<br>correct procedure<br>procedure and ret<br>Note: The old<br>shelf.<br>To replace the old<br>Replacement Pro-<br>Note: A new N<br>the MTM shelf.<br>To test the TTT cir<br>>TST<br>and press the Ent | 2X90AA card,<br>mplete the pro<br>rcuit, type<br>er key.<br><b>nand</b><br>w NT2X90AA c<br>in <i>Card Repla</i><br>furn to this poi<br>NT2X90AA and<br>NT2X90AA and<br>NT2X96AA c<br><i>cedures.</i> Ret<br>IT2X96AA car<br>rcuit, type<br>er key. | perform th<br>becedure an<br><b>Do</b><br>ste<br>ste<br>card with the<br>acement <i>P</i> ,<br>nt.<br>ard with the<br>acement <i>P</i> ,<br>nt.<br>ard, perfor<br>ourn to this<br>rd and the o | e procedure<br>d return to t<br>p 14<br>p 8<br>e old NT2X9<br>6AA cards n<br>m the corre-<br>point.<br>old NT2X90               | e in <i>Card Rep</i><br>his point.<br>90AA card, pe<br>Complete th<br>ow occupy th<br>ct procedure<br>9AA card now  | erform the MTN in <i>Car</i>  |

# Correcting transmission test trunk trouble (continued)

| passes       step 14         fails       step 11         To replace the old NT2X90AA card with the new NT2X90AA card, perf correct procedure in <i>Card Replacement Procedures</i> . Complete the procedure nad return to this point.         Note:       New NT2X90AA and NT2X96AA cards now occupy the MT         To test the TTT circuit, type         >TST         and press the Enter key. <i>Example of a MAP response:</i> TEST OK         +       TRK107 JAN09 09:44:57 3400 PASS CKT         TTT         If the TST command       Do         passes       step 13         fails       step 15         To release the TTT circuit, type         >RLS         and press the Enter key. <i>Example of a MAP response:</i> POST       8 DELQ         POST       8 DELQ         POST       8 DELQ         POST       8 DELQ         RESULT       0 IDL         OG       MTM         OG       MTM         PRS       and press the Enter key.                                                                      |                                                                                                    | Do                                                                                                    |                        |
|----------------------------------------------------------------------------------------------------|----------------------------------------------------------------------------------------------------|----------------------------------------------------------------------------------------------------|------------------------|
| fails       step 11         To replace the old NT2X90AA card with the new NT2X90AA card, performer procedure in Card Replacement Procedures. Complete the procedure nad return to this point.         Note:       New NT2X90AA and NT2X96AA cards now occupy the MT         To test the TTT circuit, type         >TST         and press the Enter key.         Example of a MAP response:         TEST 0K         + TRK107 JAN09 09:44:57 3400 PASS CKT         TTT         If the TST command         Do         passes         step 13         fails         step 15         To release the TTT circuit, type         >RLS         and press the Enter key.         Example of a MAP response:         POST       8 DELQ         POST       8 DELQ         Busyo       DIG         TTP       6 OU         CKT TYPE       PM NO.         COM LANG       STA S R DOT TE         RESULT       0 IDL         OG       MTM         PATS         and press the Enter key.         >RTS         and press the Enter key. | passes                                                                                                    | step 14                                                                                                    |                        |
| To replace the old NT2X90AA card with the new NT2X90AA card, perf<br>correct procedure in <i>Card Replacement Procedures</i> . Complete the<br>procedure nad return to this point.<br><i>Note:</i> New NT2X90AA and NT2X96AA cards now occupy the MT<br>To test the TTT circuit, type<br>>TST<br>and press the Enter key.<br><i>Example of a MAP response:</i><br>TEST OK<br>+ TRK107 JAN09 09:44:57 3400 PASS CKT TTT<br>If the TST command Do<br>passes step 13<br>fails step 15<br>To release the TTT circuit, type<br>>RLS<br>and press the Enter key.<br><i>Example of a MAP response:</i><br>POST 8 DELQ BUSYQ DIG<br>TTP 6-002<br>CKT TYPE PM NO. COM LANG STA S R DOT TE<br>RESULT<br>OG MTM 2 2 TTT 0 IDL<br>To return the TTT circuit to service, type<br>>RTS<br>and press the Enter key.                                                                                                    | fails                                                                                                    | step 11                                                                                                    |                        |
| Note:       New NT2X90AA and NT2X96AA cards now occupy the MT         To test the TTT circuit, type         >TST         and press the Enter key.         Example of a MAP response:         TEST OK         + TRK107 JAN09 09:44:57 3400 PASS CKT         If the TST command         Do         passes         step 13         fails         step 15         To release the TTT circuit, type         >RLS         and press the Enter key.         Example of a MAP response:         POST       8 DELQ         POST       8 DELQ         BUSYQ       DIG         TTP       6-002         CKT TYPE       PM NO.         COM LANG       STA S R DOT TE         RESULT       0 IDL         To return the TTT circuit to service, type         >RTS         and press the Enter key.                                                                                                    | To replace the old NT2X90AA correct procedure in <i>Card Rep</i> procedure nad return to this po                                                                                                    | ard with the new NT2X90AA classifier of the new NT2X90AA classifier of the new NT2X90AA class | ard, perfo<br>lete the |
| To test the TTT circuit, type<br>>TST<br>and press the Enter key.<br>Example of a MAP response:<br>TEST OK<br>+ TRK107 JAN09 09:44:57 3400 PASS CKT TTT<br>If the TST command Do<br>passes step 13<br>fails step 15<br>To release the TTT circuit, type<br>>RLS<br>and press the Enter key.<br>Example of a MAP response:<br>POST 8 DELQ BUSYQ DIG<br>TTP 6-002<br>CKT TYPE PM NO. COM LANG STA S R DOT TE<br>RESULT<br>OG MTM 2 2 TTT 0 IDL<br>To return the TTT circuit to service, type<br>>RTS<br>and press the Enter key.                                                                                                    | Note: New NT2X90AA and                                                                                                    | NT2X96AA cards now occupy                                                                                                    | / the MTM              |
| <pre>&gt;TST and press the Enter key. Example of a MAP response:  TEST OK + TRK107 JAN09 09:44:57 3400 PASS CKT TTT  If the TST command Do passes step 13 fails step 15 To release the TTT circuit, type &gt;RLS and press the Enter key. Example of a MAP response:  POST &amp; DELQ BUSYQ DIG TTP 6-002 CKT TYPE PM NO. COM LANG STA S R DOT TE RESULT OG MTM 2 2 TTT 0 IDL To return the TTT circuit to service, type &gt;RTS and press the Enter key.</pre>                                                                                                    | To test the TTT circuit, type                                                                                                    |                                                                                                    |                        |
| and press the Enter key.<br>Example of a MAP response:<br>TEST OK<br>+ TRK107 JAN09 09:44:57 3400 PASS CKT TTT<br>If the TST command Do<br>passes step 13<br>fails step 15<br>To release the TTT circuit, type<br>>RLS<br>and press the Enter key.<br>Example of a MAP response:<br>POST 8 DELQ BUSYQ DIG<br>TTP 6-002<br>CKT TYPE PM NO. COM LANG STA S R DOT TE<br>RESULT<br>OG MTM 2 2 TTT 0 IDL<br>To return the TTT circuit to service, type<br>>RTS<br>and press the Enter key.                                                                                                    | >TST                                                                                                    |                                                                                                    |                        |
| Example of a MAP response:         TEST OK<br>+ TRK107 JAN09 09:44:57 3400 PASS CKT TTT         If the TST command Do         passes       step 13         fails       step 15         To release the TTT circuit, type         >RLS       and press the Enter key.         Example of a MAP response:         POST       8 DELQ       BUSYQ       DIG         TTP       6-002       CKT TYPE       PM NO.       COM LANG       STA S R DOT TE         RESULT       O       IDL       To return the TTT circuit to service, type         >RTS       and press the Enter key.       and press the Enter key.                                                                                                    | and press the Enter key.                                                                                                    |                                                                                                    |                        |
| TEST OK<br>+ TRK107 JAN09 09:44:57 3400 PASS CKTTTTIf the TST commandDopassesstep 13failsstep 15To release the TTT circuit, type>RLSand press the Enter key.Example of a MAP response:POST8DELQDOST8DELQCM LANGSTA S R DOT TERESULT0IDLOGMTM2OGMTM2>RTSand press the Enter key.                                                                                                    | Example of a MAP response:                                                                                                    |                                                                                                    |                        |
| passes       step 13         fails       step 15         To release the TTT circuit, type         >RLS         and press the Enter key.         Example of a MAP response:         POST       8 DELQ         POST       8 DELQ         CKT TYPE       PM NO.         CM LANG       STA S R DOT TE         RESULT       0         OG       MTM         2       TTT         O IDL         To return the TTT circuit to service, type         >RTS         and press the Enter key.                                                                                                    | If the TST command                                                                                                    | Do                                                                                                    |                        |
| fails       step 15         To release the TTT circuit, type         >RLS         and press the Enter key.         Example of a MAP response:         POST       8 DELQ         POST       8 DELQ         BUSYQ       DIG         TTP       6-002         CKT       TYPE         OG       MTM         OG       MTM         PRTS         and press the Enter key.                                                                                                    | passes                                                                                                    | step 13                                                                                                    |                        |
| To release the TTT circuit, type<br>>RLS<br>and press the Enter key.<br>Example of a MAP response:<br>POST 8 DELQ BUSYQ DIG<br>TTP 6-002<br>CKT TYPE PM NO. COM LANG STASR DOT TE<br>RESULT<br>OG MTM 2 2 TTT 0 IDL<br>To return the TTT circuit to service, type<br>>RTS<br>and press the Enter key.                                                                                                    | fails                                                                                                    | step 15                                                                                                    |                        |
| >RLS         and press the Enter key.         Example of a MAP response:         POST       8 DELQ         POST       8 DELQ         BUSYQ       DIG         TTP       6-002         CKT       TYPE         PM NO.       COM LANG         RESULT       0         OG       MTM         2       TTT         O       IDL                                                                                                    | To release the TTT circuit, type                                                                                                    |                                                                                                    |                        |
| and press the Enter key.<br>Example of a MAP response:<br>POST 8 DELQ BUSYQ DIG<br>TTP 6-002<br>CKT TYPE PM NO. COM LANG STA S R DOT TE<br>RESULT<br>OG MTM 2 2 TTT 0 IDL<br>To return the TTT circuit to service, type<br>>RTS<br>and press the Enter key.                                                                                                    |                                                                                                    |                                                                                                    |                        |
| Example of a MAP response:         POST       8       DELQ       BUSYQ       DIG         TTP       6-002       CM       LANG       STA S R       DOT TE         CKT       TYPE       PM NO.       COM LANG       STA S R       DOT TE         RESULT       O       MTM       2       2       TTT       0       IDL         To return the TTT circuit to service, type       >       >       ATS       and press the Enter key.                                                                                                    | >RLS                                                                                                    |                                                                                                    |                        |
| POST       8       DELQ       BUSYQ       DIG         TTP       6-002                                                                                                    | >RLS<br>and press the Enter key.                                                                                                    |                                                                                                    |                        |
| CKT TYPE       PM NO.       COM LANG       STA S R       DOT TE         RESULT       O       MTM       2       2       TT       0       IDL         To return the TTT circuit to service, type       >RTS       and press the Enter key.                                                                                                    | >RLS<br>and press the Enter key.<br><i>Example of a MAP response:</i>                                                                                                    |                                                                                                    |                        |
| OG MTM 2 2 TTT 0 IDL<br>To return the TTT circuit to service, type<br>>RTS<br>and press the Enter key.                                                                                                    | <pre>&gt;RLS and press the Enter key. Example of a MAP response: POST 8 DELQ TTP 6-002</pre>                                                                                                    | BUSYQ DIG                                                                                                    |                        |
| To return the TTT circuit to service, type<br>>RTS<br>and press the Enter key.                                                                                                    | <pre>&gt;RLS and press the Enter key. Example of a MAP response:  POST 8 DELQ TTP 6-002 CKT TYPE PM NO. RESULT</pre>                                                                                     | BUSYQ DIG<br>COM LANG STA S R DOT                                                                                                    | TE                     |
| >RTS<br>and press the Enter key.                                                                                                    | >RLS         and press the Enter key.         Example of a MAP response:         POST       8 DELQ         TTP       6-002         CKT TYPE       PM NO.         RESULT       OG       MTM       2 2 TTT | BUSYQ DIG<br>COM LANG STA S R DOT<br>0 IDL                                                                                                    | TE                     |
| and press the Enter key.                                                                                                    | <pre>&gt;RLS and press the Enter key. Example of a MAP response: POST 8 DELQ TTP 6-002 CKT TYPE PM NO. RESULT OG MTM 2 2 TTT To return the TTT circuit to ser</pre>                                      | BUSYQ DIG<br>COM LANG STA S R DOT<br>0 IDL<br>vice, type                                                                                                    | ТЕ                     |
|                                                                                                    | <pre>&gt;RLS and press the Enter key. Example of a MAP response:  POST 8 DELQ TTP 6-002 CKT TYPE PM NO. RESULT OG MTM 2 2 TTT To return the TTT circuit to ser &gt;RTS</pre>                             | BUSYQ DIG<br>COM LANG STA S R DOT<br>0 IDL<br>vice, type                                                                                                    | TE                     |

# Correcting transmission test trunk trouble (end)

| POST                | 8 DELO  | Q           |       | BUSYQ    |         | DIG     |         |          |  |
|---------------------|---------|-------------|-------|----------|---------|---------|---------|----------|--|
| CKT TYPE            | PM      | NO.         |       | COM LANG |         | STA S I | R DOT T | E RESULT |  |
| OG                  | MTM     | 2 2         | 2 TTT |          | 0       | SZD .   |         |          |  |
|                     |         |             |       |          |         | P_IDL   |         |          |  |
|                     |         |             |       |          |         |         |         |          |  |
| If the T            | TT circ | uit         |       | D        | ο       |         |         |          |  |
| If the T<br>returns | to serv | uit<br>vice |       | D<br>st  | o<br>ep | 16      |         |          |  |

**15** For additional help, contact the next level of support.

16 This procedure is complete.

### Correcting transmission test unit trouble

### Application

Use this procedure to correct transmission test unit (TTU) problems.

### Definition

A failure to generate test tones on trunk circuits normally characterizes TTU problems. Defective NT2X47 and NT2X56 cards normally cause these TTU problems.

The TTU provides tests for tones on trunk circuits. The TTU consists of a control processor (CP) card (NT2X47) and a digital filter (DF) card (NT2X56). The TTU has a single trunk appearance. Maintenance trunk modules (MTMs) contain TTUs.

### **Common procedures**

There are no common procedures.

### Action

This procedure contains a summary flowchart and list of steps. Use the flowchart as a summary of the procedure. Follow the steps to perform the procedure.

### Correcting transmission test unit trouble (continued)

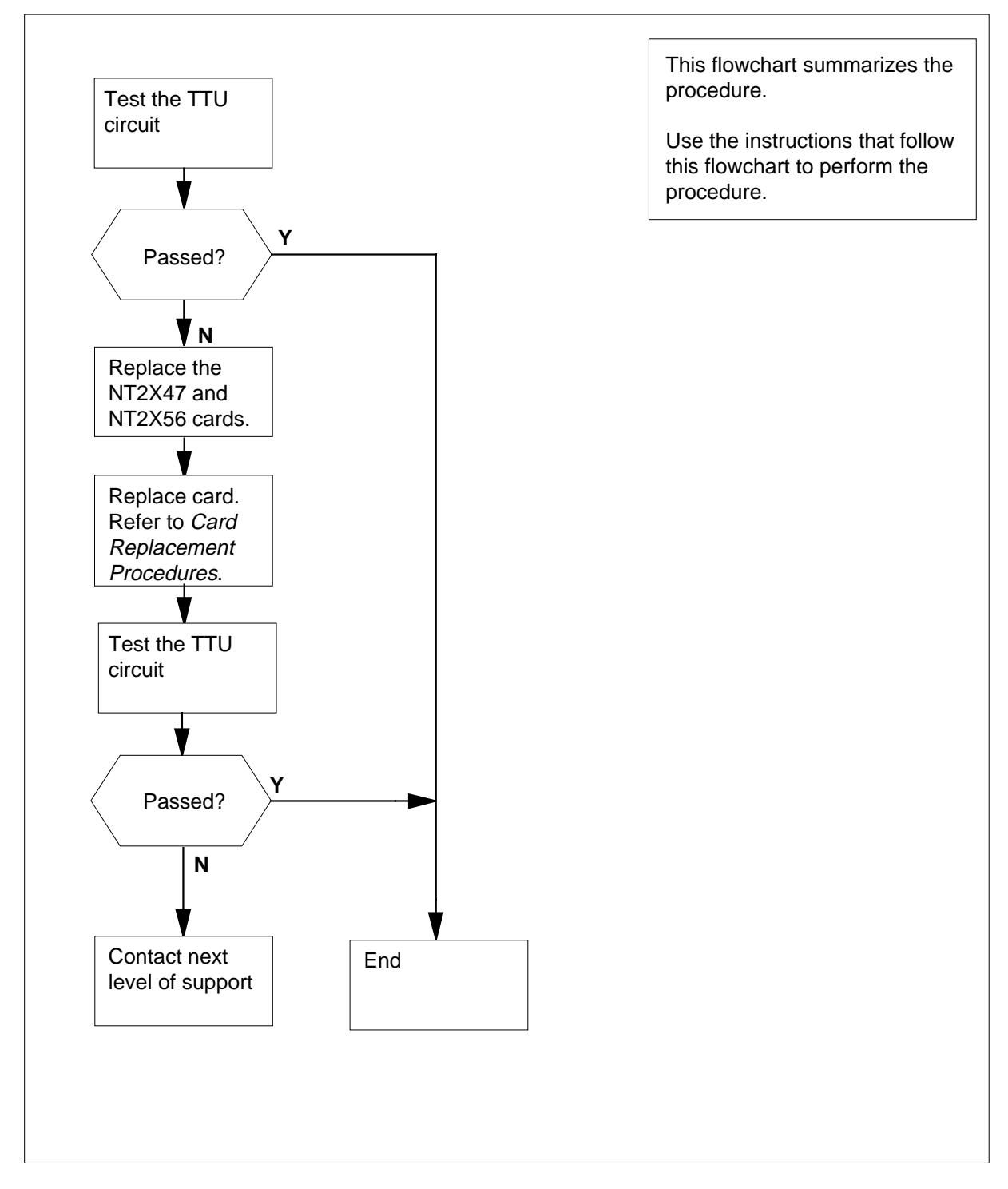

#### Summary of Correcting transmission test unit trouble

### Correcting transmission test unit trouble (continued)

#### Correcting transmission test unit trouble

#### At the MAP terminal

1 To access the TTP level of the MAP display, type >MAPCI;MTC;TRKS;TTP and press the Enter key. 2 To post the damaged TTU circuit, type >POST G clli member no and press the Enter key. where CLLI is the common language location identifier (CLLI) of the TTU(table CLLI) member no is the member number of the TTU card (table TRKMEM) Example input: >POST G TTU 0 Example of a MAP response: POST 8 DELQ BUSYQ DIG TTP 6-002 CKT TYPE PM NO. COM LANG STASR DOT TE RESULT OG MTM 22 TTU 0 IDL *Note:* A TTU has a single trunk appearance. 3 To manually busy the TTU circuit, type >BSY and press the Enter key. Example of a MAP response: POSť 8 DELQ BUSYQ DIG TTP 6-002 CKT TYPE PM NO. COM LANG STA S R DOT TE RESULT OG MTM 2 2 TTU 0 MB 4 To seize the TTU circuit, type >SEIZE and press the Enter key. Example of a MAP response: POST DIG 8 BUSYQ TTP 6-002 CKT TYPE PM NO. COM LANG STASR DOT TE RESULT OG MTM 22 TTU 0 SZD .. P MB

| 5  | To test the TTU circuit, type                                                                        |                                                                                               |
|----|----------------------------------------------------------------------------------------------------|-----------------------------------------------------------------------------------------------|
|    | >TST                                                                                                 |                                                                                               |
|    | and press the Enter key.                                                                             |                                                                                               |
|    | Example of a MAP response:                                                                           |                                                                                               |
|    | + TRK107 JAN09 09:44:57 340                                                                          | 00 PASS CKT TTU 0                                                                             |
|    | If the TST command                                                                                   | Do                                                                                            |
|    | passed                                                                                               | step 13                                                                                       |
|    | failed                                                                                               | step 6                                                                                        |
| 6  | To replace the NT2X47AA card Replacement Procedures. Cor                                             | , perform the correct procedure in <i>Card</i> nplete the procedure and return to this point. |
| 7  | To test the TTU circuit, type                                                                        |                                                                                               |
|    | >TST                                                                                                 |                                                                                               |
|    | and press the Enter key.                                                                             |                                                                                               |
|    | If the TST command                                                                                   | Do                                                                                            |
|    | passed                                                                                               | step 13                                                                                       |
|    | failed                                                                                               | step 8                                                                                        |
| 8  | To replace the new NT2X47AA of correct procedure in <i>Card Repl</i> procedure and return to this po | card with the old NT2X47AA card, perform the<br>acement Procedures. Complete the<br>int.      |
|    | <i>Note:</i> The old NT2X47AA a                                                                      | nd NT2X56AA cards now occupy the shelf.                                                       |
| 9  | To replace the old NT2X56AA,<br>Replacement Procedures. Cor                                          | perform the correct procedure in <i>Card</i> nplete the procedure and return to this point.   |
|    | <i>Note:</i> A new NT2X56AA an shelf.                                                                | d the old NT2X47AA cards now occupy the                                                       |
| 10 | To test the TTU circuit, type                                                                        |                                                                                               |
|    | >TST                                                                                                 |                                                                                               |
|    | and press the Enter key.                                                                             |                                                                                               |
|    | <i>Example of a MAP response:</i><br>TEST OK                                                         |                                                                                               |
|    | ***+ TRK107 JAN09 09:44:57 3                                                                         | 3400 PASS CKT TTU 0                                                                           |
|    | If the TST command                                                                                   | Do                                                                                            |
|    | passed                                                                                               | step 13                                                                                       |
|    | failed                                                                                               | step 11                                                                                       |

# Correcting transmission test unit trouble (continued)

Correcting transmission test unit trouble (end)

| To replace the old NT2X47AA card wit<br>correct procedure in <i>Card Replaceme</i><br>procedure and return to this point. | h the new NT2X47AA card, perform the ent Procedures. Complete the |  |  |  |
|----------------------------------------------------------------------------------------------------|-------------------------------------------------------------------|--|--|--|
| <i>Note:</i> A new NT2X47AA card and shelf.                                                                               | a new NT2X56AA card now occupy the                                |  |  |  |
| To test the TTU circuit, type                                                                                             |                                                                   |  |  |  |
| >TST                                                                                                    |                                                                   |  |  |  |
| and press the Enter key.                                                                                                  |                                                                   |  |  |  |
| Example of a MAP response:                                                                                                |                                                                   |  |  |  |
| + TRK107 JAN09 09:44:57 3400 PAS                                                                                          | SSCKT TTU 0                                                       |  |  |  |
| If the TST command                                                                                                    | Do                                                                |  |  |  |
| passed                                                                                                    | step 13                                                           |  |  |  |
| failed                                                                                                    | step 14                                                           |  |  |  |
| To return the TTU circuit to service, type                                                                                |                                                                   |  |  |  |
| >RTS                                                                                                    |                                                                   |  |  |  |
| and press the Enter key.                                                                                                  |                                                                   |  |  |  |
| <i>Example of a MAP response:</i><br>POST 8 DELQ BUSYQ D<br>TTP 6-002                                                     | IG                                                                |  |  |  |
| CKT TYPE PM NO. COM LANG<br>OG MTM 2 2 TTU 0 I                                                                            | STA S R DOT TE RESULT<br>DL                                       |  |  |  |
| If the TTU circuit                                                                                                    | Do                                                                |  |  |  |
| returned to service                                                                                                    | step 15                                                           |  |  |  |
| did not return to service                                                                                                 | step 14                                                           |  |  |  |
|                                                                                                    |                                                                   |  |  |  |

**14** For additional help, contact the next level of support.

**15** The procedure is complete.

# **Correcting transmission-level trouble on T1 trunks**

### Application

Use this procedure to correct transmission (TX) level problems on T1 trunks.

### Definition

TX-level problems are a condition in which measured loss on a trunk circuit differs from the expected value.

TX-level problems on trunk circuits result from

- common carrier problems
- outgoing or two-way trunk circuits that are not padded correctly at the near- or far-end office
- trunk entries that do not match the trunk configuration of your office

### **Common procedures**

There are no common procedures.

## Action

This procedure contains a summary flowchart and list of steps. Use the flowchart to review the procedure. Follow the steps to perform the procedure.

*Note:* This procedure can require help from the office at the far end of the trunk and from the common carrier.

# Correcting transmission-level trouble on T1 trunks (continued)

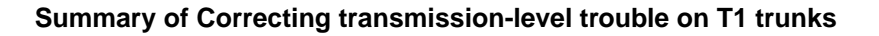

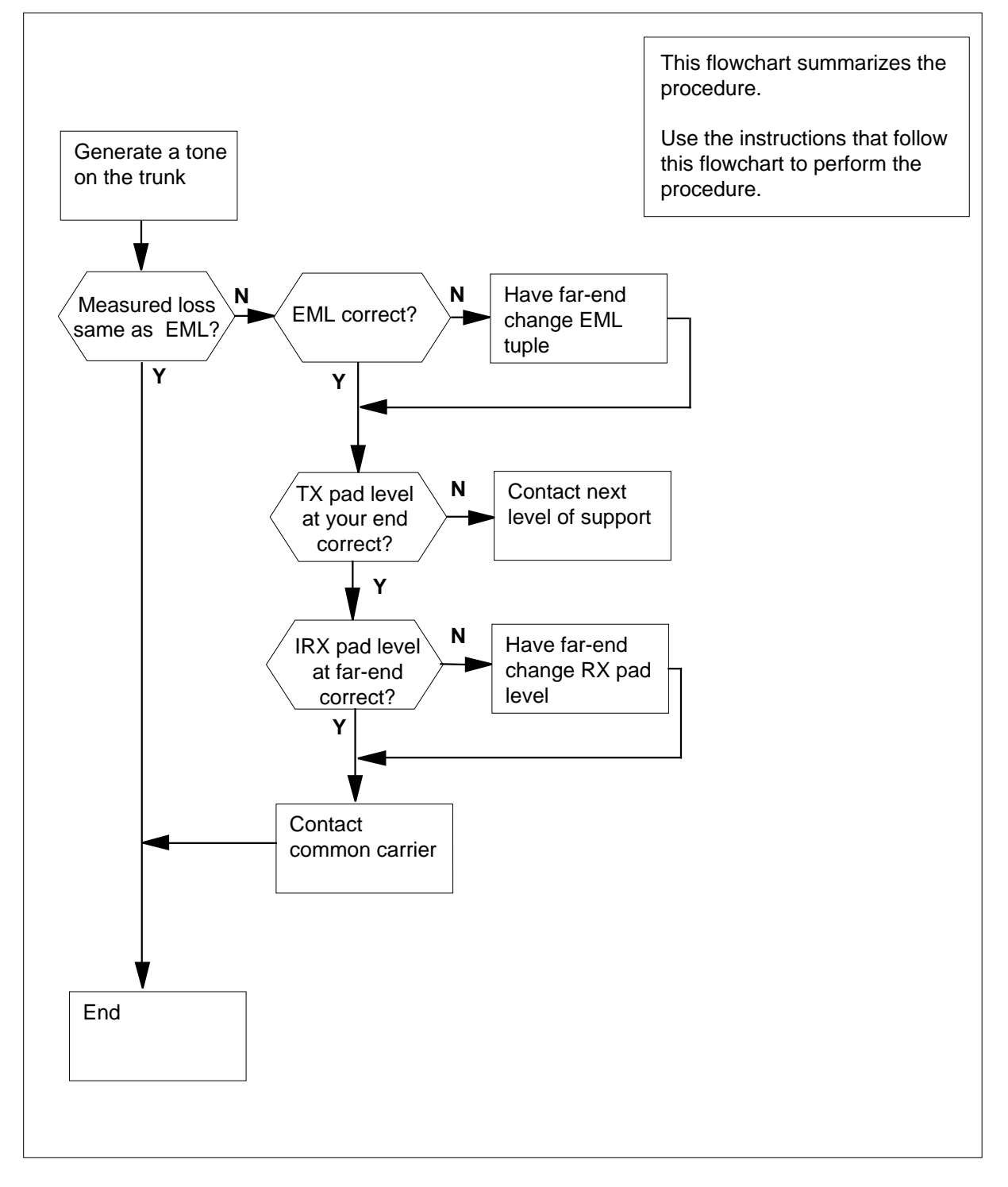

## Correcting transmission-level trouble on T1 trunks (continued)

```
Correcting transmission-level trouble on T1 trunks
At the MAP terminal
1
                       CAUTION
                       Loss of service
                       This procedure removes a trunk from service. Perform this
                       procedure during periods of low traffic.
       To access the MANUAL level of the MAP display, type
       >MAPCI; MTC; TRKS; TTP; MANUAL
       and press the Enter key.
2
       To post the defective trunk circuit, type
       >POST G clli member_no
       and press the Enter key.
       where
          clli
             is the CLLI of the trunk group (table CLLI)
          member no
             is the member number of the trunk circuit (table TRKMEM)
       Example input:
       >POST G MAID 0
       Example of a MAP response:
    POST
               5 DELQ
                                     BUSYO
                                                      DIG
      TTP 6-002
      CKT TYPE
                    PM NO.
                                        COM LANG
                                                       STA S R DOT
      TE RESULT 2W S7 S7 DTC 1 15 16 MAID
                                                                   0 IDL
      EML 12.0 DB
      PAD PC - TE 3
3
       If necessary, wait for the circuit to go idle (IDL).
4
       To seize the trunk circuit, type
       >SEIZE
       and press the Enter key.
       Example of a MAP response:
```

# Correcting transmission-level trouble on T1 trunks (continued)

|     | POST 5                                         | DELQ                                | BUSYQ                                       | DIG                                             |
|-----|------------------------------------------------|-------------------------------------|---------------------------------------------|-------------------------------------------------|
| CKT | TYPE PM NO.<br>RESULT 2W                       | CO<br>DTC                           | M LANG STA<br>1 15 16 MAID                  | S R DOT TE<br>0 SZD<br>P_IDL                    |
| 5   | Contact the opera same trunk circuit           | ting company p                      | ersonnel at the far-e                       | nd office to seize the                          |
| 6   | To send a tone on                              | the trunk circui                    | t, type                                     |                                                 |
|     | >TGEN                                          |                                     |                                             |                                                 |
|     | and press the Ent                              | er key.                             |                                             |                                                 |
|     | Example of a MA                                | ⊃ response:                         |                                             |                                                 |
|     |                                                |                                     |                                             |                                                 |
|     | POST 5 DE:<br>TTP $6-002$                      | LQ                                  | BUSYQ                                       | DIG                                             |
|     | CKT TYPE                                       | PM NO.                              | COM LANG                                    | STA S R DOT                                     |
|     | TE RESULT 2W                                   | DTC                                 | 1 15 16 MAID                                | 0 SZD                                           |
|     | MW<br>P_IDL                                    | 0.0                                 | T                                           | FT 1                                            |
|     | <i>Note:</i> The TG                            | EN command p                        | roduces a 1004-Hz t                         | one at 0 dBm.                                   |
| 7   | Contact the operation loss with the LOS        | ting company pe<br>S command.       | ersonnel at the far-en                      | d office to measure the                         |
|     | <b>Note:</b> At the fa header. The exp header. | r-end office, the<br>pected measure | measured loss appe<br>ed loss appears on th | ars under the RESULT<br>e right side of the EML |
|     | If the loss meas                               | urements                            | Do                                          |                                                 |
|     | are 1 db or clos                               | er                                  | step 9                                      |                                                 |
|     | more than 1 db                                 | apart                               | step 8                                      |                                                 |

8 Check office records or trunk circuits in the same group to determine the correct level of the transmission pad (TPAD).

| If the TPAD level                            | Do                                      |
|----------------------------------------------|-----------------------------------------|
| is correct                                   | step 9                                  |
| is wrong                                     | step 12                                 |
| Determine if a common carrier is presoffice. | ent between your office and the far-end |

| If a common carrier | Do      |
|---------------------|---------|
| is present          | step 10 |

9

# Correcting transmission-level trouble on T1 trunks (end)

| If a common carrier                                    | Do                                                |
|--------------------------------------------------------|---------------------------------------------------|
| is not present                                         | step 11                                           |
| Ask the operating compar<br>transmission-level probler | ny personnel for the common carrier if it has ns. |
| To release the circuit, type                           | 9                                                 |
| >RLS                                                   |                                                   |
| and press the Enter key.                               |                                                   |
| Go to step 13.                                         |                                                   |
| For additional help, contact                           | ct the next level of support.                     |
|                                                        |                                                   |

**13** The procedure is complete.

## Determining the D-channel state ISDN PRI primary and backup D-channels

### Application

Use this procedure to determine the state of a D-channel. You must determine the state of the D-channel before you decide which problem location and clearing procedure to perform next.

### Definition

A D-channel is out of service and the cause is not known. The primary rate interface (PRI) trunk is in the D-channel fail (DFL) state. The system can generate logs ISDN110, ISDN111, or ISDN112 can generate.

Normal activity continues on an in-service D-channel when you address problems on an out-of-service D-channel. This procedure clears problems on the out-of-service D-channel only. If both D-channels are out of service, perform a procedure to clear each D-channel. Start with the condition that affects service the most. The first restored D-channel becomes the primary D-channel and is in service (INS). The second restored D-channel becomes the backup D-channel and is in standby (STB) state.

### **Common procedures**

There are no common procedures.

### Action

This procedure contains a summary flowchart and a list of steps. Use the flowchart to review the procedure. Follow the steps to perform the procedure.

# Determining the D-channel state ISDN PRI primary and backup D-channels (continued)

Summary of Determining the D-channel state in ISDN PRI primary and backup D-channels

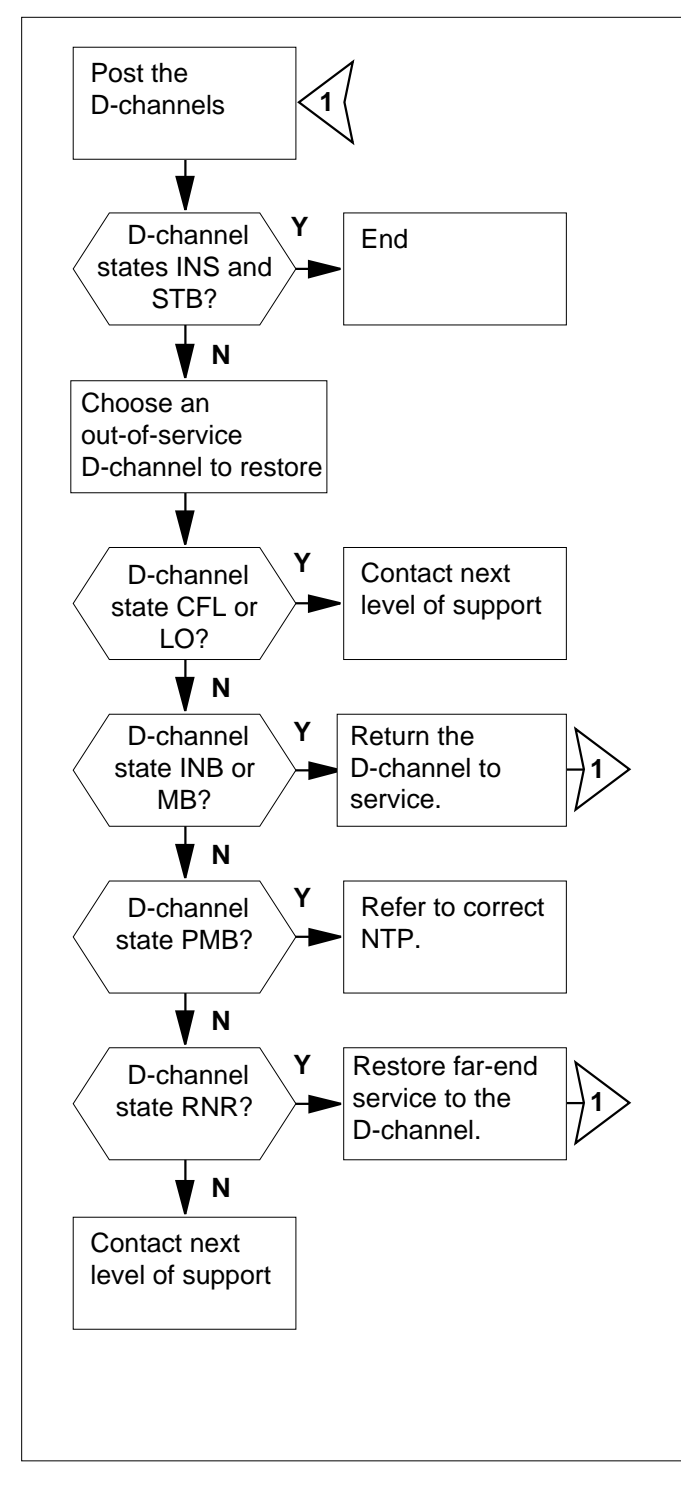

This flowchart summarizes the procedure.

Use the instructions in the flowchart to perform the procedure.

### Determining the D-channel state ISDN PRI primary and backup D-channels (continued)

#### **Determining the D-channel state**

#### At the MAP terminal

- 1 Determine the name of the trunk group from office records or operating company personnel.
- 2 To access the PRADCH level of the MAP display, type

#### >MAPCI;MTC;TRKS;TTP;PRADCH

and press the Enter key.

**3** To post the D-channels, type

>POST GD group\_name

and press the Enter key.

where

group\_name is the trunk group name

Example input:

>POST GD F5678935PAV

and press the Enter key.

Example of a MAP display:

| POST      | DELQ      | BUSYQ D        | IG     |         |           |
|-----------|-----------|----------------|--------|---------|-----------|
| TTP 6-005 |           |                |        |         |           |
| CKT TYPE  | PM NO     | COM LANG       | STA    | S R DOT | TE RESULT |
| 2W IS IS  | LTC 2 3 2 | 24 F5678935PAV | DI INS |         |           |
|           | LTC 2 5 2 | 24 F5678935PAV | /D2 MB | R       |           |

Example of a MAP response:

SHORT CLLI IS: F56789 OK,CKT POSTED

4 Determine the states of the D-channels.

*Note:* The state of the D-channel is to the right side of the DCHL header on the MAP display.

| If D-channel states                                                              | Do      |
|----------------------------------------------------------------------------------|---------|
| are INS (in service) for one D-channel and STB (standby) for the other D-channel | step 10 |
| are INS for one D-channel and the other D-channel is not STB                     | step 5  |
| are not INS                                                                      | step 5  |

### Determining the D-channel state ISDN PRI primary and backup D-channels (end)

5 Choose an out-of-service D-channel to restore. Record the identifier (D1 or D2).

*Note 1:* Do not choose an in-service or standby channel to clear. In service (INS) is the normal state for primary D-channels. Standby (STB) is the normal state for backup D-channels. The STB state is only for a backup D-channel when the primary D-channel is INS.

*Note 2:* You must use the same identifier (D1 or D2) for all procedures and steps used to clear the chosen D-channel. The identifier is under the LANG header on the MAP display.

**Note 3:** When both D-channels are out of service, restore each channel separately. The first restored D-channel becomes the primary and goes into the INS state. The second restored D-channel becomes the backup and goes into the STB state.

| If state of the D-channel       | Do     |
|---------------------------------|--------|
| is CFL (carrier fail)           | step 9 |
| is INB (installation busy)      | step 6 |
| is LO (lock out)                | step 9 |
| is MB (manual busy)             | step 6 |
| is PMB (peripheral manual busy) | step 8 |
| is RNR (remote not responding)  | step 7 |
| is other than above             | step 9 |

6 Perform the procedure *ISDN PRI primary and backup channels Returning a busy D-channel to service* in this document. Do not return to this procedure.

7 Perform the procedure *ISDN PRI primary and backup channels Restoring far-end service for a D-channel* in this document. Do not return to this procedure.

- 8 To isolate and correct the problem, perform the correct procedure in *Alarm Clearing and Performance Monitoring Procedures*. Do not return to this procedure.
- **9** For additional help, contact the next level of support.
- **10** The procedure is complete.

# Determining the D-channel state ISDN PRI single D-channel

### Application

Use this procedure to determine the state of a D-channel. You must determine the state of the D-channel before you decide which problem location and clearing procedure to perform next.

### Definition

A D-channel is out of service and the cause is not known. The primary rate interface (PRI) trunk is in the D-channel fail (DFL) state.

### **Common procedures**

There are no common procedures.

### Action

This procedure contains a summary flowchart and a list of steps. Use the flowchart to review the procedure. Follow the steps to perform the procedure.

# Determining the D-channel state ISDN PRI single D-channel (continued)

#### Summary of Determining the D-channel state in an ISDN PRI single D-channel

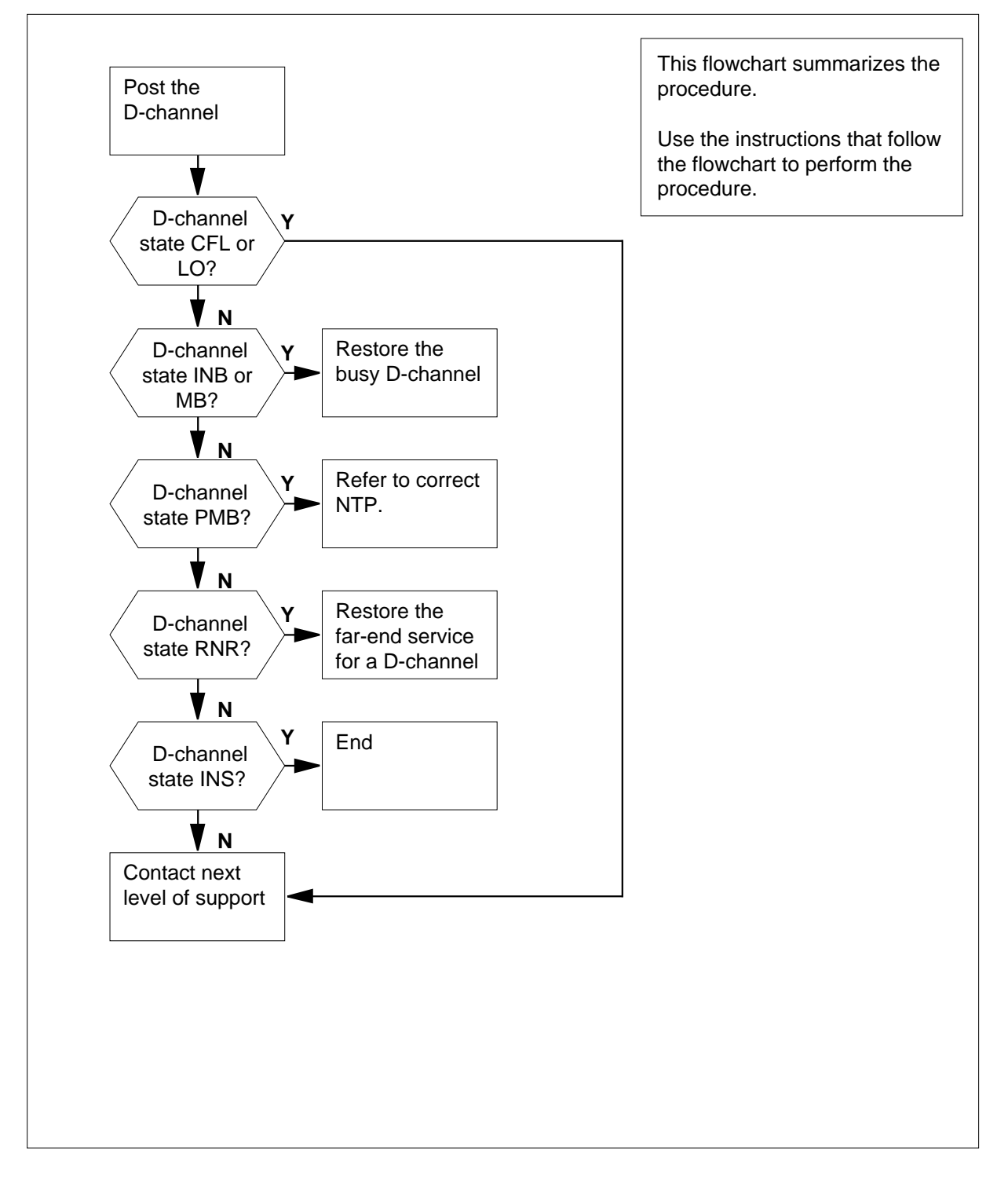

### Determining the D-channel state ISDN PRI single D-channel (continued)

#### **Determining the D-channel state**

#### At the MAP terminal

- 1 Determine the name of the trunk group from office records or operating company personnel.
- 2 To access the PRADCH level of the MAP display, type

#### >MAPCI;MTC;TRKS;TTP;PRADCH

and press the Enter key.

**3** To post the D-channel, type

>POST GD group\_name

and press the Enter key.

where

### group\_name

is the name of the trunk group

Example input:

>POST GD F9876035PRAPRV

Example of a MAP display:

| POS | Т   |      | DI   | ЕLÇ | ) |    | BUSYQ          |      | DIG |   |   |     |    |        |
|-----|-----|------|------|-----|---|----|----------------|------|-----|---|---|-----|----|--------|
| TTP |     | 6-00 | )5   |     |   |    |                |      |     |   |   |     |    |        |
| CKT | ' T | YPE  | PM   | NC  | ) |    | COM LANG       |      | STA | S | R | DOT | TE | RESULT |
| 2W  | IS  | IS   | DTCI | 2   | 3 | 24 | F9876035PRAPRV | DCHL | MB  |   | R |     |    |        |

Example of a MAP response:

LAST CKT 3 24 POSTED CKT IDLED SHORT CLLI IS: F98760 OK,CKT POSTED

#### 4 Determine the state of the D-channel.

*Note:* The state of the D-channel is to the right side of the DCHL header on the MAP.

| If the D-channel state     | Do     |
|----------------------------|--------|
| is CFL (carrier fail)      | step 8 |
| is INB (installation busy) | step 5 |
| is INS (in service)        | step 9 |
| is LO (lock out)           | step 8 |
| is MB (manual busy)        | step 5 |

# Determining the D-channel state ISDN PRI single D-channel (end)

5

6

| If the D-channel state                                                                        | Do                                                                          |
|-----------------------------------------------------------------------------------------------|-----------------------------------------------------------------------------|
| is PMB (peripheral manual busy)                                                               | step 7                                                                      |
| is RNR (remote does not answer)                                                               | step 6                                                                      |
| is other than listed here                                                                     | step 8                                                                      |
| Perform the procedure ISDN PRI sing<br>D-channel to service in this document                  | <i>gle D-channel Returning a busy</i><br>. Do not return to this procedure. |
| Perform the procedure <i>ISDN PRI</i> single<br>for a <i>D-channel</i> in this document. Do r | e <i>D-channel Restoring far-end service</i> not return to this procedure.  |
|                                                                                               |                                                                             |

- 7 Perform the procedure in *Alarm Clearing and Performance Monitoring Procedures.* Do not return to this procedure.
- 8 For additional help, contact the next level of support.
- 9 The procedure is complete.

# **Determining the line state**

# Application

Use this procedure to determine the line state.

# Definition

The following table lists and describes the ISDN BRI line and channel states.

| State | Description                                                                                                    |
|-------|----------------------------------------------------------------------------------------------------|
| ***   | Invalid state                                                                                                    |
|       | The connection type and status in table SPECCONN do not correspond.                                                           |
| CMB   | Connection PM busy                                                                                                    |
|       | You cannot use the SPECCONN channel because one of the PMs in the connection is busy (BSY).                                   |
| CMT   | Connection in maintenance                                                                                                    |
|       | You cannot use the SPECCONN channel because it is under maintenance.                                                          |
| CNA   | Connection not available                                                                                                    |
|       | The SPECCONN channel contains data, but a request to the peripheral module to set the connection fails.                       |
| CON   | Connection connected                                                                                                    |
|       | The SPECCONN channel connects and can handle traffic.                                                                         |
| СРВ   | Call processing busy                                                                                                    |
|       | The system is processing one of the following:                                                                                |
|       | circuit-switched calls                                                                                                    |
|       | DMS packet handler (PH) packet-switched calls                                                                                 |
|       | ISDN line with a permanent virtual circuit (PVC)                                                                              |
| CPD   | Call processing deload                                                                                                    |
|       | The system is processing the circuit-switched calls or DMS PH packet-switched calls. The system waits for manual maintenance. |

Summary of line and special connection states (Sheet 1 of 3)

| State       | Description                                                                                                    |
|-------------|----------------------------------------------------------------------------------------------------|
| CUT         | Cutoff                                                                                                    |
|             | The cut-off relay starts, and cuts the ISDN line card off from the subscriber.                                                                                                    |
| DEL         | Deloaded                                                                                                    |
|             | A request to manually busy the channel from the CPD<br>state. Between CPB and MB (manual busy) is the DEL<br>state. A request to manual-busy issues for<br>circuit-switched calls or DMS PH packet-switched calls. |
| DMB         | D-channel maintenance busy                                                                                                    |
|             | The path between the DCH or EDCH card and the ISDN line does not work for one of the following reasons:                                                                                                    |
|             | • The DCH or EDCH is out of service.                                                                                                    |
|             | The ISG channel is out of service.                                                                                                    |
|             | The LCME link has defects.                                                                                                    |
|             | <ul> <li>The connection between the DCH or EDCH and the<br/>ISDN line card does not connect or is not active.</li> </ul>                                                                                           |
|             | <ul> <li>The DMB lines, which also babble and register as<br/>incoming message overload (ICMO), have the I fail<br/>flag set.</li> </ul>                                                                           |
| DMB(inverse | D-channel maintenance busy                                                                                                    |
| video)      | The path between the DCH or EDCH card and the ISDN line does not work for one of the following reasons:                                                                                                    |
|             | • A DCH babbler is busying the ISDN line. You cannot use the line for call processing.                                                                                                    |
|             | • The ISDN line can report as an ICMO line. The I fail flag represents the DCH and ICMO conditions or the DCH condition.                                                                                           |
| IDL         | Idle                                                                                                    |
|             | Customers can use circuit-switched and packet-data services                                                                                                    |

### Summary of line and special connection states (Sheet 2 of 3)

| State | Description                                                                                                    |
|-------|----------------------------------------------------------------------------------------------------|
| INB   | Installation busy                                                                                                    |
|       | The ISDN line is out of service for one of the following reasons:                                                                                                    |
|       | The line data is not in tables.                                                                                                    |
|       | The BSY INB command sets the line to INB.                                                                                                    |
| LMB   | Line module busy                                                                                                    |
|       | The LCME, LCME drawer, or LGC is out of service.                                                                                                    |
| LO    | Lock out                                                                                                    |
|       | The ISDN line card and the NT1 lose synchronization. Lockout does not apply to the S/T-line card.                                                                                                    |
| MB    | Manual busy                                                                                                    |
|       | Maintenance activity occurs. For example, an operator at a line test position (LTP) performs tests on the line, or the BSY command sets the line to MB.                                                                                                    |
| NEQ   | Not equipped                                                                                                    |
|       | Table LNINV does not contain this line.                                                                                                    |
| PSU   | Packet service unavailable                                                                                                    |
|       | D-channel or B-channel access to the DMS PH is not available.                                                                                                    |
| SB    | System busy                                                                                                    |
|       | SB allows an ISDN line to leave service for a time. Later,<br>the line enters service automatically. You cannot use the<br>line for call processing. When the lines cannot return to<br>service (RTS), they remain SB until the next RTS attempt.<br>Lines in the SB state can enter the MB state through the<br>FRLS or BSY command. The I fail flag indicates the line<br>waits for a return to service by the babbler audit. |

Summary of line and special connection states (Sheet 3 of 3)

The following table lists and describes the ISDN BRI fail flags. Line quality problems require a bit error rate test (BERT).

### Summary of fail flags (Sheet 1 of 2)

| Flag | Description                                                                                                    |
|------|----------------------------------------------------------------------------------------------------|
| D    | The line failed extended or fast diagnostics.                                                                                                    |
| F    | A facility fault caused an extended diagnostic to fail.                                                                                                    |
| 1    | An incoming message overload (layer 1 messages that<br>were not planned) major failure for the line is present. The<br>line has had at least one diagnostic. An I flag and a line<br>state of DMB (inverse video) indicate a DCH message<br>overload. |
| i    | The line has a minor failure for an incoming message overload. The line waits to enter the ICMO queue for diagnostics.                                                                                                    |
| L    | CKTTST failure is present at the line card.                                                                                                    |
| I    | CKTTST failure is present at the set.                                                                                                    |
| м    | The system lacks an ISDN line card.                                                                                                    |
| m    | The system lacks an NT1.                                                                                                    |
| N    | After a previous diagnostic failure, a passed LC diagnostic needs an extended diagnostic.                                                                                                    |
| Р    | Line performance decreases. A line quality problem is present.                                                                                                    |
| Q    | The system detected a defect, and                                                                                                    |
|      | the system scheduled an in-service diagnostic                                                                                                    |
|      | • the line is in the shower queue, or                                                                                                    |
|      | <ul> <li>the line is in a diagnostic queue for an incoming<br/>message overflow</li> </ul>                                                                                                    |

#### Summary of fail flags (Sheet 2 of 2)

| Flag | Description                                                                                                    |
|------|----------------------------------------------------------------------------------------------------|
| S    | A failed short in-service diagnostic is present in the following;                                                 |
|      | the shower queue                                                                                                  |
|      | the DIAG command with the INS parameter, or                                                                       |
|      | • the automatic line test (ALT).                                                                                  |
|      | The system generates a log when the failure occurs.                                                               |
| U    | A utility card fails. The failure applies to the 2B1Q line card in the LCME. The point-of-use power supply fails. |

### **Common procedures**

There are no common procedures.

## Action

This procedure contains a summary flowchart and a list of steps. Use the flowchart to review the procedure. Follow the steps to perform the procedure.

#### Summary of Determining the line state

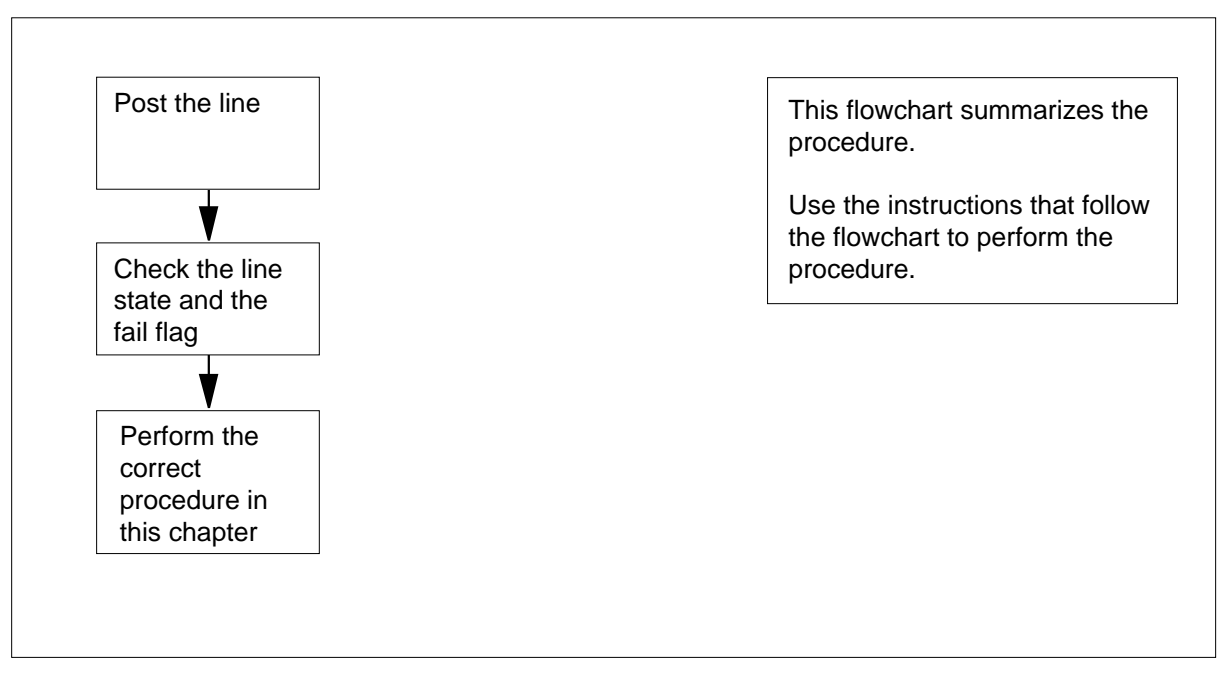

2

### Determining the line state (continued)

#### Determining the line state

#### At the MAP terminal

1 To access the LTP level of the MAP display, type

>MAPCI;MTC;LNS;LTP

- And press the Enter key.
  - To post the line, type

>POST D dn

and type the Enter key.

where

dn

is the directory number

*Example of a MAP display:* LCC PTY RNG .

STA F/S LTA TE RESULTISDN LOOP HOST 67 1 15 06 DN 7428118 IDL

**3** Determine the state of the line and the fail flag.

| If the line state         | Do      |
|---------------------------|---------|
| is CPB                    | step 4  |
| is CPD                    | step 5  |
| is CUT                    | step 6  |
| is DEL                    | step 7  |
| is DMB                    | step 8  |
| is IDL                    | step 9  |
| is INB                    | step 10 |
| is LMB                    | step 11 |
| is LO                     | step 12 |
| is MB                     | step 13 |
| is PSU                    | step 14 |
| is other than listed here | step 15 |

- 4 Perform the procedure *Line state is Call processing busy (CPB).* Do not return to this procedure.
- 5 Wait until the line state changes to MB. Perform the procedure *Line state is Idle (IDL).* Do not return to this procedure.
- 6 Perform the procedure *Line state is Cut (CUT)*. Do not return to this procedure.

### Determining the line state (end)

- 7 Wait until the line state changes to MB. Perform the procedure *Line state is Idle (IDL).* Do not return to this procedure.
- 8 Perform the procedure *Line state is D-channel maintenance busy (DMB).* Do not return to this procedure.
- **9** Perform the procedure *Line state is Idle (IDL)*. Do not return to this procedure.
- **10** Perform the procedure *Line state is Installation busy (INB.)* Do not return to this procedure.
- **11** Perform the procedure *Line state is Line module busy (LMB)*. Do not return to this procedure.
- **12** Perform the procedure *Line state is Lock out (LO).* Do not return to this procedure.
- **13** Perform the procedure *Line state is Maintenance busy (MB).* Do not return to this procedure.
- 14 Perform the procedure *Line state is Packet service unavailable (PSU).* Do not return to this procedure.
- 15 For additional help, contact the next level of support.

### Determining the location of the problem

### Application

Use this procedure to determine if a problem is inside or outside the central office (CO).

### Definition

Problems can occur in any of the three components that follow:

- DMS-100
- data link
- customer premises equipment

This procedure helps CO personnel determine if the problem is present inside or outside the CO. The CO personnel trace the location of the problem through the communications interface between the DMS switch and the host computer. This procedure has three subprocedures to check physical connections. Perform the subprocedures in order:

- Check for an input/output device (IOD) alarm.
- Check the CO data unit or modem.
- Check for disconnected cables.t

If the problem is inside the CO, follow these subprocedures to determine and correct the problem.

The procedure has two subprocedures that deal with connections at the host:

- Verify the session is logged on.
- Perform a continuity test for a switch-computer application interface (SCAI).

If the fault is outside the CO, there can be other indications of a problem. The SCAI200 log or a customer complaint can be indications of a problem. Refer to the procedure to clear the SCAI link.

### **Common procedures**

There are no common procedures.

### Action

This procedure contains a summary flowchart and a list of steps. Use the flowchart to review the procedure. Follow the steps to perform the procedure.
Summary of Determining the location of the problem

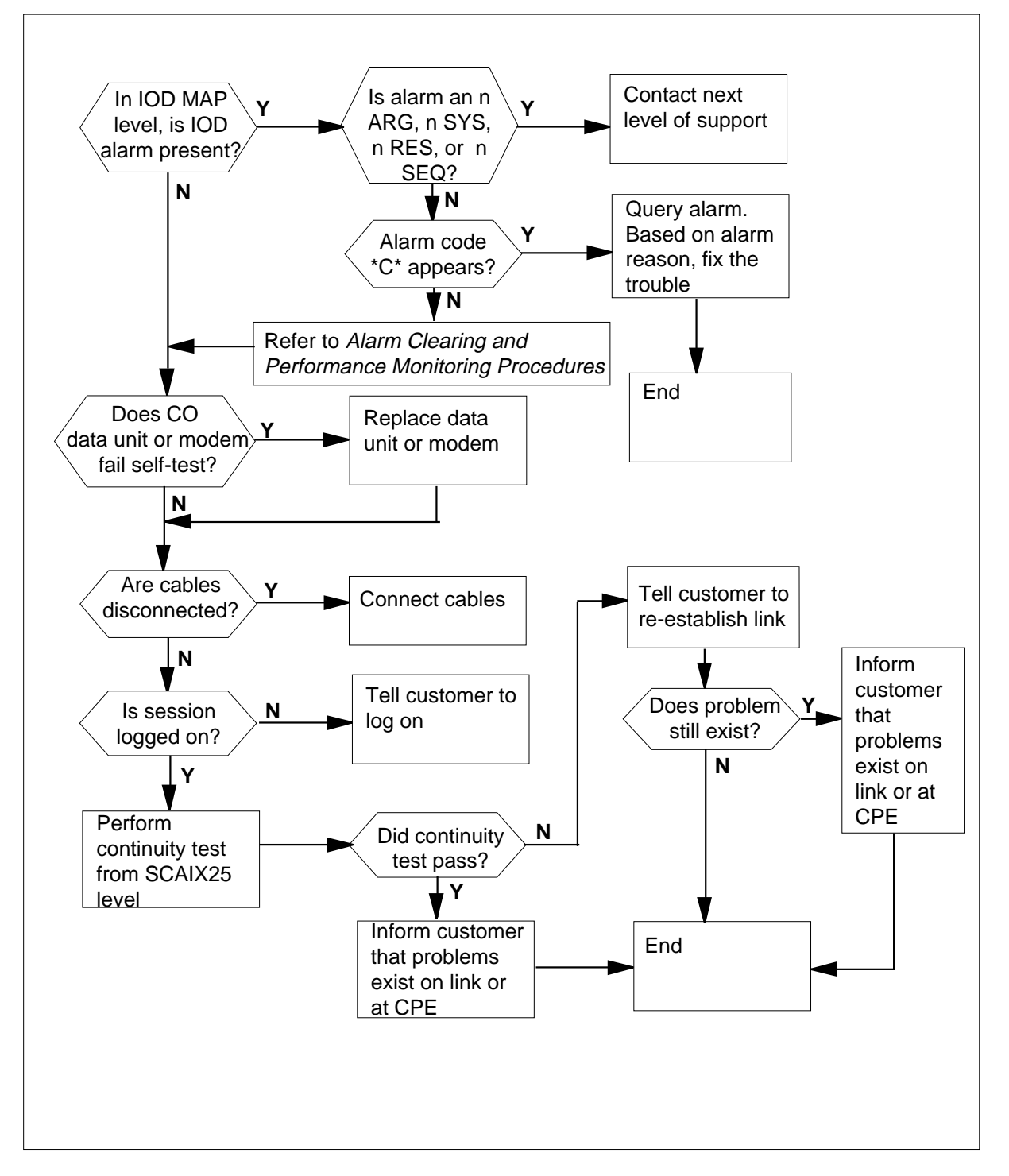

### Determining the location of the problem

#### At the MAP terminal

1 To access the IOD menu at the MAP terminal, type

>MAPCI;MTC;IOD

and press the Enter key.

2 To check for an IOD alarm, look for an alarm code under the IOD subsystem header.

Example of a MAP display:

| CC | MS      | IOD     | Net    | PM | CCS | Lns  | Trks | Ext |  |  |
|----|---------|---------|--------|----|-----|------|------|-----|--|--|
| •  | •       | •       | •      | •  | •   |      | •    | •   |  |  |
| lf |         |         |        |    |     | Do   |      |     |  |  |
| a  | dot (.) | ) appea | irs    |    |     | step | o 19 |     |  |  |
| an | aları   | n code  | appear | S  |     | step | 03   |     |  |  |

3 Identify the alarm code under the IOD subsystem header. *Example of a MAP display:* 

> CC MS IOD Net PM CCS Lns Trks Ext . . n ARG . . . . . . M

| If an alarm code                         | Do                                                                                                    |
|------------------------------------------|----------------------------------------------------------------------------------------------------|
| n ARG, n SYS, n RES, or n SEQ<br>appears | step 32 Note: When another user<br>attempts to log in on the same<br>X.25 link, an ARG alarm ap-<br>pears and clears itself in a few<br>seconds. Contact the next level<br>of support if the ARG alarm is<br>permanent. If the ARG alarm<br>appears temporarily, go to<br>step19. |
| other than those listed here appears     | Refer to <i>Alarm Clearing and</i><br><i>Performance Monitoring Proce-</i><br><i>dures</i> for the procedure to clear<br>the alarm. Clear the alarm, and<br>go to step19.                                                                                                    |
| *C* appears                              | step 4                                                                                                    |

4 At the IOD level, display the multi-protocol controllers (MPCs) to determine where the problem originates. To display the MPCs, type

>LISTDEV MPC

and press the Enter key.

Observe the STATUS column.

Example of a MAP display:

| MPC | USE    | R     | STATUS | IOC | CARD | PORT |
|-----|--------|-------|--------|-----|------|------|
| 1   | System | Ready | 0      | 3   | 0    |      |
| 2   | System | Ready | 1      | 7   | 0    |      |
| 3   | System | SysB  | 2      | 8   | 0    |      |

5 To access the SCAIX25 MAP level, type

>SCAIX25

and press the Enter key.

6 To query the alarms, type

>QUERY ALARM

and press the Enter key.

Example of a MAP display:

| Severity | мьс | Remote_DNA | Reason         |
|----------|-----|------------|----------------|
| CRIT     | 021 | 01208097   | DMS LVL3 reset |

7 Check the text in the Reason field. The MAP display states the SCAI link is clear or states a reason for a problem.

| If the reason displayed             | Do      |  |
|-------------------------------------|---------|--|
| is SCAI application clear           | step 19 |  |
| is Host call cleared                | step 24 |  |
| is Host LVL3 reset                  | step 24 |  |
| is DMS LVL3 reset                   | step 8  |  |
| is MPC SysBusied                    | step 8  |  |
| is MPC link reset                   | step 8  |  |
| To exit the SCAIX25 MAP level, type |         |  |
| >QUIT                               |         |  |

and press the Enter key.

8

9 To post the MPC for the problem determined in step 4, type
 >IOC n;CARD y
 and press the Enter key.

### Determining the location of the problem (continued)

|    | wł       | nere                                                |                                             |  |  |  |  |
|----|----------|-----------------------------------------------------|---------------------------------------------|--|--|--|--|
|    |          | n<br>is the number of the IOC                       | for the problem                             |  |  |  |  |
|    |          | <b>y</b> is the number of the MPC                   | card. In step 4, the system assigns CARD 8. |  |  |  |  |
| 10 | Lo       | cate the download file for the                      | MPC.                                        |  |  |  |  |
| 11 | Βı       | isy all equipped links for the I                    | MPC.                                        |  |  |  |  |
|    | а        | To busy the link if the link is                     | SysBsy, type                                |  |  |  |  |
|    |          | >BSY LINK n                                         |                                             |  |  |  |  |
|    |          | and press the Enter key.                            |                                             |  |  |  |  |
|    |          | where                                               |                                             |  |  |  |  |
|    |          | n                                                   |                                             |  |  |  |  |
|    |          | is the link number                                  |                                             |  |  |  |  |
|    | b        | To busy the link if the syste<br>on the link), type | m enabled the link (communication is active |  |  |  |  |
|    |          | >BSY LINK n FORCE                                   |                                             |  |  |  |  |
|    |          | and press the Enter key.                            |                                             |  |  |  |  |
|    |          | where                                               |                                             |  |  |  |  |
|    | n        |                                                     |                                             |  |  |  |  |
|    |          | is the link number                                  |                                             |  |  |  |  |
|    |          | Example of a MAP display:                           |                                             |  |  |  |  |
|    | TY<br>Pl | PE YES TO VERIFY FORC<br>ease confirm ("Yes" o      | E, NO TO CANCEL COMMAND<br>r "No"):         |  |  |  |  |
| 12 | Er       | ter YES to verify the FORCE                         |                                             |  |  |  |  |
| 13 | То       | busy the MPC, type                                  |                                             |  |  |  |  |
|    | >E       | SY                                                  |                                             |  |  |  |  |
|    | an       | d press the Enter key.                              |                                             |  |  |  |  |
| 14 | То       | test the MPC, type                                  |                                             |  |  |  |  |
|    | >1       | 'ST                                                 |                                             |  |  |  |  |
|    | an       | d press the Enter key.                              |                                             |  |  |  |  |
|    | lí       | the test                                            | Do                                          |  |  |  |  |
|    | p        | assed                                               | step 16                                     |  |  |  |  |
|    | f        | ailed                                               | step 15                                     |  |  |  |  |
|    | i<br>    | ndicated C-side busy                                | step 33                                     |  |  |  |  |
|    | -        |                                                     |                                             |  |  |  |  |

15 Perform the correct procedure in *Card Replacement Procedures* to replace the MPC card. Return to this point.

| 16 | To return the MPC to service, type        |                    |
|----|-------------------------------------------|--------------------|
|    | >RTS                                      |                    |
|    | and press the Enter key.                  |                    |
| 17 | To return each MPC link on service, ty    | pe (for each link) |
|    | >RTS LINK link#                           |                    |
|    | and press the Enter key.                  |                    |
|    | where                                     |                    |
|    | link#<br>is the link number you return to | service            |
| 18 | Check the alarm display.                  |                    |
|    | If the link                               | Do                 |
|    | is cleared                                | step 19            |
|    | is not cleared                            | step 33            |

#### At the IOD shelf

19 To verify the operation of the CO data unit, perform a self-test on the NT4X25 data unit.

Lift the flip-flop lid of the data unit. Toggle the self-test/normal option switch to the self-test position and back to the normal position.

You will hear a short beep. After a short delay, all LEDs on the data unit will illuminate for approximately four seconds.

If the directory number LEDs flash, the system indicates a self-test failure.

You will hear a short beep. All LEDs turn off except the power LED.

| If the CO data unit  | Do      |
|----------------------|---------|
| fails the self-test  | step 20 |
| passes the self-test | step 21 |

- 20 Replace the data unit with a new data unit.
- 21 Check for disconnected cables between the MPC circuit pack and the data unit or modem. Also check between the data unit or modem and the jack.

The 32-pin connector of the cable connects to port 2 or port 3 of the MPC circuit pack.

The 25-pin connector of the cable connects to the data unit or modem.

|        | The data unit or modem connects to the connectors. If the connect light on the or you must connect the cable. | ne jack by a cable with RJ11<br>data unit flashes, the data unit is bad |  |  |  |  |
|--------|----------------------------------------------------------------------------------------------------|-------------------------------------------------------------------------|--|--|--|--|
|        | lf                                                                                                    | Do                                                                      |  |  |  |  |
|        | you find disconnected cables                                                                                  | step 22                                                                 |  |  |  |  |
|        | you do not find disconnected ca-<br>bles                                                                      | step 24                                                                 |  |  |  |  |
| 22     | Connect the disconnected cables.                                                                              |                                                                         |  |  |  |  |
| 23     | Go to step 34.                                                                                                |                                                                         |  |  |  |  |
| At the | MAP terminal                                                                                                  |                                                                         |  |  |  |  |
| 24     | The problem is not in the CO.                                                                                 |                                                                         |  |  |  |  |
|        | To access the IOD MAP level at the MAP terminal, type                                                         |                                                                         |  |  |  |  |
|        | >MAPCI;MTC;IOD                                                                                                |                                                                         |  |  |  |  |
|        | and press the Enter key.                                                                                      |                                                                         |  |  |  |  |
| 25     | To post the MPC, type                                                                                         |                                                                         |  |  |  |  |
|        | >IOC n;CARD y                                                                                                 |                                                                         |  |  |  |  |
|        | and press the Enter key.                                                                                      |                                                                         |  |  |  |  |
|        | where                                                                                                    |                                                                         |  |  |  |  |
|        | n is the number of the IOC for the problem                                                                    |                                                                         |  |  |  |  |
|        | у                                                                                                    |                                                                         |  |  |  |  |
| 00     | Is the number of the MPC card.                                                                                | In step 4, the system assigns CARD 8.                                   |  |  |  |  |
| 20     | Determine if the session is logged on.                                                                        | <sup>a</sup> L <sup>a</sup> Indicates the session is logged on.         |  |  |  |  |
|        | If the session                                                                                                | Do                                                                      |  |  |  |  |
|        | is logged on                                                                                                  | step 29                                                                 |  |  |  |  |
|        | is not logged on                                                                                              | step 27                                                                 |  |  |  |  |
| 27     | Inform the subscriber the session is no on to clear the problem.                                              | ot logged on. The subscriber must log                                   |  |  |  |  |
| 28     | Go to step 34.                                                                                                |                                                                         |  |  |  |  |
| 29     | To access the SCAIX25 MAP level at t                                                                          | he MAP terminal, type                                                   |  |  |  |  |
|        | >SCAIX25                                                                                                    |                                                                         |  |  |  |  |
|        | and press the Enter key.                                                                                      |                                                                         |  |  |  |  |
| 30     | To perform a SCAI continuity test, type<br>>SCAITEST                                                          | <del>}</del>                                                            |  |  |  |  |

| and press the Enter key.                                       |                                                                              |  |  |
|----------------------------------------------------------------|------------------------------------------------------------------------------|--|--|
| If the test                                                    | Do                                                                           |  |  |
| failed                                                         | step 31                                                                      |  |  |
| passed                                                         | step 32                                                                      |  |  |
| Tell the subscriber to establish the link again and to log on. |                                                                              |  |  |
| If the problem                                                 | Do                                                                           |  |  |
| stops                                                          | step 34                                                                      |  |  |
| continues                                                      | step 32                                                                      |  |  |
| Inform operating company poutside the CO or with the co        | personnel a problem is present in the data link customer premises equipment. |  |  |
| For additional help, contact the next level of support.        |                                                                              |  |  |

**34** The procedure is complete.

### Application

Use this procedure to find problems in:

- automatic call distribution management information system (ACDMIS)
- network automatic call distribution (NACD)
- meridian automatic call distribution (MACD)

Use this procedure to determine if the problem is at the central office (CO) or outside the CO. This procedure applies to ACDMIS, NACD, and MACD with CompuCALL Option. This procedure does not apply to Base automatic call distribution (ACD).

### Definition

Problems occur in three components:

- DMS-100 switch
- data link
- customer premises equipment (CPE)

The procedure in this section helps CO personnel determine if a problem exists inside or outside the CO. The procedure traces the communication interface between the DMS switch and the CO. Perform the three subprocedures in order:

- check for an input/output device (IOD) alarm
- check the CO data unit/modem
- check for disconnected cables

If the problem is at the CO, follow these subprocedures to reveal and correct the problem.

CO maintenance personnel must contact the correct operating company personnel if the problem is outside the CO. Inform the operating company personnel that a problem exists with the data link or the CPE.

### **Common procedures**

There are no common procedures.

### Action

This procedure contains a summary flowchart and a list of steps. Use the flowchart to review the procedure. Follow the steps to perform the procedure.

Summary of Determining location of trouble

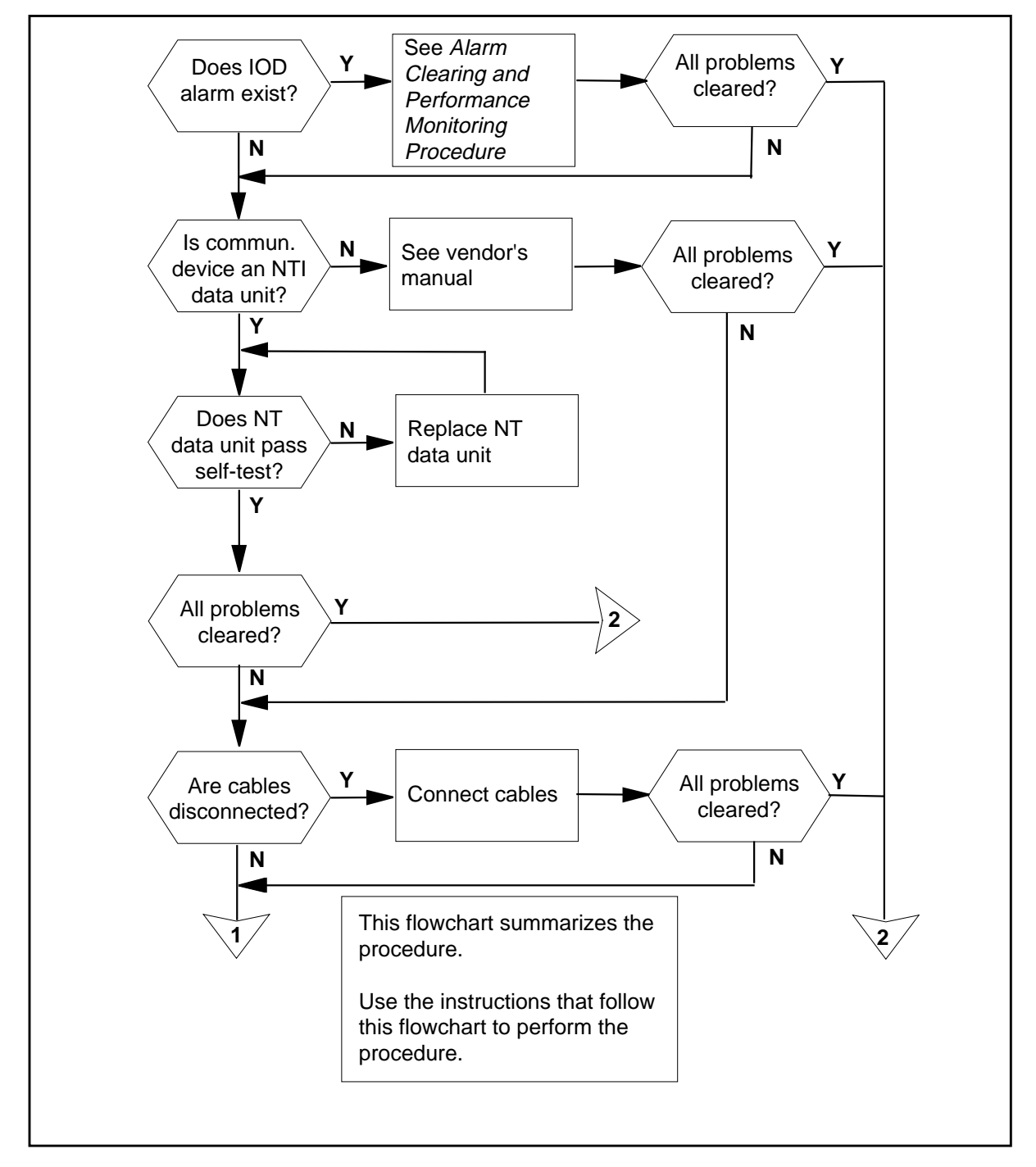

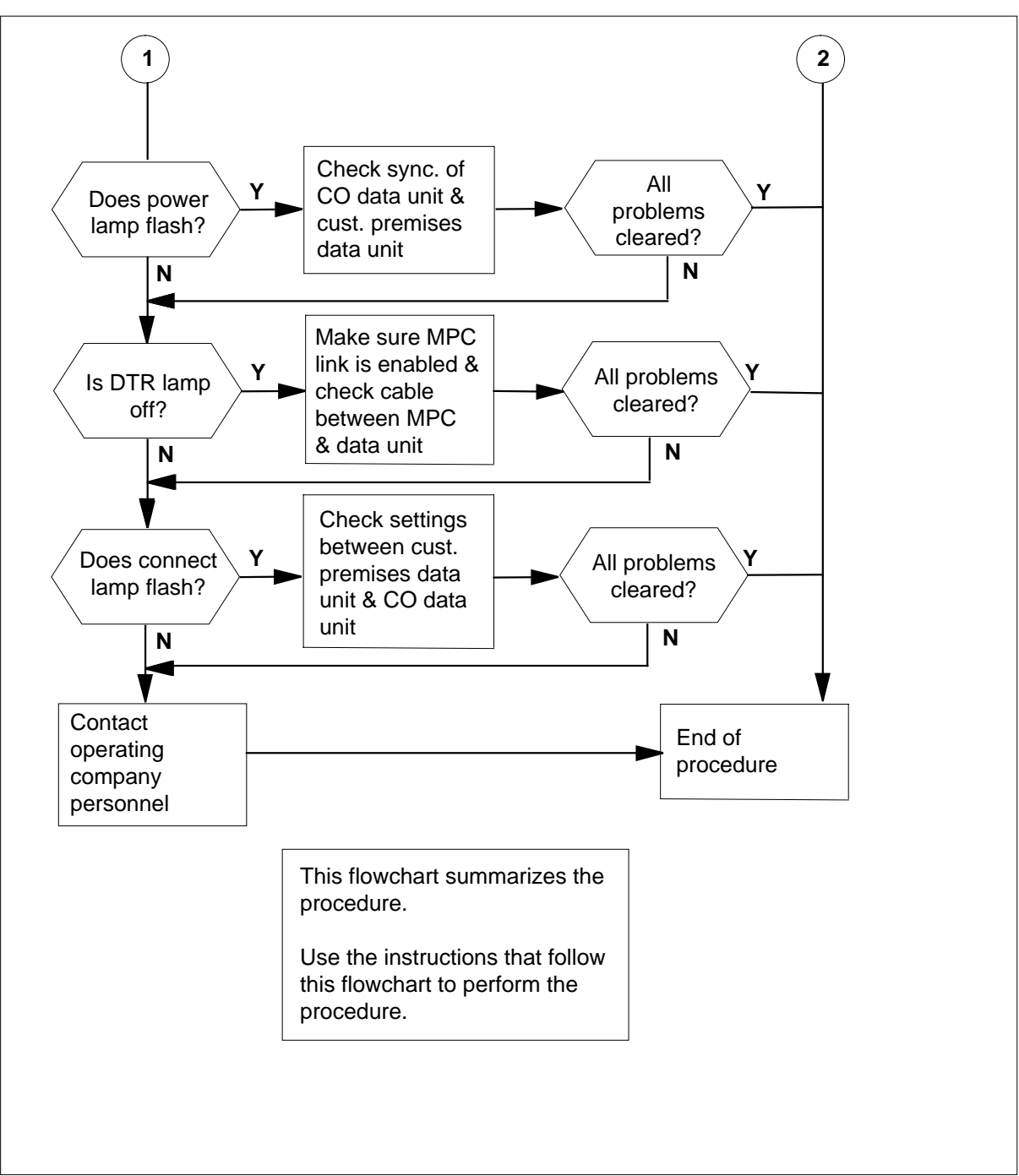

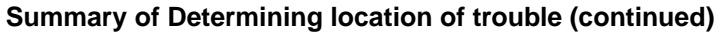

#### **Determining location of trouble**

#### At the MAP terminal:

3

4

5

1 To access the IOD menu at a maintenance and administration position (MAP), type

>MAPCI;MTC;IOD

and press the Enter key.

2 To check for an IOD alarm, look for an alarm code under the IOD subsystem header.

Example of a MAP display:

CM MS IOD Net PM CCS Lns Trks Ext APPL

| If under the IOD subsystem<br>header                                                                                                    | Do                                                                                                  |
|----------------------------------------------------------------------------------------------------|----------------------------------------------------------------------------------------------------|
| a alarm code appears under the<br>IOD subsystem header. Possible<br>alarm codes are: ARG, RES,<br>SEQ, SYS, NOP, MPCOS,<br>and IOCOS.                                    | step 3                                                                                              |
| a dot (.) appears under the IOD<br>subsystem header. A fault is not<br>present with the network opera-<br>tions protocol (NOP) or the<br>multiprotocol controller (MPC). | step 5                                                                                              |
| Refer to <i>Alarm Clearing and Performa</i> alarms. Complete the procedure and Contact the customer premises to dete                                                     | nce Monitoring Procedures to clear<br>return to this point.<br>ermine if the premises received data |
| If customer premises                                                                                                    |                                                                                                    |

| •                                                  | - •                                       |
|----------------------------------------------------|-------------------------------------------|
| do not receive data, or other problems are present | step 5                                    |
| receive data and other problems are not present    | step 18                                   |
| Check the communication device to de               | etermine if the device is an NT data unit |
| If the communication device                        | Do                                        |
|                                                    |                                           |

6

### Determining the location of problems (ACDMIS, NACD, MACD)

| If the communication device                                               | Do                                                    |
|---------------------------------------------------------------------------|-------------------------------------------------------|
| is an NT data unit                                                        | step 7                                                |
| Check the vendor manual for the constructions to test, repair, or replace | ommunication device. Follow the communication device. |
|                                                                           | _                                                     |
| If customer premises                                                      | Do                                                    |
| lf customer premises<br>do not receive data                               | Do<br>step 9                                          |

**7** To verify the operation of the data unit for the CO NT4X25 Meridian, perform a self-test.

Lift the cover of the data unit. Toggle the self-test/normal option switch to the self-test position and back to the normal position.

A short beep sounds.

All panel lamps illuminate on the face of the data unit. The lamps illuminate for approximately four seconds, or until you turn OFF the self-test switch.

| If the CO data unit                                                                                                    | Do      |
|----------------------------------------------------------------------------------------------------|---------|
| fails the self-test, all panel lamps<br>flash, except power, under test,<br>and the lamps that indicate the<br>source of the failure. Speed call,<br>automatic dial, resource, and di-<br>rectory number (DN) are the<br>lamps that indicate the source of<br>failure. A long tone sounds after<br>the test. | step 8  |
| passes the self-test, a short beep<br>sounds. All panel lamps turn<br>OFF, except power and under<br>test. The data unit returns to nor-<br>mal operation. Other problems<br>are present.                                                                                                    | step 9  |
| passes the self-test, a short beep<br>sounds. All panel lamps turn<br>OFF, except power and under<br>test. The data unit returns to nor-<br>mal operation. Other problems<br>are not present.                                                                                                    | step 18 |

- **8** Use the unit instructions to replace the data unit with a new NT4X25 Meridian data unit. Return to Step 7.
- 9 Check for disconnected cables between the NT1X89AA MPC circuit pack and the NT4X25 Meridian data unit. Also check for disconnected cables between the data unit and the jack.

The 34-pin connector of the NT0X26LY cable connects to port two or port three of the MPC circuit pack.

The 25-pin connector of the NT0X26LY cable connects to the data unit or modem.

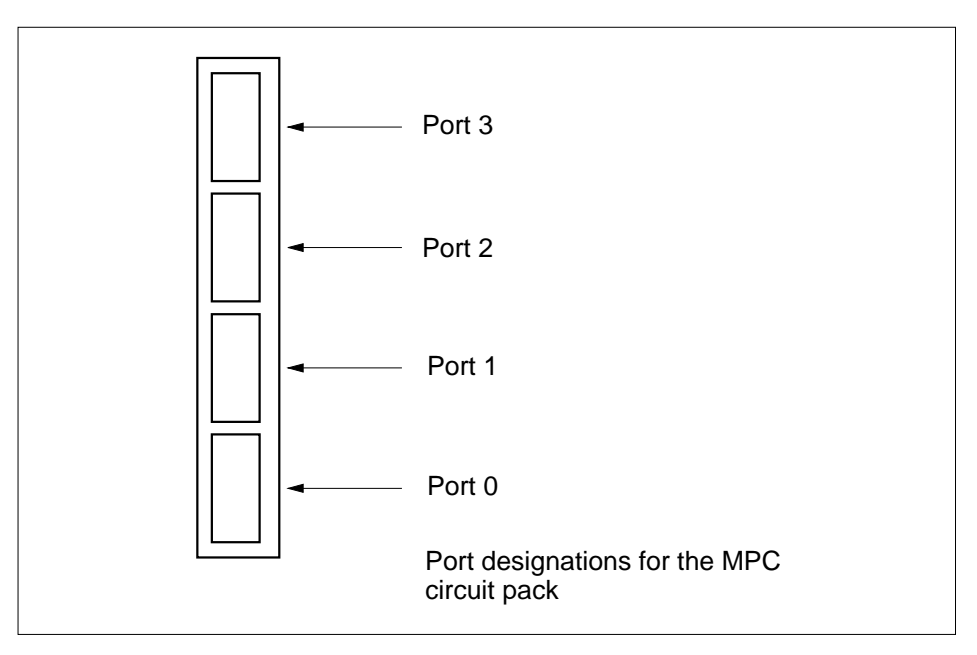

| lf you                           | Do            |
|----------------------------------|---------------|
| find disconnected cables         | step 10       |
| do not find disconnected cables  | step 11       |
|                                  |               |
| Connect the disconnected cables. |               |
| If you                           | Do            |
| If you find the problem          | Do<br>step 11 |

10

11 Check the data unit or modem for the CO. Check the data unit or modem for the customer premises. Make sure both units or modems run in synchronous mode.

| If the power lamp | Do      |
|-------------------|---------|
| flashes           | step 12 |
| does not flash    | step 13 |

#### 12

13

A 2-wire circuit connects one of the following:

- the digital line card (DLC) in a switched mode
- the data unit or modem in a back-to-back mode.

Check the master/slave settings in the data unit or modem. In a switched configuration, the data unit for the CO and for the customer premises must be set to slave. The DLC acts as the master data unit in the switched configuration. In a back-to-back configuration, the data unit for the CO must be set to master. The data unit for the customer premises must be set to slave. (Use the SW1 internal switch to determine the master/slave settings.)

| lf you                                                        | Do      |
|---------------------------------------------------------------|---------|
| do not find the problem                                       | step 13 |
| find and clear the problem and other problems are not present | step 18 |
| Check the MPC link.                                           |         |
| If the data terminal ready (DTR) lamp                         | Do      |
| is OFF                                                        | step 14 |
| is ON                                                         | step 15 |

14 From the MAP display, to make sure the MPC link works, type

>MAPCI;MTC;IOD;IOC\_x;CARD\_x

and press the Enter key.

Make sure the cable between the MPC and the data unit or modem is correct (cable OX26LY).

| lf you                                                        | Do      |
|---------------------------------------------------------------|---------|
| do not find the problem                                       | step 15 |
| find and clear the problem and other problems are not present | step 18 |

| Check for correct design settings.                                                                                                    |                                                                                                    |
|----------------------------------------------------------------------------------------------------|----------------------------------------------------------------------------------------------------|
| If the connect lamp                                                                                                    | Do                                                                                                    |
| flashes                                                                                                    | step 16                                                                                                    |
| does not flash                                                                                                    | step 17                                                                                                    |
| Set the correct configuration settings to<br>the data unit for the customer premise<br>bits/s in the synchronous mode. The to<br>the synchronous mode. | between the data unit for the CO and<br>s. The NT/800 PAD must run at 9600<br>NT/830 PAD must run at 4800 bits/s in |
| lf you                                                                                                    | Do                                                                                                    |
| do not find the problem                                                                                                    | step 17                                                                                                    |
| find and clear the problem and other problems are not present                                                                                          | step 18                                                                                                    |

17 Inform the correct operating company personnel of a problem with the data link outside the CO or with the CPE.

**18** The procedure is complete.

# Determining the trunk state ISDN PRI trunk

### Application

Use this procedure to determine the state of the primary rate interface (PRI) trunk (B-channel). You must determine the state of the PRI trunk before you decide which problem location and clearing procedure to perform next.

### Definition

A PRI trunk is out of service and the cause is not known.

### **Common procedures**

There are no common procedures.

### Action

This procedure contains a summary flowchart and a list of steps. Use the flowchart to review the procedure. Follow the steps to perform the procedure.

### Determining the trunk state ISDN PRI trunk (continued)

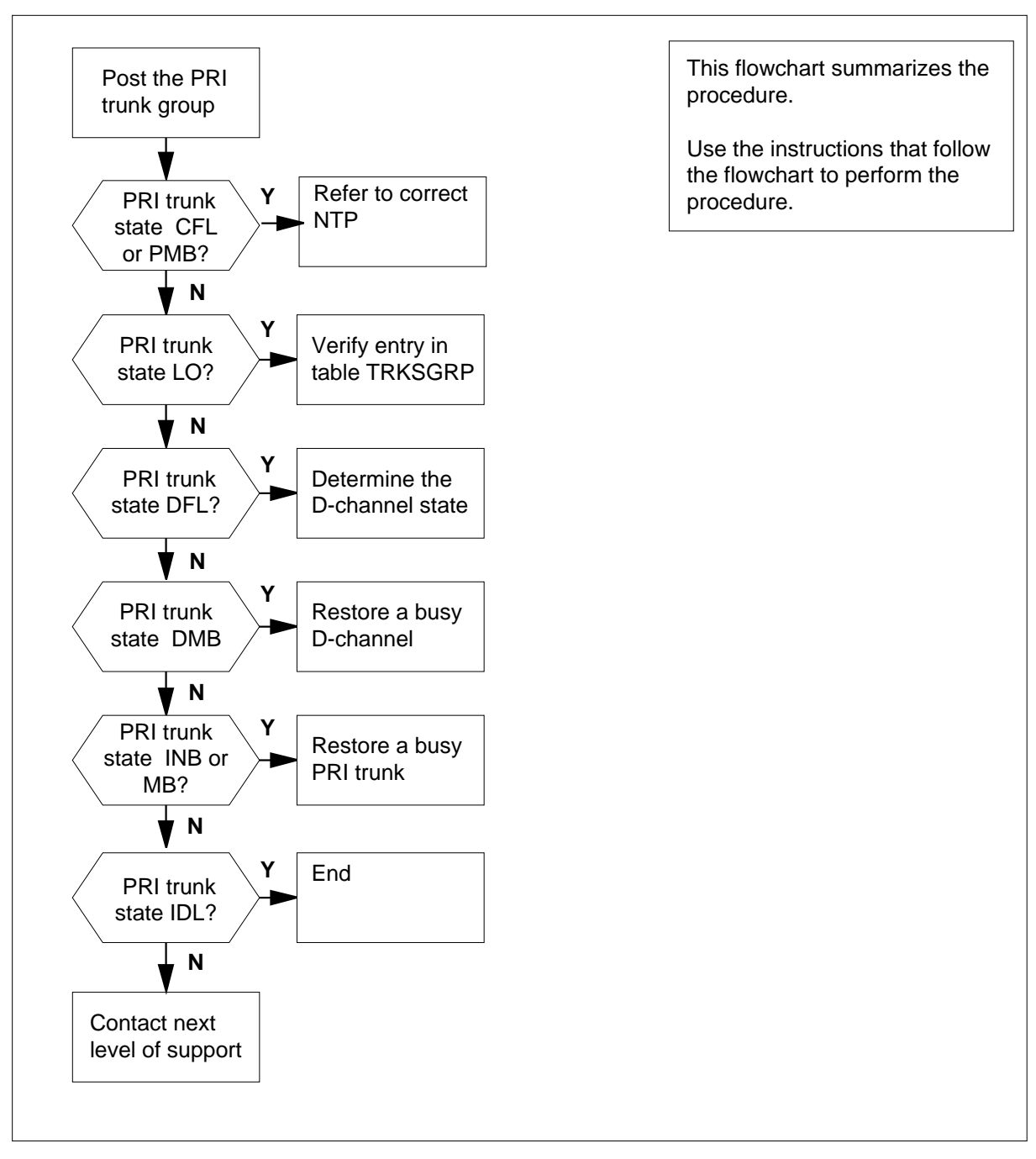

Summary of Determining the trunk state

### Determining the trunk state ISDN PRI trunk (continued)

#### Determining the trunk state

#### At the MAP terminal

1 To access the TTP level of the MAP display, type

>MAPCI;MTC;TRKS;TTP

and press the Enter key.

- 2 From office records or operating company personnel, determine the name of the trunk group.
- **3** To post the PRI trunk, type

>POST G group\_name

and press the Enter key.

where

group\_name is the name of the trunk group

Example input:

>POST G F1AAA105IPTLA

Example of a MAP display:

| POST       | DELQ      | BUSYQ         | DIG   |                 |
|------------|-----------|---------------|-------|-----------------|
| TTP 6-005  |           |               |       |                 |
| CKT TYPE   | PM NO     | COM LANG      | STA S | R DOT TE RESULT |
| 2W IS IS D | TCI 7 9 1 | F1AAA105IPTLA | MB    | R               |

Example of a MAP response:

LAST CKTN = 9 POSTED CKT IDLED SHORT CLLI IS: F1AAA1 OK,CKT POSTED

#### 4 Determine the state of the PRI trunk.

*Note:* PRI trunk state is under the STA header on the MAP. Do not choose an idle (IDL) PRI trunk to clear. IDL is a normal state for PRI trunks.

| If the state of the PRI trunk                                     | Do      |
|-------------------------------------------------------------------|---------|
| is CFL (carrier failure)                                          | step 13 |
| is DFL (D-channel failure) for a single D-channel                 | step 5  |
| is DFL (D-channel failure) for both primary and backup D-channels | step 6  |

### Determining the trunk state ISDN PRI trunk (end)

| If the state of the PRI trunk                                                                                                    | Do                                                 |
|----------------------------------------------------------------------------------------------------|----------------------------------------------------|
| is DMB (D-channel manual busy) for a single D-chan-<br>nel                                                                                                    | step 7                                             |
| is DMB (D-channel manual busy) for both primary and backup D-channels                                                                                                    | step 8                                             |
| is INB (installation busy)                                                                                                    | step 9                                             |
| is IDL (idle)                                                                                                    | step 15                                            |
| is LO (lock out)                                                                                                    | step 11                                            |
| is MB (manual busy)                                                                                                    | step 9                                             |
| is PMB (peripheral manual busy)                                                                                                    | step 10                                            |
| is other than listed here                                                                                                    | step 14                                            |
| Perform the procedure <i>ISDN PRI single D-channel Determin D-channel state</i> in this document. Do not return to this proc                                                                                                    | ning the<br>edure.                                 |
| Perform the procedure ISDN PRI primary and backup D-channels<br>Determining the D-channel state in this document. Do not return to this procedure.                                                                                               |                                                    |
| Perform the procedure <i>ISDN PRI single D-channel Returning a busy D-channel to service</i> in this document. Do not return to this procedure.                                                                                                  |                                                    |
| Perform the procedure <i>ISDN PRI primary and backup D-channels Returning a busy D-channel to service</i> in this document. Do not return to this procedure.                                                                                     |                                                    |
| Perform the procedure ISDN PRI trunk Returning a busy PRI in this document. Do not return to this procedure.                                                                                                    | trunk to service                                   |
| Perform the procedure to clear the alarm in <i>Alarm Clearing a Monitoring Procedures</i> . Do not return to this procedure.                                                                                                    | nd Performance                                     |
| To access table TRKSGRP, type                                                                                                    |                                                    |
| >TABLE TRKSGRP                                                                                                    |                                                    |
| and press the Enter key.                                                                                                    |                                                    |
| Verify that the entry for field SGRPVAR, subfield IFCLASS is<br>USER. NETWORK refers to the HOST switch side. USER re-<br>side. Refer to "Find faults in B- and D-channels" in <i>ISDN PF</i><br><i>Guide</i> . Do not return to this procedure. | s NETWORK or<br>efers to the PBX<br>RI Maintenance |
| Perform the procedure, "DS-1 Trouble Isolation and Correcti the ISDN PRI Maintenance Guide. Do not return to this pro                                                                                                    | on Methods" in<br>cedure.                          |
| For additional help, contact the next level of support.                                                                                                    |                                                    |
| The procedure is complete.                                                                                                    |                                                    |
|                                                                                                    |                                                    |

### **Digital test access for BRI lines**

### Application

The BAS ESMU ISDN Support computing module extends digital test access (DTA) to the enhanced subscriber carrier module urban (ESMU)-remote carrier urban (RCU) integrated digital loop carrier (IDLC) system.

### Definition

Use this procedure to monitor RCU integrated services digital network (ISDN) lines with a host equipped with an NTAX78AB time switch.

The system monitors in upstream and downstream directions.

### **Common procedures**

There are no common procedures.

### Action

This procedure contains a summary flowchart and a list of steps. Use the flowchart to perform the procedure. Follow the steps to perform the procedure.

### Digital test access for BRI lines (continued)

#### Summary of How to set up and release equipment that monitors digital test access

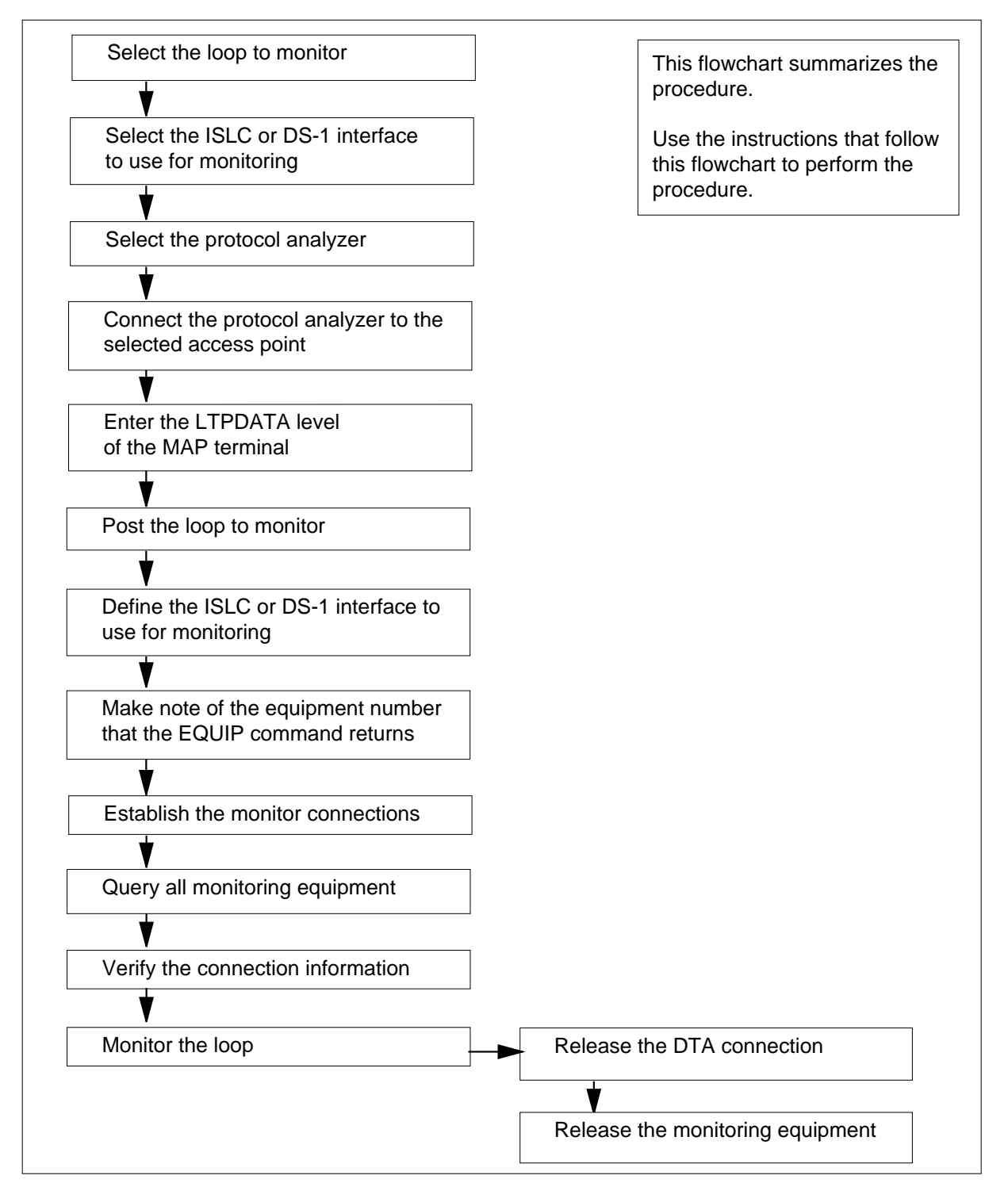

### Digital test access for BRI lines (continued)

#### How to set up and release equipment that monitors digital test access

#### At the piece of equipment

1 Select the loop to monitor.

DTA can monitor loops for ISDN basic rate interface (BRI). The BRI loops consist of two 64-kbit/s B-channels and one 16-kbit/s D-channel.

DTA can monitor the following ISDN B-channels:

- circuit switched voice and data B-channels
- nailed up connections (NUC) that link two B-channels
- Bb channels and Bb channels that are routed to either a DMS packet handler (PH) or to a DS-1 digital trunk interface serving a Data Packet Network (DPN) PH

*Note 1:* Each loop monitors one Bd channel at a time. More than one loop at a time can monitor the Bd channel because different loops can use the same Bd channel.

**Note 2:** You also can monitor the D-channel. To monitor the D-channel, direct the packet data with a low speed toward the packet handler (PH). To direct the packet data to the PH, nail up the D-channel handler (DC) channels. You must nail the channels either to a DS-1 interface that serves the DPNPH, or to a DMSPH. For more efficient use, the four D-channels are time-division multiplexed (TDM) into one 64kbit/s channel for delivery to the protocol analyzer.

- 2 Select the ISDN line card (ISLC) or DS-1 interface to use for monitoring.
  - Monitor with an ISLC

Monitored data becomes available to the protocol analyzer through the B1 and B2 channels of an ISLC. This ISLC must be on the module for enhanced line concentrating using ISDN (LCME), the AccessNode, or the RCU. The B1 channel receives the upstream data. The B2 channel receives the downstream data.

Monitor with a DS-1 interface

Monitored data becomes available to the protocol analyzer through two DS-0 channels of a DS-1 interface. One of the following extended multiprocessor system-based peripheral modules (XPM) supports the DS-1 interface:

- digital trunk controller (DTC)
- ISDN digital trunk controller (DTCI)
- line trunk controller (LTC)
- remote cluster controller 2 (RCC2)
- ESMU

*Note 1:* DTA requires two B-channels. The last line card slot of an RCU ISLC carrier has only one B-channel available for ISDN applications. Use one of the first three line cards in the RCU ISLC

### Digital test access for BRI lines (continued)

carrier. All three line cards have two B-channels available for ISDN applications.

**Note 2:** You cannot nail up either of the two B-channels. The loop state must be installation busy (INB). The loop status must be HASU (hardware assigned-software unassigned) in table LNINV (line circuit inventory).

When you use a DSI interface to monitor the DTA, you must reset the channels. Until you reset the channels, you cannot nail up connections to the two DS-0 channels. Use the EQUIP DTA RESET command to reset the channels.

The following table shows the DTA monitor connections.

#### Time switch endpoints on ESMU

| Monitored                     | Channel                                           | Upstream                          | Downstream                                          |
|-------------------------------|---------------------------------------------------|-----------------------------------|-----------------------------------------------------|
| channel                       | connects to                                       | endpoint                          | endpoint                                            |
| Circuit-switched<br>B1 and B2 | Any endpoint that<br>supports circuit<br>switches | P-side of the<br>ESMU time switch | Central side<br>(C-side) of the<br>ESMU time switch |
| NUC B1 and B2                 | DS-1 interface                                    | P-side of the<br>ESMU time switch | C-side of the<br>ESMU time switch                   |
| Bb channel                    | DS-1 interface or ISLC                            | P-side of the<br>ESMU time switch | C-side of the<br>ESMU time switch                   |
| Bd channel                    | ISDN service                                      | P-side of the                     | C-side of the                                       |
|                               | group (DCH)                                       | ESMU time switch                  | ESMU time switch                                    |
| TDM D-channel                 | DS-1 interface or                                 | C-side of the                     | P-side of the                                       |
|                               | DMS PH                                            | ESMU time switch                  | ESMU time switch                                    |

**3** Select the protocol analyzer.

The protocol analyzer ensures you can read ISDN protocols from DTA connections. The protocol analyzer has the following requirements:

- must analyze X.25, Q.921, and Q.931 protocols
- must interconnect with one of the following:
- an ISDN network termination 1 (NT1) S/T bus
- a DS-1 interface
- must monitor a 64-kbit/s Bd channel
- must resolve separate D-channel units from the TDM group and use the unit number for the TDM group.
- 4 Connect the protocol analyzer to the selected access point.

You can connect the external protocol analyzer to any DMS-100 ISDN U-line card (U-ISLC) or XPM that can support DTA. All loop monitor points are in the NTAX78AB time switch.

### Digital test access for BRI lines (end)

| 5  | To access the line test position data (LTPDATA) level of the MAP terminal, type                                                                                             |
|----|----------------------------------------------------------------------------------------------------|
|    | >MAPCI;MTC;LNS;LTP;LTPDATA                                                                                                    |
|    | and press the Enter key.                                                                                                    |
| 6  | To post the loop that you want to monitor, type                                                                                                    |
|    | >POST L len_no                                                                                                    |
|    | and press the Enter key.                                                                                                    |
|    | where                                                                                                    |
|    | <pre>len_no     is the line equipment number of the loop thatyou want to monitor</pre>                                                                                      |
| 7  | To define the ISLC or DS-1 interface to use to monitor use, type                                                                                                    |
|    | > EQUIP DTA <equipment> <xpm> <xpmno> <port> <upchnl><br/><downchnl></downchnl></upchnl></port></xpmno></xpm></equipment>                                                   |
|    | and press the Enter key.                                                                                                    |
| 8  | Make note of the <equipno> returned by the EQUIP command. <equipno> is the location of the equipment that monitors DTA.</equipno></equipno>                                 |
| 9  | To set the monitor connections, type                                                                                                    |
|    | > CONNECT <equipno> <channel></channel></equipno>                                                                                                    |
|    | and press the Enter key.                                                                                                    |
|    | Use NUCs to create a connection between the monitoring equipment and the monitored channel. These NUCs must stay in place until you use the MAP command to remove the NUCs. |
| 10 | To query all monitoring equipment (optional), type                                                                                                    |
|    | > EQUIP DTA QUERY ALL                                                                                                    |
|    | and press the Enter key.                                                                                                    |
| 11 | To make sure that the XPMs that support the monitoring connection received the connection information, type                                                                 |
|    | > CONNECT <equipno> VERIFY</equipno>                                                                                                    |
|    | and press the Enter key.                                                                                                    |
|    | This test takes the place of channel supervision messages (CSM).                                                                                                    |
| 12 | Monitor the loop.                                                                                                    |
| 13 | To release the DTA connection, type                                                                                                    |
|    | > CONNECT <equipno> RLS</equipno>                                                                                                    |
|    | and press the Enter key.                                                                                                    |
| 14 | To release the monitoring equipment (optional), type                                                                                                    |
|    | > EQUIP DTA RESET <equipno></equipno>                                                                                                    |
|    | and press the Enter key.                                                                                                    |
| 15 | The procedure is complete.                                                                                                    |

### **Digital test access for PRI lines**

### Application

Feature package NTXS12AA enables operating company personnel to monitor primary rate interface (PRI) primary or backup D-channels with digital test access (DTA). DTA is nonintrusive, the monitored data is broadcast to its normal destination and to the DTA endpoint.

### Definition

The PRI D-channel being monitored must use a DS-0 channel of a DS-1 on a DTCI or LTC equipped with NTMX77A unified processor (UP) cards and an NTBX01AB, enhanced ISDN signalling pre-processor (EISP). Upstream and downstream digital data streams are derived from the monitored channel.

The downstream data is flowing toward the subscriber and away from the switch. The upstream data is flowing toward the switch and away from the subscriber

Before DTA monitoring can begin, the DMS-100 network must have data transmission quality. Errored data transmission damages the digital data streams to the protocol analyzer. The monitoring equipment must be chosen, provisioned, reserved, and connected to the protocol analyzer. The monitored PRI D-channel must connect to the protocol analyzer, for monitoring.

### **Common procedures**

There are no common procedures.

### Action

This procedure contains a summary flowchart and a list of steps. Use the flowchart to understand the procedure. Follow the steps to perform the procedure.

### Digital test access for PRI lines (continued)

#### Summary of How to set up and release equipment that monitors PRI lines

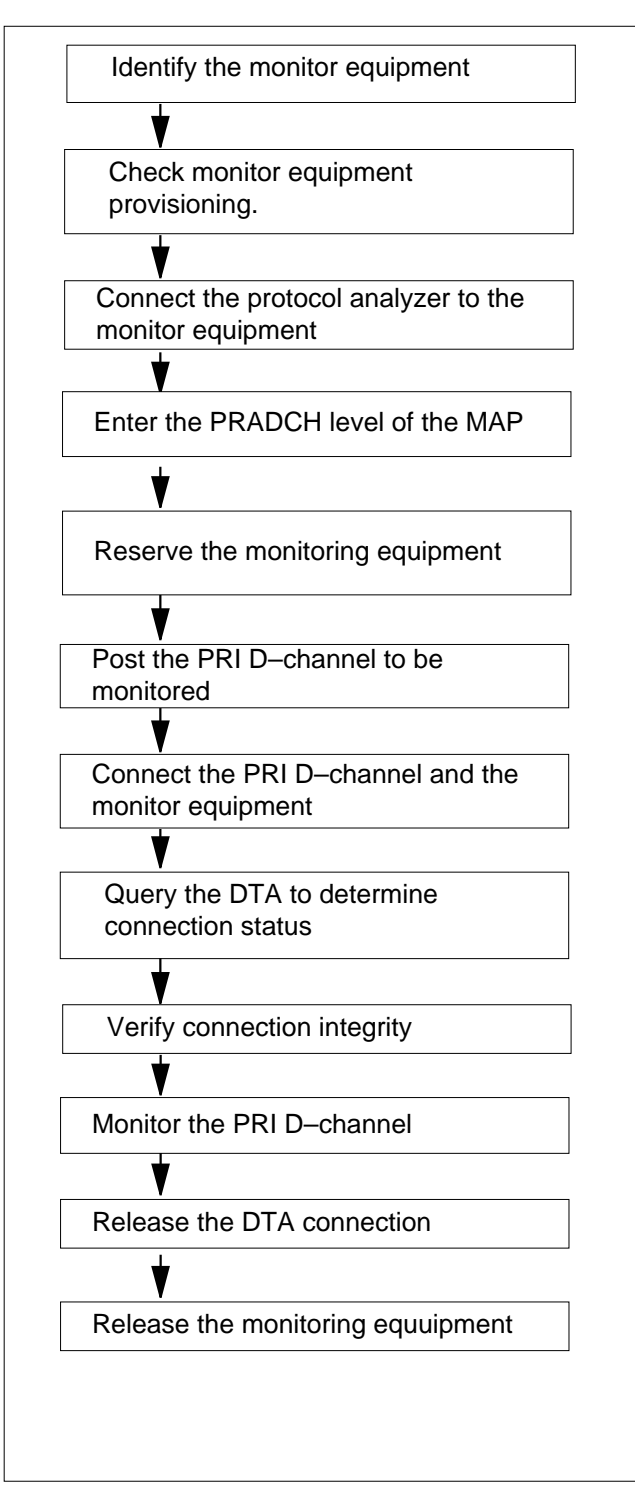

This flowchart summarizes the procedure.

Use the instructions that follow this flowchart to perform the procedure.

#### How to set up and release equipment that monitors PRI lines

#### At the piece of equipment

1 Identify the monitor equipment.

The monitor equipment is two 64-kbit/s DS-0 channels or a BRI ISLC.

• Monitor with an ISLC

Monitored data becomes available to the protocol analyzer through the B1 and B2 channels of an ISLC. This ISLC must be on the module for enhanced line concentrating using ISDN (LCME), the AccessNode, or the RCU. The B1 channel receives the upstream data. The B2 channel receives the downstream data.

**Note 1:** DTA requires two B-channels. The last line card slot of an RCU ISLC carrier has only one B-channel available for ISDN applications. Use one of the first three line cards in the RCU ISLC carrier. All three line cards have two B-channels available for ISDN applications.

**Note 2:** You cannot nail up either of the two B-channels. The loop state must be installation busy (INB). The loop status must be HASU (hardware assigned-software unassigned) in table LNINV (line circuit inventory).

• Monitor with a DS-1 interface

Monitored data becomes available to the protocol analyzer through two DS-0 channels of a DS-1 interface. One of the following extended multiprocessor system-based peripheral modules (XPM) supports the DS-1 interface:

- digital trunk controller (DTC)
- line group controller (LGC)
- ISDN digital trunk controller (DTCI)
- line trunk controller (LTC)
- remote cluster controller 2 (RCC2)

When you use a DS-1 interface to monitor the DTA, you must reset the channels. Until you reset the channels, you cannot nail up connections to the two DS-0 channels. Use the EQUIP DTA RESET command to reset the channels.

2 Check monitor equipment provisioning.

Check the carrier or line datafill to ensure that the monitor equipment is provisioned correctly.

**3** Connect the protocol analyzer to the monitor equipment.

The protocol analyzer ensures you can read ISDN protocols from DTA connections. The protocol analyzer has the following requirements:

- must analyze X.25, Q.921, and Q.931 protocols
- must interconnect with one of the following:

### Digital test access for PRI lines (continued)

- an ISDN network termination 1 (NT1) S/T bus
- a DS-1 interface
- must monitor a 64-kbit/s Bd channel
- must resolve separate D-channel units from the TDM group and use the unit number for the TDM group.

You can connect the external protocol analyzer to any DMS-100 ISDN U-line card (U-ISLC) or XPM that can support DTA. All loop monitor points are in the NT64XX time switch.

The following figure shows the access points for connecting the protocol analyzer.

#### 1xDTA access points, monitoring the PRI D-channel

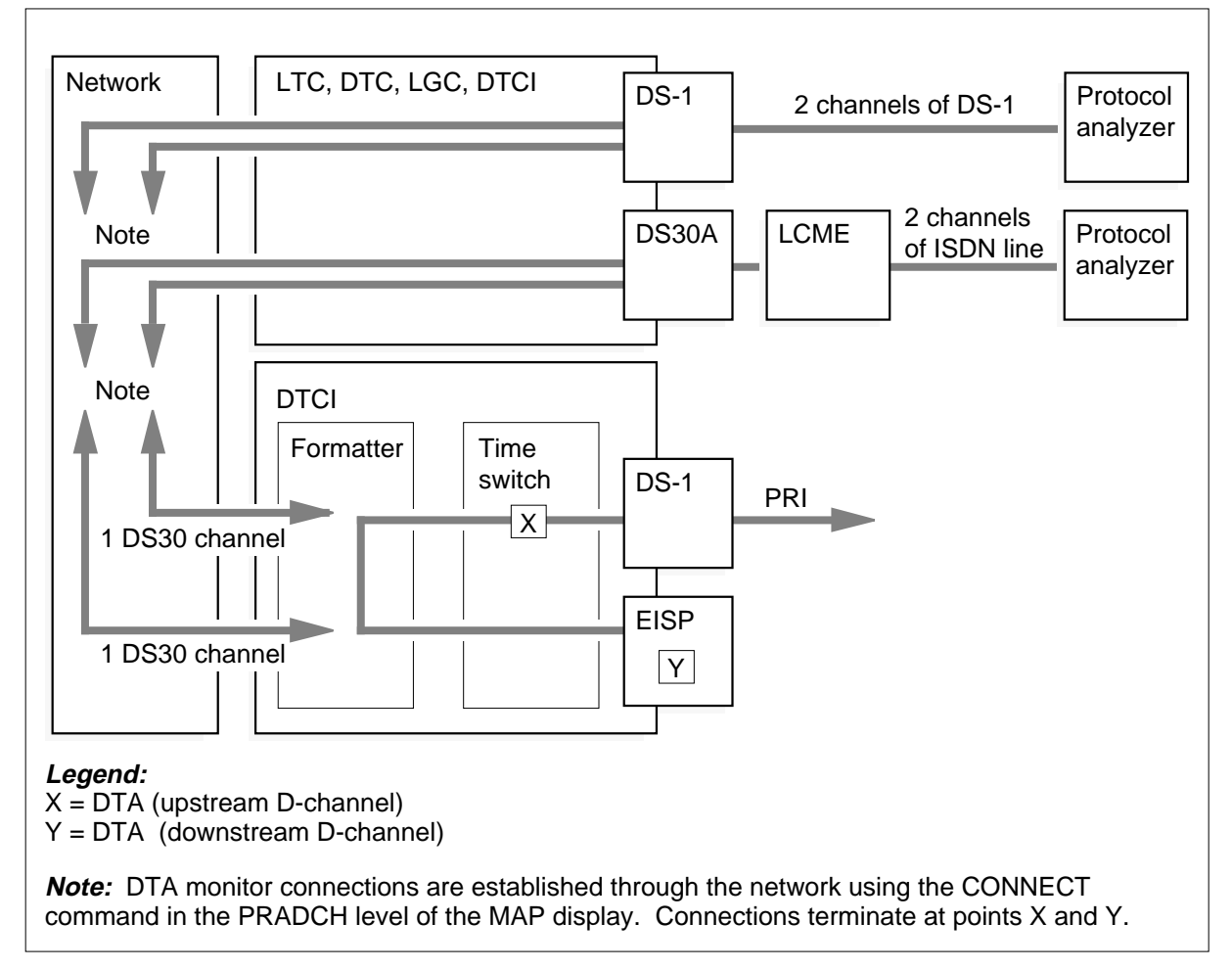

4 Enter the PRADCH level of the MAP.

### Digital test access for PRI lines (end)

All DTA commands for PRI D-channel monitoring are at the primary rate access D-channel handler (PRADCH) level of the MAP (sublevel of TTP). To access the PRADCH level, type

>MAPCI;MTC;TRKS;TTP;PRADCH LEVEL

and press the Enter key.

Reserve the monitoring equipment.

Use the EQUIP command and note the <EQUIPNO> returned by the EQUIP command.

>EQUIP CARRIER XPM XPMNO PORTNO UPCH DOWNCH

and press the Enter key.

For example, if two DS-0 are LTC 0 6 22 and LTC 0 6 23 they can be equipped by

>EQUIP CARRIER LTC 0 6 22 23

This reserves DTA on two 64 kbps DS-0 channels (22 and 23 on LTC 0 6)

6 Post the PRI D-channel to be monitored.

>POST gd CILLINAME

and press the Enter key.

This posts both D1 and D2, the D-channel and backup D-channel.

7 Connect the PRI D-channel and the monitor equipment.

The EQUIPNO to use in the CONNECT command is the one returned when the monitor equipment was reserved. Type,

> CONNECT <EQUIPNO>

and press the Enter key.

8 Query the DTA to determine connection status.

Туре,

> EQUIP QUERY ALL

and press the Enter key.

**9** Verify connection integrity (optional). To make sure that the XPMs that support the monitoring connection received the connection information, type

> CONNECT <EQUIPNO> VERIFY

and press the Enter key.

- 10 Monitor the PRI D-channel messages with the protocol analyzer.
- **11** To release the DTA connection, type
  - > CONNECT <EQUIPNO> RLS

and press the Enter key.

- 12 To release the monitoring equipment (optional), type
  - > EQUIP DTA RESET <EQUIPNO>
  - and press the Enter key.
- **13** The procedure is complete.

### DIRP 101 logs Reason 2

### Application

Use this procedure to clear the problem condition that reason code 2 indicates.

### Definition

Reason code 2 indicates that a Device Independent Recording Package (DIRP) parallel recording device did not pass an audit.

Problems occur as a result of the following:

- system-busy disk
- input/output controller (IOC) powered down
- lower level software fault

### **Common procedures**

There are no common procedures.

### Action

This procedure contains a summary flowchart and a list of steps. Use the flowchart to review the procedure. Follow the steps to perform the procedure.

### DIRP 101 logs Reason 2 (continued)

## This flowchart summarizes the Multiple procedure. parallel volumes? Use the instructions that follow this flowchart to perform the ¥Υ procedure. Another volume available? Υ Allocate new volume 1 Ν INERROR volumes? ¥Υ Reset INERROR volumes 2 End

Summary of Reason 2

### DIRP 101 logs Reason 2 (continued)

#### Reason 2

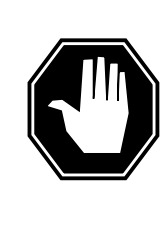

#### DANGER

Possible loss or damage of AMA data

If you do not use this procedure or do not follow it exactly, you can lose or damage automatic message accounting (AMA) data. The operating company uses AMA data to produce billings. Loss or damage of AMA data results in revenue loss for the operating company.

#### At the MAP terminal

1 To determine if the switch has functionality group BAS00001 (BAS00001 allows more than one parallel volume to a subsystem), at the CI level of the MAP display type

>SOC

and press the Enter key.

2 To determine if the switch has functionality group BAS00001, type

>select option bas00001

and press the Enter key.

Example of a MAP response:

GROUP: BAS

| OPTION  | NAME | RTU | STATE | USAGE | LIMIT | UNITS | LAST_CHG |
|---------|------|-----|-------|-------|-------|-------|----------|
|         |      |     |       |       |       |       |          |
| BAS0001 | Base | Y   | ON    | -     | -     | -     | 95/09/26 |

|     | Do     |
|-----|--------|
| yes | step 3 |
| no  | step 9 |

3 To access the DIRP level of the MAP display, type

>MAPCI;MTC;IOD;DIRP

and press the Enter key.

4 To query the subsystem indicated by the log, type >QUERY ssys VOLUMES and press the Enter key.

where

### DIRP 101 logs Reason 2 (continued)

#### SSYS is the subsystem 5 Note the MAP response in the PARALLEL field. Example of a MAP response: SSNAME SSNO SEQNO ROTATES POOLNO PARLPOOL EMERGENCY 2 0 6 \*\*\*YES\*\*\* 0 1 AMA REGULAR VOLUME(S) VOL# VOLNAME STATE IOC CARD VOL FSEG ROOM VLID FILE 22 D000AMA READY 0 1 6 7 7 2806 Α 23 D010AMA READY 1 0 2 1 9 2155 S1 PARALLEL VOLUME(S) VOL# VOLNAME STATE IOC CARD VOL FSEG ROOM VLID CURR 0 TO INERROR 0 0 0 N/A 1 2400 YES READY 1 0 2401 1 т1 1 N/A 1 NO 6 Contact the next level of support to identify a volume that is available for

parallel recording.Determine if another volume is available.

| If another volume | Do     |
|-------------------|--------|
| is available      | step 8 |
| is not available  | step 9 |

8 Allocate the volume that the next level of support in step 6 identified as the affected subsystem.

Refer to Allocating recording volumes in the DIRP utility in Routine Maintenance Procedures.

9 To query the subsystem indicated by the log, type

>QUERY ssys VOLUMES

and press the Enter key.

where

ssys is the subsystem

10 Note the MAP response in the PARALLEL field.

Example of a MAP response:

### DIRP 101 logs Reason 2 (end)

| SSNAMI | E SSNO   | SEQNO   | ROTATES | 5 POO | LNO | PARLPO | OL EM | IERGENC | Y    |
|--------|----------|---------|---------|-------|-----|--------|-------|---------|------|
| AMA    | 0        | 1       | 2       |       | 0   | б      | *     | **YES*  | * *  |
|        |          |         |         |       |     |        |       |         |      |
| REGUL  | AR VOLUM | ME(S)   |         |       |     |        |       |         |      |
| VOL# V | VOLNAME  | STATE   | IOC     | CARD  | VOL | FSEG   | ROOM  | VLID    | FILE |
| 22 I   | D000AMA  | READY   | 0       | 1     | 6   | 7      | 7     | 2806    | A    |
| 23 I   | D010AMA  | READY   | 1       | 0     | 2   | 1      | 9     | 2155    | S1   |
|        |          |         |         |       |     |        |       |         |      |
| PARALI | LEL VOLU | JME(S)  |         |       |     |        |       |         |      |
| VOL# V | VOLNAME  | STATE   | IOC     | CARD  | VOL | FSEG   | ROOM  | VLID    | CURR |
| 0 7    | гО       | INERROR | 0       | 0     | 0   | N/A    | 1     | 2400    | YES  |
| 1 7    | Г1       | READY   | 1       | 1     | 0   | N/A    | 1     | 2401    | NO   |
|        |          |         |         |       |     |        |       |         |      |

**11** Determine if any parallel volumes have a state of INERROR.

| If parallel volumes | Do      |
|---------------------|---------|
| are INERROR         | step 12 |
| are not INERROR     | step 14 |

```
12Reset the parallel volumes state as INERROR.Refer to Recovering volumes marked INERROR in Recovery Procedures.
```

- **13** For additional help, contact the next level of support.
- 14 The procedure is complete.

### DIRP 101 logs Reason 26

### Application

Use this procedure to clear the problem condition that reason code 26 indicates.

### Definition

Reason code 26 indicates that the Device Independent Recording Package (DIRP) utility cannot use a parallel volume as a result of an error condition. A rotation occurs and the DIRP utility marks the volume RECOVERING.

### **Common procedures**

There are no common procedures.

### Action

This procedure contains a summary flowchart and a list of steps. Use the flowchart to review the procedure. Follow the steps to perform the procedure.

### DIRP 101 logs Reason 26 (continued)

#### Summary of Reason 26

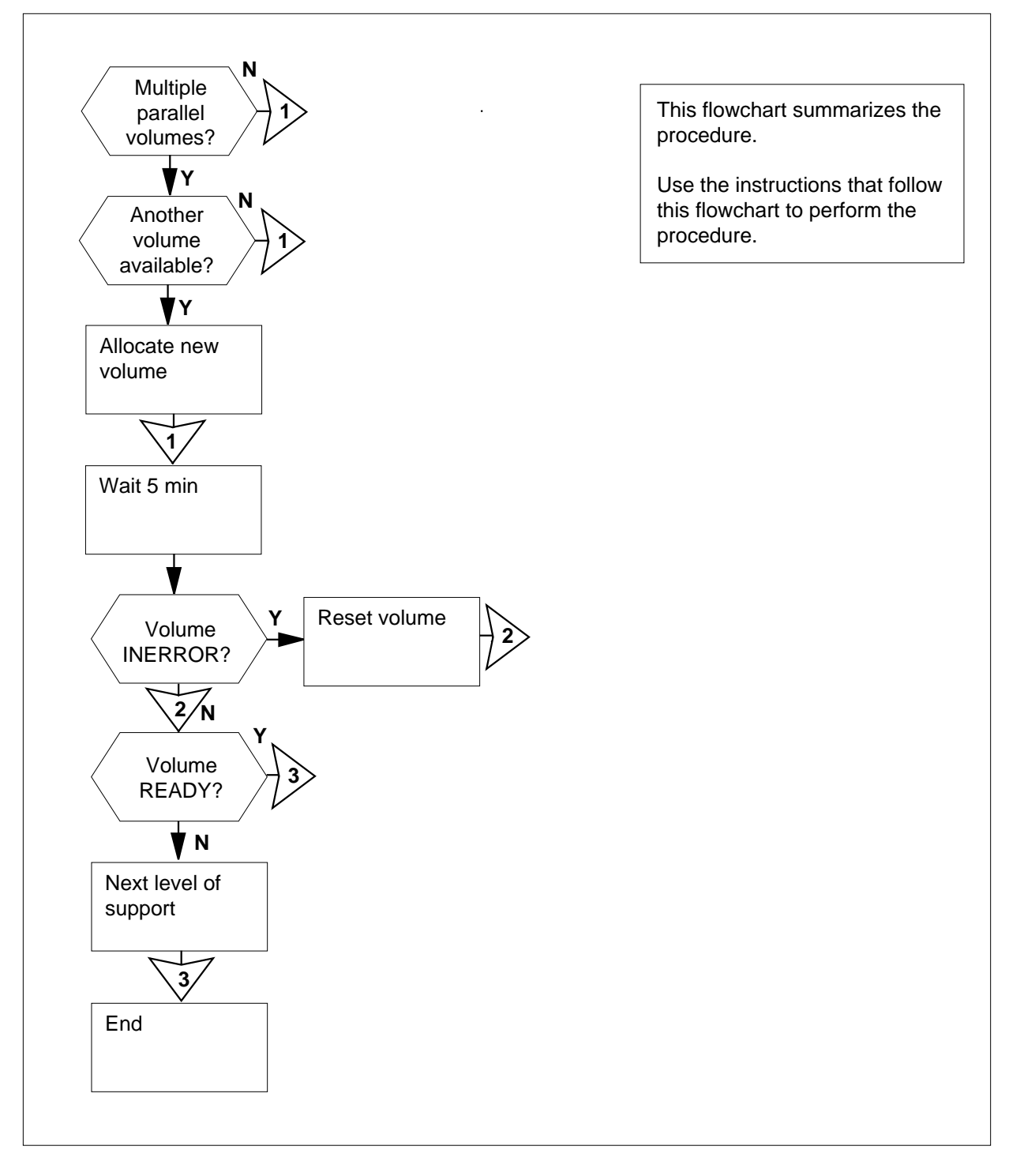
# DIRP 101 logs Reason 26 (continued)

#### Reason 26

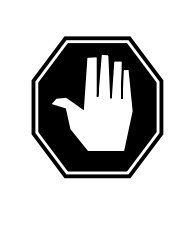

#### DANGER Possible loss or damage of AMA data

If you do not use this procedure or do not follow it exactly, you can lose or corrupt automatic message accounting (AMA) data. The operating company uses AMA data to produce billings. Loss or damage of AMA data results in revenue loss for the operating company.

#### At the MAP terminal

1 To determine if the switch has functionality group BAS00001 (BAS00001 allows more than one parallel volume to a subsystem), at the CI level of the MAP display type

>SOC

and press the Enter key.

2 To determine if the switch has functionality group BAS00001, type

>select option bas00001

and press the Enter key.

Example of a MAP response:

GROUP: BAS

3

4

| OPTION  | NAME | RTU | STATE | USAGE | LIMIT | UNITS | LAST_CHG |
|---------|------|-----|-------|-------|-------|-------|----------|
|         |      |     |       |       |       |       |          |
| BAS0001 | Base | Y   | ON    | _     | _     | -     | 95/09/26 |

| If the switch                                              | Do                                                       |  |  |  |  |  |  |  |
|------------------------------------------------------------|----------------------------------------------------------|--|--|--|--|--|--|--|
| has the functionality group<br>BAS00001                    | step 3                                                   |  |  |  |  |  |  |  |
| does not have the functionality group BAS00001             | does not have the functionality step 9<br>group BAS00001 |  |  |  |  |  |  |  |
| To access the DIRP level of the MAP                        | display, type                                            |  |  |  |  |  |  |  |
| >MAPCI;MTC;IOD;DIRP                                        |                                                          |  |  |  |  |  |  |  |
| and press the Enter key.                                   | and press the Enter key.                                 |  |  |  |  |  |  |  |
| To query the affected subsystem indicated by the log, type |                                                          |  |  |  |  |  |  |  |
| >QUERY ssys VOLUMES                                        |                                                          |  |  |  |  |  |  |  |
| and press the Enter key.                                   | and press the Enter key.                                 |  |  |  |  |  |  |  |

# DIRP 101 logs Reason 26 (continued)

#### where

ssys is the subsystem

5 Note the parallel volume marked RECOVERING. *Example of a MAP display:* 

| SSNAM              | E SSNO            | SEQNO | ROTATES | S POO | LNO | PARLPO | OL EN | IERGENC | Y<br>+ |
|--------------------|-------------------|-------|---------|-------|-----|--------|-------|---------|--------|
| АМА                | 0                 | Ţ     | 2       |       | 0   |        | 0 .,  | "IF2""  | ~      |
| REGUL              | REGULAR VOLUME(S) |       |         |       |     |        |       |         |        |
| VOL# 7             | VOLNAME           | STATE | IOC     | CARD  | VOL | FSEG   | ROOM  | VLID    | FILE   |
| 22                 | D000AMA           | READY | 0       | 1     | 6   | 7      | 7     | 2806    | А      |
| 23                 | D010AMA           | READY | 1       | 0     | 2   | 1      | 9     | 2155    | S1     |
| PARALLEL VOLUME(S) |                   |       |         |       |     |        |       |         |        |
| VOL#               | VOLNAME           | STATE | IOC     | CARD  | VOL | FSEG   | ROOM  | VLID    | CURR   |
| 0                  | т0                | READY | 0       | 0     | 0   | N/A    | 1     | 2400    | YES    |
| 1                  | т1                | READY | 2       | 1     | 0   | N/A    | 1     | 2401    | NO     |

- 6 Contact the next level of support to identify a volume available for parallel recording.
- 7 Determine if another volume is available.

| If another volume | Do     |
|-------------------|--------|
| is available      | step 8 |
| is not available  | step 9 |

8 Allocate the parallel volume that the next level of support identified in step 6 to the affected subsystem.

Refer to Allocating recording volumes in the DIRP utility in Routine Maintenance Procedures and return to this point.

- 9 Obtain the log and wait 5 min.
- **10** To query the subsystem indicated by the log, type

>QUERY ssys VOLUMES

and press the Enter key.

where

### ssys

is the subsystem

11 Note the MAP response in the PARALLEL field.

Example of a MAP display:

# DIRP 101 logs Reason 26 (end)

| SSNAM              | 1E SSN  | O SEQNO   | ROTATES | 5 POO | LNO | PARLPO | OL EM | IERGENC | Y    |  |
|--------------------|---------|-----------|---------|-------|-----|--------|-------|---------|------|--|
| AMA                | 0       | 1         | 2       |       | 0   |        | 6 **  | *YES**  | *    |  |
|                    |         |           |         |       |     |        |       |         |      |  |
| REGUI              | LAR VOL | UME(S)    |         |       |     |        |       |         |      |  |
| VOL#               | VOLNAM  | E STATE   | IOC     | CARD  | VOL | FSEG   | ROOM  | VLID    | FILE |  |
| 22                 | D000AM  | A READY   | 0       | 1     | б   | 7      | 7     | 2805    | A    |  |
| 23                 | D010AM  | A READY   | 1       | 0     | 2   | 1      | 9     | 2155    | S1   |  |
|                    |         |           |         |       |     |        |       |         |      |  |
| PARALLEL VOLUME(S) |         |           |         |       |     |        |       |         |      |  |
| VOL#               | VOLNAM  | E STATE   | IOC     | CARD  | VOL | FSEG   | ROOM  | VLID    | CURR |  |
| 0                  | т0      | RECOVERIN | ig 0    | 0     | 0   | N/A    | 1     | 2400    | YES  |  |
| 1                  | Τ1      | READY     | 1       | 1     | 0   | N/A    | 1     | 2401    | NO   |  |
|                    |         |           |         |       |     |        |       |         |      |  |

**12** Determine the state of the volume marked RECOVERING in step 5.

**13** Reset the volume marked INERROR. Refer to *Recovering volumes marked INERROR* in *Recovery Procedures*.

14 For additional help, contact the next level of support.

**15** The procedure is complete.

# Application

Use this procedure to clear the trouble condition that reason code 27 indicates.

### Definition

Reason code 27 shows that an audit or input/output (I/O) error occurred on a parallel volume. The Device Independent Recording Package (DIRP) utility marked the parallel volume INERROR and the utility cannot recover the volume without manual action.

# **Common procedures**

There are no common procedures.

## Action

## DIRP 101 logs Reason 27 (continued)

### Summary of Reason 27

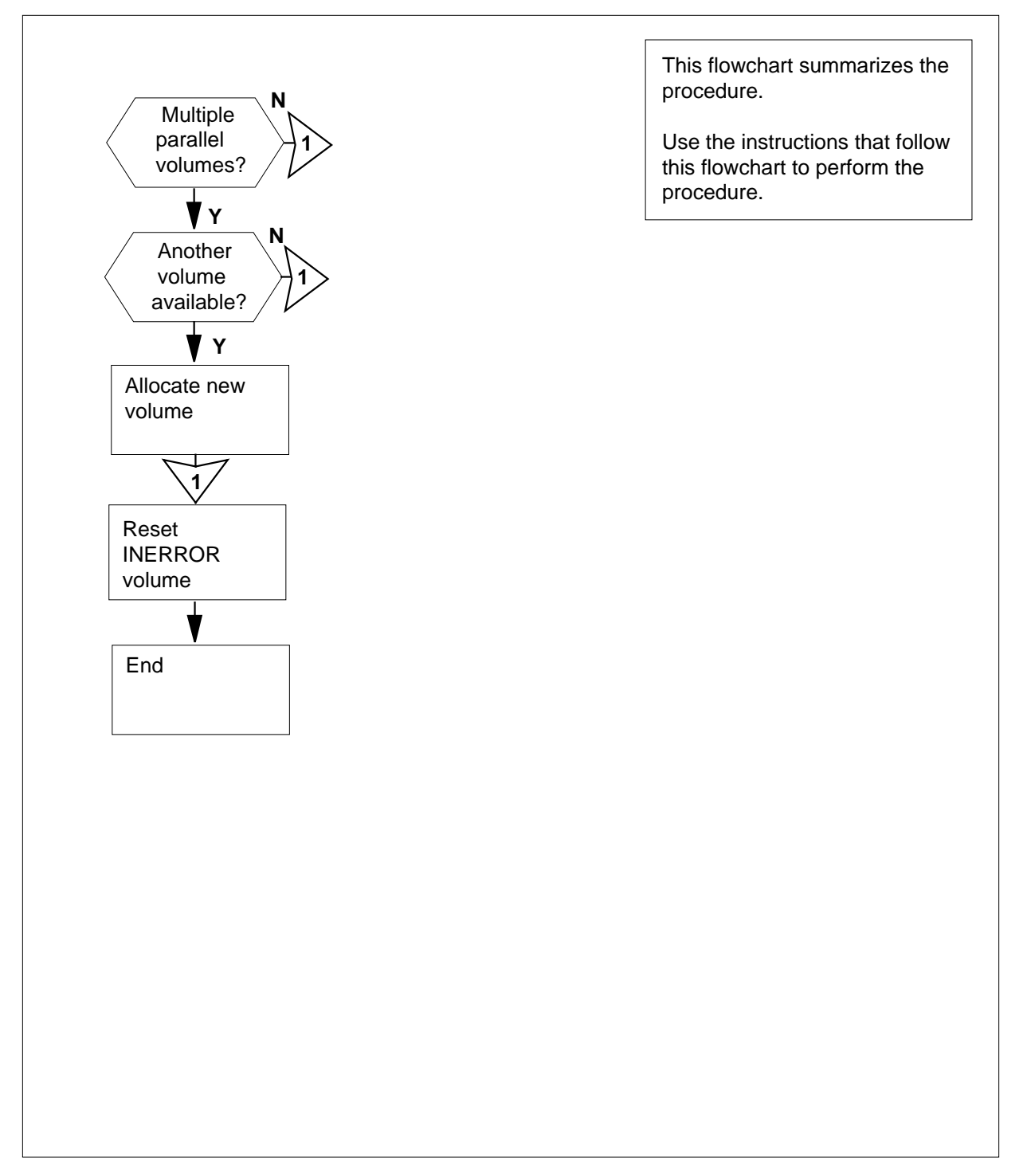

# DIRP 101 logs Reason 27 (continued)

### Reason 27

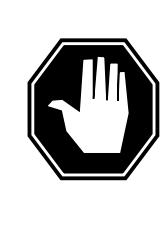

### DANGER

Possible loss or damage of AMA data

If you do not use this procedure or do not follow it exactly, you can lose or corrupt automatic message accounting (AMA) data. The operating company uses AMA data to produce billings. Loss or damage of AMA data results in revenue loss for the operating company.

### At the MAP terminal

1 To determine if the switch has functionality group BAS00001 (BAS00001 allows more than one parallel volume to a subsystem), at the CI level of the MAP display type

>SOC

and press the Enter key.

2 To determine if the switch has functionality group BAS00001, type

>select option bas00001

and press the Enter key.

Example of a MAP response:

GROUP: BAS

| OPTION  | NAME | RTU | STATE | USAGE | LIMIT | UNITS | LAST_CHG |
|---------|------|-----|-------|-------|-------|-------|----------|
|         |      |     |       |       |       |       |          |
| BAS0001 | Base | Y   | ON    | -     | -     | -     | 95/09/26 |

| If the switch                                  | Do                                                       |  |  |  |  |  |  |  |
|------------------------------------------------|----------------------------------------------------------|--|--|--|--|--|--|--|
| has the functionality group<br>BAS00001        | step 3                                                   |  |  |  |  |  |  |  |
| does not have the functionality group BAS00001 | does not have the functionality step 9<br>group BAS00001 |  |  |  |  |  |  |  |
| To access the DIRP level of the MAP            | display, type                                            |  |  |  |  |  |  |  |
| >MAPCI;MTC;IOD;DIRP                            |                                                          |  |  |  |  |  |  |  |
| and press the Enter key.                       | and press the Enter key.                                 |  |  |  |  |  |  |  |
| To query the subsystem indicated by t          | To query the subsystem indicated by the log, type        |  |  |  |  |  |  |  |
| >QUERY ssys VOLUMES                            |                                                          |  |  |  |  |  |  |  |
| and press the Enter key.                       | and press the Enter key.                                 |  |  |  |  |  |  |  |

3

4

# DIRP 101 logs Reason 27 (end)

#### where

ssys

is the subsystem

5 Note the MAP response in the PARALLEL field. *Example of a MAP display:* 

| SSNAN | AE SSNO            | SEQNO   | ROTATE: | S POO | LNO | PARLPO | OL EM | IERGENC | Y<br>* |
|-------|--------------------|---------|---------|-------|-----|--------|-------|---------|--------|
| AMA   | 0                  | Ţ       | Z       |       | U   | 0      |       | "ILS""  |        |
| REGUI | LAR VOLUN          | ME(S)   |         |       |     |        |       |         |        |
| VOL#  | VOLNAME            | STATE   | IOC     | CARD  | VOL | FSEG   | ROOM  | VLID    | FILE   |
| 22    | D000AMA            | READY   | 0       | 1     | б   | 7      | 7     | 2806    | A      |
| 23    | D010AMA            | READY   | 1       | 0     | 2   | 1      | 9     | 2155    | S1     |
|       |                    |         |         |       |     |        |       |         |        |
| PARAI | PARALLEL VOLUME(S) |         |         |       |     |        |       |         |        |
| VOL#  | VOLNAME            | STATE   | IOC     | CARD  | VOL | FSEG   | ROOM  | VLID    | CURR   |
| 0     | Т0                 | INERROR | 0       | 0     | 0   | N/A    | 1     | 2400    | YES    |
| 1     | Τ1                 | READY   | 1       | 1     | 0   | N/A    | 1     | 2401    | NO     |

- 6 Contact the next level of support to identify a volume available for parallel recording.
- 7 Determine if another volume is available.

| If another volume | Do     |
|-------------------|--------|
| is available      | step 8 |
| is not available  | step 9 |

8 In step 6, the next level of support identifies the volume that will move to the affected subsystem.

Read Allocating recording volumes in the DIRP utility in Routine Maintenance *Procedures* and return to this point.

**9** Reset the parallel volume marked INERROR.

Refer to Recovering volumes marked INERROR in Recovery Procedures.

- **10** For additional help, contact the next level of support.
- **11** The procedure is complete.

# Application

Use this procedure to clear the trouble condition that reason code 46 indicates.

## Definition

Reason code 46 indicates that the Device Independent Recording Package (DIRP) utility attempted a MANUAL or AUTOMATIC parallel rotation. The DIRP utility found no other parallel volume available. As a result, parallel recording continues on the same volume.

If the DIRP utility attempted a MANUAL rotation, parallel recording continues on the next block on the current parallel file. If the DIRP utility attempted an AUTOMATIC rotation, the current parallel file rewinds before parallel recording continues.

### **Common procedures**

There are no common procedures.

# Action

## DIRP 101 logs Reason 46 (continued)

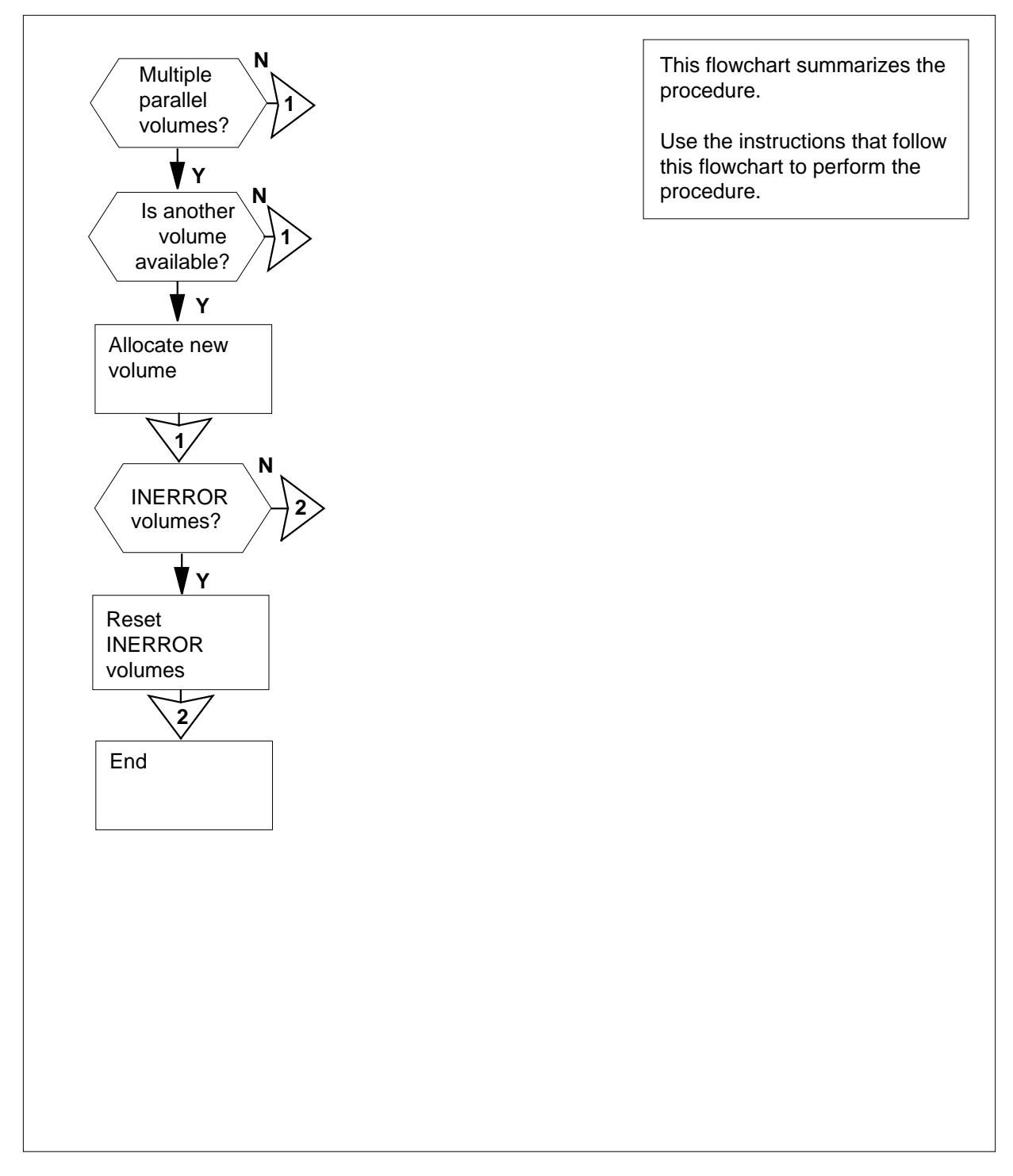

### Summary of Reason 46

# DIRP 101 logs Reason 46 (continued)

### Reason 46

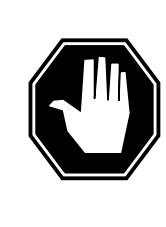

## DANGER

**Possible loss or damage of AMA data** If you do not use this procedure or do not follow it exactly,

you can lose or corrupt automatic message accounting (AMA) data. The operating company uses AMA data to produce billings. Loss or damage of AMA data results in revenue loss for the operating company.

### At the MAP terminal

1 To determine if the switch has functionality group BAS00001 (BAS00001 allows more than one parallel volume to a subsystem), at the CI level of the MAP display type

>SOC

and press the Enter key.

2 To determine if the switch has functionality group BAS00001, type

>select option bas00001

and press the Enter key.

Example of a MAP response:

GROUP: BAS

| OPTION  | NAME | RTU | STATE | USAGE | LIMIT | UNITS | LAST_CHG |
|---------|------|-----|-------|-------|-------|-------|----------|
|         |      |     |       |       |       |       |          |
| BAS0001 | Base | Y   | ON    | -     | -     | -     | 95/09/26 |

| If the switch                                     | Do                       |  |  |  |  |  |  |
|---------------------------------------------------|--------------------------|--|--|--|--|--|--|
| has functionality group<br>BAS00001               | step 3                   |  |  |  |  |  |  |
| does not have functionality group BAS00001        | step 9                   |  |  |  |  |  |  |
| To access the DIRP level of the MAP               | display, type            |  |  |  |  |  |  |
| >MAPCI;MTC;IOD;DIRP                               |                          |  |  |  |  |  |  |
| and press the Enter key.                          | and press the Enter key. |  |  |  |  |  |  |
| To query the subsystem indicated by the log, type |                          |  |  |  |  |  |  |
| >QUERY ssys VOLUMES                               |                          |  |  |  |  |  |  |
| and press the Enter key.                          |                          |  |  |  |  |  |  |

3

4

# DIRP 101 logs Reason 46 (continued)

#### where

ssys

is the subsystem

5 Note the MAP response in the PARALLEL field. *Example of a MAP display:* 

| SSNAM | IE SSNO   | SEQNO   | ROTATES | 5 POO | LNO | PARLPO | OL EM | L EMERGENCY |      |  |
|-------|-----------|---------|---------|-------|-----|--------|-------|-------------|------|--|
| AMA   | 0         | 1       | 2       | 0     |     | б      |       | ***YES***   |      |  |
|       |           |         |         |       |     |        |       |             |      |  |
| REGUI | LAR VOLUN | Æ(S)    |         |       |     |        |       |             |      |  |
| VOL#  | VOLNAME   | STATE   | IOC     | CARD  | VOL | FSEG   | ROOM  | VLID        | FILE |  |
| 22    | D000AMA   | READY   | 0       | 1     | б   | 7      | 7     | 2806        | A    |  |
| 23    | D010AMA   | READY   | 1       | 0     | 2   | 1      | 9     | 2155        | S1   |  |
|       |           |         |         |       |     |        |       |             |      |  |
| PARAI | LEL VOLU  | JME(S)  |         |       |     |        |       |             |      |  |
| VOL#  | VOLNAME   | STATE   | IOC     | CARD  | VOL | FSEG   | ROOM  | VLID        | CURR |  |
| 0     | т0        | INERROR | 0       | 0     | 0   | N/A    | 1     | 2400        | YES  |  |
| 1     | T1        | READY   | 1       | 1     | 0   | N/A    | 1     | 2401        | NO   |  |

- 6 Contact the next level of support to identify a volume available for parallel recording.
- 7 Determine if another volume is available.

| If another volume | Do     |
|-------------------|--------|
| is available      | step 8 |
| is not available  | step 9 |

8 In step 6, the next level of support identifies the volume that will move to the affected subsystem.

Refer to Allocating recording volumes in the DIRP utility in Routine Maintenance Procedures.

**9** To query the subsystem indicated by the log, type

>QUERY SSYS VOLUMES

and press the Enter key.

where

#### ssys

is the subsystem

**10** Note the MAP response in the PARALLEL field.

# DIRP 101 logs Reason 46 (end)

| SSNA           | ME SSNC                                                      | ) SEQNO                                                                               | ROTATES                                                          | 5 POO                      | LNO                                             | PARLPO                                                | OL EM                                             | ERGENC  | Y             |         |
|----------------|--------------------------------------------------------------|---------------------------------------------------------------------------------------|------------------------------------------------------------------|----------------------------|-------------------------------------------------|-------------------------------------------------------|---------------------------------------------------|---------|---------------|---------|
| AMA            | 0                                                            | 1                                                                                     | 2                                                                | 0                          |                                                 | 6                                                     | * *                                               | *YES**  | *             |         |
|                |                                                              |                                                                                       |                                                                  |                            |                                                 |                                                       |                                                   |         |               |         |
| REGU           | LAR VOLU                                                     | ME(S)                                                                                 |                                                                  |                            |                                                 |                                                       |                                                   |         |               |         |
| VOL#           | VOLNAME                                                      | STATE                                                                                 | IOC                                                              | CARD                       | VOL                                             | FSEG                                                  | ROOM                                              | VLID    | FILE          |         |
| 22             | D000AMA                                                      | READY                                                                                 | 0                                                                | 1                          | 6                                               | 7                                                     | 7                                                 | 2806    | A             |         |
| 23             | D010AMA                                                      | READY                                                                                 | 1                                                                | 0                          | 2                                               | 1                                                     | 9                                                 | 2155    | S1            |         |
|                |                                                              |                                                                                       |                                                                  |                            |                                                 |                                                       |                                                   |         |               |         |
| PARA           | LLEL VOL                                                     |                                                                                       | TOO                                                              |                            | 1101                                            | EGEG                                                  | DOOM                                              | MI TD   | GUDD          |         |
| 0<br>0         | VOLNAME<br>TO                                                | TNEDDOD                                                                               | 100                                                              | CARD                       | 0                                               | FSEG<br>N/A                                           | R00M<br>1                                         | 2400    | VEC           |         |
| 1              | 10<br>TT                                                     | DEVDA                                                                                 | 1                                                                | 1                          | 0                                               | N/A                                                   | 1                                                 | 2400    | NO            |         |
| -              | 11                                                           | READI                                                                                 | -                                                                | -                          | 0                                               | N/A                                                   | 1                                                 | 2101    | NO            |         |
| 11             | Deter                                                        | mine if ar                                                                            | ny parall                                                        | el volu                    | imes                                            | are ma                                                | rked I                                            | NERR    | DR.           |         |
|                | lf Do                                                        |                                                                                       |                                                                  |                            |                                                 |                                                       |                                                   |         |               |         |
|                | lf                                                           |                                                                                       |                                                                  |                            |                                                 | D                                                     | 0                                                 |         |               |         |
|                | lf<br>para                                                   | ıllel volu                                                                            | mes are                                                          | e marl                     | ked I                                           | D<br>N- st                                            | <b>o</b><br>tep 12                                |         |               |         |
|                | lf<br>para<br>ERF                                            | ıllel volu<br>ROR                                                                     | mes are                                                          | e marl                     | ked I                                           | D<br>N- st                                            | o<br>tep 12                                       |         |               |         |
|                | lf<br>para<br>ERF                                            | illel volu<br>ROR                                                                     | mes are                                                          | e marl                     | ked I                                           | D<br>N- st                                            | o<br>tep 12                                       |         |               |         |
|                | lf<br>para<br>ERI<br>no I<br>INF                             | Illel volu<br>ROR<br>Darallel V                                                       | mes are                                                          | e marl                     | ked I<br>mark                                   | D<br>N- st<br>ted st                                  | tep 12                                            |         |               |         |
|                | lf<br>para<br>ERI<br>no I<br>INE                             | illel volu<br>ROR<br>parallel v<br>RROR                                               | mes are<br>volumes                                               | e marl                     | ked I<br>mark                                   | D<br>N- st<br>ced st                                  | <b>o</b><br>tep 12<br>tep 13                      |         |               |         |
| 12             | If<br>para<br>ERF<br>no p<br>INE<br>Reset                    | Illel volu<br>ROR<br>Darallel N<br>RROR                                               | mes are<br>volumes                                               | e marl                     | ked I<br>mark                                   | D<br>N- st<br>ted st<br>d INER                        | <b>o</b><br>tep 12<br>tep 13<br>ROR.              |         |               |         |
| 12             | If<br>para<br>ERI<br>no I<br>INE<br>Reset<br>Refer           | Illel volu<br>ROR<br>parallel v<br>RROR<br>the para<br>to <i>Reco</i> v               | mes are<br>volumes<br>llel volu<br><i>rering vo</i>              | e marl<br>s are s<br>mes m | ked I<br>mark<br>narke                          | D<br>N- st<br>ted st<br>d INER<br>ked INI             | tep 12<br>tep 13<br>ROR.<br><i>ERRO</i>           | R in Re | ecovery Proce | edures. |
| 12<br>13       | If<br>para<br>ERF<br>no p<br>INE<br>Reset<br>Refer<br>For ac | Illel volu<br>COR<br>Darallel V<br>RROR<br>the para<br>to <i>Recov</i><br>dditional I | mes are<br>volumes<br>llel volu<br><i>rering vc</i><br>nelp, cor | e marl                     | ked I<br>mark<br>narke<br>s <i>mar</i><br>he ne | D<br>N- st<br>ted st<br>d INER<br>ked INI             | tep 12<br>tep 13<br>ROR.<br><i>ERRO</i>           | R in Re | ecovery Proce | edures. |
| 12<br>13<br>14 | If<br>para<br>ERF<br>no p<br>INE<br>Reset<br>Refer<br>For ac | Illel volu<br>ROR<br>Darallel V<br>RROR<br>the para<br>to <i>Recov</i><br>dditional h | mes are<br>volumes<br>llel volu<br><i>vering vo</i><br>nelp, com | e marl                     | ked I<br>mark<br>narke<br>s <i>mar</i><br>he ne | D<br>N- st<br>aced st<br>d INER<br>ked INE<br>ked INE | tep 12<br>tep 13<br>ROR.<br><i>ERRO</i><br>of sup | R in Re | ecovery Proce | edures. |

# Application

Use this procedure to clear the trouble condition that reason code 51 indicates.

### **Definition-**

Reason code 51 indicates that a parallel volume did not open again after a warm or a cold restart. Either the subsystem failed to come in after the restart or a recording device was not available.

You will not be successful if you attempt to record the file. As a result, the Device Independent Recording Package (DIRP) utility will close the file. A rotation occurs if the subsystem receives other parallel volumes.

### **Common procedures**

There are no common procedures.

## Action

# DIRP 101 logs Reason 51 (continued)

### Summary of Reason 51

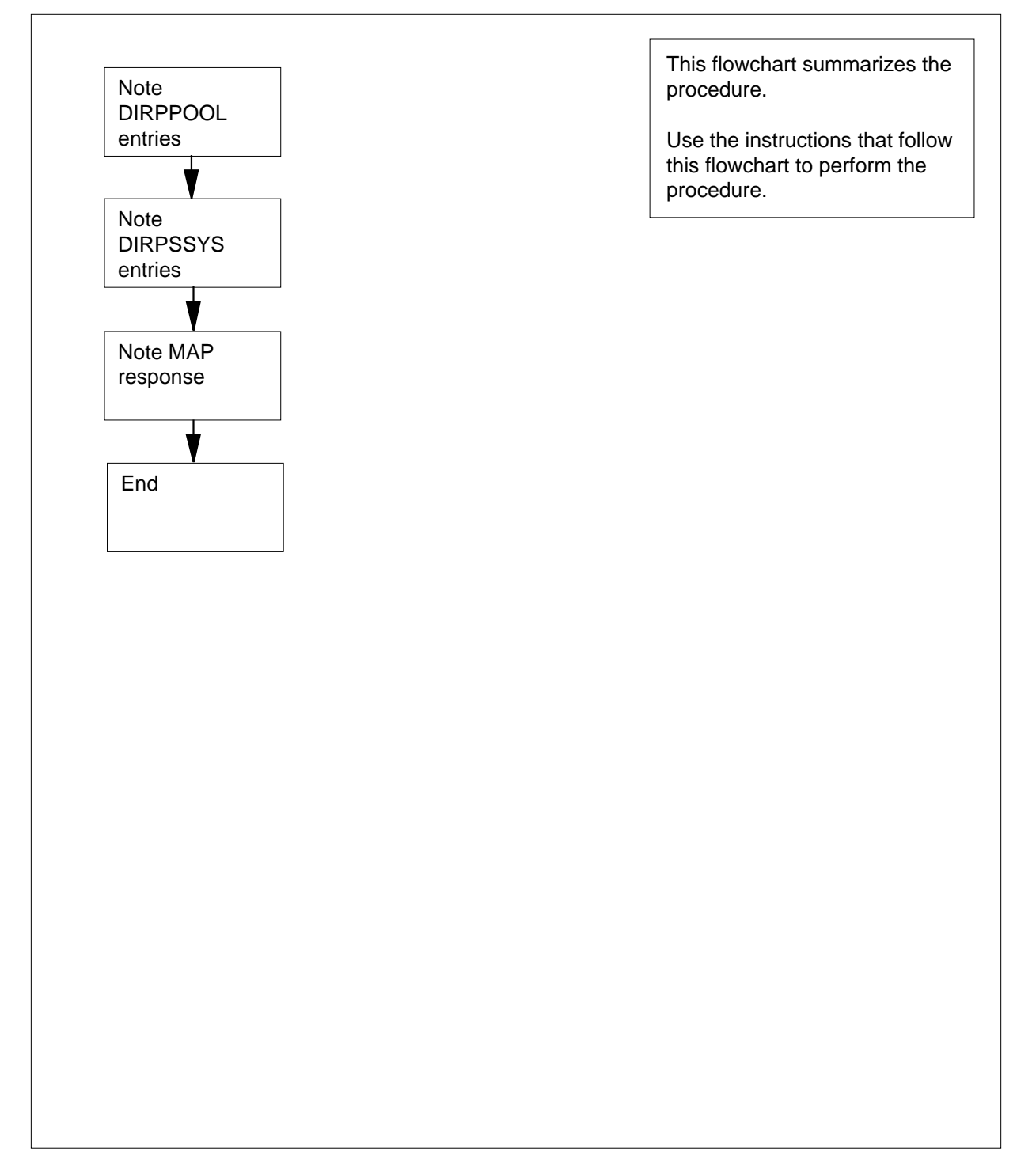

# DIRP 101 logs Reason 51 (continued)

### Reason 51

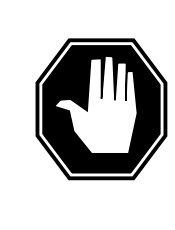

#### DANGER Possible loss or damage of AMA data

If you do not use this procedure or do not follow it exactly, you can lose or damage automatic message accounting (AMA) data. The operating company uses AMA data to produce billings. Loss or damage of AMA data results in revenue loss for the operating company.

### At the MAP terminal

| 1  | To access the DIRP level of the MAP display, type            |
|----|--------------------------------------------------------------|
|    | >MAPCI;MTC;IOD;DIRP                                          |
|    | and press the Enter key.                                     |
| 2  | To access table DIRPPOOL , type                              |
|    | >TABLE DIRPPOOL                                              |
|    | and press the Enter key.                                     |
| 3  | To list the all the entries for table DIRPPOOL, type         |
|    | >LIST ALL                                                    |
|    | and press the Enter key.                                     |
| 4  | Note the entries for DIRPPOOL.                               |
| 5  | To exit table DIRPPOOL, type                                 |
|    | >TABLE DIRPSSYS                                              |
|    | and press the Enter key.                                     |
| 6  | To access table DIRPSSYS, type                               |
|    | >TABLE DIRPSSYS                                              |
|    | and press the Enter key.                                     |
| 7  | To list all the entries for table DIRPSSYS, type             |
|    | >LIST ALL                                                    |
|    | and press the Enter key.                                     |
| 8  | Note the entries for the DIRPSSYS table.                     |
| 9  | To exit the DIRPSSYS table, type                             |
|    | >QUIT                                                        |
|    | and press the Enter key.                                     |
| 10 | To query the affected subsystem that the log indicates, type |
|    | >QUERY ssys VOLUMES                                          |

# **DIRP 101 logs** Reason 51 (end)

and press the Enter key.

where

ssys is the subsystem

11 Note the MAP response in the PARALLEL field.

Example of a MAP response:

| SSNAM | IE SSNO   | SEQNO | ROTATES | ATES POOLNO |     | PARLPOOL    |      | EMERGENCY |      |  |
|-------|-----------|-------|---------|-------------|-----|-------------|------|-----------|------|--|
| AMA   | 0         | 1     | 2 0     |             | б   | 6 ***YES*** |      |           |      |  |
|       |           |       |         |             |     |             |      |           |      |  |
| REGUI | LAR VOLUM | E(S)  |         |             |     |             |      |           |      |  |
| VOL#  | VOLNAME   | STATE | IOC     | CARD        | VOL | FSEG        | ROOM | VLID      | FILE |  |
| 22    | D000AMA   | READY | 0       | 1           | б   | 7           | 7    | 2806      | A    |  |
| 23    | D010AMA   | READY | 1       | 0           | 2   | 1           | 9    | 2155      | Sl   |  |
|       |           |       |         |             |     |             |      |           |      |  |
| PARAI | LLEL VOLU | ME(S) |         |             |     |             |      |           |      |  |
| VOL#  | VOLNAME   | STATE | IOC     | CARD        | VOL | FSEG        | ROOM | VLID      | CURR |  |
| 0     | т0        | READY | 0       | 0           | 0   | N/A         | 1    | 2400      | YES  |  |
| 1     | T1        | READY | 2       | 1           | 0   | N/A         | 1    | 2401      | NO   |  |
|       |           |       |         |             |     |             |      |           |      |  |

12 To clear the alarm, contact the next level of support and obtain a procedure.

13 The procedure is complete.

### Application

Use this procedure to clear the problem condition that reason code 56 indicates.

### Definition

Reason code 56 indicates a regular volume failed an audit, or an input/output error occurred. The Device Independent Recording Package (DIRP) utility marks the volume INERROR. An operating company person can recover the volume with the label INERROR. Reason code 56 always precedes or leads other DIRP101 logs that point to a problem.

### **Common procedures**

There are no common procedures.

### Action

# DIRP 101 logs Reason 56 (continued)

### Summary of Reason 56

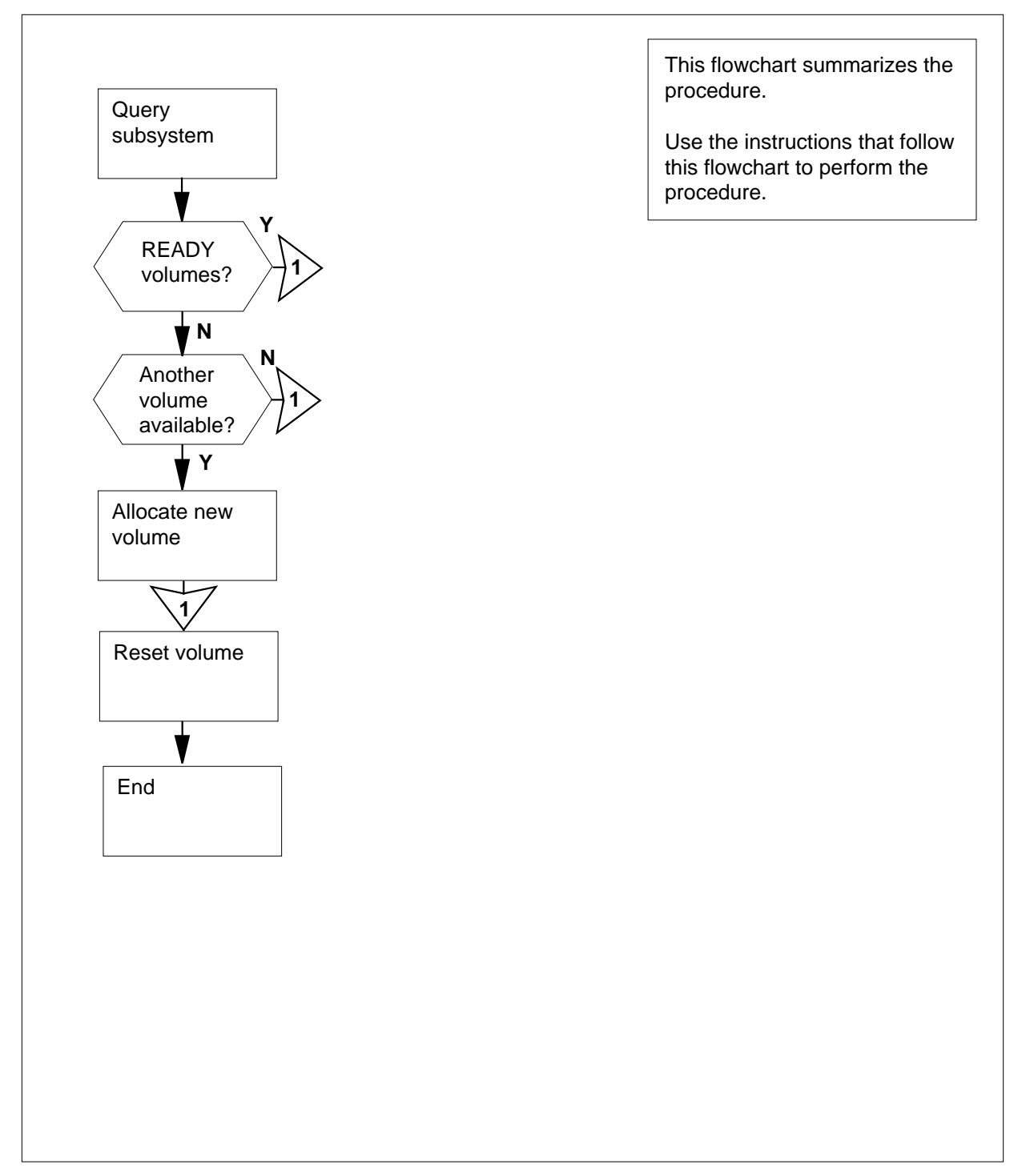

## DIRP 101 logs Reason 56 (continued)

#### Reason 56

#### At the MAP terminal

1

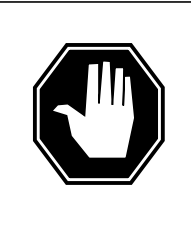

#### DANGER

#### Possible loss or damage of AMA data

If you do not use this procedure or do not follow it exactly, you can lose or damage automatic message accounting (AMA) data. the operating company uses AMA data to produce billings. Loss or damage of AMA data results in revenue loss for the operating company.

To access the DIRP level of the MAP display, type

>MAPCI;MTC;IOD;DIRP

and press the Enter key.

2 To query the subsystem indicated by the log, type

>QUERY ssys VOLUMES

and press the Enter key.

where

ssys

is the subsystem

**3** Note the MAP response in the REGULAR field.

Example of a MAP response:

| SSNAME | SSNO    | SEQNO   | ROTATES | POOL | NO  | PARLPOO | L EME | RGENCY |      |
|--------|---------|---------|---------|------|-----|---------|-------|--------|------|
| AMA    | 0       | 1       | 2       | 0    |     | 6       | * * * | YES*** |      |
|        |         |         |         |      |     |         |       |        |      |
| REGULA | R VOLUM | E(S)    |         |      |     |         |       |        |      |
| VOL# V | OLNAME  | STATE   | IOC     | CARD | VOI | FSEG    | ROOM  | VLID   | FILE |
| 22 D   | AMA000  | INERROF | ε Ο     | 1    | б   | 7       | 7     | 2806   | A    |
| 23 D   | 010AMA  | READY   | 1       | 0    | 2   | 1       | 9     | 2155   | S1   |
|        |         |         |         |      |     |         |       |        |      |
| PARALL | EL VOLU | ME(S)   |         |      |     |         |       |        |      |
| VOL# V | OLNAME  | STATE   | IOC     | CARD | VOI | FSEG    | ROOM  | VLID   | CURR |
| 0      | Т0      | READY   | 0       | 0    | 0   | N/A     | 1     | 2400   | YES  |
| 1      | Т1      | READY   | 2       | 1    | 0   | N/A     | 1     | 2401   | NO   |
|        |         |         |         |      |     |         |       |        |      |

#### 4 Determine if any regular volumes are READY.

| If a regular volume | Do     |
|---------------------|--------|
| is READY            | step 8 |

DMS-100 Family NA100 Trouble Locating and Clearing Procedures Volume 1 of 2 LET0015 and up

5

6

7

8

9

# DIRP 101 logs Reason 56 (end)

| If a regular volume                                         | Do                                           |
|-------------------------------------------------------------|----------------------------------------------|
| is not READY                                                | step 5                                       |
| Contact the next level of suppor recording.                 | t to identify a volume available for regular |
| Determine if another volume is                              | available.                                   |
| If another volume                                           | Do                                           |
| is available                                                | step 7                                       |
| is not available                                            | step 8                                       |
| In step 5, the next level of support affected subsystem.    | ort identifies the volume to move to the     |
| Refer to Allocating recording vo<br>Maintenance Procedures. | lumes in the DIRP utility in Routine         |
| Reset the regular volume marke                              | ed INERROR.                                  |
| Refer to Recovering volumes m                               | arked INERROR in Recovery Procedures.        |
| For additional help, contact the                            | next level of support.                       |
|                                                             |                                              |

**10** The procedure is complete.

# Application

Use this procedure to clear the problem condition that reason code 78 indicates.

## Definition

Reason code 78 indicates that the Device Independent Recording Package (DIRP) utility is trying to recover a volume.

### **Common procedures**

There are no common procedures.

# Action

# DIRP 101 logs Reason 78 (continued)

### Summary of Reason 78

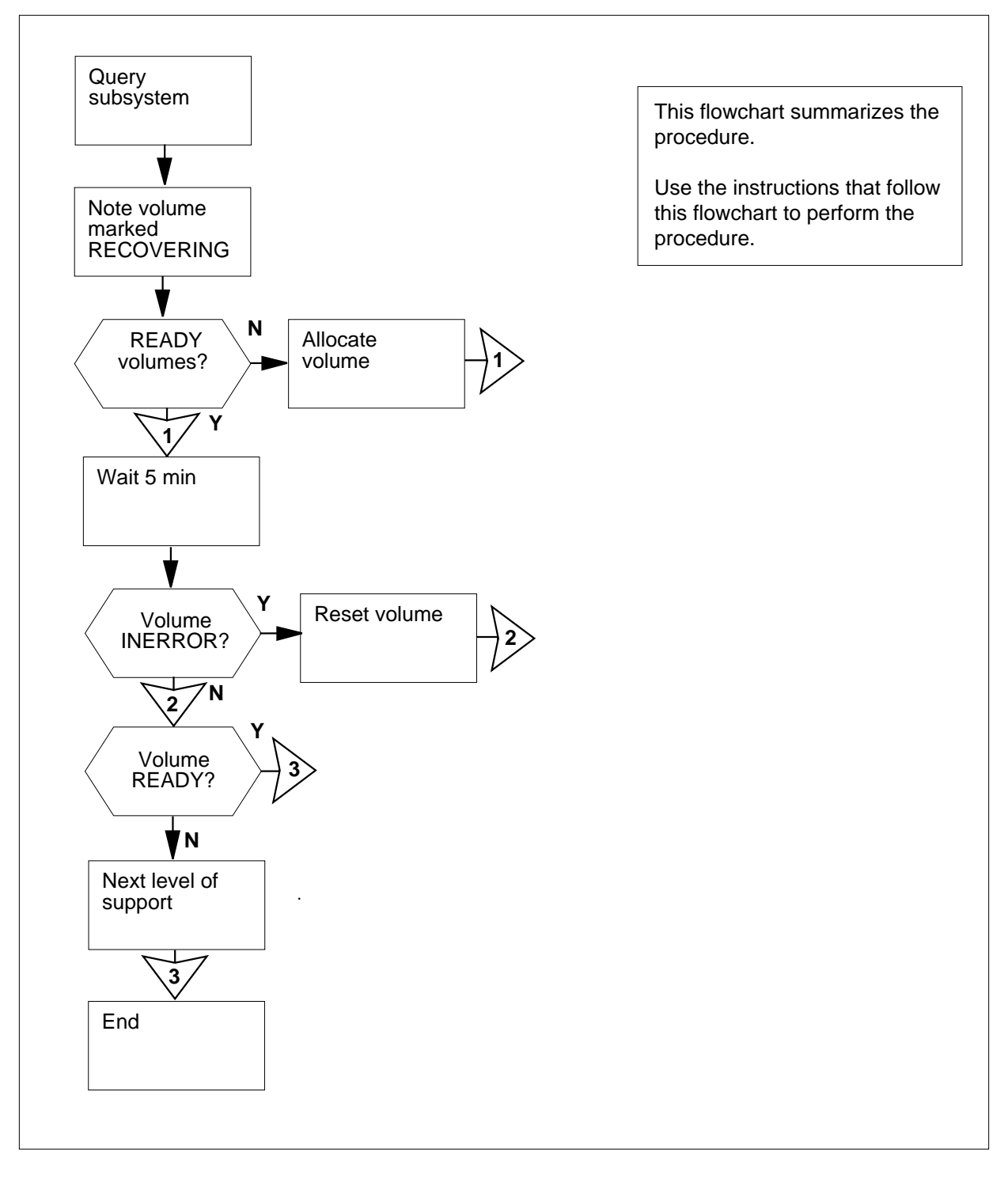

## DIRP 101 logs Reason 78 (continued)

#### Reason 78

#### At the MAP terminal

1

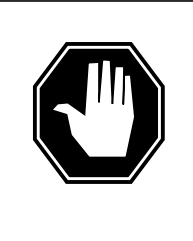

#### DANGER

#### Possible loss or damage of AMA data

If you do not use this procedure or do not follow it exactly, you can lose or damage automatic message accounting (AMA) data. The operating company uses AMA data to produce billings. Loss or damage of AMA data results in revenue loss for the operating company.

To access the DIRP level of the MAP display, type

>MAPCI;MTC;IOD;DIRP

and press the Enter key.

2 To query the subsystem indicated by the log, type

>QUERY ssys VOLUMES

and press the Enter key.

where

ssys

is the subsystem

**3** Note the MAP response in the REGULAR field.

Example of a MAP display:

| ME SS         | SNO                                                                       | SEQNO                                                                                          | ROTAT                                                                                                    | ES                                                                                                    | POC                                                                                                    | LNO                                                                                                    | PAR                                                                                                    | LPO                                                                                                    | OL                                                                                                    | ΕM                                                                                                    | ERGE                                                                                                    | NC                                                                                                    | Z                                                                                                    |
|---------------|---------------------------------------------------------------------------|------------------------------------------------------------------------------------------------|----------------------------------------------------------------------------------------------------|----------------------------------------------------------------------------------------------------|----------------------------------------------------------------------------------------------------|----------------------------------------------------------------------------------------------------|----------------------------------------------------------------------------------------------------|----------------------------------------------------------------------------------------------------|----------------------------------------------------------------------------------------------------|----------------------------------------------------------------------------------------------------|----------------------------------------------------------------------------------------------------|----------------------------------------------------------------------------------------------------|----------------------------------------------------------------------------------------------------|
|               | 0                                                                         | 1                                                                                              | 2                                                                                                    |                                                                                                    | C                                                                                                    |                                                                                                    |                                                                                                    | 6                                                                                                    |                                                                                                    | * *                                                                                                    | *YES                                                                                                    | * * :                                                                                                    | *                                                                                                    |
|               |                                                                           |                                                                                                |                                                                                                    |                                                                                                    |                                                                                                    |                                                                                                    |                                                                                                    |                                                                                                    |                                                                                                    |                                                                                                    |                                                                                                    |                                                                                                    |                                                                                                    |
| lar vo        | DLUM                                                                      | E(S)                                                                                           |                                                                                                    |                                                                                                    |                                                                                                    |                                                                                                    |                                                                                                    |                                                                                                    |                                                                                                    |                                                                                                    |                                                                                                    |                                                                                                    |                                                                                                    |
| VOLNA         | ME                                                                        | STATE                                                                                          | IOC                                                                                                    | C                                                                                                    | ARD                                                                                                    | VOL                                                                                                    | FS                                                                                                    | EG                                                                                                    | RO                                                                                                    | MC                                                                                                    | VLI                                                                                                    | D                                                                                                    | FILE                                                                                                    |
| D000 <i>P</i> | MA                                                                        | READY                                                                                          | 0                                                                                                    |                                                                                                    | 1                                                                                                    | б                                                                                                    |                                                                                                    | 7                                                                                                    | ,                                                                                                    | 7                                                                                                    | 280                                                                                                    | б                                                                                                    | A                                                                                                    |
| D0107         | MA                                                                        | READY                                                                                          | 1                                                                                                    |                                                                                                    | 0                                                                                                    | 2                                                                                                    |                                                                                                    | 1                                                                                                    | 9                                                                                                    | 9                                                                                                    | 215                                                                                                    | 5                                                                                                    | Sl                                                                                                    |
|               |                                                                           |                                                                                                |                                                                                                    |                                                                                                    |                                                                                                    |                                                                                                    |                                                                                                    |                                                                                                    |                                                                                                    |                                                                                                    |                                                                                                    |                                                                                                    |                                                                                                    |
| LLEL V        | OLU                                                                       | ME(S)                                                                                          |                                                                                                    |                                                                                                    |                                                                                                    |                                                                                                    |                                                                                                    |                                                                                                    |                                                                                                    |                                                                                                    |                                                                                                    |                                                                                                    |                                                                                                    |
| VOLNA         | ME                                                                        | STATE                                                                                          | IOC                                                                                                    | C                                                                                                    | ARD                                                                                                    | VOL                                                                                                    | FS                                                                                                    | EG                                                                                                    | RO                                                                                                    | MC                                                                                                    | VLI                                                                                                    | D                                                                                                    | CURR                                                                                                    |
| Т0            |                                                                           | READY                                                                                          | 0                                                                                                    |                                                                                                    | 0                                                                                                    | 0                                                                                                    | Ν                                                                                                    | /A                                                                                                    | -                                                                                                    | 1                                                                                                    | 240                                                                                                    | 0                                                                                                    | YES                                                                                                    |
| Τ1            |                                                                           | READY                                                                                          | 2                                                                                                    |                                                                                                    | 1                                                                                                    | 0                                                                                                    | Ν                                                                                                    | /A                                                                                                    | -                                                                                                    | 1                                                                                                    | 240                                                                                                    | 1                                                                                                    | NO                                                                                                    |
|               | ME SS<br>LAR VC<br>VOLNA<br>D000A<br>D010A<br>LLEL V<br>VOLNA<br>T0<br>T1 | ME SSNO<br>0<br>LAR VOLUM<br>VOLNAME<br>D000AMA<br>D010AMA<br>LLEL VOLU<br>VOLNAME<br>T0<br>T1 | ME SSNO SEQNO<br>0 1<br>LAR VOLUME(S)<br>VOLNAME STATE<br>D000AMA READY<br>D010AMA READY<br>LLEL VOLUME(S)<br>VOLNAME STATE<br>T0 READY<br>T1 READY | ME SSNO SEQNO ROTAT<br>0 1 2<br>LAR VOLUME(S)<br>VOLNAME STATE IOC<br>D000AMA READY 0<br>D010AMA READY 1<br>LLEL VOLUME(S)<br>VOLNAME STATE IOC<br>T0 READY 0<br>T1 READY 2 | ME SSNO SEQNO ROTATES<br>0 1 2<br>LAR VOLUME(S)<br>VOLNAME STATE IOC C<br>D000AMA READY 0<br>D010AMA READY 1<br>LLEL VOLUME(S)<br>VOLNAME STATE IOC C<br>T0 READY 0<br>T1 READY 2 | ME SSNO SEQNO ROTATES POC<br>0 1 2 0<br>LAR VOLUME(S)<br>VOLNAME STATE IOC CARD<br>D000AMA READY 0 1<br>D010AMA READY 1 0<br>LLEL VOLUME(S)<br>VOLNAME STATE IOC CARD<br>T0 READY 0 0<br>T1 READY 2 1 | ME SSNO SEQNO ROTATES POOLNO<br>0 1 2 0<br>LAR VOLUME(S)<br>VOLNAME STATE IOC CARD VOL<br>D000AMA READY 0 1 6<br>D010AMA READY 1 0 2<br>LLEL VOLUME(S)<br>VOLNAME STATE IOC CARD VOL<br>T0 READY 0 0 0<br>T1 READY 2 1 0 | ME SSNO SEQNO ROTATES POOLNO PAR<br>0 1 2 0<br>LAR VOLUME(S)<br>VOLNAME STATE IOC CARD VOL FS<br>D000AMA READY 0 1 6<br>D010AMA READY 1 0 2<br>LLEL VOLUME(S)<br>VOLNAME STATE IOC CARD VOL FS<br>T0 READY 0 0 0 N<br>T1 READY 2 1 0 N | ME SSNO SEQNO ROTATES POOLNO PARLPO<br>0 1 2 0 6<br>LAR VOLUME(S)<br>VOLNAME STATE IOC CARD VOL FSEG<br>D000AMA READY 0 1 6 7<br>D010AMA READY 1 0 2 1<br>LLEL VOLUME(S)<br>VOLNAME STATE IOC CARD VOL FSEG<br>T0 READY 0 0 0 N/A<br>T1 READY 2 1 0 N/A | ME SSNO SEQNO ROTATES POOLNO PARLPOOL<br>0 1 2 0 6<br>LAR VOLUME(S)<br>VOLNAME STATE IOC CARD VOL FSEG ROU<br>D000AMA READY 0 1 6 7 5<br>D010AMA READY 1 0 2 1 5<br>LLEL VOLUME(S)<br>VOLNAME STATE IOC CARD VOL FSEG ROU<br>TO READY 0 0 0 N/A 5<br>T1 READY 2 1 0 N/A 5 | ME SSNO SEQNO ROTATES POOLNO PARLPOOL EM<br>0 1 2 0 6 **<br>LAR VOLUME(S)<br>VOLNAME STATE IOC CARD VOL FSEG ROOM<br>D000AMA READY 0 1 6 7 7<br>D010AMA READY 1 0 2 1 9<br>LLEL VOLUME(S)<br>VOLNAME STATE IOC CARD VOL FSEG ROOM<br>T0 READY 0 0 0 N/A 1<br>T1 READY 2 1 0 N/A 1 | ME SSNO SEQNO ROTATES POOLNO PARLPOOL EMERGE<br>0 1 2 0 6 ***YES<br>LAR VOLUME(S)<br>VOLNAME STATE IOC CARD VOL FSEG ROOM VLI<br>D000AMA READY 0 1 6 7 7 280<br>D010AMA READY 1 0 2 1 9 215<br>LLEL VOLUME(S)<br>VOLNAME STATE IOC CARD VOL FSEG ROOM VLI<br>T0 READY 0 0 0 N/A 1 240<br>T1 READY 2 1 0 N/A 1 240 | ME SSNO SEQNO ROTATES POOLNO PARLPOOL EMERGENCY<br>0 1 2 0 6 ***YES***<br>LAR VOLUME(S)<br>VOLNAME STATE IOC CARD VOL FSEG ROOM VLID<br>D000AMA READY 0 1 6 7 7 2806<br>D010AMA READY 1 0 2 1 9 2155<br>LLEL VOLUME(S)<br>VOLNAME STATE IOC CARD VOL FSEG ROOM VLID<br>TO READY 0 0 0 N/A 1 2400<br>T1 READY 2 1 0 N/A 1 2401 |

4 Note the regular volume marked RECOVERING.

# DIRP 101 logs Reason 78 (continued)

|         | If a re                  | egular v                                                                                           | olume                |                |        |         |          |         |            |       |  |
|---------|--------------------------|----------------------------------------------------------------------------------------------------|----------------------|----------------|--------|---------|----------|---------|------------|-------|--|
|         | is R                     | EADY                                                                                               |                      |                |        | S       | sten 8   |         |            |       |  |
|         |                          |                                                                                                    |                      |                |        |         |          |         |            |       |  |
|         | 1s no                    | t REAL                                                                                             | )Y                   |                |        | S       | tep 6    |         |            |       |  |
| 6       | Contac<br>normal         | Contact the next level of support to identify a volume that is available for normal recording.     |                      |                |        |         |          |         |            |       |  |
| 7       | Allocat<br>affecte       | Allocate the volume that the next level of support identified in step 6 to the affected subsystem. |                      |                |        |         |          |         |            |       |  |
|         | Refer t<br><i>Mainte</i> | o Alloca<br>mance F                                                                                | ating rec<br>Procedu | ording<br>res. | volur  | nes in  | the DI   | RP util | ity in Rou | tine  |  |
| 8       | Wait 5                   | min aft                                                                                            | er the sy            | ystem          | produ  | ices th | e log.   |         |            |       |  |
| 9       | To que                   | ry the s                                                                                           | ubsyste              | m the          | log in | dicates | s, type  |         |            |       |  |
|         | >QUER                    | >QUERY ssys VOLUMES                                                                                |                      |                |        |         |          |         |            |       |  |
|         | and pro                  | and press the Enter key.                                                                           |                      |                |        |         |          |         |            |       |  |
|         | where                    |                                                                                                    |                      | ,              |        |         |          |         |            |       |  |
|         | SS                       | ys                                                                                                 |                      |                |        |         |          |         |            |       |  |
|         |                          | is the su                                                                                          | ubsyster             | n              |        |         |          |         |            |       |  |
| 10      | Note th                  | ne MAP                                                                                             | respons              | se in th       | ne RE  | GULA    | R field. |         |            |       |  |
|         | Examp                    | ole of a l                                                                                         | MAP dis              | play:          |        |         |          |         |            |       |  |
| SSNAM   | ie ssno                  | SEQNO                                                                                              | ROTATE               | S POC          | LNO    | PARLPO  | OL EM    | ERGENC  | Y          |       |  |
| AMA     | 0                        | 1                                                                                                  | 2                    | C              | )      | 6       | * *      | *YES**  | *          |       |  |
| REGUI   | AR VOLUM                 | IE(S)                                                                                              |                      |                |        |         |          |         |            |       |  |
| VOL#    | VOLNAME                  | STATE                                                                                              | IOC                  | CARD           | VOL    | FSEG    | ROOM     | VLID    | FILE       |       |  |
| 22      | D000AMA                  | READY                                                                                              | 0                    | 1              | 6      | 7       | 7        | 2806    | A          |       |  |
| 23      | D010AMA                  | READY                                                                                              | 1                    | 0              | 2      | 1       | 9        | 2155    | S1         |       |  |
| PARAI   | LEL VOLU                 | IME(S)                                                                                             |                      |                |        |         |          |         |            |       |  |
| VOL#    | VOLNAME                  | STATE                                                                                              | IOC                  | CARD           | VOL    | FSEG    | ROOM     | VLID    | CURR       |       |  |
| 0       | Т0                       | READY                                                                                              | 0                    | 0              | 0      | N/A     | 1        | 2400    | YES        |       |  |
|         | т1                       | READY                                                                                              | 2                    | 1              | 0      | N/A     | 1        | 2401    | NO         |       |  |
| 1       |                          |                                                                                                    |                      |                |        |         |          |         |            |       |  |
| 1<br>11 | Determ                   | nine the                                                                                           | state of             | the vo         | olume  | marke   | d REC    | OVER    | ING in st  | ер 4. |  |

| If the volume | Do      |
|---------------|---------|
| is INERROR    | step 12 |
| is READY      | step 14 |

# DIRP 101 logs Reason 78 (end)

|    | If the volume                      | Do                                                                 |  |  |  |  |  |
|----|------------------------------------|--------------------------------------------------------------------|--|--|--|--|--|
|    | is neither READY nor INERROR       | step 13                                                            |  |  |  |  |  |
| 12 | Reset the volume marked INER       | ROR.                                                               |  |  |  |  |  |
|    | Refer to Recovering volumes ma     | Refer to Recovering volumes marked INERROR in Recovery Procedures. |  |  |  |  |  |
| 13 | For additional help, contact the r | next level of support.                                             |  |  |  |  |  |
|    | The second as the second of        |                                                                    |  |  |  |  |  |

14 The procedure is complete.

## Application

Use this procedure to clear the problem condition that reason 100 indicates.

### Definition

Reason 100 indicates that a Device Independent Recording Package (DIRP) utility deletes all tape volumes from table DIRPPOOL as a result of a restart reload.

### **Common procedures**

There are no common procedures.

# Action

## DIRP 101 logs Reason 100 (continued)

### Summary of Reason 100

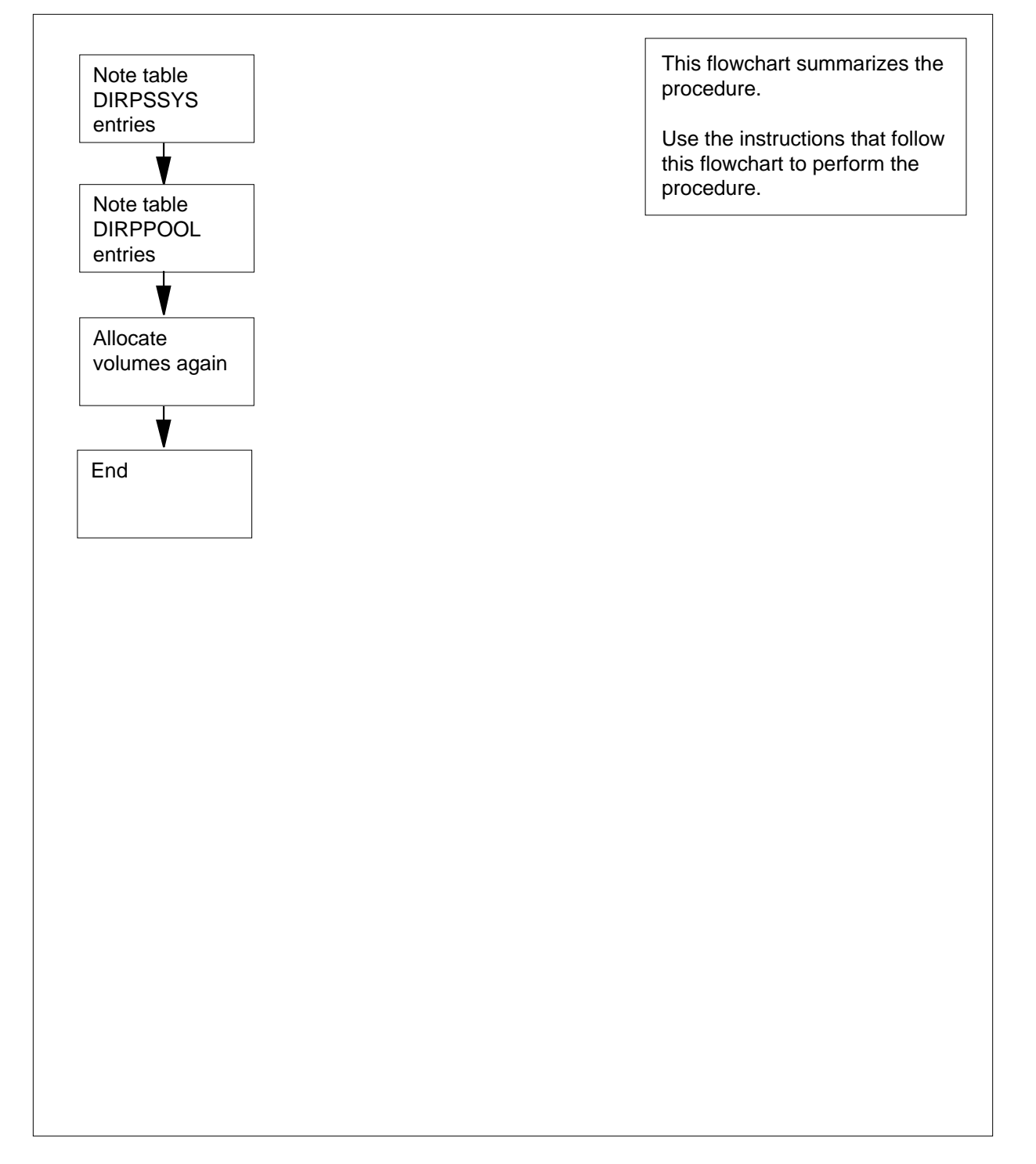

# DIRP 101 logs Reason 100 (end)

### Reason 100

### At the MAP terminal

| 1  | To access the DIRP level of the MAP display, type                                            |
|----|----------------------------------------------------------------------------------------------|
|    | >MAPCI;MTC;IOD;DIRP                                                                          |
|    | and press the Enter key.                                                                     |
| 2  | To access the DIRPPOOL table, type                                                           |
|    | >TABLE DIRPPOOL                                                                              |
|    | and press the Enter key.                                                                     |
| 3  | To list the all the entries for the DIRPPOOL table, type                                     |
|    | >LIST ALL                                                                                    |
|    | and press the Enter key.                                                                     |
| 4  | Note the entries for DIRPPOOL.                                                               |
| 5  | To exit the DIRPPOOL table, type                                                             |
|    | >QUIT                                                                                        |
|    | and press the Enter key.                                                                     |
| 6  | To access the DIRPSSYS table, type                                                           |
|    | >TABLE DIRPSSYS                                                                              |
|    | and press the Enter key.                                                                     |
| 7  | To list all the entries for the DIRPSSYS table, type                                         |
|    | >LIST ALL                                                                                    |
|    | and press the Enter key.                                                                     |
| 8  | Note the entries for the DIRPSSYS table.                                                     |
| 9  | To exit the DIRPSSYS table, type                                                             |
|    | >QUIT                                                                                        |
|    | and press the Enter key.                                                                     |
| 10 | Contact the next level of support to identify volumes that you can allocate again.           |
| 11 | Mount formatted tapes in place of the tapes that the system indicated on reload.             |
| 12 | Move the volumes that the next level of support indicated in step 10.                        |
|    | Refer to Allocating recording volumes in the DIRP utility in Routine Maintenance Procedures. |
| 13 | For additional help, contact the next level of support.                                      |
| 14 | The procedure is complete.                                                                   |

## Application

Use this procedure to clear the problem condition for reason code 127.

### Definition

Reason code 127 indicates that Device Independent Recording Package (DIRP) utility cannot remount a parallel tape volume or scan to the end of the tape.

### **Common procedures**

There are no common procedures.

### Action

# DIRP 101 logs Reason 127 (continued)

### Summary of Reason 127

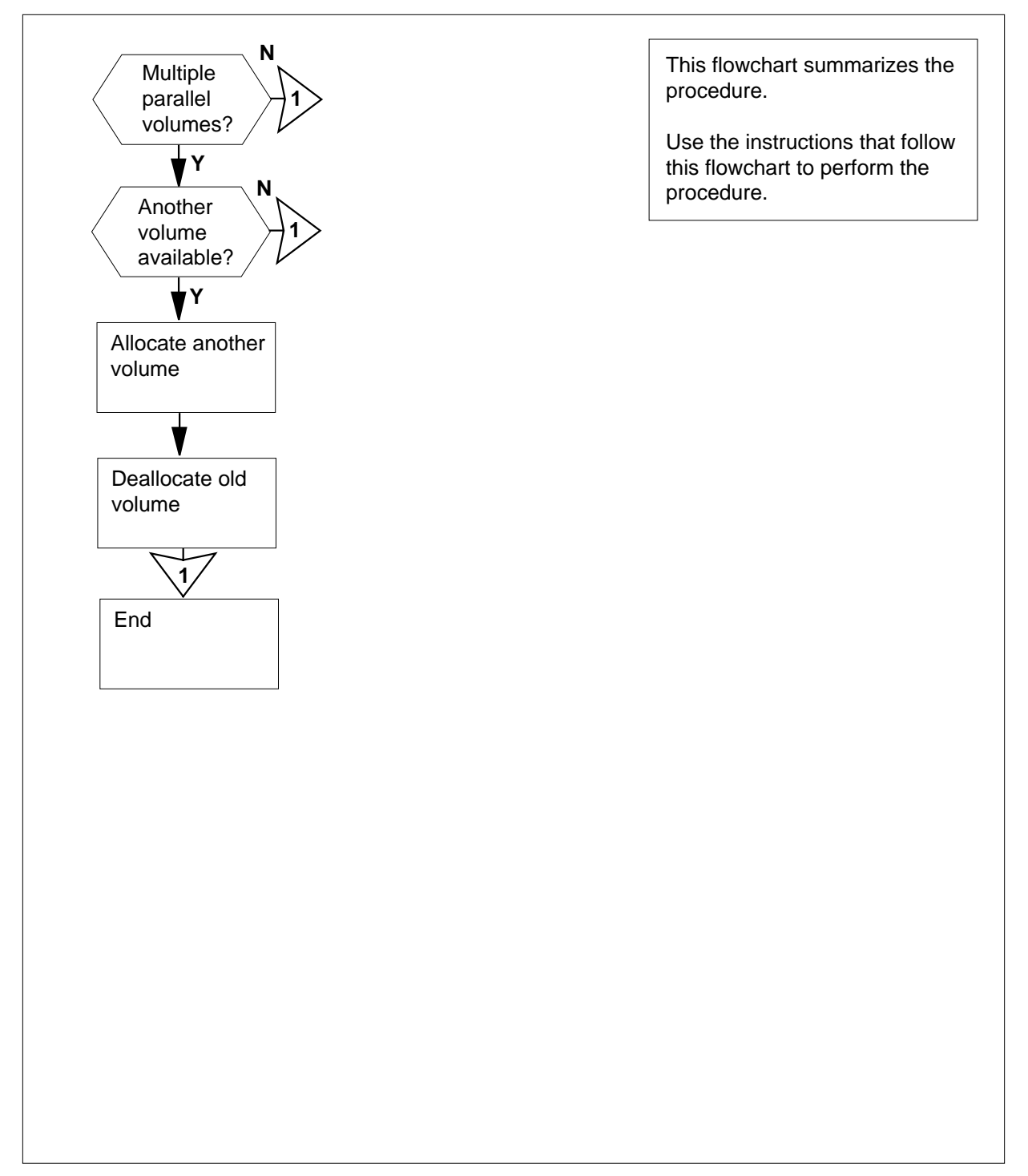

# DIRP 101 logs Reason 127 (continued)

#### Reason 127

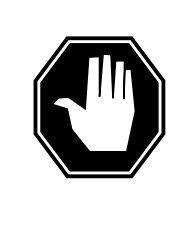

#### DANGER Possible loss or damage of AMA data

If you do not use this procedure or follow it exactly, you can lose or damage automatic message accounting (AMA) data. The operating company uses AMA data to produce billings. Loss or damage of AMA data results in revenue loss for the operating company.

### At the MAP terminal

1 To determine if the switch has functionality group BAS00001 (BAS00001 allows more than one parallel volume to a subsystem), at the CI level of the MAP display type

>SOC

and press the Enter key.

2 To determine if the switch has functionality group BAS00001, type

>select option bas00001

and press the Enter key.

Example of a MAP response:

GROUP: BAS

3

4

| OPTION  | NAME | RTU | STATE | USAGE | LIMIT | UNITS | LAST_CHG |
|---------|------|-----|-------|-------|-------|-------|----------|
|         |      |     |       |       |       |       |          |
| BAS0001 | Base | Y   | ON    | -     | -     | -     | 95/09/26 |

| If the switch                         | Do                                                        |  |  |  |  |  |  |
|---------------------------------------|-----------------------------------------------------------|--|--|--|--|--|--|
| has the functionality<br>BAS00001     | group step 3                                              |  |  |  |  |  |  |
| does not have the func group BAS00001 | does not have the functionality step 11<br>group BAS00001 |  |  |  |  |  |  |
| To access the DIRP level of           | To access the DIRP level of the MAP display, type         |  |  |  |  |  |  |
| >MAPCI;MTC;IOD;DIRP                   | >MAPCI;MTC;IOD;DIRP                                       |  |  |  |  |  |  |
| and press the Enter key.              | and press the Enter key.                                  |  |  |  |  |  |  |
| To query the subsystem the            | To query the subsystem the log indicates, type            |  |  |  |  |  |  |
| >QUERY ssys VOLUME                    | >QUERY ssys VOLUMES                                       |  |  |  |  |  |  |
| and press the Enter key.              | and press the Enter key.                                  |  |  |  |  |  |  |

# DIRP 101 logs Reason 127 (end)

#### where

ssys is the subsystem

5 Note the MAP response in the PARALLEL field. *Example of a MAP display:* 

| SSNAM | E SSNO   | SEQNO | ROTATES | S POO | LNO | PARLPO | OL EM | IERGENC | Y    |
|-------|----------|-------|---------|-------|-----|--------|-------|---------|------|
| AMA   | 0        | 1     | 2       |       | 0   | б      | * *   | *YES**  | *    |
|       |          |       |         |       |     |        |       |         |      |
| REGUL | AR VOLUM | IE(S) |         |       |     |        |       |         |      |
| VOL#  | VOLNAME  | STATE | IOC     | CARD  | VOL | FSEG   | ROOM  | VLID    | FILE |
| 22    | D000AMA  | READY | 0       | 1     | б   | 7      | 7     | 2806    | A    |
| 23    | D010AMA  | READY | 1       | 0     | 2   | 1      | 9     | 2155    | S1   |
|       |          |       |         |       |     |        |       |         |      |
| PARAL | LEL VOLU | ME(S) |         |       |     |        |       |         |      |
| VOL#  | VOLNAME  | STATE | IOC     | CARD  | VOL | FSEG   | ROOM  | VLID    | CURR |
| 0     | т0       | READY | 0       | 0     | 0   | N/A    | 1     | 2400    | YES  |
| 1     | Τ1       | READY | 2       | 1     | 0   | N/A    | 1     | 2401    | NO   |

- 6 Contact the next level of support to identify another volume that is available for parallel recording.
- 7 Determine if another volume is available.

| If another volume | Do      |
|-------------------|---------|
| is available      | step 8  |
| is not available  | step 11 |

8 Allocate the volume that the next level of support identified in step 6 to the affected subsystem.

Refer to Allocating recording volumes in the DIRP utility in Routine Maintenance Procedures.

9 Remove the volume from the affected subsystem that the log identifies.

Refer to *Deallocating recording volumes in the DIRP utility* in *Routine Maintenance Procedures*.

- **10** For additional help, contact the next level of support.
- 11 The procedure is complete.

# Application

Use this procedure to clear the problem condition that reason code 129 indicates.

# Definition

Reason code 129 indicates that a parallel tape fails to rewind correctly.

### **Common procedures**

There are no common procedures.

### Action

# DIRP 101 logs Reason 129 (continued)

### Summary of Reason 129

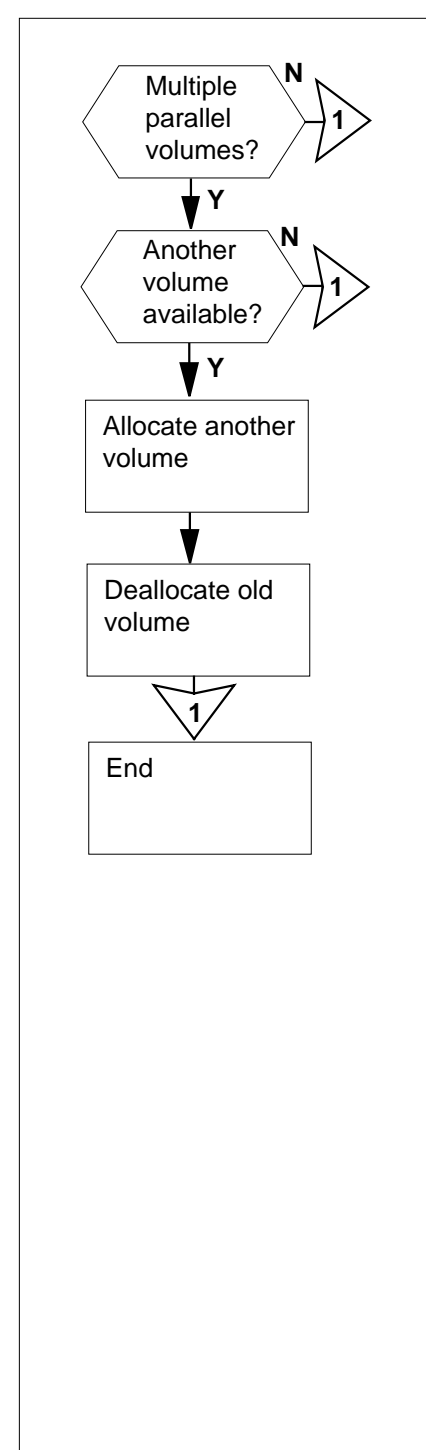

This flowchart summarizes the procedure.

Use the instructions that follow this flowchart to perform the procedure.

# DIRP 101 logs Reason 129 (continued)

#### Reason 129

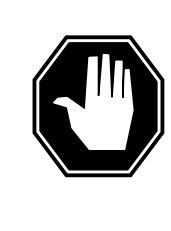

### Possible loss or damage of AMA data

If you do not use this procedure or do not follow it exactly, you can lose or damage automatic message accounting (AMA) data. The operating company uses AMA data to produce billings. Loss or damage of AMA data results in revenue loss for the operating company.

#### At the MAP terminal

1 To determine if the switch has functionality group BAS00001 (BAS00001 allows more than one parallel volume to a subsystem), at the CI level of the MAP display type

>SOC

and press the Enter key.

2 To determine if the switch has functionality group BAS00001, type

>select option bas00001

DANGER

and press the Enter key.

Example of a MAP response:

GROUP: BAS

3

4

| OPTION  | NAME | RTU | STATE | USAGE | LIMIT | UNITS | LAST_CHG |
|---------|------|-----|-------|-------|-------|-------|----------|
|         |      |     |       |       |       |       |          |
| BAS0001 | Base | Y   | ON    | -     | -     | -     | 95/09/26 |

| If the switch                 |                                                           | Do     |  |  |  |  |  |
|-------------------------------|-----------------------------------------------------------|--------|--|--|--|--|--|
| has the fur<br>BAS00001       | ictionality group                                         | step 3 |  |  |  |  |  |
| does not have<br>group BAS000 | does not have the functionality step 11<br>group BAS00001 |        |  |  |  |  |  |
| To access the DI              | To access the DIRP level of the MAP display, type         |        |  |  |  |  |  |
| >MAPCI;MTC;I                  | >MAPCI;MTC;IOD;DIRP                                       |        |  |  |  |  |  |
| and press the En              | and press the Enter key.                                  |        |  |  |  |  |  |
| To query the sub              | To query the subsystem the log indicates, type            |        |  |  |  |  |  |
| >QUERY ssys                   | >QUERY ssys VOLUMES                                       |        |  |  |  |  |  |
| and press the En              | iter key.                                                 |        |  |  |  |  |  |

# DIRP 101 logs Reason 129 (end)

#### where

ssys is the subsystem

5 Note the MAP response in the PARALLEL field. *Example of a MAP display:* 

| SSNAM | IE SSNO  | SEQNO | ROTATES | 5 POO | LNO | PARLPO | OL EM | ERGENC | Y    |
|-------|----------|-------|---------|-------|-----|--------|-------|--------|------|
| AMA   | 0        | 1     | 2       | 0     |     | б      | * *   | *YES** | *    |
|       |          |       |         |       |     |        |       |        |      |
| REGUL | AR VOLUM | E(S)  |         |       |     |        |       |        |      |
| VOL#  | VOLNAME  | STATE | IOC     | CARD  | VOL | FSEG   | ROOM  | VLID   | FILE |
| 22    | D000AMA  | READY | 0       | 1     | 6   | 7      | 7     | 2806   | A    |
| 23    | D010AMA  | READY | 1       | 0     | 2   | 1      | 9     | 2155   | S1   |
|       |          |       |         |       |     |        |       |        |      |
| PARAL | LEL VOLU | ME(S) |         |       |     |        |       |        |      |
| VOL#  | VOLNAME  | STATE | IOC     | CARD  | VOL | FSEG   | ROOM  | VLID   | CURR |
| 0     | т0       | READY | 0       | 0     | 0   | N/A    | 1     | 2400   | YES  |
| 1     | Т1       | READY | 2       | 1     | 0   | N/A    | 1     | 2401   | NO   |

- 6 Contact the next level of support to identify another volume available for parallel recording.
- 7 Determine if another volume is available.

| If another volume | Do      |
|-------------------|---------|
| is available      | step 8  |
| is not available  | step 11 |

8 Allocate the volume that the next level of support identified in step 6 to the affected subsystem.

Refer to Allocating recording volumes in the DIRP utility in Routine Maintenance Procedures.

9 Remove the volume from the affected subsystem that the log identifies.

Refer to *Deallocating recording volumes in the DIRP utility* in *Routine Maintenance Procedures*.

- **10** For additional help, contact the next level of support.
- 11 The procedure is complete.
# Application

Use this procedure to clear the problem condition that reason code 153 indicates.

# Definition

Reason code 153 indicates that the Device Independent Recording Package (DIRP) utility did not close a parallel tape file after a parallel rotation.

### **Common procedures**

There are no common procedures.

# Action

# DIRP 101 logs Reason 153 (continued)

### Summary of Reason 153

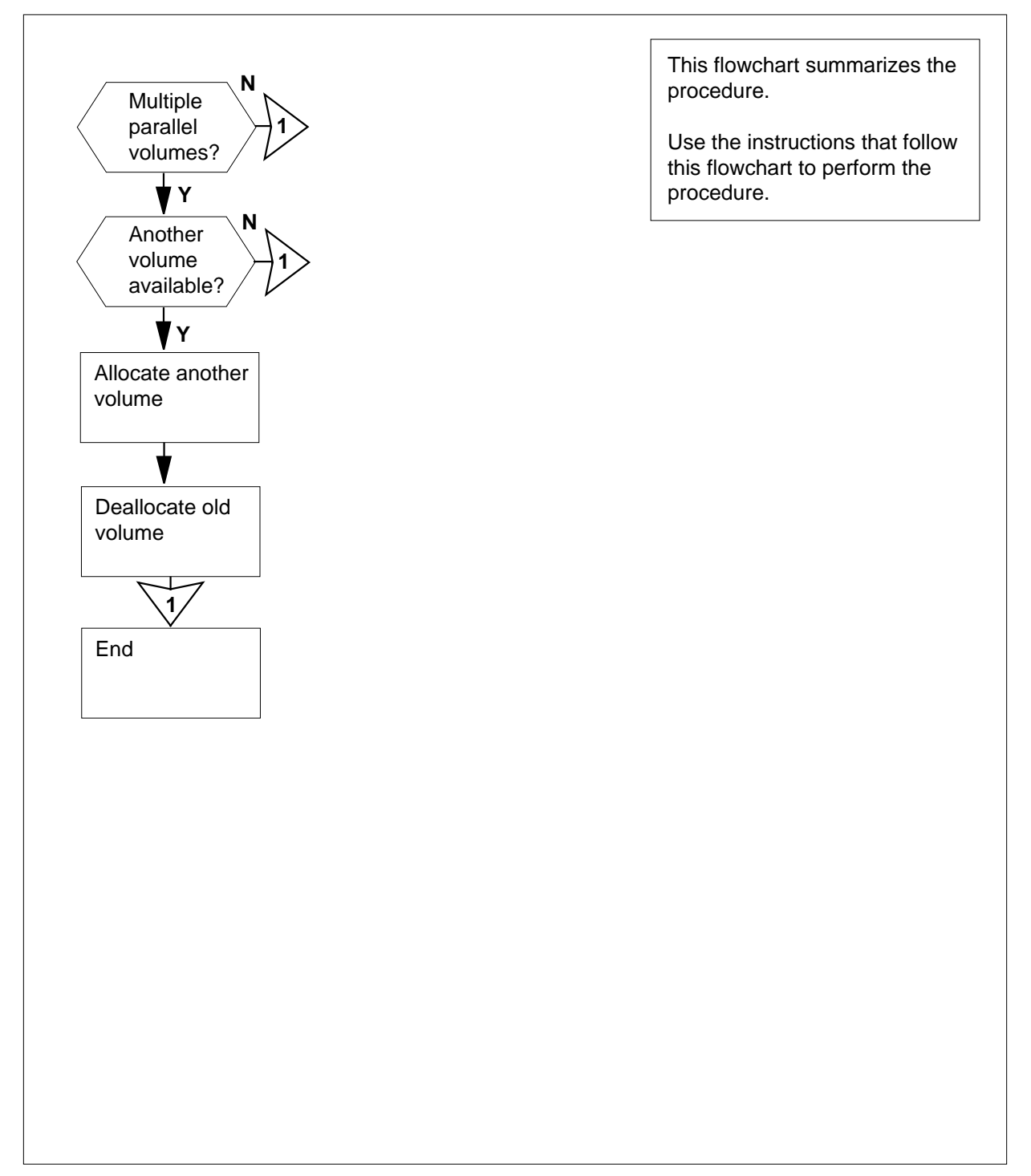

# DIRP 101 logs Reason 153 (continued)

### Reason 153

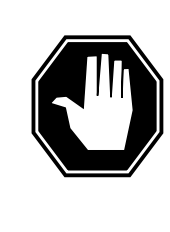

### DANGER Possible loss or damage of AMA data

If you do not use this procedure or do not follow it exactly, you can lose or damage automatic message accounting (AMA) data. The operating company uses AMA data to produce billings. Loss or damage of AMA data results in revenue loss for the operating company.

### At the MAP terminal

1 To determine if the switch has functionality group BAS00001 (BAS00001 allows more than one parallel volume to a subsystem), at the CI level of the MAP display type

>SOC

and press the Enter key.

2 To determine if the switch has functionality group BAS00001, type

>select option bas00001

and press the Enter key.

Example of a MAP response:

GROUP: BAS

3

| OPTION  | NAME | RTU | STATE | USAGE | LIMIT | UNITS | LAST_CHG |
|---------|------|-----|-------|-------|-------|-------|----------|
|         |      |     |       |       |       |       |          |
| BAS0001 | Base | Y   | ON    | -     | -     | -     | 95/09/26 |

| If the switch                                             | Do     |  |  |  |  |  |
|-----------------------------------------------------------|--------|--|--|--|--|--|
| has the functionality group<br>BAS00001                   | step 3 |  |  |  |  |  |
| does not have the functionality step 11<br>group BAS00001 |        |  |  |  |  |  |
| To access the DIRP level of the MAP display, type         |        |  |  |  |  |  |
| >MAPCI;MTC;IOD;DIRP                                       |        |  |  |  |  |  |
| and press the Enter key.                                  |        |  |  |  |  |  |
| To query the subsystem the log indicates, type            |        |  |  |  |  |  |
| >QUERY SSYS VOLUMES                                       |        |  |  |  |  |  |
| and press the Enter key.                                  |        |  |  |  |  |  |

# DIRP 101 logs Reason 153 (end)

#### where

ssys is the subsystem

5 Note the MAP response in the PARALLEL field. *Example of a MAP display:* 

| SSNAM | IE SSNO   | SEQNO | ROTATES | S POO | LNO | PARLPO | OL EM | IERGENC | Y    |
|-------|-----------|-------|---------|-------|-----|--------|-------|---------|------|
| AMA   | 0         | 1     | 2       |       | 0   |        | б**   | *YES**  | *    |
|       |           |       |         |       |     |        |       |         |      |
| REGUI | LAR VOLUM | E(S)  |         |       |     |        |       |         |      |
| VOL#  | VOLNAME   | STATE | IOC     | CARD  | VOL | FSEG   | ROOM  | VLID    | FILE |
| 22    | D000AMA   | READY | 0       | 1     | б   | 7      | 7     | 2806    | A    |
| 23    | D010AMA   | READY | 1       | 0     | 2   | 1      | 9     | 2155    | S1   |
|       |           |       |         |       |     |        |       |         |      |
| PARAI | LEL VOLU  | ME(S) |         |       |     |        |       |         |      |
| VOL#  | VOLNAME   | STATE | IOC     | CARD  | VOL | FSEG   | ROOM  | VLID    | CURR |
| 0     | Т0        | READY | 0       | 0     | 0   | N/A    | 1     | 2400    | YES  |
| 1     | Τ1        | READY | 2       | 1     | 0   | N/A    | 1     | 2401    | NO   |

- 6 Contact the next level of support to determine if another volume is available for parallel recording.
- 7 Determine if another volume is available.

| If another volume | Do      |
|-------------------|---------|
| is available      | step 8  |
| is not available  | step 11 |

8 Allocate the volume that the next level of support identified in step 6 to the affected subsystem.

Refer to Allocating recording volumes in the DIRP utility in Routine Maintenance Procedures.

9 Deallocate the volume from the affected subsystem that the log identifies.

Refer to *Deallocating recording volumes in the DIRP utility* in *Routine Maintenance Procedures*, and return to this point.

- **10** For additional help, contact the next level of support.
- 11 The procedure is complete.

# Application

Use this procedure to clear the problem condition that reason code 154 indicates.

# Definition

Reason code 154 indicates that the Device Independent Recording Package (DIRP) utility fails to open a parallel tape volume during a parallel rotation.

### **Common procedures**

There are no common procedures.

# Action

# **DIRP 101 logs** Reason 154 (continued)

### Summary of Reason 154

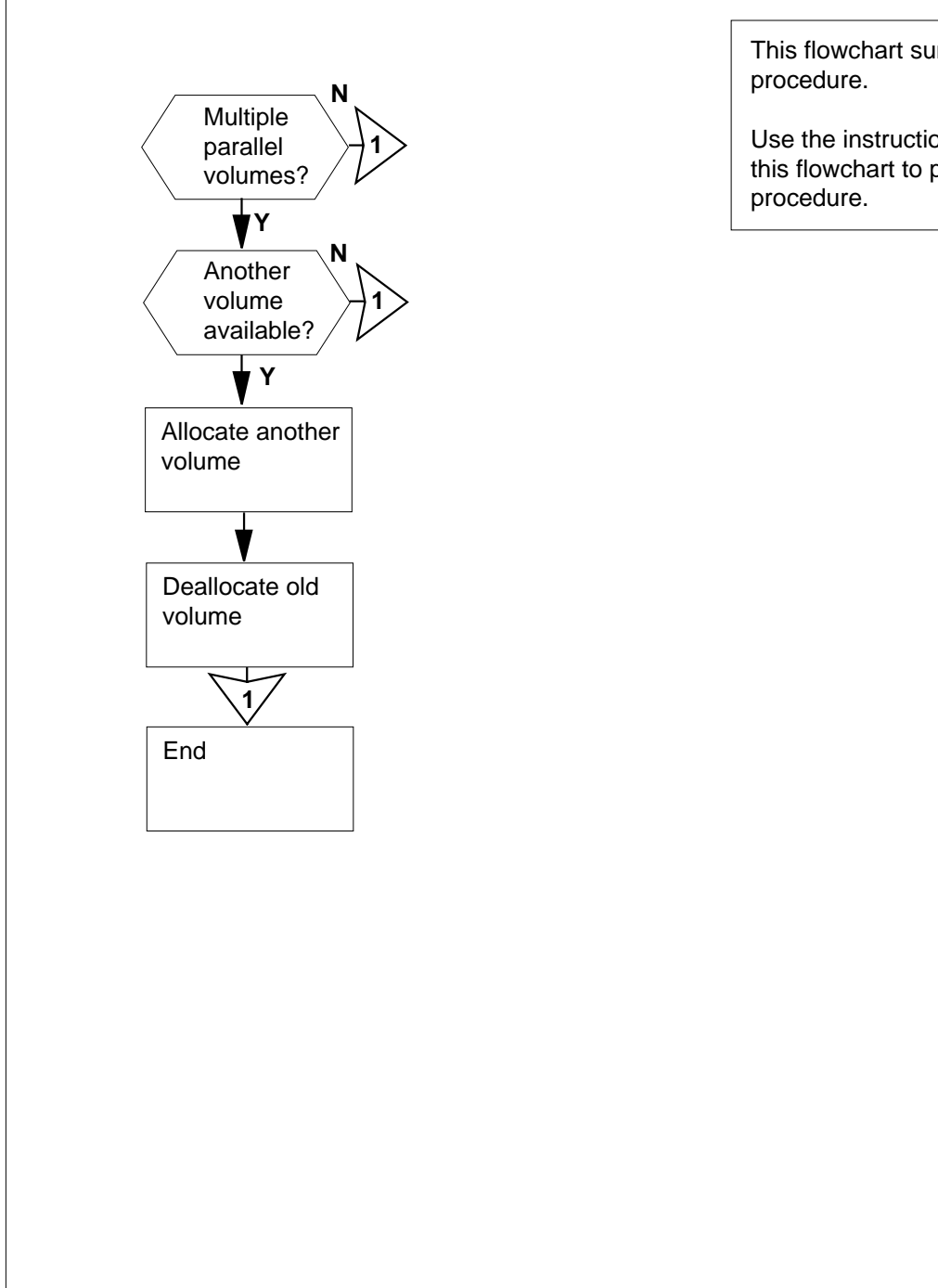

This flowchart summarizes the

Use the instructions that follow this flowchart to perform the

# DIRP 101 logs Reason 154 (continued)

#### Reason 154

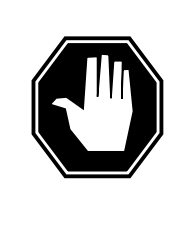

### DANGER Possible loss or damage of AMA data

If you do not use this procedure or do not follow it exactly, you can lose or damage automatic message accounting (AMA) data. The operating company uses AMA data to produce billings. Loss or damage of AMA data results in revenue loss for the operating company.

### At the MAP terminal

1 To determine if the switch has functionality group BAS00001 (BAS00001 allows more than one parallel volume to a subsystem), at the CI level of the MAP display type

>SOC

and press the Enter key.

2 To determine if the switch has functionality group BAS00001, type

>select option bas00001

and press the Enter key.

Example of a MAP response:

GROUP: BAS

3

| OPTION  | NAME | RTU | STATE | USAGE | LIMIT | UNITS | LAST_CHG |
|---------|------|-----|-------|-------|-------|-------|----------|
|         |      |     |       |       |       |       |          |
| BAS0001 | Base | Y   | ON    | -     | -     | -     | 95/09/26 |

| If the switch                        | Do                                                        |  |  |  |  |  |  |
|--------------------------------------|-----------------------------------------------------------|--|--|--|--|--|--|
| has the functionalit<br>BAS00001     | y group step 3                                            |  |  |  |  |  |  |
| does not have the fun group BAS00001 | does not have the functionality step 10<br>group BAS00001 |  |  |  |  |  |  |
| To access the DIRP level of          | To access the DIRP level of the MAP display, type         |  |  |  |  |  |  |
| >MAPCI;MTC;IOD;DIRP                  |                                                           |  |  |  |  |  |  |
| and press the Enter key.             | and press the Enter key.                                  |  |  |  |  |  |  |
| To query the subsystem th            | To query the subsystem the log indicates, type            |  |  |  |  |  |  |
| >QUERY ssys VOLUM                    | >QUERY ssys VOLUMES                                       |  |  |  |  |  |  |
| and press the Enter key.             | and press the Enter key.                                  |  |  |  |  |  |  |

# DIRP 101 logs Reason 154 (end)

#### where

ssys is the subsystem

5 Note the MAP response in the PARALLEL field. *Example of a MAP display:* 

| SSNAM  | e ssno   | SEQNO | ROTATES | 5 POO | LNO | PARLPO | OL EM | ERGENC | Y    |
|--------|----------|-------|---------|-------|-----|--------|-------|--------|------|
| AMA    | 0        | 1     | 2       | 0     |     | 6      | * *   | *YES** | *    |
|        |          |       |         |       |     |        |       |        |      |
| REGULA | AR VOLUM | E(S)  |         |       |     |        |       |        |      |
| VOL# V | VOLNAME  | STATE | IOC     | CARD  | VOL | FSEG   | ROOM  | VLID   | FILE |
| 22 I   | AMA000C  | READY | 0       | 1     | б   | 7      | 7     | 2806   | A    |
| 23 I   | D010AMA  | READY | 1       | 0     | 2   | 1      | 9     | 2155   | S1   |
|        |          |       |         |       |     |        |       |        |      |
| PARALI | LEL VOLU | ME(S) |         |       |     |        |       |        |      |
| VOL# V | VOLNAME  | STATE | IOC     | CARD  | VOL | FSEG   | ROOM  | VLID   | CURR |
| 0      | т0       | READY | 0       | 0     | 0   | N/A    | 1     | 2400   | YES  |
| 1      | Т1       | READY | 2       | 1     | 0   | N/A    | 1     | 2401   | NO   |

6 Contact the next level of support to identify a volume that is available for parallel recording.

| If a volume      | Do      |
|------------------|---------|
| is available     | step 7  |
| is not available | step 10 |

7 Allocate the volume that the next level of support identified in step 6 to the affected subsystem.

Refer to Allocating recording volumes in the DIRP utility in Routine Maintenance Procedures. Return to this point.

8 Remove the volume from the affected subsystem that the log identifies.

Refer to *Deallocating recording volumes in the DIRP utility* in *Routine Maintenance Procedures* and return to this point.

- 9 For additional help, contact the next level of support.
- **10** The procedure is complete.

# Application

Use this procedure to clear the problem that reason code 155 indicates.

### Definition

Reason code 155 indicates that the Device Independent Recording Package (DIRP) utility cannot open a parallel tape volume again after a warm or cold restart.

### **Common procedures**

There are no common procedures.

# Action

# **DIRP 101 logs** Reason 155 (continued)

### Summary of Reason 155

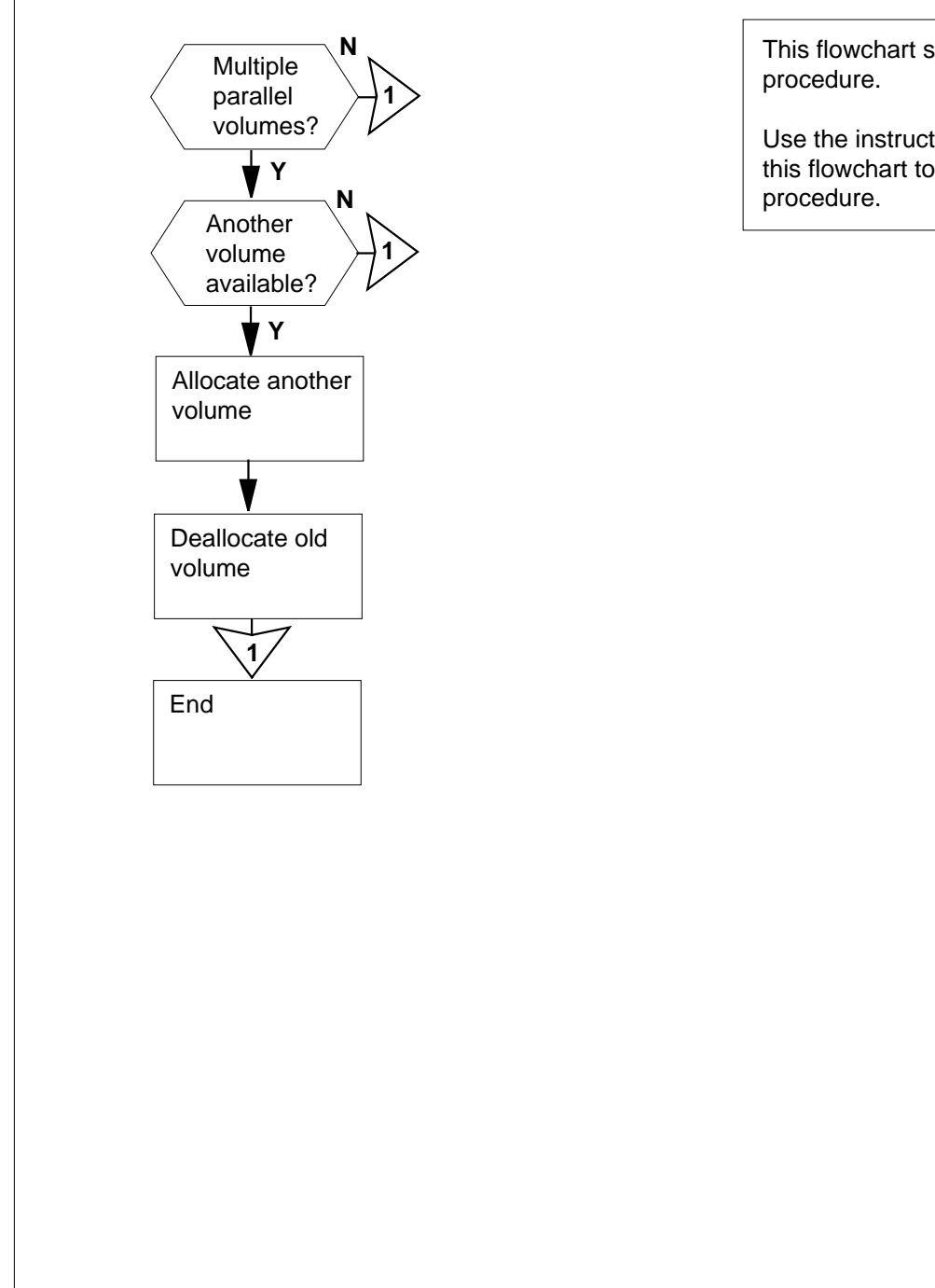

This flowchart summarizes the

Use the instructions that follow this flowchart to perform the

# DIRP 101 logs Reason 155 (continued)

### Reason 155

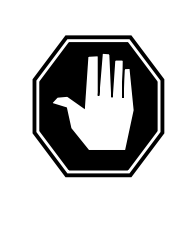

### DANGER Possible loss or damage of AMA data

If you do not use this procedure or do not follow it exactly, you can lose or damage automatic message accounting (AMA) data. The operating company uses AMA data to produce billings. Loss or damage of AMA data results in revenue loss for the operating company.

### At the MAP terminal

1 To determine if the switch has functionality group BAS00001 (BAS00001 allows more than one parallel volume to a subsystem), at the CI level of the MAP display type

>SOC

and press the Enter key.

2 To determine if the switch has functionality group BAS00001, type

>select option bas00001

and press the Enter key.

Example of a MAP response:

GROUP: BAS

3

| OPTION  | NAME | RTU | STATE | USAGE | LIMIT | UNITS | LAST_CHG |
|---------|------|-----|-------|-------|-------|-------|----------|
|         |      |     |       |       |       |       |          |
| BAS0001 | Base | Y   | ON    | -     | -     | -     | 95/09/26 |

| If the switch                                  | Do                                                        |  |  |  |  |  |  |
|------------------------------------------------|-----------------------------------------------------------|--|--|--|--|--|--|
| has the functionality group<br>BAS00001        | step 3                                                    |  |  |  |  |  |  |
| does not have the functionality group BAS00001 | does not have the functionality step 11<br>group BAS00001 |  |  |  |  |  |  |
| To access the DIRP level of the MAP            | To access the DIRP level of the MAP display, type         |  |  |  |  |  |  |
| >MAPCI;MTC;IOD;DIRP                            |                                                           |  |  |  |  |  |  |
| and press the Enter key.                       | and press the Enter key.                                  |  |  |  |  |  |  |
| To query the subsystem the log indica          | To query the subsystem the log indicates, type            |  |  |  |  |  |  |
| >QUERY ssys VOLUMES                            | >QUERY ssys VOLUMES                                       |  |  |  |  |  |  |
| and press the Enter key.                       | and press the Enter key.                                  |  |  |  |  |  |  |

# DIRP 101 logs Reason 155 (end)

#### where

ssys is the subsystem

5 Note the MAP response in the PARALLEL field. *Example of a MAP display:* 

| SSNAM | IE SSNO   | SEQNO | ROTATES | 5 POO | LNO | PARLPO | OL EM | IERGENC | Y    |
|-------|-----------|-------|---------|-------|-----|--------|-------|---------|------|
| AMA   | 0         | 1     | 2       | 0     |     | б      | * *   | *YES**  | *    |
|       |           |       |         |       |     |        |       |         |      |
| REGUI | LAR VOLUM | E(S)  |         |       |     |        |       |         |      |
| VOL#  | VOLNAME   | STATE | IOC     | CARD  | VOL | FSEG   | ROOM  | VLID    | FILE |
| 22    | D000AMA   | READY | 0       | 1     | б   | 7      | 7     | 2806    | A    |
| 23    | D010AMA   | READY | 1       | 0     | 2   | 1      | 9     | 2155    | S1   |
|       |           |       |         |       |     |        |       |         |      |
| PARAI | LEL VOLU  | ME(S) |         |       |     |        |       |         |      |
| VOL#  | VOLNAME   | STATE | IOC     | CARD  | VOL | FSEG   | ROOM  | VLID    | CURR |
| 0     | т0        | READY | 0       | 0     | 0   | N/A    | 1     | 2400    | YES  |
| 1     | T1        | READY | 2       | 1     | 0   | N/A    | 1     | 2401    | NO   |

- 6 Contact the next level of support to identify a volume that is available for parallel recording.
- 7 Determine if another volume is available.

| If another volume | Do      |
|-------------------|---------|
| is available      | step 8  |
| is not available  | step 11 |

8 Allocate the volume that the next level of support identified in step 6 to the affected subsystem.

Refer to Allocating recording volumes in the DIRP utility in Routine Maintenance Procedures and return to this point.

9 Remove the volume from the affected subsystem that the log identifies.

Refer to *Deallocating recording volumes in the DIRP utility* in *Routine Maintenance Procedures* and return to this point.

- **10** For additional help, contact the next level of support.
- 11 The procedure is complete.

# Application

Use this procedure to clear the problem that reason code 223 indicates.

### Definition

Reason code 223 indicates that the Device Independent Recording Package (DIRP) utility cannot recover a parallel disk volume after a restart reload.

### **Common procedures**

There are no common procedures.

### Action

# DIRP 101 logs Reason 223 (continued)

### Summary of Reason 223

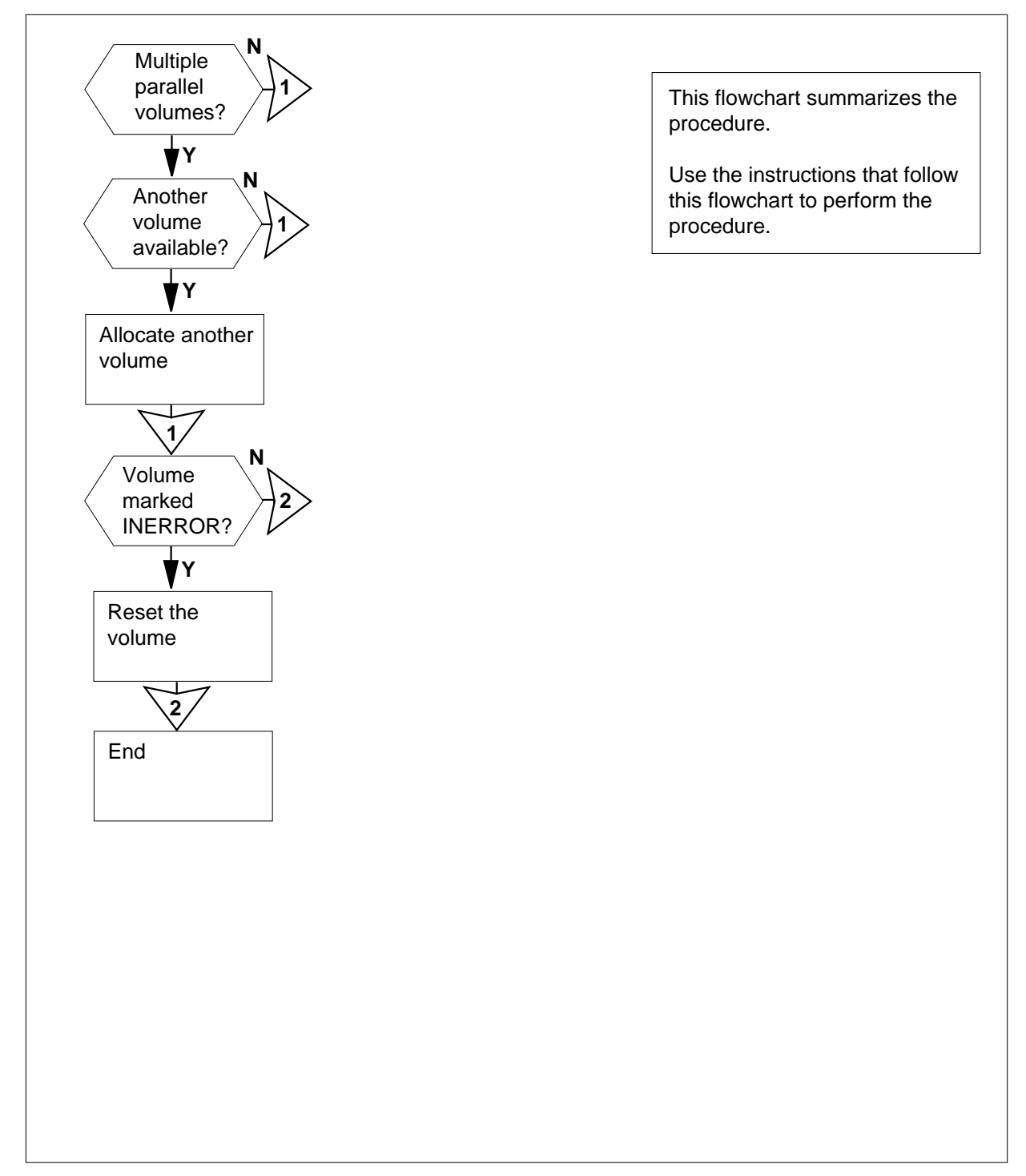

# DIRP 101 logs Reason 223 (continued)

### Reason 223

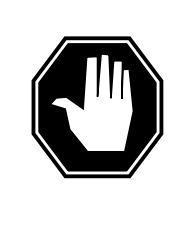

#### DANGER Possible loss or corruption of AMA data

If you do not use this procedure or do not follow it exactly, you can lose or damage automatic message accounting (AMA) data. The operating company uses AMA data to produce billings. Loss or damage of AMA data results in revenue loss for the operating company.

### At the MAP terminal

1 To determine if the switch has functionality group BAS00001 (BAS00001 allows more than one parallel volume to a subsystem), at the CI level of the MAP display type

>SOC

and press the Enter key.

2 To determine if the switch has functionality group BAS00001, type

>select option bas00001

and press the Enter key.

Example of a MAP response:

GROUP: BAS

3

| OPTION  | NAME | RTU | STATE | USAGE | LIMIT | UNITS | LAST_CHG |
|---------|------|-----|-------|-------|-------|-------|----------|
|         |      |     |       |       |       |       |          |
| BAS0001 | Base | Y   | ON    | -     | -     | -     | 95/09/26 |

| If the switch                                  | Do                                             |  |  |  |  |  |
|------------------------------------------------|------------------------------------------------|--|--|--|--|--|
| has the functionality group<br>BAS00001        | step 3                                         |  |  |  |  |  |
| does not have the functionality group BAS00001 | step 9                                         |  |  |  |  |  |
| To access the DIRP level of the MAP,           | type                                           |  |  |  |  |  |
| >MAPCI;MTC;IOD;DIRP                            |                                                |  |  |  |  |  |
| and press the Enter key.                       | and press the Enter key.                       |  |  |  |  |  |
| To query the subsystem the log indica          | To query the subsystem the log indicates, type |  |  |  |  |  |
| >QUERY syss VOLUMES                            |                                                |  |  |  |  |  |
| and press the Enter key.                       |                                                |  |  |  |  |  |

# DIRP 101 logs Reason 223 (end)

#### where

ssys is the subsystem

5 Note the MAP response in the PARALLEL field. *Example of a MAP display:* 

| SSNAM | ME SSNO    | SEQNO   | ROTATES | S POO | LNO | PARLPO | OL EM | IERGENC | Y    |
|-------|------------|---------|---------|-------|-----|--------|-------|---------|------|
| AMA   | 0          | 1       | 2       | 0     |     | б      | * *   | *YES**  | *    |
|       |            |         |         |       |     |        |       |         |      |
| REGUI | LAR VOLUM  | E(S)    |         |       |     |        |       |         |      |
| VOL#  | VOLNAME    | STATE   | IOC     | CARD  | VOL | FSEG   | ROOM  | VLID    | FILE |
| 22    | D000AMA    | READY   | 0       | 1     | б   | 7      | 7     | 2806    | A    |
| 23    | D010AMA    | READY   | 1       | 0     | 2   | 1      | 9     | 2155    | S1   |
|       |            |         |         |       |     |        |       |         |      |
| PARAI | LLEL VOLUI | ME(S)   |         |       |     |        |       |         |      |
| VOL#  | VOLNAME    | STATE   | IOC     | CARD  | VOL | FSEG   | ROOM  | VLID    | CURR |
| 0     | D000AMAP   | INERROF | 2 O     | 0     | 0   | N/A    | 1     | 2966    | YES  |
| 1     | D010AMAP   | READY   | 1       | 1     | 0   | N/A    | 1     | 3020    | NO   |

- 6 Contact the next level of support to identify another volume that is available for parallel recording.
- 7 Determine if another volume is available.

| If another volume | Do     |
|-------------------|--------|
| is available      | step 8 |
| is not available  | step 9 |

8 Allocate the volume that the next level of support identified in step 6 to the affected subsystem.

Refer to Allocating recording volumes in the DIRP utility in Routine Maintenance Procedures. Return to this point.

9 Determine if any volumes are INERROR?

| lf                      | Do      |  |
|-------------------------|---------|--|
| any volumes are INERROR | step 10 |  |
| volumes are not INERROR | step 12 |  |

**10** Reset volumes marked INERROR.

Refer to *Recovering volumes marked INERROR* in *Recovery Procedures* and return to this point.

- 11 For additional help, contact the next level of support.
- **12** The procedure is complete.

# Application

Use this procedure to clear the problem reason code 251 indicates.

### Definition

Reason code 251 indicates that the Device Independent Recording Package (DIRP) utility cannot change the name of a normal or parallel file.

### **Common procedures**

There are no common procedures.

### Action

# DIRP 101 logs Reason 251 (continued)

### Summary of Reason 251

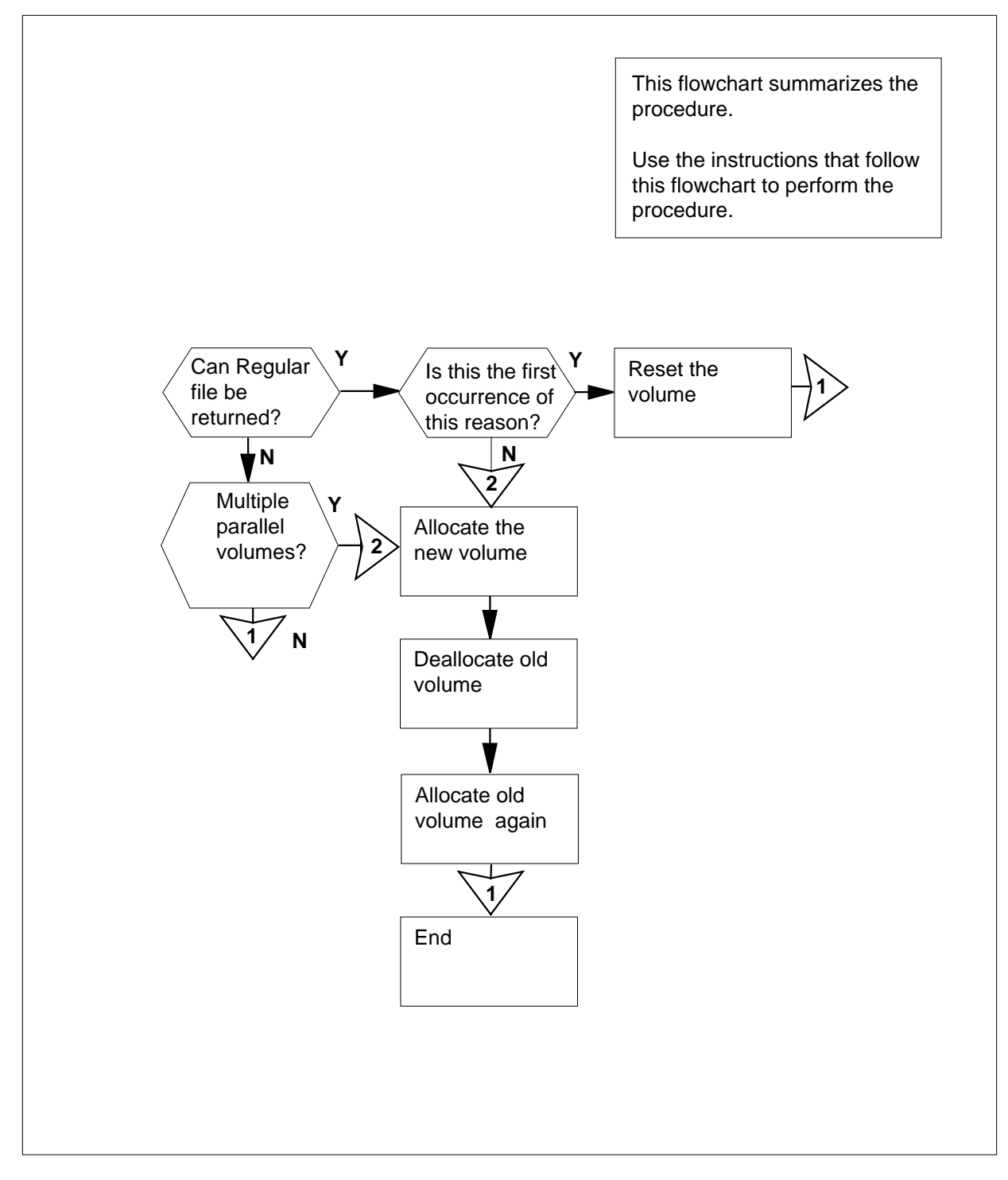

# DIRP 101 logs Reason 251 (continued)

### Reason 251

#### At your current location

1

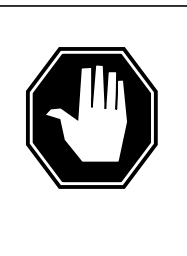

### DANGER

#### Possible loss or corruption of AMA data

If you do not use this procedure or follow it exactly, you can lose or damage automatic message accounting (AMA) data. The operating company uses AMA data to produce billings. Loss or damage of AMA data results in revenue loss for the operating company.

Read the TEXT1 field of the log and locate the file with the name that the DIRP utility did not change. Determine if the file is a regular or parallel file.

| If the file                                                                                                    | Do                                                                                                    |
|----------------------------------------------------------------------------------------------------|----------------------------------------------------------------------------------------------------|
| is regular                                                                                                    | step 2                                                                                                    |
| is parallel                                                                                                    | step 9                                                                                                    |
| Determine if this occurrence is th                                                                                                    | e first occurrence of this reason.                                                                                                    |
| If this                                                                                                    | Do                                                                                                    |
| is the first occurrence                                                                                                    | step 3                                                                                                    |
| is not the first occurrence                                                                                                    | step 5                                                                                                    |
| Reset the normal volume that the                                                                                                    | log indicates.                                                                                                    |
| Refer to Routine Maintenance Pr                                                                                                    | ocedures and return to this point.                                                                                                    |
| Contact the next level of support for regular recording.                                                                                    | to identify another volume that is available                                                                                           |
| Determine if another volume is a                                                                                                    | vailable.                                                                                                    |
| If another volume                                                                                                    | Do                                                                                                    |
| is available                                                                                                    |                                                                                                    |
|                                                                                                    | step 6                                                                                                    |
| is not available                                                                                                    | step 6<br>step 19                                                                                                    |
| is not available<br>Allocate the volume that the next                                                                                       | step 6<br>step 19<br>level of support identifies in step 4.                                                                            |
| is not available<br>Allocate the volume that the next<br>Refer to <i>Allocating recording volu</i><br><i>Maintenance Procedures</i> and ret | step 6<br>step 19<br>level of support identifies in step 4.<br><i>umes in the DIRP utility</i> in <i>Routine</i><br>urn to this point. |

# **DIRP 101 logs** Reason 251 (continued)

Refer to Deallocating recording volumes in the DIRP utility in Routine Maintenance Procedures and return to this point.

8 Replace the regular volume you deallocated in step 7.

> Refer to Allocating recording volumes in the DIRP utility in Routine Maintenance Procedures and return to this point.

#### At the MAP terminal

9 To determine if the switch has functionality group BAS00001 (BAS00001 allows more than one parallel volume to a subsystem), at the CI level of the MAP display type

>SOC

and press the Enter key.

10 To determine if the switch has functionality group BAS00001, type

>select option bas00001

and press the Enter key.

Example of a MAP response:

GROUP: BAS

| OPTION  | NAME                                                      | RTU     | STATE     | USAGE      | LIMIT     | UNITS      | LAST_CHG |  |  |  |  |
|---------|-----------------------------------------------------------|---------|-----------|------------|-----------|------------|----------|--|--|--|--|
| BAS0001 | L Base                                                    | <br>Y   | ON        |            |           |            | 95/09/26 |  |  |  |  |
|         | If the sv                                                 | vitch   |           |            | Do        | )          |          |  |  |  |  |
|         | has the functionality group step 11<br>BAS00001           |         |           |            |           |            |          |  |  |  |  |
|         | does not have the functionality step 20<br>group BAS00001 |         |           |            |           |            |          |  |  |  |  |
| 11      | To access                                                 | s the D | IRP leve  | l of the N | IAP displ | ay, type   |          |  |  |  |  |
|         | >MAPCI;                                                   | MTC;I   | OD;DIR    | P          |           |            |          |  |  |  |  |
|         | and press                                                 | the E   | nter key. |            |           |            |          |  |  |  |  |
| 12      | To query                                                  | the sub | osystem   | that the I | og indica | ites, type |          |  |  |  |  |
|         | >QUERY                                                    | ssys    | VOLU      | MES        |           |            |          |  |  |  |  |
|         | and press                                                 | the Ei  | nter key. |            |           |            |          |  |  |  |  |
|         | where                                                     |         |           |            |           |            |          |  |  |  |  |
|         | <b>ssys</b><br>is t                                       | he sub  | system    |            |           |            |          |  |  |  |  |
| 13      | Note the I                                                | MAP re  | esponse   | in the PA  | RALLEL    | field.     |          |  |  |  |  |
|         |                                                           |         |           |            |           |            |          |  |  |  |  |

Example of a MAP display:

DIRP 101 logs Reason 251 (end)

| SSNAM                      | 4Ε                                | SSNO                                                                                                    | SEQNO                                                                                                    | ROTATE                                                                                                    | S POO                                                                                                    | LNO                                                                                          | PARLPO                                                                                                    | OL EM                                                                                                    | IERGENC                                                                              | Y                                                                                             |                                      |         |
|----------------------------|-----------------------------------|----------------------------------------------------------------------------------------------------|----------------------------------------------------------------------------------------------------|----------------------------------------------------------------------------------------------------|----------------------------------------------------------------------------------------------------|----------------------------------------------------------------------------------------------|----------------------------------------------------------------------------------------------------|----------------------------------------------------------------------------------------------------|--------------------------------------------------------------------------------------|-----------------------------------------------------------------------------------------------|--------------------------------------|---------|
| AMA                        |                                   | 0                                                                                                    | 1                                                                                                    | 2                                                                                                    |                                                                                                    | 0                                                                                            | 6                                                                                                    | * *                                                                                                    | *YES**                                                                               | *                                                                                             |                                      |         |
|                            |                                   |                                                                                                    |                                                                                                    |                                                                                                    |                                                                                                    |                                                                                              |                                                                                                    |                                                                                                    |                                                                                      |                                                                                               |                                      |         |
| REGUI                      | LAR                               | VOLUM                                                                                                    | E(S)                                                                                                    |                                                                                                    |                                                                                                    |                                                                                              |                                                                                                    |                                                                                                    |                                                                                      |                                                                                               |                                      |         |
| VOL#                       | VOL                               | NAME                                                                                                    | STATE                                                                                                    | IOC                                                                                                    | CARD                                                                                                    | VOL                                                                                          | FSEG                                                                                                    | ROOM                                                                                                    | VLID                                                                                 | FILE                                                                                          |                                      |         |
| 22                         | D00                               | 0AMA                                                                                                    | READ                                                                                                    | Y 0                                                                                                    | 1                                                                                                    | б                                                                                            | 7                                                                                                    | 7                                                                                                    | 2806                                                                                 | A                                                                                             |                                      |         |
| 23                         | D01                               | 0AMA                                                                                                    | READ                                                                                                    | Y 1                                                                                                    | 0                                                                                                    | 2                                                                                            | 1                                                                                                    | 9                                                                                                    | 2155                                                                                 | S1                                                                                            |                                      |         |
| PARAI                      | LEI                               | VOLU                                                                                                    | ME(S)                                                                                                    |                                                                                                    |                                                                                                    |                                                                                              |                                                                                                    |                                                                                                    |                                                                                      |                                                                                               |                                      |         |
| VOL#                       | VOL                               | NAME                                                                                                    | STATE                                                                                                    | IOC                                                                                                    | CARD                                                                                                    | VOL                                                                                          | FSEG                                                                                                    | ROOM                                                                                                    | VLID                                                                                 | CURR                                                                                          |                                      |         |
| 0                          | т0                                | RE                                                                                                    | ADY                                                                                                    | 0                                                                                                    | 0                                                                                                    | 0                                                                                            | N/A                                                                                                    | 1                                                                                                    | 2400                                                                                 | YES                                                                                           |                                      |         |
| 1                          | т1                                | RE                                                                                                    | ADY                                                                                                    | 2                                                                                                    | 1                                                                                                    | 0                                                                                            | N/A                                                                                                    | 1                                                                                                    | 2401                                                                                 | NO                                                                                            |                                      |         |
| 14                         | C<br>p                            | contac<br>aralle                                                                                                    | t the ne<br>I record                                                                                                    | ext level o<br>ing.                                                                                                    | of sup                                                                                                    | port t                                                                                       | o identi                                                                                                    | ify a vo                                                                                                    | olume t                                                                              | hat is a                                                                                      | vailable                             | e for   |
| 15                         | D                                 | eterm                                                                                                    | nine if a                                                                                                    | nother v                                                                                                    | olume                                                                                                    | is av                                                                                        | ailable.                                                                                                    |                                                                                                    |                                                                                      |                                                                                               |                                      |         |
|                            | _                                 |                                                                                                    | 4                                                                                                    |                                                                                                    |                                                                                                    |                                                                                              |                                                                                                    |                                                                                                    |                                                                                      |                                                                                               |                                      |         |
| If another volume Do       |                                   |                                                                                                    |                                                                                                    |                                                                                                    |                                                                                                    |                                                                                              |                                                                                                    |                                                                                                    |                                                                                      |                                                                                               |                                      |         |
|                            | _                                 |                                                                                                    |                                                                                                    |                                                                                                    |                                                                                                    |                                                                                              |                                                                                                    | •                                                                                                    |                                                                                      |                                                                                               |                                      |         |
|                            | _                                 | is ava                                                                                                    | ailable                                                                                                    |                                                                                                    |                                                                                                    |                                                                                              | st                                                                                                    | ep 16                                                                                                    |                                                                                      |                                                                                               |                                      |         |
|                            | _                                 | is ava<br>is not                                                                                                    | ailable<br>t availa                                                                                                    | ble                                                                                                    |                                                                                                    |                                                                                              | st                                                                                                    | tep 16<br>tep 19                                                                                               |                                                                                      |                                                                                               |                                      |         |
| 16                         | A                                 | is ava<br>is not                                                                                                    | ailable<br>t availa<br>e the vc                                                                                                    | ble<br>blume the                                                                                                    | at the                                                                                                    | next                                                                                         | st<br>st<br>level of                                                                                                    | tep 16<br>tep 19<br>suppo                                                                                      | rt iden                                                                              | tified in                                                                                     | Step 1                               | 4.      |
| 16                         | _<br>A<br>R                       | is ava<br>is not<br>llocat<br>defer to<br>Mainte                                                                                                    | ailable<br>t availa<br>e the vo<br>o <i>Alloca</i><br>nance F                                                                            | ble<br>blume that<br>ating rec                                                                                                    | at the<br>ording<br>res and                                                                                     | next<br><i>volu</i><br>d retu                                                                | st<br>st<br>level of<br>mes in<br>urn to th                                                                                   | tep 16<br>tep 19<br>suppo<br>the DI                                                                            | rt iden<br>RP util                                                                   | tified in<br>ity in Ro                                                                        | Step 1                               | 4.      |
| 16<br>17                   |                                   | is ava<br>is not<br>llocat<br>tefer to<br>Aainte<br>Dealloo                                                                                                    | ailable<br>t availa<br>e the vc<br>o <i>Alloca</i><br>nance F<br>cate the                                                                | ble<br>blume the<br>blume the<br>bl | at the<br>ording<br>res and<br>volum                                                                            | next l<br>volui<br>d retu<br>ne tha                                                          | st<br>st<br>level of<br>mes in<br>urn to th<br>urn to th                                                                      | tep 16<br>tep 19<br>suppo<br>the DI.<br>nis poir<br>g indic                                                    | ert iden<br>R <i>P utili</i><br>nt.<br>cates.                                        | tified in<br>ity in Ro                                                                        | Step 1                               | 4.      |
| 16<br>17                   |                                   | is ava<br>is not<br>llocat<br>dainte<br>Dealloo<br>Refer to<br>Aainte                                                                                                    | ailable<br>t availa<br>e the vo<br>o Alloca<br>nance F<br>cate the<br>o Deallo<br>nance F                                                | ble<br>olume the<br>Procedul<br>parallel<br>pcating r<br>Procedul                                                                                                    | at the<br>ording<br>res and<br>volum<br>recordi<br>res. Re                                                      | next<br>volui<br>d retu<br>ne tha<br>ing vo                                                  | st<br>st<br>level of<br>mes in<br>irn to th<br>irn to th<br>to the lo<br>blumes<br>to this                                    | tep 16<br>suppo<br>the DI<br>nis poin<br>g indic<br>in the<br>point.                                           | rt iden<br>RP util<br>nt.<br>cates.<br>DIRP o                                        | tified in<br>ity in Ro<br>utility in                                                          | Step 1<br>butine<br>Routin           | 4.<br>e |
| 16<br>17<br>18             | - A<br>R<br>M<br>D<br>R<br>M<br>R | is ava<br>is not<br>llocat<br>defer to<br>dainte<br>dealloo<br>defer to<br>dainte<br>dealloo                                                                                                    | ailable<br>t availa<br>e the vo<br>o Alloca<br>nance F<br>cate the<br>o Deallo<br>nance F<br>cate the                                    | ble<br>blume the<br>blume the<br>Procedul<br>parallel<br>procedul<br>parallel                                                                                                    | at the<br>ording<br>res and<br>volum<br>recordi<br>res. Re<br>volum                                             | next l<br>volui<br>d retu<br>ne tha<br>ing vo<br>eturn<br>ne you                             | st<br>st<br>level of<br>mes in<br>urn to th<br>tr the lo<br>blumes<br>to this<br>u deallo                                     | tep 16<br>suppo<br>the DI<br>nis poin<br>g indic<br>in the<br>point.                                           | rt iden<br>RP util<br>nt.<br>cates.<br>DIRP u                                        | tified in<br><i>ity</i> in <i>Rc</i><br><i>utility</i> in<br>0 17.                            | Step 1<br>butine<br>Routin           | 4.<br>e |
| 16<br>17<br>18             |                                   | is ava<br>is not<br>llocat<br>dainte<br>Dealloo<br>Refer t<br>dainte<br>Realloo<br>Refer t<br>dainte                                                                                                    | ailable<br>t availa<br>e the vo<br>o Alloca<br>nance F<br>cate the<br>nance F<br>cate the<br>o Alloca<br>nance F                         | ble<br>blume the<br>procedul<br>parallel<br>pcating r<br>Procedul<br>parallel<br>parallel<br>parallel                                                                                                    | at the<br>ording<br>res and<br>volum<br>res. Re<br>volum<br>ording<br>res and                                   | next<br>volui<br>d retu<br>ne tha<br>ing vo<br>eturn<br>ne you<br>volui<br>d retu            | st<br>st<br>level of<br>mes in<br>irn to th<br>it the lo<br>blumes<br>to this<br>u deallo<br>mes in<br>irn to th              | tep 16<br>suppo<br>the DI<br>is poin<br>g indic<br>in the<br>point.<br>ocated<br>the DI<br>is poin             | rt iden<br>RP utili<br>nt.<br>ates.<br>DIRP u<br>in step<br>RP utili<br>nt.          | tified in<br><i>ity</i> in <i>Rc</i><br><i>utility</i> in<br>0 17.<br><i>ity</i> in <i>Rc</i> | Step 1<br>butine<br>Routin           | 4.<br>e |
| 16<br>17<br>18<br>19       | A RA D RA R RA F                  | is ava<br>is not<br>illocat<br>defer to<br>dealloo<br>defer to<br>dealloo<br>defer to<br>defer to<br>defer<br>defer to<br>defer to<br>defer to<br>defer to<br>defe | ailable<br>t availa<br>e the vo<br>o Alloca<br>nance F<br>cate the<br>cate the<br>cate the<br>o Alloca<br>nance F<br>ditional            | ble<br>blume the<br>blume the<br>procedul<br>parallel<br>procedul<br>parallel<br>ating rec<br>Procedul<br>help, col                                                                                                    | at the<br>ording<br>res and<br>volum<br>res. Re<br>volum<br>ording<br>res and<br>ntact th                       | next<br>volu<br>d retu<br>ne tha<br>eturn<br>ne you<br>volu<br>d retu<br>he ne               | st<br>st<br>level of<br>mes in<br>irn to th<br>irn to th<br>blumes<br>to this<br>u deallo<br>mes in<br>irn to th<br>ext level | tep 16<br>suppo<br>the DI<br>nis poin<br>g indic<br>in the<br>point.<br>ocated<br>the DI<br>nis poin<br>of sup | rt iden<br>RP util<br>nt.<br>cates.<br>DIRP u<br>In step<br>RP util<br>nt.<br>oport. | tified in<br><i>ity</i> in <i>Ro</i><br><i>utility</i> in<br>0 17.<br><i>ity</i> in <i>Ro</i> | Step 1<br>butine<br>Routin<br>butine | 4.<br>e |
| 16<br>17<br>18<br>19<br>20 | A RM D RM R RM F T                | is ava<br>is not<br>illocat<br>dainte<br>ealloc<br>efer to<br>ainte<br>cefer to<br>for ado                                                                                                    | ailable<br>t availa<br>e the vo<br>o Alloca<br>nance F<br>cate the<br>o Deallo<br>nance F<br>cate the<br>o Alloca<br>nance F<br>ditional | ble<br>blume the<br>parallel<br>parallel<br>parallel<br>parallel<br>ating rec<br>Procedul<br>help, col<br>e is comp                                                                                                    | at the<br>ording<br>res and<br>volum<br>recordi<br>res. Re<br>volum<br>ording<br>res and<br>ntact the<br>olete. | next l<br>volui<br>d retu<br>ne tha<br>ing vo<br>eturn<br>ne you<br>volui<br>d retu<br>he ne | st<br>st<br>st<br>st<br>st<br>st<br>st<br>st<br>st<br>st<br>st<br>st<br>st<br>s                                               | tep 16<br>suppo<br>the DI<br>is poin<br>g indic<br>in the<br>point.<br>ocated<br>the DI<br>is poin<br>of sup   | rt iden<br>RP util<br>at.<br>cates.<br>DIRP u<br>in step<br>RP util<br>at.<br>oport. | tified in<br><i>ity</i> in <i>Ro</i><br><i>utility</i> in<br>0 17.<br><i>ity</i> in <i>Ro</i> | Step 1<br>butine<br>Routin           | 4.<br>e |

# Application

Use this procedure to clear the problem that reason code 266 indicates.

### Definition

This reason code indicates that the Device Independent Recording Package (DIRP) utility did not open a parallel disk file on an incoming parallel rotation. The DIRP utility did not open a new active file.

### **Common procedures**

There are no common procedures.

# Action

# DIRP 101 logs Reason 266 (continued)

### Summary of Reason 266

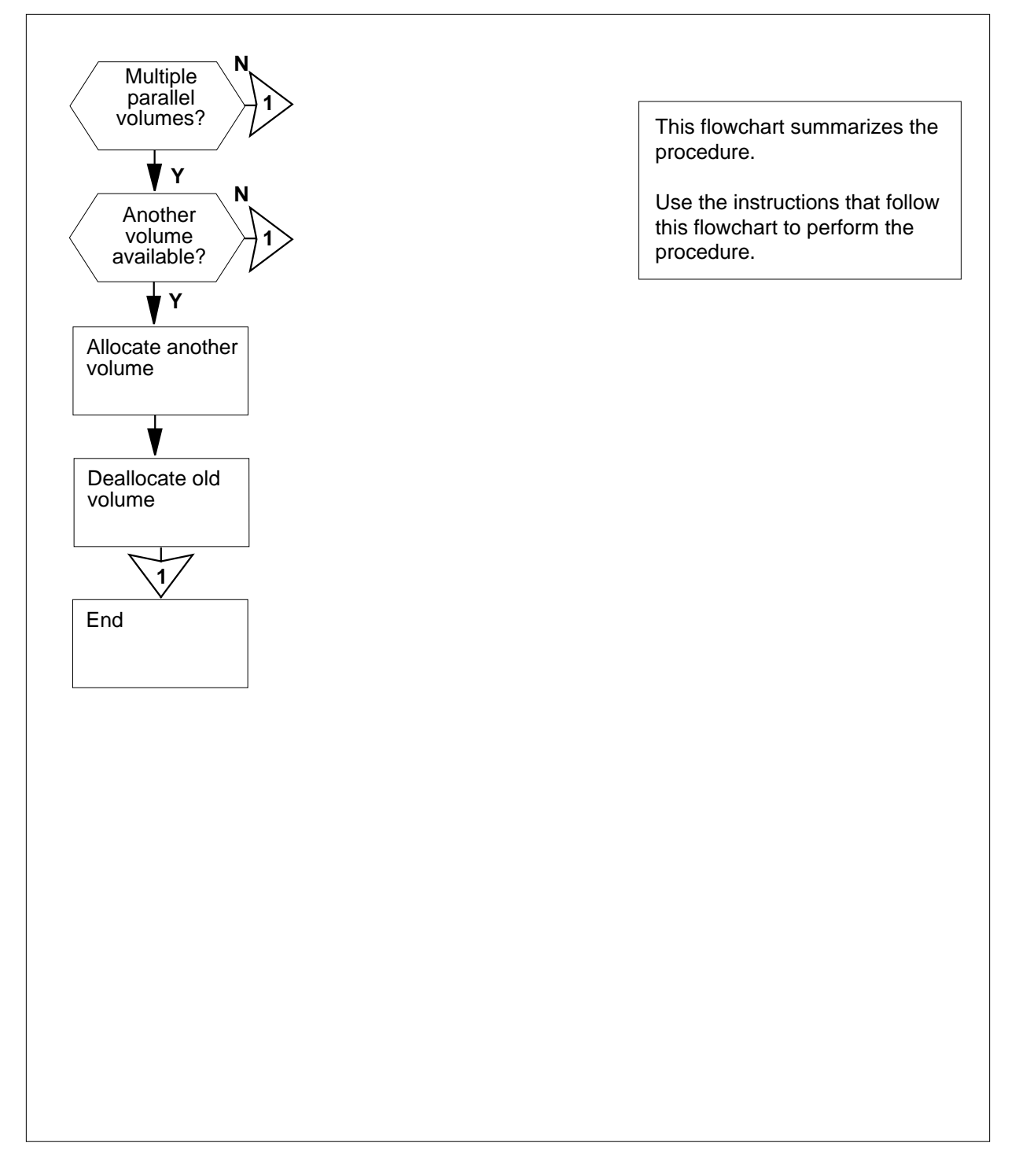

# DIRP 101 logs Reason 266 (continued)

### Reason 266

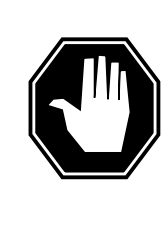

### DANGER

Possible loss or damage of AMA data

If you do not use this procedure or follow it exactly, you can lose or damage automatic message accounting (AMA) data. The operating company uses AMA data to produce billings. Loss or corruption of AMA data results in revenue loss for the operating company.

### At the MAP terminal

1 To determine if the switch has functionality group BAS00001 (BAS00001 allows more than one parallel volume to a subsystem), at the CI level of the MAP display type

>SOC

and press the Enter key.

2 To determine if the switch has functionality group BAS00001, type

>select option bas00001

and press the Enter key.

Example of a MAP response:

GROUP: BAS

| OPTION  | NAME | RTU | STATE | USAGE | LIMIT | UNITS | LAST_CHG |
|---------|------|-----|-------|-------|-------|-------|----------|
|         |      |     |       |       |       |       |          |
| BAS0001 | Base | Y   | ON    | -     | _     | -     | 95/09/26 |

| If the switch                                             | Do            |  |  |  |  |  |  |
|-----------------------------------------------------------|---------------|--|--|--|--|--|--|
| has the functionality group<br>BAS00001                   | step 3        |  |  |  |  |  |  |
| does not have the functionality step 11<br>group BAS00001 |               |  |  |  |  |  |  |
| To access the DIRP level of the MAP                       | display, type |  |  |  |  |  |  |
| >MAPCI;MTC;IOD;DIRP                                       |               |  |  |  |  |  |  |
| and press the Enter key.                                  |               |  |  |  |  |  |  |
| To query the subsystem that the log indicates, type       |               |  |  |  |  |  |  |
| >QUERY syss VOLUMES                                       |               |  |  |  |  |  |  |
| and press the Enter key.                                  |               |  |  |  |  |  |  |

3

# DIRP 101 logs Reason 266 (end)

#### where

ssys

is the subsystem

5 Note the MAP response in the PARALLEL field. *Example of a MAP:* 

| SSNA  | ME SSNO    | SEQNO   | ROTATES | 5 POO | LNO | PARLPO | OL EM | IERGENC | Y    |
|-------|------------|---------|---------|-------|-----|--------|-------|---------|------|
| AMA   | 0          | 1       | 2       |       | 0   | 6      | * *   | *YES**  | *    |
|       |            |         |         |       |     |        |       |         |      |
| REGUI | LAR VOLUM  | E(S)    |         |       |     |        |       |         |      |
| VOL#  | VOLNAME    | STATE   | IOC     | CARD  | VOL | FSEG   | ROOM  | VLID    | FILE |
| 22    | D000AMA    | READY   | 0       | 1     | 6   | 7      | 7     | 2806    | A    |
| 23    | D010AMA    | READY   | 1       | 0     | 2   | 1      | 9     | 2155    | S1   |
|       |            |         |         |       |     |        |       |         |      |
| PARAI | LLEL VOLUI | ME(S)   |         |       |     |        |       |         |      |
| VOL#  | VOLNAME    | STATE   | IOC     | CARD  | VOL | FSEG   | ROOM  | VLID    | CURR |
| 0     | D000AMAP   | INERROF | ۶ O     | 0     | 0   | N/A    | 1     | 2966    | YES  |
| 1     | D010AMAP   | READY   | 1       | 1     | 0   | N/A    | 1     | 3020    | NO   |

- 6 Contact the next level of support to identify another volume that is available for parallel recording.
- 7 Determine if another volume is available.

| If another volume | Do      |
|-------------------|---------|
| is available      | step 8  |
| is not available  | step 11 |

8 Allocate the volume that the next level of support identified in step 6 to the affected subsystem.

Refer to Allocating recording volumes in the DIRP utility in Routine Maintenance Procedures and return to this point.

9 Deallocate the volume that the log identified from the affected subsystem

Refer to *Deallocating recording volumes in the DIRP utility* in *Routine Maintenance Procedures*. Return to this point.

- **10** For additional help, contact the next level of support.
- 11 The procedure is complete.

# Application

Use this procedure to clear the problem that reason 267 indicates.

### Definition

Reason 267 indicates that the Device Independent Recording Package (DIRP) utility did not open a parallel disk file again.

# **Common procedures**

There are no common procedures.

### Action

### DIRP 101 logs Reason 267 (continued)

### Summary of Reason 267

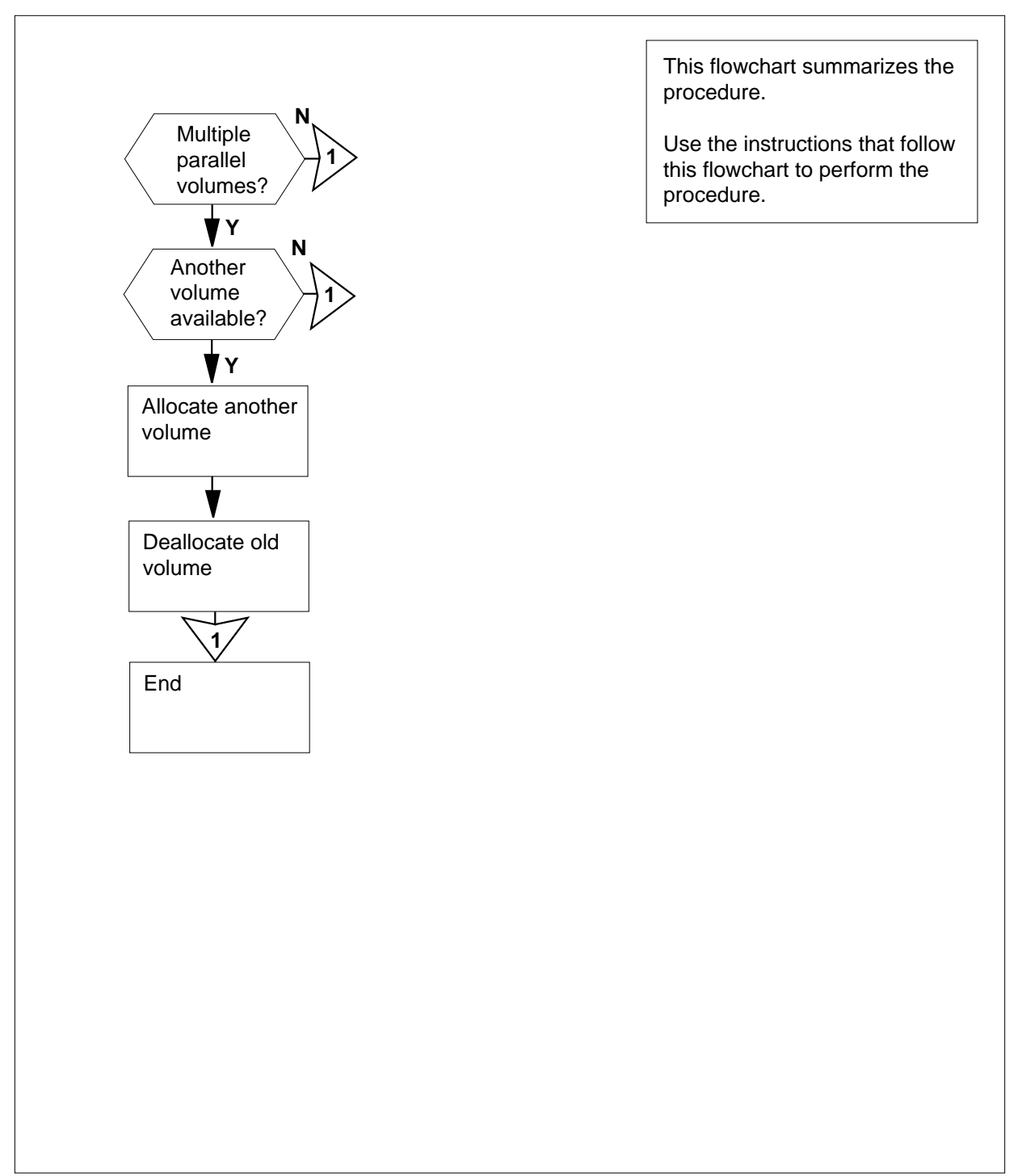

# DIRP 101 logs Reason 267 (continued)

### Reason 267

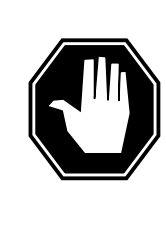

### DANGER

### Possible loss or corruption of AMA data

If you do not use this procedure or follow it exactly, you can lose or damage automatic message accounting (AMA) data. The operating company uses AMA data to produce billings. Loss or damage of AMA data results in revenue loss for the operating company.

### At the MAP terminal

1 To determine if the switch has functionality group BAS00001 (BAS00001 allows more than one parallel volume to a subsystem), at the CI level of the MAP display type

>SOC

and press the Enter key.

2 To determine if the switch has functionality group BAS00001, type

>select option bas00001

and press the Enter key.

Example of a MAP response:

GROUP: BAS

| OPTION  | NAME | RTU | STATE | USAGE | LIMIT | UNITS | LAST_CHG |
|---------|------|-----|-------|-------|-------|-------|----------|
|         |      |     |       |       |       |       |          |
| BAS0001 | Base | Y   | ON    | _     | -     | -     | 95/09/26 |

| If the switch                                  | Do            |
|------------------------------------------------|---------------|
| has the functionality group<br>BAS00001        | step 3        |
| does not have the functionality group BAS00001 | step 11       |
| To access the DIRP level of the MAP of         | display, type |
| >MAPCI;MTC;IOD;DIRP                            |               |
| and press the Enter key.                       |               |
| To query the subsystem that the log in         | dicates, type |
| >QUERY ssys VOLUMES                            |               |
| and press the Enter key.                       |               |

3

# DIRP 101 logs Reason 267 (end)

#### where

ssys

is the subsystem

5 Note the MAP response in the PARALLEL field. *Example of a MAP display:* 

| SSNAM | IE SSNO   | SEQNO   | ROTATES | 5 POO | LNO | PARLPO | OL EN | IERGENC | Y    |
|-------|-----------|---------|---------|-------|-----|--------|-------|---------|------|
| AMA   | 0         | 1       | 2       | 0     |     | б      | * *   | *YES**  | *    |
|       |           |         |         |       |     |        |       |         |      |
| REGUI | LAR VOLUM | E(S)    |         |       |     |        |       |         |      |
| VOL#  | VOLNAME   | STATE   | IOC     | CARD  | VOL | FSEG   | ROOM  | VLID    | FILE |
| 22    | D000AMA   | READY   | 0       | 1     | б   | 7      | 7     | 2806    | A    |
| 23    | D010AMA   | READY   | 1       | 0     | 2   | 1      | 9     | 2155    | S1   |
|       |           |         |         |       |     |        |       |         |      |
| PARAI | LLEL VOLU | ME(S)   |         |       |     |        |       |         |      |
| VOL#  | VOLNAME   | STATE   | IOC     | CARD  | VOL | FSEG   | ROOM  | VLID    | CURR |
| 0     | D000AMAP  | INERROR | 2 0     | 0     | 0   | N/A    | 1     | 2966    | YES  |
| 1     | D010AMAP  | READY   | 1       | 1     | 0   | N/A    | 1     | 3020    | NO   |

- 6 Contact the next level of support to identify another volume that is available for parallel recording.
- 7 Determine if another volume is available.

| If another volume | Do      |
|-------------------|---------|
| is available      | step 8  |
| is not available  | step 11 |

8 Allocate the volume that the next level of support identified in step 6 to the affected subsystem.

Refer to Allocating recording volumes in the DIRP utility in Routine Maintenance Procedures. and return to this point.

9 Deallocate the volume that the log identified from the affected subsystem.

Refer to *Deallocating recording volumes in the DIRP utility* in *Routine Maintenance Procedures*. and return to this point.

- **10** For additional help, contact the next level of support.
- 11 The procedure is complete.

# Application

Use this procedure to clear the problem that reason code 279 indicates.

### Definition

Reason code 279 indicates the Device Independent Recording Package (DIRP) disk audit procedure (DIRPDSON), finds corrupt data in its internal table of file segments (FILESEGS). The procedure marks the disk volume INERROR indicated.

### **Common procedures**

There are no common procedures.

# Action

# DIRP 101 logs Reason 279 (continued)

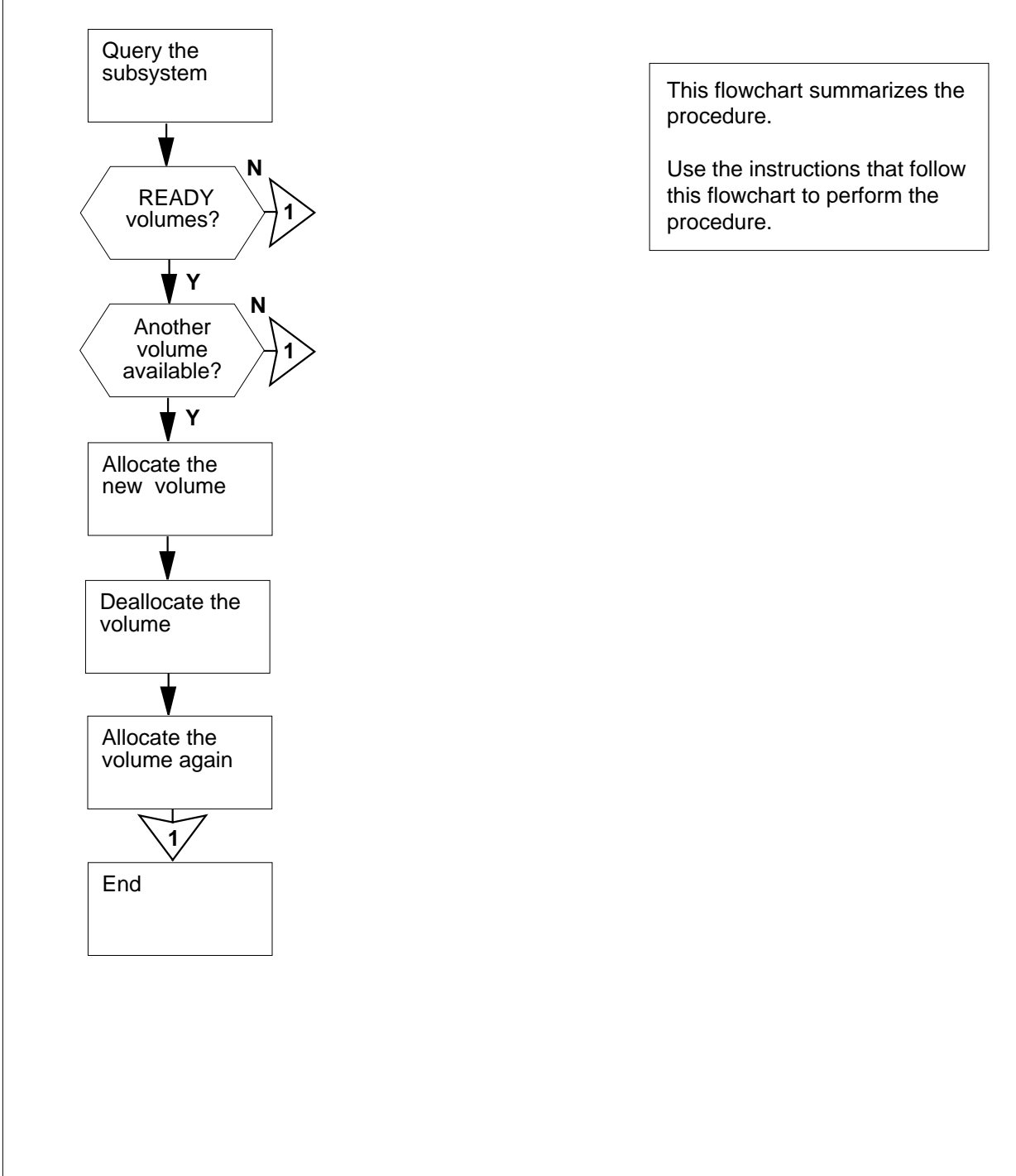

# Summary of Reason 279

# DIRP 101 logs Reason 279 (continued)

#### Reason 279

#### At the MAP terminal

1

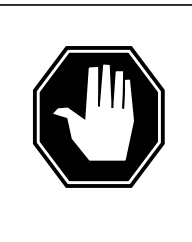

### DANGER

#### Possible loss or corruption of AMA data

If you do not use this procedure or follow it exactly, you can lose or damage automatic message accounting (AMA) data. The operating company uses AMA data to produce billings. Loss or damage of AMA data results in revenue loss for the operating company.

To access the DIRP level of the MAP display, type

>MAPCI;MTC;IOD;DIRP

and press the Enter key.

2 To query the subsystem that the log indicates, type

>QUERY ssys VOLUMES

and press the Enter key.

where

ssys

is the subsystem

3 Note the MAP response in the REGULAR field.

Example of a MAP display:

| SSNAM | ME SSNO            | SEQNO   | ROTATES | POOL | NO  | PARLPOO | L EME | RGENCY |      |
|-------|--------------------|---------|---------|------|-----|---------|-------|--------|------|
| AMA   | 0                  | 1       | 2       | 0    |     | б       | * * * | YES*** |      |
|       |                    |         |         |      |     |         |       |        |      |
| REGUI | LAR VOLUM          | E(S)    |         |      |     |         |       |        |      |
| VOL#  | VOLNAME            | STATE   | IOC     | CARD | VOL | FSEG    | ROOM  | VLID   | FILE |
| 22    | D000AMA            | INERROF | 2 O     | 1    | 6   | 7       | 7     | 2806   | А    |
| 23    | D010AMA            | READY   | 1       | 0    | 2   | 1       | 9     | 2155   | S1   |
|       |                    |         |         |      |     |         |       |        |      |
| PARAI | PARALLEL VOLUME(S) |         |         |      |     |         |       |        |      |
| VOL#  | VOLNAME            | STATE   | IOC     | CARD | VOL | FSEG    | ROOM  | VLID   | CURR |
| 0     | т0                 | READY   | 0       | 0    | 0   | N/A     | 1     | 2400   | YES  |
| 1     | T1                 | READY   | 2       | 1    | 0   | N/A     | 1     | 2401   | NO   |
|       |                    |         |         |      |     |         |       |        |      |

#### 4 Determine if any regular volumes are READY.

| lf regular volumes | Do     |
|--------------------|--------|
| are READY          | step 5 |

# DIRP 101 logs Reason 279 (end)

| If regular volumes                                                         | Do                                                                          |  |  |  |  |
|----------------------------------------------------------------------------|-----------------------------------------------------------------------------|--|--|--|--|
| are not READY                                                              | step 11                                                                     |  |  |  |  |
| Contact the next level o regular recording.                                | f support to identify a volume that is available for                        |  |  |  |  |
| Determine if another vo                                                    | lume is available.                                                          |  |  |  |  |
| If another volume                                                          | Do                                                                          |  |  |  |  |
| is available                                                               | step 7                                                                      |  |  |  |  |
| is not available                                                           | step 11                                                                     |  |  |  |  |
| Allocate the volume tha affected subsystem.                                | t the next level of support identified in step 5 to the                     |  |  |  |  |
| Refer to Allocating reco<br>Maintenance Procedure                          | rding volumes in the DIRP utility in Routine es and return to this point.   |  |  |  |  |
| Deallocate the volume that the log identifies from the affected subsystem. |                                                                             |  |  |  |  |
| Refer to Deallocating re<br>Maintenance Procedure                          | cording volumes in the DIRP utility in Routine as and return to this point. |  |  |  |  |
| Allocate the volume you deallocated in step 8 to the affected subsystem.   |                                                                             |  |  |  |  |
| Refer to Allocating reco<br>Maintenance Procedure                          | rding volumes in the DIRP utility in Routine es and return to this point.   |  |  |  |  |
| For additional help, contact the next level of support.                    |                                                                             |  |  |  |  |
| The procedure is compl                                                     | ete.                                                                        |  |  |  |  |

# Application

Use this procedure to clear the problem that reason code 280 indicates.

# Definition

Reason code 280 indicates that a parallel volume recovered after a restart reload. This volume was the current file before the restart reload. To prevent the deletion of data on this file, the Device Independent Recording Package (DIRP) utility closes this volume.

### **Common procedures**

There are no common procedures.

# Action

# DIRP 101 logs Reason 280 (continued)

### Summary of Reason 280

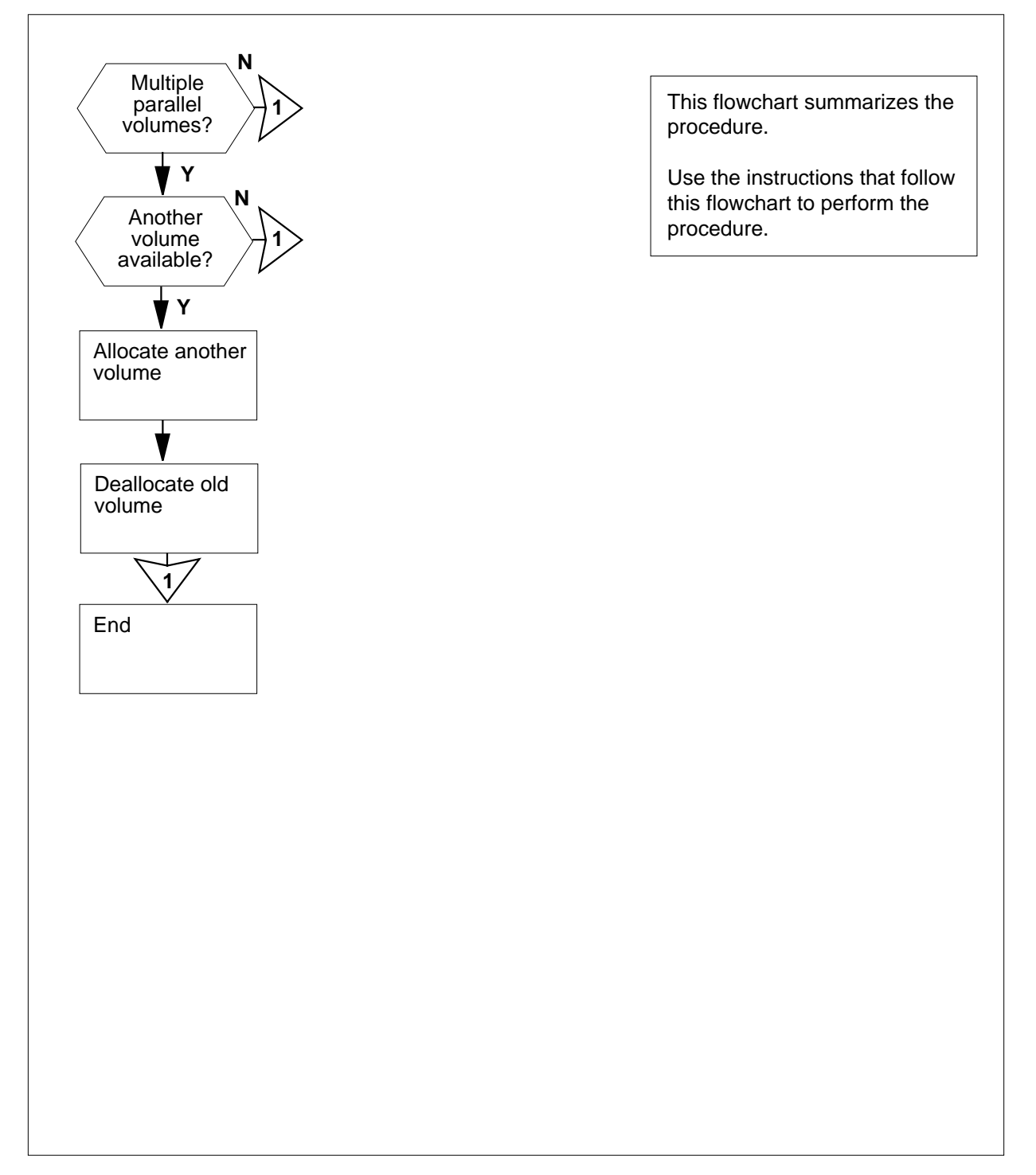

# DIRP 101 logs Reason 280 (continued)

### Reason 280

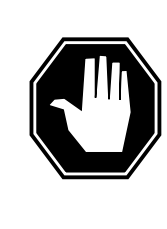

### DANGER

Possible loss or corruption of AMA data

If you do not to use this procedure or follow it exactly, you can lose or damage automatic message accounting (AMA) data. The operating company uses AMA data to produce billings. Loss or damage of AMA data results in revenue loss for the operating company.

### At the MAP terminal

1 To determine if the switch has functionality group BAS00001 (BAS00001 allows more than one parallel volume to a subsystem), at the CI level of the MAP display type

>SOC

and press the Enter key.

2 To determine if the switch has functionality group BAS00001, type

>select option bas00001

and press the Enter key.

Example of a MAP response:

GROUP: BAS

| OPTION  | NAME | RTU | STATE | USAGE | LIMIT | UNITS | LAST_CHG |
|---------|------|-----|-------|-------|-------|-------|----------|
|         |      |     |       |       |       |       |          |
| BAS0001 | Base | Y   | ON    | -     | -     | -     | 95/09/26 |

| If the switch                                  | Do            |  |  |  |  |  |
|------------------------------------------------|---------------|--|--|--|--|--|
| has the functionality group<br>BAS00001        | step 3        |  |  |  |  |  |
| does not have the functionality group BAS00001 | step 11       |  |  |  |  |  |
| To access the DIRP level of the MAP of         | display, type |  |  |  |  |  |
| >MAPCI;MTC;IOD;DIRP                            |               |  |  |  |  |  |
| and press the Enter key.                       |               |  |  |  |  |  |
| To query the subsystem that the log in         | dicates, type |  |  |  |  |  |
| >QUERY ssys VOLUMES                            |               |  |  |  |  |  |
| and press the Enter key.                       |               |  |  |  |  |  |

3
## DIRP 101 logs Reason 280 (end)

#### where

ssys

is the subsystem

5 Note the MAP response in the PARALLEL field. *Example of a MAP display:* 

| SSNAM | IE SSNO   | SEQNO | ROTATES | S POO | LNO | PARLPO | OL EN | IERGENC | Y    |
|-------|-----------|-------|---------|-------|-----|--------|-------|---------|------|
| AMA   | 0         | 1     | 2       | 0     |     | б      | **    | *YES**  | *    |
|       |           |       |         |       |     |        |       |         |      |
| REGUI | LAR VOLUM | E(S)  |         |       |     |        |       |         |      |
| VOL#  | VOLNAME   | STATE | IOC     | CARD  | VOL | FSEG   | ROOM  | VLID    | FILE |
| 22    | D000AMA   | READY | 0       | 1     | 6   | 7      | 7     | 2806    | А    |
| 23    | D010AMA   | READY | 1       | 0     | 2   | 1      | 9     | 2155    | S1   |
|       |           |       |         |       |     |        |       |         |      |
| PARAI | LEL VOLU  | ME(S) |         |       |     |        |       |         |      |
| VOL#  | VOLNAME   | STATE | IOC     | CARD  | VOL | FSEG   | ROOM  | VLID    | CURR |
| 0     | т0        | READY | 0       | 0     | 0   | N/A    | 1     | 2400    | YES  |
| 1     | T1        | READY | 2       | 1     | 0   | N/A    | 1     | 2401    | NO   |

- 6 Contact the next level of support to identify another volume that is available for parallel recording.
- 7 Determine if another volume is available.

| If another volume | Do      |
|-------------------|---------|
| is available      | step 8  |
| is not available  | step 11 |

8 Allocate the volume that the next level of support identified in step 6 to the affected subsystem.

Refer to Allocating recording volumes in the DIRP utility in Routine Maintenance Procedures and return to this point.

9 Deallocate the volume that the log identified from the affected subsystem.

Refer to *Deallocating recording volumes in the DIRP utility* in *Routine Maintenance Procedures* and return to this point.

- **10** For additional help, contact the next level of support.
- 11 The procedure is complete.

# Disconnecting a TOPS MPX terminal TOPS MPX

## Application

Use this procedure to remove defective TOPS MPX position equipment. Replace the defective equipment with TOPS MPX equipment.

# Action

Refer to the following cable list when you remove or replace a TOPS MPX position component.

Cable list reference table (Sheet 1 of 2)

| Nomenclature             | From                                     | То                                          | Part No.                                              |
|--------------------------|------------------------------------------|---------------------------------------------|-------------------------------------------------------|
| Display power cord       | Power strip                              | Monitor                                     | Power strip A0368941                                  |
| Display signal cable     | Base unit display signal cable connector | Monitor                                     | Supplied with work station                            |
| Keyboard cable           | Keyboard                                 | Base unit keyboard<br>connector             | Keyboard equipped                                     |
| Headset jacks            | Headset jack                             | Base unit FGND, HS1,<br>HS2                 | NTNX5303                                              |
| Base unit power          | Power strip                              | Base unit power cord<br>connector           | Power strip A0368941                                  |
| Wiring closet cable      | Base unit TR and DT                      | Wiring closet TR to<br>MAU, DT to BIX block | NTNX36DJ                                              |
|                          |                                          | voice teledapt                              | <i>Note:</i> Use with<br>NTNX51BC or<br>NTNX51BD card |
| Wiring closet cable      | Base unit TR and DT                      | Wiring closet TR to<br>MAU. DT to BIX block | NTNX36QB                                              |
|                          |                                          | voice teledapt                              | <i>Note:</i> Use with NTNX51BD card only              |
| Wiring closet data cable | DSU DDS connector                        | Wiring closet to BIX block data teledapt    | NTNX36DP                                              |
| DSU modem cable          | DSU DTE connector                        | Base unit RTIC card<br>connector            | NTNX36DM                                              |
| MAU to MAU               | MAU RI                                   | MAU RO                                      | NTNX36DK As<br>token-ring<br>configuration requires   |

Cable list reference table (Sheet 2 of 2)

| Nomenclature | From                             | То           | Part No. |
|--------------|----------------------------------|--------------|----------|
| TSG cable    | Miscellaneous frame              | TSG          | NTNX36DQ |
| Channel bank | Miscellaneous frame<br>BIX block | Channel bank | NTNX36DN |

The following flowchart summarizes the procedure. Use the instructions that follow this flowchart to perform the procedure.

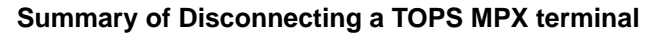

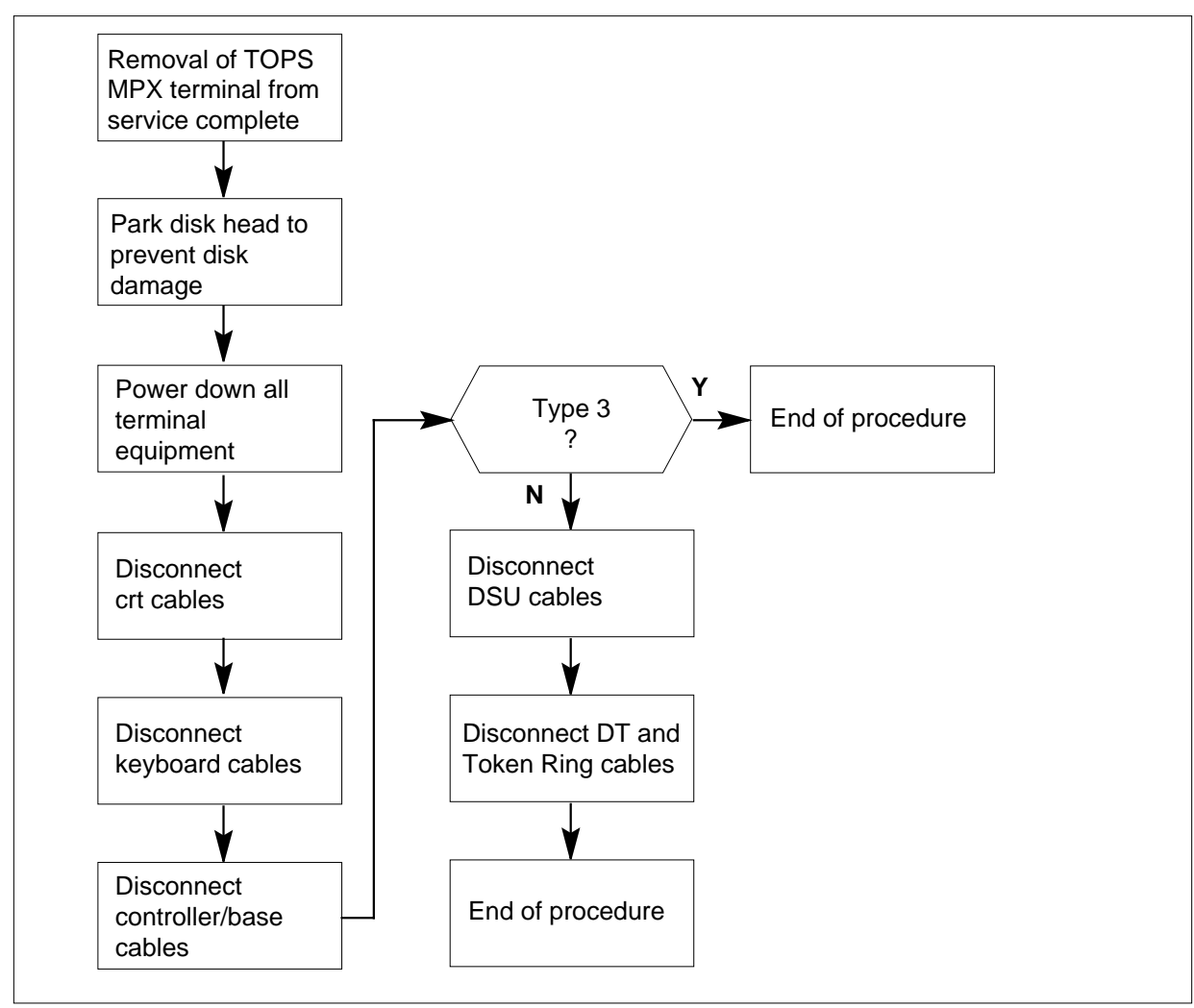

#### **Disconnecting a TOPS MPX terminal**

#### At your current location

1

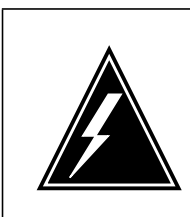

#### WARNING

Potential risk to equipment

Place the defective TOPS MPX position equipment in an INB state. Perform the correct power down procedures before you disconnect.

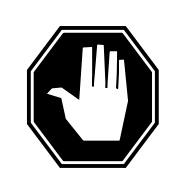

#### DANGER

**Potential risk to personnel and equipment** Make sure that all appropriate power down procedures are complete. Take appropriate precautions to protect personnel. Before you disconnect TOPS MPX controller, make sure you busy the TOPS MPX from the MAP.

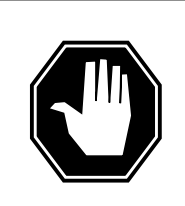

#### DANGER

**Risk of electrocution** Disconnect the 120-V ac power cord before you disconnect the TOPS MPX monitor.

You must enter this procedure from the procedure Removing a TOPS MPX terminal from service . Refer to Office Records to determine the type of position.

#### type 1

Bisync token-ring access point

#### type 2

TOPS MPX virtual position controller

#### type 3

TOPS MPX only

#### type 3

TOPS MPX with screen server

Record for later use.

2 Park the disk heads before you remove power. This action prevents damage to the disk. Follow this procedure when you disconnect or move the TOPS MPX terminal:

- **a** Insert Hardware Reference diskette #4 of 4 into A Drive.
- **b** Turn power off. Wait 5 seconds.
- c Turn power on.

The system boots to an IBM prompt display.

- **d** Press Enter to display the menu. Press item #6. This item is the MOVE command.
- **3** Remove diskette from Drive A. Power down the TOPS MPX position and remove power cords and display cables from TOPS MPX CRT.

Remove power cords (1, 2, 3, 6, and 7) and display cables (4 and 5).

*Note:* Removal of DSU power cord (7) applies to type 1 or type 2 TOPS MPX positions.

Move TOPS MPX crt (display) to local maintenance area.

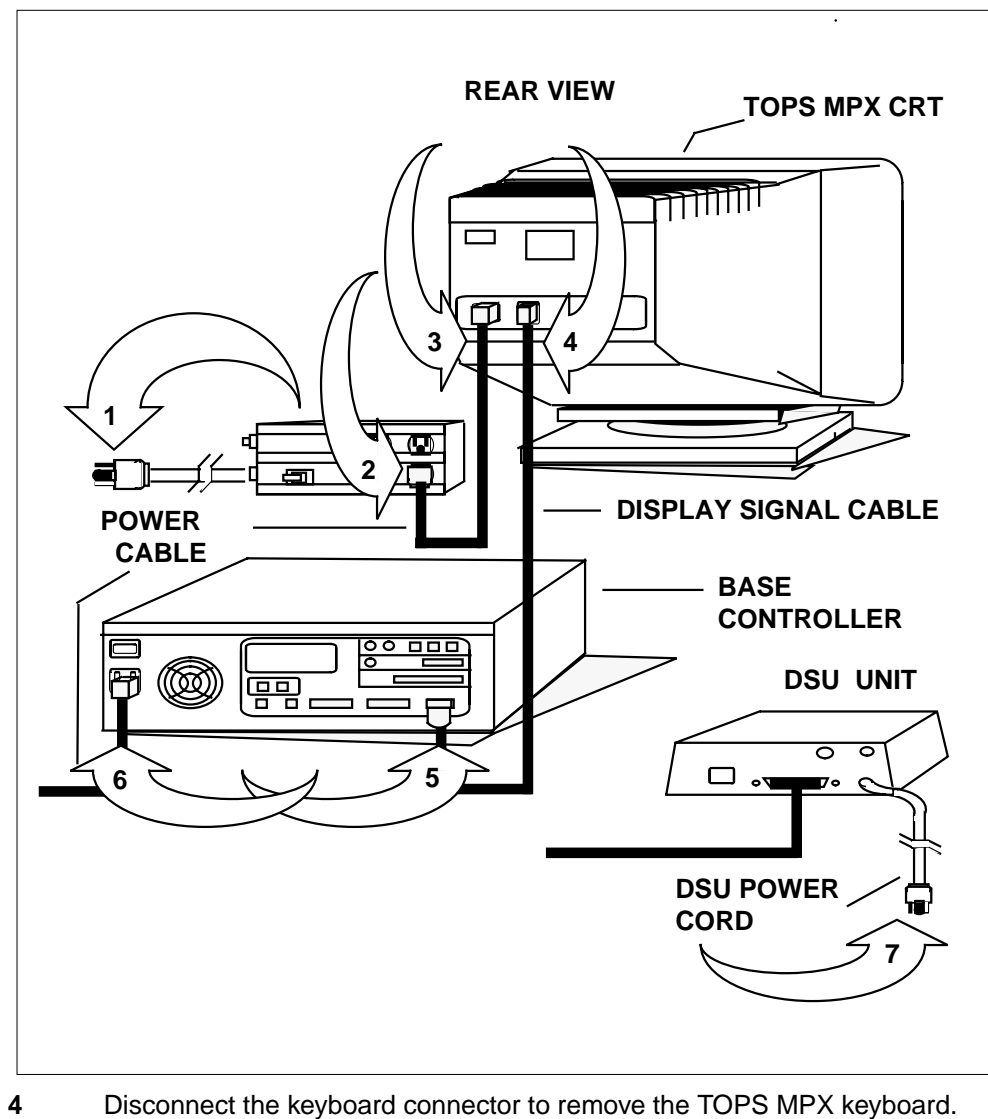

Disconnect keyboard from base controller and move keyboard to local maintenance area.

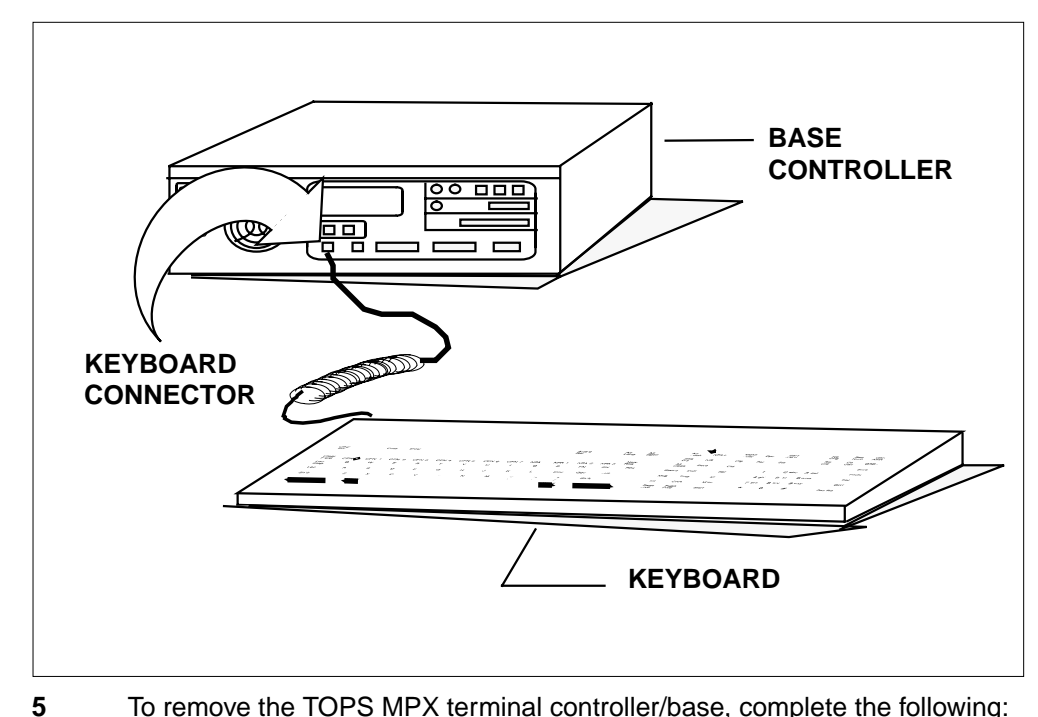

- To remove the TOPS MPX terminal controller/base, complete the following:
  - Disconnect headset cables (1) and DSU cables (2) from the base а controller.
  - Disconnect DSU cable (3) from DSU. b
  - Disconnect DT cable and Token Ring cable (4) from the base controller. С Note: Removal of DSU cables applies to type 1 or type 2 TOPS MPX positions.
  - Move base controller to local maintenance area. d

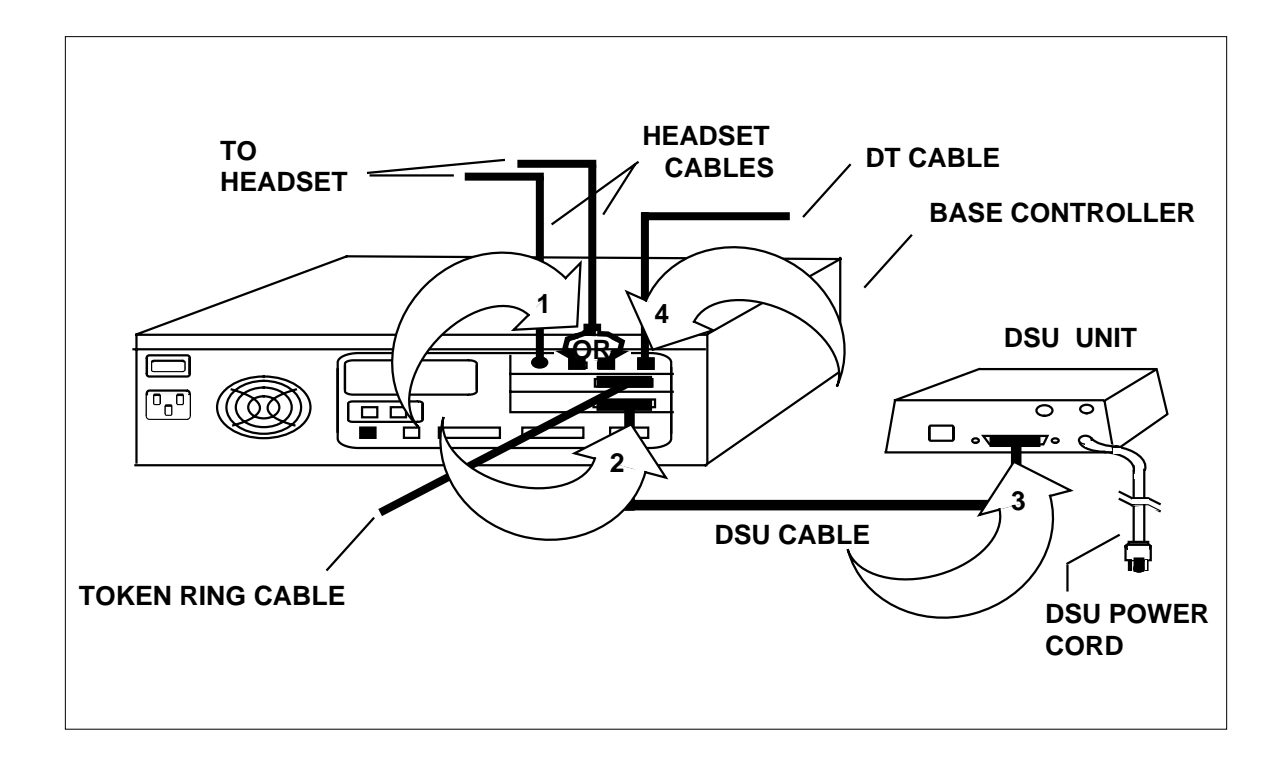

# Downloading software to an APU

# Application

Use this procedure to download software to an application processor unit (APU).

## Definition

This procedure downloads software to the indicated APU and performs this procedure as required.

# **Common procedures**

There are no common procedures.

## Action

This procedure contains a summary flowchart and list of steps. Use the flowchart to review the procedure. Follow the steps to perform the procedure.

# Downloading software to an APU (continued)

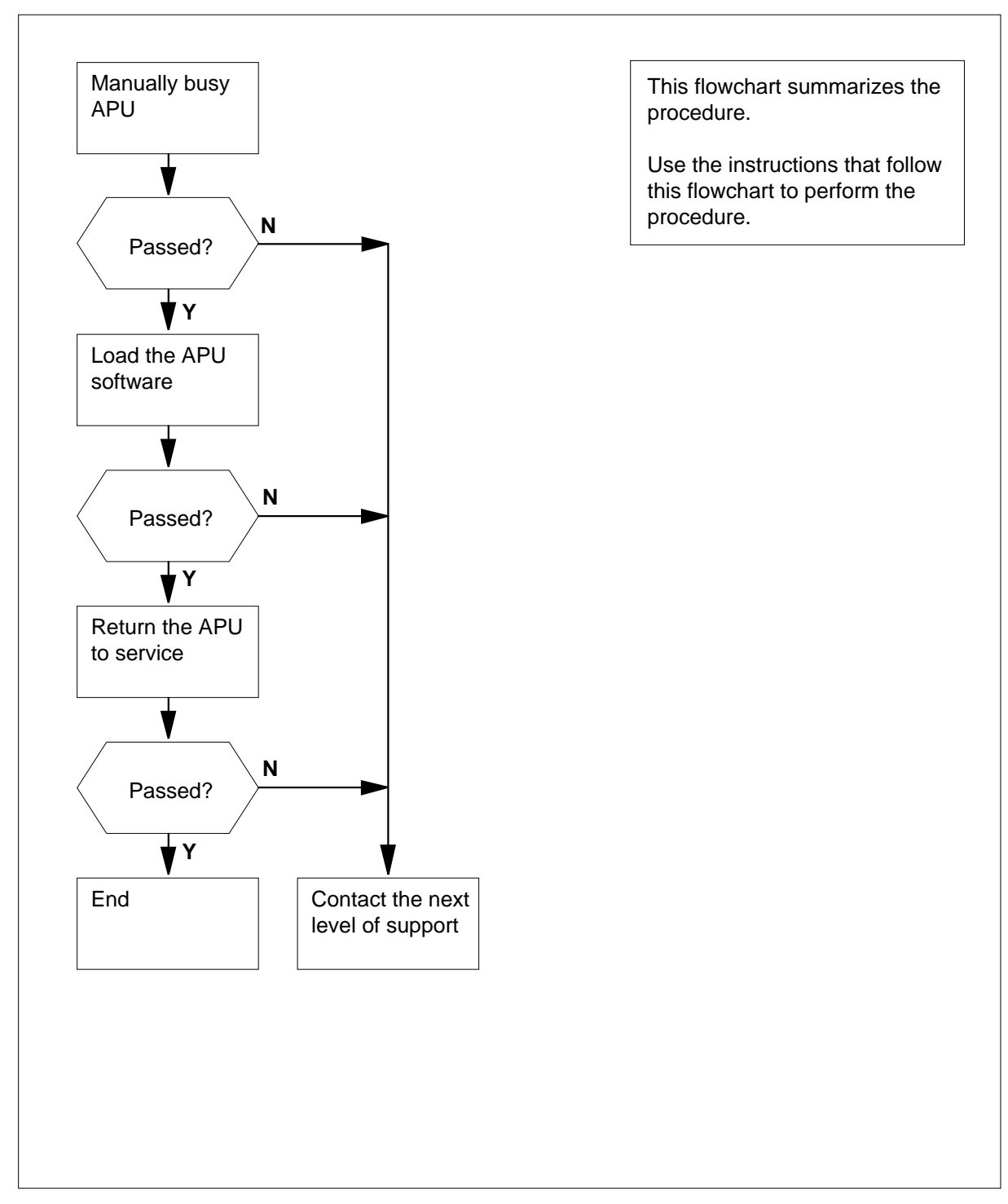

#### Summary of Downloading software to an APU

# Downloading software to an APU (continued)

#### Downloading software to an APU

#### At the MAP terminal

1 To access the PM level of the MAP display, type

>MAPCI;MTC;PM

and press the Enter key.

Example of a MAP response:

| PM                        | SysB<br>1                | ManB<br>10                | OffL<br>12 | CBs<br>0  | Y     | ISTb<br>6 | InSv<br>49  |
|---------------------------|--------------------------|---------------------------|------------|-----------|-------|-----------|-------------|
| To post f                 | the APU you              | u want to lo              | oad, type  | •         |       |           |             |
| >POST                     | APU apu                  | 1_no                      | , ,,       |           |       |           |             |
| and pres                  | s the Enter              | key.                      |            |           |       |           |             |
| where                     |                          |                           |            |           |       |           |             |
| <b>apu</b><br>is          | _ <b>no</b><br>the numbe | r of the AP               | U (0 to 5  | 511)      |       |           |             |
| Example                   | e of a MAP               |                           |            |           |       |           |             |
| APU 1                     | InSv                     |                           |            |           |       |           |             |
| Determi                   | ne the state             | of the pos                | ted APU    |           |       |           |             |
| If the A                  | APU                      |                           |            | Do        |       |           |             |
| is In                     | .Sv                      |                           |            | step 5    |       |           |             |
| is IS:                    | Гb                       |                           |            | step 4    |       |           |             |
| Perform<br>Monitori       | the correct              | procedure<br><i>res</i> . | to clear   | alarms in | the A | larm and  | Performance |
| To manu                   | ally busy th             | e posted A                | PU, type   | e         |       |           |             |
| >BSY                      |                          |                           |            |           |       |           |             |
| and pres                  | ss the Enter             | key.                      |            |           |       |           |             |
| If the E                  | 3SY comma                | and                       |            | Do        |       |           |             |
| passes                    |                          |                           |            | step 8    |       |           |             |
| c •1                      |                          |                           |            | step 6    |       |           |             |
| fails                     |                          |                           |            |           |       |           |             |
| tails<br>causes<br>approv | the system<br>al         | n to prom                 | pt for     | step 7    |       |           |             |

# Downloading software to an APU (end)

and press the Enter key.

| If the BSY FORCE command                 | Do      |
|------------------------------------------|---------|
| passes                                   | step 8  |
| causes the system to prompt for approval | step 7  |
| To confirm the command, type             |         |
| >YES                                     |         |
| and press the Enter key.                 |         |
| To load the posted APU, type             |         |
| >LOADPM                                  |         |
| and press the Enter key.                 |         |
| If the LOADPM command                    | Do      |
| passes                                   | step 9  |
| fails                                    | step 10 |
| To return the posted APU to service, t   | уре:    |
| >RTS                                     |         |
| and press the Enter key.                 |         |
| If the RTS command                       | Do      |
| passes                                   | step 11 |
| a. 14                                    | 10      |

**10** For additional help, contact the next level of support.

11 This procedure is complete.

# Downloading software to an EIU

# Application

Use this procedure to download software to an ethernet interface unit (EIU).

## Definition

This procedure downloads software to the specified EIU.

## **Common procedures**

There are no common procedures.

## Action

This procedure contains a summary flowchart and list of steps. Use the flowchart to review the procedure. Follow the steps to perform the procedure.

# Downloading software to an EIU (continued)

#### Summary of Downloading software to an EIU

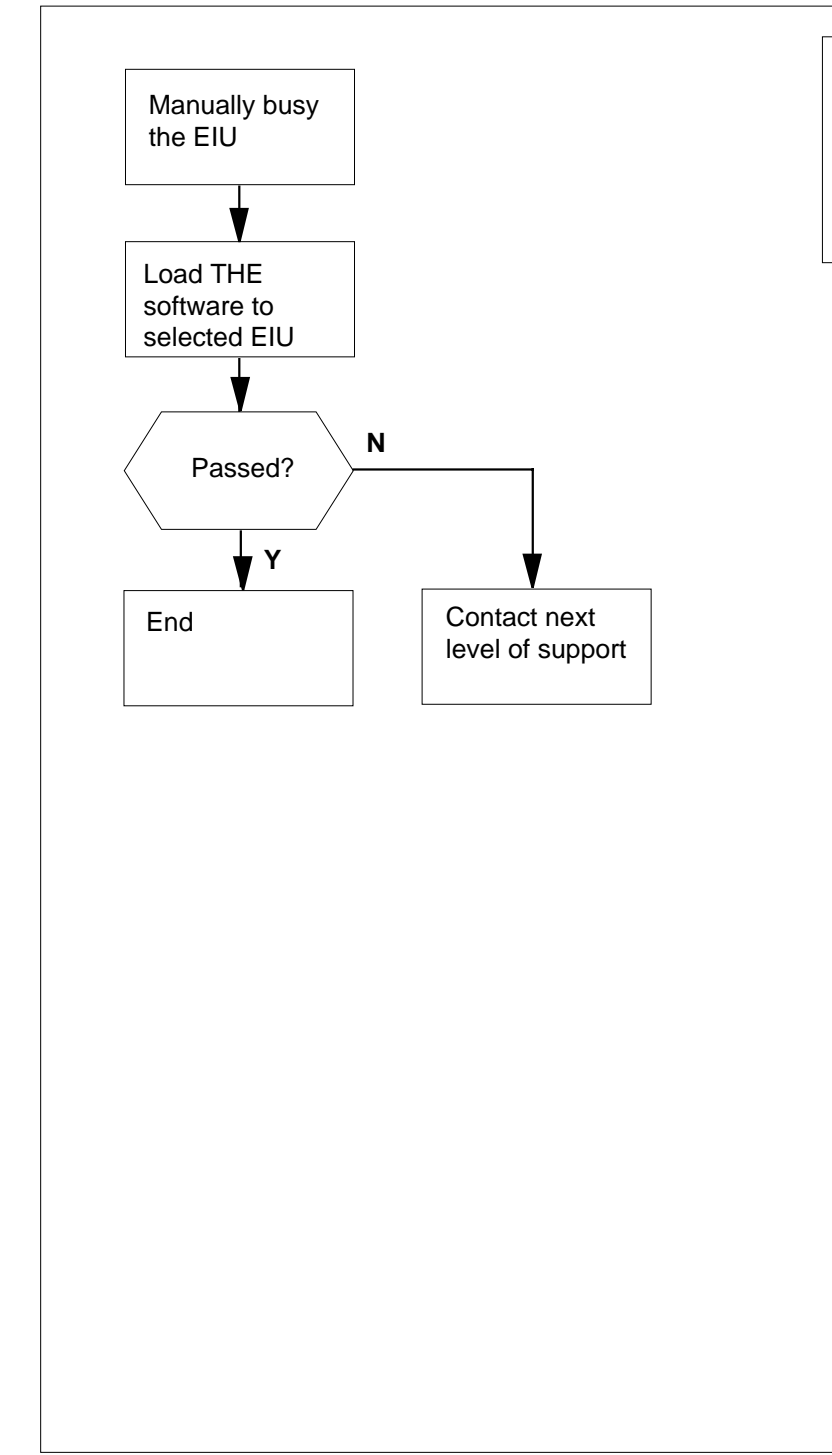

This flowchart summarizes the procedure.

Use the instructions that follow this flowchart to perform the procedure.

Do

#### Downloading software to an EIU (continued)

#### Downloading software to an EIU

#### At the MAP terminal

| 1 | To access the PM level of the MAP display, type            |   |
|---|------------------------------------------------------------|---|
|   | >MAPCI;MTC;PM                                              |   |
|   | and press the Enter key.                                   |   |
| 2 | To post the EIU you want to load, type                     |   |
|   | >POST EIU eiu_no                                           |   |
|   | and press the Enter key.                                   |   |
|   | where                                                      |   |
|   | eiu_no<br>is the number of the EIU to be posted (0 to 511) |   |
|   | Example of a MAP response:                                 |   |
|   | EIU 205 ISTb Rsvd                                          |   |
| 3 | To manually busy the posted EIU, type                      |   |
|   | >BSY                                                       |   |
|   | and press the Enter key.                                   |   |
|   | If the response is                                         | - |
|   | BSV FILL 205 requires confirmation because the ac          | _ |

BSY EIU 205 requires confirmation because the action may isolate the SuperNode from the nodes on the LAN.Please confirm ("YES","Y","NO", or "N"): Warning: The EIU 205 is currently being imaged. step 4 The BSY command will be aborted unless the

FORCE option is used. anything else including additional messages with step 9

above response To load the software to the posted EIU, type >BSY EIU FORCE

and press the Enter key. Example of a MAP response:

4

5

6

7

### Downloading software to an EIU (continued)

WARNING:EIU 205 is currently being imaged. Do you wish to abort imaging to proceed with the BSY request? Please confirm ("YES", "Y", "NO", or "N"): **IfTo** Do proceed with BSY FORCE restep 5 quest. abort BSY FORCE request. step 10 To force bsy the EIU type >YES and press the Enter key. Go to step7 Example of a MAP response: Imaging will be aborted on EIU. Bsy EIU 205 requires confirmation because the action may isolate the SuperNode from the nodes on the LAN. Please confirm ("YES", "Y", "NO", or "N") To confim the command, type >YES and press the Enter key. To load the software to the selected EIU, type >LOADPM and press the Enter key. Example of a MAP response: EIU 205 LOADPM Passed If the LOADPM command Do passed step 8 failed step 9 To return the EIU to service, type

>RTS

8

# Downloading software to an EIU (end)

| and press the Enter key.     |                              |
|------------------------------|------------------------------|
| If the RTS command           | Do                           |
| passed                       | step 11                      |
| failed                       | step 9                       |
| For additional help, contact | t the next level of support. |
| To abort BSY FORCE requ      | iest, type                   |
| >NO                          |                              |
| and press the Enter key.     |                              |
| Example of a MAP respons     | se:                          |
| BSY command aborted          | due to imaging in progress.  |
| This procedure is complete   | ð.                           |

DMS-100 Family NA100 Trouble Locating and Clearing Procedures Volume 1 of 2 LET0015 and up

## Downloading software to an LIM unit

# Application

Use this procedure to download software to a link interface module (LIM) unit.

## Definition

This procedure downloads the software listed in table LIMINV to the posted LIM unit.

# **Common procedures**

There are no common procedures.

## Action

This procedure contains a summary flowchart and list of steps. Use the flowchart to review the procedure. Follow the steps to perform the procedure.

# Downloading software to an LIM unit (continued)

#### Summary of Downloading software to an LIM unit

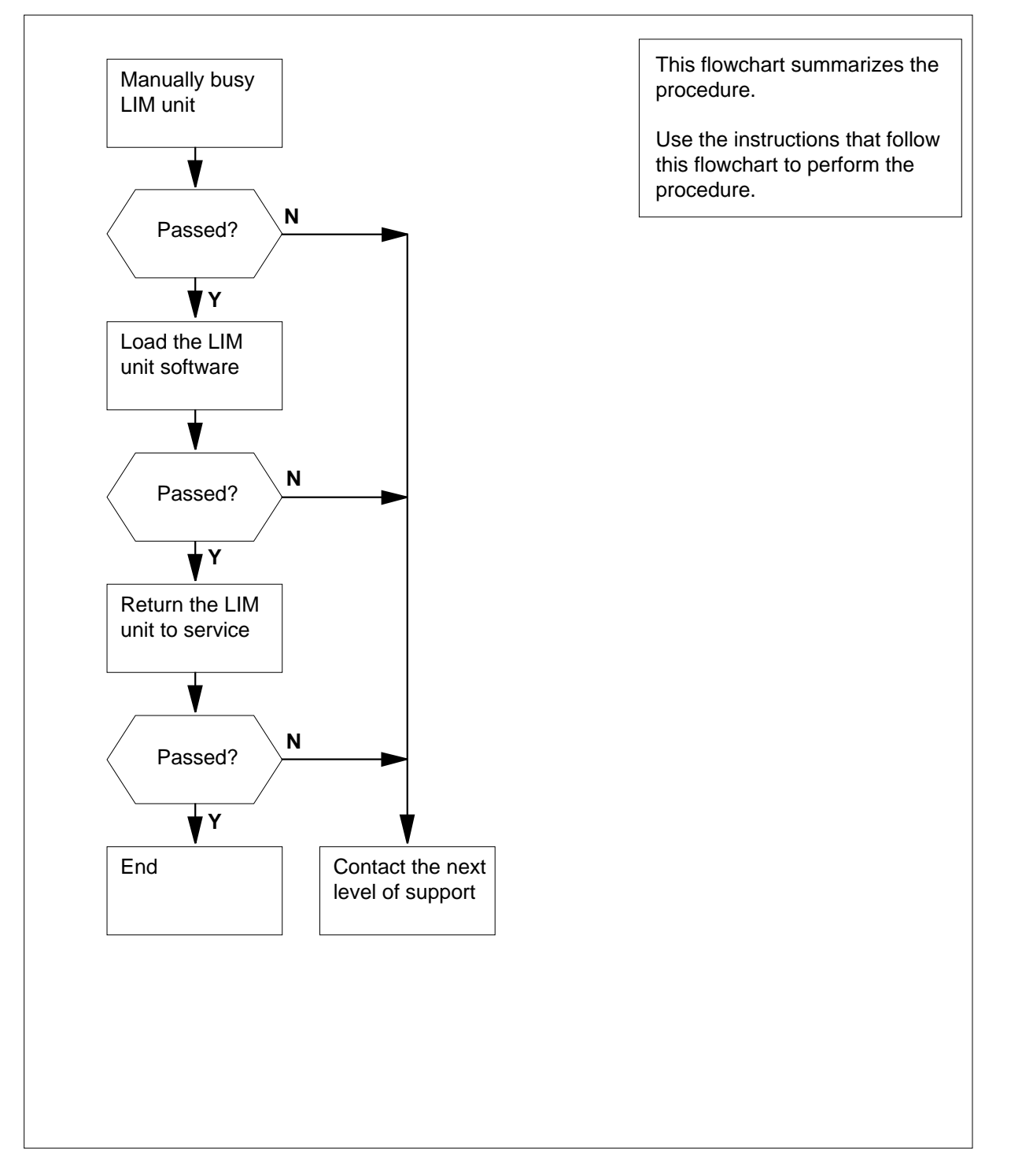

DMS-100 Family NA100 Trouble Locating and Clearing Procedures Volume 1 of 2 LET0015 and up

## Downloading software to an LIM unit (continued)

#### Downloading software to an LIM unit

At the MAP terminal

1

2

3

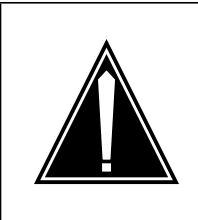

#### CAUTION

Possible loss of service

Make sure that the mate LIM unit and associated F-bus taps are in service. If you do not make sure of service, a result can be nodes that you can not reach. The nodes are on link interface shelves one, two and three.

To access the PM level of the MAP display, type >MAPCI;MTC;PM

and press the Enter key.

Example of a MAP response:

|   | PM                                           | SysB<br>O         | ManB<br>1                   | OffL<br>0           | CBsy<br>O            | ISTb<br>0           | InSv<br>39 |
|---|----------------------------------------------|-------------------|-----------------------------|---------------------|----------------------|---------------------|------------|
|   | To post the LIN                              | l vou want        | to load, typ                | e                   |                      |                     |            |
|   | >POST LIM                                    | lim_no            |                             |                     |                      |                     |            |
|   | and press the E                              | Enter key.        |                             |                     |                      |                     |            |
|   | where                                        |                   |                             |                     |                      |                     |            |
|   | lim_no<br>is the nu<br><i>Example of a</i> M | Imber of the      | e LIM (0 to<br>n <i>se:</i> | 16)                 |                      |                     |            |
|   | LIM 0 IST<br>Unit0: Inst<br>Unit1: IST       | 2<br>7<br>2       | Links_00<br>2<br>2          | S Taps_0            | OS                   |                     |            |
|   | To manually bu                               | sy the LIM        | unit you wa                 | ant to load,        | type                 |                     |            |
|   | >BSY UNIT                                    | unit_no           | ,                           |                     |                      |                     |            |
|   | and press the E                              | Enter key.        |                             |                     |                      |                     |            |
|   | where                                        |                   |                             |                     |                      |                     |            |
|   | unit_no<br>is the nu                         | mber of th        | e LIM unit (                | (0 or 1)            |                      |                     |            |
|   | Example of a N                               | IAP respor        | nse:                        |                     |                      |                     |            |
| B | usy requires<br>ther nodes.                  | confirm<br>Please | ation be<br>confirm         | cause th<br>("YES", | e action<br>"Y", "NC | may iso<br>", or "N | late<br>″) |

297-8021-544 Standard 14.02 May 2001

| >YES         If the BSY command       Do         passes       step 5         fails       step 7         To load the LIM unit, type       >         >LOADPM UNIT unit_no       and press the Enter key.         where       unit_no         is the number of the LIM unit (0 or 1)       If the LOADPM command         Do       passes         step 6       fails         fails       step 7         To return the LIM unit to service, type         >RTS       UNIT         and press the Enter key.         where       unit_no         is the number of the LIM unit (0 or 1)         If the RTS command       Do         passes       step 8         fails       step 7         For additional help, contact the next level of support. | To confirm the command, type                   |                     |
|----------------------------------------------------------------------------------------------------|------------------------------------------------|---------------------|
| If the BSY command       Do         passes       step 5         fails       step 7         To load the LIM unit, type       >         >LOADPM UNIT unit_no       and press the Enter key.         where       unit_no         is the number of the LIM unit (0 or 1)       If the LOADPM command         Do       passes         step 7       To return the LIM unit to service, type         >RTS UNIT unit_no         and press the Enter key.         where         unit_no         is the number of the LIM unit (0 or 1)         If the RTS command       Do         passes       step 7         To return the RTS command       Do         passes       step 8         fails       step 7                                            | >YES                                           |                     |
| If the BSY commandDopassesstep 5failsstep 7To load the LIM unit, type>LOADPM UNIT unit_noand press the Enter key.whereunit_nois the number of the LIM unit (0 or 1)If the LOADPM commandDopassesstep 6failsstep 7To return the LIM unit to service, type>RTS>RTSunit_noand press the Enter key.whereunit_nois the number of the LIM unit (0 or 1)If the RTS commandDopassesstep 8failsstep 7                                                                                                    | and press the Enter key.                       |                     |
| passes       step 5         fails       step 7         To load the LIM unit, type          >LOADPM UNIT unit_no         and press the Enter key.         where         unit_no         is the number of the LIM unit (0 or 1)         If the LOADPM command       Do         passes       step 6         fails       step 7         To return the LIM unit to service, type         >RTS       UNIT unit_no         and press the Enter key.         where         unit_no         is the number of the LIM unit (0 or 1)         If the RTS command       Do         passes       step 8         fails       step 7         For additional help, contact the next level of support.                                                       | If the BSY command                             | Do                  |
| fails       step 7         To load the LIM unit, type       >LOADPM UNIT unit_no         and press the Enter key.       where         unit_no       is the number of the LIM unit (0 or 1)         If the LOADPM command       Do         passes       step 6         fails       step 7         To return the LIM unit to service, type         >RTS       UNIT unit_no         and press the Enter key.         where       unit_no         is the number of the LIM unit (0 or 1)         If the RTS command       Do         passes       step 8         fails       step 7                                                                                                    | passes                                         | step 5              |
| To load the LIM unit, type<br>>LOADPM UNIT unit_no<br>and press the Enter key.<br>where<br>unit_no<br>is the number of the LIM unit (0 or 1)<br>If the LOADPM command Do<br>passes step 6<br>fails step 7<br>To return the LIM unit to service, type<br>>RTS UNIT unit_no<br>and press the Enter key.<br>where<br>unit_no<br>is the number of the LIM unit (0 or 1)<br>If the RTS command Do<br>passes step 8<br>fails step 7<br>For additional help, contact the next level of support.                                                                                                    | fails                                          | step 7              |
| >LOADPM UNIT unit_no         and press the Enter key.         where         unit_no         is the number of the LIM unit (0 or 1)         If the LOADPM command       Do         passes       step 6         fails       step 7         To return the LIM unit to service, type         >RTS       UNIT         and press the Enter key.         where       unit_no         is the number of the LIM unit (0 or 1)         If the RTS command       Do         passes       step 8         fails       step 7                                                                                                    | To load the LIM unit, type                     |                     |
| and press the Enter key. where unit_no is the number of the LIM unit (0 or 1) If the LOADPM command Do passes step 6 fails step 7 To return the LIM unit to service, type <pre> RTS UNIT unit_no and press the Enter key. where unit_no is the number of the LIM unit (0 or 1) If the RTS command Do passes step 8 fails step 7 For additional help, contact the next level of support.</pre>                                                                                                    | >LOADPM UNIT unit_no                           |                     |
| where       unit_no<br>is the number of the LIM unit (0 or 1)         If the LOADPM command       Do         passes       step 6         fails       step 7         To return the LIM unit to service, type         >RTS       UNIT         and press the Enter key.         where         unit_no<br>is the number of the LIM unit (0 or 1)         If the RTS command       Do         passes       step 8         fails       step 7                                                                                                    | and press the Enter key.                       |                     |
| unit_no<br>is the number of the LIM unit (0 or 1)         If the LOADPM command       Do         passes       step 6         fails       step 7         To return the LIM unit to service, type         >RTS       UNIT         and press the Enter key.         where         unit_no         is the number of the LIM unit (0 or 1)         If the RTS command       Do         passes       step 8         fails       step 7                                                                                                    | where                                          |                     |
| If the LOADPM commandDopassesstep 6failsstep 7To return the LIM unit to service, type>RTS UNIT unit_noand press the Enter key.whereunit_nous the number of the LIM unit (0 or 1)If the RTS commandDopassesstep 8failsstep 7For additional help, contact the next level of support.                                                                                                    | <b>unit_no</b><br>is the number of the LIM uni | it (0 or 1)         |
| passes       step 6         fails       step 7         To return the LIM unit to service, type         >RTS UNIT unit_no         and press the Enter key.         where         unit_no         is the number of the LIM unit (0 or 1)         If the RTS command       Do         passes       step 8         fails       step 7         For additional help, contact the next level of support.                                                                                                    | If the LOADPM command                          | Do                  |
| fails       step 7         To return the LIM unit to service, type         >RTS UNIT unit_no         and press the Enter key.         where         unit_no         is the number of the LIM unit (0 or 1)         If the RTS command       Do         passes       step 8         fails       step 7         For additional help, contact the next level of support.                                                                                                    | passes                                         | step 6              |
| To return the LIM unit to service, type <pre>&gt;RTS UNIT unit_no and press the Enter key. where unit_no is the number of the LIM unit (0 or 1) If the RTS command Do passes step 8 fails step 7 For additional help, contact the next level of support.</pre>                                                                                                    | fails                                          | step 7              |
| >RTS UNIT unit_no         and press the Enter key.         where         unit_no         is the number of the LIM unit (0 or 1)         If the RTS command       Do         passes       step 8         fails       step 7         For additional help, contact the next level of support.                                                                                                    | To return the LIM unit to service, ty          | pe                  |
| and press the Enter key. where unit_no is the number of the LIM unit (0 or 1) If the RTS command Do passes step 8 fails step 7 For additional help, contact the next level of support.                                                                                                    | >RTS UNIT unit_no                              |                     |
| where       unit_no         is the number of the LIM unit (0 or 1)         If the RTS command       Do         passes       step 8         fails       step 7         For additional help, contact the next level of support.                                                                                                    | and press the Enter key.                       |                     |
| unit_no<br>is the number of the LIM unit (0 or 1)If the RTS commandDopassesstep 8failsstep 7For additional help, contact the next level of support.                                                                                                    | where                                          |                     |
| If the RTS commandDopassesstep 8failsstep 7For additional help, contact the next level of support.                                                                                                    | <b>unit_no</b><br>is the number of the LIM uni | it (0 or 1)         |
| passesstep 8failsstep 7For additional help, contact the next level of support.                                                                                                    | If the RTS command                             | Do                  |
| failsstep 7For additional help, contact the next level of support.                                                                                                    | passes                                         | step 8              |
| For additional help, contact the next level of support.                                                                                                    | fails                                          | step 7              |
|                                                                                                    | For additional help, contact the nex           | t level of support. |

# Downloading software to an LIM unit (end)

8 This procedure is complete.

# Downloading software to an LIU7, HLIU, or HSLR

## Application

Use this procedure to download software to a link interface unit (LIU7) or a dual link interface unit (DLIU). A DLIU is a virtual node that consists of a high-speed link interface unit (HLIU) and a high-speed link router (HSLR).

## Definition

This procedure downloads the software listed in table LIUINV to the posted LIU7, HLIU, or HSLR.

## **Common procedures**

None

# Action

This procedure contains a summary flowchart and a list of steps. Use the flowchart as an summary of the procedure. Follow the steps to perform the procedure.

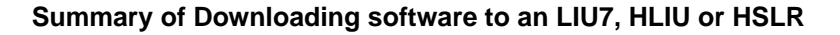

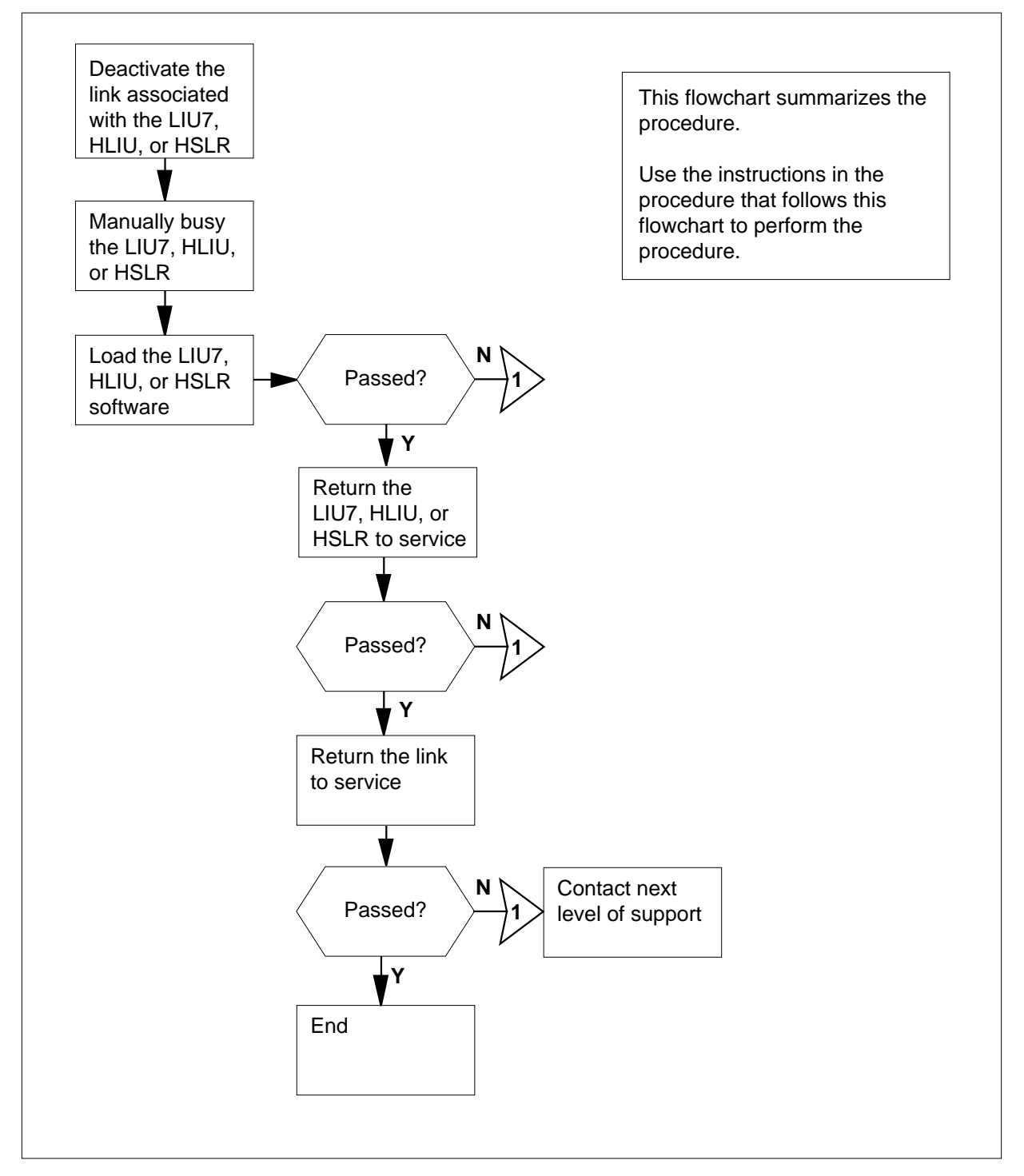

| Down                                                                                    | loading software to an LIU7, HLIU, or HSLR                                                                                                    |
|-----------------------------------------------------------------------------------------|----------------------------------------------------------------------------------------------------|
| At the                                                                                  | e MAP terminal                                                                                                    |
| 1                                                                                       | Access the PM level of the MAP display by typing                                                                                                    |
|                                                                                         | >MAPCI;MTC;PM                                                                                                    |
|                                                                                         | and pressing the Enter key.                                                                                                    |
| 2                                                                                       | Post the LIU7, HLIU, or HSLR you want to load by typing                                                                                                    |
|                                                                                         | >POST pm_type liu_no                                                                                                    |
|                                                                                         | and pressing the Enter key.                                                                                                    |
|                                                                                         | where                                                                                                    |
|                                                                                         | liu_no<br>is the number of the LIU (0 to 215)                                                                                                    |
|                                                                                         | pm_type                                                                                                    |
|                                                                                         | Example of an HLILLMAR diaplay:                                                                                                    |
|                                                                                         | Example of an HEIO MAP display.                                                                                                    |
| HLIU                                                                                    | J 121 SysB Rsvd                                                                                                    |
| 3                                                                                       | Record the name of the linkset associated with the LIU7, HLIU, or HSLR you want to load by typing                                                                                                    |
|                                                                                         | >QUERYPM                                                                                                    |
|                                                                                         | and pressing the Enter key.                                                                                                    |
|                                                                                         | <i>Note:</i> The linkset name appears after the Linkset header in the MAP response.                                                                                                    |
|                                                                                         | Example of MAP response:                                                                                                    |
| PM t<br>LIM:<br>Defa<br>Runn<br>ISTF<br>M<br>LMS<br>Audi<br>Msg<br>TAPs<br>Rese<br>SLC: | Type:HLIU PM No.:110 Status:ISTb<br>1 Shelf:2 Slot:12 LIU FTA:4249 1000<br>ault Load: LCC35BX<br>ing Load: LCC35BX<br>3 conditions:<br>Msg Channel #0 NA<br>CAP #0 OOS/NA<br>States: ISTb ISTb<br>ting?: No Yes<br>Channels: NA Acc<br>3: M .<br>erved HLIU forms part of CCS7 Linkset: LSCAP1<br>5 HLIU is allocated |
| 4                                                                                       | Access the C7LKSET level of the MAP display by typing                                                                                                    |
|                                                                                         | >CCS;CCS7;C7LKSET                                                                                                    |
|                                                                                         | and pressing the Enter key.                                                                                                    |

| 5 | Post the linkset associated with the LI                                                                                                    | U7 or DLIU by typing                                              |
|---|----------------------------------------------------------------------------------------------------|-------------------------------------------------------------------|
|   | >POST C linkset_name                                                                                                    |                                                                   |
|   | and pressing the Enter key.                                                                                                    |                                                                   |
|   | where                                                                                                    |                                                                   |
|   | linkset_name<br>is the name of the linkset you re                                                                                                    | ecorded in step 4                                                 |
| 6 | Inhibit the link associated with the LIU                                                                                                    | 7 or DLIU by typing                                               |
|   | >INH link_no                                                                                                    |                                                                   |
|   | where                                                                                                    |                                                                   |
|   | link_no<br>is the number of the link (0 to 1                                                                                                    | 5) you recorded in step 4                                         |
| 7 | Manually busy the link associated with                                                                                                    | n the LIU7 or DLIU by typing                                      |
|   | >BSY link_no                                                                                                    |                                                                   |
|   | and pressing the Enter key.                                                                                                    |                                                                   |
|   | where                                                                                                    |                                                                   |
|   | link_no<br>is the number of the link (0 to 1                                                                                                    | 5)                                                                |
|   | If the response is                                                                                                    | Do                                                                |
|   | Link link_no:Traffic                                                                                                    | step 8                                                            |
|   | <pre>is running on that<br/>linkPlease con-<br/>firm("YES","Y","NO",<br/>or "N"):</pre>                                                                                                    |                                                                   |
|   | <pre>is running on that<br/>linkPlease con-<br/>firm("YES","Y","NO",<br/>or "N"):<br/>other</pre>                                                                                                    | step 20                                                           |
| 8 | <pre>is running on that<br/>linkPlease con-<br/>firm("YES","Y","NO",<br/>or "N"):<br/>other<br/>Confirm the command by typing</pre>                                                                                                    | step 20                                                           |
| 8 | <pre>is running on that<br/>linkPlease con-<br/>firm("YES","Y","NO",<br/>or "N"):<br/>other<br/>Confirm the command by typing<br/>&gt;YES</pre>                                                                                                    | step 20                                                           |
| 8 | <pre>is running on that<br/>linkPlease con-<br/>firm("YES","Y","NO",<br/>or "N"):<br/>other<br/>Confirm the command by typing<br/>&gt;YES<br/>and pressing the Enter key.</pre>                                                                                | step 20                                                           |
| 8 | <pre>is running on that<br/>linkPlease con-<br/>firm("YES","Y","NO",<br/>or "N"):<br/>other<br/>Confirm the command by typing<br/>&gt;YES<br/>and pressing the Enter key.<br/>If the BSY command</pre>                                                         | step 20                                                           |
| 8 | <pre>is running on that<br/>linkPlease con-<br/>firm("YES","Y","NO",<br/>or "N"):<br/>other<br/>Confirm the command by typing<br/>&gt;YES<br/>and pressing the Enter key.<br/>If the BSY command<br/>passed for an LIU7</pre>                                  | step 20 Do step 9                                                 |
| 8 | <pre>is running on that<br/>linkPlease con-<br/>firm("YES","Y","NO",<br/>or "N"):<br/>other<br/>Confirm the command by typing<br/>&gt;YES<br/>and pressing the Enter key.<br/>If the BSY command<br/>passed for an LIU7<br/>passed for a DLIU</pre>            | step 20         Do         step 9         step 10                 |
| 8 | <pre>is running on that<br/>linkPlease con-<br/>firm("YES","Y","NO",<br/>or "N"):<br/>other<br/>Confirm the command by typing<br/>&gt;YES<br/>and pressing the Enter key.<br/>If the BSY command<br/>passed for an LIU7<br/>passed for a DLIU<br/>failed</pre> | step 20         Do         step 9         step 10         step 20 |

| If the DEACT command                                                                                                    | Do                                    |
|----------------------------------------------------------------------------------------------------|---------------------------------------|
| passed                                                                                                    | step 10                               |
| failed                                                                                                    | step 20                               |
| Return to the PM level of the MAP disp<br>by typing                                                                                           | blay and post the LIU7, HLIU, or HSLR |
| >PM;POST pm_type liu_no                                                                                                    |                                       |
| and pressing the Enter key.                                                                                                    |                                       |
| where                                                                                                    |                                       |
| liu_no<br>is the number of the LIU (0 to 2                                                                                                    | 215)                                  |
| <b>pm_type</b><br>is the type of PM (LIU7, HLIU,                                                                                              | HSLR)                                 |
| Manually busy the LIU7, HLIU, or HSI                                                                                                    | ₋R by typing                          |
| >BSY                                                                                                    |                                       |
| and pressing the Enter key.                                                                                                    |                                       |
| If the response is                                                                                                    | Do                                    |
| Busying <liu7,hliu,hslr><br/>liu_no will take a CCS7 resource<br/>out of servicePlease confirm<br/>("YES","Y","NO", or "N"):</liu7,hliu,hslr> | step 12                               |
| other                                                                                                    | step 20                               |
| Confirm the command by typing                                                                                                    |                                       |
| >YES                                                                                                    |                                       |
| and pressing the Enter key.                                                                                                    |                                       |
| If the BSY command                                                                                                    | Do                                    |
| passed                                                                                                    | step 13                               |
| failed                                                                                                    | step 20                               |
| Load the software to the selected LIU                                                                                                    | 7, HLIU, or HSLR by typing            |
| >LOADPM                                                                                                    |                                       |
| and pressing the Enter key.                                                                                                    |                                       |
| Example of a MAP response:                                                                                                    |                                       |

| If the LOADPM command                      | Do                                  |
|--------------------------------------------|-------------------------------------|
| passed                                     | step 14                             |
| failed                                     | step 20                             |
| Return to service the LIU7, HLIU, typing   | or HSLR on which you are working    |
| >RTS                                       |                                     |
| and pressing the Enter key.                |                                     |
| If the RTS command                         | Do                                  |
| passed                                     | step 15                             |
| failed                                     | step 20                             |
| Access the C7LKSET of the MAP              | display by typing                   |
| >CCS;CCS7;C7LKSET                          |                                     |
| and pressing the Enter key.                |                                     |
| Post the linkset associated with th        | e LIU7 or DLIU by typing            |
| >POST C linkset_name                       |                                     |
| and pressing the Enter key.                |                                     |
| where                                      |                                     |
| linkset_name<br>is the name of the linkset |                                     |
| Return the link associated with the        | e LIU7 or DLIU to service by typing |
| >RTS link_no                               |                                     |
| and pressing the Enter key.                |                                     |
| where                                      |                                     |
| link_no<br>is the number of the link (0    | to 15)                              |
| If the RTS command                         | Do                                  |
| passed                                     | step 2                              |
| failed                                     | step 20                             |
| Activate the link associated with th       | ne LIU7 or DLIU by typing           |
| >ACT link_no                               |                                     |
| and pressing the Enter key.                |                                     |
|                                            |                                     |

| Downloading | software | to an | LIU7, | HLIU, | or HSLR | (end) |
|-------------|----------|-------|-------|-------|---------|-------|
|-------------|----------|-------|-------|-------|---------|-------|

| If the ACT command                         | Do                                       |
|--------------------------------------------|------------------------------------------|
| passed                                     | step 19                                  |
| failed                                     | step 20                                  |
| Restore the traffic to the inhib<br>typing | ited link associated with the LIU7 or DL |
| >UINH link_no                              |                                          |
| and pressing the Enter key.                |                                          |
| where                                      |                                          |
| link_no<br>is the number of the lin        | k (0 to 15)                              |
| If the UINH command                        | Do                                       |
| passed                                     | step 21                                  |
|                                            |                                          |

21 You have completed this procedure.

# Downloading software to a VPU

# Application

Use this procedure to download software to a voice processor unit (VPU).

## Definition

This procedure downloads the software to the indicated VPU. Perform this procedure as required.

## **Common procedures**

There are no common procedures.

## Action

This procedure contains a summary flowchart and list of steps. Use the flowchart to review the procedure. Follow the steps to perform the procedure.

# Downloading software to a VPU (continued)

#### Summary of Downloading software to a VPU

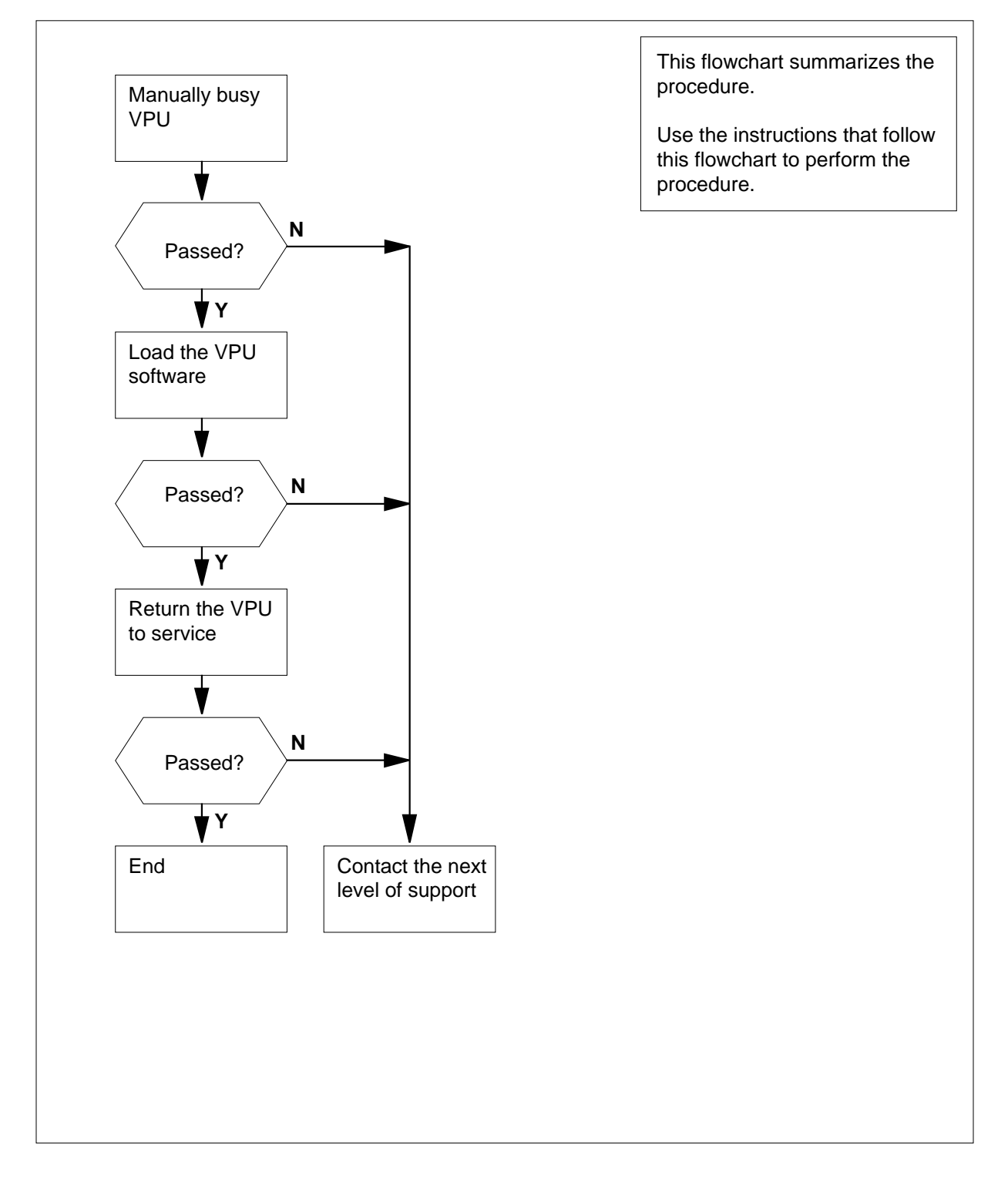

## Downloading software to a VPU (continued)

#### Downloading software to a VPU

#### At the MAP terminal

1 To access the PM level of the MAP display, type

#### >MAPCI;MTC;PM

and press the Enter key.

Example of a MAP:

| PM | SysB<br>1        | ManB<br>10  | OffL<br>12   | CBsy<br>O | ISTb<br>6 | InSv<br>49 |
|----|------------------|-------------|--------------|-----------|-----------|------------|
| 2  | To post the V    | PU you wa   | int to load, | type      |           |            |
|    | >POST VPU        | J vpu_no    | þ            |           |           |            |
|    | and press the    | e Enter key |              |           |           |            |
|    | where            |             |              |           |           |            |
|    | vpu_no<br>is the | number of   | the VPU (0   | to 179)   |           |            |
|    | Example of a     | MAP:        |              |           |           |            |

VPU 3 InSv Rsvd

#### **3** Determine the state of the posted VPU.

| If the VPU | Do     |
|------------|--------|
| is InSv    | step 5 |
| is ISTb    | step 4 |

4

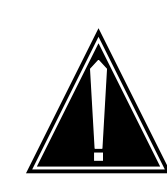

#### CAUTION Loss of service

Removal of a VPU from service reduces Automated Directory Assistance Service (ADAS) service capacity.

Perform the correct procedure to clear alarms in the *Alarm and Performance Monitoring Procedures*.

5 To manually busy the VPU you want to load, type

>BSY

6

7

8

9

# Downloading software to a VPU (end)

and press the Enter key.

| If the BSY command                       | Do         |
|------------------------------------------|------------|
| passes                                   | step 8     |
| fails                                    | step 6     |
| causes the system to prompt for approval | step 7     |
| To force the VPU you want to load to b   | busy, type |
| >BSY FORCE                               |            |
| and press the Enter key.                 |            |
| If the BSY FORCE command                 | Do         |
| passes                                   | step 8     |
| causes the system to prompt for approval | step 7     |
| To confirm the command, type             |            |
| >YES                                     |            |
| and press the Enter key.                 |            |
| To load the VPU, type                    |            |
| >LOADPM                                  |            |
| and press the Enter key.                 |            |
| If the LOADPM command                    | Do         |
| passes                                   | step 9     |
| fails                                    | step 10    |
| To return the VPU to service, type       |            |
| >RTS                                     |            |
| and press the Enter key.                 |            |
| If the RTS command                       | Do         |
| passes                                   | step 11    |
| fails                                    | step 10    |

11 This procedure is complete.

10

# Downloading software to an XLIU

# Application

Use this procedure to download software to an X.25/X.75/X.75' link interface unit (XLIU).

## Definition

This procedure downloads the software package in table LIUINV to the indicated XLIU.

## **Common procedures**

There are no common procedures.

## Action

This procedure contains a summary flowchart and list of steps. Use the flowchart to review the procedure. Follow the steps to perform the procedure.

# Downloading software to an XLIU (continued)

#### Summary of Downloading software to an XLIU

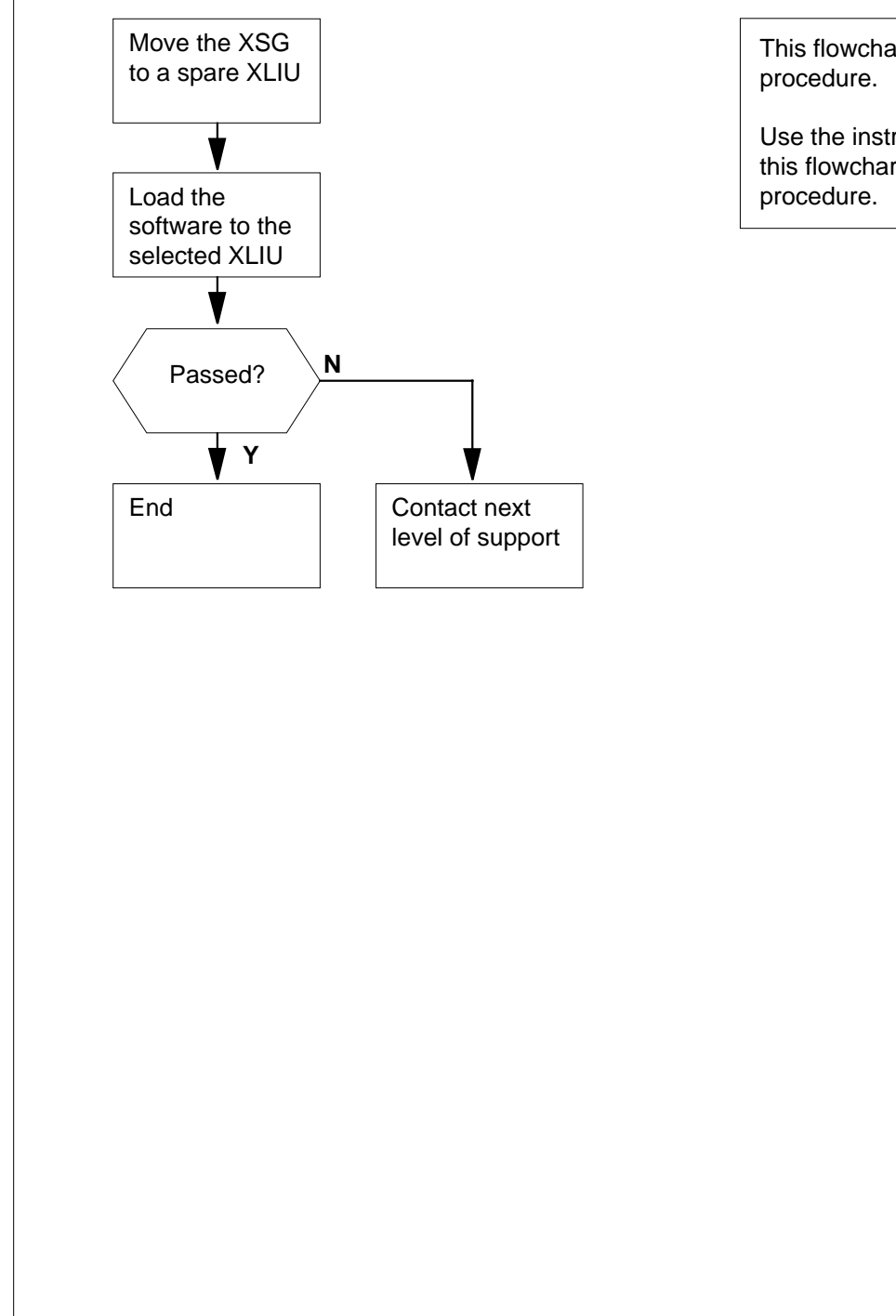

This flowchart summarizes the procedure.

Use the instructions that follow this flowchart to perform the procedure.

#### **Downloading software to an XLIU** (continued)

#### Downloading software to an XLIU

#### At the MAP terminal

1 To access the PM level of the MAP display, type

>MAPCI;MTC;PM

and press the Enter.

Example of a MAP display:

|      | SysB | ManB | OffL | CBsy | ISTb | InSv |
|------|------|------|------|------|------|------|
| PM   | 7    | 26   | 34   | 0    | 10   | 27   |
| XLIU | 1    | 0    | 0    | 0    | 4    | 32   |

XLIU 131 InSv Rsvd

>POST XLIU xliu\_no

and press the Enter key.

where

xliu\_no

is the number of the XLIU to which software downloads

Example of a MAP display:

XLIU 132 InSv Spre

**3** To query the posted XLIU, type

>QUERY

and press the Enter key.

Example of a MAP response:

PM type: XLIU PM No.: 132 Status: InSv Node Number 85 spare LIM: 0 Shelf: 3 Slot: 12 XLIU FTA: 4252 1000 Default load: XRX36CI Running load: XRX36CI Potential service affecting conditions: CBUS PORT for NIU Unit 0 is not inservice CBUS PORT for NIU Unit 1 is not inservice Unit O Unit 1 LMS States : InSv InSv Auditing : Yes Yes Msg Channels: Acc Acc TAP 17 : . ISTb NIU 2 : ISTb

<sup>2</sup> To post the XLIU, type

# Downloading software to an XLIU (continued)

*Note:* The number of the XSG associated with the XLIU appears on the right side of the xx header of the Node Number. If the XLIU is spare, the word spare appears. In the example, XLIU 132 is a spare.

| If the posted XLIU                                                      | J                                                               | Do                                                                   |
|-------------------------------------------------------------------------|-----------------------------------------------------------------|----------------------------------------------------------------------|
| works, and asso<br>XSG                                                  | ciates with an                                                  | step 4                                                               |
| is a spare                                                              |                                                                 | step 6                                                               |
| Perform the procedu<br>Procedures. Compl                                | ure <i>Moving an XSG</i><br>ete the procedure                   | <i>G to a spare XLIU</i> in <i>Routine</i> and return to this point. |
| Go to step 9.                                                           |                                                                 |                                                                      |
| To manually busy th                                                     | e posted XLIU, typ                                              | е                                                                    |
| >BSY                                                                    |                                                                 |                                                                      |
| and press the Enter                                                     | key.                                                            |                                                                      |
| If the response is                                                      |                                                                 | Do                                                                   |
| Warning: XLIU<br>being imaged. T<br>mand will be abo<br>FORCE option is | 132 is currently<br>The BSY com-<br>ported unless the<br>sused. | step 7                                                               |
| anything else, ir<br>response with a<br>sages                           | ncluding above<br>dditional mes-                                | step 11                                                              |
| To manually force be                                                    | sy the XLIU, type                                               |                                                                      |
| >BSY FORCE                                                              |                                                                 |                                                                      |
| and press the Enter                                                     | key.                                                            |                                                                      |
| Example of a MAP                                                        | esponse:                                                        |                                                                      |
| WARNING: XLIU I<br>Do you wish to<br>request?                           | 32 is current<br>abort imaging                                  | ly being imaged.<br>to proceed with the BSY                          |
|                                                                         |                                                                 | NO , OL N ) ·                                                        |
| lfTo                                                                    |                                                                 | Do                                                                   |
| proceed with BS quest                                                   | SY FORCE re-                                                    | step 8                                                               |
| abort BSY FORC                                                          | CE request                                                      | step 12                                                              |
| To force bsy the XLI<br>> <b>YES</b>                                    | U by type                                                       |                                                                      |
# Downloading software to an XLIU (end)

| and press the Linter Key.                                                                                                    |                                                         |
|----------------------------------------------------------------------------------------------------|---------------------------------------------------------|
| Example of a MAP response:                                                                                                    |                                                         |
| Imaging will be aborted or                                                                                                    | n XLIU 132.                                             |
| To load the software to the selecte                                                                                                    | ed XLIU, type                                           |
| >LOADPM                                                                                                    |                                                         |
| and press the Enter key.                                                                                                    |                                                         |
| If the LOADPM command                                                                                                    | Do                                                      |
| passed                                                                                                    | step 10                                                 |
| failed                                                                                                    | step 11                                                 |
| To return the XLIU to service, type                                                                                                    | 9                                                       |
| >RTS                                                                                                    |                                                         |
|                                                                                                    |                                                         |
| and press the Enter key.                                                                                                    |                                                         |
| and press the Enter key.<br>If the RTS command                                                                                                    | Do                                                      |
| and press the Enter key. If the RTS command passed                                                                                                    | Do<br>step 13                                           |
| and press the Enter key. If the RTS command passed failed                                                                                                    | Do<br>step 13<br>step 11                                |
| and press the Enter key.<br>If the RTS command<br>passed<br>failed<br>For additional help, contact the ne                                                                                                    | Do<br>step 13<br>step 11<br>xt level of support.        |
| and press the Enter key. If the RTS command passed failed For additional help, contact the ne Abort BSY FORCE request by typ                                                                                                    | Do<br>step 13<br>step 11<br>xt level of support.<br>ing |
| and press the Enter key.<br>If the RTS command<br>passed<br>failed<br>For additional help, contact the ne<br>Abort BSY FORCE request by typ<br>>NO                                                                                            | Do<br>step 13<br>step 11<br>xt level of support.<br>ing |
| and press the Enter key.<br>If the RTS command<br>passed<br>failed<br>For additional help, contact the ne<br>Abort BSY FORCE request by typ<br>>NO<br>and pressing the Enter key.                                                             | Do<br>step 13<br>step 11<br>xt level of support.<br>ing |
| and press the Enter key.<br>If the RTS command<br>passed<br>failed<br>For additional help, contact the ne<br>Abort BSY FORCE request by typ<br>>NO<br>and pressing the Enter key.<br>Example of a MAP response:                               | Do<br>step 13<br>step 11<br>xt level of support.<br>ing |
| and press the Enter key.<br>If the RTS command<br>passed<br>failed<br>For additional help, contact the ne<br>Abort BSY FORCE request by typ<br>>NO<br>and pressing the Enter key.<br>Example of a MAP response:<br>BSY command aborted due to | Do<br>step 13<br>step 11<br>xt level of support.<br>ing |

## Application

Use this procedure for subscribers with Spontaneous Call Waiting Identification (SCWID) or Spontaneous Call Waiting Identification with Disposition (DSCWID). Determine why the subscriber receives the wrong audible notification, no notification and display, or no display of waiting calls.

## Definition

A complaint indicates that subscribers with SCWID or DSCWID features did not receive one or more of the following

- calling party information (name or directory number) on the display set
- special audio tones that indicate another call is incoming

A DSCWID subscriber can report no softkeys, and no disposition or the disposition does not occur.

*Note 1:* The subscriber needs the CLASS modem resource (CMR) card for SCWID and DSCWID functionality. To display SCWID and DSCWID dispositions, the subscriber needs customer premises equipment (CPE) compatible with Analog Display Services Interface (ADSI).

*Note 2:* If the no tone or the no display is not continuous or happened one time, check if the subscriber canceled SCWID. A cancellation deactivates SCWID. A check of datafill is necessary if a call waiting tone (CWT) is present but no SCWID tone. Contact the next level of support or the Translations Group to verify datafill.

## **Common procedures**

There are no common procedures.

## Action

This procedure contains a summary flowchart and a list of steps. Use the flowchart to review the procedure. Follow the steps to perform the procedure.

*Note:* The CMR card NT6X78 can go out of service in the active unit. The operating company personnel can busy, replace, load, and return the CMR card to service. The operating company personnel does not need to perform these operations on the whole unit.

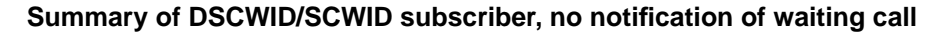

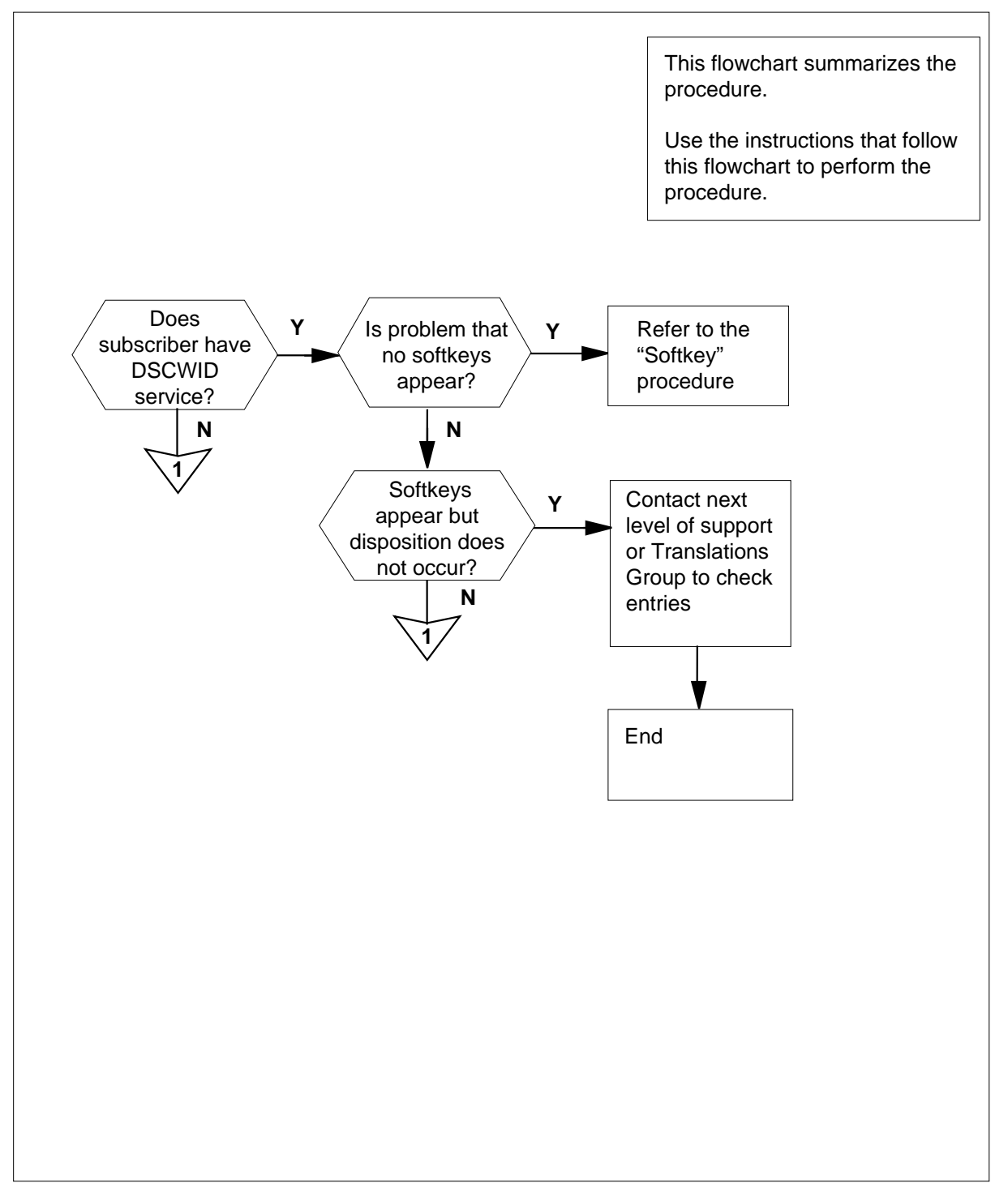

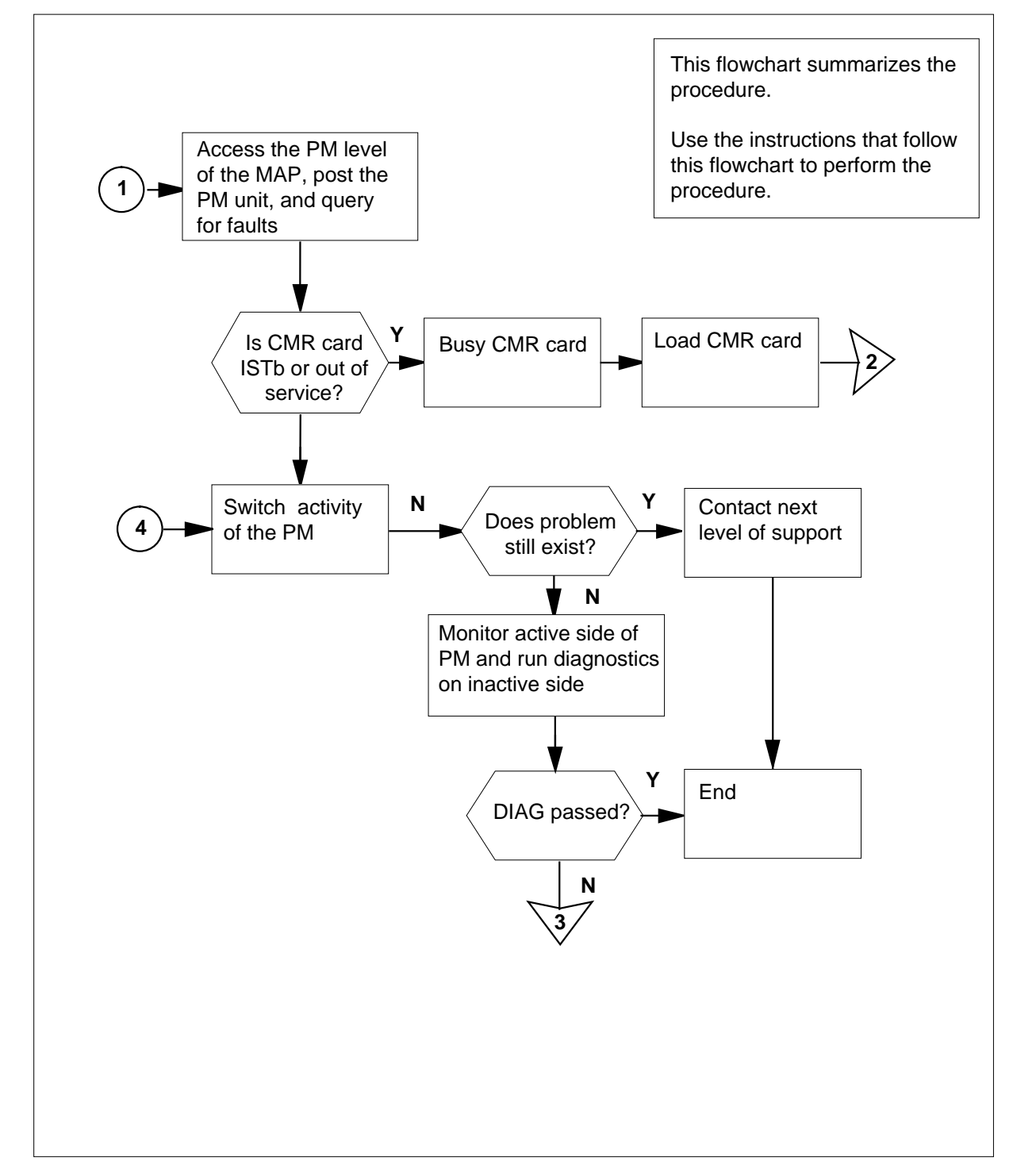

#### Summary of DSCWID/SCWID subscriber, no notification of waiting call (continued)

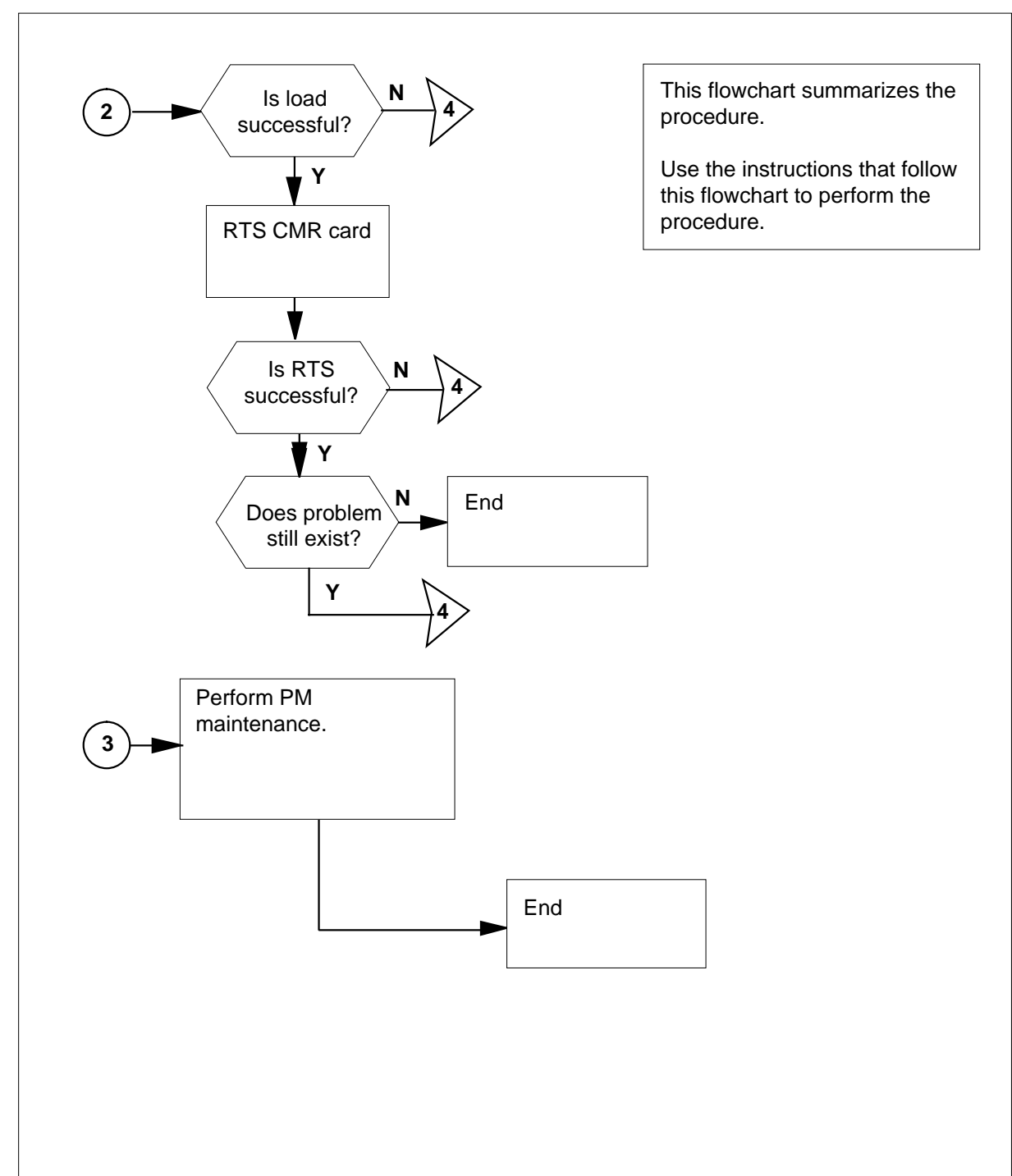

### Summary of DSCWID/SCWID subscriber, no notification of waiting call (continued)

## DSCWID/SCWID subscriber, no notification of waiting call

#### At your current location

1 Refer to the table to start this procedure.

| lf                                                                      | Do                                     |
|-------------------------------------------------------------------------|----------------------------------------|
| DSCWID subscriber has no softkeys                                       | step 2                                 |
| DSCWID subscriber has soft-<br>keys but disposition does not oc-<br>cur | step 3                                 |
| DSCWID or SCWID subscriber has tone, but no display                     | step 5                                 |
| Refer to the <i>Softkey information does n</i> in this document.        | ot download to the ADSI set procedure  |
| Contact the next level of support or the                                | e Translations Group to check entries. |
| Go to step 20.                                                          |                                        |
| To access the PM level of the MAP dis                                   | play, type                             |
| >MAPCI;MTC;PM                                                           |                                        |
| and press the Enter key.                                                |                                        |
| To post the peripheral module (PM) ur                                   | nit, type                              |
| >POST pm_type pm_number                                                 |                                        |
| and press the Enter key.                                                |                                        |
| where                                                                   |                                        |
| <b>pm_type</b><br>is the PM type (LGC, LTC, RCC                         | c, SMS, or SMU)                        |
| <b>pm_number</b><br>is the number of the PM (0 thro                     | ugh 127)                               |
| To check for fault indicators, type                                     |                                        |
| >QUERYPM FLT                                                            |                                        |
| and press the Enter key.                                                |                                        |
| If CMR card                                                             | Do                                     |
| is in-service trouble (ISTb) or out of service                          | step 9                                 |
| is not ISTb or out of service                                           | step 8                                 |
| To switch activity of the units to bring b                              | pack service quickly, type             |

| and press the Enter key. |         |
|--------------------------|---------|
| If problem               | Do      |
| continues                | step 19 |
| does not continue        | step 18 |

9

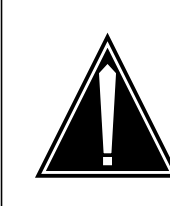

### CAUTION

Loss of service Do not busy the CMR card on the active unit of the PM. CLASS services can not function if the CMR card on the active unit of the PM is busy.

To busy the CMR card, type

>BSY UNIT unit\_no CMR

and press the Enter key.

where

unit\_no

is the number of the PM unit (0 or 1)

*Note:* CMR is an optional parameter that means busy only the CMR card.

10

>LOADPM UNIT unit\_no CC CMR

and press the Enter key.

To load the CMR card, type

where

unit\_no

is the number of the PM unit (0 or 1)

*Note:* LOADPM does not need to involve the PM while it loads the CMR card.

| If response                                                                                                    | Do      |
|----------------------------------------------------------------------------------------------------|---------|
| is the system completes the load                                                                                | step 14 |
| is CMR FAILED TO LOAD. TASK ABORTED WHILE LOADING CMR                                                           | step 11 |
| is CMR FILE CMR03A NOT FOUND ON DEVICE<br>INDICATED IN TABLE PMLOADS<br><i>Note</i> CMR03A is the CMR load name | step 11 |
| is FAILED TO OPEN SUCCESSFULLY                                                                                  | step 11 |

11 Verify that you can load the CMR card. To use the QUERYPM command to determine the CMR load name, type >querypm CNTRS and press the Enter key. Example of a MAP response: Unsolicited MSG limit = 250, Unit 0 = 0, Unit 1 = 0. Unit 0: RAM Load: ECL05AY EEPRom Version: AC01 EEPRom Load: Loadable: MX77NF02, Executable: MX77NF02 CMR LOAD: CMR03A UP: MX77AA Unit 1: RAM Load: ECL05AY EEPRom Version: AC01 EEPRom Load: Loadable: MX77nf02, Executable: MX77NF02 CMR LOAD: CMR03A UP: MX77AA *Note:* In this example, the CMR load name is CMR03A. 12 Ensure the CMR card load name in table PMLOADS matches the load name specified in table LTCINV or table RCCINV. 13 To load the CMR card again, type >LOADPM UNIT unit\_no CC CMR and press the Enter key. where unit no is the number of the PM unit (0 or 1) Note: CMR is an optional parameter that means load only the CMR card. If load Do succeeds step 14 fails step 20 14 To return the CMR card to service, type >RTS UNIT unit\_no CMR and press the Enter key. where unit no is the number of the PM unit (0 or 1) Note: CMR is an optional parameter that means return only the CMR card to service.

| RTS Failed, TESTALL                      |                                     |
|------------------------------------------|-------------------------------------|
| Diagnostic TESTALL f                     | ailed.                              |
| Fail message receive                     | d from PM                           |
| Replace the Cards in                     | the Card List                       |
| and applicable Paddl                     | eboards (i.e. 6X12) :               |
| Site Flr RPos Bay_id Shf D               | escription Slot EqPEC               |
| HOST 01 D02 LGE 00 18 I                  | GC: 000 13 6X78                     |
| If RTS                                   | Do                                  |
| passes and problem is no longer          | step 20                             |
| present                                  |                                     |
| passes and problem continues to          | step 18                             |
| be present                               |                                     |
| fails but the CMD could is not on        | stor 16                             |
| fails but the CMR card is not on         | step 16                             |
| the card list                            |                                     |
| fails and the CMR card is on the         | step 15                             |
| card list                                |                                     |
| Refer to Card Replacement Procedure      | 95.                                 |
| Perform PM maintenance on the PM         | posted.                             |
| Go to step 20.                           | F                                   |
| Monitor the active side of the PM. Rur   | n diagnostics on the inactive side. |
| If DIAG                                  | Do                                  |
| passes                                   | step 20                             |
| fails                                    | step 19                             |
| For additional help, contact the next le | evel of support.                    |

The following card list is a normal message for a CMR card failure.

**20** The procedure is complete.

19

# Application

Use this procedure to investigate and correct failures that occur at intervals. Persons at the data center for automatic location identification (ALI) or public safety answering point (PSAP) operators report failures.

## Definition

This complaint means some E911 functions do not work on some E911 calls. Not enough available feature data blocks (FDBs) is an example of a cause.

Some functions that are not available include:

- automatic location identification (ALI)
- automatic number identification (ANI)
- disconnect timing
- E911212 log reports
- ORIGHOLD
- remote call event records
- ring back
- selective transfer
- switch-hook status tone

## **Common procedures**

There are no common procedures.

## Action

This procedure contains a summary flowchart and a list of steps. Use the flowchart to review the procedure. Follow the steps to perform the procedure.

#### Summary of LDT and Line/ACD PSAP complaint

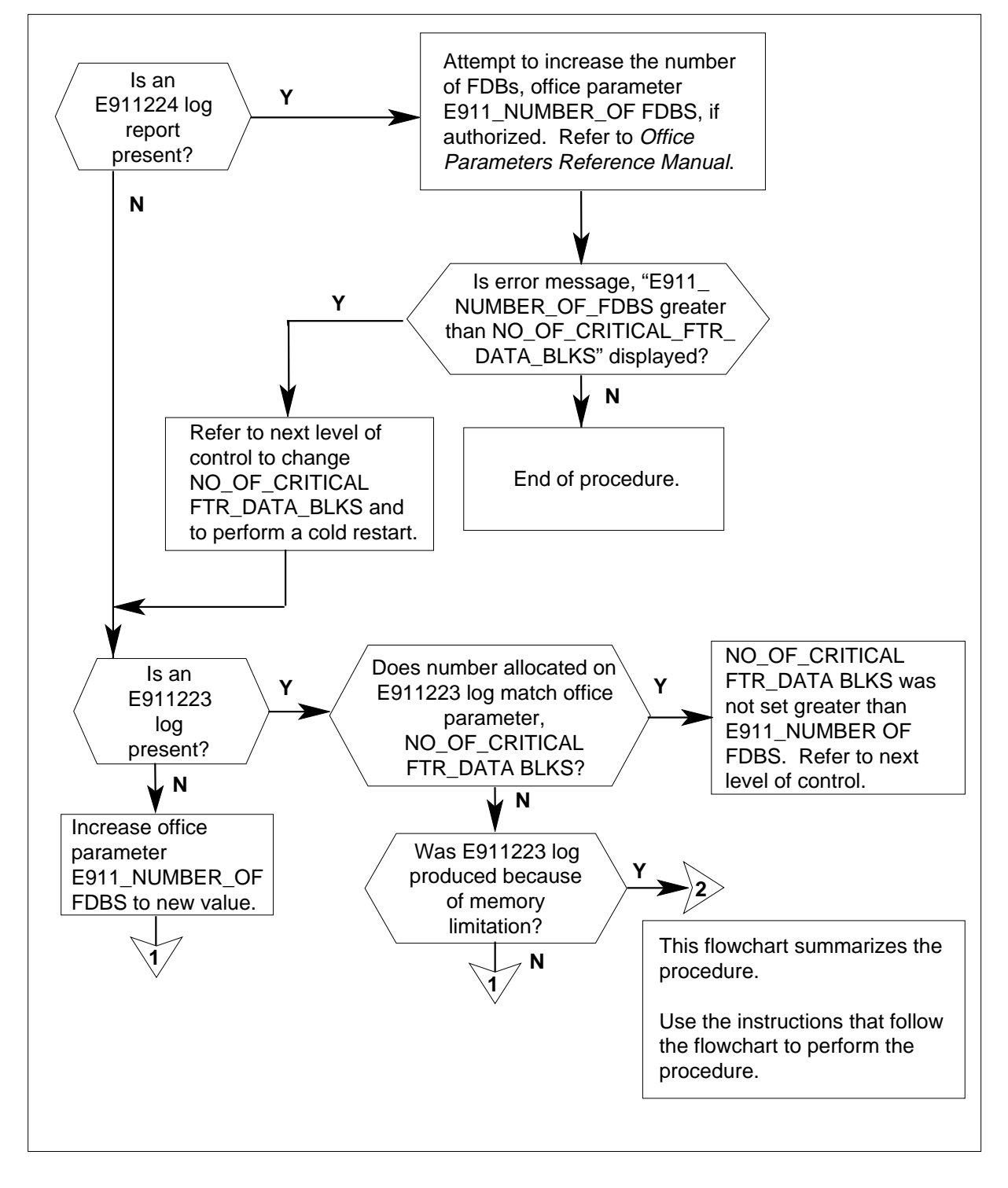

#### Summary of LDT and Line/ACD PSAP complaint (continued)

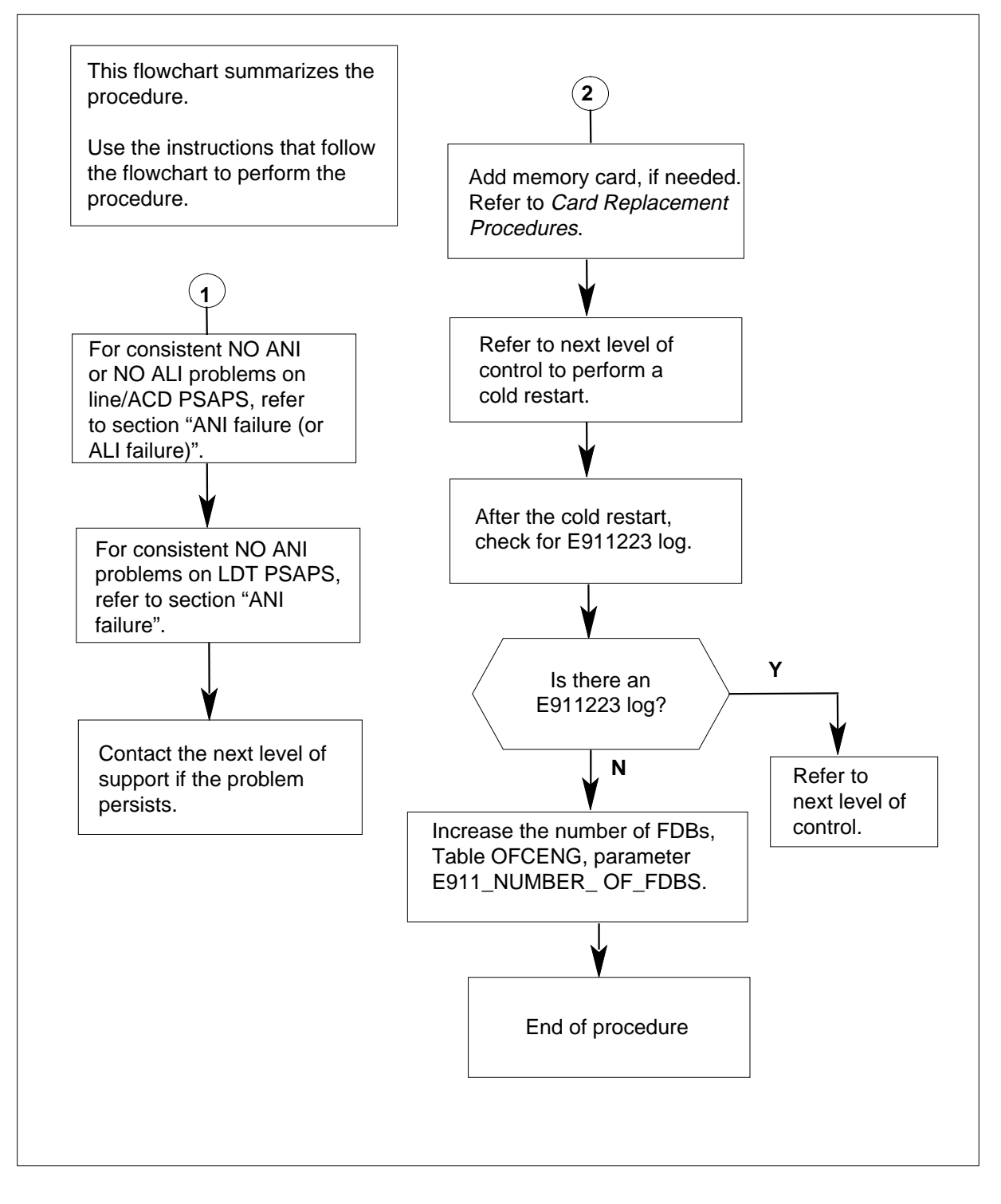

#### LDT and Line/ACD PSAP complaint

#### At your current location:

1 To start the LOGUTIL log report system and view the E911223 and E911224 log reports, type

>LOGUTIL

and press the Enter key.

*Note:* A cold start generates an E911223 log report when the allocation of the number of FDBs can not occur. Office parameter E911\_NUMBER\_OF\_FDBS specifies the number of FDBs. The E911224 log report indicates a call cannot receive an FDB.

2 To view E911 log reports, type

>OPEN E911

and press the Enter key.

**3** To display these log reports, type

>BACKand press the Enter key.

4 Repeat step 3 as many times as needed to make all the log reports appear.

The following is a normal E911223 log report:

E911223 MAR26 08:15:38 0101 INFO FAILURE TO ALLOCATE E911 FDBS NUMBER REQUESTED = 400 NUMBER ALLOCATED = 50

The following is a normal E911224 log report:

E911224 MAR26 08:15:38 0101 NO E911 FDB AVAILABLE

| If log report  | Do            |
|----------------|---------------|
| is E911224     | Go to step 5. |
| is not E911224 | Go to step 9. |

5 Access table OFCENG to check the number requested for office parameters E911\_NUMBER\_OF\_FDBS and the NO\_OF\_CRITICAL\_FTR\_DATA\_BLKS selected. You need authorization to access table OFCENG. To access table OFCENG, type

#### >TABLE OFCENG;

and press the Enter key.

**6** To position on office parameter E911\_NUMBER \_OF\_FDBS, type

>POS E911\_NUMBER\_OF\_FDBS

and press the Enter key.

**7** Record the number in the far right column of office parameter E911\_NUMBER\_OF\_FDBS.

8 To make the comparison with office parameter NO\_OF\_CRITICAL\_FTR\_DATA\_BLKS, type

>POS NO\_OF\_CRITICAL\_FTR\_DATA\_BLKS

and press the Enter key.

Remember that the NO\_OF\_CRITICAL\_FTR\_DATA\_BLKS must be greater than the office parameter.

| If office parameter E911_NUMBER_OF_FDBS                                                      | Do            |
|----------------------------------------------------------------------------------------------|---------------|
| must increase to a value greater than the office pa-<br>rameter NO_OF_CRITICAL_FTR_DATA_BLKS | Go to step 9. |
| must increase to a value less than the office parame-                                        | Go to step    |

ter NO\_OF\_CRITICAL\_FTR\_DATA\_BLKS 12.

#### 9

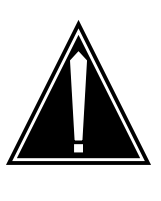

### CAUTION

Possible service interruption.

A cold restart drops calls in the talking state. No record exists of billing data for the calls. The network connection MAP clears. All separate-call data starts again to the idle state. System switches the state of all lines and trunks to idle, except lines and trunks that are not equipped or offline. Peripheral modules perform their own initializations. The system logs out users. Users cannot log back in, except the user OPERATOR. Perform this command during periods of low traffic, or severe emergency conditions.

Refer increases in the parameter NO\_OF\_CRITICAL\_FTR\_DATA\_BLKS, to the next level of control. This change requires a cold restart.

10 Check LOGUTIL for E911223 log report(s). If necessary, refer to steps 1, 2, 3, and 4, on how to access E911223 log reports.

| lf E911223 log   | Do            |
|------------------|---------------|
| is generated     | Go to step 11 |
| is not generated | Go to step 12 |

- 11 You can add data store memory. To add a memory card, refer to *Card Replacement Procedures*.
- 12 To increase the tuple for the number of E911\_NUMBER\_OF\_FDBS in Table OFCENG, type

>POS E911\_NUMBER\_OF\_FDBS

and press the Enter key.

| To increase this office parameter or s                                     | supply it again, type                                              |
|----------------------------------------------------------------------------|--------------------------------------------------------------------|
| >CHANGE                                                                    |                                                                    |
| and press the Enter key.                                                   |                                                                    |
| Type the new number and press the                                          | Enter key.                                                         |
| The following is a normal response:                                        |                                                                    |
| "TUPLE TO BE CHANGED;                                                      |                                                                    |
| E911_NUMBER_OF_FI<br>ENTER Y TO CONFIRM, N TO RE                           | DBS 600<br>GJECT OR E TO EDIT."                                    |
| To confirm the number you wish to as                                       | ssign to this parameter, type                                      |
| >Y                                                                         |                                                                    |
| and press the Enter key.                                                   |                                                                    |
| The response says:                                                         |                                                                    |
| "TUPLE CHANGED                                                             |                                                                    |
| WRITTEN TO JOURNAL FILE AS                                                 | JF NUMBER 234."                                                    |
| To exit Table OFCENG, type                                                 |                                                                    |
| >QUIT                                                                      |                                                                    |
| and press the Enter key.                                                   |                                                                    |
| <b>Note:</b> Only make changes in Tabl you do not have permission, refer   | le OFCENG if you have permission. If to the next level of control. |
| To exit LOGUTIL, type                                                      |                                                                    |
| >QUIT                                                                      |                                                                    |
| and press the Enter key.                                                   |                                                                    |
| For repeated NO ANI or NO ALI prot section "ANI failure (or ALI failure)". | plems on Line/ACD PSAPS, refer to                                  |
| For repeated NO ANI problems on LE                                         | DT PSAPS, refer to section "ANI failure".                          |
| Determine if E911223 and E911224 problems continue.                        | log reports are not output and other                               |
| If E911223 and E911224 log reports                                         | Do                                                                 |
| are not output and other prob-                                             | step 21                                                            |
| lems continue                                                              |                                                                    |
| are not output and no other prob-                                          | step 22                                                            |
| lem continues                                                              | 1                                                                  |
| Refer to the next level of control.                                        |                                                                    |

22 The procedure is complete.

# E911 LDT PSAP complaint ANI failure

# Application

Use this procedure to correct an automatic number identification (ANI) failure. Use the procedure when the public-safety answering point (PSAP) operator reports no ANI.

## Definition

The PSAP position receives wrong ANI information. You cannot route emergency callers to a specified PSAP operator position or positions. You can route emergency callers to a default PSAP position.

The calling number does not appear on the PSAP display. Wrong ANI appears. Examples of wrong ANI are:

- the numbering plan area for three-digit service, or one numbering plan digit and 911-0\_\_\_. (The central office for the entered emergency service\* provides the last three numbers.)
- all 0's
- anonymous ANI (the digit for a service numbering plan or the area for a service numbering plan + 911-0000).

The system can enter ANI to appear at the PSAP like the examples. If information does not normally appear like the examples, problems exist.

The following is a list of the possible causes of this problem:

- DS-1 carrier failure on incoming E911 trunk
- PSAP customer premise equipment (CPE) failure
- Subscriber Carrier Module-100 urban failure
- network problem in the E911 tandem
- end office problem
- feature data blocks not available

\* The predominate NXX of the trunk or the virtual facility group from which the call originates.

## **Common procedures**

There are no common procedures.

# Action

This procedure contains a summary flowchart and a list of steps. Use the flowchart to review the procedure. Follow the steps to perform the procedure.

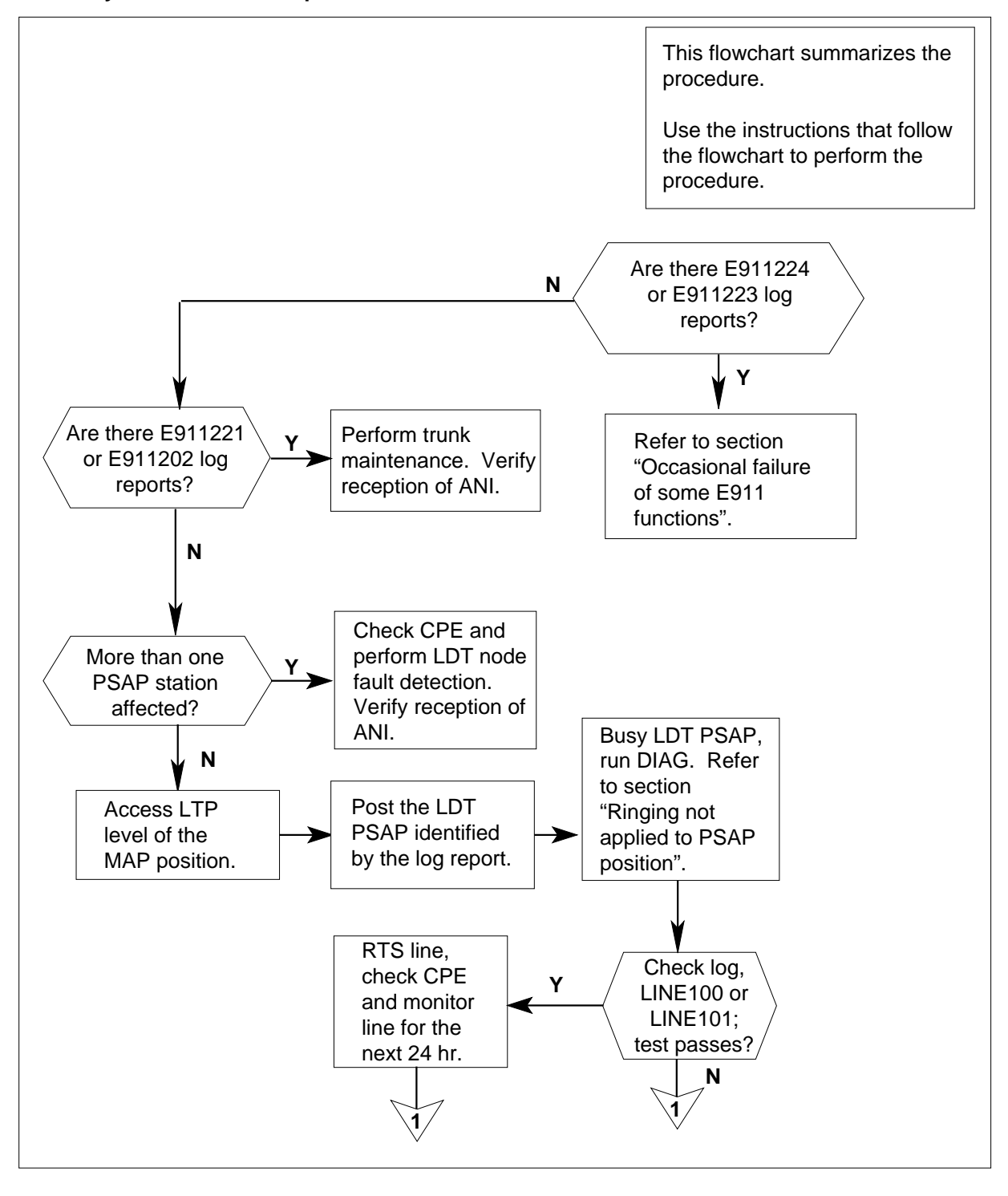

Summary of LDT PSAP complaint

DMS-100 Family NA100 Trouble Locating and Clearing Procedures Volume 1 of 2 LET0015 and up

#### Summary of LDT PSAP complaint (continued)

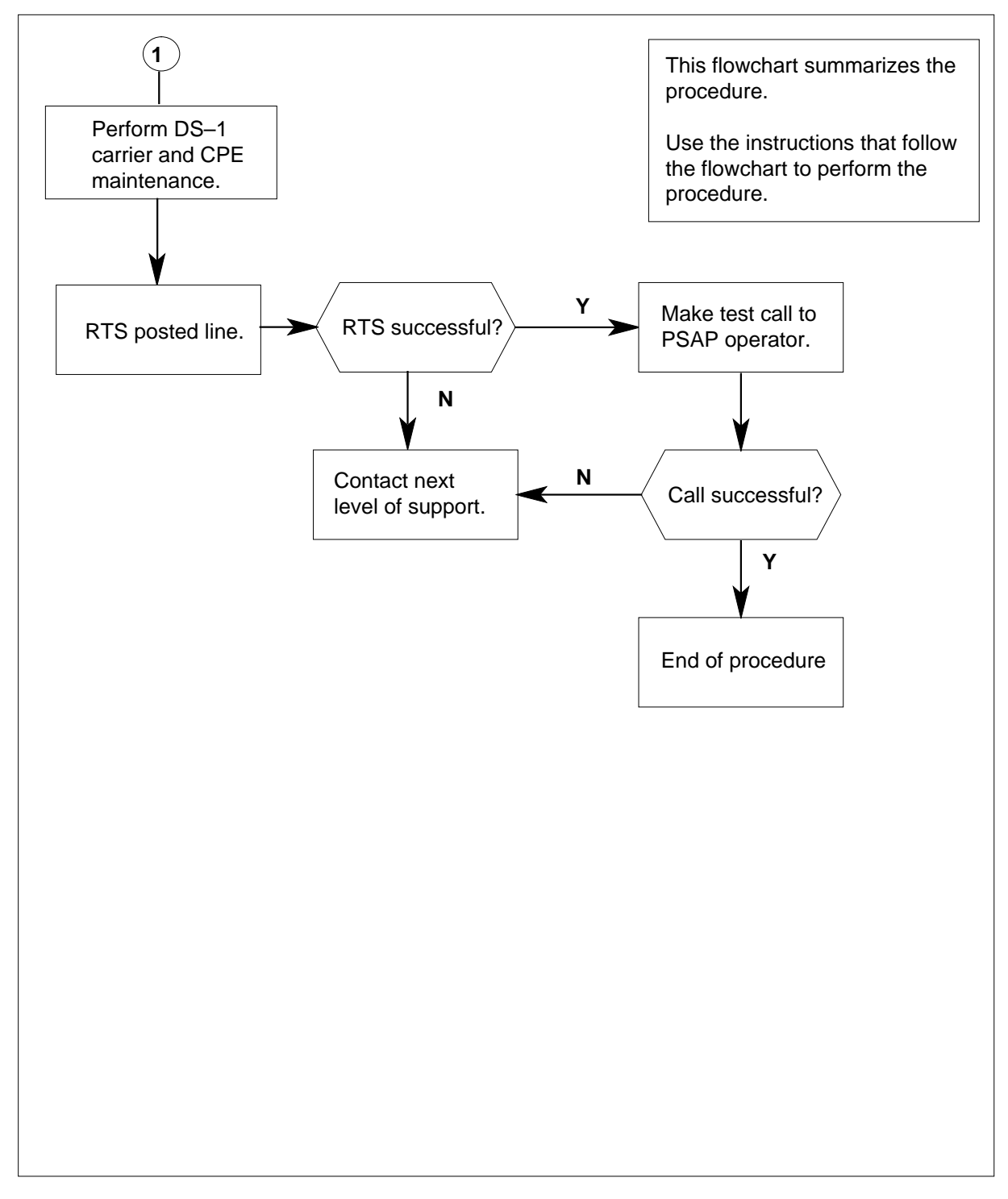

#### LDT PSAP complaint

#### At your current location

1 To obtain LINE101, E911202, E911221, E911223 or E911224 logs, start the LOGUTIL log reporting system. Type

>LOGUTIL

and press the Enter key.

2 To view these log reports, type

>OPEN log\_report\_type (for example, OPEN E911)

and press the Enter key.

where

#### log\_report\_type

is the alphabetical string that identifies the class of log report to output

To display these log reports, type

>BACK

3

and press the Enter key as many times as needed to make the reports appear.

4 Repeat step 3 as many times as needed to make the reports appear.

The following is a normal LINE100 log report:

LINE100 DEC25 00:00:01 1234 PASS LN\_DIAG LEN HOST 55 1 1 2 DN 7229999 DIAGNOSTIC RESULT Card Diagnostic OK ACTION REQUIRED None CARD TYPE BX17AA

The following is a normal LINE101 log report:

LINE101 FEB21 15:05:39 5000 FAIL LN DIAG LEN PSAP 00 0 00 00 DN 7371701 DIAGNOSTIC RESULT No Wink From PSAP ACTION REQUIRED Chk PSAP/DS1 CARD TYPE PSAPWA

The line or trunk maintenance subsystems generate the E911221 or E911202 log reports. The subsystems generate the reports for problems with ANI information reception from a trunk or line.

The following is a normal E911202 log report:

E911202 MAR02 16:37:46 0101 INFO ANI TROUBLE: CALL DEFAULT ROUTED CKT CARYNCE911 6 ANI DIGITS = D2862389

# E911 LDT PSAP complaint

ANI failure (continued)

The following is an example of an E911221 log report:

E911221 JAN13 13:45:22 0101 INFO E911 VFG ANI TROUBLE: CALL DEFAULT ROUTED ANI DIGITS = 62150

*Note:* An E911221 log only generates if additional VFG software exists. The maintenance subsystems for the line or trunks generate the E911221 or E911202 log reports. The maintenance subsystems generate log reports for problems with ANI information reception from a trunk or line.

The following is a normal E911223 log report:

E911223 MAR26 08:15:38 0101 INFO FAILURE TO ALLOCATE E911 FDBS NUMBER REQUESTED = 400 NUMBER ALLOCATED = 50

The following is a normal E911224 log report:

E911224 MAR26 08:15:38 0101 NO E911 FDB AVAILABLE

| If log report             | Do                                                       |
|---------------------------|----------------------------------------------------------|
| is E911224 or E911223     | Refer to section <i>Failure of some E911 functions</i> . |
| is other than listed here | Go to step 5.                                            |

To access the LTP level of the MAP position, type

#### >MAPCI;MTC;LNS;LTP

and press the Enter key.

| If log report                                                                                                    | Do                                                                                                    |
|----------------------------------------------------------------------------------------------------|----------------------------------------------------------------------------------------------------|
| is E911202 or E911221 and<br>problem indicated is ANI lost<br>from the side that originates                                  | Perform maintenance for trunks<br>or lines Refer to Alarm Clearing<br>and Performance Monitoring<br>Procedures. |
| is E911202 or E911221 and<br>problem indicated is only one<br>operator position does not re-<br>ceive ANI                    | Go to step 6.                                                                                                   |
| is E911202 or E911221 and<br>problem indicated is more than<br>one operator position at the LDT<br>PSAP does not receive ANI | Go to step 10.                                                                                                  |

5

| If log report                                                                    |                                                                     | Do                                                                                            |
|----------------------------------------------------------------------------------|---------------------------------------------------------------------|-----------------------------------------------------------------------------------------------|
| is not output                                                                    |                                                                     | Go to step 13.                                                                                |
| <i>Note:</i> When yo another area or                                             | ou enter LOGUTIL, '<br>begin a new proced                           | quit" this utility before you ente                                                            |
| To post the line ide                                                             | entified in the LINE1                                               | 01 log report, type                                                                           |
| >POST L len #                                                                    |                                                                     |                                                                                               |
| and press the Ente                                                               | er key.                                                             |                                                                                               |
| where                                                                            |                                                                     |                                                                                               |
| LEN #<br>is the line en<br>log report.                                           | quipment number ide                                                 | entified in the LINE113 or the E                                                              |
| The following is a                                                               | normal message dis                                                  | splayed at the MAP terminal:                                                                  |
| LCC PTY RNG<br>IBN PSA                                                           | LENDN<br>P 00 0 00 00 737 1                                         | STA F S LTA TE RESULT<br>1701 IDL D                                                           |
| To manually busy                                                                 | the posted line, type                                               | 9                                                                                             |
| >BSY                                                                             |                                                                     |                                                                                               |
| and press the Ente                                                               | er key.                                                             |                                                                                               |
| To perform a diagr                                                               | nostic test on the po                                               | sted line, type                                                                               |
| >DIAG                                                                            |                                                                     |                                                                                               |
| and press the Ente                                                               | er key.                                                             |                                                                                               |
| <i>Note:</i> This test<br>ANISPILL (line<br>must contain a                       | is only for lines ente<br>card code PSAPWA<br>transmission test ur  | red to support both wink signal<br>). The maintenance trunk mo-<br>it to support a line test. |
| The following is a passes:                                                       | normal message dis                                                  | splayed at the MAP terminal if a                                                              |
| LINE100 DEC25<br>LEN HOST 55 1<br>DIAGNOSTIC RE<br>ACTION REQUIF<br>CARD TYPE BX | 5 00:00:01 1234<br>1 2 DN 722<br>SULT Card Dia<br>RED None<br>K17AA | PASS LN_DIAG<br>9999<br>gnostic OK                                                            |
|                                                                                  | normal massage di                                                   | splayed at the MAP terminal if                                                                |

# E911 LDT PSAP complaint

ANI failure (continued)

LINE101 FEB21 15:05:39 5000 FAIL LN DIAG LEN PSAP 00 0 00 00 DN 7371701 DIAGNOSTIC RESULT No Wink From PSAP ACTION REQUIRED Chk PSAP/DS1 CARD TYPE PSAPWA

| If the posted line<br>DIAG | Do                                                                                                    |
|----------------------------|----------------------------------------------------------------------------------------------------|
| passes                     | Enter <i><rts></rts></i> command at the MAP position.<br>There can be an intermittent failure. Monitor<br>the line and make test calls for at least eight<br>hours. Monitor the log report system for<br>LINE101 and E911221 logs. If the problems re-<br>cur, continue to step 9. |
| fails                      | Go to step 9.                                                                                                    |

**9** Examine the LINE101 log that associates with the test failure displayed at the MAP terminal.

| If the DIAGNOSTIC RESULT line            | Do                                                                                             |
|------------------------------------------|------------------------------------------------------------------------------------------------|
| indicates VFG ANI problem                | Go to step 10.                                                                                 |
| indicates outcome other than listed here | Refer to <i>Log Report Reference</i><br><i>Manual</i> for correct action to de-<br>tect faults |

**10** Perform DS-1 carrier maintenance. Perform necessary maintenance procedures on the CPE PSAP controller device connected to the channel bank.

| lf                        | Do                                                                                                    |
|---------------------------|----------------------------------------------------------------------------------------------------|
| fault found and cleared   | Make test calls to ensure the problem is now correct.                                                                                              |
| no fault found            | Continue to step 11.                                                                                                    |
| the problem per-<br>sists | Perform LDT node maintenance. Use <i>Alarm Clearing and Performance Monitoring Proce-</i><br><i>dures</i> to clear PM, CBsy, or SysB minor alarms. |

11 Complete all maintenance actions. To return the posted line to service, type >RTS

| If RTS                                     | Do                  |
|--------------------------------------------|---------------------|
| succeeds                                   | Go to step 12.      |
| fails                                      | Go to step 13.      |
| Call the PSAP operator to test ANI inf     | ormation reception. |
| If the call                                | Do                  |
| goes through and the operator receives ANI | Go to step 14.      |
|                                            | G                   |

## Application

Use this procedure when public safety answering point (PSAP) operators report ringing not applied to the PSAP position. This procedure corrects the problem. See the list of terms at the end of this document for an explanation of abbreviations.

## Definition

Emergency callers not routed to a given PSAP operator position or positions. Callers go to a default PSAP position. The E911 tandem seizes a trunk to the Line Appearance on a Digital Trunk (LDT) PSAP. The E911 tandem waits for a wink signal from the PSAP. If the tandem does not receive a wink in the prescribed time, the call goes to the next idle position. The system also generates the LINE113 and E911222 log reports.

The following is a list of the possible causes of this problem:

- DS-1 carrier failure
- PSAP customer premise equipment (CPE) failure
- Subscriber Carrier Module-100 Urban (SMU) failure

## **Common procedures**

There are no common procedures.

## Action

This procedure contains a summary flowchart and a list of steps. Use the flowchart to review the procedure. Follow the steps to perform the procedure.

#### Summary of LDT PSAP Operator Complaint

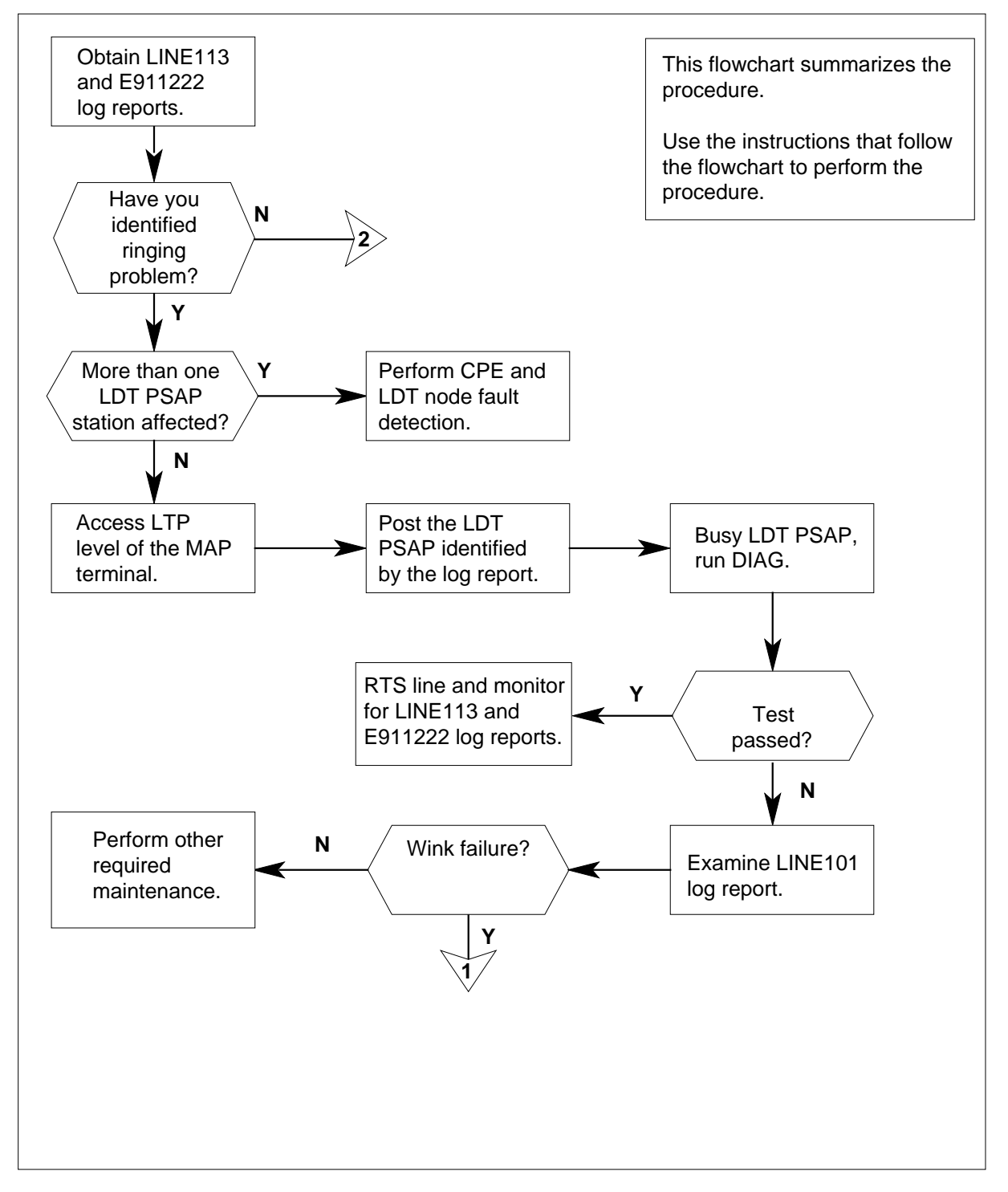

DMS-100 Family NA100 Trouble Locating and Clearing Procedures Volume 1 of 2 LET0015 and up

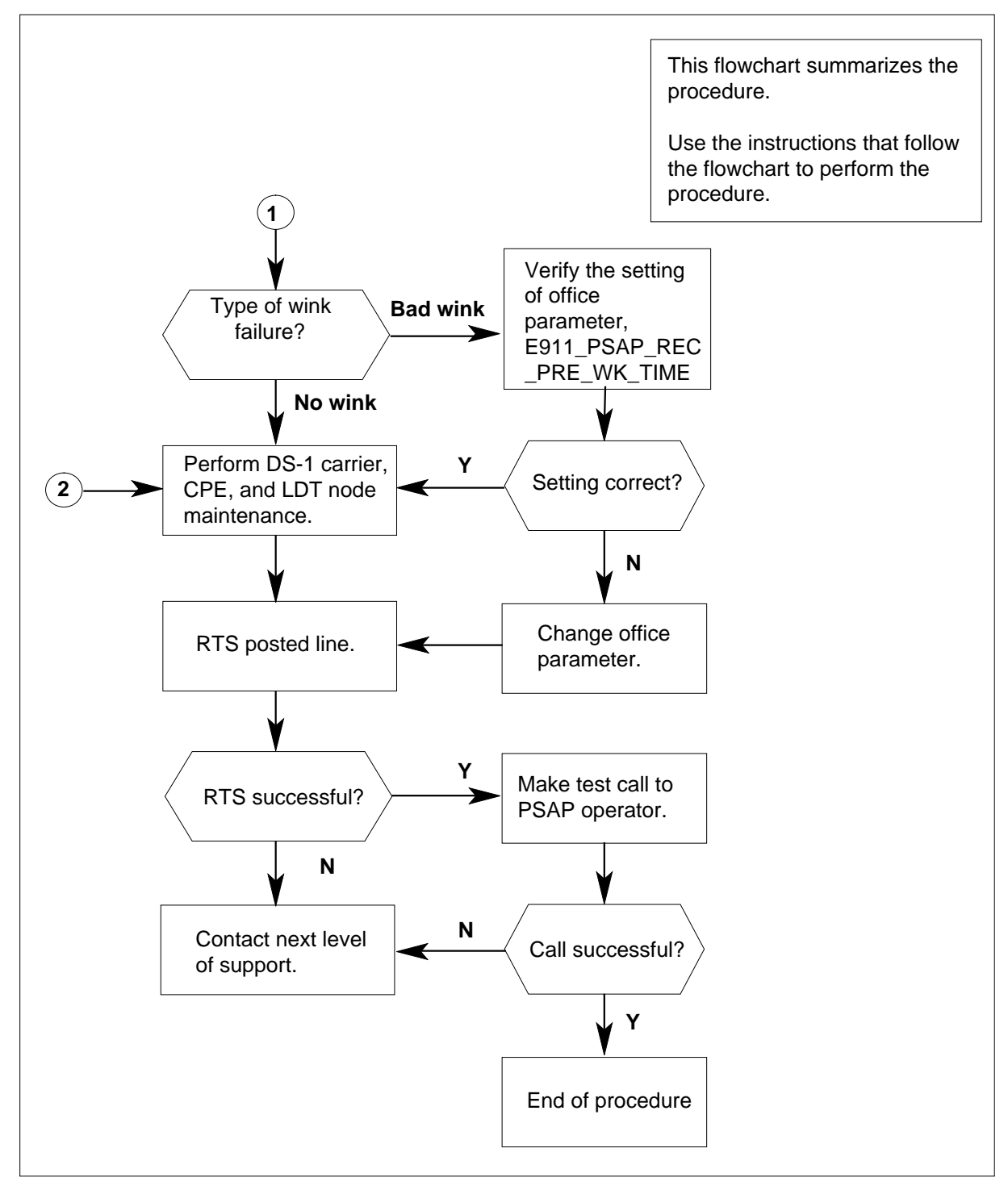

#### Summary of LDT PSAP Operator Complaint (continued)

#### LDT PSAP Operator Complaint

#### At your current location

1 To start the LOGUTIL log report system for LINE113 and E911222 log reports, type

>LOGUTIL

and press the Enter key.

*Note:* This test is only for lines entered to support both wink signaling and ANISPILL (line card code PSAPWA). The maintenance test module must contain a transmission test unit to support a line test.

2 To view these log reports, type

>OPEN log\_report\_type

and press the Enter key.

where

#### log\_report\_type

is the alphabetical string that identifies the class of log report needed.

**3** To display these log reports, type

>BACK

as many times as needed to make them appearand press the Enter key.

*Note:* The line maintenance subsystem generates the LINE113 and the E911222 log reports. The subsystem generates the reports when there are problems with the application of ringing to a line.

The following is a normal LINE113 log report:

LINE113 MAR02 16:37:46 5775 TBL LEN PSAP 00 0 00 16 DN 7371701 TROUBLE CODE = PSAP WINK FAIL RINGING TROUBLE = RINGING\_TROUBLE CALLID = 430991

The following is an example of an E911222 log report:

 E911222
 JAN13
 13:45:22
 0300
 FLT

 LEN
 PSAP
 00
 0
 23
 DN 6216023

 PSAP
 NAME
 =
 BOGUEFIRE
 PSAP\_WINK\_FAIL

#### If problem

Do

is only one operator position Go to step 5 does not receive ringing with one of the following messages: NO WINK FROM PSAPText PSAP WINK FAIL 4

5

6

7

8

# E911 LDT PSAP Operator Complaint Ringing not being applied to PSAP position (continued)

| lf problem                                                                                                    | Do                                                                                                    |
|----------------------------------------------------------------------------------------------------|----------------------------------------------------------------------------------------------------|
| is more than one operator posi-<br>tion at the LDT PSAP does not<br>receive ringing                                       | Refer to <i>Log Report Reference</i><br><i>Manual</i> for maintenance infor-<br>mation.                  |
| is other than listed here                                                                                                 | Go to step 11                                                                                            |
| To exit the LOGUTIL log report system                                                                                     | n, type                                                                                                  |
| >QUIT                                                                                                    |                                                                                                    |
| and press the Enter key.                                                                                                  |                                                                                                    |
| To access the LTP level of the MAP te                                                                                     | rminal, type                                                                                             |
| >MAPCI; MTC; LNS; LTP                                                                                                    |                                                                                                    |
| and press the Enter key.                                                                                                  |                                                                                                    |
| To post the line identified in the LINE1                                                                                  | 13 log report, type                                                                                      |
| >POST L len #                                                                                                    |                                                                                                    |
| and press the Enter key.                                                                                                  |                                                                                                    |
| where                                                                                                    |                                                                                                    |
| len#<br>is the line equipment number ide<br>log report.                                                                   | entified in the LINE113 or the E91122                                                                    |
| The following is a normal message dis                                                                                     | splayed at the MAP terminal:                                                                             |
| LCC PTY RNGLENDN<br>IBN PSAP 00 0 00 00 737                                                                               | STA F S LTA TE RESULT<br>1701 IDL D                                                                      |
| To manually busy the posted line, type                                                                                    | 9                                                                                                    |
| >BSY                                                                                                    |                                                                                                    |
| and press the Enter key.                                                                                                  |                                                                                                    |
| To perform a diagnostic test on the po                                                                                    | sted line, type                                                                                          |
| >DIAG                                                                                                    |                                                                                                    |
| and press the Enter key.                                                                                                  |                                                                                                    |
| <i>Note:</i> This test is only for lines enter<br>ANI SPILL (line card code PSAPW)<br>must contain a transmission test up | ered to support both wink signaling ar<br>A). The maintenance trunk module<br>bit to support a line test |

The following is a normal message displayed at the MAP terminal:

LINE101 FEB21 15:05:39 5000 FAIL LN DIAG LEN PSAP 00 0 00 00 DN 7371701 DIAGNOSTIC RESULT No Wink From PSAP ACTION REQUIRED Chk PSAP/DS1 CARD TYPE PSAPWA

| If posted line                                                             | Do                                                                                                    |  |
|----------------------------------------------------------------------------|----------------------------------------------------------------------------------------------------|--|
| passes                                                                     | Enter <b>&lt;RTS&gt;</b> and press the Enter key. Monitor the log report system for LINE113 and E911222 logs. A failure can occur at intervals. |  |
| fails                                                                      | Go to step 9                                                                                                    |  |
| warning the LINE 101 last report for th                                    | as test foilure displayed at the MAD                                                                                                    |  |
| erminal.                                                                   | le test failure displayed at the MAP                                                                                                    |  |
| If the DIAGNOSTIC RESULT line<br>of the log                                | Do                                                                                                    |  |
| If the DIAGNOSTIC RESULT line<br>of the log<br>indicates no wink from PSAP | Do<br>Go to step 11                                                                                                    |  |
| If the DIAGNOSTIC RESULT line<br>of the log<br>indicates no wink from PSAP | Do<br>Go to step 11<br>Go to step 10                                                                                                    |  |

10 Verify the setting of the office parameter E911\_PSAP\_REC\_PRE\_WK\_TIME in table OFCSTD. The tandem seizes a trunk to the LDT PSAP. The tandem waits the number of seconds (4-20) this parameter indicates for a wink signal from the PSAP. If the tandem group does not receive a signal in time:

- the call goes to the next idle unit in the hunt group
- A LINE113 log report generates

9

If you have to, you can increase the parameter for calls sent to the PSAP position.

| If parameter setting                    | Do                                                                                                    |
|-----------------------------------------|----------------------------------------------------------------------------------------------------|
| is cause of the bad wink signal-<br>ing | Refer to the Translations Group<br>or to your next level of control to<br>change the office parameter. Go<br>to step 14. |

| If parameter setting                                                                                                  | Do                                                                                                    |
|----------------------------------------------------------------------------------------------------|----------------------------------------------------------------------------------------------------|
| is correct                                                                                                    | Go to step 11                                                                                                    |
| Perform DS-1 carrier maintena<br>Urban Maintenance Manual, 2                                                          | ance. Refer to <i>Subscriber Carrier Module-100</i><br>297-8241-550 for DS-1 carrier information.                                                                                           |
| Perform necessary maintenan<br>device connected to the chanr<br>furnished by the vendor that p                        | nce procedures on the CPE PSAP controller<br>nel bank. Refer to manuals or information<br>rovides this equipment.                                                                           |
| f problems persist, perform LI<br>SysB procedure in <i>Alarm Clea</i><br>Procedures.to clear the alarm<br>of support. | DT node maintenance. Use the PM CBsy or<br>aring and Performance Monitoring<br>. If no PM alarm exists, contact the next level                                                              |
| To return the posted line to se actions, type                                                                         | rvice after you complete all maintenance                                                                                                    |
| >RTS                                                                                                    |                                                                                                    |
| and press the Enter key.                                                                                              |                                                                                                    |
| If RTS                                                                                                    | Do                                                                                                    |
| succeeds                                                                                                    | Call PSAP operator to test ring-<br>ing. If ringing applies to posi-<br>tion, the procedure is complete.<br>If ringing does not apply to posi-<br>tion, contact next level of sup-<br>port. |
| 6 1                                                                                                    | Contract next level of summert                                                                                                    |

**15** The procedure is complete.

# E911 Line and ACD PSAP complaint ANI failure (or ALI failure)

# Application

Use this procedure to correct the failure of an automatic number identification (ANI) or an automatic location identification (ALI). Use the procedure when ALI operating company personnel or the public-safety answering point (PSAP) operators report no ANI. Also use the procedure when PSAP operators report no ALI. Refer to the list at the end of this document for an explanation of the abbreviations used in this procedure.

# Definition

This complaint indicates a problem with the reception of information about emergency caller numbers. Line and Automatic Call Distribution (ACD) PSAP operators do not receive the information from the ALI database or end office.

Possible causes of ANI problems are:

- incoming trunk or line failure
- feature data blocks not available
- network problem in the E911 tandem
- PSAP customer premise equipment (CPE) failure
- end office problem

Possible causes of ALI problems are:

- CPE failure at the ALI data center
- feature data blocks not available
- damaged multiprotocol controller card
- damaged modem connected to the multiprotocol controller link to the ALI database
- multiprotocol controller datalink failure

## **Common procedures**

There are no common procedures.

# Action

This procedure contains a summary flowchart and a list of steps. Use the flowchart to review the procedure. Follow the steps to perform the procedure.

# E911 Line and ACD PSAP complaint ANI failure (or ALI failure) (continued)

Summary of Line and ACD PSAP complaint

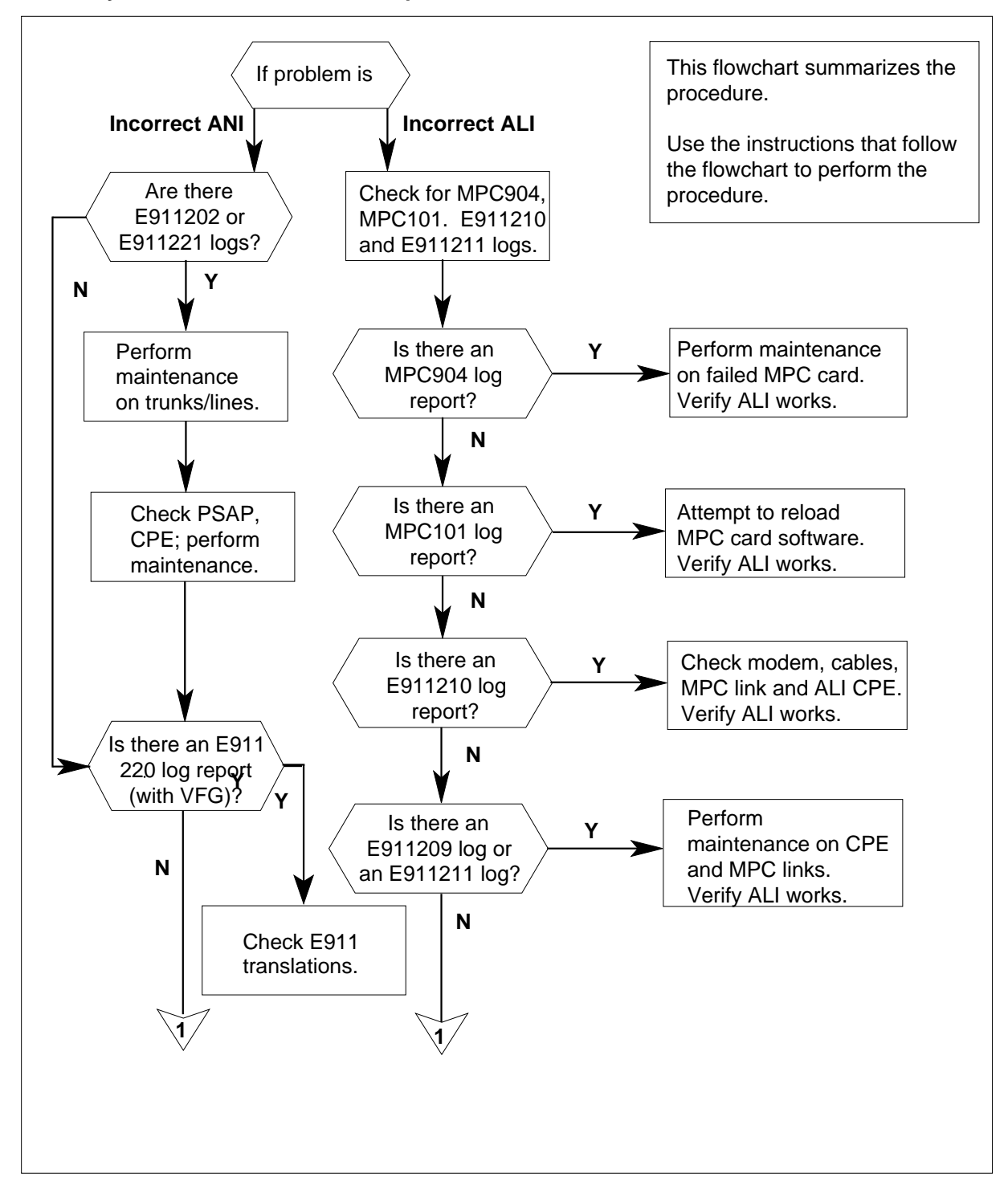

# E911 Line and ACD PSAP complaint ANI failure (or ALI failure) (continued)

Summary of Line and ACD PSAP complaint (continued)

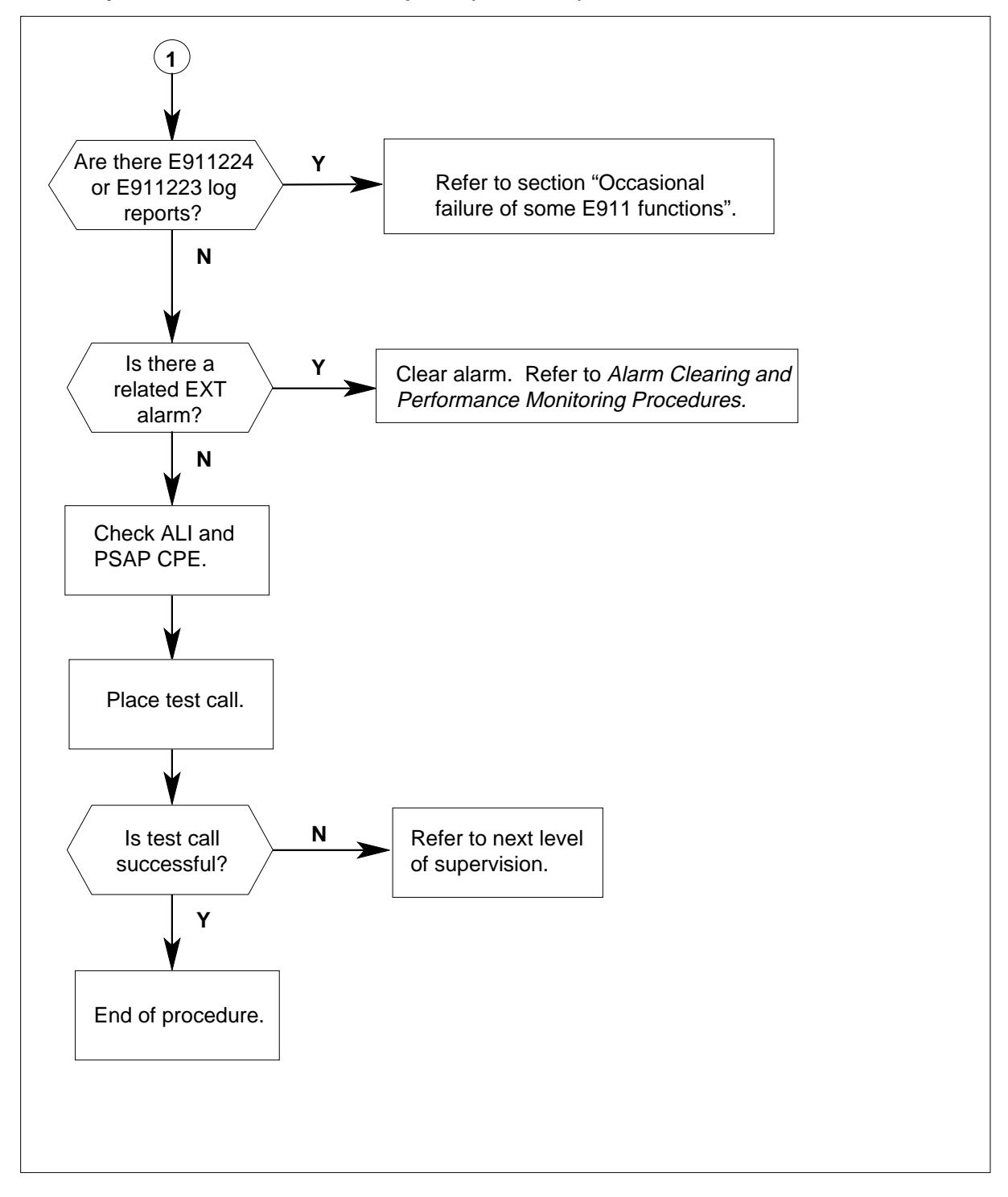

# E911 Line and ACD PSAP complaint ANI failure (or ALI failure) (continued)

#### Line and ACD PSAP complaint

#### At your current location:

1 Start the LOGUTIL log reporting system and view MPC101, MPC904, E911210, E911211, E911223 and E911224 or additional E911220 and E911221\* log reports. To start the LOGUTIL system, type

#### >LOGUTIL

and press the Enter key.

*Note:* The indicated conditions generate log reports as follows:

*E911202* Calls on E911 trunks that receive ANI failed to receive it or received it in corrupted form.

*E911209* Record transmission from the ALI controller to the tandem rejected.

*E911210* Record transmission from an ALI controller to the E911 tandem received no response within established time-out period.

*E911211* Two attempts to send an ALI record from the tandem to the ALI controller failed.

*E911220* On calls to virtual facility group (VFG), the plan area for call numbering is not in table E911NPD. Treat the call as an ANI failure. The additional feature for VFG support, if part of your software, can produce an E911221\* report. An ANI failure or a VFG failure generates a report. A VFG failure is a failure to get a correct serving numbering plan are and directory number of the calling party. The log contains any obtained digits.

*E911223* The office parameter E911\_NUMBER\_OF\_FDBS allocates a number of E911 feature data blocks (FDBs). The system cannot allocate.

*E911224* E911 calls cannot obtain a data block for an E911 feature during a call.

*MPC101* A software problem occurred that affects the performance of a multiprotocol controller card.

\* The E911220 and E911221 log reports can be available. The additional feature for VFG Support, NTXP58AA, must be present in the software at your site.

2 To view the log reports of class E911, type

>OPEN log\_report\_type

and press the Enter key.

where

#### log\_report\_type

is the alphabetical string that identifies the class of logreport to generate.

In this occurrence, type the following:

>OPEN E911

and press the Enter key.
### E911 Line and ACD PSAP complaint ANI failure (or ALI failure) (continued)

- 3 To display these log reports, type >BACK and press the Enter key. 4 Repeat step 3 as many times as needed to make all the log reports appear. To view the log reports of class MPC, type 5 >OPEN log\_report\_type and press the Enter key. where log\_report\_type is the alphabetical string that identifies the class of logreport to generate. In this occurrence, type the following: >OPEN MPC and press the Enter key. 6 To display these log reports, type >BACK and press the Enter key. 7 Repeat step 5 as many times as needed to make all the log reports appear. 8 To exit the LOGUTIL log reporting system, type >QUIT and press the Enter key.
- 9

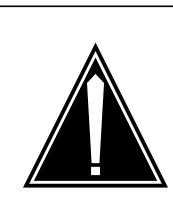

### CAUTION

Possible interruption of service

When you take 911 trunks or lines out of service for maintenance, you may affect E911 service. Check the status of other 911 trunks and lines to ensure that callers to 911 can get through. Review the maintenance procedure to perform maintenance in the best possible method. Return the trunks or lines to service quickly.

# E911 Line and ACD PSAP complaint ANI failure (or ALI failure) (continued)

10

| Determine if log repor                       | ts E911202 and E911221 are present.                                                                                                    |  |  |  |  |
|----------------------------------------------|----------------------------------------------------------------------------------------------------|--|--|--|--|
| If problem of<br>wrong ANI and<br>log report | Do                                                                                                    |  |  |  |  |
| is E911202 or<br>E911221                     | Perform maintenance on trunks or lines. Refer<br>to <i>Alarm Clearing and Performance Monitor-</i><br><i>ing Procedures</i> . Complete the procedure and<br>proceed to step 10.                                                                                                    |  |  |  |  |
| is not present                               | Go to step 11.                                                                                                    |  |  |  |  |
| Check PSAP and CPE documentation that th     | <ol> <li>To perform maintenance, refer to the support<br/>e vendor provides. Clear any problem found.</li> </ol>                                                                                                    |  |  |  |  |
| If problem is<br>wrong ANI and<br>log report | Do                                                                                                    |  |  |  |  |
| is E911220 (with<br>VFG support<br>software) | Treat this call as an ANI fail case. Possible cause is that the NPA is not entered in table E911NPD. Refer to Translations Group to check entries.                                                                                                    |  |  |  |  |
| is not present                               | Go to step 11.                                                                                                    |  |  |  |  |
| is MPC904                                    | Perform maintenance on MPC card and/or MPC link. Refer to <i>Alarm Clearing and Performance Monitoring Procedures</i> .                                                                                                    |  |  |  |  |
| is MPC101                                    | Reload the MPC card software.                                                                                                    |  |  |  |  |
| is E911210                                   | Check modem settings to ensure they match the settings defined for the link in Table MP-CLINK. Refer to <i>Translations Guide</i> for entry information.Perform maintenance on the modem, MPC link to the ALI data center, and ALI data CPE. <i>Alarm Clearing and Performance Monitoring Procedures</i> describes fault detection for the link. Support vendor documents describe modem and CPE maintenance. |  |  |  |  |

# E911 Line and ACD PSAP complaint ANI failure (or ALI failure) (end)

| If problem is<br>wrong ANI and<br>log report                                                             | Do                                                                                                    |                                                                                                    |  |  |  |  |
|----------------------------------------------------------------------------------------------------|----------------------------------------------------------------------------------------------------|----------------------------------------------------------------------------------------------------|--|--|--|--|
| is E911209 or an<br>E911211                                                                              | E911209 or an Detect faults in the MPC link to the ALI data center CPE. Alarm Cleating and Performance Monitoring Procedure describes fault detection for the link.Supprendor documents describe CPE maintenance |                                                                                                    |  |  |  |  |
| To check for a related                                                                                   | EXT alarm, type                                                                                                    | 9                                                                                                    |  |  |  |  |
| >MAPCI; MTC                                                                                              |                                                                                                    |                                                                                                    |  |  |  |  |
|                                                                                                    | 1AP terminaland                                                                                                    | I pross the Enter key                                                                                                    |  |  |  |  |
| at the CI level of the N                                                                                 |                                                                                                    |                                                                                                    |  |  |  |  |
| at the CI level of the N<br>An EXT main alarm ap                                                         | opears in the M                                                                                                    | AP banner.                                                                                                    |  |  |  |  |
| at the CI level of the N<br>An EXT main alarm ap<br>If                                                   | opears in the M                                                                                                    | AP banner.                                                                                                    |  |  |  |  |
| at the CI level of the M<br>An EXT main alarm ap<br>If<br>an EXT main alarn                              | n appears in the M                                                                                                    | AP banner.<br>Do<br>Clear the alarm. Refer to Alarm<br>Clearing and Performance<br>Monitoring Procedures to clear<br>this alarm.                   |  |  |  |  |
| at the CI level of the N<br>An EXT main alarm ap<br>If<br>an EXT main alarm<br>an EXT main alarm<br>pear | n appears in the M                                                                                                    | AP banner.<br>Do<br>Clear the alarm. Refer to Alarm<br>Clearing and Performance<br>Monitoring Procedures to clear<br>this alarm.<br>Go to step 13. |  |  |  |  |

**13** The procedure is complete.

11

12

# Establishing a DS-1 loopback for a far-end office ISDN PRI primary and backup D-channels

### Application

Use this procedure to establish a DS-1 carrier loopback at the host DMS-100 switch for a far-end office.

### Definition

A person at the far-end office asks you to set a DS-1 loopback at your DMS-100 switch.

### **Common procedures**

There are no common procedures.

### Action

This procedure contains a summary flowchart and a list of steps. Use the flowchart to review the procedure. Follow the steps to perform the procedure.

# Establishing a DS-1 loopback for a far-end office ISDN PRI primary and backup D-channels (continued)

Summary of Establishing a DS-1 loopback for a far-end office

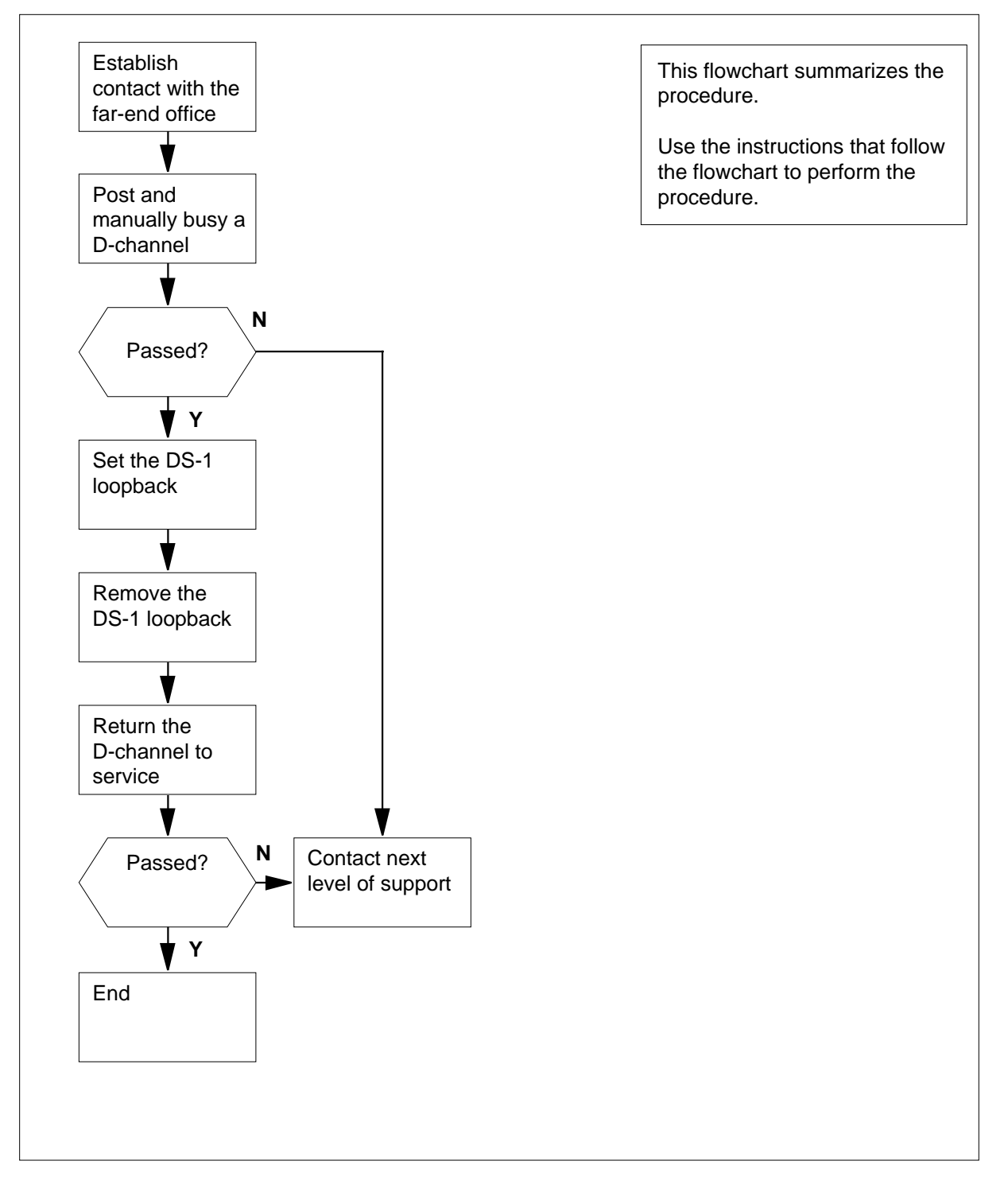

DMS-100 Family NA100 Trouble Locating and Clearing Procedures Volume 1 of 2 LET0015 and up

### Establishing a DS-1 loopback for a far-end office ISDN PRI primary and backup D-channels (continued)

#### Establishing a DS-1 loopback for a far-end office

#### At the MAP terminal

- 1 Determine the name of the trunk group from office records or operating company personnel.
- 2 The persons at the far-end office ask you to set a DS-1 loopback. To access the PRADCH level of the MAP display, type

>MAPCI; MTC; TRKS; TTP; PRADCH

and press the Enter key.

**3** To post the D-channels, type

>POST GD group\_name

and press the Enter key.

where

group\_name is the name of the trunk group

Example input:

>POST GD F5678935PAV

Example of a MAP display:

 POST
 1
 DELQ
 BUSYQ
 DIG

 TTP
 6-005
 COM
 LANG
 STA
 S
 R
 DOT
 TE
 RESULT

 CKT
 TYPE
 PM
 NO
 COM
 LANG
 STA
 S
 R
 DOT
 TE
 RESULT

 2W
 IS
 LTC
 2
 3
 24
 F5678935PAV
 D1
 STB

 LTC
 2
 5
 24
 F5678935PAV
 D2
 INS
 R

Example of MAP response:

SHORT CLLI IS: F56789 OK,CKT POSTED

4 Choose the D-channel for the loopback. The persons at the far-end office specify the D-channel for the loopback. Record its identifier (D1 or D2).

*Note 1:* The state of the D-channel is to the right side of the DCHL header on the MAP display. The identifier is under the LANG header on the MAP display.

*Note 2:* In-service (INS) is the normal state for the primary D-channel. Standby (STB) is the normal state for the backup D-channel. The STB state only happens for a backup D-channel when the primary D-channel is INS.

*Note 3:* You must use the same identifier (D1 or D2) for all steps used to establish the DS-1 loopback.

### Establishing a DS-1 loopback for a far-end office ISDN PRI primary and backup D-channels (continued)

5

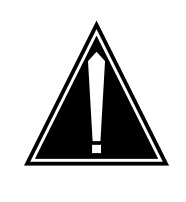

CAUTION PRI service interruption

The following step takes an in-service D-channel out of service. When you take an in-service D-channel out of service, the backup D-channel switches into service automatically.

To manually busy the D-channel, type

```
>BSY d_channel
```

and press the Enter key.

where

d\_channel

is the D-channel identifier (D1 or D2)

Example of a MAP response:

```
D1: STATE CHANGED
or
THIS WILL PUT LTC 2 5 24 D2 OUT-OF-SERVICE.
Active calls will be killed
Please confirm ("YES", "Y", "NO", or "N"):
```

6 To confirm the command, type

#### >YES

7

and press the Enter key.

*Note:* The D-channel state changes to manual busy.

| If the BSY command                                  | Do      |
|-----------------------------------------------------|---------|
| passed                                              | step 7  |
| failed                                              | step 11 |
| To establish the DS-1 loopback, type                |         |
| >LOOPBK SET d_channel                               |         |
| and press the Enter key.                            |         |
| where                                               |         |
| <b>d_channel</b><br>is the D-channel identifier (D1 | or D2)  |
| Example of a MAP response:                          |         |

DMS-100 Family NA100 Trouble Locating and Clearing Procedures Volume 1 of 2 LET0015 and up

8

# Establishing a DS-1 loopback for a far-end office ISDN PRI primary and backup D-channels (continued)

| If the LOOPBK SET command                                                                                                    | Do                                                                                       |
|----------------------------------------------------------------------------------------------------|------------------------------------------------------------------------------------------|
| passed                                                                                                    | step 8                                                                                   |
| failed                                                                                                    | step 11                                                                                  |
| Notify the persons at the far-end offic loopback.                                                                                                    | e that you established the DS-1                                                          |
| The persons at the far-end office will f<br>To remove the DS-1 loopback, type                                                                                                    | nish with the loopback and contact                                                       |
| >LOOPBK REMOVE d_channel                                                                                                    |                                                                                          |
| and press the Enter key.                                                                                                    |                                                                                          |
| where                                                                                                    |                                                                                          |
| <b>d_channel</b><br>is the D-channel identifier (D1                                                                                                    | or D2)                                                                                   |
| Example of a MAP response:                                                                                                    |                                                                                          |
| D2: LOOP POINT REMOVED                                                                                                    |                                                                                          |
|                                                                                                    |                                                                                          |
| If the LOOPBK REMOVE com-<br>mand                                                                                                    | Do                                                                                       |
| If the LOOPBK REMOVE com-<br>mand passed                                                                                                    | Do<br>step 10                                                                            |
| If the LOOPBK REMOVE commandpassedfailed                                                                                                    | Do<br>step 10<br>step 11                                                                 |
| If the LOOPBK REMOVE com-<br>mand<br>passed<br>failed<br>To return the D-channel to service, ty                                                                                                    | Do<br>step 10<br>step 11                                                                 |
| If the LOOPBK REMOVE com-<br>mand<br>passed<br>failed<br>To return the D-channel to service, ty<br>>RTS d_channel                                                                                                    | Do<br>step 10<br>step 11                                                                 |
| If the LOOPBK REMOVE com-<br>mand<br>passed<br>failed<br>To return the D-channel to service, ty<br>>RTS d_channel<br>and press the Enter key.                                                                                                    | Do<br>step 10<br>step 11                                                                 |
| If the LOOPBK REMOVE com-<br>mand<br>passed<br>failed<br>To return the D-channel to service, ty<br>>RTS d_channel<br>and press the Enter key.<br>where                                                                                                    | Do<br>step 10<br>step 11                                                                 |
| If the LOOPBK REMOVE com-<br>mand<br>passed<br>failed<br>To return the D-channel to service, ty<br>>RTS d_channel<br>and press the Enter key.<br>where<br>d_channel<br>is the D-channel identifier (D1                                                                                                    | Do<br>step 10<br>step 11<br>rpe                                                          |
| If the LOOPBK REMOVE com-<br>mand<br>passed<br>failed<br>To return the D-channel to service, ty<br>>RTS d_channel<br>and press the Enter key.<br>where<br>d_channel<br>is the D-channel identifier (D1<br>Example of a MAP response:                                                                         | Do<br>step 10<br>step 11<br>/pe                                                          |
| If the LOOPBK REMOVE com-<br>mand<br>passed<br>failed<br>To return the D-channel to service, ty<br>>RTS d_channel<br>and press the Enter key.<br>where<br>d_channel<br>is the D-channel identifier (D1<br>Example of a MAP response:<br>D2: STATE CHANGED                                                    | Do<br>step 10<br>step 11<br>rpe                                                          |
| If the LOOPBK REMOVE com-<br>mand<br>passed<br>failed<br>To return the D-channel to service, ty<br>>RTS d_channel<br>and press the Enter key.<br>where<br>d_channel<br>is the D-channel identifier (D1<br>Example of a MAP response:<br>D2: STATE CHANGED<br>If the RTS command                              | Do<br>step 10<br>step 11<br>/pe<br>or D2)                                                |
| If the LOOPBK REMOVE com-<br>mand<br>passed<br>failed<br>To return the D-channel to service, ty<br>>RTS d_channel<br>and press the Enter key.<br>where<br>d_channel<br>is the D-channel identifier (D1<br>Example of a MAP response:<br>D2: STATE CHANGED<br>If the RTS command<br>passed (INS or STB state) | Do         step 10         step 11         /pe         or D2)         Do         step 12 |

11 For additional help, contact the next level of support.

# Establishing a DS-1 loopback for a far-end office ISDN PRI primary and backup D-channels (end)

**12** The procedure is complete.

# Establishing a DS-1 PCM30 loopback for a far-end office ISDN PRI single D-channel

### Application

Use this procedure to establish a DS-1 carrier loopback at the host DMS-100 switch for a far-end office.

Use this procedure to establish a PCM30 carrier loopback at the host DMS-100 switch for a far-end office.

### Definition

A person at the far-end office asks you to establish a DS-1 loopback at your DMS-100 switch.

A person at the far-end office asks you to establish a PCM30 loopback at your DMS-100 switch.

### **Common procedures**

There are no common procedures.

### Action

This procedure contains a summary flowchart and a list of steps. Use the flowchart to review the procedure. Follow the steps to perform the procedure.

# Establishing a DS-1 PCM30 loopback for a far-end office ISDN PRI single D-channel (continued)

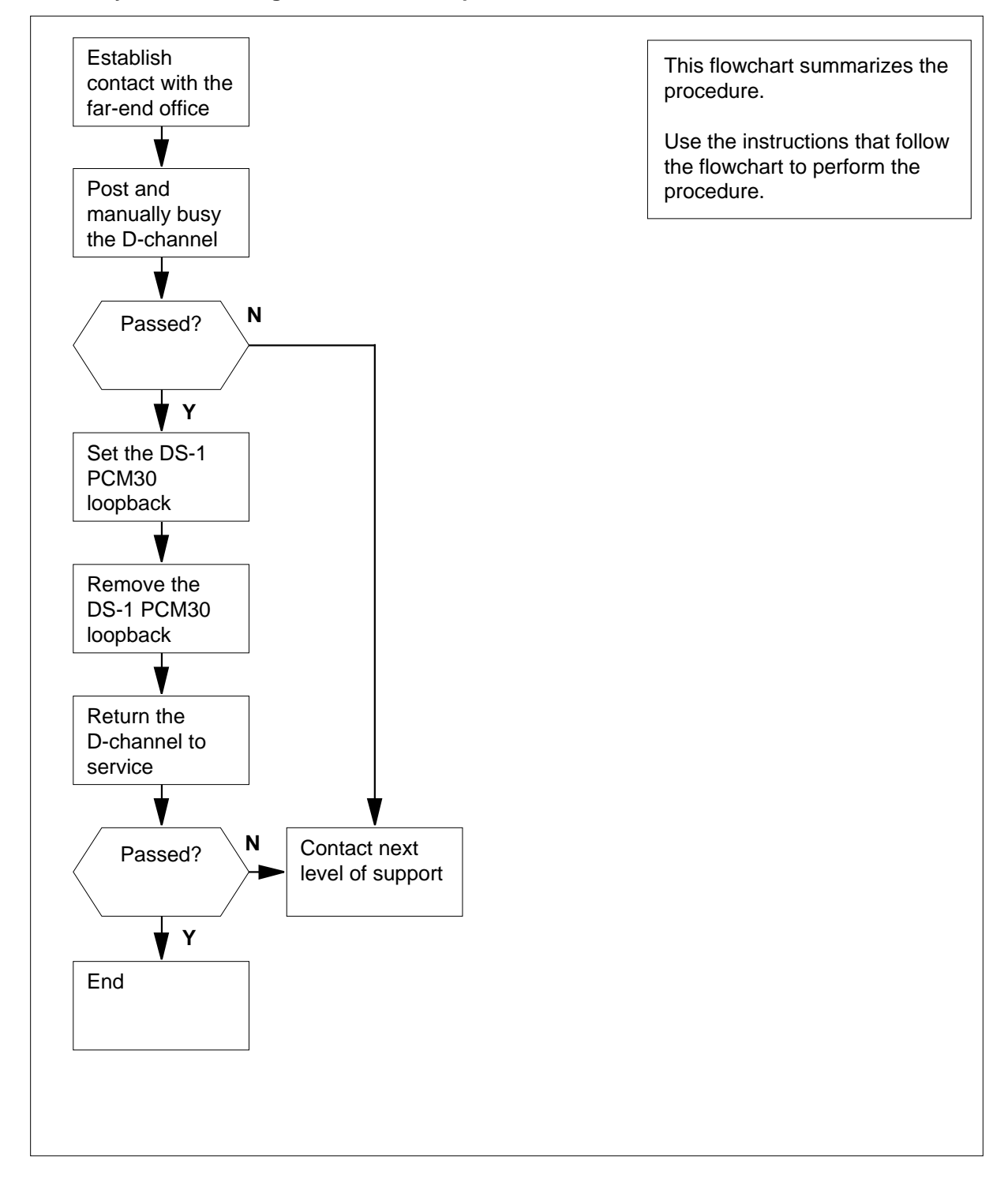

Summary of Establishing a DS-1PCM30 loopback for a far-end office

DMS-100 Family NA100 Trouble Locating and Clearing Procedures Volume 1 of 2 LET0015 and up

# Establishing a DS-1 PCM30 loopback for a far-end office ISDN PRI single D-channel (continued)

#### Establishing a DS-1 PCM30 loopback for a far-end office

#### At the MAP terminal

- 1 Determine the name of the trunk group from office records or operating company personnel.
- 2 The persons at the far-end office ask you to establish a DS-1 PCM30 loopback. To access the PRADCH level of the MAP display, type

>MAPCI;MTC;TRKS;TTP;PRADCH

and press the Enter key.

3 To post the D-channel, type

>POST GD group\_name

and press the Enter key.

where

group\_name is the name of the trunk group

Example input:

>POST GD F9876035PRAPRV

Example of a MAP display:

| POS | Т  |      | D   | ΕI | QL |   |    | BUSYQ          |      |     | DI | G |     |    |        |
|-----|----|------|-----|----|----|---|----|----------------|------|-----|----|---|-----|----|--------|
| TTP | 6  | 5-00 | )5  |    |    |   |    |                |      |     |    |   |     |    |        |
| CKT | ТΥ | ΥPΕ  | P   | М  | NC | ) |    | COM LANG       |      | STA | S  | R | DOT | TE | RESULT |
| 2W  | IS | IS   | DTC | Ι  | 2  | 3 | 24 | F9876035PRAPRV | DCHL | INS |    | R |     |    |        |

Example of a MAP response:

LAST CKT 3 24 POSTED CKT IDLED SHORT CLLI IS: F98760 OK,CKT POSTED

4

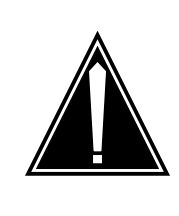

#### CAUTION

PRI service interruption

The following step takes an in-service D-channel out of service. When you take an in-service D-channel out of service, the backup D-channel switches into service automatically.

To manually busy the D-channel, type >BSY

### Establishing a DS-1 PCM30 loopback for a far-end office ISDN PRI single D-channel (continued)

|   | and press the Enter key.                                                                                        |                                                    |
|---|----------------------------------------------------------------------------------------------------|----------------------------------------------------|
|   | Example of a MAP response:                                                                                      |                                                    |
|   | STATE CHANGED<br>or<br>THIS WILL PUT PDTCDTCI 2 3<br>Active calls will be killed<br>Please confirm ("YES", "Y", | 3 24 DCH OUT-OF-SERVICE.<br>"NO", or "N"):         |
| 5 | To confirm the command, type                                                                                    |                                                    |
|   | >YES                                                                                                    |                                                    |
|   | and press the Enter key.                                                                                        |                                                    |
|   | If the BSY command                                                                                              | Do                                                 |
|   | passed                                                                                                    | step 6                                             |
|   | failed                                                                                                    | step 10                                            |
| 6 | To set the DS-1 PCM30 loopback, typ                                                                             | De                                                 |
|   | >loopbk set                                                                                                    |                                                    |
|   | and press the Enter key.                                                                                        |                                                    |
|   | Example of a MAP response:                                                                                      |                                                    |
|   | LOOP POINT ESTABLISHED                                                                                          |                                                    |
|   | If the LOOPBK SET command                                                                                       | Do                                                 |
|   | passed                                                                                                    | step 7                                             |
|   | failed                                                                                                    | step 10                                            |
| 7 | Notify persons at the far-end office the loopback.                                                              | at you established the DS-1 PCM30                  |
| 8 | The persons at the far-end office will fin<br>To remove the DS-1 PCM30 loopback                                 | nish with the loopback and contact you.<br>k, type |
|   | >LOOPBK REMOVE                                                                                                  |                                                    |
|   | and press the Enter key.                                                                                        |                                                    |
|   | Example of a MAP response:                                                                                      |                                                    |
|   | LOOP POINT REMOVED                                                                                              |                                                    |
|   | If the LOOPBK REMOVE com-<br>mand                                                                               | Do                                                 |
|   | passed                                                                                                    | step 9                                             |
|   | passed                                                                                                    | step 9                                             |

DMS-100 Family NA100 Trouble Locating and Clearing Procedures Volume 1 of 2 LET0015 and up

9

# Establishing a DS-1 PCM30 loopback for a far-end office ISDN PRI single D-channel (end)

| Do                                       |  |  |  |  |  |  |  |
|------------------------------------------|--|--|--|--|--|--|--|
| step 10                                  |  |  |  |  |  |  |  |
| type                                     |  |  |  |  |  |  |  |
|                                          |  |  |  |  |  |  |  |
| and press the Enter key.                 |  |  |  |  |  |  |  |
| Example of a MAP response:               |  |  |  |  |  |  |  |
|                                          |  |  |  |  |  |  |  |
| I is to the right side of the DCHL heade |  |  |  |  |  |  |  |
| Do                                       |  |  |  |  |  |  |  |
| step 11                                  |  |  |  |  |  |  |  |
| step 10                                  |  |  |  |  |  |  |  |
|                                          |  |  |  |  |  |  |  |

11 The procedure is complete.

### Estimating signaling link occupancy

### Application

Use this procedure to estimate the occupancy of CCS7 links during the last operational measurements (OM) collection period.

*Note:* The information that is available when you use this procedure provides an estimate. Data that is the base for the measured information can be up to 30 min old .

### Definition

This procedure provides information about a specified number of links in a linkset.

### **Common procedures**

There are no common procedures.

### Action

This procedure contains a summary flowchart and a list of steps. Use the flowchart to review the procedure. Follow the steps to perform the procedure.

# Estimating signaling link occupancy (continued)

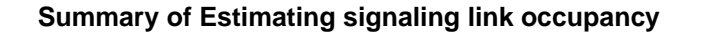

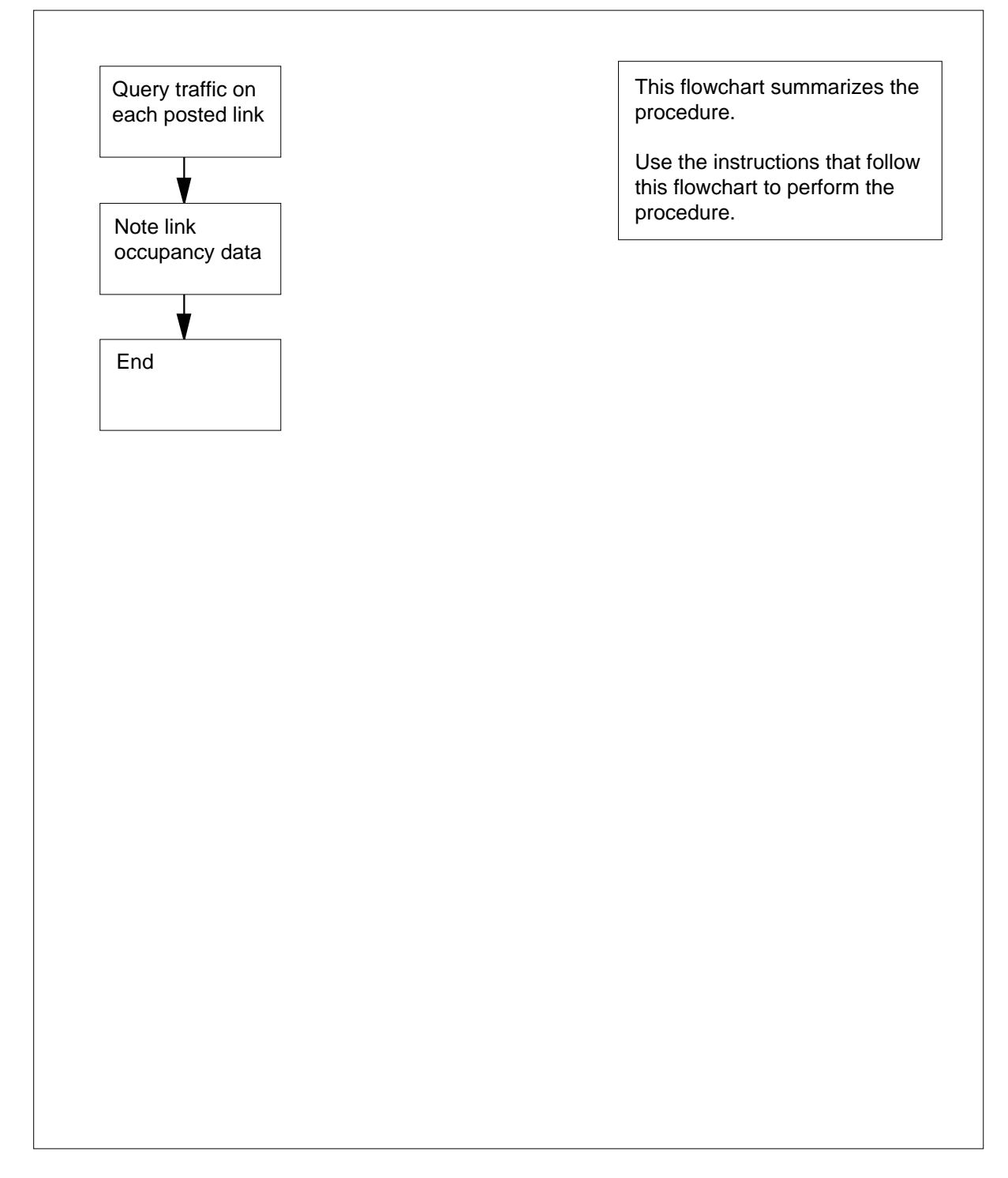

### Estimating signaling link occupancy (continued)

#### Estimating signaling link occupancy

#### At the MAP terminal

- To access the C7LKSET level of the MAP display, type
   >MAPCI;MTC;CCS;CCS7;C7LKSET

   and press the Enter key.

   To post the linkset that contains the links to examine, type
  - >POST C linkset name

and press the Enter key.

where

linkset\_name is the name of the linkset to post

Example of a MAP response:

Linkset TR000002 InSv Traf Sync Link LK Stat Stat Resource Stat Physical Access Stat Action 0 ManB Alnd LIU7 108 InSv DS0A 1 InSv Sync LIU7 287 InSv DS0A

To query the flow of data on each posted link, type

#### >QUERYTRF link\_no

and press the Enter key.

where

3

link\_no

is the number of a link (0 to 15) in the posted linkset

Example of a MAP response:

QueryTrf: Link occupancy for 10:16:00 - 10:46:00 Link Speed Byte/Sec Erlang MSU len %RTx 1 7168 2345 0.33 30 2

4 Record the link occupancy data for each link.

In the example shown in step 3, the link occupancy is as follows:

- 10:16:00 is the start time of the period for which the system calculates traffic calculations.
- 10:46:00 is the end time.
- The link header shows the number of the link in the posted linkset.
- The speed header shows the maximum traffic capacity of the link in bytes every second.
- The Byte/Sec header shows the average number of message signal unit (MSU) bytes transmitted or received every second.

# Estimating signaling link occupancy (end)

- The Erlang header shows the equivalent link occupancy estimate in erlangs.
- The MSU LEN header shows the average MSU length in bytes.
- The %RTx header shows the percentage of link traffic that was retransmitted.
- 5 The procedure is complete.

### Excluding an LIM from an automatic REx test schedule

# Application

Use this procedure to exclude a link interface module (LIM) from the automatic routine exercise (REx) test schedule.

### Definition

The REx test schedule of software and hardware REx performs at normal intervals on the nodes.

# **Common procedures**

There are no common procedures.

### Action

This procedure contains a summary flowchart and a list of steps. Use the flowchart to review the procedure. Follow the steps to perform the procedure.

### Excluding an LIM from an automatic REx test schedule (continued)

#### Summary of Excluding an LIM from an automatic REx test schedule

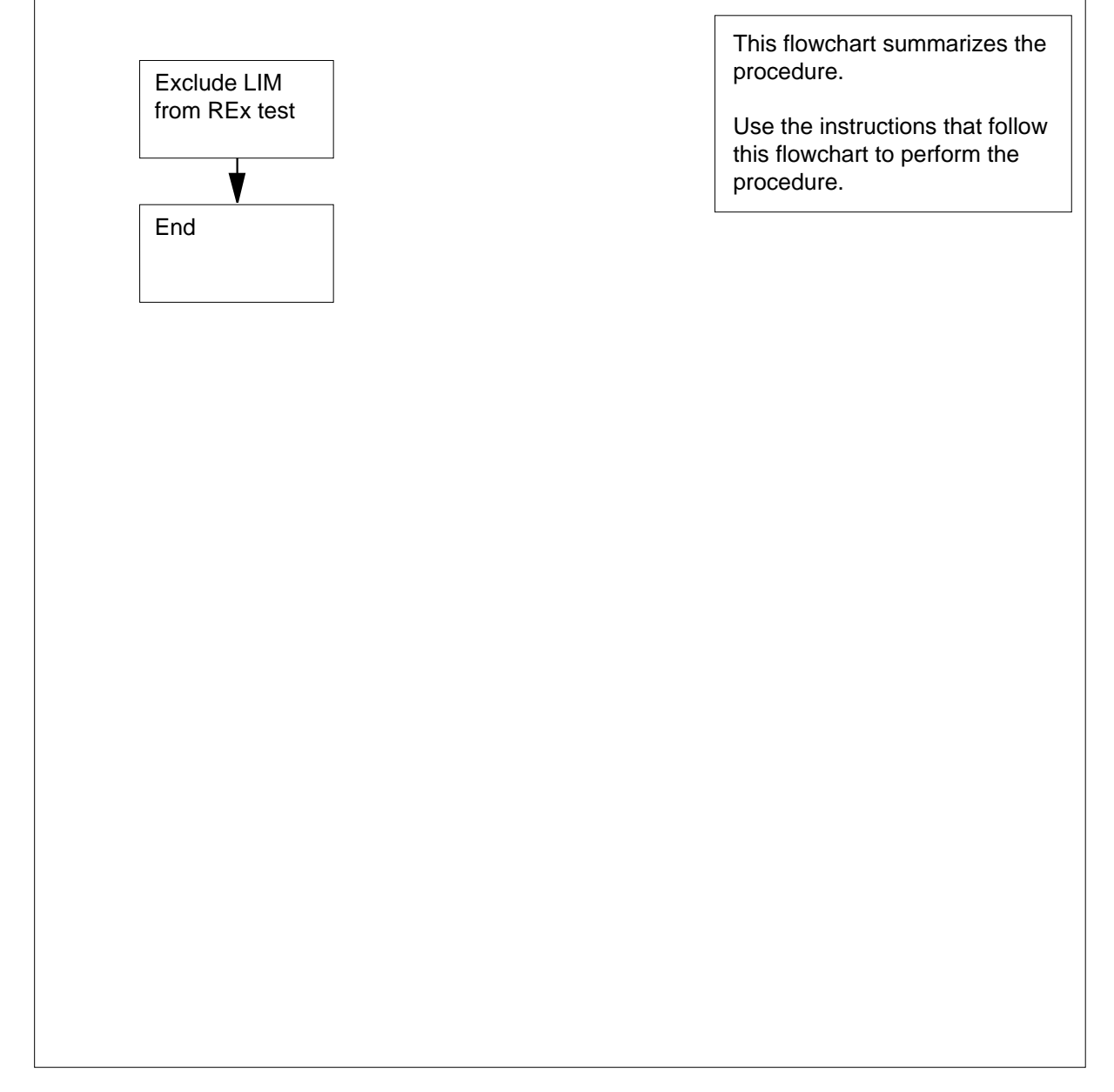

#### Excluding an LIM from an automatic REx test schedule

#### At the MAP terminal

1 To access the PM level of the MAP display, type >MAPCI;MTC;PM and press the Enter key.

### Excluding an LIM from an automatic REx test schedule (end)

2 To post the LIM that you want to exclude from the REx test, type

>POST LIM lim\_no

and press the Enter key.

where

lim\_no is the number of the LIM (0 to 16)

3 To exclude the posted LIM from the REx test schedule, type

#### >REX OFF

and press the Enter key.

Note: In the following table, the variable x refers to a LIM number of 0 to 16. The variable y refers to a LIM unit number of 0 or 1.

| If the response                                                | Do                              |
|----------------------------------------------------------------|---------------------------------|
| is LIM x UNIT y has been<br>excluded from the REX<br>schedule. | step 6                          |
| is LIM x UNIT y is not<br>included in the REX<br>schedule.     | step 4                          |
| is other than listed here                                      | step 5                          |
| The system is excluded already from t                          | the PEx schedule . Go to stop 6 |

- 4 The system is excluded already from the REx schedule. Go to step 6.
- 5 For additional help, contact the next level of support.
- 6 The procedure is complete.

# Excluding an NIU from an automatic REx test schedule

### Application

Use this procedure to exclude a network interface unit (NIU) from the automatic routine exercise (REx) test schedule.

### Definition

The REx test schedule of software and hardware that the system performs at normal intervals on the nodes.

# **Common procedures**

There are no common procedures.

### Action

This procedure contains a summary flowchart and a list of steps. Use the flowchart to review the procedure. Follow the steps to perform the procedure.

# Excluding an NIU from an automatic REx test schedule (continued)

#### Summary of Excluding an NIU from an automatic REx test schedule

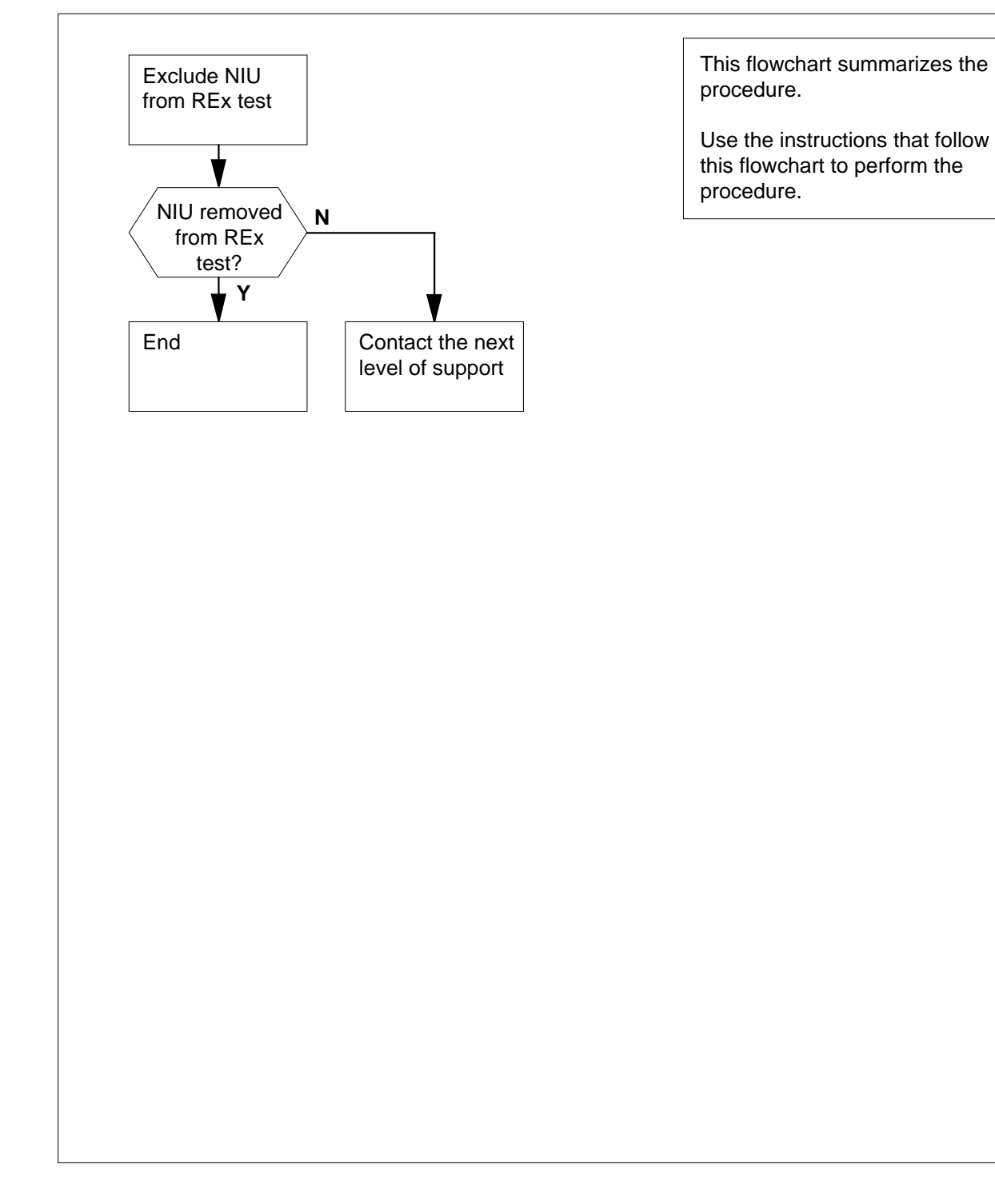

2

3

4

# Excluding an NIU from an automatic REx test schedule (continued)

| he | MAP term             | inal                       |                   |            |        |            |           |            |  |  |  |  |
|----|----------------------|----------------------------|-------------------|------------|--------|------------|-----------|------------|--|--|--|--|
|    | To access            | s the PM le                | vel of the N      | IAP dis    | play,  | type       |           |            |  |  |  |  |
|    | >MAPCI;              | MTC;PM                     |                   |            |        |            |           |            |  |  |  |  |
|    | and press            | s the Enter                | key.              |            |        |            |           |            |  |  |  |  |
|    | Example              | Example of a MAP:          |                   |            |        |            |           |            |  |  |  |  |
|    | РМ                   | SysB<br>O                  | ManB<br>0         | OffL<br>0  |        | CBsy<br>O  | ISTb<br>0 | InSv<br>39 |  |  |  |  |
|    | To post th schedule, | ne NIU that<br>, type      | you want to       | o exclue   | de fro | om the aut | omatic RE | x test     |  |  |  |  |
|    | >POST                | NIU niu                    | _no               |            |        |            |           |            |  |  |  |  |
|    | and press            | s the Enter                | key.              |            |        |            |           |            |  |  |  |  |
|    | where                |                            |                   |            |        |            |           |            |  |  |  |  |
|    | niu_r                |                            | e of the o NULL   | (0 to 0    | 0)     |            |           |            |  |  |  |  |
|    | IS 1                 |                            | of the NIU        | (0 to 2    | 9)     |            |           |            |  |  |  |  |
|    | Example              | Example of a MAP response: |                   |            |        |            |           |            |  |  |  |  |
|    | NIU 1:               | NIU 1: InSv                |                   |            |        |            |           |            |  |  |  |  |
|    | Unit 0:              | Act                        | InSv              |            |        |            |           |            |  |  |  |  |
|    | Unit 1:              | InAct                      | InSv              |            |        |            |           |            |  |  |  |  |
|    | To determ            | nine if the F              | REx test sch      | nedule     | exclu  | ides the N | IU, type  |            |  |  |  |  |
|    | >TST REX QUERY       |                            |                   |            |        |            |           |            |  |  |  |  |
|    | and press            | s the Enter                | key.              |            |        |            |           |            |  |  |  |  |
|    | If the re            | sponse                     |                   |            | Do     |            |           |            |  |  |  |  |
|    | is NIU               | n is                       | exclu             | ded        | ster   | o 10       |           |            |  |  |  |  |
|    | from                 | the REx                    | schedu            | le.        |        |            |           |            |  |  |  |  |
|    | is NTH               | n is no                    | t exclu           | ded        | ster   | <b>h</b> 4 |           |            |  |  |  |  |
|    | from                 | the REx                    | schedu            | le.        | 5001   |            |           |            |  |  |  |  |
|    | To evolud            | e the noste                | d NII I from      | the RE     | Ty to  | st schadul | e type    |            |  |  |  |  |
|    |                      |                            |                   |            | _^ (C  | St Schedul | е, туре   |            |  |  |  |  |
|    |                      | the Enter                  | kov               |            |        |            |           |            |  |  |  |  |
|    |                      |                            | KCy.              |            |        |            |           |            |  |  |  |  |
|    | If the re            | sponse                     |                   |            | Do     |            |           |            |  |  |  |  |
|    | is NIU<br>from       | n is n<br>the REx          | ow remo<br>schedu | ved<br>le. | step   | p 10       |           |            |  |  |  |  |

### Excluding an NIU from an automatic REx test schedule

# Excluding an NIU from an automatic REx test schedule (end)

| If the response                                                                    | Do                                    |  |  |  |  |
|------------------------------------------------------------------------------------|---------------------------------------|--|--|--|--|
| is NIU n cannot be re-<br>moved from the REx<br>schedule.                          | step 5                                |  |  |  |  |
| is Command rejected.<br>The PM is offline.                                         | step 6                                |  |  |  |  |
| Determine if this time is the first or seco<br>the NIU from the REx test schedule. | ond time you are attempting to remove |  |  |  |  |
| If this                                                                            | Do                                    |  |  |  |  |
| is the first attempt                                                               | step 4                                |  |  |  |  |
| is the second attempt                                                              | step 9                                |  |  |  |  |
| Determine from office records or from office records or from on NIU is offline.    | operating company personnel why the   |  |  |  |  |
| lf you                                                                             | Do                                    |  |  |  |  |
| are permitted to return the NIU to service                                         | step 7                                |  |  |  |  |
| are not permitted to return the NIU to service                                     | step 10                               |  |  |  |  |
| To manually busy the posted NIU, type                                              |                                       |  |  |  |  |
| >BSY PM                                                                            |                                       |  |  |  |  |
| and press the Enter key.                                                           |                                       |  |  |  |  |
| To return the the posted NIU to service                                            | e, type                               |  |  |  |  |
| >RTS PM                                                                            |                                       |  |  |  |  |
| and press the Enter Key.                                                           |                                       |  |  |  |  |
| If the RTS command                                                                 | Do                                    |  |  |  |  |
| passes                                                                             | step 4                                |  |  |  |  |
| fails                                                                              | step 9                                |  |  |  |  |
| For additional help, contact the next level                                        | vel of support.                       |  |  |  |  |
|                                                                                    |                                       |  |  |  |  |

**10** The procedure is complete.

# Incorrect DN in incoming callers list

### Application

Use this procedure to determine if an error in entry causes a problem with the incoming callers list (ICL). Use this procedure to correct the error.

### Definition

A subscriber complaint indicates wrong directory number (DN) information in the ICL. To view the ICL, use softkeys on the Analog Display Services Interface (ADSI) set of the subscriber.

### **Common procedures**

There are no common procedures.

### Action

This procedure contains a summary flowchart and a list of steps. Use the flowchart to review the procedure. Follow the steps to perform the procedure.

# Incorrect DN in incoming callers list (continued)

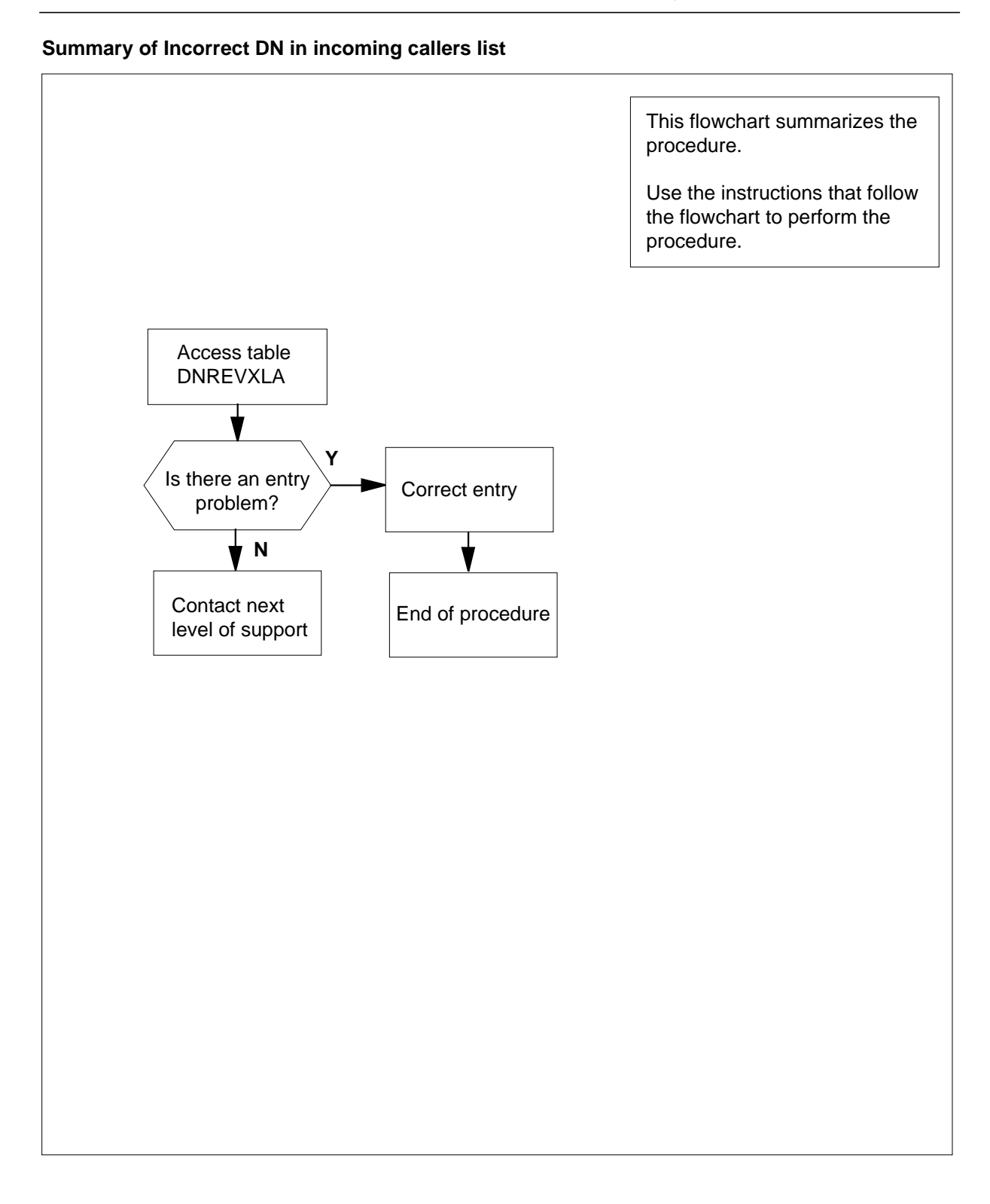

### Incorrect DN in incoming callers list (end)

### Incorrect DN in Incoming Caller List

#### At your current location:

1 Access table DNREVXLA and check the entries.

| If entries  | Do     |  |
|-------------|--------|--|
| are correct | step 3 |  |
| are wrong   | step 2 |  |

- 2 Correct the table DNREVXLA entries and go to step 4
- **3** For additional help, contact the next level of support.

4 This procedure is complete.

### Incorrect or no displayed calling party name or DN

### Application

Use this procedure to determine if a problem with the directory number (DN) results from any of the following:

- a software error
- a line-ended peripheral module (PM) failure
- a possible CLASS modem resource (CMR) card problem

### Definition

A subscriber complaint indicates a wrong or missing calling party name or DN information that enters on the line. The subscriber set displays the information.

### **Common procedures**

There are no common procedures.

### Action

This procedure contains a summary flowchart and a list of steps. Use the flowchart to review the procedure. Follow the steps to perform the procedure.

*Note:* The CMR card NT6X78 can go out of service in the active unit. If the card goes out of service, the operating company personnel can busy, replace, load, and return the card to service. The operating company personnel do not need to perform these operations on the whole unit.

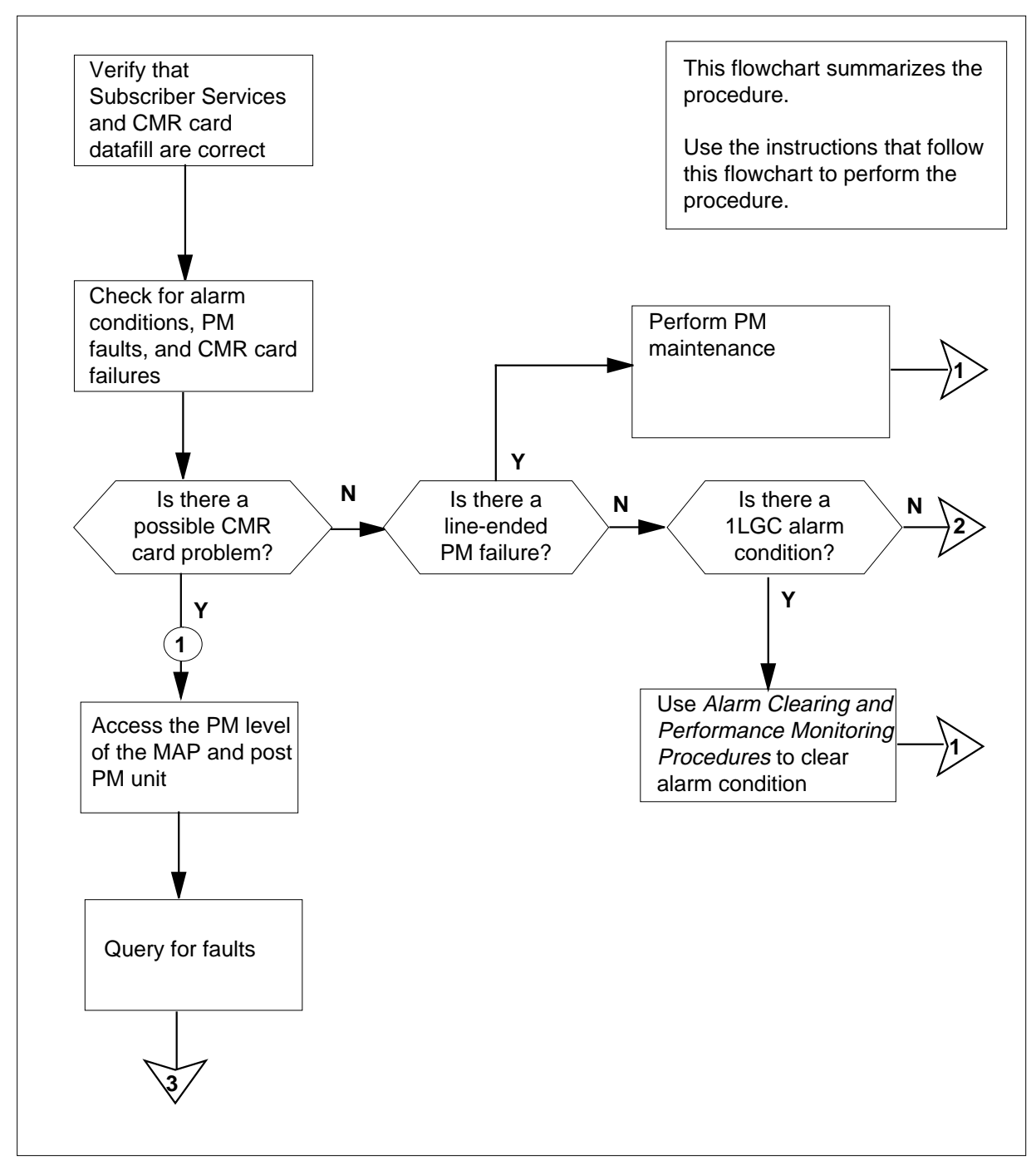

#### Summary of Incorrect or no displayed calling party name or DN

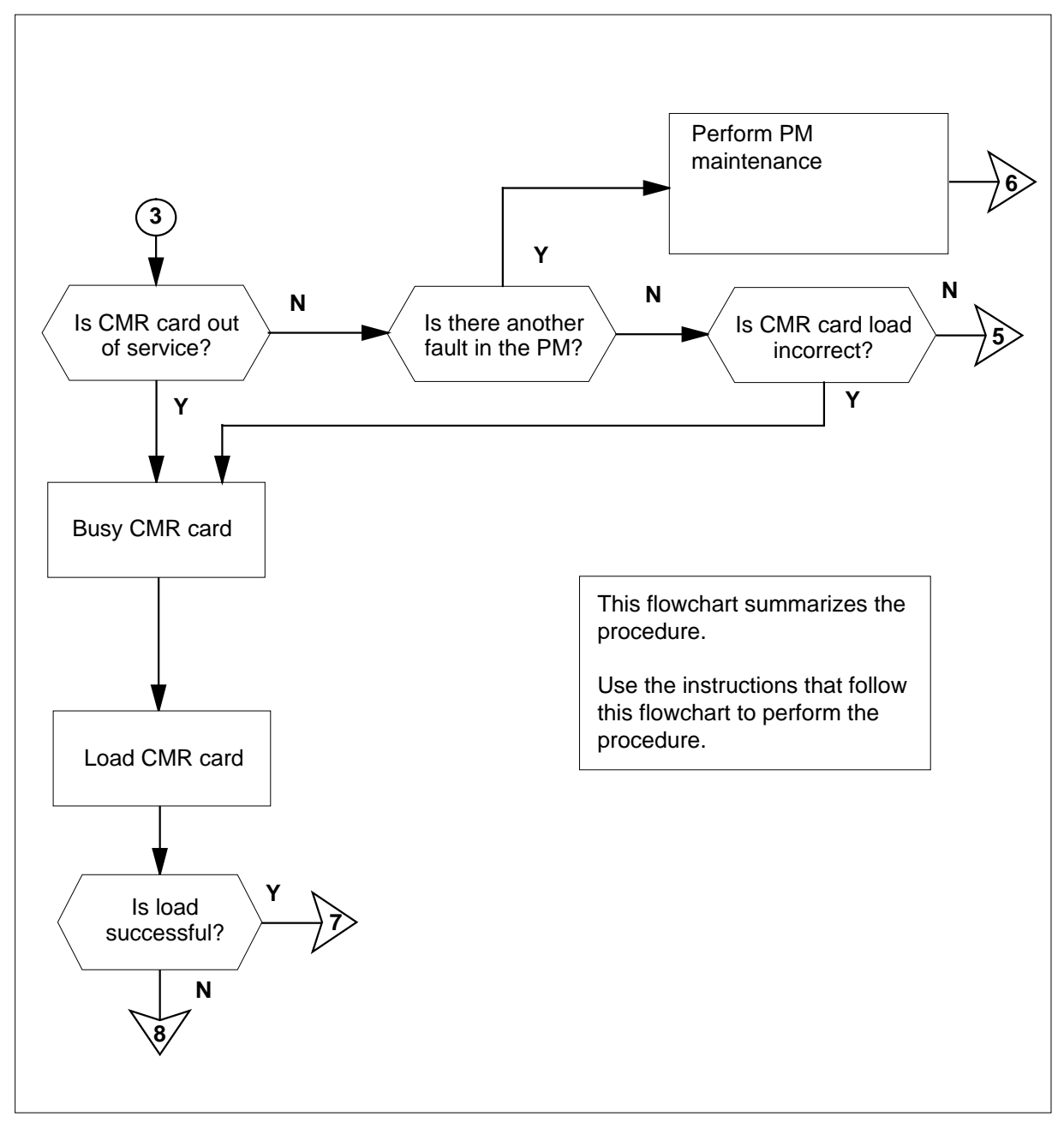

Summary of Incorrect or no displayed calling party name or DN (continued)

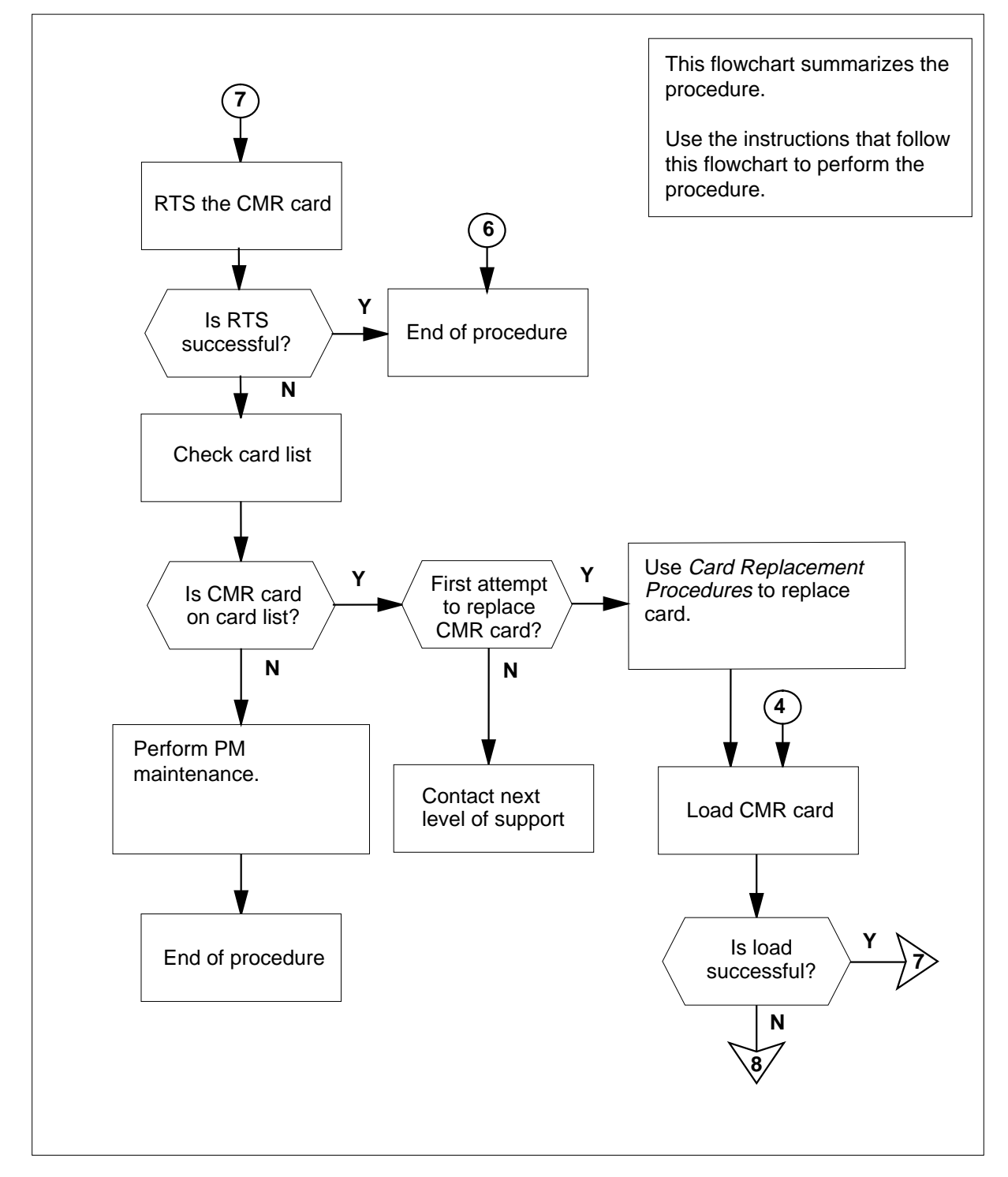

#### Summary of Incorrect or no displayed calling party name or DN (continued)

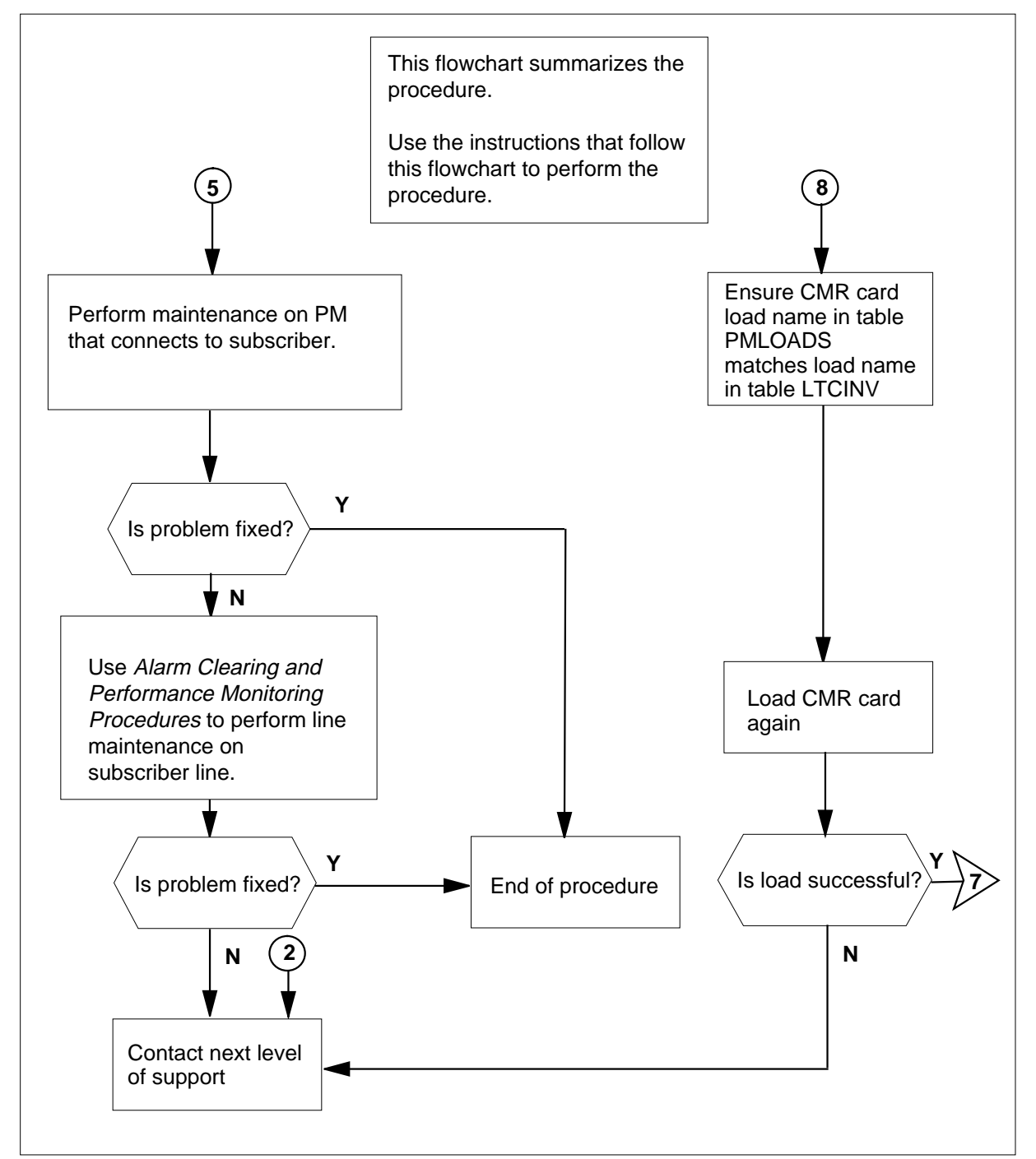

Summary of Incorrect or no displayed calling party name or DN (continued)

#### Incorrect or no displayed calling party name or DN

#### At your current location:

- 1 Verify that the CMR card and Subscriber Services entries are correct. Refer to *Translations Guide* and the documentation for the peripheral device entries, and return to this point.
- 2 Check for alarm conditions. To obtain alarm information, refer to *Alarm Clearing and Performance Monitoring Procedures*, and return to this point.

| lf                                                                                                    | Do                                        |
|----------------------------------------------------------------------------------------------------|-------------------------------------------|
| a 1LGC alarm condition at the MAPCI display oc-<br>curs                                                                                                    | step 3                                    |
| a line-ended PM failure occurs                                                                                                    | step 5                                    |
| a possible CMR card problem occurs in the line<br>group controller (LGC), line trunk controller (LTC),<br>remote cluster controller (RCC), Subscriber Carrier<br>Module-100S (SMS), or Subscriber Carrier Mod-<br>ule-Urban (SMU). | step 7                                    |
| no indication of a CMR card problem, a line-ended PM failure, or a line maintenance problem occurs                                                                                                    | step 31                                   |
| Go to the procedure to clear a peripheral module in-service tro<br>alarm in <i>Alarm Clearing and Performance Monitoring Proced</i><br>the procedure and return to this point.                                                     | ouble (PM ISTb)<br><i>ures</i> . Complete |
| Go to step 7.                                                                                                    |                                           |
| Refer to the maintenance guide for the PM for information or failure, and return to this point.                                                                                                    | line-ended PM                             |
| Go to step 7.                                                                                                    |                                           |
| To access the PM level of the MAP, type                                                                                                    |                                           |
| >MAPCI;MTC;PM                                                                                                    |                                           |
| and press the Enter key.                                                                                                    |                                           |
| To post the PM unit, type                                                                                                    |                                           |
| >POST pm_type pm_number                                                                                                    |                                           |
| and press the Enter key.                                                                                                    |                                           |
| where                                                                                                    |                                           |
| <pre>pm_type is the PM type (LGC, LTC, RCC, SMS, or SMU)</pre>                                                                                                    |                                           |
| <pre>pm_number is the number of the PM (0 through 127)</pre>                                                                                                    |                                           |
| To check for fault indicators, type                                                                                                    |                                           |
| >QUERYPM FLT                                                                                                    |                                           |
|                                                                                                    |                                           |

and press the Enter key.

| If response                                                                                                    |                                                                                 | Do               |
|----------------------------------------------------------------------------------------------------|---------------------------------------------------------------------------------|------------------|
| is CLASS MODEM RESO<br>OUT OF SERVICE                                                                                                    | URCE CARD NT6X78                                                                | step 14          |
| is another message that assoc                                                                                                    | iates with the CMR card                                                         | step 17          |
| is CMR load mismatch withInventory table                                                                                                    |                                                                                 | step 17          |
| s another card in the PM has a fault                                                                                                    |                                                                                 | step 10          |
| is no fault                                                                                                    | ılt                                                                             |                  |
| Perform PM maintenance on the Go to step 32.                                                                                                    | PM posted, and return to                                                        | this point.      |
|                                                                                                    | PIVI connected to the subs                                                      |                  |
| If problem                                                                                                    | Do                                                                              |                  |
| continues to be present                                                                                                    | step 13                                                                         |                  |
| is not present                                                                                                    | step 32                                                                         |                  |
| Refer to Alarm Clearing and Periline maintenance on subscriber                                                                                                    | formance Monitoring Proced                                                      | dures to perform |
| If problem                                                                                                    | Do                                                                              |                  |
| continues to be present                                                                                                    | step 31                                                                         |                  |
| is not present                                                                                                    | step 32                                                                         |                  |
| Note the unit of the PM that has                                                                                                    | the out-of-service CMR car                                                      | d.               |
| Go to step 17.                                                                                                    |                                                                                 |                  |
|                                                                                                    |                                                                                 |                  |
| Note the unit of the PM that has                                                                                                    | the suspect CMR card.                                                           |                  |
| Note the unit of the PM that has<br>To busy the CMR card, type                                                                                                    | the suspect CMR card.                                                           |                  |
| Note the unit of the PM that has<br>To busy the CMR card, type<br>>BSY UNIT unit_no CMR                                                                                                    | the suspect CMR card.                                                           |                  |
| Note the unit of the PM that has<br>To busy the CMR card, type<br>>BSY UNIT unit_no CMR<br>and press the Enter key.                                                                                                    | the suspect CMR card.                                                           |                  |
| Note the unit of the PM that has<br>To busy the CMR card, type<br>>BSY UNIT unit_no CMR<br>and press the Enter key.<br>where                                                                                                    | the suspect CMR card.                                                           |                  |
| Note the unit of the PM that has<br>To busy the CMR card, type<br>>BSY UNIT unit_no CMR<br>and press the Enter key.<br>where<br>unit_no<br>is the number of the PM                                                                                               | the suspect CMR card.<br>unit (0 or 1)                                          |                  |
| Note the unit of the PM that has<br>To busy the CMR card, type<br>>BSY UNIT unit_no CMR<br>and press the Enter key.<br>where<br>unit_no<br>is the number of the PM of<br>Note: CMR is an optional par                                                            | the suspect CMR card.<br>unit (0 or 1)<br>ameter that means busy on             | ly the CMR card. |
| Note the unit of the PM that has<br>To busy the CMR card, type<br>>BSY UNIT unit_no CMR<br>and press the Enter key.<br>where<br>unit_no<br>is the number of the PM<br>Note: CMR is an optional par<br>To return the CMR card to service                          | the suspect CMR card.<br>unit (0 or 1)<br>ameter that means busy on<br>ce, type | ly the CMR card. |
| Note the unit of the PM that has<br>To busy the CMR card, type<br>>BSY UNIT unit_no CMR<br>and press the Enter key.<br>where<br>unit_no<br>is the number of the PM<br>Note: CMR is an optional par<br>To return the CMR card to service<br>>RTS UNIT unit_no CMR | the suspect CMR card.<br>unit (0 or 1)<br>ameter that means busy on<br>ce, type | ly the CMR card. |

# Incorrect or no displayed calling party name or DN (continued)

| is the number of the PM unit (0                                                                                                    | ) or 1)                         |                   |
|----------------------------------------------------------------------------------------------------|---------------------------------|-------------------|
| <i>Note:</i> CMR is an optional parameter to service.                                                                                                    | er that means return o          | only the CMR card |
| If RTS                                                                                                    | Do                              |                   |
| passes and data transmission<br>problem is no longer present                                                                                                    | step 32                         |                   |
| fails or passes and problem con-<br>tinues to be present                                                                                                    | step 19                         |                   |
| Examine the generated card list. The                                                                                                    | step you perform de             | pends on the card |
| list.<br>The following card list is a normal me                                                                                                    | ssage for a CMR car             | d failure         |
|                                                                                                    |                                 |                   |
| RTS Failed, TESTALL                                                                                                    |                                 |                   |
| Diagnostic TESTALL                                                                                                    | failed.                         |                   |
| Fall message receiv<br>Replace the Cards i                                                                                                    | 7ed Irom PM<br>in the Card List | -                 |
| and applicable Pade                                                                                                    | dleboards (i.e.                 | 6X12) :           |
| Site Flr RPos Bay_id Shf                                                                                                    | Description                     | Slot EqPEC        |
| HOST 01 D02 LGE 00 18                                                                                                    | LGC : 000                       | 13 6X78           |
| If CMR card                                                                                                    | Do                              |                   |
| is on the card list                                                                                                    | step 22                         |                   |
| is not on the card list                                                                                                    | step 20                         |                   |
| Perform PM maintenance on the post                                                                                                    | ed PM and return to             | this point.       |
| Go to step 32.                                                                                                    |                                 |                   |
| Refer to Card Replacement Procedur                                                                                                    | es and return to this           | point.            |
| To load the CMR card, type                                                                                                    |                                 |                   |
|                                                                                                    |                                 |                   |
| >LOADPM UNIT unit_no CC CMR                                                                                                    |                                 |                   |
| >LOADPM UNIT unit_no CC CMR<br>and press the Enter key.                                                                                                    |                                 |                   |
| >LOADPM UNIT unit_no CC CMR<br>and press the Enter key.<br><i>where</i>                                                                                           |                                 |                   |
| >LOADPM UNIT unit_no CC CMR<br>and press the Enter key.<br><i>where</i><br>unit_no<br>is the number of the PM unit ((                                             | 0 or 1)                         |                   |
| <pre>&gt;LOADPM UNIT unit_no CC CMR and press the Enter key. where unit_no is the number of the PM unit (0 Note: CMR is an optional paramet</pre>                 | 0 or 1)<br>er that means load c | only the CMR card |
| >LOADPM UNIT unit_no CC CMR<br>and press the Enter key.<br>where<br>unit_no<br>is the number of the PM unit ((<br>Note: CMR is an optional paramet<br>If response | 0 or 1)<br>er that means load c | only the CMR card |
# Incorrect or no displayed calling party name or DN (continued)

| ľ                                                        | fresponse                                                                                                    | Do      |
|----------------------------------------------------------|----------------------------------------------------------------------------------------------------|---------|
| i<br>V                                                   | S CMR FAILED TO LOAD. TASKABORTED                                                                                                    | step 24 |
| i<br>T                                                   | S CMR FILE CMRXXXXX NOT FOUND ONDE-<br>/ICE INDICATED IN TABLEPMLOADS                                                                                                    | step 24 |
| 1                                                        | Note: CMRXXXXX is the CMR load name                                                                                                    |         |
| i                                                        | s FAILED TO OPEN successfully                                                                                                    | step 24 |
| Ve                                                       | erify that you can load the CMR card. To use the QUERYP                                                                                                    | M comma |
|                                                          |                                                                                                    |         |
| _∿<br>an                                                 | od press the Enter key                                                                                                    |         |
| E                                                        | vample of a MAP response:                                                                                                    |         |
| L/                                                       |                                                                                                    |         |
| RO<br>CM<br>MP<br>SP<br>Un<br>RA<br>RO<br>CM<br>CM<br>SP | M Load: XPMRKA02<br>R LOAD: CMR33A15<br>R DEFINERS: 12<br>: 6X45BA/BB<br>: 6X45BA/BB<br>it 1:<br>M Load: NLG32BU<br>M Load: XPMRKA03<br>R LOAD: CMR33A15<br>R DEFINERS: 12<br>: 6X45BA/BB<br>: 6X45BA/BB<br>: 6X45BA/BB |         |
|                                                          | <i>Note:</i> In this example, the CMR load name is CMR33AI5                                                                                                    |         |
|                                                          | ake sure that the CMR card load name in table PMLOADS ad name specified in table LTCINV or table RCCINV.                                                                                                    | matches |
| То                                                       | load the CMR card again, type                                                                                                    |         |
| >1                                                       | LOADPM UNIT unit_no CC CMR                                                                                                    |         |
| ar                                                       | nd press the Enter key.                                                                                                    |         |
| wl                                                       | here                                                                                                    |         |
|                                                          | unit_no                                                                                                    |         |
|                                                          | is the number of the PM upit (1) or 1)                                                                                                    |         |

27

# Incorrect or no displayed calling party name or DN (continued)

| If load                                                                                                    | Do                                                                                       |                                      |
|----------------------------------------------------------------------------------------------------|------------------------------------------------------------------------------------------|--------------------------------------|
| passes                                                                                                    | step 27                                                                                  |                                      |
| fails                                                                                                    | step 31                                                                                  |                                      |
| To return the CMR card to service, ty                                                                                                    | /pe                                                                                      |                                      |
| >RTS UNIT unit_no CMR                                                                                                    |                                                                                          |                                      |
| and press the Enter key.                                                                                                    |                                                                                          |                                      |
| where                                                                                                    |                                                                                          |                                      |
| unit_no<br>is the number of the PM unit                                                                                                    | (0 or 1)                                                                                 |                                      |
| <i>Note:</i> CMR is an optional parame to service.                                                                                                    | ter that means return                                                                    | only the CMR carc                    |
| The following card list is a normal me                                                                                                    | essage for a CMR ca                                                                      | rd failure.                          |
| Diagnostic TESTALI<br>Fail message recei<br>Replace the Cards<br>and applicable Pac<br>Site Flr RPos Bay_id Shf<br>HOST 01 D02 LGE 00 18                                                                                  | failed.<br>ved from PM<br>in the Card Lis<br>dleboards (i.e.<br>Description<br>LGC : 000 | t<br>6X12):<br>Slot EqPEC<br>13 6X78 |
| If RTS                                                                                                    | Do                                                                                       |                                      |
| passes and data transmission functions                                                                                                    | step 32                                                                                  |                                      |
| fails but the CMR card is not on the card list                                                                                                    | step 28                                                                                  |                                      |
|                                                                                                    |                                                                                          |                                      |
| fails and the CMR card is on the card list                                                                                                    | step 30                                                                                  |                                      |
| fails and the CMR card is on the<br>card list<br>Perform PM maintenance on the pos                                                                                                    | step 30                                                                                  | o this point.                        |
| fails and the CMR card is on the<br>card list<br>Perform PM maintenance on the pos<br>Go to step 32.                                                                                                    | step 30                                                                                  | o this point.                        |
| fails and the CMR card is on the<br>card list<br>Perform PM maintenance on the pos<br>Go to step 32.<br>Use the following information to dete                                                                             | step 30<br>sted PM and return to<br>rmine the next step.                                 | o this point.                        |
| fails and the CMR card is on the<br>card list<br>Perform PM maintenance on the pos<br>Go to step 32.<br>Use the following information to dete<br>If the replacement of the CMR<br>card                                    | step 30<br>sted PM and return to<br>rmine the next step.<br><b>Do</b>                    | o this point.                        |
| fails and the CMR card is on the<br>card list<br>Perform PM maintenance on the pos<br>Go to step 32.<br>Use the following information to dete<br>If the replacement of the CMR<br>card<br>is occurring for the first time | step 30<br>sted PM and return to<br>rmine the next step.<br><b>Do</b><br>step 22         | o this point.                        |

Note: CMR is an optional parameter that means load only the CMR card.

28 29 30

## Incorrect or no displayed calling party name or DN (end)

- **31** For additional help, contact the next level of support.
- **32** The procedure is complete.

## Installing key and option definitions

# Application

Use this procedure to install the current key and option definitions. These definitions are saved on floppy diskette. Perform the procedures to install, reinstall or change TOPS MPX software first. Install the key and option definitions from a floppy diskette.

### Tools

To perform this procedure, use a floppy diskette that contains the current key and option definitions.

*Note:* The TOPS MPX release MPX00200 contains a large number of new terminal options. The DEFOPT utility is used to define these terminal options. The DAS.OPT file stores these options. The DAS.OPT file from versions that precede MPX00200 cannot propagate to MPX00200. The steps in this procedure do not apply to the DAS.OPT file. References to the DAS.OPT file remain.

After you install the terminal with the MPX00200 software, activate the DEFOPT utility to generate a new DAS.OPT file. You can copy the new DAS.OPT file to a diskette, as this procedure describes. Use the procedure Installing key and option definitions to copy the diskette to other positions.

## Action

This procedure contains a summary flowchart and a list of steps. Use the flowchart to review the procedure. Follow the steps to perform the procedure.

## Installing key and option definitions (continued)

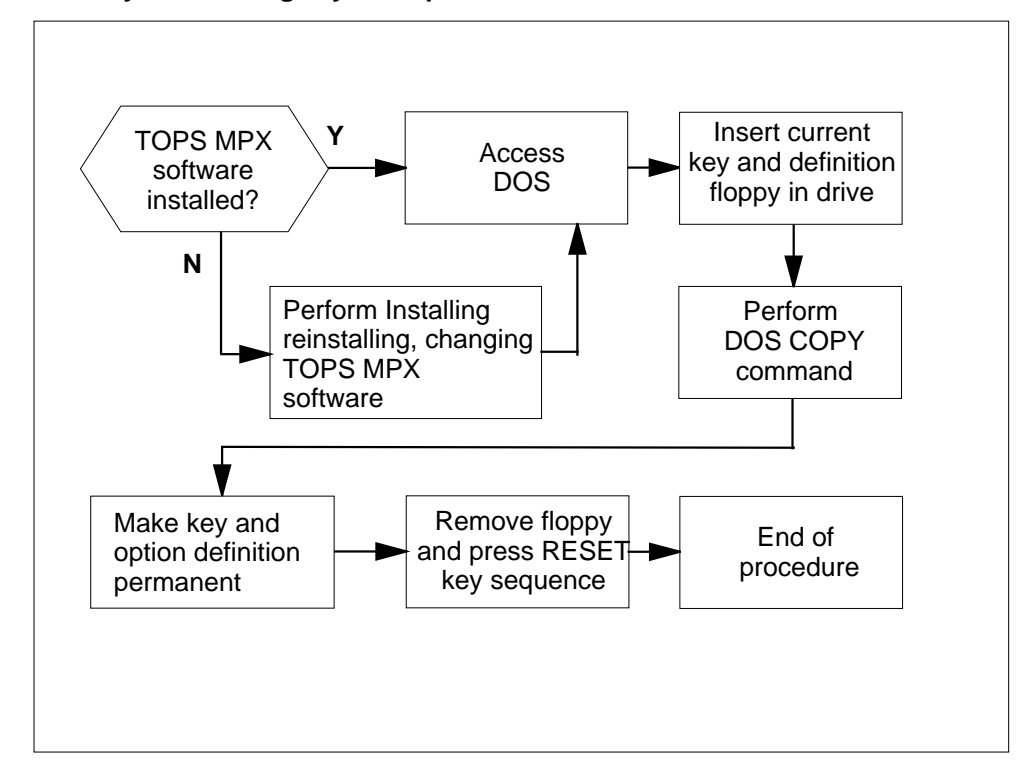

Summary of installing key and option definitions

Installing key and option definitions

At the TOPS MPX position

1

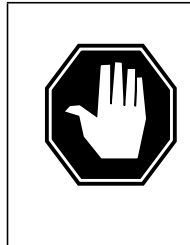

#### DANGER

Loss of previous key, screen, status messages, command privileges or option definitions

The first installation procedure destroys previous key, screen, status messages, command privileges and option definitions. Save defined keys and options on a floppy diskette before you perform the installation procedure.

Key and option definitions.

| lf                             | Do                                                            |
|--------------------------------|---------------------------------------------------------------|
| TOPS MPX software is installed | Go to Installing, reinstalling, or changing TOPS MPX software |

# Installing key and option definitions (continued)

| lf                              |                                                                                                    | Do                                                                     |  |
|---------------------------------|----------------------------------------------------------------------------------------------------|------------------------------------------------------------------------|--|
| T<br>ar<br>de                   | OPS MPX software is installed<br>ad the current key and option<br>efinitions are not installed                                                   | Step 2                                                                 |  |
| At t                            | he TOPS MPX access DOS at the                                                                                                    | e C:\> prompt.                                                         |  |
| lf                              |                                                                                                    | Do                                                                     |  |
| T                               | OPS MPX software runs                                                                                                    | Turn TOPS MPX power off.<br>sert system disk. Turn TC<br>MPX power on. |  |
| th                              | e A:\ prompt appears                                                                                                    | Remove diskette in Drive A a type C:                                   |  |
| th                              | e C:\ prompt appears                                                                                                    | Go to Step 3                                                           |  |
| anc<br>The                      | I press the DOS-ENTER key.<br>system displays the prompt:                                                                                        |                                                                        |  |
| Th∉<br>>C∶                      | <pre>system displays the prompt: </pre>                                                                                                    |                                                                        |  |
| Coj<br>priv                     | Copy the keyboard layout file, the screen layout file, the options file, comma privileges file and status message file from a diskette.          |                                                                        |  |
| lns<br>disl                     | ert operating company-defined TOR<br>cette to Drive A:.                                                                                          | PS MPX position application softw                                      |  |
| Тур                             | e the following string:                                                                                                    |                                                                        |  |
| >C(                             | DPY A:DAS.*                                                                                                    |                                                                        |  |
| and                             | and press the DOS-ENTER key.                                                                                                    |                                                                        |  |
| The                             | The preceding command copies the following files.                                                                                                |                                                                        |  |
| DAS.KEY - keyboard layout file  |                                                                                                    |                                                                        |  |
| •                               | DAS.SCR - Screen layout life                                                                                                    |                                                                        |  |
| •                               | $DAS OPT_{-}$ ontions file                                                                                                    |                                                                        |  |
| •                               | DAS.OPT - options file<br>DAS CMD - command privileges f                                                                                         | ile                                                                    |  |
| • • •                           | DAS.OPT - options file<br>DAS.CMD - command privileges f<br>DAS.STA - status message file                                                        | ile                                                                    |  |
| •<br>•<br>•<br>*To              | DAS.OPT - options file<br>DAS.CMD - command privileges f<br>DAS.STA - status message file<br>save all 20 (max.) screen files, typ                | ile<br>e:                                                              |  |
| •<br>•<br>*To<br><i>&gt;C</i> 0 | DAS.OPT - options file<br>DAS.CMD - command privileges f<br>DAS.STA - status message file<br>save all 20 (max.) screen files, typ<br>DPY A:*.SCR | ile<br>e:                                                              |  |

## Installing key and option definitions (end)

To reboot the system, press the RESET key sequence.

*Note:* An initial installation destroys these definitions.

After you complete the copy process for all definition files, remove the diskette from Drive A and store for future use.

5 Make the keyboard layout file, the screen layout file and the options file permanent.

If you do not make these files permanent, the system erases the files when you use the CHANGE or UPDATE commands.

To copy the file to the hard drive, type the following string for each file:

The three filenames are as follows:

- DAS.KEY keyboard layout file
- DAS.SCR screen layout file
- DAS.OPT options file

>copy das.opt dastops.opt

>copy das.scr dastops.scr

>copy das.key dastops.key

Press the DOS-ENTER key after each entry.

To reboot the system, press the RESET key sequence.

*Note:* An initial installation destroys these definitions.

After you complete the copy process for the three definition files, remove the diskette from Drive A and store for future use.

The following table provides equivalent TOPS MPX keys/sequences for IBM keys. The user can request these keys/sequences under the DOS application.

| KEYS/SEQUENCE         | IBM Keyboard                          | TOPS MPX Keyboard                                    |
|-----------------------|---------------------------------------|------------------------------------------------------|
| DOS-ENTER KEY         | < Enter                               | Bus                                                  |
| DAS CMD KEY           | F3                                    | DAS Cmd                                              |
| TOPS DAS-ENTER KEY    | F4                                    | DAS Enter                                            |
| RESET KEY<br>SEQUENCE | Press and hold Ctrl, Alt and Del keys | Press and hold < and<br>Word < keys Press Clg<br>key |
| ESC KEY               | Esc                                   | Clear Field                                          |

# Installing, reinstalling or changing TOPS MPX software TOPS MPX

## Application

Use this procedure to load, reinstall or change the TOPS MPX position software.

TOPS MPX software version MPX00200 includes DOS version 5.0. This upgrade does not affect the operation of the TOPS MPX position. Perform a full INSTALL on any position that does not contain DOS 5.0.

Note: Install the correct hardware before you install TOPS MPX software.

You must perform an initial installation procedure if the position is not installed or if the update spans many releases. Perform an initial installation procedure if you suspect a problem and want to install the software again.

Perform an initial installation procedure if changes are made to the type of position and the token ring address.

For other conditions, go to the procedure Updating TOPS MPX software.

## Action

This procedure contains a summary flowchart and a list of steps. Use the flowchart to review the procedure. Follow the steps to perform the procedure.

All TOPS MPX positions on a specified token ring must be at the same release level. Busy out all positions on the specified token ring, reload the positions and return them to service. The user can update separate token rings at different times.

The user can install the TOPS MPX position software either before or after the DMS CC load. To make sure all TOPS MPX positions are at the same release level, complete the following procedure:

- busy out all positions on the specified token ring
- load the positions again
- return the positions to service

## Tools

The user requires installation disks #1 and #2 to install TOPS MPX software. These installation disks contain the latest version of the TOPS MPX software. The two disks install DOS version 5.0 to the hard drive.

## Installing, reinstalling or changing TOPS MPX software TOPS MPX (continued)

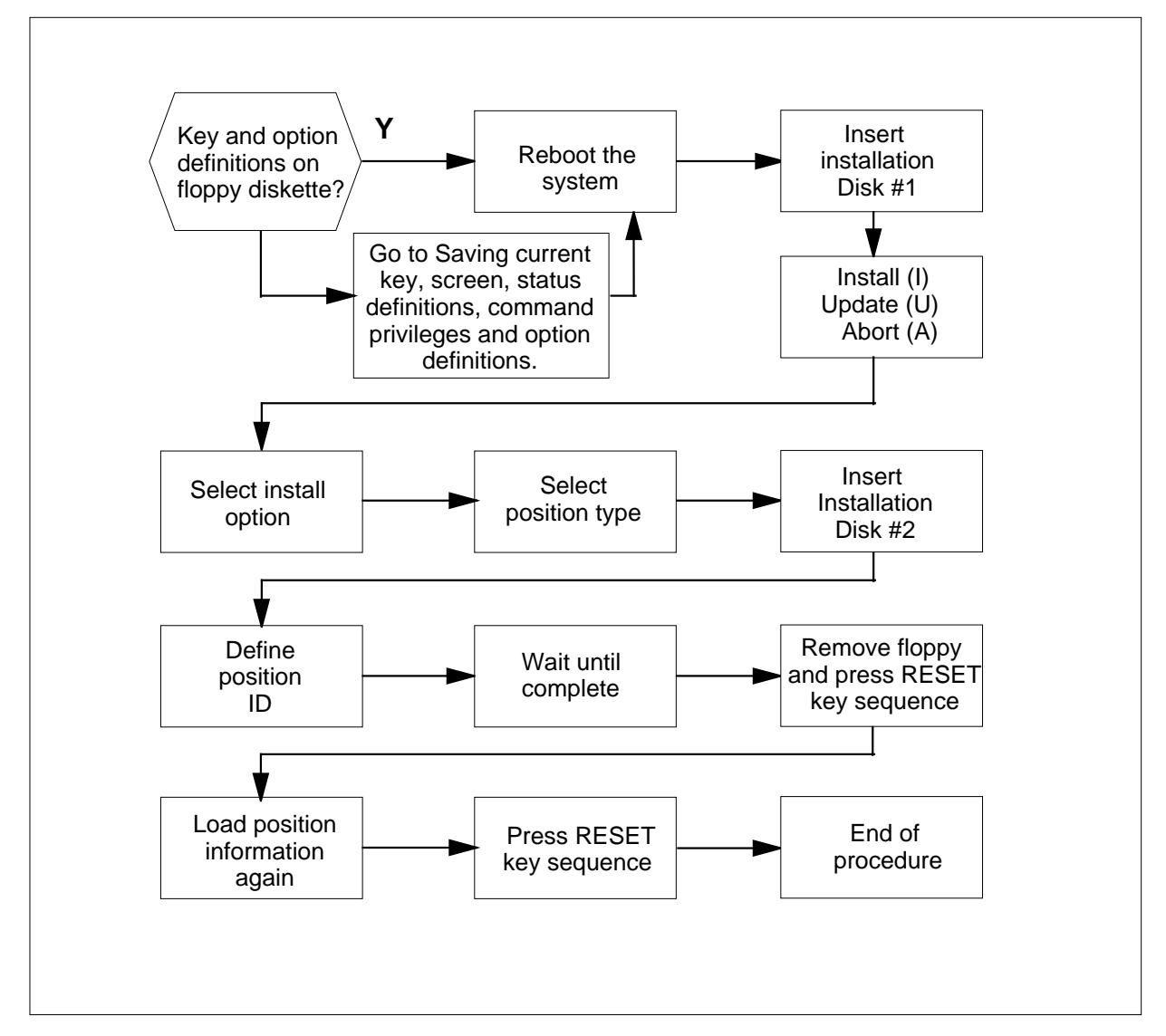

Summary of installing, reinstalling or changing to TOPS MPX software

# Installing, reinstalling or changing TOPS MPX software TOPS MPX (continued)

#### Installing, reinstalling, or changing TOPS MPX software

#### At the TOPS MPX position

1

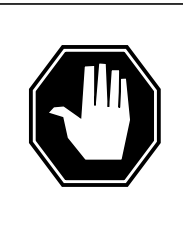

#### DANGER

Loss of previous key or option definitions

The initial installation procedure destroys any previous key, screen, status messages, command privileges and option definitions. You can save defined keys, screen, status messages, command privileges and options on a floppy diskette before you perform the installation procedure.

Key and option definitions.

| lf                                                                                                    | Do                                                                                                    |
|----------------------------------------------------------------------------------------------------|----------------------------------------------------------------------------------------------------|
| There are no saved keys, screen,<br>status messages, command priv-<br>ileges or option definitions on a<br>diskette.                                                     | Perform the procedure to save<br>current keys, screen, status mes-<br>sages, command privileges and<br>option definitions. |
| The TOPS MPX software is in-<br>stalled and the current keys,<br>screen, status messages, com-<br>mand privileges and option defi-<br>nitions are not saved on diskette. | Perform the procedure to save<br>current keys, screen status mes-<br>sages, command privileges, and<br>option definitions. |
| The TOPS MPX software is in-<br>stalled and the current keys,<br>screen status messages, com-<br>mand privileges and options def-<br>initions are saved on diskette.     | Perform Step 2                                                                                                    |

- 2 Make sure that a copy of the position key, screen status messages, command privileges and options is available. Determine position type to install from the following four choices:
  - Type I Token-ring access point (Bisync or X.25)
  - Type II TOPS MPX virtual position controller
  - Type III TOPS MPX only without screen server
  - Type III TOPS MPX with screen server

## Installing, reinstalling or changing TOPS MPX software TOPS MPX (continued)

Record for later use.

*Note:* For an initial installation refer to office records to obtain the position type and the network ID of the position you want to install. Record the position type and network ID for later use and go to the next step.

The following table provides equivalent TOPS MPX keys/sequences for IBM keys. The user can request these keys/sequences under the DOS application.

| KEY/SEQUENCE          | IBM keyboard                            | TOPS MPX keyboard                                      |
|-----------------------|-----------------------------------------|--------------------------------------------------------|
| DOS-ENTER KEY         | < Enter                                 | Bus.                                                   |
| DAS CMD KEY           | F3                                      | DAS Cmd.                                               |
| TOPS DAS-ENTER KEY    | F4                                      | DAS Enter.                                             |
| RESET KEY<br>SEQUENCE | Press and hold Ctrl, Alt, and Del keys. | Press and hold: < and<br>Word < keys Press Clg<br>key. |
| ESC KEY               | Esc                                     | Clear Field.                                           |

#### 3 Load Installation diskette #1 in Drive A.

| If TOPS MPX is | Do                                                                                                    |
|----------------|----------------------------------------------------------------------------------------------------|
| not on         | Set the TOPS MPX to on state and go to Step 4.                                                               |
| on             | Set the TOPS MPX power to off<br>state. Wait 5 seconds. Set the<br>TOPS MPX to on state and go to<br>Step 4. |

4 Choose the installation option.

The system prompts the user for an install (I) or update (U) of the TOPS MPX. To select the install option, type the following:

>I

A prompt appears and requests the user to enter the position type that the user wants to install.

- 5 Enter position type, as follows:
  - For Type I, (Bisync Token ring access point) type T.
  - For Type I, (X.25 Token ring access point) type C.
  - For Type II, (to use this type as a VPC), type V.

# Installing, reinstalling or changing TOPS MPX software TOPS MPX (continued)

- For Type III (without screen server ), type M.
- For Type III (with screen server), type S.

*Note:* If the TOPS MPX position is installed you can install the same position type again. Press the DOS-ENTER key to perform this action.

6 When the system prompts the user to press <ENTER> to continue, or <ESC> to ABORT appears, press the DOS-ENTER key.

Several lines of information appear on the screen. The system prompts the user to insert installation disk #2.

In response to the prompt:

- **a** Remove installation disk #1 from the Drive A.
- **b** Insert installation disk #2 into the Drive A.
- c Press the DOS-ENTER key.
- 7 Run IBM DEFPOS and display the IBM logo screen. Several lines of information appear on the screen.

| If prompt reads             | Do                                                         |
|-----------------------------|------------------------------------------------------------|
| Press ENTER to continue     | Press the space bar. DEFPOS runs and displays an IBM logo. |
| Press the ENTER to continue | Press the DOS-ENTER key.                                   |

8 Enter the network identification information for the TOPS MPX station:

Type the numbers in each of the three fields. After each field, press the DOS-ENTER key to advance to the next field.

When you complete this action, press the DOS-ENTER key.

**9** The following text displays:

"To change the personality of this machine, use the command:

```
CHANGE. MPX installation is complete. The system will now re-boot. Please remove the disk from drive A: and press <<ENTER> when ready."
```

The installation procedure is complete.

Remove installation disk #2 from drive A: and press the DOS-ENTER key. The system reboots, and runs in MPX software.

To change the personality of this machine, use the CHANGE command.

*Note:* If you use the CHANGE command, IBM DEFPOS must run again to make sure the token ring addresses are correct. If any token-ring addressing changes, update the IBM gateway to match the IBM DEFPOS screen.

**10** Reload the TOPS MPX position application software. The operating company defines this software. Perform the following procedure:

## Installing, reinstalling or changing TOPS MPX software TOPS MPX (end)

To exit the TOPS MPX software, power off the position. Insert the system disk and power on the position. Remove the system disk when booting is complete.

At the A:\ prompt type:

>C:

The following DOS prompt appears:

C:\> (root directory of the C drive)

Insert the TOPS MPX position application software diskette in the floppy drive. The operating company defines this diskette. Type the following:

>COPY A:\*.\*

and press the DOS ENTER key. The names of the files that you copy appear on the screen. Return to the DOS prompt.

Remove the diskette from the floppy drive. Perform the RESET key sequence to return to the TOPS MPX software.

| KEY/SEQUENCE          | IBM Keyboard                            | TOPS MPX Keyboard                                      |
|-----------------------|-----------------------------------------|--------------------------------------------------------|
| RESET KEY<br>SEQUENCE | Press and hold Ctrl, Alt, and Del keys. | Press and hold < and<br>Word < keys. Press<br>Clg key. |

## Line state is Call processing busy (CPB)

## Application

Use this procedure to troubleshoot a line in the call processing busy (CPB) state.

## Definition

The CPB state indicates that integrated services digital network (ISDN) call processing is active. For the DMS packet handler (PH), the CPB state shows for active packet calls.

The BSY command cannot busy an ISDN line that has a permanent virtual circuit (PVC). Contact the next level of support to do a forced release that results in a service interruption. The forced release results in an MB line state. Use the BSY INB command after the line state changes to MB.

## **Common procedure**

There are no common procedures.

## Action

This procedure contains a summary flowchart and a list of steps. Use the flowchart to review the procedure. Follow the steps to perform the procedure.

# Line state is Call processing busy (CPB) (continued)

#### Summary of Line state is Call processing busy (CPB)

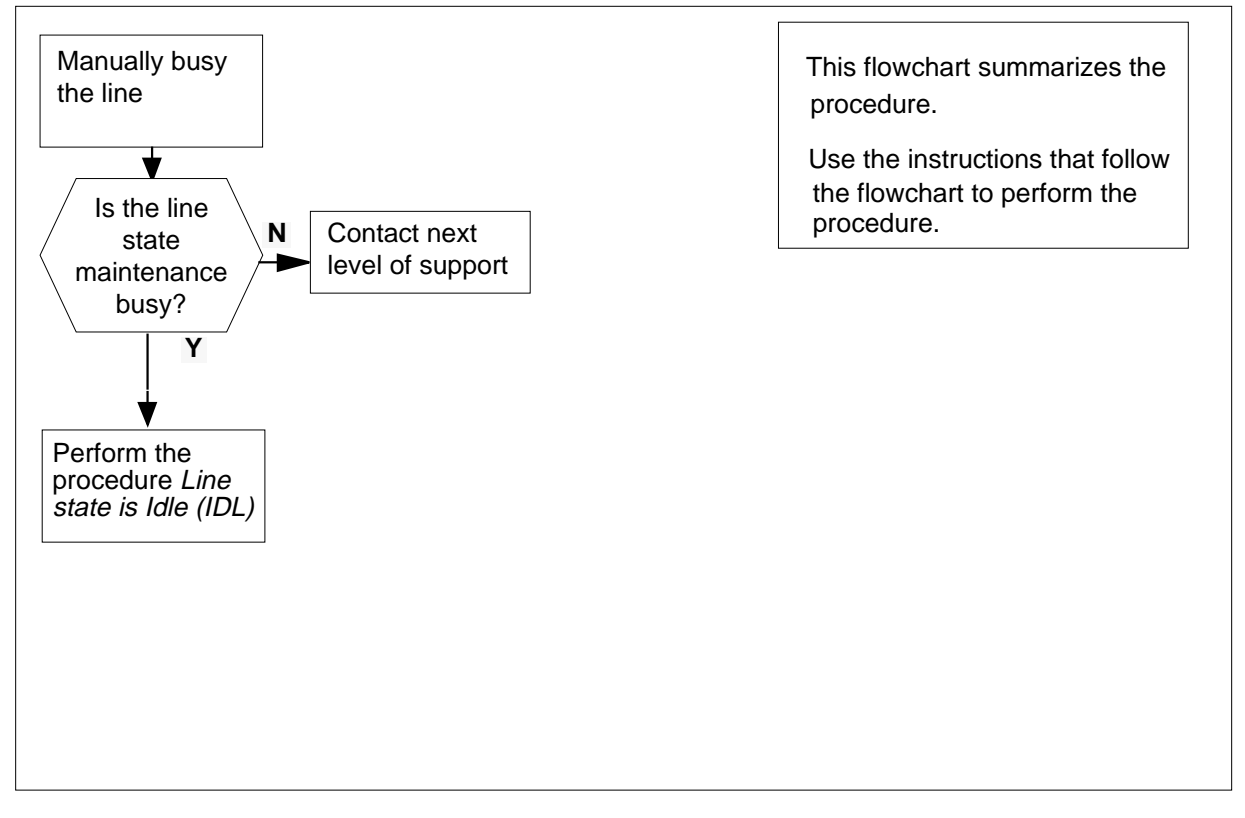

Line state is Call processing busy (CPB)

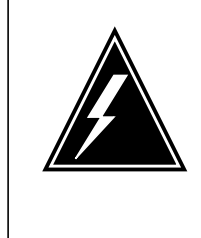

### WARNING

Possible equipment damage

Proceed only if you have been directed to this procedure from a step in a maintenance procedure. Separate use of this procedure can cause equipment damage or loss of service.

#### At the MAP

1 To manually busy the line, type

>MAPCI;MTC;LNS;LTP;LTPISDN

>Post D or L <Dir No.> or <Len No.>

>BSY

and press the Enter key.

# Line state is Call processing busy (CPB) (end)

3

**2** Determine the state of the line.

| If the state of the line              | Do       |
|---------------------------------------|----------|
| is MB (maintenance busy)              | step 5   |
| is CPD (call processing deload)       | step 3   |
| is DEL (deloaded)                     | step 3   |
| is other than listed here             | step 4   |
| Wait 5 min. Determine the state of th | ie line. |
| If the state of the line              | Do       |
| is MB                                 | step 5   |
|                                       |          |
| is other than MB                      | step 4   |

4 For additional help, contact the next level of support.

5 Perform the procedure *Line state is Idle (IDL).* Do not return to this procedure.

# Line state is Cut (CUT)

## Application

Use this procedure to clear a cut-off (CUT) line state.

## Definition

The cut-off relay in the line card for the integrated services digital network (ISDN) is in the operated state. This state disconnects the subscriber loop from the ISDN line card.

## **Common procedures**

There are no common procedures.

## Action

This procedure contains a summary flowchart and a list of steps. Use the flowchart to review the procedure. Follow the steps to perform the procedure.

### Summary of Line state is Cut (CUT)

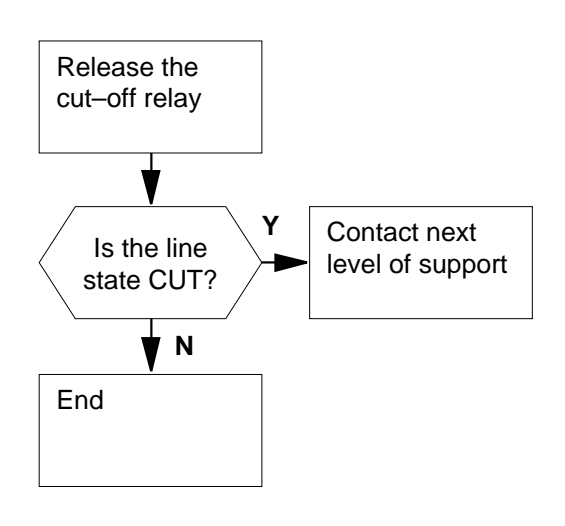

This flowchart summarizes the procedure.

Use the instructions that follow the flowchart to perform the procedure.

# Line state is Cut (CUT) (end)

Line state is Cut (CUT)

## WARNING

Possible equipment damage

Proceed only if you have been directed to this procedure from a step in a maintenance procedure. Separate use of this procedure can cause equipment damage or loss of service.

#### At the MAP terminal

1 To release the line card cutoff relay, type

>MAPCI;MTC;LNS;LTP;LTPISDN

>Post D or L <Dir No.> or <Len No.>

>LCO R

and press the Enter key.

2 Determine the state of the line.

| If the state of the line | Do     |  |
|--------------------------|--------|--|
| is CUT (Cutoff)          | step 3 |  |
| is other than CUT        | step 4 |  |

- **3** For additional help, contact the next level of support.
- 4 The procedure is complete.

# Line state is D-channel maintenance busy (DMB)

# Application

Use this procedure to clear the line state that is D-channel maintenance busy (DMB).

# Definition

The D-channel does not connect to the integrated services digital network (ISDN) line for one of the following reasons:

- The D-channel handler (DCH) or enhanced D-channel handler (EDCH) is out of service.
- The connection between the DCH or EDCH and the ISDN line card (ISLC) does not work or is not active.
- The link for the ISDN enhanced line concentrating module (LCME) has faults.
- The DCH channel is out of service due to a layer 1 babbler (DMB inverse video and I fail flag).
- The ISDN service group (ISG) channel is out of service.

## **Common procedures**

There are no common procedures.

## Action

This procedure contains a summary flowchart and a list of steps. Use the flowchart to review the procedure. Follow the steps to perform the procedure.

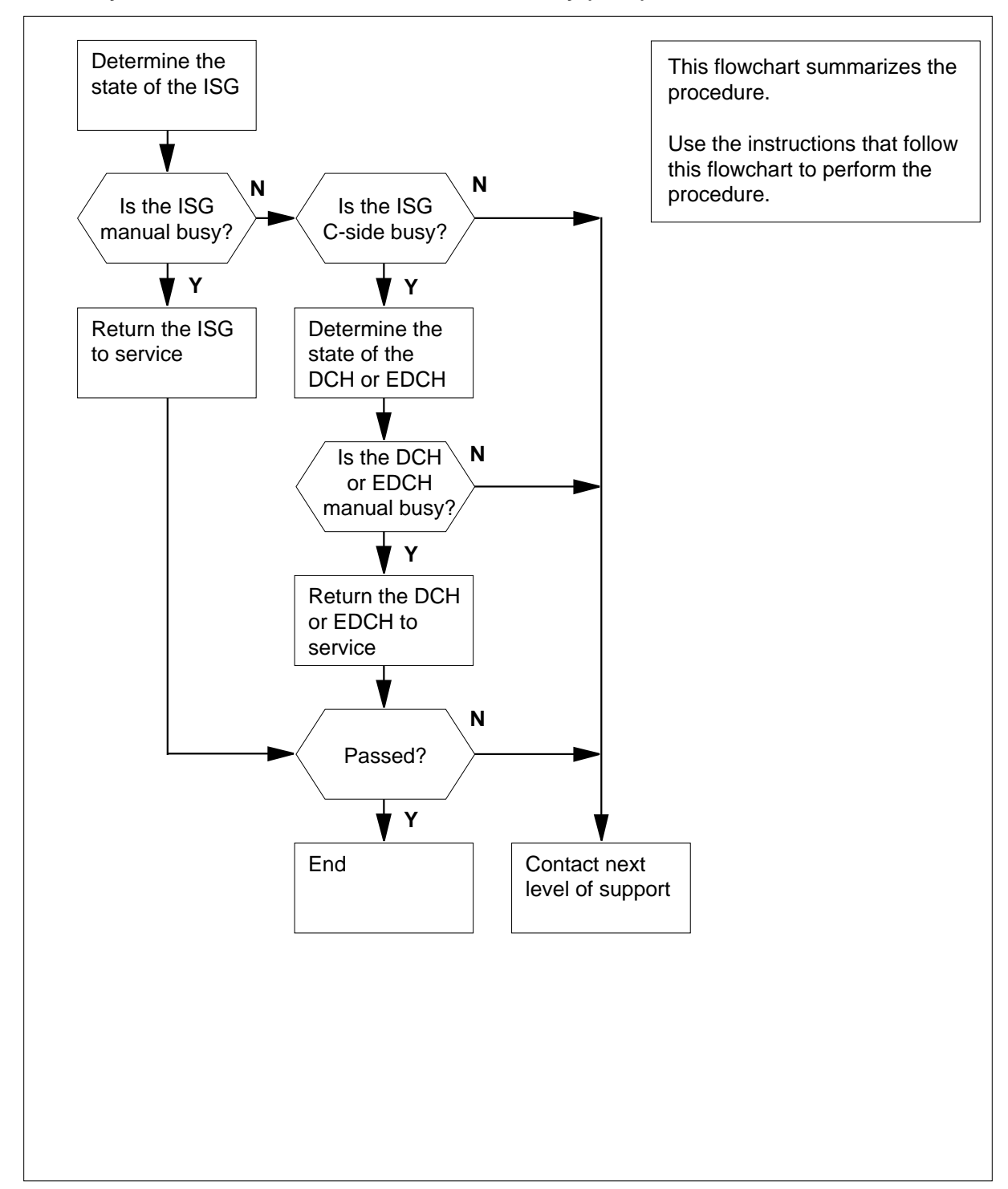

Summary of Line state is D-channel maintenance busy (DMB)

Line state is D-channel maintenance busy (DMB)

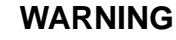

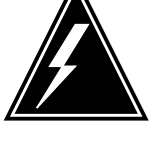

**Possible equipment damage** Proceed only when a step in a maintenance procedure directs you to proceed. Separate use of this procedure can cause equipment damage or loss of service.

#### At the MAP terminal

1 To determine the state of the ISG and the DCH or EDCH through the CKTLOC command on the posted line, type

>MAPCI;MTC;LNS;LTP;LTPISDN

>Post D or L <Dir No.> or <Len No.>

>CKTLOC

and press the Enter key.

Example of a MAP response: Site Flr RPos Bay\_id Shf Description Slot EqPEC HOST 00 G04 LCEI 07 18 LCME 07 0 05:07 BX27AA

LGC 4 Status: InSv PSLink: 10 Status: OK LCME Status: InSv CSLink: 2 DCH 101 Status: ISTb ISG 100 CHNL 8 Status: ManB ConType: Con Status: Active TDM: 4

- 2 Record the following:
  - The number of the ISDN line trunk controller (LTC) or the ISDN line group controller (LGC)
  - The number of the DCH or the EDCH
  - The number of the ISG
  - The number of the channel
- **3** From the CKTLOC information that appears in step 1, determine the state of the ISG.

| If the state of the ISG   | Do      |
|---------------------------|---------|
| is ManB (manual busy)     | step 4  |
| is CBsy (C-side busy)     | step 11 |
| is other than listed here | step 19 |

4 Determine from office records or operating company personnel if the ISG channels can return to service.

|   | If the ISG channels                                                                          | Do                                                                                |
|---|----------------------------------------------------------------------------------------------|-----------------------------------------------------------------------------------|
|   | can return to service                                                                        | step 5                                                                            |
|   | cannot return to service                                                                     | step 19                                                                           |
| 5 | To access the PM level of the MAP of in step 2, type                                         | display and post the LTC or LGC recorded                                          |
|   | >PM; POST pm_type pm_no                                                                      |                                                                                   |
|   | and press the Enter key.                                                                     |                                                                                   |
|   | where                                                                                        |                                                                                   |
|   | <b>pm_type</b><br>is either LTC or LGC                                                       |                                                                                   |
|   | <b>pm_no</b><br>is the number of the LTC or                                                  | LGC                                                                               |
| 6 | To access the ISG level of the MAF                                                           | P, type                                                                           |
|   | >ISG                                                                                         |                                                                                   |
|   | and press the Enter key.                                                                     |                                                                                   |
| 7 | To post the ISG, type                                                                        |                                                                                   |
|   | >POST isg_no                                                                                 |                                                                                   |
|   | and press the Enter key.                                                                     |                                                                                   |
|   | where                                                                                        |                                                                                   |
|   | isg_no<br>is the number of the ISG rec                                                       | corded in step 2                                                                  |
|   | Example of a MAP response:<br>ISG 1111111111 22222222<br>123456789 0123456789 01234567<br>M. | 22 33<br>789 01                                                                   |
|   | ISG 100 DCH 101 ISTb LTC 4 por                                                               | t 17 DCH Chnls BSY                                                                |
|   | Note: The example displays the                                                               | e posted ISG 100.                                                                 |
| 8 | Determine the state of the ISG cha                                                           | nnels.                                                                            |
|   | <i>Note:</i> The state of the ISG chan<br>In the example in step 7, the M i                  | nnel appears under the channel number.<br>ndicates that channel 8 is manual busy. |
|   | lf                                                                                           | Do                                                                                |
|   | one channel is M                                                                             | step 9                                                                            |
|   | more than one channel is $M$                                                                 | step 10                                                                           |

9 To return the ISG channel to service, type

>RTS channel\_no

and press the Enter key.

where

10

11

12

13

channel\_no

is the number of the ISG channel recorded in step 2

| If the RTS command                                                       | Do                                        |
|--------------------------------------------------------------------------|-------------------------------------------|
| passed                                                                   | step 20                                   |
| failed                                                                   | step 19                                   |
| To return the ISG to service, type                                       |                                           |
| >RTS ALL                                                                 |                                           |
| and press the Enter key.                                                 |                                           |
| If the RTS command                                                       | Do                                        |
| passed                                                                   | step 20                                   |
| failed                                                                   | step 19                                   |
| From the CKTLOC information that a the DCH or EDCH.                      | ppears in step 1, determine the state of  |
| If the state of the DCH or EDCH                                          | Do                                        |
| is ManB                                                                  | step 12                                   |
| is other than listed here                                                | step 19                                   |
| Determine from office records or ope return the DCHs or EDCHs to service | rating company personnel if you can<br>e. |
| If the DCHs or EDCHs                                                     | Do                                        |
| can return to service                                                    | step 13                                   |
| cannot return to service                                                 | step 19                                   |
| To access the PM level of the MAP d                                      | isplay and post the LTC or LGC, type      |
| >PM;POST pm_type pm_no                                                   |                                           |
| and press the Enter key.                                                 |                                           |
| where                                                                    |                                           |
| <b>pm_type</b><br>is either LTC or LGC                                   |                                           |
| <b>pm_no</b><br>is the number of the LTC or LC                           | GC recorded in step 2                     |

14 To access the DCH level of the MAP display, type

>DCH

and press the Enter key.

Example of a MAP response:

|     | SysB | ManB | OffL | CBsy | ISTb | InSv |
|-----|------|------|------|------|------|------|
| PM  | 0    | 0    | 0    | 0    | 0    | 117  |
| LTC | 0    | 0    | 0    | 0    | 0    | 3    |
|     | •    | •    | •    | •    | •    | •    |
|     | •    | •    | •    | •    | •    | •    |
| DCH | 0    | 2    | 0    | 0    | 0    | 3    |

*Note:* In the example, two DCHs are manually busy and three DCHs are in service.

**15** Determine the state of the DCHs or EDCHs.

*Note:* The number that appears in the ManB column for DCH or EDCH indicates the number of manual-busy DCHs or EDCHs.

| lf                                          | Do        |
|---------------------------------------------|-----------|
| one or two DCHs or EDCHs are manual-busy    | step 16   |
| more than two DCHs or EDCHs are manual-busy | step 19   |
| To post the manual busy DCHs or ED          | CHs, type |
| >POST MANB                                  |           |
| and press the Enter key.                    |           |
| To test the DCHs or EDCHs, type             |           |
| >TST ALL                                    |           |
| and press the Enter key.                    |           |
| If the TST command                          | Do        |
| passed                                      | step 18   |
| failed                                      | step 19   |
| To return the DCHs or EDCHs to serv         | ice, type |
| >RTS ALL                                    |           |
| and press the Enter key.                    |           |
| If the RTS command                          | Do        |
| passed                                      | step 20   |
|                                             |           |

| If the RTS command               | Do                      |  |
|----------------------------------|-------------------------|--|
| failed                           | step 19                 |  |
| For additional help, contact the | e next level of support |  |

20 The procedure is complete.

19

# Line state is Idle (IDL)

## Application

Use this procedure to troubleshoot a line in the idle (IDL) state.

## Definition

The line for the integrated services digital network (ISDN) is idle and available.

## **Common procedures**

This procedure refers to *Reseating a line card*. This procedure also refers to *Replacing a line card*, and *Replacing a point-of-use power supply card*.

## Action

This procedure contains a summary flowchart and a list of steps. Use the flowchart to review the procedure. Follow the steps to perform the procedure.

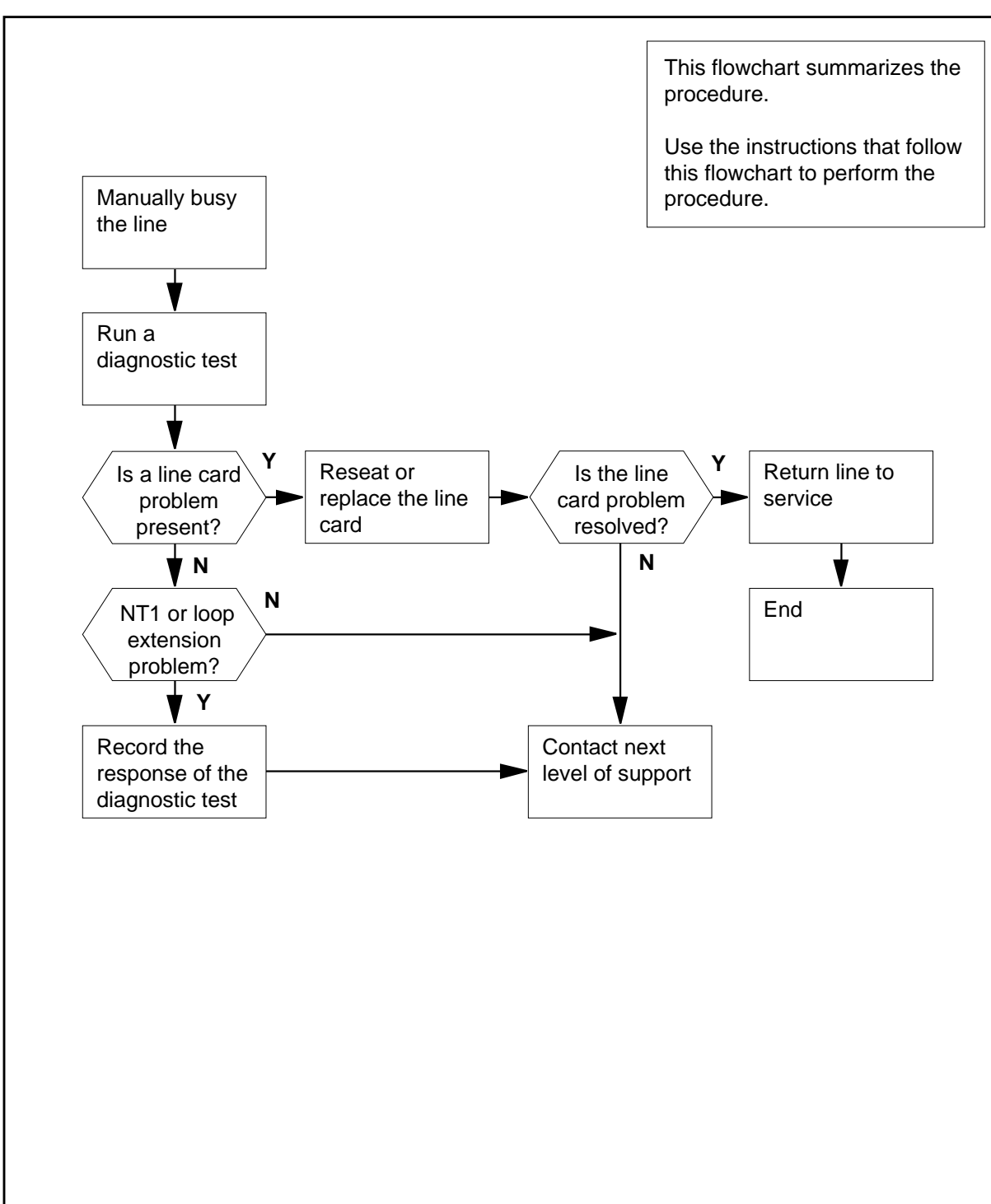

Summary of Line state is Idle (IDL)

Line state is Idle (IDL)

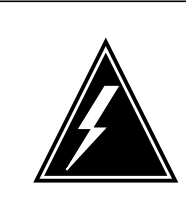

## WARNING

Possible equipment damage

Proceed only when a step in a maintenance procedure directs you to proceed. Separate use of this procedure can cause equipment damage or loss of service.

#### At the MAP terminal

1 Line extension devices (ISDN mp-eoc line units) are an example of a line configuration. To determine the line configuration, type

>MAPCI;MTC;LNS;LTP;LTPISDN

>Post D or L <Dir No.> or <Len No.>

>LTPDATA; SUSTATE

and press the Enter key.

Example of a MAP response: Line Equipment Status CO TA LC\_Lpbk V\_id - - - 0D07

ES\_NE/h ES\_FE/h ES\_NE/d ES\_FE/d 0 0 0 0

U\_sync U\_act T\_Lpbk P\_pwr S\_pwr NTM

ISDN mp-eoc Status Line Unit 1 2 3 4 NT1 Status . . . - -

ISDN TEI Status TEI 1 2 Status - -

*Note:* A response that includes "ISDN mp-eoc Status" indicates the status and number of line units on the posted line.

2 Record the status for each line unit and NT1.

*Note:* The . (dot) in the status line indicates the line unit is active. The - (dash) indicates the line unit lost synchronization with the U-interface and is not active. You will use this information in step 25.

| Determine the state of the line.                                                                                                 |                                             |
|----------------------------------------------------------------------------------------------------|---------------------------------------------|
| If the state of the line                                                                                                    | Do                                          |
| is MB (maintenance busy)                                                                                                    | step 6                                      |
| is other than listed here                                                                                                    | step 4                                      |
| To manually busy the line, type                                                                                                  |                                             |
| and press the Enter key.                                                                                                    |                                             |
| If the state of the line                                                                                                    | Do                                          |
| is mb                                                                                                    | step 6                                      |
| is CPD (call processing deload)                                                                                                  | step 5                                      |
| is DEL (deloaded)                                                                                                    | step 5                                      |
| is other than listed here                                                                                                    | step 32                                     |
| Wait 5 min. Determine the state of                                                                                               | f the line.                                 |
| If the state of the line                                                                                                    | Do                                          |
| is MB                                                                                                    | step 6                                      |
| is other than listed here                                                                                                    | step 32                                     |
| To identify the product engineering<br>>CKTLOC<br>and press the Enter key.<br>Example of a MAP response:                         | code (PEC) for the posted line, typ         |
| Site FIr RPos Bay_id Shf Description<br>HOST 00 G04 LCEI 07 18 LCME                                                              | on Slot EqPEC<br>E 07 0 05:07 BX27AA        |
| LGC 4 Status: InSv PSLink: 10 S<br>LCME Status: InSv CSLink: 2<br>DCH 101 Status: ISTb ISG 100 Cl<br>ConType: Con Status: Active | tatus: OK<br>HNL 8 Status: ManB<br>a TDM: 4 |
| If the PEC                                                                                                    | Do                                          |
| is BX27AA                                                                                                    | step 9                                      |
|                                                                                                    | _                                           |

| 7  | To run a diagnostic test on the posted line, type >DIAG                                                                   |                              |
|----|----------------------------------------------------------------------------------------------------|------------------------------|
|    | and press the Enter key.                                                                                                  |                              |
|    | Example of a MAP response:                                                                                                |                              |
|    | Warning - Action may affect Packet Data Service<br>Do you wish to continue?<br>Please confirm ("Yes", "Y", "NO", or "N"): |                              |
| 8  | To confirm the command, type                                                                                              |                              |
|    | >YES                                                                                                    |                              |
|    | and press the Enter key.                                                                                                  |                              |
|    | Go to step 11.                                                                                                    |                              |
| 9  | Run the diagnostic test for the posted line. Use the enhanc capability that provides in-depth debug information. To run   | ed display<br>the test, type |
|    | >DIAG DISP                                                                                                    |                              |
|    | and press the Enter key.                                                                                                  |                              |
|    | Example of a MAP response:                                                                                                |                              |
|    | EXPECT EXTENSIVE MAP DISPLAY!!!<br>Warning - Action may affect Packet Data Service<br>Do you wish to continue?            |                              |
|    | Please confirm ("Yes", "Y", "NO", or "N"):                                                                                |                              |
| 10 | To confirm the command, type                                                                                              |                              |
|    | >YES                                                                                                    |                              |
|    | and press the Enter key.                                                                                                  |                              |
| 11 | Your next step depends on the results of the diagnostic test                                                              | -                            |
|    | If the results                                                                                                    | Do                           |
|    | display a line 100 log, indicated by PASS LN_DIAG                                                                         | step 30                      |
|    | display a line 101 log, indicated by FAIL LN_DIAG                                                                         | step 12                      |
|    | display other than listed here                                                                                            | step 12                      |
| 12 | Record the MAP response from the diagnostic test.                                                                         |                              |
|    | If the response                                                                                                    | Do                           |
|    | is PUPS failure detected.                                                                                                 | step 21                      |
|    | is FEBE detection test failed.                                                                                            | step 29                      |
|    | is Communications failed to NT1.                                                                                          | step 25                      |
|    |                                                                                                    |                              |

| If the response                                                                                                    | Do               |
|----------------------------------------------------------------------------------------------------|------------------|
| is NT1 not present.                                                                                                    | step 25          |
| is LCD is overloaded.                                                                                                    | step 25          |
| is LCD is in mateload.                                                                                                    | step 25          |
| is NT1 B1 loopback did not release.                                                                                                    | step 25          |
| is NT1 B2 loopback did not release.                                                                                                    | step 25          |
| is NT1 2B+D loopback did not release.                                                                                                    | step 25          |
| is Customer-initiated maintenance.                                                                                                    | step 25          |
| is S/T interface not active.                                                                                                    | step 25          |
| is other than listed here                                                                                                    | step 13          |
| and press the Enter key.<br><i>Example of a MAP response:</i><br>Warning - Action may affect Packet Data Service<br>Do you wish to continue?<br>Please confirm ("Yes", "Y", "NO", or "N"):<br>To confirm the command, type<br>>YES<br>and press the Enter key |                  |
| Your next step depends on the results of the diagnostic te                                                                                                    | est.             |
| If the results display                                                                                                    | Do               |
| display a line 100 log, indicated by PASS LN_DIAG                                                                                                    | step 30          |
| display a line 101 log, indicated by FAIL LN_DIAG                                                                                                    | step 17          |
| display other than listed here                                                                                                    | step 17          |
| Perform the procedure <i>Replacing a line card.</i> Complete t return to this point.                                                                                                    | he procedure and |
| To test the line card for the posted line, type                                                                                                    |                  |
| >DIAG                                                                                                    |                  |
| and press the Enter key.                                                                                                    |                  |

DMS-100 Family NA100 Trouble Locating and Clearing Procedures Volume 1 of 2 LET0015 and up

# Line state is Idle (IDL) (continued)

| <ul> <li>Warning - Action may affect Packet Data Service<br/>Do you wish to continue?</li> <li>Please confirm ("Yes", "Y", "NO", or "N"):</li> <li>To confirm the command, type</li> <li>&gt;YES</li> <li>and press the Enter key.</li> </ul> |                 |
|----------------------------------------------------------------------------------------------------|-----------------|
| Please confirm ("Yes", "Y", "NO", or "N"):<br>To confirm the command, type<br>>YES<br>and press the Enter key.                                                                                                    |                 |
| To confirm the command, type<br>>YES<br>and press the Enter key.                                                                                                    |                 |
| >YES<br>and press the Enter key.                                                                                                    |                 |
| and press the Enter key.                                                                                                    |                 |
|                                                                                                    |                 |
| Your next step depends on the results of the diagnostic test.                                                                                                    |                 |
| If the results                                                                                                    | Do              |
| display a line 100 log, indicated by PASS LN_DIAG                                                                                                    | step 30         |
| display a line 101 log, indicated by FAIL LN_DIAG                                                                                                    | step 32         |
| display other than listed here                                                                                                    | step 32         |
| Perform the procedure <i>Replacing a point-of-use power supply</i> Complete the procedure and return to this point.                                                                                                    | y card.         |
| To test the line card for the posted line, type                                                                                                    |                 |
| >DIAG                                                                                                    |                 |
| and press the Enter key.                                                                                                    |                 |
| Example of a MAP response:                                                                                                    |                 |
| Warning - Action may affect Packet Data Service<br>Do you wish to continue?                                                                                                    |                 |
| To confirm the command type                                                                                                    |                 |
| >YES                                                                                                    |                 |
| and press the Enter key.                                                                                                    |                 |
| Your next step depends on the results of the diagnostic test.                                                                                                    |                 |
| If the results                                                                                                    | Do              |
| display a line 100 log, indicated by PASS LN_DIAG                                                                                                    | step 30         |
| display a line 101 log, indicated by FAIL LN_DIAG                                                                                                    | step 32         |
| display other than listed here                                                                                                    | step 32         |
| Determine if an NT1 problem or line extension problem is pre the information recorded for ISDN mp-eoc units in step 1.                                                                                                    | esent. Refer to |
| If the MAP response                                                                                                    | Do              |

step 26

297-8021-544 Standard 14.02 May 2001

included an ISDN mp-eoc status

|   | If the MAP response                                                                                                    | Do                                                                                    |
|---|----------------------------------------------------------------------------------------------------|---------------------------------------------------------------------------------------|
|   | did not include an ISDN mp-eoc status                                                                                                    | step 29                                                                               |
| 5 | Determine the status of the ISDN mp-eoc units.                                                                                                    |                                                                                       |
|   | If the ISDN mp-eoc status                                                                                                    | Do                                                                                    |
|   | is . (active) for the line units                                                                                                    | step 29                                                                               |
|   | is - (inactive) for the line units                                                                                                    | step 27                                                                               |
| 7 | A - (dash) displayed under any line unit indicates that the synchronization with the U-interface. A - (dash) also indic unit is not active. Restore the line units to service. Refer company procedures or the documentation of the original manufacturer (OEM). Refer to this documentation for ma procedures. Return to this point. | line unit lost<br>cates that the line<br>to local operating<br>equipment<br>intenance |
| 3 | To check the status of the line extension devices (for exam line units), type                                                                                                    | nple, ISDN mp-eoc                                                                     |
|   | >LTPDATA; SUSTATE                                                                                                    |                                                                                       |
|   | and press the Enter key.                                                                                                    |                                                                                       |
|   | Example of a MAP response:                                                                                                    |                                                                                       |
|   | Line Equipment Status<br>CO TA LC_Lpbk V_id<br>0D07                                                                                                    |                                                                                       |
|   | ES_NE/h ES_FE/h ES_NE/d ES_FE/d<br>0 0 0 0 0                                                                                                    |                                                                                       |
|   | U_sync U_act T_Lpbk P_pwr S_pwr NTM                                                                                                    |                                                                                       |
|   | T_sync T_act                                                                                                    |                                                                                       |
|   | ISDN mp-eoc Status<br>Line Unit 1 2 3 4 NT1<br>Status                                                                                                    |                                                                                       |
|   | ISDN TEI Status<br>TEI 1 2<br>Status                                                                                                    |                                                                                       |
|   | If the ISDN mp-eoc status                                                                                                    | Do                                                                                    |
|   | is . (active) for the line units and active for the NT1                                                                                                    | step 30                                                                               |
|   |                                                                                                    |                                                                                       |

# Line state is Idle (IDL) (end)

| If the ISDN mp-eoc status       | S                              | Do             |
|---------------------------------|--------------------------------|----------------|
| is . (active) for the line unit | s and - (inactive) for the NT1 | step 29        |
| An NT1 problem exists. Ret      | fer to the MAP response record | led in step 12 |
| Go to step 32.                  |                                |                |
| To return the line to service,  | type                           |                |
| >RTS                            |                                |                |
| and press the Enter key.        |                                |                |
| 1                               |                                |                |
| If the RTS                      | Do                             |                |
| If the RTS failed               | Do<br>step 32                  |                |

- **32** For additional help, contact the next level of support.
- **33** The procedure is complete.

# Line state is Installation busy (INB)

# Application

Use this procedure to clear an installation busy (INB) line state.

## Definition

The ISDN line is not available for one of the following reasons:

- The system did not assign data.
- The system made a data change.
- A line test position operator performs maintenance on the ISDN line.

## **Common procedures**

There are no common procedures.

## Action

The following flowchart is a summary of this procedure. Use the instructions in the step-action table that follows the flowchart to perform the procedure.

# Line state is Installation busy (INB) (continued)

#### Summary of Line state is Installation busy (INB)

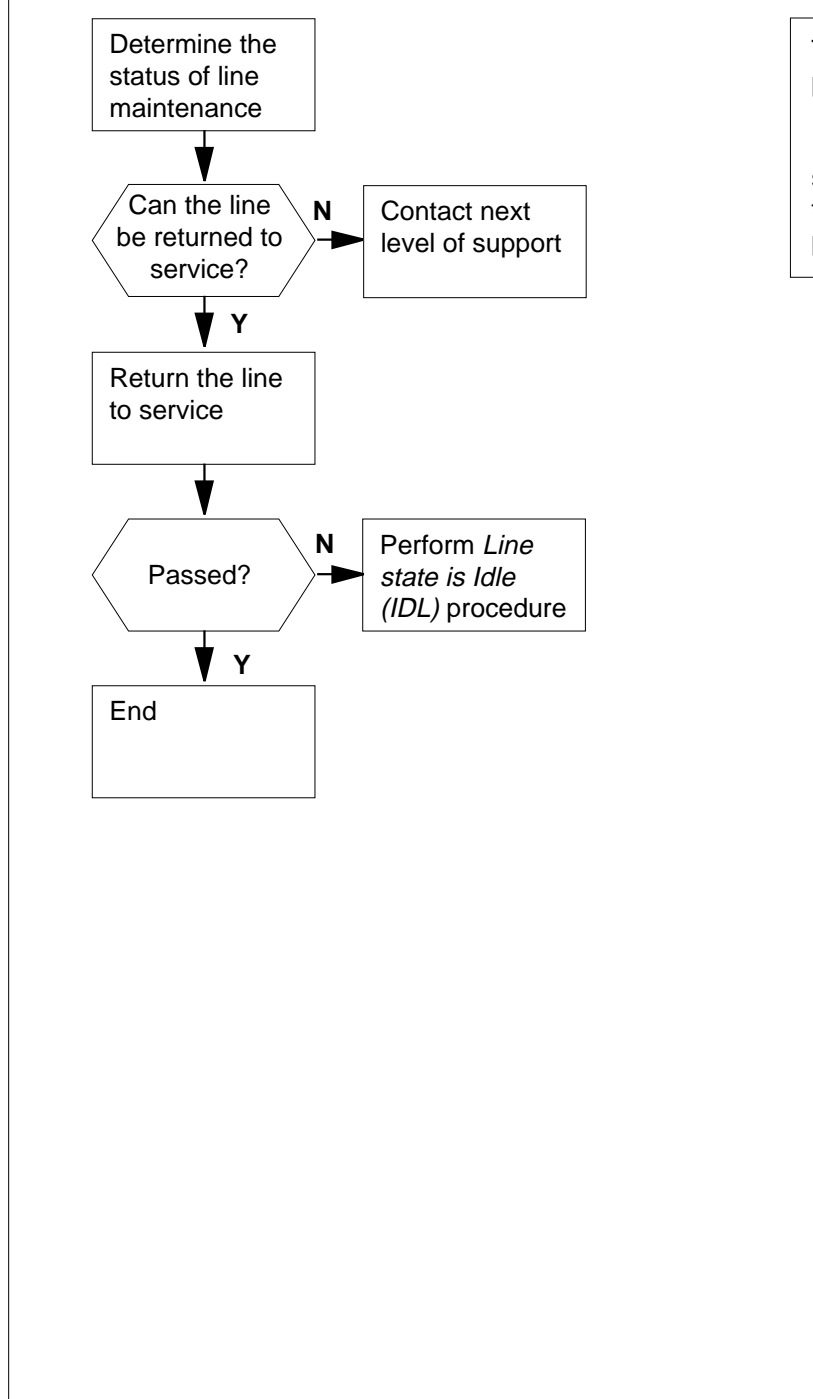

This flowchart summarizes the procedure.

Use the instructions in the step-action table that follows this flowchart to perform the procedure.
## Line state is Installation busy (INB) (end)

#### Line state is Installation busy (INB)

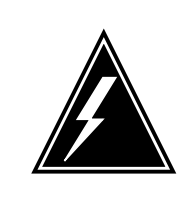

### WARNING

**Possible equipment damage** Proceed only when a step in a maintenance procedure directs you to this procedure. Separate use of this procedure can cause equipment damage or loss of service.

### At the MAP terminal

2

3

1 Determine from office records or operating company personnel if the line can return to service.

| If the line                                                                                                    | Do                                                                  |  |
|----------------------------------------------------------------------------------------------------|---------------------------------------------------------------------|--|
| can return to service                                                                                               | step 2                                                              |  |
| cannot return to service                                                                                            | step 5                                                              |  |
| To manually busy the line, type                                                                                     |                                                                     |  |
| >MAPCI;MTC;LNS;LTP;LTPIS                                                                                            | DN                                                                  |  |
| >Post D or L <dir no.=""> or <len no.=""></len></dir>                                                               |                                                                     |  |
| BSY                                                                                                    |                                                                     |  |
| 201                                                                                                    |                                                                     |  |
| and press the Enter key.                                                                                            |                                                                     |  |
| and press the Enter key. If the state of the line is                                                                | Do                                                                  |  |
| If the state of the line is                                                                                         | Do<br>step 3                                                        |  |
| If the state of the line is<br>MO (maintenance busy<br>other than listed here                                       | Do<br>step 3<br>step 5                                              |  |
| If the state of the line is<br>MO (maintenance busy<br>other than listed here                                       | Do<br>step 3<br>step 5<br>ce when the installation is complete, typ |  |
| If the state of the line is<br>MO (maintenance busy<br>other than listed here<br>To return the line back into servi | Do<br>step 3<br>step 5<br>ce when the installation is complete, typ |  |

| If the RTS command | Do     |
|--------------------|--------|
| failed             | step 4 |
| passed             | step 6 |

4 Perform the procedure *Line state is Idle (IDL).* Do not return to this procedure.

5 For additional help, contact the next level of support.

6 The procedure is complete.

# Line state is Line module busy (LMB)

## Application

Use this procedure to clear a line module busy (LMB) line state.

### Definition

The ISDN enhanced line concentrating module (LCME), or the line drawer, is out of service.

## **Common procedures**

There are no common procedures.

# Action

The following flowchart is a summary of this procedure. Use the instructions in the step-action table after the flowchart to perform the procedure.

## Line state is Line module busy (LMB) (continued)

#### Summary of Line state is Line module busy (LMB)

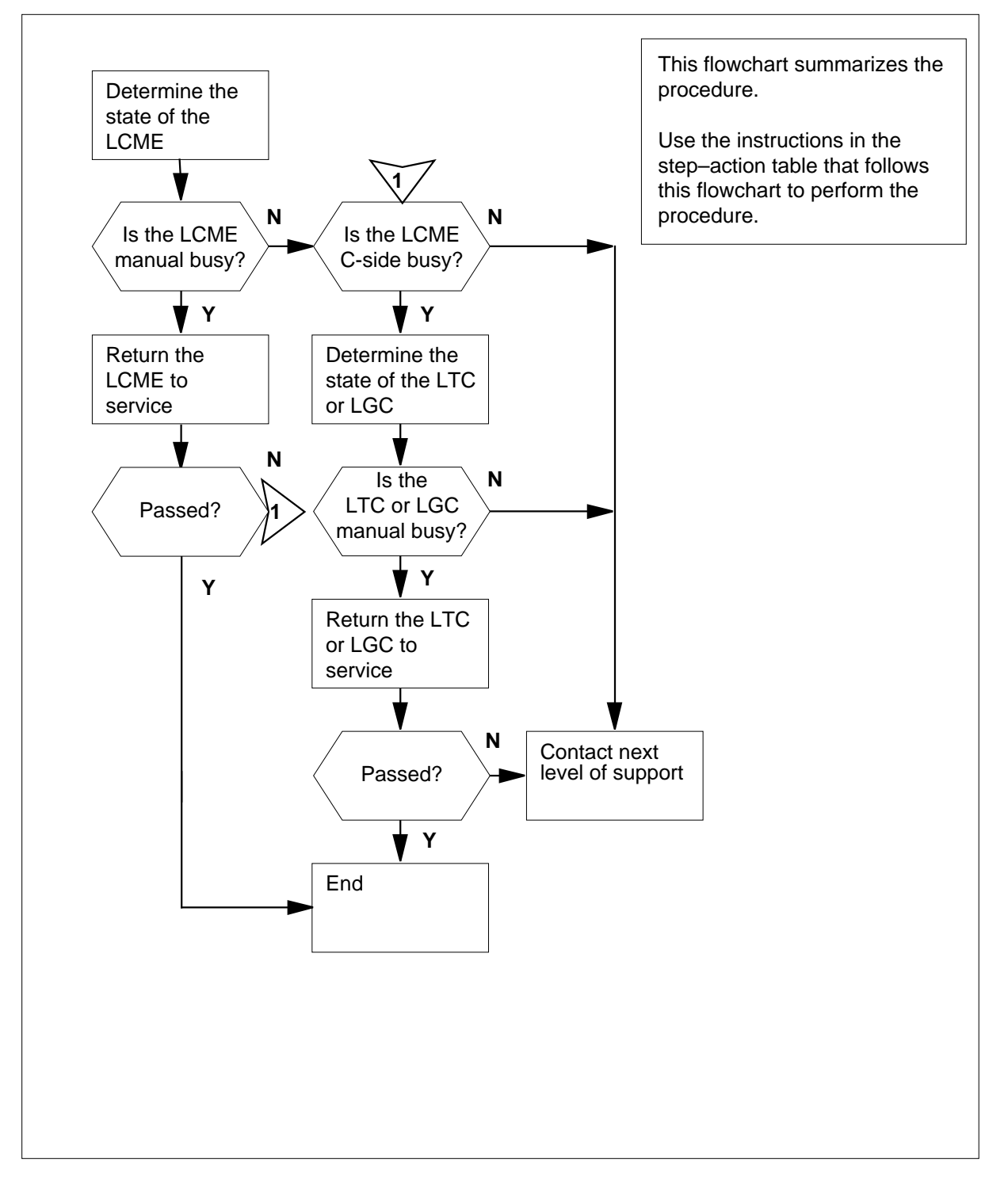

DMS-100 Family NA100 Trouble Locating and Clearing Procedures Volume 1 of 2 LET0015 and up

# Line state is Line module busy (LMB) (continued)

#### Line state is Line module busy (LMB)

### WARNING

Possible equipment damage

Proceed only when a step in a maintenance procedure directs you to this procedure. Separate use of this procedure can cause equipment damage or loss of service.

### At the MAP Terminal

1 To determine the state of the LCME and the LTC or LGC, type

>MAPCI;MTC;LNS;LTP;LTPISDN

>Post D or L <Dir No.> or <Len No.>

>CKTLOC

and press the Enter key.

Example of a MAP response:

Site FIr Rpos Bay\_id Shf Description Slot EqPEC HOST 00 G04 LCEI 07 18 LCMI 07 0 05:07 BX25AB

LGC 4 Status: ISTb PSLink: 10 Status: CORRECT LCME Status: ManB CSLink: 2 DCH 101 Status: ISTb ISG 100 CHNL 8 Status: InSv ConType: Con Status: PMBusy TDM: 4

- 2 Record the number of the LCME and number of the LTC or LGC.
- 3 From the CKTLOC information displayed in step 1, determine the state of the LCME.

| If the state of the LCME  | Do      |
|---------------------------|---------|
| is ManB (manual busy)     | step 4  |
| is CBsy (C-side busy)     | step 8  |
| is other than listed here | step 13 |

4 Determine from office records or operating company personnel if you can turn the LCME back on.

| If the LCME              | Do      |
|--------------------------|---------|
| can return to service    | step 5  |
| cannot return to service | step 13 |

## Line state is Line module busy (LMB) (continued)

| 5            | To access the PM level of the MAP                                                                                                    | display, type                                                                                                    |
|--------------|----------------------------------------------------------------------------------------------------|----------------------------------------------------------------------------------------------------|
|              | >PM                                                                                                    |                                                                                                    |
|              | and press the Enter key.                                                                                                    |                                                                                                    |
| 6            | To post the manual-busy LCME, typ                                                                                                    | e                                                                                                    |
|              | >POST LCME pm_no                                                                                                    |                                                                                                    |
|              | and press the Enter key.                                                                                                    |                                                                                                    |
|              | where                                                                                                    |                                                                                                    |
|              | <b>pm_no</b><br>is the number of the LCME ye                                                                                                    | ou recorded in step 2                                                                                                    |
|              | Example of a MAP response:                                                                                                    |                                                                                                    |
|              | LCME HOST 67 1 SysB Links O0<br>Unit0: SysB<br>Unit1: SysB                                                                                                    | DS: Cside 0                                                                                                    |
|              | 11 11 1<br>Drwr: 01 23 45 67 89 01 23 45                                                                                                    | 1 RG: Uneq                                                                                                    |
|              |                                                                                                    |                                                                                                    |
| 7            | To return the manual busy LCME to                                                                                                    | service, type                                                                                                    |
|              | >RTS PM                                                                                                    |                                                                                                    |
|              | and press the Enter key.                                                                                                    |                                                                                                    |
|              | If the RTS command                                                                                                    | Do                                                                                                    |
|              |                                                                                                    |                                                                                                    |
|              | passed                                                                                                    | step 14                                                                                                    |
|              | passed<br>failed                                                                                                    | step 14<br>step 8                                                                                                    |
| 8            | passed<br>failed<br>From the CKTLOC information displa<br>LTC or LGC.                                                                                                    | step 14<br>step 8<br>ayed in step 1, determine the state of the                                                                                                    |
| 8            | passed<br>failed<br>From the CKTLOC information displa<br>LTC or LGC.<br>If the state of the LTC or LGC                                                                                                    | step 14<br>step 8<br>ayed in step 1, determine the state of the<br><b>Do</b>                                                                                                    |
| 8            | passed<br>failed<br>From the CKTLOC information displa<br>LTC or LGC.<br>If the state of the LTC or LGC<br>is ManB                                                                                                    | step 14<br>step 8<br>ayed in step 1, determine the state of the<br><b>Do</b><br>step 9                                                                                                    |
| 8            | passed<br>failed<br>From the CKTLOC information displa<br>LTC or LGC.<br>If the state of the LTC or LGC<br>is ManB<br>is other than listed here                                                                                                    | step 14<br>step 8<br>ayed in step 1, determine the state of the<br><b>Do</b><br>step 9<br>step 13                                                                                                    |
| 8<br>9       | passed<br>failed<br>From the CKTLOC information displa<br>LTC or LGC.<br>If the state of the LTC or LGC<br>is ManB<br>is other than listed here<br>Determine from office records or from<br>return to service.                                                                                  | step 14<br>step 8<br>ayed in step 1, determine the state of the<br>Do<br>step 9<br>step 13<br>m office personnel if the LTC or LGC can                                                                                                |
| 8            | passed<br>failed<br>From the CKTLOC information displa<br>LTC or LGC.<br>If the state of the LTC or LGC<br>is ManB<br>is other than listed here<br>Determine from office records or from<br>return to service.<br>If the LTC or LGC                                                             | step 14<br>step 8<br>ayed in step 1, determine the state of the<br>Do<br>step 9<br>step 13<br>m office personnel if the LTC or LGC can<br>Do                                                                                          |
| 8            | passedfailedFrom the CKTLOC information displa<br>LTC or LGC.If the state of the LTC or LGCis ManBis other than listed hereDetermine from office records or from<br>return to service.If the LTC or LGCcan return to service                                                                    | step 14<br>step 8<br>ayed in step 1, determine the state of the<br><b>Do</b><br>step 9<br>step 13<br>m office personnel if the LTC or LGC can<br><b>Do</b><br>step 10                                                                 |
| 8            | passedfailedFrom the CKTLOC information displa<br>LTC or LGC.If the state of the LTC or LGCis ManBis other than listed hereDetermine from office records or from<br>return to service.If the LTC or LGCcan return to servicecannot return to service                                            | step 14         step 8         ayed in step 1, determine the state of the         Do         step 9         step 13         m office personnel if the LTC or LGC can         Do         step 10         step 13                       |
| 8<br>9<br>10 | passedfailedFrom the CKTLOC information displa<br>LTC or LGC.If the state of the LTC or LGCis ManBis other than listed hereDetermine from office records or from<br>return to service.If the LTC or LGCcan return to servicecannot return to serviceTo access the PM level of the MAP of        | step 14         step 8         ayed in step 1, determine the state of the         Do         step 9         step 13         m office personnel if the LTC or LGC can         Do         step 10         step 13         display, type |
| 8<br>9<br>10 | passedfailedFrom the CKTLOC information displa<br>LTC or LGC.If the state of the LTC or LGCis ManBis other than listed hereDetermine from office records or from<br>return to service.If the LTC or LGCcan return to servicecannot return to serviceTo access the PM level of the MAP of<br>>PM | step 14<br>step 8<br>ayed in step 1, determine the state of the<br><b>Do</b><br>step 9<br>step 13<br>m office personnel if the LTC or LGC can<br><b>Do</b><br>step 10<br>step 13<br>display, type                                     |

# Line state is Line module busy (LMB) (end)

| and press t                         | the Enter I                      | key.               |                    |
|-------------------------------------|----------------------------------|--------------------|--------------------|
| To post the                         | LTC or LC                        | GC, type           |                    |
| >POST pi                            | m_type                           | pm_no              |                    |
| and press t                         | the Enter I                      | key.               |                    |
| where                               |                                  |                    |                    |
| pm_tyj<br>is ei                     | n_type<br>is either LTC or LGC   |                    |                    |
| <b>pm_no</b><br>is th               | <b>)</b><br>le number            | you recorded at s  | step 2             |
| Example of                          | f a MAP re                       | sponse:            |                    |
| LTC 1 IS<br>Unit0: Ac<br>Unit1: Ina | STb_Links_<br>tt_ISTb<br>actISTb | _OOS: CSide 0,     | PSide 3            |
| To return th                        | ne manual                        | busy LTC or LGC    | C to service, type |
| >RTS PM                             | I                                |                    |                    |
| and press t                         | the Enter I                      | key.               |                    |
| If the RTS                          | S comma                          | าป                 | Do                 |
| passed                              |                                  |                    | step 14            |
| failed                              |                                  |                    | step 13            |
|                                     | nal hala a                       | ontact the next lo | vol of aupport     |

14 The procedure is complete.

## Line state is Lock out (LO)

## Application

Use this procedure to clear a lock out (LO) line state.

### Definition

The ISDN line card (ISLC) and the network termination 1 (NT1) or mp-eoc line unit are not synchronized. The S/T ISDN line card (ISLC) does not experience this state.

### **Common procedures**

This procedure makes references to *Reseating a line card* and *Replacing a line card*.

## Action

This procedure contains a summary flowchart and a list of steps. Use the flowchart to review the procedure. Follow the steps to perform the procedure.

### Summary of Line state is Lock out (LO)

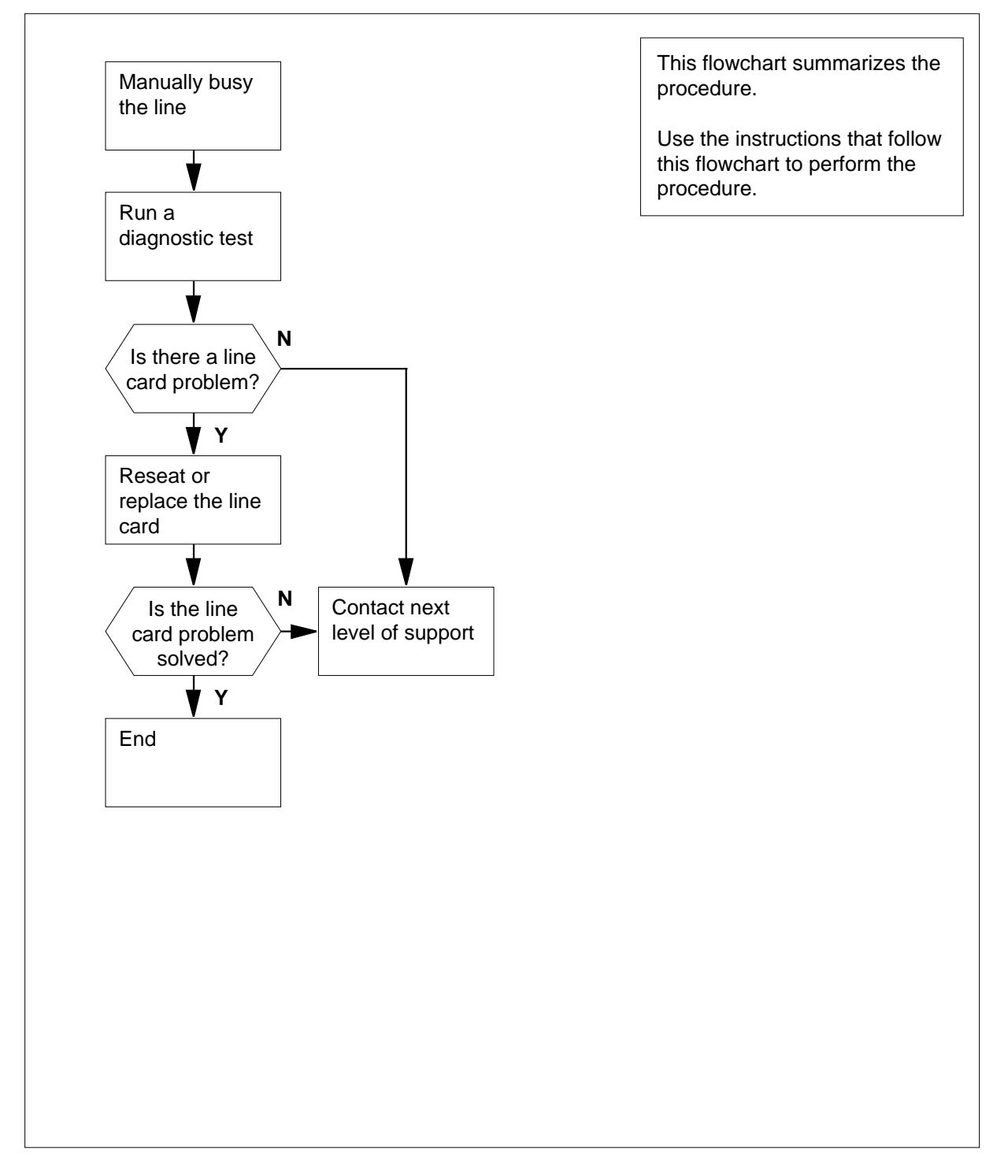

### Line state is Lock out (LO)

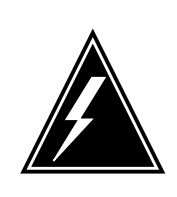

### WARNING

**Possible equipment damage** Proceed only when a step in a maintenance procedure directs you to this procedure. Separate use of this procedure can cause equipment damage or loss of service.

#### At the MAP Terminal

1 To determine the configuration of the line (for example: line extension devices [ISDN mp-eoc line units] are present), type

>MAPCI;MTC;LNS;LTP;LTPISDN

>Post D or L <Dir No.> or <Len No.>

>LTPDATA; SUSTATE

and press the Enter key.

Example of a MAP response:

Line Equipment Status CO TA LC\_Lpbk V\_id - - - 0D07

ES\_NE/h ES\_FE/h ES\_NE/d ES\_FE/d 0 0 0 0

U\_sync U\_act T\_Lpbk P\_pwr S\_pwr NTM

ISDN mp-eoc Status Line Unit 1 2 3 4 NT1 Status . . . - -

ISDN TEI Status TEI 1 2

- -

Status -

*Note:* A response that includes "ISDN mp-eoc Status" indicates the status and number of line units on the posted line.

2 Record the status for each line unit and NT1.

*Note:* The . (dot) in the status line indicates the line unit is active. The - indicates the line unit lost synchronization with the U-interface and is inactive. Step 19 uses this information.

**3** To manually busy the line, type

>BSY

and press the Enter key.

4 Determine the state of the line.

| If the state of the line  | Do      |
|---------------------------|---------|
| is MB (maintenance busy)  | step 5  |
| is other than listed here | step 26 |

- 5 To identify the product engineering code (PEC) for the posted line, type
  - >CKTLOC

and press the Enter key.

Example of a MAP response:

Site Flr Rpos Bay\_id Shf Description Slot Eq PECHOST 00 G04 LCEI 07 18 LCME 07 0 05:07 BX27AA

LGC 4 Status: InSv PSLink: 10 Status: OK LCME Status: InSv CSLink: 2 DCH 101 Status: ISTb ISG 100 CHNL 8 Status: ManB ConType: Con Status: Active TDM: 4

| If the PEC                | Do     |
|---------------------------|--------|
| is BX27AA                 | step 8 |
| is other than listed here | step 6 |

6 To run a diagnostic test on the posted line, type

>DIAG

and press the Enter key.

Example of a MAP response:

| Warning - Action may affect Packet Data Service                                                                                                    |                                                                                            |  |  |
|----------------------------------------------------------------------------------------------------|--------------------------------------------------------------------------------------------|--|--|
| Confirm ("Yes", "Y", "NO", or "N"):                                                                                                    |                                                                                            |  |  |
| To confirm the command, type                                                                                                    |                                                                                            |  |  |
| >YES                                                                                                    |                                                                                            |  |  |
| and press the Enter key.                                                                                                    |                                                                                            |  |  |
| Go to step 10.                                                                                                    |                                                                                            |  |  |
| Run the diagnostic test for the posted line. Use the enha capability that provides in-depth debug information. To p procedure, type                                                                                                    | nced display<br>erform this                                                                |  |  |
| >DIAG DISP                                                                                                    |                                                                                            |  |  |
| and press the Enter key. This procedure uses the enhan capability.                                                                                                    | ced display                                                                                |  |  |
| Example of a MAP response:                                                                                                    |                                                                                            |  |  |
| EXPECT EXTENSIVE MAP DISPLAY!!!<br>Warning - Action may affect Packet Data Service<br>Do you wish to continue?<br>Please confirm ("Yes" "Y" "NO" or "N"):                                                                                                    |                                                                                            |  |  |
| To confirm the command, type                                                                                                    |                                                                                            |  |  |
| To confirm the command, type                                                                                                    |                                                                                            |  |  |
| To confirm the command, type                                                                                                    |                                                                                            |  |  |
| To confirm the command, type<br>>YES<br>and press the Enter key.                                                                                                    |                                                                                            |  |  |
| To confirm the command, type<br>> <b>YES</b><br>and press the Enter key.<br>Record the MAP response from the diagnostic test.                                                                                                    |                                                                                            |  |  |
| To confirm the command, type<br>>YES<br>and press the Enter key.<br>Record the MAP response from the diagnostic test.<br>If the response                                                                                                    | Do                                                                                         |  |  |
| To confirm the command, type<br>>YES<br>and press the Enter key.<br>Record the MAP response from the diagnostic test.<br>If the response<br>is Loop termination missing.                                                                                                    | Do<br>step 19                                                                              |  |  |
| To confirm the command, type<br>>YES<br>and press the Enter key.<br>Record the MAP response from the diagnostic test.<br>If the response<br>is Loop termination missing.<br>is Communications failed to NT1.                                                                                                    | Do<br>step 19<br>step 19                                                                   |  |  |
| To confirm the command, type<br>>YES<br>and press the Enter key.<br>Record the MAP response from the diagnostic test.<br>If the response<br>is Loop termination missing.<br>is Communications failed to NT1.<br>is NT1 not present.                                                                                                    | Do<br>step 19<br>step 19<br>step 19                                                        |  |  |
| To confirm the command, type<br>>YES<br>and press the Enter key.<br>Record the MAP response from the diagnostic test.<br>If the response<br>is Loop termination missing.<br>is Communications failed to NT1.<br>is NT1 not present.<br>is NT1 B1 loopback did not release.                                                                                                    | Do<br>step 19<br>step 19<br>step 19<br>step 19                                             |  |  |
| To confirm the command, type<br>>YES<br>and press the Enter key.<br>Record the MAP response from the diagnostic test.<br>If the response<br>is Loop termination missing.<br>is Communications failed to NT1.<br>is NT1 not present.<br>is NT1 B1 loopback did not release.<br>is NT1 B2 loopback did not release.                                                                                                    | Do<br>step 19<br>step 19<br>step 19<br>step 19<br>step 19                                  |  |  |
| To confirm the command, type<br>>YES<br>and press the Enter key.<br>Record the MAP response from the diagnostic test.<br>If the response<br>is Loop termination missing.<br>is Communications failed to NT1.<br>is NT1 not present.<br>is NT1 B1 loopback did not release.<br>is NT1 B2 loopback did not release.<br>is NT1 2B+D loopback did not release.                                                                       | Do<br>step 19<br>step 19<br>step 19<br>step 19<br>step 19<br>step 19                       |  |  |
| To confirm the command, type<br>>YES<br>and press the Enter key.<br>Record the MAP response from the diagnostic test.<br>If the response<br>is Loop termination missing.<br>is Communications failed to NT1.<br>is NT1 not present.<br>is NT1 B1 loopback did not release.<br>is NT1 B2 loopback did not release.<br>is NT1 2B+D loopback did not release.<br>is Customer-initiated maintenance.                                 | Do<br>step 19<br>step 19<br>step 19<br>step 19<br>step 19<br>step 19<br>step 19            |  |  |
| To confirm the command, type<br>>YES<br>and press the Enter key.<br>Record the MAP response from the diagnostic test.<br>If the response<br>is Loop termination missing.<br>is Communications failed to NT1.<br>is NT1 not present.<br>is NT1 B1 loopback did not release.<br>is NT1 B2 loopback did not release.<br>is NT1 2B+D loopback did not release.<br>is Customer-initiated maintenance.<br>is S/T interface not active. | Do<br>step 19<br>step 19<br>step 19<br>step 19<br>step 19<br>step 19<br>step 19<br>step 19 |  |  |

7

8

9

10

11 Perform the procedure *Reseating a line card.* Complete the procedure and return to this point.

| 12 | To test the line card for the posted line, type                                         |               |
|----|-----------------------------------------------------------------------------------------|---------------|
|    | >DIAG                                                                                   |               |
|    | and press the Enter key.                                                                |               |
|    | Example of a MAP response:                                                              |               |
|    | Warning - Action may affect Packet Data Service<br>Do you wish to continue?             |               |
|    | Please confirm ("Yes", "Y", "NO", or "N"):                                              |               |
| 13 | To confirm the command, type                                                            |               |
|    | >YES                                                                                    |               |
|    | and press the Enter key.                                                                |               |
| 14 | Your next step depends on the results of the diagnostic test                            |               |
|    | If the results                                                                          | Do            |
|    | display a line 100 log, indicated by PASS LN_DIAG                                       | step 24       |
|    | display a line 101 log, indicated by FAIL LN_DIAG                                       | step 15       |
|    | display other than listed here                                                          | step 15       |
| 15 | Perform the procedure <i>Replacing a line card</i> . Complete the return to this point. | procedure and |
| 16 | To test the line card for the posted line, type                                         |               |
|    | >DIAG                                                                                   |               |
|    | and press the Enter key.                                                                |               |
|    | Example of a MAP response:                                                              |               |
|    | Warning - Action may affect Packet Data Service                                         |               |
|    | Do you wish to continue?<br>Please confirm ("Yes", "Y", "NO", or "N"):                  |               |
| 17 | To confirm the command, type                                                            |               |
|    | >YES                                                                                    |               |
|    | and press the Enter key.                                                                |               |
| 18 | Your next step depends on the results of the diagnostic test                            |               |
|    | If the results                                                                          | Do            |
|    | display a line 100 log, indicated by PASS LN_DIAG                                       | step 24       |
|    | display a line 101 log, indicated by FAIL LN_DIAG                                       | step 26       |
|    | display other than listed here                                                          | step 26       |
|    |                                                                                         |               |

**19** Determine if an NT1 problem or a line extension problem exists. Refer to the information recorded for ISDN mp-eoc units in step 2.

| If the response                                                                                                    | Do                                                                                                    |
|----------------------------------------------------------------------------------------------------|----------------------------------------------------------------------------------------------------|
| included an ISDN mp-eoc status                                                                                                    | step 20                                                                                                    |
| did not include an ISDN mp-eoc status                                                                                                    | step 23                                                                                                    |
| Determine the status of the ISDN mp-eoc units.                                                                                                    |                                                                                                    |
| If the ISDN mp-eoc status                                                                                                    | Do                                                                                                    |
| is . (active) for the line units                                                                                                    | step 23                                                                                                    |
| is - (inactive) for the line units                                                                                                    | step 21                                                                                                    |
| A - displayed under any of the line units indicates<br>between the line unit and the U-interface. A - also<br>is inactive. Restore the line units to service. Ref<br>company procedures or the documentation of the<br>manufacturer (OEM) for correct maintenance pro<br>point. | b loss of synchronization<br>o indicates that the line unit<br>er to local operating<br>original equipment<br>cedures. Return to this |
| To check the status of the line extension devices (<br>line units), type                                                                                                    | (for example, ISDN mp-eoc                                                                                                    |
| >LTPDATA; SUSTATE                                                                                                    |                                                                                                    |
| and press the Enter key.                                                                                                    |                                                                                                    |
| Example of a MAP response:                                                                                                    |                                                                                                    |
| Line Equipment Status<br>CO TA LC_Lpbk V_id<br>0D07                                                                                                    |                                                                                                    |
| ES_NE/h ES_FE/h ES_NE/d ES_FE/d<br>0 0 0 0 0                                                                                                    |                                                                                                    |
| U_sync U_act T_Lpbk P_pwr S_pwr NTM                                                                                                    |                                                                                                    |
| T_sync T_act                                                                                                    |                                                                                                    |
| ISDN mp-eoc Status<br>Line Unit 1 2 3 4 NT1<br>Status                                                                                                    |                                                                                                    |
| ISDN TEI Status<br>TEI 1 2                                                                                                    |                                                                                                    |

23

24

25

# Line state is Lock out (LO) (end)

| Status | - |
|--------|---|
|--------|---|

-

|                           | Do                                                                                                    |
|---------------------------|----------------------------------------------------------------------------------------------------|
| active for the NT1        | step 24                                                                                                    |
|                           | step 25                                                                                                    |
| - (inactive) for the NT1  | step 23                                                                                                    |
| he MAP response record    | led in step 10.                                                                                                    |
|                           |                                                                                                    |
|                           |                                                                                                    |
|                           |                                                                                                    |
|                           |                                                                                                    |
| Do                        |                                                                                                    |
| step 27                   |                                                                                                    |
| step 26                   |                                                                                                    |
| son responsible for the m | aintenance of                                                                                                    |
|                           | active for the NT1<br>• (inactive) for the NT1<br>he MAP response record<br><b>Do</b><br>step 27<br>step 26<br>son responsible for the m |

26

27 The procedure is complete.

## Line state is Maintenance busy (MB)

## Application

Use this procedure to clear a maintenance busy (MB) line state.

### Definition

Maintenance personnel or the DMS-100 switch removed the line from service.

### **Common procedures**

There are no common procedures.

## Action

The following flowchart is a summary of this procedure. Use the instructions in the step-action table that follows the flowchart to perform the procedure.

# Line state is Maintenance busy (MB) (continued)

### Summary of Line state is Maintenance busy (MB)

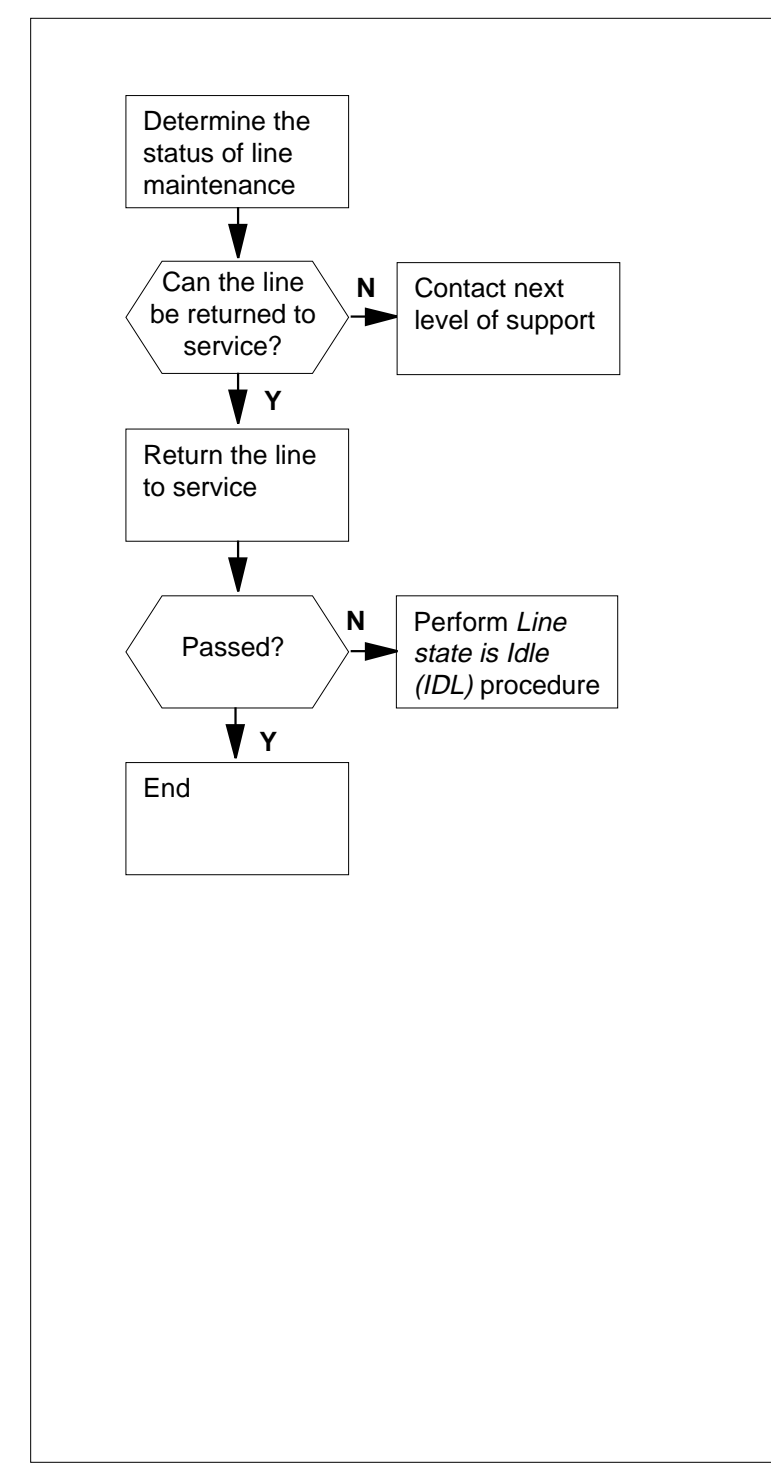

This flowchart summarizes the procedure.

Use the instructions in the step-action table that follows this flowchart to perform the procedure.

## Line state is Maintenance busy (MB) (end)

#### Line state is Maintenance busy (MB)

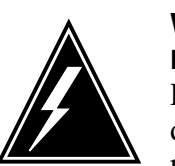

### WARNING

**Possible equipment damage** Proceed only when a step in a maintenance procedure directs you to this procedure. Separate use of this procedure can cause equipment damage or loss of service.

### At the MAP Terminal

1 Determine from office records or from operating company personnel if the line can return to service.

| If the line              | Do     |
|--------------------------|--------|
| can return to service    | step 2 |
| cannot return to service | step 4 |

2 To return the line to service when maintenance action is complete, type

>MAPCI;MTC;LNS;LTP;LTPISDN

>Post D or L <Dir No.> or <Len No.>

>RTS

and press the Enter key.

| If the RTS command | Do     |
|--------------------|--------|
| passed             | step 5 |
| failed             | step 3 |

**3** Perform the procedure *Line state is Idle (IDL).* Do not return to this procedure.

4 For additional help, contact the next level of support.

5 The procedure is complete.

## Line state is Packet service unavailable

## Application

Use this procedure when the line state is packet service unavailable (PSU).

### Definition

D-channel or B-channel access to the DMS packet handler (PH) is not available. The PSU state appears under the STA header of the LTP or LTPISDN level of the MAP display. This state also appears in reverse video when you post an idle directory number on the same line equipment number (LEN).

The PSU state indicates a layer three fault. The PSU state does not indicate the state of layer one or layer two. Faults in layer one or layer two also indicate faults in layer three. The displayed state changes from PSU to IDL when you create layer three again. You can have more than one PM.

The most common reasons for layer three faults involve the customer premises equipment (CPE). For example, the CPE can power down or a connection does not exist for the CPE. Another example is the wrong installation or functioning of the CPE. Any of these conditions cause a PSU state.

Another explanation for the faults in layer three is the removal of a channel from service for maintenance activities. For example, removal of a complete X.25/X.75 link interface unit (XLIU) occurred. Another example is that a channel failure in the high-level data link control (HDLC) frame processor (HFP) occurred.

### Limits

This feature does not present limitations.

### **Common procedures**

There are no common procedures.

### Action

The following flowchart is a summary of this procedure. Use the instructions in the step-action table that follows the flowchart to perform the procedure.

#### Summary of Line state is Packet service unavailable (PSU)

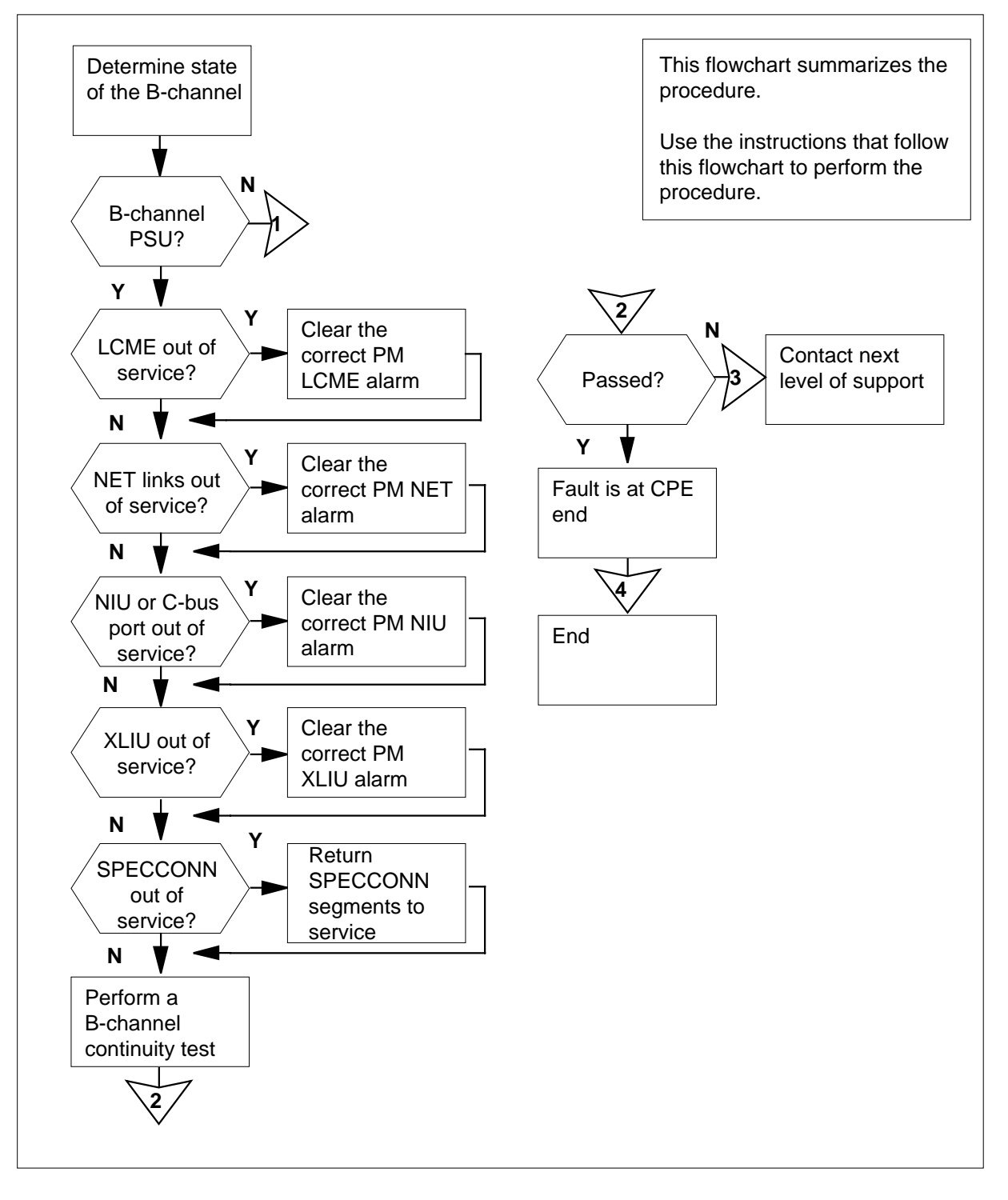

DMS-100 Family NA100 Trouble Locating and Clearing Procedures Volume 1 of 2 LET0015 and up

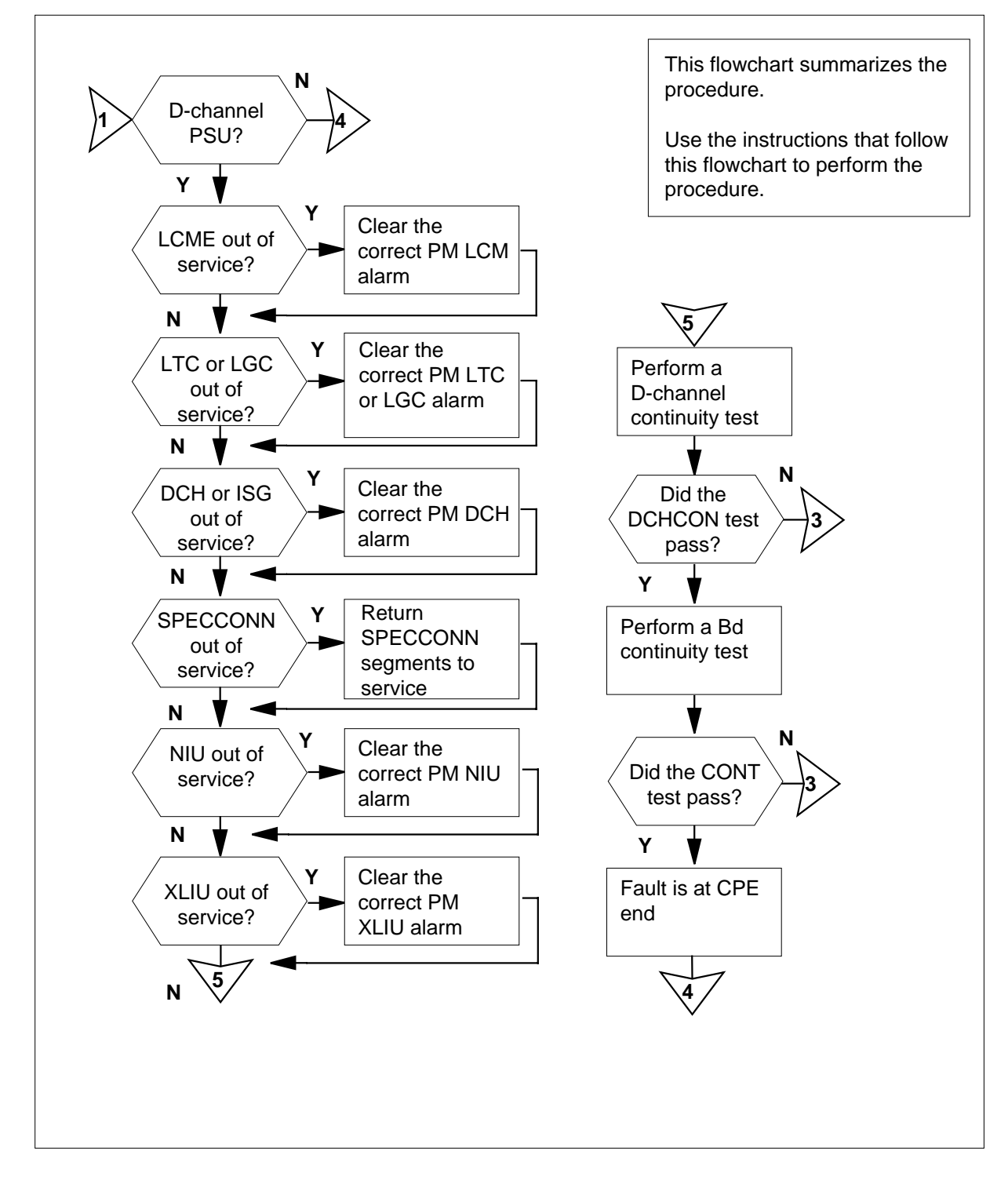

Summary of Line state is Packet service unavailable (PSU) (continued)

Line state is Packet service unavailable (PSU)

#### At the MAP

1

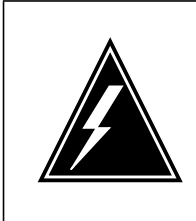

#### WARNING

Possible equipment damage

Proceed only if a step in a maintenance procedure directs you to this procedure. Separate use of this procedure can cause equipment damage or loss of service.

To post the B-channels (B1 and B2) for the directory number (DN) that has faults, type

```
>MAPCI;MTC;LNS;LTP;LTPISDN
```

>Post D or L <Dir No.> or <Len No.>
>POST L frame\_no unit\_no drawer\_no circuit\_no bchnl
and press the Enter key.
where
frame\_no
 is the frame number (0 to 511) for the B-channel
unit no

is the unit number (0 to 9) for the B-channel

#### drawer\_no

is the drawer number (0 to 99) for the B-channel

circuit\_no

is the circuit number (0 to 99) for the B-channel

#### bchnl

is the B-channel (B1 or B2)

#### Example input:

>POST L 7 1 15 10 B1

#### Example of a MAP:

LCC PTY RNG .....LEN...... DN STA F S LTA TE RESULT ISDN B1 HOST 7 1 15 10 742 8102 PSU

*Note:* In the example above, the B-channel B1 is PSU.

| lf                             | Do      |
|--------------------------------|---------|
| one or both B-channels are PSU | step 2  |
| no B-channel is PSU            | step 34 |

2 Determine the status of the enhanced line concentrating module (LCME), network links, and the network interface unit (NIU). Determine the status of the central bus (C-bus) port, XLIU, and SPECCONN connection for the B-channel that is PSU. To determine the status, type,

>CKTLOC

and press the Enter key.

Example of a MAP response:

XPM Status: Unkn LCME Status: InSv NET 3 -- 51 7: OK TO 1 -- 58 5: OK NIU 2 ISTb, CBus Port 2 InSv SPEC Endpt XSG 2 Channel 7 XLIU 131 Status: SYSb ConType: Con Status: Active

*Note:* The SPECCONN status appears on the last line of the MAP response to the right of the Status field. In the example above, the SPECCONN status is Active.

- **3** Record the response information in step 2 for the connection.
- 4 Your next action depends on the status of the LCME, network links, NIU, C-bus port, and the XLIU. Your next action also depends on the status of the SPECCONN connection for the B-channel that is PSU.

| lf                                 | Do      |
|------------------------------------|---------|
| the LCME is out of service         | step 13 |
| the NET links are out of service   | step 16 |
| the NIU is out of service          | step 19 |
| the C-bus port is out of service   | step 22 |
| the XLIU is out of service         | step 25 |
| the SPECCONN status is PMBusy      | step 5  |
| the SPECCONN status is Maintenance | step 6  |
| the SPECCONN status is NoInteg     | step 7  |
| the SPECCONN status is InActive    | step 7  |
| all of the above are in service    | step 28 |

5 One of the nodes in the connection is busy. Wait for the node to return to service.

*Note:* Wait approximately two minutes.

6

7

8

| If                                                                                              | Do                                                                                                    |
|-------------------------------------------------------------------------------------------------|----------------------------------------------------------------------------------------------------|
| the SPECCONN status remains PMBusy                                                              | step 7                                                                                                |
| the SPECCONN status changes                                                                     | step 2                                                                                                |
| The connection performs a maintenan action to finish.                                           | ce action. Wait for the maintenance                                                                   |
| Note: Wait approximately five minu                                                              | utes.                                                                                                 |
| lf                                                                                              | Do                                                                                                    |
| the SPECCONN status remains<br>Maintenance                                                      | step 7                                                                                                |
| the SPECCONN status remains Maintenance                                                         | step 2                                                                                                |
| and press the Enter key.                                                                        | o cnni_no                                                                                             |
| <b>xsg_no</b><br>is the XSG number (0 to 749) d                                                 | etermined in step 2                                                                                   |
| <b>chnl_no</b><br>is the channel number (0 to 31)                                               | determined in step 2                                                                                  |
| Example input:                                                                                  |                                                                                                    |
| >QSCONN SEG XSGCHNL 2 7<br>Example of a MAP response:                                           |                                                                                                    |
| SEG ENDPOINT1 END                                                                               | POINT2 CONTYPE STATUS                                                                                 |
| 0 XSGCHNL 2 7 XPM<br>1 JNET 1 58 5 JNET<br>2 XPM_CSIDE LTC 1 12 6 XPM<br>3 LCM_CSIDE 10 24 ISL0 | CSIDE NIU 2 2 2 Con Inact<br>3 51 7 Con Act<br>PSIDE LTC 1 11 24 Con Act<br>HOST 7 1 15 10 B1 Con Act |
| Find the SPECCONN segment that ha                                                               | as faults.                                                                                            |
| <i>Note:</i> For example, the response in segments are in service, except the                   | n step 7 indicates that all SPECCONN<br>SSG to NIU segment. THe XSG to                                |

NIU segment is inactive. The response indicates either a XLIU has faults or a NIU has faults.

| If the bad segment | Do      |
|--------------------|---------|
| is with the LCME   | step 9  |
| is with the LGC    | step 9  |
| is with the LTC    | step 9  |
| is with the NET    | step 11 |
| is with the NIU    | step 9  |
| is with the XLIU   | step 9  |

- **9** Perform the correct LCME, LGC, LTC, NIU, or XLIU alarm clearing procedure in *Alarm Clearing and Performance Monitoring Procedures*. Complete the procedure and return to this point.
- **10** Go to step 12.
- **11** Perform the correct NET alarm clearing procedure in *Alarm Clearing and Performance Monitoring Procedures*. Complete the procedure and return to this point.
- **12** To determine the status of the SPECCONN segments, type

>QSCONN SEG XSGCHNL xsg\_no chnl\_no

and press the Enter key.

where

xsg\_no is the XSG number (0 to 749) determined in step 2

chnl no

is the channel number (0 to 31) determined in step 2

Example input:

#### >QSCONN SEG XSGCHNL 2 7

Example of a MAP response:

| SE               | G ENDPOINT1                                                            | ENDPOINT2                                                                  | CON                 | NTYPE                    | STATUS                          |
|------------------|------------------------------------------------------------------------|----------------------------------------------------------------------------|---------------------|--------------------------|---------------------------------|
| 0<br>1<br>2<br>3 | XSGCHNL 2 17<br>JNET 1 58 5<br>XPM_CSIDE LTC 1 12 6<br>LCM_CSIDE 10 24 | XPM_CSIDE NIU 22<br>JNET 3 51 7<br>XPM_PSIDE LTC 1 1<br>ISLC HOST 7 1 15 1 | 2 2<br>1 24<br>0 B1 | Con<br>Con<br>Con<br>Con | Act<br>Act<br>Act<br>Act<br>Act |
| lf               |                                                                        |                                                                            |                     | Do                       |                                 |
| S                | tatus of the SPECCON se                                                | egements is Act                                                            |                     | step                     | 2                               |
|                  |                                                                        |                                                                            |                     |                          |                                 |

| status of the SPECCON segments is other than listed step 78<br>here<br>To post the LCME that has faults, type<br>>MAPCI;MTC;PM;POST LCME frame_no unit_no<br>and press the Enter key.<br>where<br>frame_no<br>is the frame number (0 to 511) used in step 1<br>unit_no<br>is the unit number (0 or 1) used in step 1<br>Example input:<br>>MAPCI;MTC;PM;POST LCME 7 1<br>Example of a MAP:<br>LCME HOST 7 1 SysB Links OOS: Cside 5<br>Unit0: SysB<br>Unit1: SysB 11 11 11 RG: Uneq<br>Drwr: 01 23 45 67 89 01 23 45<br>if Do<br>the LCME is out of service step 14<br>the LCME is out of service step 2<br>Perform the correct LCME alarm clearing procedure in Alarm Clearing a<br>Performance Monitoring Procedures. Complete the procedure and return<br>this point.<br>Go to step 2.<br>To post the NET links that have faults, type<br>>MAPCI;MTC;NET;LINKS link_no<br>and press the Enter key.<br>where<br>link_no<br>is the link number (0 to 31) determined in step 2 on the line of the<br>response that follows NET                                                                                            |                                                                                                    | Do                                                                                                    |
|----------------------------------------------------------------------------------------------------|----------------------------------------------------------------------------------------------------|----------------------------------------------------------------------------------------------------|
| To post the LCME that has faults, type<br>>MAPCI;MTC;PM;POST LCME frame_no unit_no<br>and press the Enter key.<br>where<br>frame_no<br>is the frame number (0 to 511) used in step 1<br>unit_no<br>is the unit number (0 or 1) used in step 1<br>Example input:<br>>MAPCI;MTC;PM;POST LCME 7 1<br>Example of a MAP:<br>LCME HOST 7 1 SysB Links OOS: Cside 5<br>Unit0: SysB<br>Unit1: SysB 11 11 11 RG: Uneq<br>Drwr: 01 23 45 67 89 01 23 45<br>                                                                                                    | status of the SPECCON segmen here                                                                                                    | ts is other than listed step 78                                                                                                 |
| <pre>&gt;MAPCI;MTC;PM;POST LCME frame_no unit_no and press the Enter key. where     frame_no         is the frame number (0 to 511) used in step 1     unit_no         is the unit number (0 or 1) used in step 1 Example input: &gt;MAPCI;MTC;PM;POST LCME 7 1 Example of a MAP: LCME HOST 7 1 SysB Links OOS: Cside 5 Unit0: SysB Unit1: SysB 11 11 11 RG: Uneq Drwr: 01 23 45 67 89 01 23 45</pre>                                                                                                    | To post the LCME that has faults, typ                                                                                                    | De                                                                                                    |
| and press the Enter key.<br>where<br>frame_no<br>is the frame number (0 to 511) used in step 1<br>unit_no<br>is the unit number (0 or 1) used in step 1<br>Example input:<br>>MAPCI;MTC;PM;POST LCME 7 1<br>Example of a MAP:<br>LCME HOST 7 1 SysB Links OOS: Cside 5<br>Unit0: SysB<br>Unit1: SysB 11 11 11 RG: Uneq<br>Drwr: 01 23 45 67 89 01 23 45<br>                                                                                                    | >MAPCI;MTC;PM;POST LCME f                                                                                                    | rame_no unit_no                                                                                                    |
| where         frame_no         is the frame number (0 to 511) used in step 1         unit_no         is the unit number (0 or 1) used in step 1         Example input:         >MAPCI;MTC;PM;POST_LCME_7_1         Example of a MAP:         LCME HOST 7 1       SysB         Unit1: SysB       11 11 11 RG: Uneq         Drwr: 01 23 45 67 89 01 23 45                                                                                                    | and press the Enter key.                                                                                                    |                                                                                                    |
| frame_no<br>is the frame number (0 to 511) used in step 1<br>unit_no<br>is the unit number (0 or 1) used in step 1<br>Example input:<br>>MAPCI;MTC;PM;POST LCME 7 1<br>Example of a MAP:<br>LCME HOST 7 1 SysB Links OOS: Cside 5<br>Unit0: SysB<br>Unit1: SysB 11 11 11 RG: Uneq<br>Drwr: 01 23 45 67 89 01 23 45<br>                                                                                                    | where                                                                                                    |                                                                                                    |
| unit_no         is the unit number (0 or 1) used in step 1         Example input:         >MAPCI;MTC;PM;POST LCME 7 1         Example of a MAP:         LCME HOST 7 1 SysB Links OOS: Cside 5         Unit0: SysB         Unit1: SysB 11 11 11 RG: Uneq         Drwr: 01 23 45 67 89 01 23 45               If         Do         the LCME is out of service         step 14         the LCME is in service         step 2         Perform the correct LCME alarm clearing procedure in Alarm Clearing a         Perform the correct LCME alarm clearing procedure in and return this point.         Go to step 2.         To post the NET links that have faults, type         >MAPC1;MTC;NET;LINKS link_no         and press the Enter key.         where         link_no         is the link number (0 to 31) determined in step 2 on the line of the response that follows NET                                                                                                    | frame_no<br>is the frame number (0 to 511                                                                                                    | ) used in step 1                                                                                                    |
| Example input:<br>>MAPCI;MTC;PM;POST LCME 7 1<br>Example of a MAP:<br>LCME HOST 7 1 SysB Links OOS: Cside 5<br>Unit0: SysB<br>Unit1: SysB 11 11 11 RG: Uneq<br>Drwr: 01 23 45 67 89 01 23 45<br>                                                                                                    | unit_no<br>is the unit number (0 or 1) use                                                                                                    | ed in step 1                                                                                                    |
| >MAPCI; MTC; PM; POST LCME 7 1<br>Example of a MAP:<br>LCME HOST 7 1 SysB Links OOS: Cside 5<br>Unit0: SysB<br>Unit1: SysB 11 11 11 RG: Uneq<br>Drwr: 01 23 45 67 89 01 23 45<br>                                                                                                    | Example input:                                                                                                    |                                                                                                    |
| Example of a MAP:         LCME HOST 7 1       SysB         Unit0:       SysB         Unit1:       SysB         Unit1:       SysB         If       Do         If       Do         the LCME is out of service       step 14         the LCME is in service       step 2         Perform the correct LCME alarm clearing procedure in Alarm Clearing a<br>Performance Monitoring Procedures. Complete the procedure and return<br>this point.         Go to step 2.       To post the NET links that have faults, type         >MAPCI;MTC;NET;LINKS       Link_no<br>and press the Enter key.<br>where         link_no<br>is the link number (0 to 31) determined in step 2 on the line ofthe<br>response that follows | >MAPCI;MTC;PM;POST LCME 7                                                                                                    | 1                                                                                                    |
| LCME HOST 7 1       SysB       Links OOS: Cside 5         Unit0: SysB       11       11       11       RG: Uneq         Drwr: 01       23       45       67       89       01       23       45         If       Do       If       Do       If       If       Do         the LCME is out of service       step 14       the LCME is in service       step 2         Perform the correct LCME alarm clearing procedure in Alarm Clearing a       Performance Monitoring Procedures. Complete the procedure and return this point.         Go to step 2.       To post the NET links that have faults, type       >MAPCI;MTC;NET;LINKS       link_no         and press the Enter key.       where       link_no       is the link number (0 to 31) determined in step 2 on the line of the response that follows NET                                                                                                    | Example of a MAP:                                                                                                    |                                                                                                    |
| the LCME is out of service step 14<br>the LCME is in service step 2<br>Perform the correct LCME alarm clearing procedure in Alarm Clearing a<br>Performance Monitoring Procedures. Complete the procedure and return<br>this point.<br>Go to step 2.<br>To post the NET links that have faults, type<br>>MAPCI;MTC;NET;LINKS link_no<br>and press the Enter key.<br>where<br>link_no<br>is the link number (0 to 31) determined in step 2 on the line of the<br>response that follows NET                                                                                                    |                                                                                                    |                                                                                                    |
| the LCME is in service step 2 Perform the correct LCME alarm clearing procedure in Alarm Clearing a Performance Monitoring Procedures. Complete the procedure and retur this point. Go to step 2. To post the NET links that have faults, type >MAPCI;MTC;NET;LINKS link_no and press the Enter key. where link_no is the link number (0 to 31) determined in step 2 on the line of the response that follows NET                                                                                                    | If                                                                                                    | Do                                                                                                    |
| Perform the correct LCME alarm clearing procedure in <i>Alarm Clearing a</i><br><i>Performance Monitoring Procedures</i> . Complete the procedure and retur<br>this point.<br>Go to step 2.<br>To post the NET links that have faults, type<br>>MAPCI;MTC;NET;LINKS link_no<br>and press the Enter key.<br><i>where</i><br>link_no<br>is the link number (0 to 31) determined in step 2 on the line of the<br>response that follows NET                                                                                                    | If the LCME is out of service                                                                                                    | Do<br>step 14                                                                                                    |
| Go to step 2.<br>To post the NET links that have faults, type<br>>MAPCI;MTC;NET;LINKS link_no<br>and press the Enter key.<br>where<br>link_no<br>is the link number (0 to 31) determined in step 2 on the line of the<br>response that follows NET                                                                                                    | If<br>the LCME is out of service<br>the LCME is in service                                                                                                    | Do<br>step 14<br>step 2                                                                                                    |
| To post the NET links that have faults, type<br>>MAPCI;MTC;NET;LINKS link_no<br>and press the Enter key.<br>where<br>link_no<br>is the link number (0 to 31) determined in step 2 on the line of the<br>response that follows NET                                                                                                    | If<br>the LCME is out of service<br>the LCME is in service<br>Perform the correct LCME alarm clear<br>Performance Monitoring Procedures<br>this point.                                                                                                    | Do<br>step 14<br>step 2<br>aring procedure in <i>Alarm Clearing a</i><br>c. Complete the procedure and return                   |
| <pre>&gt;MAPCI;MTC;NET;LINKS link_no and press the Enter key. where link_no is the link number (0 to 31) determined in step 2 on the line of the response that follows NET</pre>                                                                                                    | If<br>the LCME is out of service<br>the LCME is in service<br>Perform the correct LCME alarm clear<br>Performance Monitoring Procedures<br>this point.<br>Go to step 2.                                                                                                    | Do<br>step 14<br>step 2<br>aring procedure in <i>Alarm Clearing a</i><br>c. Complete the procedure and return                   |
| and press the Enter key.<br>where<br>link_no<br>is the link number (0 to 31) determined in step 2 on the line of the<br>response that follows NET                                                                                                    | If<br>the LCME is out of service<br>the LCME is in service<br>Perform the correct LCME alarm clea<br>Performance Monitoring Procedures<br>this point.<br>Go to step 2.<br>To post the NET links that have faults                                                                     | Do<br>step 14<br>step 2<br>aring procedure in <i>Alarm Clearing a</i><br>c. Complete the procedure and return<br>s, type        |
| where<br><b>link_no</b><br>is the link number (0 to 31) determined in step 2 on the line of the<br>response that follows NET                                                                                                    | If<br>the LCME is out of service<br>the LCME is in service<br>Perform the correct LCME alarm clear<br>Performance Monitoring Procedures<br>this point.<br>Go to step 2.<br>To post the NET links that have faults<br>>MAPCI;MTC;NET;LINKS link_                                      | Do<br>step 14<br>step 2<br>aring procedure in <i>Alarm Clearing a</i><br>c. Complete the procedure and return<br>s, type<br>_no |
| <pre>link_no     is the link number (0 to 31) determined in step 2 on the line ofthe     response that follows NET</pre>                                                                                                    | If<br>the LCME is out of service<br>the LCME is in service<br>Perform the correct LCME alarm clear<br>Performance Monitoring Procedures<br>this point.<br>Go to step 2.<br>To post the NET links that have faulta<br>>MAPCI;MTC;NET;LINKS link_<br>and press the Enter key.          | Do<br>step 14<br>step 2<br>aring procedure in <i>Alarm Clearing a</i><br>c. Complete the procedure and return<br>s, type<br>_no |
|                                                                                                    | If<br>the LCME is out of service<br>the LCME is in service<br>Perform the correct LCME alarm clear<br>Performance Monitoring Procedures<br>this point.<br>Go to step 2.<br>To post the NET links that have faulta<br>>MAPCI;MTC;NET;LINKS link_<br>and press the Enter key.<br>where | Do<br>step 14<br>step 2<br>aring procedure in <i>Alarm Clearing a</i><br>Complete the procedure and return<br>s, type<br>no     |

| Net                                                                                                    | 11111 11111 22222 22222 33                                                                                                    |
|----------------------------------------------------------------------------------------------------|----------------------------------------------------------------------------------------------------|
| Plane 01234                                                                                                    | 4 56789 01234 56789 01234 56789 01                                                                                                    |
| 0                                                                                                    |                                                                                                    |
| Net 3 Links                                                                                                    | 11 1111 1111 2222 2222 2233                                                                                                    |
| Plane                                                                                                    | 0123 4567 8901 2345 6789 0123 4567 8901                                                                                                    |
| 0                                                                                                    |                                                                                                    |
| 1                                                                                                    | P                                                                                                    |
| Links                                                                                                    | 3333 3333 4444 4444 4455 5555 5555 6666                                                                                                    |
| Plane                                                                                                    | 2345 6789 0123 4567 8901 2345 6789 0123                                                                                                    |
| 1                                                                                                    | ···· · · · · · · · · · · · · · · · · ·                                                                                                     |
| ·                                                                                                    |                                                                                                    |
| lf                                                                                                    | Do                                                                                                    |
|                                                                                                    |                                                                                                    |
| the NET lin                                                                                                    | ks are out of service step 17                                                                                                    |
| the NET lin                                                                                                    | ks are out of service step 17                                                                                                    |
| the NET lin                                                                                                    | ks are out of servicestep 17ks are in servicestep 2                                                                                                    |
| the NET lin<br>the NET lin<br>Perform the co<br>Performance of<br>this point.<br>Go to step 2.                                                                                               | Iks are out of servicestep 17Iks are in servicestep 2prrect NET alarm clearing procedure in Alarm Clearing and<br>Monitoring Procedures. Complete the procedure and return to                                                                                                    |
| the NET lin<br>the NET lin<br>Perform the co<br>Performance of<br>this point.<br>Go to step 2.                                                                                               | Iks are out of service       step 17         Iks are in service       step 2         prrect NET alarm clearing procedure in Alarm Clearing and Monitoring Procedures. Complete the procedure and return to the procedure and return to the procedure and the procedure and  |
| the NET lin<br>the NET lin<br>Perform the co<br>Performance of<br>this point.<br>Go to step 2.<br>To post the NI                                                                             | Iks are out of service       step 17         Iks are in service       step 2         prrect NET alarm clearing procedure in Alarm Clearing and Monitoring Procedures. Complete the procedure and return to the procedure and return to the procedure and return to the procedure and return to the procedure and the procedure and th |
| the NET lin<br>the NET lin<br>Perform the co<br>Performance of<br>this point.<br>Go to step 2.<br>To post the NI<br>>MAPCI ; MTC                                                             | iks are out of service       step 17         iks are in service       step 2         prrect NET alarm clearing procedure in Alarm Clearing and Monitoring Procedures. Complete the procedure and return to         U that has faults, type         ;PM;POST NIU unit_no                                                                                                    |
| the NET lin<br>the NET lin<br>Perform the co<br>Performance of<br>this point.<br>Go to step 2.<br>To post the NI<br>>MAPCI;MTC<br>and press the                                              | iks are out of service       step 17         iks are in service       step 2         prrect NET alarm clearing procedure in Alarm Clearing and Monitoring Procedures. Complete the procedure and return to the procedure and return to the procedure and return to the procedure and return to the procedure and return to the procedure and the procedure and return to the procedure and the procedure and return to the procedure and the procedure and the proc |
| the NET lin<br>the NET lin<br>Perform the co<br>Performance of<br>this point.<br>Go to step 2.<br>To post the NI<br>>MAPCI;MTC<br>and press the<br>where                                     | iks are out of service       step 17         iks are in service       step 2         prrect NET alarm clearing procedure in Alarm Clearing and Monitoring Procedures. Complete the procedure and return to the staults, type         U that has faults, type         ;PM;POST NIU unit_no         Enter key.                                                                                                    |
| the NET lin<br>the NET lin<br>Perform the co<br>Performance of<br>this point.<br>Go to step 2.<br>To post the NI<br>>MAPCI ; MTC<br>and press the<br>where<br>unit_no<br>is the u<br>theresp | iks are out of service       step 17         iks are in service       step 2         prrect NET alarm clearing procedure in Alarm Clearing and Monitoring Procedures. Complete the procedure and return to the statistic structure in the statistic structure in the statistic structure in the statistic structure in the statistic structure in the statistic structure is structure in the statistic structure in the statistic structure is structure in the structure in the structure is structure in the structure is structure in the structure is structure in the structure in the structure is structure in the structure is structure in the structure in the structure is structure in the structure in the structure is structure in the structure in the structure is structure in the structure is structure in the structure in the structure is structure in the structure in the structure is structure in the structure in the structure is structure in the structure is structure in the structure in the structure is structure in the structure in the structure is structure in the structure in the structure in the structure is structure in the structure in the structure in the structure is structure in the structure in the structure in the structure is structure in the structure in the structure in the structure is structure in the structure in the structure in the structure in the structure in the structure in the structure is structure in the structure in the structure in |

17

18 19

|                                                                                                    | Po                                                                                                    |
|----------------------------------------------------------------------------------------------------|----------------------------------------------------------------------------------------------------|
|                                                                                                    | 20                                                                                                    |
| the NIU is out of service                                                                                                    | e step 20                                                                                                    |
| the NIU is in service                                                                                                    | step 2                                                                                                    |
| Perform the correct NIU ala<br><i>Performance Monitoring Pro</i><br>this point.                                                                                                    | rm clearing procedure in <i>Alarm Clearing an ocedures</i> . Complete the procedure and retu                                                                                                    |
| Go to step 2.                                                                                                    |                                                                                                    |
| To access the NIU Devices                                                                                                    | (C-bus) level of the MAP, type                                                                                                    |
| >MAPCI;MTC;PM;POST                                                                                                    | NIU unit_no;DEVICES                                                                                                    |
| and press the Enter key.                                                                                                    |                                                                                                    |
| where                                                                                                    |                                                                                                    |
| unit no                                                                                                    |                                                                                                    |
| is the unit number (0<br>theresponse that follo                                                                                                    | to 99) determined in step 2 on the line of ows NIU                                                                                                    |
| is the unit number (0<br>theresponse that follo<br>Example of a MAP response                                                                                                    | to 99) determined in step 2 on the line of ows NIU                                                                                                    |
| is the unit number (0<br>theresponse that foll<br><i>Example of a MAP respons</i><br>NIU 2: IstbUnit 0: Act Istb<br>CBUS ports OOSPB 0                                                                                                    | to 99) determined in step 2 on the line of<br>ows NIU<br><i>ee:</i><br>DUnit 1: InAct Istb Net Links 0123<br>S. 1PB 1S. 1                                                                                                    |
| is the unit number (0<br>theresponse that foll-<br><i>Example of a MAP respons</i><br>NIU 2: IstbUnit 0: Act Istb<br>CBUS ports OOSPB 0                                                                                                    | to 99) determined in step 2 on the line of<br>ows NIU<br>se:<br>DUnit 1: InAct Istb Net Links 0123<br>S. 1PB 1S. 1<br>Do                                                                                                    |
| is the unit number (0<br>theresponse that foll-<br><i>Example of a MAP respons</i><br>NIU 2: IstbUnit 0: Act Istb<br>CBUS ports OOSPB 0<br>If<br>the C-bus ports are out o                                                                                                    | to 99) determined in step 2 on the line of<br>ows NIU<br>se:<br>DUnit 1: InAct Istb Net Links 0123<br>S. 1PB 1 S. 1<br>Do<br>f service step 23                                                                                                    |
| is the unit number (0<br>theresponse that foll-<br><i>Example of a MAP respons</i><br>NIU 2: IstbUnit 0: Act Istb<br>CBUS ports OOSPB 0<br>If<br>the C-bus ports are out o<br>the C-bus ports are in se                                                                                                    | to 99) determined in step 2 on the line of<br>ows NIU<br>se:<br>DUnit 1: InAct Istb Net Links 0123<br>S. 1PB1S. 1<br>Do<br>f service step 23<br>ervice step 2                                                                                                    |
| is the unit number (0<br>theresponse that foll-<br><i>Example of a MAP respons</i><br>NIU 2: IstbUnit 0: Act Istb<br>CBUS ports OOSPB 0<br>If<br>the C-bus ports are out o<br>the C-bus ports are in se<br>A C-bus port fault produces<br>clearing procedure in <i>Alarm</i><br><i>Procedures</i> . Complete the p                                                                          | to 99) determined in step 2 on the line of<br>ows NIU<br>se:<br>DUnit 1: InAct Istb Net Links 0 1 2 3<br>S. 1PB 1 S. 1<br>Do<br>f service step 23<br>ervice step 2<br>an NIU alarm. Perform the correct NIU alar<br>of <i>Clearing and Performance Monitoring</i><br>procedure and return to this point. |
| is the unit number (0<br>theresponse that foll<br><i>Example of a MAP respons</i><br>NIU 2: IstbUnit 0: Act Istb<br>CBUS ports OOSPB 0<br>If<br>the C-bus ports are out o<br>the C-bus ports are in se<br>A C-bus port fault produces<br>clearing procedure in <i>Alarm</i><br><i>Procedures</i> . Complete the p<br>Go to step 2.                                                          | to 99) determined in step 2 on the line of<br>ows NIU<br>se:<br>DUnit 1: InAct Istb Net Links 0123<br>S. 1PB 1S. 1<br>Do<br>f service step 23<br>ervice step 2<br>an NIU alarm. Perform the correct NIU ala<br>of Clearing and Performance Monitoring<br>procedure and return to this point.             |
| is the unit number (0<br>theresponse that foll-<br><i>Example of a MAP respons</i><br>NIU 2: IstbUnit 0: Act Istb<br>CBUS ports OOSPB 0<br>If<br>the C-bus ports are out o<br>the C-bus ports are in se<br>A C-bus port fault produces<br>clearing procedure in <i>Alarm</i><br><i>Procedures</i> . Complete the p<br>Go to step 2.<br>To post the XLIU that has fa                         | to 99) determined in step 2 on the line of<br>ows NIU<br>ee:<br>DUnit 1: InAct Istb Net Links 0 1 2 3<br>S. 1PB 1 S. 1<br>Do<br>f service step 23<br>ervice step 2<br>an NIU alarm. Perform the correct NIU alar<br>of <i>Clearing and Performance Monitoring</i><br>procedure and return to this point. |
| is the unit number (0<br>theresponse that foll<br><i>Example of a MAP respons</i><br>NIU 2: IstbUnit 0: Act Istb<br>CBUS ports OOSPB 0<br>If<br>the C-bus ports are out o<br>the C-bus ports are in se<br>A C-bus port fault produces<br>clearing procedure in <i>Alarm</i><br><i>Procedures</i> . Complete the p<br>Go to step 2.<br>To post the XLIU that has fa<br>>MAPCI;MTC;PM;POST    | to 99) determined in step 2 on the line of<br>ows NIU<br>se:<br>DUnit 1: InAct Istb Net Links 0123<br>S. 1PB1S. 1<br>Do<br>f service step 23<br>ervice step 2<br>an NIU alarm. Perform the correct NIU ala<br>of <i>Clearing and Performance Monitoring</i><br>procedure and return to this point.       |
| is the unit number (0<br>theresponse that foll-<br><i>Example of a MAP respons</i><br>NIU 2: IstbUnit 0: Act Istt<br>CBUS ports OOSPB 0<br>If<br>the C-bus ports are out o<br>the C-bus ports are in se<br>A C-bus port fault produces<br>clearing procedure in <i>Alarm</i><br><i>Procedures</i> . Complete the p<br>Go to step 2.<br>To post the XLIU that has fa<br>>MAPCI;MTC;PM;POST 1 | to 99) determined in step 2 on the line of<br>ows NIU<br>se:<br>DUnit 1: InAct Istb Net Links 0123<br>S. 1PB1S. 1<br>Do<br>f service step 23<br>ervice step 2<br>an NIU alarm. Perform the correct NIU alar<br>of <i>Clearing and Performance Monitoring</i><br>procedure and return to this point.      |

Example of a MAP response:

| lf                                                                                                    | Do                                                                                                    |
|----------------------------------------------------------------------------------------------------|----------------------------------------------------------------------------------------------------|
| the XLIU is out of service                                                                                                    | step 26                                                                                                    |
| the XLIU is in service                                                                                                    | step 2                                                                                                    |
| Perform the correct XLIU alarm clea<br><i>Performance Monitoring Procedures</i><br>this point.                                                                                                    | ring procedure in <i>Alarm Clearing</i><br>. Complete the procedure and re                                                                     |
| Go to step 2.                                                                                                    |                                                                                                    |
| To perform a B-channel continuity te                                                                                                    | st on the posted loop, type                                                                                                    |
| >MAPCI;MTC;LNS;LTP;LTPISDN;                                                                                                    | BCHCON                                                                                                    |
| and press the Enter key.                                                                                                    |                                                                                                    |
| Example of a MAP response:                                                                                                    |                                                                                                    |
| WARNING - Action may affect Packe<br>Do you wish to continue<br>Please confirm ("YES", "Y", "NO", or                                                                                                    | et Data Service<br>?<br>"N"):                                                                                                    |
| To confirm the command, type                                                                                                    |                                                                                                    |
|                                                                                                    |                                                                                                    |
|                                                                                                    |                                                                                                    |
| and press the Enter key.                                                                                                    |                                                                                                    |
| and press the Enter key.<br>Example of a MAP response:<br>B1 Bb cont failed, invalid XLIU statel<br>status not active                                                                                                    | 31 Bb chnl RTS failed, SPECCO                                                                                                    |
| and press the Enter key.<br><i>Example of a MAP response:</i><br>B1 Bb cont failed, invalid XLIU statel<br>status not active<br>If                                                                                                    | B1 Bb chnl RTS failed, SPECCO                                                                                                    |
| and press the Enter Key.<br>Example of a MAP response:<br>B1 Bb cont failed, invalid XLIU statel<br>status not active<br>If<br>the BCHCON test passed                                                                                                    | B1 Bb chnl RTS failed, SPECCO Do step 30                                                                                                    |
| and press the Enter Key.<br>Example of a MAP response:<br>B1 Bb cont failed, invalid XLIU statel<br>status not active<br>If<br>the BCHCON test passed<br>the BCHCON test failed                                                                                                    | B1 Bb chnl RTS failed, SPECCC<br>Do<br>step 30<br>step 78                                                                                      |
| and press the Enter Key.<br>Example of a MAP response:<br>B1 Bb cont failed, invalid XLIU statel<br>status not active<br>If<br>the BCHCON test passed<br>the BCHCON test failed<br>To determine the state of the other E                                                                                                    | B1 Bb chnl RTS failed, SPECCC<br>Do<br>step 30<br>step 78<br>B-channel, type                                                                   |
| and press the Enter Key.<br>Example of a MAP response:<br>B1 Bb cont failed, invalid XLIU statel<br>status not active<br>If<br>the BCHCON test passed<br>the BCHCON test failed<br>To determine the state of the other E<br>>POST L frame_no unit_no                                                                                                    | B1 Bb chnl RTS failed, SPECCC<br>Do<br>step 30<br>step 78<br>B-channel, type<br>drawer_no circuit_no                                           |
| and press the Enter key.<br>Example of a MAP response:<br>B1 Bb cont failed, invalid XLIU statel<br>status not active<br>If<br>the BCHCON test passed<br>the BCHCON test failed<br>To determine the state of the other E<br>>POST L frame_no unit_no<br>and press the Enter key.                                                                                                    | B1 Bb chnl RTS failed, SPECCO<br>Do<br>step 30<br>step 78<br>B-channel, type<br>drawer_no circuit_no 1                                         |
| and press the Enter key.<br>Example of a MAP response:<br>B1 Bb cont failed, invalid XLIU statel<br>status not active<br>If<br>the BCHCON test passed<br>the BCHCON test failed<br>To determine the state of the other E<br>>POST L frame_no unit_no<br>and press the Enter key.<br>where                                                                                            | B1 Bb chnl RTS failed, SPECCC<br>Do<br>step 30<br>step 78<br>B-channel, type<br>drawer_no circuit_no                                           |
| and press the Enter Key.<br>Example of a MAP response:<br>B1 Bb cont failed, invalid XLIU statel<br>status not active<br>If<br>the BCHCON test passed<br>the BCHCON test failed<br>To determine the state of the other E<br>>POST L frame_no unit_no<br>and press the Enter key.<br>where<br>frame_no<br>is the frame number (0 to 511                                               | B1 Bb chnl RTS failed, SPECCC<br>Do<br>step 30<br>step 78<br>B-channel, type<br>drawer_no circuit_no 1<br>) for the B-channel                  |
| and press the Enter key.<br>Example of a MAP response:<br>B1 Bb cont failed, invalid XLIU statel<br>status not active<br>If<br>the BCHCON test passed<br>the BCHCON test failed<br>To determine the state of the other E<br>>POST L frame_no unit_no<br>and press the Enter key.<br>where<br>frame_no<br>is the frame number (0 to 511<br>unit_no<br>is the unit number (0 to 9) for | B1 Bb chnl RTS failed, SPECCC<br>Do<br>step 30<br>step 78<br>B-channel, type<br>drawer_no circuit_no 1<br>) for the B-channel<br>the B-channel |

| <b>circuit_no</b><br>is the circuit number (0 to 99) fo                                                                                                    | or the B-channel                                                            |  |  |
|----------------------------------------------------------------------------------------------------|-----------------------------------------------------------------------------|--|--|
| <b>bchnl</b><br>is the B-channel (B1 or B2)                                                                                                    |                                                                             |  |  |
| Example input:                                                                                                    |                                                                             |  |  |
| >POST L 7 1 15 10 B2                                                                                                    |                                                                             |  |  |
| Example of a MAP response:                                                                                                    |                                                                             |  |  |
| LCC PTY RNGLEN DN<br>ISDN B2 HOST 7 1 15 10 742 8                                                                                                    | STA F S LTA TE RESULT<br>102 IDL                                            |  |  |
| Note: In the example above, the B-channel B2 is idle.                                                                                                    |                                                                             |  |  |
| lf                                                                                                    | Do                                                                          |  |  |
| the B-channel state is PSU                                                                                                    | step 2                                                                      |  |  |
| the B-channel state is IDL                                                                                                    | step 32                                                                     |  |  |
| other than listed here                                                                                                    | step 31                                                                     |  |  |
| and press the Enter key.<br>where<br>dn<br>is the DN that has faults detern<br>under DN<br>Example input:<br>>POST D 7428118<br>Example of a MAP:<br>LCC PTY RNGLEN DN<br>ISDN LOOP HOST 7 1 15 10 742 | nined in step 30 on the response lin<br>STA F S LTA TE RESULT<br>2 8118 PSU |  |  |
| <i>Note:</i> In the example above, the DN 742-8118 is PSU.                                                                                                    |                                                                             |  |  |
| lf                                                                                                    | Do                                                                          |  |  |
| the DN state is PSU                                                                                                    | step 34                                                                     |  |  |
| the DN state is IDL                                                                                                    | step 79                                                                     |  |  |
| the DN state is other than listed                                                                                                    | step 33                                                                     |  |  |

31 32

| 33 | Perform the correct trouble locating procedure.                                                                                                    |                                                                            |  |  |  |
|----|----------------------------------------------------------------------------------------------------|----------------------------------------------------------------------------|--|--|--|
| 34 | Determine the status of the LTC, LCME, DCH, ISG Bd channel, and<br>SPECCONN connection for the D-channel. To determine the status,                                                                     |                                                                            |  |  |  |
|    | >CKTLOC                                                                                                    |                                                                            |  |  |  |
|    | and press the Enter key.                                                                                                    |                                                                            |  |  |  |
|    | Example of a MAP response:                                                                                                    |                                                                            |  |  |  |
|    | LCC PTY RNGLEN DN<br>ISDN LOOP HOST 7 1 15 10 742                                                                                                    | STA F S LTA TE RESULT<br>8118 PSU                                          |  |  |  |
|    | Site Flr RPos Bay_id Shf Description<br>HOST 01 C07 LCEI 7 32 LCME                                                                                                    | n Slot EqPEC<br>7.1 15:10 BX26AA                                           |  |  |  |
|    | <ul> <li>LTC 1 Status: ISTb PSLink: 11 Status: OK</li> <li>LCME Status: ISTb CSLink: 1</li> <li>DCH 51 Status: ISTb ISG 203 CHNL 7 Status: SYSB</li> <li>ConType: Con Status: Active TDM: 2</li> </ul> |                                                                            |  |  |  |
|    | <b>Note:</b> The SPECCONN status app right of the Status field. In the exar Active.                                                                                                    | ears on the last line of the MAP to the nple above, the SPECCONN status is |  |  |  |
| 35 | Record the PM names and numbers f<br>connection. The information appears<br>line.                                                                                                    | rom the step 34 response for the below the Site header and response        |  |  |  |
| 36 | 6 Your next action depends on the status of the LTC, LCME, DCH, ISG channel, and SPECCONN connection for the D-channel.                                                                                |                                                                            |  |  |  |
|    | lf                                                                                                    | Do                                                                         |  |  |  |
|    | the LTC or LGC is out of service                                                                                                    | step 47                                                                    |  |  |  |
|    | the LCME is out of service                                                                                                    | step 50                                                                    |  |  |  |
|    | the DCH is out of service                                                                                                    | step 53                                                                    |  |  |  |
|    | the ISG CHNL is out of service                                                                                                    | step 56                                                                    |  |  |  |
|    | the SPECCONN status is PM-<br>Busy                                                                                                    | step 37                                                                    |  |  |  |
|    | the SPECCONN status is<br>Maintenance                                                                                                    | step 38                                                                    |  |  |  |
|    | the SPECCONN status is NoInteg                                                                                                    | step 39                                                                    |  |  |  |

|                                       | lf Do                                                                                              |  |  |  |
|---------------------------------------|----------------------------------------------------------------------------------------------------|--|--|--|
|                                       | the SPECCONN status is In- step 39<br>Active                                                       |  |  |  |
|                                       | all of the above are in service step 59                                                            |  |  |  |
|                                       | One of the nodes in the connection is busy. Wait for the node to return to service.                |  |  |  |
|                                       | <i>Note:</i> Wait approximately two minutes.                                                       |  |  |  |
|                                       | lf Do                                                                                              |  |  |  |
|                                       | the SPECCON status remains step 39<br>PMBusy                                                       |  |  |  |
|                                       | the SPECCON status changes step 34                                                                 |  |  |  |
|                                       | The connection performs a maintenance action. Wait for the maintenance                             |  |  |  |
|                                       | action to finish.                                                                                  |  |  |  |
|                                       |                                                                                                    |  |  |  |
|                                       | If D0                                                                                              |  |  |  |
|                                       | the SPECCONN status remains step 39<br>Maintenance                                                 |  |  |  |
|                                       | the SPECCONN status changes step 34                                                                |  |  |  |
| To determine the XSG for the DN, type |                                                                                                    |  |  |  |
|                                       | >QPHF DN dn                                                                                        |  |  |  |
|                                       | and press the Enter key.                                                                           |  |  |  |
|                                       | where                                                                                              |  |  |  |
| dn<br>is the directory number         |                                                                                                    |  |  |  |
|                                       | ···· <b>·</b>                                                                                      |  |  |  |
|                                       | Example input:                                                                                     |  |  |  |
|                                       | Example input:<br>>QPHF DN 7428118                                                                 |  |  |  |
|                                       | Example input:<br>>QPHF DN 7428118<br>Example of a MAP response:                                   |  |  |  |
|                                       | Example input:<br>>QPHF DN 7428118<br>Example of a MAP response:<br>DN INFORMATION (D Channel)     |  |  |  |
|                                       | Example input:<br>>QPHF DN 7428118<br>Example of a MAP response:<br>DN INFORMATION (D Channel)<br> |  |  |  |

40 41

42

| PLSQ: MOD8 IPLWS: 7 OPLV<br>ICS: NO                                                                                                    | WS: 7 NDWS: YES                                                                                                    |
|----------------------------------------------------------------------------------------------------|----------------------------------------------------------------------------------------------------|
| MAPPING                                                                                                    |                                                                                                    |
| LTID: PKT 118<br>CHANNEL: 5 X.25 Bd<br>XSG: 4                                                                                                |                                                                                                    |
| Record the XSG and channel numb                                                                                                    | pers for the DN.                                                                                                    |
| To determine the status of the SPE                                                                                                    | CCONN segments, type                                                                                                    |
| >QSCONN SEG XSGCHNL xsg                                                                                                    | _no chnl_no                                                                                                    |
| and press the Enter key.                                                                                                    |                                                                                                    |
| where                                                                                                    |                                                                                                    |
| <b>xsg_no</b><br>is the XSG number (0 to 749                                                                                                 | )) determined in step 39                                                                                                    |
| chnl_no                                                                                                    | , , , , , , , , , , , , , , , , , , ,                                                                                                    |
| is the channel number (0 to :                                                                                                    | 31) determined in step 39                                                                                                    |
|                                                                                                    | _                                                                                                    |
| >QSCONN SEG XSGCHNL 4                                                                                                    | 5                                                                                                    |
|                                                                                                    |                                                                                                    |
| SEG ENDPOINT1 E                                                                                                    | NDPOINT2 CONTYPE STATUS                                                                                                    |
| 0 XSGCHNL 45<br>1 JNET 1 51 25 J<br>2 XPM_CSIDE LTC 1 12 4 D                                                                                 | XPM_CSIDE NIU1 2 25ConInactNET3 514ConActCHCHNL203 30ConAct                                                                                  |
| Find the SPECCONN segment that                                                                                                    | has faults.                                                                                                    |
| <i>Note:</i> For example, the MAP res<br>SPECCONN segments are in se<br>The XSG to NIU segment is inac<br>XLIU that has faults or a NIU that | sponse in step 41 indicates that all the<br>rvice, except the XSG to NIU segment.<br>tive. This response indicates either a<br>t has faults. |
| If the damaged segment                                                                                                    | Do                                                                                                    |
| is with the DCH                                                                                                    | step 43                                                                                                    |
| is with the LGC                                                                                                    |                                                                                                    |
|                                                                                                    | step 43                                                                                                    |
| is with the LTC                                                                                                    | step 43<br>step 43                                                                                                    |
| is with the LTC is with the NET                                                                                                    | step 43<br>step 43<br>step 45                                                                                                    |
| is with the LTC<br>is with the NET<br>is with the NIU                                                                                        | step 43<br>step 43<br>step 45<br>step 43                                                                                                    |

| 43 | Perform the correct LCME, LGC, LTC, NIU, or XLIU alarm clearing procedure<br>in <i>Alarm Clearing and Performance Monitoring Procedures</i> . Complete the<br>procedure and return to this point.                                                                                                    |  |  |  |  |
|----|----------------------------------------------------------------------------------------------------|--|--|--|--|
| 44 | Go to step 46.                                                                                                    |  |  |  |  |
| 45 | Perform the correct NET alarm clearing procedure in <i>Alarm Clearing and</i><br><i>Performance Monitoring Procedures</i> . Complete the procedure and return to this point.                                                                                                    |  |  |  |  |
| 46 | To determine the status of the SPECCONN segment, type                                                                                                    |  |  |  |  |
|    | >QSCONN SEG XSGCHNL xsg_no chnl_no                                                                                                    |  |  |  |  |
|    | and press the Enter key.                                                                                                    |  |  |  |  |
|    | where                                                                                                    |  |  |  |  |
|    | <b>xsg_no</b><br>is the XSG number (0 to 749) determined in step 39                                                                                                    |  |  |  |  |
|    | <b>chnl_no</b><br>is the channel number (0 to 31) determined in step 39                                                                                                    |  |  |  |  |
|    | Example input:                                                                                                    |  |  |  |  |
|    | >QSCONN SEG XSGCHNL 4 5                                                                                                    |  |  |  |  |
|    | Example of a MAP response:                                                                                                    |  |  |  |  |
|    |                                                                                                    |  |  |  |  |
|    |                                                                                                    |  |  |  |  |
|    | 0XSGCHNL 4 5XPM_CSIDE NIU 1 2 25ConAct1JNET 1 51 25JNET 3 51 4ConAct2XPM_CSIDE LTC 1 12 4DCHCHNL 203 30ConAct                                                                                                    |  |  |  |  |
|    | 0         XSGCHNL         4 5         XPM_CSIDE NIU         1 2 25         Con         Act           1         JNET         1 51         25         JNET         3 51         4         Con         Act           2         XPM_CSIDE LTC         1 12         4         DCHCHNL         203         30         Con         Act           If all SPECCONN segments         Do                                                                                                    |  |  |  |  |
|    | 0         XSGCHNL         4 5         XPM_CSIDE NIU         1 2 25         Con         Act           1         JNET         1 51         25         JNET         3 51         4         Con         Act           2         XPM_CSIDE LTC         1 12.4         DCHCHNL         203 30         Con         Act           If all SPECCONN segments         Do         are         Act         step 34         Step 34                                                                                |  |  |  |  |
|    | 0XSGCHNL 4 5XPM_CSIDE NIU 1 2 25ConAct1JNET 1 51 25JNET 3 51 4ConAct2XPM_CSIDE LTC 1 12 4DCHCHNL 203 30ConActIf all SPECCONN segmentsDoare Actstep 34are other than listed herestep 78                                                                                                    |  |  |  |  |
| 47 | 0       XSGCHNL 45       XPM_CSIDE NIU 1225       Con       Act         1       JNET 1 51 25       JNET 3 51 4       Con       Act         2       XPM_CSIDE LTC 1 12 4       DCHCHNL 203 30       Con       Act         If all SPECCONN segments       Do         are Act       step 34         are other than listed here       step 78         To post the LTC or LGC that have faults, type                                                                                                    |  |  |  |  |
| 47 | 0       XSGCHNL 45       XPM_CSIDE NIU 1225       Con       Act         1       JNET 1 51 25       JNET 3 51 4       Con       Act         2       XPM_CSIDE LTC 1 12 4       DCHCHNL 203 30       Con       Act         If all SPECCONN segments       Do         are Act       step 34         are other than listed here       step 78         To post the LTC or LGC that have faults, type         >MAPCI;MTC;PM;POST       pm       unit_no                                                    |  |  |  |  |
| 47 | 0       XSGCHNL 45       XPM_CSIDE NIU 1225       Con       Act         1       JNET 1 51 25       JNET 3 51 4       Con       Act         2       XPM_CSIDE LTC 1 12 4       DCHCHNL 203 30       Con       Act         If all SPECCONN segments       Do                                                                                                    |  |  |  |  |
| 47 | 0       XSGCHNL 45       XPM_CSIDE NIU 1225 Con       Act         1       JNET 1 51 25       JNET 3 51 4       Con       Act         2       XPM_CSIDE LTC 1 12 4       DCHCHNL 203 30       Con       Act         If all SPECCONN segments       Do         are Act       step 34         are other than listed here       step 78         To post the LTC or LGC that have faults, type       >MAPCI;MTC;PM;POST pm unit_no         and press the Enter key.       where                           |  |  |  |  |
| 47 | 0       XSGCHNL 45       XPM_CSIDE NIU 1225 Con       Act         1       JNET 1 51 25       JNET 3 51 4       Con       Act         2       XPM_CSIDE LTC 1 12 4       DCHCHNL 203 30       Con       Act         If all SPECCONN segments       Do                                                                                                    |  |  |  |  |
| 47 | 0 XSGCHNL 45 XPM_CSIDE NIU 1 2 25 Con Act<br>1 JNET 1 51 25 JNET 3 51 4 Con Act<br>2 XPM_CSIDE LTC 1 12 4 DCHCHNL 203 30 Con Act<br>If all SPECCONN segments Do<br>are Act step 34<br>are other than listed here step 78<br>To post the LTC or LGC that have faults, type<br>>MAPCI;MTC;PM;POST pm unit_no<br>and press the Enter key.<br>where<br>pm<br>is the peripheral module (LTC or LGC) determined in step 34<br>unit_no<br>is the unit number (0 to 99) determined in step 34                |  |  |  |  |
| 47 | 0 XSGCHNL 45 XPM_CSIDE NIU 1225 Con Act<br>1 JNET 1 51 25 JNET 3 51 4 Con Act<br>2 XPM_CSIDE LTC 112 4 DCHCHNL 203 30 Con Act<br>If all SPECCONN segments Do<br>are Act step 34<br>are other than listed here step 78<br>To post the LTC or LGC that have faults, type<br>>MAPCI;MTC;PM;POST pm unit_no<br>and press the Enter key.<br>where<br>pm<br>is the peripheral module (LTC or LGC) determined in step 34<br>unit_no<br>is the unit number (0 to 99) determined in step 34<br>Example input: |  |  |  |  |

48

49 50

## Line state is Packet service unavailable (continued)

Example of a MAP:

|                                                                                            | Do                                                                                       |
|--------------------------------------------------------------------------------------------|------------------------------------------------------------------------------------------|
| the LTC or LGC is out of servic                                                            | e step 48                                                                                |
| the LTC or LGC is in service                                                               | step 34                                                                                  |
| Perform the correct LTC or LGC ala<br>and Performance Monitoring Proceed<br>to this point. | Irm clearing procedure in <i>Alarm Clearin</i><br>Irm clearing procedure and retur       |
| Go to step 34.                                                                             |                                                                                          |
| To post the LCME that has faults, ty                                                       | уре                                                                                      |
| >MAPCI;MTC;PM;POST LCME                                                                    | frame_no unit_no                                                                         |
| and press the Enter key.                                                                   |                                                                                          |
| where                                                                                      |                                                                                          |
| frame_no<br>is the frame number (0 to 51                                                   | 1) used in step 1                                                                        |
| unit_no<br>is the unit number (0 or 1) us                                                  | sed in step 1                                                                            |
| Example of a MAP:                                                                          |                                                                                          |
| LCME HOST 67 1 SysB Links O<br>Unit0: SysB                                                 | OS: Cside 0                                                                              |
| Unit1: SysB 11 11                                                                          | 11 RG: Uneq                                                                              |
| Drwr: 01 23 45 67 89 01 23 45                                                              | 5                                                                                        |
|                                                                                            |                                                                                          |
| lf                                                                                         | Do                                                                                       |
| the LCME is out of service                                                                 | step 51                                                                                  |
| the LCME is in service                                                                     | step 34                                                                                  |
| Perform the correct LCME alarm cle<br>Performance Monitoring Procedure<br>this point.      | earing procedure in <i>Alarm Clearing and</i><br>s. Complete the procedure and return to |
| Go to step 34.                                                                             |                                                                                          |
| To post the DCH that has faults, typ                                                       | e                                                                                        |
| >MAPCI;MTC;PM;POST pm pm                                                                   | _unit_no;DCH;POST dch_unit_nc                                                            |
| and property Caterilian                                                                    |                                                                                          |

51

52 53

| where                                                                                       |                               |                    |                                |                      |                                                            |
|---------------------------------------------------------------------------------------------|-------------------------------|--------------------|--------------------------------|----------------------|------------------------------------------------------------|
| pm<br>is the peripheral module (LTC or LCC) recorded in step 35                             |                               |                    |                                |                      |                                                            |
| pm_unit_no                                                                                  |                               |                    |                                |                      |                                                            |
| dob uni                                                                                     | t no                          | odule u            |                                |                      | 99) recorded instep 35                                     |
| is the                                                                                      | DCH unit nur                  | mber (0            | ) to 99) re                    | ecorded              | in step 35                                                 |
| Example inp                                                                                 | ut:                           |                    |                                |                      |                                                            |
| >MAPCI;MT                                                                                   | C;PM;POST                     | LTC                | 1;DCH                          | POST                 | 51                                                         |
| Example of a                                                                                | a MAP:                        |                    |                                |                      |                                                            |
| LTC 1 IST<br>Unit0: Act<br>Unit1: Inact                                                     | b Links_OOS<br>ISTb<br>ISTB   | S: CSid            | le 0,PS                        | ide 3                |                                                            |
| DCH                                                                                         | 0 0                           | 0                  | 3 0                            | 0                    |                                                            |
| DCH 51 ISG 203 ISTb LTC 1 port 15                                                           |                               |                    |                                |                      |                                                            |
| lf                                                                                          |                               |                    | D                              | D                    |                                                            |
| the DCH i                                                                                   | s out of serv                 | vice               | st                             | ep 54                |                                                            |
| the DCH i                                                                                   | s in service                  |                    | st                             | ep 34                |                                                            |
| Perform the<br>Performance<br>this point.                                                   | correct DCH :<br>Monitoring F | alarm c<br>Procedu | learing p<br><i>ures</i> . Con | rocedur<br>nplete th | re in <i>Alarm Clearing and</i><br>ne procedure and return |
| To post the ISG that has faults, type                                                       |                               |                    |                                |                      |                                                            |
| >MAPCI:MTC:PM:POST pm pm unit no:ISG:POST isg unit no                                       |                               |                    |                                |                      |                                                            |
| and press the Enter key.                                                                    |                               |                    |                                |                      |                                                            |
| where                                                                                       | ·                             |                    |                                |                      |                                                            |
| pm<br>is the                                                                                | peripheral m                  | odule (l           | LTC or L                       | GC) rec              | orded in step 35                                           |
| <pre>pm_unit_no     is the peripheral module unit number (0 to 99) recorded instep 35</pre> |                               |                    |                                |                      |                                                            |
| isg_unit_no<br>is the ISG unit number (0 to 255) recorded in step 35                        |                               |                    |                                |                      |                                                            |
| Example input:                                                                              |                               |                    |                                |                      |                                                            |
| >MAPCI;MTC;PM;POST LTC 1;ISG;POST 203                                                       |                               |                    |                                |                      |                                                            |
| Example of a MAP response:                                                                  |                               |                    |                                |                      |                                                            |

54

55 56 57

58 59

| LTC 1 ISTb Links_OOS: CSide 0 , PSide 3<br>Unit0: Act ISTb<br>Unit1: Inact ISTB                                                                                                    |                                                          |  |  |
|----------------------------------------------------------------------------------------------------|----------------------------------------------------------|--|--|
| ISG 1111111111 222222222 33<br>123456789 0123456789 0123456789 01<br>S.                                                                                                    |                                                          |  |  |
| ISG 203 DCH 51 ISTb LTC 1 port 1                                                                                                    | 5                                                        |  |  |
| lf                                                                                                    | Do                                                       |  |  |
| the DCH is out of service                                                                                                    | step 57                                                  |  |  |
| the DCH is in service                                                                                                    | step 34                                                  |  |  |
| ISG faults produce a DCH alarm. Perform the correct DCH alarm clearing procedure in <i>Alarm Clearing and Performance Monitoring Procedures</i> . Complete the procedure and return to this point. |                                                          |  |  |
| Go to step 34.                                                                                                    |                                                          |  |  |
| To determine the XSG for the DN, type                                                                                                    | <del>)</del>                                             |  |  |
| >QPHF DN an                                                                                                    |                                                          |  |  |
|                                                                                                    |                                                          |  |  |
| dn                                                                                                    |                                                          |  |  |
| is the directory number                                                                                                    |                                                          |  |  |
| Example input:                                                                                                    |                                                          |  |  |
| >QPHF DN 7428118                                                                                                    |                                                          |  |  |
| Example of a MAP response:                                                                                                    |                                                          |  |  |
| DN INFORMATION (D Channel)                                                                                                    |                                                          |  |  |
| NUI: NO FSA: NO RCA:<br>FCPN: NO RPOAB: NO LCP:<br>IMPS: 128 OMPS: 128 NDPS:<br>DTCA: NO IDTCA: 9600 ODTCA:                                                                                        | NO TCN: NO ICB: NO<br>NO CUGS: NO OCB: NO<br>YES<br>9600 |  |  |
| SLCN: 1 NPVC: 0 NOWI:<br>PLSQ: MOD8 IPLWS: 7 OPLWS:<br>ICS: NO                                                                                                    | 0 NNRC: 10 NOWO: 0<br>7 NDWS: YES                        |  |  |
| MAPPING                                                                                                    |                                                          |  |  |
| <br>LTID: PKT 118<br>CHANNEL: 5 X.25 Bd                                                                                                    |                                                          |  |  |
| XSG: 4                                                                                                    |                                                          |  |  |
| 60 | Record the XSG and channel nu DN.                                                             | mbers from the respon                             | se in step 59 for the                  |
|----|-----------------------------------------------------------------------------------------------|---------------------------------------------------|----------------------------------------|
| 61 | To determine the NIU for the DN                                                               | , type                                            |                                        |
|    | >QSCONN SEG XSGCHNL x                                                                         | sg_no chnl_no                                     |                                        |
|    | and press the Enter key.                                                                      |                                                   |                                        |
|    | where                                                                                         |                                                   |                                        |
|    | <b>xsg_no</b><br>is the XSG number (0 to 7                                                    | 749) recorded in step 6                           | 0                                      |
|    | <b>chnl_no</b><br>is the channel number (0                                                    | to 31) recorded in step                           | 60                                     |
|    | Example input:                                                                                |                                                   |                                        |
|    | >QSCONN SEG XSGCHNL 4                                                                         | 5                                                 |                                        |
|    | Example of a MAP response:                                                                    |                                                   |                                        |
|    | SEG ENDPOINT1 E                                                                               | NDPOINT2                                          | CONTYPE STATUS                         |
|    | 0 XSGCHNL 45<br>1 JNET 1 51 25<br>2 XPM_CSIDE LTC 1 12 4 [                                    | XPM_CSIDE NIU 12<br>JNET 3 51 4<br>DCHCHNL 203 30 | 25 Con PMB<br>Con Act<br>Con Act       |
|    | <i>Note:</i> In the example above, t 1.                                                       | he NIU associated with                            | the D-channel is NIU                   |
| 62 | Record the NIU unit number from<br>This information appears below t<br>XSGCHNL response line. | the response in step 6<br>the ENDPOINT2 heade     | 1 for the connection.<br>ar and in the |
| 63 | To determine the state of the NIL                                                             | J, type                                           |                                        |
|    | >MAPCI;MTC;PM;POST NIU                                                                        | unit_no                                           |                                        |
|    | and press the Enter key.                                                                      |                                                   |                                        |
|    | where                                                                                         |                                                   |                                        |
|    | <b>unit_no</b><br>is the unit number (0 to 99                                                 | 9) recorded in step 62                            |                                        |
|    | Example of a MAP:                                                                             |                                                   |                                        |
|    | NIU 1: SYSb<br>Unit 0: InAct SYSb<br>Unit 1: Act SYSb                                         |                                                   |                                        |
|    | lf                                                                                            | Do                                                |                                        |
|    | the NIU is in service                                                                         | step 65                                           |                                        |
|    | the NIU is not in service                                                                     | step 64                                           |                                        |
|    |                                                                                               |                                                   |                                        |

- 64 Perform the correct procedure in *Alarm Clearing and Performance Monitoring Procedures.* to clear NIU alarm.Complete the procedure and return to this point.
- **65** To determine the XLIU for the XSG, type

>QPHF XSG xsg\_no

and press the Enter key.

where

#### xsg\_no

is the XSG number (0 to 749) recorded in step 60

Example of a MAP response:

**XSG INFORMATION** 

| XSG EXT INDEX: 4 | CURRENT NUMBER OF LINKS: 54   |
|------------------|-------------------------------|
| XLIU INDEX: 124  | MAXIMUM NUMBER OF CHANNELS:30 |

#### MAPPING

| CHANNEL: | 1  | X.25 | ΡВ |
|----------|----|------|----|
| CHANNEL: | 2  | X.25 | PΒ |
| CHANNEL: | 3  | X.25 | PΒ |
| CHANNEL: | 4  | X.25 | Bd |
| CHANNEL: | 5  | X.25 | Bd |
| CHANNEL: | 6  | X.75 | В  |
| CHANNEL: | 7  | X.75 | В  |
| CHANNEL: | 8  | X.75 | В  |
| CHANNEL: | 9  | X.75 | В  |
| CHANNEL: | 10 | X.75 | БΒ |
| CHANNEL: | 11 | X.75 | БB |

- 66 Record the XLIU unit number next to the XLIU INDEX header in the response in step 65.
- 67 To post the XLIU, type

>MAPCI;MTC;PM;POST XLIU unit\_no

and press the Enter key.

where

unit no

is the unit number (0 to 999) recorded in step 66

*Example of a MAP:* XLIU 124 SysB

| If the XLIU   | Do      |  |
|---------------|---------|--|
| is in service | step 69 |  |

|    | If the XLIU                                                                                               | Do                                                                                |
|----|----------------------------------------------------------------------------------------------------|-----------------------------------------------------------------------------------|
|    | is out of service                                                                                         | step 68                                                                           |
| 68 | Perform the correct XLIU alarm clearin<br>Performance Monitoring Procedures.<br>this point.               | ng procedure in <i>Alarm Clearing and</i><br>Complete the procedure and return to |
| 69 | To perform a D-channel continuity test the posted loop, type                                              | between the DCH and the line card of                                              |
|    | >MAPCI;MTC;LNS;LTP;LTPISDN;D                                                                              | CHCON                                                                             |
|    | and press the Enter key.                                                                                  |                                                                                   |
|    | Example of a MAP response:                                                                                |                                                                                   |
|    | WARNING - Action may affect Packet<br>Do you wish to continue ?<br>Please confirm ("YES", "Y", "NO", or " | Data Service<br>N"):                                                              |
| 70 | To confirm the response type                                                                              | ,                                                                                 |
|    | >YES                                                                                                    |                                                                                   |
|    | and press the Enter key.                                                                                  |                                                                                   |
|    | Example of a MAP response:                                                                                |                                                                                   |
|    | DCH continuity test passed                                                                                |                                                                                   |
|    | If the DCHCON test                                                                                        | Do                                                                                |
|    | passed                                                                                                    | step 71                                                                           |
|    | failed                                                                                                    | step 78                                                                           |
| 71 | To post the ISG recorded in step 35, t                                                                    | /pe                                                                               |
|    | >MAPCI;MTC;PM;POST pm pm_u                                                                                | nit_no;ISG;POST isg_unit_no                                                       |
|    | and press the Enter key.                                                                                  |                                                                                   |
|    | where                                                                                                    |                                                                                   |
|    | <b>pm</b><br>is the peripheral module (LTC c                                                              | or LGC) recorded in step 35                                                       |
|    | <b>pm_unit_no</b><br>is the peripheral module unit ու                                                     | mber (0 to 99) recorded in step 35                                                |
|    | isg_unit_no<br>is the ISG unit number (0 to 25                                                            | 5) recorded in step 35                                                            |
|    | Example input:                                                                                            |                                                                                   |
|    | >MAPCI;MTC;PM;POST LTC 1;I                                                                                | SG;POST 203                                                                       |

Example of a MAP response:

LTC 1 ISTb Links\_OOS: CSide 0, PSide 3 Unit0: Act ISTb Unit1: Inact ISTb

ISG 1111111111 222222222 33 123456789 0123456789 0123456789 01 ..... S.

ISG 203 DCH 51 ISTb LTC 1 port 15 DCH Chnls BSY

72 To determine the Bd channel for the LEN, type

>QLEN frame\_no unit\_no drawer\_no circuit\_no and press the Enter key.

where

frame\_no

is the frame number (0 to 511) for the B-channelused in step 1 unit no

is the unit number (0 to 9) for the B-channel usedin step 1

drawer\_no

is the drawer number (0 to 99) for the B-channelused in step 1

circuit\_no

is the circuit number (0 to 99) for the B-channelused in step 1

Example of a MAP response:

LEN: HOST 7 1 15 10 ISG: 203 DCH: 51 ISG BRA CHANNEL: 7 CARDCODE: BX26AA PADGRP: NPDGP PM NODE NUMBER : 131 PM TERMINAL NUMBER : 487 LEN HAS ONE NAILEDUP B-CHANNEL

| LTID    | CS                                                                                           | PS          | BCH/ISG Bd     |
|---------|----------------------------------------------------------------------------------------------|-------------|----------------|
|         |                                                                                              |             |                |
| PKT 118 | Ν                                                                                            | D           | ISG Bd: 30     |
| PKT 119 | Ν                                                                                            | D           | ISG Bd: 30     |
| PKT 120 | Ν                                                                                            | D           | ISG Bd: 30     |
| PKT 121 | Ν                                                                                            | D           | ISG Bd: 30     |
| PKT 122 | Ν                                                                                            | D           | ISG Bd: 30     |
| PKT 123 | Ν                                                                                            | D           | ISG Bd: 30     |
| PKT 124 | Ν                                                                                            | D           | ISG Bd: 30     |
| PKT 102 | Ν                                                                                            | В           | B1             |
|         | LTID<br>PKT 118<br>PKT 119<br>PKT 120<br>PKT 121<br>PKT 122<br>PKT 123<br>PKT 124<br>PKT 102 | LTID CS<br> | LTID CS PS<br> |

*Note:* In the example above, the Bd channel is 30.

| 73 | Record the Bd channel num response in step 72.                                                                            | ber below the BCH/ISG Bd header in the                                                                                                    |
|----|----------------------------------------------------------------------------------------------------|----------------------------------------------------------------------------------------------------|
| 74 | To manually busy the Bd ch<br>(XSG), type                                                                                 | annel between the DCH (ISG) and the XLIU                                                                                                    |
|    | >BSY bd _chnl_no                                                                                                    |                                                                                                    |
|    | and press the Enter key.                                                                                                  |                                                                                                    |
|    | where                                                                                                    |                                                                                                    |
|    | <b>bd_chnl_no</b><br>is the Bd channel nur                                                                                | mber (30 or 31) recorded in step 73                                                                                                    |
|    | Example of a MAP response                                                                                                 | e:                                                                                                    |
|    | 27 associated LTIDs will be Please confirm ("YES", "Y",                                                                   | affected<br>"NO", or "N"):                                                                                                    |
| 75 | To confirm the command, ty > <b>YES</b>                                                                                   | ре                                                                                                    |
|    | and press the Enter key.                                                                                                  |                                                                                                    |
|    | Example of a MAP response                                                                                                 | e:                                                                                                    |
|    | ISG 203 channel 30 BD Bsy                                                                                                 | Passed                                                                                                    |
| 76 | To perform a continuity test                                                                                              | on the Bd channel, type                                                                                                    |
|    | >CONT bd _chnl_no                                                                                                    |                                                                                                    |
|    | and press the Enter key.                                                                                                  |                                                                                                    |
|    | where                                                                                                    |                                                                                                    |
|    | <b>bd_chnl_no</b><br>is the Bd channel nur                                                                                | mber (30 or 31) recorded in step 73                                                                                                    |
|    | Example of a MAP response                                                                                                 | e:                                                                                                    |
|    | XSG loop point set passed<br>Loop point removed<br>Internal continuity test passe                                         | ed                                                                                                    |
|    | If the CONT test                                                                                                    | Do                                                                                                    |
|    | passed                                                                                                    | step 77                                                                                                    |
|    | failed                                                                                                    | step 78                                                                                                    |
| 77 | Terminals at the customer p<br>connection problems. Term<br>and layer three to appear. A<br>the service representative to | remises end have possible design and<br>inals with these problems will not allow layer two<br>is a result, PSU appears. Direct the customer or<br>p troubleshoot the customer premises end. |
| 78 | For additional help, contact                                                                                              | the next level of support.                                                                                                    |
|    |                                                                                                    |                                                                                                    |

**79** The procedure is complete.

# Manually switching to a backup D-channel ISDN PRI primary and backup D-channels

#### Application

Use this procedure to switch manually from a primary D-channel to a backup D-channel.

#### Definition

The primary D-channel is in the in-service (INS) state and the backup D-channel is in the standby (STB) state. The switch can generate log reports ISDN110 or ISDN113.

In a problem condition, the system automatically switches the activities on the D-channels. For example, an automatic switch occurs when

- a carrier or trunk at the far end office fails
- when hardware problems occur at the DMS-100 switch

When you busy an in-service D-channel, a switch of activities to the standby D-channel occurs automatically.

#### **Common procedures**

There are no common procedures.

#### Action

This procedure contains a summary flowchart and a list of steps. Use the flowchart to review the procedure. Follow the steps to perform the procedure.

## Manually switching to a backup D-channel ISDN PRI primary and backup D-channels (continued)

#### Summary of Manually switching to a backup D-channel

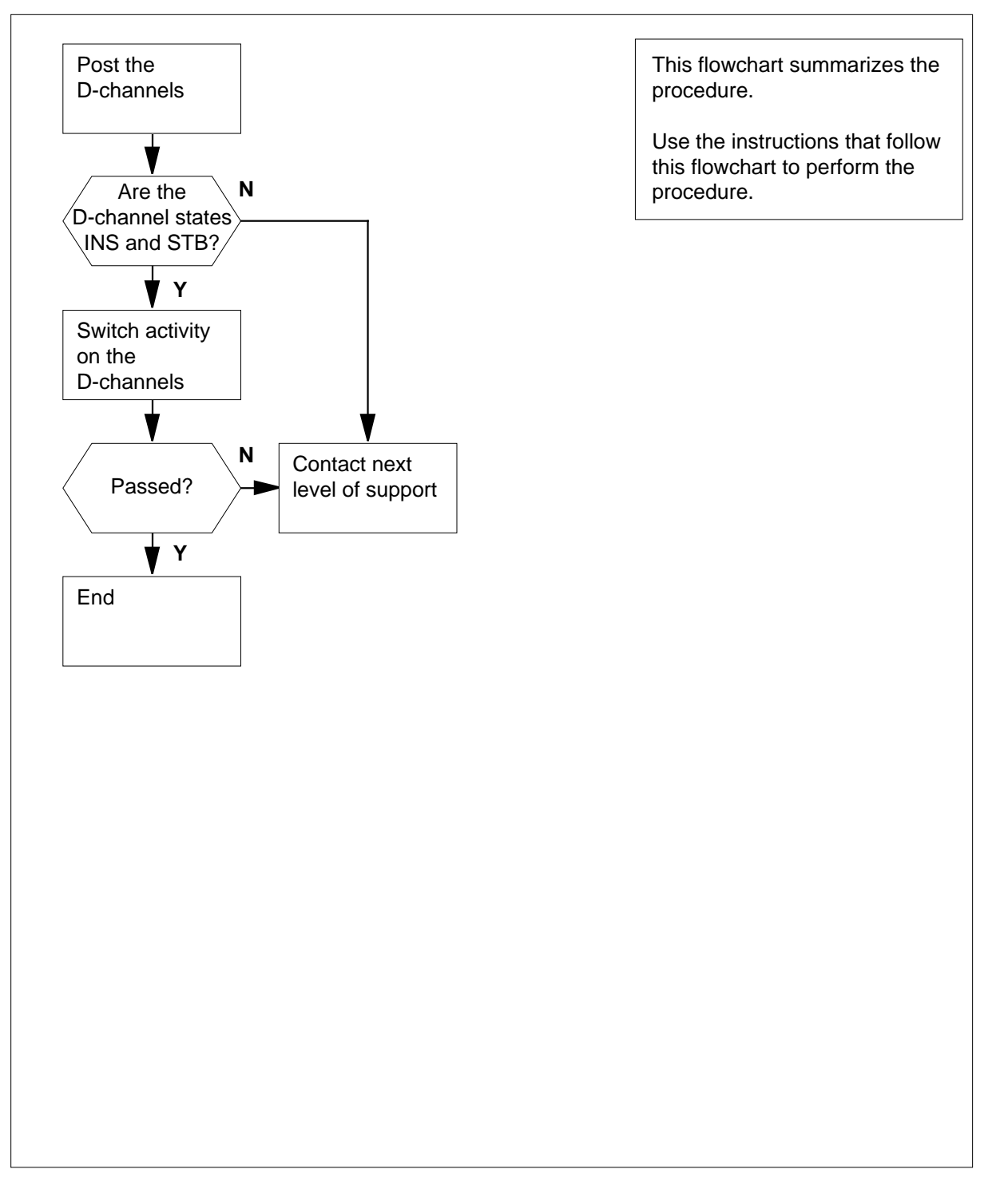

## Manually switching to a backup D-channel ISDN PRI primary and backup D-channels (continued)

#### Manually switching to a backup D-channel

#### At the MAP display

- 1 From office records or operating company personnel, determine the name of the trunk group.
- 2 To access the TTP level of the MAP display, type

#### >MAPCI;MTC;TRKS;TTP;PRADCH

and press the Enter key.

3 To post the D-channels, type

>POST GD group\_name

and press the Enter key.

where

group\_name is the name of the trunk group

Example input:

>POST GD F5678935PAV

Example of a MAP response:

 POST
 1
 DELQ
 BUSYQ
 DIG

 TTP
 6-005
 6-005
 COM
 LANG
 STA
 S
 R
 DOT
 TE
 RESULT

 2W
 IS
 LTC
 2
 3
 24
 F5678935PAV
 D1
 INS

 LTC
 2
 5
 24
 F5678935PAV
 D2
 STB
 R

SHORT CLLI IS: F56789 OK,CKT POSTED

Determine the states of the D-channels.

*Note:* The MAP lists the state of the D-channel on the right side of the DCHL header.

| lf                                            | Do     |
|-----------------------------------------------|--------|
| one D-channel is INS and the other is STB     | step 5 |
| one D-channel is INS and the other is not STB | step 7 |
| neither D-channel is INS                      | step 7 |

4

## Manually switching to a backup D-channel ISDN PRI primary and backup D-channels (end)

5

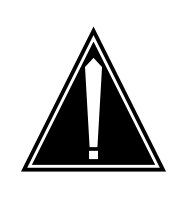

#### **CAUTION PRI service interruption** The following step affects PRI service when the switch of activities occurs. Perform this procedure during periods of low traffic.

To switch activity on the D-channels, type

>SWACT

and press the Enter key.

Example of a MAP response:

WARNING: THIS WILL CAUSE D-CHANNEL SWACT AND AFFECT THE SERVICE. Please confirm ("YES", "Y", "NO" or "N"):

6 To confirm the command, type

>YES

and press the Enter key.

| If the SWACT command | Do     |
|----------------------|--------|
| passed               | step 8 |
| failed               | step 7 |

7 For additional help, contact the next level of support.

8 The procedure is complete.

# Modifying provisioned data for resource modules DMS-Spectrum Peripheral Module

#### Application

Use this procedure to modify the provisioned datafill for DMS-Spectrum Peripheral Modules (SPM) resource modules (RM), such as digital signal processors (DSP) and voice signal processors (VSP). Provisioned configuration data is changed in table MNCKTPAK.

Sparing actions between multiple RMs may have occurred since the original data download from the computing module (CM) to the common equipment module (CEM). Also, the services being provided by the RM may or may not be the same as the provisioned services for that RM.

#### Definition

Perform the specific steps of the procedure to modify provisioned datafill for an RM.

#### **Common procedures**

None

#### Action

This procedure contains a summary flowchart and a list of specific steps. Use the flowchart as an overview of the procedure. Follow the specific steps to perform the procedure.

## Overview of the procedure

## Modifying provisioned data for resource modules DMS-Spectrum Peripheral Module (continued)

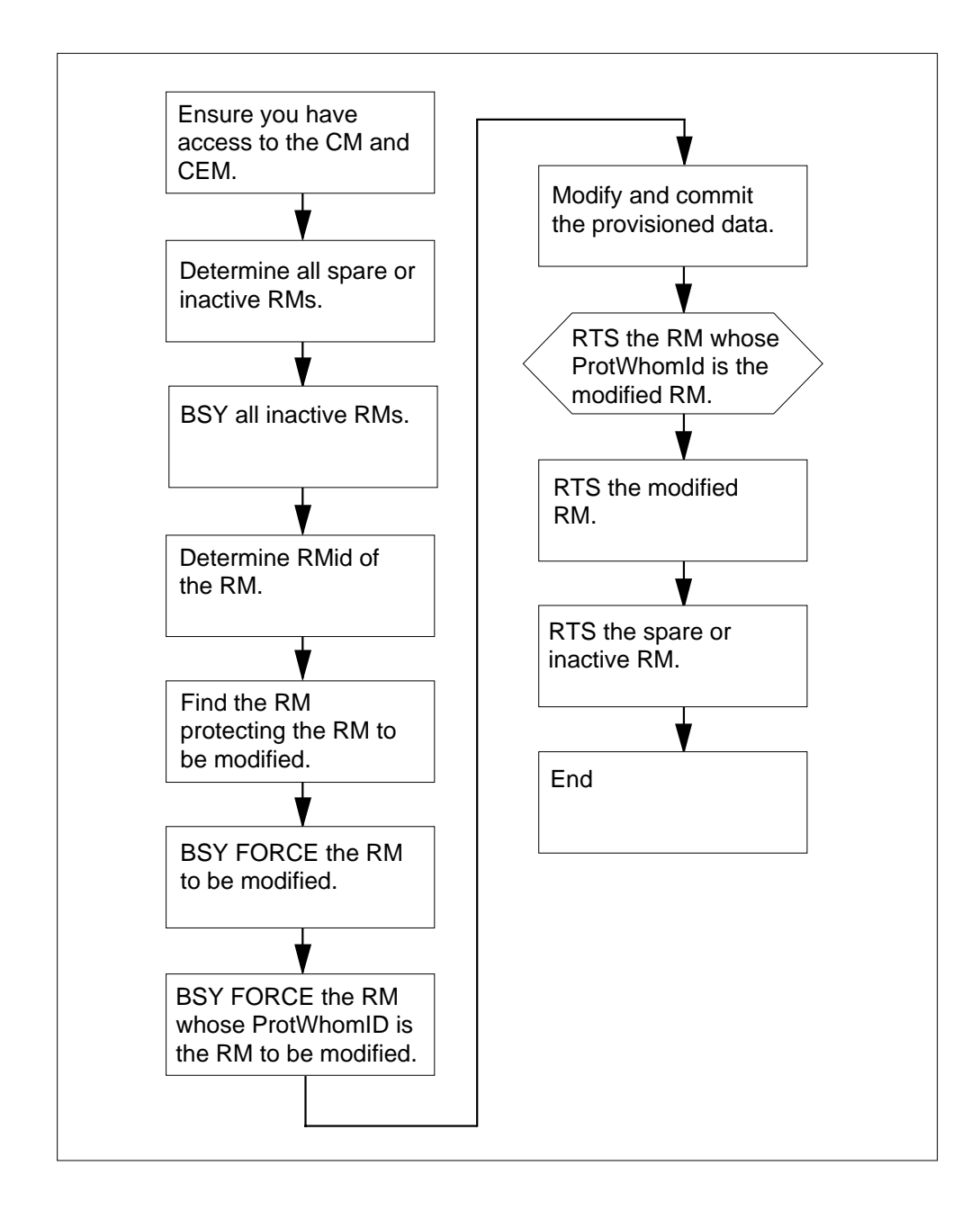

*Note:* For detailed information and definitions, refer to "Supplementary information," "table MNCKTPAK," in the appropriate Data Schema Reference Manual.

## Modifying provisioned data for resource modules DMS-Spectrum Peripheral Module (continued)

#### Modifying provisioned data for resource modules

#### At the MAP terminal

- 1 Ensure you have access to both the CM and the CEM.
- 2 Determine all spare or inactive RMs in the same protection group as the RM to be modified by entering the following:

CI>table mncktpak

#### TABLE: MNCKTPAK

>lis all

*Note:* The RM whose datafill is to be changed belongs to a particular protection group. To prevent sparing actions from taking place while the datafill procedures are being executed, all inactive RMs in the same protection group as the RM to be modified must be busied. Use table MNCKTPAK to determine all inactive RMs that are in the same protection group and on the same SPM as the RM to be modified.

**3** BSY all inactive RMs by entering the following:

CI> mapci;mtc;pm;post spm <<#>;select [DSP |VSP] <<#>;bsy

4 Determine RMid of the RM to be modified.

The RM whose provisioned data is to be modified must be a working RM. The RMid of this RM is determined by a combination of its shelf and slot numbers. RMid = (shelf number x = 14) + slot number.

5 Find the RM that is protecting the services of the to-be-modified RM by entering the following:

CI> remlogin spm <<#> <<1|0>

You are now logged into the SPM debug shell.

Type `help' to see the available shell commands.

dSH> cd resman

dSH> configdata all verbose

Example:

In the following example, X is the ProtWhomId of RMid Y. This means that Y is currently configured with the provisioned data of X.

Service Configuration data for rmld Y **Desired** configuration COT ECAN DTMF FTR TONESYN ABBIT MF 0 210 0 0 0 0 0 Actual configuration COT ECAN DTMF FTR TONESYN ABBIT MF 0 210 0 0 0 0 0 This RM is currently protecting the services provisioned on RM X

#### Modifying provisioned data for resource modules DMS-Spectrum Peripheral Module (end)

**6** BSY FORCE the RM whose datafill is to be modified by entering the following:

CI> mapci;mtc;pm;post spm <<#>;select [DSP|VSP] <<#>;bsy force

To change datafill, the RM must be in the state MANB. Since the spare or inactive RM has already been busied, the BSY FORCE command may need to be used to change the state of this RM.

7 BSY FORCE the RM whose ProtWhomId is the RM to be modified by entering the following:

CI> mapci;mtc;pm;post spm <<#>;select [DSP|VSP] <<#>;bsy force

8 Modify and commit the provisioned data for the RM in table MNCKTPAK for RM by entering the following:

CI>table mncktpak

TABLE: MNCKTPAK

>pos spm <<#> <<shelf#> <slot#>

> cha

> ...

**9** RTS the RM whose ProtWhomId is the modified RM by entering the following:

CI> mapci;mtc;pm;post spm <<#>;select [DSP|VSP] <<#>;bsy rts

When the RM whose ProtWhomId is the modified RM is returned to service, it resumes protecting the services of the modified RM. Therefore, the RM will be configured with the new provisioned data of the modified RM.

If the RM described in step 9 is the RM that was modified, go to step 11.

**10** RTS the modified RM by entering the following:

CI> mapci;mtc;pm;post spm <<#>;select [DSP|VSP] <<#>;bsy rts

11 RTS the spare or inactive RMs that were busied in Step 3 by entering the following:

CI> mapci;mtc;pm;post spm <<#>;select [DSP|VSP] <<#>;bsy rts

**12** The modification to the provisioned data is complete.

#### Monitoring call processing busy trunk circuits

#### Application

Use this procedure to monitor trunk circuits that are call processing busy (CPB). Monitor CPB trunk circuits for conditions like noise, transmit (TX) level problems, and receive (RX) level problems.

#### Definition

This procedure monitors CPB trunk circuits. To monitor these circuits, the procedure establishes a three-party conference circuit. The conference circuit operates between the circuit in the control position, the circuit linked to it, and the headset circuit.

#### **Common procedures**

There are no common procedures.

#### Action

This procedure contains a summary flowchart and a list of steps. Use the flowchart to review the procedure. Follow the steps to perform the procedure.

#### Summary of Monitoring call processing busy trunk circuits

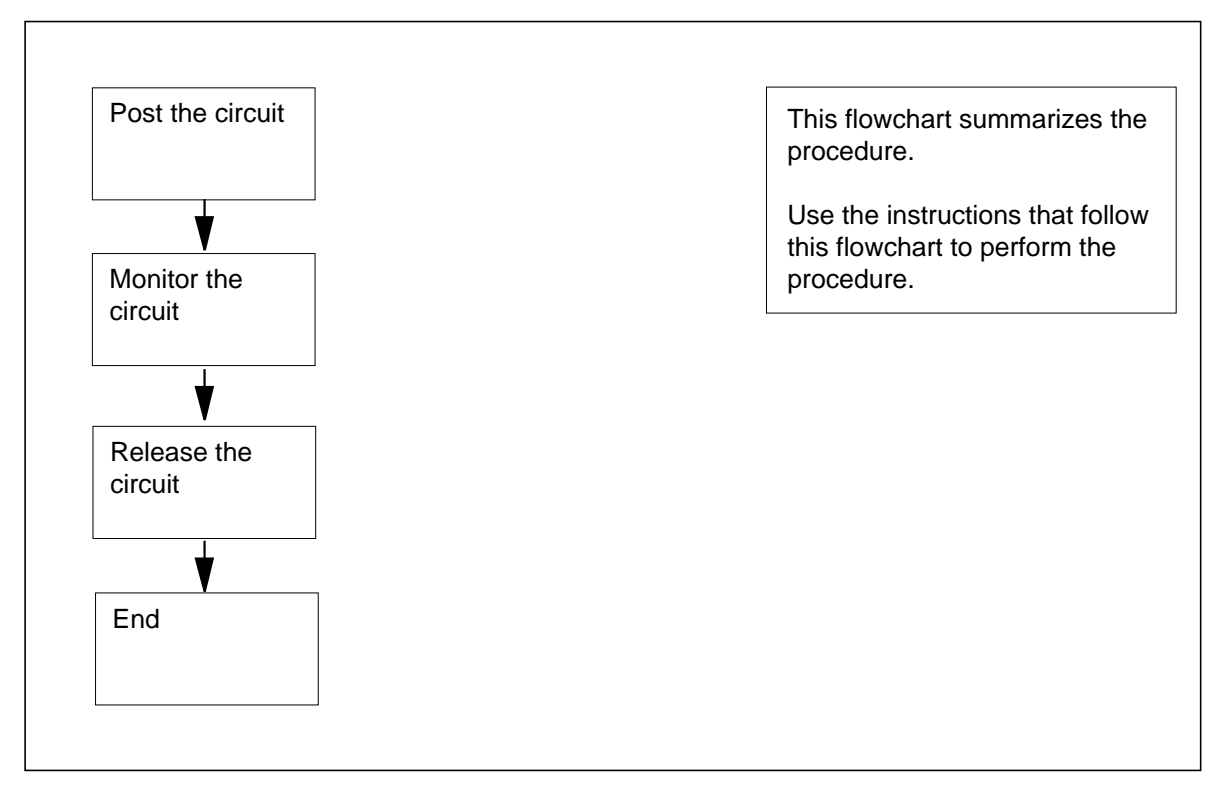

#### Monitoring call processing busy trunk circuits (continued)

#### Monitoring call processing busy trunk circuits

#### At the MAP terminal

1 To access the MONITOR level of the MAP display, type >MAPCI;MTC;TRKS;TTP;MONITOR

and press the Enter key.

2 Determine if you require a list of the different methods to post a trunk circuit.

| p 3 |
|-----|
| p 5 |
|     |

**3** To list the first circuit posting parameters, type

>POST

4

and press the Enter key.

Example of a MAP response:

INVALID PARM 1, IT IS  $\{A, B, D, E, G, P, S, T, TB, TM, CPTERMERR,$ BC,WB} A - POST ALL CKT BY STATE IND. B - POST BSYQ CKT OR LEAVE OUT OFF SERVICE CKT IN POST SET.D -POST DIGITAL CKT ON DEQ. E - POST ECHO SUPR CKT ON DES. G - POST A GRP OF CKT BY CLLI P/TM - POST CKT ON PERIPHERAL MODULE. S - SELECT CKT BY STATE INDICATED FROM POST SET. T - POST INDIVIDUAL CKT BY CLLI NAME. TB - BY TROUBLE BUFFER. CPTERMERR -POST CPTERMERR QUE UE BC - POST THE TRK CIRCUITS INVOLVED IN A BROADCAST CALL WB - POST THE TRK CIRCUITS INVOLVED IN A WIDEBAND CALL To list the second circuit posting parameters, type >POST parm\_1 and press the Enter key. where parm\_1

is the first circuit posting parameter

```
Example input:
       >POST D
       Example of a MAP response:
       Next par is:
       <DEQNM> {DCM,
         LTC,
         DTC,
         DCA,
         DCT,
          IDTC,
         ILTC,
         RCC,
         PDTC,
         TDTC,
         TLTC,
         TRCC,
          IAC,
         RCCI,
         DTCI,
          ICP,
          TMS,
         RCC2,
         SRCC }
       Enter: <DEQNM>
       <DEQ_NO>
       [<CARR_NO>]
       [<TS_NO>] [<TO>]
       <TS_NO>
5
       To post the circuits that you want to monitor, type
       >POST parm_1 parm_2
       and press the Enter key.
       where
          parm 1
            is the first circuit posting parameter
          parm_2
             is the second circuit posting parameter
       Example input:
       >POST G MAIDBNR
       Example of a MAP response:
```

## Monitoring call processing busy trunk circuits (continued)

#### Monitoring call processing busy trunk circuits (end)

```
CKT TYPE
                       PM NO.
                                            COM LANG
           STA S R DOT TE RESULT
         2W S7 S7 DTC 0 3 1 MAIDBNR
         1
            IDL
       Wait for the circuit state (STA) to change to CPB.
       To connect the headset trunk to the CPB circuit, type
       >MONTALK mode conn_length
       and press the Enter key.
       where
           mode
             is the monitoring mode, either talk (T) or listen (L)
           conn length
             is the connection length in minutes (1 to 36)
       Example input:
       >MONTALK L 5
       Example of a MAP response:
       OK, MONITOR TALK CONNECTION SET
       Monitor the circuit.
       To release the circuit, type
       >RLS
       and press the Enter key.
          Note: If the circuit state (STA) changes, the monitor connection
         automatically releases.
        If the RLS command
                                           Do
        passed
                                           step 11
        failed
                                           step 10
10
       For additional help, contact the next level of support.
```

11 The procedure is complete.

6

7

8

9

# Performing an external continuity test on a DS-1 link ISDN PRI primary and backup D-channels

### Application

Use this procedure to perform an external continuity test on a DS-1 link.

#### Definition

The external continuity test requires operating company personnel at the far-end office to create a DS-1 carrier loopback for you.

#### **Common procedures**

There are no common procedures.

### Action

This procedure contains a summary flowchart and a list of steps. Use the flowchart to review the procedure. Follow the steps to perform the procedure.

## Performing an external continuity test on a DS-1 link ISDN PRI primary and backup D-channels (continued)

#### Summary of Performing an external continuity test on a DS-1 link

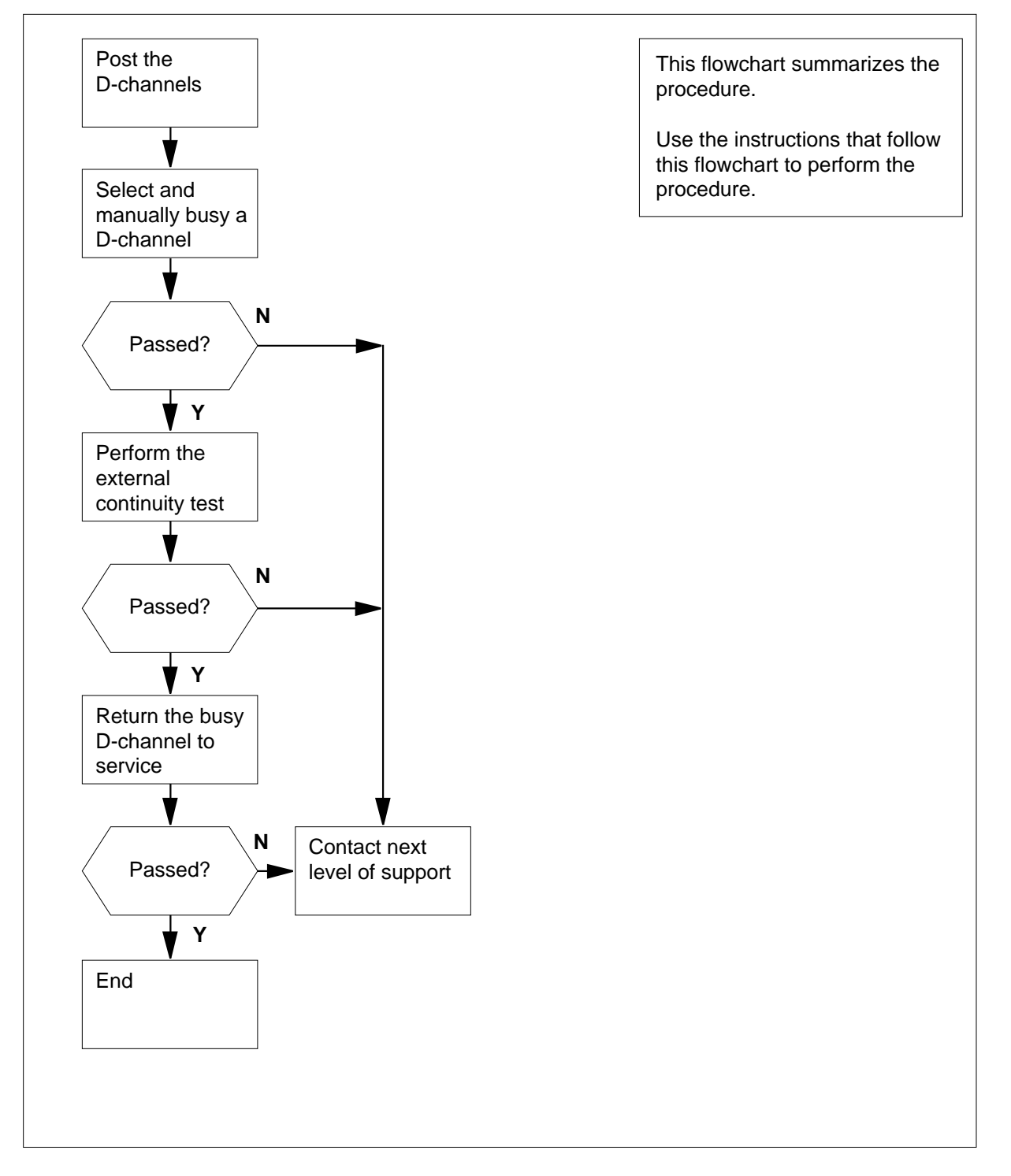

DMS-100 Family NA100 Trouble Locating and Clearing Procedures Volume 1 of 2 LET0015 and up

## Performing an external continuity test on a DS-1 link ISDN PRI primary and backup D-channels (continued)

#### Performing an external continuity test on a DS-1 link.

#### At the MAP Terminal

- 1 From office records or operating company personnel, determine the name of the trunk group.
- 2 To access the PRADCH level of the MAP display, type

>MAPCI;MTC;TRKS;TTP;PRADCH

and press the Enter key.

3 To post the D-channels, type

>POST GD group\_name

and press the Enter key.

where

group\_name is the name of the trunk group

Example input:

>POST GD F5678935PAV

Example of a MAP display:

 POST
 1
 DELQ
 BUSYQ
 DIG

 TTP
 6-005
 COM
 LANG
 STA
 S
 R
 DOT
 TE
 RESULT

 2W IS
 IS
 LTC
 2
 3
 24
 F5678935PAV
 D1
 STB

 LTC
 2
 5
 24
 F5678935PAV
 D2
 INS
 R

Example of a MAP response:

SHORT CLLI IS: F56789 OK,CKT POSTED

4 Choose the D-channel for the external continuity test. Write down its identifier (D1 or D2).

*Note 1:* The MAP display lists the state of the D-channel on the right side of the DCHL header. The MAP display lists the identifier under the LANG header.

*Note 2:* In-service (INS) is the normal operation state for the primary D-channels. Standby (STB) is the normal operation state for the backup D-channels. The STB state occurs for a backup D-channel when the primary D-channel is INS.

*Note 3:* You must use the same identifier (D1 or D2) for all steps used in the external continuity test.

### Performing an external continuity test on a DS-1 link ISDN PRI primary and backup D-channels (continued)

5

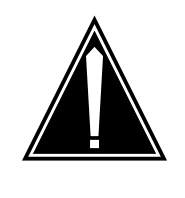

#### CAUTION

**PRI service interruption** The following step takes an in-

The following step takes an in-service D-channel out of service. When you take an in service D-channel out of service, the backup D-channel automatically switches into service.

To manually busy the D-channel, type

>BSY d\_channel

and press the Enter key.

where

d\_channel

is the D-channel identifier (D1 or D2)

Example of a MAP response:

```
D1: STATE CHANGED
or
THIS WILL PUT DTCI 2 5 24 D2 OUT-OF-SERVICE.
Active calls will be killed
Please confirm ("YES", "Y", "NO" or "N"):
```

6 To confirm the command, type

#### >YES

and press the Enter key.

Note: The D-channel state changes to manual busy.

| If the BSY command | Do      |
|--------------------|---------|
| passed             | step 7  |
| failed             | step 12 |

- 7 Ask the operating company personnel at the far-end office to create a DS-1 loopback.
- 8 Operating company personnel at the far-end office will notify you when they establish a loopback. To perform an external continuity test after the operating company personnel notifies you, type

>CONT EXT d\_channel and press the Enter key. where 9

## Performing an external continuity test on a DS-1 link ISDN PRI primary and backup D-channels (end)

| EXTERNAL CONTINUITY TEST S                                      | TARTED                                 |
|-----------------------------------------------------------------|----------------------------------------|
| D2: EXTERNAL CONTINUITY TE                                      | ST PASSED                              |
| If the external continuity test                                 | Do                                     |
| passed                                                          | step 9                                 |
| failed                                                          | step 11                                |
| Ask the operating company personr DS-1 loopback.                | nel at the far-end office to remove th |
| To return the D-channel to service, t                           | type                                   |
| >RTS d_channel                                                  |                                        |
| and press the Enter key.                                        |                                        |
| where                                                           |                                        |
| <b>d_channel</b><br>is the D-channel identifier (D <sup>.</sup> | 1 or D2)                               |
| Example of a MAP response:                                      |                                        |
| D2: STATE CHANGED                                               |                                        |
| If the RTS command                                              | Do                                     |
| passed (INS or STB state)                                       | step 13                                |
|                                                                 | stop 12                                |

13 The procedure is complete.

## Performing an external continuity test on a DS-1 or PCM30 link ISDN PRI single D-channel

#### Application

Use this procedure to perform an external continuity test on a DS-1 or a PCM30 link.

### Definition

The external continuity test requires operating company personnel at the far-end office to create a DS-1 or a PCM30 carrier loopback for you.

#### **Common procedures**

There are no common procedures.

#### Action

This procedure contains a summary flowchart and a list of steps. Use the flowchart to review the procedure. Follow the steps to perform the procedure.

# Performing an external continuity test on a DS-1 or PCM30 link ISDN PRI single D-channel (continued)

#### Summary of Performing an external continuity test on a DS-1 or PCM30 link

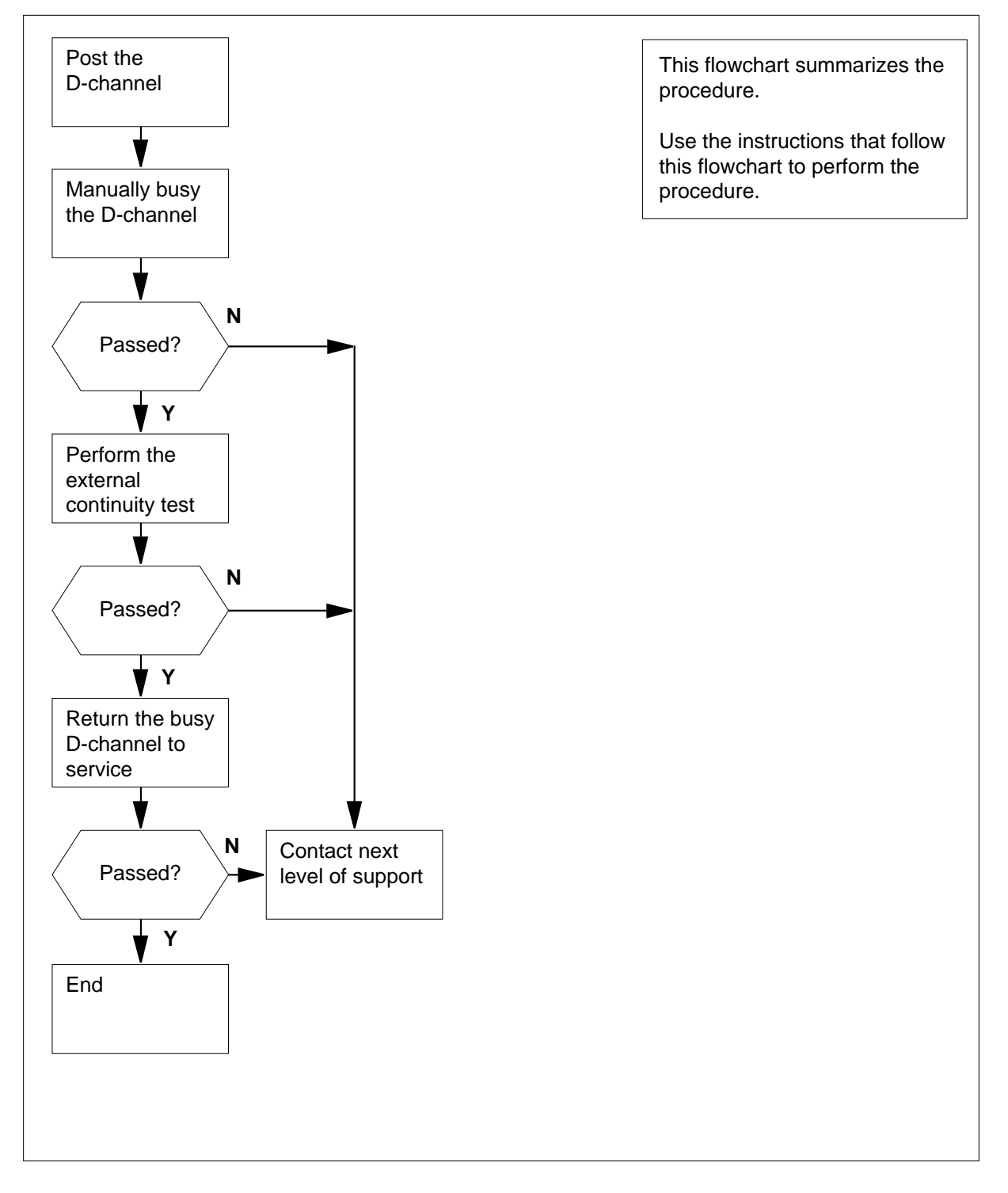

## Performing an external continuity test on a DS-1 or PCM30 link ISDN PRI single D-channel (continued)

#### Performing an external continuity test on a DS-1 or PCM30 link

#### At the MAP Terminal

- 1 From office records or operating company personnel, determine the name of the trunk group.
- 2 To access the PRADCH level of the MAP display, type

#### >MAPCI;MTC;TRKS;TTP;PRADCH

and press the Enter key.

**3** To post the D-channel, type

>POST GD group\_name

and press the Enter key.

where

group\_name is the name of the trunk group

Example input:

>POST GD F9876035PRAPRV

Example of a MAP display:

POST 1 DELQ BUSYQ DIG TTP 6-005 CKT TYPE PM NO COM LANG STA S R DOT TE RESULT 2W IS IS DTCIPDTC 2 3 24 F9876035PRAPRV DCHL INS R

Example of a MAP response:

LAST CKT 3 24 POSTED CKT IDLED SHORT CLLI IS: F98760 OK,CKT POSTED

4

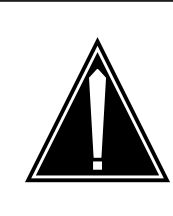

#### CAUTION

**PRI service interruption** 

The following step takes an in-service D-channel out of service. When you take an in-service D-channel out of service, the backup D-channel automatically switches into service.

To busy the D-channel manually, type >BSY

## Performing an external continuity test on a DS-1 or PCM30 link ISDN PRI single D-channel (continued)

and press the Enter key.

Example of a MAP response:

To confirm the command, type

>YES

5

and press the Enter key.

Note: The D-channel state changes to manual busy (MB).

| If the BSY command | Do      |
|--------------------|---------|
| passed             | step 6  |
| failed             | step 11 |

6 Ask operating company personnel at the far-end office to create a DS-1 or PCM30 loopback.

7 Operating Company Personnel at the far-end office will notify you about the created loopback. To start the external continuity test after the operating company personnel notifies you, type

>CONT EXT

and press the Enter key.

Example of a MAP response:

EXTERNAL CONTINUITY TEST STARTED EXTERNAL CONTINUITY TEST PASSED

| If the external continuity test | Do      |
|---------------------------------|---------|
| passed                          | step 8  |
| failed                          | step 10 |

- 8 Ask operating company personnel at the far-end office to remove the DS-1 or PCM30 loopback.
- 9 To return the busy D-channel to service, type

>RTS

and press the Enter key.

Example of a MAP response:

## Performing an external continuity test on a DS-1 or PCM30 link ISDN PRI single D-channel (end)

STATE CHANGED

| If the RTS command | Do      |
|--------------------|---------|
| passed (INS state) | step 12 |
| failed             | step 11 |

**10** Ask the operating company personnel at the far-end office to remove the DS-1 or PCM30 loopback.

11 For additional help, contact the next level of support.

**12** The procedure is complete.

# Performing an internal continuity test on a DS30 link ISDN PRI primary and backup D-channels

### Application

Use this procedure to perform an internal continuity test on a DS30 link or DS30A link.

## Definition

The test checks the internal link between the DS30 or DS30A and the ISDN digital trunk controller (DTCI).

### **Common procedures**

There are no common procedures.

## Action

This procedure contains a summary flowchart and a list of steps. Use the flowchart to review the procedure. Follow the steps to perform the procedure.

## Performing an internal continuity test on a DS30 link ISDN PRI primary and backup D-channels (continued)

#### Summary of Performing an internal continuity test on a DS30 link

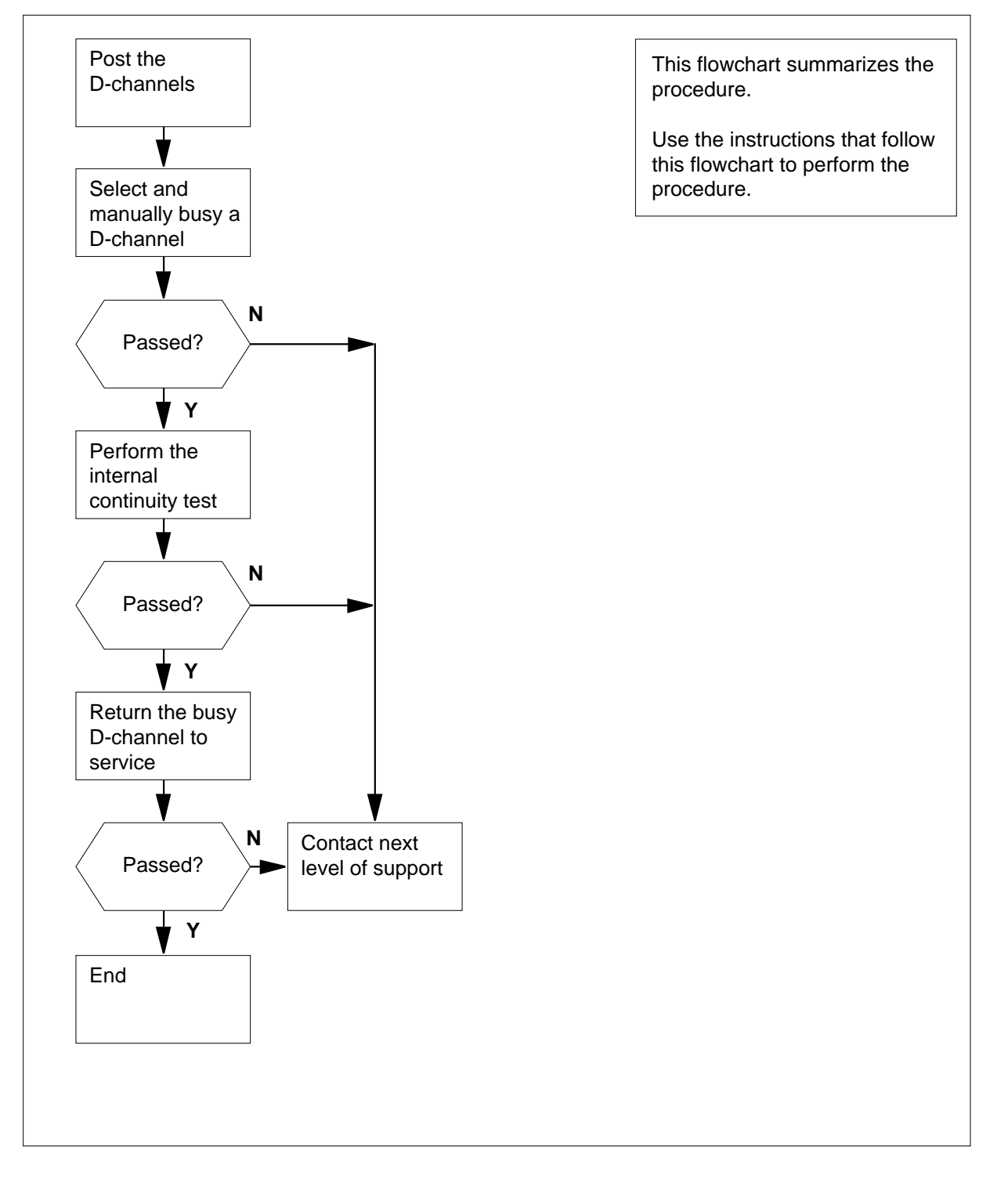

DMS-100 Family NA100 Trouble Locating and Clearing Procedures Volume 1 of 2 LET0015 and up

## Performing an internal continuity test on a DS30 link ISDN PRI primary and backup D-channels (continued)

#### Performing an internal continuity test on a DS30 link

#### At the MAP terminal

- 1 From office records or operating company personnel, determine the name of the trunk group.
- 2 To access the PRADCH level of the MAP display, type

#### >MAPCI;MTC;TRKS;TTP;PRADCH

and press the Enter key.

3 To post the D-channels, type

>POST GD group\_name

and press the Enter key.

where

group\_name is the name of the trunk group

Example input:

>POST GD F5678935PAV

Example of a MAP display:

 POST
 1
 DELQ
 BUSYQ
 DIG

 TTP
 6-005
 -

Example of a MAP response:

SHORT CLLI IS: F56789 OK,CKT POSTED

4 Choose the D-channel for the internal continuity test. Write down its identifier (D1 or D2).

*Note 1:* The MAP display lists the state of the D-channel on the right side of the DCHL header. The MAP display lists the identifier under the LANG header.

*Note 2:* In-service (INS) is the normal operation state for the primary D-channels. Standby (STB) is the normal operation state for the backup D-channels. The STB state occurs for a backup D-channel when the primary D-channel is INS.

*Note 3:* You must use the same identifier (D1 or D2) for all steps used in the internal continuity test.

### Performing an internal continuity test on a DS30 link ISDN PRI primary and backup D-channels (continued)

5

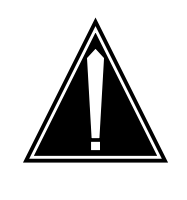

CAUTION PRI service interruption

The following step takes an in-service D-channel out of service. When you take an in-service D-channel out of service, the backup D-channel automatically switches into service.

To manually busy the D-channel, type

```
>BSY d_channel
```

and press the Enter key.

where

d\_channel

is the D-channel identifier (D1 or D2)

Example of a MAP response:

6 To confirm the command, type

#### >YES

7

and press the Enter key.

*Note:* The D-channel state changes to manual busy.

| If the BSY command                                                                                                   | Do     |
|----------------------------------------------------------------------------------------------------|--------|
| passed                                                                                                    | step 7 |
| failed                                                                                                    | step 9 |
| To perform an internal continuity test,<br><b>&gt;CONT INT d_channel</b><br>and press the Enter key.<br><i>where</i> | type   |
| d_channel<br>is the D-channel identifier (D1                                                                         | or D2) |
| Example of a MAP response:                                                                                           |        |

8

9

# Performing an internal continuity test on a DS30 link ISDN PRI primary and backup D-channels (end)

INTERNAL CONTINUITY TEST STARTED D2: INTERNAL CONTINUITY TEST PASSED

| If the internal continuity test                    | Do       |  |
|----------------------------------------------------|----------|--|
| passed                                             | step 8   |  |
| failed                                             | step 9   |  |
| To return the D-channel to service,                | type     |  |
| >RTS d_channel                                     |          |  |
| and press the Enter key.                           |          |  |
| where                                              |          |  |
| <b>d_channel</b><br>is the D-channel identifier (D | 1 or D2) |  |
| Example of a MAP response:                         |          |  |
| D2: STATE CHANGED                                  |          |  |
| If the RTS command                                 | Do       |  |
| passed (INS or STB state)                          | step 10  |  |
|                                                    |          |  |

**10** The procedure is complete.

# Performing an internal continuity test on a DS30 link ISDN PRI single D-channel

#### Application

Use this procedure to perform an internal continuity test on a DS30 link or DS30A link.

## Definition

The test checks the internal link between the DS30 or DS30A and the ISDN digital trunk controller offshore (DTCO).

#### **Common procedures**

There are no common procedures.

### Action

This procedure contains a summary flowchart and a list of steps. Use the flowchart to review the procedure. Follow the steps to perform the procedure.

# Performing an internal continuity test on a DS30 link ISDN PRI single D-channel (continued)

#### Summary of Performing an internal continuity test on a DS30 link

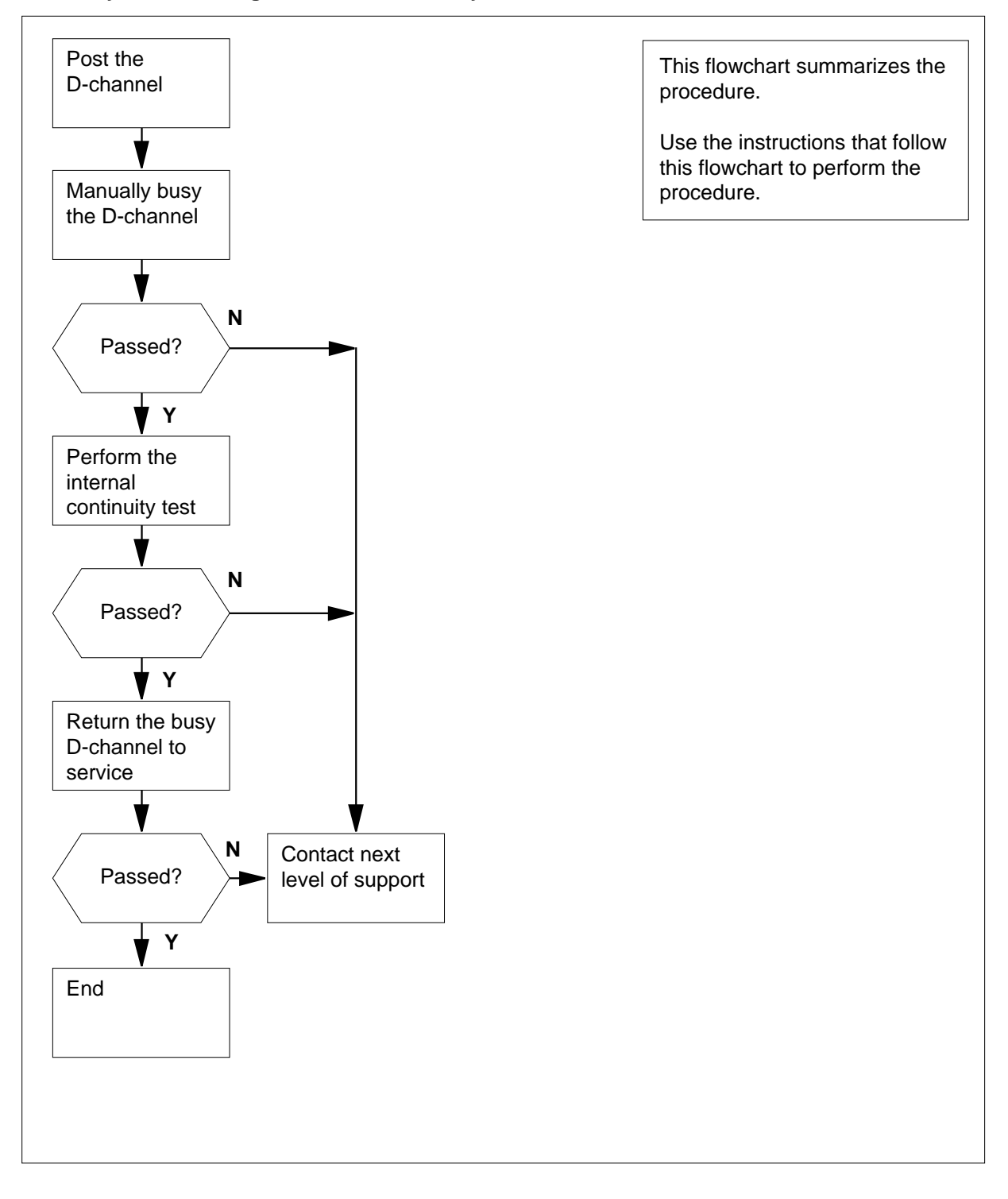

### Performing an internal continuity test on a DS30 link ISDN PRI single D-channel (continued)

#### Performing an internal continuity test on a DS30 link

#### At the MAP terminal

- 1 From office records or operating company personnel, determine the name of the trunk group.
- 2 To access the PRADCH level of the MAP display, type

#### >MAPCI;MTC;TRKS;TTP;PRADCH

and press the Enter key.

**3** To post the D-channel, type

>POST GD group\_name

and press the Enter key.

where

group\_name is the name of the trunk group

Example input:

>POST GD F9876035PRAPRV

Example of a MAP Display:

POST 1 DELQ BUSYQ DIG TTP 6-005 CKT TYPE PM NO COM LANG STA S R DOT TE RESULT 2W IS IS DTCIPCM30 2 3 24 F9876035PRAPRV DCHL INS R

Example of a MAP response:

LAST CKT 3 24 POSTED CKT IDLED SHORT CLLI IS: F98760 OK,CKT POSTED

4

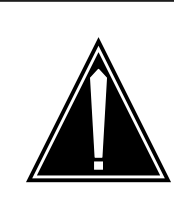

#### CAUTION

**PRI service interruption** 

The following step takes an in-service D-channel out of service. When you take an in-service D-channel out of service, the backup D-channel automatically switches into service.

To manually busy the D-channel, type >BSY

5

6

7

# Performing an internal continuity test on a DS30 link ISDN PRI single D-channel (continued)

| and press the Enter key.                                                                                                    |                                                                   |
|----------------------------------------------------------------------------------------------------|-------------------------------------------------------------------|
| Example of a MAP response:                                                                                                    |                                                                   |
| STATE CHANGED<br>or<br>THIS WILL PUT DTCIPDTC 2<br>Active calls will be kille<br>Please confirm ("YES", "Y"                                                                                                    | 3 24 DCH OUT-OF-SERVICE<br>ed<br>7, "NO", or "N"):                |
| To confirm the command, type                                                                                                    |                                                                   |
| >YES                                                                                                    |                                                                   |
| and press the Enter key.                                                                                                    |                                                                   |
| Note: The D-channel state cha                                                                                                    | nges to manual busy (MB).                                         |
| If the BSY command                                                                                                    | Do                                                                |
| passed                                                                                                    | step 6                                                            |
| failed                                                                                                    | step 8                                                            |
| <b>CONT INT</b><br>and press the Enter key.<br><i>Example of a MAP response:</i>                                                                                                    | st, type<br>tarted                                                |
| SCONT INT<br>and press the Enter key.<br><i>Example of a MAP response:</i><br>INTERNAL CONTINUITY TEST S<br>INTERNAL CONTINUITY TEST F                                                                                                    | TARTED<br>ASSED                                                   |
| IO perform an internal continuity te         >CONT INT         and press the Enter key.         Example of a MAP response:         INTERNAL CONTINUITY TEST S         INTERNAL CONTINUITY TEST F         Internal continuity test                                                                                                    | tarted<br>ASSED                                                   |
| >CONT INT         and press the Enter key.         Example of a MAP response:         INTERNAL CONTINUITY TEST S         INTERNAL CONTINUITY TEST F         If the internal continuity test         passed                                                                                                    | st, type<br>Tarted<br>Assed<br>Do<br>step 7                       |
| >CONT INT         and press the Enter key.         Example of a MAP response:         INTERNAL CONTINUITY TEST S         INTERNAL CONTINUITY TEST F         If the internal continuity test         passed         failed                                                                                                    | TARTED<br>ASSED<br>Do<br>step 7<br>step 8                         |
| <pre>&gt;CONT INT and press the Enter key. Example of a MAP response: INTERNAL CONTINUITY TEST S INTERNAL CONTINUITY TEST F If the internal continuity test passed failed To return the D-channel to service, &gt;RTS</pre>                                                                                                    | type                                                              |
| IO perform an internal continuity term         >CONT INT         and press the Enter key.         Example of a MAP response:         INTERNAL CONTINUITY TEST S         INTERNAL CONTINUITY TEST F         If the internal continuity test         passed         failed         To return the D-channel to service,         >RTS         and press the Enter key.                                                                                                    | TARTED<br>ASSED<br>Do<br>step 7<br>step 8<br>type                 |
| IO perform an internal continuity term         >CONT INT         and press the Enter key.         Example of a MAP response:         INTERNAL CONTINUITY TEST S         INTERNAL CONTINUITY TEST F         If the internal continuity test         passed         failed         To return the D-channel to service,         >RTS         and press the Enter key.         Example of a MAP response:                                                                             | TARTED<br>ASSED<br>Do<br>step 7<br>step 8<br>type                 |
| IO perform an internal continuity term         >CONT INT         and press the Enter key.         Example of a MAP response:         INTERNAL CONTINUITY TEST S         INTERNAL CONTINUITY TEST F         If the internal continuity test         passed         failed         To return the D-channel to service,         >RTS         and press the Enter key.         Example of a MAP response:         STATE CHANGED                                                       | TARTED<br>ASSED<br>Do<br>step 7<br>step 8<br>type                 |
| IO perform an internal continuity term         >CONT INT         and press the Enter key.         Example of a MAP response:         INTERNAL CONTINUITY TEST S         INTERNAL CONTINUITY TEST F         If the internal continuity test         passed         failed         To return the D-channel to service,         >RTS         and press the Enter key.         Example of a MAP response:         STATE CHANGED         If the RTS command                            | TARTED<br>ASSED<br>Do<br>step 7<br>step 8<br>type<br>Do           |
| IO perform an internal continuity term         >CONT INT         and press the Enter key.         Example of a MAP response:         INTERNAL CONTINUITY TEST S         INTERNAL CONTINUITY TEST F         If the internal continuity test         passed         failed         To return the D-channel to service,         >RTS         and press the Enter key.         Example of a MAP response:         STATE CHANGED         If the RTS command         passed (INS state) | TARTED<br>ASSED<br>Do<br>step 7<br>step 8<br>type<br>Do<br>step 9 |
## Performing an internal continuity test on a DS30 link ISDN PRI single D-channel (end)

- 8 For additional help, contact the next level of support.
- 9 The procedure is complete.

### Performing a manual MTCTST test on a CM

### Application

Use this procedure to perform a manual maintenance test (MTCTST) on a computing module (CM).

### Definition

The MTCTST test executes CPU and memory class tests on an inactive CPU on the CM. Perform a manual maintenance test (MTCTST) to detect faults on new hardware installations or hardware that may have faults.

### **Common procedures**

This procedure refers to card replacement procedures.

## Next level of maintenance

Repeat this procedure if it is not successful when you first perform the procedure.

A problem can occur that requires the help of the local maintenance personnel. Gather all important logs, reports, and system information (that is, product type and current software load) for analysis. The related logs, maintenance notes, and system information help make sure that the next level of maintenance and support can find the problem. More detail about logs appears in the *Log Report Reference Manual*.

### Action

The flowchart that follows provides a summary of this procedure. Use the instructions in the step-action procedure that follows the flowchart to perform the procedure.

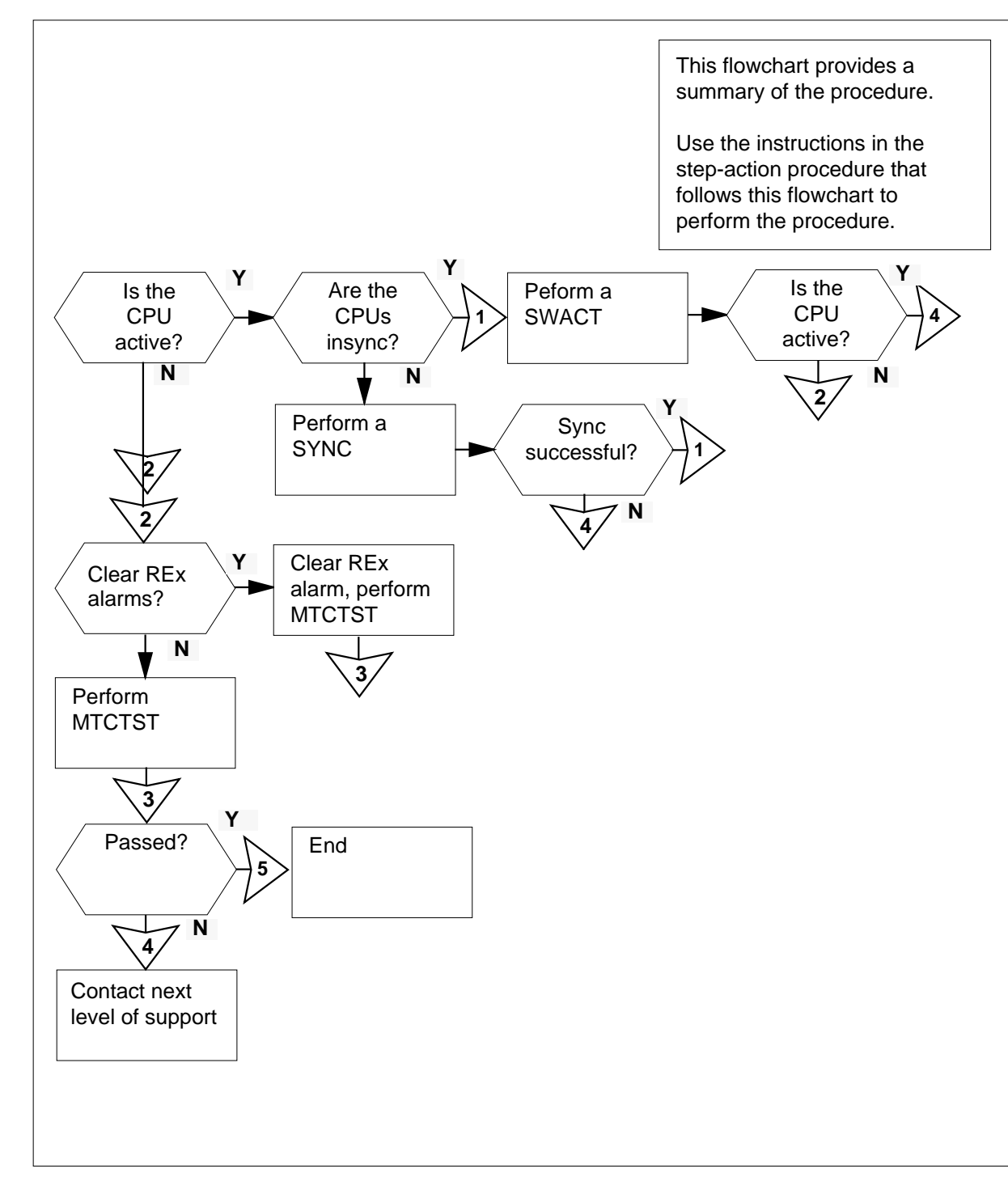

Summary of Performing a manual MTCTST test on a CM

### Performing a manual MTCTST on a CM

#### At the MAP terminal

- 1 To access the CM level of the MAP display, type:
  - >MAPCI;MTC;CM

and press the Enter key.

Example of a MAP display:

| CM MS 1         | IOD Net  | РМ   | CCS  | Lns | Trks   | Ext    | APPL     |
|-----------------|----------|------|------|-----|--------|--------|----------|
| CM Flt .        |          | •    | •    |     | •      | •      | •        |
| м.              |          | •    | •    |     |        |        |          |
| CM CM           | Sync Act | CPU0 | CPU1 | Jam | Memory | CMMnt  | MC PMC   |
| 0 Quit 0        | no cpu   | 0.   | flt  |     | flt    | SLMLIM | cbsy tbl |
| 2 CMMnt         |          |      |      |     |        |        |          |
| 3 Memory        | MAPCI;   |      |      |     |        |        |          |
| 4 MC            | MTC;     |      |      |     |        |        |          |
| 5 PMC           | CM;      |      |      |     |        |        |          |
| 6 Tst           |          |      |      |     |        |        |          |
| .7              |          |      |      |     |        |        |          |
| 8               |          |      |      |     |        |        |          |
| 9               |          |      |      |     |        |        |          |
| 10<br>11        |          |      |      |     |        |        |          |
| ⊥⊥<br>12 MtaTat |          |      |      |     |        |        |          |
| 13 Swhat        |          |      |      |     |        |        |          |
| 14 Sync         |          |      |      |     |        |        |          |
| 15 DpSvnc       |          |      |      |     |        |        |          |
| 16              |          |      |      |     |        |        |          |
| 17              |          |      |      |     |        |        |          |
| 18 Locate       |          |      |      |     |        |        |          |
|                 |          |      |      |     |        |        |          |
|                 |          |      |      |     |        |        |          |
|                 |          |      |      |     |        |        |          |
|                 |          |      |      |     |        |        |          |

- 2 Determine which CPU to test.
- 3 Confirm that the CPU to be tested is not active.

Note: An active CPU cannot be tested.

| If the CPU to be tested | Do |  |
|-------------------------|----|--|
| is active               | 4  |  |
| is not active           | 9  |  |

|                               | IfAre the CPUs                                                                                                    | Do                                                                                                    |
|-------------------------------|----------------------------------------------------------------------------------------------------|----------------------------------------------------------------------------------------------------|
|                               | insync                                                                                                    | 6                                                                                                    |
|                               | out of sync                                                                                                    | 5                                                                                                    |
|                               | To synchronize the CM, type                                                                                                    |                                                                                                    |
|                               | and press the Enter key.                                                                                                    |                                                                                                    |
|                               | If the response                                                                                                    | Do                                                                                                    |
|                               | indicates the SYNC command was successful                                                                                                    | step 6                                                                                                    |
|                               | indicates other than listed here                                                                                                    | step 19                                                                                                    |
|                               | To perform a switch of activity, type                                                                                                    |                                                                                                    |
|                               | and press the Enter key.                                                                                                    |                                                                                                    |
|                               |                                                                                                    |                                                                                                    |
| Swi                           | Example of a MAP display:                                                                                                    | the CM to be runningon the                                                                                                    |
| Swi<br>ina<br>the<br>Do<br>or | Example of a MAP display:<br>itch of activity will cause t<br>active CPU's processor clock.<br>en re-SYNC in order to switch<br>you wish to continue? Please<br>"N"):                                                                                                    | the CM to be runningon the<br>System will drop SYNC and<br>to the active CPU's clock<br>confirm ("YES", "Y", "NO                                   |
| Swi<br>ina<br>the<br>Do<br>or | Example of a MAP display:<br>itch of activity will cause t<br>active CPU's processor clock.<br>en re-SYNC in order to switch<br>you wish to continue? Please<br>"N"):<br>To confirm the command, type                                                                                                    | the CM to be runningon the<br>System will drop SYNC and<br>to the active CPU's clock<br>confirm ("YES", "Y", "NO"                                  |
| Swi<br>ina<br>the<br>Do<br>or | Example of a MAP display:<br>itch of activity will cause t<br>active CPU's processor clock.<br>en re-SYNC in order to switch<br>you wish to continue? Please<br>"N"):<br>To confirm the command, type<br>>YES                                                                                                    | the CM to be runningon the<br>System will drop SYNC and<br>to the active CPU's clock<br>confirm ("YES", "Y", "NO                                   |
| Swi<br>ina<br>the<br>Do<br>or | Example of a MAP display:<br>itch of activity will cause t<br>active CPU's processor clock.<br>en re-SYNC in order to switch<br>you wish to continue? Please<br>"N"):<br>To confirm the command, type<br>>YES<br>and press the Enter key.                                                                                                    | the CM to be runningon the<br>System will drop SYNC and<br>to the active CPU's clock<br>confirm ("YES", "Y", "NO                                   |
| Swi<br>ina<br>the<br>Do<br>or | Example of a MAP display:<br>itch of activity will cause to<br>active CPU's processor clock.<br>en re-SYNC in order to switch<br>you wish to continue? Please<br>"N"):<br>To confirm the command, type<br>>YES<br>and press the Enter key.<br>Determine the next action.                                                                                      | the CM to be runningon the<br>System will drop SYNC and<br>to the active CPU's clock<br>confirm ("YES", "Y", "NO                                   |
| Swi<br>ina<br>the<br>Do<br>or | Example of a MAP display:<br>itch of activity will cause the active CPU's processor clock.<br>en re-SYNC in order to switch you wish to continue? Please "N"):<br>To confirm the command, type<br>>YES<br>and press the Enter key.<br>Determine the next action.<br>If the CPU to be tested                                                                   | the CM to be runningon the<br>System will drop SYNC and<br>to the active CPU's clock<br>confirm ("YES", "Y", "NO                                   |
| Swi<br>ina<br>the<br>Do<br>or | Example of a MAP display:<br>itch of activity will cause to<br>active CPU's processor clock.<br>en re-SYNC in order to switch<br>you wish to continue? Please<br>"N"):<br>To confirm the command, type<br>>YES<br>and press the Enter key.<br>Determine the next action.<br>If the CPU to be tested<br>is active                                              | the CM to be runningon the<br>System will drop SYNC and<br>to the active CPU's clock<br>confirm ("YES", "Y", "NO<br><b>Do</b><br>19                |
| Swi<br>ina<br>the<br>Do<br>or | Example of a MAP display:<br>itch of activity will cause the active CPU's processor clock.<br>en re-SYNC in order to switch<br>you wish to continue? Please<br>"N"):<br>To confirm the command, type<br>>YES<br>and press the Enter key.<br>Determine the next action.<br>If the CPU to be tested<br>is active<br>is not active                               | the CM to be runningon the<br>System will drop SYNC and<br>to the active CPU's clock<br>confirm ("YES", "Y", "NO<br><b>Do</b><br>19<br>9           |
| Swi<br>ina<br>the<br>Do<br>or | Example of a MAP display:<br>itch of activity will cause the active CPU's processor clock.<br>en re-SYNC in order to switch<br>you wish to continue? Please<br>"N"):<br>To confirm the command, type<br>>YES<br>and press the Enter key.<br>Determine the next action.<br>If the CPU to be tested<br>is active<br>is not active<br>Determine the next action. | <pre>che CM to be runningon the<br/>System will drop SYNC and<br/>to the active CPU's clock<br/>confirm ("YES", "Y", "NO<br/>Do<br/>19<br/>9</pre> |
| Swi<br>ina<br>the<br>Do<br>or | Example of a MAP display:<br>itch of activity will cause the active CPU's processor clock.<br>en re-SYNC in order to switch you wish to continue? Please "N"):<br>To confirm the command, type<br>>YES<br>and press the Enter key.<br>Determine the next action.<br>If the CPU to be tested<br>is active<br>is not active<br>Determine the next action.       | the CM to be runningo:<br>System will drop SY:<br>to the active CPU's<br>confirm ("YES", "Y"<br><b>Do</b><br>19<br>9                               |

|    | If REx alarms                                                                               | Do              |
|----|---------------------------------------------------------------------------------------------|-----------------|
|    | that are raised by memory or CPU faults are not present                                     | 15              |
| 10 | Do you want to clear the REx alarms raised by MEM or CPL inactive CPU?                      | J faults on the |
|    | If to                                                                                       | Do              |
|    | clear Mem REx fault alarms                                                                  | 11              |
|    | clear CPU REx fault alarms                                                                  | 12              |
|    | not clear the REx alarms and continue with this pro-<br>cedure                              | 15              |
| 11 | To clear a REx alarm raised by memory faults on the inactive the MTCTST, type               | e CPU and run   |
|    | >MTCTST MEM CLRREXALARM                                                                     |                 |
|    | and press the Enter key.                                                                    |                 |
|    | Example of a MAP display:                                                                   |                 |
|    | Caution: CM will drop sync when MTCTST is ru:<br>Please confirm ("YES", "Y", "NO", or "N"): | nning.          |
|    | Go to step 13.                                                                              |                 |
| 12 | To clear a REx alarm raised by CPU faults on the inactive C MTCTST, type                    | PU and run the  |
|    | >MTCTST CLRREXALARM                                                                         |                 |
|    | and press the Enter key.                                                                    |                 |
|    | Note: The default class option is CPU.                                                      |                 |
|    | Example of a MAP display:                                                                   |                 |
|    | Caution: CM will drop sync when MTCTST is ru<br>Please confirm ("YES", "Y", "NO", or "N"):  | nning.          |
| 13 | To confirm the command, type                                                                |                 |
|    | >YES                                                                                        |                 |
|    | and press the Enter key.                                                                    |                 |
|    | If the reponse                                                                              | Do              |
|    | is maintenance action submitted<br>mtctst passed                                            | 20              |
|    | lists instructions to clear the REx alarm                                                   | 14              |
|    |                                                                                             |                 |

- 14 Perform the instructions described in the map response and return to step 9.
- **15** To perform a MTCTST test on the CM, type

>MTCTST

and press the Enter key.

Example of a MAP display:

Caution: CM will drop sync when MTCTST is running. Please confirm ("YES", "Y", "NO", or "N"):

**16** To confirm the command, type

>YES

and press the Enter key. Example of a MAP display:

Maintenace action submitted.

**17** Determine the next action.

| 18 |
|----|
| 19 |
| 10 |
| 19 |
| 19 |
| 20 |
| 19 |
|    |

20 The procedure is complete.

18 19

## Performing a manual REx test on an LIM

## Application

Use this procedure to perform a manual routine exercise (REx) test on a link interface module (LIM).

### Definition

The manual REx test is a test of software and hardware that you perform as required.

### **Common procedures**

There are no common procedures.

### Action

This procedure contains a summary flowchart and a list of steps. Use the flowchart to review the procedure. Follow the steps to perform the procedure.

## Performing a manual REx test on an LIM (continued)

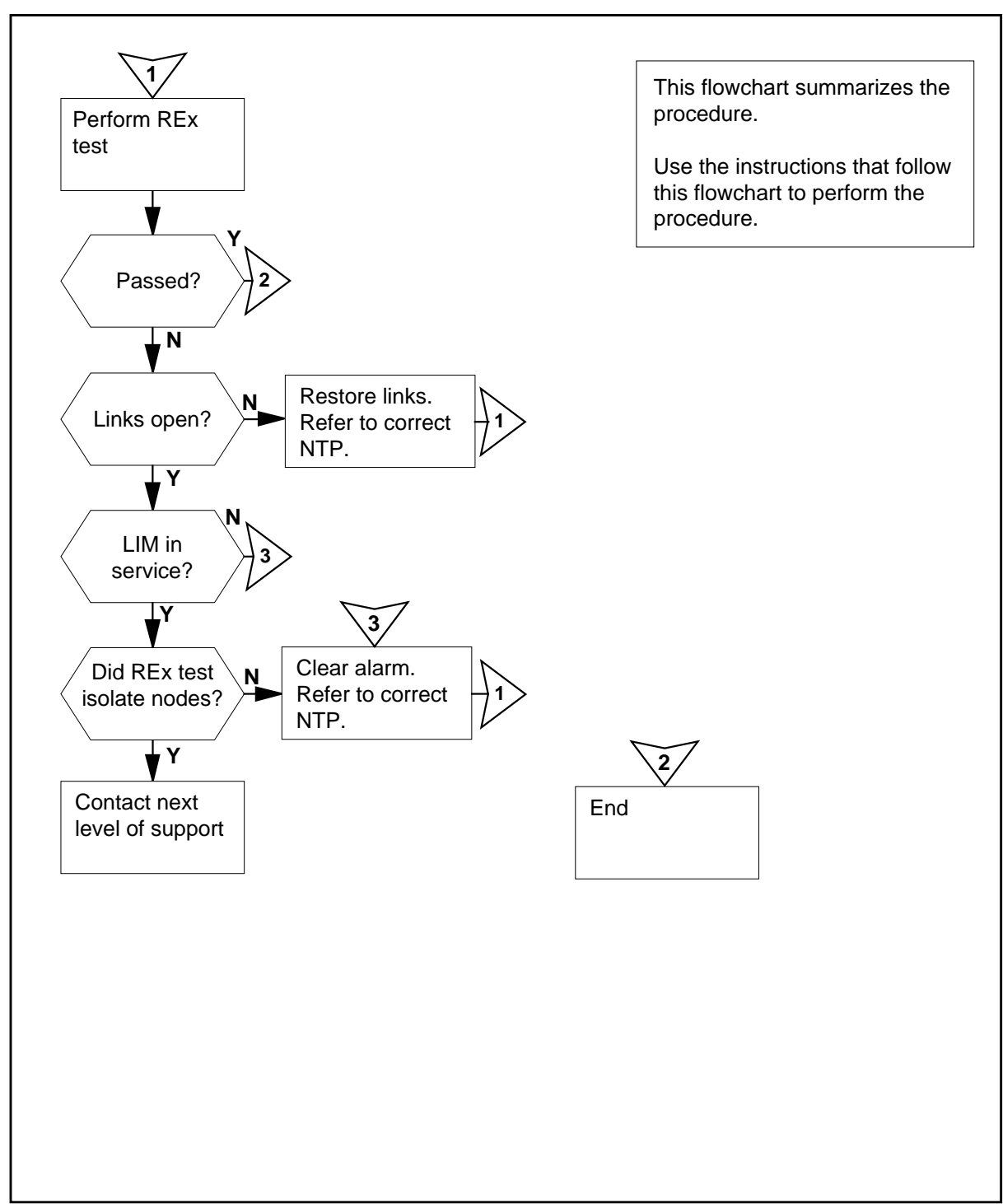

Summary of Performing a manual REx test on an LIM

## Performing a manual REx test on an LIM (continued)

#### Performing a manual REx test on an LIM

#### At the MAP terminal

1

2

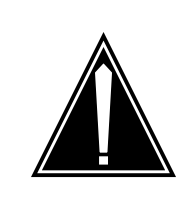

**Possible performance degradation** Perform this procedure during a period of low traffic. If you perform a REx test during a period of high traffic, system performance degrades.

To access the PM level of the MAP display, type

CAUTION

#### >MAPCI;MTC;PM

and press the Enter key.

|    | SysB | ManB | OffL | CBsy | ISTb | InSv |
|----|------|------|------|------|------|------|
| PM | 0    | 0    | 0    | 0    | 0    | 39   |

To post the LIM that you want to perform the REx test on, type

>POST LIM lim\_no

and press the Enter key.

where

lim\_no

is the number of the LIM (0 to 16)

Example of a MAP display:

LIM 0 OffL Links\_OOS Taps\_OOS Unit0: OffL 6 3 Unit1: OffL 6 3

3 To perform a manual REx test on the posted LIM, type

>REX PM

and press the Enter key.

*Note:* In the following table, the variable x refers to a LIM number of 0 to 16, and the variables y and z refer to LIM unit numbers.

| If the response is                                                                                        | Do     |
|----------------------------------------------------------------------------------------------------|--------|
| LIM x UNIT y routine exercise cannot be<br>performed because not all of the links on<br>the LIM are open. | step 4 |

| If the               | response is                                                       |                                                                                                    | Do                                         |
|----------------------|-------------------------------------------------------------------|----------------------------------------------------------------------------------------------------|--------------------------------------------|
| LIM<br>perf<br>node  | x UNIT y r<br>formed becau<br>es.                                 | outine exercise cannot be<br>use it would isolate other                                                                                        | step 6                                     |
| LIM<br>perf          | x UNIT y r<br>formed unles                                        | outine exercise cannot be<br>ss it is InSv.                                                                                                    | step 8                                     |
| LIM<br>to o          | x UNIT y ro<br>outstanding                                        | outine exercise failed due<br>faults.                                                                                                    | step 14                                    |
| Imag<br>UNIT<br>is n | ing is curr<br>y. At the<br>ot allowed                            | cently in progress on LIM x<br>is time a Routine Exercise<br>on this LIM.                                                                      | step 10                                    |
| Imag<br>UNIT<br>Exer | ing is curr<br>y and UNIT<br>cise is not                          | rently in progress on LIM x<br>z. At this time a Routine<br>t allowed on this LIM.                                                             | step 12                                    |
| LIM                  | x UNIT y RO                                                       | OUTINE EXERCISE PASSED.                                                                                                    | step 14                                    |
| 4                    | A problem with th<br>Restoring LIM un<br>Procedures. Wh           | he links of the LIM unit is present. Perform t<br>nit cross-links in Alarm and Performance Mo<br>nen the procedure is complete, return to this | he procedure<br><i>pnitoring</i><br>point. |
| 5                    | Go to step 1.                                                     |                                                                                                    |                                            |
| 6                    |                                                                   |                                                                                                    |                                            |
|                      |                                                                   | <b>CAUTION</b><br><b>Possible loss of service</b><br>Isolating LIM nodes on the F-bus of the LIM<br>removes them from service.                 | you are testing                            |
|                      | There is a proble<br><i>F-bus taps</i> in the<br>completed the pr | m with the taps on the F-bus. Perform the pr<br>Routine Maintenance Procedures. When rocedure, return to this point.                           | ocedure <i>Testing</i><br>you have         |

### Performing a manual REx test on an LIM (continued)

**7** Go to step 1.

- 8 A failed REx test on one or both LIM units will produce a LIM alarm. Perform the correct procedure in *Alarm and Performance Monitoring Procedures*. to clear the alarm. Complete this procedure and return to this point.
- **9** Go to step 1.
- **10** Imaging is being performed on one of the units of the LIM you want to REx test. The command is aborted. Wait until imaging is completed and then return to this point.

## Performing a manual REx test on an LIM (end)

- Go to step 1.
- 12 Imaging is being performed on both units of the LIM you want to REx test. The command is aborted. Wait until imaging is completed and then return to this point.
- **13** Go to step 1.
- 14 For additional help, contact the next level of support.
- **15** The procedure is complete.

## Performing a manual REx test on an NIU

## Application

Use this procedure to perform a manual routine exercise (REx) test on a network interface unit (NIU) that is in service.

## Definition

A REx test is a series of of software and hardware integrity tests.

### **Common procedures**

There are no common procedures.

### Action

This procedure contains a summary flowchart and a list of steps. Use the flowchart to review the procedure. Follow the steps to perform the procedure.

## Performing a manual REx test on an NIU (continued)

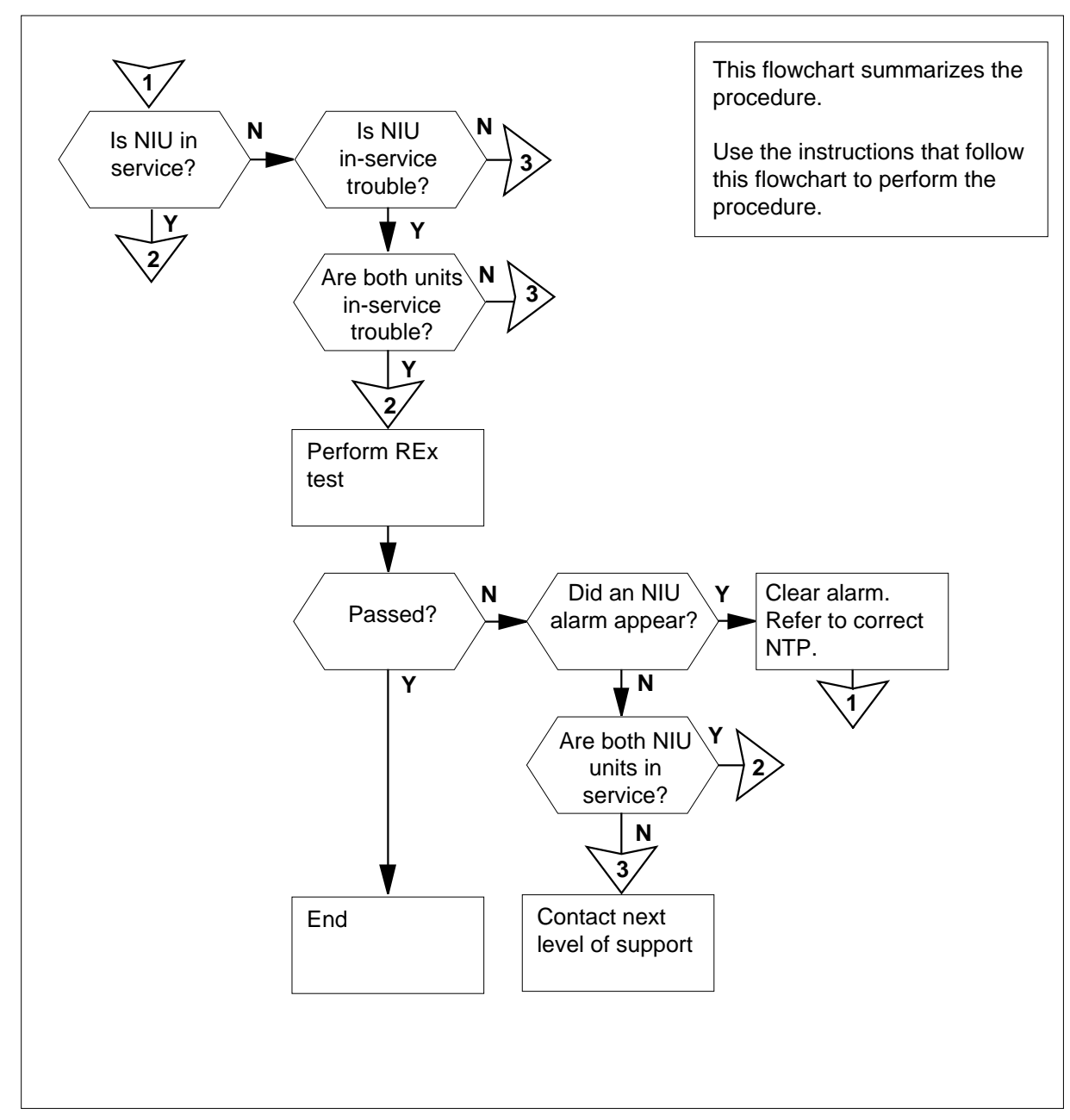

#### Summary of Performing a manual REx test on an NIU

### Performing a manual REx test on an NIU (continued)

#### Performing a manual REx test on an NIU

#### At the MAP terminal

1

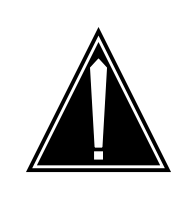

### CAUTION

Possible performance degradation

Perform this procedure during a period of low traffic. If you perform a REx test during a period of high traffic, you will degrade system performance.

To access the PM level of the MAP display, type

#### >MAPCI;MTC;PM

and press the Enter key.

Example of a MAP:

|    | SysB | ManB | OffL | CBsy | ISTb | InSv |
|----|------|------|------|------|------|------|
| PM | 0    | 0    | 0    | 0    | 0    | 39   |

2

To post the NIU that you want to perform the REx test on, type

>POST NIU niu\_no

and press the Enter key.

where

niu no

is the number of the NIU (0 to 29)

*Note:* In the example, NIU 3 is posted. The state of NIU 3 is INSV. Unit 0 of NIU 3 is the active unit. The state of unit 0 is INSV. Unit 1 of NIU 3 is the inactive unit. The state of unit 1 is INSV.

Example of a MAP display:

NIU 3: InSv Unit 0: Act InSv Unit 1: InAct InSv

Determine the state of the NIU.

| If the state of the NIU   | Do     |
|---------------------------|--------|
| is InSv                   | step 7 |
| is ISTb                   | step 4 |
| is other than listed here | step 5 |

| Performing a manual | REx test on an | <b>NIU</b> (continued) |
|---------------------|----------------|------------------------|
|---------------------|----------------|------------------------|

| If both units                                                                                                    | Do                                                                                                    |                                                    |
|----------------------------------------------------------------------------------------------------|----------------------------------------------------------------------------------------------------|----------------------------------------------------|
| are ISTb                                                                                                    | step 7                                                                                                    |                                                    |
| are other than listed here                                                                                                    | step 5                                                                                                    |                                                    |
| At least one of the NIU units has fa<br>NIU units that are out of service. F<br>minor alarm in the Alarm and Perfo<br>you have completed the procedure                                                       | aults. A REx test cannot le<br>Perform the procedure Cle<br>prmance Monitoring Proce, return to this point. | be performed or<br>earing a PM NIL<br>edures. When |
| Go to step 1.                                                                                                    |                                                                                                    |                                                    |
| To perform a REx test on the poste                                                                                                    | ed NIU, type                                                                                                |                                                    |
| >TST REX NOW                                                                                                    |                                                                                                    |                                                    |
| and press the Enter key.                                                                                                    |                                                                                                    |                                                    |
| Example of a MAP response:                                                                                                    |                                                                                                    |                                                    |
| <pre>performed during REx test "NO", or "N"):</pre>                                                                                                    | . Please confirm (                                                                                          | ("YES", "Y",                                       |
| If the response is                                                                                                    |                                                                                                    | Do                                                 |
| Imaging is in progres<br>y currently. Routine<br>cause imaging on the<br>aborted.WARNING Unit<br>change and a SwAct wi<br>during REx test.                                                                   | s on NIU x UNIT<br>e Exercise will<br>his NIU to be<br>t states will<br>ll be performed                     | step 8                                             |
| anything else                                                                                                    |                                                                                                    | step 10                                            |
| Imaging is being performed on one                                                                                                    | of the units of the NIU y ed and then return to this                                                        | ou want to REx                                     |
| test. Wait until imaging is complete                                                                                                    |                                                                                                    |                                                    |
| test. Wait until imaging is complete<br>Go to step 1.                                                                                                    |                                                                                                    |                                                    |
| test. Wait until imaging is complete<br>Go to step 1.<br>To confirm the command, type                                                                                                    |                                                                                                    |                                                    |
| test. Wait until imaging is complete<br>Go to step 1.<br>To confirm the command, type<br>> <b>YES</b>                                                                                                    |                                                                                                    |                                                    |
| test. Wait until imaging is complete<br>Go to step 1.<br>To confirm the command, type<br>> <b>YES</b><br>and press the Enter key.                                                                            |                                                                                                    |                                                    |
| test. Wait until imaging is complete<br>Go to step 1.<br>To confirm the command, type<br>>YES<br>and press the Enter key.<br>Determine the required action.                                                  |                                                                                                    |                                                    |
| test. Wait until imaging is complete<br>Go to step 1.<br>To confirm the command, type<br>>YES<br>and press the Enter key.<br>Determine the required action.<br>If the response                               |                                                                                                    | Do                                                 |
| test. Wait until imaging is complete<br>Go to step 1.<br>To confirm the command, type<br>> <b>YES</b><br>and press the Enter key.<br>Determine the required action.<br>If the response<br>is Command passed. |                                                                                                    | Do<br>step 19                                      |

| If the response                                                                                         |                                                            | Do                                   |
|----------------------------------------------------------------------------------------------------|------------------------------------------------------------|--------------------------------------|
| is Command rejected. E<br>run REx was not given<br>REx Controller.                                      | Permission to<br>by the System                             | step 14                              |
| is Command failed.                                                                                      |                                                            | step 16                              |
| is Command rejected. In<br>states for the test com                                                      | ncorrect unit<br>mmand.                                    | step 16                              |
| is Command failed. Rex<br>a SwAct failure.                                                              | failed due to                                              | step 17                              |
| is Command rejected. Te<br>to a communication prob<br>mate unit.                                        | st failed due<br>olem with the                             | step 17                              |
| Perform the procedure <i>Clearing a PM</i><br><i>Performance Monitoring Procedures</i> .<br>this point. | <i>NIU minor alarm</i> in <i>A</i><br>Complete the procedu | <i>larm and</i><br>ire and return to |
| Go to step 3.                                                                                           |                                                            |                                      |
| Determine if the manual REx test on th                                                                  | e NIU is on the first or                                   | second attempt                       |
| If the REx test                                                                                         | Do                                                         |                                      |
| is the first attempt                                                                                    | step 15                                                    |                                      |
| is the second or subsequent at-<br>tempt                                                                | step 18                                                    |                                      |
| Wait 10 min before you use the TST I                                                                    | REX command.                                               |                                      |
| Go to step 7.                                                                                           |                                                            |                                      |
| Determine if both units of the NIU are                                                                  | in service.                                                |                                      |
| If the two NIU units                                                                                    | Do                                                         |                                      |
| are InSv or ISTb                                                                                        | step 17                                                    |                                      |
| are not InSv and not ISTb                                                                               | step 18                                                    |                                      |
| Determine if the manual REx test on the                                                                 | e NIU is on the first or                                   | second attempt                       |
| If the REx test                                                                                         | Do                                                         |                                      |
| is the first attempt                                                                                    | step 7                                                     |                                      |
|                                                                                                    |                                                            |                                      |

# Performing a manual REx test on an NIU (continued)

DMS-100 Family NA100 Trouble Locating and Clearing Procedures Volume 1 of 2 LET0015 and up

## Performing a manual REx test on an NIU (end)

- **18** For additional help, contact the next level of support.
- **19** The procedure is complete.

# Placing an MP position in service (integrated)

# Application

Use this procedure to return integrated Traffic Operator Position System (TOPS) Multipurpose (MP) positions to service.

## Action

This procedure contains a flowchart and a list of steps. The flowchart provides an overview of the procedure. Follow the list of steps to perform this procedure.

## Placing an MP position in service (integrated) (continued)

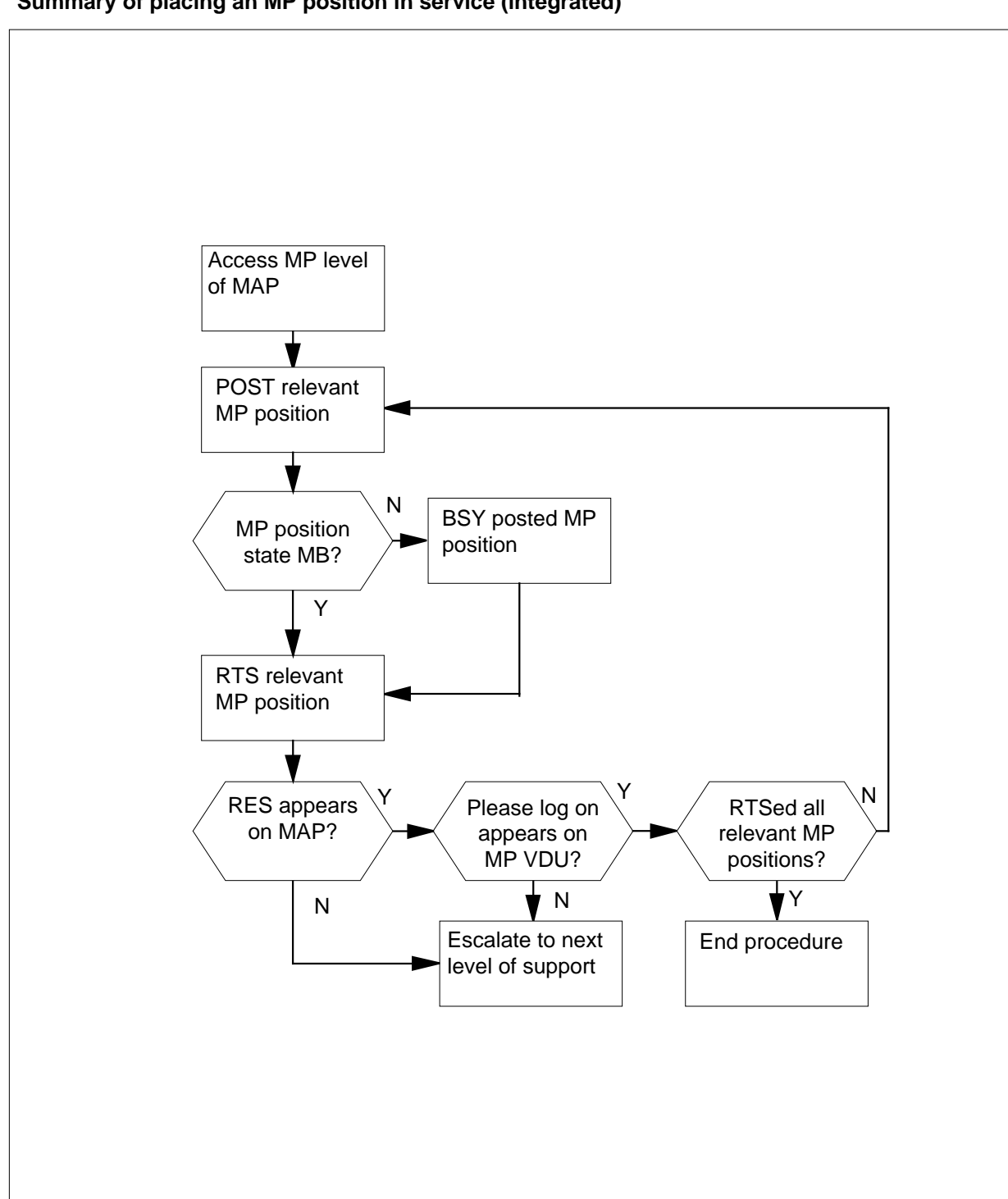

#### Summary of placing an MP position in service (integrated)

### Placing an MP position in service (integrated) (continued)

#### Placing an MP position in service (integrated)

### ATTENTION

Continue if a step in a maintenance procedure directs you to this procedure. If you use this procedure without direction from a maintenance procedure, equipment damage or service interruption can occur.

#### At the MAP

To access the MP level, enter: >MAPCI;MTC;PM and press the Enter key. >POST TPC x;MP and press the Enter key. where x is the TPC number.

#### 2

1

#### Example of a MAP response

IOD Net PM CCS LNS CM MS Trks Ext EIO • • • • • . • • 
 MP
 SysB
 ManB
 OffL
 CBsy
 ISTb

 0
 Quit
 PM
 0
 0
 10
 0
 0

 2
 Post
 TPC
 0
 0
 0
 0
 0
 ΜP InSv 130 4 3 TPC 0 InSv 4 5 Trnsl Status VTB SB MB PMB RES RTRN 6 Tst INB 7 Bsy MP 0 0 1 0 5 0 2 8 RTS POS 201 TPC 0 MP 1 9 MB 10 Size of Post set: 1 11 Disp\_ 12 Next 13 FRls 14 QueryMP MP position number 15 and state 16 17 18

To post the relevant MP position, enter:

>POST P n

| and press the Enter key.          |                    |
|-----------------------------------|--------------------|
| where                             |                    |
| n<br>is the MP position numbe     | r (0, 1, 2, or 3). |
| If MP position state is           | Do                 |
| MB                                | step 4             |
| SB                                | step 3             |
| To busy the MP position, enter:   |                    |
| >BSY                              |                    |
| and press the Enter key.          |                    |
| To return the MP position to serv | vice, enter:       |
| >RTS                              |                    |

## Placing an MP position in service (integrated) (continued)

Example of a MAP response

and press the Enter key.

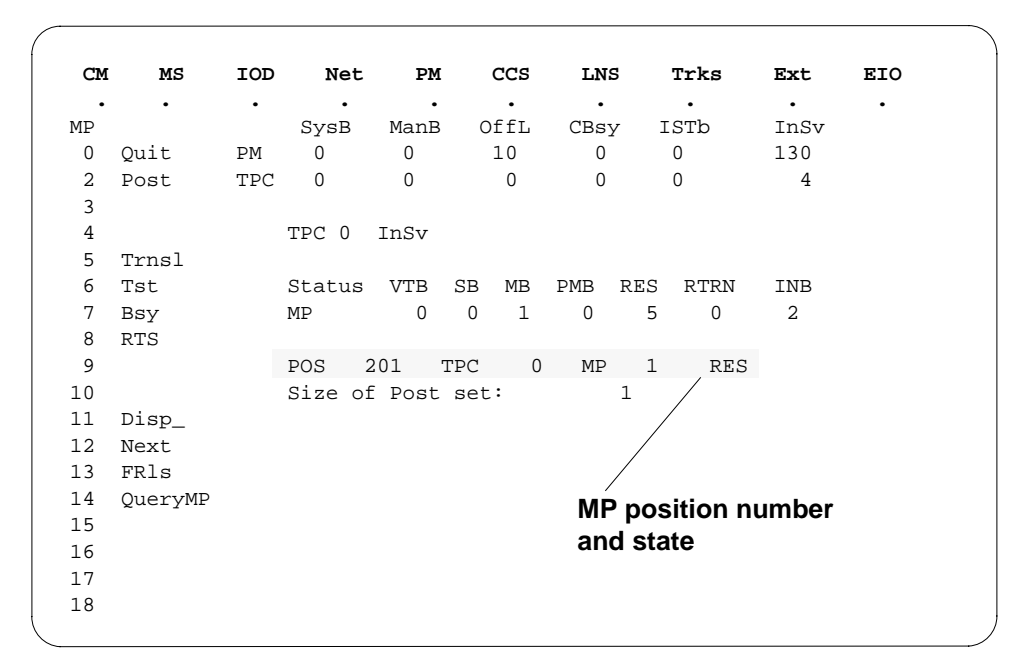

**5** Determine if the MP position returns to service.

| If MP position                                     | Do     |
|----------------------------------------------------|--------|
| returns to service and RES appears on MAP display. | step 7 |
| fails to return to service                         | step 6 |

## Placing an MP position in service (integrated) (end)

**6** For additional help, contact the next level of support.

#### At the affected position

7 Examine the MP VDU.

| lf                                                        | Do     |
|-----------------------------------------------------------|--------|
| Please log on appears                                     | step 8 |
| Any other message appears                                 | step 6 |
| Determine if all relevant MP positions return to service. |        |
| If all relevant MP positions                              | Do     |
| return to service                                         | step 9 |
| do not return to service                                  | sten ? |

**9** The procedure is complete. Return to the main procedure that referred you to this procedure and continue.

# Placing MP position in service (standalone)

# Application

Use this procedure to place a standalone Traffic Operator Position System (TOPS) Multipurpose (MP) in service.

## Action

This procedure contains a flowchart and a list of steps. The flowchart provides an overview of the procedure. Follow the list of steps to perform this procedure.

## Placing MP position in service (standalone) (continued)

Summary of placing an MP position in service (standalone)

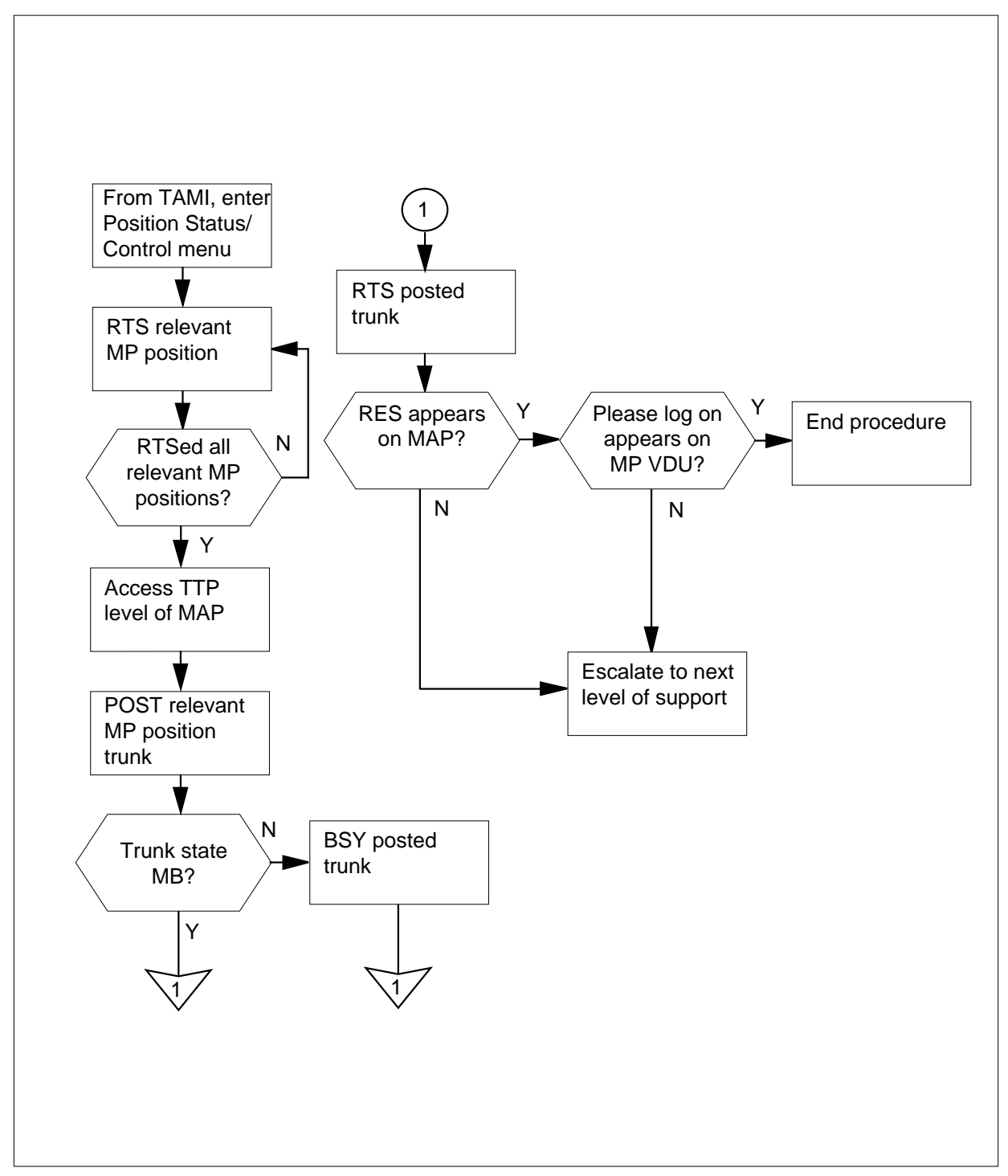

## Placing MP position in service (standalone) (continued)

#### Placing an MP position in service (standalone)

#### At your current location

1 Proceed if a step in a maintenance procedure directs you to this procedure. If you omit the directions of a previous step, equipment damage or service interruption can result when you use this procedure.

#### At the TAMI

2 To access the Position Status/Control menu from the TAMI main menu, enter: >3

and press the Enter key.fs

#### Example of a TAMI response

| STATUS | CARD                                   |
|--------|----------------------------------------|
| InSv   | YES                                    |
| InSv   | YES                                    |
| InSv   | YES                                    |
| ManB   | YES                                    |
|        | STATUS<br>InSv<br>InSv<br>InSv<br>ManB |

**3** To return the relevant MP position to service, enter:

Note: Repeat this step until all relevant positions return to service.

## Placing MP position in service (standalone) (continued)

#### At the MAP

4 To access the TTP level, enter: >MAPCI; TTKS; TTP

and press the Enter key.

5 To post the relevant MP position trunk, enter: >POST T TOPSPOS n and press the Enter key. where

n

- is the MP position number (0, 1, 2, or 3)
- 6 Note the state of the trunk circuits.

| If the trunk state is | Do     |
|-----------------------|--------|
| MB                    | step 8 |
| SB                    | step 7 |

7 To busy the posted trunk, enter:

>BSY

and press the Enter key.

8

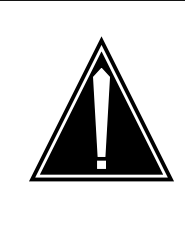

#### CAUTION

Trunk goes system busy

Do not RTS the TOPSPOS trunk until the system fully downloads the MP position. When the download is complete, Link problems encountered appears in the VDU. The trunk goes system busy if you RTS the trunk before Link problems encountered appears on the VDU.

To return the posted trunk to service, enter:

>RTS

and press the Enter key.

*Note:* Repeat steps 5 through 8 until all relevant positions return to service.

9 Determine if trunk returns to service.

| lf trunk                                          | Do      |
|---------------------------------------------------|---------|
| Returns to service and RES appears on MAP display | step 11 |

# Placing MP position in service (standalone) (end)

|        |                                                                  | Do      |  |
|--------|------------------------------------------------------------------|---------|--|
|        |                                                                  |         |  |
|        | Does not return to service                                       | step 10 |  |
| 10     | <b>0</b> For additional help, contact the next level of support. |         |  |
| At the | e affected position                                              |         |  |
| 11     | Examine the MP VDU.                                              |         |  |
|        | lf                                                               | Do      |  |
|        | Please log on appears                                            | step 12 |  |
|        | Any other message appears                                        | step 10 |  |

This procedure is complete. Return to the main procedure that referred you to this procedure and continue. 12

## Placing a TOPS MPX terminal in service TOPS MPX

## Application

Use this procedure to place a TOPS MPX terminal in service.

## Action

The following flowchart is a summary of the procedure. To perform this procedure, use the instructions that follow the flowchart.

Summary of placing a TOPS MPX terminal in service

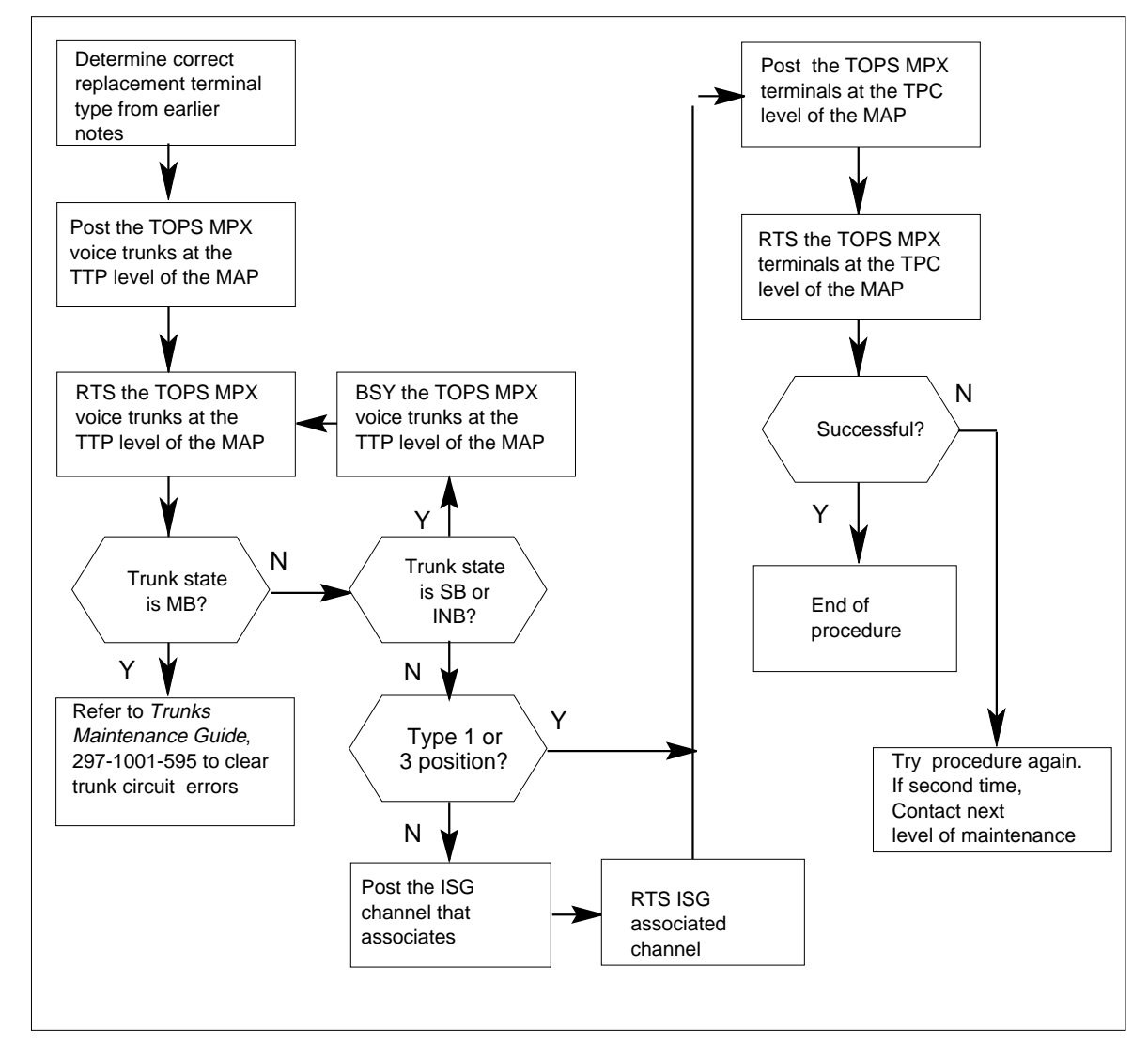

## Placing a TOPS MPX terminal in service TOPS MPX (continued)

#### Placing a TOPS MPX terminal in service

#### At your current location

- 1 To make sure the type of position you place in service is the same as the type you removed from service, check previous notes.
- 2 To access TTP level of the MAP, type the following string:

#### MAPCI;MTC;TRKS;TTP

and press the Enter key.

**3** To post the TOPS MPX digital voice trunk from the MAP type the following string:

>POST T TOPSPOS n

where

**n** is the position number

and press the Enter key.

Example of a MAP display:

| TTI | þ          |              |               |           |
|-----|------------|--------------|---------------|-----------|
|     | POST       | DELQ         | BUSYQ         | DIG       |
|     | TTP 6-007  |              |               |           |
|     | CKT TYPE P | M NO COM LAN | G STA S R DOT | TE RESULT |
|     | DESK TMS   | 0 0 1 TO     | PSPOS 6 MB    |           |
|     |            |              |               |           |
|     |            |              | Ĩ             |           |
|     | POST TOPS  | POS 6        | Note the sta  | ate of    |
|     | POSTED CK  | T IDLED      | the posted 1  | TOPS      |
|     | SHORT CLL  | I IS: TOPV   | MPX positior  | 1.        |
|     | OK, CKT P  | OSTED        |               | j         |
|     |            |              |               |           |

| If position is | Do                                                                      |
|----------------|-------------------------------------------------------------------------|
| ManB           | step 4.                                                                 |
| Not ManB       | Type the following:<br>BSY<br>and press the Enter key. Go to<br>step 4. |

4 To return the voice trunk to service, type the following: >RTS

## Placing a TOPS MPX terminal in service TOPS MPX (continued)

and press the Enter key. If trunk state is Do MB step 6 SB step 5 INB step 5 **RES** and a VPC position step 7 RES and a type 1 of 3 position step 9 5 To busy the posted trunk, type the following string: >BSY and press the Enter key. 6 Refer to Trunks Maintenance Guide, 297-1001-595 to clear trunk circuit errors. 7 To view the state of the ISG channel, type the following string: >PM; POST TMS n; ISG; POST x where n equals TMS # Х equals ISG # and press the Enter key 8 To return the posted ISG channel to service, type the following: >RTS y where у equals ISG channel # and press the Enter key Note: The ISG channel # must be in the MB state to return to service. 9 To post the associated TPC, type the following string: >PM; POST TPC n where n equals the TPC# recorded earlier and press the Enter key 10 To go to the MP level of the MAP, type the following: >MP

## Placing a TOPS MPX terminal in service TOPS MPX (end)

and press the Enter key

11 To post the associated TOPS MPX position, type the following string: >POST P n

where

n

equals the TOPS MPX position #

and press the Enter key

**12** To return the posted TOPS MPX position to service, type the following:

>RTS

*Note:* If you return a VPC that is not redundant to service, RTS all the other busied positions. To perform this action at this time, go to step 11.

and press the Enter key

| If RTS is      | Do                                                                                                    |
|----------------|----------------------------------------------------------------------------------------------------|
| Successful     | step 13                                                                                                    |
| Not successful | Attempt this procedure again.<br>Perform step 1 first. If this at-<br>tempt is the second attempt of<br>the procedure, contact the next<br>level of maintenance. |

**13** The procedure is complete. If other alarms occur, refer the correct alarm clearing procedures.

## **Prioritizing CCS alarms**

### **Application**

Use this procedure to redefine the order of importance of the CCS alarms that relate to the message transfer part (MTP). You can add, modify, or delete tuples from table CCSALARM.

### Definition

Table CCSALARM redefines the priority of CCS alarms within a given alarm class. Table CCSALARM redefines the priority when the alarm class is critical, major, or minor.

The default order of selection of CCS alarms is as follows:

- 1 RSC (routeset critical)
- 2 LSSC (local subsystem critical)
- 3 PCC (point code critical)
- 4 RSSC (remote subsystem critical)
- 5 LKM (linkset major)
- 6 RSM (routeset major)
- 7 LSSM (local subsystem major)
- 8 RSSM (remote subsystem major)
- 9 LK (linkset minor)
- 10 PC (point code minor)

Do not change the order of alarm classes. Critical has the highest value, and minor has the lowest value.

### **Common procedures**

There are no common procedures.

### Action

This procedure contains a summary flowchart and a list of steps. Use the flowchart to review the procedure. Follow the steps to perform the procedure.

## Prioritizing CCS alarms (continued)

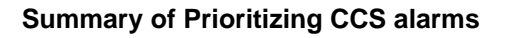

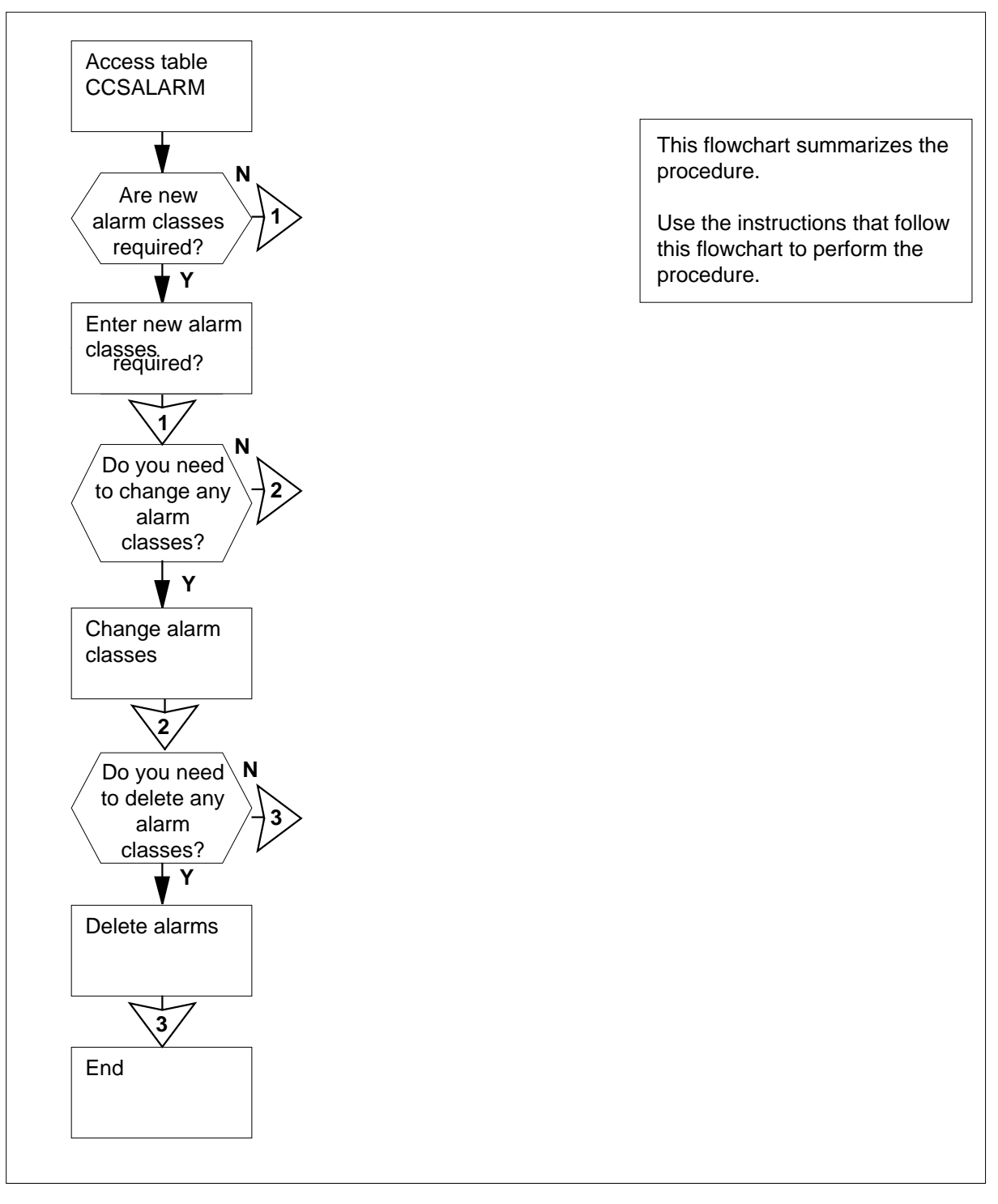

# Prioritizing CCS alarms (continued)

| Prioriti | izing CCS alarms                                                                                     |                                |  |  |  |
|----------|----------------------------------------------------------------------------------------------------|--------------------------------|--|--|--|
| At the   | CI level of the MAP terminal                                                                         |                                |  |  |  |
| 1        | To access table CCSALARM, type                                                                       | To access table CCSALARM, type |  |  |  |
|          | >TABLE CCSALARM                                                                                      |                                |  |  |  |
|          | and press the Enter key.                                                                             |                                |  |  |  |
|          | MAP response:                                                                                        |                                |  |  |  |
|          | TABLE: CCSALARM                                                                                      |                                |  |  |  |
| 2        | To display the contents of table CCSA                                                                | LARM, type                     |  |  |  |
|          | >LIST ALL                                                                                            |                                |  |  |  |
|          | and press the Enter key.                                                                             |                                |  |  |  |
|          | Example of a MAP response:                                                                           |                                |  |  |  |
|          | TOP                                                                                                  | ALARMS                         |  |  |  |
|          |                                                                                                    |                                |  |  |  |
|          | 0 CCS7 CRITICAL (RTESE<br>BOTTOM                                                                     | T) ( LSS) ( PC) ( RSS)\$       |  |  |  |
|          | lf you                                                                                               | Do                             |  |  |  |
|          | want to add tuples                                                                                   | step 3                         |  |  |  |
|          | want to modify tuples                                                                                | step 11                        |  |  |  |
|          | want to delete tuples                                                                                | step 19                        |  |  |  |
|          | want to quit table CCSALARM (work with CCS alarm priority is complete)                               | step 23                        |  |  |  |
| 3        | 3 Record the number of the last alarm key in the table.                                              |                                |  |  |  |
|          | <i>Note:</i> In the example in step 2, the last alarm key is the last number in the column ALARMKEY. |                                |  |  |  |
| 4        | To specify that you want to add tuples, type                                                         |                                |  |  |  |
|          | >ADD                                                                                                 |                                |  |  |  |
|          | and press the Enter key.                                                                             |                                |  |  |  |
|          | MAP response:                                                                                        |                                |  |  |  |
|          | ALARMKEY:                                                                                            |                                |  |  |  |
| 5        | To enter an alarm key, type                                                                          |                                |  |  |  |
|          | >alarm_key                                                                                           |                                |  |  |  |
|          | and press the Enter key.                                                                             |                                |  |  |  |

## Prioritizing CCS alarms (continued)

| alar<br>is           | <b>·m_key</b><br>s one higher than the number recorded at step three                                                                                 |
|----------------------|----------------------------------------------------------------------------------------------------|
| Note<br>come<br>0 as | Enter alarm keys in ascending order; for example, alarm key 0 before alarm key 1. If the response at step 2 is EMPTY TABLE, use the alarm key value. |
| MAP re               | sponse:                                                                                                    |
| CCSTYP               | E :                                                                                                    |
| To spec<br>>CCs7     | ify that the alarm is a CCS7 alarm, type                                                                                                    |
| and pre              | ss the Enter key.                                                                                                    |
| MAP re               | sponse:                                                                                                    |
| SEVERI               | ITY:                                                                                                    |
| To spec              | ify the alarm class, type                                                                                                    |
| >alarm               | _class                                                                                                    |
| and pre              | ss the Enter key.                                                                                                    |
| where                |                                                                                                    |
| alar<br>is           | m_class<br>s either CRITICAL, MAJOR, or MINOR                                                                                                    |
| MAP re               | sponse:                                                                                                    |

8

6

7

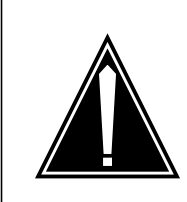

#### CAUTION Possible loss of service

Enter the correct number and names of alarm types for the alarm class that you identified. Failure to enter the correct number and names can result in loss of service.

To specify an alarm type for the alarm class that you defined in step 7, type,

#### >alarm\_type

and press the Enter key.

#### where

#### alarm\_type

for a CRITICAL alarm class is either RTESET (routeset), LSS (local subsystem), PC (point code), or RSS (remote subsystem),
### Prioritizing CCS alarms (continued)

for a MAJOR alarm class is RTESET (routeset), LKSET (linkset), or LSS (local subsystem),

for a MINOR alarm class is RTESET (routeset), LKSET (linkset), PC (point code), LM (link minor), or

MAP response:

ALARMSET:

9 Repeat step 8 until you define all alarm types for the alarm class.

*Note:* When you define all alarm types for minor alarm classes, enter \$ to indicate the end.

Example of a MAP response:

TUPLE TO BE ADDED: O CCS7 CRITICAL ( LSS) (RTESET) ( RSS) ( PC)\$ ENTER Y TO CONFIRM, N TO REJECT OR E TO EDIT.

**10** After you entered the final alarm type for the alarm class, confirm the added tuple. Type

>Y

and press the Enter key.

MAP response:

TUPLE ADDED

Go to step 2.

- 11 From the list displayed in step 2, choose the alarm key for the tuple you want to change.
- **12** To position on the tuple you want to change, type

>POSITION alarm\_key

and press the Enter key.

where

alarm\_key is the alarm key chosen in step 11

Example of a MAP response:

1 CCS7 MAJOR (LKSET) (RTESET) (LSS)\$

**13** To initiate the change routine, type

>CHANGE

and press the Enter key.

Example of a MAP response:

CCSTYPE: CCS7

### Prioritizing CCS alarms (continued)

*Note:* The current value of each field appears on the right side of the CCSTYPE header in the MAP response.

14 To enter a new value for the alarm type for CCS7, type

>CCS7

and press the Enter key.

Example of a MAP response:

SEVERITY: MAJOR

**Note:** When you change a tuple, the current value of the tuple appears in the MAP response. The current value appears on the right side of the SEVERITY header in the MAP response. To keep the current value (without change to the entry) for a tuple, press the Enter key.

**15** To enter a new value for the alarm severity, type

#### >alarm\_class

and press the Enter key.

where

alarm\_class is CRITICAL, MAJOR, or MINOR

Example of a MAP response:

ALARMSET: RTESET

#### 16

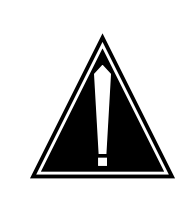

#### CAUTION Possible loss of service

Enter the correct number and names of alarm types for the alarm class that you identified. Failure to enter the correct number and names can result in loss of service.

To enter a new value for the alarm type, type

#### >alarm\_type

and press the Enter key.

where

#### alarm\_type\_

for a CRITICAL alarm class is either RTESET (routeset), LSS (local subsystem), PC (point code), or RSS(remote subsystem),

for a MAJOR alarm class is RTESET (routeset), LKSET,(linkset), or LSS (local subsystem),

for a MINOR alarm class is RTESET (routeset), LKSET(linkset), or PC (point code),

### Prioritizing CCS alarms (continued)

*Note:* The highest priority for the alarm type appears on the right side of the ALARMSET header in the MAP response.

Example of a MAP display:

ALARMSET: LKSET

**17** Repeat step 16 until you define all the alarm types again for the alarm class. *Example of a MAP response:* 

TUPLE TO BE CHANGED:1CCS7MAJOR ( LKSET) (RTESET) ( LSS)\$ENTER Y TO CONFIRM, N TO REJECT OR E TO EDIT.

**18** After you defined the final alarm type again for the alarm class, confirm the changed tuple. Type,

>Y

and press the Enter key.

MAP response:

TUPLE CHANGED

Go to step 2.

- **19** From the list in step 2, choose the alarm key for the tuple you want to delete.
- **20** To position on the tuple you want to delete, type

>POSITION alarm\_key

and press the Enter key.

where

#### alarm\_key

is the alarm key chosen in step 19

Example of a MAP response:

1 CCS7 MAJOR (LKSET) (RTESET) (LSS)\$

**21** To delete the tuple, type

>DELETE

and press the Enter key.

Example of a MAP display:

TUPLE TO BE DELETED: 1 CCS7 MAJOR ( LKSET) (RTESET) ( LSS)\$ ENTER Y TO CONFIRM, N TO REJECT OR E TO EDIT.

22 To confirm the command, type

>Y

and press the Enter key.

MAP response:

### Prioritizing CCS alarms (end)

TUPLE DELETED

Go to step 2.

23 To quit the table level, type
QUIT

and press the Enter key.

24 The procedure is complete.

# Index

### Α

AMP connectors, 2x5 SuperNode cabling Assembling Vol. 1, 1-43 APU Downloading software to Vol. 1, 1-527 attendant console problem Correct Vol. 1, 1-160 audio SLE defaulted to by VSLE session troubleshooting Vol. 2, 1-643 automatic line test failure Correcting Vol. 1, 1-164

## В

BCLID link failure troubleshooting Vol. 1, 1-48 bulkhead gasket Replacing Vol. 2, 1-130 busy trunk circuits Monitoring Vol. 1, 1-712 processing Vol. 1, 1-712

### С

C7BERT Running Vol. 2, 1-311, Vol. 2, 1-343 C7TIMER Changing table entries Vol. 1, 1-138 call cutoff problem Correcting Vol. 1, 1-168 call processing busy (CPB) trouble locating Vol. 1, 1-640 Can't be called trouble locating and clearing Vol. 1, 1-58 Can't call out trouble locating and clearing Vol. 1, 1-93 card or assembly Returning in Canada Vol. 2, 1-292 Returning in Germany Vol. 2, 1-296 Returning in Japan Vol. 2, 1-299 Returning in the United States Vol. 2, 1-303 card replacement procedures NT9X95 Vol. 2, 1-226 CCS alarms Prioritizing Vol. 1, 1-767 Clearing trouble on the SCAI link trouble locating Vol. 1, 1-145 common procedures position from service (integrated), MP Removing Vol. 2, 1-18 position from service (standalone), MP removing Vol. 2, 1-22 position in service (integrated), MP Placing Vol. 1, 1-753 position in service (standalone), MP Placing Vol. 1, 1-758 continuity tests external performing Vol. 1, 1-716, Vol. 1, 1-721 internal performing Vol. 1, 1-726, Vol. 1, 1-731 cooling unit assembly in a 42-in. cabinet Replacing Vol. 2, 1-133 cooling unit electronic module Replacing Vol. 2, 1-144 cooling unit fan Replacing CPC A0345301 Vol. 2, 1-154 CPC A0381714, A0382103, or A0383325 Vol. 2, 1-164 cooling unit NTRX91AA Replacing Vol. 2, 1-174

cooling unit replacement Vol. 2, 1-36
trouble locating and clearing Vol. 2, 1-36
CU voltage limiter and filter in a 28-in. cabinet Replacing Vol. 2, 1-177
cut
trouble locating Vol. 1, 1-643

## D

data error problem Correcting Vol. 1, 1-174, Vol. 2, 1-406, Vol. 2, 1-416, Vol. 2, 1-420 **D**-channel determine state Vol. 1, 1-395, Vol. 1, 1-399 restoring far-end service Vol. 2, 1-274 D-channel maintenance busy (DMB) trouble locating Vol. 1, 1-645 D-channel, backup manually switch Vol. 1, 1-704 D-channel, busy returning to service Vol. 2, 1-278, Vol. 2, 1-283 **D**-channels restoring far-end service Vol. 2, 1-269 Determine the location of the trouble trouble locating Vol. 1, 1-410 Digital test access trouble locating and clearing Vol. 1, 1-430, Vol. 1, 1-435 digital test unit trouble Correcting Vol. 1, 1-183 Disconnecting a TOPS MPX terminal trouble locating and clearing Vol. 1, 1-520 disk drive unit Replacing 14-in. Vol. 2, 1-111 8-in. or 5.25-in. Vol. 2, 1-94 DN incorrect or not displayed troubleshooting Vol. 1, 1-619 door gasket Replacing Vol. 2, 1-191 DRAM announcement trouble Correcting Vol. 1, 1-195 DRAM sit tone trouble Correcting Vol. 1, 1-204 DS-1 loopback establish far-end office Vol. 1, 1-594

DS-1 PCM30 loopback establish a far-end office Vol. 1, 1-600 DSCWID/SCWID subscriber waiting call notification failure Vol. 1, 1-556

## Ε

E911 LDT and Line/ACD PSAP complaint trouble locating and clearing Vol. 1, 1-564
E911 LDT PSAP complaint trouble locating and clearing Vol. 1, 1-571
E911 LDT PSAP Operator Complaint trouble locating and clearing Vol. 1, 1-580
E911 Line and ACD PSAP complaint trouble locating and clearing Vol. 1, 1-587
EDRAM voice file trouble Correcting Vol. 1, 1-211
EIU Downloading software to Vol. 1, 1-531
enhanced network load datafill Correcting Vol. 1, 1-220

## F

fan in a 28-in. cabinet Replacing Vol. 2, 1-194 fan in a 28-in. frame Replacing Vol. 2, 1-200 fan in a 42-in. cabinet Replacing Vol. 2, 1-206 free pay telephone service line with Correcting Vol. 1, 1-290

## 

idle (IDL) trouble locating Vol. 1, 1-652
incoming callers list troubleshooting DNs Vol. 1, 1-616
installation busy (INB) trouble locating Vol. 1, 1-661
Installing key and option definitions trouble locating and clearing Vol. 1, 1-630
Installing, reinstalling, or changing TOPS
MPX software trouble locating and clearing Vol. 1, 1-634 ISUP per-call continuity test Setting up Vol. 2, 1-379 ISUP trunk audits Scheduling Vol. 2, 1-375

## L

LIM Returning to service Vol. 2, 1-307 LIM unit Downloading software to Vol. 1, 1-536 line card procedure for replacing Vol. 2, 1-216 procedure for reseating Vol. 2, 1-260 Replacing when missing Vol. 2, 1-222 line flux cancellation error Correcting Vol. 1, 1-231 line loop detect error Correcting Vol. 1, 1-237 line loopback problem Correcting Vol. 1, 1-243 line module busy (LMB) trouble locating Vol. 1, 1-664 line noise problem Correcting Vol. 1, 1-249 line pad test problem Correcting Vol. 1, 1-253 line ringing failure Correcting Vol. 1, 1-257 line state determine Vol. 1, 1-403 line synchronization loss U-loop Correcting Vol. 1, 1-261 line test failure automatic Correcting Vol. 1, 1-164 line test unit trouble Correcting Vol. 1, 1-266 line that does not receive calls Correcting Vol. 1, 1-275 line that does not ring Correcting Vol. 1, 1-281 line transhybrid error Correcting Vol. 1, 1-286 line transmission or reception Correcting Vol. 1, 1-335

line with free pay telephone service Correcting Vol. 1, 1-290 linkset, offline Activating Vol. 1, 1-23 LIU7 Activate a loopback on Vol. 1, 1-9 Activating a loopback on Vol. 1, 1-2 Downloading software to Vol. 1, 1-540 Recovering if stuck Vol. 2, 1-2, Vol. 2, 1-10 lock out (LO) trouble locating Vol. 1, 1-669 locked-out trunks Correcting Vol. 1, 1-295 logs **DIRP101** Reason 100 Vol. 1, 1-472 Reason 127 Vol. 1, 1-475 Reason 129 Vol. 1, 1-479 Reason 153 Vol. 1, 1-483 Reason 154 Vol. 1, 1-487 Reason 155 Vol. 1, 1-491 Reason 2 Vol. 1, 1-440 Reason 223 Vol. 1, 1-495 Reason 251 Vol. 1, 1-499 Reason 26 Vol. 1, 1-445 Reason 266 Vol. 1. 1-504 Reason 267 Vol. 1, 1-508 Reason 27 Vol. 1, 1-450 Reason 279 Vol. 1, 1-512 Reason 280 Vol. 1, 1-516 Reason 46 Vol. 1, 1-454 Reason 51 Vol. 1, 1-459 Reason 56 Vol. 1, 1-463 Reason 78 Vol. 1, 1-467 **TRMS301** Responding to Vol. 2, 1-266 loopback NTEX26AA paddleboard Activate Vol. 1, 1-16 loopback on an LIU7 Activate Vol. 1, 1-9 Activating Vol. 1, 1-2

### Μ

manual busy (MB) trouble locating Vol. 1, 1-677 metallic test access trouble Correcting Vol. 1, 1-300 metallic test unit trouble Correcting Vol. 1, 1-304 missing telephone Confirming Vol. 1, 1-156

## Ν

no ANI on coin line condition Correcting Vol. 1, 1-318 NT9X95 card replacement procedures Vol. 2, 1-226 NTEX26AA paddle board loopback Activate Vol. 1, 1-16 NTRX91AA cooling unit Replacing Vol. 2, 1-174

## 0

Operator complaint audio/headset malfunction TOPS MPX trouble locating and clearing Vol. 2, 1-540

## Ρ

packet service unavailable (PSU) trouble locating Vol. 1, 1-680, Vol. 1, 1-742 PCM level meter card trouble Correcting Vol. 1, 1-329 peripheral module Correct no response Vol. 1, 1-324 Placing a TOPS MPX terminal in service trouble locating and clearing Vol. 1, 1-763 point-of-use power supply procedure for replacing Vol. 2, 1-248 position from service (integrated), MP Removing Vol. 2, 1-18 position from service (standalone), MP Removing Vol. 2, 1-22 position in service (integrated), MP Placing Vol. 1, 1-753 position in service (standalone), MP Placing Vol. 1, 1-758 power supply point-of-use procedure for replacing Vol. 2, 1-248

Power-on self test TOPS MPX trouble locating and clearing Vol. 2, 1-546 Power-on self test troubleshooting TOPS MPX trouble locating and clearing Vol. 2, 1-551 PRI trunk, busy returning to service Vol. 2, 1-287

## R

release mismatch problems Correcting Vol. 1, 1-346 Removing a TOPS MPX terminal from service trouble locating and clearing Vol. 2, 1-28 Repair an NTBX63AA cooling unit on the bench top trouble locating and clearing Vol. 2, 1-46 Repair FAN faults on an LCEI frame Vol. 2, 1-36 Repairing and replacing NT3X90AA cooling units trouble locating and clearing Vol. 2, 1-52 Repairing and replacing NT3X90AB cooling units trouble locating and clearing Vol. 2, 1-64 Repairing and replacing NT3X90AC cooling units trouble locating and clearing Vol. 2, 1-74 Replacing a TOPS MPX terminal trouble locating and clearing Vol. 2, 1-255 REx test (automatic) Scheduling Vol. 2, 1-370 REx test (automatic) schedule Adding a LIM Vol. 1, 1-36 Adding an NIU Vol. 1, 1-39 Excluding a LIM Vol. 1, 1-609 Excluding an NIU Vol. 1, 1-612 REx test (manual) Performing on an NIU Vol. 1, 1-747 ringing pretrip Correcting Vol. 1, 1-364

## S

Saving key, screen, status messages, command privileges and trouble locating and clearing Vol. 2, 1-366 signaling link marginal performance report (SLMPR) Setting up Vol. 2, 1-383 signaling link occupancy Estimating Vol. 1, 1-605 softkey information failure troubleshooting Vol. 2, 1-394 softkey trouble troubleshooting Vol. 1, 1-151 SuperNode cabling 2x5 AMP connectors Assembling Vol. 1, 1-43

### Τ

T1 trunks Correcting receive-level trouble Vol. 1, 1-340 supervision trouble Vol. 1, 1-374 transmission-level trouble Vol. 1, 1-390 terminal system diagnostic TOPS MPX trouble locating and clearing Vol. 2, 1-558 test access line relay, stuck Correcting Vol. 1, 1-370 Test the DS-1 carrier states trouble locating and clearing Vol. 2, 1-402 throttling logs mechanism Activating Vol. 1, 1-30 TOPS MP Operator complaint (integrated) Clearing MP keyboard trouble trouble locating and clearing Vol. 2, 1-429 Clearing voice communication path trouble trouble locating and clearing Vol. 2, 1-439 TOPS MP Operator complaint (standalone) Clearing link trouble trouble locating and clearing Vol. 2, 1-447 Clearing MP keyboard trouble trouble locating and clearing Vol. 2, 1-463 Clearing position failure - cannot reboot TPC trouble locating and clearing Vol. 2, 1-472 Clearing position failure - cannot RTS position trouble locating and clearing Vol. 2, 1-483 Clearing screen trouble trouble locating and clearing Vol. 2, 1-498

Clearing voice communication path trouble trouble locating and clearing Vol. 2, 1-503 TOPS MP Operator complaint (standalone/integrated) Clearing DA access trouble trouble locating and clearing Vol. 2, 1-513 Clearing ORDB access trouble trouble locating and clearing Vol. 2, 1-425, Vol. 2, 1-522 TOPS MP TAMI trouble (integrated) Clearing TAMI response failure trouble locating and clearing Vol. 2, 1-531 TOPS MP TAMI trouble (standalone) Clearing TAMI response failure trouble locating and clearing Vol. 2, 1-534 transmission test trunk trouble Correcting Vol. 1, 1-379 transmission test unit trouble Correcting Vol. 1, 1-385 TRMS301 logs Responding to Vol. 2, 1-266 trouble locating Clearing trouble on the SCAI link Vol. 1, 1-145 CPB line state Vol. 1, 1-640 CUT line state Vol. 1, 1-643 Determine the location of the trouble Vol. 1, 1-410 DMB line state Vol. 1, 1-645 IDL line state Vol. 1, 1-652 INB line state Vol. 1, 1-661 line card replacement procedure Vol. 2, 1-216 line card reseating procedure Vol. 2, 1-260 LMB line state Vol. 1, 1-664 LO line state Vol. 1, 1-669 MB line state Vol. 1, 1-677 procedure for replacing point-of-use power supply Vol. 2, 1-248 PSU line state Vol. 1, 1-680, Vol. 1, 1-742 trouble locating and clearing Can't be called Vol. 1, 1-58 Can't call out Vol. 1, 1-93 Digital test access Vol. 1, 1-430, Vol. 1, 1-435 Disconnecting a TOPS MPX terminal Vol. 1, 1-520

E911 LDT and Line/ACD PSAP complaint Vol. 1, 1-564 E911 LDT PSAP complaint Vol. 1, 1-571 E911 LDT PSAP Operator Complaint Vol. 1, 1-580 E911 Line and ACD PSAP complaint Vol. 1, 1-587 Installing key and option definitions Vol. 1, 1-630 Installing, reinstalling, or changing TOPS MPX software Vol. 1, 1-634 Operator complaint audio/headset malfunction TOPS MPX Vol. 2, 1-540 Placing a TOPS MPX terminal in service Vol. 1, 1-763 Power-on self test TOPS MPX Vol. 2, 1-546 Power-on self test troubleshooting TOPS MPX Vol. 2, 1-551 Removing a TOPS MPX terminal from service Vol. 2, 1-28 Repair an NTBX63AA cooling unit on the bench top Vol. 2, 1-46 Repair FAN faults on an LCEI frame Vol. 2, 1-36 Repairing and replacing NT3X90AA cooling units Vol. 2, 1-52 Repairing and replacing NT3X90AB cooling units Vol. 2, 1-64 Repairing and replacing NT3X90AC cooling units Vol. 2, 1-74 Replacing a TOPS MPX terminal TOPS MPX Vol. 2, 1-255 Saving key, screen, status messages, command privileges and Vol. 2, 1-366 terminal system diagnostic TOPS MPX Vol. 2, 1-558 Test the DS-1 carrier states Vol. 2, 1-402 TOPS MP Operator complaint (integrated) Clearing MP keyboard trouble Vol. 2, 1-429 Clearing voice communication path trouble Vol. 2, 1-439 TOPS MP Operator complaint (standalone) Clearing link trouble Vol. 2, 1-447 Clearing MP keyboard trouble Vol. 2, 1-463 Clearing position failure - cannot reboot TPC Vol. 2, 1-472

Clearing position failure - cannot RTS position Vol. 2, 1-483 Clearing screen trouble Vol. 2, 1-498 Clearing voice communication path trouble Vol. 2, 1-503 TOPS MP Operator complaint (standalone/integrated) Clearing DA access trouble Vol. 2, 1-513 Clearing ORDB access trouble Vol. 2, 1-425, Vol. 2, 1-522 TOPS MP TAMI trouble (integrated) response Clearing TAMI failure Vol. 2, 1-531 TOPS MP TAMI trouble (standalone) Clearing TAMI response failure Vol. 2, 1-534 Troubleshooting a customer-reported failure Vol. 2, 1-625, Vol. 2, 1-631 Updating TOPS MPX software Vol. 2, 1-638 trouble location determining Vol. 1, 1-418 Troubleshooting a customer-reported failure trouble locating and clearing Vol. 2, 1-625, Vol. 2, 1-631 trunks, ISDN PRI determine state Vol. 1, 1-426

# U

U-loop line synchronization loss Correcting Vol. 1, 1-261 Updating TOPS MPX software trouble locating and clearing Vol. 2, 1-638

### V

voltage limiter and filter in a 28-in. cabinet CU Replacing Vol. 2, 1-177 VPU Downloading software to Vol. 1, 1-547 VSLE session defaults to audio SLE troubleshooting Vol. 2, 1-643

### Χ

XLIU

Downloading software to Vol. 1, 1-551

### DMS-100 Family North American DMS-100

Trouble Locating and Clearing Procedures Volume 1 of 2

Product Documentation - Dept. 3423 Nortel Networks P.O. Box 13010 RTP, NC 27709-3010 Telephone: 1-877-662-5669 email: cits@nortelnetworks.com

Copyright © 1996-2001 Nortel Networks, All Rights Reserved

#### NORTEL NETWORKS CONFIDENTIAL: The

information contained herein is the property of Nortel Networks and is strictly confidential. Except as expressly authorized in writing by Nortel Networks, the holder shall keep all information contained herein confidential, shall disclose the information only to its employees with a need to know, and shall protect the information, in whole or in part, from disclosure and dissemination to third parties with the same degree of care it uses to protect its own confidential information, but with no less than reasonable care. Except as expressly authorized in writing by Nortel Networks, the holder is granted no rights to use the information contained herein.

Information is subject to change without notice. Nortel Networks reserves the right to make changes in design or components as progress in engineering and manufacturing may warrant. Changes or modification to the DMS-100 without the express consent of Nortel Networks may void its warranty and void the user's authority to operate the equipment.

Nortel Networks, the Nortel Networks logo, the Globemark, How the World Shares Ideas, Unified Networks, DMS, DMS-100, Helmsman, MAP, Meridian, Nortel, Northern Telecom, NT, Supernode, and TOPS are trademarks of Nortel Networks.

Publication number: 297-8021-544 Product release: LET0015 and up Document release: Standard 14.02 Date: May 2001 Printed in the United States of America

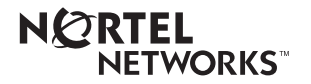